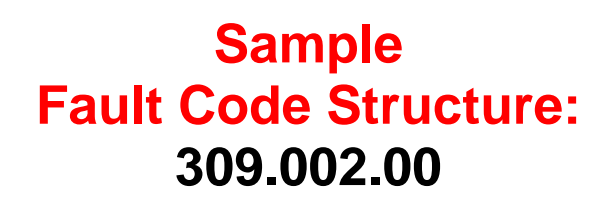

# Workcentre® 6400 Service Manual Updated 10-03-16 DAW/DFK

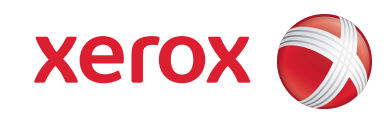

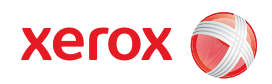

**Service Manual** 701P48634

# WorkCentre<sup>®</sup> 6400

# **Multifunction Printer**

Warning

The following servicing instructions are for use by qualified service personnel only. To avoid personal injury, do not perform any servicing other than that contained in the operating instructions, unless you are qualified to do so.

First Printing: May 2009

Prepared By:

Xerox Corporation XOG Worldwide Product Training and Information 26600 SW Parkway Wilsonville, OR 97070

Unpublished rights reserved under the copyright laws of the United States. Contents of this publication may not be reproduced in any form without permission of Xerox Corporation.

Copyright protection claimed includes all forms and matters of copyrightable materials and information now allowed by statutory or judicial law or hereinafter granted, including without limitation, material generated from the software programs which are displayed on the screen such as styles, templates, icons, screen displays, looks, etc.

Xerox technical training materials and service manuals are intended for use by authorized Xerox service technicians and service partners only and are not for resale. These materials may not be distributed, copied, or otherwise reproduced without prior written consent from Xerox Corporation.

XEROX®, CentreWare®, Phaser®, PrintingScout®, and Walk-Up® are trademarks of Xerox Corporation in the United States and/or other countries.

Adobe® and PostScript® are trademarks of Adobe Systems Incorporated in the United States and/or other countries.

Apple®, Bonjour®, ColorSync®, EtherTalk®, Macintosh®, and Mac OS® are trademarks of Apple Computer, Inc. in the United States and/or other countries.

PCL® is a trademark of Hewlett-Packard Corporation in the United States and/or other countries.

Microsoft®, Vista™, Windows®, and Windows Server™ are trademarks of Microsoft Corporation in the United States and/or other countries.

Novell®, NetWare®, and IPX/SPX™ are trademarks of Novell, Incorporated in the United States and/or other countries.

Sun<sup>SM</sup>, Sun Microsystems™, and Solaris™ are trademarks of Sun Microsystems, Incorporated in the United States and/or other countries.

UNIX® is a registered trademark in the US and other countries, licensed exclusively through X/Open Company Limited.

As an ENERGY STAR ® partner, Xerox Corporation has determined that this product meets the ENERGY STAR guidelines for energy efficiency. The ENERGY STAR name and logo are registered U.S. marks.

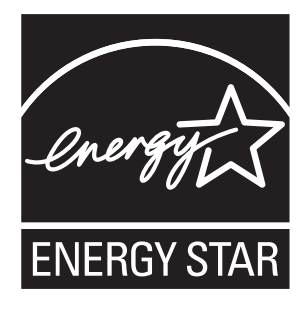

PANTONE® Colors generated may not match PANTONE-identified standards. Consult current PANTONE Publications for accurate color. PANTONE® and other Pantone, Inc. trademarks are the property of Pantone, Inc. © Pantone, Inc., 2000.

# **Service Terms**

## **Manual Terms**

Various terms are used throughout this manual to either provide additional information on a specific topic or to warn of possible danger present during a procedure or action. Be aware of all symbols and terms when they are used, and always read Note, Caution, and Warning statements.

#### Note

A note indicates an operating or maintenance procedure, practice or condition that is necessary to efficiently accomplish a task. A note can provide additional information related to a specific subject or add a comment on the results achieved through a previous action.

#### Caution

A caution indicates an operating or maintenance procedure, practice or condition that, if not strictly observed, results in damage to, or destruction of, equipment.

#### Warning

A warning indicates an operating or maintenance procedure, practice or condition that, if not strictly observed, results in injury or loss of life.

## **Product Terms**

**Caution:** A personal injury hazard exists that may not be apparent. For example, a panel may cover the hazardous area.

**Danger:** A personal injury hazard exists in the area where you see the sign.

# Symbols Marked on the Product

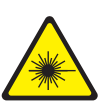

Danger invisible laser radiation when open. Avoid direct exposure to beam.

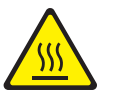

Hot surface on or in the printer. Use caution to avoid personal injury.

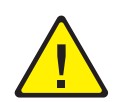

Use caution (or draws attention to a particular component). Refer to the manual(s) for information.

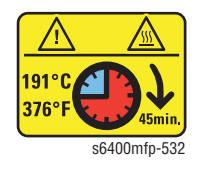

Fuser Temperature

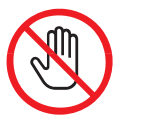

Do not touch the item.

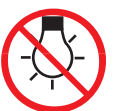

Do not expose the item to light.

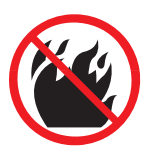

Do not burn the item.

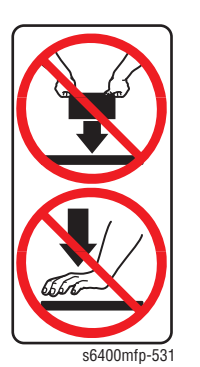

Do not apply pressure or place heavy item on the Finisher.

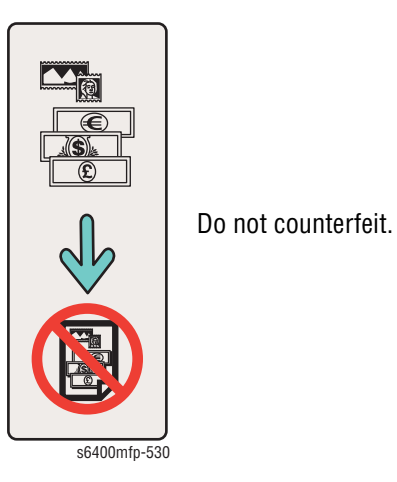

Recycle the item.

## **Power Safety Precautions**

#### **Power Source**

For 115 VAC printers, do not apply more than 127 volts RMS between the supply conductors or between either supply conductor and ground. For 230 VAC printers, do not apply more than 254 volts RMS between the supply conductors or between either supply conductor and ground. Use only the specified power cord and connector. This manual assumes that the reader is a qualified service technician.

Plug the three-wire power cord (with grounding prong) into a grounded AC outlet only. If necessary, contact a licensed electrician to install a properly grounded outlet. If the product loses its ground connection, contact with conductive parts may cause an electrical shock. A protective ground connection by way of the grounding conductor in the power cord is essential for safe operation.

## **Disconnecting Power**

#### Warning

Turning the power Off using the power switch does not completely deenergize the printer. You must also disconnect the power cord from the printer's Alternating Current (AC) inlet. Disconnect the power cord by pulling the plug, not the cord.

Disconnect the power cord in the following cases:

- if the power cord or plug is frayed or otherwise damaged,
- if any liquid or foreign material is spilled into the product,
- if the printer is exposed to any excess moisture,
- if the printer is dropped or damaged,
- if you suspect that the product needs servicing or repair,
- whenever you clean the product.

## **Telephone Line Cord**

#### Caution

To reduce the risk of fire, use only No. 26 American Wire Gauge (AWG) or larger telecommunication line cord.

Some semiconductor components, and the respective sub-assemblies that contain them, are vulnerable to damage by Electrostatic Discharge (ESD). These components include Integrated Circuits (ICs), Large-Scale Integrated circuits (LSIs), field-effect transistors, and other semiconductor chip components. The following techniques will reduce the occurrence of component damage caused by static electricity.

Be sure the power is Off to the chassis or circuit board, and observe all other safety precautions.

- Immediately before handling any semiconductor components assemblies, drain the electrostatic charge from your body. This can be accomplished by touching an earth ground source or by wearing a wrist strap device connected to an earth ground source. Wearing a wrist strap will also prevent accumulation of additional bodily static charges. Be sure to remove the wrist strap before applying power to the unit under test to avoid potential shock.
- After removing a static sensitive assembly from its anti-static bag, place it on a grounded conductive surface. If the anti-static bag is conductive, you may ground the bag and use it as a conductive surface.
- Do not use freon-propelled chemicals. These can generate electrical charges sufficient to damage some devices.
- Do not remove a replacement component or electrical sub-assembly from its protective package until you are ready to install it.
- Immediately before removing the protective material from the leads of a replacement device, touch the protective material to the chassis or circuit assembly into which the device will be installed.
- Minimize body motions when handling unpacked replacement devices. Motion such as your clothes brushing together, or lifting a foot from a carpeted floor can generate enough static electricity to damage an electro-statically sensitive device.
- Handle IC's and Erasable Programmable Read-Only Memories (EPROM's) carefully to avoid bending pins.
- Pay attention to the direction of parts when mounting or inserting them on Printed Circuit Boards (PCB's).

## Service Safety Summary

## **General Guidelines**

For qualified service personnel only: Refer also to the preceding "Power Safety Precautions" on page vi.

**Avoid servicing alone:** Do not perform internal service or adjustment of this product unless another person capable of rendering first aid or resuscitation is present.

**Use care when servicing with power:** Dangerous voltages may exist at several points in this product. To avoid personal injury, do not touch exposed connections and components while power is On. Disconnect power before removing the power supply shield or replacing components.

**Do not wear jewelry:** Remove jewelry prior to servicing. Rings, necklaces, and other metallic objects could come into contact with dangerous voltages and currents.

#### Warning Labels

Read and obey all posted warning labels. Throughout the printer, warning labels are displayed on potentially dangerous components. As you service the printer, check to make certain that all warning labels remain in place.

#### **Safety Interlocks**

Make sure all covers are in place and all Interlock Switches are functioning correctly after you have completed a printer service call. If you bypass an Interlock Switch during a service call, use extreme caution when working on or around the printer.

#### **Class 1 Laser Product**

The product is certified to comply with Laser Product Performance Standards set by the U.S. Department of Health and Human Services as a Class 1 Laser Product. This means that this product does not emit hazardous laser radiation; which is possible only because the laser beam is totally enclosed during all modes of customer operation. When servicing the printer or laser unit, follow the procedures specified in this manual and there will be no hazards from the laser.

## **Servicing Electrical Components**

Before starting any service procedure, switch the printer power Off and unplug the power cord from the wall outlet. If you must service the printer with power applied, be aware of the potential for electrical shock.

#### Warning

Do not touch any electrical component unless you are instructed to do so by a service procedure.

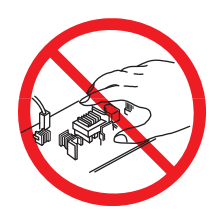

## **Servicing Mechanical Components**

When servicing mechanical components within the printer, manually rotate the Drive Assemblies, Rollers, and Gears.

#### Warning

Do not try to manually rotate or manually stop the drive assemblies while any printer motor is running.

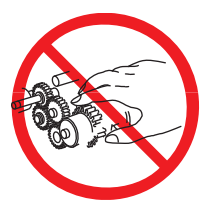

## **Servicing Fuser Components**

#### Warning

This printer uses heat to fuse the toner image to paper. The Fuser is VERY HOT. Turn the printer power Off and wait at least 45 minutes for the Fuser to cool before attempting to service the Fuser or adjacent components.

#### Warning

Parts of the printer are hot. Wait at least 30 minutes for the printer to cool before moving or packing the printer.

Use the power switch to turn Off the printer, and unplug all cables and cords. Do not turn the printer Off by pulling the power cord or using a power-strip with an On/Off switch.

#### Warning

Back injury could result if you do not lift the printer properly.

- The printer is heavy and must be lifted by two people. Use safety lifting and handling techniques when moving the printer.
- Always move the printer separately from the Optional Tray 3/4.

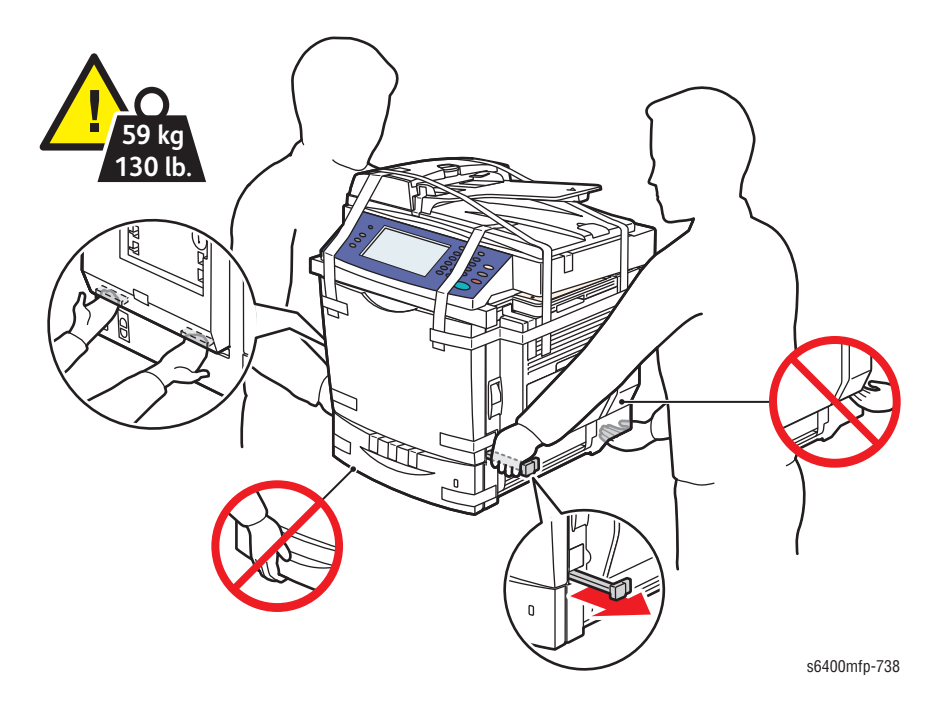

When shipping the printer, repack the printer using the original packing material and boxes or a Xerox packaging kit. Instructions for repacking the printer are included in the kit. If you do not have all the original packaging, or are unable to repackage the printer, contact your local Xerox service representative.

#### Caution

Failure to repackage the printer properly for shipment can result in damage to the printer. Damage to the printer caused by improper packaging is not covered by the Xerox warranty, service agreement, or Total Satisfaction Guarantee.

Xerox has tested this product to electromagnetic emission and immunity standards. These standards are designed to mitigate interference caused or received by this product in a typical office environment.

## **United States (FCC Regulations)**

This equipment has been tested and found to comply with the limits for a Class A digital device, pursuant to Part 15 of the Federal Communications Commission (FCC) Rules. These limits are designed to provide reasonable protection against harmful interference in a commercial environment. This equipment generates, uses, and can radiate radio frequency energy. If it is not installed and used in accordance with these instructions, it may cause harmful interference to radio communications. Operation of this equipment in a residential area is likely to cause harmful interference in which case the user will be required to correct the interference at his/her own expense.

If this equipment does cause harmful interference to radio or television reception, which can be determined by turning the equipment Off and On, the user is encouraged to try to correct the interference by one or more of the following measures:

- Reorient or relocate the receiver.
- Increase the separation between the printer and the receiver.
- Connect the equipment into an outlet on a circuit different from that which the receiver is connected.
- Consult the dealer or an experienced radio/television technician for help.

Any changes or modifications not expressly approved by Xerox could void the user's authority to operate the equipment. To ensure compliance with Part 15 of the FCC rules, use shielded interface cables.

## **Canada (Regulations)**

This Class A digital apparatus complies with Canadian ICES-003. Cet appareil numérique de la classe A est conforme à la norme NMB-003 du Canada.

### **European Union**

#### Warning

This is a Class A product. In a domestic environment, this product may cause radio interference, in which case the user may be required to take adequate measures.

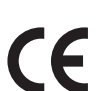

The CE mark applied to this product symbolizes Xerox's declaration of conformity with the following applicable Directives of the European Union as of the dates indicated:

December 12, 2006: Low Voltage Directive 2006/95/EC

December 15, 2004: Electromagnetic Compatibility Directive 2004/108/EC

March 9, 1999: Radio & Telecommunications Terminal Equipment Directive 1999/5/EC

This product, if used properly in accordance with the user's instructions, is neither dangerous for the consumer nor for the environment.

To ensure compliance with European Union regulations, use shielded interface cables.

A signed copy of the Declaration of Conformity for this product can be obtained from Xerox.

#### **Ozone Release**

During printing operation, a small quantity of ozone is released. This amount is not large enough to harm anyone adversely. However, be sure the room where the product is being used has adequate ventilation, especially if you are printing a high volume of materials, or if the product is being used continuously over a long period.

# **Copy Regulations**

## **United States**

Congress, by statute, has forbidden the reproduction of the following subjects under certain circumstances. Penalties of fine or imprisonment may be imposed on those guilty of making such reproductions.

1. Obligations or Securities of the United States Government, such as:

| Certificates of Indebtedness                 | National Bank Currency            |
|----------------------------------------------|-----------------------------------|
| Coupons from Bonds                           | Federal Reserve Bank Notes        |
| Silver Certificates                          | Gold Certificates                 |
| United States Bonds                          | Treasure Notes                    |
| Federal Reserve Notes                        | Fractional Notes                  |
| Certificates of Deposit                      | Paper Money                       |
| Bonds and Obligations of certain agencies of | the government, such as FHA, etc. |

Bonds (U.S. Saving Bonds may be photocopied only for publicity purposes in connection with the campaign for the sale of such bonds.)

Internal Revenue Stamps. If it is necessary to reproduce a legal document on which there is a canceled revenue stamp, this may be done provided the reproduction of the document is performed for lawful purposes.

Postage Stamps, canceled or uncanceled. For philatelic purposes, Postage Stamps may be photocopied, provided the reproduction is in black and white and is less than 75% or more than 150% of the linear dimensions of the original.

Postal Money Orders

Bills, Checks, or Draft of money drawn by or upon authorized officers of the United States.

Stamps and other representatives of value, of whatever denomination, which have been or may be issued under any Act of Congress.

- 2. Adjusted Compensation Certificates for Veterans of the World Wars.
- Obligations or Securities of any Foreign Government, Bank, or Corporation.
- 4. Copyrighted materials, unless permission of the copyright owner has been obtained or the reproduction falls within the "fair use" or library reproduction rights provisions of the copyright law. Further information of these provisions may be obtained from the Copyright Office, Library of Congress, Washington, D.C. 20559. Ask for Circular R21.
- 5. Certificate of Citizenship or Naturalization. Foreign Naturalization Certificates may be photocopied.
- 6. Passports. Foreign Passports may be photocopied.
- 7. Immigration papers.
- 8. Draft Registration Cards.
- 9. Selective Service Induction papers that bear any of the following Registrant's information:
  - Earnings or Income
  - Court Record
  - Physical or mental condition

- Dependency Status
- Previous military service

Exception: United States military discharge certificates may be photocopied.

 Badges, Identification Cards, Passes, or Insignia carried by military personnel, or by members of the various Federal Departments, such as FBI, Treasure, etc. (Unless photograph is ordered by the head of such department or bureau.)

Reproducing the following is also prohibited in certain states:

- Automobile Licenses
- Driver's Licenses
- Automobile Certificates of Title

The above list is not all inclusive, and no liability is assumed for its completeness or accuracy. In case of doubt, consult your attorney.

#### Canada

Parliament, by stature, has forbidden the reproduction of the following subjects under certain circumstances. Penalties of fine or imprisonment may be imposed on those guilty of making such reproduction.

- 1. Current bank notes or current paper money.
- 2. Obligations or securities of a government or bank.
- 3. Exchequer bill paper or revenue paper.
- 4. The public seal of Canada or of a province, or the seal of a public body or authority in Canada, or of a court of law.
- 5. Proclamations, orders, regulations or appointments, or notices thereof (with intent to falsely cause same to purport to have been printed by the Queens Printer for Canada, or the equivalent printer for a province).
- 6. Marks, brands, seals, wrappers or designs used by or on behalf of the Government of Canada or of a province, the government of a state other than Canada or a department, board, Commission or agency established by the Government of Canada or of a province or of a government of a state other than Canada.
- 7. Impressed or adhesive stamps used for the purpose of revenue by the Government of Canada or of a province or by the government of a state other than Canada.
- 8. Documents, registers or record kept by public officials charged with the duty of making or issuing certified copies thereof, where the copy falsely purports to be a certified copy thereof.
- 9. Copyrighted material or trademarks of any manner or kind without the consent of the copyright or trademark owner.

The above list is provided for your convenience and assistance, but it is not all-inclusive, and no liability is assumed for its completeness or accuracy. In case of doubt, consult your solicitor.

## **Other Countries**

Copying certain documents may be illegal in your country. Penalties of fine or imprisonment may be imposed on those found guilty of making such reproductions.

- Currency notes
- Bank notes and cheques
- Bank and government bonds and securities
- Passports and identification cards
- Copyright material or trademarks without the consent of the owner
- Postage stamps and other negotiable instruments

This list is not inclusive and no liability is assumed for either its completeness or accuracy. In case doubts, contact your legal counsel.

## **United States**

#### **Fax Send Header Requirements**

The Telephone Consumer Protection Act of 1991 makes it unlawful for any person to use a computer or other electronic device, including a fax machine, to send any message unless such message clearly contains in a margin at the top or bottom of each transmitted page or on the first page of the transmission, the date and time it is sent and an identification of the business or other entity, or other individual sending the message and the telephone number of the sending machine or such business, other entity or individual. The telephone number provided may not be a 900 number or any other number for which charges exceed local or long distance transmission charges.

In order to program this information into your machine, refer to customer documentation and follow the steps provided.

#### **Data Coupler Information**

This equipment complies with Part 68 of the FCC rules and the requirements adopted by the Administrative Council for Terminal Attachments (ACTA). On the cover of this equipment is a label that contains, among other information, a product identifier in the format US:AAAEQ##TXXXX. If requested, this number must be provided to the telephone company.

A plug and jack used to connect this equipment to the premises wiring and telephone network must comply with the applicable FCC Part 68 rules and requirements adopted by the ACTA. A compliant telephone cord and modular plug is provided with this product. It is designed to be connected to a compatible modular jack that is also compliant. See installation instructions for details.

You may safely connect the machine to the following standard modular jack: USOC RJ-11C using the compliant telephone line cord (with modular plugs) provided with the installation kit. See installation instructions for details.

The Ringer Equivalence Number (REN) is used to determine the number of devices that may be connected to a telephone line. Excessive RENs on a telephone line may result in the devices not ringing in response to an incoming call. In most but not all areas, the sum of RENs should not exceed five (5.0). To be certain of the number of devices that may be connected to a line, as determined by the total RENs, contact the local telephone company. For products approved after July 23, 2001, the REN for this product is part of the product identifier that has the format US:AAAEQ##TXXXX. The digits represented by ## are the REN without a decimal point (e.g, 03 is a REN of 0.3). For earlier products, the REN is separately shown on the label.

To order the correct service from the local telephone company, please provide the Facility Interface Code (FIC) and Service Order Code (SOC) listed below:

FIC: 02LS2

SOC: 9.0Y

You may also have to provide the USOC Jack code and the Ringer Equivalence Number (REN).

If this Xerox equipment causes harm to the telephone network, the telephone company will notify you in advance that temporary discontinuance of service may be required. But if advance notice is not practical, the telephone company will notify the customer as soon as possible. Also, you will be advised of your rights to file a complaint with the FCC if you believe it is necessary.

The telephone company may make changes in its facilities, equipment, operations or procedures that could affect the operation of the equipment. If this happens, the telephone company will provide advance notice in order for you to make necessary modifications to maintain uninterrupted service.

If trouble is experienced with this Xerox equipment, for repair or warranty information, please contact the appropriate service center; details of which are displayed either on the machine or contained within the User Guide. If the equipment is causing harm to the telephone network, the telephone company may request that you disconnect the equipment until the problem is resolved.

Repairs to the machine should be made only by a Xerox Service Representative or an authorized Xerox Service Provider. This applies at any time during or after the service warranty period. If unauthorized repair is performed, the remainder of the warranty period is null and void. The equipment must not be used on party lines. Connection to party line service is subject to state tariffs. Contact the state public utility commission, public service commission or corporation commission for information.

If your office has specially wired alarm equipment connected to the telephone line, make sure that the installation of the Xerox equipment does not disable your alarm equipment.

If you have any question about what will disable alarm equipment, consult your telephone company or a qualified installer.

#### Canada

#### Note

The Industry Canada label identifies certified equipment. This certification means that the equipment meets certain telecommunications network protective, operational and safety requirements as prescribed in the appropriate Terminal Equipment Technical Requirements document(s). The Department does not guarantee the equipment will operate to the user's satisfaction.

Before installing this equipment, users must make sure that it is permissible to be connected to the facilities of the local telecommunications company. The equipment must also be installed using an acceptable method of connection. The customer should be aware that compliance with the above conditions may not prevent degradation of service in some situations.

Repairs to certified equipment should be coordinated by a representative designated by the supplier. Any repairs or alterations made by the user to this equipment, or equipment malfunctions, may give the telecommunications company cause to request the user to disconnect the equipment.

Users should make sure their own protection that the electrical ground connections of the power utility, telephone lines and internal metallic water pipe systems, if present, are connected together. This precaution may be particularly important in rural areas.

#### Caution

User should not attempt to make such connections themselves, but should contact the appropriate electric inspection authority, or electrician, as appropriate.

The Ringer Equivalence Number (REN) assigned to each terminal device provides an indication of the maximum number of terminals allowed to be connected to a telephone interface. The termination on an interface may consist of any combination of devices subject only to the requirements that the sum of the Ringer Equivalent Numbers of all of the devices does not exceed 5. For the Canadian REN value, please see the label on the equipment.

#### **Europe**

### **Radio Equipment & Telecommunications Terminal Equipment Directive**

The Facsimile has been approved in accordance with the Council Decision 1999/5/EC for pan-European single terminal connection to the public switched telephone network (PSTN). However, due to differences between the individual PSTNs provided in different countries, the approval does not, of itself, give an unconditional assurance of successful operation on every PSTN network terminal point.

In the event of a problem you should contact your authorized local dealer in the first instance.

This product has been tested to and is compliant with TBR21, a specification for terminal equipment for use on analogue-switched telephone networks in the European Economic Area. This product provides an user-adjustable setting of the country code. Refer to the customer documentation for this procedure. Country codes should be set prior to connecting this product to the network.

#### Note

Although this product can use either loop disconnect (pulse) or DTMF (tone) signaling, it is recommended that it is set to use DTMF signaling. DTMF signaling provides reliable and faster call setup. Modification of this product, connection to external control software or to external control apparatus not authorized by Xerox, will invalidate its certification.

## **New Zealand Telecom Warning Notice**

 The grant of a Telepermit for any item of terminal equipment indicates only that Telecom has accepted that the item complies with minimum conditions for connection to its network. It indicates no endorsement of the product by Telecom, nor does it provide any sort of warranty. Above all, it provides no assurance that any item will work correctly in all respects with another item of Telepermitted equipment of a different make or model, nor does it imply that any product is compatible with all of Telecom's network services.

The equipment may not be capable of correct operation at the higher data speeds designated. 33.6 kbps and 56 kbps connections are likely to be restricted to lower bit rates when connected to some PSTN implementations. Telecom will accept no responsibility should difficulties arise in such circumstances.

- 2. Immediately disconnect this equipment should it become physical damaged, and arrange for its disposal or repair.
- **3.** This modem shall not be used in any manner which could constitute a nuisance to other Telecom customers.
- 4. This device is equipped with pulse dialing, while the Telecom standard is DTMF tone dialing. There is no guarantee that Telecom lines will always continue to support pulse dialing.
- 5. Use of pulse dialing, when this equipment is connected to the same line other equipment, may give rise to 'bell tinkle' or noise and may also cause a false answer condition. Should such problems occur, the user should NOT contact the Telecom Fault Service.
- 6. The preferred method of dialing is to use DTMF tones, as this is faster than pulse (decadic) dialing and is readily available on almost all New Zealand telephone exchanges.
- 7. Warning Notice: No '111' or other calls can be made from this device during a main power failure.
- 8. This equipment may not provide for the effective hand-over of a call to another device connected to the same line.
- 9. Some parameters required for compliance with Telecom's Telepermit requirements are dependent on the equipment (PC) associated with this device. The associated shall be set to operate within the following limits for compliance with Telecom's Specifications:

For repeat calls to the same number:

- There shall be no more than 10 call attempts to the same number within any 30 minute period for any single manual call initiation, and
- The equipment shall go on-hook for a period of not less than 30 seconds between the end of one attempt and the beginning of the next attempt.

For automatic calls to different numbers:

- The equipment shall be set to ensure that automatic calls to different numbers are spaced such that there is no less than 5 seconds between the end of one call attempt and the beginning of another.
- 10. For correct operation, total of the RN's of all devices connected to a single line at any time should not exceed 5.

## **Manual Organization**

The WorkCentre 6400 Service Manual is the primary document used for repairing, maintaining, and troubleshooting the printer. Use this manual as your primary resource for understanding the operational characteristics of the printer and all available options. This manual describes specifications, theory, and the diagnosis and repair of problems occurring in the print engine and attached options. Also included are detailed replacement procedures, parts lists, and wiring diagrams.

The WorkCentre 6400 Service Manual contains these sections:

**Introductory, Safety, and Regulatory Information:** This section contains important safety information and regulatory requirements.

**Section 1 - General Information:** This section contains an overview of the printer's operation, configuration, specifications, and consumables.

**Section 2 - Theory of Operation:** This section contains detailed functional information on the print engine components.

**Section 3 - Error Codes and Messages:** This section provides detailed troubleshooting procedures for error messages and codes generated by resident diagnostics.

**Section 4 - General Troubleshooting:** This section contains the operation of Power On Self Test (POST) and Service Diagnostics. In addition, this section includes troubleshooting methods for situations where error indicator is not available.

**Section 5 - Print-Quality Troubleshooting:** This section focuses on techniques to correct image quality problems associated with the printer output.

Section 6 - Adjustments and Calibrations: This section provides procedures for the adjustment of the print engine components.

Section 7 - Cleaning and Maintenance: This section provides periodic cleaning procedures for the printer.

Section 8 - Service Parts Disassembly: This section contains removal procedures for spare parts listed in the Parts List. A replacement procedure is included when necessary.

Section 9 - Parts List: This section contains exploded views of the print engine and optional Field Replaceable Units (FRUs), as well as part numbers for orderable parts.

**Section 10 - Plug/Jack and Wiring Diagrams:** This section contains the plug/jack locations and the wiring diagrams for the printer.

**Appendix A - Reference:** This section provides an illustration of the printer's Control Panel menu structure, printer firmware update instructions, a list of printer error chain link codes, and a list of acronyms and abbreviations.

# **Table of Contents**

# **1** General Information

| Printer Introduction and Overview                  | . 1-2 |
|----------------------------------------------------|-------|
| Technical Support Information                      | . 1-2 |
| Printer Configurations                             | . 1-3 |
| Parts of the Printer.                              | . 1-4 |
| Front and Side Views                               | . 1-4 |
| Rear View                                          | . 1-5 |
| Internal Components                                | . 1-6 |
| Finisher                                           | . 1-6 |
| Scanner                                            | . 1-7 |
| Hard Disk Drives                                   | . 1-8 |
| Duplex Unit                                        | . 1-8 |
| Control Panel Configurations.                      | . 1-9 |
| Printer Ontions                                    | 1-13  |
| Fax                                                | 1-13  |
| Printer Stand                                      | 1-13  |
| Optional 500-Sheet Feeder Unit (Tray 3 and Tray 4) | 1-14  |
| Finisher                                           | 1-15  |
| Foreign Device Interface                           | 1-16  |
| Maintenance and Consumable Items                   | 1-17  |
| Specifications                                     | 1_10  |
| Printer Specifications                             | 1_10  |
| Commen Operations                                  | 1-13  |
|                                                    | 1 01  |
| Eav Creations                                      | 1 00  |
| Fax Specifications                                 | 1 00  |
| Internory Specifications                           | 1-20  |
|                                                    | 1-24  |
|                                                    | 1-20  |
|                                                    | 1-20  |
| Warm-up Time                                       | 1-2/  |
| First Print Output Time                            | 1-27  |
| First Copy Output Time                             | 1-29  |
|                                                    | 1-30  |
| Physical Dimensions and Clearances.                | 1-33  |
| Printer Dimensions                                 | 1-33  |
| Mounting Surface Specifications                    | 1-34  |
| Paper and Tray Specifications                      | 1-36  |
| I oner Cartridge Life                              | 1-38  |
| Maintenance Function                               | 1-38  |
| Firmware Update                                    | 1-38  |
| Diagnostics                                        | 1-38  |
| Controller Functions.                              | 1-39  |
| Capture, Print, Save, and Reprint                  | 1-39  |
| Contention Management                              | 1-39  |
| Interrupt Printing                                 | 1-39  |
| Job Priority Setup                                 | 1-40  |
| Secure Print                                       | 1-40  |
| Workflow Scanning                                  | 1-41  |
| Information Pages and Reports                      | 1-42  |
| Information Pages                                  | 1-42  |
| Reports                                            | 1-43  |
| Support Pages                                      | 1-44  |

# 2 Theory of Operation

| Table of Contents                           | 2-2             |
|---------------------------------------------|-----------------|
| WorkCentre 6400 Operational Overview        | 2-3             |
| System Overview                             | 2-3             |
| Major Assemblies and Functions              | 2-5             |
| Image Creation, Transfer, and Fixing        | 2-6             |
| Paper Path of the Printer                   | 2-7             |
| Paper Path Route                            | 2-7             |
| Image Input Terminal                        | 2-8             |
| Duplex Automatic Document Feeder            | 2-8             |
| Scanner Assembly                            | 2-15            |
| Image Output Terminal                       | 2-19            |
| Electrical Components                       | 2-19            |
| Laser Unit                                  | 2-25            |
| Toner Cartridge and Level Detection         | 2-29            |
| Waste Toner Collection                      | 2-37            |
| Imaging Unit                                | 2-44            |
| Developer                                   | 2-49            |
| Ozone Ventilation Mechanism                 | 2-53            |
| Transfer Belt (1st Image Transfer)          | 2-54            |
| Transfer Roller (2nd Image Transfer Roller) | 2-60            |
| Paper Feed (Tray 1)                         | 2-65            |
| Paper Feed (Tray 2)                         | 2-71            |
| IDC Sensor (Density Control)                | 2-78            |
| Registration Roller.                        | 2-81            |
| Fusing                                      | 2-89            |
| Horizontal Transport                        | 2-97            |
| Image Quality Control (Image Stabilization) | 2-101           |
| Fan Assemblies                              |                 |
| Function                                    |                 |
| Duplex Unit                                 |                 |
| Duplex Reverse Mechanism                    |                 |
| Paper Transport and Duplex Paper Feed       |                 |
| Duplex 2-Sided Printing Method              |                 |
| Optional 500-Sheet Feeder.                  |                 |
| Drive Mechanism.                            |                 |
| Paper Feed Control                          |                 |
| Finisher                                    |                 |
| Paper Path                                  | 2-122           |
| Paper Transport                             | 2-123           |
| Top Tray Transport                          | 2-126           |
| Main Tray Transport                         | 2-129           |
| Storage                                     | 2-131           |
| Main Trav                                   | 2-142           |
| Stanling Unit                               | 2 142<br>9_1/17 |
|                                             |                 |

# **3 Error Messages and Codes**

| Introduction                               | 3-2  |
|--------------------------------------------|------|
| System Status Embedded Page                | 3-2  |
| Status Messages and Faults                 | 3-3  |
| Servicing Instructions                     | 3-4  |
| Messages, Chain Link Codes, and Procedures | 3-6  |
| Fault Codes Summary                        | 3-6  |
| Status Message Summary                     |      |
| Fault Codes                                | 3-13 |
| The Front Door is Open                     | 3-13 |
| All LED's are Blinking                     | 3-15 |
| Invalid Service Registry                   | 3-17 |
| Extensible Services are not available      | 3-18 |
| System Fault                               |      |
| System Fault                               | 3-20 |
| Image Disk is Offline                      | 3-21 |
| System Fault                               | 3-23 |
| Unknown Printer Error                      | 3-24 |
| System Fault                               | 3-25 |
| IOT NVM Error.                             | 3-26 |
| System Fault                               | 3-27 |
| Upgrade Failure                            | 3-28 |
| Software Reset                             | 3-29 |
| System Fault                               | 3-30 |
| Fax Service Error                          | 3-31 |
| NVM Autosave Error                         | 3-32 |
| System Fault                               | 3-33 |
| System Fault                               | 3-35 |
| Finisher Error                             | 3-36 |
| Paper Jam at the Output Tray               | 3-37 |
| Paper Jam in the Document Feeder           | 3-39 |
| Scanner Fault                              | 3-41 |
| Scanner Fault                              | 3-43 |
| System Fault                               |      |
| Document Feeder is not Available           |      |
| System Fault                               |      |
| System Fault                               |      |
| Misfeed in Tray 1                          | 3-51 |
| Misfeed in Tray 2                          | 3-53 |
| Misfeed in Tray 3/4                        | 3-56 |
| Paper Jam Behind the Duplex Door/Feed Area | 3-59 |
| Xerographic System Error                   | 3-61 |
| Xerographic System Error                   | 3-63 |
| Xerographic System Error                   | 3-65 |
| Xerographic System Error                   | 3-68 |
| Xerographic System Error                   |      |
| Xerographic System Error                   | 3-72 |
| Auto Calibration Failed.                   | 3-73 |
| Paper Jam Under the Control Panel          | 3-75 |
| Paper Jam Behind the Right Side Door       |      |
| Paper Jam Behind the Right Side Door       | 3-81 |
| Fuser System Error                         |      |
| Fuser System Error                         |      |
| Fuser System Error                         |      |

| Finisher Error                                                                 | 3-00           |
|--------------------------------------------------------------------------------|----------------|
| Finisher Error                                                                 | 2_02           |
|                                                                                | 2_0/           |
| Finisher Error                                                                 | 2-06           |
| Finisher Error                                                                 | 3-08           |
| Finisher Error                                                                 | 2_100          |
| Finisher Error                                                                 | 3-100          |
| Finisher Error                                                                 | 2_10/          |
| Paner Jam in the Finisher Transnort Area                                       | 2-106          |
| Paper Jam III life Fillisher Ten Autnut Trav                                   | 2-100          |
| Paper Jam at Finisher Main Output Tray                                         | 2_110          |
| Staple Jam in the Finisher                                                     | 2_110<br>2_110 |
| Stappe Jain in the Ennisher                                                    | 2_11/          |
| Decument Feeder (DADE) Disconnected                                            | 2-116          |
| Seanner Fault                                                                  | 2_117          |
| Internal Communication Error                                                   | 2_110          |
| Notwork Controller Internal Error                                              | 2 101          |
|                                                                                | ۱۲۲-۵<br>۱۷۵ د |
| Cul UI Midiliui y                                                              |                |
| A Eav Mamory Error has Occurred                                                | 2 105          |
| Fax Line 1 Upavailable or No Dial Tone Detected                                | 2_107          |
| Fax Lille T Ollavallable of No Dial Tolle Delecteu                             |                |
| Network configuration Micmatch                                                 | 2_120          |
|                                                                                |                |
| Jystell Lault J Pight Sido Door is Opon                                        | 2_120          |
| Close Duplay Door                                                              | 2_12/          |
| Close Einishar Tan Covar                                                       | 2-126          |
| Lower the Control Davel Door                                                   | 2_128          |
| The Einisher Front Door is Open                                                | 2_120          |
| Decument Feeder Cover is Open                                                  | 2_1/1          |
| The Pight Side Deer is Open                                                    | 2_1/9          |
|                                                                                | 2-142          |
| Trav 1 Accomply Error                                                          | 2-1/6          |
| Varoaranhie System Error                                                       | 2_1/8          |
| Verographic System Error                                                       | 3-150          |
| Status Messanes                                                                | 2-152          |
| Cyan Magenta Vellow or Black Toner Cartridge is Missing or not Seated Properly | 2-152          |
| Finisher Main Trav is Full                                                     | 3-154          |
| Finisher Ton Trav is Full                                                      | 3-156          |
| Fuser is Missing or Not Installed Correctly                                    | 3-158          |
| Install or Reseat Imaging Unit                                                 | 3-160          |
| Non-Xerox Imaging Unit: in Use                                                 | 3-162          |
| Output Trav is Full (No Finisher)                                              | 3-164          |
| Tray 2 is Empty - Add Paner                                                    | 3-166          |
| Tray 2 is Onen                                                                 | 3-168          |
| Tray 3 or 4 is Empty - Add Paner                                               | 3-170          |
| Tray 3 or Tray 4 is Open                                                       | 3-172          |
|                                                                                |                |

# 4 General Troubleshooting

| Introduction                                                          | 4-2        |
|-----------------------------------------------------------------------|------------|
| System Startup                                                        | 4-2        |
| Power On Self Test (POST)                                             | 4-4        |
| Sequence                                                              | 4-4        |
| POST LED's                                                            | 4-5        |
| Service Diagnostics                                                   | 4-7        |
| Entering Service Diagnostics                                          | 4-7        |
| Using Service Diagnostics                                             | 4-7        |
| Service Diagnostics Menu Map                                          | 4-8        |
| Menu Map (page 1 of 2)                                                | 4-8        |
| Menu Map (page 2 of 2)                                                | 4-9        |
| Printer Components                                                    | 4-10       |
| Engine Motors and Clutches                                            |            |
| ADF Motors and Clutches                                               | 4-11       |
| ADF Sensors                                                           | 4-11       |
| Engine Sensors and Switches                                           |            |
| Sensors (Paper Path)                                                  | 4-13       |
| Duplex Unit Components                                                | 4-14       |
| Duplex Unit Sensors and Motors                                        | 4-14       |
| Ontional 500-Sheet Feeder Components                                  | 4-15       |
| Ontional 500-Sheet Feeder Sensors, Switches, Clutch, Motor, and Board |            |
| Finisher Components                                                   | 4-16       |
| Finisher Sensors Salenaids Motors and Switch                          | ли<br>И-16 |
| Finisher Sensors, Solenoids, Motors, and Switch                       |            |
| Finisher Trav Sensors and Motor                                       | /_18       |
| Finisher Daner Dath Sensore                                           |            |
| Fillislier Fauer Fauer Sensors                                        |            |
| Carvice Diagnostics Tests                                             |            |
| Service Diagnostic Routines                                           |            |
|                                                                       |            |
| dc104 - Usage Gounters                                                |            |
| dc108 - Software version                                              |            |
|                                                                       |            |
| dc122 - Fault History                                                 |            |
| dc135 - CRU/HFSI                                                      |            |
|                                                                       |            |
| dc140 - Analog Monitor.                                               |            |
| dc312 - Network Echo Test                                             | 4-26       |
| dc330 - Component Control                                             | 4-26       |
| dc575 - Scanner Test                                                  | 4-39       |
| dc612 - Print Test Pattern                                            | 4-40       |
| dc640 - Video Path Integrity                                          | 4-41       |
| Adjustments                                                           | 4-42       |
| Maintenance                                                           | 4-43       |
| dc103 - Billing Plan                                                  | 4-43       |
| dc120 - Fault Counters                                                | 4-43       |
| dc122 - Fault History                                                 | 4-44       |
| dc135 - CRU/HFSI Status and Reset                                     |            |
| dc137 - PagePack                                                      | 4-45       |
| Call Closeout                                                         |            |
| Service Mode Exit                                                     |            |
|                                                                       |            |

| General Troubleshooting                                    |      |
|------------------------------------------------------------|------|
| Entering Machine Status/ Tools Menu.                       |      |
| Resetting UI to Factory Settings                           |      |
| Software Reset                                             |      |
| Service Copy Mode                                          |      |
| Cloning                                                    | 4-51 |
| Control Panel Troubleshooting                              |      |
| Control Panel LED's Do Not Light                           |      |
| Control Panel LED's are On. Control Panel Display is Blank | 4-55 |
| Inoperable Printer Troubleshooting                         | 4-56 |
| Printer Continually Displays "The Fuser is Warming Up"     | 4-56 |
| System Does Not Respond                                    | 4-56 |
| Power Cycle the Printer                                    | 4-57 |
| AC Power Supply Troubleshooting                            | 4-58 |
| DC Power Supply Troubleshooting                            | 4-59 |
| LVPS                                                       | 4-59 |
| Image Processor Board Troubleshooting.                     |      |
| DADF Troubleshooting                                       | 4-61 |
| Frequent Paper Jam.                                        | 4-61 |
| Frequent Double Feed and Skew                              | 4-62 |
| Scanner Troubleshooting                                    | 4-63 |
| Scanner Fault Troubleshooting                              | 4-63 |
| Fax Troubleshooting                                        | 4-65 |
| Initial Fax Checks                                         | 4-65 |
| Fax Troubleshooting Tools                                  | 4-66 |
| Fax Troubleshooting Procedures                             | 4-68 |
| Troubleshooting Sending or Receiving a Fax.                | 4-69 |
| Operating System and Application Problems                  | 4-72 |
| Verify Settings                                            | 4-72 |
| Windows 2000, Windows XP, Windows Server Troubleshooting   | 4-72 |
| Verify Driver Installation                                 | 4-73 |
| Macintosh Troubleshooting (Mac OS 10.3 and Higher)         | 4-73 |
| UNIX/ Linux                                                | 4-74 |
|                                                            |      |

# **5 Print-Quality Troubleshooting**

| Print-Quality Problems Overview                               |  |
|---------------------------------------------------------------|--|
| Defects Associated with Printer, DADF, and Scanner Components |  |
| Checklist Before Troubleshooting Print-Quality                |  |
| Checking the Printer Condition                                |  |
| Checklist                                                     |  |
| Print-Quality Troubleshooting Pages and Test Patterns         |  |
| Accessing Troubleshooting Print-Quality Pages                 |  |
| Print Test Patterns (dc612)                                   |  |
| Cyan 50% Fill.                                                |  |
| Magenta 50% Fill                                              |  |
| Yellow 50% Fill                                               |  |
| Black 50% Fill                                                |  |
| Manufacturing Test Page 1/ Registration Print                 |  |
| Manufacturing Test 2/ Delta-E Print                           |  |
| Manufacturing Test 3/ Ghosting Print                          |  |
| Print-Quality Troubleshooting Pages                           |  |
| Print-Quality Specifications                                  |  |
| Environmental Condition                                       |  |
| Quality Paper                                                 |  |
| Paper Storage and Condition                                   |  |
| Printer Condition                                             |  |
|                                                               |  |

| Troubleshooting Procedures                                                      | 5-22 |
|---------------------------------------------------------------------------------|------|
| Print-Quality and Conv/ Scan Defect Definitions                                 | 5-22 |
| Reneating Defect Measurement                                                    | 5-24 |
| Print-Auglity Troubleshooting                                                   | 5-26 |
| Vertical Bande Voids or Streaks in All Colors                                   | 5-26 |
| Horizontal Bands, Voids, or Streaks                                             | 5-28 |
| Uneven Density in the Feed Direction                                            | 5-30 |
| Uneven Density in the Scan Direction                                            | 5-32 |
| Light Prints                                                                    | 5-34 |
| Gradation Reproduction Failure                                                  | 5-36 |
| Background Contamination                                                        | 5-38 |
| Poor Color Reproduction                                                         | 5-40 |
| Void Areas or White Spots                                                       | 5-42 |
| Random Spots                                                                    | 5-44 |
| Blurred Image                                                                   | 5-45 |
| Blank Print                                                                     |      |
| Black Print                                                                     |      |
| Color Registration                                                              |      |
| Incomplete Fusing or Cold Offset                                                |      |
| Residual Image, Ghosting, or Hot Offset                                         |      |
| Smudges or Smears                                                               | 5-55 |
| Smears or Streaks on Back Side of Page                                          | 5-56 |
| Uneven Pitch                                                                    |      |
| Defects in One Color (C, M, Y, or K)                                            | 5-60 |
| Skew                                                                            | 5-62 |
| Damaged Paper                                                                   | 5-64 |
| Copy/Scan Troubleshooting                                                       | 5-66 |
| Lines, Spots, Streaks & Smears                                                  | 5-66 |
| Background Color, Text, and Images on Copies are Too Light, Too Dark, or Blurry | 5-68 |
| Skew                                                                            | 5-69 |
| Damaged Paper                                                                   | 5-71 |
| Wavy Lines                                                                      | 5-72 |
| Spots Present in Copies                                                         | 5-74 |
| Image Does Not Appear                                                           | 5-75 |
| Large Jitter                                                                    | 5-76 |
| Image Mis-registered                                                            | 5-77 |
| Image Unclear                                                                   | 5-79 |
|                                                                                 |      |

# 6 Adjustments and Calibrations

| Overview                                   |  |
|--------------------------------------------|--|
| Accessing the Service Diagnostics          |  |
| Accessing the Machine Status/Tools Menu    |  |
| Adjustments.                               |  |
| Tray Adjustment (Tray 3/4 Margins)         |  |
| dc130 - Image Position (Margin Adjustment) |  |
| dc131 - NVM Read/Write                     |  |
| dc301 - NVM Initialization                 |  |
| dc361 - NVM Save and Restore               |  |
| dc608 - Document Feeder Registration       |  |
| dc609 - Document Glass Registration        |  |
| dc909 - Calibrate for Paper Type           |  |
| dc936 - Image Quality Calibration          |  |
| dc960 - Altitude Adjustment                |  |
|                                            |  |

| Calibrations                       | 6-15 |
|------------------------------------|------|
| Color Calibration                  | 6-15 |
| Altitude Adjustment                | 6-16 |
| Calibrate Paper Type               | 6-17 |
| Document Feeder Registration       | 6-18 |
| Document Glass Registration        | 6-19 |
| Image Position (Margin Adjustment) | 6-20 |
| Image Quality Calibration.         | 6-21 |
| Control Panel Diagnostics          | 6-22 |
| Scanner Calibration                | 6-23 |

# 7 Cleaning and Maintenance

| Service Maintenance Procedure                          |  |
|--------------------------------------------------------|--|
| Recommended Tools                                      |  |
| Cleaning                                               |  |
| Cleaning the Control Panel                             |  |
| Inspecting and Cleaning the DADF Feed Rollers and Pads |  |
| Cleaning the Tray 1 Feed Roller                        |  |
| Cleaning the Tray 2/3/4 Feed Roller                    |  |
| Cleaning the Duplex Unit Feed Rollers                  |  |
| Cleaning the Tray 3/4 Transport Rollers                |  |
| Cleaning the Laser Lens                                |  |
| Cleaning the IDC Sensor                                |  |
| Cleaning the Document Glass                            |  |
| Maintenance                                            |  |
| RIP (Repair, Inspect, and Prevent) Procedure           |  |

# **8 Service Parts Disassembly**

| Table of Contents                                                                                      |
|----------------------------------------------------------------------------------------------------|
| Overview                                                                                               |
| Standard Orientation of the Printer                                                                    |
| Notations in the Disassembly Text                                                                      |
| Preparation                                                                                            |
| Fastener Types                                                                                         |
| Maintenance Items and Consumables                                                                      |
| Tray 1 Separation Roller Assembly (PL5.25)                                                             |
| Trav 1 Feed Roller (PL5.29)                                                                            |
| Toner Cartridge (Y/M/C/K) (PL6.19 - 6.22)                                                              |
| Imaging Unit (Y/M/C/K) (PL6.23 - 6.26)                                                                 |
| Ozone Filter (PL7.17).                                                                                 |
| Waste Cartridge (PL9.09)                                                                               |
| Transfer Belt (PL14.16)                                                                                |
| Transfer Roller (PL16.20)                                                                              |
| Fuser Unit (PL18.01)                                                                                   |
| Tray 2/3/4 Separation Roller Assembly (PL21.7, PL32.22)                                                |
| Tray 2 Feed Roller (PL21.27)                                                                           |
| Tray 3/4 Feed Roller (PL32.05)                                                                         |
| Duplex Automatic Document Feeder (DADF)                                                                |
| DADF Separator (Feed) Roller Assembly (PL1.02)                                                         |
| DADF Paper Tray Assembly (PL1.04)                                                                      |
| DADF Top Cover Assembly (PL1.05)                                                                       |
| Duplex Automatic Document Feeder Assembly (PL1.06)                                                     |
| DADF Separator Pad Assembly (PL1.01), Holder Assemblies (PL1.07, PL1.08), Pressure Spring (PL1.09)8-40 |

| Scanner Assembly                                                                               | 8-42<br>8-42     |
|------------------------------------------------------------------------------------------------|------------------|
| Covers                                                                                         | 8-46             |
| Control Panel (PI 2 12)                                                                        | 8-46             |
| Rear Cover (PL3.02)                                                                            | 8-47             |
| Right Rear Cover (PL3.03)                                                                      | 8-48             |
| Right Front Cover (PL3.05)                                                                     | 8-50             |
| Front Door Assembly (PL3.10)                                                                   | 8-51             |
| Left Side Cover (PL3.26)                                                                       | 8-52             |
| Paper Trays                                                                                    | 8-53             |
| Tray 1 (PL5.12)                                                                                | 8-53             |
| Tray 2 Paper Size Switch (PL7.11)                                                              | 8-54             |
| Tray 2 Paper Size Switch Actuator (PL7.12)                                                     | 8-55             |
| Tray 2 Paper Empty Sensor (PS8) (PL9.04)                                                       | 8-56             |
| Tray 2 Paper Empty Sensor Actuator (PL9.05)                                                    | 8-5/             |
| Ifay 2 (PL21.28)                                                                               | 8-58             |
| Processing Patrantian Clutch 1 (CL4) (PL 12 06)                                                | 0 50             |
| Vertical Transport Assembly (Right Door) (PL12.00)                                             | 8-61             |
| Registration Clutch (CL2) (PL16.18)                                                            | 8-63             |
| Registration Boller Assembly (PI 16 22)                                                        | 8-65             |
| Linner Horizontal Transport Assembly (PI 17.37)                                                | 8-68             |
| Lower Horizontal Transport Assembly (PL17 48)                                                  | 8-69             |
| Fuser Pawl (Pl 18.04)                                                                          | 8-71             |
| Paper Exit Assembly (PL19.25)                                                                  | 8-72             |
| Tray 2 Separation Roller Clutch (PL21.26)                                                      | 8-73             |
| Electrical                                                                                     | 8-75             |
| Control Panel PWB (PL2.14-15), Control Panel LCD Assembly (PL2.16), Ribbon Cables (PL2.17-19). | 8-75             |
| Toner Low Sensor Board (TLSB) Assembly (PL6.18)                                                | 8-79             |
| Low Voltage Power Supply (LVPS) (PL10.17)                                                      | 8-82             |
| Temperature/ Humidity Sensor (PL11.01)                                                         | 8-84             |
| Registration Sensor (PS9) (PL11.04)                                                            | 8-85             |
| OHP Sensor (PS5) (PL11.28)                                                                     | 8-86             |
| Image Density Control Sensor Board (IDCSB) (Front and Rear) (PL14.13)                          | 8-87             |
| Hard Disk Drives (PL20.03).                                                                    | 8-91             |
| RF Protective Shield (PL20.04)                                                                 | 8-97             |
| Image Processor Board (PL20.07)                                                                | 0 101            |
| Micu Buaru (Eligilie Culliul Buaru) (PL20.09)                                                  | 0 106            |
| High Voltage Power Supply-2 (PL20.10)                                                          | . 0-100<br>8_100 |
| Card Care (PI 20 27)                                                                           | 8-111            |
| Fax Board (PI 20.42)                                                                           | 8-115            |
| NVM Module (PI 20.43).                                                                         | 8-116            |
| RAM (PL20.44)                                                                                  | 8-117            |
| Xerographics                                                                                   | 8-119            |
| CRUM Reader (PL6.02)                                                                           | 8-119            |
| Waste Toner Auger Assembly (PL8.21)                                                            | 8-123            |
| Front Imaging Unit Holder (PL9.10)                                                             | 8-124            |
| Rear Imaging Unit Holder (PL9.11)                                                              | 8-125            |
| Laser Unit (PL10.11)                                                                           | 8-126            |
| Drive Assembly                                                                                 | 8-135            |
| Pressure/ Retraction Sensor 2 (PS13) (PL11.4)                                                  | . 8-135          |
| 2nd Image Transfer Pressure/ Retraction Drive Assembly (PL11.8)                                | 8-136            |
| Paper Take-Up Drive Assembly (PL12.15)                                                         | 8-139            |
| Main Drive Assembly (PL12.22)                                                                  | 8-142            |
| Hopper Drive Assembly (PL13.20)                                                                | 8-144            |

| Eans and Motors                                    | 8-146   |
|----------------------------------------------------|---------|
| Ozone Ventilation Fan (FM13) (PL7 20)              | 8-146   |
| DC Dower Supply Fan (FM11) (PL13.02)               | 8_1/R   |
| Eucor Ean (EM12) (DI 12 02)                        | Q_150   |
| 105611a11(10112)(FL15.02)                          | 0 150   |
| LVF3 60011119 Fall (FIVIT4) (FL20.03)              | 0-102   |
| I/F Dualu UUUIIIIy Fall (FIVITS) (FL2U.TT)         | 0 1 5 5 |
| Developer Meter K (M5) (DI 12.02)                  | 0 1 5 5 |
| Developer Motor (MD) (PL12.02)                     | 0-100   |
| Fuer Motor (M2) (DL12.04)                          | 0-107   |
| FUSEI MULUI (MZ) (FL12.04)                         | 0-100   |
| Torrer Supply Motor (C///) (MO) (PL 13.22)         | 0-109   |
| Ontional 500 Short Fooder                          | 0-100   |
| Optional 500-Sheet Feeder Deard (DI 20 11)         | 0-101   |
| Uplional Sud-Sheel Feeder Board (PL28.11)          | 0 100   |
| Tray 3/4 Paper Size Switch Actuator (PL28.12).     | 8-163   |
| Tray 3/4 Paper Size Switch (PL28.14)               | 8-165   |
| Optional 500-Sheet Feeder (PL28.25)                | 8-166   |
| Tray 3/4 Paper Feed Sensor Actuator (PL29.19)      | 8-168   |
| Tray 3/4 Paper Feed Clutch-1 (CL6) (PL30.03)       | 8-169   |
| Transport Motor (M16) (PL30.12).                   | 8-171   |
| Tray 3/4 (PL31.24)                                 | 8-172   |
| Duplex                                             | 8-173   |
| Duplex Unit Right Cover (PL22.12)                  | 8-173   |
| Duplex Unit Reverse Motor (M9) (PL22.13)           | 8-174   |
| Duplex Unit (PL22.23)                              | 8-175   |
| Duplex Unit Control Board (PL23.12)                | 8-177   |
| Duplex Unit Transport Motor (M8) (PL23.13)         | 8-178   |
| Finisher (Option)                                  | 8-179   |
| Finisher Rear Cover (PL35.01)                      | 8-179   |
| Finisher Front Cover (PL35.04)                     | 8-180   |
| Finisher Assembly (PL35.09)                        | 8-182   |
| Finisher Cover Assembly (PL36.01)                  | 8-183   |
| Paper Level Sensor (PS9/ PS10) (PL36.14)           | 8-185   |
| Finisher Right Plate (PL37.01)                     | 8-186   |
| Switch Assembly (MS1) (PL37.08)                    | 8-187   |
| Finisher Top Right Cover (PL38.04)                 | 8-188   |
| Entrance Sensor (PS1) (PL38.10)                    | 8-189   |
| Neutralizing Brush Assembly (PL38.17)              | 8-190   |
| Finisher Top Tray (PL38.18)                        | 8-191   |
| Paper Exit Assembly (PL38.24)                      | 8-192   |
| Finisher Guide Assembly (PL38.25)                  | 8-195   |
| Finisher Entrance Solenoid (SL1) (PL39.05)         | 8-196   |
| Finisher Roll Assembly (PL40.07)                   | 8-198   |
| Storage Section Sensor (PS7) (PL41.02)             | 8-199   |
| Roller Assembly (PL44.15)                          | 8-200   |
| Stapler Assembly (PL45.11)                         | 8-201   |
| Alignment Belt Up/ Down Solenoid (SL3) (PL46.04)   | 8-204   |
| Finisher Control Board (PL46.16)                   | 8-205   |
| Finisher Transport Motor (M3) (PL46.20)            | 8-206   |
| Finisher Exit Motor (M4) (PL46.20).                | 8-209   |
| Finisher Motor Fan (FM1) (PL46.24)                 | 8-212   |
| Finisher Exit Roller Up/ Down Motor (M5) (PL47.05) | 8-213   |
| Finisher Main Tray (PL48.18)                       | 8-216   |
| Printer Stand (Option)                             | 8-217   |
| Stand Assembly (PL49.01)                           | 8-217   |

# 9 Parts List

| Serial Number Format                                                           | 9-2  |
|--------------------------------------------------------------------------------|------|
| Using the Parts List                                                           | 9-5  |
| Overview Parts                                                                 | 9-6  |
| Parts List - Overview                                                          | 9-6  |
| Print Engine Parts                                                             | 9-8  |
| Parts List 1.0 Duplex Automatic Document Feeder Assembly                       | 9-8  |
| Parts List 2.0 Scanner Assembly                                                | 9-10 |
| Parts List 3.0 Covers                                                          | 9-12 |
| Parts List 4.0 Main Frame                                                      | 9-14 |
| Parts List 5.0 Tray 1 (Manual Feed)                                            | 9-16 |
| Parts List 6.0 Imaging Unit Rail.                                              |      |
| Parts List 7.0 Imaging Unit Contact.                                           |      |
| Parts List 8.0 Waste Toner Transport (1 of 2)                                  | 9-22 |
| Parts List 9.0 Waste Toner Transport (2 of 2)                                  | 9-24 |
| Parts List 10.0 I VPS/ Laser Unit                                              | 9-26 |
| Parts List 11 0 Drive (1 of 3) - 2nd Transfer Pressure/ Retraction             | 9-28 |
| Parts List 12.0 Drive (2 of 3) - Main Drive                                    | 9-30 |
| Parte List 12.0 Drive (2 of 3) - Tonar Sunnhy (Honnar)                         | 0_32 |
| Parte List 14 0 Transfer Balt Unit                                             | 0_3/ |
| Parte List 15.0 Vortical Transport Unit (1 of 2)                               | 0_26 |
| Faits List 15.0 Vertical Transport Unit (1 01 2) $\dots$                       |      |
| Parto List 17.0 Herizontal Transport Unit (2 01 2)                             |      |
| Parts List 17.0 FURIZUII di Malispuit Unit                                     |      |
| Parts List 10.0 Puser Unit                                                     |      |
| Parts List 19.0 Paper Exil                                                     |      |
| Parts List 20.0 Electrical Components.                                         |      |
| Parts List 21.0 500-Sheet Tray                                                 |      |
| Parts List 22.0 Duplex Unit (1 of 2)                                           |      |
| Parts List 23.0 Duplex Unit (2 of 2)                                           |      |
| Parts List 24.0 Wiring (1 of 2)                                                |      |
| Parts List 25.0 Wiring (2 of 2)                                                |      |
| Parts List 26.0 Wiring Accessories                                             |      |
| Parts List 27.0 Accessories                                                    | 9-59 |
| Option - 500-Sheet Feeder                                                      | 9-60 |
| Parts List 28.0 Optional 500-Sheet Tray 3/4 (1 of 7)                           | 9-60 |
| Parts List 29.0 Optional 500-Sheet Tray 3/4 (2 of 7) - Paper Take-up Section   | 9-62 |
| Parts List 30.0 Optional 500-Sheet Tray 3/4 (3 of 7) - Drive Section           | 9-64 |
| Parts List 31.0 Optional 500-Sheet Tray 3/4 (4 of 7) - Paper Feed Tray Section | 9-66 |
| Parts List 32.0 Optional 500-Sheet Tray 3/4 (5 of 7) - Paper Feed Tray Section | 9-68 |
| Parts List 33.0 Optional 500-Sheet Tray 3/4 (6 of 7) - Wiring Accessories      |      |
| Parts List 34.0 Optional 500-Sheet Tray 3/4 (7 of 7) - Accessory Parts         | 9-71 |
| Option - Finisher                                                              |      |
| Parts List 35.0 Cover (1 of 2)                                                 | 9-72 |
| Parts List 36.0 Cover (2 of 2)                                                 | 9-73 |
| Parts List 37.0 Frame                                                          | 9-75 |
| Parts List 38.0 Paper Entrance                                                 |      |
| Parts List 39.0 Paper Transport (1 of 2)                                       | 9-79 |
| Parts List 40.0 Paper Transport (2 of 2)                                       |      |
| Parts List 41.0 Alignment (1 of 2)                                             |      |
| Parts List 42.0 Alignment (2 of 2)                                             | 9-83 |
| Parts List 43.0 Storage (1 of 2)                                               | 9-84 |
| Parts List 44.0 Storage (2 of 2)                                               | 9-85 |
| Parts List 45 0 Stapler Unit                                                   | 9-87 |
| Parts List 46 0 Drive (1 of 2)                                                 | ۹-RO |
| Parts List 47 0 Drive (2 of 2)                                                 | Q_Q1 |
| Parts List 48.0 Main Tray                                                      | 9-93 |
|                                                                                |      |

| Option - Printer Cart          | 9-95 |
|--------------------------------|------|
| Parts List 49.0 Printer Stand  | 9-95 |
| Xerox Supplies and Accessories |      |
| Service Kits/Tools             |      |

# 10 Plug/Jack and Wiring Diagrams

| Plug/Jack Diagrams and Designators                                        | 10-2  |
|---------------------------------------------------------------------------|-------|
| Main Body Plug/Jack Designators (including Duplexer)                      | 10-2  |
| Optional 500-Sheet Feeder Plug/Jack Designators                           | 10-15 |
| Finisher Plug/Jack Designators                                            | 10-16 |
| Plug/Jack Locators                                                        | 10-20 |
| Map 1 - LVPS (DCPU)                                                       | 10-21 |
| Map 2 - HVPS-1 (HV1)                                                      | 10-22 |
| Map 3 - HVPS-2 (HV2)                                                      | 10-23 |
| Map 4 - Image Processor Board                                             | 10-24 |
| Map 5 - MCU Board (Engine Control Board)                                  | 10-25 |
| Map 6 - Duplex Unit Board (ADCB)                                          | 10-26 |
| Map 7 - Optional 500-Sheet Feeder Board (PCCB)                            | 10-27 |
| Map 8 - Finisher Control Board (FSCB)                                     | 10-28 |
| Notations Used in the Wiring Diagrams                                     | 10-29 |
| Print Engine Wiring Diagrams                                              | 10-32 |
| General Wiring Diagram Configurations                                     | 10-32 |
| Print Engine Wiring Diagram Configurations                                | 10-32 |
| General Wiring Diagram - Print Engine                                     | 10-33 |
| General Wiring Diagram - Print Engine                                     | 10-34 |
| General Wiring Diagram - DADF                                             | 10-35 |
| General Wiring Diagram - Scanner                                          | 10-35 |
| Print Engine - Duplex Unit, Optional Finisher, Optional 500-Sheet Feeder. | 10-36 |
| Print Engine - MCU Board (Engine Control Board), DIMMs.                   | 10-37 |
| Print Engine - Image Processor Board, Laser Drive Boards                  | 10-38 |
| Print Engine - HVPS-1                                                     | 10-39 |
| Print Engine - HVPS-2                                                     | 10-40 |
| Print Engine - Image Processor Board, LVPS, Power Switch                  | 10-41 |
| Print Engine - Hard Drives, User Interface Board, I/P Board Cooling Fan   | 10-42 |
| Print Engine - Fuser, Paper Full Sensor, Exit Sensor, Switches            | 10-43 |
| Print Engine - Developer Motors                                           | 10-44 |
| Print Engine - Toner Low Sensor Board, Toner Bottles                      | 10-45 |
| Print Engine - Toner Supply Motors, Sensors                               | 10-46 |
| Print Engine - IDC Sensor Boards, Temperature/ Humidity Sensor            | 10-47 |
| Print Engine - Waste Toner Sensor, Motors, Fans                           | 10-48 |
| Print Engine - Duplex Unit Control Board                                  | 10-49 |
| Print Engine - Duplex Unit Control Board, Transport Motor, Reverse Motor  | 10-49 |
| Print Engine - DADF                                                       | 10-50 |
| Print Engine - DADF                                                       | 10-51 |
| Print Engine - DADF                                                       | 10-52 |
| Print Engine - Scanner.                                                   | 10-53 |
| Print Engine - Scanner                                                    | 10-54 |

| Options Wiring Diagrams                                 | 10-55 |
|---------------------------------------------------------|-------|
| Optional 500-Sheet Feeder Wiring Diagram Configurations | 10-55 |
| Finisher Wiring Diagram Configurations                  | 10-55 |
| Optional 500-Sheet Feeder Board                         | 10-55 |
| Tray 3/4 Optional 500-Sheet Feeder Board                | 10-56 |
| Finisher Control Board (FSCB).                          | 10-57 |
| Finisher - Sensors                                      | 10-58 |
| Finisher - Stapler Cover Switch, Sensors                | 10-59 |
| Finisher - Motors, Sensors                              |       |
| Finisher - Solenoids, Motors                            | 10-61 |
| Finisher - Fan and Align Motors, Entrance Solenoid      | 10-62 |

# **A Reference**

| Firmware Update                                 | A-2   |
|-------------------------------------------------|-------|
| Send DLM File via the WebUI                     | A-2   |
| USB Upgrade                                     | A-3   |
| USB ALTBOOT                                     | A-4   |
| Back Channel Traces                             | A-5   |
| Fault Codes                                     | A-6   |
| Status Codes                                    | A-64  |
| NVM Value                                       | A-75  |
| Fax NVM                                         | A-75  |
| Copy Controller NVM                             | A-96  |
| WorkCentre 6400 Menu Map                        | A-134 |
| Menu Map (page 1)                               | A-134 |
| Menu Map (page 2)                               | A-135 |
| Menu Map (page 3)                               | A-136 |
| Menu Map (page 4)                               | A-137 |
| Menu Map (page 5)                               | A-138 |
| Internal Page Samples                           | A-139 |
| Graphics Demo Page                              | A-139 |
| Office Demo Page                                | A-140 |
| Copy Activity Report                            | A-141 |
| Fax Activity Report                             | A-142 |
| Fax Protocol Report (page 1)                    | A-143 |
| Fax Protocol Report (page 2).                   | A-144 |
| Fax Dial Directory Report.                      | A-145 |
| Fax Group Directory Report                      | A-146 |
| Fax Options Report (page 1)                     | A-147 |
| Fax Options Report (page 2)                     | A-148 |
| Fax Pending Jobs Report.                        | A-149 |
| Cvan 50% Fill.                                  | A-150 |
| Magenta 50% Fill                                | A-151 |
| Yellow 50% Fill                                 | A-152 |
| Black 50% Fill                                  | A-153 |
| Manufacturing Test Page 1 / Registration Print. | A-154 |
| Manufacturing Test Page 2 / Delta-E Print.      | A-155 |
| Manufacturing Test Page 3 / Ghosting Print      | A-156 |
| Repeating Defects                               | A-157 |
| Fax Communication Commands Definitions          | A-158 |
| Acronyms and Abbreviations                      | A-160 |

# Index
# **General Information**

# In this chapter...

- Printer Introduction and Overview
- Printer Configurations
- Parts of the Printer
- Printer Options
- Maintenance and Consumable Items
- Specifications
- Toner Cartridge Life
- Maintenance Function
- Controller Functions
- Information Pages and Reports

# Chapter -

# Printer Introduction and Overview

The Xerox WorkCentre 6400 combines a color laser print engine, a Scanner, Copier, and Fax. The WorkCentre 6400 has a single-pass color laser-design architecture, which offers color and mono print speed at 32/37-ppm, copy and scan resolutions at to 600 x 600 dots-per-inch (dpi), while can achieve print resolutions up to 2400 x 2400 dpi. The printer supports Adobe PostScript 3 and PCL6, USB 2.0, and 10/100/1000 Base-TX Ethernet. The Scanner supports Scan to Desktop, Scan to Public Folder, Network Scan to FTP, and Network Scan to E-Mail using touch-screen UI with resolution up to 600 dpi.

The WorkCentre 6400 provides a standard 500-Sheet Tray and a 100-Sheet Fold Down Tray. Tray 1 supports specialty paper, card stock, and envelopes. The standard paper input is 600 sheets and the maximum input with an optional Trays 3 and Tray 4 is 1600 sheets. The Output Tray holds 500 sheets facedown.

The Document Feeder is a 2-pass Duplex Automatic Document Feeder (DADF) with automatic de-skew capability, and supports 50-sheet capacity.

The printer options add paper capacity and functionality.

- Two 500-Sheet Feeders are available as options.
- A Staple Finisher is available as optional or standard configuration.
- Wireless Network Adapter

#### **Technical Support Information**

The Xerox WorkCentre 6400 Service Manual is the primary document used for repairing, maintaining, and troubleshooting the printer.

To ensure complete understanding of this product, participation in Xerox WorkCentre 6400 Service Training is strongly recommended. To service this product, Xerox certification for this product is required.

For updates to the Service Manual, Service Bulletins, knowledge base, etc., go to:

- Xerox Global Service Net https://www.xrxgsn.com/secure/main.pl
- Service Partners: http://www.office.xerox.com/partners

For further technical support, contact your assigned Xerox Technical Support for this product.

To help us improve our service documentation, please complete the survey located at:

http://www.surveymonkey.com/s.aspx?sm=jzeKkEF\_2fhVgDRUktu\_2brNWQ\_3d\_3d

# **Printer Configurations**

| Features                                                     | Printer Configurations                          |                                                    |                                                    |
|--------------------------------------------------------------|-------------------------------------------------|----------------------------------------------------|----------------------------------------------------|
|                                                              | 6400 S                                          | 6400 X                                             | 6400 XF                                            |
| Processor and Clock Speed                                    | 800 MHz                                         | 800 MHz                                            | 800 MHz                                            |
| Memory Configuration*                                        | 1 GB                                            | 1 GB                                               | 1 GB                                               |
| Print Speed (Color/Mono) (ppm)                               | 32/37                                           | 32/37                                              | 32/37                                              |
| Adobe PostScript 3 Fonts                                     | Standard                                        | Standard                                           | Standard                                           |
| PCL6 Fonts                                                   | Standard                                        | Standard                                           | Standard                                           |
| USB 2.0 Hi-Speed Support                                     | Standard                                        | Standard                                           | Standard                                           |
| Ethernet Interface                                           | 10/100/1000<br>Base-TX                          | 10/100/1000<br>Base-TX                             | 10/100/1000<br>Base-TX                             |
| Tray 1 (100 Sheet)                                           | Standard                                        | Standard                                           | Standard                                           |
| Tray 2 (500 Sheet)                                           | Standard                                        | Standard                                           | Standard                                           |
| Tray 3 500-Sheet Feeder                                      | Optional                                        | Optional                                           | Standard                                           |
| Tray 4 500-Sheet Feeder                                      | Optional                                        | Optional                                           | Standard                                           |
| Duplex Unit                                                  | Standard                                        | Standard                                           | Standard                                           |
| Fax                                                          | N/A                                             | Standard                                           | Standard                                           |
| 600-Sheet Finisher                                           | Optional                                        | Optional                                           | Standard                                           |
| Printer Stand                                                | Optional                                        | Optional                                           | Standard                                           |
| Foreign Device Interface                                     | Optional                                        | Optional                                           | Optional                                           |
| Wireless LAN                                                 | Optional                                        | Optional                                           | Optional                                           |
| Printer Resolutions (dpi)                                    |                                                 |                                                    |                                                    |
| <ul><li>Standard</li><li>Enhanced</li></ul>                  | <ul><li>1200 x 600</li><li>2400 x 600</li></ul> | <ul> <li>1200 x 600</li> <li>2400 x 600</li> </ul> | <ul> <li>1200 x 600</li> <li>2400 x 600</li> </ul> |
| Copy Resolutions (dpi)                                       |                                                 |                                                    |                                                    |
| <ul><li>Color Resolutions</li><li>Mono Resolutions</li></ul> | <ul><li>600 x 600</li><li>600 x 600</li></ul>   | <ul> <li>600 × 600</li> <li>600 × 600</li> </ul>   | <ul> <li>600 × 600</li> <li>600 × 600</li> </ul>   |
| Scan Resolutions (dpi)                                       |                                                 |                                                    |                                                    |
| <ul><li>From Document Glass</li><li>From DADF</li></ul>      | ■ 600 × 600<br>■ 600 × 300                      | ■ 600 × 600<br>■ 600 × 300                         | <ul> <li>600 x 600</li> <li>600 x 300</li> </ul>   |

The WorkCentre 6400 is available in three configurations.

 $^{\ast}$  All configurations have one memory slot supporting 512 MB/ 1 GB DDR2 DIMMs, to a maximum of 2.0 GB total.

# **Parts of the Printer**

## **Front and Side Views**

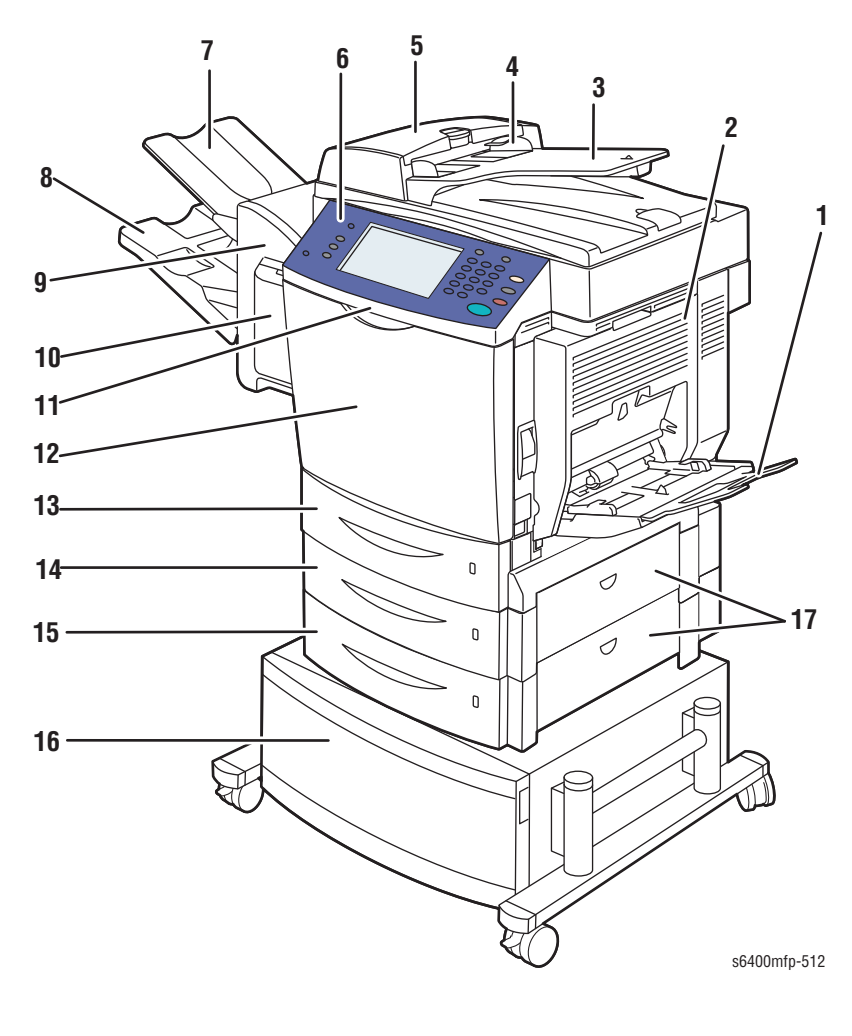

- 1. Tray 1
- 2. Duplex Unit
- 3. Input Tray
- 4. Paper Guides
- 5. ADF Cover
- 6. Control Panel
- 7. Finisher Top Tray
- 8. Finisher Main Tray
- 9. Finisher Assembly (option)

- 10. Staple Cover (Finisher Front Door)
- 11. Scanner Latch
- 12. Front Door
- 13. Tray 2
- 14. Tray 3 (optional)
- 15. Tray 4 (optional)
- 16. Printer Stand (optional)
- 17. Optional Sheet Feeder Lower Right Door

# **Rear View**

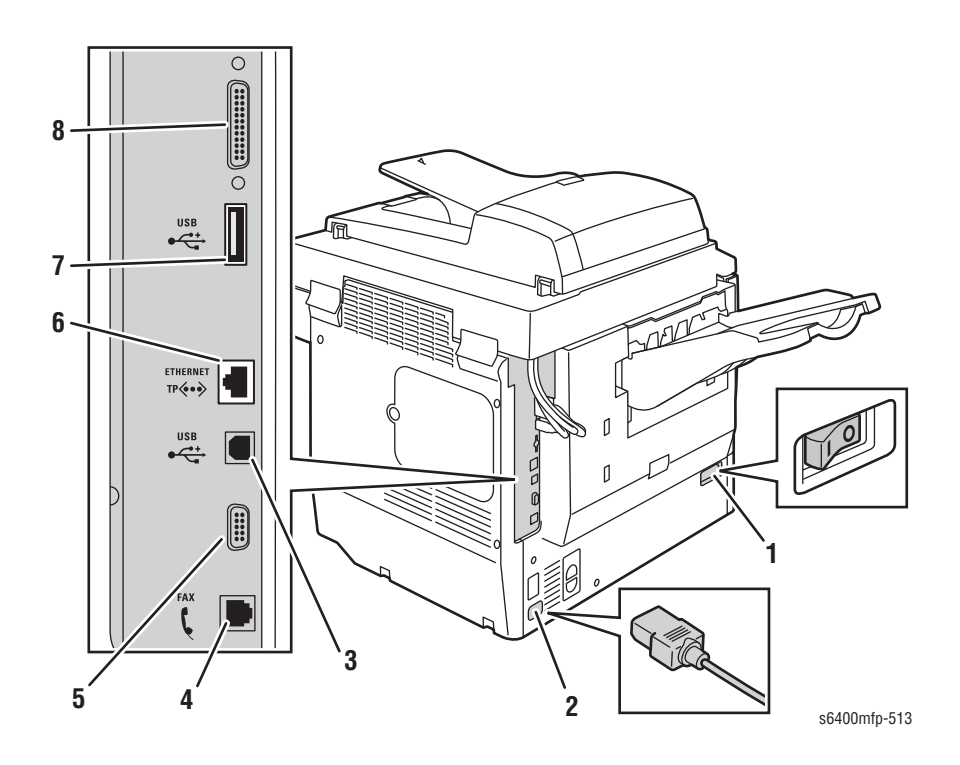

- 1. Power Switch
- 2. Power Cord Connection
- 3. USB Connection
- 4. Telephone Line
- 5. Foreign Device Interface Connection
- 6. Ethernet Connection
- 7. USB Memory Slot (Service Use Only)
- 8. Scanner Connection

# **Internal Components**

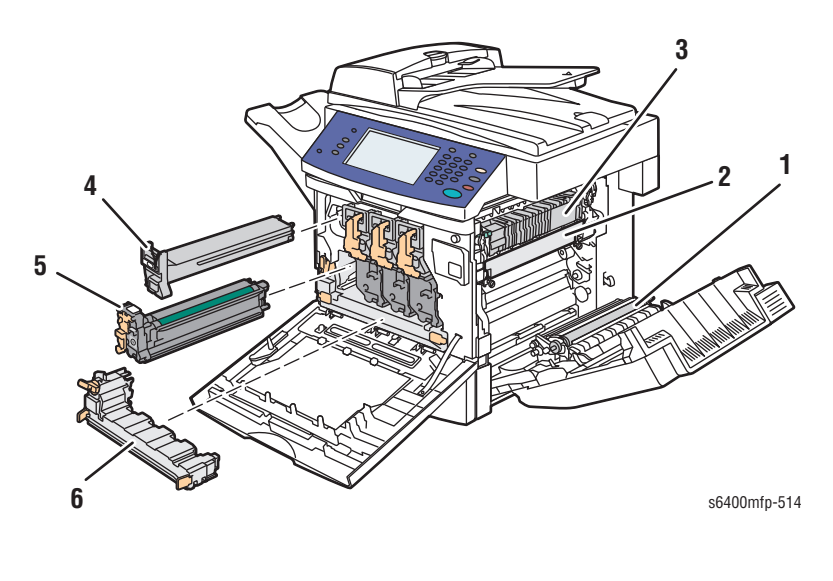

- 1. Transfer Roller
- 2. Transfer Belt
- 3. Fuser
- 4. Toner Cartridge (x4)
- 5. Imaging Unit (x4)
- 6. Waste Cartridge

## **Finisher**

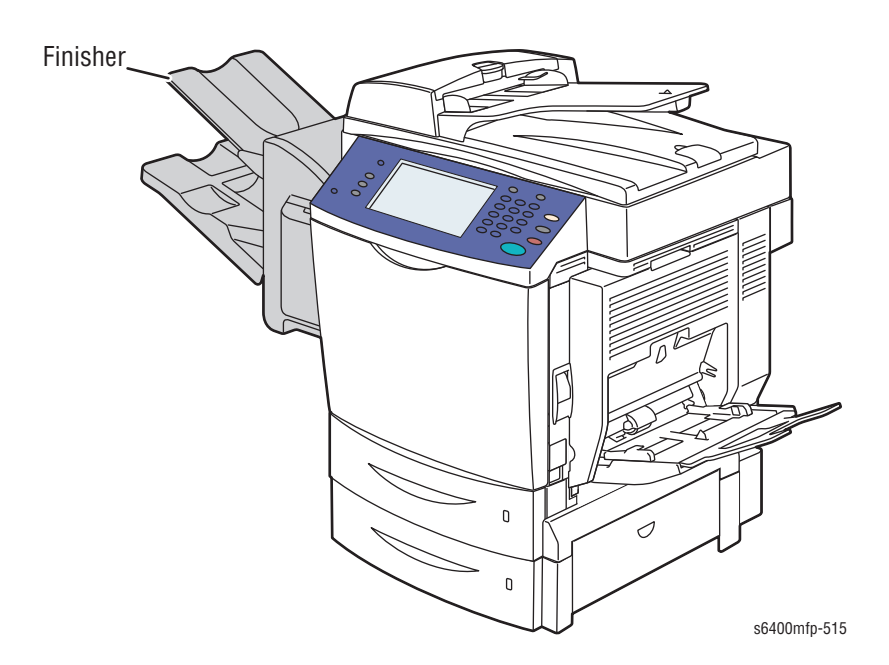

## Scanner

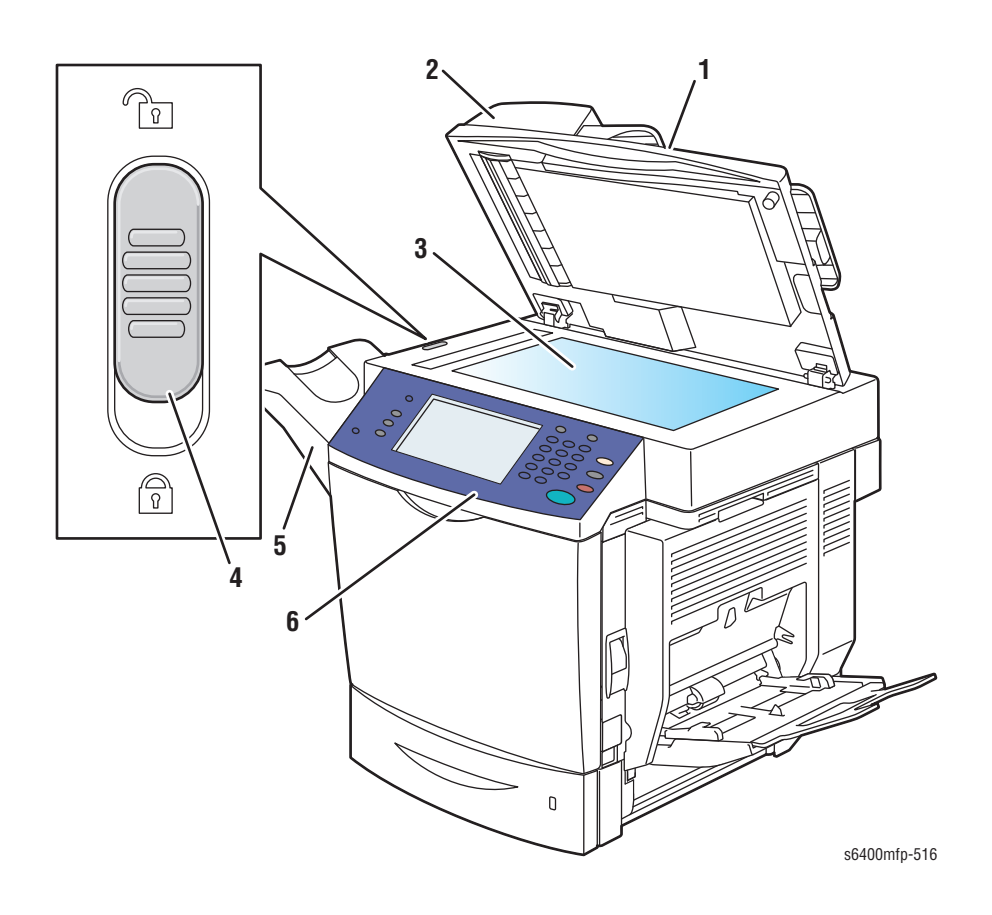

- 1. Automatic Document Feeder Tray
- 2. Automatic Document Feeder
- 3. Document Glass
- 4. Scanner Lock Lever
- 5. Output Tray
- 6. Control Panel

## **Hard Disk Drives**

The WorkCentre 6400 includes two Hard Disk Drives. In addition to storing firmware, space is available for additional features such as fonts/forms/ macros. Each Hard Drive has an 80 GB capacity.

#### Note

The Hard Drives are labeled NC (Network Controller) and CC (Copy Controller). The NC Hard Drive is on top of the stack.

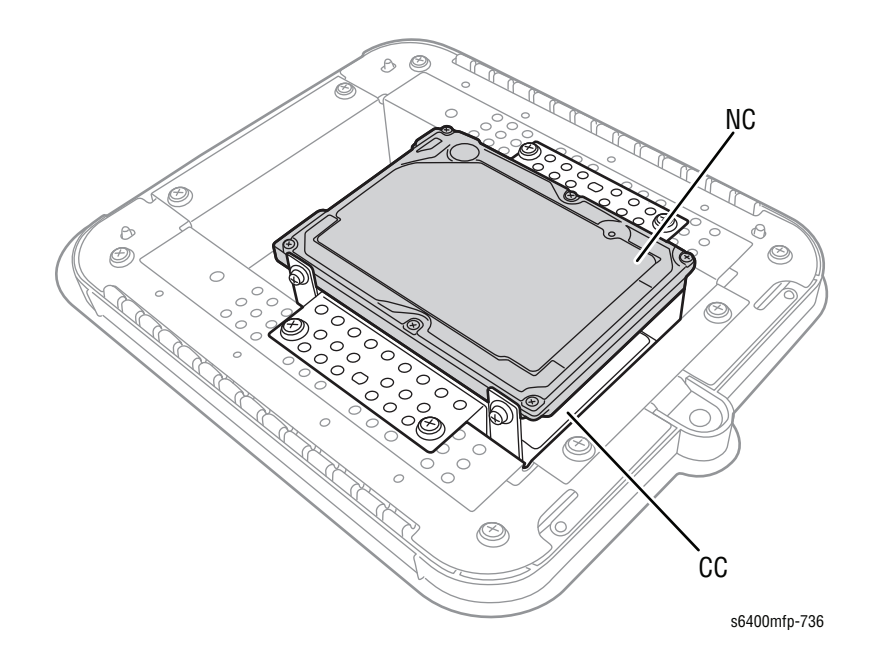

## **Duplex Unit**

The Duplex Unit is a standard feature for the WorkCentre 6400. User can install or remove the Duplex Unit without using any tools.

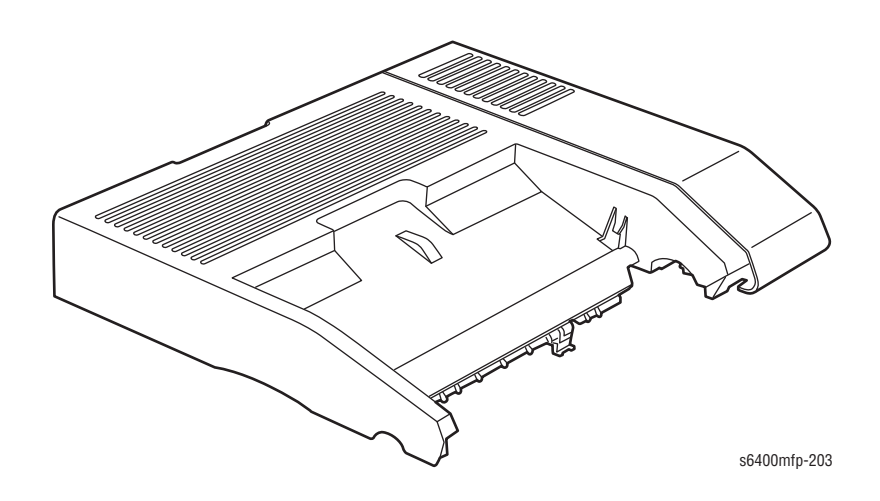

# **Control Panel Configurations**

The Control Panel consists of one LED, one 8 inch Wide Video Graphics Array (WVGA) touch screen display, and 25 functional buttons. These buttons are used to navigate the menu system, perform functions, and select modes of operation for the printer, scanner, copier, and fax.

#### **Service Control Panel Access**

| Function                  | Buttons Pressed                               |
|---------------------------|-----------------------------------------------|
| Enter Service Diagnostics | "*" then + "#" then + " <b>Stop</b> " buttons |
| Service Copy Mode         | "*" + "#" + " <b>Stop</b> " buttons           |
| Control Panel Calibration | "Dial Pause" + "*" + "#" buttons              |

#### **LED Indicators**

| LED State                                              | Printer State                             |
|--------------------------------------------------------|-------------------------------------------|
| Flashing Green                                         | First Level Power Save mode               |
| Green                                                  | Second Level Power Save mode (Deep Sleep) |
| Note: The LED is not illuminated when processing jobs. |                                           |

## **Control Panel Button Description**

The Control Panel functions are segregated into three sections.

- Center Panel
- Left Side
- Right Side

#### English

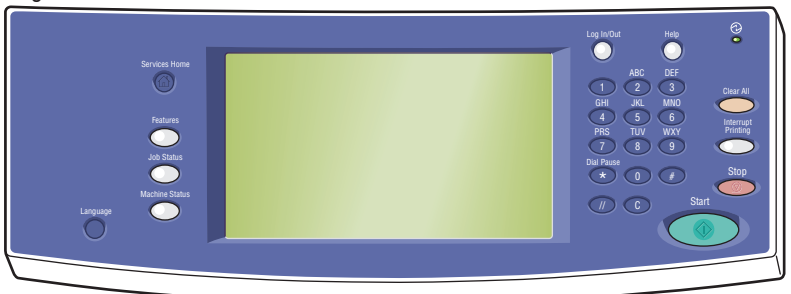

International

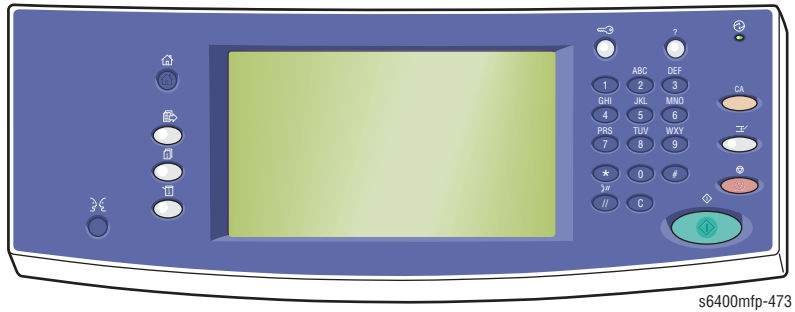

WorkCentre 6400 Service Manual

#### **Control Panel - Left Side**

The left side of the Control Panel contains the Services Home, Features, Job Status, Machine Status, and Language buttons.

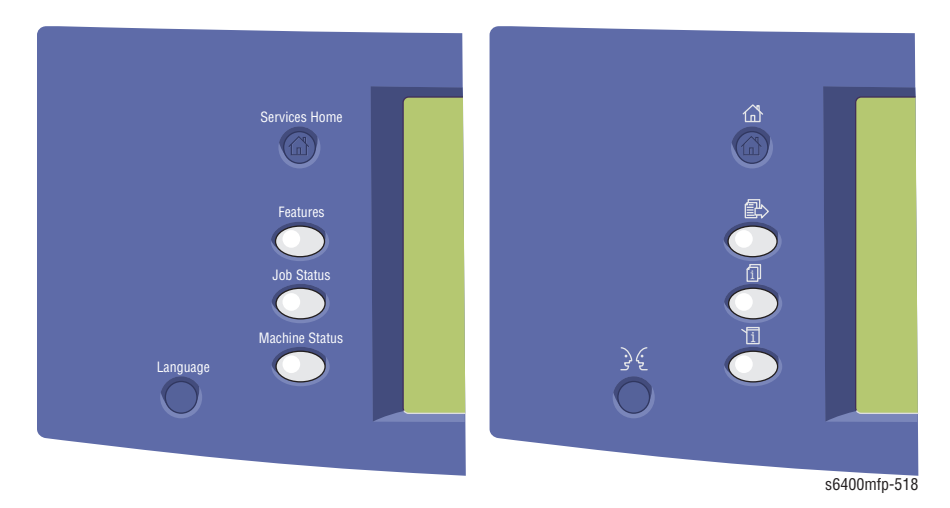

Service Home – Press to return to the home page of the Control Panel display. Note: Service Home button is programmable.

**Features** – Press to access the features (such as copy, scan, and fax) on the Control Panel display.

**Job Status** – Press to view the list of active and completed jobs on the Control Panel display.

**Machine Status** – Press to view the supplies status, printer information, and access the Menu Map and information pages. The Administrator can change the printer settings using the Machine Status button.

**Language** – Press to change the Control Panel language and keyboard settings.

#### **Control Panel - Right Side**

The right side of the Control Panel contains the Power Save LED, Numeric buttons, Log In/Out, Help, Clear All, Interrupt Printing, Stop, and Start buttons.

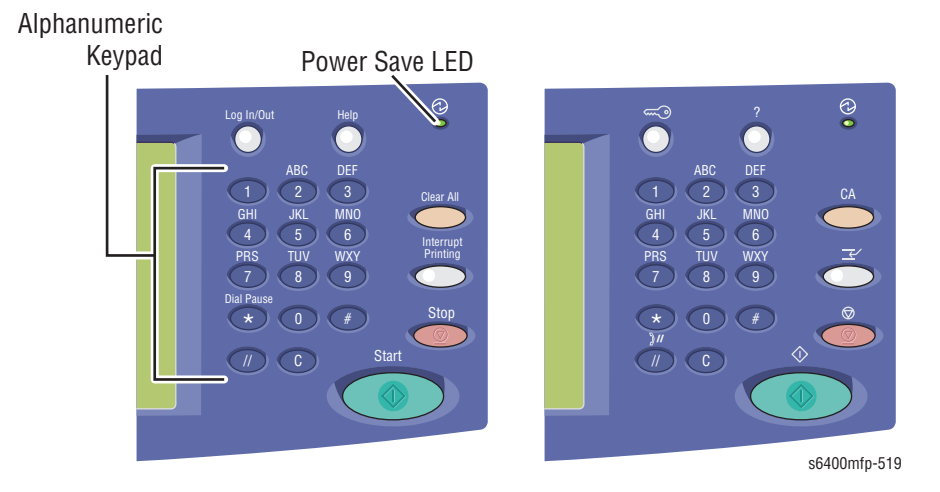

**Alphanumeric Keys** – Use to enter numbers and letters for name and phone numbers.

**Log In/Out** – To access protected features. Press this button to enter the user name and password using the touch screen. To log out, press this button again.

**Help** – Press to view a help message about the current selection on the Control Panel display.

**Power Save** LED– This light is On in Power Save mode and blinks when the printer is receiving a print job.

**Clear All** – Press once to return to the default main menu. This feature deletes numeric values or the last digit entered.

**Interrupt Printing** – Press to pause a print job. Press this button again to resume printing. This button does not pause copy, scan, or fax job.

**Stop** – Press to interrupt a print, copy, scan, or fax job. If more than one type of job is in process, select the job to cancel on the Control Panel display.

Start – Press to start a copy, scan, or fax job.

# **Printer Options**

WorkCentre 6400 Multifunction printer options include:

- Fax
- Printer Stand
- Optional 500-Sheet Feeder (Tray 3 and Tray 4)
- Finisher
- Foreign Device Interface

#### Fax

Fax feature is available for specific WorkCentre 6400 configurations. Available features include:

- Walk-up Fax
- Server Fax Support
- LanFax (Print-to-fax), PCL only

## **Printer Stand**

The Printer Stand is available in the WorkCentre 6400 XF configuration as a standard model. The Print Stand height can be adjusted by the user from 320 mm to 395 mm.

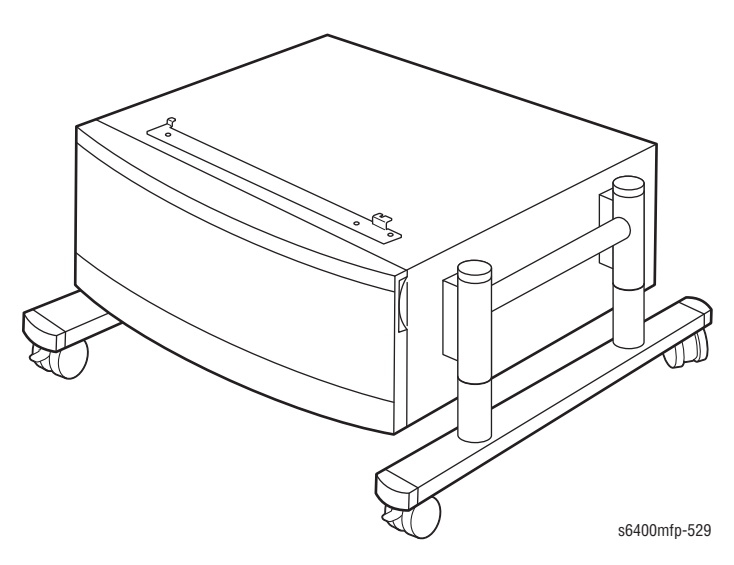

# **Optional 500-Sheet Feeder Unit (Tray 3 and Tray 4)**

The Optional 500-Sheet Feeder increases input capacity of the printer and can be attached to the printer underneath Tray 2. The Optional 500-Sheet Feeder is customer installable.

#### Note

The WorkCentre 6400 can support up to 2 Optional 500-Sheet Feeder Units.

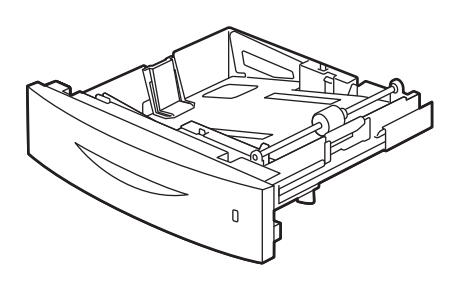

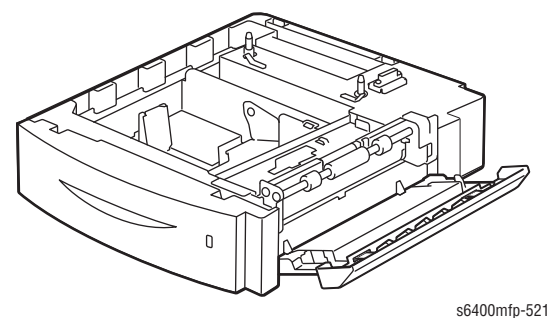

## **Finisher**

The Finisher is a customer install option which includes the following features:

- Set and Offset Stacking
- Paper Capacity:
  - Top Tray (Sub Tray): 100 sheets
  - Bottom Tray (Main Tray): 500 sheets
- Sort-Staple: Maximum 30 sheets, corner staple
  - Normal Mode: 30 sheets
  - Cover Mode: 28 sheets
- Non-Staple: no offset, sort, and set
- Staple Cartridge Capacity: 5,000 staples

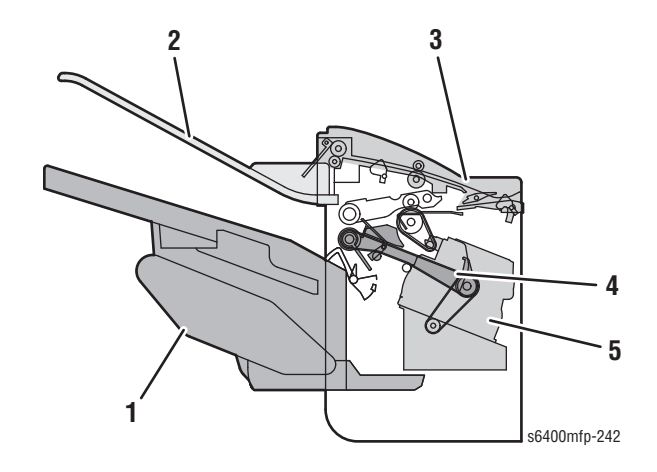

- 1. Main Tray Section
- 2. Top Tray Section
- 3. Top Tray Transport Section
- 4. Storage Section
- 5. Staple Section

# Foreign Device Interface

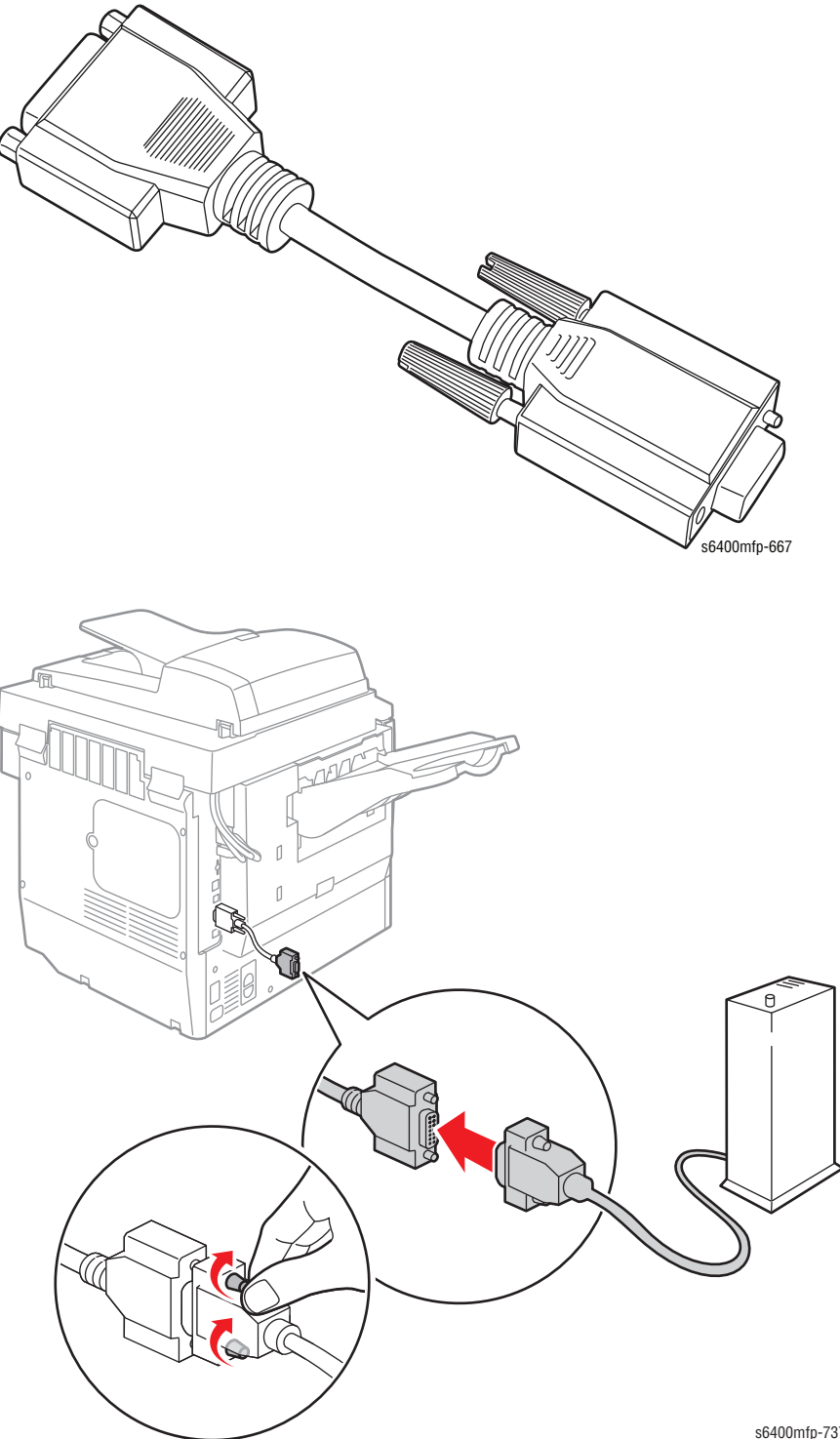

The Foreign Device Interface (FDI) cable provides the capability to connect an external device such as Coin Operation device to the printer.

s6400mfp-737

## **Maintenance and Consumable Items**

A consumable or maintenance item is a Multifunction Printer part or assembly that has a limited life, and requires periodic replacement. Routine maintenance items are typically customer replaceable.

Each Toner Cartridge has a CRUM (Customer Replaceable Unit Meter) to record new or used cartridge and usage information and identifies the type of Toner Cartridge (Standard or High capacity).

#### Note

Black Toner Cartridge is only available in High capacity.

The CRUM contains a company ID, Region ID, and Xerox company name. A CRUM counts the amount of remaining toner. When toner empty is detected, Life End status will be sent to indicate toner empty.

Internal counters track Consumables and Maintenance Items life usage.

Life ratings are based on A-size sheets at 5% coverage and on "typical" office printing per color on 24 lb. paper.

The following listed items have limited life and require periodic replacement.

#### Note

The life rating will be affected by the temperature and humidity by the operating environment (refer to "Environment Specifications" on page 1-24). To meet the life rating as shown in the table below, a stable environment is required.

#### WorkCentre 6400 Maintenance and Consumable Items

| ltem | Description                              | Print Life                                                                                                   |
|------|------------------------------------------|----------------------------------------------------------------------------------------------------|
| 1    | Toner Cartridge                          |                                                                                                    |
|      | Standard Capacity                        | <ul><li>Color: 6,000 pages</li><li>Black: 12,000 pages</li></ul>                                             |
|      | High Capacity                            | <ul><li>Color: 12,000 pages</li><li>Black: 12,000 pages</li></ul>                                            |
| 2    | Imaging Unit                             | Up to 30,000 pages (5-page jobs, or more, simplex, plain paper)                                              |
| 3    | Waste Cartridge                          | <ul> <li>Color: Up to 9,000 pages at 5% coverage</li> <li>Mono: Up to 36,000 pages at 5% coverage</li> </ul> |
| 4    | Fuser Unit                               | <ul> <li>Up to 150,000 pages (continuous)</li> <li>Up to 130,000 pages (2-page jobs)</li> </ul>              |
| 5    | Transfer Roller                          | Up to 120,000 pages                                                                                          |
| 6    | Transfer Belt                            | Up to 120,000 pages                                                                                          |
| 7    | Ozone Filter                             | Up to 120,000 pages<br>(bundles with Transfer Roller)                                                        |
|      | Tray 1 Feed Roller                       | Up to 120,000 pages                                                                                          |
|      | Tray 2 Feed Roller                       | Up to 120,000 pages                                                                                          |
|      | 500-Optional Sheet Feeder<br>Feed Roller | 240,000 pages                                                                                                |

#### WorkCentre 6400 Maintenance and Consumable Items (continued)

| ltem | Description          | Print Life          |
|------|----------------------|---------------------|
|      | DADF Feed Roller Kit | Up to 100,000 pages |

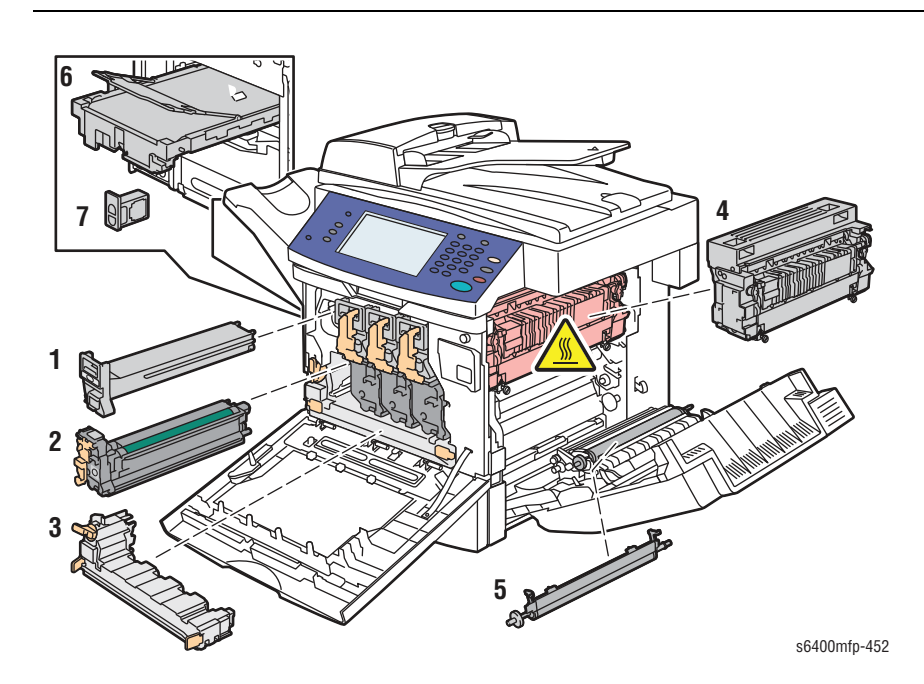

Tray 1 Feed Roller

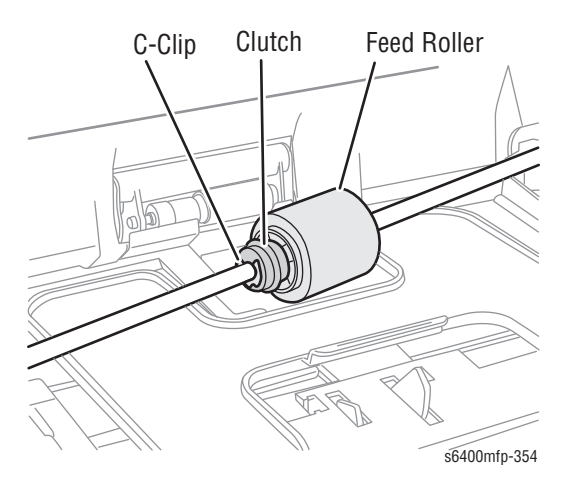

**Tray 2 Feed Roller** 

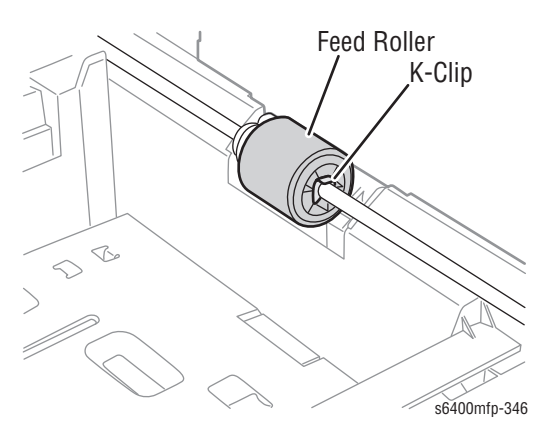

# **Specifications**

# **Printer Specifications**

| Characteristic            | Specifications                                                                                                    |                                                     |  |
|---------------------------|----------------------------------------------------------------------------------------------------|-----------------------------------------------------|--|
| Printing Technology       | <b>Printing System</b> : Four-Tandem electro-photographic system using Image Transfer Belt (Corona charging system with comb electrode) |                                                     |  |
|                           | Development: Non-<br>development metho                                                                                                  | magnetic, mono-component, Jumping<br>d              |  |
|                           | Toner: Chemical To                                                                                                    | ner: Black, Yellow, Magenta, and Cyan               |  |
|                           | Exposure System: 4<br>Semiconductor lase                                                                                                | 4 LD and 1 Polygon mirror<br>r beam scanning system |  |
|                           | <b>Fusing System</b> : Thermal belt fusing with pressure (2<br>Heating Lamps: 700/300 Watts)                                            |                                                     |  |
| Printer Life              | 400,000 pages (Col                                                                                                    | or: Mono = 1:1)                                     |  |
| Print Volume              | Average: 4,500 PV/month                                                                                                    |                                                     |  |
| Maximum Duty Cycle        | 120,000 pages/month*                                                                                                    |                                                     |  |
| Color Medium              | Cyan, Magenta, Yellow, and Black Toner Cartridges                                                                                       |                                                     |  |
| Print-Quality Mode        | 1200 x 600 (Standard)<br>2400 x 600 (Enhanced)                                                                                          |                                                     |  |
| Maximum Image<br>Coverage | 240% for all C, M, Y, K combined                                                                                                    |                                                     |  |
| Warm-Up Time              | From Power On: 4.5 minutes                                                                                                    |                                                     |  |
| Operating System          | Windows                                                                                                    | 2000/ 2003 Server/XP/ Vista                         |  |
|                           | Macintosh                                                                                                    | OS 10.3 or higher, Intel Mac                        |  |
|                           | Linux Redhat, SuSe, and TurboLinux<br>Desktop                                                                                           |                                                     |  |
| * Assumes a 30 day m      | onth of printing.                                                                                                    |                                                     |  |

# Scanning Specifications

| Characteristic                 | Specifications                                                                                                    |
|--------------------------------|----------------------------------------------------------------------------------------------------|
| Scanning Technology            | Type: Flatbed Color CCD Scanner                                                                                                    |
|                                | Optical Resolution:<br>600 x 600 dpi (Document Glass)<br>600 x 300 dpi (DADF)                                                                  |
|                                | Document Size: Max Legal Size                                                                                                    |
| Scanning Mode                  | <ul> <li>Document Glass: Document fixed flatbed scanning</li> <li>DADF: Carriage fixed, document feeding scanning (dual pass)</li> </ul>       |
| Maximum Scanning<br>Size       | <ul> <li>Document Glass Mode: 215.9 mm x 355.6 mm<br/>(8.5 in. x 14 in.)</li> <li>DADF Mode: 215.9 mm x 355.6 mm (8.5 in. x 14 in.)</li> </ul> |
| Paper Size                     |                                                                                                    |
| <ul> <li>Minimum</li> </ul>    | <ul> <li>Fast Scan Direction: 148 mm (5.8 in.)</li> <li>Slow Scan Direction; 210 mm (8.3 in.)</li> </ul>                                       |
| <ul> <li>Maximum</li> </ul>    | <ul> <li>Fast Scan Direction: 215.9 mm (8.5 in.)</li> <li>Slow Scan Direction: 355.6 mm (14.0 in.)</li> </ul>                                  |
| UI Scan Settings               |                                                                                                    |
| Resolution                     | Up to 600 dpi                                                                                                    |
| Color Mode                     | Color, Black & White                                                                                                    |
| Original Type                  | Text, Photo, Mixed                                                                                                    |
| File Format                    | JPEG, PDF, TIFF, Multipage TIFF, Searchable PDF                                                                                                |
| Lighter/Darker                 | 7 levels                                                                                                    |
| Sharpness                      | 3 levels                                                                                                    |
| Contrast                       | 3 levels                                                                                                    |
| Auto Exposure                  | Off, Normal, Higher (1, 2)                                                                                                    |
| Supported Scan<br>Destinations | <ul> <li>Scan to Mailbox</li> <li>Scan to Email</li> <li>Scan to File</li> <li>Scan to Home</li> </ul>                                         |

#### **Scan Performance**

|                    | Color/Mono | Specifications               |                          |
|--------------------|------------|------------------------------|--------------------------|
|                    |            | Letter Speed<br>mm/sec (ipm) | A4 Speed<br>mm/sec (ipm) |
| Scan Reading Speed | Mono       | 207.4 (35 ipm)               | 207.4 (33.1 ipm)         |
| (600 x 300 dpi)    | Color      | 162.2 (30 ipm)               | 162.2 (28.5 ipm)         |

#### Scan Performance (continued)

|                                                             | Color/Mono | Specifications               |                          |
|-------------------------------------------------------------|------------|------------------------------|--------------------------|
|                                                             |            | Letter Speed<br>mm/sec (ipm) | A4 Speed<br>mm/sec (ipm) |
| Scan Reading Speed<br>from DADF - Duplex<br>(600 x 300 dpi) | Mono       | 207.4 (16.9 ipm)             | 207.4 (16.5 ipm)         |
|                                                             | Color      | 162.2 (15.4 ipm)             | 162.2 (15 ipm)           |
| Scan Reading Speed<br>from Platen<br>(600 x 600 dpi)        | Mono       | 105.83                       | 105.83                   |
|                                                             | Color      | 81.88                        | 81.88                    |

# **Copy Specifications**

| Characteristic             | Specifications                                                                                                    |
|----------------------------|----------------------------------------------------------------------------------------------------|
| Resolution                 | <ul> <li>Scan at: 600 x 600 dpi</li> <li>Output at: 600 x 600 dpi</li> </ul>                                                                                                    |
| Quantity                   | 1 to 999                                                                                                    |
| Input/Output               | 1:1, 1:2, 2:2, 2:1                                                                                                    |
| Document Scanner           | DADF with 50-sheet capacity                                                                                                    |
| Copy Features &<br>Options | <ul> <li>Collation</li> <li>Automatic 2-sided/Duplex</li> <li>Stapling (up to 30 sheets)</li> <li>Large Job Interrupt</li> <li>Auto Paper Select</li> <li>Authentication for Services (i.e., Color Copy)</li> <li>Auto Tray Switching</li> </ul>                                                                                                    |
| Image Quality<br>Features  | <ul> <li>Image Quality</li> <li>Original Type: Photo &amp; Text, Text, Photo, Map, Newspaper, Magazine</li> <li>Image Options: Lighten/Darken, Sharpness, Saturation</li> <li>Image Enhancement: Auto Background Suppression, Auto and Manual Contrast</li> <li>Color Presets: Off, Lively, Bright, Warm, Cool</li> <li>Color Balance: Normal, Basic Color, Advanced Color</li> </ul> |
| Reduce/Enlarge             | 25%-400% in 1% increment                                                                                                    |
| Lighter/Darker             | 7 levels                                                                                                    |
| Color Saturation           | 3 levels                                                                                                    |
| Sharpness                  | 3 levels                                                                                                    |
| Auto Exposure              | Off, Normal, Higher (1, 2)                                                                                                    |
| Multiple Up (N to 1)       | Off, Auto, Manual                                                                                                    |
| Duplex Copy                | On, Off                                                                                                    |
| Auto Fit                   | On, Off                                                                                                    |
| Cloning                    | On, Off                                                                                                    |

#### **Copy Performance**

Requirements: Copy mode: default settings, copy output on plain paper, simplex original, simplex copy output, with environmental conditions between 15°C and 32°C and absolute humidity less than 20g/m3.

Rate specified is maximum continuous throughput rate and does not include scanner reading time or image processing time.

#### Copy Speed

|                                                               | Color/Mono                    | Specifications     |                |  |  |
|---------------------------------------------------------------|-------------------------------|--------------------|----------------|--|--|
|                                                               |                               | Letter Speed (cpm) | A4 Speed (cpm) |  |  |
| Copy Speed from DADF - S                                      | Simplex                       |                    |                |  |  |
| Multiple originals - max                                      | Mono                          | 35                 | 33.1           |  |  |
| throughput                                                    | Color                         | 30                 | 28.5           |  |  |
| 1-original, N-up copies -                                     | Mono                          | 37                 | 37             |  |  |
| max throughput                                                | Color                         | 31.7               | 31.7           |  |  |
| Copy Speed from DADF - I                                      | Copy Speed from DADF - Duplex |                    |                |  |  |
| Multiple originals - max                                      | Mono                          | 16.9               | 16.5           |  |  |
| throughput                                                    | Color                         | 15.4               | 15             |  |  |
| 1-original, N-up copies -                                     | Mono                          | 22.5               | 22.5           |  |  |
| max throughput                                                | Color                         | 19.4               | 19.4           |  |  |
| Copy Speed from DADF - Platen (one original, multiple copies) |                               |                    |                |  |  |
| 1-original, N-up copies -                                     | Mono                          | 37                 | 37             |  |  |
| max throughput                                                | Color                         | 31.7               | 31.7           |  |  |

# **Fax Specifications**

| Characteristic            | Specifications                                                                                                    |
|---------------------------|----------------------------------------------------------------------------------------------------|
| Туре                      | ECM/Super G3                                                                                                    |
| Modem Speed               | V.34 (up to 33.6k bps)                                                                                                    |
| TX Speed                  | 3 sec./page (at V.34)                                                                                                    |
| Scan Resolution           | <ul> <li>Standard: 200 x 100 dpi</li> <li>Fine: 200 x 200 dpi</li> <li>Superfine: 300 x 300 dpi</li> </ul>                                                                           |
| Original Type             | Text, Photo, Mixed                                                                                                    |
| Compression               | MH, MR, MMR                                                                                                    |
| Image Quality<br>Features | <ul> <li>Image Quality</li> <li>Image Options: Lighten/Darken, Sharpness</li> <li>Image Enhancement: Background Suppression, Auto and<br/>Manual Contrast</li> </ul>                 |
| Fax Features              | <ul> <li>Secure Fax</li> <li>Mailbox and Polling</li> <li>Delayed Sending (up to 24 hours)</li> <li>Junk Fax Filter</li> <li>Speed Dials (up to 200)</li> <li>Group Dials</li> </ul> |

# **Memory Specifications**

| Characteristic | Specifications                                                                                                    |                                                         |
|----------------|----------------------------------------------------------------------------------------------------|---------------------------------------------------------|
| Memory         | Minimum                                                                                                    | 1.0 GB<br>512 Copy Controller<br>512 Network Controller |
|                | Maximum                                                                                                    | 2.0 GB                                                  |
| Supported RAM  | <ul> <li>Supports up to 2.0 GB of DDR2 DIMM with two sl for 512 MB/ 1 GB</li> <li>Specification: 1GB, 200-PIN SO-DIMM; 128M X 64BIT, PC2-5300, 667MHZ</li> </ul> |                                                         |

# **Environment Specifications**

| Characteristic            | Specifications        |                             |                              |  |
|---------------------------|-----------------------|-----------------------------|------------------------------|--|
| Temperature               |                       |                             |                              |  |
| Operating                 | 10° to 30° C (50° to  | 86° F)                      |                              |  |
| Storage                   | -20° to 40° C (-4° to | o 104° F)                   |                              |  |
| Optimal                   | 15° to 25° C (59° to  | 77° F)                      |                              |  |
| Humidity (% RH)           |                       |                             |                              |  |
| Operating                 | 20 to 85% RH (non-    | condensing)                 |                              |  |
| Storage                   | 10% to 95% (non-c     | ondensing)                  |                              |  |
| Optimal                   | 35% to 70%            |                             |                              |  |
| Altitude                  |                       |                             |                              |  |
| Operating                 | 0 to 2,500 meters (8  | 3,000 feet)                 |                              |  |
| Acoustic Noise            |                       | Sound Power<br>Level (Bels) | Sound Pressure<br>(Decibels) |  |
| Standard Configuration    |                       |                             |                              |  |
| Standby                   |                       | 4.9 Lwa(B)                  | 37.99 Lwad (A)               |  |
| Printing                  | Full Speed            | 6.99 Lwa (B)                | 56.78 Lwad (A)               |  |
|                           | High Speed            | 6.77 Lwa (B)                | 55.16 Lwad (A)               |  |
| Copying                   | Full Speed            | 7.14 Lwa (B)                | 58.24 Lwad (A)               |  |
|                           | High Speed            | 7.01 Lwa (B)                | 56.86 Lwad (A)               |  |
| Full Option with Finisher |                       |                             |                              |  |
| Standby                   |                       | 4.9 Lwa(B)                  | 37.99 Lwad (A)               |  |
| Printing                  | Full Speed            | 7.19 Lwa (B)                | 58.96 Lwad (A)               |  |
|                           | High Speed            | 6.99 Lwa (B)                | 56.63 Lwad (A)               |  |
| Copying                   | Full Speed            | 7.22 Lwa (B)                | 59.95 Lwad (A)               |  |
|                           | High Speed            | 7.12 Lwa (B)                | 57.68 Lwad (A)               |  |

# **Electrical Specifications**

| Characteristic                            | Specifications                                                    |                                                         |  |
|-------------------------------------------|-------------------------------------------------------------------|---------------------------------------------------------|--|
| Power Supply Voltage/<br>Frequency        | AC 110 V                                                          | AC 220 V                                                |  |
| Voltage                                   | 120 VAC ± 10%                                                     | 220-240 VAC ± 10%                                       |  |
| Frequency                                 | 50/60 Hz ± 3 Hz                                                   | 50/60 Hz ± 3 Hz                                         |  |
| Current                                   | 13.2A                                                             | 7.5A                                                    |  |
| Power Consumption                         | AC 110 V                                                          | AC 220 V                                                |  |
| Running Mode                              | <ul> <li>Average: 900 W</li> <li>Max: 1500 W</li> </ul>           | <ul> <li>Average: 900 W</li> <li>Max: 1500 W</li> </ul> |  |
| Ready Mode (Fuser On)                     | <ul> <li>Average: 250 W</li> <li>Max: 1400 W</li> </ul>           | <ul> <li>Average: 250 W</li> <li>Max: 1400 W</li> </ul> |  |
| Stand-by Mode (Semi-Sleep)<br>(Fuser Off) | Average: 32 W                                                     | Average: 32 W                                           |  |
| Sleep Mode (Deep Sleep)                   | Average: 28 W                                                     | Average: 28 W                                           |  |
| In-rush Current                           |                                                                   |                                                         |  |
| Within 10 msec                            | <ul> <li>Less than 50 Amp ±</li> <li>160 Amp ± 10% (Ho</li> </ul> | 10% (Cold start)<br>ot start)                           |  |
| Leakage Current                           | Power                                                             | Current                                                 |  |
|                                           | 120 V                                                             | < 3.5 mA (UL)                                           |  |
|                                           | 220-240 V                                                         | < 3.5 mA (IEC)                                          |  |

# **Print Speed**

#### Simplex (ppm)

**Requirements**: Printing in Standard Mode (1200 x 600) with environmental conditions between  $15^{\circ}$ C and  $32^{\circ}$ C and absolute humidity less than 20g/m3. The 1-hour continuous rate is 90% of the maximum rate.

|               | Color/ |      |                     | Specification (ppm) |                     |      |                     |  |
|---------------|--------|------|---------------------|---------------------|---------------------|------|---------------------|--|
| Media Type    | Mono   | Lett | ter Speed           | A4 Speed            |                     | Leg  | Legal Speed         |  |
|               |        | Max  | 1-Hour<br>Continous | Max                 | 1-Hour<br>Continous | Мах  | 1-Hour<br>Continous |  |
| Plain         | Mono   | 37   | 33.3                | 35                  | 31.5                | 30   | 27                  |  |
|               | Color  | 31.7 | 28.5                | 30                  | 27                  | 25.5 | 22.9                |  |
| Recycled      | Mono   | 37   | 33.3                | 35                  | 31.5                | 30   | 27                  |  |
|               | Color  | 31.7 | 28.5                | 30                  | 27                  | 25.5 | 22.9                |  |
| Heavyweight   | Mono   | 16   | 14.4                | 12.6                | 11.3                |      |                     |  |
|               | Color  | 16   | 14.4                | 12.6                | 11.3                |      |                     |  |
| Extra         | Mono   | 12   | 10.8                | 10                  | 9                   |      |                     |  |
| Heavyweight   | Color  | 12   | 10.8                | 10                  | 9                   |      |                     |  |
| Gloss Coating | Mono   | 16   | 14.4                | 12.6                | 11.3                |      |                     |  |
|               | Color  | 16   | 14.4                | 12.6                | 11.3                |      |                     |  |
| Heavyweight   | Mono   | 10   | 9.0                 | 10                  | 9                   |      |                     |  |
| Gloss Coating | Color  | 10   | 9.0                 | 10                  | 9                   |      |                     |  |
| Transparency  | Mono   | 9    | 8.1                 | 9                   | 8.1                 |      |                     |  |
|               | Color  | 9    | 8.1                 | 9                   | 8.1                 |      |                     |  |

#### **Duplex (ppm)**

Requirements: printing in Standard Mode (1200 x 600) with environmental conditions between  $15^{\circ}$ C and  $32^{\circ}$ C and absolute humidity less than 20g/m3. The 1-hour continuous rate is 90% of the maximum rate.

|             | Color/ |      |                     | Specifi  | cation (ppm)        |     |                     |
|-------------|--------|------|---------------------|----------|---------------------|-----|---------------------|
| Media Type  | Mono   | Let  | ter Speed           | A4 Speed |                     | Leg | al Speed            |
|             |        | Max  | 1-Hour<br>Continous | Max      | 1-Hour<br>Continous | Max | 1-Hour<br>Continous |
| Plain       | Mono   | 22.5 | 20.3                | 22.5     | 20.3                | 15  | 13.5                |
|             | Color  | 19.4 | 17.5                | 19.4     | 17.5                | 13  | 11.7                |
| Recycled    | Mono   | 22.5 | 20.3                | 22.5     | 20.3                | 15  | 13.5                |
|             | Color  | 19.4 | 17.5                | 19.4     | 17.5                | 13  | 11.7                |
| Heavyweight | Mono   | 6.2  | 5.6                 | 6.2      | 5.6                 |     |                     |
|             | Color  | 6.2  | 5.6                 | 6.2      | 5.6                 |     |                     |

#### Warm-Up Time

Warm-up time is defined as the time from a power-off or a sleep condition, to a ready to print/ copy condition, and is measured in ambient temperature 23°C and at nominal line voltae for both 120V and 240V models.

#### Warm-Up Time

| Description                                                          | Time (seconds)    |
|----------------------------------------------------------------------|-------------------|
| Without process control                                              | Less than 45 sec. |
| With Color Registration Control                                      | 45 sec. (average) |
| With short process control (simple correction / image stabilization) | 45 sec. (average) |
| With long process control (full correction / image stabilization)    | 91 sec. (average) |

### First Print Output Time

#### From Sleep Mode

The Engine first print out time (FPOT) is defined as the time from initiation of print engine activities (when the system controller sends the Print Command) to the complete exit of the sheet from the machine output rolls of the output tray (without finisher).

The following condition is applied:

 Printing in Standard Mode (1200 x 600), simplex, with environmental conditions between 15°C and 32°C and absolute humidity less than 20g/ m3.

| Mode                                                                    | FPOT (sec.) |
|-------------------------------------------------------------------------|-------------|
| From Sleep                                                              | 62 sec.     |
| Applies to Plain paper, Color<br>S2 process speed = 185 mm/sec, Simplex |             |

#### **From Ready Mode**

The following condition is applied:

 Printing in Standard Mode (1200 x 600), simplex, with environmental conditions between 15°C and 32°C and absolute humidity less than 20g/ m3.

| Media Type                                                                                         | Color/<br>Mono                                           | Specification                                                                                                    |
|----------------------------------------------------------------------------------------------------|----------------------------------------------------------|----------------------------------------------------------------------------------------------------|
| <b>Simplex</b><br>The Engine first pr<br>engine activities (v<br>complete exit of th<br>finisher). | rint out time (FP<br>when the systen<br>he sheet from th | OT) is defined as the time from initiation of print<br>n controller sends the Print Command) to the<br>e machine output rolls of the output tray (without |

|                              |       | A4 | A5 | B5 | Leter<br>8.5 x 11 | Legal |
|------------------------------|-------|----|----|----|-------------------|-------|
| Plain                        | Mono  | 15 | 15 | 15 | 15                | 16.5  |
|                              | Color | 16 | 16 | 16 | 16                | 16.5  |
| Recycled                     | Mono  | 15 | 15 | 15 | 15                | 16.5  |
|                              | Color | 16 | 16 | 16 | 16                | 16.5  |
| Heavyweight                  | Mono  | 22 |    |    | 22                |       |
|                              | Color | 25 |    |    | 25                |       |
| Extra                        | Mono  | 22 |    |    | 22                |       |
| Heavyweight                  | Color | 25 |    |    | 25                |       |
| Gloss Coating                | Mono  | 23 |    |    | 23                |       |
|                              | Color | 25 |    |    | 25                |       |
| Heavyweight<br>Gloss Coating | Mono  | 29 |    |    | 29                |       |
|                              | Color | 29 |    |    | 29                |       |
| Transparency                 | Mono  | 22 |    |    | 22                |       |
|                              | Color | 25 |    |    | 25                |       |

#### Duplex

The Engine first print out time (FPOT) is defined as the time from initiation of print engine activities (when print engine is in the "Ready" state and the system controller sends the Print Command) to the complete exit of the sheet from the machine output rolls of the output tray (without finisher).

|             |       | A4 | A5 | B5 | Leter<br>8.5 x 11 | Legal |
|-------------|-------|----|----|----|-------------------|-------|
| Plain       | Mono  | 22 |    | 22 | 22                | 23    |
|             | Color | 24 |    | 24 | 24                | 25    |
| Recycled    | Mono  | 22 |    | 22 | 22                | 23    |
|             | Color | 24 |    | 24 | 24                | 25    |
| Heavyweight | Mono  | 44 |    | 44 | 44                | 45    |
|             | Color | 48 |    | 48 | 48                | 49    |

# First Copy Output Time

First Copy Output Time (FCOT) is defined when a document is placed on the machine in Ready condition and the Start button is pressed until the trail edge of the first copied output passes the exit rollers.

The following conditionis applied:

Default Copy settings

| FCOT           | Color/Mono | Reference                                   |                                                |  |
|----------------|------------|---------------------------------------------|------------------------------------------------|--|
|                |            | With scanner<br>shading correction<br>(sec) | Without scanner<br>shading correction<br>(sec) |  |
| DADF – Simplex | Mono       | 21                                          | 17                                             |  |
|                | Color      | 22                                          | 18                                             |  |
| Platen         | Mono       | 21                                          | 17                                             |  |
|                | Color      | 22                                          | 18                                             |  |

# Image Specifications

#### Note

The printer has 4 mm margins on all sides.

 Refer to "Print-Quality Troubleshooting" on page 5-1 for detailed specifications.

#### **Print Quality Specification**

| Characteristic                     | Specification                                                                                                    |
|------------------------------------|----------------------------------------------------------------------------------------------------|
| Guaranteed Printable Area          |                                                                                                    |
| When using Tray 1                  | 208 mm x 348 mm                                                                                                    |
| When using Tray 2/3/4              | The area of paper except the margin area, which is 4 mm inside each edge of the paper.                                                                         |
| Skew                               |                                                                                                    |
| Simplex Printing                   | <ul> <li>Vertical Skew: a &lt; ±2.0 mm (0.08 in.)</li> <li>Horizontal Skew: b &lt; ±1.5 mm (0.06 in.)</li> </ul>                                               |
| Duplex Printing<br>(front to back) | <ul> <li>Vertical Skew: a &lt; 3.0 mm (0.12 in.)</li> <li>Horizontal Skew: b &lt; ±2.5 mm (0.10 in.)</li> </ul>                                                |
| Margins                            |                                                                                                    |
| Simplex Printing                   | <ul> <li>Side Print Position Accuracy ± 2.0 mm (±0.08 in.)</li> <li>Lead Print Position ± 2.5 mm (±0.01 in.)</li> </ul>                                        |
| Duplex Printing<br>(front to back) | <ul> <li>Side Print Position Accuracy ± 3.0 mm (±0.12 in.)</li> <li>Lead Print Position ± 2.5 mm (±0.01 in.)</li> </ul>                                        |
| Magnification                      |                                                                                                    |
| Printing                           | <ul> <li>Vertical (applied to 270.9 mm length): &lt; ±2.0 mm<br/>(±0.08 in.) (0.74%)</li> <li>Horizontal (applied to 184.2 mm length): &lt; ±1.2 mm</li> </ul> |
|                                    | $(\pm 0.05 \text{ in.}) (0.65\%)$                                                                                                    |
| Bowing                             |                                                                                                    |
| Simplex Printing                   | <ul> <li>Vertical (applied to 200 mm length): &lt; ±0.35 mm</li> <li>Horizontal (applied to 184.2 mm length): &lt; ±0.50 mm</li> </ul>                         |
| Duplex Printing<br>(front to back) | <ul> <li>Side Print Position Accuracy ± 3.0 mm (±0.12 in.)</li> <li>Lead Print Position ± 2.5 mm (±0.01 in.)</li> </ul>                                        |
| Color Registration                 | <ul> <li>Vertical: Plain paper at all zones; average 0.15 mm</li> <li>Horizontal: Plain paper at all zones; average 0.10 mm</li> </ul>                         |
| Scattering<br>(output paper)       | <ul> <li>Feeding Direction: ± 20 mm</li> <li>Side Direction: + 20 mm</li> </ul>                                                                                |

#### DADF Image Scan Quality Specification

| Characteristic                              | Specification                                                                                             |
|---------------------------------------------|----------------------------------------------------------------------------------------------------|
| Guaranteed Scannable Area                   | 208 x 348 mm<br>The area of paper except the margin area, which is 4<br>mm inside each edge of the paper. |
| Page Lead Edge<br>Registration Allocation   | <ul> <li>1st Page: Less than and equal ±1.5 mm</li> <li>2nd Page: Less than and equal ±2.0 mm</li> </ul>  |
| Page Side Edge Registration<br>Allocation   | <ul> <li>1st Page: Less than and equal ±1.5 mm</li> <li>2nd Page: Less than and equal ±2.0 mm</li> </ul>  |
| Page Magnification<br>(Fast Scan Direction) | Less than and equal ±1%                                                                                   |
| Page Magnification<br>(Slow Scan Direction) | Less than and equal ±1.5%                                                                                 |
| Pitch Accuracy                              | <ul> <li>Mono: Less than 2.5% at 100 dpi</li> <li>Color: Less than 2.0% at 100 dpi</li> </ul>             |

#### Document Glass Image Scan Image Quality Specification

| Characteristic                              | Specification                                                                                            |
|---------------------------------------------|----------------------------------------------------------------------------------------------------|
| Guaranteed Scannable Area                   | 208 x 348mm<br>The area of paper except the margin area, which is 4<br>mm inside each edge of the paper. |
| Page Lead Edge Registration Allocation)     | < 1.0 mm                                                                                                 |
| Page Side Edge Registration Allocation)     | < 1.0 mm                                                                                                 |
| Page Magnification<br>(Fast Scan Direction) | Less than and equal ±1.0%                                                                                |
| Page Magnification<br>(Slow Scan Direction) | Less than and equal ±1.0%                                                                                |
| Pitch Accuracy                              | <ul> <li>Black: Less than 2.5% at 100 dpi</li> <li>Color: Less than 2.0% at 100 dpi</li> </ul>           |

| Characteristic                     | Specification                                                                                                    |
|------------------------------------|----------------------------------------------------------------------------------------------------|
| Guaranteed Scannable Area          | 208 x 348mm<br>The area of paper except the margin area, which is 4<br>mm inside each edge of the paper.                                                                |
| Registration Scanning<br>Direction | Simplex <ul> <li>Document Glass Scan: 0 ± 2.5 mm</li> <li>DADH: 0 ± 2.5 mm</li> <li>Duplex</li> <li>Document Glass Scan: 0 ±3.5 mm</li> <li>DADH: 0 ± 4.0 mm</li> </ul> |
| Registration Feeding<br>Direction  | Simplex <ul> <li>Document Glass Scan: 0 ± 3.0 mm</li> <li>DADH: 0 ± 3.0 mm</li> <li>Duplex</li> <li>Document Glass Scan: 0 ± 3.0 mm</li> <li>DADH: 0 ±3.5 mm</li> </ul> |
| Skew                               | Simplex Document Glass Scan: ± 1.0% DADH: ± 1.5% Duplex Document Glass Scan: ± 1.5% DADH: ± 2.5%                                                                        |
| Linearity                          | Scanning Direction Line<br>Document Glass Scan: 0.5 mm or less<br>DADH: 0.5 mm or less                                                                                  |

#### **Copy Quality Specification**

# **Physical Dimensions and Clearances**

# **Printer Dimensions**

| Print Engine | 6400 S    | 6400 X    | 6400 SX   |
|--------------|-----------|-----------|-----------|
| Width        | 32.0 in.  | 32.0 in.  | 39.7 in.  |
|              | (812 mm)  | (812 mm)  | (1008 mm) |
| Depth        | 23.1 in.  | 23.1 in.  | 23.1 in.  |
|              | (588 mm)  | (588 mm)  | (588 mm)  |
| Height       | 24.7 in.  | 24.7 in.  | 44.9 in.  |
|              | (627 mm)  | (627 mm)  | (1166 mm) |
| Weight       | 130.0 lb. | 130.0 lb. | 181.0 lb. |
|              | (59.0 kg) | (59.0 kg) | (82.0 kg) |

| Options                     |                     |  |
|-----------------------------|---------------------|--|
| 500-Sheet Feeder (Optional) |                     |  |
| Width                       | 17.6 in. (448.0 mm) |  |
| Depth                       | 20.5 in. (520.7 mm) |  |
| Height                      | 4.3 in. (109.9 mm)  |  |
| Weight                      | 13.4 lb. (6.1 kg)   |  |
| Finisher (Optional)         |                     |  |
| Width                       | 18.8 in. (478.0 mm) |  |
| Depth                       | 18.1 in. (461.0 mm) |  |
| Height                      | 14.0 in. (355.6 mm) |  |
| Weight                      | 21.6 lb. (9.8 kg)   |  |
| Print Cart (Optional)       |                     |  |
| Width                       | 22.8 in. (578.0 mm) |  |
| Depth                       | 20.8 in. (529.0 mm) |  |
| Height                      | 15.3 in. (389.0 mm) |  |
| Weight                      | 64.0 lb. (29.0 kg)  |  |

## **Mounting Surface Specifications**

These specifications apply to any printer used as a table-top printer.

1. In order to function properly, the printer must be placed on a surface with the following minimum dimensions.

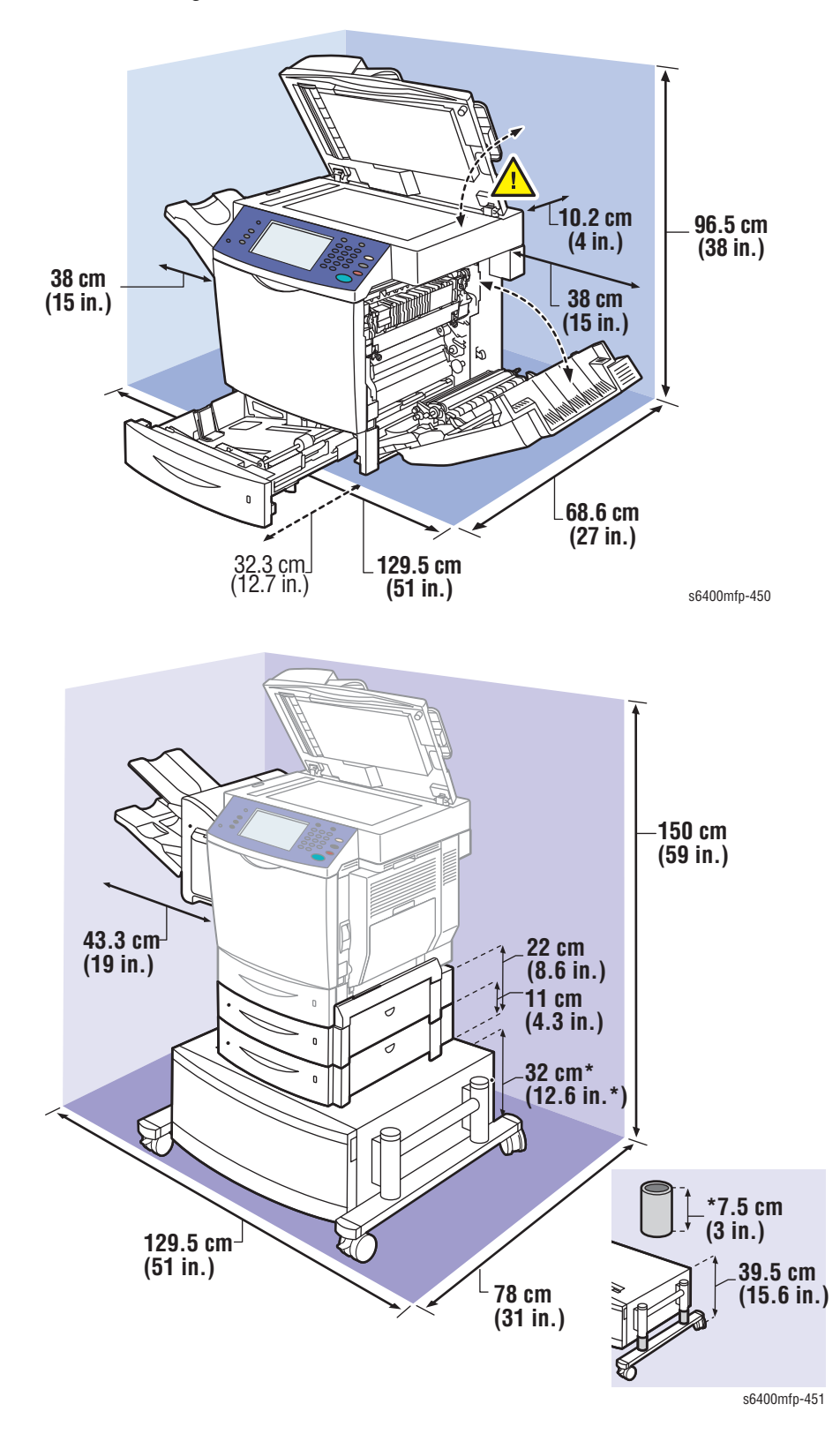

2. Mounting surface flatness must be within the specified range.

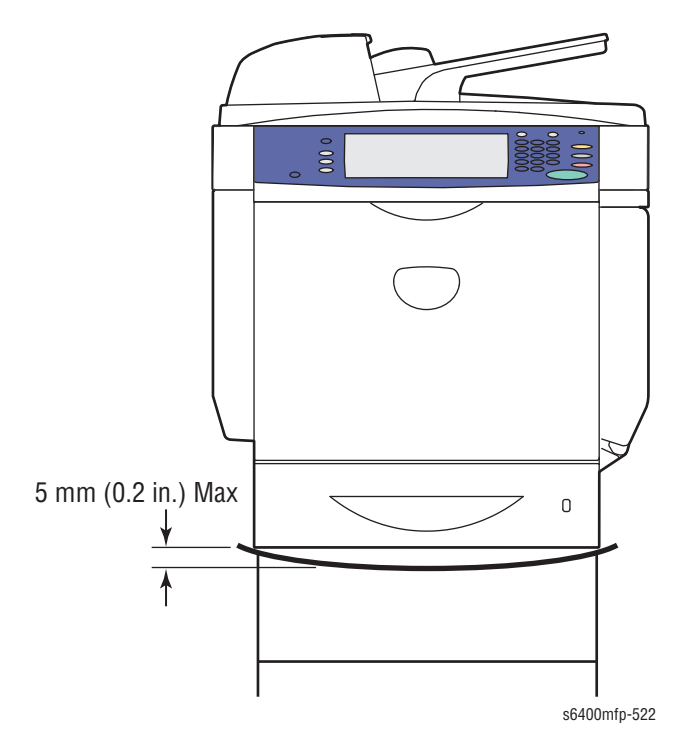

3. The printer must not be tipped or tilted more than 7 mm.

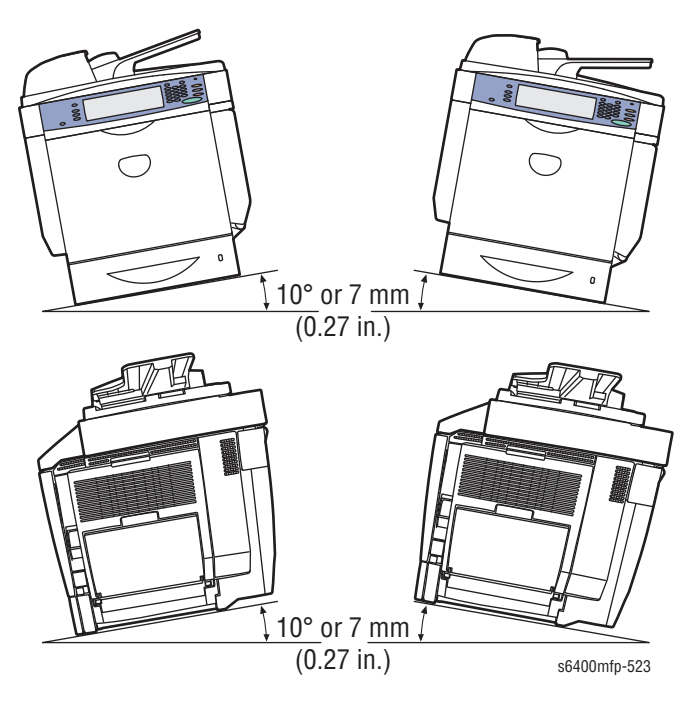

Failure to adhere to the specified mounting specifications will void all guarantees of print-quality and/or performance. Known problems that can occur as a result of exceeding the mounting surface specifications are:

- Color-to-Color mis-registration, primarily in the horizontal (laser scan) direction.
- A smear or line of toner approximately 40 mm from the trailing edge of the print.

# **Paper and Tray Specifications**

The following tables list the recommended Xerox paper for the WorkCentre 6400.

#### **Supported Paper Size**

| Paper Type | Dimension       | Tray 1 | Tray 2 | Tray 3, 4 |
|------------|-----------------|--------|--------|-----------|
| Letter     | 8.5 x 11 in.    | Yes    | Yes    | Yes       |
| Legal      | 8.5 x 14 in.    | Yes    | No     | Yes       |
| Statement  | 5.5 x 8.5 in    | Yes    | No     | No        |
| Executive  | 7.25 x 10.5 in. | Yes    | No     | Yes       |
| A4         | 210 x 297 mm    | Yes    | Yes    | Yes       |
| A5         | 148 x 210 mm    | Yes    | No     | No        |
| B5         | 182 x 257 mm    | Yes    | No     | No        |
| Custom     | 92 x 148 mm     | Yes    | No     | No        |

#### **Supported Paper Types and Weights**

| Paper Type         | Paper Weight                      | Tray 1 | Tray 2 | Tray 3, 4 |
|--------------------|-----------------------------------|--------|--------|-----------|
| Plain              | 60-90 g/m²<br>(16-24 lb. Bond)    | Yes    | Yes    | Yes       |
| Hole Punched       | 60-90 g/m²<br>(16-24 lb. Bond)    | Yes    | Yes    | Yes       |
| Pre-Printed        | 60-90 g/m²<br>(16-24 lb. Bond)    | Yes    | Yes    | Yes       |
| Recycled           | 60-90 g/m²<br>(16-24 lb. Bond)    | Yes    | Yes    | Yes       |
| Letter Head        | 60-90 g/m²<br>(16-24 lb. Bond)    | Yes    | Yes    | Yes       |
| Heavy Weight       | 91-150 g/m²<br>(24-40 lb. Bond)   | Yes    | No     | No        |
| Extra Heavy Weight | 151-210 g/m²<br>(41-78 lb. Bond)  | Yes    | No     | No        |
| Gloss              | 100-128 g/m²<br>(68-86 lb. Text)  | Yes    | No     | No        |
| Heavyweight Gloss  | 128-210 g/m²<br>(58-78 lb. Cover) | Yes    | No     | No        |
| Transparency *     |                                   | Yes    | No     | No        |
| Label **           |                                   | Yes    | No     | No        |

\* Use only recommended Xerox transparencies. Other transparencies may damage the printer.

\*\* Do no print on both sides of label media.
#### Supported Envelopes

| Туре                       | Dimension      | Tray 1 | Tray 2 | Tray 3, 4 |
|----------------------------|----------------|--------|--------|-----------|
| C5 Envelope                | 162 x 229 mm   | Yes    | No     | No        |
| C6 Envelope                | 114 x 162 mm   | Yes    | No     | No        |
| DL Envelope                | 110 x 220 mm   | Yes    | No     | No        |
| Monarch Envelope           | 3.87 x 7.5 in. | Yes    | No     | No        |
| #10 Commercial<br>Envelope | 4.12 x 9.5 in. | Yes    | No     | No        |

Note:

- Do not use envelopes with hot melt glue, windows, or metal clasps. Some wrinkling and embossing may occur.
- The Paper Tips embedded page lists the most commonly used papers.
- To minimize wrinkling and embossing, be sure to se the Gray dials on the Fuser to the Envelope position.
- Be sure to set the Grey dial at the Fuser area to Envelope setting.

# Toner Cartridge Life

| Toner<br>Cartridge                   | Control Panel Display                                                 |                                    | Functionality                                                                                                    |
|--------------------------------------|-----------------------------------------------------------------------|------------------------------------|----------------------------------------------------------------------------------------------------|
|                                      | Life Warning<br>Error                                                 | End of Life Error                  |                                                                                                    |
| Xerox                                | Re-order Toner<br>Cartridge, but do<br>not replace until<br>prompted. | Toner is empty.<br>Replace it now. | Prints with full functionality.                                                                                                    |
| Xerox<br>(refill Toner<br>Cartridge) |                                                                       |                                    | Will not print.                                                                                                    |
| Non-Xerox<br>(3rd Party)             |                                                                       |                                    | If the printer is configured as 3rd<br>Party, two options are available<br>at the Control Panel.<br>Printer displays options "Use It"<br>or "Do not use it."<br>A non-Xerox Toner Cartridge<br>warning message is displayed if<br>"Use It" option is selected. |

#### **Toner Cartridge Life Information**

## **Maintenance Function**

#### **Firmware Update**

The WorkCentre 6400 updates engine, Scanner, Copy Controller, Network Controller (contained on the Hard Drives) and Finisher software. Refer to "Firmware Update" on page A-2 in Appendix A.

#### **Diagnostics**

Two types of diagnostic functions are available:

- Power-On Self Test (POST) performed during power up. Refer to "Power On Self Test (POST)" on page 4-4 for a detailed description of components checked.
- 2. Manual Diagnostics: Only qualified service personnel can perform manual diagnostics using the Service Mode in the Control Panel.

# **Controller Functions**

#### Capture, Print, Save, and Reprint

The Capture, Print, Save, and Reprint (CPSR) feature allows the user to scan hard-copy documents as an electronic file and place the file into a folder located on the printer.

The Capture Print Save Reprint (CPSR) feature provides the capability to extend Print, Copy, and Scan Export features, such as that those jobs submission will result in the file or job being stored locally on the printer.

The stored jobs can be retrieved at a later date for output as many times as the user needs. If required, the user can specify that the job only be stored, and no printed output will be created at the time the job is stored.

#### **Contention Management**

The Contention Management feature allows the System Administrator to set the two different methods: First In First Out (FIFO) or Priority. These methods determine the order in which jobs contending for a printer resource can obtain the resource.

- FIFO: When FIFO management is specified, a printer resource is acquired on a first-come-first-served basis. When a new job requires the resource, it is added to the bottom of the resource's job queue.
- Priority: When Priority management is specified, a printer resource is acquired on a job priority basis. Jobs are categorized by job type.

#### **Interrupt Printing**

Interrupt Printing feature suspends printing, which allows the user at the printer to submit a copy job. The user will be able to submit a copy job that will take precedence over other jobs in the queue, including suspended job. Once the Interrupt button is pressed again, the suspended job will continue, along with other queue jobs.

- Interrupt Page Boundaries: The printer will stop interrupted job(s) per items listed:
  - Marking/Finishing: Next available page of the printer controller to halt.
  - Scanning: After scanning is completed.
  - Image Processing: At the next convenient boundary determined by the printer controller.
- Interrupt Mode: Current job in the queue will be halted at the next available page once the Interrupt button is pressed. The printer stays in this mode when an Interrupt button is pressed or the Job Programming Time Out timer expires. Copy jobs that are submitted when Interrupt Mode is selected will have priority over all queued jobs including halted jobs.

- Normal Operation: There are no immediate impacts on any ongoing scanning or image processing. Any ongoing scanning job must be completed before an interrupt job can be started. There is only one level of interrupt; interrupt job cannot be interrupted by another job.
- Exiting Interrupt Mode: Interrupt Mode can be exited by pressing the Interrupt button, or the Job Programming Time Out timer expires. When the Interrupt Mode is exited, any marking/finishing that was interrupted will automatically resume.
- Interrupt and Platform Resynchronization: The printer will not remember the current Interrupt Mode across shutdowns or resets.

#### **Job Priority Setup**

The priority of jobs can be assigned from 1 (highest priority) to 16 (lowest priority). Multiple job types can have the same priority. The job priority setup must be saved across system resets.

The printer always accepts the local input (scanning) of a job as soon as possible regardless of the assigned priority of the job type. Possible delays of scan include:

- Adequate space is not available in EPC memory
- Scanner calibration is in progress
- A single print job is in progress
- The printer is in Service Diagnostics mode

#### **Secure Print**

The Secure Print option is available within the Client Print Driver and the web UI. The Secure Print feature protects sensitive or private data by only allowing the print job to be printed when the user releases the job.

When the print job is submitted, it remains in the print queue. The user must enter the valid password which is validated against the password that was entered when the job was submitted. Refer to the User Guide for additional information.

#### Workflow Scanning

Workflow Scanning allows the user to scan an original document, convert the document to an electronic file, distribute, and archive the file in a variety of ways. The final destination of the electronic file depends on the template chosen by the user at the printer's User Interface. The template may reside on the printer, or may be cached on the printer from a pool of templates pulled from a remote server. The scanned file will be stored on a pre-determined network server and then, with the help of the server or desktop software:

- Routed to a user's PC desktop for viewing or editing.
- Integrated with a variety of popular document management and workflow applications.
- Sent to a network directory or filing location for later retrieval.
- Sent to an e-mail distribution list.

# **Information Pages and Reports**

The following Information Pages and Reports are available in the WorkCentre 6400 printer. Various Information Pages can be accessed through Customer login or Service Diagnostics.

#### **Information Pages**

- Configuration Report
- Connection Setup Page
- Paper Tips Page
- Supplies Usage Page
- Usage Profile
- Copying Guide
- Scanning Guide
- Faxing Guide
- Office Demo Page
- Graphics Demo Page
- 2-Sided Demo Page
- CMYK Sampler Pages
- RGB Sampler Pages
- Spot Color Sampler Pages
- PCL Font List
- PostScript Font List

#### **Configuration Report**

The Configuration Report is a two-sided page which contains the configuration settings and information.

#### **Connection Setup Page**

The Connection Setup Page is a multiple page document. The pages contain information on connection types (i.e., USB and Ethernet), procedures for setting up connection for various operating systems, and an overview of hardware connections.

#### **Paper Tips Page**

The Paper Tips Page contains general guidelines on the type of media, description of tray setup,

#### **Reports**

- Copy Activity Report
- Fax Confirmation Report
- Fax Acknowledgement Report
- Broadcast & Multipoll Report
- Fax Activity Report
- Fax Protocol Report
- Fax Dial Directory Report
- Fax Group Directory Report
- Fax Options Report
- Fax Pending Jobs Report

#### **Copy Activity Report**

The Copy Activity Report contains a summary report per copy session. Once enabled, the report will count the successful images marked by the system for the pertaining copy session. Sessions will be confirmed completed via a GUI popup, asking the user to confirm a continued or complete session. Once the user has confirmed a completed session, the system will submit the report for all images successfully marked and finished by the system (DC or ST).

#### **Fax Confirmation Report**

The Fax Confirmation Report provides information on the success or failure of the fax jobs.

#### Fax Acknowledgement Report

The Fax Acknowledgement Report contains the recipient's acknowledgement information after a fax job is completed.

#### Broadcast & Multipoll Report

The Broadcast and Multipoll Report is the transmission report generated when the send list has multiple recipients

#### **Fax Activity Report**

The Fax Activity Report contains information including sent to transmissions and received from transmissions. Auto Print feature can be set up for the Fax Activity Report, which prints a Fax Activity Report after 50 fax jobs.

#### **Fax Protocol Report**

The Fax Protocol Report contains the protocol information about the last fax whether it was a send or receive job.

Refer to "Internal Page Samples" on page A-139 for Fax Protocol Report example.

#### **Fax Dial Directory Report**

The Fax Dial Directory Report contains the individual directory telephone numbers which are programmed in to the Individual Directory. The Fax Dial Directory Report is printed in groups of 50.

#### **Fax Group Directory Report**

The Fax Group Directory Report contains the group fax numbers which are programmed to a single location for serial broadcast transmission of documents. This feature is also known as Group ID.

#### **Fax Options Report**

The Options Report contains parameters and settings information.

#### Fax Pending Job Report

The Fax Pending Job Report contains all communication jobs reserved in memory.

#### **Support Pages**

The Support Pages provide accessible hardcopy material for setting up and diagnosing purposes. Refer to Chapter 5 - Print-Quality Troubleshooting Pages and Test Patterns.

- Cyan 50% Fill
- Magenta 50% Fill
- Yellow 50% Fill
- Black 50% Fill
- Registration Print
- Delta-E Print
- Ghosting Print

# Theory of Operation

# In this chapter...

- Table of Contents
- WorkCentre 6400 Operational Overview
- Major Assemblies and Functions
- Image Creation, Transfer, and Fixing
- Paper Path of the Printer
- Image Input Terminal
- Image Output Terminal
- Fan Assemblies
- Duplex Unit
- Optional 500-Sheet Feeder
- Finisher

# Chapter 2

# **Table of Contents**

| WorkCentre 6400 Operational Overview        | 2-3    |
|---------------------------------------------|--------|
| System Overview                             | 2-3    |
| Major Assemblies and Functions              | 2-7    |
| Image Creation, Transfer, and Fixing        | 2-6    |
| Paper Path of the Printer                   | 2-7    |
| Paper Path Route.                           | 2-7    |
| Image Input Terminal                        | 2-8    |
| Duplex Automatic Document Feeder            | 2-8    |
| Scanner Assembly                            | . 2-15 |
| Image Output Terminal                       | . 2-19 |
| Electrical Components                       | . 2-19 |
| Laser Unit                                  | . 2-25 |
| Toner Cartridge and Level Detection         | . 2-29 |
| Waste Toner Collection                      | . 2-37 |
| Imaging Unit                                | . 2-44 |
| Developer                                   | . 2-49 |
| Ozone Ventilation Mechanism                 | . 2-53 |
| Transfer Belt (1st Image Transfer).         | . 2-54 |
| Transfer Roller (2nd Image Transfer Roller) | . 2-60 |
| Paper Feed (Tray 1).                        | . 2-65 |
| Paper Feed (Tray 2)                         | . 2-71 |
| IDC Sensor (Density Control)                | . 2-78 |
| Registration Roller                         | . 2-81 |
| Fusing                                      | . 2-89 |
| Horizontal Transport                        | . 2-97 |
| Image Quality Control (Image Stabilization) | 2-101  |
| Fan Assemblies                              | 2-104  |
| Function                                    | 2-105  |
| Duplex Unit                                 | 2-106  |
| Duplex Reverse Mechanism                    | 2-106  |
| Paper Transport and Duplex Paper Feed       | 2-107  |
| Duplex 2-Sided Printing Method              | 2-108  |
| Optional 500-Sheet Feeder                   | 2-113  |
| Drive Mechanism.                            | 2-113  |
| Paper Feed Control                          | 2-114  |
| Finisher                                    | 2-121  |
| Paper Path                                  | 2-122  |
| Paper Transport                             | 2-123  |
| Top Tray Transport                          | 2-126  |
| Main Tray Transport                         | 2-129  |
| Storage                                     | 2-131  |
| Main Tray                                   | 2-142  |
| Stapling Unit                               | 2-147  |

# WorkCentre 6400 Operational Overview

The WorkCentre 6400 is a single-pass color laser Multifunction Printer that uses Raster Output Scanner (ROS) lasers with an electrophotographic fourcolor CMYK process.

The tandem system consists of four color toner cartridges (C, M, Y, and K) which creates the toner image. The WorkCentre 6400 offers Print, Scan, Copy, and Fax functionalities.

#### System Overview

The WorkCentre 6400 is divided into two main components: the Image Input Terminal (IIT - Scanner) and the Image Output Terminal (IOT - Print Engine). The WorkCentre 6400 consists of the DADF Assembly, Scanner Assembly, Control Panel, Print Engine, Duplex Unit, Optional 500-Sheet Feeders, and Finisher.

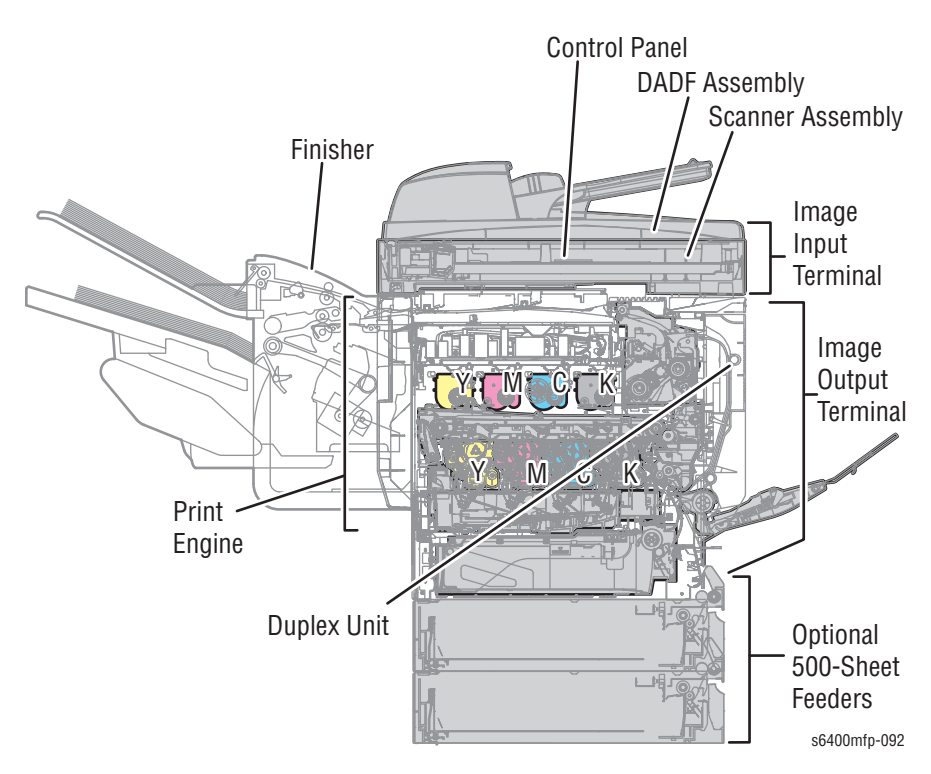

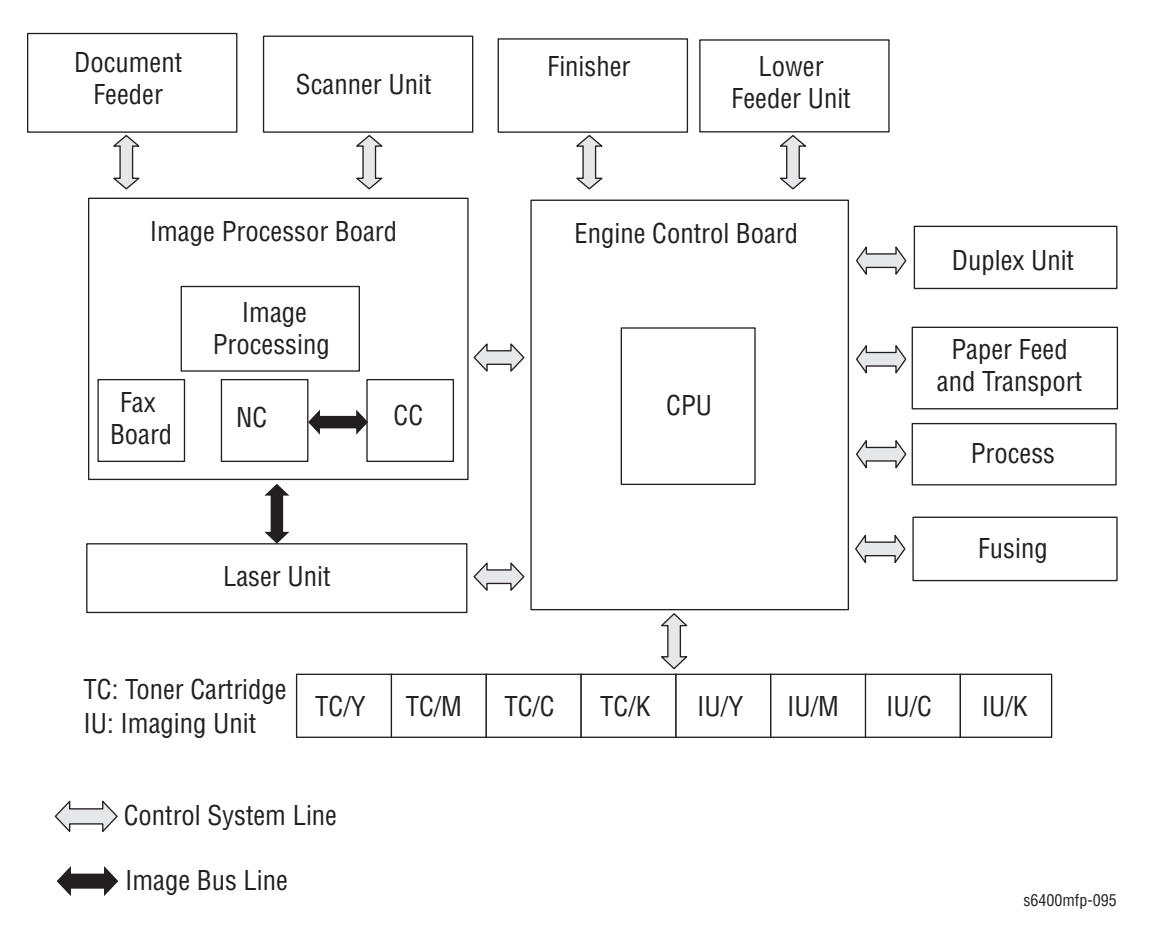

The following diagram contains the major operating components and their basic connection.

# **Major Assemblies and Functions**

Major functional components for the printer are classified into the following categories based on the printer configuration.

- "Image Creation, Transfer, and Fixing" on page 2-6
- "Paper Path of the Printer" on page 2-7
- "Duplex Automatic Document Feeder" on page 2-8
- "Scanner Assembly" on page 2-15
- "Electrical Components" on page 2-19
- "Laser Unit" on page 2-25
- "Toner Cartridge and Level Detection" on page 2-29
- "Waste Toner Collection" on page 2-37
- "Imaging Unit" on page 2-44
- "Photo Conductor" on page 2-45
- "Charge Corona" on page 2-48
- "Developer" on page 2-49
- "Transfer Belt (1st Image Transfer)" on page 2-54
- "Transfer Roller (2nd Image Transfer Roller)" on page 2-60
- "Paper Feed (Tray 1)" on page 2-65
- "Paper Feed (Tray 2)" on page 2-71
- "IDC Sensor (Density Control)" on page 2-78
- "Registration Roller" on page 2-81
- "Fusing" on page 2-89
- "Horizontal Transport" on page 2-97
- "Paper Exit" on page 2-99
- "Fan Assemblies" on page 2-104
- "Duplex Unit" on page 2-106
- "Optional 500-Sheet Feeder" on page 2-113
- Finisher" on page 2-121

# Image Creation, Transfer, and Fixing

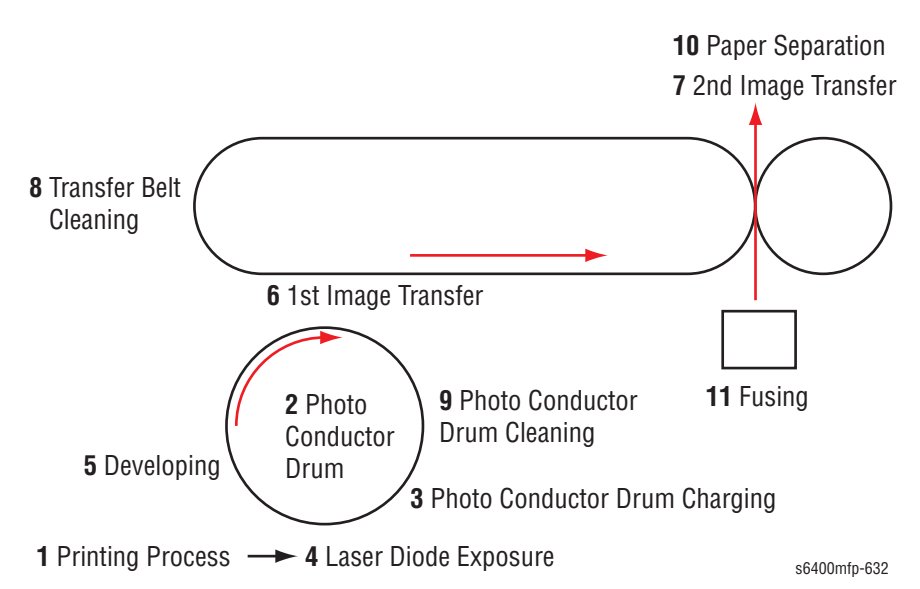

The following diagram provides the sequence of events for the xerographic process of the WorkCentre 6400.

The WorkCentre 6400 print process consists of the following steps:

- 1. **Printing Process**: The intensity of the laser light is controlled based on the image signal transmitted from the host computer or Scanner Assembly.
- 2. Photo Conductor (PC) Drum: The image of the original projected on to the surface of the PC Drum is changed to a corresponding electrostatic latent image.
- 3. Photo Conductor Drum Charging: Applies negative DC charge to the Photo Conductor.
- **4. Laser Diode (LD) Exposure:** Laser beams are emitted from the Laser Diode to form an electrostatic latent image on the paper.
- 5. Developing: Toner, agitated and negatively charged in the toner chamber, is attracted onto the electrostatic latent image formed on the surface of the PC Drum, which then changed to a visible, developed image.
- 6. 1st Image Transfer: A positive DC voltage is applied to the backside of the Transfer Belt, which allows the visible, developed image on the surface of each of the PC Drums (Y, M, C, and K) to be transferred onto the Transfer Belt.
- 7. 2nd Image Transfer: A positive DC voltage is applied to the backside of the paper, which allows the visible, developed image on the surface of the Transfer Belt to be transferred onto the paper.
- 8. Transfer Belt Cleaning: The residual toner left on the surface of the Transfer Belt is scraped off.
- 9. Photo Conductor Drum Cleaning: The residual toner left on the surface of the PC Drum is scraped off.
- **10. Paper Separation:** Paper, which has went through the 2nd Image Transfer process, is neutralized so that it can be properly separated from the Transfer Belt.
- **11. Fusing:** The Fuser affixes toner onto paper using heat and pressure.

# **Paper Path of the Printer**

#### **Paper Path Route**

The paper is supplied from Tray 1, Tray 2, or optional Tray 3/4 and is transported upward into the printer along the paper path through the Vertical Transport section.

After passing through the image transfer and fusing process, the paper is fed through the Horizontal Transport section, then to the output tray or Finisher.

In Duplex mode, data is first printed on the back side of the paper.

After fusing process, the paper is reversed and fed into the Duplex Unit. It is then fed back into the main paper path from the Duplex Unit and goes through the print process for the front side.

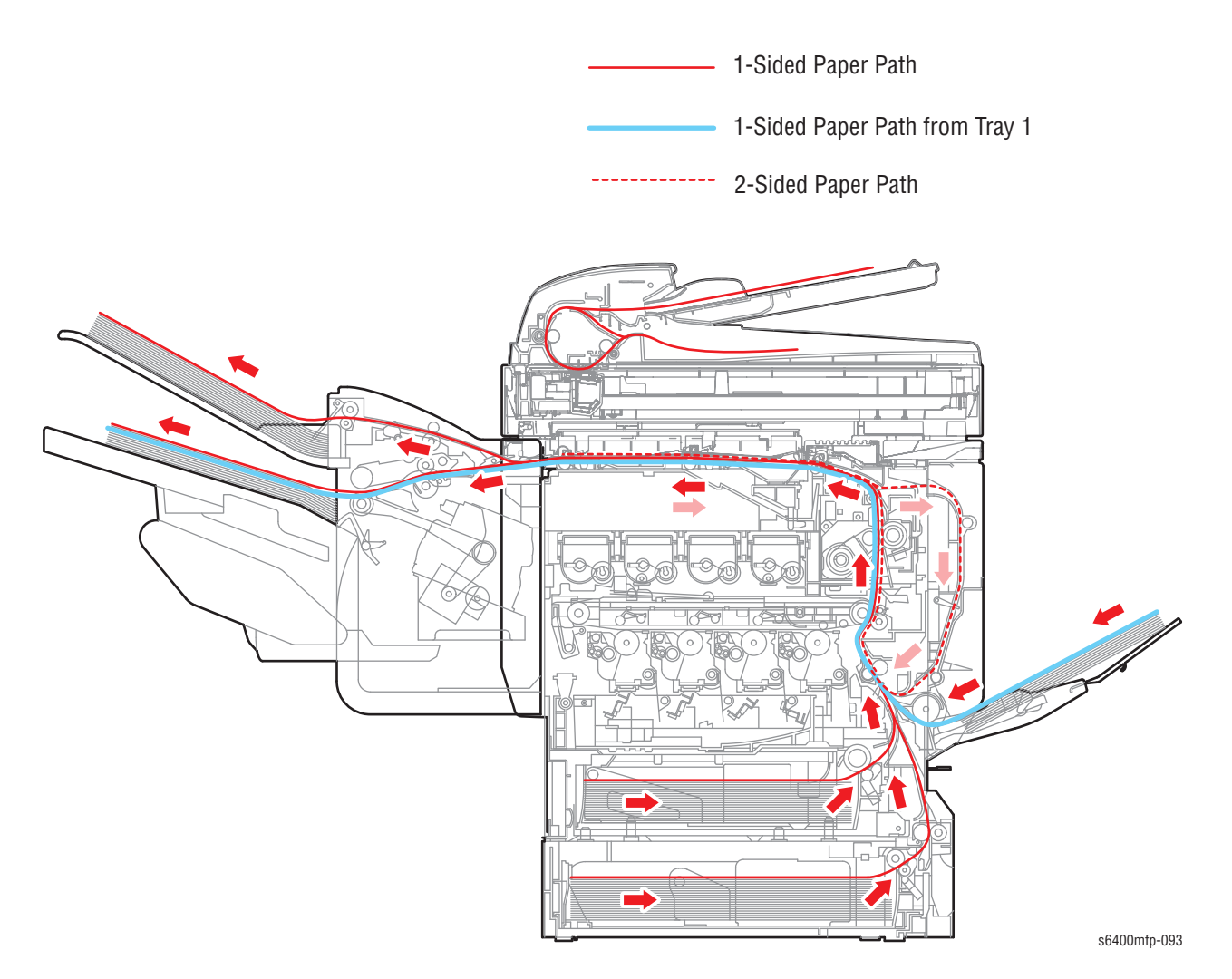

# Image Input Terminal

The IIT generates the image data for copies and scans and is made up of two major subsystems:

- Duplex Automatic Document Feeder (DADF)
- Scanner Assembly with the Control Panel

# **Duplex Automatic Document Feeder**

The DADF is capable of automatically feeding original documents from the input tray.

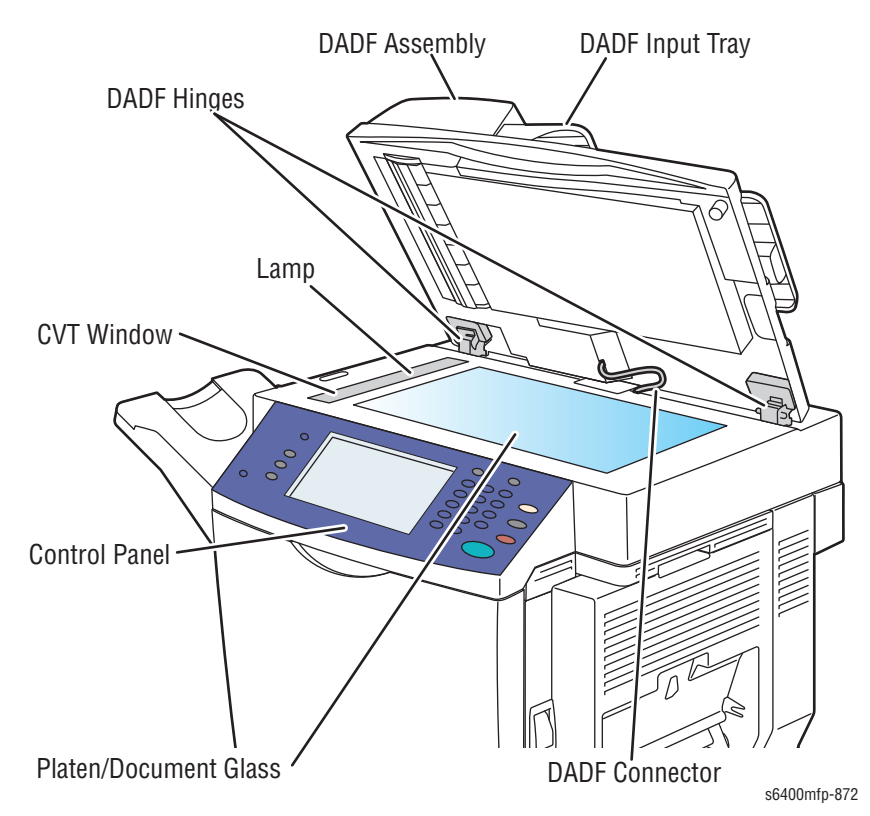

#### **DADF Sensors, Roller, and Pads**

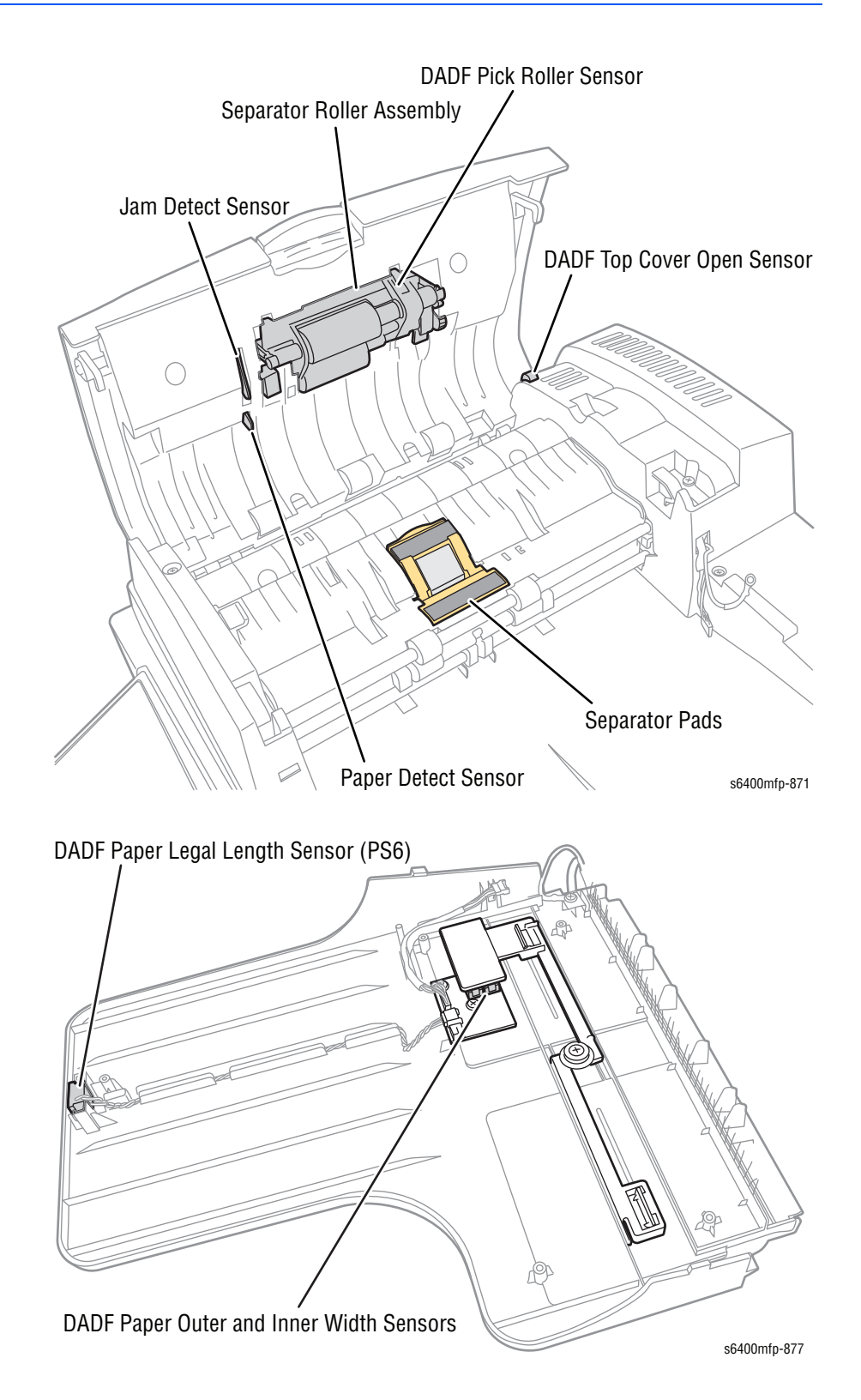

# **Document Feeder Functions**

#### **DADF Components**

| Components                                               | Description                                                                                                    |  |
|----------------------------------------------------------|----------------------------------------------------------------------------------------------------|--|
| Input Tray                                               | The input tray feeds document originals into the DADF for<br>simplex (single-sided) or duplex (double-sided) scanning.<br>Tray capacity is 50 sheets of paper (20 lb. bond).                                                                                                    |  |
| Output Tray                                              | Original documents fed through the DADF exit to the output tray.                                                                                                    |  |
| Paper In Sensor                                          | The Paper In Sensor detects the presence of documents in the input tray. After a delay to allow for adjusting the feed guides, the paper is drawn to the Paper Staged Sensor.                                                                                                    |  |
| DADF Cover Open<br>Sensor                                | This optical sensor detects the status of the DADF access<br>cover. When the cover is open, DADF operation is inhibited;<br>given sufficient time, an error message appears on the Control<br>Panel display instructing the user to close the access cover.                                                                                                    |  |
| Pick Roller,<br>Separator Pad Feed,<br>and Idler Rollers | The Pick Roller is the first of several Feed Rollers. It is<br>designed to work with the Separator Pad to ensure that only<br>one sheet of paper is fed at a time.<br>Three additional Feed Rollers in the DADF are responsible for<br>paper transport through the paper path. They include the Idler<br>Rollers to maintain proper paper tension. This ensures proper<br>imaging alignment while providing the minimal chance for<br>damage to the original document(s). |  |
| Drive Motor                                              | A stepper motor is housed in the DADF to drive the pick and<br>Feed Roller, and moves the calibration shutter into position.<br>The connection is through a toothed belt and gear drive. This<br>connection and the vibration mounts that the motor is<br>attached to help reduce vibrations introduced into the printer.                                                                                                    |  |
| DADF Connector                                           | An electrical connector on the rear of the DADF connects to a receptacle on the rear of the flatbed portion of the IIT. The DADF connector communicates with the Scanner Board and that communication is passed to the IOT. There is no direct communication from the DADF to the IOT.                                                                                                    |  |
| DADF Hinges                                              | Mechanical connection between the DADF and the Scanner<br>portion of the IIT consists of a set of hinges. These hinges<br>allow for the DADF to lift from the document glass to facilitate<br>book copying. The hinges are designed to lock when the IIT is<br>opened. In order to unlock the hinges, the IIT must be closed.                                                                                                    |  |

#### **Document Feeder Paper Path and Imaging**

The Pick Roller feeds paper from the input tray to the document feeder. The paper then passes between the DADF Cover and the flatbed scan head. Mylar strips guide the original document back out of the document feeder and into the output tray.

This design compensates for differences in the operating speed of any of the drive rollers, thereby reducing the chance of damage to the original or of varying the distance between the imaging device and the target document.

#### Copy/ Scan Imaging

When using the document feeder for a copy or a scan, the DADF moves the original over the stationary flatbed scan head and scans the first side. The original in the document feeder is then re-enters the DADF; the second side is positioned then fed back over the stationary scan head a second time to scan the second side of the image.

The scan head uses a fluorescent light to reflect images off the scanned documents and towards an array of photoelectric cells called Charged Coupled Devices (CCD's). These images are then captured as electric signals and is transferred from the IIT to the IOT through the electrical connections to the Image Processor Board (I/P). The Image Processor Board receives the RGB channel data and translates it into a data stream that the print engine controller can understand.

#### **Mechanical Operations**

#### **Drive Mechanism**

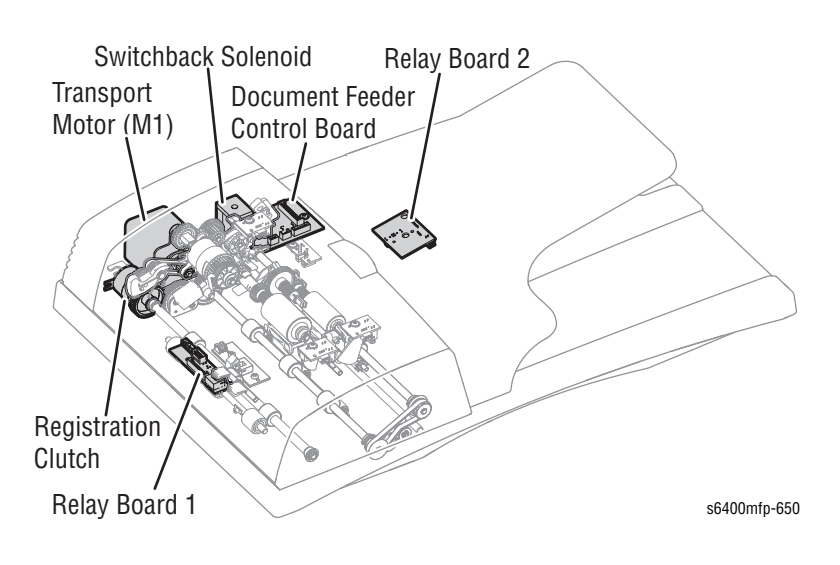

#### **Paper Pick Mechanism**

The Paper In Sensor (PS4) detects originals that have been properly loaded in the Document Feeder. The Document Stopper establishes the leading edge position of the document loaded in the Document Feeder. The Stopper is lowered in Standby state and raised when the document is picked up and fed in.

The Document Stopper is raised and lowered in synchronization with the raising and lowering motion of the Pick-Up Roller. The Pick-Up Roller and Feed Roller turn to pick up and feed the original properly.

The Pick-Up Roller transports the original up to the Feed Roller. The Transport Motor drives the Pick-Up Roller and Feed Roller through a gear train, the Pick-Up Solenoid (SL1), and the Pick-Up Clutch.

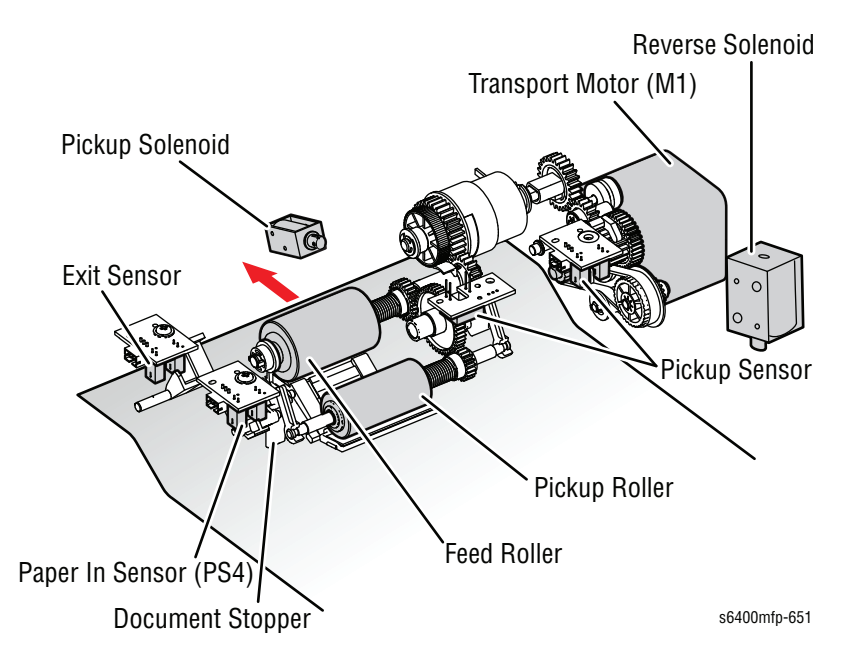

#### **Document Separation Mechanism**

Multi-picks of paper is prevented using friction between the Feed Roller and Separator Pad.

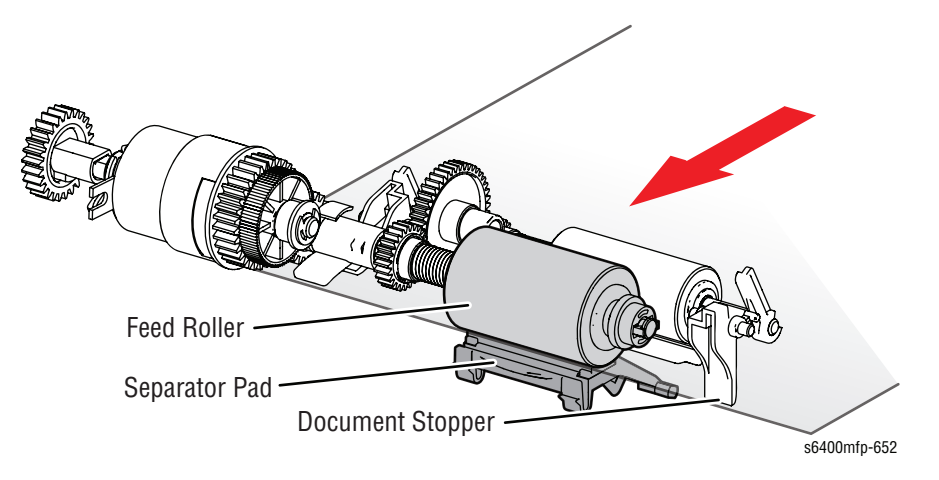

#### **Document Transport Mechanism**

The original that has been picked up blocks the Paper Feed Sensor (PS4). The Transport Roller turns to transport the original up to the document scanning position of the IIT. The Transport Motor (M1) drives the Transport Roller through a gear train.

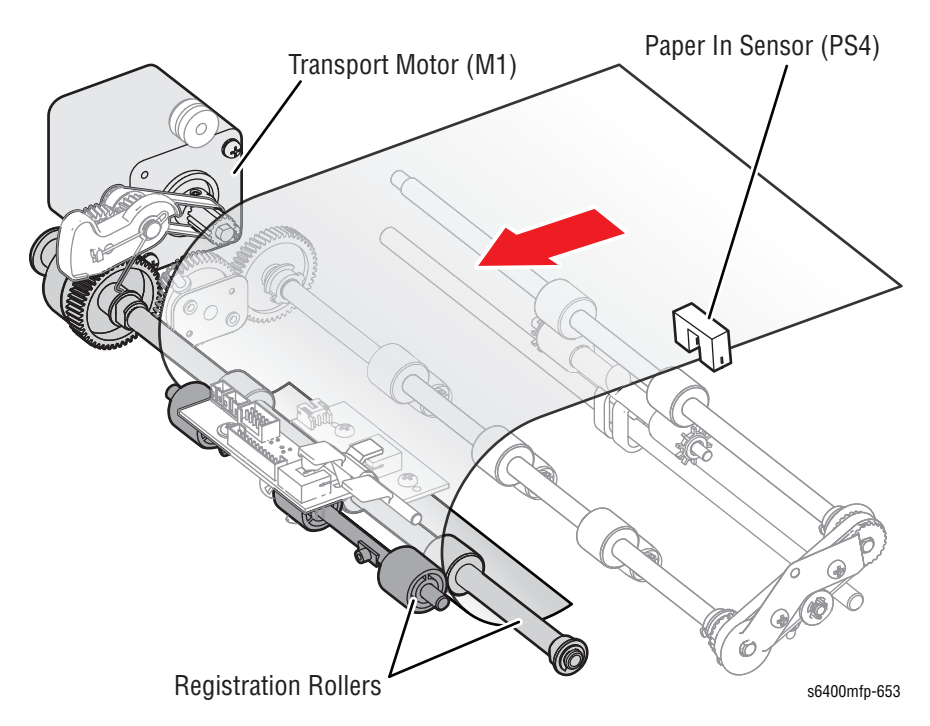

#### Transfer Mechanism for 2nd Side Scan/Paper Exit

The original transferred from the Transport section will be re-fed or exit by the Exit Roller and the Exit Reverse Roller. The Exit Reverse Roller is driven by the Transport Motor.

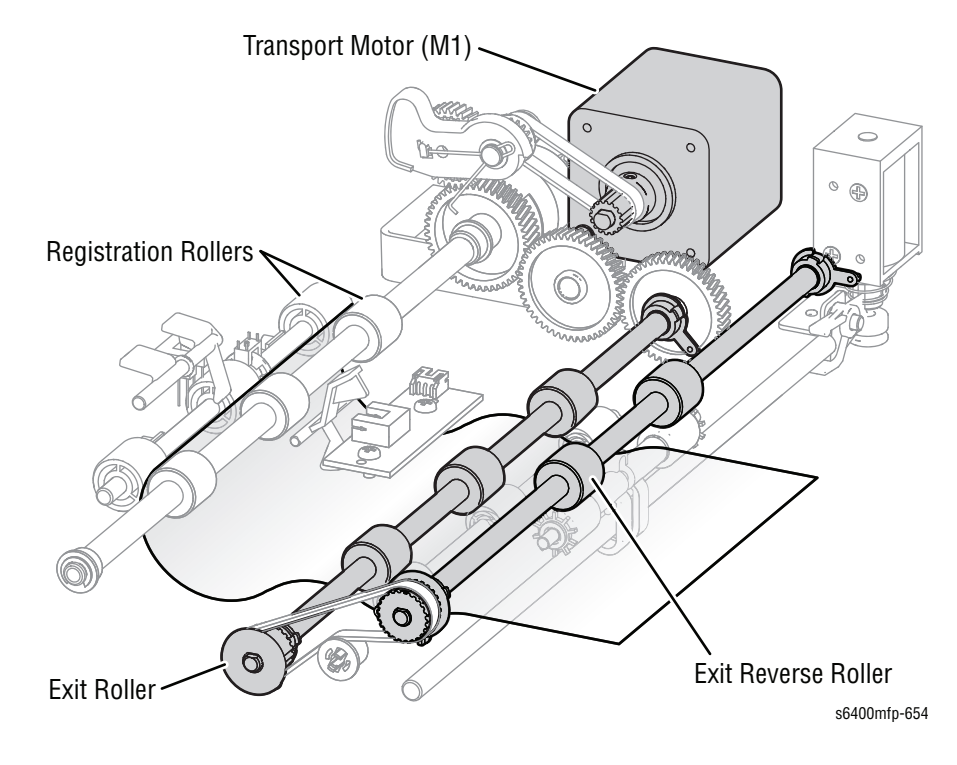

#### Calibration

#### **Automatic DADF Calibration**

#### Note

Refer to "dc608 - Document Feeder Registration" on page 6-11 to check the registration of the Document Feeder.

# **Scanner Assembly**

#### **Scanner Assembly Functions**

#### **Scanner Assembly Components**

| Components                  | Description                                                                                                    |  |
|-----------------------------|----------------------------------------------------------------------------------------------------|--|
| Document Glass or<br>Platen | The document glass is used for copying or scanning original documents and images.                                                                                                    |  |
| Scan Head and<br>Lamp       | The flatbed portion of the IIT contains a moveable scan head<br>that includes the CCD imaging board, main control board,<br>drive motor, and lamp assembly. The lamps are Cold Cathode<br>Fluorescent lamps.                                          |  |
| CVT Window                  | This portion of the document glass is a part of the DADF paper<br>path. The principal function of this window is to allow the scan<br>head to image an original being fed through the DADF.                                                           |  |
| IIT Connector               | An electrical connection on the rear of the flatbed portion of<br>the IIT connects to a receptacle on the IOT completing the<br>signal path for image data from the IIT, power to the IIT, and<br>system communications between the three components. |  |
| Control Panel               | The Control Panel is the user interface with the printer.                                                                                                    |  |

#### **Open/Close Mechanism**

The Scanner Unit Open/Close mechanism prevents the Scanner Unit from being opened or closed with the DADF Assembly in its raised position. The Scanner Unit can be opened only if the DADF Assembly is in its lowered position.

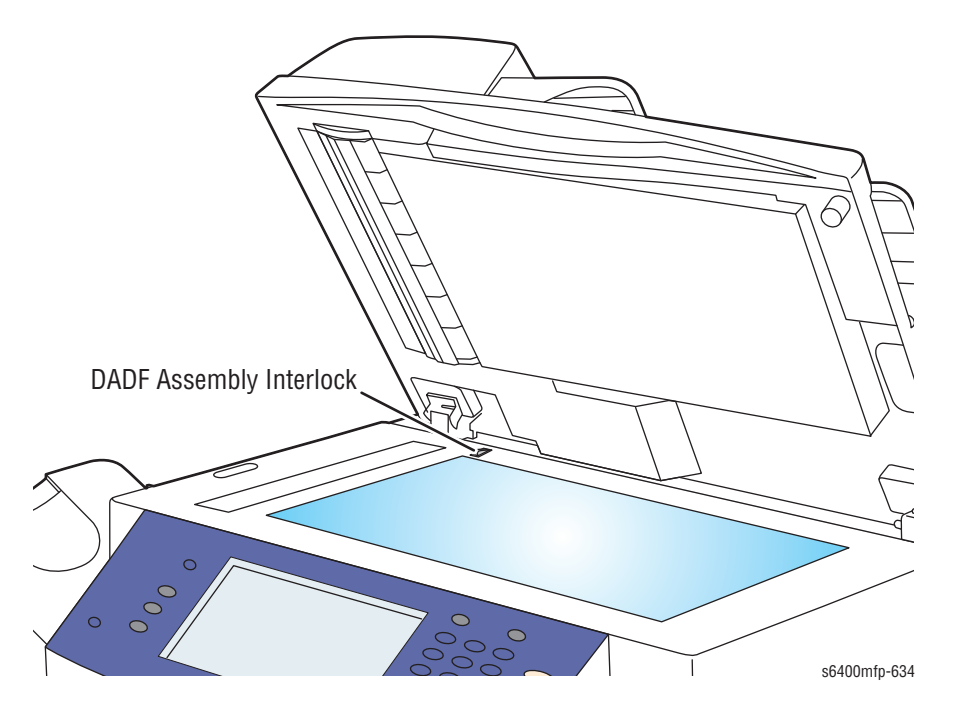

Lowering the DADF Assembly pushes the lever on the backside of the Scanner Assembly down. This causes the lever on the inside of the printer to slide to the front side, which disengages the Lock Pawl.

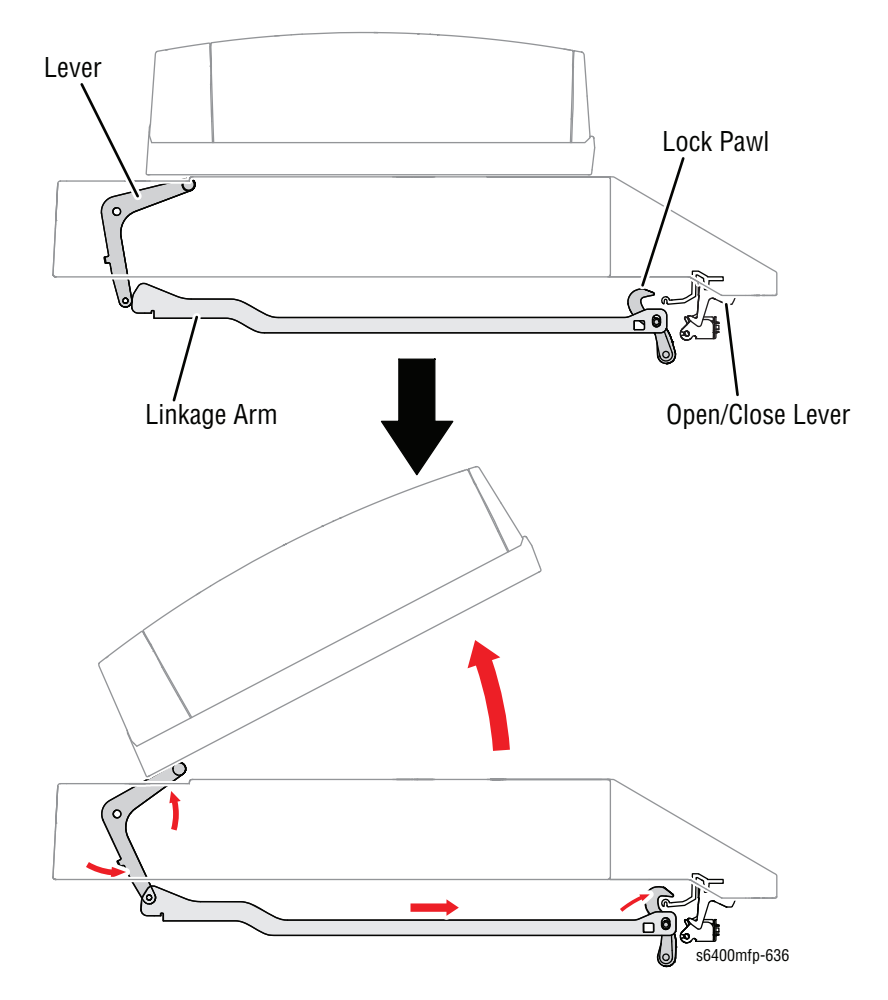

#### **Opening and Closing the Scanner Assembly**

The Scanner Assembly Open/Close Lever on the front of the main body is used to open or close the Scanner Assembly in order to access the Horizontal Transport section on the paper path.

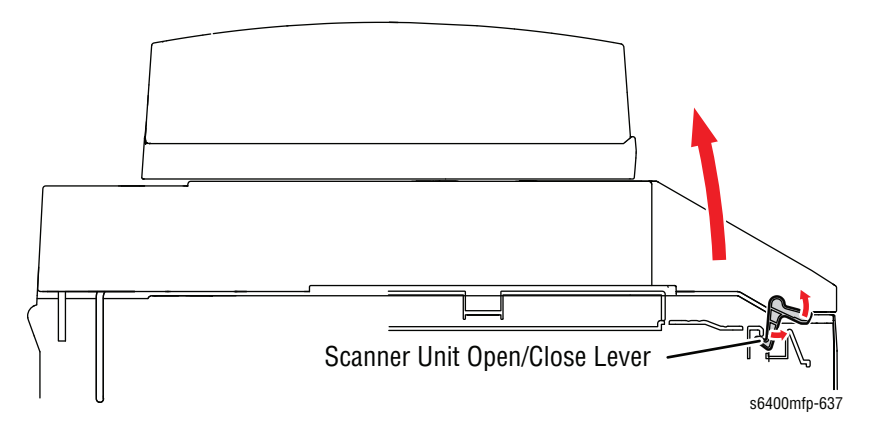

#### **Interior Parts of the Scanner Assembly**

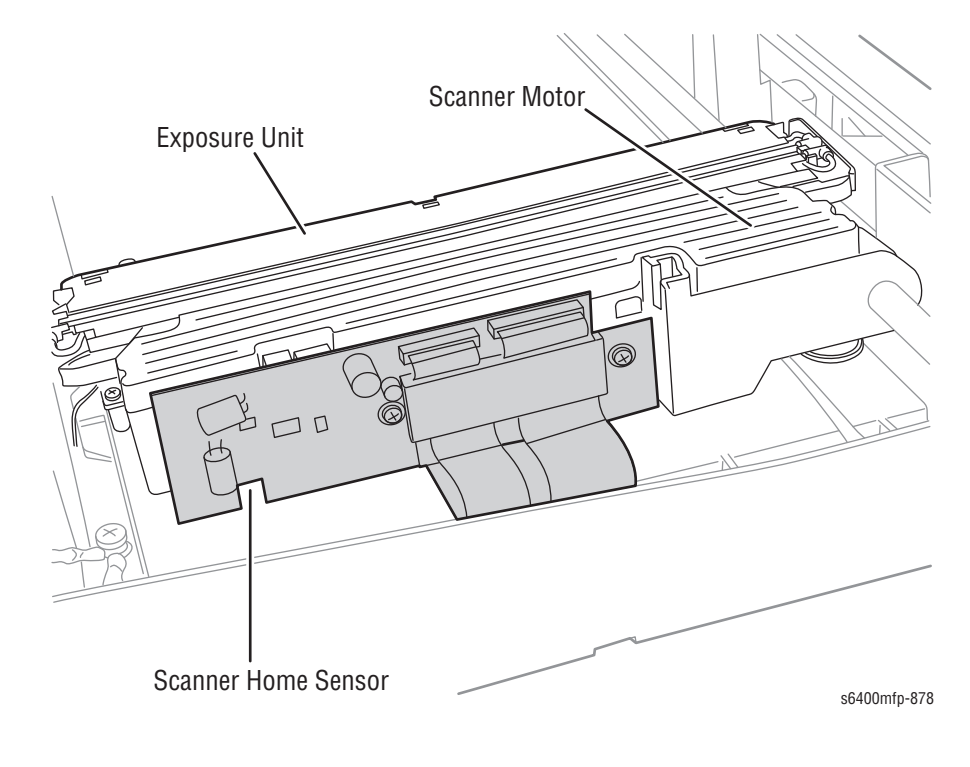

#### **Scanner Calibration**

#### Automatic Scanner Calibration

- 1. The lamps turn On.
- 2. The scan head drives toward the automatic calibration target to ensure that the head lock is released.
- **3.** The scan head moves back to the home position flag, out, and back to confirm the operation.
- 4. The scan head moves under the calibration target until the CCD achieves a specified image quality and stability.
- 5. The scan head moves toward the document glass to confirm motion control.
- 6. The scan head moves back to the home position under the CVT window.

#### **Manual Scanner Calibration**

Manual calibration is a maintenance procedure accessed through the Control Panel. Scanner calibration requires the calibration sheet provided with a replacement Scanner Assembly or DADF Assembly. It is designed to ensure the DADF and scan heads are aligned to the system (motion control), the scan heads are aligned to one another (duplex scanning alignment), and that certain white, black, and gray scale calibrations are performed. This calibration is performed:

- At the factory during initial system setup.
- Whenever the DADF or Scanner Assembly, or both, are replaced (refer "Scanner Calibration" on page 6-23).
- If troubleshooting determines that the paper being fed into the DADF is skewed.

#### Note

Refer to "dc609 - Document Glass Registration" on page 6-11 to check the registration of the Document Glass and correct any misalignments or skew.

# Image Output Terminal

#### **Electrical Components**

#### **Image Processor Board**

The Image Processor Board (I/P) utilizes 2 processors each with it's own dedicated hard drive, one for the Copy Controller (CC) and one for the Network Controller (NC). The I/P Board interfaces directly with the Engine Controller, Control Panel, Fax, and Scanner.

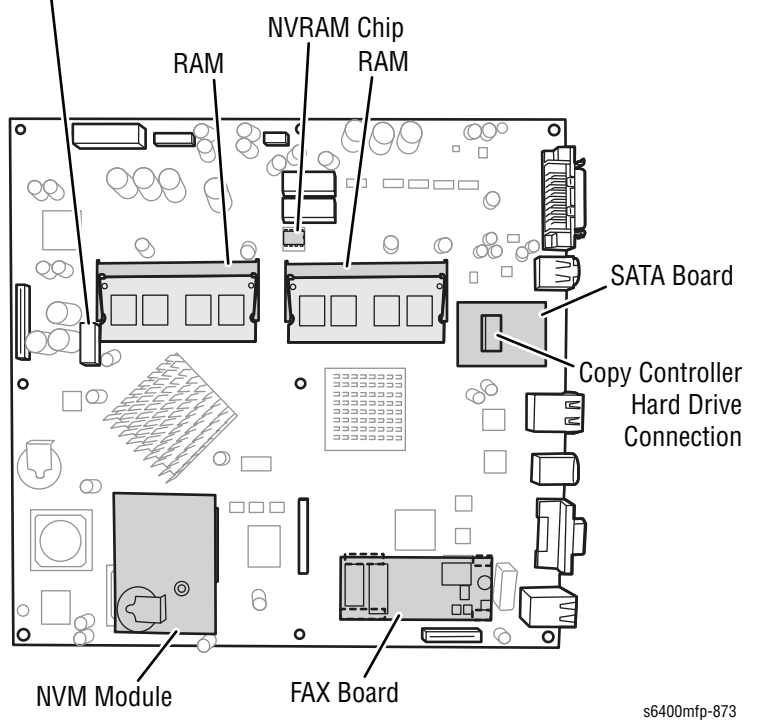

Network Controller Hard Drive Connection

#### **Copy Controller**

The Copy Controller (CC) software manages the system and establishes communications with the other platforms. Software compatibility checks are performed to confirm that all platforms are running compatible software, and, if not, the software upgrade process will be started. The steps that the CC software performs include:

- 1. At power-on, the CC performs its boot initialization routines.
- 2. After the CC operating system has been loaded, communications between the CC and other components begin.
  - a. The CC to IOT interface is implemented using full-duplex UART communication over an RS422 connection.
  - **b.** The scanner communicates to the CC via a serial interface using AVCDI proxy. There is no direct communication between the CC and the DADF. The scanner reports whether the DADF is present.
  - **c.** The CC communicates to the NC. At power-on, the CC and NC boot separately and synchronize with each other when both are ready.
  - d. The CC communicates to the Fax and detects the presence or absence of Fax at power-on.
  - e. The CC communicates to the User Interface (UI). The UI cannot display reliably until the XML User Interface (XUI) application software is finished loading the NC processor.
- Power-on initialization begins when communications have been established between the core modules (Copy Controller, Network Controller, IOT, and IIT). The CC verifies communication with the printer's configuration and capabilities, which includes the following detections:
  - Finisher presence, identification, and capabilities
  - Foreign Interface Device (FID) presence
  - Hard Drives presence
  - Any additional memory installed
- 4. The CC requests initialization to other components during power-on following platform synchronization with the CC.
  - **a. IOT** The CC requests the IOT to provide its configuration and capabilities information.
  - **b. UI** There are no new CC controlled initialization requirements for the UI touch screen display.
  - **c. Image Input Terminal (IIT)** Scanner calibration is available in both Customer mode and Service mode. There is a limited mechanical initialization. The scan head moves away from Home position and back during power-up.

The CC initially raise a status (03-557) during boot to indicate that the Scanner is not ready. The status will be removed when the Scanner is ready.

- d. NC There are no NC controlled initialization requirements for the NC. The real time clock resides on the NC, and upon power-up, the CC gets its time from the NC.
- e. Fax At power-on, the CC determines if fax is installed or not. If fax is installed, checks are performed to determine the version of the fax service.
- f. **Finisher** The Finisher informs a check of its capabilities upon request from the CC.

#### Miscellaneous Copy Controller Power-On Tasks

When all installation and software upgrade tasks are completed, the printer reboots and completes its power-on sequence. The CC declares the printer state as ready to scan, copy, print, and fax (depending on the printer's configuration).

#### Note

The software upgrade only happens when "Auto Upgrade" is turned On in CWIS.

#### Image Output Terminal

- a. The IOT power-on comprises a Power-on Self Test (POST), which ensures that hardware resources are available to run the operating system.
- The appropriate LED blinks on the I/P Board.

When the IOT boots successfully and is ready for communications, it raises the engine Ready signal. This signal indicates that the engine has initialized properly.

b. The IOT communicates to the CC. Once the IOT has acknowledged the CC initialization request, the update of capability and configuration information can begin. If the IOT detects a communication error to the CC, it will wait until requested to reset by the CC.

#### **User Interface**

The User Interface (UI) does not contain a microprocessor to generate the UI screen. The screen images are generated by the I/P Board and sent to the UI display using four Low-Voltage Differential Signalings (LVDS) differential pair video signals.

- 1. UI Initialization and POST There is no power-on self test for the UI. On system power-on, the UI indicates the system is powering by turning On the Control Panel power LED. When initialization has completed, the system displays the static splash screen at the earliest opportunity.
- 2. UI Power On Tasks Once the NC operating system has loaded:
  - a. The dynamic splash screen displays within 30 seconds.
  - **b.** The UI screen indicates via dynamic splash screen activity whether the UI has synchronized with the CC or not.
  - c. The feature pathway LEDs will be switched Off.

During that time that the dynamic splash screen is displayed, the GUI displays a Copyright Notice for a minimum of 5 seconds.

The GUI displays an Energy Star logo for a minimum of 5 seconds.

After communications are fully established between the UI and NC application software, the UI removes the **Power-on sequence in Progress** message and begin accepting status display requests.

#### Image Input Terminal

The Image Input Terminal (IIT) comprises the Scanner and DADF. The CC interfaces to the Scanner via a full duplex Low-Voltage Transistor Transistor Level (LVTTL) serial interface.

- 1. ADF Initialization and POST There is no initialization or POST.
- 2. Scanner Initialization POST and Calibration The IIT is held in reset until the CC communicates with the CC. Once the reset state is lifted, the Scanner reboots, initializes, and performs a POST check.

#### **Network Controller**

Both the Network Controller (NC) and Copy Controller software reside on the NC and CC Hard Drives, and loaded into the NC DDR memory and CC DDR memory during system startup, and as necessary during machine operation.

1. Initialization and POST - At power-on, the NC performs its boot initialization routines, which include hardware initialization tasks such as CPU, FPGA, System RAM, and disk controller initialization.

The NC then load its operating system and attempts to synchronize with the CC when it has finished booting successfully.

- 2. NC communicates to CC If the NC has not established communications with the CC within 5 minutes, the NC declares a fault.
- 3. NC communicates to UI The controller sends commands to the UI to set backlight brightness and turn the LED's On or Off. The controller can request the UI system status.

The UI panel sends data to the NC when a button is pressed, the touch screen is touched, or when the controller requests the UI's status. The UI establishes communications with the UI application within 2 minutes.

#### Fax

- 1. Initialization At power-on, the fax service performs its initialization activities. On completion of its initialization, the fax service enters a Wait state until a synchronization request is made by the CC.
- 2. POST There is no POST activity for fax.
- 3. Other Fax Power-On Tasks The fax service only goes online to accept incoming fax jobs when requested by the CC. This process occurs sometime during the CC boot power-on phase.

When synchronization with the CC is completed and any fax job recovery tasks are completed, a **ready to fax message** is displayed on the UI.

After CC - Fax communications have been established, if the CC determines that the fax software is incompatible with the system, a fault and status message are displayed.

#### **Block Diagram**

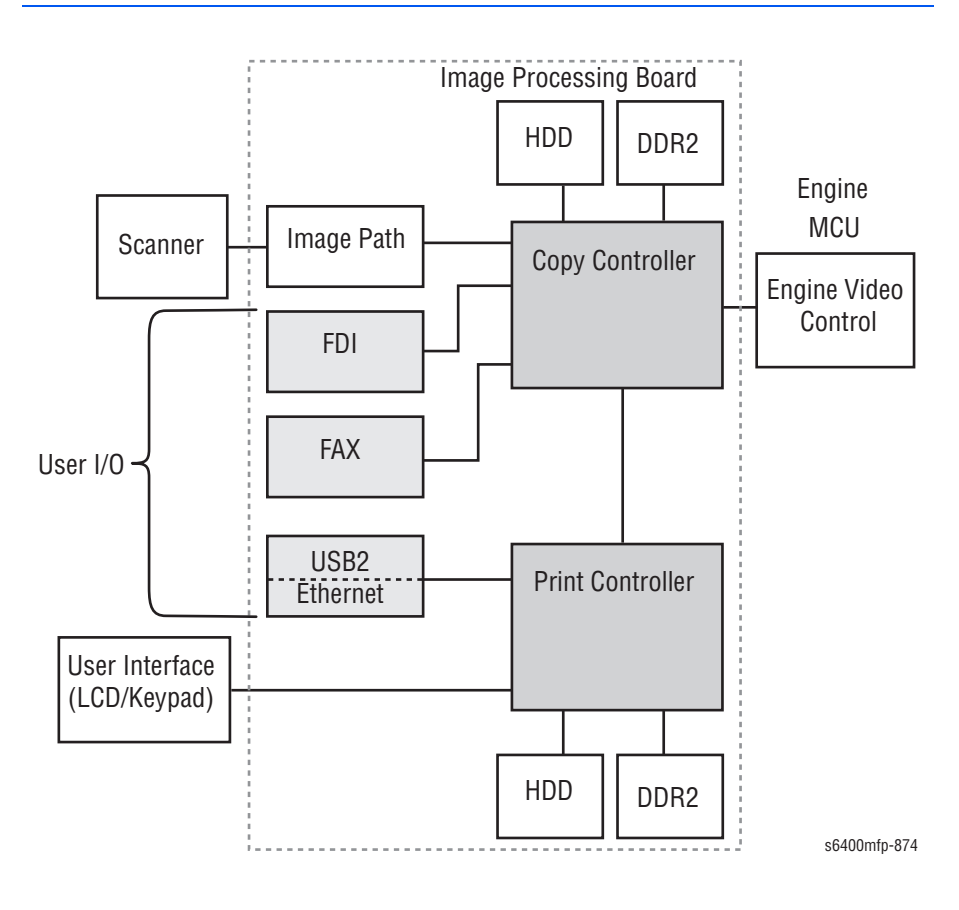

#### MCU Board (Engine Control Board)

The MCU Board controls all engine functions such as printing, diagnosis, and supplies life tracking. The MCU Board is located on the rear side of the printer. The IOT firmware is located on the FLASH ROM, and the code can be updated through the Main Controller via engine video interface.

#### Note

When replacing the MCU Board, be sure to remove the NVRAM (IC4) from the old MCU Board and install it on the new MCU Board.

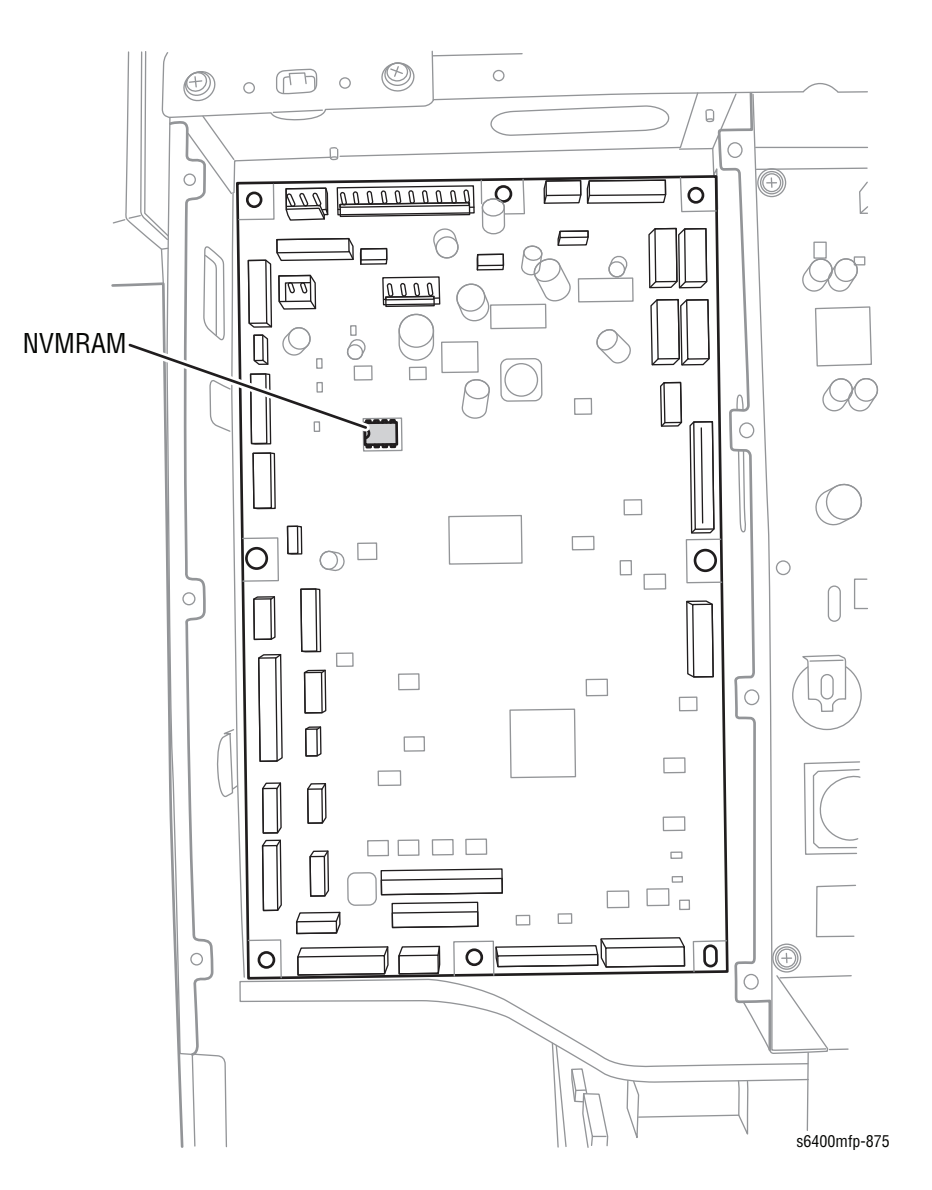

### Laser Unit

The WorkCentre 6400 contains four semiconductor lasers within the Laser Unit, one for each of the four colors (Y, M, C, and K). A single Polygon Mirror is used to make a scan. Each Photo Conductor is irradiated with a laser light, creating an electrostatic latent image.

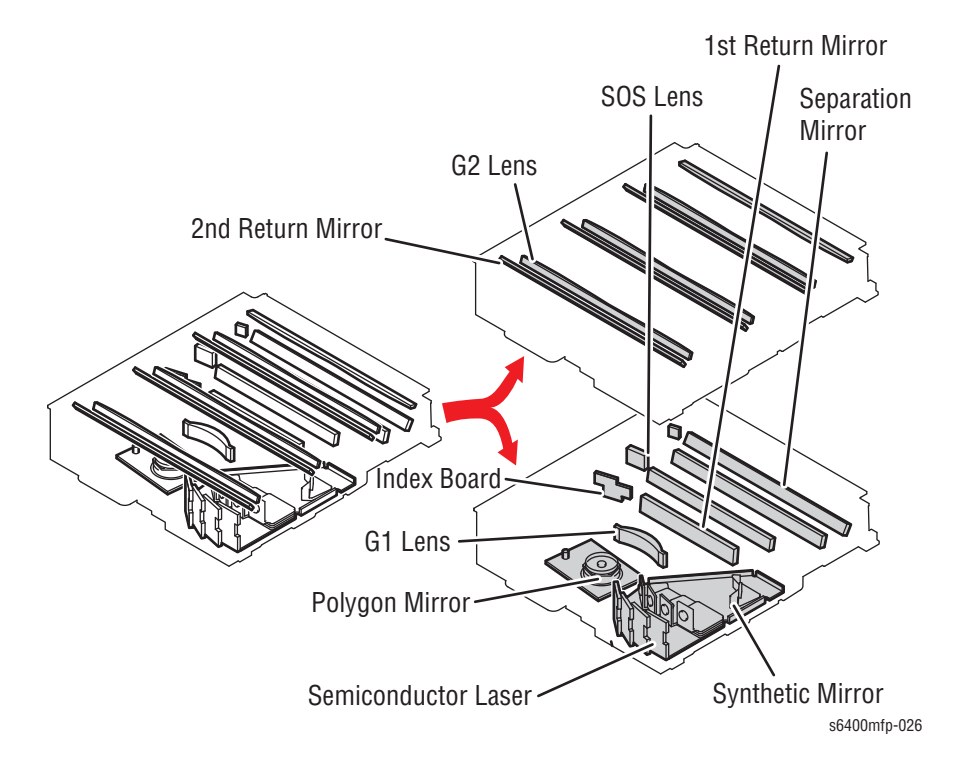

#### Laser Exposure Process

- 1. The laser light emitted by each of the semiconductor laser (Y, M, C, and K) is reflected onto the Polygon Mirror via a Synthetic Mirror.
- 2. The laser light reflected by the Polygon Mirror is reflected at a different angle for each color.
- 3. The condensing angle of each color of laser light is corrected by the G1 lens before reaching each Return Mirror.
- 4. The K laser light is condensed on the surface of the Photo Conductor through the Separation Mirror and G2 lens.
- 5. The Y, M, or C laser light is condensed on the Photo Conductor through the Separation Mirror, G2 lens, and Return Mirror.

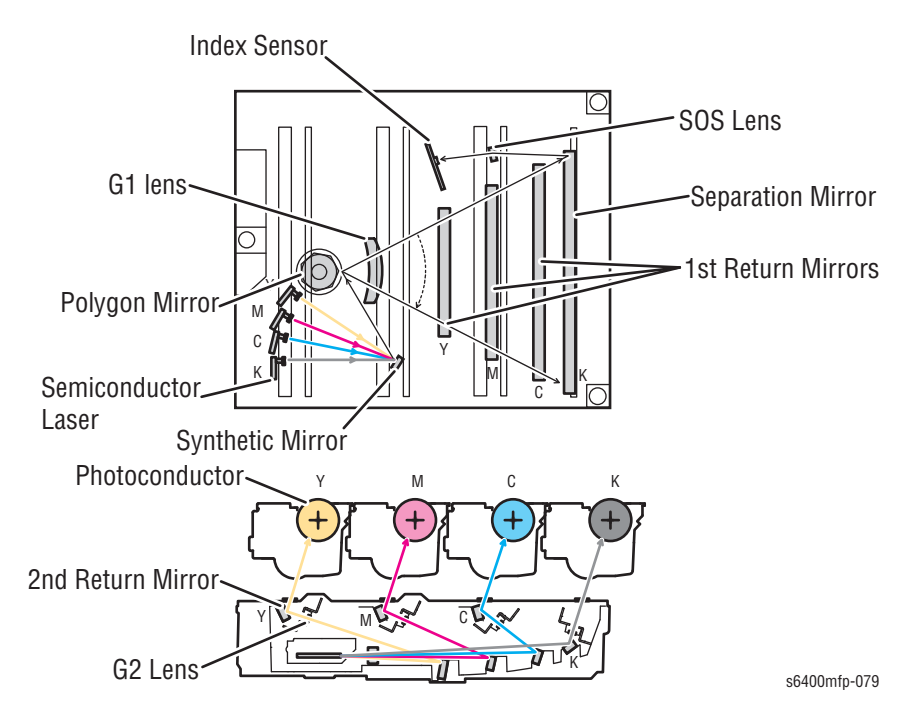

#### **Laser Emission Timing**

The Engine Control Board generates the Laser On signal when a ready signal is detected, after the print cycle has been started after a given period.

The Laser On signal triggers the firing of each laser light, which illuminates the Index Board via the Polygon Mirror, G1 lens, Separation Mirror (K), and Start of Scan (SOS) lens. This process generates an SOS signal.

- The SOS signal synchronizes the timing at which the laser lights are irradiated for each scan line.
- The SOS signal is generated only from the K laser light. For the other colors, the emission timing is determined with reference to K.

#### Laser Emission (Printable) Area

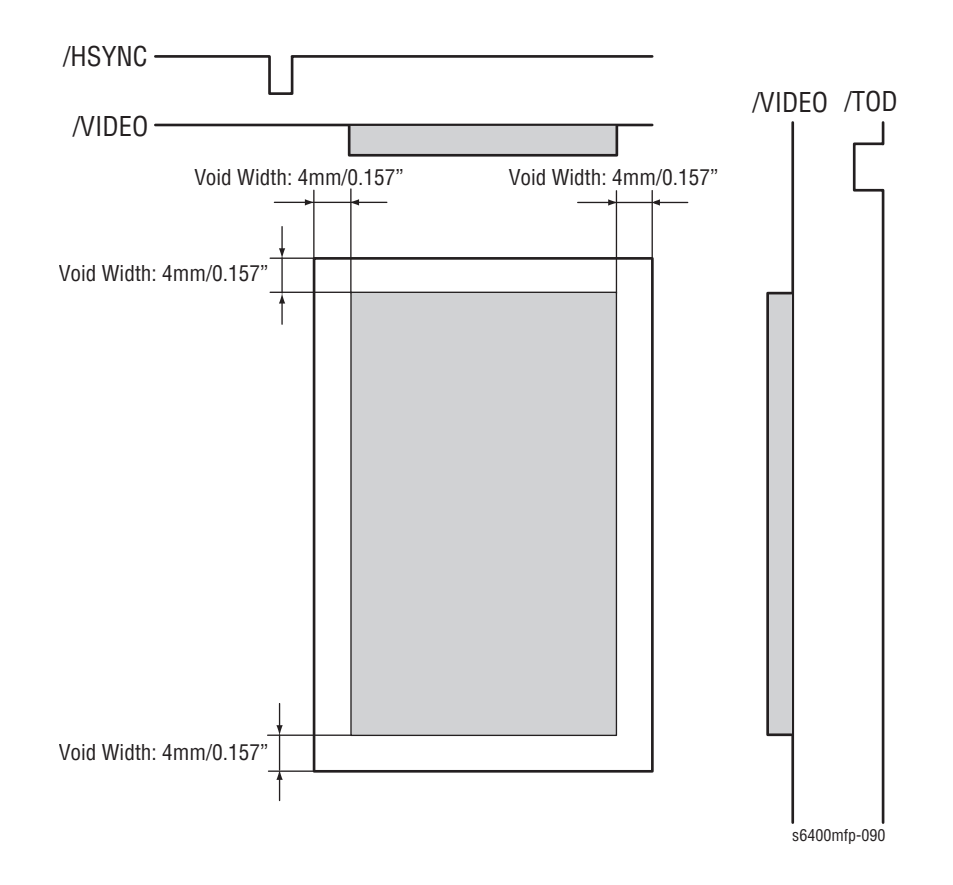

#### Main Scan Direction (FD)

The print start position in the Feed Direction (FD) is determined by the Feed Direction print start signal (HSYNC) from the Engine Control Board (MCU Board) and the width of the paper. The laser emission area is determined by the paper size. There is a 4 mm/0.157" wide void area on both edges of the paper.

#### Sub Scan Direction (CD)

The print start position in the Cross Direction (CD) is determined by the Cross Direction print start signal (TOD) that is output from the Engine Control Board (MCU Board) and the length of the paper. However, there is a 4 mm/0.157" wide void area on both edges of the paper. The laser image is determined by the paper size. There is a 4 mm/0.157 wide void area margin on both the leading and trailing edges of the paper.

#### Laser Light Intensity

The laser light intensity control corrects the target level of fluctuations in fine line reproduction and reverse image (white on black) reproduction that occur due to variations in photo conductor electrostatic characteristics, developing characteristics, and transfer characteristics (part-to-part variations, environment, durability).

Laser Intensity is controlled integrally with other control items by the image quality control.

The laser light intensity control is performed when an image quality (image stabilization) sequence is requested.

#### **Registration Correction**

In a tandem engine that has an image forming process for each color of toner, incorrect color registration tends to occur due to variations in parts of the main body used for regulating the image writing positions. The registration correction control automatically detects and corrects any incorrect color registration.

Registration is controlled integrally with other control items by the image quality control.

The registration correction control is performed when an image stabilization sequence is requested.

#### Note

The image quality (image stabilization) control is performed automatically by the engine as mentioned above or can be initiated manually using the Image Quality Calibration routine (refer to "Image Quality Calibration" on page 6-21).
# **Toner Cartridge and Level Detection**

There are two different types of Toner Cartridge.

- Standard Capacity Toner Cartridge (Y/M/C): Up to 6,000 pages.
- High Capacity Toner Cartridge (Y/M/C/K): Up to 12,000 pages.

#### Note

Black Toner Cartridge is only available in High Capacity.

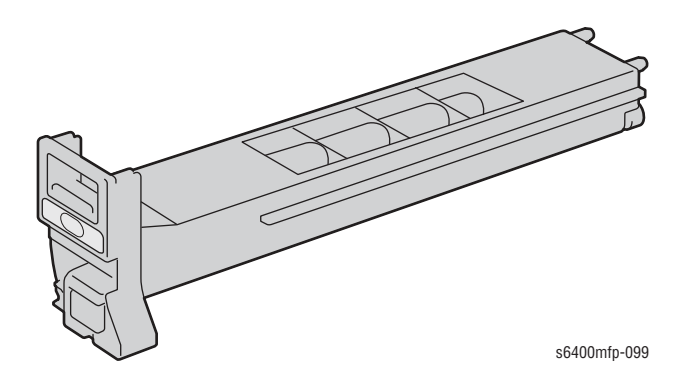

# **Toner Feed Mechanism**

The Toner Supply Motor is turned either forward or backward to drive the Agitating Blade or the Conveyance screw. The Agitating Blade in each cartridge agitates and transfers toner to the Conveyance screw.

Toner transferred by the Agitating Blade is transferred to the Toner Collecting Port located on the front side of the printer by the Conveyance screw.

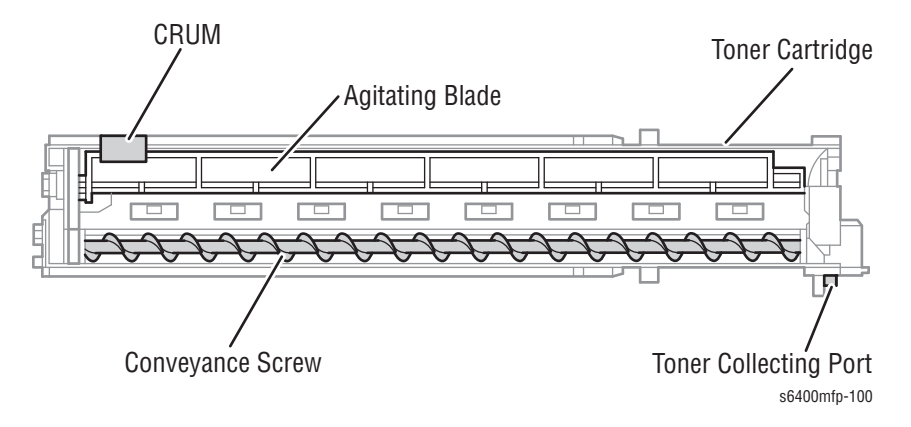

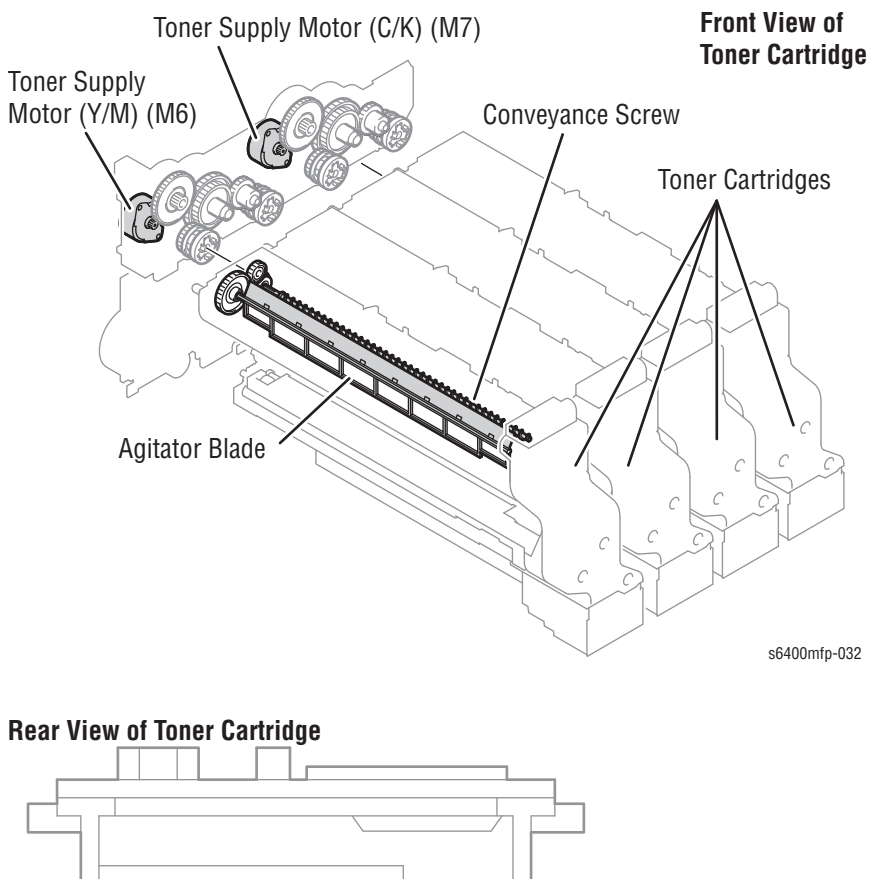

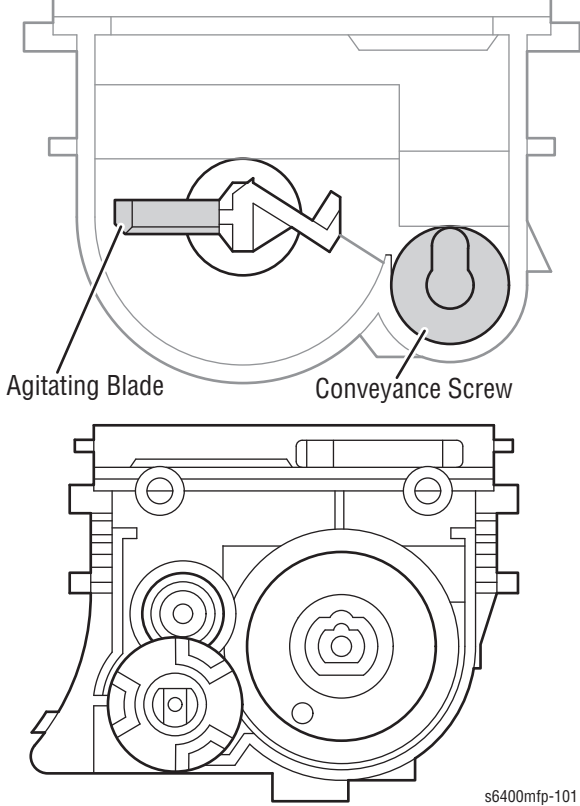

# **Toner Collecting Port Shutter Mechanism**

The Toner Collecting Port is equipped with a shutter mechanism that prevents toner from being spilled when the Toner Cartridge is removed from the printer.

After installing the Toner Cartridge in the printer, placing the Imaging Unit Release Lever in its locked position opens the shutter of the Toner Collecting Port, which allows toner to transfer to the Imaging Unit. Moving the Imaging Unit Release Lever to the right or left allows the Shutter to open or close.

When the Release Lever is in the "Locked" position, the Shutter is open, which allows the Front Door to close.

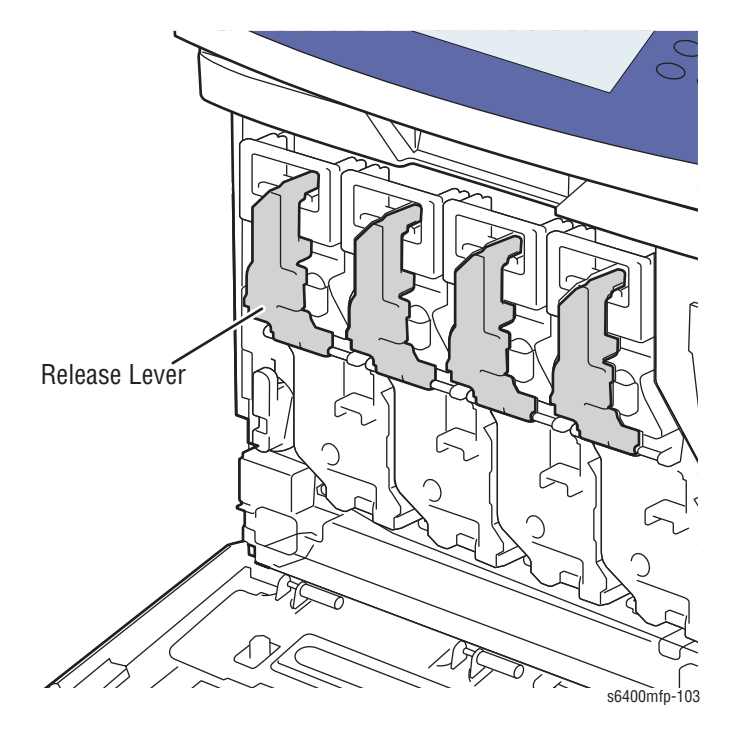

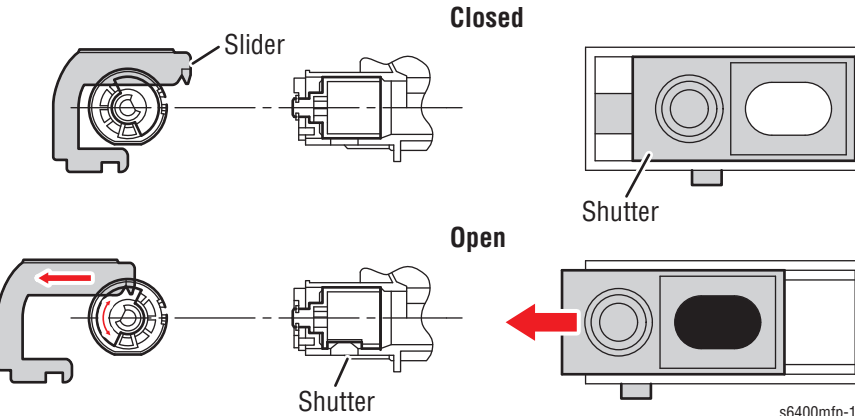

s6400mfp-104

# **Toner Flow**

- 1. Toner transferred onto the front side of the Toner Cartridge by the Conveyance screw is transferred through the Toner Collecting Port and then into the Imaging Unit Collecting Port.
- 2. Toner transferred to the Collecting Port is transferred into the Imaging Unit's toner chamber by the Replenishing screw.

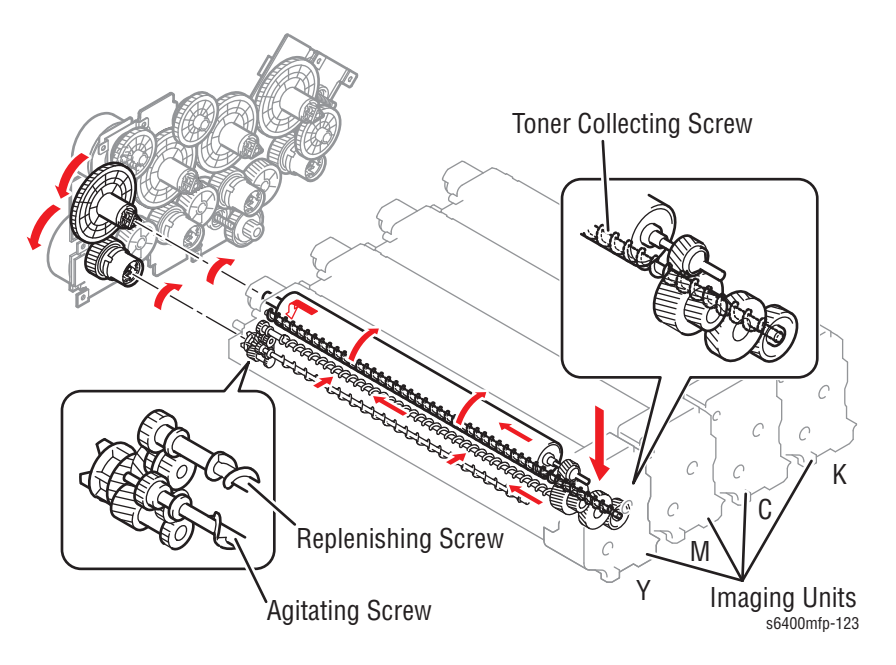

- **3.** The toner level detection system on the front side of the Imaging Unit (the sensor is mounted on the printer side) detects the level of toner available in the toner chamber.
- 4. Toner transferred to the toner chamber is agitated (charged) by the Replenishing screw and Agitating screw.
- 5. Toner transferred onto the rear side of the toner chamber is fed to the Supply Roller.
- 6. Toner fed to the Supply Roller is transported onto the Developer Roller. At this time, the 1st and 2nd Regulator Blade regulate the height of toner on the surface of the Developer Roller.
- 7. Toner on the Developer Roller is fed to the electrostatic latent image formed on the surface of the Photo Conductor.
- 8. The biasing charge of any toner left on the Developer Roller is neutralized returned to the Supply Roller.
- Toner on the surface of the Photo Conductor is transferred onto the Transfer Belt, scraped off by the Cleaning Blade, and is transported to the Waste Toner conveyance section by the Toner Collecting screw.

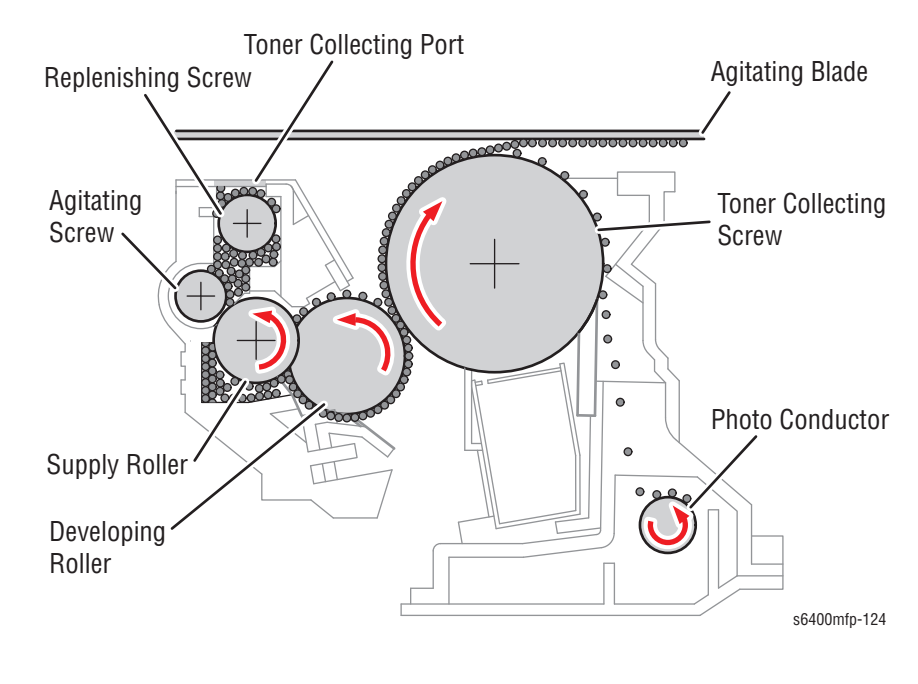

# **10.** Toner transported by the Toner Collecting screw is stored as waste toner in the Waste Cartridge.

# **Toner Replenishing Mechanism**

The Toner Supply Motor is energized according to the condition of the Toner Level Sensor for each color of toner. Toner is then supplied from the Toner Cartridge to the Imaging Unit as necessary.

A single Toner Supply Motor is turned either forward or backward to accomplish supply of toner of two different colors (one motor is for Yellow and Magenta, and the other for Cyan and Black). Magenta or Black toner cannot be supplied while Yellow or Cyan toner is being supplied.

Toner is supplied only while the Imaging Unit is being driven. If toner is supplied from the Toner Cartridge while the Imaging Unit remains stationary, toner builds up at the Imaging Unit.

| Toner<br>Supply<br>Motor | Direction of<br>Rotation (as<br>viewed from<br>above of Motor<br>Shaft) | Toner Supply<br>(Agitating Blade/Conveyance Screw) |            |            |            |
|--------------------------|-------------------------------------------------------------------------|----------------------------------------------------|------------|------------|------------|
|                          |                                                                         | Y                                                  | М          | С          | К          |
| Y, M (M6)                | Forward<br>(clockwise)                                                  | Turned                                             | Stationary | Stationary | Stationary |
|                          | Backward<br>(counterclockwise)                                          | Stationary                                         | Turned     | Stationary | Stationary |
| C, K (M7)                | Forward<br>(clockwise)                                                  | Stationary                                         | Stationary | Turned     | Stationary |
|                          | Backward<br>(counterclockwise)                                          | Stationary                                         | Stationary | Stationary | Turned     |

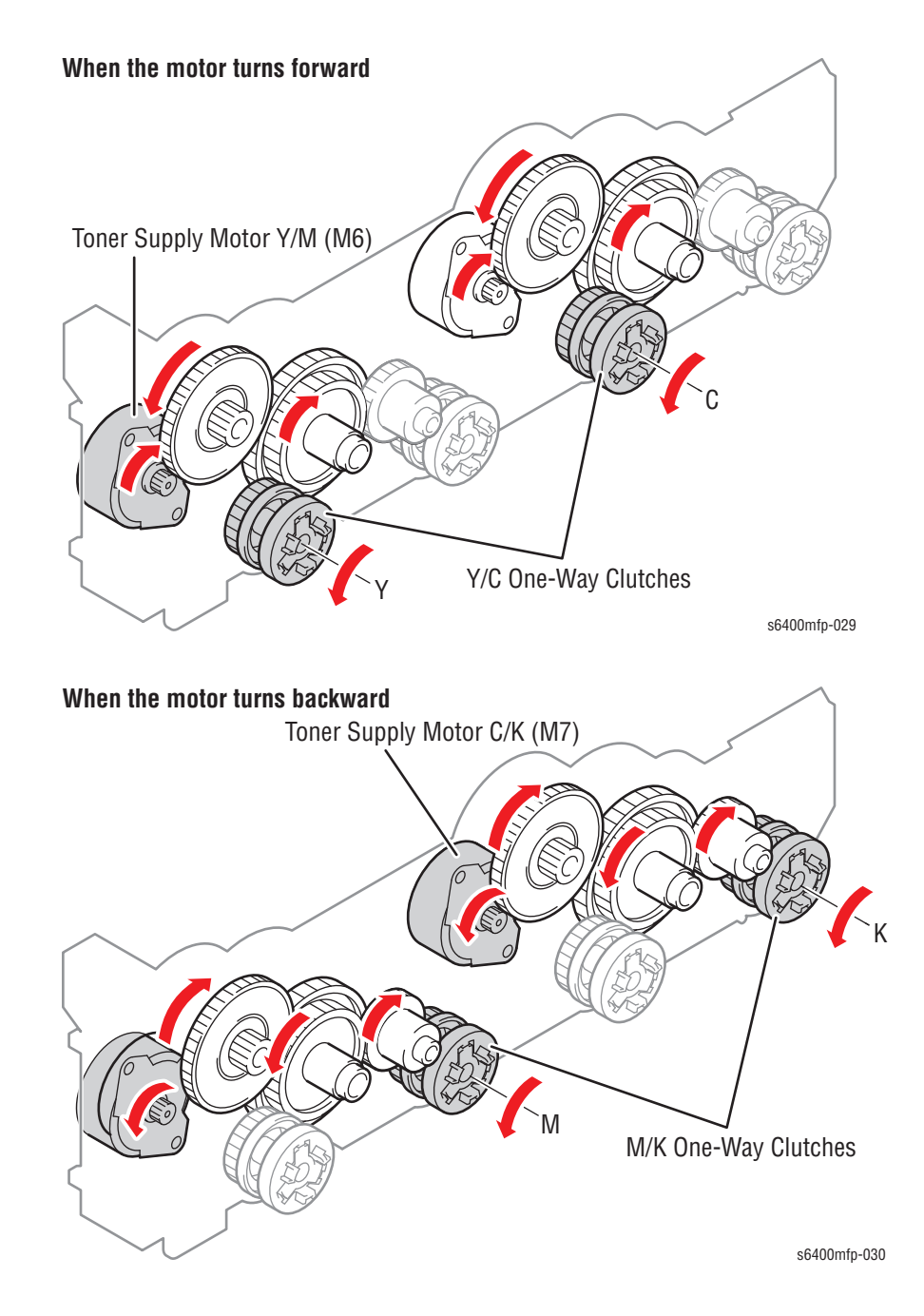

# **Toner Level Detection**

The toner level is determined by the accumulated time of rotation of the Toner Supply Motor and the Toner Low Sensor Board (TLSB) that tracks the amount of toner in each Imaging Unit. Cartridge presence and life tracking is accomplished by the use of a CRUM within each Toner Cartridge.

# **Toner Near-Empty Condition Detection**

Toner near-empty condition is determined when the toner level remaining in the Toner Cartridge contains approximately **5** percent.

| Toner Cartridge                                                                    | Toner Level<br>(targeted<br>percent) | Pages that can be printed<br>after toner near-empty<br>detection<br>(targeted number of pages)* |  |  |  |
|------------------------------------------------------------------------------------|--------------------------------------|-------------------------------------------------------------------------------------------------|--|--|--|
| Standard Toner Cartridge:<br>Color: 6,000 pages<br>Black/White: 12,000 pages       | 5%                                   | Approximately 2,400 sheets                                                                      |  |  |  |
| High-Capacity Toner Cartridge:<br>Color: 12,000 pages<br>Black/White: 12,000 pages | 5%                                   | Approximately 4,800 sheets                                                                      |  |  |  |
| (*) for a standard original of a 5% coverage                                       |                                      |                                                                                                 |  |  |  |

# **Toner Empty Condition Detection**

# **Toner Empty Condition Detection Mechanism**

The Imaging Unit has a toner empty condition detecting mechanism that detects toner empty condition based on the amount of toner transported from the Toner Cartridge to the Imaging Unit.

The toner level in the Imaging Unit is detected by the Toner Level Sensor on the Toner Low Sensor Board (TLSB). Light emitted from the LED travels through the light guiding path into the Imaging Unit.

The Toner Level Sensor detects the intensity of the transmitted light through the light guiding path from the inside of the Toner Cartridge. The toner level is thereby estimated.

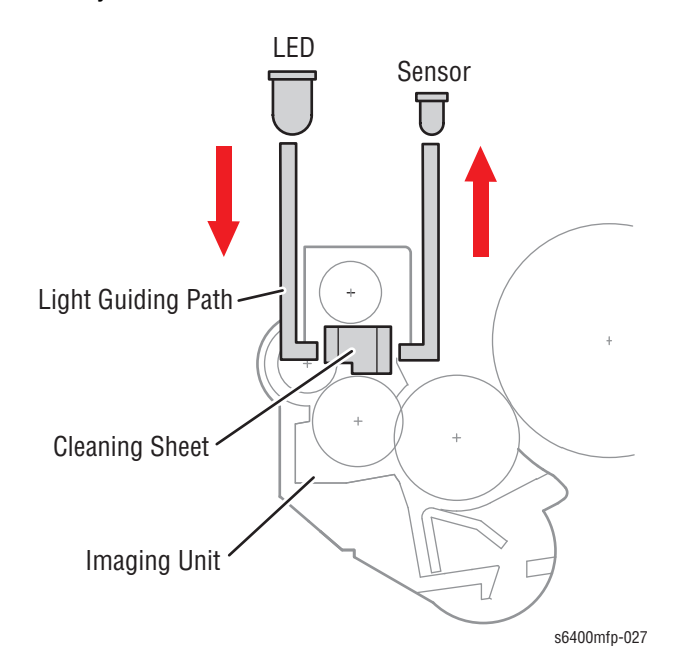

To ensure correct detection of the intensity of transmitted light by the Toner Level Sensor, a Cleaning Sheet cleans the window in the light guiding path periodically.

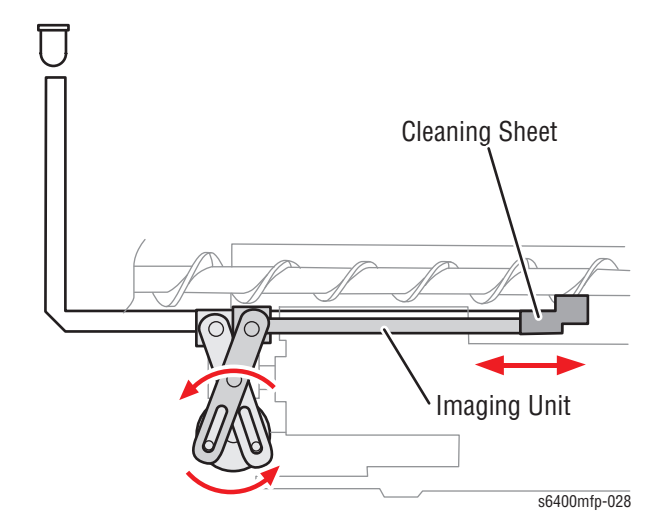

# **Toner Empty Condition Detection Control**

The printer determines that there is a toner empty condition when the Toner Level Sensor output value remains below a specified value for a given period of time.

Toner level information is retained even when power is turned Off. A toner empty condition is reset when a new Toner Cartridge is detected.

# Waste Toner Collection

The Waste Toner Cartridge collects waste toner from the Imaging Unit and the Transfer Belt.

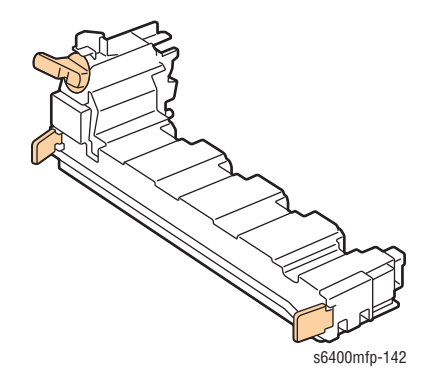

# **Toner Flow at the 1st Transfer Section**

- 1. Toner scraped off by the Cleaning Blade in each Imaging Unit is transported to the Toner Collecting Port by the Toner Collecting screw.
- 2. The waste toner transported to the Toner Collecting Port is transported to the Waste Toner Transport Unit.
- 3. Transported toner is carried to the Suction Transport Unit by the Transport Roller in the Waste Toner Transport Unit.
- 4. Transported toner is carried to the Toner Collecting Port of the Waste Cartridge by the Conveyance screw located in the Waste Toner Transport Unit.
- 5. Transported toner is stored in the Waste Cartridge by the Conveyance screw.

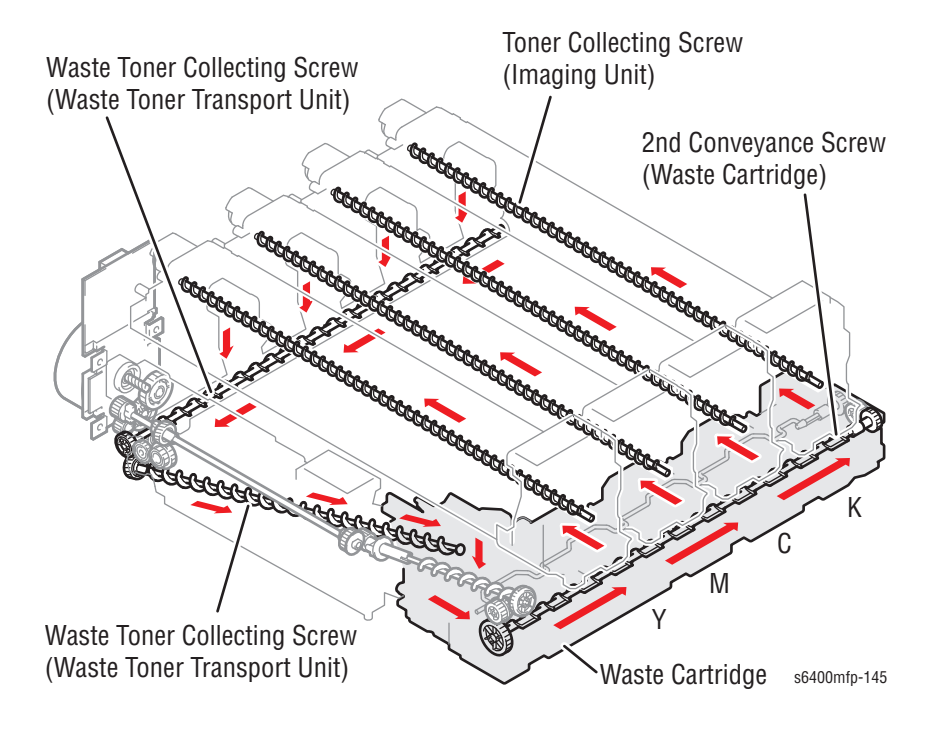

# Waste Toner Flow at the 2nd Transfer Section

- 1. Toner scraped off by the Cleaning Blade is collected onto the middle of the Transfer Belt by the Toner Collecting screw.
- 2. Collected toner is transported to the Waste Toner Transport Unit through the Toner Collecting Port located in the middle of the Transfer Belt.
- Transported toner is carried to the Toner Collecting Port of the Waste Toner Box by the Conveyance screw located in the Waste Toner Transport Unit.
- 4. Transported toner is stored in the Waste Cartridge by the Conveyance screw.

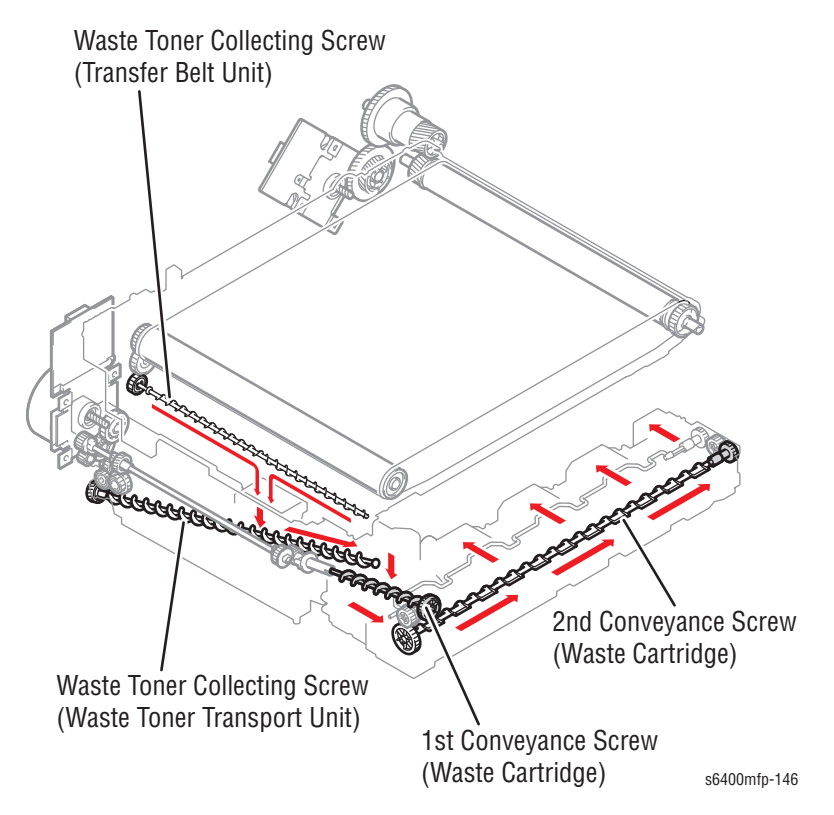

# Waste Toner Collecting Port Shutter Mechanism

A shutter mechanism is used to prevent waste toner from being spilled from the Toner Collecting Port when the Waste Cartridge is removed and reinstalled. The Toner Collecting Port is closed when the Shutter Lever is in the "Locked" position (to the rear side of the printer).

The Transfer Belt cannot be removed when the Toner Collecting Port is opened, due to the Shutter Lever interference with the Waste Toner Transport Unit. The Shutter Lever must be in the "Locked" position in order to remove the Transfer Belt.

When installing the Transfer Belt, the Shutter Lever must be in the "Locked" position so that the Shutter Lever will not interfere with the Waste Toner Transport Unit.

To prevent the Toner Collecting Port Shutter from remaining unopened after the Transfer Belt is installed, the Waste Cartridge must be installed, which pushes the Shutter Lever of the Toner Collecting Port and opens the Collecting Port.

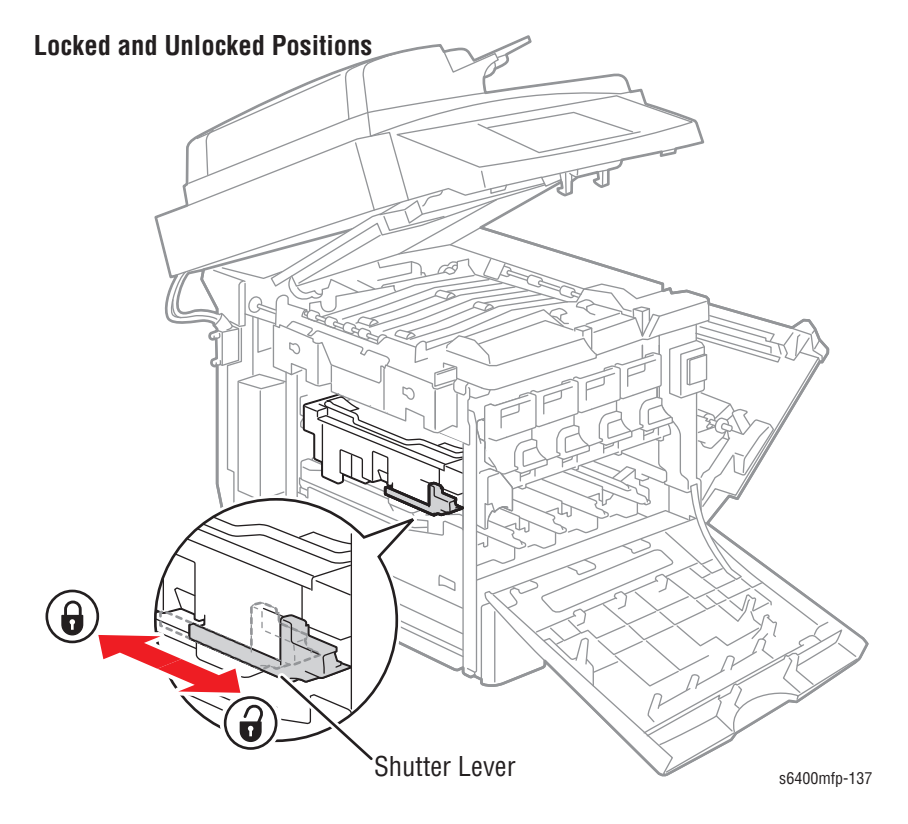

A dual-shutter is used to prevent waste toner from being spilled from the Toner Collecting Port when the Waste Cartridge is removed and reinstalled. The first Shutter of the Toner Collecting Port closes when the Lock Lever of the Waste Cartridge is at the "Unlocked" position (9 o'clock position).

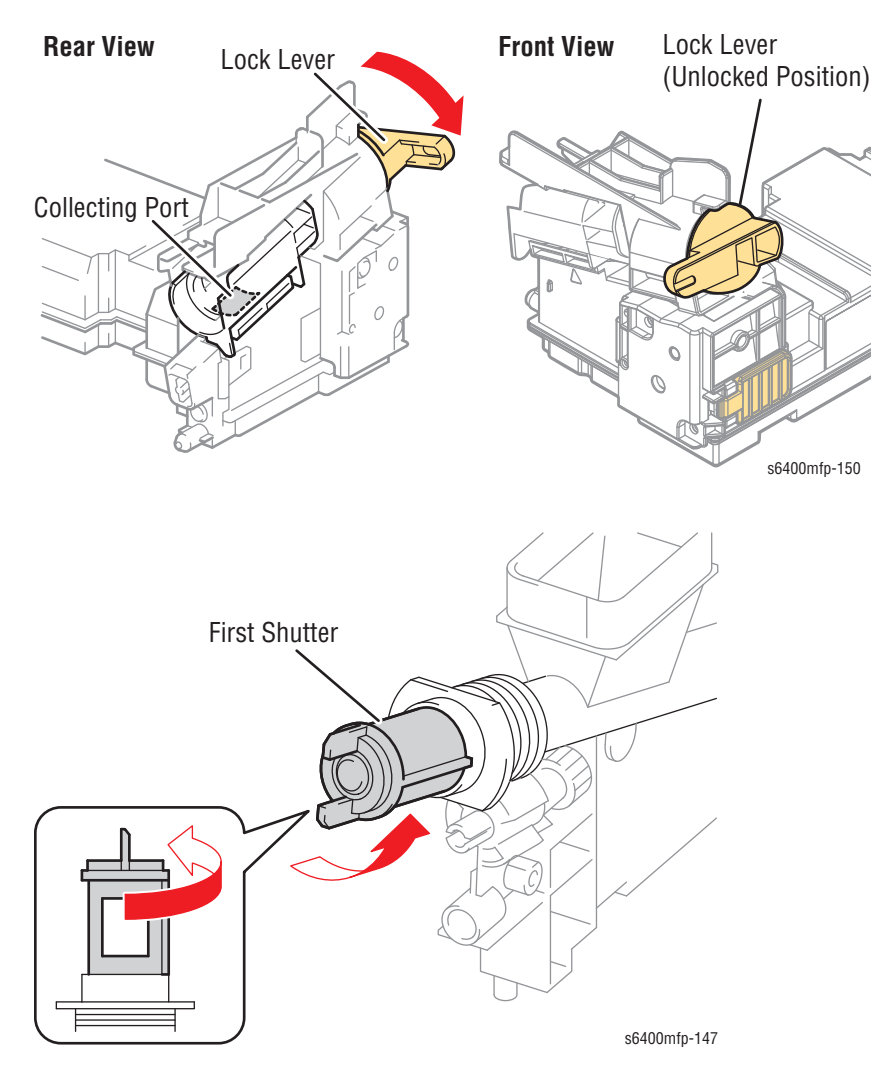

The second Shutter closes when the Waste Cartridge is removed.

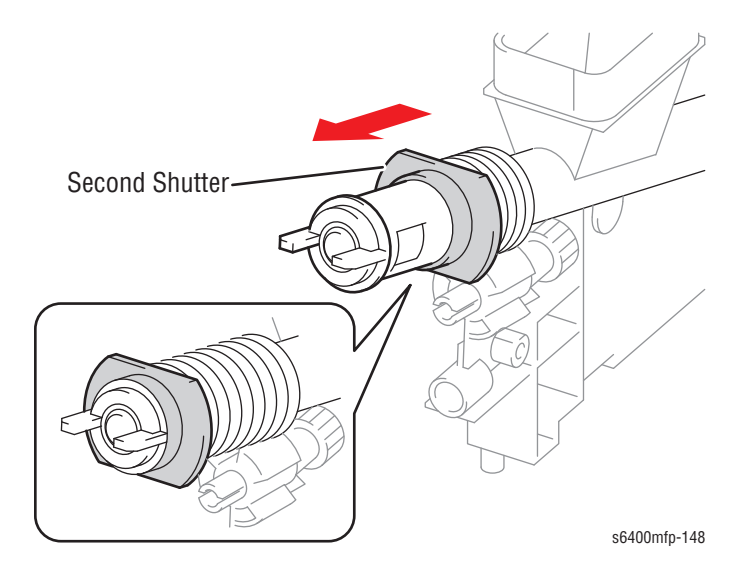

# Waste Cartridge Locking Mechanism

When the Lock Lever is in the "Locked" position (12 o'clock position), the protrusion located in the Toner Collecting Port interferes with the printer frame, thus preventing the Waste Cartridge from being removed.

When the Lock Lever is in the "Unlocked" position (9 o'clock position), the Waste Cartridge can be removed.

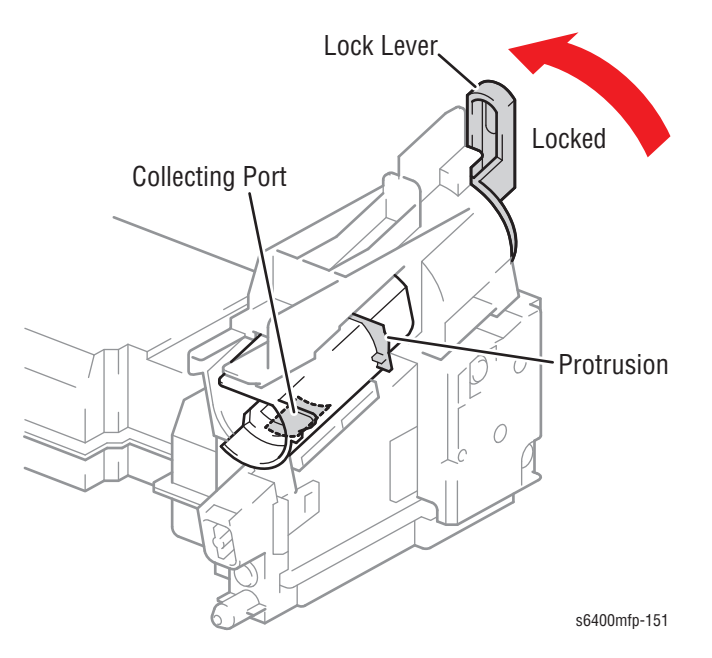

# Waste Cartridge Locked and Position Detection Mechanisms

When the Lock Lever is in the "Unlocked" position (9 o'clock position), a protrusion in the Front Door interferes with the Lock Lever, and prevents the Front Door from closing.

When the Box Lock Lever is in the "Locked" position (12 o'clock position), the Front Door can be closed.

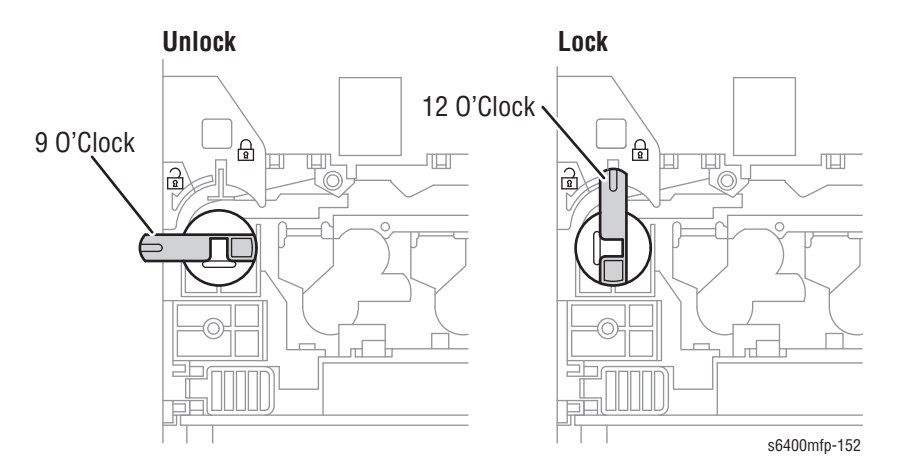

The Waste Cartridge Set Detection Lever detects a Waste Cartridge installed in position. When the Waste Cartridge is not installed, the Set Detection Lever lowers on its own weight to cover the set detection window.

The Set Detection Lever interfere with the protrusion on the Front Door, preventing the Door from closing.

When the Waste Cartridge is installed in position, it pushes the Set Detection Lever up, which uncovers the set detection window, allowing the Front Door to close.

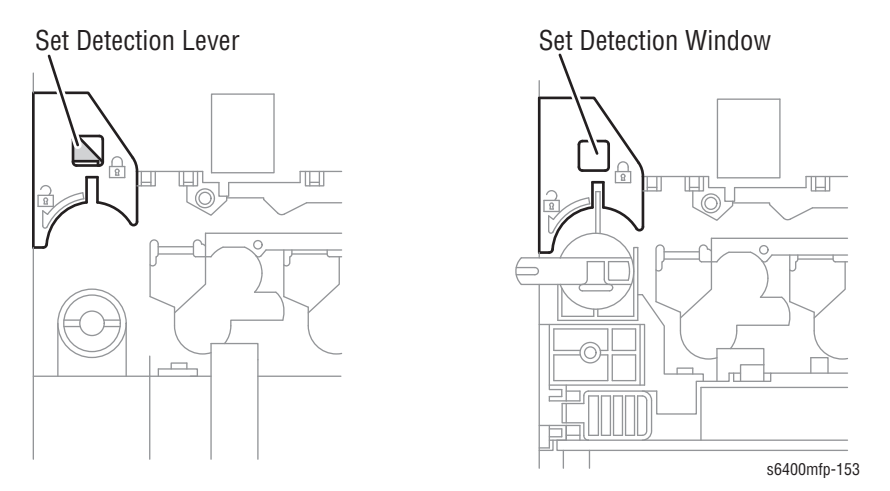

# Waste Toner Flow in the Waste Cartridge

The 1st Conveyance screw transports toner from the Toner Collecting Port to the 2nd Conveyance screw.

The Waste Cartridge has dividing screens which allow waste toner to accumulate from the left side.

The Agitating Blade transports waste toner from the rear end of the Toner Cartridge up to the detection window. When waste toner blocks the Waste Toner Full Sensor, the waste toner full condition is detected.

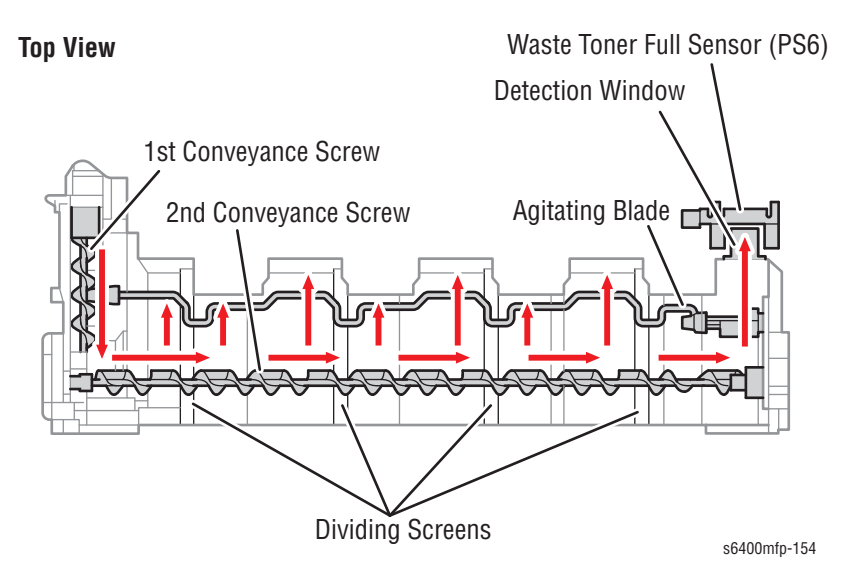

# Waste Toner Near-Full Condition Detection

A waste toner near-full condition is detected when the waste toner full sensor is continuously blocked for a specified period of time. At this time, a waste toner near-full condition warning is displayed on the Control Panel.

Approximately 1,000 pages can be printed with use of standard originals between a near end-of-life condition is detected and when an end of life condition is detected.

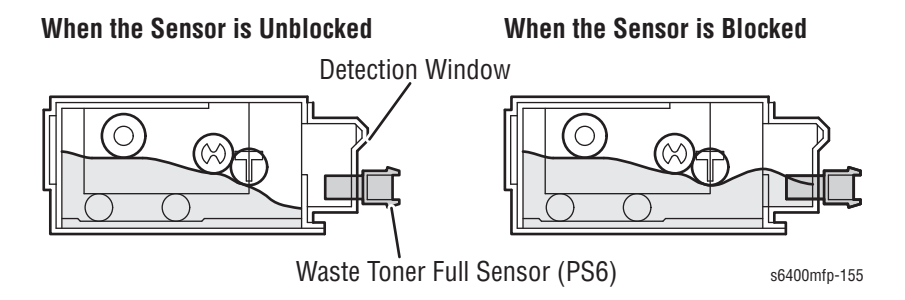

# Waste Toner Full Condition Detection

A waste toner full condition is detected when the cumulative total number of pixels (waste toner detection dot count) exceeds a specified value after a Waste Cartridge near-full condition has been detected. At this time, a waste toner full fault is displayed on the Control Panel.

The printer does not accept print jobs after this message. The waste toner full fault indication disappears when a new Waste Cartridge is installed.

# **Imaging Unit**

The Imaging Unit contains a Photo Conductor, Cleaning Blade, and Charge Corona, is driven by a drive mechanism within the engine. The Imaging Unit is a customer replaceable and has print life of up to 60,000 pages (continuous) and up to 20,000 page (2 page jobs).

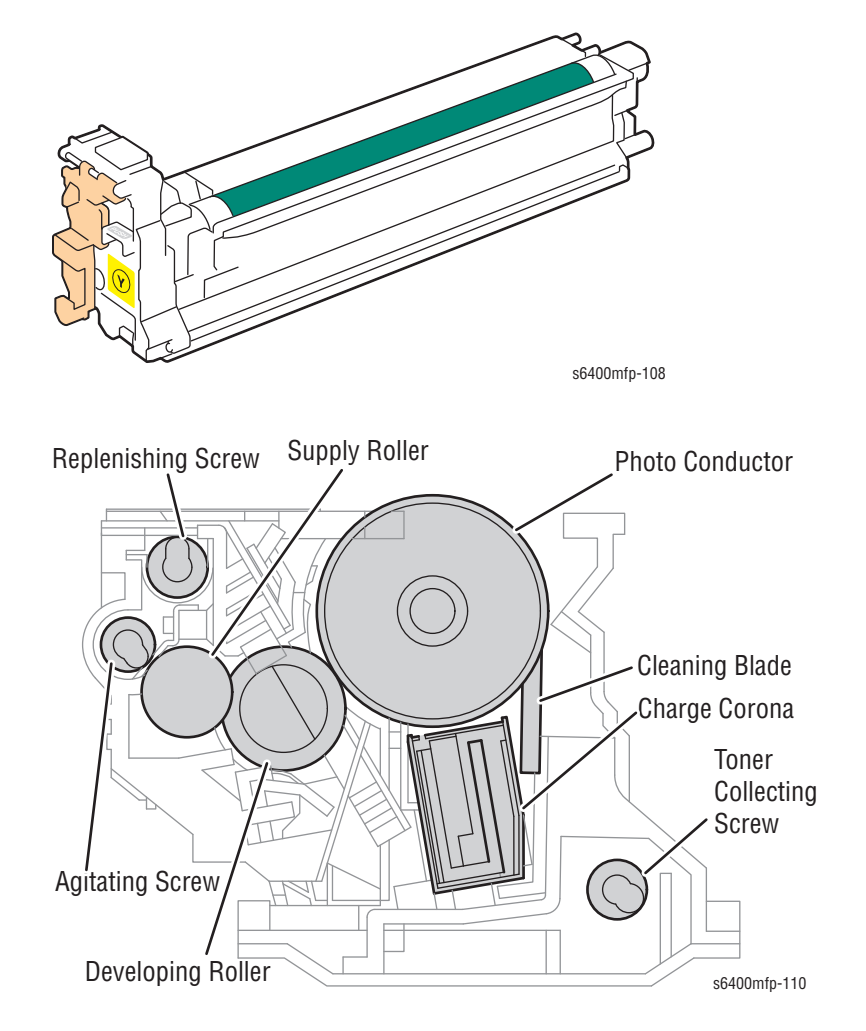

# **Imaging Unit Life Detection**

The Imaging Unit life is determined based on the Photo Conductor rotating time. Warning message appears on the Control Panel for different statuses:

- Near Life The Photo Conductor driving time reaches its near life run time.
- End of Life The Photo Conductor driving time reaches its end of life time.
- Past End of Life The Photo Conductor runs more than its life.

When the Past End of Life Fault message appears, the printer stops printing. The message clears when the Imaging Unit is replaced.

# **Imaging Unit Life Control**

The Imaging Unit has a CRUM that allows the engine to track Imaging Unit life or when a new Imaging Unit is installed. When a new Imaging Unit is detected, the engine performs an image stabilization sequence.

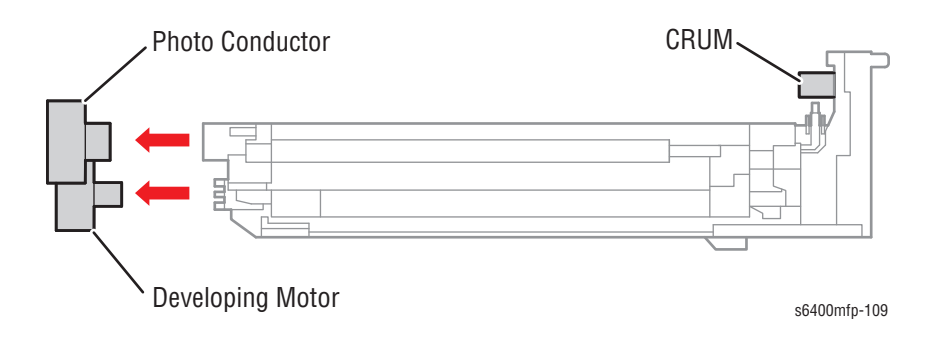

# Photo Conductor

The Photo Conductor Drum captures the latent image drawn by the laser. The aluminum base supports the charge generating layer. The photo-conductive material on the outside of the Drum acts as the charge transport layer.

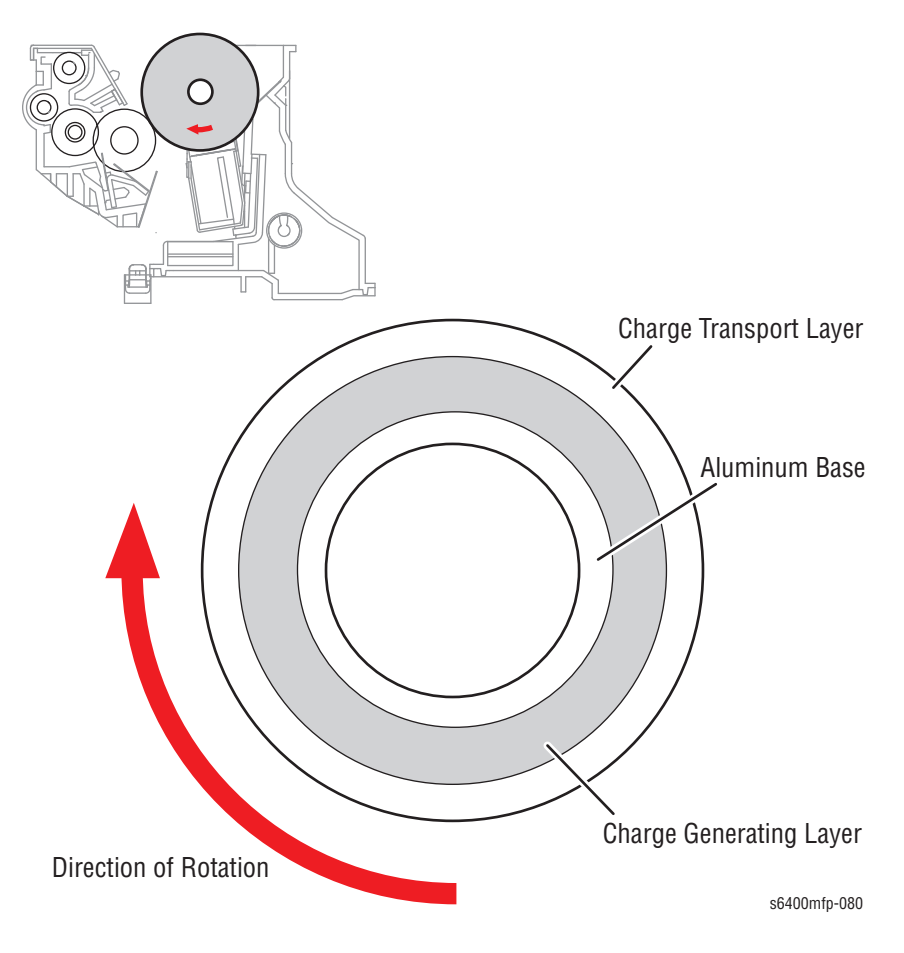

# Photo Conductor Drive Mechanism

The Motors are used for the drive mechanism independently of the developing system to suppress incorrect color registration and uneven pitch.

Different motors are used to drive the color Photo Conductors and black Photo Conductor to stop the drive for the color Toner Cartridges in monochrome mode.

The color PC Drum Motor drives the Photo Conductor Y, M and C, while the Intermediate Transport Motor (M1) drives the Photo Conductor K. In addition to the Photo Conductor K, the Transport Motor (M1) also drives the Transfer System, Paper Feed System, and Synchronizing Drive System.

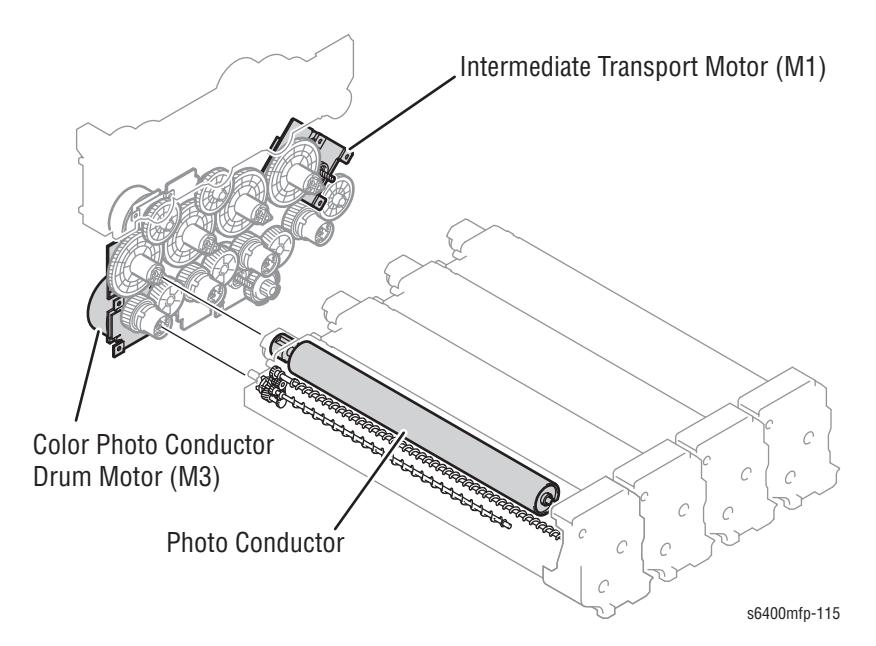

The large diameter gears, which contain a large number of gear teeth, are used to enhance rotating accuracy of the Photo Conductors, and suppresses uneven pitch and pattern.

Drive energy is transmitted to each of the Photo Conductors when the coupling on the drive end is engaged with that on the driven end.

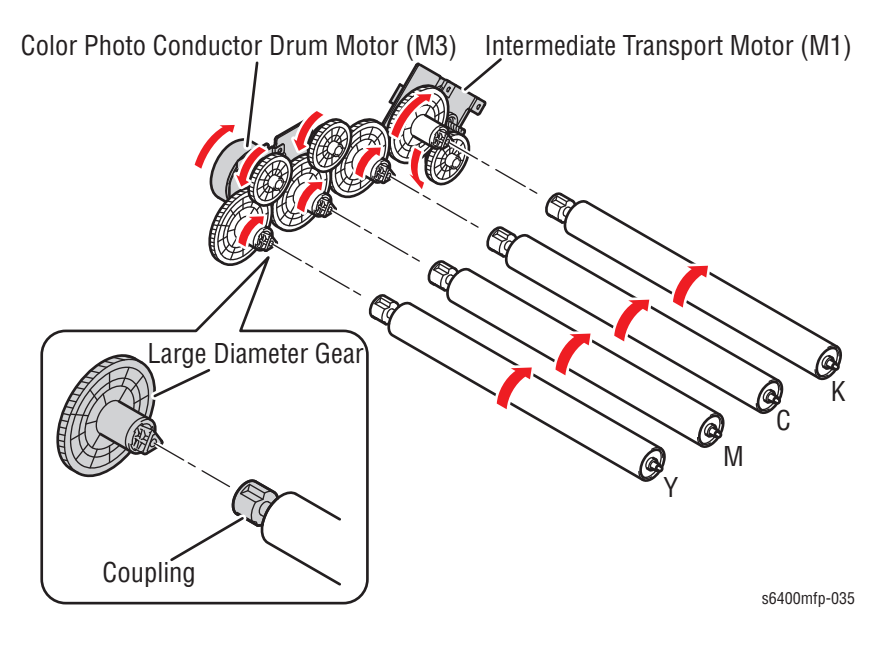

### Photo Conductor Post-Exposure Control and Recovery

Ozone stagnant in areas near the Charge Corona is absorbed on the surface of the Photo Conductor. This reduces sensitivity of the Photo Conductor, causing white bands to occur on the image.

To prevent this image failure from occurring, the entire surface of the Photo Conductor is exposed to light and thus neutralized. This process prevents the surface of the Photo Conductor from absorbing ozone.

If the "Photo Conductor post-exposure control" is not performed due to a paper misfeed, the entire surface of the Photo Conductor is exposed to light at the same time that the "2nd Transfer Roller cleaning control" is performed during the recovery procedure from the paper misfeed.

### Photo Conductor Small Amount Rotation Control and Timing

The number of execution sequences is determined when the post process following a print cycle is completed. The control is executed while the color PC Drum Motor or Intermediate Transport Motor (M1) is at Standby state.

If the color Photo Conductors need to be turned slightly during monochrome mode, the control is also executed for the color Photo Conductors.

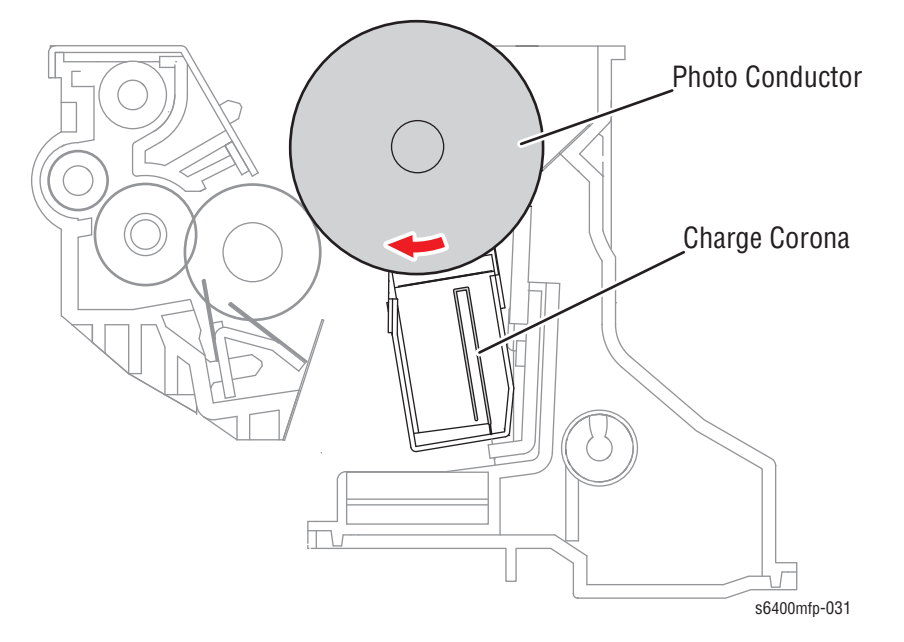

# **Charge Corona**

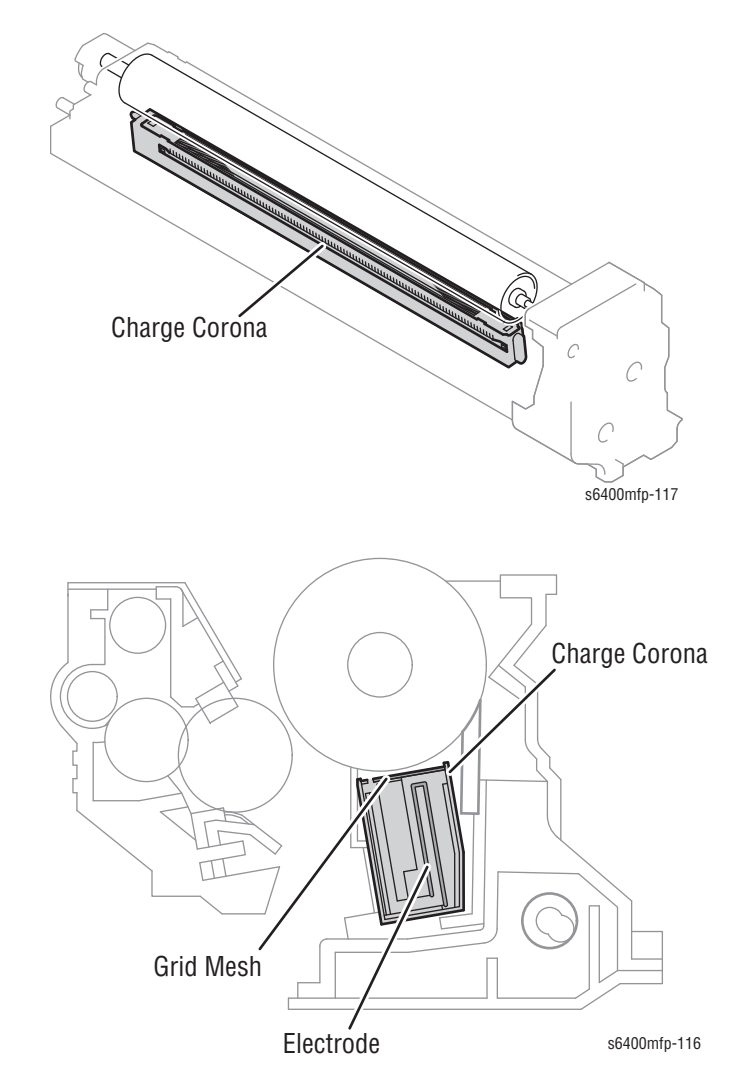

The Charge Corona deposits a charge to the surface of the Photo Conductor.

# **Output During Pre-Process**

- **Color Mode -** The Charge Corona voltage for all colors of toner is applied after rotation of the color PC Drum Motor has stabilized.
- Monochrome Mode The Charge Corona voltage for K is applied after rotation of the Intermediate Transport Motor (M1) has stabilized.

# **Output During Post-Process**

The output of the Charge Corona voltage is shut down when the entire exposed area of the Photo Conductor moves past the Charge Corona section after the 1st Transfer process has been completed.

# **Developer**

A Developer within each Imaging Unit contains a magnetic roll, which carries a thin layer of toner, is covered by a thin semi-conductive sleeve over the surface. The Developing Roller applies toner to the latent image formed on the surface of the Imaging Unit.

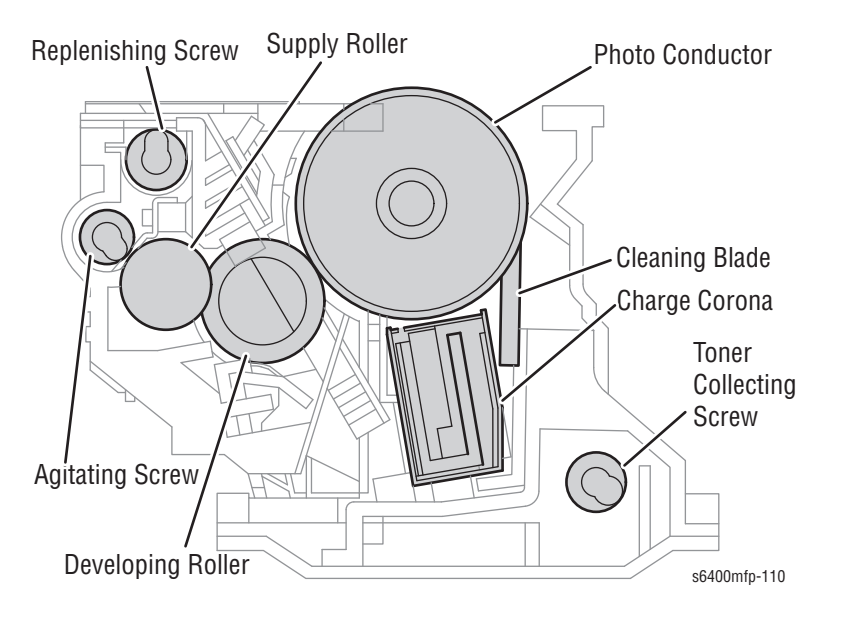

# **Developer Drive Mechanism**

The Developer drive mechanism consists of 2 motors: The M4 Motor drives the Y, M, C Developers and the M5 Motor drives the K Developer. Both motors are housed within the Main Drive Assembly.

#### Caution

The Developer Drive Motor M4 is aligned at the factory and must NOT be removed from the Main Drive Assembly in the field.

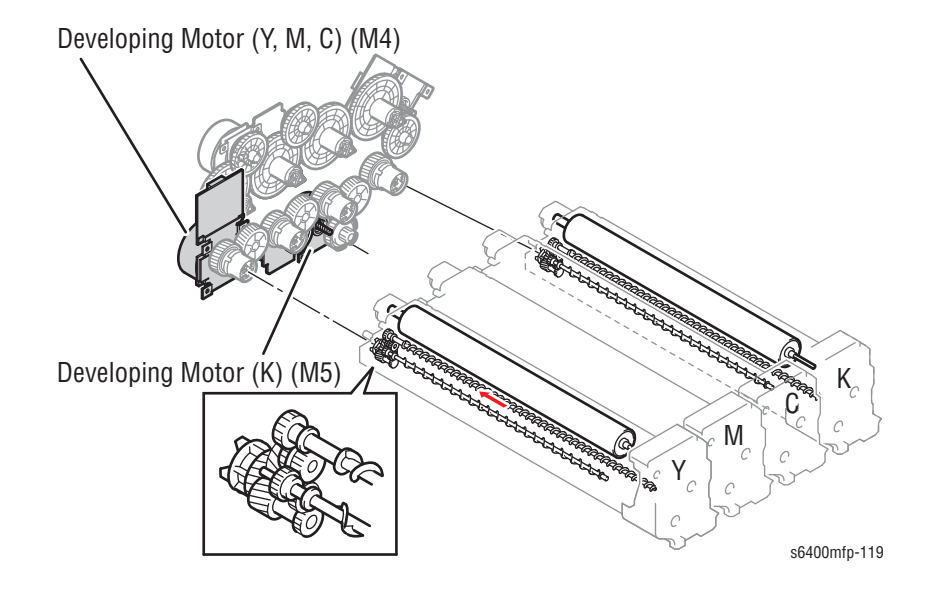

# **Developer System**

Two types of Developer systems are used: A non-contact Developer System and an Alternating Current Application System (ACAS).

- 1. A negative charge (supply bias voltage Vr) is applied to the Supply Roller to regulate the amount of toner sticking to the Developer Roller.
- 2. A negative charge (blade bias voltage Vb1) is applied to the 1st Regulator Blade to negatively charge the toner and form a thin layer of toner.
- **3.** Toner on the surface of the Developer Roller is evened out by the 2nd Regulator Blade.

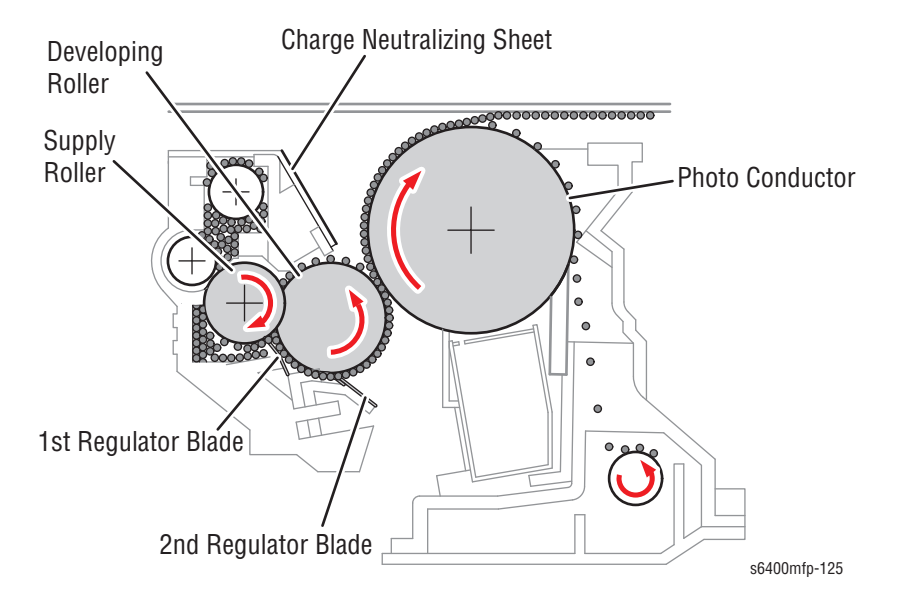

- 4. During development, DC + AC developer bias voltage (Vb) is applied to the Developer Roller. The AC component of the developer bias voltage is applied only during development. At any time other than development, only the DC component of the developer bias voltage is applied.
- Toner sticks to the Photo Conductor when the AC component of the developer bias voltage (Vpp) is negative. The voltage and time length of the negative component (Vpp) determines the image density.
- 6. A negative charge (charge neutralizing bias voltage: same potential as the developing bias) is applied to the charge neutralizing sheet to neutralize any toner left on the surface of the Developer Roller. Neutralized toner is returned to the Supply Roller.

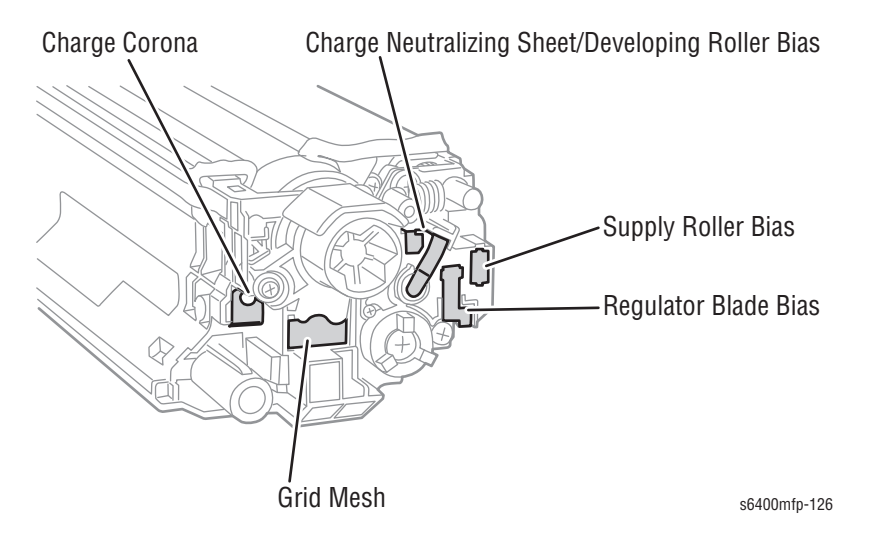

# **Cleaning Mechanism**

Cleaning Blade

The Cleaning Blade is pressed against the surface of the Photo Conductor to remove toner left on the surface (fixed blade system).

Toner that has been scraped off by the Cleaning Blade, is transported by the Toner Collecting screw and collected in the waste transport section.

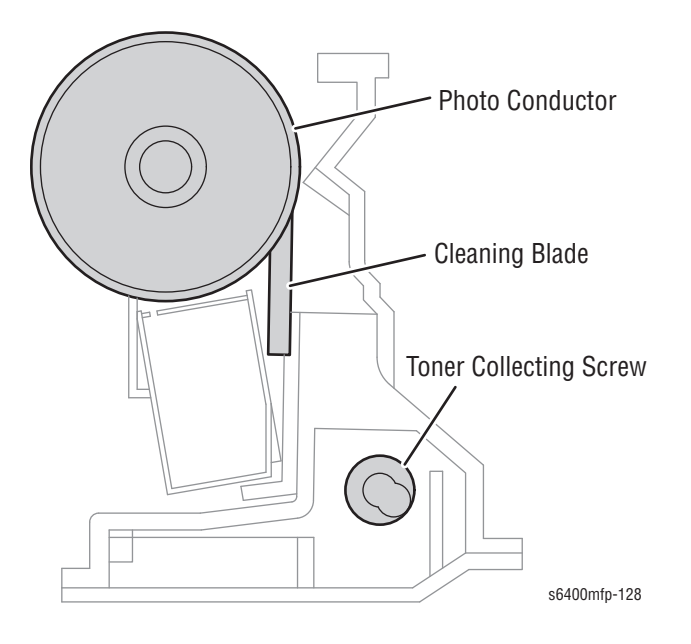

# **Toner Collecting Port Shutter Mechanism**

The Toner Collecting Port within each Imaging Unit is equipped with a shutter mechanism that prevents toner from being spilled when the Imaging Unit is removed from the printer.

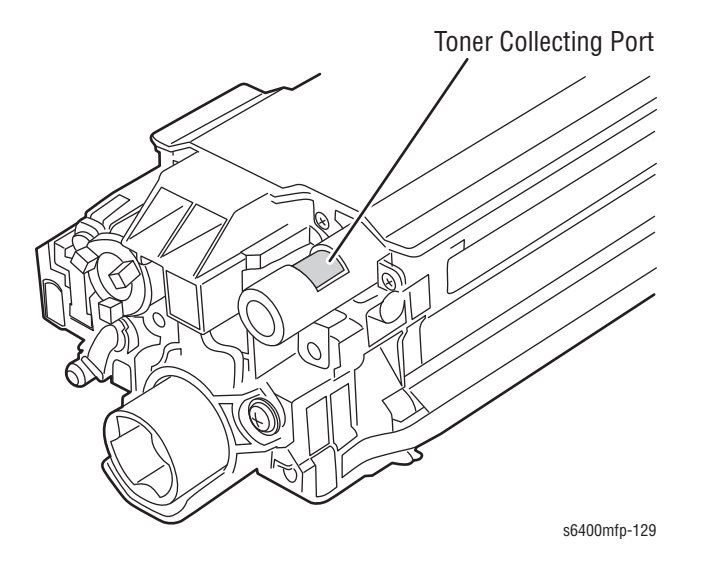

When the Imaging Unit is installed into the printer, the Shutter of the Toner Collecting Port is opened and toner can be discharged from the Imaging Unit.

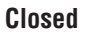

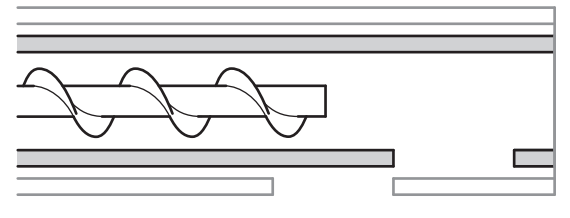

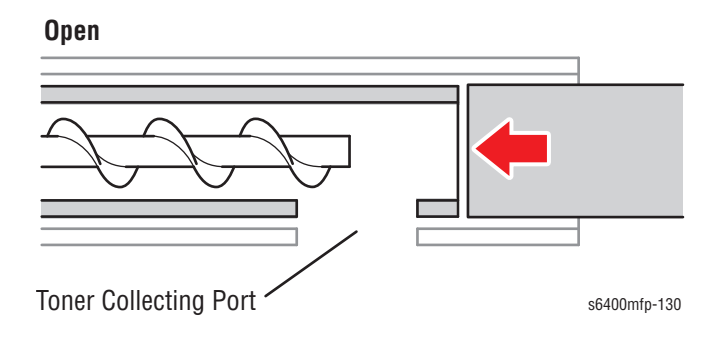

# **Ozone Ventilation Mechanism**

Ozone stagnant in areas near the Charge Corona Unit within each Imaging Unit reduces sensitivity of the Photo Conductors, causing white bands to occur in the image.

To prevent this image quality problem, the Photo Conductor, which changes the location of the Drum relative to the Charge Corona, thereby preventing the surface sensitivity from being reduced.

The Ozone Filter is used to remove ozone produced by the Charge Corona Unit. Outside air is drawn in by the Exhaust Fan Motor through the opening at the front end of the Charge Corona Unit and is discharged together with collected ozone through rear Imaging Unit Holder (PL9.11) and Ozone Filter.

The Exhaust Motor Fan (FM13) is kept energized for 3 minutes, after the print cycle has been completed. The Exhaust Motor Fan also cools down the Imaging Units.

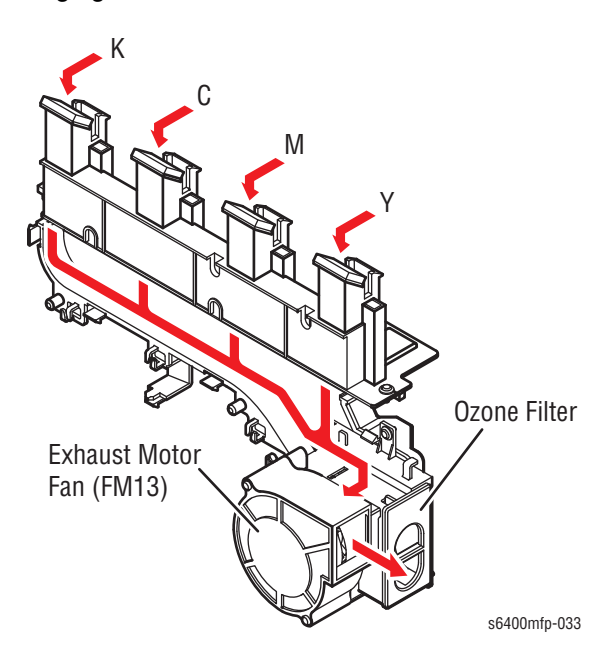

# Transfer Belt (1st Image Transfer)

The Transfer Belt accumulates the images produced by the four Developer Rollers prior to transferring the composite image to the paper. The Transfer Belt is conductive and receives a high positive charge from the High Voltage Power Supply.

# **Pressure/Retraction Mechanism**

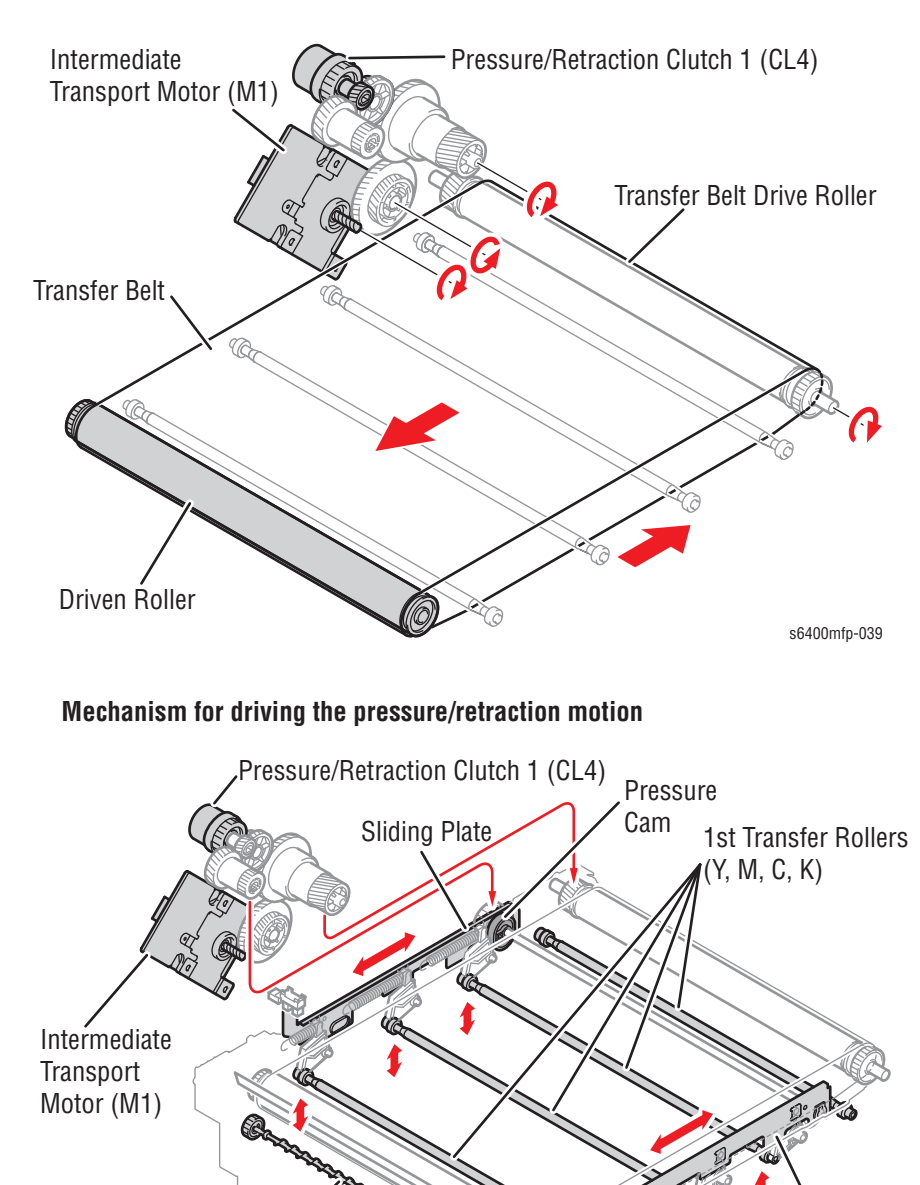

#### Mechanism for driving the belt

Sliding Plate

Toner Collecting Port

**Toner Collecting Screw** 

#### **1st Transfer Roller Pressure and Retraction**

To extend the service life of the Photo Conductor Y, M, C, the pressure position of the 1st Transfer Roller is changed between the monochrome mode and the color mode. The 1st Transfer Roller K does not have a retraction mechanism and is pressed against the Photo Conductor K at all times.

The Transport Motor provides drive energy for pressure/retraction operation of the 1st Transfer Roller Y, M, C.

#### **Monochrome Mode**

The 1st Transfer Roller Y, M, C is retracted and the Photo Conductor Y, M, C is stopped at the ordinary Standby state

#### **Color Mode**

During the 1st Transfer in the color mode, the 1st Transfer Roller Y, M, C is moved toward the Photo Conductor (pressed) so that the Transfer Belt is pressed against the Photo Conductor.

#### **Standby Mode**

The Transfer Roller is moved (retracted) and the Photo Conductor is stopped at the Standby state.

- 1. The Transport Motor and gear train drives the Pressure/Retraction Clutch 1 (CL4).
- 2. Rotation of the Pressure/Retraction Clutch 1 (CL4) turns the Pressure Cam, which moves the Sliding Plate and the Retraction Lever.
- 3. When the Retraction Lever is lowered, the 1st Transfer Roller is pressed against the Transfer Belt.

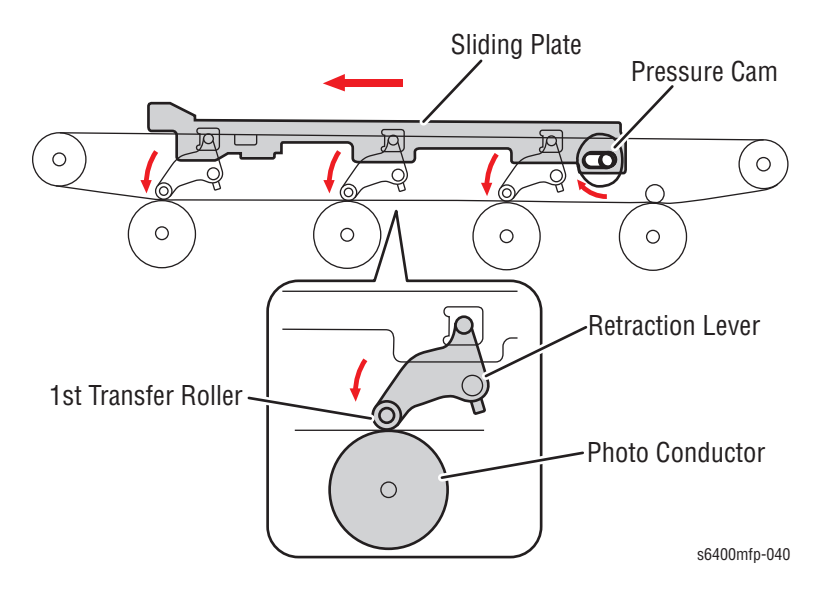

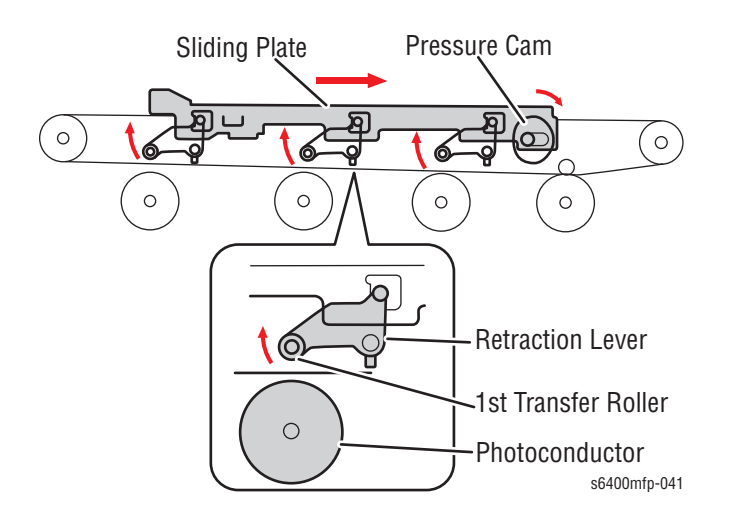

# **1st Transfer Roller Pressure/Retraction Position**

# **Pressure Position**

The pressure operation of the 1st Transfer Roller is controlled as the Pressure/Retraction Sensor 1 (PS12) detects the movement of the Sliding Plate.

- 1. The Pressure/Retraction Clutch 1 (CL4) is energized.
- 2. The Sliding Plate is moved to press the 1st Transfer Rollers up against the Transfer Belt, blocking the Pressure/Retraction Sensor 1 (PS12).
- 3. With the Pressure/Retraction Sensor 1 (PS12) has been blocked, the Pressure/Retraction Clutch 1 (CL4) is de-energized.

# **Retraction Position**

The retraction operation of the 1st Transfer Roller is controlled as the Pressure/Retraction Sensor 1 (PS12) detects the movement of the Sliding Plate.

- 1. The Pressure/Retraction Clutch 1 (CL4) is energized.
- 2. The Sliding Plate is moved to retract the 1st Transfer Rollers from the Transfer Belt, unblocking the Pressure/Retraction Sensor 1 (PS12), which has been blocked.
- 3. With the Pressure/Retraction Sensor 1 (PS12) has been unblocked, the Pressure/Retraction Clutch 1 (CL4) is de-energized.

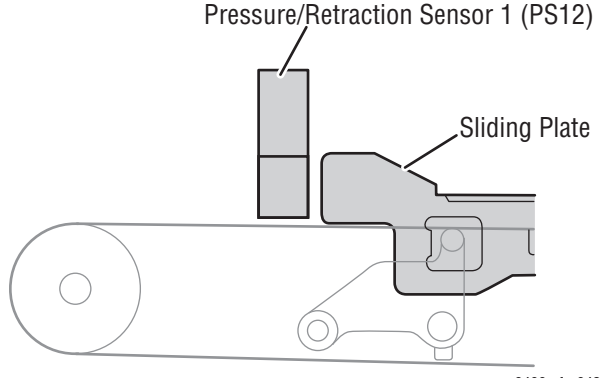

# **Transfer Belt Cleaning Mechanism**

The Cleaning Blade, part of the Transfer Belt, is used to scrape residual toner off the surface of the Transfer Belt. The Cleaning Blade is in pressed contact with the Transfer Belt at all times. The Cleaning Blade cleans the surface of the Transfer Belt as long as the belt turns. Toner scraped off by the Cleaning Blade is collected in the middle of the Transfer Belt by the Toner Collecting screw.

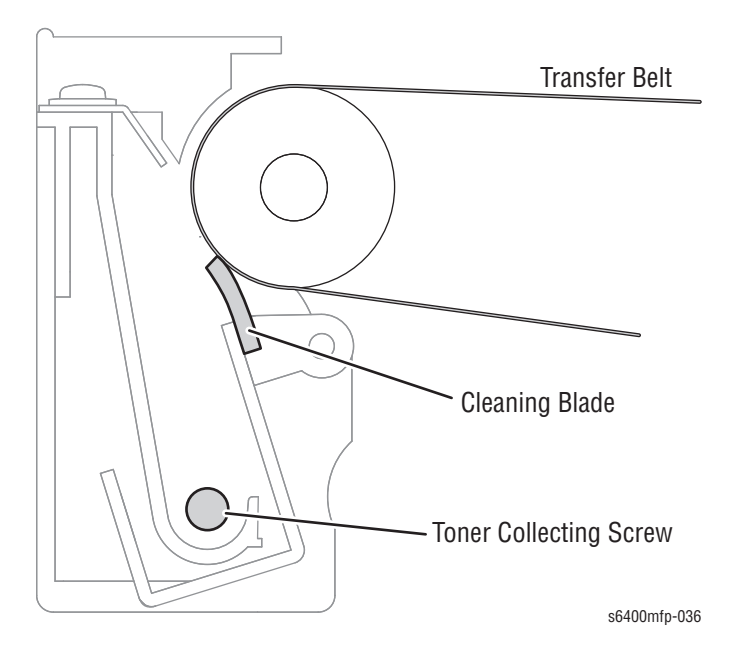

The collected waste toner is transported through the Waste Toner Collecting Port located in the middle of the Transfer Belt Unit and the Waste Toner Transport Unit, and moved to the Waste Cartridge.

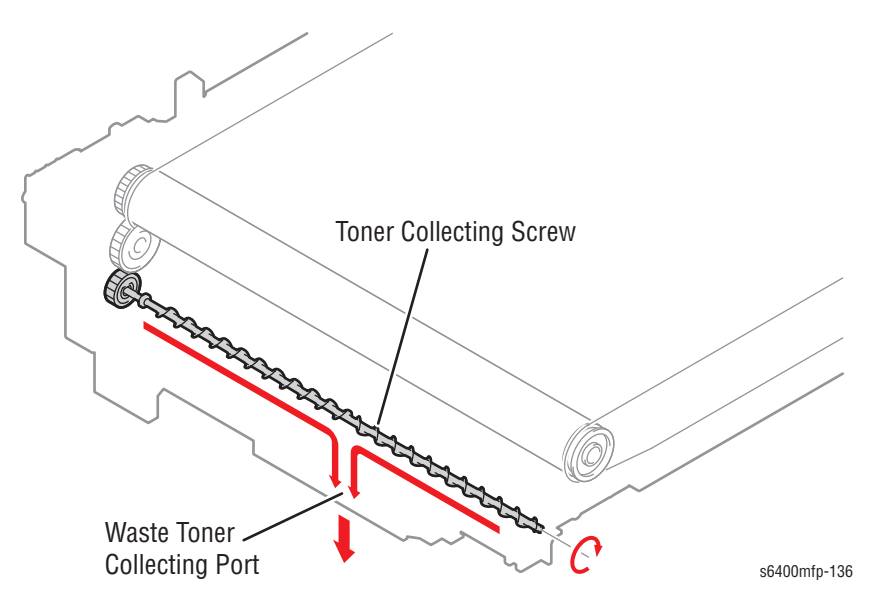

# **1st Transfer Belt Cleaning**

The Intermediate Transport Motor (M1) is energized to turn the Transfer Belt due to that there is a possibility of the printer being stopped with toner left on the surface of the Transfer Belt between the Cleaning Blade position and the 2nd Transfer position (due to paper misfeed or printer malfunction). Residual toner is thereby removed from the Transfer Belt.

### **Operation Timing**

The Auto Transfer Voltage Control (ATVC) System performs the 1st Transfer cleaning and then the 2nd Transfer cleaning operation.

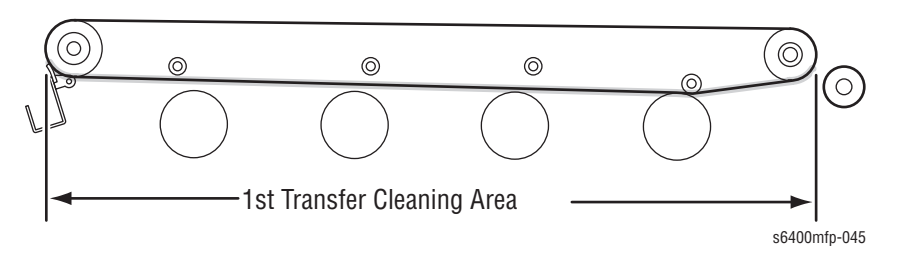

# **1st Transfer Belt Backward Rotation**

To prevent dust, toner, and debris from being wedged in the Cleaning Blade while the Transfer Belt remains stationary, the Transfer Belt is turned backward so that debris can be removed by the Cleaning Paddle.

Once the Transfer Belt starts turning backward, this operation takes precedence over any other request to energize the Intermediate Transport Motor (M1).

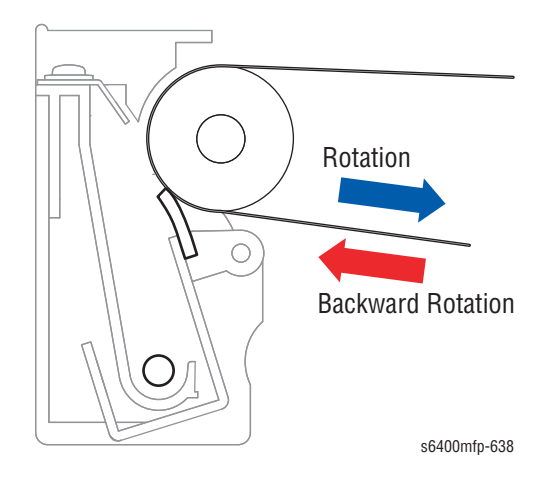

# **Operation Timing**

The 1st Transfer Belt backward rotation is performed after a specified number of printed pages are produced since the last backward rotation control.

# **1st Transfer Output**

To transfer the toner image from the Photo Conductor to the Transfer Belt, the transfer voltage is applied to the 1st Transfer Roller. A charge of the same potential is applied to each of the 1st Transfer Rollers. The transfer voltage is applied after the 1st Transfer Roller (Y, M, C) is pressed against the Transfer Belt for color mode.

The transfer output is turned Off after the last image moves past the 2nd Transfer section.

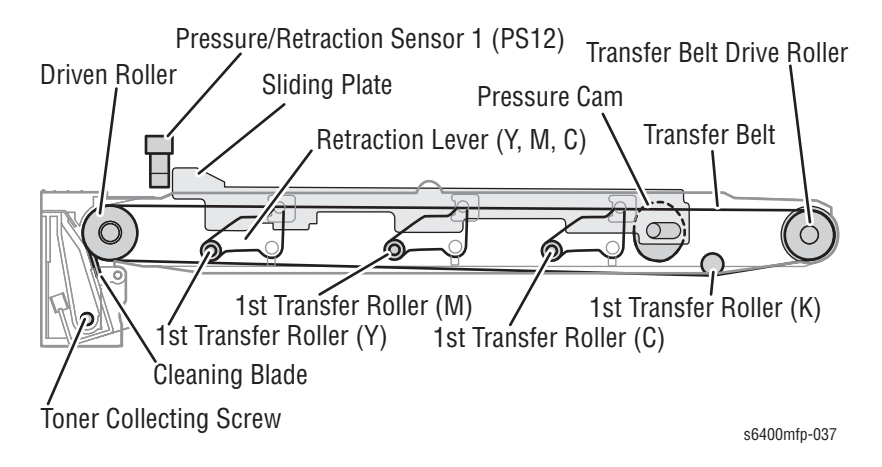

# Transfer Roller (2nd Image Transfer Roller)

The Transfer Roller, made of a conductive sponge, presses the paper against the surface of the belt, and transfers the composite image to the paper for fusing.

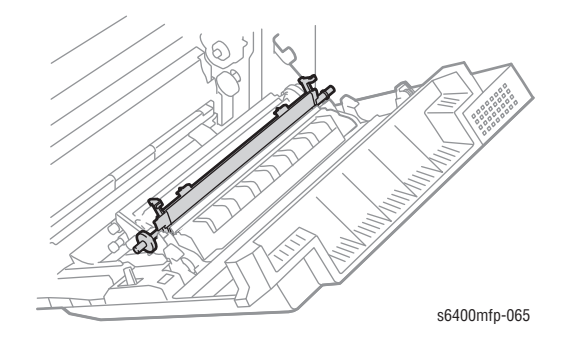

# 2nd Image Transfer Roller Pressure Mechanism

The 2nd Transfer Roller is pressed against the Transfer Belt and then retracts from the Transfer Belt. This process prevents the 2nd Transfer Roller from getting dirty due to patterns produced for purposes other than an actual printing operation. Such patterns may be produced during the image stabilization sequence or other functions.

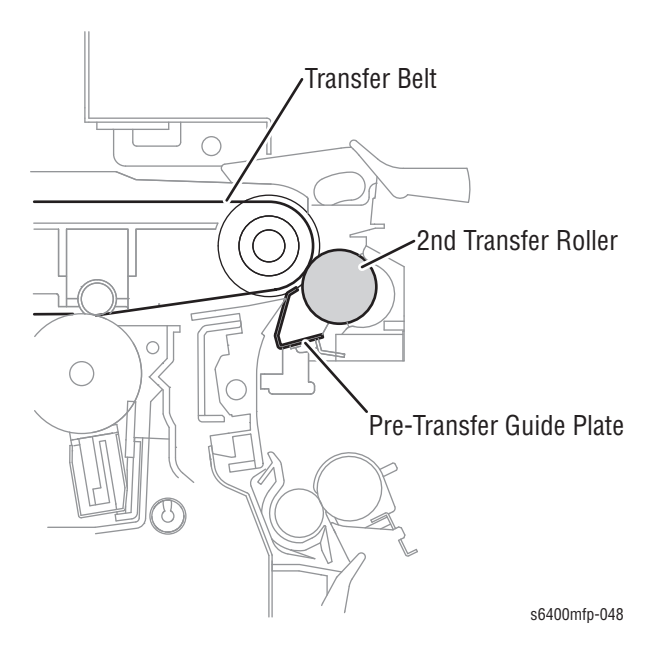

# **2nd Transfer Roller Pressure**

The 2nd Transfer Roller moves to position which allows the toner image on the Transfer Belt to be transferred onto the paper. The 2nd Transfer Roller is pressed against the Transfer Belt to allow the Roller to be cleaned.

### **2nd Transfer Roller Retraction**

The 2nd Transfer Roller is retracted from the Transfer Belt when a calibration pattern is produced on the Transfer Belt for registration correction control, image quality control, or other control.

The 2nd Transfer Roller is retracted from the Transfer Belt when the toner image on the Transfer Belt cannot be transferred to the paper due to a paper empty condition occur during printing.

The 2nd Transfer Roller is retracted from the Transfer Belt after the 2nd Transfer of the last image is completed during a multi-print cycle.

#### **Pressure/Retraction**

- 1. The Intermediate Transport Motor (M1) rotates the Drive Roller of the Intermediate Transfer Belt which then rotates the Pressure/Retraction Clutch 2 (CL5).
- 2. When the Pressure/Retraction Clutch 2 (CL5) is energized, the rotation is transmitted to the Pressure Cam via a coupling gear.
- **3.** When the Pressure Cam turns a half turn to push up the Pressure Lever, the 2nd Transfer Roller is pressed against the Transfer Belt.
- 4. At the same time, the IDC Sensor Level is pushed up to open the IDC Sensor Cover.
- The Cam Flag on the shaft of the Pressure Cam blocks the Pressure/ Retraction Sensor 2 (PS13) and a pressed position of the 2nd Transfer Roller is detected.

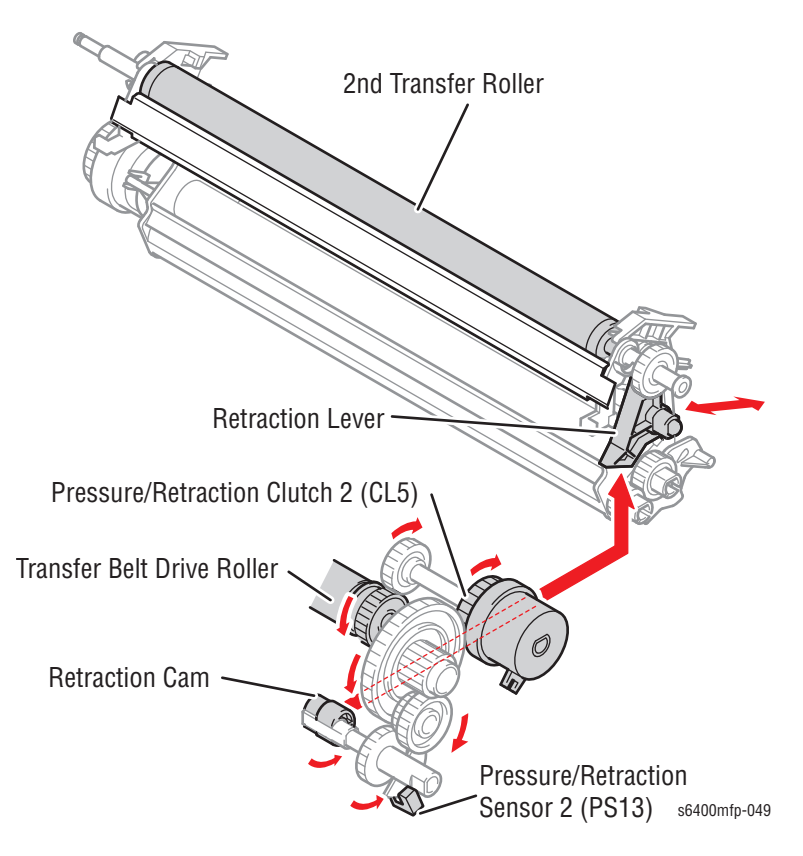

6. When the Pressure/Retraction Clutch 2 (CL5) is energized a second time, the Pressure Cam is turned another half turn. This process releases the Pressure Lever, causing the 2nd Transfer Roller to be retracted from the Transfer Belt. At the same time, the IDC Sensor Lever is released, which closes the IDC Sensor Cover.

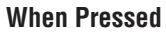

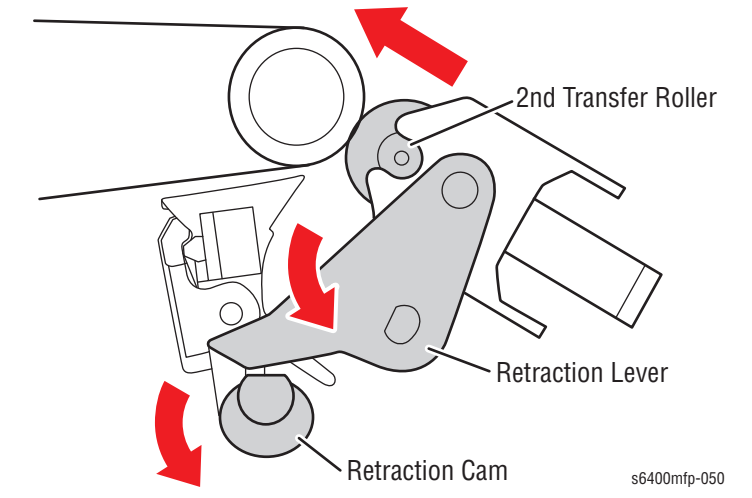

7. The Cam Flag unblocks the Pressure/Retraction Sensor 2 (PS13) and a retracted position of the 2nd Transfer Roller is detected.

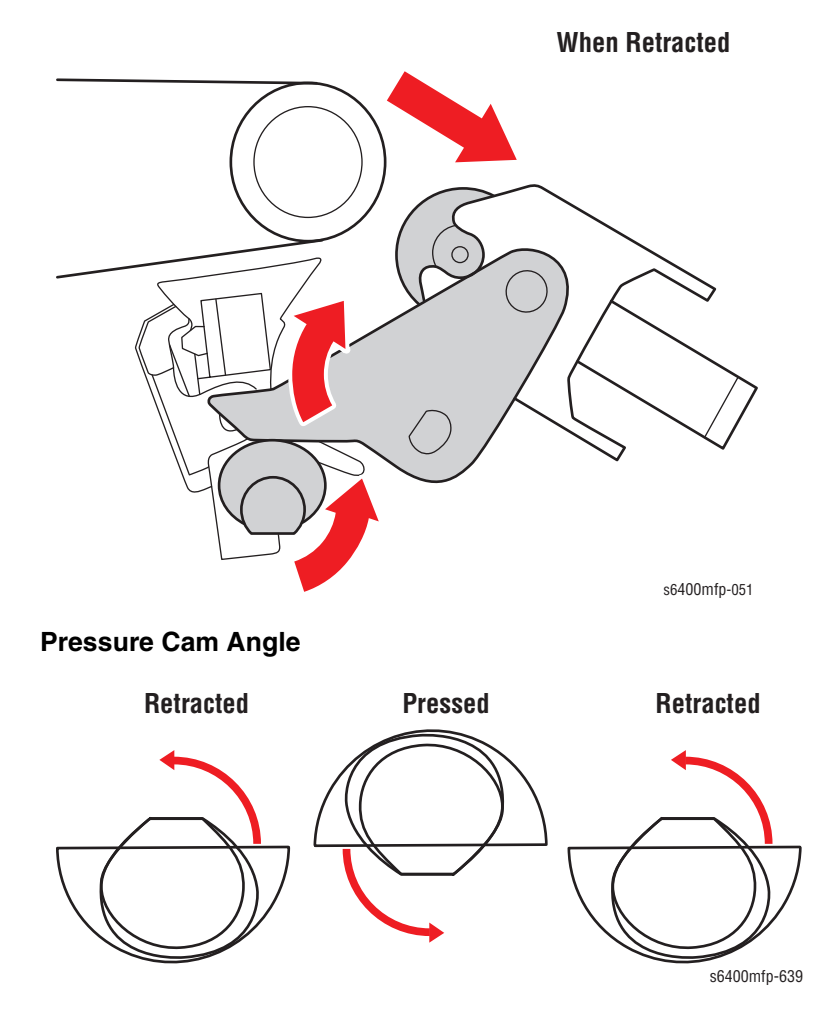

# 2nd Transfer Roller Pressure Position Deviation Preventive Mechanism

When the Right Door is opened and closed, the Pressure Cam is rotated to prevent the 2nd Transfer Roller from moving from the pressure position. The lever moves up or down as the Right Door is opened or closed, which locks the coupling gear that drives the Pressure Cam.

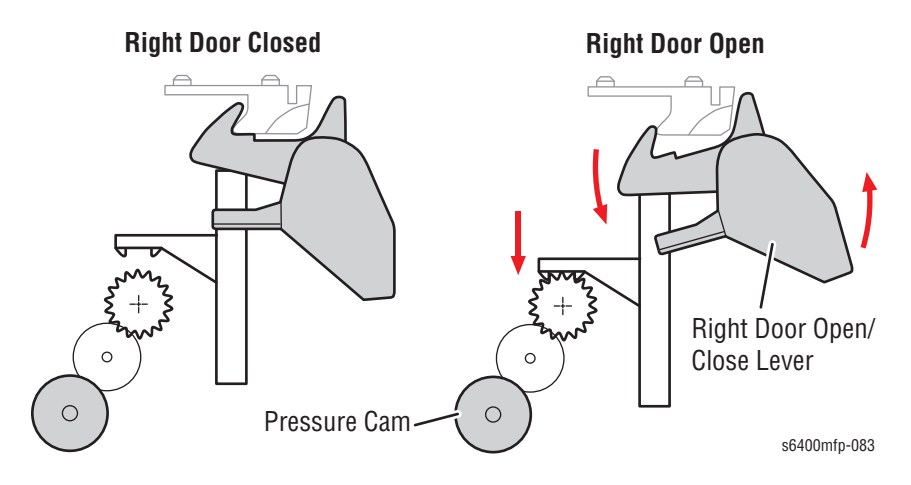

# **2nd Transfer Voltage**

Transfer voltage is applied to the 2nd Transfer Roller, after the 2nd Transfer Roller has been pressed against the Transfer Belt in order to transfer the toner image from the Transfer Belt to the paper.

# 2nd Transfer Voltage Setting Control (ATVC: Auto Transfer Voltage Control)

The ATVC control is used to reduce the effect from changes in resistance of the Transfer Belt, Transfer Roller, and environmental changes of toner.

#### **ATVC Timing**

- A print request is accepted.
- The temperature inside the printer changes beyond the specified range during a multi-print cycle.
- Image stabilization control is performed.
- 1,000 to 2,000 printed pages have been produced after the last 2nd transfer voltage control was performed.
- The Transfer Roller is replaced.
- The temperature and humidity inside the printer change beyond the specified range after the last 2nd transfer voltage control was performed.

# **ATVC Control**

- 1. The 2nd Transfer Roller is pressed against the Transfer Belt.
- 2. A constant current is applied to the 2nd Transfer Roller.
- 3. The voltage of the 2nd Transfer Roller surface is detected by the belt.
- 4. Using a conversion formula, the output value of the transfer voltage is determined and the current temperature inside the printer is detected.
- 5. Based on the determined output value and current temperature, the 2nd Transfer Roller Bias voltage is adjusted accordingly.

# **2nd Transfer Roller Cleaning**

DC positive and negative bias voltages are sent from the HVPS-1 alternatively applied to the 2nd Transfer Roller. This process allows toner residue on the surface of the 2nd Transfer Roller to be transferred back to the Transfer Belt, which cleans the 2nd Transfer Roller.

Any voltage for other control purposes is not applied during the cleaning process. Toner transferred back to the Transfer Belt is collected by the Transfer Belt Cleaning Blade.

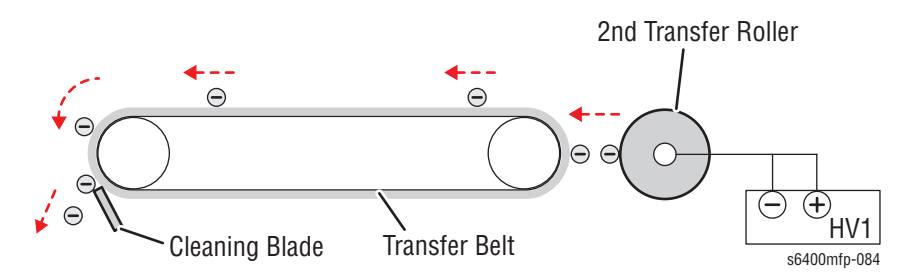

# **Cleaning Operation Timing**

The 2nd Transfer Roller cleaning sequence is carried out after the Intermediate Transfer Belt has been cleaned during recovery from a paper misfeed.

The cleaning sequence is performed if 100 printed pages are produced after the last cleaning sequence or when a paper size error occurs.

# **Cleaning Operation Control**

- 1. The 2nd Transfer Roller is pressed or moved forward.
- 2. The 2nd transfer bias voltage of reverse polarity is applied for the period of time corresponding to one revolution of the 2nd Transfer Roller.
- **3.** The 2nd transfer bias voltage of forward polarity is applied for the period of time corresponding to one revolution of the 2nd Transfer Roller.
- 4. Steps 2 and 3 are repeated for five times.
- 5. The 2nd Transfer Roller is retracted.
# Paper Feed (Tray 1)

The Intermediate Transport Motor (M1) transmits drive energy through the Paper Feed Clutch 1 (CL1) to turn the Feed Roller, thereby picking up and feeding the paper. The paper is picked up, moved into position, then transported onto the Registration Roller.

The paper is pressed against the stationary Registration Roller so that a buckle is formed in the paper. The Feed Roller is then stopped, and the buckle thus formed in the paper correcting any mechanical skew that may have occurred.

Next, the Registration Roller Clutch engages the Registration Roller to transport the paper.

At the same time that the Registration Roller is started, the Feed Roller is started again so that the paper is transported further. This process reduces load otherwise placed on the paper feed section.

As the trailing edge of the paper reaches a point immediately after the Feed Roller, the Feed Roller is stopped.

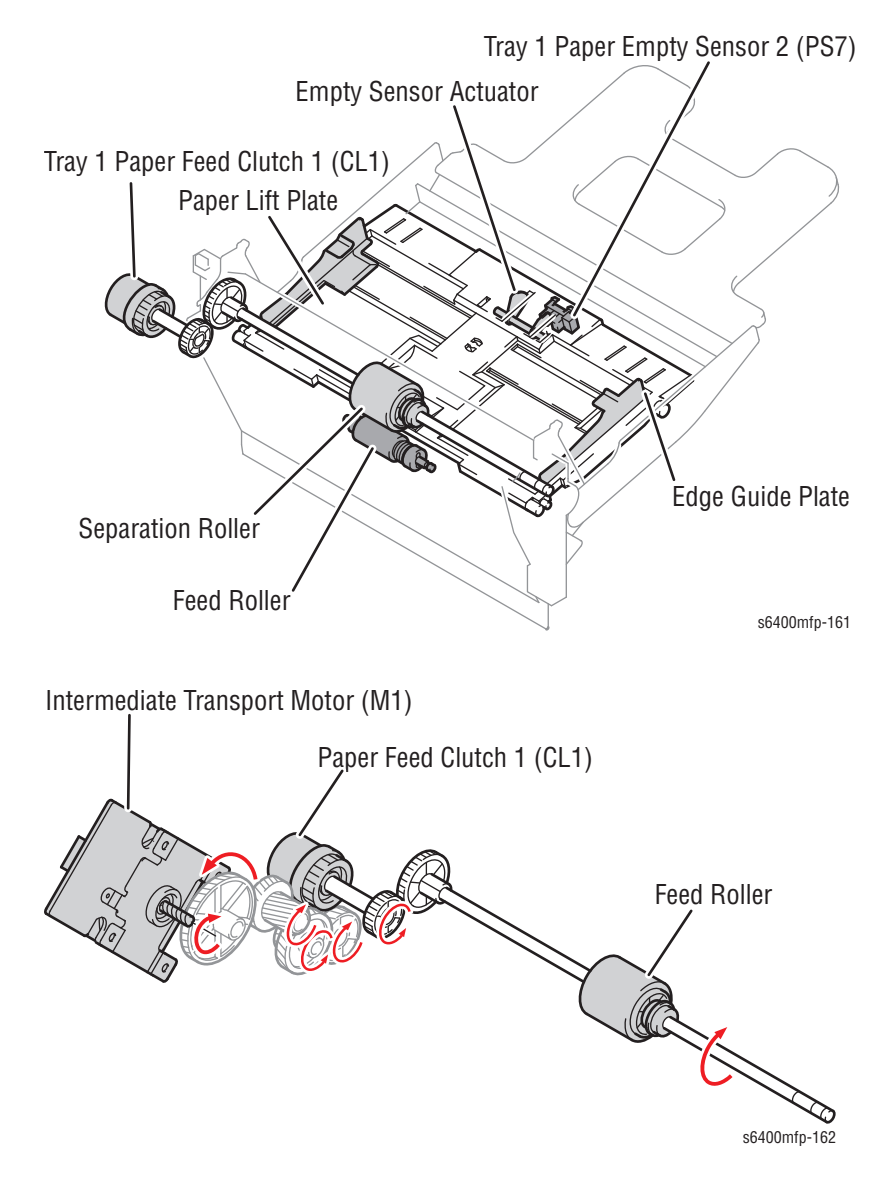

## Paper Lift Plate Mechanism

The Paper Lift Plate is locked under the Paper Lift Plate Lock Lever by pressing it down and is pressed toward the Feed Roller.

The Paper Feed Clutch rotates the Feed Roller to activate the Lift Plate Lock Release Lever, and unlocks the Paper Lift Plate.

The Paper Lift Plate presses the paper against the Feed Roller as upward pressure is applied by the springs.

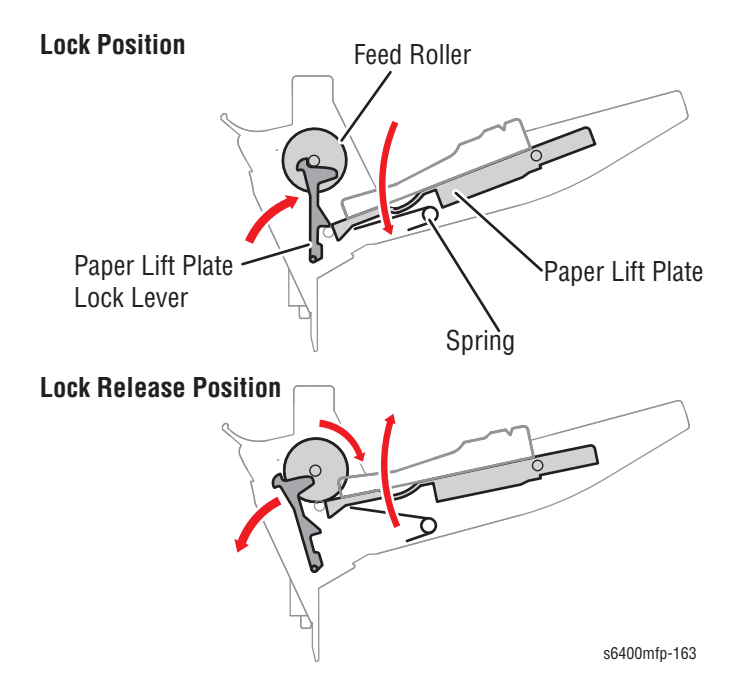

## **Paper Separation Mechanism**

The Intermediate Transport Motor (M1) transmits drive energy through the Tray 1 Paper Feed Clutch (CL1) to turn the Feed Roller. The Feed Roller rotates to pick up and feed the paper into the printer. Double-feeding of the paper is prevented by the Separation Roller with a torque limiter.

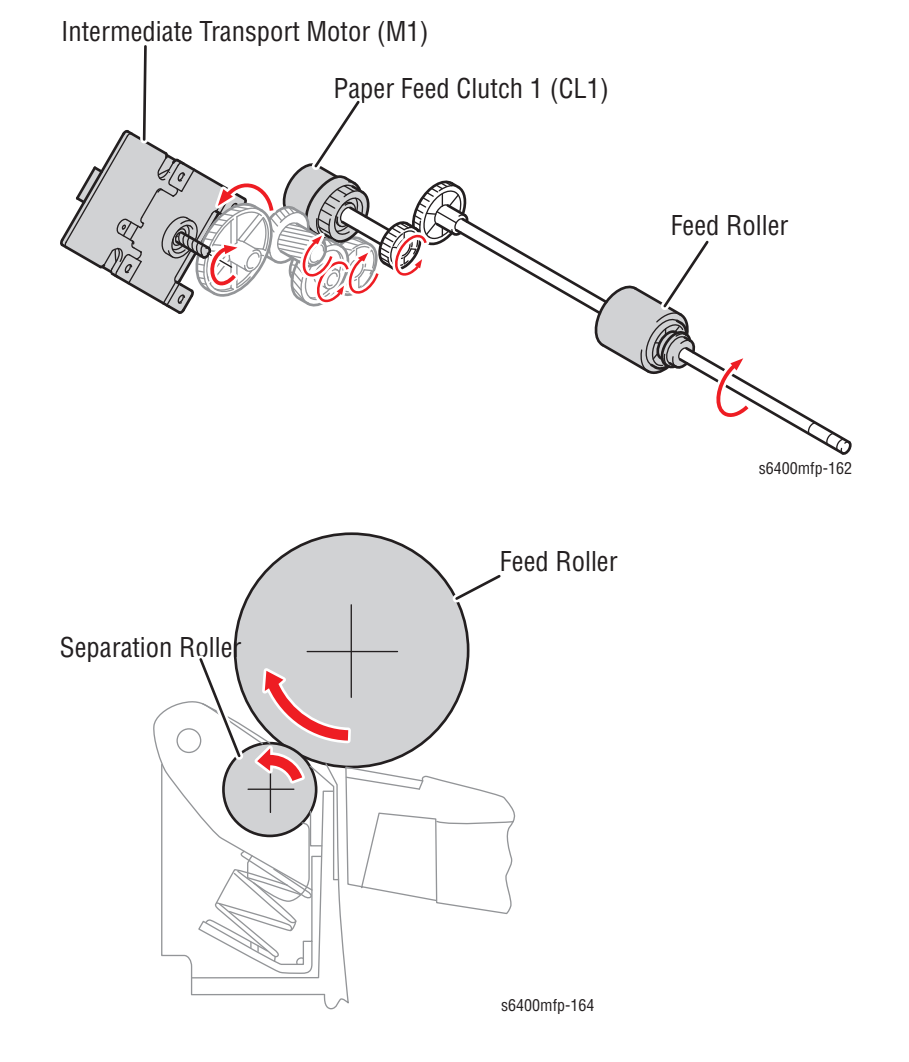

WorkCentre 6400 Service Manual

# Paper Empty Condition Detection

A paper empty condition is detected when the Empty Sensor Actuator unblocks the Tray 1 Paper Empty Sensor (PS7). Paper near-empty condition cannot be detected by any mechanism.

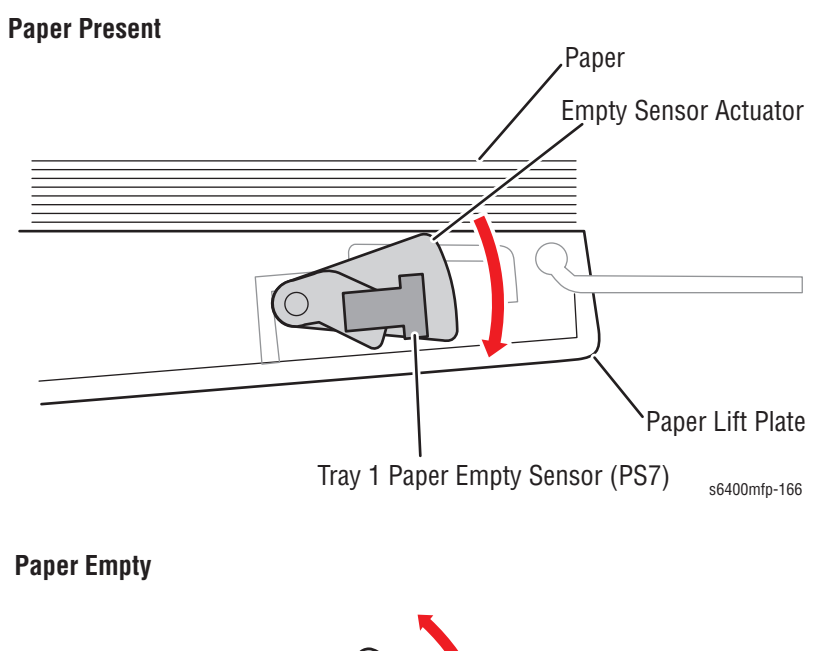

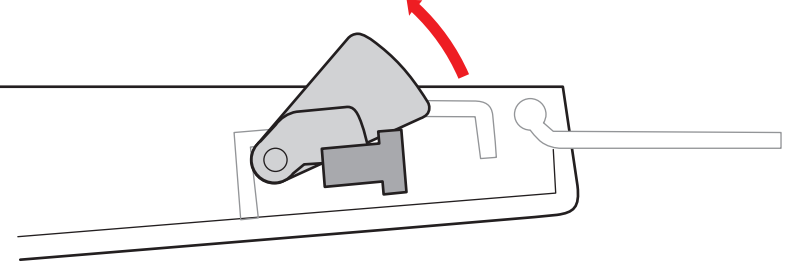

s6400mfp-167

## Long Paper Guide Mechanism

The Paper Guide is used to hold a stack of long paper in place in Tray 1.

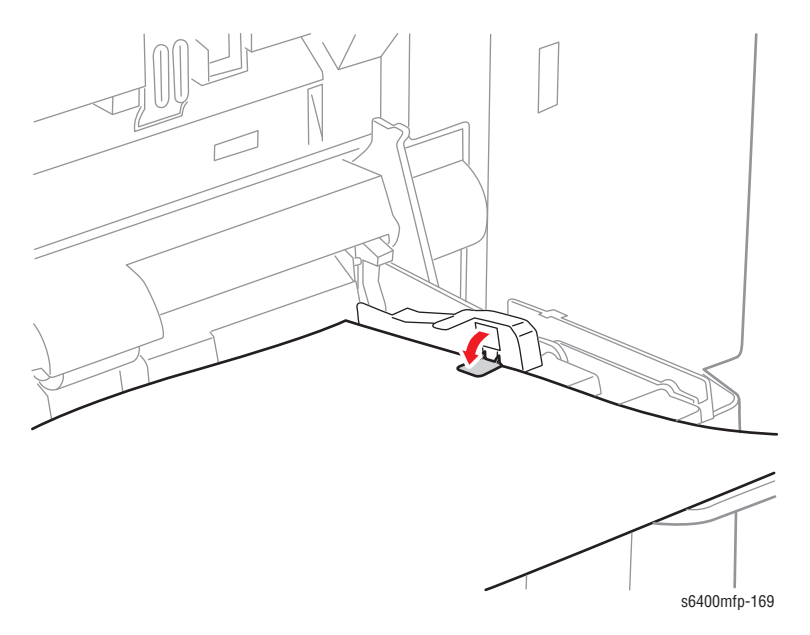

Using the Paper Guide removes an unwanted gap between the Paper Empty Sensor Actuator and a stack of long paper, and prevents the printer from making an incorrect paper empty detection.

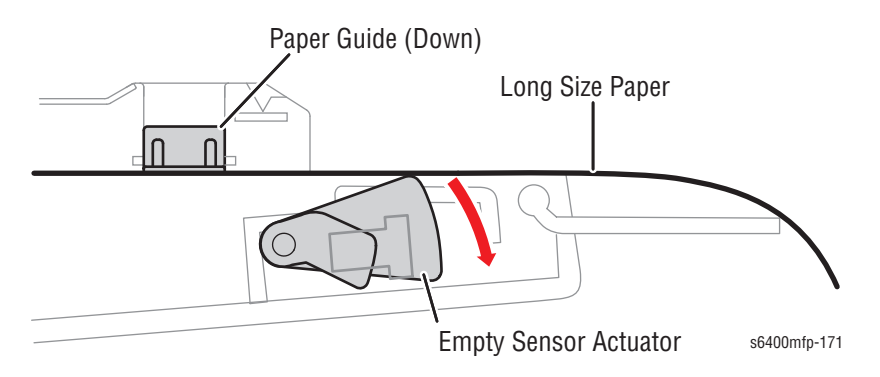

## **Edge Guide Plate**

Edge Guide Plate

The Edge Guide Plate can be adjusted to the exact size in the width direction of the paper. The paper size cannot be detected by any other mechanism.

## **Paper Misfeed Detection**

If the Registration Sensor is not activated within a specified period of time after a paper feed sequence has been started, the printer determines that there is a paper misfeed. A paper jam error message is displayed on the Control Panel. This error can be reset by opening the Right Side Door, clearing the misfeed, then closing the Door.

# Paper Feed (Tray 2)

The Intermediate Transport Motor (M1) transmits drive energy through the Tray 2 Paper Feed Clutch (CL3) to turn the Feed Roller, thereby picking up and feeding the paper. The paper is picked up, fed in, and transferred onto the Registration Roller in the printer. Double-feeding of the paper is prevented by the Separation Roller with a torque limiter.

The paper is pressed against the stationary Registration Roller so that a buckle is formed in the paper. The Feed Roller is then stopped. The buckle thus formed in the paper corrects any mechanical skew in the paper.

Next, the Registration Roller Clutch (CL2) engages the Registration Roller to transport the paper. At the same time that the Registration Roller is started, the Feed Roller is started again so that the paper is transferred further. This process reduces the load otherwise placed on the paper feed section.

As the trailing edge of the paper reaches a point immediately after the Feed Roller, the Feed Roller is stopped.

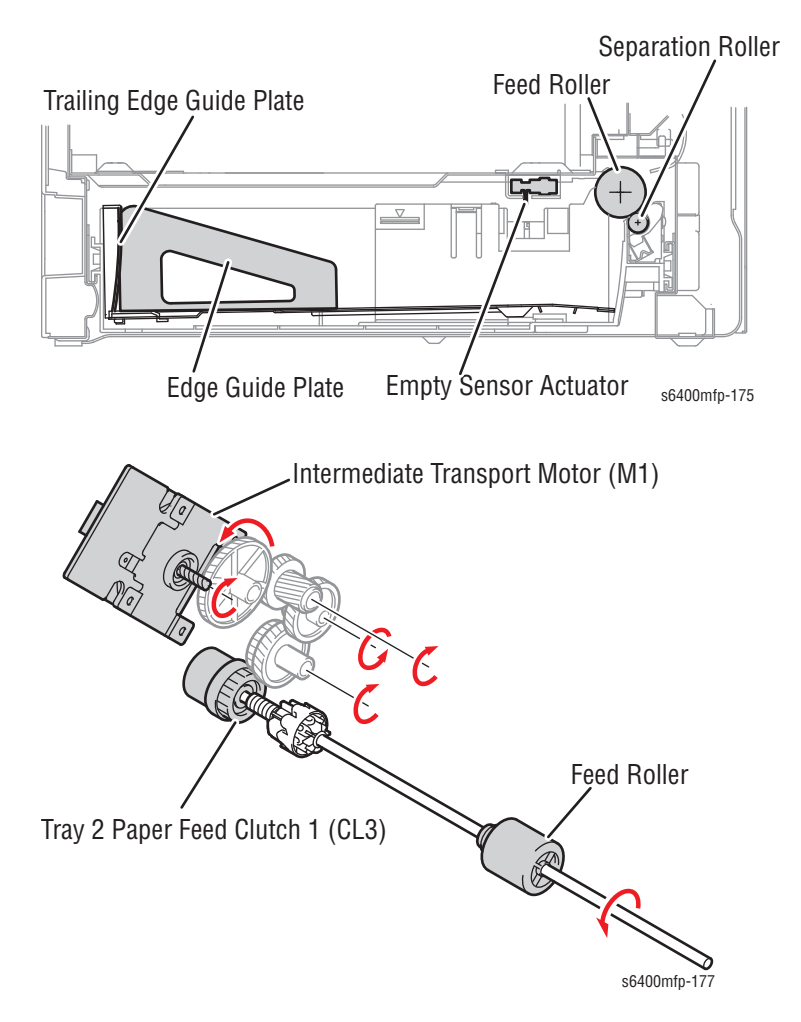

## Paper Lift Plate Mechanism

The Paper Lift Plate is pressed down into the "Locked" position. When a paper stack is loaded and the tray is pushed into the printer, the Lock Release Lever unlocks the Paper Lift Plate.

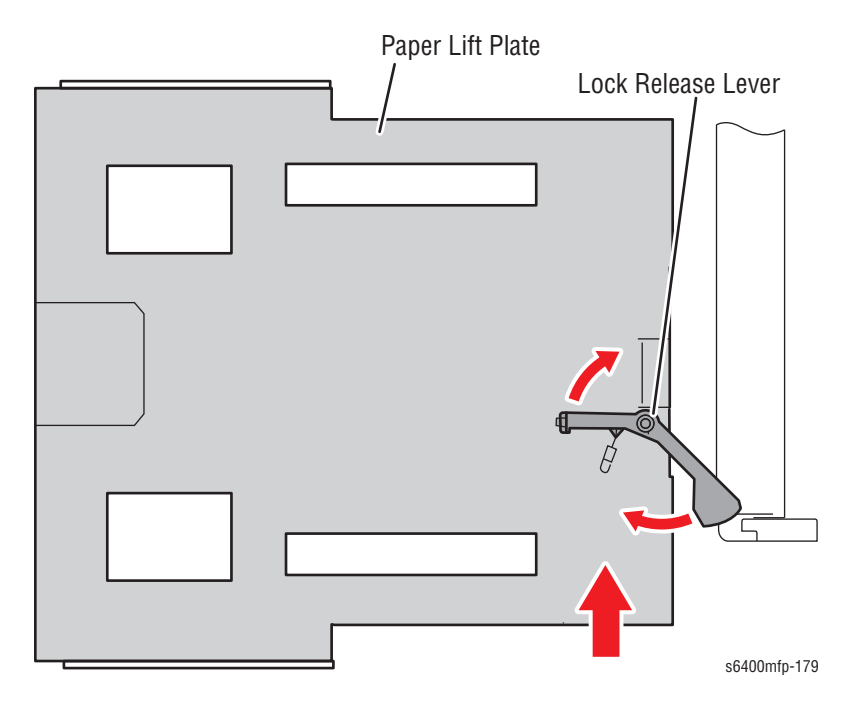

The Paper Lift Plate presses the paper against the Feed Roller, and the Paper Lift Plate is pressed upward by the springs.

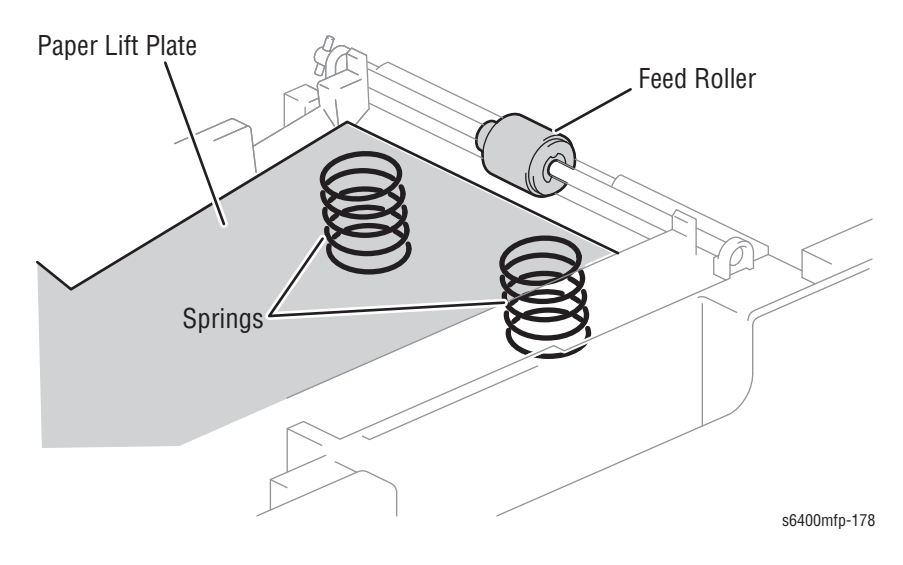

# Paper Supply Level Detection

A window in the Front Cover of the tray indicates the paper supply level. When the Paper Lift Plate goes up, a red lever appears in the window. The lower the level of the paper stack, the more the red portion is visible.

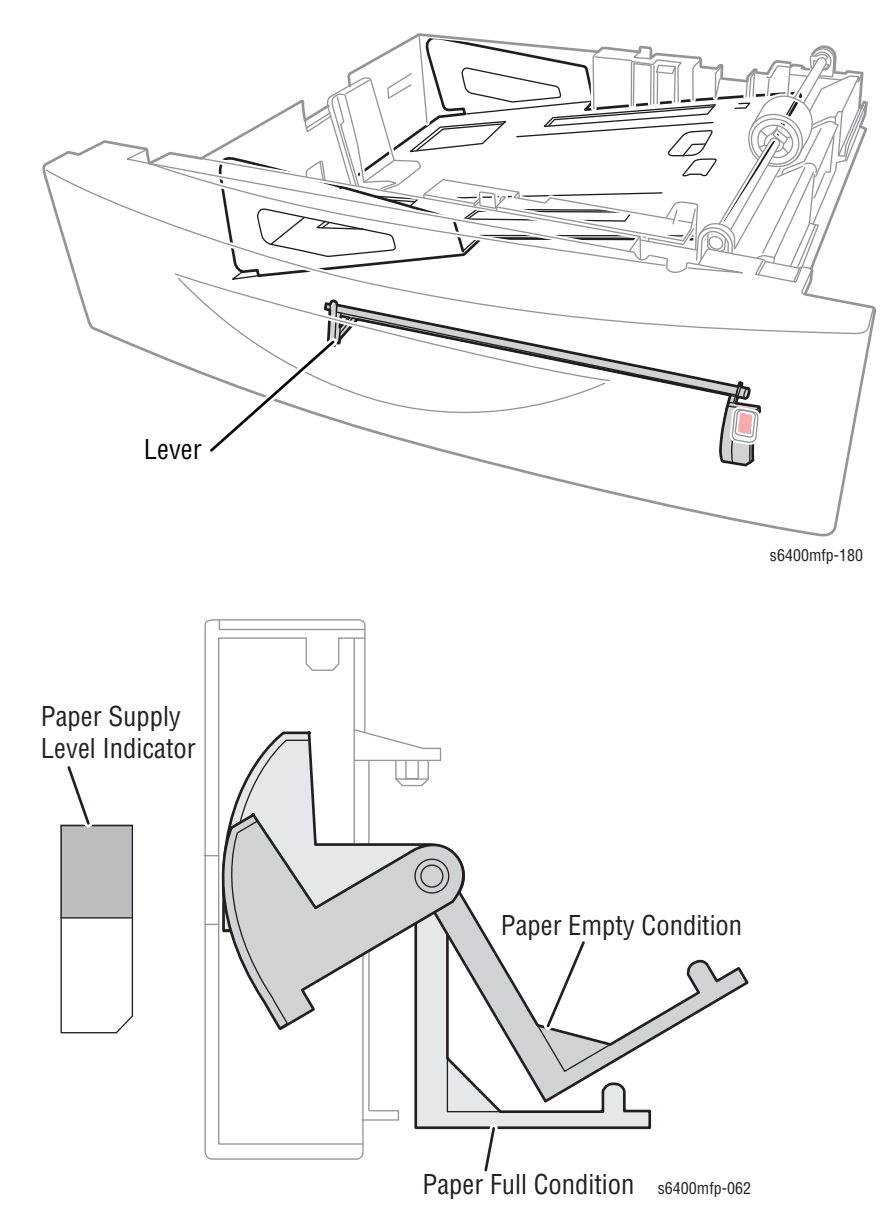

## Paper Empty Condition Detection

The paper empty message is displayed on the Control Panel when the Empty Sensor Actuator unblocks the Paper Empty Sensor 2. Paper near-empty condition cannot be detected mechanically. The paper supply level indicator located at the front of the tray provides a visual indication of the amount of paper present.

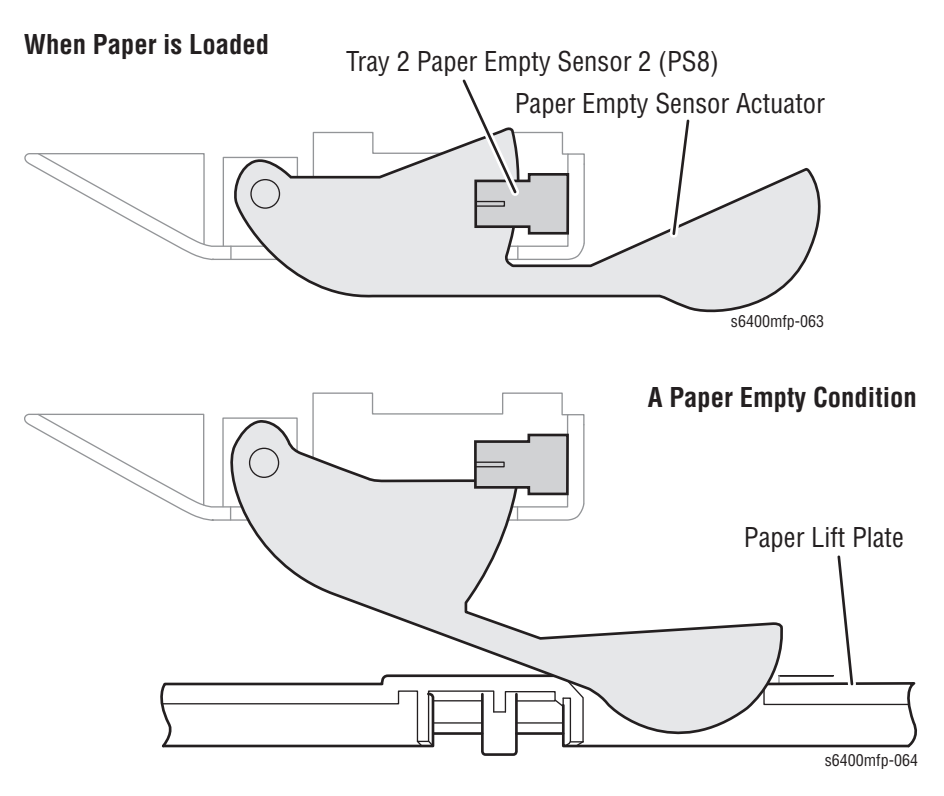

# Edge Guide Plate

The Edge Guide Plate is used for setting the appropriate paper position in the Tray which corresponds to the width of the paper to be loaded (A4 or Letter). Paper size cannot be detected by any other mechanism.

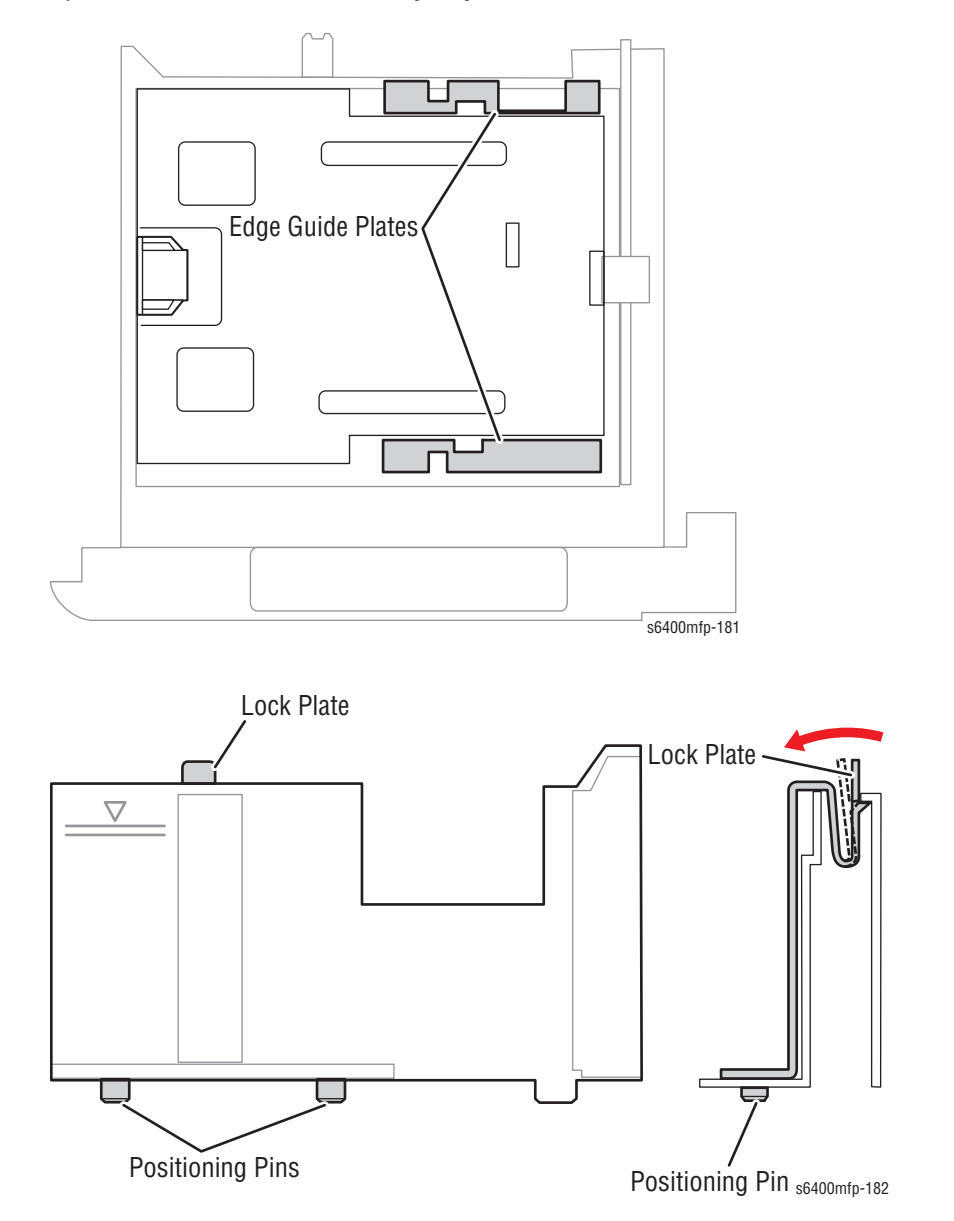

# Trailing Edge Guide Plate

The Trailing Edge Guide Plate is used for setting the appropriate paper position which corresponds to the length of the paper (A4 or Letter).

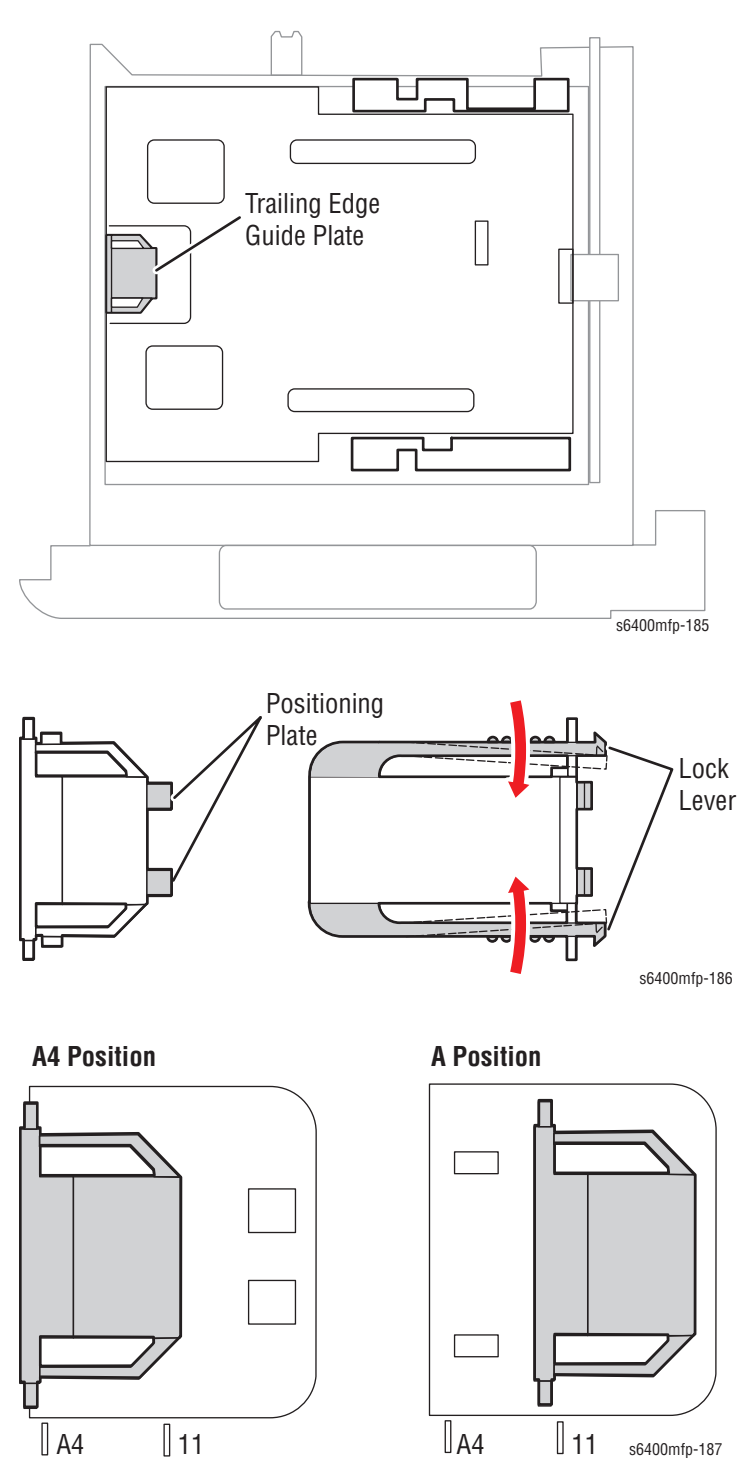

## Tray Open/ Close Detection

The Tray 2 Switch detects the tray when it is opened or closed. Closing the tray makes the Tray Detection Plate turn On the Actuator for the Tray 2 Switch on the printer frame.

The Switch turns Off when the tray is pulled out. A tray open message appears on the Control Panel.

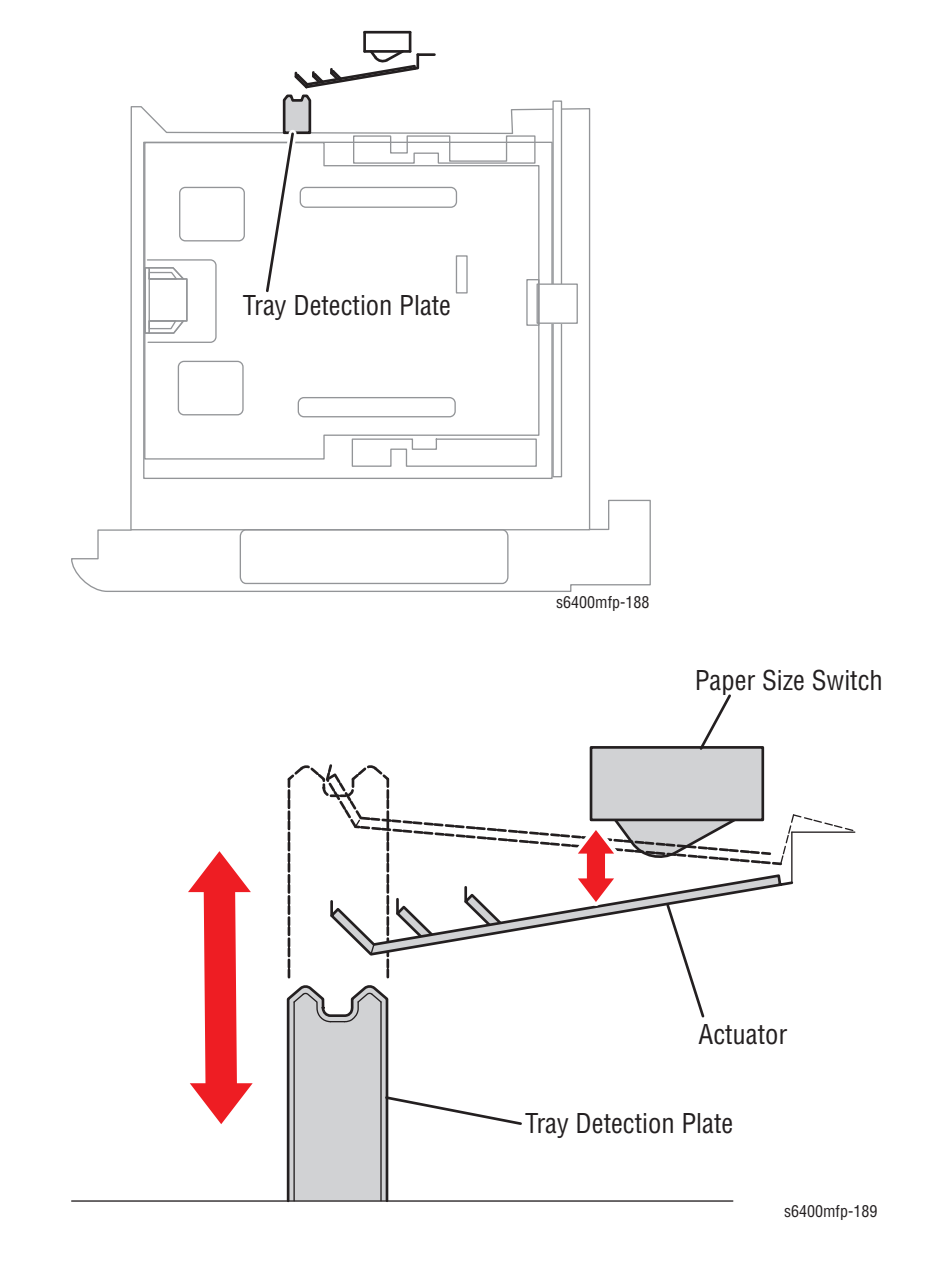

# **Paper Misfeed Detection**

If the Registration Sensor is not activated within a specified period of time after a paper feed sequence has been started, the printer determines that there is a paper misfeed. A paper jam error appears on the Control Panel. The paper misfeed display can be reset by opening or closing any door.

# IDC Sensor (Density Control)

Two IDC Sensors are contained within the IDC Sensor Guide (as shown in "Parts List 14.0 Transfer Belt Unit" on page 9-34).

A Reflective Sensor is used for each IDC Sensor. These Sensors detect the amount of toner sticking to the front and rear surface of the Transfer Belt. Image stabilization is performed based on the value detected.

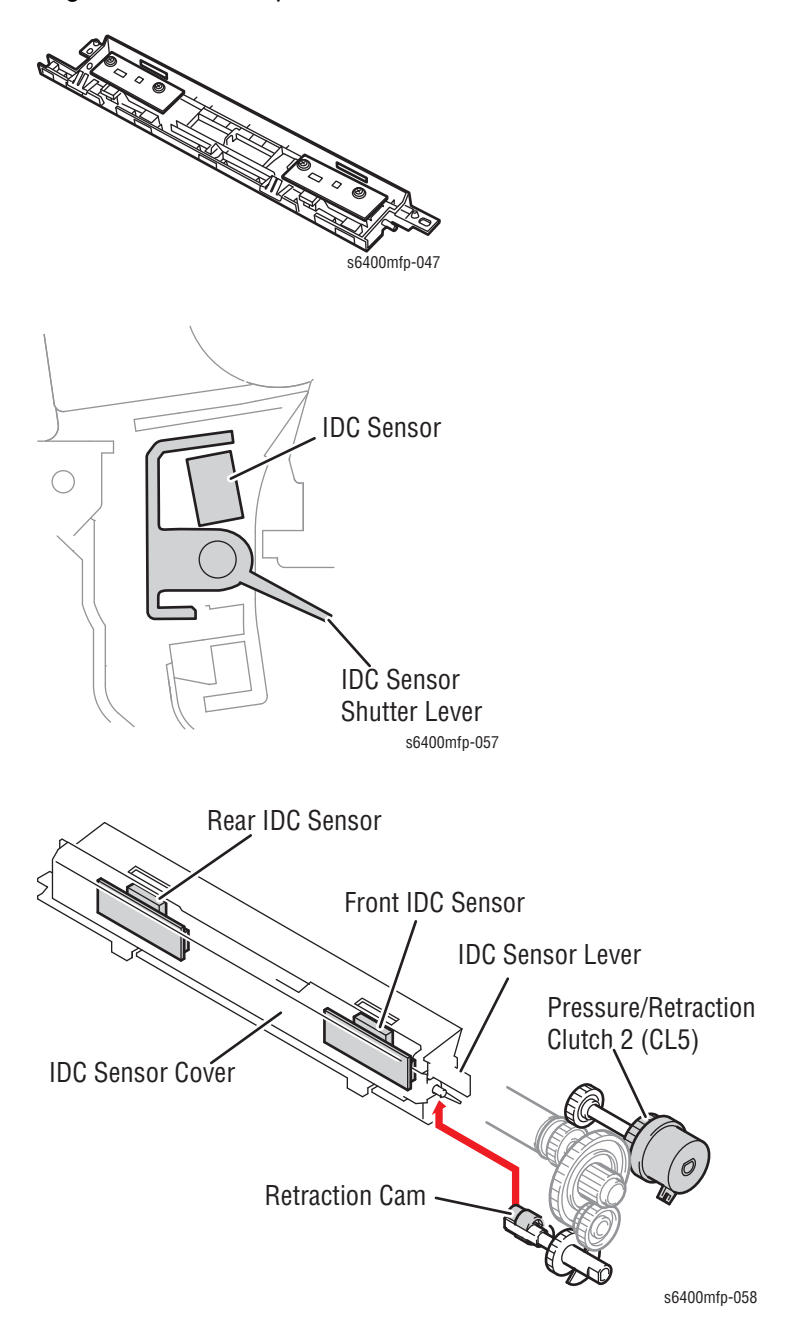

### **Toner Density Detection**

The IDC Sensor measures the density of the calibration patch on the Transfer Belt. The photodiode of the sensor detects the light reflected off the toner pattern on the surface of the Transfer Belt.

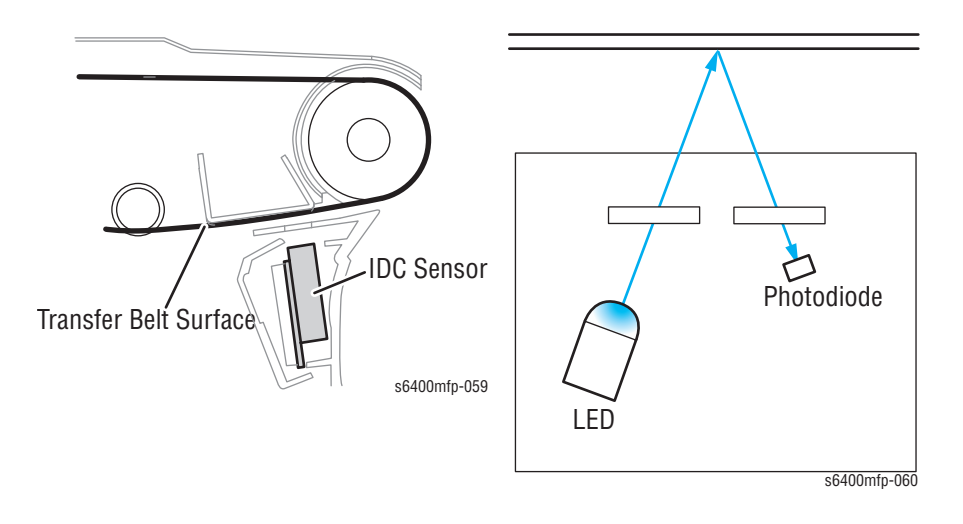

A voltage corresponding to the intensity of the light reflected off the toner pattern is output to the Engine Control Board (MCU Board).

### **IDC Sensor Calibration Control**

Changes in various types of characteristics due to change with time of the IDC Sensor (deteriorated LED, dirty sensor surface), part-to-part variations in the sensors, and change of environment affect the IDC Sensor output corresponding to the clear Transfer Belt surface. To correct fluctuations in the output, the sensor LED intensity is adjusted to keep the output value of the IDC Sensor constant.

## **IDC Sensor Shutter Mechanism**

The IDC Sensor is located below the Transfer Belt, which could get dirty from toner or debris. A shutter mechanism located above the IDC Sensor prevents the IDC Sensor from getting dirty.

The Shutter is opened or closed synchronizing with the pressure or retraction motion of the 2nd Transfer Roller. When the 2nd Transfer Roller moves forward, the Pressure Cam pushes the sensor lever up, which opens the Shutter and exposes the IDC Sensors to the belt surface.

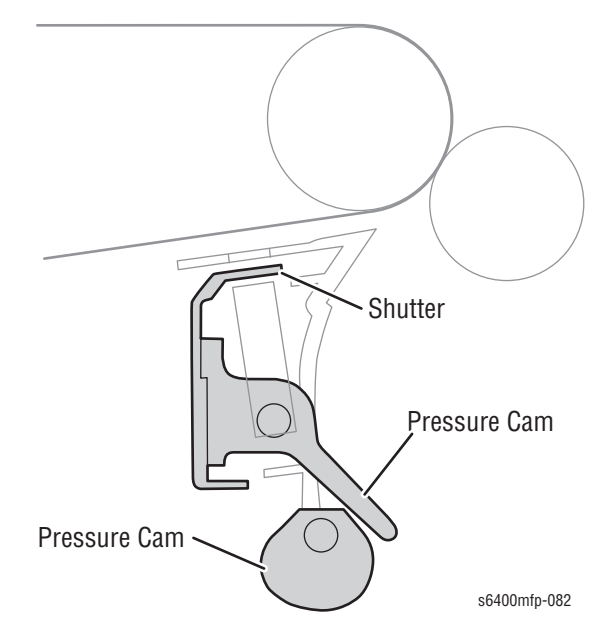

When the 2nd Transfer Roller is released, the Shutter above the IDC Sensor is closed by tension of a spring.

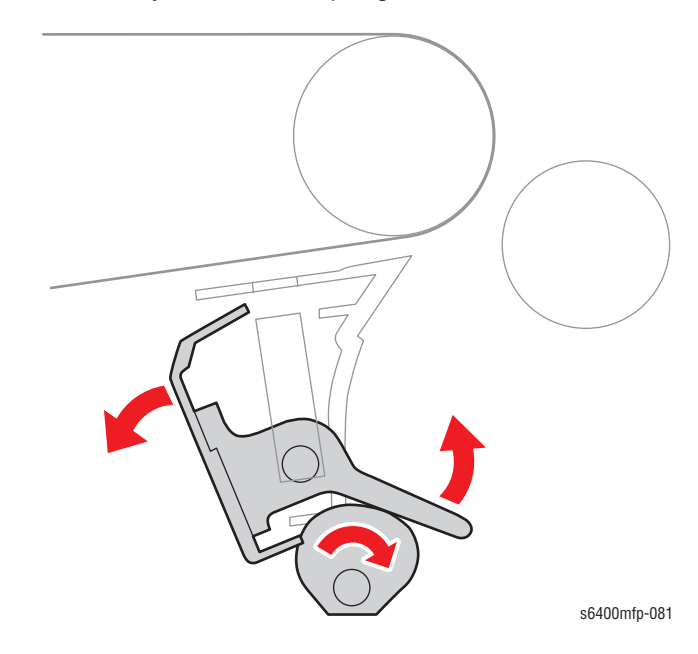

# **Registration Roller**

When the paper is picked up and fed (by the Feed Roller within the paper tray to the Registration Roller), a buckle is formed in the paper and the paper transport is temporarily stopped. The buckle in the paper corrects skew in the paper.

The Registration Sensor (PS9) detects whether or not the paper has reached the Registration Roller. The paper fed in is synchronized with the image before paper transport is restarted.

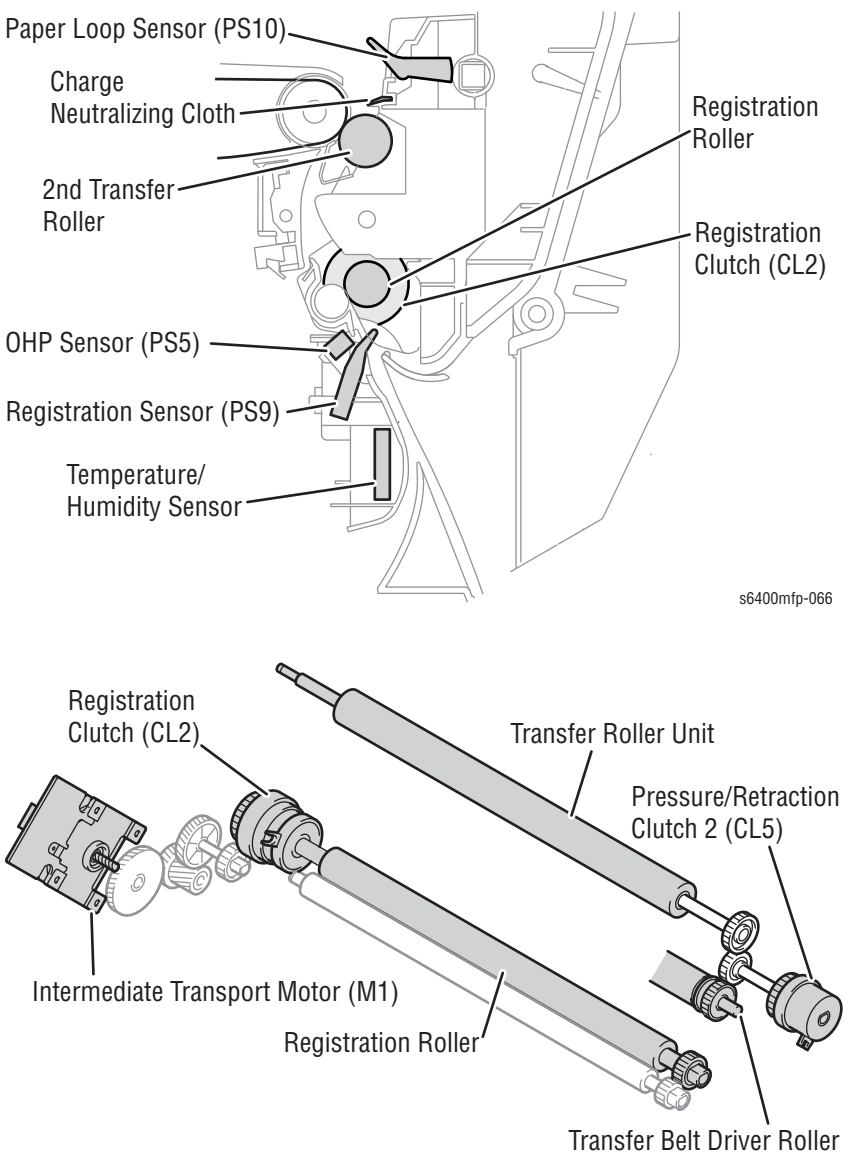

s6400mfp-067

## **Paper Detection**

When the paper fed from the Feed Roller pushes the Actuator of the Registration Sensor (PS9) upward, the sensor is unblocked. When this occurs, the printer determines that the paper has reached the position before the Registration Roller.

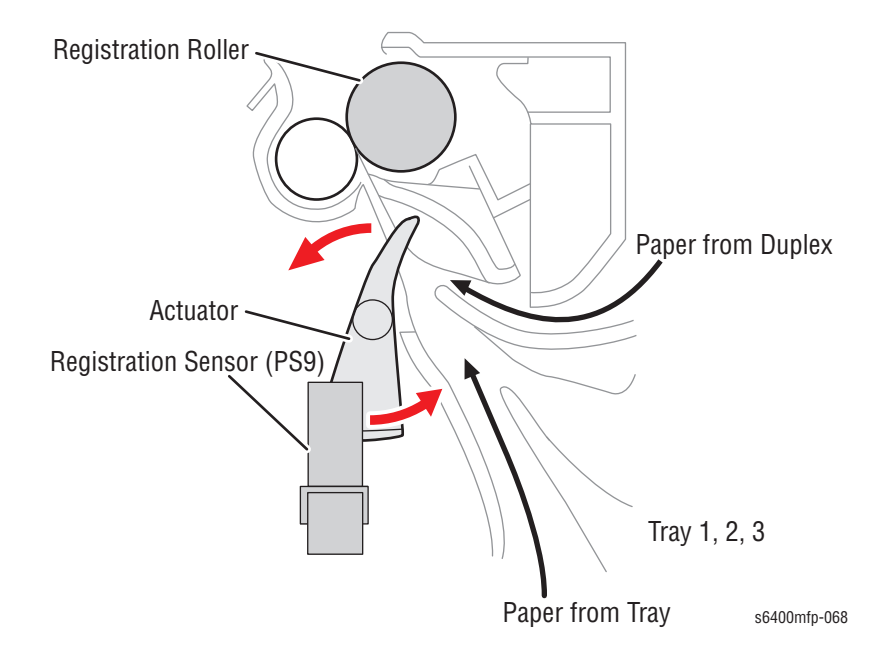

## Paper Transport Speed

The Duplex Transport Motor (M8) provides drive energy to the transport section. The transport speed varies in four steps and the appropriate one is selected according to the paper type and print mode as listed in the table.

| Paper Type/Print Mode                                                                                                    | Paper Transport Speed   | Reason                               |
|----------------------------------------------------------------------------------------------------|-------------------------|--------------------------------------|
| Plain paper (monochrome print)                                                                                                    | 216 mm/s<br>(8.5 in/s)  |                                      |
| Plain paper (color print)                                                                                                    | 185 mm/s<br>(7.3 in/s)  |                                      |
| <ul> <li>Heavy Weight</li> <li>Extra Heavy Weight</li> <li>Thick Card Stock</li> <li>Gloss Coating</li> <li>Heavy Gloss Coating</li> <li>Postcard</li> <li>Label</li> <li>Transparency</li> <li>Envelope</li> <li>Other Type</li> </ul> | 76 mm/s<br>(3.0 in/s)   | To ensure good<br>fusing performance |
| Heavy Gloss Coating                                                                                                    | 61.7 mm/s<br>(2.4 in/s) | To ensure good<br>glossy performance |

For the 1st print, based on the paper type/print mode, the printer determines the appropriate speed starting a print/paper feed sequence, starts the print/paper feed sequence.

### Paper Transport Temporary Stop

#### Paper Transport Stop

After the Registration Sensor (PS9) has detected the leading edge of the paper in a specified period of time, paper conveyance in the paper feed/ transport section is stopped.

### **Registration Clutch**

In synchronization with the leading edge of the image (the sub scan print start signal of the controller) after the leading edge of the paper has reached the Registration Roller and a loop has been formed in the paper, the Registration Clutch (CL2) is energized to start turning the Registration Roller.

After the trailing edge of the paper deactivates, the Registration Clutch (CL2) is deactivated to stop the Registration Roller.

### **Control Loop Formed Before 2nd Transfer**

A loop is formed in the paper by the difference between the 2nd Transfer Roller paper transport speed. The loop formed in the paper realigns the front edge as necessary to minimize skew.

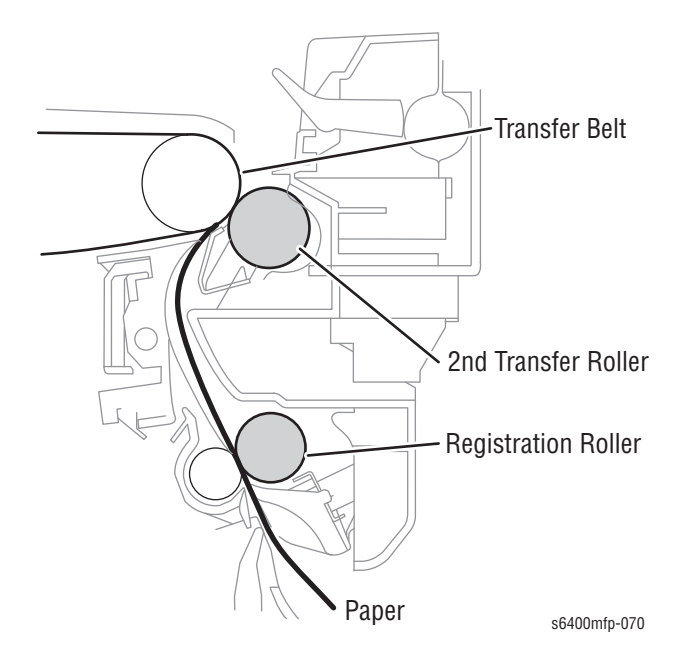

# **Paper Neutralization**

The Charge Neutralizing Cloth neutralizes any charge left the in the paper after the 2nd Transfer process. Any residual charge is grounded through the Charge Neutralizing Cloth to the printer frame.

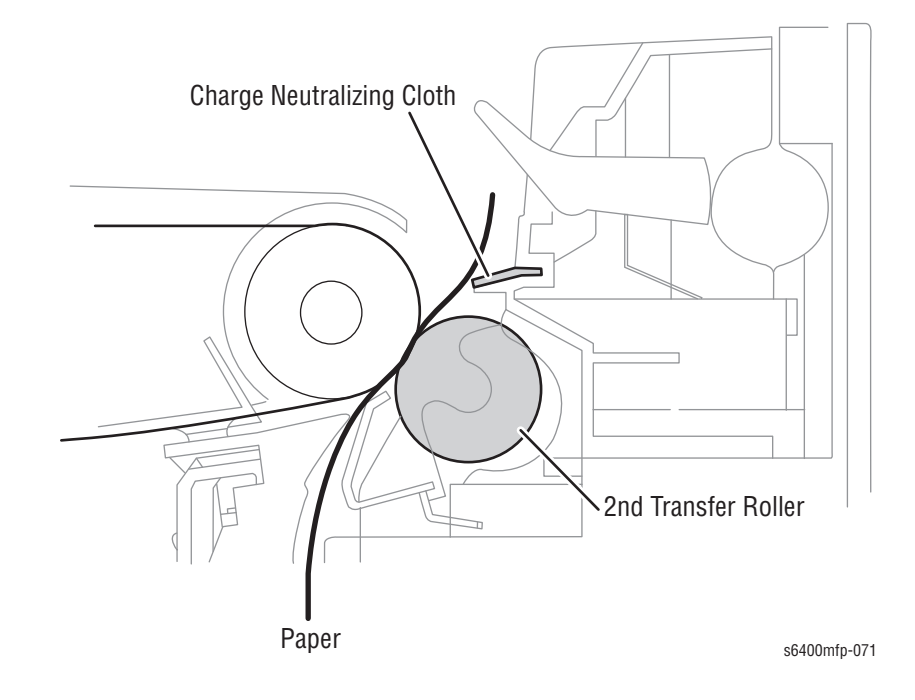

## **Transparencies Detection**

Transparencies are detected by the OHP Sensor (PS5). The OHP detection is made after the loop has been formed in the media before the Registration Roller.

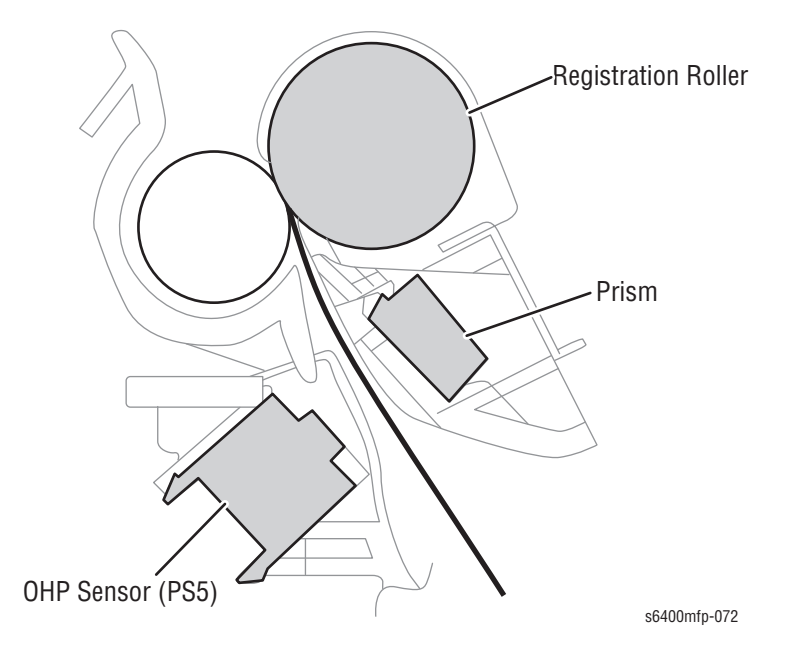

If the output voltage of the OHP Sensor is less than a specified value, the printer determines that the paper is a type other than transparency. If the output voltage is the specified value or higher, the printer determines that the paper is transparency.

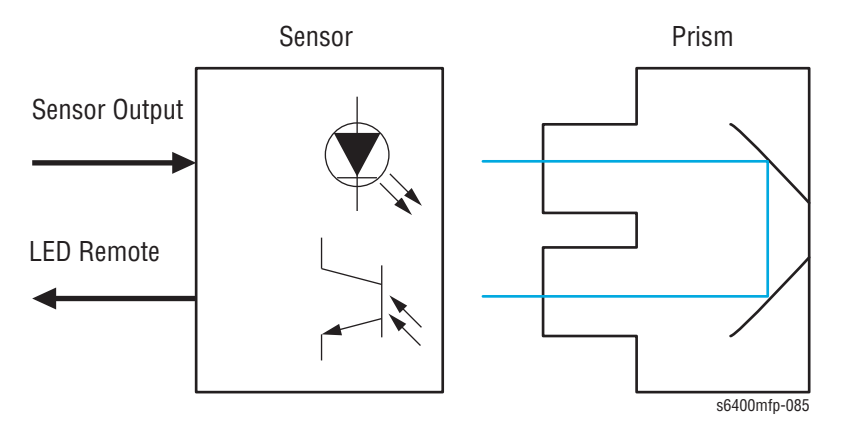

## Paper Size Error Detection

The Registration Sensor and Paper Feed Sensor detect the size of the paper. The length detection starts when the Registration Sensor is activated and ends when it is deactivated for each paper source.

For the Optional 500-Sheet Feeder, even if the Paper Feed Sensor does not detect a paper size error, the Registration Sensor makes an error check again.

| Paper Source                                | Paper Length<br>Detection Sensor   | Starting Point                   | Ending Point                      |
|---------------------------------------------|------------------------------------|----------------------------------|-----------------------------------|
| Tray 1                                      | Registration Sensor<br>(PS9)       | Registration Clutch (CL2): ON    | Registration Sensor<br>(PS9): OFF |
| Tray 2                                      | Registration Sensor<br>(PS9)       | Registration Clutch<br>(CL2): ON | Registration Sensor<br>(PS9): OFF |
| Tray 3/4<br>(Optional 500-<br>Sheet Feeder) | Paper Feed Sensor<br>Tray 3 (PS23) | Paper Feed Sensor<br>(PS9) ON    | Paper Feed Sensor<br>(PS23): OFF  |
|                                             | Registration Sensor<br>(PS9)       | Registration Clutch<br>(CL2): ON | Paper Feed Sensor<br>(PS23): OFF  |
| Duplex Unit                                 | No paper length is detected.       |                                  |                                   |

### Paper Path Transport System Paper Misfeed Detection

In the feeding section, a specific sensor is assigned for each section of the paper transport system to detect a paper misfeed that could occur along the path.

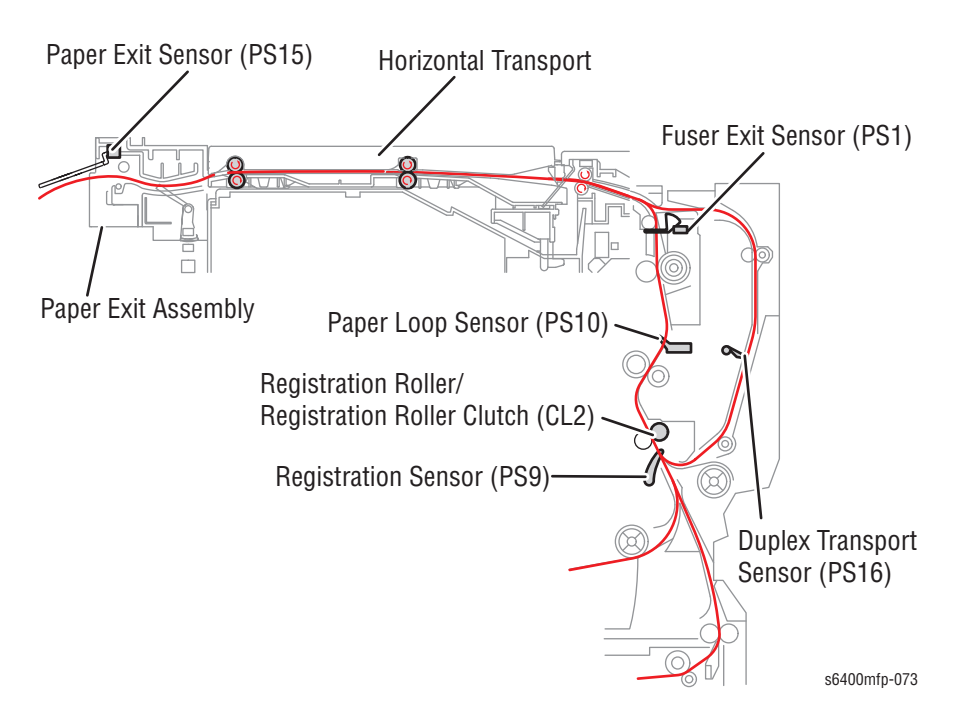

| Misfee                                         | d Type                                    | Misfeed Detection<br>Starting Point           | Misfeed Detection<br>Condition                                                                                                    |
|------------------------------------------------|-------------------------------------------|-----------------------------------------------|----------------------------------------------------------------------------------------------------|
| Misfeed at<br>Feeding<br>Section               | Tray 1                                    | Paper Feed Clutch 1<br>(CL1) ON               | Registration Sensor (PS9)<br>not activated within a                                                                                                    |
|                                                | Tray 2                                    | Paper Feed Clutch 2<br>(CL3) ON               | specified time                                                                                                    |
|                                                | Tray 3                                    | Paper Feed Clutch<br>(CL1: Tray 3) ON         | Paper Feed Sensor (Tray 3)<br>not activated within a<br>specified time                                                                                                    |
|                                                | Tray 4                                    | Paper Feed Clutch<br>(CL1: Tray 4) ON         | Paper Feed Sensor (Tray 4)<br>not activated within a<br>specified time                                                                                                    |
|                                                | 2nd Side<br>in Duplex<br>Printing         | Transfer Motor (Duplex<br>Unit) ON            | Registration Sensor (PS9)<br>not activated within a<br>specified time                                                                                                    |
|                                                | All Trays                                 | Registration Roller<br>Clutch (CL2) ON        | When the Registration<br>Roller Clutch (CL2) is<br>activated, the Feed Clutch 1<br>(CL1), Feed Clutch 2 (CL3),<br>and Feed Clutch (Tray 3,<br>Tray 4) also are activated. |
| Misfeed at vertical paper<br>transport section |                                           | Paper Feed Sensor<br>(PS23: Tray 3) ON        | Registration Sensor (PS9) not activated.                                                                                                    |
|                                                |                                           |                                               | Paper Feed Sensor (Tray 3) not deactivated.                                                                                                    |
|                                                |                                           | Paper Feed Sensor<br>(PS23: Tray 4) ON        | Registration Sensor (PS9) not activated.                                                                                                    |
|                                                |                                           |                                               | Paper Feed Sensor (Tray 4) not deactivated.                                                                                                    |
| Misfeed at<br>2nd Transfer<br>Section          | Paper<br>other than<br>long size<br>paper | Registration Sensor<br>(PS9) activated        | Registration Sensor (PS9)<br>not activated                                                                                                    |
|                                                |                                           |                                               | Exit Sensor (PS1) not deactivated                                                                                                    |
|                                                |                                           | Registration Roller<br>Clutch (CL2) activated | Registration Sensor (PS9)<br>not deactivated                                                                                                    |
|                                                | Long size<br>paper                        | Registration Sensor<br>(PS9) ON               | After long size Paper<br>Registration Sensor<br>and Registration Sensor<br>(PS9) activated, they are<br>not deactivated in two<br>seconds.                                |
| Misfeed at Fusing Exit<br>Section              |                                           | Exit Sensor (PS1)<br>activated                | Registration Sensor (PS9)<br>not deactivated                                                                                                    |
|                                                |                                           | Exit Sensor (PS1)<br>deactivated              | Duplex Control Board not activated                                                                                                    |

| Misfeed Type           | Misfeed Detection<br>Starting Point  | Misfeed Detection<br>Condition             |
|------------------------|--------------------------------------|--------------------------------------------|
| Misfeed at Duplex Unit | Duplex Unit Feed Sensor<br>activated | Registration Sensor (PS9)<br>not activated |
|                        |                                      | Duplex Control Board not deactivated       |
| Misfeed at Paper Exit  | Horizontal Transport<br>deactivated  | Paper Exit Sensor (PS15)<br>not activated  |

The paper misfeed display can be reset when all doors are closed. Then the printer attempts to detect any sheet of paper left inside the paper path.

### Remaining Paper Detection Control When the Main Power Switch is Turned On

The printer checks the sensors sequentially, and if a sensor is found to be activated, it determines that there is a sheet of paper left inside the printer. This detection control is also performed when a Cover is closed.

### **Temperature/ Humidity Sensor**

The Temperature/ Humidity Sensor (PL11.1) detects temperature and humidity inside the printer. Detected data is used for image quality control, ATVC control, and transfer output control.

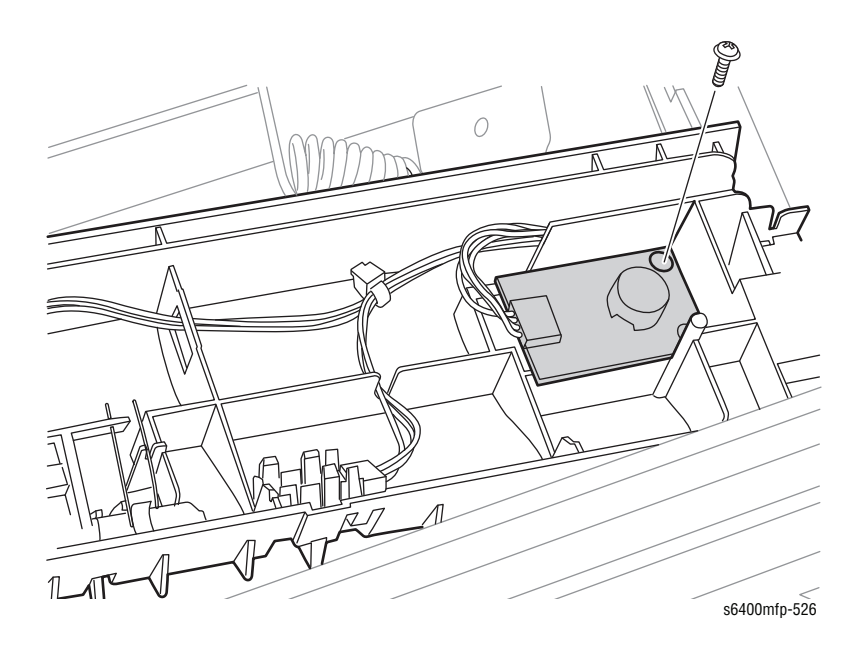

# Fusing

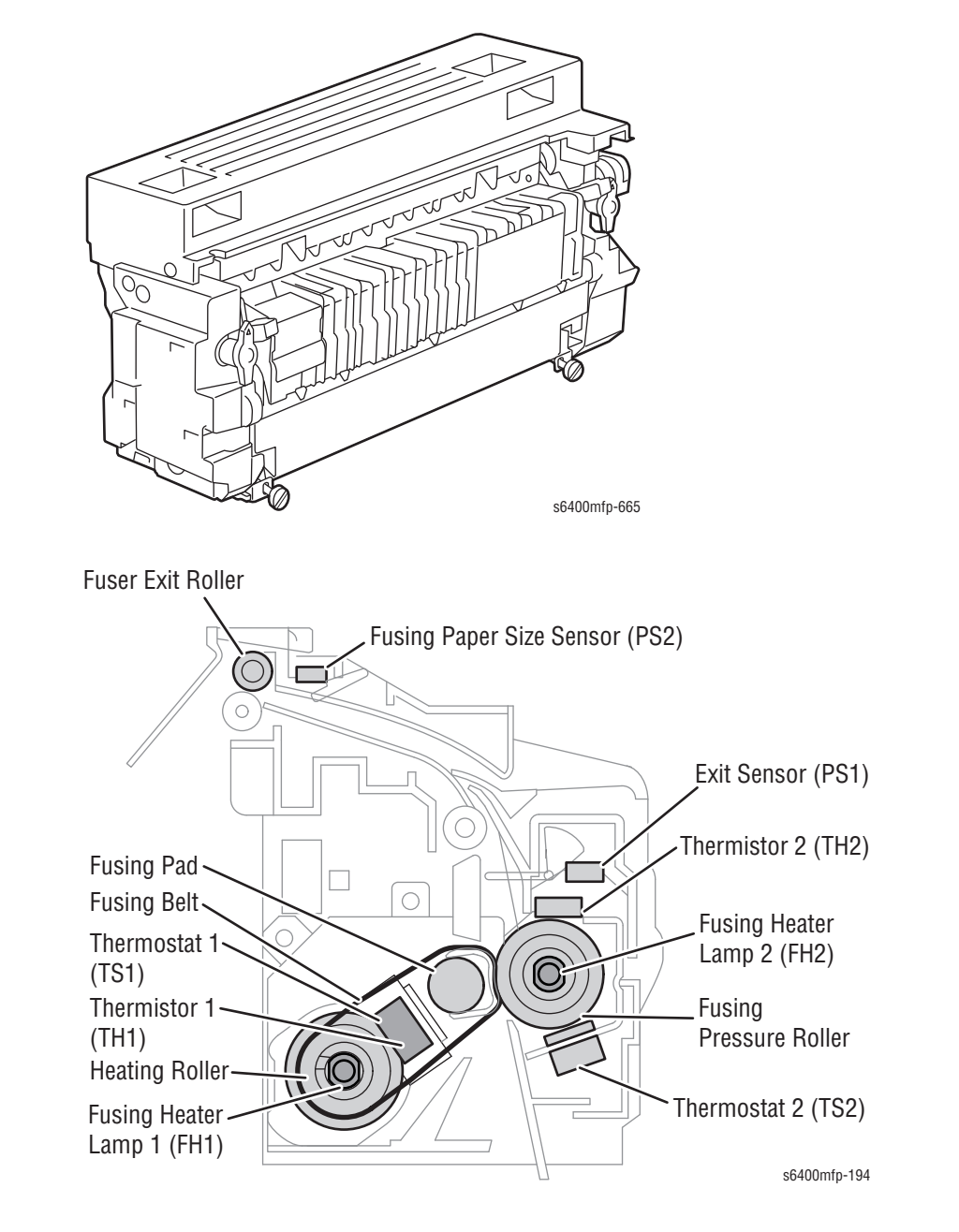

The Fuser applies toner onto paper using heat and pressure.

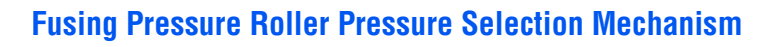

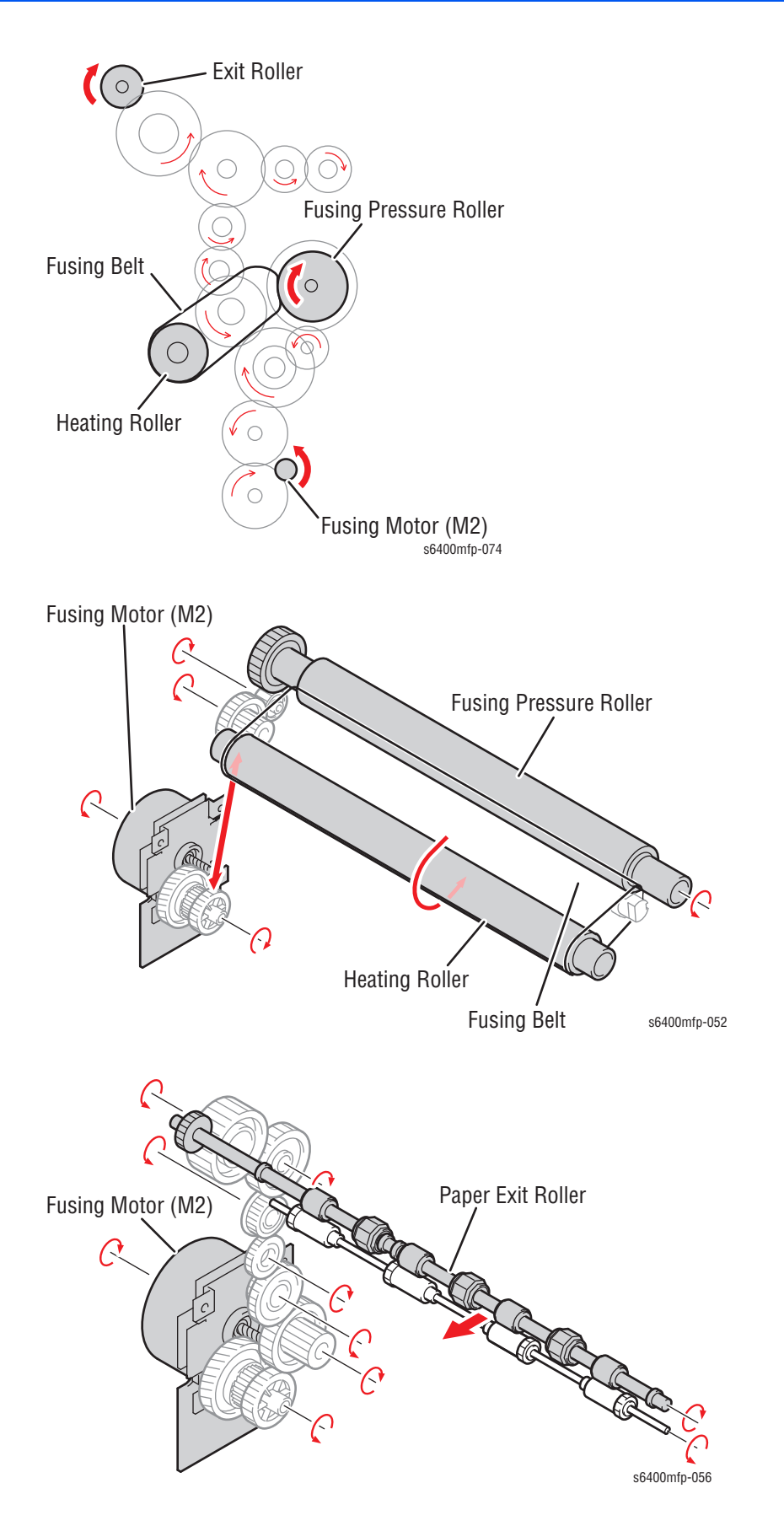

### **Fusing Pressure Roller Drive**

To minimize wrinkling and embossing when printing envelopes, pressure applied by the Fusing Pressure can be changed (or reduced). A pressure selection mechanism varies pressure in two steps. The pressure is selected by placing the pressure selector dial in either of the two positions that are 180° apart from each other.

Setting the dial in the appropriate position selects the corresponding pressure applied by the Fusing Pressure Roller to the Fusing Pad.

When printing envelopes, the dial should be set in the bottom position.

When the print cycle using envelopes is completed, be sure to set the dial back in the original position.

If the print cycle is started without first selecting the appropriate position of the dial, envelopes are very likely to wrinkle, or the image could be poorly fused on plain paper and similar paper.

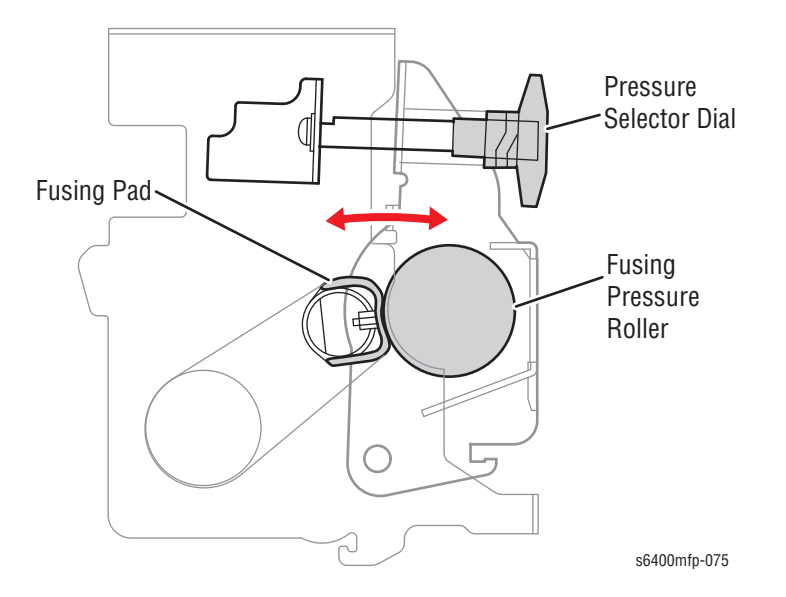

### **Fusing Speed Selection Control**

The Fusing Motor ((M2) provides energy for the fusing section. The appropriate fusing speed is selected according to the paper type and print mode to prevent fusing failure.

In the Glossy Paper mode, the appropriate fusing speed is selected according to the paper type.

### Fusing Speed Control (Control of Loop Before Fusing)

To prevent double transferred images and streaking from occurring, the difference between the fusing speed and the paper transport speed during image transfer is corrected.

The Paper Loop Sensor (PS10) detects the length of the loop formed in the paper between the 2nd Transfer Roller and the Fusing Pressure Roller. The fusing speed is then varied according to the length of the loop detected. By varying the fusing speed, any effects from the Fusing Pressure Roller side (part-to-part variations, change of parts over time) are prevented from being transferred to the 2nd Transfer section.

No loop control is provided to perform the fusing speed process when envelopes are used (to prevent wrinkles).

## Fusing Deceleration (Low Speed)

When the paper loop length is small, the Actuator of the Paper Loop Sensor (PS10) is pushed up a small amount and the sensor is unblocked. When the sensor is unblocked, the fusing speed is decelerated (-3%).

For the second side in the Duplex mode, the speed decreases by 1.0%.

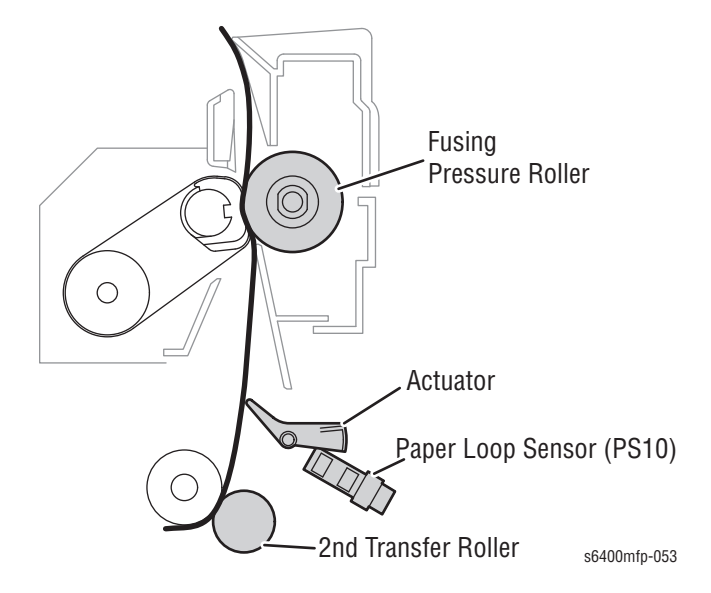

## Fusing Acceleration (High Speed)

When the paper loop length is large, the Actuator of the Paper Loop Sensor (PS10) is pushed up a large amount and the sensor is blocked. When the sensor is blocked, the fusing speed is accelerated (+3%).

For the second side in the Duplex mode, the speed increases by +1.5%.

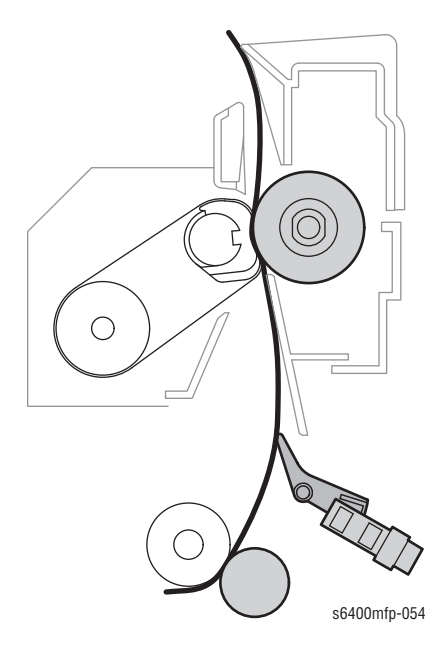

### **Fusing Pressure Roller Deformation Prevention**

The Fusing Pressure Roller is automatically turned if it is left idle for a specified period of time to prevent from being deformed.

If the printer remains in the Standby state for a specified period of time, the Fusing Motor is energized for a specified period of time.

If the printer remains in the power save mode for a specified period of time, the temperature control is started. After the temperature goes up to a specified value or higher, the Fusing Motor is energized for a specified period of time.

### **Fuser Paper Exit Detection**

The Fuser Exit Sensor (PS1) is placed right after the paper is transferred from the Fusing Belt and Pressure Roller in order to detect any paper jams and prevent from possibly damaging the Fuser Pressure Roller.

### **Fusing Temperature Control**

To fuse the toner image on the paper, the Heater Lamps are turned On and Off as necessary to bring the fusing temperature to an appropriate level.

The Thermistors are used to detect the surface temperatures of the Heating Roller and Fusing Pressure Roller.

Fusing temperature includes two types of temperature:

- Standby Temperature: The control temperature in the print command Wait state.
- Print Temperature: The temperature that is required for the toner image to be applied permanently onto paper.

### Warm-Up Control

Warm-up control occurs when the temperature of the Heating Roller reaches a specified level. The Power Save mode is not activated during a warm-up cycle. Warm-Up control starts when the power switch is turned On, a malfunction or paper misfeed is reset, the printer leaves Power Save mode, or a door is closed.

Warm-Up control ends when the Heating Roller reaches a specified temperature, a malfunction or paper misfeed is reset, or a door is opened.

### Post Warm-Up Control

After warm-up cycle has been completed, the Fusing Pressure Roller and Fusing Belt are rotated while heating to a required temperature as the printer terminates the post-warm-up control sequence. Post-warm-up control sequence are not performed if a print request is received.

The post warm-up control is ended when a specified period of time elapses after the post-warm-up control has been started, when a Power Save Mode signal is received, or the temperature of the Heating Roller and Fusing Pressure Roller reach a specified temperature or higher.

## Wait Control

At the end of the post-warm-up control, the end of the post-print cycle control (print start control), or the end of the proactive control, Wait control is provided to ensure that the temperature at different parts of the Fusing Unit reach a constant level during the Wait state.

Wait control ends when a print request is received, a malfunction or paper misfeed occurs, or a Power Save mode signal is received.

### **Proactive Control**

The rotation of the Fusing Motor is controlled to shorten the time from when a print request is accepted and when a page is printed. Proactive control ends after the lapse of a specified time, at the start of a print cycle, when a malfunction occurs, or at the start of the Power Save mode.

### Print Control

The fusing speed, Fusing Pressure Roller temperature, and Fusing Belt temperature are controlled to ensure a good fixing level and light transmission performance of the transparency. Print control occurs when a print request is received and ends when a malfunction or paper misfeed occurs.

### Post-Print Control

An intermediate temperature between the Print temperature and the Wait temperature is provided to prevent fusing temperature from rising after the print cycle has been completed.

When the trailing edge of the last sheet of paper has cleared the Exit Sensor, the Post printer temperature control starts after a specified amount of time. Post-print control ends when a print request is received, a door is opened, or an error condition occurs.

### Heater Off Control

Heater Off control is suspended when a malfunction or paper misfeed occurs or a Power Save mode signal is received. Heater Off control occurs when a door is opened, an error or malfunction occurs, or a Power Save mode signal is received. When Heater Off control ends, the following activities are reset: an open door, an error or malfunction that has occurred, and a Power Save mode signal that has been received.

### Pages Per Minute (PPM) Control

The PPM control is performed to prevent the Fusing Pressure Roller and Fusing Belt temperatures from going down during a multi-print cycle as well as to prevent the temperatures of the Roller and belt edges from increasing.

When a multi-print cycle is running, the temperature of the Fusing Pressure Roller and Fusing Belt decrease, resulting in the fusing performance of the printed image being degraded. To prevent this problem, fusing performance is estimated based on the surface temperature of the Fusing Pressure Roller; the distance between sheets of the paper is widened according to the paper length and fusing speed, thereby allowing the Fusing Pressure Roller and Fusing Belt to recover the required temperature; the fusing performance of the printed toner image is thus guaranteed.

If a multi-print cycle is running using a paper of a small size, the difference is produced in temperature between the center portion of the Roller/Belt (the surface over which the paper moves past) and the edges of the Roller/Belt (where no part of the paper moves past). Since the Thermistor is located at the center portion, the printer determines that there is a drop in roller temperature and turns On the Heater to increase the roller temperature. This also heats the edges of the roller, at which a high temperature is still maintained. This process increases the overall temperature.

To prevent this situation from occurring, the distance between sheets of paper is widened and the temperature of the Fusing Pressure Roller and Fusing Belt is thereby made uniform.

PPM control occurs based on low temperature and low humidity, high temperature and high humidity, when a small size of paper is detected through paper width detection control, or the Heating Roller temperature becomes lower than a specified level.

PPM control ends when the control proceeds to "Wait Control" or "Heater Off Control" during the PPM control or the paper that requires no PPM control is fed through during PPM control.

## **Protection Against Abnormally High Temperature**

The printer provides protection at three different stages to prevent abnormally high temperatures within the Fuser.

### **1st Stage: Soft Protection**

If the Thermistor 1 or Thermistor 2 detects a temperature exceeding a specified value, the error code representing abnormally high temperature is displayed. At this time, the Heater Lamps are turned Off and the initiation of any new print cycle is prohibited (abnormally high temperature detection control).

### **2nd Stage: Hard Protection**

The following hard protections occur when the CPU within the Engine Control Board (MCU Board) is unable to detect an abnormally high temperature.

- 1. The Thermistor 1 or Thermistor 2 detects temperature exceeding the specified value.
- The remote signal for the corresponding Heater Lamp of the DC Power Supply is automatically turned Off through the Engine Control Board (MCU Board).
- **3.** The triac on the DC Power Supply is turned Off in which turns Off the Heater Lamp.
- 4. The temperature detected by the Thermistor 1 or Thermistor 2 is decreased to a level below the specified value indicating a malfunction.
- 5. The remote signal of the corresponding Heater Lamp is reset to turn it back on. This process is repeated until the CPU recovers in order to detect the high temperature condition. This control allows the power supply to the corresponding Heater Lamp to be shut down before the Thermostat operates, preventing the Fuser Unit from getting damaged.

### **3rd Stage: Thermostat Protection**

If neither the Soft Protection nor Hard Protection can prevent abnormally high temperature, the Thermostat 1 and Thermostat 2 activate once the temperature has been reduced; it resets the Heater Lamp 1/2 automatically. This shuts down the power supply to the Fusing Heater Lamp 1 and Fusing Heater Lamp 2, thus automatically turning them Off.

# **Horizontal Transport**

The Transport Unit controls paper fed out from the Fuser, reverse operations for paper during 2-sided printing, and drives for feeding paper out into the Finisher section.

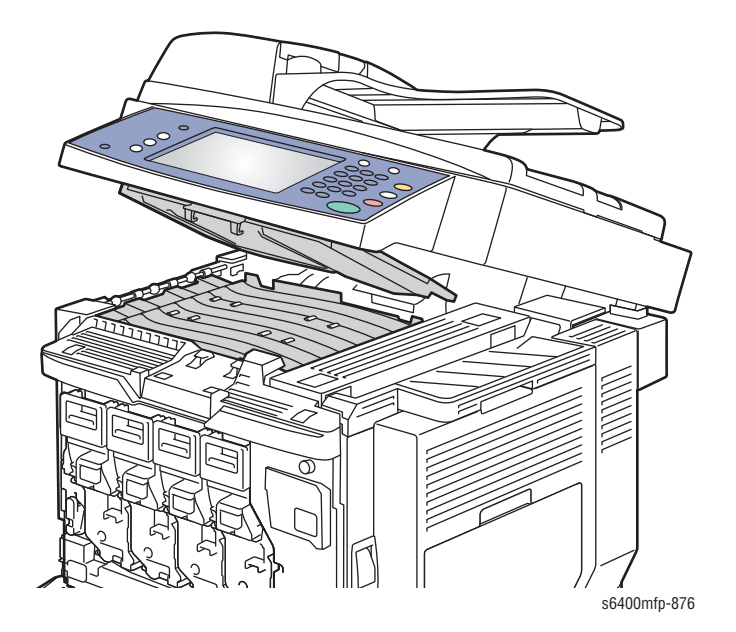

### **Transport Roller Drive and Slip Mechanisms**

For 1-sided or 2-sided printing, the Drive Motor rotates the Transport Rollers 1 and 2 in the forward direction via a Torque Limiter, thereby transporting the paper in the forward direction.

When fusing of the first print process is completed, the motor starts rotating in the backward direction, turning the Transport Rollers 1 and 2 backward. The paper is thereby subjected to the reverse operation, which is fed backward into the main body.

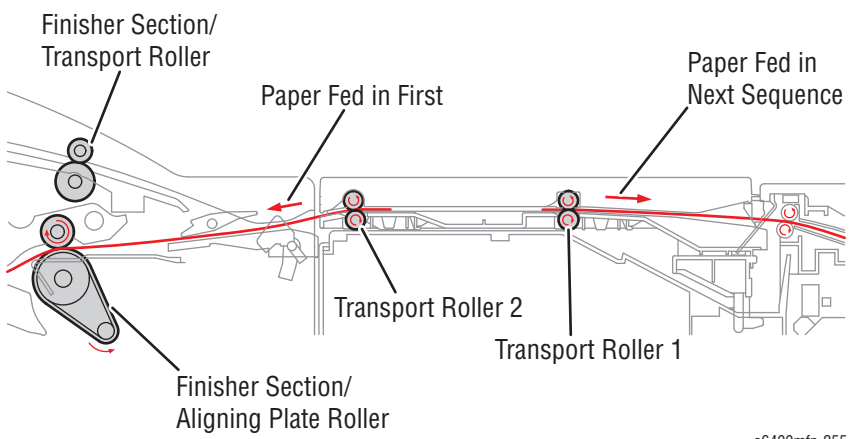

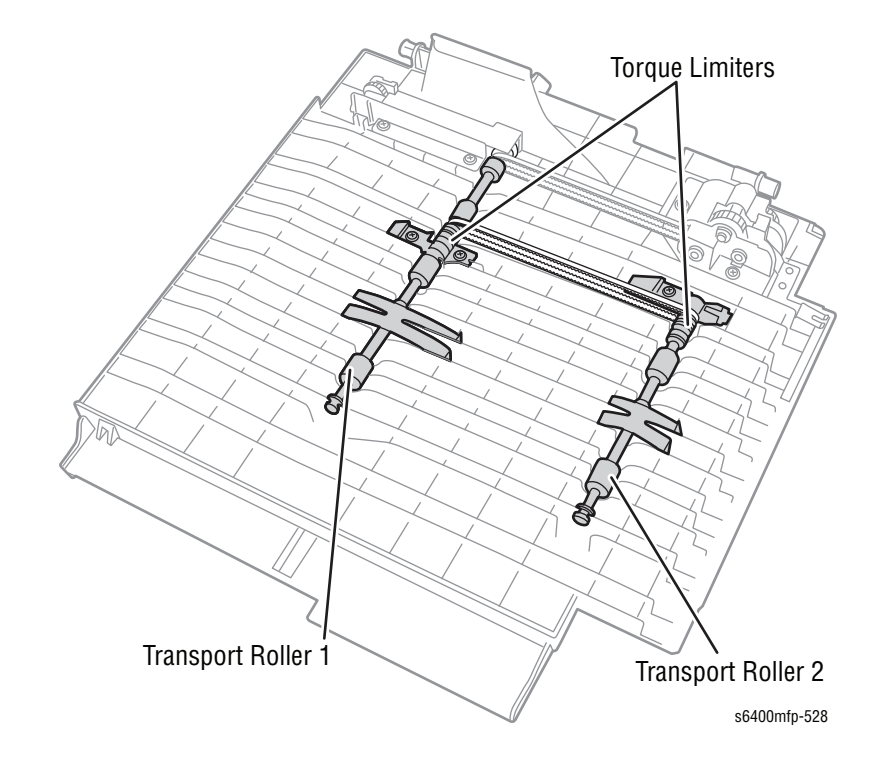

The Torque Limiter provides drive energy to the Transport Rollers 1 and 2.

## **Paper Transport**

The Transport Rollers 1 and 2 transport paper to the Paper Exit and Finisher sections.

After 1 side of the paper has been printed, the paper is reversed back into the main body of the printer.

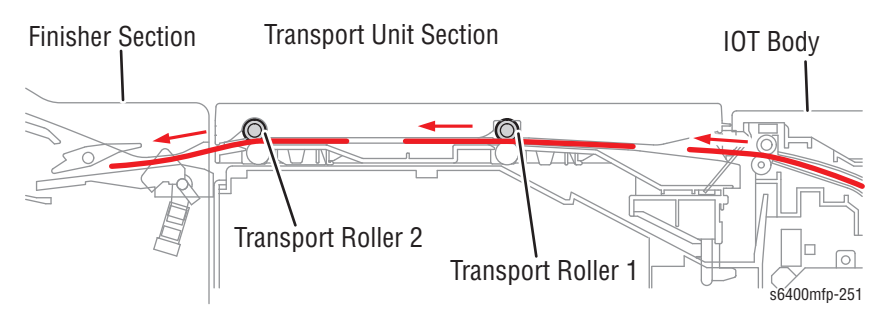

The Fusing Motor (M2) and the Duplex Reverse Motor (M9) provide drive energy to transport the paper from the printer, control the reverse operations for the paper during 2-sided printing, and transport the paper out into the Finisher section.

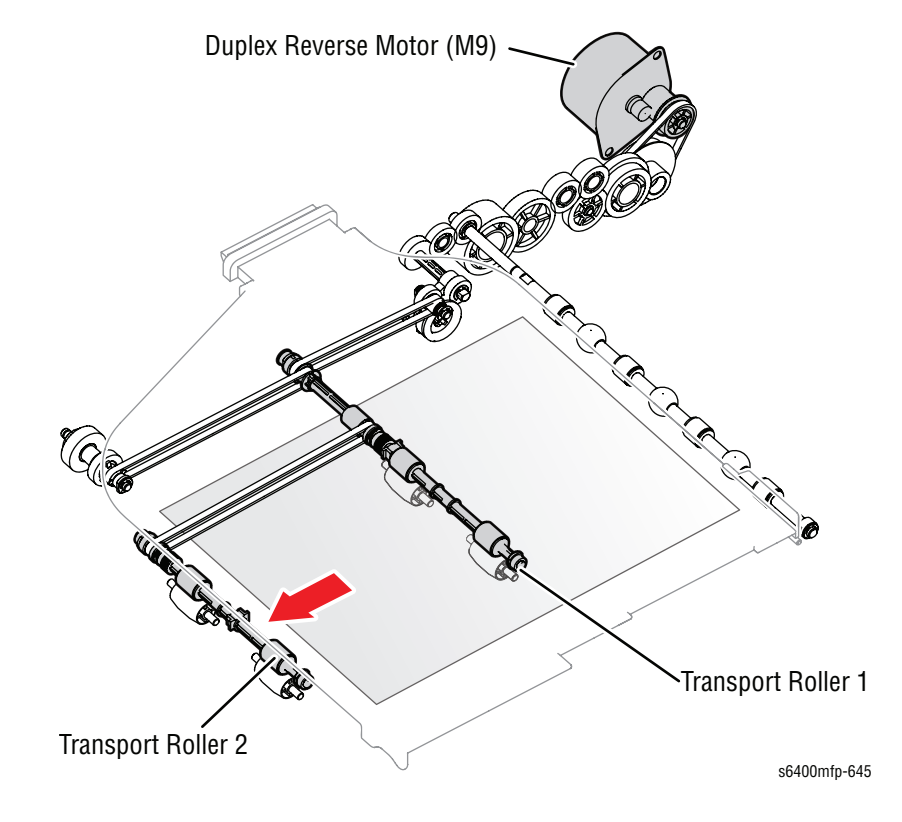

## **Paper Exit**

The Transport Unit takes paper fed out of the printer and transports it to the Exit Tray.

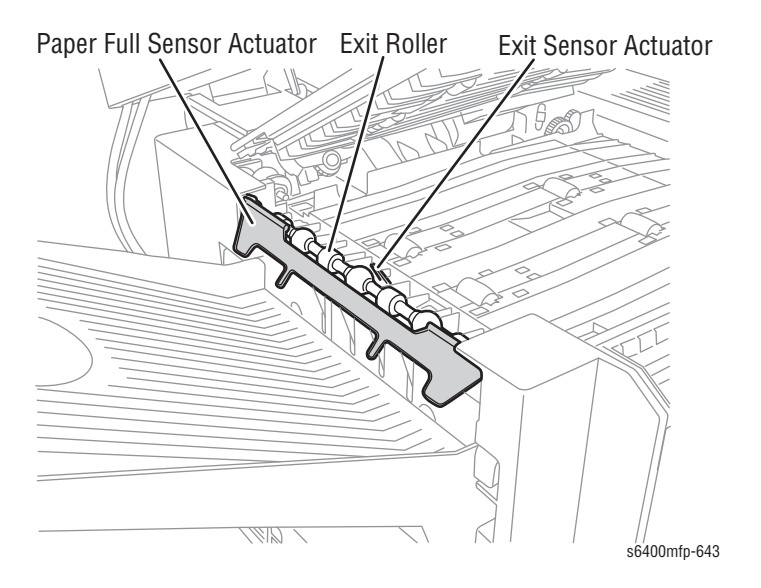

## **Detection of Paper Full in the Exit Tray**

The Paper Full Sensor (PS14) detects the load capacity of output paper in the Exit Tray. When the Paper Full Sensor Actuator is low, the edge of the Paper Full Sensor Actuator covers the Paper Full Sensor.

As the tray gets full, the output paper pushes the Paper Full Sensor Actuator up and the edge of the actuator activates the Paper Full Sensor.

When the output tray is emptied, the Paper Full Sensor Actuator goes down and the edge of the actuator covers the Paper Full Sensor. If the sensor is covered, the printed paper has not reached the maximum load capacity.

The Paper Full Sensor (PS14) becomes inactive when a Finisher is attached to the printer.

#### When Tray is Empty

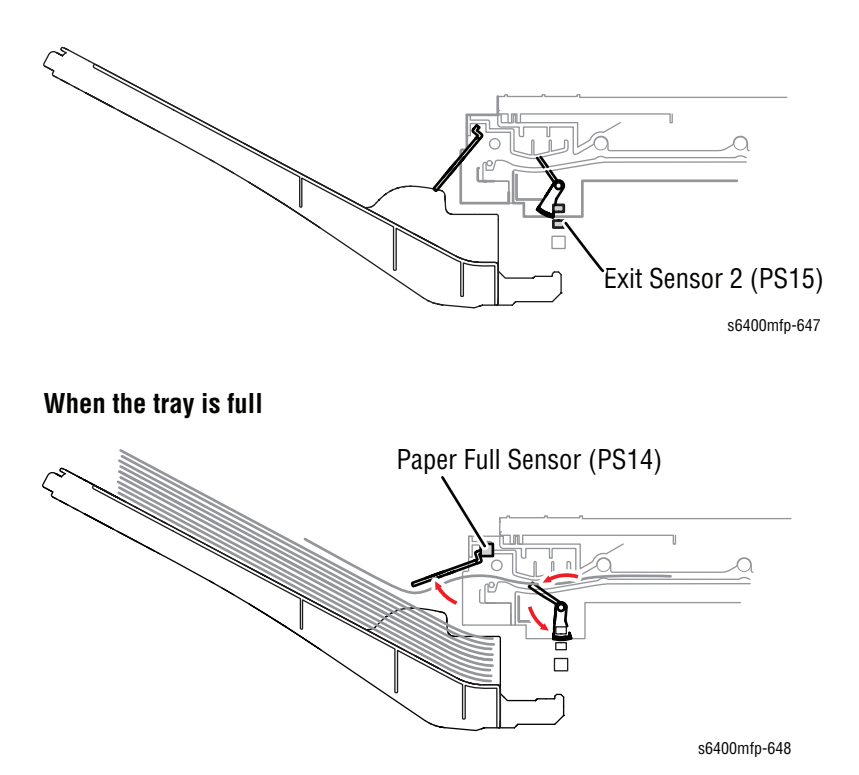
# Image Quality Control (Image Stabilization)

To ensure that a quality image is produced at all times, a comprehensive control is provided for the developing bias voltage, laser light intensity, registration correction, gamma characteristics detection, and other parameters.

Image quality control may be divided into three types:

- Complete Correction Control
- Simplified Correction Control
- Individual Registration Control

The following information provides specific details of each type of control.

#### **Complete Correction Control**

| Oceandral Marrie |                                                                                                    |                                                                                                    |  |
|------------------|----------------------------------------------------------------------------------------------------|----------------------------------------------------------------------------------------------------|--|
|                  | Control Name                                                                                                    | Purpose                                                                                                    |  |
| 1                | IDC Sensor<br>Calibration Control                                                                                  | Changes in various types of characteristics due to<br>change with time of the IDC Sensor (deteriorated<br>LED, dirty sensor surface), part-to-part variations in<br>the sensors, and change of environment affect the<br>IDC Sensor output corresponding to the clear<br>Transfer Belt surface.<br>To correct fluctuations in the output, the sensor LED<br>intensity is adjusted so as to keep the IDC Sensor<br>output constant. |  |
| 2                | Developing Bias Vpp<br>Control                                                                                     | If the developing bias voltage (Vpp) is too high for<br>the Ds distance in each Toner Cartridge, a leak image<br>(background leak, image area leak) results.<br>If Vpp is excessively low, halftone reproducibility<br>becomes poor. This control detects a Vpp range, in<br>which no image failure occurs, to set the optimum<br>Vpp.                                                                                             |  |
| 3                | Developing Bias<br>Duty Control<br>(control of the<br>maximum amount of<br>toner sticking to the<br>Transfer Belt) | Corrects the target amount of toner sticking to the<br>Transfer Belt to form the solid image.                                                                                                    |  |
| 4                | Laser Light Intensity<br>Control                                                                                   | Corrects the target level of fluctuations in fine line<br>reproduction and reverse image (white on black)<br>reproduction that occur due to variations in photo<br>conductor characteristics (part-to-part variations,<br>environment, durability).                                                                                                    |  |
| 5                | Gamma<br>Characteristics<br>Detection Control                                                                      | Corrects the tone by using the IDC Sensor to<br>measure the density of a gradation pattern produced<br>on the Transfer Belt and sends the results of the<br>measurement to the controller.                                                                                                    |  |
| 6                | Registration<br>Correction Control                                                                                 | Corrects color mis-registration that occurs due to variations in parts of the printer used for regulating CMYK color alignment.                                                                                                    |  |

|   | Control Name                                                                                                    | Purpose                                                                                                    |
|---|----------------------------------------------------------------------------------------------------|----------------------------------------------------------------------------------------------------|
| 1 | IDC Sensor Offset<br>Value Check                                                                                   | Checks the low gain output value and other offset voltage value of the IDC Sensor when the shutter is closed.                                                                                                    |
| 2 | IDC Sensor<br>Reflection Output                                                                                    | Checks the low gain output value of the IDC Sensor<br>using the intensity value set for the Clear Transfer<br>Belt surface on which no toner sticks.                                                                        |
| 3 | Developing Bias<br>Control (simplified<br>Vpp check)                                                               | Determines whether there is a leak based on the measurement value taken last.                                                                                                    |
| 4 | Developing Bias<br>Duty Control<br>(control of the<br>maximum amount of<br>toner sticking to the<br>Transfer Belt) | Corrects the amount of toner based on the measurement value taken last.                                                                                                    |
| 5 | Laser Light Intensity<br>Control (simplified<br>correction control)                                                | Performs correction based on the measurement value taken last.                                                                                                    |
| 6 | Registration<br>Correction Control<br>(simplified control)                                                         | Corrects color mis-registration that occurs due to<br>variations in parts of the printer used for regulating<br>CMYK alignment. The simplified control uses a<br>simplified registration pattern to make the<br>correction. |

#### **Simplified Correction Control**

#### Note

If the Simplified Correction Control is not effective, the Complete Correction Control is performed.

#### Individual Registration Control

|   | Control Name                                               | Purpose                                                                                                    |
|---|------------------------------------------------------------|----------------------------------------------------------------------------------------------------|
| 1 | IDC Sensor<br>Reflection Output                            | Checks the low gain output value of the IDC Sensor<br>using the intensity value set last for the Clear<br>Transfer Belt surface on which no toner sticks. |
| 2 | Registration<br>Correction Control<br>(simplified control) | Corrects color mis-registration that occurs due to variations in parts of the printer used for regulating CMYK alignment.                                 |

# Image Quality Control (Image Stabilization) Execution Request

A request to perform the Complete Correction Control, Simplified Correction Control, or Individual Registration Control is made at the following timing.

| Stabilization Request Timing                                         |                                                                                                    | Stabilization<br>Request<br>Initialization                                                                                                  | Type of<br>Stabilization<br>Executed |
|----------------------------------------------------------------------|----------------------------------------------------------------------------------------------------|----------------------------------------------------------------------------------------------------|--------------------------------------|
| Upon<br>replacement<br>of the<br>Imaging Unit<br>or Transfer<br>Belt | <ul> <li>When a new<br/>Imaging Unit is<br/>detected</li> <li>When a used<br/>Imaging Unit is<br/>detected</li> </ul>                            | When the power<br>switch is turned On                                                                                                    | Complete Correction<br>Control       |
| Don                                                                  | When the Transfer<br>Belt is replaced                                                                                                    | When the Front/Right<br>Door is closed                                                                                                    | Complete Correction<br>Control       |
| By a status or condition                                             | When the power switch is turned On                                                                                                    | When the power switch is turned On                                                                                                    | Depending on each condition          |
| engine                                                               | When there is a<br>significant change in<br>environmental<br>conditions from<br>those when the last<br>stabilization<br>sequence was<br>executed | The power switch is<br>turned On<br>When the Front/<br>Right Door is closed<br>at the end of a job<br>When the Sleep<br>mode is deactivated | Complete Correction<br>Control       |
|                                                                      | When there is a<br>temperature change<br>inside of the Laser<br>Unit                                                                             | When the Front/Right<br>Door is closed<br>At the end of a job<br>During a job<br>When the Sleep<br>mode is deactivated                      | Individual<br>Registration Control   |
|                                                                      | At the end of a print cycle                                                                                                    | At the end of a job,<br>when the Front/Right<br>Door is closed                                                                              | Simplified Correction<br>Control     |
|                                                                      | When fault is reset                                                                                                    | When the power switch is turned On                                                                                                    | Completed Correction<br>Control      |
| Special<br>Situation                                                 | When all trays get<br>empty                                                                                                    | The power switch is turned On                                                                                                    | Complete Correction<br>Control       |
| User<br>Selection                                                    | When image quality is poor                                                                                                    | When Image Quality<br>Calibration is selected                                                                                               | Complete correction control          |

# **Fan Assemblies**

There are 5 fans in the printer that help to control the internal temperature or provide air circulation.

- DC Power Supply Fan
- Cooling Fan (Horizontal Transport)
- Fusing Fan
- Ozone Ventilation Fan (Exhaust Fan)
- I/P Board Cooling Fan

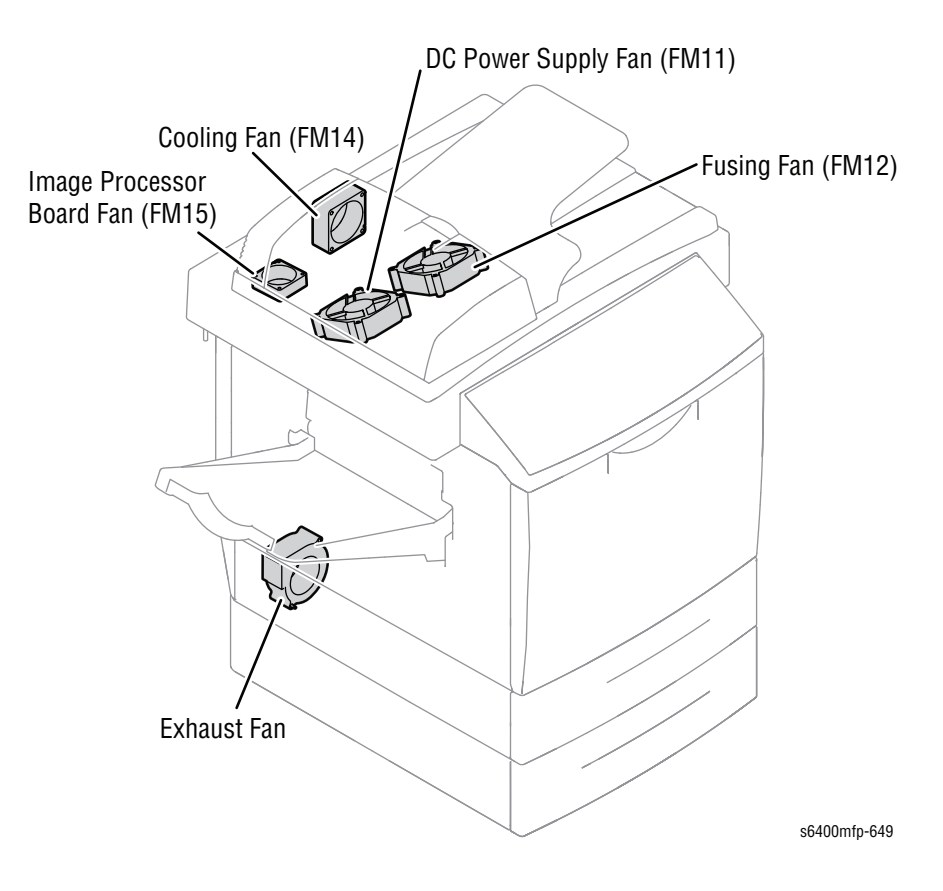

# Function

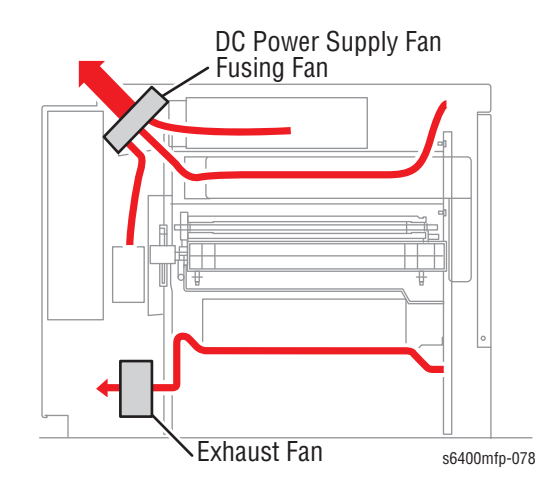

### DC Power Supply Fan

The DC Power Supply Fan discharges heat generated from the internal parts (including the DC Power Supply, Intermediate Transfer Belt section, Toner Cartridges C, M, Y, and Motor Drives) within the printer to prevent excessive temperature increases.

#### **Cooling Fan (Horizontal Transport)**

The Cooling Fan discharges heat accumulated between the Scanner section and Horizontal Transport section of the printer.

#### **Fusing Fan**

The Fusing Fan discharges heat generated from the interior parts (including the DC Power Supply, Fuser Unit, Toner Cartridge K, and Motor Drives) out of the printer to prevent the interior temperature from rising.

#### **Exhaust Fan**

The Exhaust Fan discharges heat generated from the Laser Unit to prevent the Laser Unit temperature from becoming high. The Exhaust Fan removes ozone produced from the charging section of each Imaging Unit.

There is no air flow through areas around the Toner Cartridges. This prevents toner from scattering inside the printer.

#### I/P Board Cooling Fan

The I/P Board Cooling Fan discharges heat generated from the I/P Board.

# **Duplex Unit**

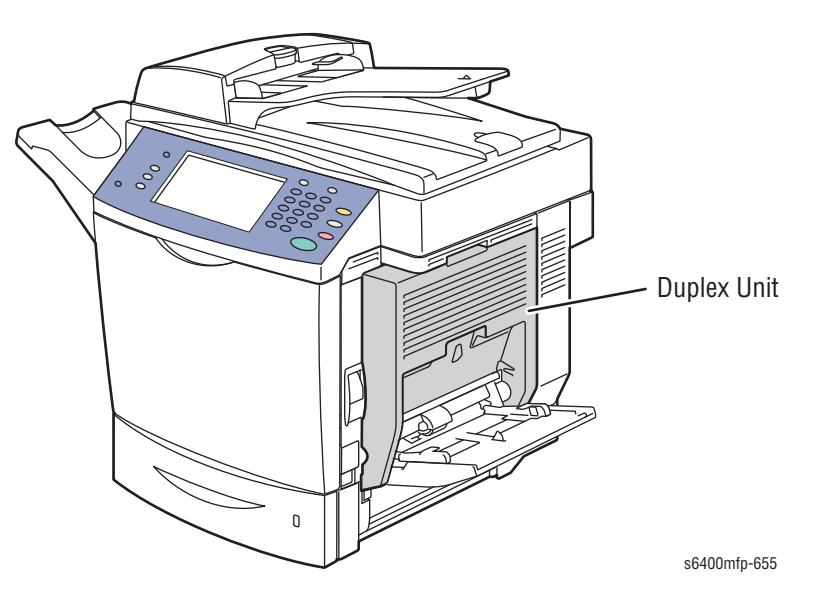

The Duplex Unit provides 2-sided print capability to the printer.

# **Duplex Reverse Mechanism**

### **Reverse Operation**

The Duplex Reverse Motor (M9) provides drive energy to the Transport Unit. When the motor is energized, drive energy is transmitted via a gear train to rotate the Transport Rollers 1 and 2.

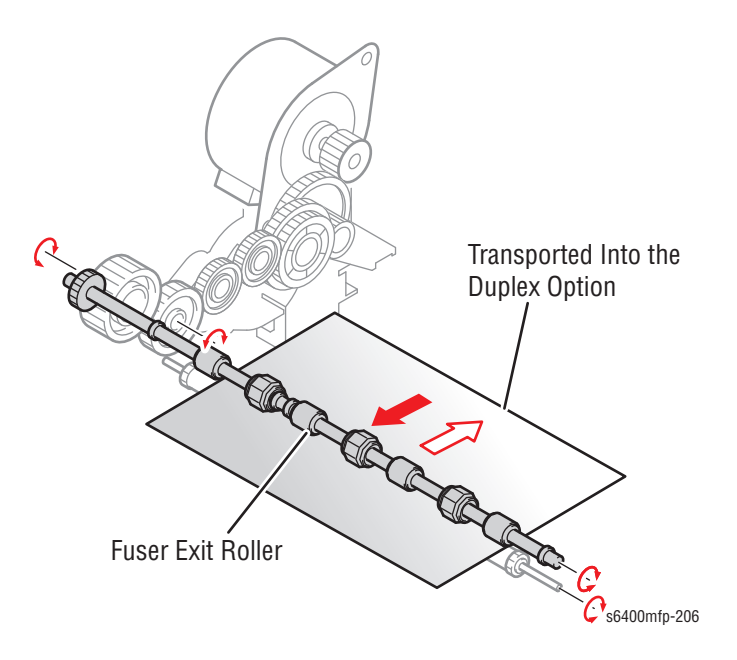

Reverse Drive Mechanism Duplex Reverse Motor (M9)

The Exit Rollers in the Duplex Unit transport the 1-sided printed page into the Duplex Unit in a reverse direction.

#### **Reverse Motor Control**

The signal output from the AD Control Board is used to control rotation of the Duplex Reverse Motor (M9).

## Paper Transport and Duplex Paper Feed

The Duplex Transport Motor (M8) receives signal from the AD Control Board and provides drive energy for the Duplex Unit.

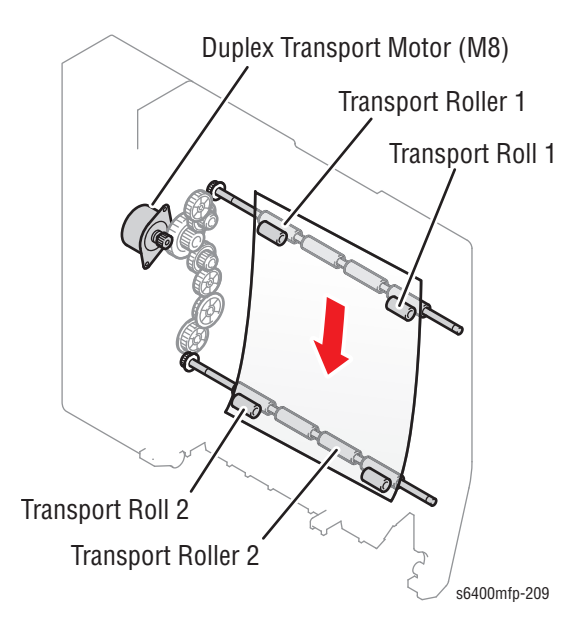

# **Duplex 2-Sided Printing Method**

Two types of 2-sided printing are available.

- 2-sided printing with a single sheet of paper (Legal)
- 2-sided printing with two sheets of paper (for letter and smaller sizes)

### 2-Sided Printing (Single Sheet) Process

- **1.** A sheet of paper is fed and the second image of the print job is printed.
- Just before the printed page moves past the Exit Roller, the direction of the Exit Roller is reversed and the printed page is transported into the Duplex Unit.

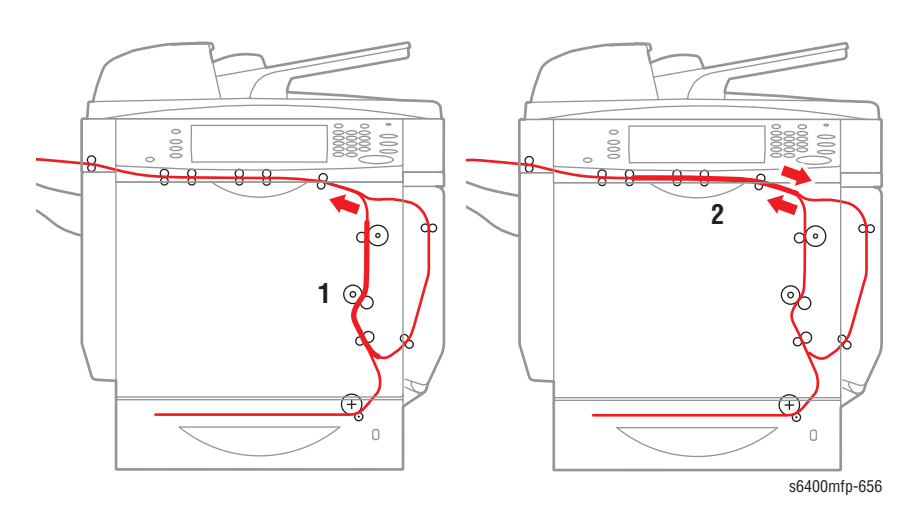

- **3.** The printed page is transported through the Duplex Unit and is stopped briefly and then fed into the printer.
- The first image of the print job is then printed on the page fed out of the Duplex Unit.

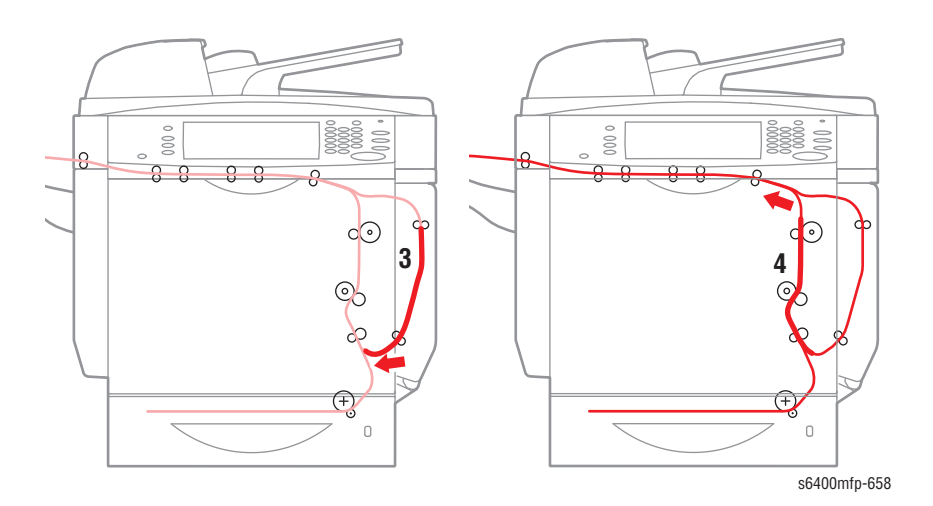

WorkCentre 6400 Service Manual

- 5 6400mtp-659
- 5. As the 2-sided printed page is being fed out of the printer, the fourth image of the print job is printed on the second sheet of the paper.

#### Note

Steps 2 through 5 are repeated until all pages of the job are printed.

## 2-Sided Printing (Two Sheets) Process

- 1. The first sheet of paper is fed in and the second image of the print job is printed.
- 2. Just before the printed page moves past the Exit Roller, the direction of the Exit Roller is reversed and the printed page is transported into the Duplex Unit. The second sheet of paper is fed simultaneously from the tray.

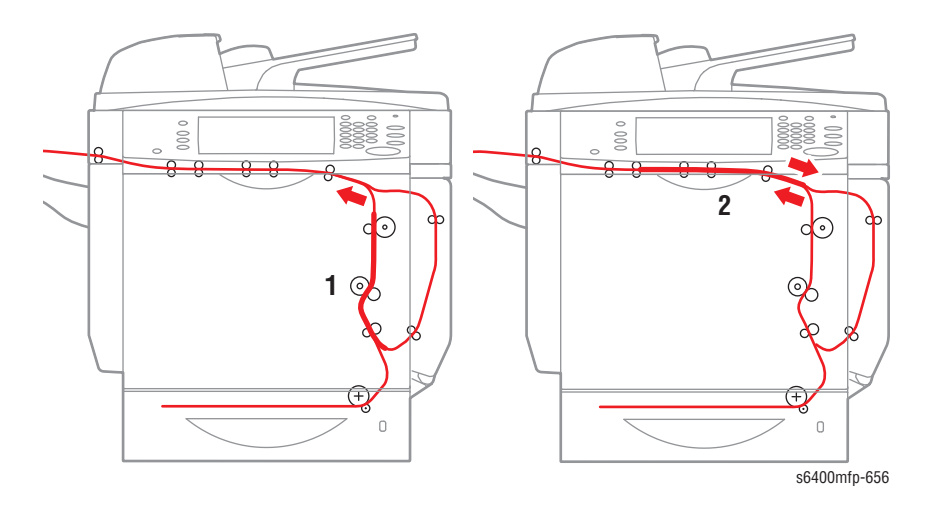

**3.** The printed page is transported through the Duplex Unit. The fourth image of the print job is printed on the second sheet of paper.

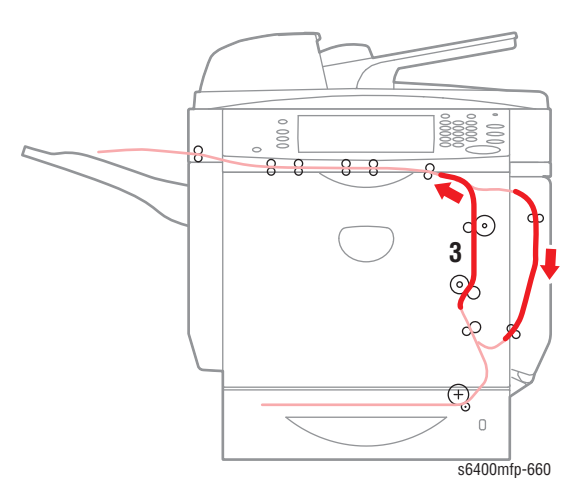

4. Immediately before the second sheet of paper exits the Feed Roller, the Feed Roller is reversed and the second sheet of paper is transported into the Duplex Unit. The first sheet of paper is fed simultaneously into the printer.

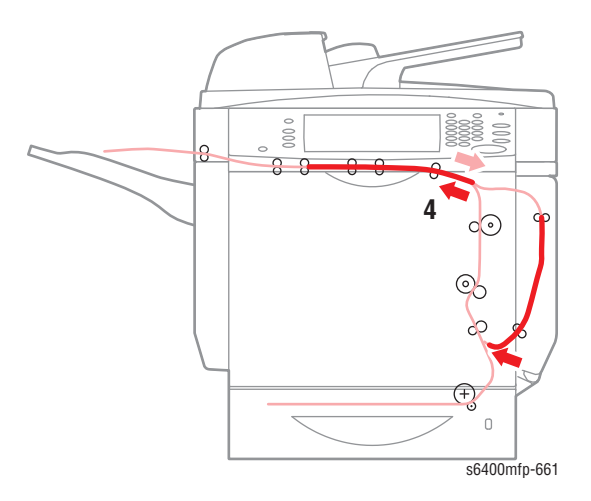

5. The first of the print job is printed on the first sheet of paper as it is fed again.

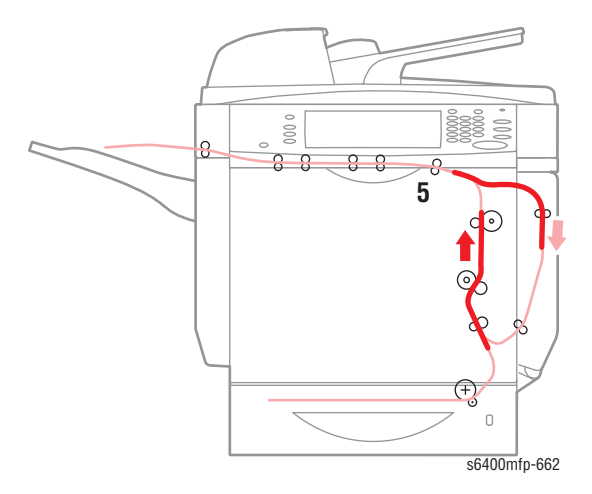

6. The third image of the print job is printed on the second sheet of paper as the first sheet of paper is discharged. The third sheet of paper is fed simultaneously into the printer.

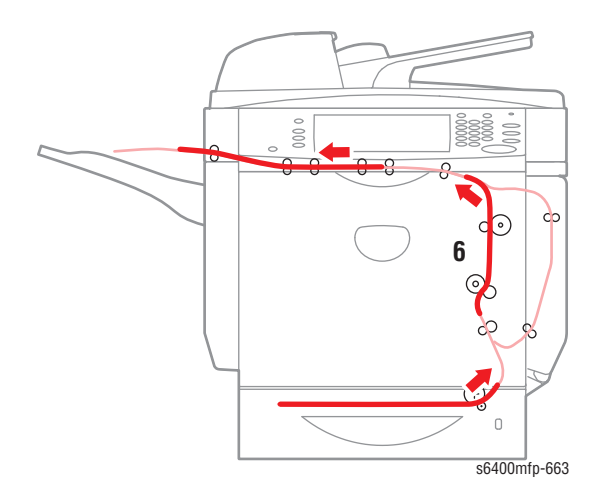

7. As the second sheet of paper is fed out of the printer, the sixth image of the print job is printed on the third sheet of paper. Steps 6 through 7 are repeated until all pages of the job are printed.

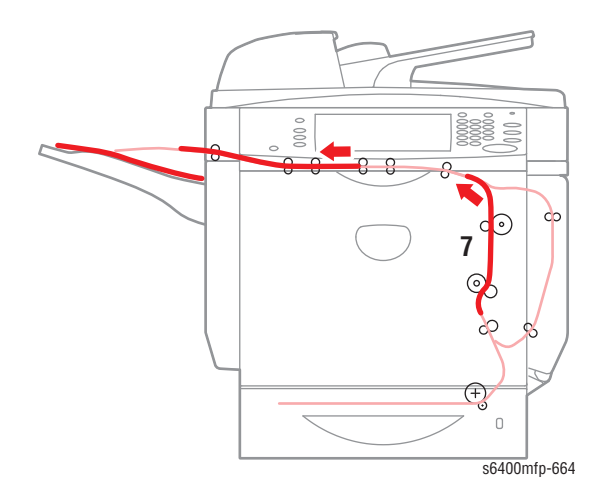

# **Optional 500-Sheet Feeder**

The Optional 500-Sheet Feeder increases the input capacity of the printer. Up to two 500-Sheet Feeders can be installed on a WorkCentre 6400.

## **Drive Mechanism**

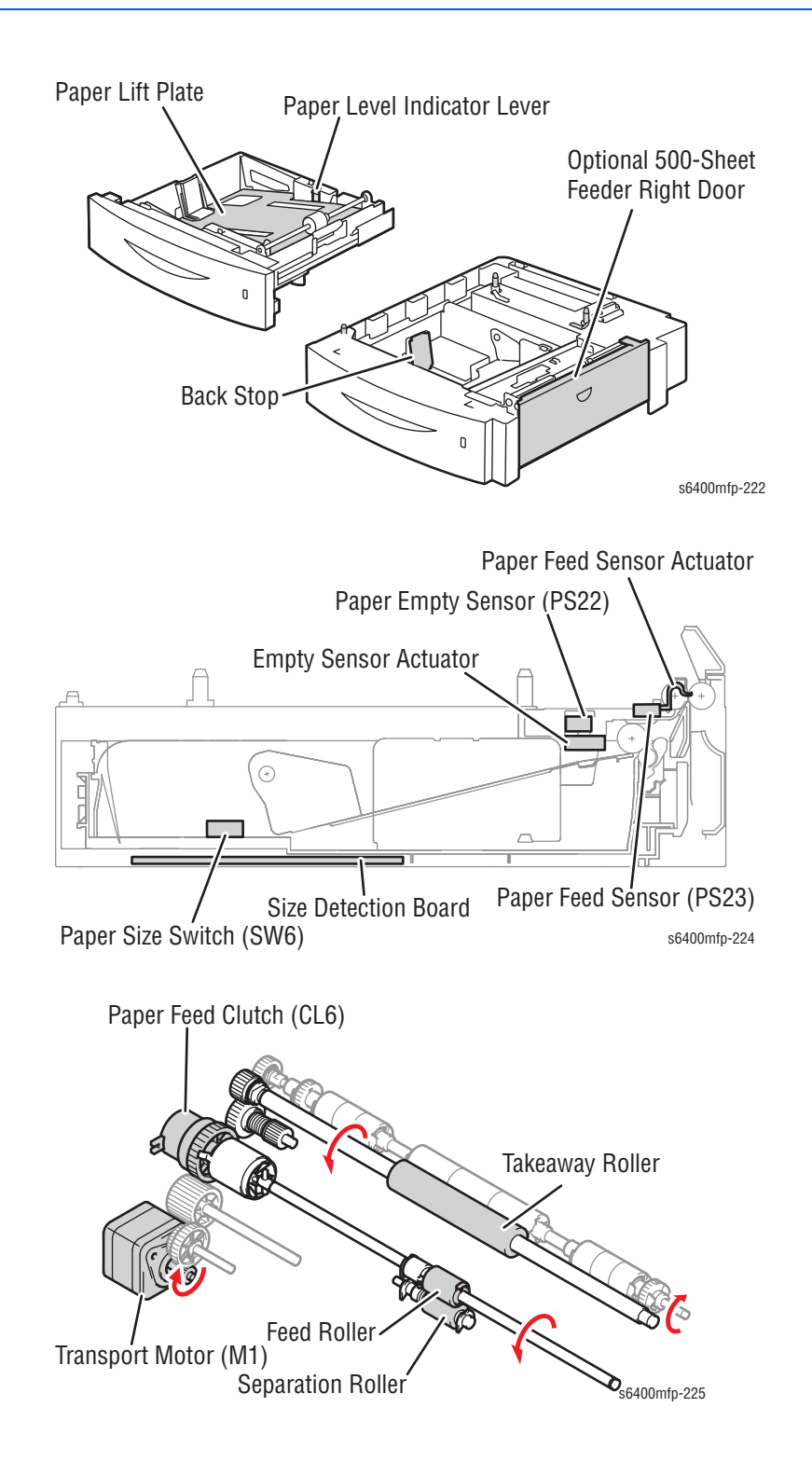

# Paper Feed Control

### Paper Lift Plate Mechanism

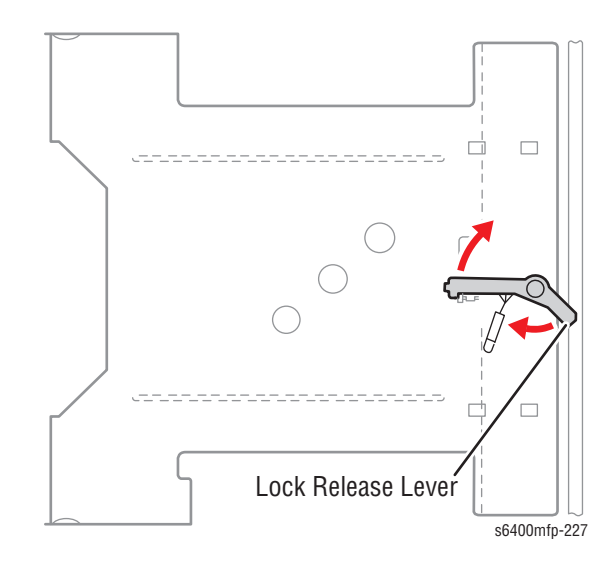

The Paper Lift Plate is pressed down into the locked position.

Load paper into the tray, then slide the tray into the printer. This process unlocks the Paper Lift Plate. The Paper Lift Plate and paper are pressed against the Feed Roller. The Paper Lift Plate is pushed upward by the springs at all times.

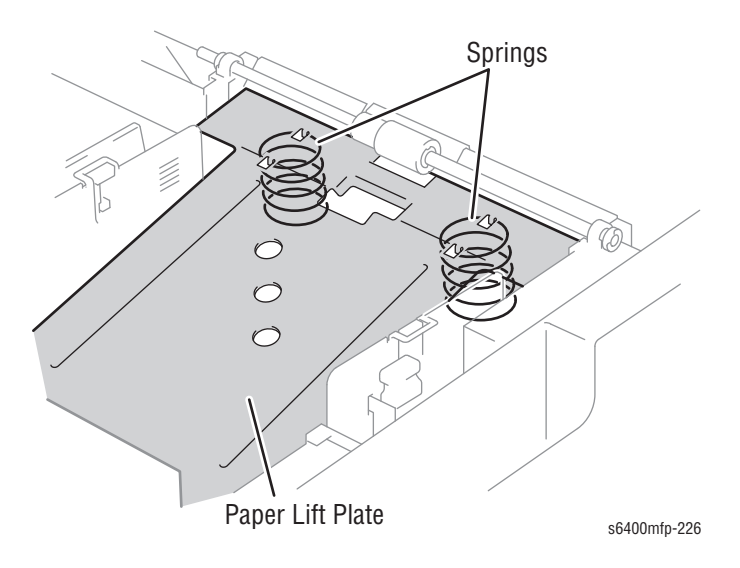

#### Feed Roller/Separation Roller

- **1.** The Transport Motor is energized to turn the Separation Roller.
- 2. The Paper Feed Clutch is energized to turn the Feed Roller.
- 3. The paper is fed in by the Feed Roller.
- 4. The paper fed in by the Feed Roller is transported onto the Vertical Transport Roller of the printer by the Separation Roller.
- 5. When the Paper Feed Sensor is activated and then the paper is transported onto a specified point in the paper path, the Paper Feed Clutch is de-energized, thus bringing the Feed Roller to a stop. The Separation Roller thereafter takes charge of transporting paper further.

Paper Feed Clutch (CL6)

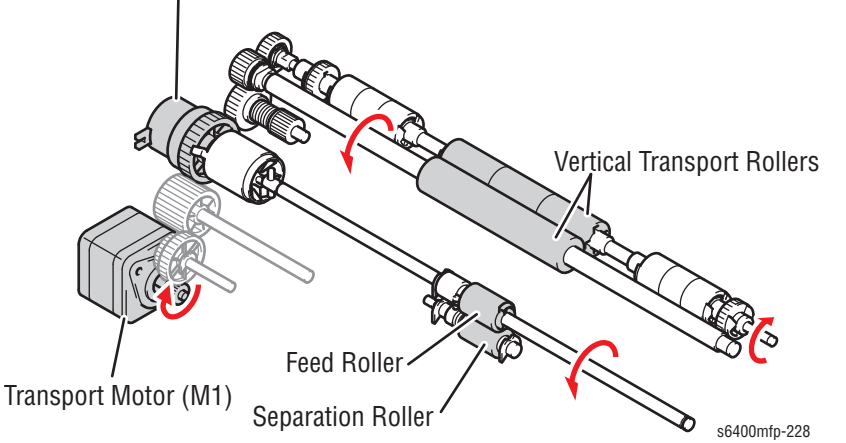

6. When the trailing edge of the last sheet of paper moves past the Registration Sensor, the Transport Motor is de-energized to bring the Separation Roller to a stop.

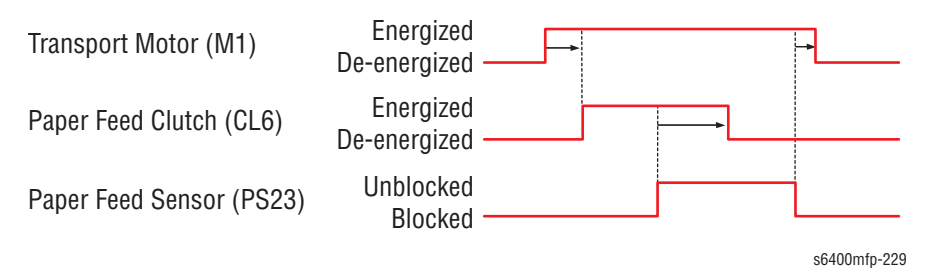

### **Paper Separation Mechanism**

A Separation Roller with a torque limiter is used to prevent multi-picking of paper.

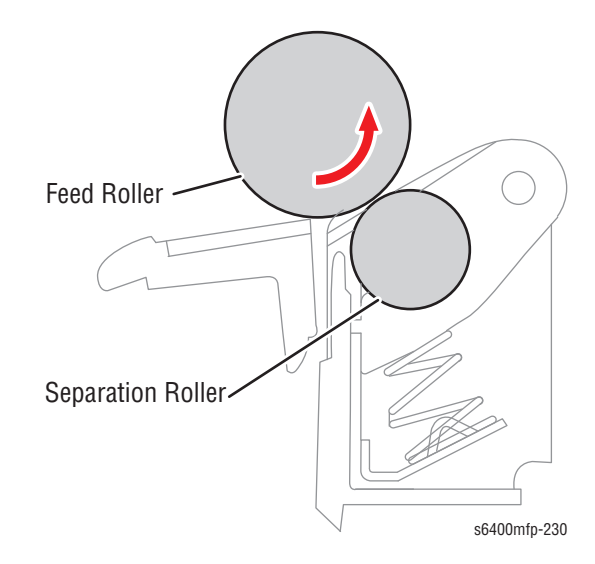

### Paper Detection Mechanism

The Paper Feed Sensor (PS23) detects the paper fed by the Feed Roller. When two Optional 500-Sheet Feeders are installed, the sensor detects the paper fed from Tray 3 as the Paper Feed Sensor Actuator unblocks the Paper Feed Sensor.

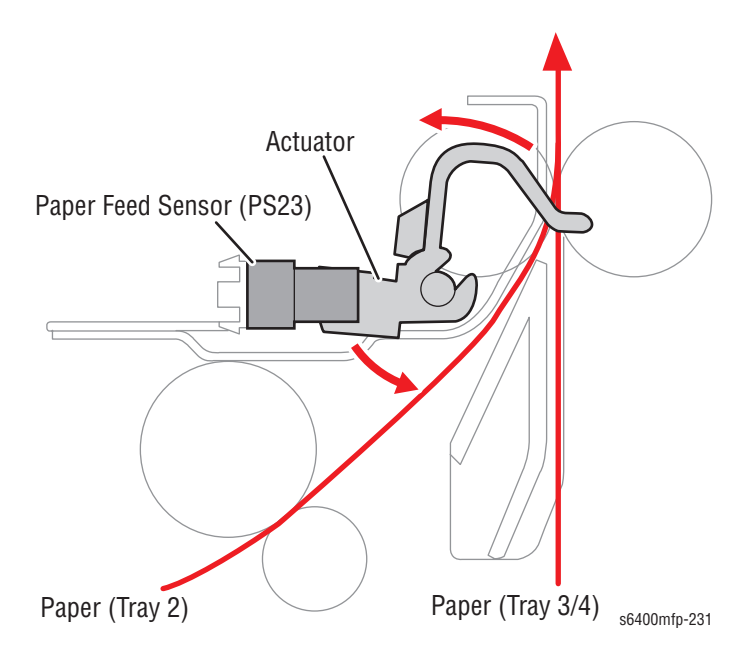

# Paper Supply Level Detection

The Front Cover of the tray contains a window indicating the paper supply level.

When the Paper Lift Plate goes up, a red lever appears in the window. The lower the level of the paper stack in the tray, the more red lever is visible.

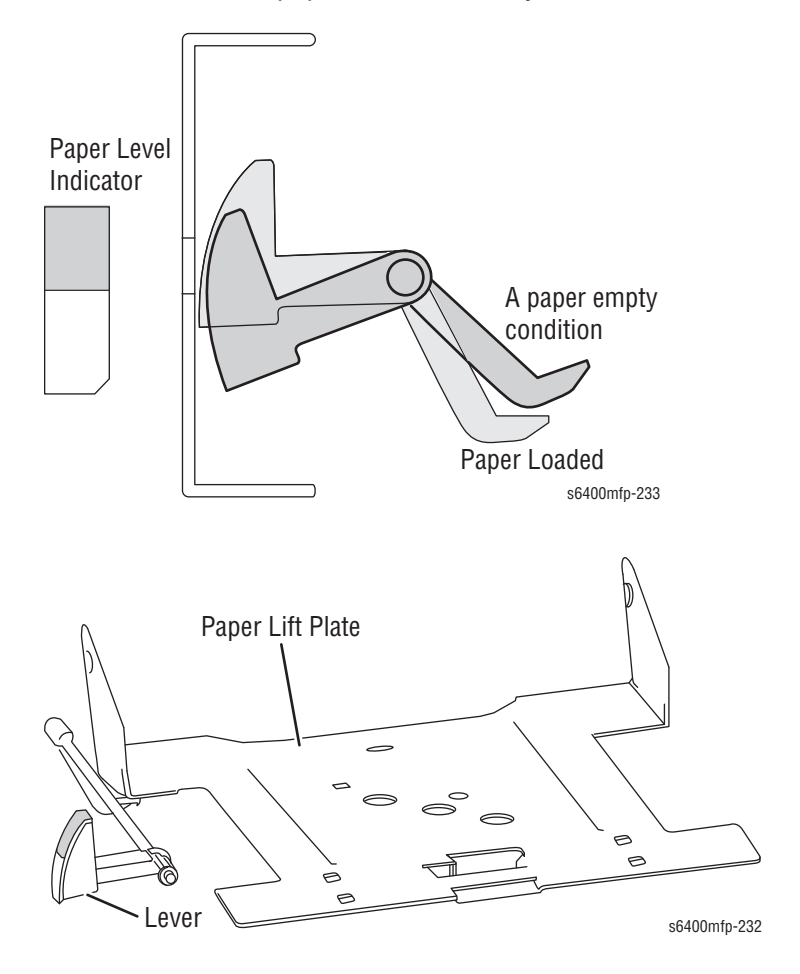

### Paper Empty Condition Detection

The paper empty message is displayed on the Control Panel when the Empty Sensor Actuator unblocks the Paper Empty Sensor (PS22). Paper near empty condition is not detected. The Paper Supply Level Indicator serves this purpose.

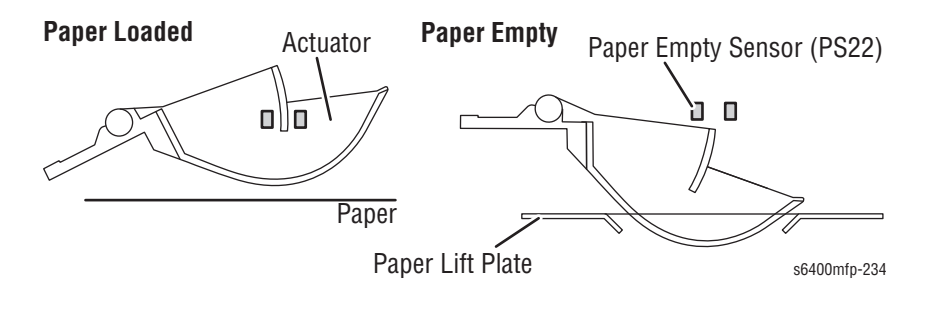

### **Edge Guide Plate**

The Edge Guide Plate can be adjusted to the exact size in the width direction of the paper to be loaded.

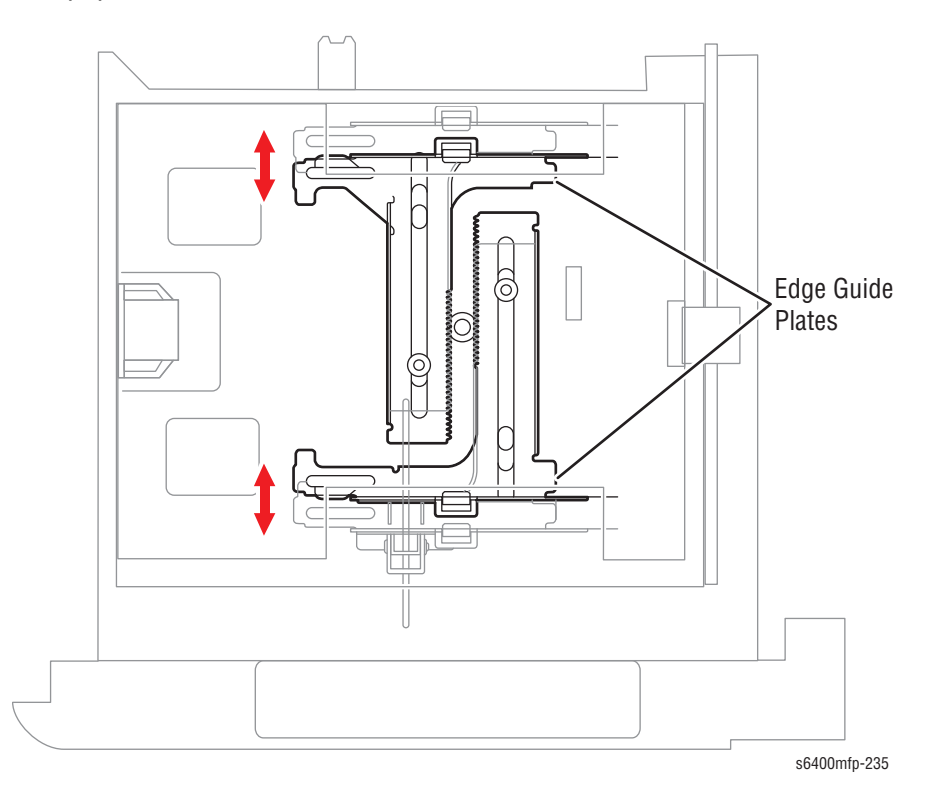

#### **Tray Backstop**

The Tray Backstop can be adjusted to the exact length of the paper to be loaded.

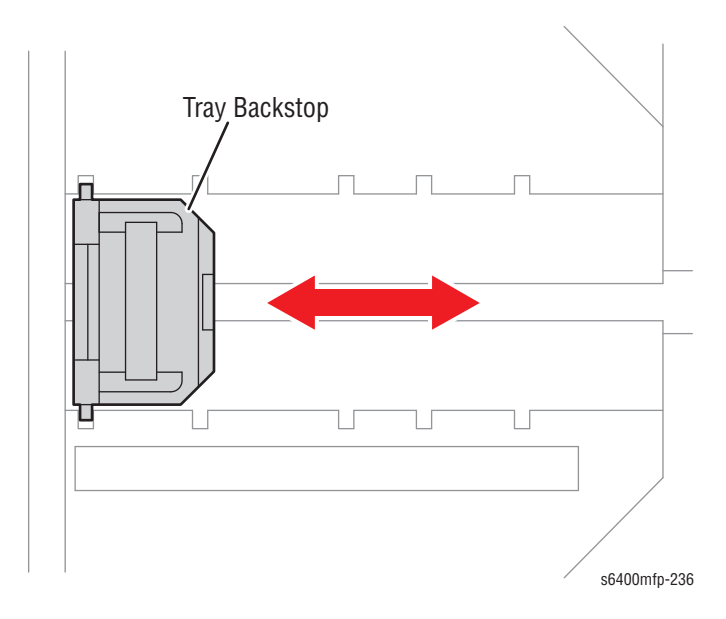

#### **Paper Size Detection**

The Paper Size Switch detects the length of the paper.

- 1. The Size Detection Board turns as the Tray Back Stop is moved.
- 2. When the tray is inserted, the Tray Size Actuators press the Size Switches in the printer.
- The combination of On/Off positions of the sub-switches of the Paper Size Switch determines the specific paper size. There are two different sizes allowed.
- **4.** If the tray is not pushed into position, all of the sub-switches are Off and the insert tray message appears.

| Paper Size                                      | Lower Feeder Paper Size Switch |     |     |
|-------------------------------------------------|--------------------------------|-----|-----|
|                                                 | SW1                            | SW2 | SW3 |
| Legal (8.5" x 14")                              | OFF                            | ON  | ON  |
| Government Legal Letter Plus                    | ON                             | ON  | ON  |
| A4                                              | ON                             | ON  | OFF |
| Letter (8.5" x 11")                             | ON                             | OFF | OFF |
| B5                                              | OFF                            | OFF | ON  |
| Optional 500-Sheet Feeder<br>Tray not installed | OFF                            | OFF | OFF |

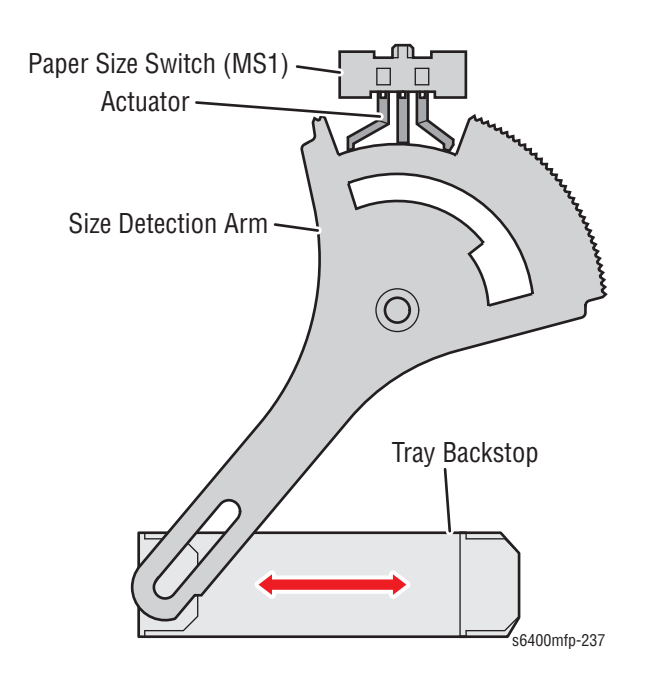

## **Paper Misfeed Detection**

If the Paper Feed Sensor is not activated within a specified period of time after a paper feed sequence has been started, the printer determines that there is a paper misfeed. It then displays a paper misfeed message on the Control Panel.

The paper misfeed display can be reset by opening or closing any door.

# Finisher

The Finisher is a customer install option that adds stapling (up to 400 sheets), and job stacking with offset (up to 500 sheets).

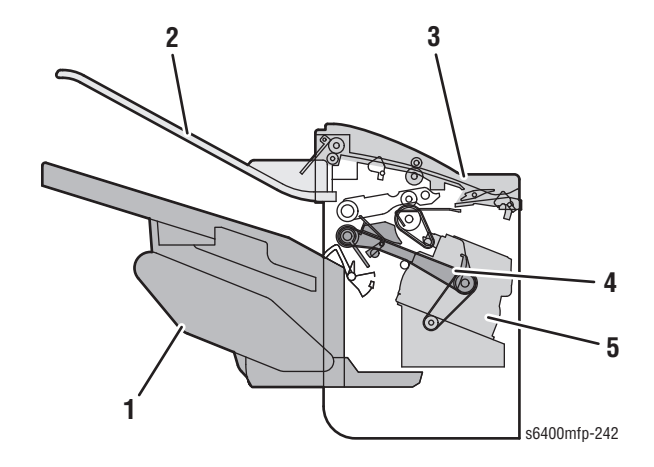

- 1. Main Tray Section
- 2. Top Tray Section
- 3. Top Tray Transport Section
- 4. Storage Section
- 5. Staple Section

# Paper Path

The paper path for feeding paper to the Main Tray and Top Tray are shown in the illustrations below.

Paper Feed to the Main Tray

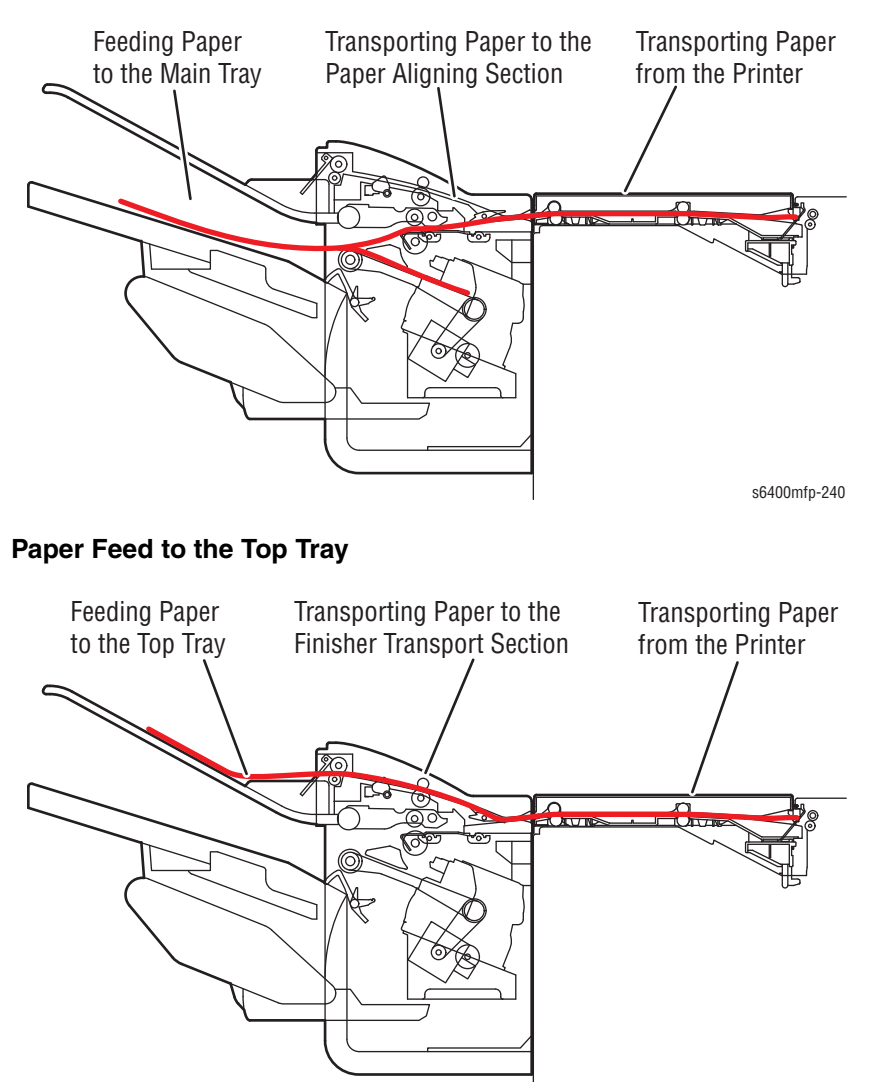

s6400mfp-241

# **Paper Transport**

#### **Top Tray**

Paper is transported from the Transport Unit to the Top Tray. The Transport Motor provides drive energy to transport the paper.

The Transport Roller and Exit Roller rotated when the Transport Motor is energized.

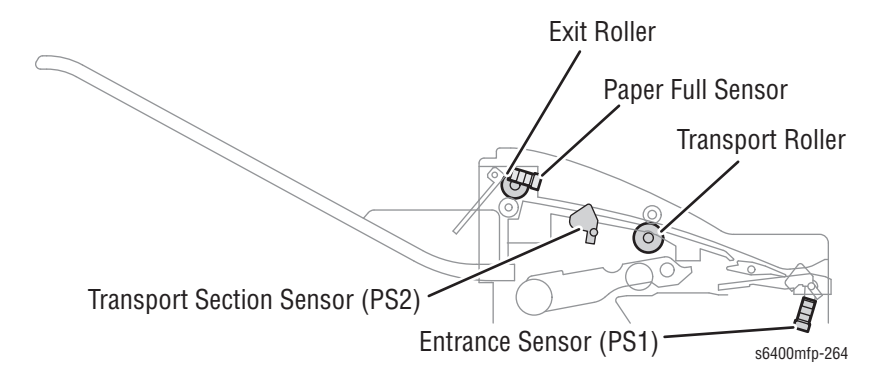

The Entrance Sensor and the Transport Section Sensor detect paper in the Top Tray Transport section.

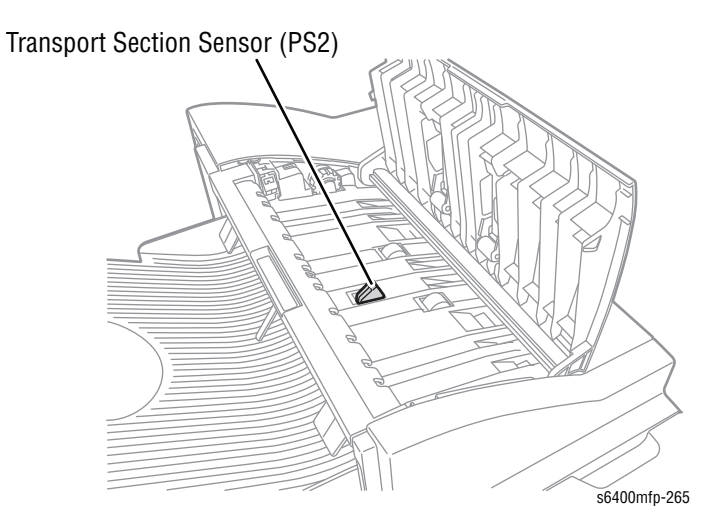

#### **Main Tray**

The paper fed from the Transport Unit is transported to the Main Tray. The Transport Motor and Exit Motor provide drive energy for paper transport. The Entrance Sensor (PS1) and Storage Section Sensor (PS7) detect the paper.

- 1. The Transport Motor (M3) drives the Aligning Belt to transport the paper to the Exit Roller.
- 2. The Exit Roller Up/Down Motor (M5) is energized to lower the Exit Roller.
- 3. The Transport Motor drives the Exit Roller. The Exit Roller and the Aligning Belt then feed the paper to the Main Tray.

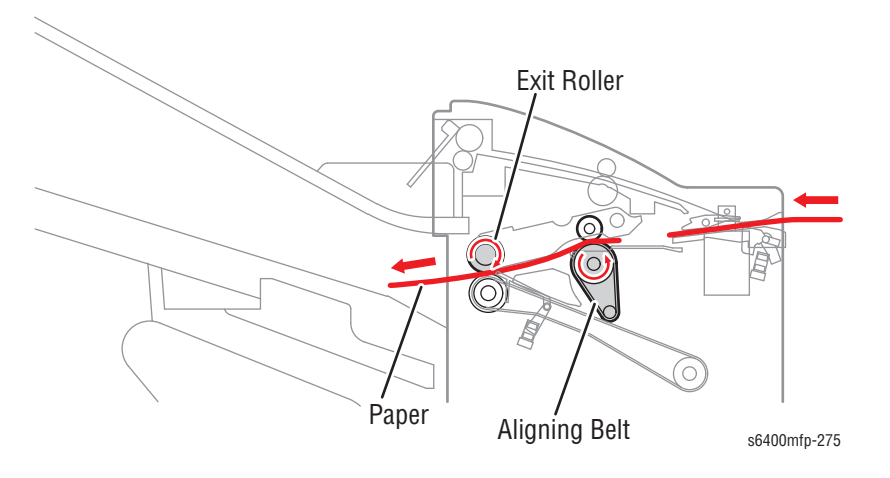

#### **Entrance Switch**

The paper path for the paper transported from the Transport Unit is changed so that the paper may be fed into the Top Tray Transport or Storage section.

The Transport Motor (M3) provides drive energy to the Paper Transport.

When the Entrance Solenoid (SL1) is energized, the Entrance Paper Guide is swung down so that the paper path leading to the Top Tray Transport or storage section is established.

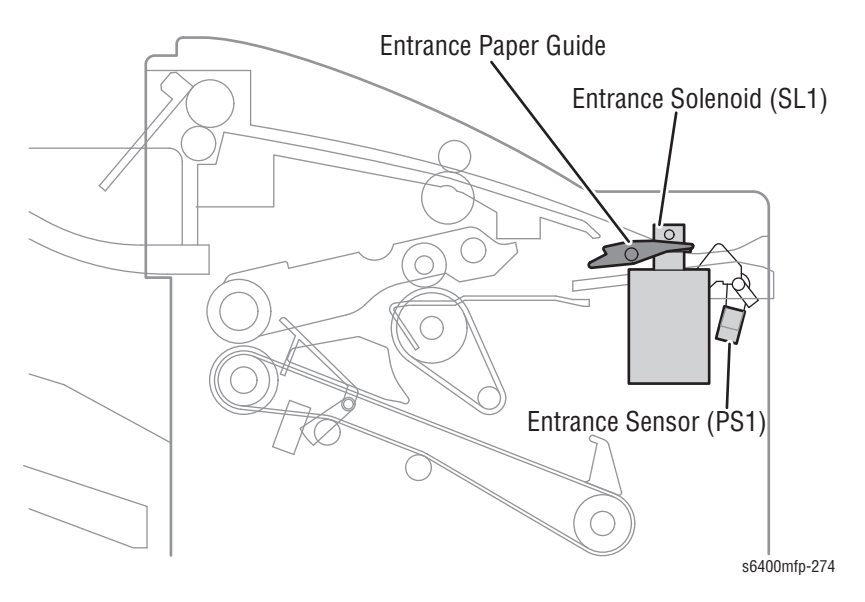

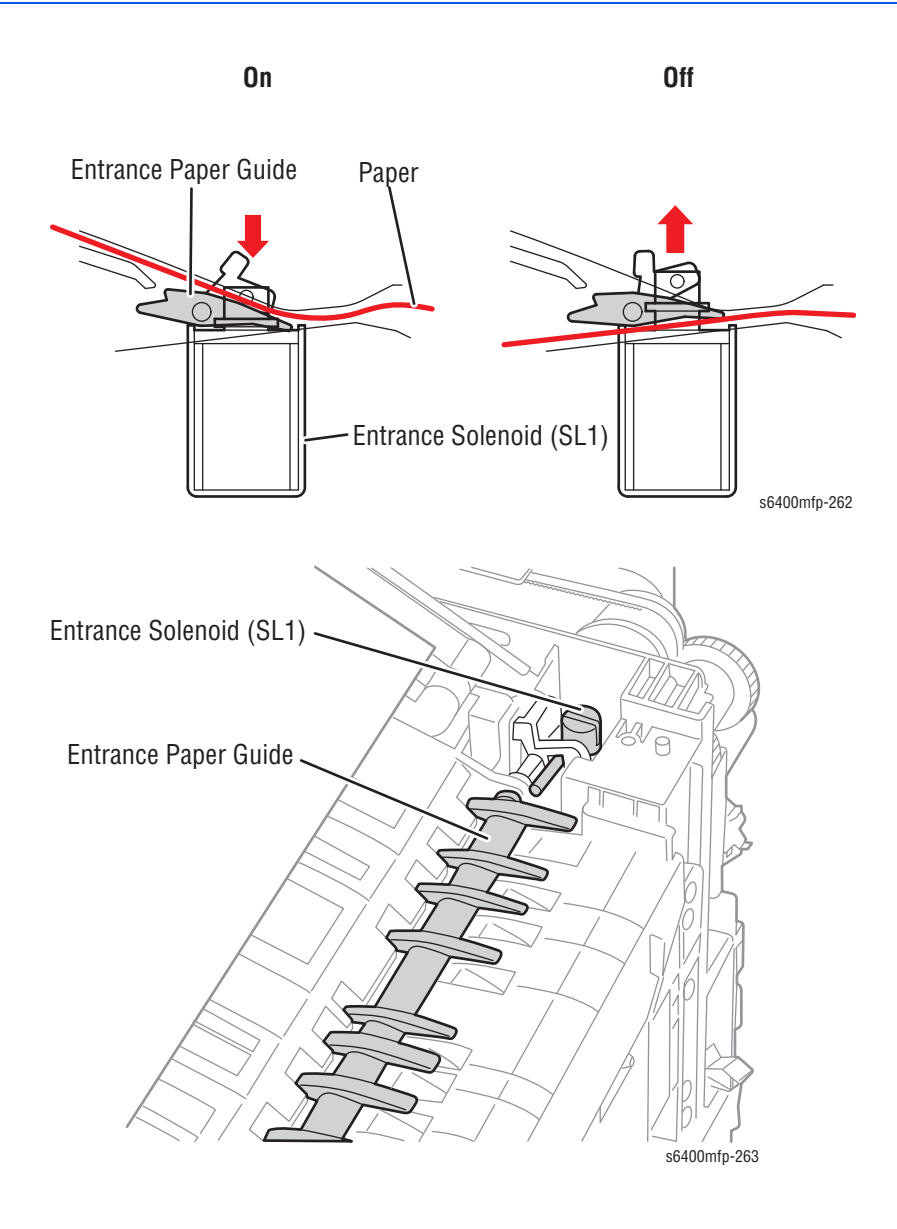

# **Top Tray Transport**

The Top Tray Transport section controls drive for transporting paper from the Transport Unit to the Top Tray. The paper fed on the Top Tray does not go through the shift or stapling process.

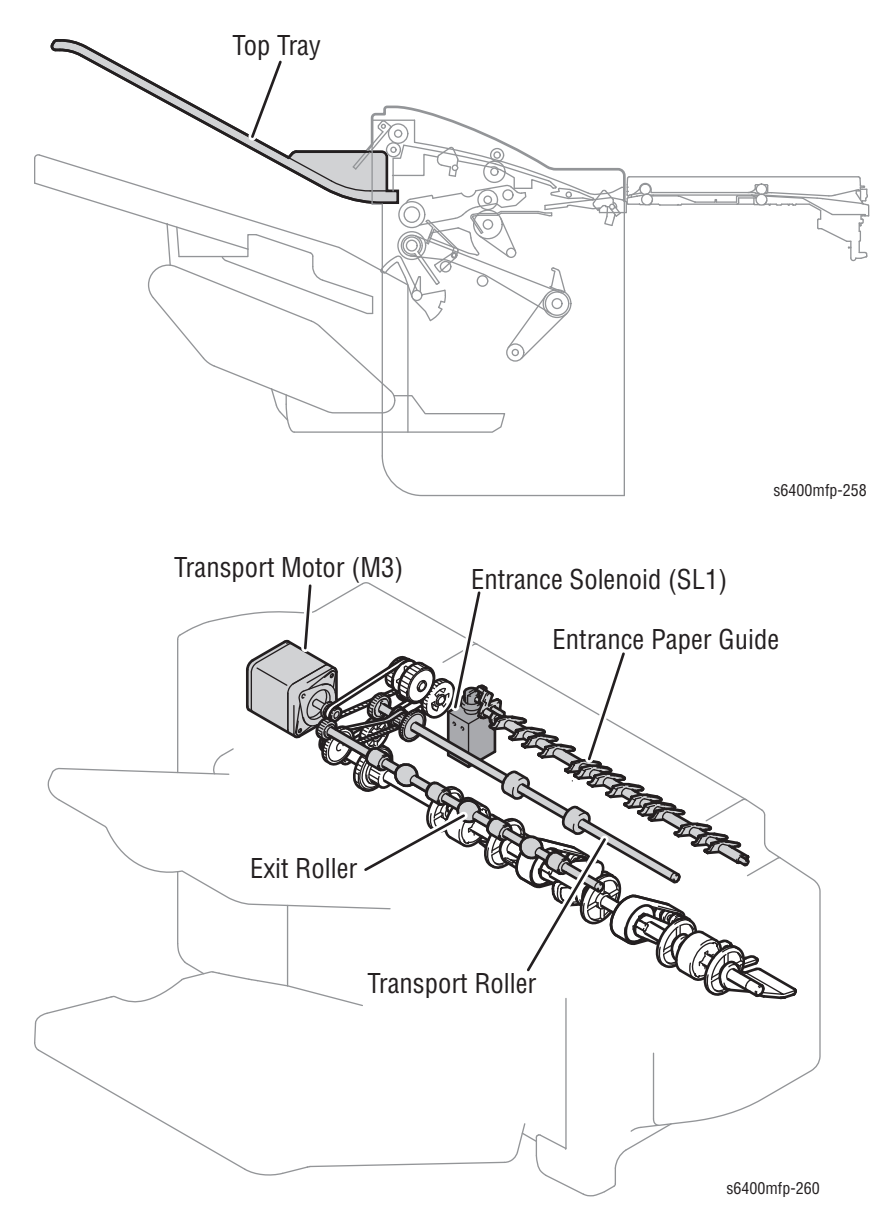

#### **Paper Full Detection**

The Paper Full Sensor detects the paper level in the Top Tray. When the Paper Full Sensor Actuator is low, the edge of the Paper Full Sensor Actuator covers the Paper Full Sensor (PS4).

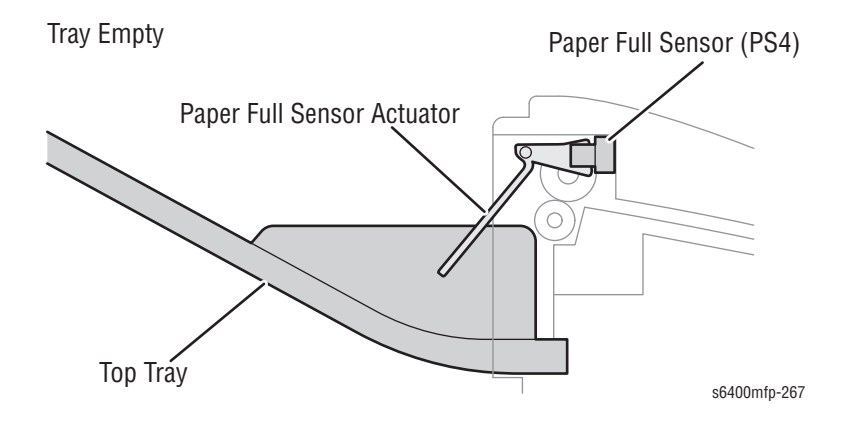

When printing starts, the output paper pushes the Paper Full Sensor Actuator upward and the edge of the actuator activates the Paper Full Sensor (PS4). When the paper is removed, the Paper Full Sensor Actuator goes down and the edge of the actuator covers the Paper Full Sensor. If the sensor is covered, the printed paper has not reached the maximum load capacity.

#### **Paper Processing**

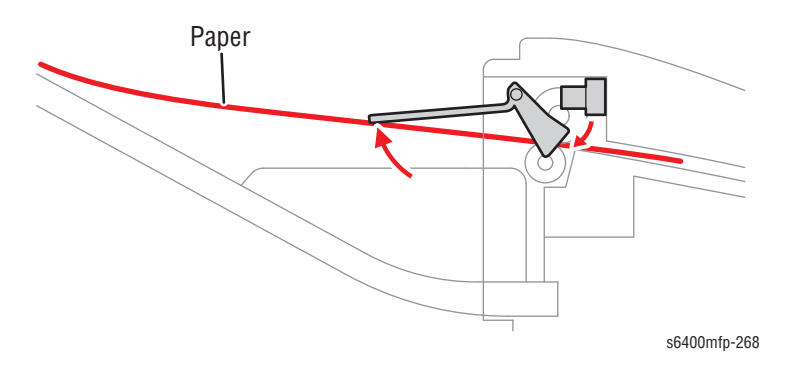

If the sensor detects the Exit Tray is full, printing is stopped. The message on the Control Panel is cleared when the output paper is removed from the Top Tray, which again covers the Paper Full Sensor.

#### Tray Full

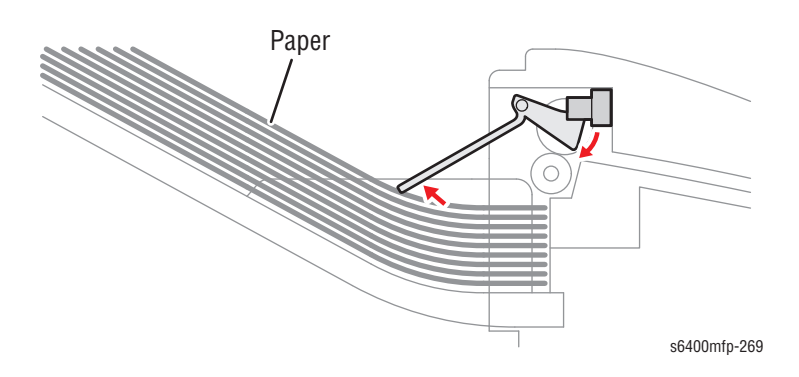

# Finisher Cover Open/ Close Detection

The Finisher Cover Sensor (PS3) detects the open or closed position of the Finisher Cover. Opening the Finisher Cover unblocks the Finisher Cover Sensor.

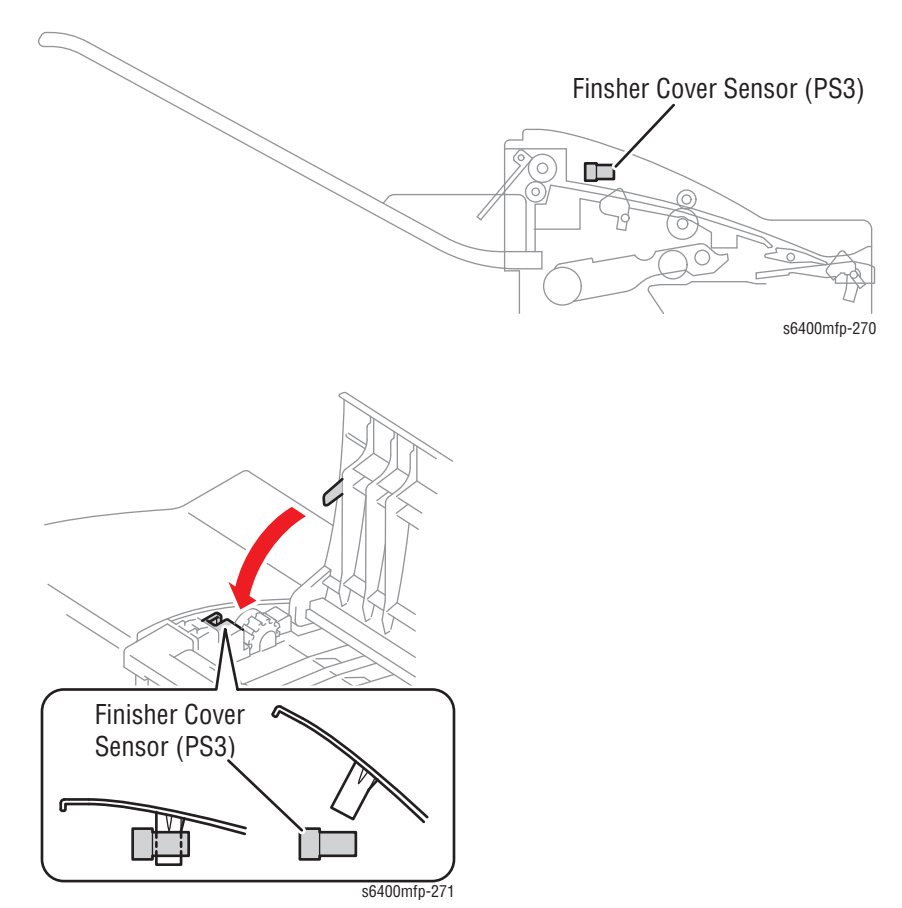

# Main Tray Transport

The Main Tray Transport controls drive for transporting the paper from the Transport Unit to the Main Tray and for offsetting and stapling operations performed on the paper from the Transport Unit.

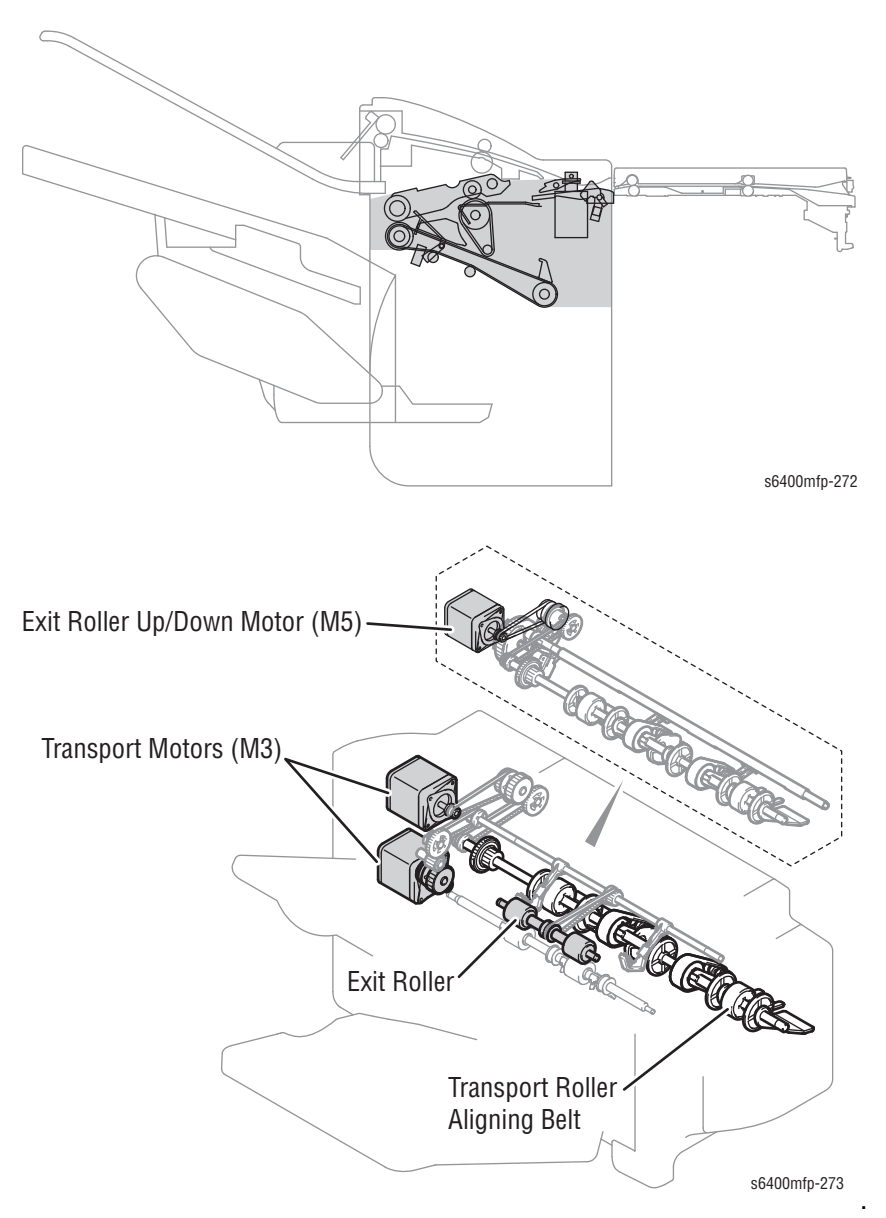

### Upper Exit Roller Up/ Down Motion Mechanism

The Upper Exit Roller is lowered when the paper is fed to the Main Tray or the Top Tray.

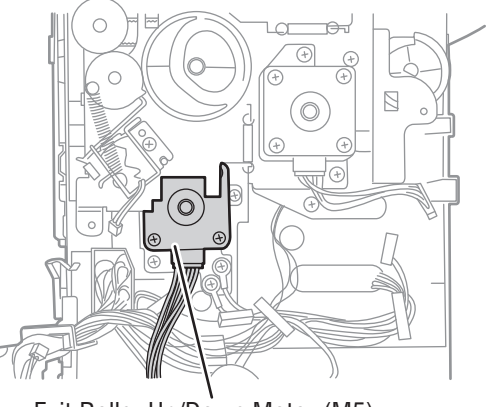

Exit Roller Up/Down Motor (M5) s6400mfp-276

When a printed stack/set is fed out, the Upper Exit Roller is raised away from the Lower Exit Roller, so that there is an unblocked paper path between the Upper and Lower Exit Rollers.

The Upper Exit Roller is pressed against, or separated from the Lower Exit Roller by drive energy provided the Exit Roller Up/Down Motor.

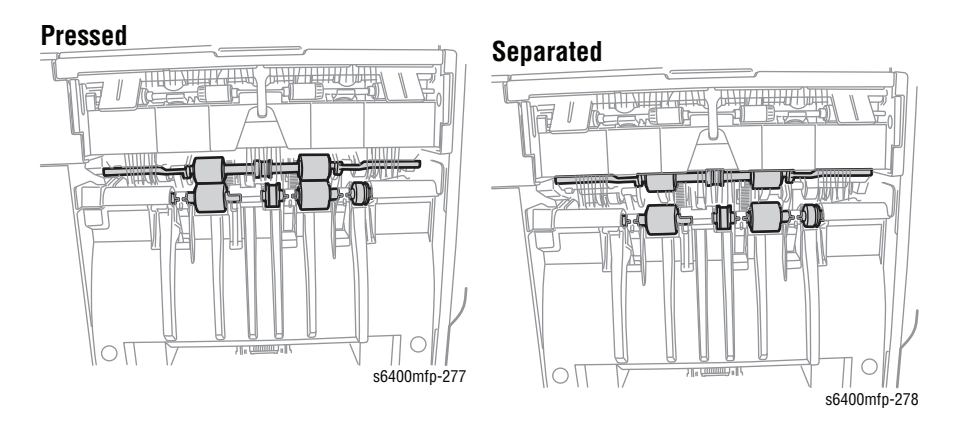

The Exit Roller Sensor detects the position of the Exit Roller.

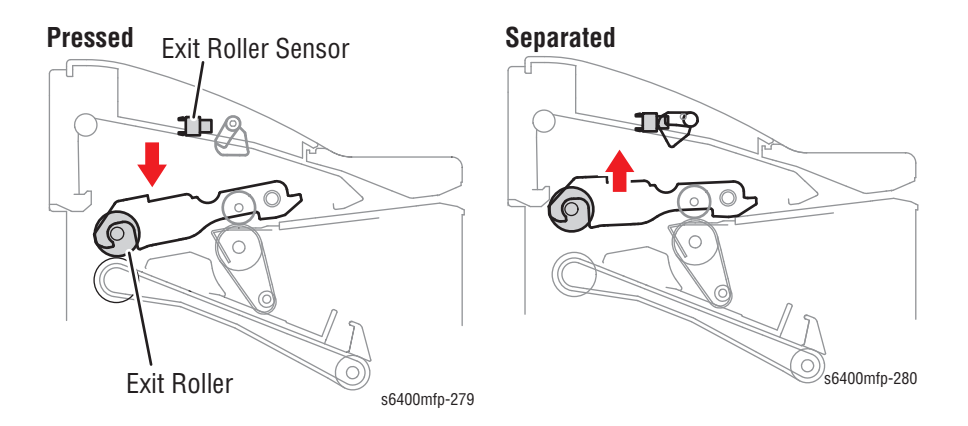

# Storage

### **Paper Aligning Mechanism**

The printed paper stack/set is aligned and stapled together in the Storage section before being fed out of the Main Tray. The Storage Sensor detects the paper in the Storage Section.

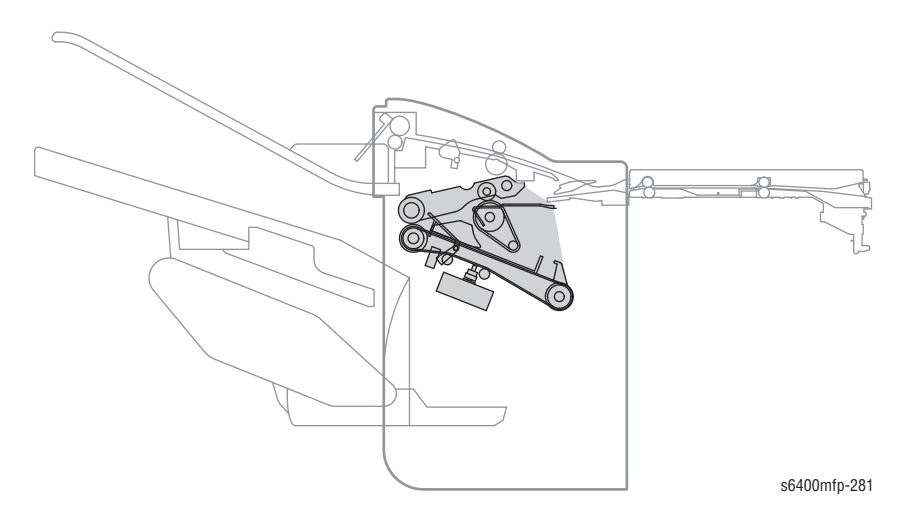

1. The Transport Motor (M3) drives the Aligning Belt, so that the paper is transported up to the position of the Exit Roller.

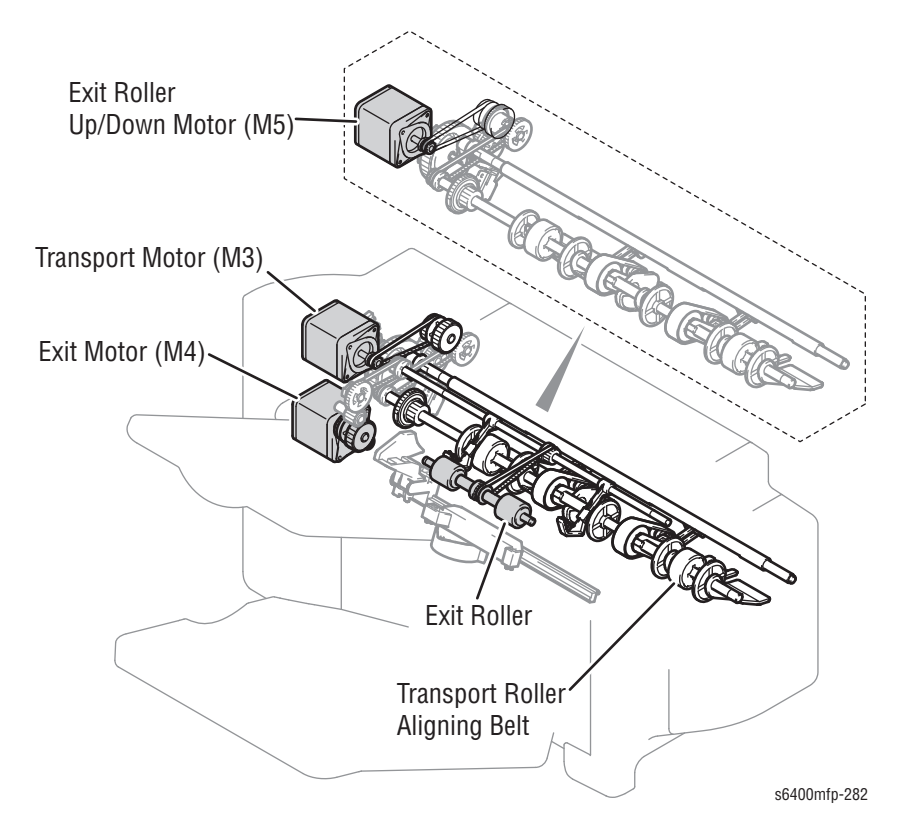

2. When the trailing edge of the paper moves past the Aligning Belt, the Exit Roller Up/Down Motor starts rotating to lower the Upper Exit Roller. The Aligning Plate is driven by the Align Motor (M2).

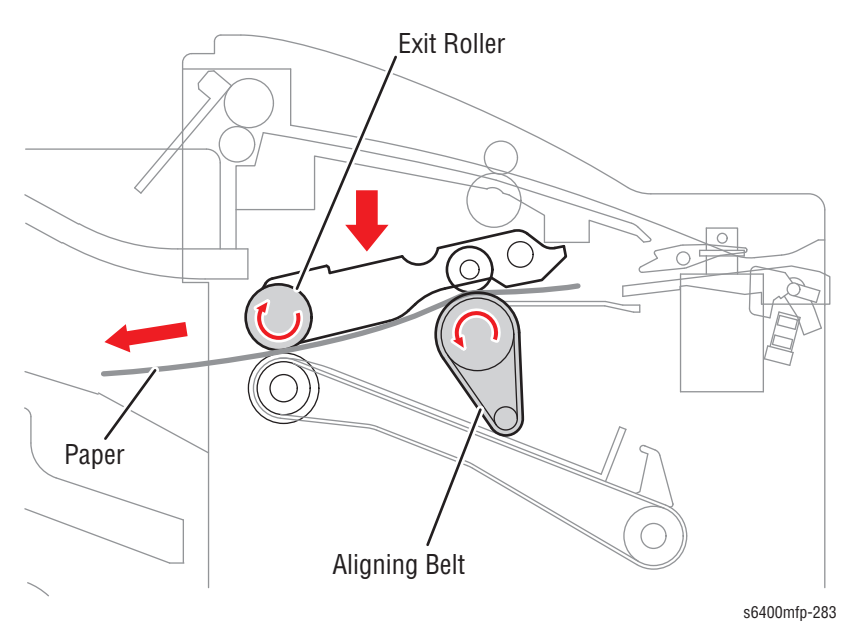

**3.** The Exit Motor (M4) rotates in the direction of the storing paper, causing the Exit Roller to rotate in the direction of the storing paper.

The Exit Roller and Aligning Belt make the paper perform a switchback operation, so that the paper is stored in the Finishing Tray.

The paper is pressed up against the Stopper to be aligned properly (in the feeding direction).

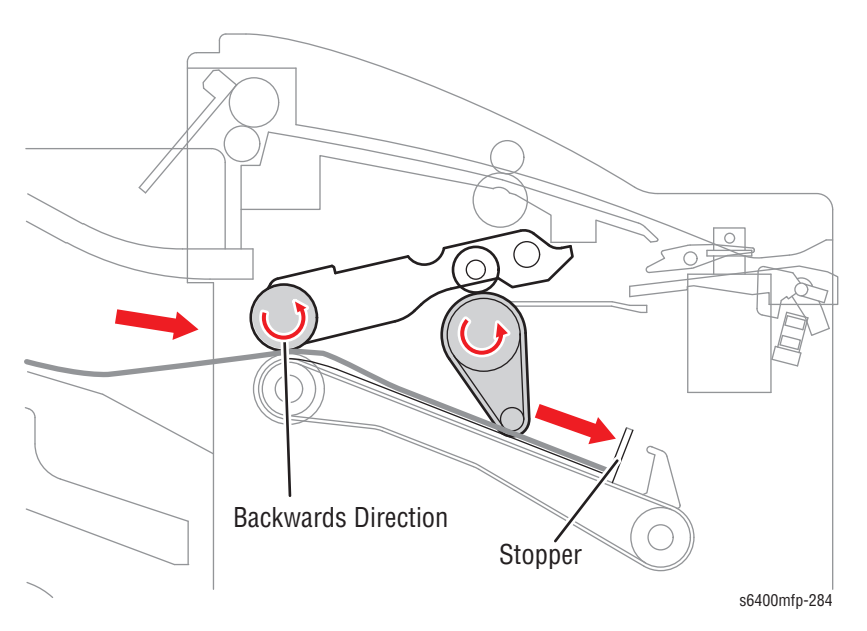

- 4. When the paper is stored in place, the Exit Roller Up/Down Motor (M5) starts rotating to raise the Upper Exit Roller.
- 5. The Aligning Belt Up/Down Solenoid is energized so that the Aligning Belt is raised.
- 6. The Align Motor (M2) starts rotating to press the Aligning Plate up against the paper. This aligns the paper properly (in the crosswise direction).
- 7. The Aligning Belt Up/Down Solenoid (SL3) is energized to lower the Aligning Belt.
- 8. In Staple mode, the printed paper Stack/Set is stapled together after the paper aligning sequence.

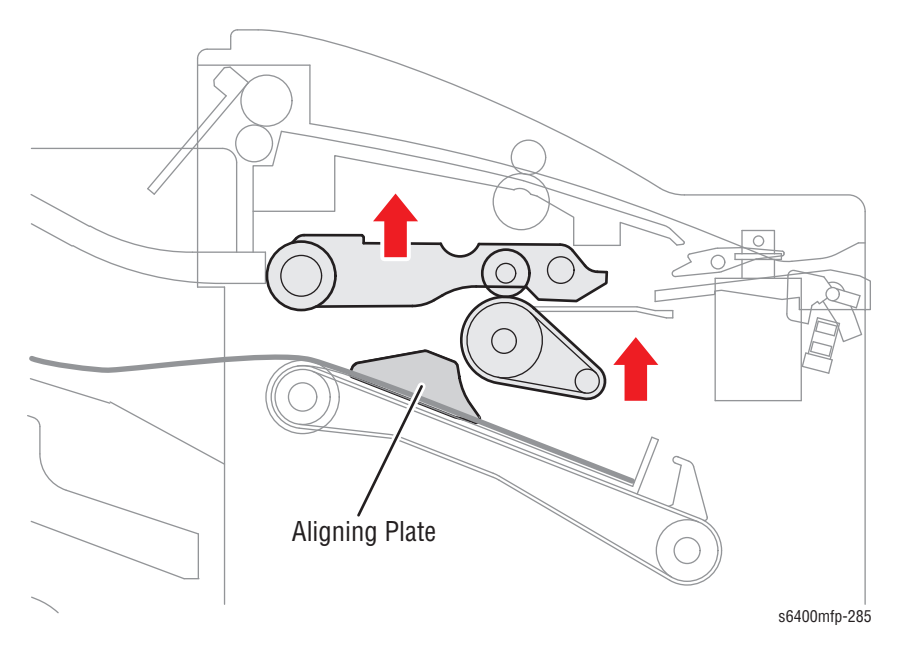

### Finishing Tray Paper Full Detection On Staple Mode

The number of printed pages that can be stored in the Finishing Tray on Staple mode varies depending on the length of the paper.

| Paper Length    | Plain Paper |
|-----------------|-------------|
| 300 mm or under | 30 sheets   |
| Over 300 mm     | 20 sheets   |

If the paper length is 300 mm or less, the count is taken when a job is received from the printer. It is determined that the Finisher Tray capacity has been reached when the count reaches 30.

If the paper length exceeds 300 mm, the count is taken when a job is received from the printer. It is determined that the Finishing Tray capacity has been reached when the count reaches 20.

If the maximum Finishing Tray capacity is reached in the middle of a print job, the Staple Finisher forces the remaining sheets of paper out of the printer.

## Aligning Belt Up/ Down Mechanism

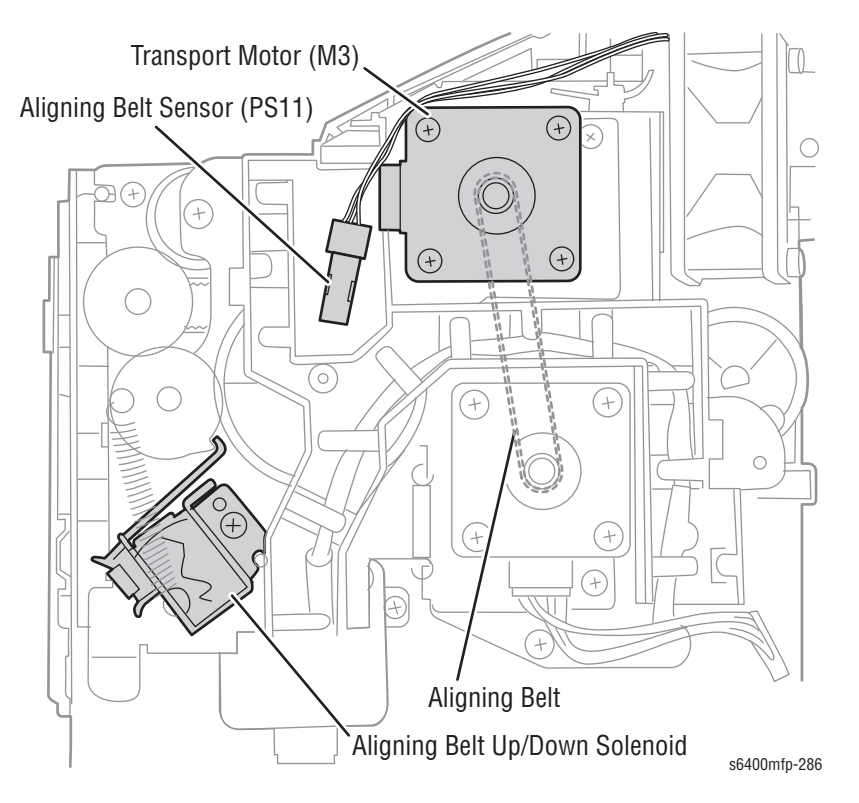

When the Aligning Plate and Paper Ejector are operated, the paper leaves the Aligning Belt. The Aligning Belt is moved up or down through drive energy from the Transport Motor (M3).

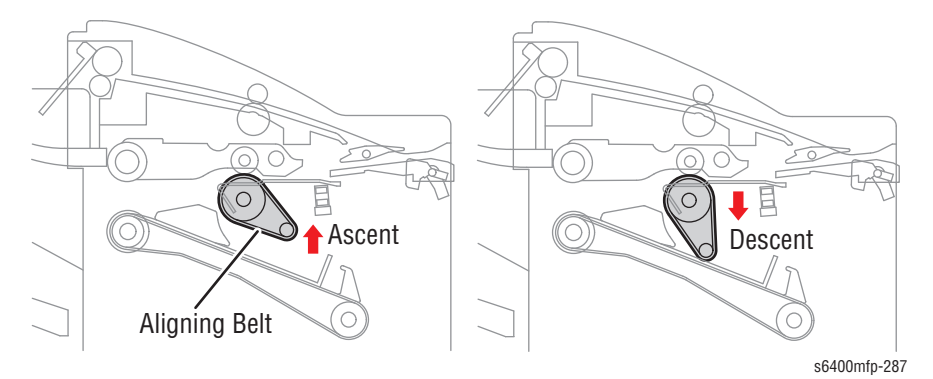

Aligning Belt Sensor (PS11) Ascent Aligning Belt Sensor (PS11) Ascent Aligning Belt Up/Down Solenoid (SL3) 5400mfp-289

The Aligning Belt Sensor (PS11) detects the movement of the Aligning Belt. Descent tracks downward movement. Ascent tracks upward movement.

#### **Aligning Plate Mechanism**

The Aligning Plate is moved across to align the paper. Paper aligning is completed by the Align Motor (M2) and the Aligning Plate.

#### **Aligning Plates**

The Aligning Plates are moved to the front or rear in accordance with the paper size. The Aligning Plate Home Position Sensor (PS6) controls the position of the Aligning Plate.

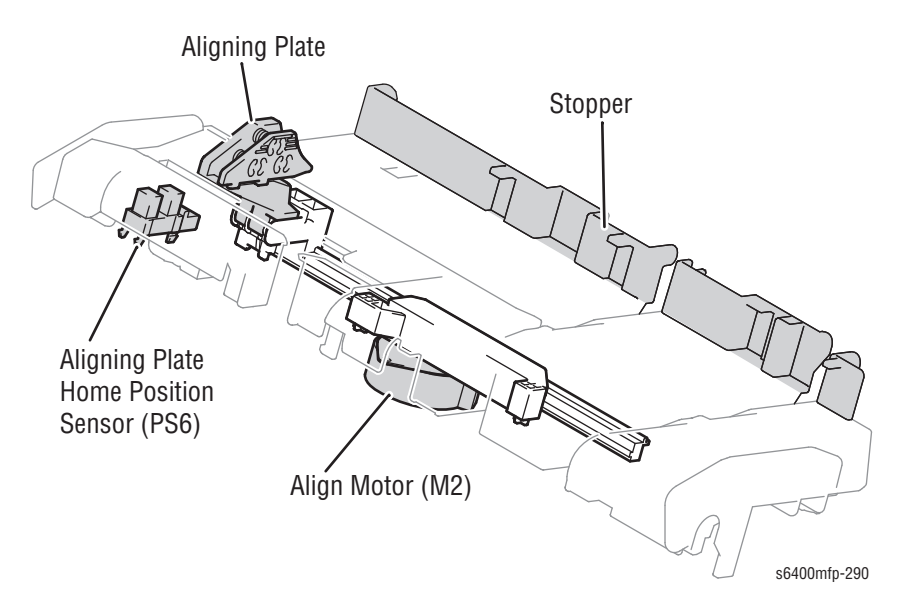

### **Paper Aligning Sequence**

In a mode in which the paper is fed straight out (without involving shift or stapling operation), the paper is fed out centrally.

In the Shift/Stapling mode, the Aligning Plate pushes the paper about 30 mm toward the front.

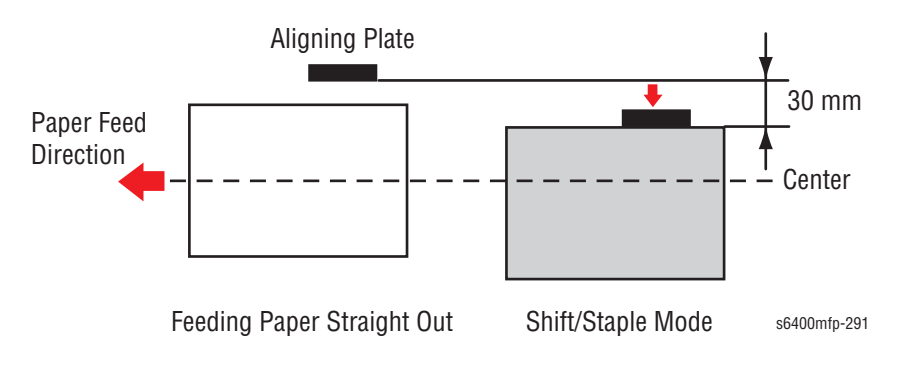

#### Exit Mechanism

The printed paper stack/set aligned in the storage section is fed out into the Main Tray by the Paper Ejector. The Align Belt is moved up providing cleaning for the Paper Ejector to move the media to the Main Tray. Once the paper is on the Main Tray, the Paper Level Lever Solenoid activates the Paper Level Lever determining the Main Tray is Full.

After the paper exits, the paddle rotates and tampered the paper into the tray.

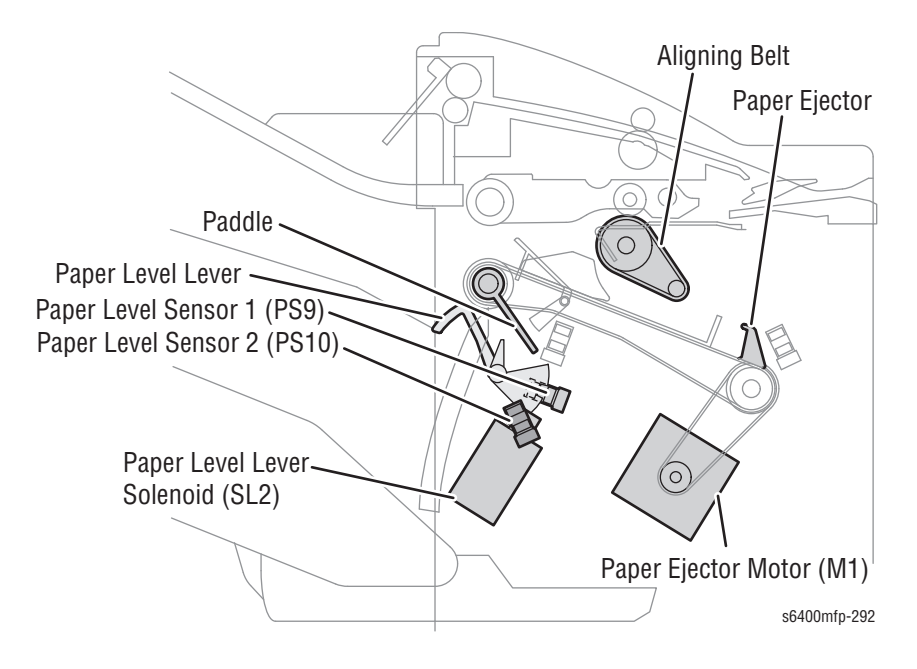
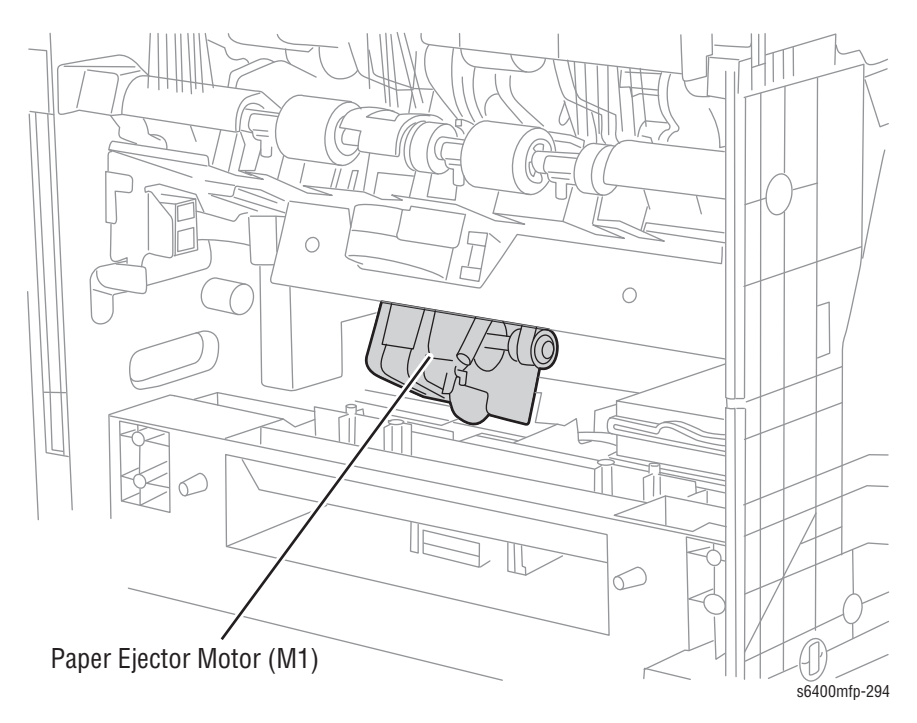

The Paper Ejector Belt is driven by the Paper Eject Motor (M1).

The Paper Level Lever is driven by the Paper Level Lever Solenoid (SL2).

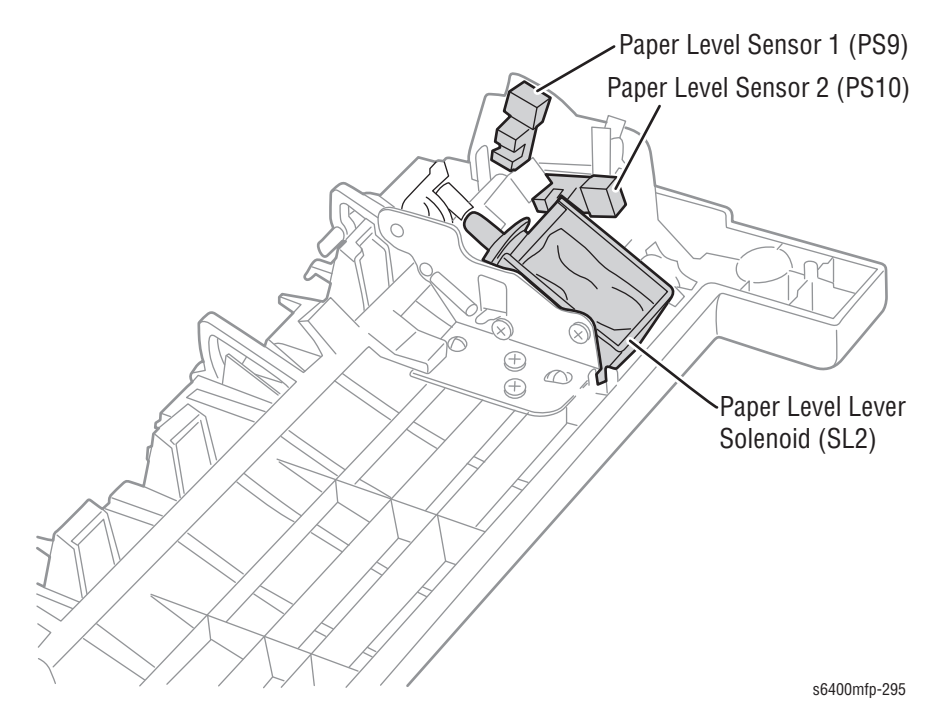

 Note
 Note

 Note
 Note

 Note
 Note

 Note
 Note

 Note
 Note

 Note
 Note

 Note
 Note

 Note
 Note

 Note
 Note

 Note
 Note

 Note
 Note

 Note
 Note

 Note
 Note

 Note
 Note

 Note
 Note

 Note
 Note

 Note
 Note

 Note
 Note

 Note
 Note

 Note
 Note

 Note
 Note

 Note
 Note

 Note
 Note

 Note
 Note

 Note
 Note

 Note
 Note

 Note
 Note

 Note
 Note

 Note
 Note

 Note
 Note

 Note
 Note

 Note
 Note

 Note
 Note

 Not
 Not

 Not

The paddle is driven the Paddle Solenoid (SL4) and Exit Motor (M4).

The following steps describe the operation in the Shift mode. The operation for the Stapling mode follows the same steps with some performed in different orders.

- 1. When the paper aligning sequence is completed, the Aligning Belt Up/ Down Solenoid (SL3) is energized so that the Aligning Belt is raised.
- 2. The Paper Ejector Motor (M1) starts rotating so that the Paper Ejector transports the paper up the Exit Roller.

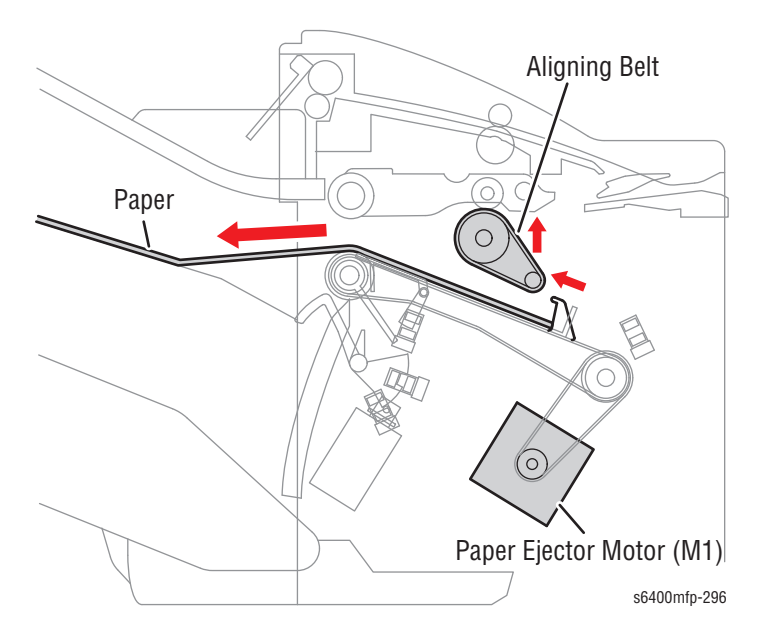

- 3. The Paper Level Lever Solenoid (SL2) is energized to retract the Paper Level Lever.
- 4. The Paddle Solenoid (SL4) is energized to rotate the Paddle. The Paddle feeds the paper out to the Main Tray.
- 5. The Paper Ejector Motor (M1) is rotated backward to move the Paper Ejector toward its home position.

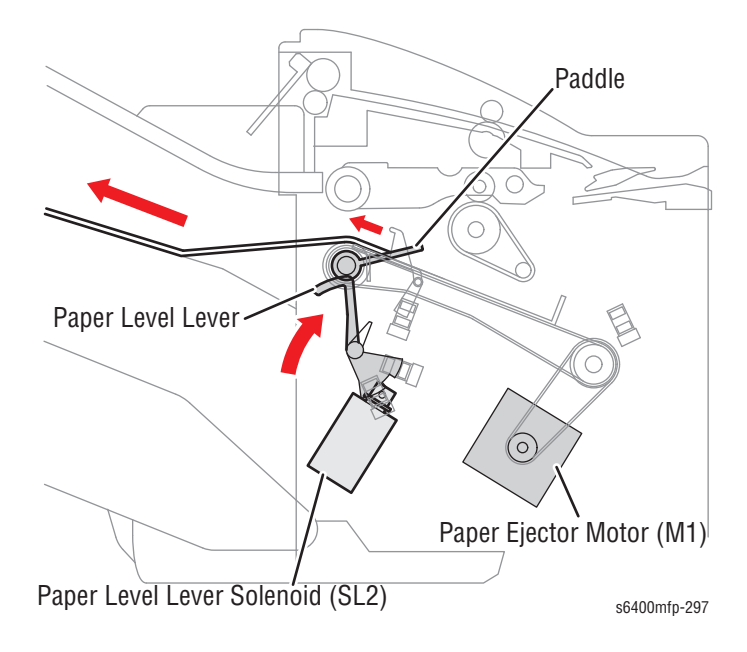

- 6. The Paper Level Lever Solenoid (SL2) is energized to advance the Paper Level Lever to a position above the paper.
- 7. When the Paper Ejector blocks the Paper Ejector Sensor (PS5), the Paper Eject Motor (M1) is de-energized.
- 8. The Aligning Belt Up/Down Solenoid (SL3) is energized to lower the Aligning Belt.

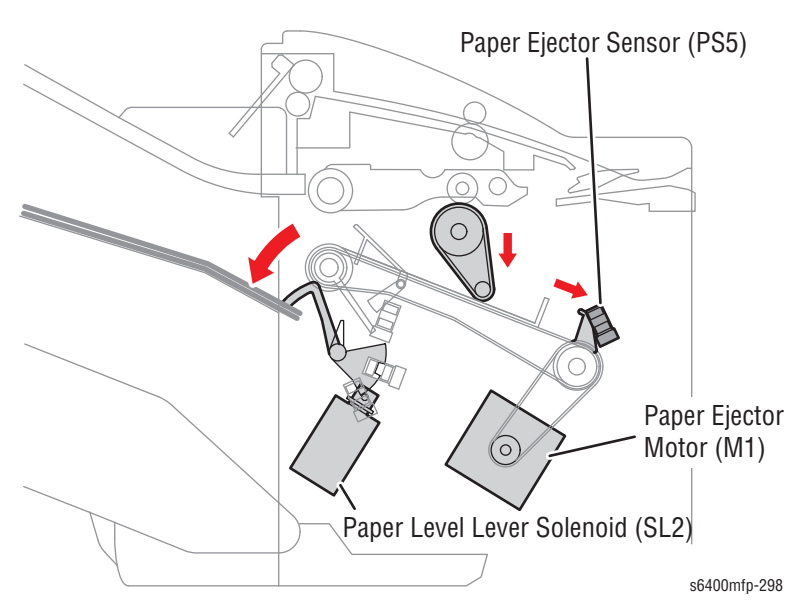

## **Paper Ejector Mechanism**

The printed paper stack/set stored in the Finishing Tray is fed out to the Main Tray.

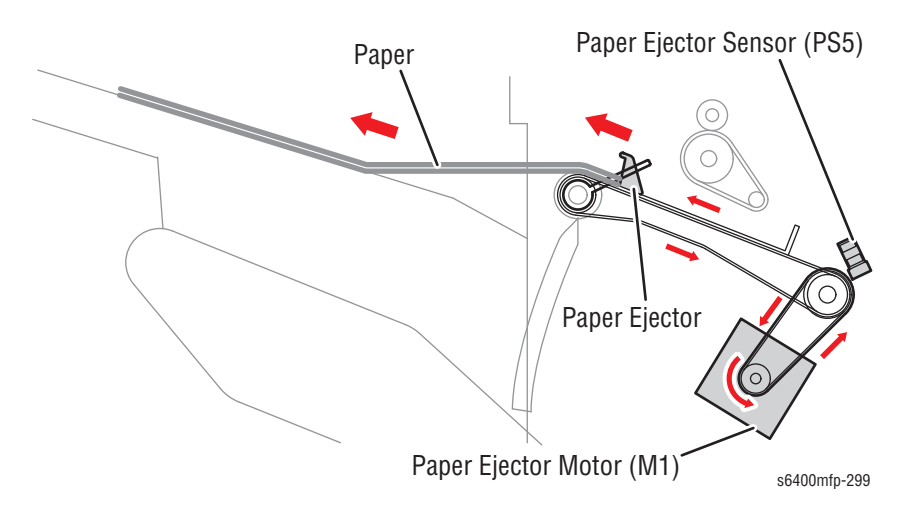

The Paper Ejector is advanced or retracted by drive energy from the Paper Ejector Motor (M1).

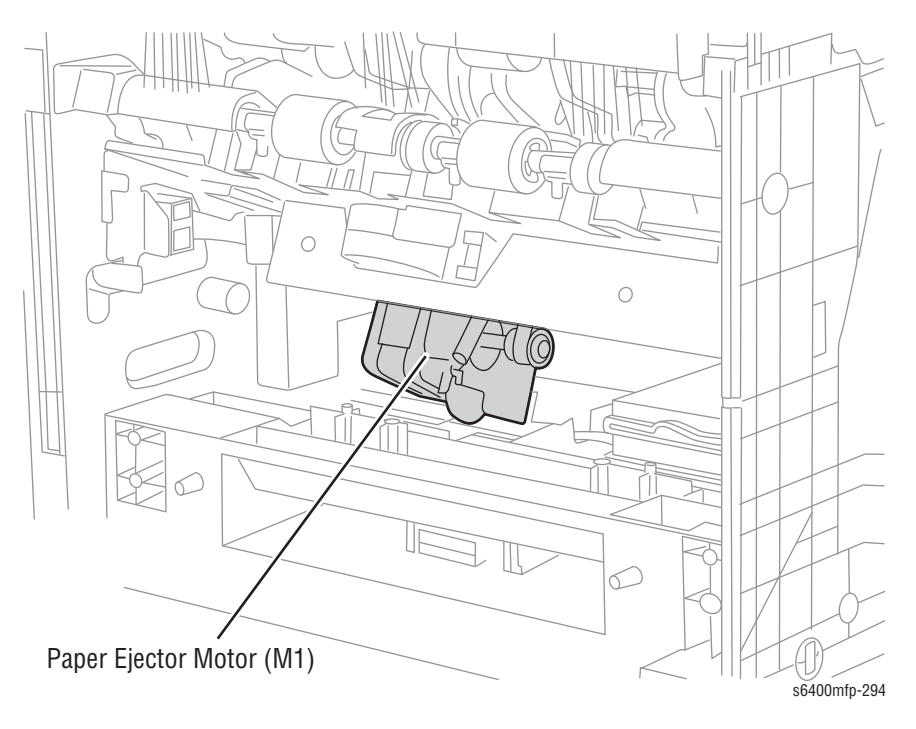

Rotation of the Paper Ejector Motor (M1) in the forward direction causes the Paper Ejector Belt to rotate in the forward direction. This causes the Paper Ejector to advance (or move in the direction of feeding the paper stack/set out).

Rotation of the Paper Ejector Motor (M1) in the backward direction causes the Paper Ejector Belt to rotate backward. This causes the Paper Ejector to retract (or move toward the home position).

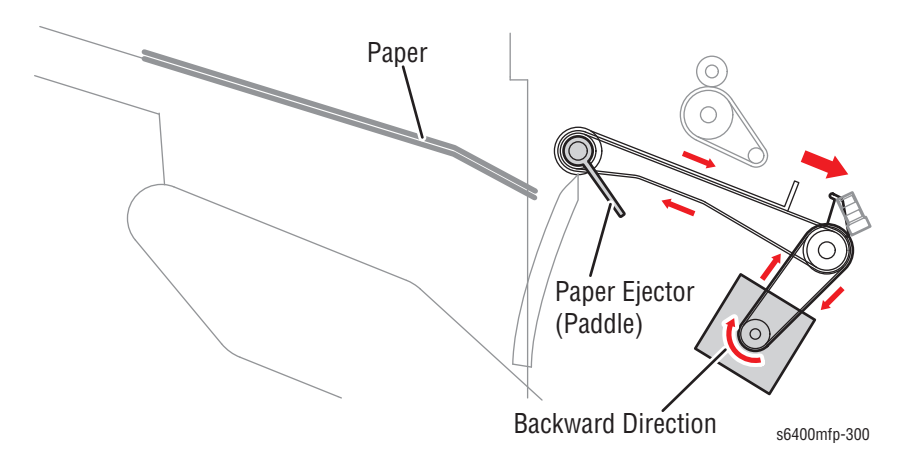

The Paper Ejector Sensor (PS5) detects the Paper Ejector at its home position.

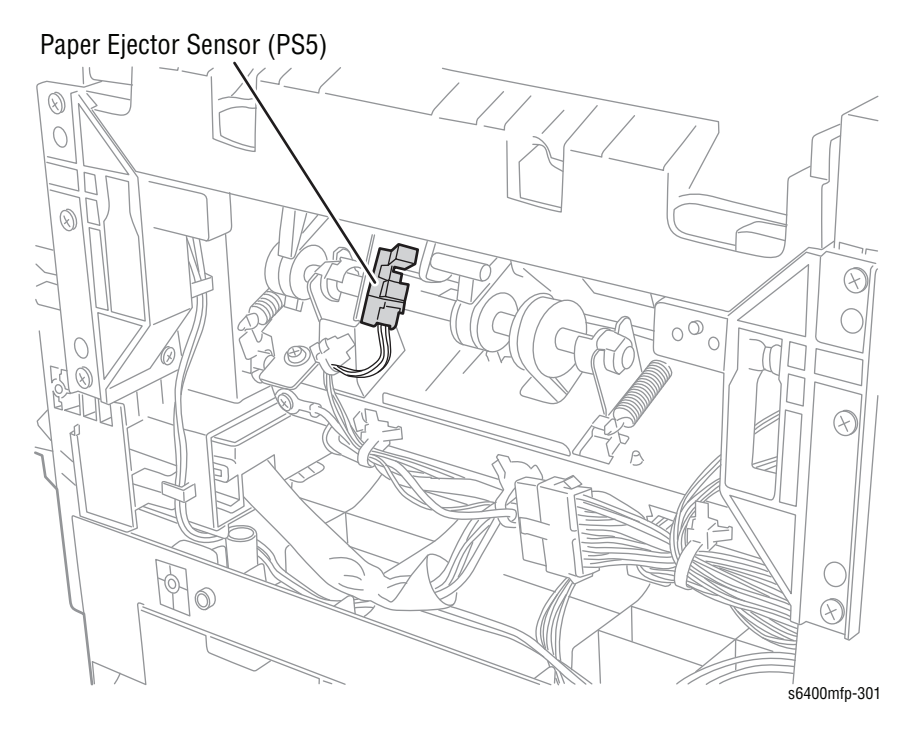

# Main Tray

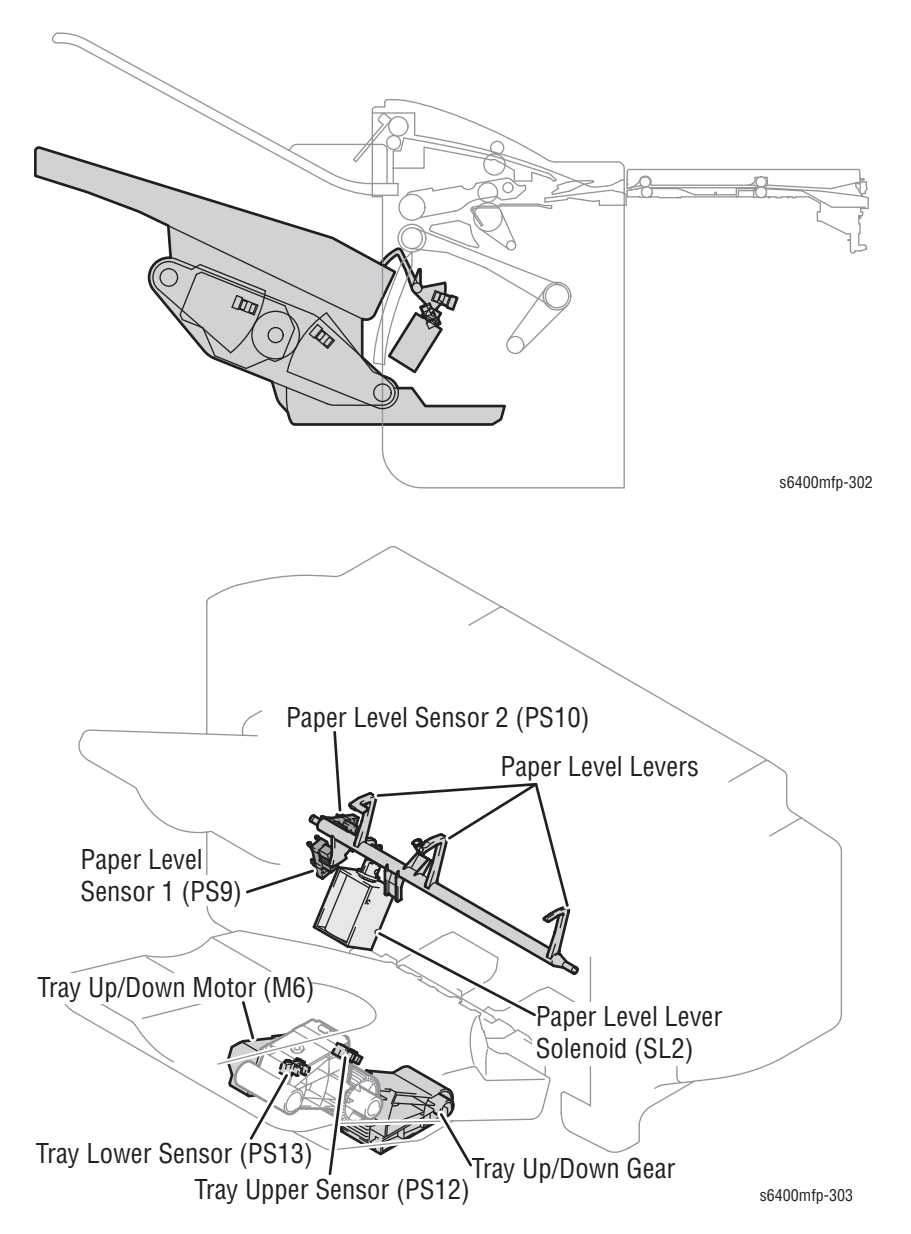

The Tray Full Sensor (PS4) controls the paper level and detection of a paper full condition in order to accommodate properly paper fed out of the Finisher.

## Main Tray Ascent/ Descent

Rotation of the Tray Up/ Down Motor (M6) in either forward or backward direction drives the Tray Up/ Down Gear to move the Main Tray up or down.

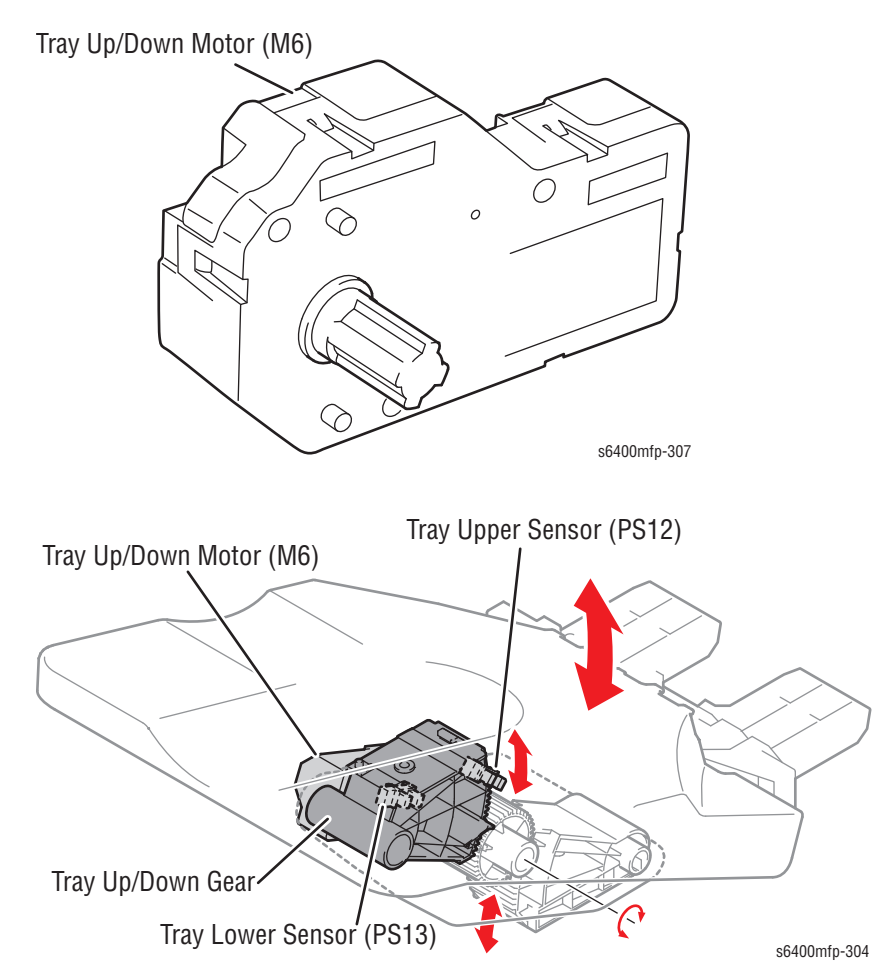

The Tray Upper Sensor (PS12) detects the Main Tray at the upper limit position. The Tray Lower Sensor (PS13) detects the Main Tray at its lower limit position.

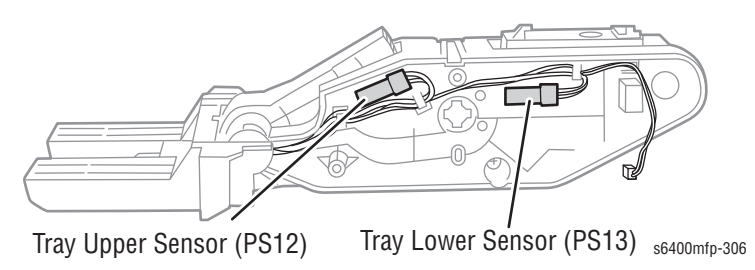

## Paper Level Detection Mechanism

The Main Tray moves up or down according to the amount of paper fed onto it. The Paper Level Sensor 1 (PS9) and Paper Level Sensor 2 (PS10) detect the paper level each time a sheet of paper is fed out, so that the level of the paper fed to the tray remains constant at all times.

When the Paper Level Lever Solenoid (SL2) is energized, the Paper Level Lever moves to above the Main Tray. When the Paper Level Lever Solenoid is de-energized, the Paper Level Lever is retracted.

The angle of the Paper Level Lever is changed according to the height of the Main Tray. When the Paper Level Lever has reached a specific location, the Paper Level Sensor 1 or 2 is blocked/unblocked,

The height of the Main Tray is determined according the combination of different states detection of the Paper Level Sensor 1 and Paper Level Sensor 2.

If the paper level is lower or higher than the specified range, the Tray Up/Down Motor (M6) is energized to lower or raise the tray until the specified tray height is reached.

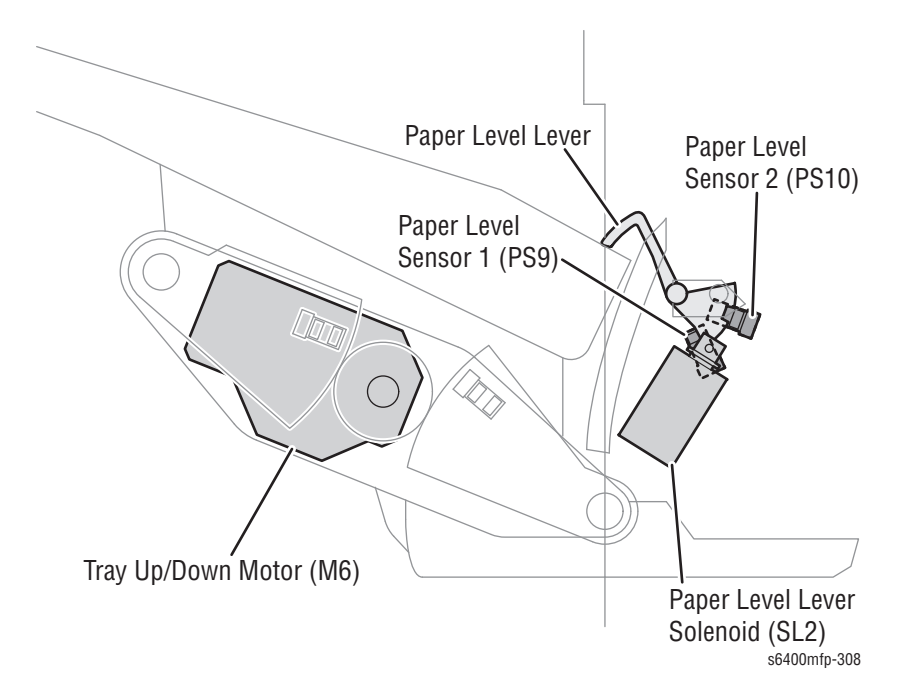

| Paper Level<br>Sensor 1 | Paper Level<br>Sensor 2 | Evaluation                         | Tray Up/Down<br>Motor     |
|-------------------------|-------------------------|------------------------------------|---------------------------|
| Unblocked               | Blocked                 | Failing within the specified range | De-energized              |
| Unblocked               | Unblocked               | Higher than the specified range    | Energized for<br>lowering |
| Blocked                 | Blocked                 | Lower than the specified range     | Energized for raising     |

## **Paper Holding Mechanism**

The Paper Level Lever holds the paper down on the Main Tray while printed paper stacks/sets are fed out (except for the Stapling mode), thereby preventing the paper stacks/sets which have previously been fed onto the printer from being pushed out and dropped by a new paper stack/set being fed out.

The subsequent stack/set of printed paper is fed out with the preceding stack/ set of printed paper held down by the Paper Level Lever.

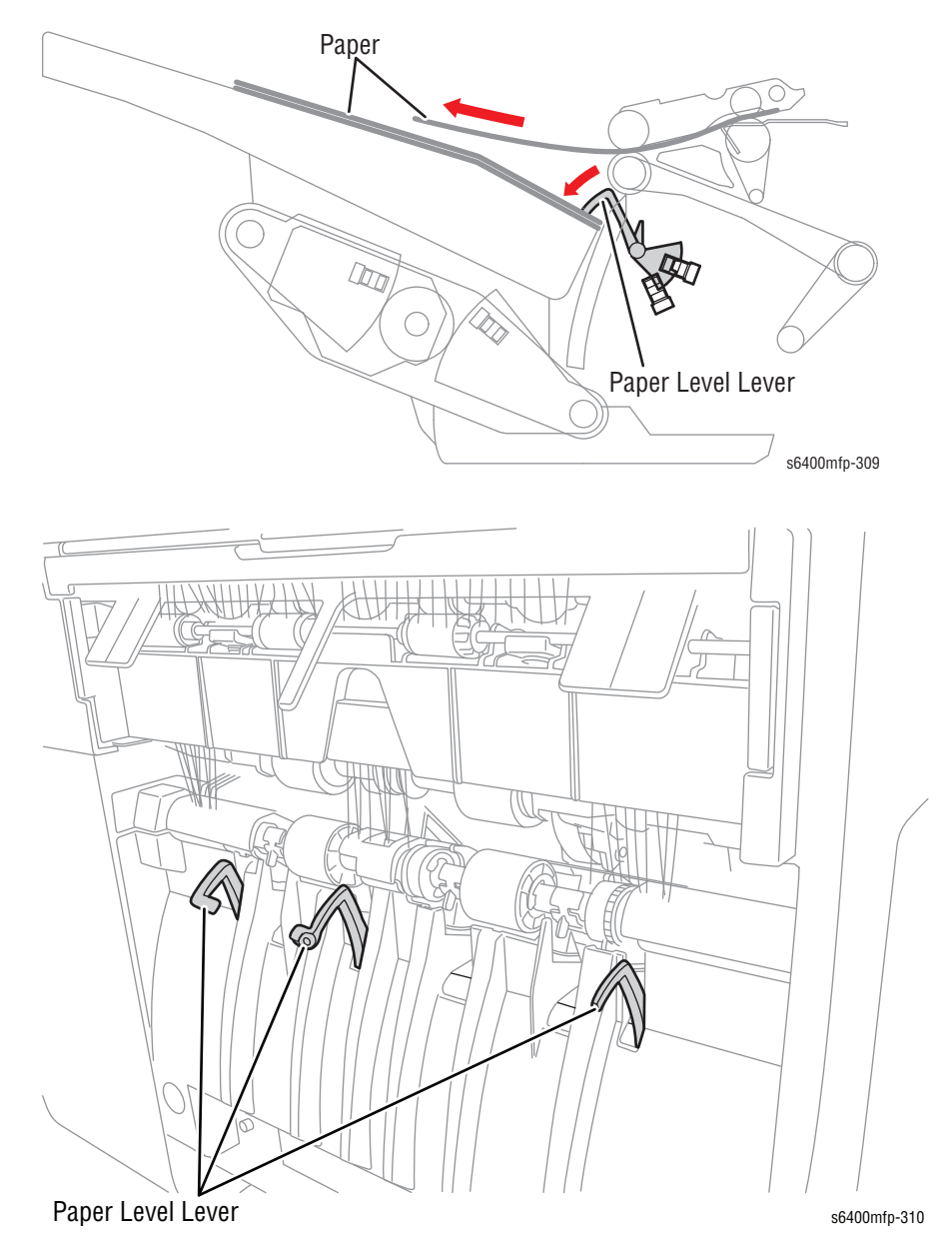

## **Paper Full Detection**

The Paper Level Sensor 1 (PS9), Paper Level Sensor 2 (PS10), and the Tray 4 Sensor (PS13) detect the amount of paper transport to the Main Tray.

When the corresponding sensor detects either condition 1 or 2 described in the provided table, the Finisher determines that the maximum capacity of the printed paper on the Main Tray has been reached and display the message on the Control Panel.

| Conditions | Paper Level<br>Sensor 1 | Paper Level<br>Sensor 2 | Lower Tray<br>Sensor | Evaluation |
|------------|-------------------------|-------------------------|----------------------|------------|
| 1          | Unblocked               | Blocked                 | Blocked              | Paper full |
| 2          | Unblocked               | Unblocked               | Blocked              | _          |

If the sensor detects that the Main Tray is full, printing is stopped. The error message is cleared when the paper is removed from the Main Tray.

# **Stapling Unit**

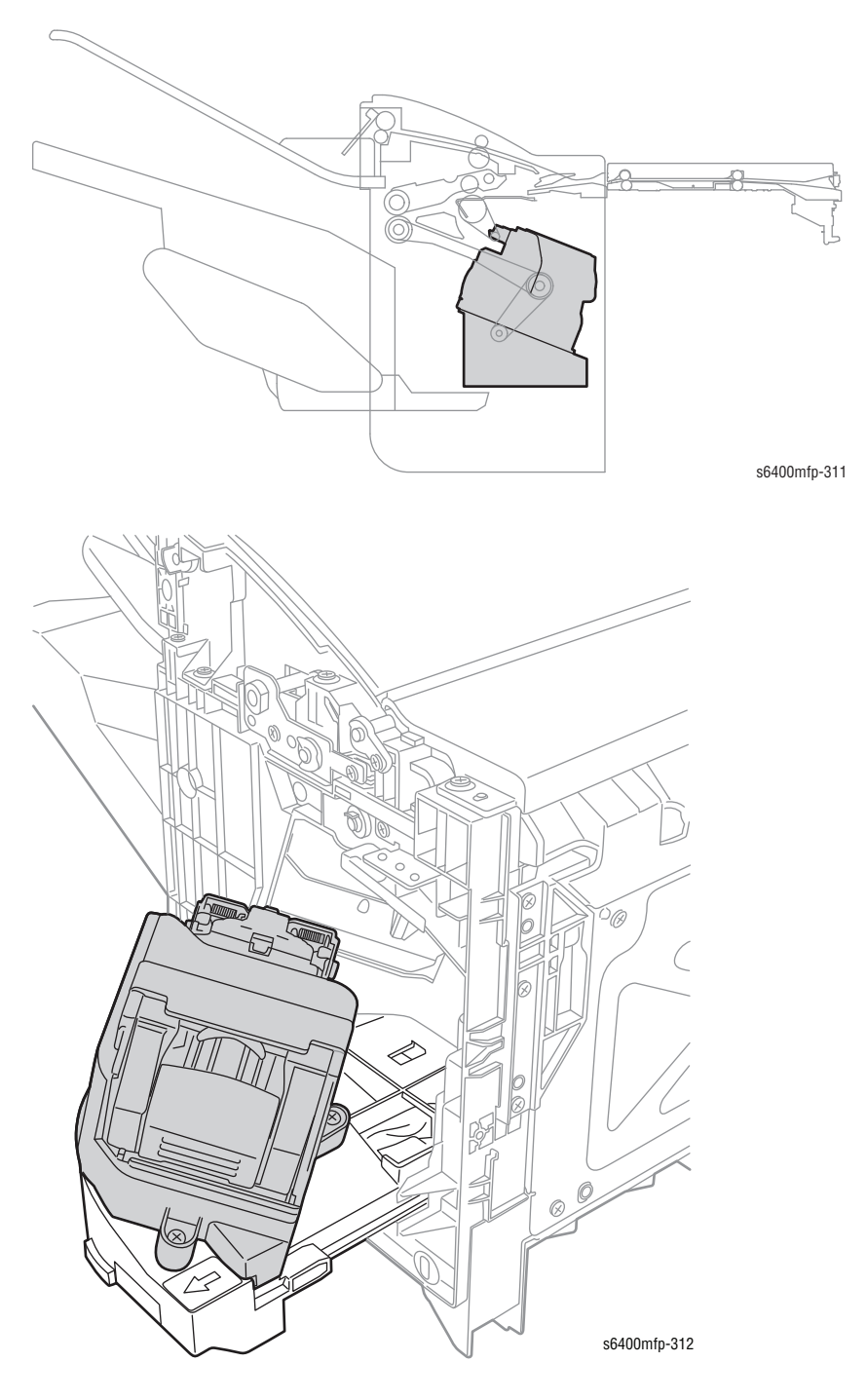

The Stapling Unit is accessed by opening the Finisher Front Door.

## **Stapling Mechanism**

Stapling is performed by the Stapling Unit. When the Stapling Motor is rotated, the clinch arm lowers. The Stapler goes up to drive a staple in the paper.

Stapling is performed at one point at the rear corner of the paper stack/set.

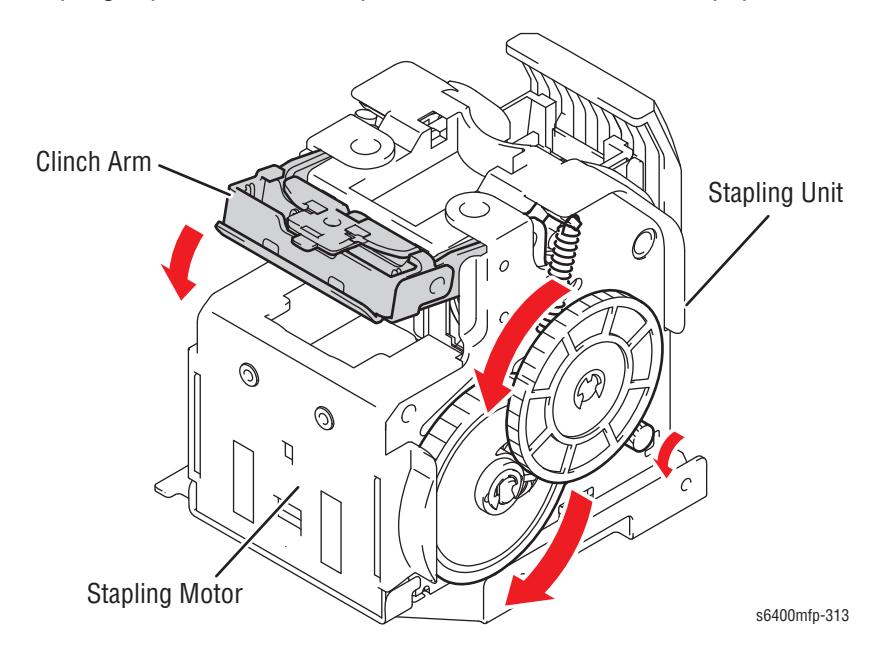

## **Stapling Position**

When the Finisher is mounted on the printer, the printed paper is fed out face down with its trailing edge first. The staple is driven into the paper stacker/set at an angle of 49° relative to the printed surface at the rear corner.

#### **Typical Staple Position**

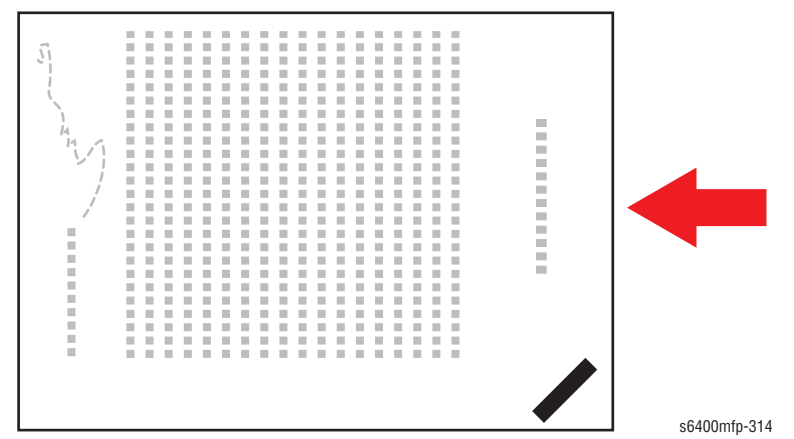

## Staple Sheet Empty Detection

Staple Empty Detection Sensor 1, 2 detect whether or not there is a staple sheet still left. When there are about 20 staples left in the Staple Cartridge, a staple cartridge empty condition occurs, causing a corresponding empty message to appear on the Control Panel.

When the empty condition is detected, the corresponding empty indication is displayed on the Control Panel. At the same time, the Stapling unit moves to the front.

When a new Staple Cartridge is loaded, the Stapling Motor is energized until the priming sensor detects a staple, which results in the staple to be fed up to the stapling position.

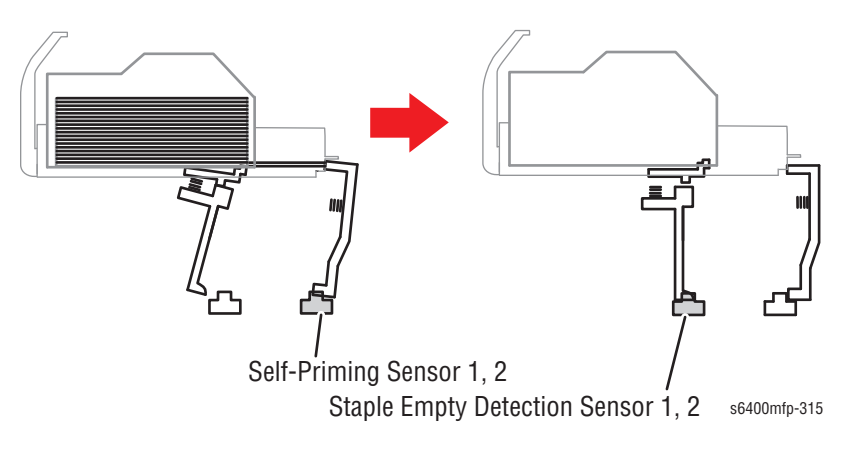

# Error Messages and Codes

# In this chapter...

- Introduction
- Servicing Instructions
- Messages, Chain Link Codes, and Procedures
- Fault Codes
- Status Messages

Press the Machine Status button.

- 1. Select the Faults tab.
- 2. Select Current Faults, or Fault History.

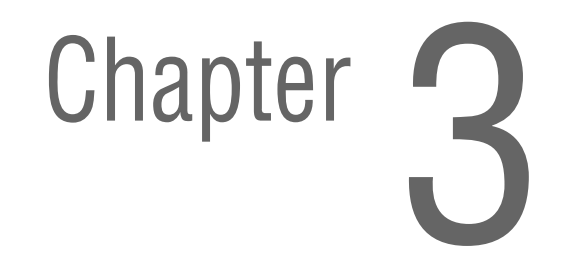

# Introduction

This chapter describes error message and fault codes displayed in fault history on the control panel. These error indications serve as the entry point into the troubleshooting process.

Troubleshooting of problems not directly indicated by or associated with an error message or fault code is covered in "General Troubleshooting" on page 4-1. Print quality problems are covered in "Print-Quality Troubleshooting" on page 5-1.

The printer tracks and reports errors in a number of ways. The two types of error reporting discussed in this section include:

- Error messages displayed on the control panel or in current messages and current faults.
- Fatal printer errors and jam errors listed within machine status in fault history on the control panel.

## System Status Embedded Page

The System Status/ Fault History page is a multiple page document. Page one includes counters, current temperature and humidity, and some test patterns for color registration. Page two is a list of the most recent faults that have occurred giving the error code, date, time, and page count at the time they happened.

#### Note

The Image Count (Machine Status -> Faults -> Fault History) is the Total images between service calls, not total impressions.

## **Accessing System Status/ Fault History Report**

## **Customer Menu**

- 1. Press the Log In/Out button.
- 2. In the User Name field on the UI, enter admin (default User Name).
- 3. Touch the Next button.
- 4. In the password field, enter 1111 (default password).
- 5. Touch the Enter button.
- 6. On the Control Panel, press the Machine Status button.
- 7. On the UI screen, touch the **Tools** tab.
- 8. Touch the **Troubleshooting** button.
- 9. Under the Features screen, select Support Pages.
- 10. On the Support Pages screen, select System Status Page.
- 11. Touch the Print button to print the **System Status Page** report.
- 12. The System Status Page report includes:
  - System Status
  - Fault History

13. Touch the Close button to exit the Support Pages screen.

## **Status Messages and Faults**

The current status and fault history of the printer can be viewed using the faults tab in machine status.

## Accessing Fault and Status Messages on the UI

- 1. From the printer's Control Panel, press the Machine Status button.
- 2. Touch the Faults tab.
- 3. Choose the appropriate button to access the current faults, current messages or fault history.

## **Current Faults**

The current faults lists the displayed status messages on the control panel.

## **Current Messages**

The current messages lists the displayed status messages on the control panel that have an associated pop up window. To view the pop up window, highlight a status message then touch the instruction button.

#### **Fault History**

The Fault History lists the most recent printer fault codes with a time and date stamp. Use the fault code to determine the appropriate trouble shooting procedure to correct printer problems.

# **Servicing Instructions**

The service checklist below is an overview of the path a service technician should take when servicing the printer and printer optional equipment.

#### Step 1: Identify the Problem

- 1. Verify the reported problem does exist.
- 2. Check for any error codes and write them down.
- 3. Print normal customer prints and service test prints.
- 4. Make note of any print-quality problems in the test prints.
- 5. Make note of any mechanical or electrical abnormalities present.
- 6. Make note of any unusual noise or smell coming from the printer.
- 7. Print the system status embedded page to view the printer parameters and fault history (last 40 faults).
- 8. Verify the AC input power supply is within proper specifications by measuring the voltage at the electric outlet while the printer is running.

#### **Step 2: Inspect and Clean the Printer**

- 1. Turn the printer power Off.
- 2. Disconnect the AC power cord from the wall outlet.
- 3. Verify the power cord is free from damage or short circuit and is connected properly.
- 4. Remove the Toner Cartridge.
- 5. Remove the Imaging Units and protect them from light.
- 6. Remove the Transfer Belt.
- 7. Inspect the printer interior and remove any debris such as pieces of paper, dust, or loose toner.
- 8. Clean each laser lens.
- 9. Do not use solvents or chemical cleaners to clean the printer interior.
- 10.Do not use any type of oil or lubricant on printer parts.
- 11.Use only an approved toner vacuum.
- 12.Clean all rubber rollers with a lint-free cloth, dampened slightly with cold water and mild detergent.
- 13.Inspect the interior of the printer for damaged wires, loose connections, toner leakage, and damaged or obviously worn parts.
- 14.If the Toner Cartridges appear obviously damaged, replace with new ones.

#### Step 3: Find the Cause of the Problem

- 1. Use the Error Messages and Codes and troubleshooting procedures to find the cause of the problem.
- 2. Use Service Diagnostics to check the printer and optional components.
- 3. Use the Wiring Diagrams and Plug/Jack Locator to locate test points.
- 4. Take voltage readings as instructed in the appropriate troubleshooting procedure.

#### Step 4: Correct the Problem

- 1. Use the Parts List to locate a part number.
- 2. Use the FRU Disassembly procedures to replace the part.

## Step 5: Final Checkout

1. Test the printer to be sure you have corrected the initial problem and there are no additional problems present.

# **Messages, Chain Link Codes, and Procedures**

The error messages and chain link codes generated by the printer's operating system are the lead-in to the troubleshooting procedures that follow in subsequent pages. This section correlates the output of the printer's diagnostic aids and provides the troubleshooting procedures to locate and correct the reported errors.

## **Fault Codes Summary**

## **Soft Faults**

Soft faults are events that occur within the system and, in most cases cause no disruption to the operation of the printer. The system automatically recovers from these events and no action is required by service. Soft fault events are viewable in Diagnostics dc120 fault counters only.

## **Hard Faults**

Hard faults are events that occur within the system that shut down one or more functions within the printer and require service for corrective action. Hard faults are logged in the Machine Status/ Faults Tab and Diagnostics dc122 Fault History. A printable version of the fault log is available in the System Status Embedded Page.

The Fault Codes Summary table lists possible errors, along with the corresponding code, and page reference for the corrective procedure.

- The fault codes column lists the codes displayed in fault history.
- The Fault Description column shows the message as it appears on the printer's Control Panel.
- The Page column references the procedure related to the error.

Use this table to identify the proper procedure to correct the reported error.

| Fault Code                                                          | Fault Description                                                                                                    | Page          |
|---------------------------------------------------------------------|----------------------------------------------------------------------------------------------------|---------------|
| Reference the cor<br>code not found in                              | mprehensive fault code list in Appendix A (page A-1) fo<br>1 this section.                                                                         | or any fault  |
| <b>301 - Main Powe</b><br>Note: Only hard fa<br>list in Appendix A  | er/ Standby Power/ Interlocks<br>ault codes are listed here. Reference the comprehensiv<br>(page A-1) for any fault code not found in this section | re fault code |
| 301.510.00                                                          | The Front Door is Open                                                                                                    | page 3-13     |
| <b>302 - System Cor</b><br>Note: Only hard fa<br>list in Appendix A | ntroller/ UI<br>ault codes are listed here. Reference the comprehensiv<br>(page A-1) for any fault code not found in this section                  | re fault code |
| 302.302.00                                                          | All LED's are Blinking                                                                                                    | page 3-15     |
| 302.306.00                                                          | All LED's are Blinking                                                                                                    | page 3-15     |

| Fault Code | Fault Description                     | Page      |
|------------|---------------------------------------|-----------|
| 302.308.00 | All LED's are Blinking                | page 3-15 |
| 302.315.00 | Invalid Service Registry              | page 3-17 |
| 302.316.00 | Invalid Service Registry              | page 3-17 |
| 302.317.00 | Invalid Service Registry              | page 3-17 |
| 302.320.00 | Invalid Service Registry              | page 3-17 |
| 302.321.00 | Extensible Services are not available | page 3-18 |
| 302.390.00 | Invalid Service Registry              | page 3-17 |

#### 303 - Machine Run Control

**Note:** Only hard fault codes are listed here. Reference the comprehensive fault code list in Appendix A (page A-1) for any fault code not found in this section.

| 303.301.00 | System Fault          | page 3-19 |
|------------|-----------------------|-----------|
| 303.302.00 | System Fault          | page 3-19 |
| 303.303.00 | System Fault          | page 3-20 |
| 303.304.00 | Image Disk is Offline | page 3-21 |
| 303.305.00 | System Fault          | page 3-23 |
| 303.308.00 | System Fault          | page 3-23 |
| 303.310.00 | Unknown Printer Error | page 3-24 |
| 303.316.00 | System Fault          | page 3-25 |
| 303.317.00 | IOT NVM Error         | page 3-26 |
| 303.318.00 | IOT NVM Error         | page 3-26 |
| 303.319.00 | IOT NVM Error         | page 3-26 |
| 303.325.00 | System Fault          | page 3-27 |
| 303.330.00 | Upgrade Failure       | page 3-28 |
| 303.338.00 | Software Reset        | page 3-29 |
| 303.355.00 | System Fault          | page 3-30 |
| 303.401.00 | Fax Service Error     | page 3-31 |
| 303.789.00 | NVM Autosave Error    | page 3-32 |

#### **304 - Machine Main Drive/ Start Print Power**

**Note:** Only hard fault codes are listed here. Reference the comprehensive fault code list in Appendix A (page A-1) for any fault code not found in this section.

| 304.001.00 | System Fault                 | page 3-33 |
|------------|------------------------------|-----------|
| 304.002.00 | System Fault                 | page 3-35 |
| 304.003.00 | Finisher Error               | page 3-36 |
| 304.486.00 | Paper Jam at the Output Tray | page 3-37 |

#### 305 - Document Transport

**Note:** Only hard fault codes are listed here. Reference the comprehensive fault code list in Appendix A (page A-1) for any fault code not found in this section.

| 305.161.00 | Paper Jam in the Document Feeder | page 3-39 |
|------------|----------------------------------|-----------|
|------------|----------------------------------|-----------|

| Fault Code                                                        | Fault Description                                                                                                    | Page                      |
|-------------------------------------------------------------------|----------------------------------------------------------------------------------------------------|---------------------------|
| 305.162.00                                                        | Paper Jam in the Document Feeder                                                                                                    | page 3-39                 |
| 305.163.00                                                        | Paper Jam in the Document Feeder                                                                                                    | page 3-39                 |
| 305.164.00                                                        | Paper Jam in the Document Feeder                                                                                                    | page 3-39                 |
| 305.165.00                                                        | Scanner Fault                                                                                                    | page 3-41                 |
| 305.166.00                                                        | Scanner Fault                                                                                                    | page 3-41                 |
| 305.167.00                                                        | Scanner Fault                                                                                                    | page 3-43                 |
| 305.168.00                                                        | Scanner Fault                                                                                                    | page 3-41                 |
| 305.169.00                                                        | System Fault                                                                                                    | page 3-44                 |
| 305.194.00                                                        | Document Feeder is not Available                                                                                                    | page 3-45                 |
| 305.196.00                                                        | Document Feeder is not Available                                                                                                    | page 3-45                 |
| 305.197.00                                                        | Document Feeder is not Available                                                                                                    | page 3-45                 |
| 305.274.00                                                        | Document Feeder is not Available                                                                                                    | page 3-45                 |
| <b>308 - Paper Fe</b><br><b>Note:</b> Only har<br>list in Appendi | eed & Transport<br>d fault codes are listed here. Reference the compreher<br>x A (page A-1) for any fault code not found in this sect        | nsive fault code<br>tion. |
| 308.001.00                                                        | System Fault                                                                                                    | page 3-46                 |
| 308.002.00                                                        | System Fault                                                                                                    | page 3-49                 |
| 308.101.00                                                        | Misfeed in Tray 1                                                                                                    | page 3-51                 |
| 308.102.00                                                        | Misfeed in Tray 2                                                                                                    | page 3-53                 |
| 308.103.00                                                        | Misfeed in Tray 2                                                                                                    | page 3-53                 |
| 308.104.00                                                        | Misfeed in Tray 3/4                                                                                                    | page 3-56                 |
| 308.105.00                                                        | Paper Jam Behind the Duplex Door/Feed Area                                                                                                   | page 3-59                 |
| <b>309 - Xerogra</b><br><b>Note:</b> Only har<br>list in Appendi  | <b>ohics/ Markings</b><br>d fault codes are listed here. Reference the compreher<br>< A (page A-1) for any fault code not found in this sect | nsive fault code<br>tion. |
| 309.001.00                                                        | Xerographic System Error                                                                                                    | page 3-61                 |
| 309.002.00                                                        | Xerographic System Error                                                                                                    | page 3-61                 |
| 309.003.00                                                        | Xerographic System Error                                                                                                    | page 3-63                 |
| 309.004.00                                                        | Xerographic System Error                                                                                                    | page 3-65                 |
| 309.005.00                                                        | Xerographic System Error                                                                                                    | page 3-68                 |
| 309.006.00                                                        | Xerographic System Error                                                                                                    | page 3-70                 |
| 309.007.00                                                        | Xerographic System Error                                                                                                    | page 3-72                 |
| 309.008.00                                                        | Xerographic System Error                                                                                                    | page 3-72                 |
| 309.009.00                                                        | Xerographic System Error                                                                                                    | page 3-72                 |
| 309.010.00                                                        | Xerographic System Error                                                                                                    | page 3-72                 |
| 309.011.00                                                        | Auto Calibration Failed                                                                                                    | page 3-73                 |
| 309.012.00                                                        | Auto Calibration Failed                                                                                                    | page 3-73                 |

| Fault Code                                                                                                    | Fault Description                          | Page      |  |
|----------------------------------------------------------------------------------------------------|--------------------------------------------|-----------|--|
| 309.013.00                                                                                                    | Auto Calibration Failed                    | page 3-73 |  |
| 309.014.00                                                                                                    | Auto Calibration Failed                    | page 3-73 |  |
| <b>310 - IOT (Fuser/ Fixing and Post Fix Transport)</b><br><b>Note:</b> Only hard fault codes are listed here. Reference the comprehensive fault code list in Appendix A (page A-1) for any fault code not found in this section. |                                            |           |  |
| 310.102.00                                                                                                    | Paper Jam Under the Control Panel          | page 3-75 |  |
| 310.103.00                                                                                                    | Paper Jam Behind the Right Side Door       | page 3-78 |  |
| 310.104.00                                                                                                    | Paper Jam Behind the Duplex Door/Feed Area | page 3-59 |  |
| 310.105.00                                                                                                    | Paper Jam Behind the Right Side Door       | page 3-78 |  |
| 310.106.00                                                                                                    | Paper Jam Behind the Right Side Door       | page 3-81 |  |
| 310.301.00                                                                                                    | Fuser System Error                         | page 3-84 |  |
| 310.302.00                                                                                                    | Fuser System Error                         | page 3-84 |  |
| 310.303.00                                                                                                    | Fuser System Error                         | page 3-84 |  |
| 310.304.00                                                                                                    | Fuser System Error                         | page 3-84 |  |
| 310.305.00                                                                                                    | Fuser System Error                         | page 3-84 |  |
| 310.306.00                                                                                                    | Fuser System Error                         | page 3-84 |  |
| 310.307.00                                                                                                    | Fuser System Error                         | page 3-86 |  |
| 310.308.00                                                                                                    | Fuser System Error                         | page 3-87 |  |

#### 312 - Finisher

**Note:** Only hard fault codes are listed here. Reference the comprehensive fault code list in Appendix A (page A-1) for any fault code not found in this section.

| 312.098.00 | Finisher Error                           | page 3-90  |
|------------|------------------------------------------|------------|
| 312.099.00 | Finisher Error                           | page 3-92  |
| 312.480.00 | Finisher Error                           | page 3-94  |
| 312.481.00 | Finisher Error                           | page 3-96  |
| 312.482.00 | Finisher Error                           | page 3-98  |
| 312.483.00 | Finisher Error                           | page 3-100 |
| 312.484.00 | Finisher Error                           | page 3-102 |
| 312.485.00 | Finisher Error                           | page 3-104 |
| 312.487.00 | Paper Jam in the Finisher Transport Area | page 3-106 |
| 312.488.00 | Paper Jam at Finisher Top Output Tray    | page 3-108 |
| 312.489.00 | Paper Jam at Finisher Main Output Tray   | page 3-110 |
| 312.491.00 | Staple Jam in the Finisher               | page 3-112 |
|            |                                          |            |

## 314 - Raster Input Scanner (RIS)

**Note:** Only hard fault codes are listed here. Reference the comprehensive fault code list in Appendix A (page A-1) for any fault code not found in this section.

| 314.001.00 | Scanner Fault | page 3-41  |
|------------|---------------|------------|
| 314-002.00 | Scanner Fault | page 3-114 |

| Fault Code                                                           | Fault Description                                                                                                    | Page                   |
|----------------------------------------------------------------------|----------------------------------------------------------------------------------------------------|------------------------|
| 314.003.00                                                           | Scanner Fault                                                                                                    | page 3-43              |
| 314.004.00                                                           | Paper Jam in the Document Feeder                                                                                                    | page 3-39              |
| 314.005.00                                                           | Document Feeder (DADF) Disconnected                                                                                                    | page 3-116             |
| <b>315 - Image Pr</b><br>Note: Only hard<br>list in Appendix         | ocessing Subsystem (IPS)<br>I fault codes are listed here. Reference the comprehens<br>A (page A-1) for any fault code not found in this section         | sive fault code<br>on. |
| 315.007.00                                                           | Scanner Fault                                                                                                    | page 3-41              |
| 315.008.00                                                           | Scanner Fault                                                                                                    | page 3-41              |
| 315.009.00                                                           | Scanner Fault                                                                                                    | page 3-117             |
| 315.010.00                                                           | Scanner Fault                                                                                                    | page 3-117             |
| 315.011.00                                                           | Scanner Fault                                                                                                    | page 3-117             |
| 315.012.00                                                           | Scanner Fault                                                                                                    | page 3-117             |
| <b>316 - Network (</b><br><b>Note:</b> Only hard<br>list in Appendix | <b>Controller (for Back End)</b><br>I fault codes are listed here. Reference the comprehens<br>A (page A-1) for any fault code not found in this section | sive fault code<br>on. |
| 316.xxx.xx                                                           | Internal Communication Error                                                                                                    | page 3-119             |
| 316.xxx.xx                                                           | Network Controller Internal Error                                                                                                    | page 3-121             |
| <b>319 - Video Im</b><br>Note: Only hard<br>list in Appendix         | <b>age Manipulation</b><br>I fault codes are listed here. Reference the comprehens<br>A (page A-1) for any fault code not found in this section          | sive fault code<br>on. |
| 319.300.00                                                           | Image Disk is Offline                                                                                                    | page 3-21              |
| 319.301.00                                                           | Image Disk is Offline                                                                                                    | page 3-21              |
| 319.302.00                                                           | Image Disk is Offline                                                                                                    | page 3-21              |
| 319.303.00                                                           | Image Disk is Offline                                                                                                    | page 3-21              |
| 319.310.00                                                           | Image Disk is Offline                                                                                                    | page 3-21              |
| 319.403.00                                                           | Out of Memory                                                                                                    | page 3-123             |
| <b>320 - Fax</b><br>Note: Only hard<br>list in Appendix              | I fault codes are listed here. Reference the comprehens<br>A (page A-1) for any fault code not found in this section                                     | sive fault code<br>on. |
| 320.302.00                                                           | Fax Services Cannot Register/ Unregister                                                                                                    | page 3-124             |
| 320.303.00                                                           | Fax Services Cannot Register/ Unregister                                                                                                    | page 3-124             |
| 320.305.00                                                           | Fax Services Cannot Register/ Unregister                                                                                                    | page 3-124             |
| 320.320.00                                                           | A Fax Memory Error has Occurred                                                                                                    | page 3-125             |
| 320.322.00                                                           | A Fax Memory Error has Occurred                                                                                                    | page 3-125             |
| 320.323.00                                                           | A Fax Memory Error has Occurred                                                                                                    | page 3-125             |
| 320.324.00                                                           | A Fax Memory Error has Occurred                                                                                                    | page 3-125             |
| 320.327.00                                                           | A Fax Memory Error has Occurred                                                                                                    | page 3-125             |
| 320.331.00                                                           | Fax Line 1 Unavailable or No Dial Tone Detected                                                                                                    | page 3-127             |

| Fault Code | Fault Description                               | Page       |
|------------|-------------------------------------------------|------------|
| 320.338.00 | Fax Line 1 Unavailable or No Dial Tone Detected | page 3-127 |
| 320.339.00 | A Fax Memory Error has Occurred                 | page 3-125 |
| 320.341.00 | A Fax Memory Error has Occurred                 | page 3-125 |
| 320.342.00 | A Fax Memory Error has Occurred                 | page 3-125 |
| 320.350.00 | Fax Line 1 Unavailable or No Dial Tone Detected | page 3-127 |
| 320.351.00 | Fax Line 1 Unavailable or No Dial Tone Detected | page 3-127 |
| 320.701.00 | Fax Services Cannot Register/ Unregister        | page 3-124 |

#### 322 - System Controller (DC Software)

**Note:** Only hard fault codes are listed here. Reference the comprehensive fault code list in Appendix A (page A-1) for any fault code not found in this section.

| 322.370.00 | Network Controller Error                 | page 3-129 |
|------------|------------------------------------------|------------|
| 322.371.00 | Fax Services Cannot Register/ Unregister | page 3-124 |
| 322.372.00 | Fax Services Cannot Register/ Unregister | page 3-124 |
| 322.750.00 | Output Device Configuration Mismatch     | page 3-130 |

#### 342 - IOT

**Note:** Only hard fault codes are listed here. Reference the comprehensive fault code list in Appendix A (page A-1) for any fault code not found in this section.

| 0.40.045.00 |              |            |
|-------------|--------------|------------|
| 342.045.00  | System Fault | page 3-131 |

#### 362 - IIT

**Note:** Only hard fault codes are listed here. Reference the comprehensive fault code list in Appendix A (page A-1) for any fault code not found in this section.

| 362.310.00 | Scanner Fault | page 3-114 |
|------------|---------------|------------|
|            |               |            |

#### 377 - IOT (Paper Trays)

**Note:** Only hard fault codes are listed here. Reference the comprehensive fault code list in Appendix A (page A-1) for any fault code not found in this section.

| 377.305.00 | Tray 3 or Tray 4 Right Side Door is Open | page 3-132 |
|------------|------------------------------------------|------------|
| 377.306.00 | Tray 3 or Tray 4 Right Side Door is Open | page 3-132 |
| 377.307.00 | Close Duplex Door                        | page 3-134 |
| 377.308.00 | Close Finisher Top Cover                 | page 3-136 |
| 377.309.00 | Lower the Control Panel Door             | page 3-138 |
| 377.310.00 | The Finisher Front Door is Open          | page 3-139 |
| 377.311.00 | Document Feeder Cover is Open            | page 3-141 |
| 377.312.00 | The Right Side Door is Open              | page 3-142 |
| 377.313.00 | Duplex Unit Error                        | page 3-144 |
| 377.314.00 | Tray 1 Assembly Error                    | page 3-146 |

#### 391 - IOT (Marking)

**Note:** Only hard fault codes are listed here. Reference the comprehensive fault code list in Appendix A (page A-1) for any fault code not found in this section.

| Fault Code | Fault Description        | Page       |
|------------|--------------------------|------------|
| 391-320-00 | Xerographic System Error | page 3-150 |

## Status Message Summary

The Status Message Summary table lists possible errors and page references for the corrective procedure.

- The Status message column shows the message that is displayed in the current faults tab, fault history report, and control panel.
- The Page column references the procedure related to the fault.

Use this table to identify the proper procedure to correct the reported error.

## Fault Message Display

| Status Message                                                                                                    | Page       |  |
|----------------------------------------------------------------------------------------------------|------------|--|
| <b>Note:</b> Only status messages that require a procedure to troubleshoot are contained in chapter 3. Reference Appendix A on page A-64 for a complete list of all status messages and their corrective action. |            |  |
| Cyan, Magenta, Yellow, or Black Toner Cartridge is Missing or not<br>Seated Properly                                                                                                    | page 3-152 |  |
| Finisher Main Tray is Full                                                                                                    | page 3-154 |  |
| Finisher Top Tray is Full                                                                                                    | page 3-156 |  |
| Fuser is Missing or Not Installed Correctly                                                                                                    | page 3-158 |  |
| Install or Reseat Imaging Unit                                                                                                    | page 3-160 |  |
| Non-Xerox Imaging Unit in Use                                                                                                    | page 3-162 |  |
| Output Tray is Full (No Finisher)                                                                                                    | page 3-164 |  |
| Tray 2 is Empty - Add Paper                                                                                                    | page 3-166 |  |
| Tray 2 is Open                                                                                                    | page 3-168 |  |
| Tray 3 or 4 is Empty - Add Paper                                                                                                    | page 3-170 |  |
| Tray 3 or Tray 4 is Open                                                                                                    | page 3-172 |  |

# **Fault Codes**

## The Front Door is Open

The printer has reported that "The Front Door is Open". This message is triggered when the front door Sensor (PS4) logic indicates the door is open.

## Applicable Chain-Link Code

301.510.00: Front Door is Open

## **Initial Actions**

- Open the Front Door and check for obstructions or physical damage.
- Confirm the Toner Cartridges, Imaging Units, and Waste Cartridge are installed and locked in place.
- Inspect the Front Door for correct open/ close movement
- If the problem persists, follow the procedure below.

## **Troubleshooting Reference Table**

| Applicable Parts                                                                                                    | Component Control Code |  |
|----------------------------------------------------------------------------------------------------|------------------------|--|
| <ul> <li>Front Cover Assy (Front Door), PL3.10</li> <li>Front Door Sensor (PS4), PL6.10</li> <li>MCU Board, PL20.09</li> <li>Wire Harness, PL25.02</li> </ul> | 077-303                |  |

| Step | Actions and Questions                                                                               | Yes                                                   | No                                         |
|------|----------------------------------------------------------------------------------------------------|-------------------------------------------------------|--------------------------------------------|
| 1    | Test the Front Door Sensor in<br>Diagnostics.<br>Does the sensor state change?                      | Go to step 2.                                         | Go to step 3.                              |
| 2    | Check the sensor flag on the Front<br>Cover Assy (Front Door) for damage.<br>Is there damage noted? | Replace the<br>Front Door<br>Assembly<br>(page 8-51). | Go to step 3.                              |
| 3    | Replace the Front Door Sensor PS4.<br>Does the error still occur?                                   | Go to step 4.                                         | Troubleshooting complete.                  |
| 4    | Is there continuity between PJ10MCU and PJ3 (PS4)?                                                  | Replace the MCU<br>Board<br>(page 8-101).             | Replace the<br>wiring harness,<br>PL25.02. |

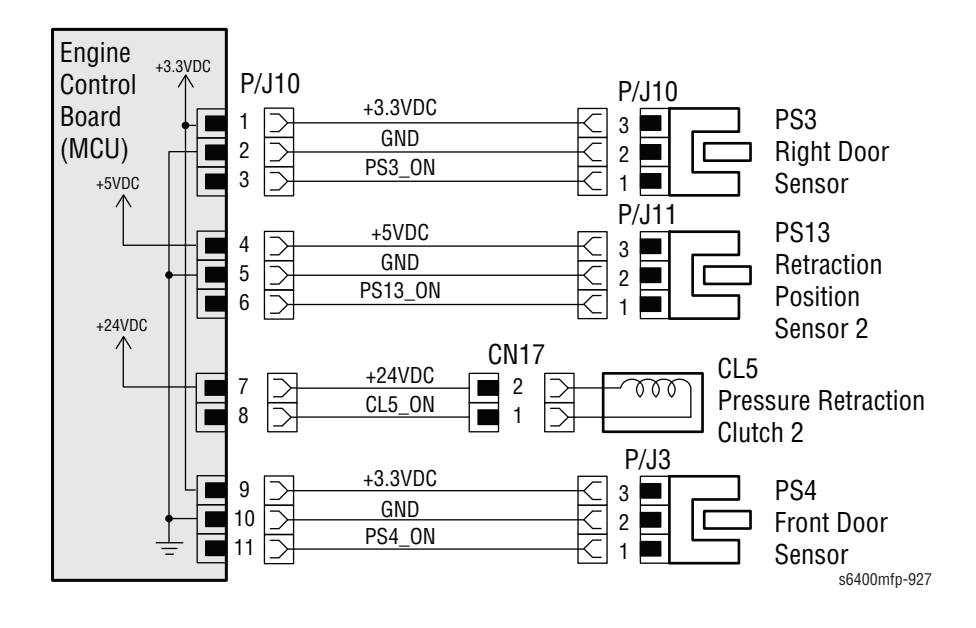

## All LED's are Blinking

## Applicable Chain-Link Codes

- **302.302.00**: Rewrite Failure
- **302.306.00**: Erase Failure
- **302.308.00**: Download Invalid

## **Initial Actions**

- Confirm the Scanner interface cable connector is correctly seated and secured to the Image Processor Board with the 2 standoff screws.
- Power cycle the printer.
- If the problem persists, follow the procedure below.

#### **Troubleshooting Reference Table**

| Applicable Parts                                                                                                    | Component Control Code |
|----------------------------------------------------------------------------------------------------|------------------------|
| <ul> <li>Control Panel, PL2.12</li> <li>UI Main PWB, PL2.14</li> <li>Color LCD Module, PL2.16</li> <li>Flat Cable, Video, PL2.17</li> <li>Image Processor Board, PL20.07</li> </ul> |                        |

| Step | Actions and Questions                                                                    | Yes           | No                                                 |
|------|------------------------------------------------------------------------------------------|---------------|----------------------------------------------------|
| 1    | Power cycle the printer.<br>Does the problem still occur?                                | Go to step 2. | Troubleshooting complete.                          |
| 2    | Does the features button flash 6<br>times in a row?                                      | Go to step 3. | Replace the<br>color LCD<br>Module<br>(page 8-75). |
| 3    | Is the Interface Cable connected to JX301 on the Main Board?                             | Go to step 4. | Reseat the connector.                              |
| 4    | Is the Flat Cable, Video connected to JX701 on the main board and CN1 on the LCD module? | Go to step 5. | Reseat the connector.                              |
| 5    | Replace the Flat Cable, Video<br>(page 8-75).<br>Does the error still occur?             | Go to step 6. | Troubleshooting complete.                          |
| 6    | Replace the Main PWB (page 8-75).<br>Does the error still occur?                         | Go to step 7. | Troubleshooting complete.                          |

| Step | Actions and Questions                                                    | Yes                                                     | No                        |
|------|--------------------------------------------------------------------------|---------------------------------------------------------|---------------------------|
| 7    | Replace the LCD Module<br>(page 8-75).<br>Does the error still occur?    | Go to step 8.                                           | Troubleshooting complete. |
| 8    | Replace the Control Panel<br>(page 8-46).<br>Does the error still occur? | Replace the<br>Image Processor<br>Board<br>(page 8-98). | Troubleshooting complete. |

## Troubleshooting Procedure Table (continued)

# Invalid Service Registry

There is error with Service Registry.

## Applicable Chain-Link Codes

- **302.315.00**: Service Registry bad or corrupted data
- **302.316.00**: SRS returns invalid or missing data
- **302.317.00**: LUI gets no response from SRS
- **302.320.00**: UI Data Time Out Error
- **302.390.00**: Config Services not stable

## **Initial Action**

#### None

#### **Troubleshooting Reference Table**

**Applicable Parts** 

Component Control Code

| Step | Actions and Questions                                                                               | Yes                                                                                  | No                        |
|------|----------------------------------------------------------------------------------------------------|--------------------------------------------------------------------------------------|---------------------------|
| 1    | Are any of the error codes in the customer accessible fault history recent?                         | Confirm the error has been resolved.                                                 | Go to step 2.             |
| 2    | Turn printer power off, wait one<br>minute, turn printer power on.<br>Does the problem still occur? | Proceed to<br>"Internal<br>Communication<br>Error" on<br>page 3-119 in<br>Chapter 3. | Troubleshooting complete. |

# Extensible Services are not available

The XEIP browser is no longer communicating to the User Interface.

Applicable Chain-Link Code

**302.321.00**: XEIP browser does not respond or is dead.

## **Initial Actions**

- Power cycle the printer.
- If the problem persists, follow the procedure below.

## **Troubleshooting Reference Table**

| mponent Control Code |
|----------------------|
|                      |

| Step | Actions and Questions                                   | Yes                                                         | No                                                                      |
|------|---------------------------------------------------------|-------------------------------------------------------------|-------------------------------------------------------------------------|
| 1    | Power cycle the printer.<br>Does the error still occur? | Go to step 2.                                               | Troubleshooting complete.                                               |
| 2    | Does the system boot to the ready state?                | Follow the<br>standard<br>software<br>upgrade<br>procedure. | Follow the USB<br>Altboot<br>procedure in<br>Appendix A on<br>page A-4. |

# **System Fault**

An error occurred during writing or erasing of the flash ROM.

## Applicable Chain-Link Codes

- 303.301.00: Engine Flash ROM (Write) Failure
- **303.302.00**: Engine Flash ROM (Erase) Failure

## **Initial Actions**

- Power cycle the printer.
- If the problem persists, follow the procedure below.

## **Troubleshooting Reference Table**

#### **Applicable Parts**

Component Control Code

- Image Processor Board, PL20.07
- MCU Board, PL20.09

| Step | Actions and Questions                                                      | Yes                                                     | No                           |
|------|----------------------------------------------------------------------------|---------------------------------------------------------|------------------------------|
| 1    | Is the MCU Board connector<br>(PJ24MCU) properly connected?                | Go to step 2.                                           | Properly seat the connector. |
| 2    | Is the Image Processor Board<br>connector (PJ401IP) properly<br>connected? | Go to step 3.                                           | Properly seat the connector. |
| 3    | Replace the MCU Board<br>(page 8-101).<br>Does the error still occur?      | Replace the<br>Image Processor<br>Board<br>(page 8-98). | Troubleshooting complete.    |

# System Fault

An internal communication error occurred within the MCU board.

## Applicable Chain-Link Code

## 303.303.00: Engine Board Failure

## **Initial Actions**

- Power cycle the printer.
- If the problem persists, follow the procedure below.

## **Troubleshooting Reference Table**

| Applicable Parts                       | Component Control Code |
|----------------------------------------|------------------------|
| <ul> <li>MCU Board, PL20.09</li> </ul> |                        |

| Step | Actions and Questions                                          | Yes                                       | No                                |
|------|----------------------------------------------------------------|-------------------------------------------|-----------------------------------|
| 1    | Are all the connectors to the MCU<br>Board properly connected? | Replace the MCU<br>Board<br>(page 8-101). | Properly seat all the connectors. |

## Image Disk is Offline

The printer has detected a Disk Drive access failure. The image disks (Copy Controller or Network Controller Hard Drive) cannot read or write.

## Applicable Chain-Link Codes

- **303.304.00**: Disk Failure
- **319.300.00**: Unable to read from Image Disk
- **319.301.00**: Unable to write to Image Disk
- **319.302.00**: Bad data received from Disk
- **319.303.00**: Unable to format Image Disk
- **319.310.00**: Disk system capacity fault

## **Initial Actions**

- Power cycle the printer.
- If the problem persists, follow the procedure below.

#### **Troubleshooting Reference Table**

#### **Applicable Parts**

**Component Control Code** 

- Copy Controller (CC) Hard Drive, PL20.03
- Network Controller (NC) Hard Drive, PL20.03
- Hard Drive Cable, PL20.46

#### Note

For assistance performing the Power On Self Test, refer to "POST LED's" on page 4-5 of the General Troubleshooting in Chapter 4.

| Step | Actions and Questions                                                                                                    | Yes                        | No                                    |
|------|----------------------------------------------------------------------------------------------------|----------------------------|---------------------------------------|
| 1    | Are the NC and CC Hard Drive cables correctly seated and undamaged?                                                                                                    | Go to step 2.              | Reseat or replace the affected cable. |
| 2    | Test the functionality of the NC and<br>CC Hard Drives by running the Power<br>On Self Test (POST) Diagnostics.<br>Do the POST Diagnostics results<br>identify a defective component? | Replace the affected part. | Troubleshooting complete.             |

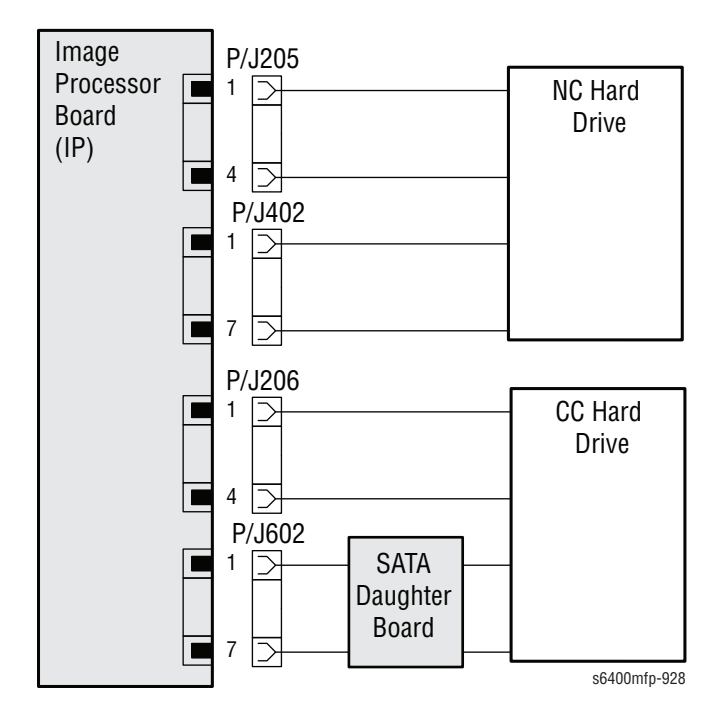
The printer has detected an engine NVRAM failure within the MCU Board.

## Applicable Chain-Link Codes

- 303.305.00: Engine NVRAM Failure 1
- **303.308.00**: Engine NVRAM Failure 2

## **Initial Actions**

- Power cycle the printer.
- If the problem persists, follow the procedure below.

### **Troubleshooting Reference Table**

#### **Applicable Parts**

Component Control Code

MCU Board, PL20.09

| Step | Actions and Questions                                                                       | Yes                                       | No                                                         |
|------|---------------------------------------------------------------------------------------------|-------------------------------------------|------------------------------------------------------------|
| 1    | Is the MCU Board installed correctly<br>and are all connector s properly<br>seated?         | Go to step 2.                             | Reinstall the<br>MCU Board or<br>reseat the<br>connectors. |
| 2    | Is the Engine NVRAM chip (IC4)<br>installed correctly and fully seated on<br>the MCU Board? | Replace the MCU<br>Board<br>(page 8-101). | Reseat the<br>NVRAM chip.                                  |

# **Unknown Printer Error**

There is error on the printer.

Applicable Chain-Link Code

#### 303.310.00: Error, Cause Unknown

## **Initial Action**

None

### **Troubleshooting Reference Table**

Applicable Parts Component Control Code

| Step | Actions and Questions                                                                               | Yes                                                                                  | No                        |
|------|----------------------------------------------------------------------------------------------------|--------------------------------------------------------------------------------------|---------------------------|
| 1    | Are any of the error codes in the customer accessible fault history recent?                         | Confirm the error has been resolved.                                                 | Go to step 2.             |
| 2    | Turn printer power off, wait one<br>minute, turn printer power on.<br>Does the problem still occur? | Proceed to<br>"Internal<br>Communication<br>Error" on<br>page 3-119 in<br>Chapter 3. | Troubleshooting complete. |

The Copy Controller Module (CCM) cannot communicate with the Image Output Terminal (IOT).

## Applicable Chain-Link Code

## 303.316.00: Communication Fault

### **Initial Actions**

- Power cycle the printer.
- If the problem persists, follow the procedure below.

#### **Troubleshooting Reference Table**

## **Applicable Parts**

**Component Control Code** 

- Image Processor Board, PL20.07
- MCU Board, PL20.09

| Step | Actions and Questions                                                                                                    | Yes                                                     | No                                                  |
|------|----------------------------------------------------------------------------------------------------|---------------------------------------------------------|-----------------------------------------------------|
| 1    | Power cycle the printer.<br>Does the error still occur?                                                                                    | Go to step 2.                                           | Troubleshooting complete.                           |
| 2    | Is the ribbon cable from the MCU<br>board (PJ24MCU) to the Image<br>Processor Board (PJ401IP) seated<br>with the connector locks in place? | Go to step 3.                                           | Properly seat the ribbon cable and connector locks. |
| 3    | Replace the MCU Board<br>(page 8-101).<br>Does the error still occur?                                                                      | Replace the<br>Image Processor<br>Board<br>(page 8-98). | Troubleshooting complete.                           |

# **IOT NVM Error**

An error occurred while the IOT NVM was initializing, saving, or restoring.

## Applicable Chain-Link Codes

- **303.317.00**: Error saving critical IOT NVM
- 303.318.00: Error initializing IOT NVM
- **303.319.00**: Error restoring critical IOT NVM

## **Initial Actions**

- Power cycle the printer.
- If the problem persists, follow the procedure below.

### **Troubleshooting Reference Table**

| Applicable Parts   | Component Control Code |
|--------------------|------------------------|
| MCU Board, PL20.09 |                        |

| Step | Actions and Questions                                                                                                    | Yes                                                                                | No                        |
|------|----------------------------------------------------------------------------------------------------|------------------------------------------------------------------------------------|---------------------------|
| 1    | Restore the NVM values using<br>dc361 (page 6-8) with the auto save<br>file from yesterday.<br>Does the error still occur? | Go to step 2.                                                                      | Troubleshooting complete. |
| 2    | Upgrade the printer using a<br>standard method.<br>Did the upgrade procedure complete<br>successfully?                     | Troubleshooting complete.                                                          | Go to step 3.             |
| 3    | Replace the MCU Board<br>(page 8-101).<br>Does the error still occur?                                                      | Upgrade the<br>printer using the<br>AltBoot method<br>(page A-4) in<br>Appendix A. | Troubleshooting complete. |

The system has detected that the Image Processor Board internal clock has not incremented within 1.5 seconds during Power On.

Applicable Chain-Link Code

## 303.325.00: Wall Clock Fault

### **Initial Actions**

- Power cycle the printer.
- If the problem persists, follow the procedure below.

#### **Troubleshooting Reference Table**

| Applicable Parts | Component Control Code |
|------------------|------------------------|
|------------------|------------------------|

Image Processor Board, PL20.07

| Step | Actions and Questions                                   | Yes                                                     | No                        |
|------|---------------------------------------------------------|---------------------------------------------------------|---------------------------|
| 1    | Power cycle the printer.<br>Does the error still occur? | Replace the<br>Image Processor<br>Board<br>(page 8-98). | Troubleshooting complete. |

# **Upgrade Failure**

An upgrade request was received while a security function was active.

## Applicable Chain-Link Code

303.330.00: Upgrade failed. Security Feature Active

## **Initial Actions**

- Wait until the Security function (Image Overwrite) is complete.
- If the problem persists, follow the procedure below.

## **Troubleshooting Reference Table**

| Applicable Parts | Component Control Code |
|------------------|------------------------|
|------------------|------------------------|

| Step | Actions and Questions                                                                                  | Yes                       | No                                                                                 |
|------|----------------------------------------------------------------------------------------------------|---------------------------|------------------------------------------------------------------------------------|
| 1    | Upgrade the printer using a<br>standard method.<br>Did the upgrade procedure complete<br>successfully? | Troubleshooting complete. | Upgrade the<br>printer using the<br>AltBoot method<br>(page A-4) in<br>Appendix A. |

## **Software Reset**

System detects that the Main Controller on CCM has been reset because either the watch dog timer timed out or because the application SW wrote to an illegal address.

Applicable Chain-Link Code

303.338.00: CCM Reset

## **Initial Actions**

- Power cycle the printer.
- If the problem persists, follow the procedure below.

#### **Troubleshooting Reference Table**

**Applicable Parts** 

**Component Control Code** 

| Step | Actions and Questions                                                                                                    | Yes                                                         | No                                                                     |
|------|----------------------------------------------------------------------------------------------------|-------------------------------------------------------------|------------------------------------------------------------------------|
| 1    | Do any other devices on the network have the same IP address?                                                                        | Setup the printer<br>so it has a<br>unique IP<br>address.   | Properly seat the connector.                                           |
| 2    | In Diagnostic function dc361<br>(page 6-8), restore the most current<br>NVM values to the NVM module.<br>Does the error still occur? | Go to step 3.                                               | Troubleshooting complete.                                              |
| 3    | Does the system boot to the Ready state?                                                                                             | Follow the<br>standard<br>software<br>upgrade<br>procedure. | Follow the USB<br>AltBoot<br>procedure<br>(page A-4) in<br>Appendix A. |

Copy Controller Module POST failure detected during the NVM Integrity Test.

## Applicable Chain-Link Code

**303.355.00**: CCM POST failure. NVM battery may be dead.

## **Initial Actions**

- Power cycle the printer.
- If the problem persists, follow the procedure below.

## **Troubleshooting Reference Table**

| Applicable Parts    | Component Control Code |
|---------------------|------------------------|
| NVM Module, PL20.43 |                        |

| Step | Actions and Questions                                                                                                  | Yes                                        | No                        |
|------|----------------------------------------------------------------------------------------------------|--------------------------------------------|---------------------------|
| 1    | Power cycle the printer.<br>Does the error still occur?                                                                | Go to step 2.                              | Troubleshooting complete. |
| 2    | Is the Job Status LED blinking 7<br>times in a row?                                                                    | Replace the NVM<br>Module<br>(page 8-116). | Go to step 3.             |
| 3    | Perform dc361 (page 6-8) to restore<br>the NVM values from a current auto<br>save file.<br>Does the error still occur? | Replace the NVM<br>Module<br>(page 8-116). | Troubleshooting complete. |

## **Fax Service Error**

The Fax hardware is not detected.

Applicable Chain-Link Code

303.401.00: Basic FAX not detected/ confirmed

## **Initial Actions**

- Power cycle the printer.
- Confirm the printer configuration supports the fax feature (X or XF only).
- If the problem persists, follow the procedure below.

#### **Troubleshooting Reference Table**

#### **Applicable Parts**

Component Control Code

- Image Processor Board, PL20.07
- Fax Board, PL20.42

| Step | Actions and Questions                                                                                                    | Yes                                                                     | No                                                              |
|------|----------------------------------------------------------------------------------------------------|-------------------------------------------------------------------------|-----------------------------------------------------------------|
| 1    | During power up sequence, does a<br>frame appear noting the Fax Board<br>is not detected?                                                                                    | Go to step 4.                                                           | Go to step 2.                                                   |
| 2    | Print a Configuration Report.<br>In the upper right hand corner, is it a<br>model 6400S?                                                                                     | Troubleshooting complete.                                               | Go to step 3.                                                   |
| 3    | On the Configuration Report, verify<br>the following:<br>Machine Hardware, Fax Card:<br>present<br>Software Versions, Fax: Has<br>Version<br>Embedded Fax: installed/enabled | Follow the<br>"Fax<br>Troubleshooting"<br>on page 4-65 in<br>Chapter 4. | Go to step 4.                                                   |
| 4    | Are all 4 connections on the Fax<br>Board properly aligned and installed<br>on the Image Processor Board?                                                                    | Go to step 5.                                                           | Properly align<br>and install the<br>Fax Board<br>(page 8-115). |
| 5    | Replace the Fax Board (page 8-115).<br>Does the error still occur?                                                                                                    | Replace the<br>Image Processor<br>Board<br>(page 8-98).                 | Troubleshooting complete.                                       |

## **NVM Autosave Error**

The NVM auto save function encountered an error.

## Applicable Chain-Link Code

## 303.789.00: Error Autosaving Copy Controller NVM

## **Initial Actions**

- Power cycle the printer.
- If the problem persists, follow the procedure below.

## **Troubleshooting Reference Table**

| Applicable Parts    | Component Control Code |
|---------------------|------------------------|
| CC HDD, PL20.03     |                        |
| NVM Module, PL20.43 |                        |

## **Troubleshooting Procedure Table**

| Step | Actions and Questions                                                                                                    | Yes                                        | No                        |
|------|----------------------------------------------------------------------------------------------------|--------------------------------------------|---------------------------|
| 1    | In diagnostic function dc361<br>(page 6-8), use Machine NVM to<br>store the current NVM values to the<br>CC HDD.<br>Did the values store successfully? | Go to step 2.                              | Go to step 3.             |
| 2    | In dc 361 (page 6-8), restore the<br>most recent NVM values.<br>Did the values restore successfully?                                                   | Troubleshooting complete.                  | Go to step 3.             |
| 3    | In dc361 (page 6-8), restore the<br>NVM values from yesterday.<br>Did the values restore successfully?                                                 | Go to step 4.                              | Go to step 5.             |
| 4    | In dc361 (page 6-8), store the NVM<br>values to the CC HDD.<br>Did the values store successfully?                                                      | Troubleshooting complete.                  | Go to step 5.             |
| 5    | Replace the CC HDD (page 8-91).<br>Does the error still occur?                                                                                         | Replace the NVM<br>Module<br>(page 8-116). | Troubleshooting complete. |

3-32

The Ozone Ventilation Fan (FM13) does not rotate consistently after a given period of time while it is being started or the motor lock signal remains high for a given period of time while the Ozone Ventilation fan is being rotated.

Applicable Chain-Link Code

304.001.00: Ozone Fan Failure

## **Initial Actions**

- Check the Ozone Filter for build-up.
- Check the Ozone Ventilation Fan Motor for damage or obstructions.
- If the problem persists, follow the procedure below.

#### **Troubleshooting Reference Table**

| Applicable Parts                                                           | Component Control Code |
|----------------------------------------------------------------------------|------------------------|
| <ul><li>Ozone Ventilation Fan, PL7.20</li><li>MCU Board, PL20.09</li></ul> | 042-043                |

| Step | Actions and Questions                                                                              | Yes                                                      | No                                        |
|------|----------------------------------------------------------------------------------------------------|----------------------------------------------------------|-------------------------------------------|
| 1    | Does the fan work in Diagnostics?                                                                  | Replace the<br>Ozone<br>Ventilation Fan<br>(page 8-146). | Go to step 2.                             |
| 2    | Is the MCU Board connector<br>(PJ6MCU) properly connected?                                         | Go to step 3.                                            | Properly seat the connector.              |
| 3    | Is the Ozone Ventilation Fan<br>connector (CN13) properly<br>connected?                            | Go to step 4.                                            | Properly seat the connector.              |
| 4    | With the Fan turned On in<br>Diagnostics, is the following voltage<br>present?<br>PJ6MCU-5 = 24Vdc | Replace the<br>Ozone<br>Ventilation Fan<br>(page 8-146). | Replace the MCU<br>Board<br>(page 8-101). |

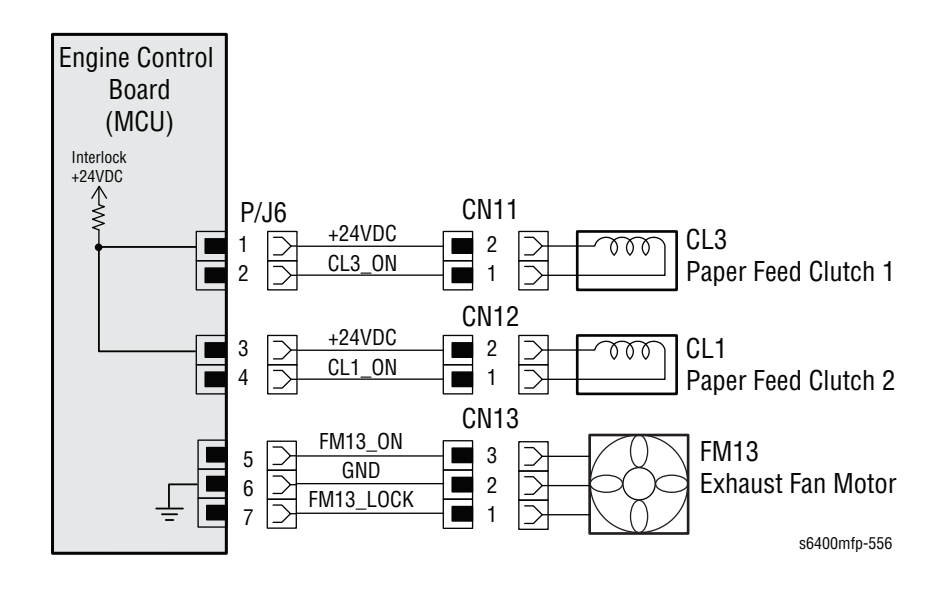

The DC Power Supply Fan (FM11) does not rotate consistently after a given period of time while it is being started or the motor lock signal remains high for a given period of time while the LVPS Cooling Fan is being rotated.

## Applicable Chain-Link Code

304.002.00: Power Supply (LVPS) Fan Failure

## **Initial Actions**

- Check the LVPS Cooling Fan for damage or obstructions.
- If the problem persists, follow the procedure below.

#### **Troubleshooting Reference Table**

| Applicable Parts                                                       | Component Control Code |
|------------------------------------------------------------------------|------------------------|
| <ul><li>LVPS Cooling Fan, PL13.02</li><li>MCU Board, PL20.09</li></ul> | 042-051                |

| Step | Actions and Questions                                                                              | Yes                                                    | No                                        |
|------|----------------------------------------------------------------------------------------------------|--------------------------------------------------------|-------------------------------------------|
| 1    | Is the MCU Board connector<br>(PJ9MCU) properly connected?                                         | Go to step 2.                                          | Properly seat the connector.              |
| 2    | With the Fan turned On in<br>Diagnostics, is the following voltage<br>present?<br>PJ9MCU-1 = 24Vdc | Replace the DC<br>Power Supply<br>Fan<br>(page 8-148). | Replace the MCU<br>Board<br>(page 8-101). |

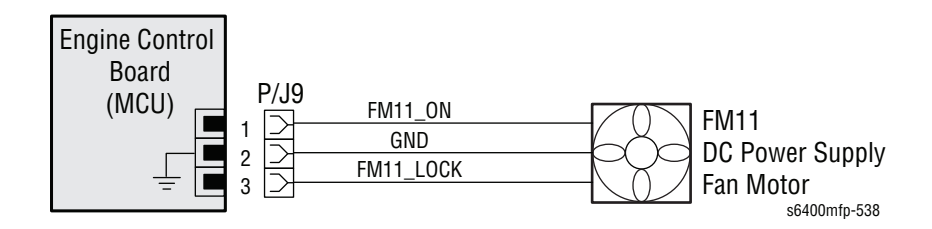

# **Finisher Error**

The Fan Motor (FM1) lock signal remains HIGH for a given period of time while the fan is energized.

Applicable Chain-Link Code

### 304.003.00: Finisher Fan Failure

### **Initial Actions**

- Check the Fan Motor for damage or obstructions.
- If the problem persists, follow the procedure below.

## **Troubleshooting Reference Table**

| Applicable Parts                | Component Control Code |  |
|---------------------------------|------------------------|--|
| Finisher Control Board, PL46.16 |                        |  |
| Fan Motor, PL46.24              | 012-120                |  |

| Step | Actions and Questions                                        | Yes                                       | No                                                        |
|------|--------------------------------------------------------------|-------------------------------------------|-----------------------------------------------------------|
| 1    | Is the FSC Board connector<br>(CN13FSCB) properly connected? | Go to step 2.                             | Properly seat the connector.                              |
| 2    | Is the Fan Motor connector (CN5) properly connected?         | Go to step 3.                             | Properly seat the connector.                              |
| 3    | Is the following voltage present?<br>CN13FSCB-1 = 24Vdc      | Replace the Fan<br>Motor<br>(page 8-212). | Replace the<br>Finisher Control<br>Board<br>(page 8-205). |

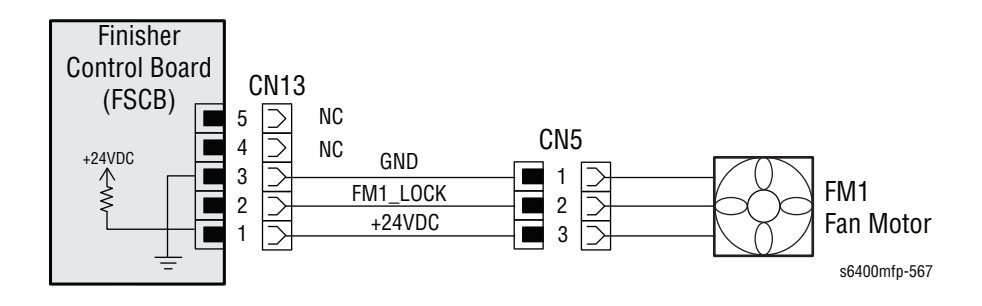

# Paper Jam at the Output Tray

The Exit Sensor (PS15) was not unblocked after a given amount of time after the paper has blocked the Exit Sensor (PS15).

Applicable Chain-Link Code

304.486.00: Jam at Output Tray (No Finisher)

## **Initial Actions**

- Open the Front Door and lift the Control Panel to check the Horizontal Transport area for any obstructions, paper, damage, or debris.
- Remove any obstructions or debris in the paper path and cycle printer power.
- Check the Exit Sensor Actuator for proper function and obstructions.
- If the problem persists, follow the procedure below.

#### **Troubleshooting Reference Table**

| Applicable Parts                                                                                         | Component Control Code |  |
|----------------------------------------------------------------------------------------------------|------------------------|--|
| <ul> <li>Horizontal Transport - Upper, PL17.37</li> <li>Horizontal Transport - Lower, PL17.48</li> </ul> |                        |  |
| <ul> <li>Exit Sensor, PL19.13</li> <li>MCU Board, PL20.09</li> </ul>                                     | 010-205                |  |
| Duplex Reverse Motor, PL22.13                                                                            | 077-020                |  |

| Step | Actions and Questions                                                                                                    | Yes                                                     | No                                        |
|------|----------------------------------------------------------------------------------------------------|---------------------------------------------------------|-------------------------------------------|
| 1    | Check the following for evidence of<br>fault or damage:<br>Guide Assembly, PL17.37<br>Guide Assembly, PL17.48<br>Actuator, PL19.09 | Replace any<br>damaged or<br>excessively worn<br>parts. | Go to step 2.                             |
| 2    | Does the Exit Sensor work properly in Diagnostics?                                                                                 | Go to step 6.                                           | Go to step 3.                             |
| 3    | Are the Exit Sensor connectors<br>(CN_Exit & CN_Exit1) properly<br>connected?                                                      | Go to step 4.                                           | Properly seat the connectors.             |
| 4    | Is the MCU Board connector<br>(PJ36MCU) properly connected?                                                                        | Go to step 5.                                           | Properly seat the connectors.             |
| 5    | Is the following voltage present?<br>PJ36MCU-1 = 5Vdc                                                                              | Replace the Exit<br>Sensor.                             | Replace the MCU<br>Board<br>(page 8-101). |

| Step | Actions and Questions                                       | Yes                                       | No                                                      |
|------|-------------------------------------------------------------|-------------------------------------------|---------------------------------------------------------|
| 6    | Does the Duplex Reverse Motor work properly in Diagnostics? | Replace the MCU<br>Board<br>(page 8-101). | Replace the<br>Duplex Reverse<br>Motor<br>(page 8-174). |

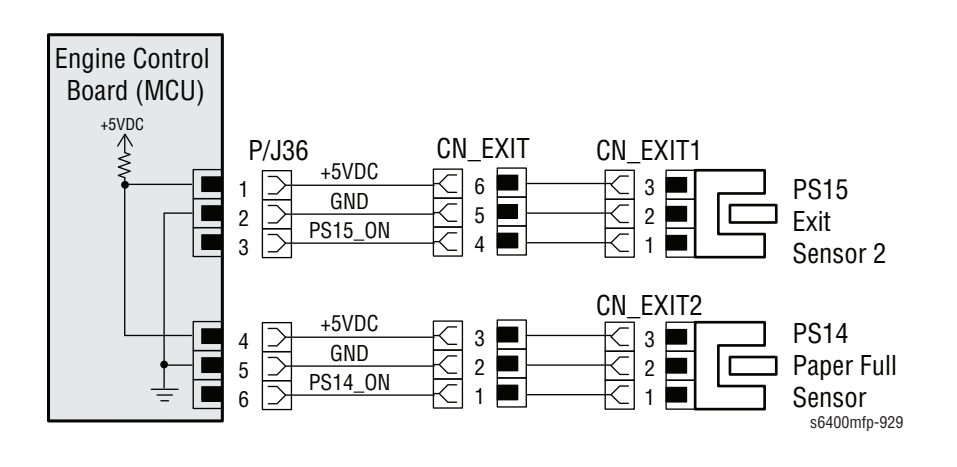

## Paper Jam in the Document Feeder

A jam has occurred while scanning paper through the Document Feeder.

## Applicable Chain-Link Codes

- **305.161.00**: Jam at Document Feeder
- **305.162.00**: Jam at Document Feeder (Output)
- **305.163.00**: Jam at Document Feeder (Duplex)
- **305.164.00**: Jam at Document Feeder (Misfeed)
- **314.004.00**: Pick Up Roller Error

## **Initial Actions**

- Verify the media size and type is supported for use with the Document Feeder.
- Verify the media is not wrinkled, the corners are not curled, and is free of staples and paper clips.
- Check the DADF Separator Roller and Pads for damage and clean as necessary.
- Remove any obstructions or debris in the paper path and cycle printer power.
- If the problem persists, follow the procedure below.

#### **Troubleshooting Reference Table**

| Applicable Parts                                                                                                    | Component Control Code             |
|----------------------------------------------------------------------------------------------------|------------------------------------|
| <ul> <li>DADF Roller Kit Assembly, PL1.03</li> <li>DADF Top Cover Assembly, PL1.05</li> <li>DADF Assembly, PL1.06</li> </ul> | 005-103, 005-104, 005-105, 005-108 |

| Step | Actions and Questions                                                                                                    | Yes                                                     | No            |
|------|----------------------------------------------------------------------------------------------------|---------------------------------------------------------|---------------|
| 1    | <ul> <li>Check the following for evidence of fault or damage:</li> <li>Separator Pad Assembly, PL1.01</li> <li>Separator Roller Assembly, PL1.02</li> <li>Holder Assembly, PL1.07</li> <li>Holder Assembly, PL1.08</li> </ul> | Replace any<br>damaged or<br>excessively worn<br>parts. | Go to step 2. |

| Step | Actions and Questions                                                                                                    | Yes                                          | No                            |
|------|----------------------------------------------------------------------------------------------------|----------------------------------------------|-------------------------------|
| 2    | Do the following sensors work properly in Diagnostics?                                                                                                    | Go to step 4.                                | Go to step 3.                 |
|      | <ul> <li>Paper In Sensor, 005-103</li> <li>Paper Out Sensor, 005-104</li> <li>Paper Detect Sensor, 005-105</li> <li>Jam Detect Sensor, 005-108</li> </ul> |                                              |                               |
| 3    | Are the connectors on the Document<br>Feeder Control Board (ADCB)<br>properly connected?                                                                  | Go to step 4.                                | Properly seat the connectors. |
| 4    | Replace the DADF Top Cover<br>Assembly (page 8-35).<br>Does the error still occur?                                                                        | Replace the<br>DADF Assembly<br>(page 8-38). | Troubleshooting complete.     |

## **Scanner Fault**

The Scanner has reported a failure or is not performing as expected.

## Applicable Chain-Link Codes

- 305.165.00: Scanner DRAM Test Failure
- **305.166.00**: Home Position Test Failure
- **305.168.00**: Optical Test Failure
- **314.001.00**: IIT Home Position Error
- 315.007.00: Internal Target Error
- **315.008.00**: IIT Optical Error

## **Initial Actions**

- Confirm the Scanner interface cable connector is correctly seated and secured to the Image Processor Board with the 2 standoff screws.
- Power cycle the printer.
- If the problem persists, follow the procedure below.

#### **Troubleshooting Reference Table**

#### Applicable Parts

**Component Control Code** 

- Scanner, PL2.01
- LVPS, PL10.07
- Image Processor Board, PL20.07
- MCU Board, PL20.09

#### Note

To access the CN\_SCANNER connector, secure the DADF to the Scanner Flat Bed, remove the two hinge plates from the Scanner Hinges, and raise the Control Panel (Scanner Assembly) to 90°. The CN\_SCANNER connector is located on the bottom right corner of the Scanner Flat Bed.

| Step | Actions and Questions                                                                                             | Yes           | No                        |
|------|----------------------------------------------------------------------------------------------------|---------------|---------------------------|
| 1    | Perform the Scanner Test Function<br>checks (dc575) in Diagnostics<br>(page 4-39).<br>Does the error still occur? | Go to step 2. | Troubleshooting complete. |
| 2    | Does the CN_SCANNER connector<br>have all the appropriate voltages (see<br>the "Voltage Chart" on page 3-42)?     | Go to step 4. | Go to step 3.             |

| Step | Actions and Questions                                           | Yes                                                     | No                                        |
|------|-----------------------------------------------------------------|---------------------------------------------------------|-------------------------------------------|
| 3    | Does PJ38MCU have 11v on pins 1 & 3?                            | Replace the<br>LVPS<br>(page 8-82).                     | Replace the MCU<br>Board<br>(page 8-101). |
| 4    | Replace the Scanner (page 8-42).<br>Does the error still occur? | Replace the<br>Image Processor<br>Board<br>(page 8-98). | Troubleshooting complete.                 |

## **Voltage Chart**

| GND     | <b>3.3v</b>  | <b>GND</b> | <b>5.0v</b>  |
|---------|--------------|------------|--------------|
| (Green) | (Yellow)     | (Green)    | (Red)        |
| GND     | <b>11.0v</b> | <b>GND</b> | <b>24.0v</b> |
| (Green) | (Pink)       | (Green)    | (Yellow)     |

## **Scanner Fault**

The Scanner has reported the Scan Head is locked or the Lock Check diagnostic test routine failed.

## Applicable Chain-Link Codes

- **305.167.00**: Lock Check Failure
- 314.003.00: Scan Head Locked (Unlock Scan Head)

## **Initial Actions**

- Slide the Scanner Lock back and forth to confirm it moves freely.
- Check the Scanner Lock is in the "Unlocked" position.
- Inspect the Scanner for physical damage.
- Power cycle the printer.
- If the problem persists, follow the procedure below.

#### **Troubleshooting Reference Table**

| Applicable Parts          | Component Control Code |
|---------------------------|------------------------|
| Onen Duine Delle DI 0.0.7 |                        |

- Scan Drive Belt, PL2.0.7
- Scanner Assy, PL2.0.1

| Step | Actions and Questions                                                                                                    | Yes                                                | No                           |
|------|----------------------------------------------------------------------------------------------------|----------------------------------------------------|------------------------------|
| 1    | Is the Scanner interface cable<br>connector correctly seated and<br>secured to the Image Processor<br>Board with the 2 standoff screws? | Go to step 2.                                      | Remove and reseat the cable. |
| 2    | Perform the Scan Head Lock test in<br>Diagnostics.<br>Does the test report the correct lock<br>position (locked or unlocked)?           | Go to step 3.                                      | Go to step 4.                |
| 3    | Does the scanner now function normally in Customer Mode?                                                                                | Troubleshooting complete.                          | Go to step 4.                |
| 4    | Perform "dc575 - Scanner Test" on<br>page 4-39 for functions check in<br>Diagnostics.<br>Does the error still occur?                    | Replace the<br>Scanner<br>Assembly<br>(page 8-42). | Troubleshooting complete.    |

The printer has reported that the Horizontal Transport Cooling Fan has failed. This message is triggered when the feedback signal from the Cooling Fan FM14 indicates a failure.

## Applicable Chain-Link Code

**305.169.00**: Scanner Cooling Fan is malfunctioning.

## **Initial Actions**

- Check the Horizontal Transport Cooling Fan for obstructions or physical damage.
- Power cycle the printer.
- If the problem persists, follow the procedure below.

## **Troubleshooting Reference Table**

| Applicable Parts                                                                                                    | Component Control Code |
|----------------------------------------------------------------------------------------------------|------------------------|
| <ul> <li>Horizontal Transport Cooling Fan, PL20.05</li> <li>MCU Board, PL20.09</li> <li>Wire Harness, PL25.03</li> </ul> | 042-052, 042-053       |

| Step | Actions and Questions                                                             | Yes                                                          | No                            |
|------|-----------------------------------------------------------------------------------|--------------------------------------------------------------|-------------------------------|
| 1    | Test the Horizontal Transport Fan<br>FM14 in Diagnostics.<br>Does the Fan rotate? | Exit Diagnostics<br>and confirm the<br>error has<br>cleared. | Go to step 2.                 |
| 2    | Are connectors PJ37MCU and<br>CN_FAN1 properly connected?                         | Go to step 3.                                                | Properly seat the connectors. |
| 3    | Replace the Horizontal Transport Fan<br>FM14.<br>Does the error still occur?      | Replace the MCU<br>Board<br>(page 8-101).                    | Troubleshooting complete.     |

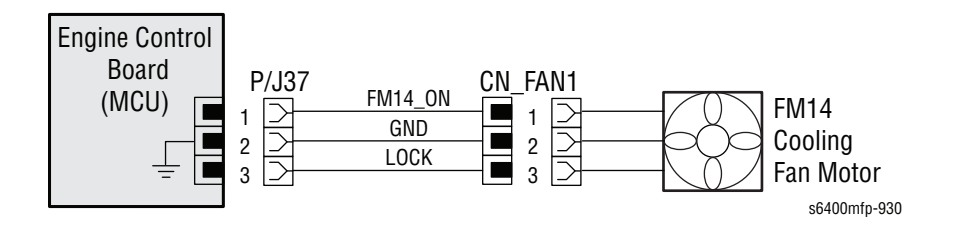

## **Document Feeder is not Available**

Document Feeder error. One or more of the sensors within the DADF Paper Tray indicates a sensor failure or unsupported Job Type was initiated.

## Applicable Chain-Link Codes

- 305.194.00: Size mismatch Jam using "slow scan mixed signals."
- **305.196.00**: Size mismatch Jam using "no mixed sized signals."
- **305.197.00**: Unsupported original size detected.
- **305.274.00**: ADF Original Size detection sensor failure.

## **Initial Actions**

- Verify the attempted copy/ scan job type is supported.
- Verify whether any scraps of paper or debris are caught around the Original Size Sensor.
- Check the DADF Paper Tray width guides for correct operation.
- If the problem persists, follow the procedure below.

#### **Troubleshooting Reference Table**

| Applicable Parts                                                             | Component Control Code        |  |
|------------------------------------------------------------------------------|-------------------------------|--|
| <ul> <li>DADF Paper Tray, PL1.04<br/>Includes:</li> </ul>                    |                               |  |
| Length Sensor (PS6)<br>Width Sensor 1<br>Width Sensor 2<br>DADF Assy, PL1.06 | 005-229<br>005-227<br>005-228 |  |

| Step | Actions and Questions                                                                                                    | Yes                                          | No                        |
|------|----------------------------------------------------------------------------------------------------|----------------------------------------------|---------------------------|
| 1    | Check the wire harness connector<br>CN2 (located on the underside of the<br>DADF Paper Tray) that connects the<br>DFCB Board and Relay Board 2.<br>Is the connector seated correctly and<br>undamaged? | Go to step 2.                                | Reseat<br>connector CN2.  |
| 2    | Replace the DADF Paper Tray<br>(page 8-33).<br>Does the error still occur?                                                                                                    | Replace the<br>DADF Assembly<br>(page 8-38). | Troubleshooting complete. |

The printer has detected the Transfer Belt is not positioned correctly in respect to the Imaging Units within an appropriate time frame. Therefore, the Retraction Position Sensor 1 (PS12) is not activated (retract position) or deactivated (press position) within a given period of time.

## Applicable Chain-Link Code

308.001.00: 1st Feeder Transfer Roller Contact Failure

## **Initial Actions**

- Check the couplings on the Transfer Belt, Main Drive Assembly, and Intermediate Transport Motor for damage or obstructions.
- If the problem persists, follow the procedure below.

#### **Troubleshooting Reference Table**

| Applicable Parts                                                                                                    | Component Control Code |
|----------------------------------------------------------------------------------------------------|------------------------|
| <ul> <li>LVPS Board, PL10.17</li> <li>Intermediate Transport Motor, PL12.02</li> <li>Pressure Retraction Clutch, PL12.06</li> <li>Retraction Position Sensor, PL14.20</li> <li>MCU Board, PL20.09</li> </ul> | 094-002<br>094-200     |

| Step | Actions and Questions                                                                | Yes                                                             | No                           |
|------|--------------------------------------------------------------------------------------|-----------------------------------------------------------------|------------------------------|
| 1    | Does the Retraction Position 1<br>Sensor (PS12) function properly in<br>Diagnostics? | Go to step 4.                                                   | Go to step 2.                |
| 2    | Is the MCU Board connector<br>(PJ7MCU) properly connected?                           | Go to step 3.                                                   | Properly seat the connector. |
| 3    | Are the Sensor connections (CN27 and PJ13) properly connected?                       | Replace the<br>Retraction<br>Position Sensor<br>1 (page 8-136). | Properly seat the connector. |
| 4    | Does the Pressure/ Retraction Clutch<br>1 function properly in Diagnostics?          | Go to step 7.                                                   | Go to step 5.                |
| 5    | Is the Clutch connector (CN26) properly connected?                                   | Go to step 6.                                                   | Properly seat the connector. |

| Step | Actions and Questions                                                                                                | Yes                                                                | No                                  |
|------|----------------------------------------------------------------------------------------------------|--------------------------------------------------------------------|-------------------------------------|
| 6    | Is the MCU Board connector<br>(PJ7MCU) properly connected?                                                           | Replace the<br>Pressure/<br>Retraction<br>Clutch 1<br>(page 8-59). | Properly seat the connector.        |
| 7    | With nothing running in Diagnostics,<br>are the following voltages present?<br>PJ27MCU-1 = 24Vdc<br>PJ27MCU-3 = 5Vdc | Go to step 8.                                                      | Go to step 10.                      |
| 8    | Does wiring harness PJ27MCU to CN1M1 have continuity?                                                                | Go to step 9.                                                      | Replace the wiring harness          |
| 9    | Replace the Intermediate Transport<br>Motor (page 8-157).<br>Does the printer function properly?                     | Troubleshooting complete.                                          | Go to step 10.                      |
| 10   | Are the following voltages present?<br>PJ1MCU-2 = 5Vdc<br>PJ1MCU-5 to 8 = 24Vdc                                      | Replace the MCU<br>Board<br>(page 8-101).                          | Replace the<br>LVPS<br>(page 8-82). |

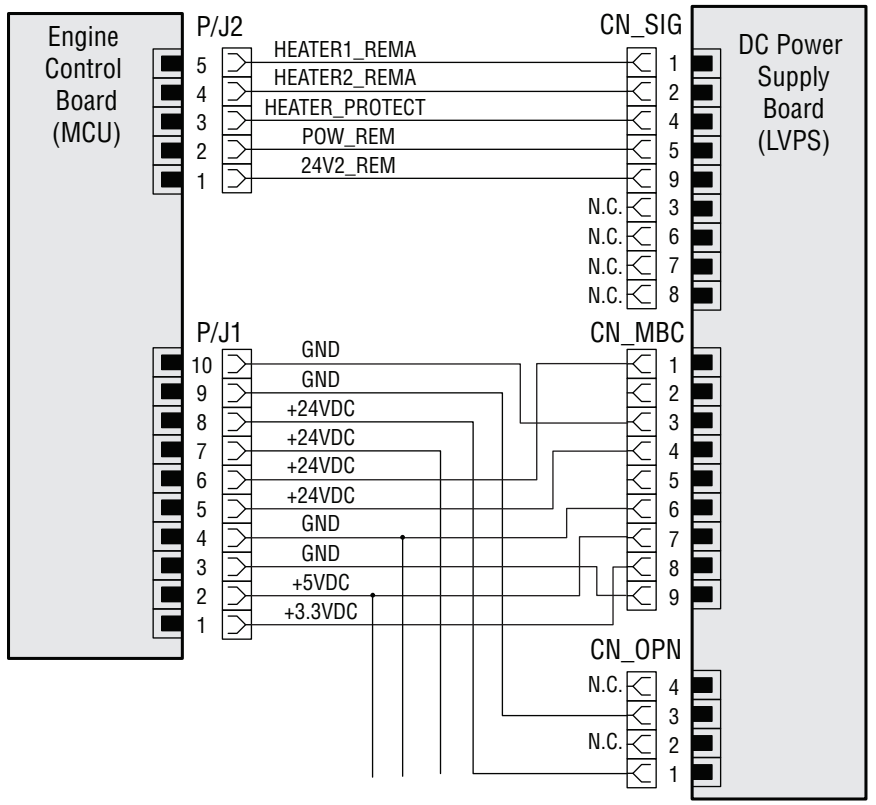

s6400mfp-555

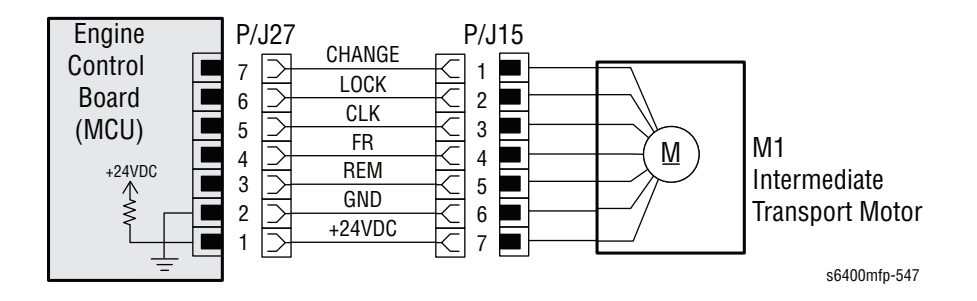

The printer has detected the Transfer Belt is not positioned correctly in respect to the Transfer Roller within an appropriate time frame. The Retraction Position Sensor 2 (PS13) is not activated (retract position) or deactivated (press position) within a given period of time.

## Applicable Chain-Link Code

308.002.00: 2nd Transfer Roller Contact Failure

## **Initial Actions**

- Check the couplings on the Transfer Belt, Main Drive Assembly, and Intermediate Transport Motor for damage or obstructions.
- If the problem persists, follow the procedure below.

#### **Troubleshooting Reference Table**

| Applicable Parts                      | Component Control Code |
|---------------------------------------|------------------------|
| LVPS Board, PL10.17                   |                        |
| Retraction Position Sensor 2, PL11.04 | 094-201                |
| Pressure Retraction Clutch 2, PL11.10 | 094-005                |
| Intermediate Transport Motor, PL12.02 |                        |
| MCU Board, PL20.09                    |                        |

| Step | Actions and Questions                                                      | Yes                                                                 | No                           |
|------|----------------------------------------------------------------------------|---------------------------------------------------------------------|------------------------------|
| 1    | Does the Retraction Position Sensor<br>2 function properly in Diagnostics? | Go to step 4.                                                       | Go to step 2.                |
| 2    | Is the MCU Board connector<br>(PJ10MCU) properly connected?                | Go to step 3.                                                       | Properly seat the connector. |
| 3    | Is the Sensor connection (PJ11) properly connected?                        | Replace the<br>Retraction<br>Position Sensor<br>2 (page 8-136)      | Properly seat the connector. |
| 4    | Does the Pressure/ Retraction Clutch 2 function properly in Diagnostics?   | Go to step 7.                                                       | Go to step 5.                |
| 5    | Is the Clutch connector (CN17) properly connected?                         | Go to step 6.                                                       | Properly seat the connector. |
| 6    | Is the MCU Board connector<br>(PJ10MCU) properly connected?                | Replace the<br>Pressure/<br>Retraction<br>Clutch 2<br>(page 8-142). | Properly seat the connector. |

| Step | Actions and Questions                                                                                                | Yes                                       | No                                        |
|------|----------------------------------------------------------------------------------------------------|-------------------------------------------|-------------------------------------------|
| 7    | With nothing running in Diagnostics,<br>are the following voltages present?<br>PJ27MCU-1 = 24Vdc<br>PJ27MCU-3 = 5Vdc | Go to step 8.                             | Go to step 10.                            |
| 8    | Does wiring harness PJ27MCU to CN1M1 have continuity?                                                                | Go to step 9.                             | Replace the wiring harness.               |
| 9    | Replace the Intermediate Transport<br>Motor (page 8-157).<br>Does the printer function properly?                     | Troubleshooting complete.                 | Go to step 10.                            |
| 10   | Are the following voltages present?<br>PJ1MCU-2 = 5Vdc<br>PJ1MCU-5 to 8 = 24Vdc                                      | Replace the MCU<br>Board<br>(page 8-101). | Replace the<br>LVPS Board<br>(page 8-82). |

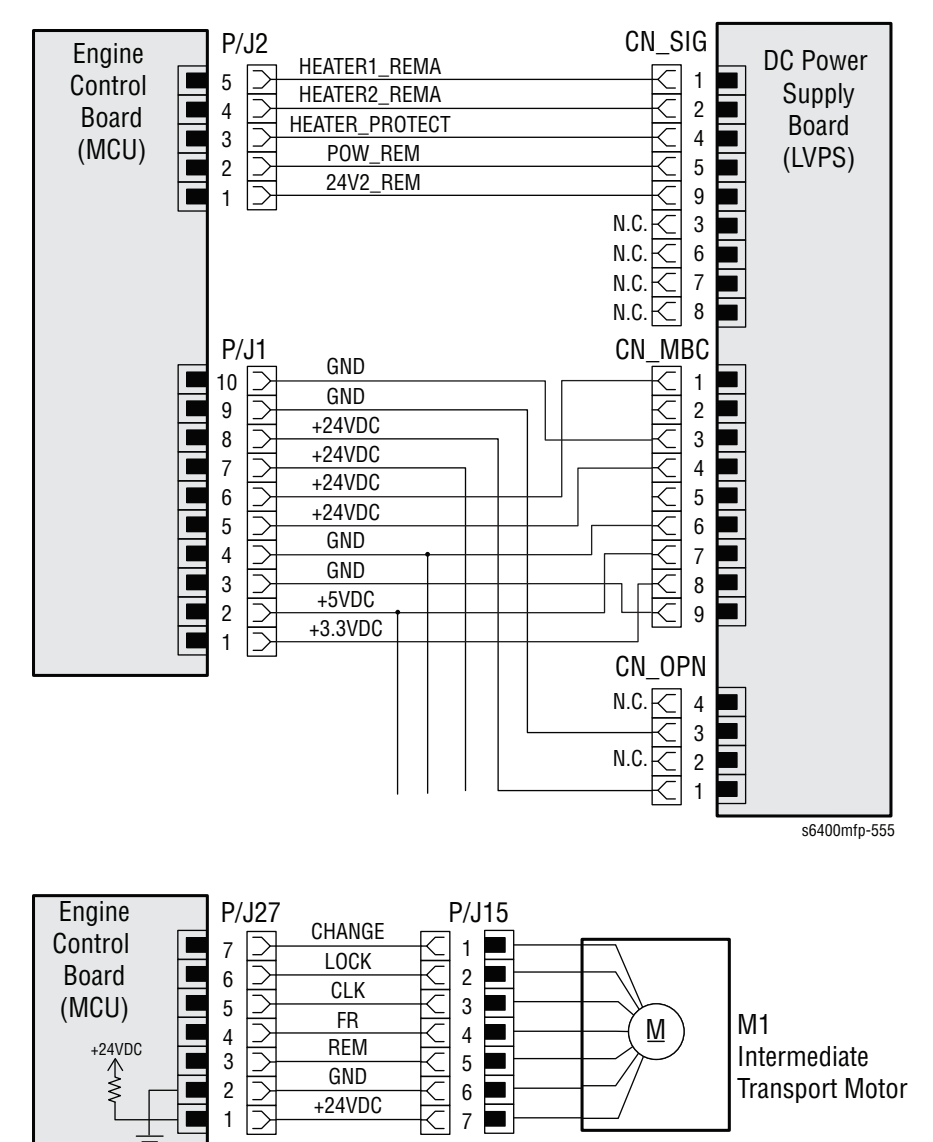

s6400mfp-547

## **Misfeed in Tray 1**

Paper fed from Tray 1 (MPT) did not unblock the Registration Sensor (PS9) within a given period of time after the Tray 1 Paper Feed Clutch (CL1) is turned On.

Applicable Chain-Link Code

308.101.00: Jam at Tray 1 (MPT)

## **Initial Actions**

- Try picking paper from a different tray.
- Ensure the paper is loaded correctly in the tray by removing any misfeed sheets, pressing down the Lift Plate, Fan and reload the paper, and set the width guides appropriately.
- Remove any obstructions or debris in the paper path and cycle printer power.
- Clean the Feed Roller and surrounding area, as needed.
- If the problem persists, follow the procedure below.

#### Troubleshooting Reference Table

| Applicable Parts                                                                                | Component Control Code |
|-------------------------------------------------------------------------------------------------|------------------------|
| <ul> <li>Separation Roller Assembly, PL5.25</li> <li>Feed Roller, PL5.29</li> </ul>             |                        |
| <ul> <li>Registration Sensor, PL11.04</li> <li>Intermediate Transport Motor, PL12.02</li> </ul> | 010-204                |
| <ul> <li>Tray 1 Paper Feed Clutch, PL12.15</li> <li>MCU Board, PL20.09</li> </ul>               | 072-003                |

#### **Troubleshooting Procedure Table**

| Step | Actions and Questions                                                                                                    | Yes                                                     | No                                        |
|------|----------------------------------------------------------------------------------------------------|---------------------------------------------------------|-------------------------------------------|
| 1    | Check the following for evidence of<br>fault or damage:<br>Separation Roller Assembly,<br>PL5.25<br>Feed Roller, PL5.29<br>Registration Sensor, PL11.04 | Replace any<br>damaged or<br>excessively worn<br>parts. | Go to step 2.                             |
| 2    | Does the Registration Sensor work properly in Diagnostics?                                                                                              | Go to step 4.                                           | Go to step 3.                             |
| 3    | Is the following voltage present?<br>PJ15MCU-1 = 5Vdc                                                                                                   | Replace the<br>Registration<br>Sensor<br>(page 8-85).   | Replace the MCU<br>Board<br>(page 8-101). |

WorkCentre 6400 Service Manual

| Step | Actions and Questions                                                                                        | Yes                                                             | No                                        |
|------|----------------------------------------------------------------------------------------------------|-----------------------------------------------------------------|-------------------------------------------|
| 4    | Does the Tray 1 Paper Feed Clutch work properly in Diagnostics?                                              | Go to step 6.                                                   | Go to step 5.                             |
| 5    | Is the following voltage present?<br>PJ6MCU-4 = 24Vdc                                                        | Replace the<br>Paper Feed<br>Clutch<br>(page 8-139).            | Replace the MCU<br>Board<br>(page 8-101). |
| 6    | Is the Motor connector (PJ15) properly connected?                                                            | Go to step 7.                                                   | Properly seat the connector.              |
| 7    | Is the MCU Board connector<br>(PJ27MCU) properly connected?                                                  | Go to step 8.                                                   | Properly seat the connector.              |
| 8    | With the Motor not rotating, are the<br>following voltages present?<br>PJ27MCU-1 = 24Vdc<br>PJ27MCU-3 = 5Vdc | Replace the<br>Intermediate<br>Transport Motor<br>(page 8-157). | Replace the MCU<br>Board<br>(page 8-101). |

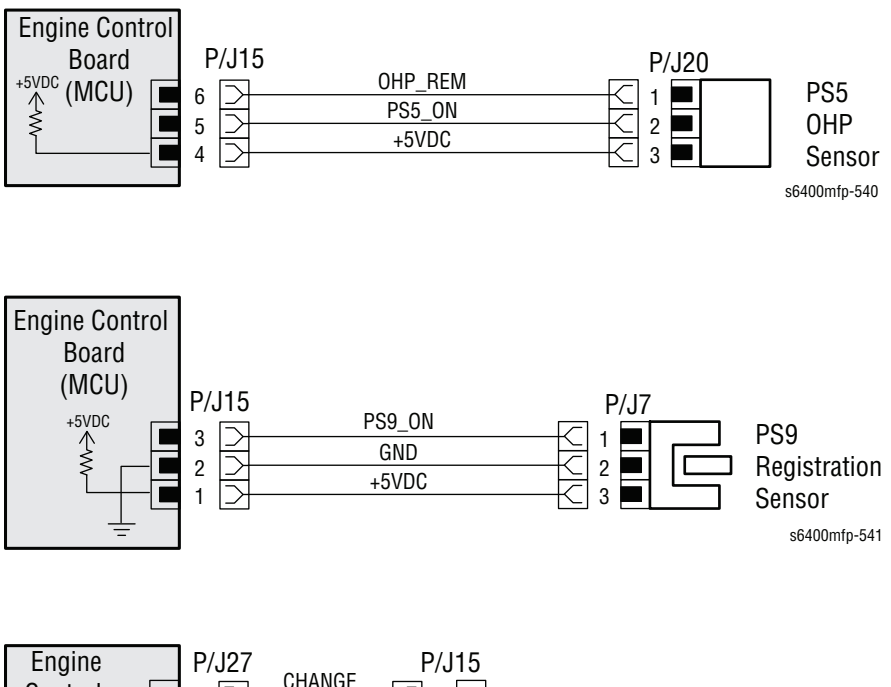

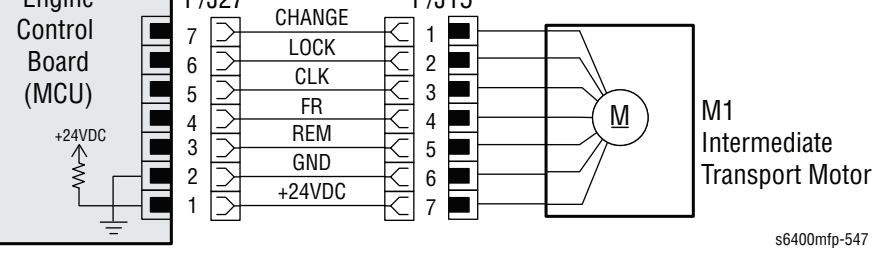

3-52

## Misfeed in Tray 2

Paper fed from Tray 2 did not unblock the Registration Sensor (PS9) within a given period of time after the Tray 2 Paper Feed Clutch (CL3) is turned On.

Applicable Chain-Link Code

308.102.00: Jam at Right Door/ Feed Cassette (Tray 2)

### **Initial Actions**

- Try picking paper from a different tray.
- Ensure the paper is loaded correctly in the tray by removing any misfeed sheets, pressing down the Lift Plate, Fan and reload the paper, and set the width guides appropriately.
- Remove any obstructions or debris in the paper path and cycle printer power.
- Clean the Feed Roller and surrounding area, as needed.
- If the problem persists, follow the procedure below.

## Troubleshooting Reference Table

| Applicable Parts                                                                                                    | Component Control Code |
|----------------------------------------------------------------------------------------------------|------------------------|
| <ul> <li>Registration Sensor, PL11.04</li> <li>Intermediate Transport Motor, PL12.02</li> </ul>                                                           | 010-204                |
| <ul> <li>Tray 2 Paper Feed Clutch PL12.15</li> <li>MCU Board, PL20.09</li> <li>Separation Roller Assembly PL21.07</li> <li>Feed Roller PL21.27</li> </ul> | 072-003                |

| Step | Actions and Questions                                                                                                    | Yes                                                     | No                           |
|------|----------------------------------------------------------------------------------------------------|---------------------------------------------------------|------------------------------|
| 1    | Check the following for evidence of<br>fault or damage:<br>Registration Sensor, PL11.04<br>Separation Roller Assembly,<br>PL21.07<br>Feed Roller, PL21.27<br>Tray 2, PL21.28 | Replace any<br>damaged or<br>excessively worn<br>parts. | Go to step 2.                |
| 2    | Does the Registration Sensor work properly in Diagnostics?                                                                                                    | Go to step 5.                                           | Go to step 3.                |
| 3    | Are the Registration Sensor (PJ7)<br>and MCU Board (PJ15MCU)<br>connectors properly connected?                                                                               | Go to step 4.                                           | Properly seat the connector. |

| Step | Actions and Questions                                                                                        | Yes                                                             | No                                        |
|------|----------------------------------------------------------------------------------------------------|-----------------------------------------------------------------|-------------------------------------------|
| 4    | Is the following voltage present?<br>PJ15MCU-1 = 5Vdc                                                        | Replace the<br>Registration<br>Sensor<br>(page 8-85).           | Replace the MCU<br>Board<br>(page 8-101). |
| 5    | Does the Tray 2 Paper Feed Clutch work properly in Diagnostics?                                              | Go to step 8.                                                   | Go to step 6.                             |
| 6    | Are the Tray 2 Paper Feed Clutch<br>(CN11) and MCU Board (PJ6MCU)<br>connectors properly connected?          | Go to step 7.                                                   | Properly seat the connector.              |
| 7    | Is the following voltage present?<br>PJ6MCU-1 = 24Vdc                                                        | Replace the<br>Paper Feed<br>Clutch<br>(page 8-139).            | Replace the MCU<br>Board<br>(page 8-101). |
| 8    | Is the Motor connector (PJ15) properly connected?                                                            | Go to step 9.                                                   | Properly seat the connector.              |
| 9    | Is the MCU Board connector<br>(PJ27MCU) properly connected?                                                  | Go to step 10.                                                  | Properly seat the connector.              |
| 10   | With the Motor not rotating, are the<br>following voltages present?<br>PJ27MCU-1 = 24Vdc<br>PJ27MCU-3 = 5Vdc | Replace the<br>Intermediate<br>Transport Motor<br>(page 8-157). | Replace the MCU<br>Board<br>(page 8-101). |

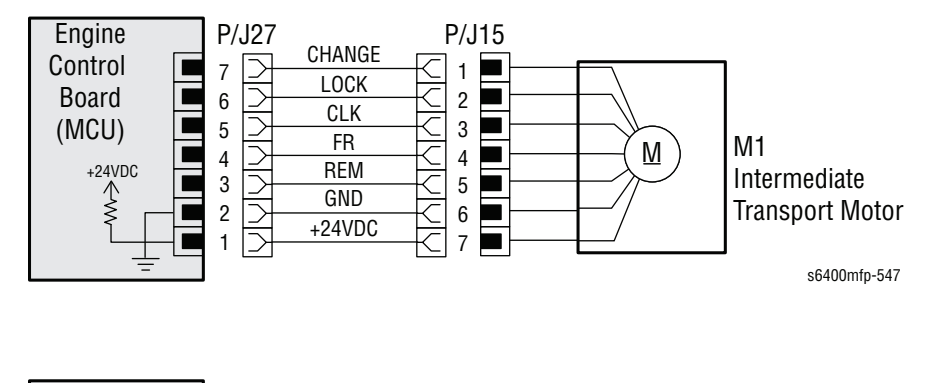

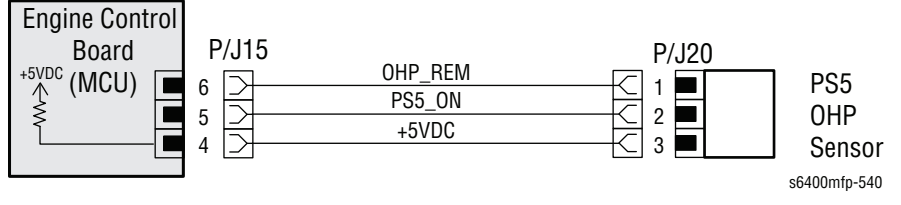

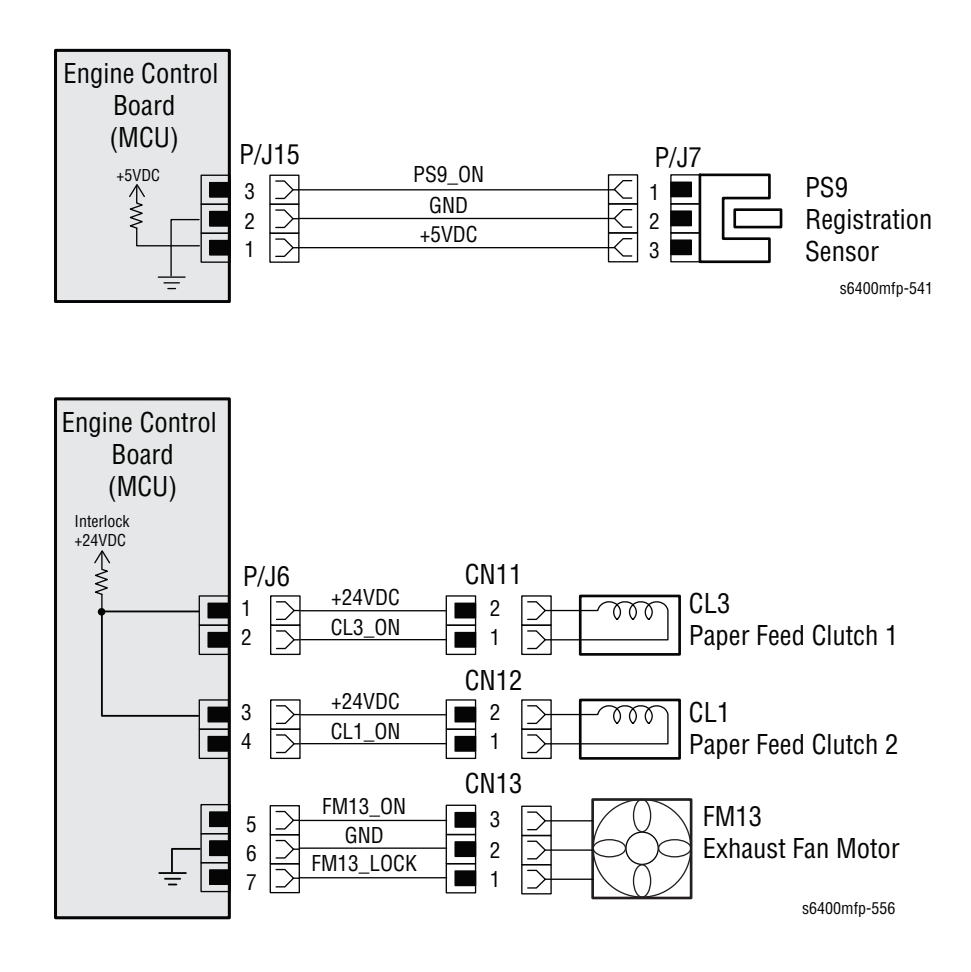

## Misfeed in Tray 3/4

Paper fed from Tray 3/4 did not reach the Paper Feed Sensor (PS23) within a given period of time after the Paper Feed Clutch 1 (CL6) is turned On. The paper does not block the Registration Sensor (PS9) after a given period of time after it has blocked the Paper Feed Sensor (PS23). The paper does not unblock the Paper Feed Sensor (PS23) after a given period of after it has blocked the Registration Sensor (PS9).

## Applicable Chain-Link Codes

- **308.103.00**: Jam at Paper Transport/ Feed Cassette (Tray 3)
- **308.104.00**: Jam at Paper Transport/ Feed Cassette (Tray 4)

## **Initial Actions**

- Open the Tray 3/4 Vertical Transport Cover (PL28.03) and remove any misfed or jammed paper.
- Ensure the Tray 3/4 Vertical Transport Cover Extension (PL34.01) is properly installed.
- Try picking paper from a different tray.
- Ensure the paper is loaded correctly in the tray by removing any misfeed sheets, pressing down the Lift Plate, Fan and reload the paper, and set the width guides appropriately.
- Remove any obstructions or debris in the paper path and cycle printer power.
- Clean the Feed Roller and surrounding area, as needed.
- If the problem persists, follow the procedure below.

#### Caution

Paper jammed in the vertical transport section (behind the Tray 3/4 Right Door) must be removed before opening the tray or damage may occur.

#### **Troubleshooting Reference Table**

| Applicable Parts                                                                                                    | Component Control Code |
|----------------------------------------------------------------------------------------------------|------------------------|
| <ul> <li>Registration Sensor, PL11.04</li> <li>MCU Board, PL20.09</li> <li>LTA Circuit (PCCB) Board, PL28 11</li> </ul>                                                                         | 010-204                |
| <ul> <li>Paper Feed Sensor, PL29.11</li> <li>Paper Feed Clutch, PL30.03</li> <li>Transport Motor, PL30.12</li> <li>Feed Roller, PL32.05</li> <li>Separation Roller Assembly, PL32.22</li> </ul> | 073-202<br>073-004     |

| Step | Actions and Questions                                                                                                    | Yes                                                     | No                                        |
|------|----------------------------------------------------------------------------------------------------|---------------------------------------------------------|-------------------------------------------|
| 1    | Open the Vertical Transport Door of<br>Tray 3/4 and remove any jammed<br>paper, then check the following for<br>evidence of fault or damage:<br>Registration Sensor, PL11.04<br>Paper Feed Sensor, PL29.11<br>Tray 3/4, PL31.24<br>Paper Take-Up Roller, PL32.05<br>Separation Roller Assembly,<br>PL32.22 | Replace any<br>damaged or<br>excessively worn<br>parts. | Go to step 2.                             |
| 2    | Does the Paper Feed Sensor work properly in Diagnostics?                                                                                                    | Go to step 5.                                           | Go to step 3.                             |
| 3    | Are the Paper Feed Sensor (PJ29)<br>and PCC Board (PJ5PCCB)<br>connectors properly connected?                                                                                                    | Go to step 4.                                           | Properly seat the connector.              |
| 4    | Is the following voltage present?<br>PJ5PCC-4 = 5Vdc                                                                                                    | Replace the<br>Paper Feed<br>Sensor.                    | Replace the PCC<br>Board<br>(page 8-161). |
| 5    | Does the Registration Sensor work properly in Diagnostics?                                                                                                    | Go to step 8.                                           | Go to step 6.                             |
| 6    | Are the Registration Sensor (PJ7)<br>and MCU Board (PJ15MCU)<br>connectors properly connected?                                                                                                    | Go to step 7.                                           | Properly seat the connector.              |
| 7    | Is the following voltage present?<br>PJ15MCU-1 = 5Vdc                                                                                                    | Replace the<br>Registration<br>Sensor<br>(page 8-85).   | Replace the MCU<br>Board<br>(page 8-101). |
| 8    | Does the Paper Feed Clutch work<br>properly in Diagnostics?                                                                                                    | Go to step 11.                                          | Go to step 9.                             |
| 9    | Are the Paper Feed Clutch (CN29)<br>and PCC Board (PJ6PCCB)<br>connectors properly connected?                                                                                                    | Go to step 10.                                          | Properly seat the connector.              |
| 10   | Is the following voltage present?<br>PJ6MCU-1 = 24Vdc                                                                                                    | Replace the<br>Paper Feed<br>Clutch<br>(page 8-169).    | Replace the MCU<br>Board<br>(page 8-101). |
| 11   | Is the PCC Board connector<br>(PJ3PCCB) properly connected?                                                                                                    | Go to step 12.                                          | Properly seat the connector.              |
| 12   | Replace the Transport Motor<br>(page 8-171).<br>Does the error still occur?                                                                                                    | Replace the PCC<br>Board<br>(page 8-161).               | Troubleshooting complete.                 |

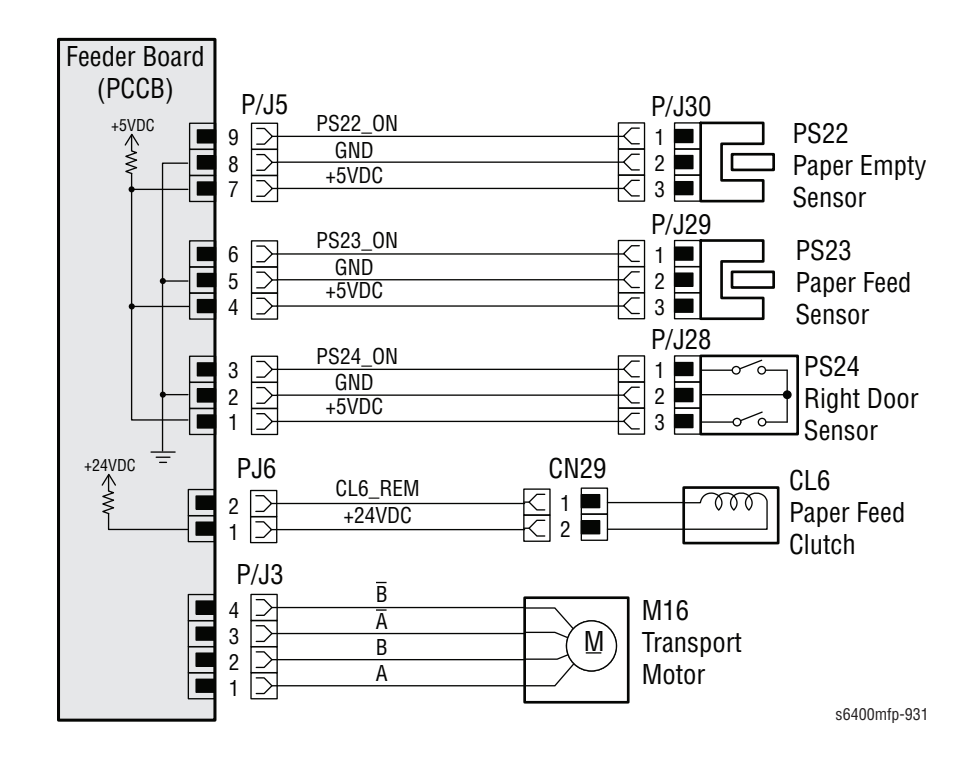
# Paper Jam Behind the Duplex Door/Feed Area

The paper has jammed during the duplex process. The Duplex Jam Sensor (part of the duplex control ADC Board) is not blocked, by the following paper, after a given period of time after the Duplex Jam Sensor is unblocked, by the previous paper. The paper does not unblock the Registration Sensor (PS9) after a given period of time after the Duplex Jam Sensor has been unblocked. The paper does not unblock the Registration Sensor (PS9) after a given period of time after the paper feed sequence has started.

## **Applicable Chain-Link Codes**

- 308.105.00: Jam at Duplex
- **310.104.00**: Jam at Re-feeding Area

## **Initial Actions**

- Verify the type of media causing the jam is supported for duplex jobs.
- Ensure the Duplex Unit and Right Side Cover are properly installed.
- Inspect the Duplex Transport Rollers for dirt and clean with a soft cloth dampened in warm water as necessary.
- Remove any obstructions or debris in the paper path and cycle printer power.
- If the problem persists, follow the procedure below.

#### **Troubleshooting Reference Table**

| Applicable Parts                                                                                           | Component Control<br>Code |
|----------------------------------------------------------------------------------------------------|---------------------------|
| <ul> <li>Registration Sensor, PL11.04</li> <li>MCU Board, PL20.09</li> </ul>                               | 010-204                   |
| <ul> <li>Reverse Motor, PL22.13</li> <li>Duplex Transport Rollers, PL23.01</li> </ul>                      | 077-020                   |
| <ul> <li>Duplex Control (ADCB) Board (Duplex Sensor), PL23.12</li> <li>Transport Motor, PL23.13</li> </ul> | 077-109<br>077-018        |

| Step | Actions and Questions                                                                                                    | Yes                                                     | No            |
|------|----------------------------------------------------------------------------------------------------|---------------------------------------------------------|---------------|
| 1    | Check the following parts for<br>evidence of obstructions or damage:<br>Registration Sensor, PL11.04<br>ADCB Actuator, PL22.09<br>Duplex Transport Rollers, PL23.01 | Replace any<br>damaged or<br>excessively worn<br>parts. | Go to step 2. |
| 2    | Does the Registration Sensor work properly in Diagnostics?                                                                                                    | Go to step 4.                                           | Go to step 3. |

| Step | Actions and Questions                                              | Yes                                                   | No                                        |
|------|--------------------------------------------------------------------|-------------------------------------------------------|-------------------------------------------|
| 3    | Is the following voltage present?<br>PJ15MCU-1 = 5Vdc              | Replace the<br>Registration<br>Sensor<br>(page 8-85). | Replace the MCU<br>Board<br>(page 8-101). |
| 4    | Does the Duplex Transport Sensor<br>work properly in Diagnostics?  | Go to step 5.                                         | Replace the ADC<br>Board<br>(page 8-177). |
| 5    | Does the Transport Motor work properly in Diagnostics?             | Go to step 7.                                         | Go to step 6.                             |
| 6    | Replace the ADC Board (page 8-177).<br>Does the error still occur? | Replace the<br>Transport Motor<br>(page 8-178).       | Troubleshooting complete.                 |
| 7    | Does the Reverse Motor work properly in Diagnostics?               | Go to step 9.                                         | Go to step 8.                             |
| 8    | Replace the ADC Board (page 8-177).<br>Does the error still occur? | Replace the<br>Reverse Motor<br>(page 8-174).         | Troubleshooting complete.                 |
| 9    | Replace the ADC Board (page 8-177).<br>Does the error still occur? | Replace the MCU<br>Board<br>(page 8-101).             | Troubleshooting complete.                 |

There is a problem with the Xerographic system. The start of scan signal is not detected within a given period of time after the output of the laser has been started.

The Polygon Motor does not rotate consistently after a given period of time while it is being started or the motor lock signal remains high for a given period of time while the Polygon Motor is being rotated.

## **Applicable Chain-Link Code**

- **309.001.00**: Laser Unit Failure
- **309.002.00**: Laser Unit Polygon Motor Failure

## **Troubleshooting Reference Table**

| Applicable Parts                                                        | Component Control Code |
|-------------------------------------------------------------------------|------------------------|
| <ul> <li>Laser Assembly, PL10.11</li> <li>MCU Board, PL20.09</li> </ul> | 061-001                |

| Step | Actions and Questions                                                      | Yes                                        | No                           |
|------|----------------------------------------------------------------------------|--------------------------------------------|------------------------------|
| 1    | Does the Laser Unit Motor function in<br>Diagnostics?                      | Go to step 5.                              | Go to step 2.                |
| 2    | Is the MCU Board connector<br>(PJ23MCU) properly connected?                | Go to step 3.                              | Properly seat the connector. |
| 3    | Is the MCU Board connector<br>(PJ22MCU) properly connected?                | Go to step 4.                              | Properly seat the connector. |
| 4    | Is the Image Processor Board<br>connector (PJ901IP) properly<br>connected? | Go to step 5.                              | Properly seat the connector. |
| 5    | Replace the MCU Board<br>(page 8-101).<br>Does the error still occur?      | Replace the<br>Laser Unit<br>(page 8-126). | Troubleshooting complete.    |

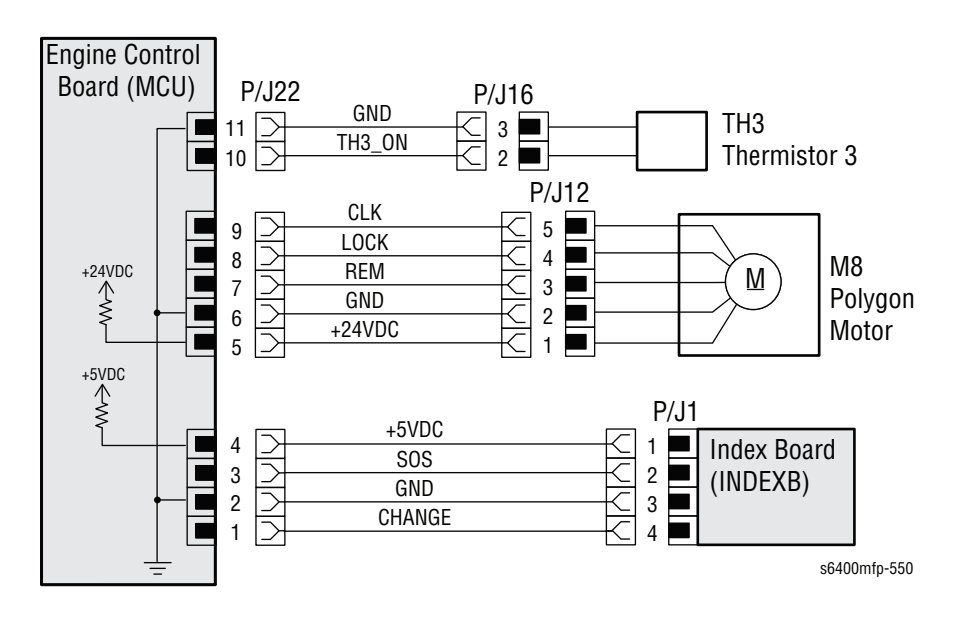

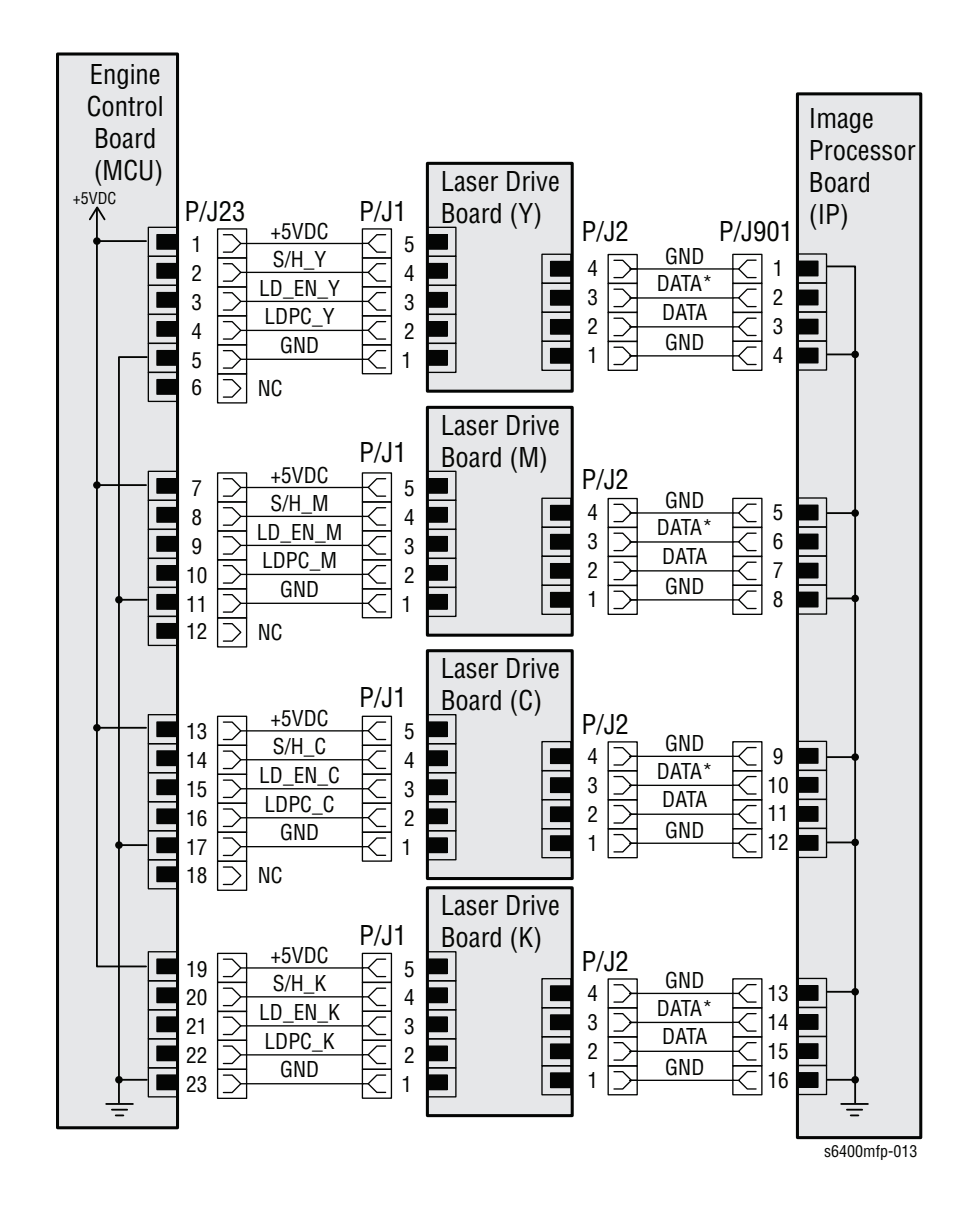

There is a problem with the Xerographic system. The Developer Motor K (M5) does not rotate evenly after a given period of time while it is being started or the motor lock signal remains high for a given period of time while the Developer Motor K is being rotated.

## Applicable Chain-Link Code

#### 309.003.00: Black Developer Motor Failure

## **Initial Actions**

- Remove the K Imaging Unit and inspect the coupling for any obstructions or damage. Be sure to check the coupling on the Imaging Unit and the Main Drive Assembly.
- Check the alignment rail and make sure it is properly mounted to the frame so the couplings seat correctly.
- If the problem persists, follow the procedure below.

## **Troubleshooting Reference Table**

| Applicable Parts           | Component Control Code |
|----------------------------|------------------------|
| LVPS, PL10.17              |                        |
| Developer Motor K, PL12.02 | 093-023                |
| MCU Board, PL20.09         |                        |

#### Caution

The Waste Cartridge must be installed when performing the Developer Motor K in Diagnostics to prevent toner leakage.

| Step | Actions and Questions                                                                                                    | Yes                                               | No                           |
|------|----------------------------------------------------------------------------------------------------|---------------------------------------------------|------------------------------|
| 1    | With the K Imaging Unit removed,<br>does the motor function properly in<br>Diagnostics?                                     | Replace the<br>Developer Motor<br>K (page 8-156). | Go to step 2.                |
| 2    | Is the Motor connector (PJ21) properly connected?                                                                           | Go to step 3.                                     | Properly seat the connector. |
| 3    | Is the MCU Board connector<br>(PJ33MCU) properly connected?                                                                 | Go to step 4.                                     | Properly seat the connector. |
| 4    | With the Motor turned On in<br>Diagnostics, are the following<br>voltages present?<br>PJ33MCU-1 = 24Vdc<br>PJ33MCU-3 = 5Vdc | Go to step 5.                                     | Go to step 7.                |

| Step | Actions and Questions                                                                                                    | Yes                                       | No                                        |
|------|----------------------------------------------------------------------------------------------------|-------------------------------------------|-------------------------------------------|
| 5    | Does the wiring harness (PJ33MCU to P/J21) have continuity for all wires?                                                      | Go to step 6.                             | Replace the wiring harness.               |
| 6    | Replace the Developer Motor K (M5)<br>(page 8-156)?<br>Does it function in Diagnostics, with<br>all the Imaging Units removed? | Troubleshooting complete.                 | Go to step 7.                             |
| 7    | Are the following voltages present?<br>PJ1MCU-2 = 5Vdc<br>PJ1MCU-5 to 8 = 24Vdc                                                | Replace the MCU<br>Board<br>(page 8-101). | Replace the<br>LVPS Board<br>(page 8-82). |

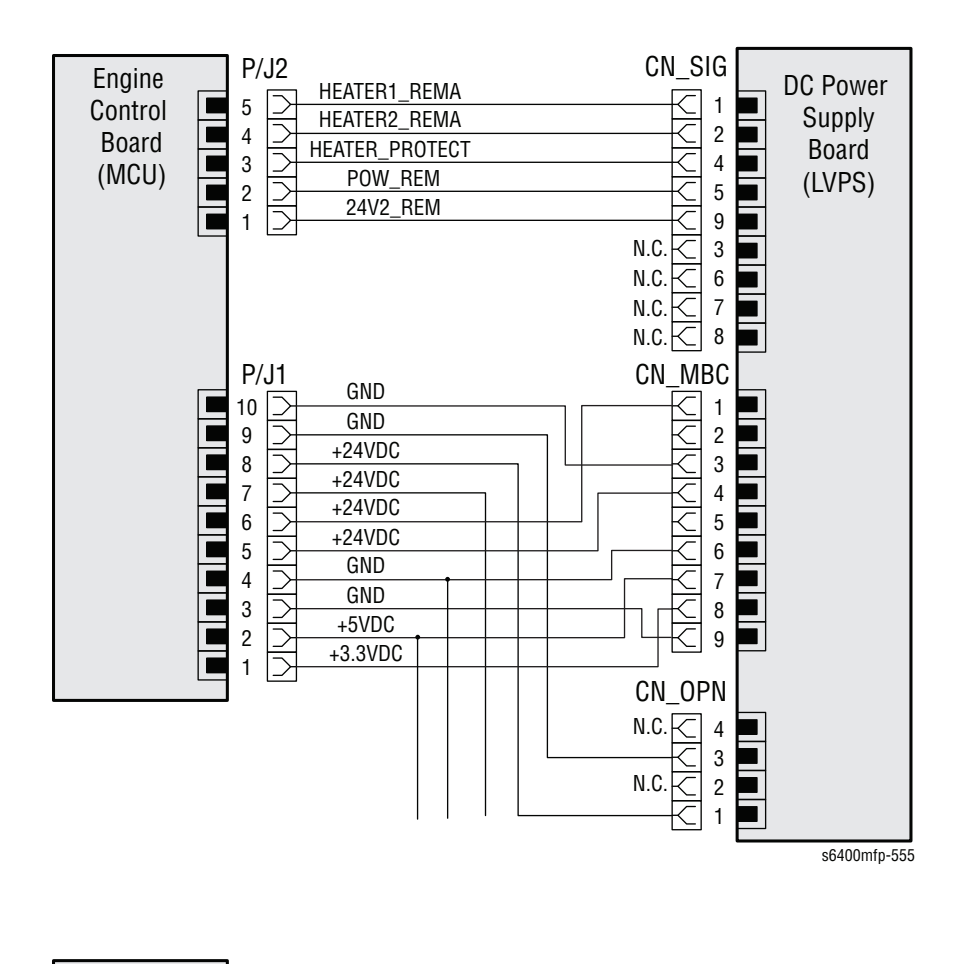

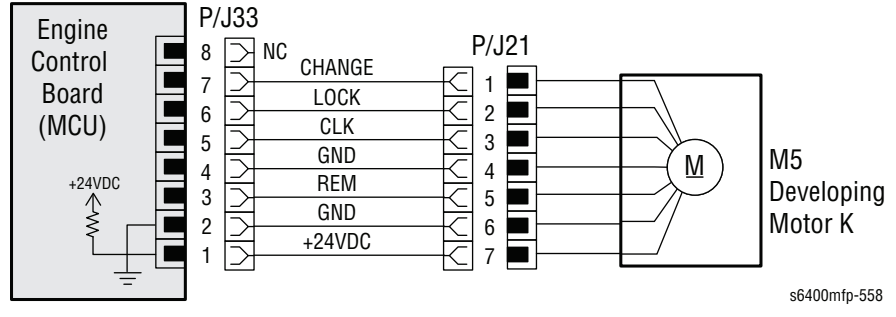

There is a problem with the Xerographic system. The Developer YMC Motor (M4) does not rotate consistently after a given period of time while it is being started or the motor lock signal remains high for a given period of time while the color PC Drum Motor is being rotated.

## Applicable Chain-Link Code

309.004.00: Color Developer Motor Failure

## **Initial Actions**

- Remove the Y, M, and C Imaging Units and inspect the couplings for any obstructions or damage. Be sure to check the coupling on the Imaging Units and the Main Drive Assembly.
- Check the alignment rails, for each Imaging Unit, and make sure they are properly mounted to the frame so the couplings seat correctly.
- If the problem persists, follow the procedure below.

#### **Troubleshooting Reference Table**

| Applicable Parts                                                                                           | Component Control Code |  |
|----------------------------------------------------------------------------------------------------|------------------------|--|
| <ul> <li>LVPS Board, PL10.17</li> <li>Main Drive Assembly, PL12.22</li> <li>MCU Board, PL 20.09</li> </ul> | 093-024                |  |
| <ul> <li>Wiring Harness, PL24.06</li> </ul>                                                                |                        |  |

#### Caution

The Waste Cartridge must be installed during manual operation to prevent toner leakage.

#### Caution

The Developer YMC Motor is part of the Main Drive Assembly and is aligned at the factory. Do not remove it from the assembly.

| Step | Actions and Questions                                                                  | Yes                                                 | No                           |
|------|----------------------------------------------------------------------------------------|-----------------------------------------------------|------------------------------|
| 1    | With the Imaging Units removed,<br>does the Motor function properly in<br>Diagnostics? | Replace the Main<br>Drive Assembly<br>(page 8-142). | Go to step 2.                |
| 2    | Is the Motor connector (P/J16) properly connected?                                     | Go to step 3.                                       | Properly seat the connector. |
| 3    | Is the MCU Board connector<br>(PJ8MCU) properly connected?                             | Go to step 4.                                       | Properly seat the connector. |

| Step | Actions and Questions                                                                                                    | Yes                                       | No                                        |
|------|----------------------------------------------------------------------------------------------------|-------------------------------------------|-------------------------------------------|
| 4    | With nothing running in Diagnostics,<br>are the following voltages present?<br>PJ8MCU-1 = 24Vdc<br>PJ8MCU-3 = 5Vdc                | Go to step 5.                             | Go to step 7.                             |
| 5    | Does the wiring harness PJ8MCU to P/J16 have continuity?                                                                          | Go to step 6.                             | Replace the wiring harness.               |
| 6    | Replace the Main Drive Assembly<br>(page 8-142).<br>Does the Motor function in<br>Diagnostics, with the Imaging Units<br>removed? | Troubleshooting complete.                 | Go to step 7.                             |
| 7    | Are the following voltages present?<br>PJ1MCU-2 = 5Vdc<br>PJ1MCU-5 to 8 = 24Vdc                                                   | Replace the MCU<br>Board<br>(page 8-101). | Replace the<br>LVPS Board<br>(page 8-82). |

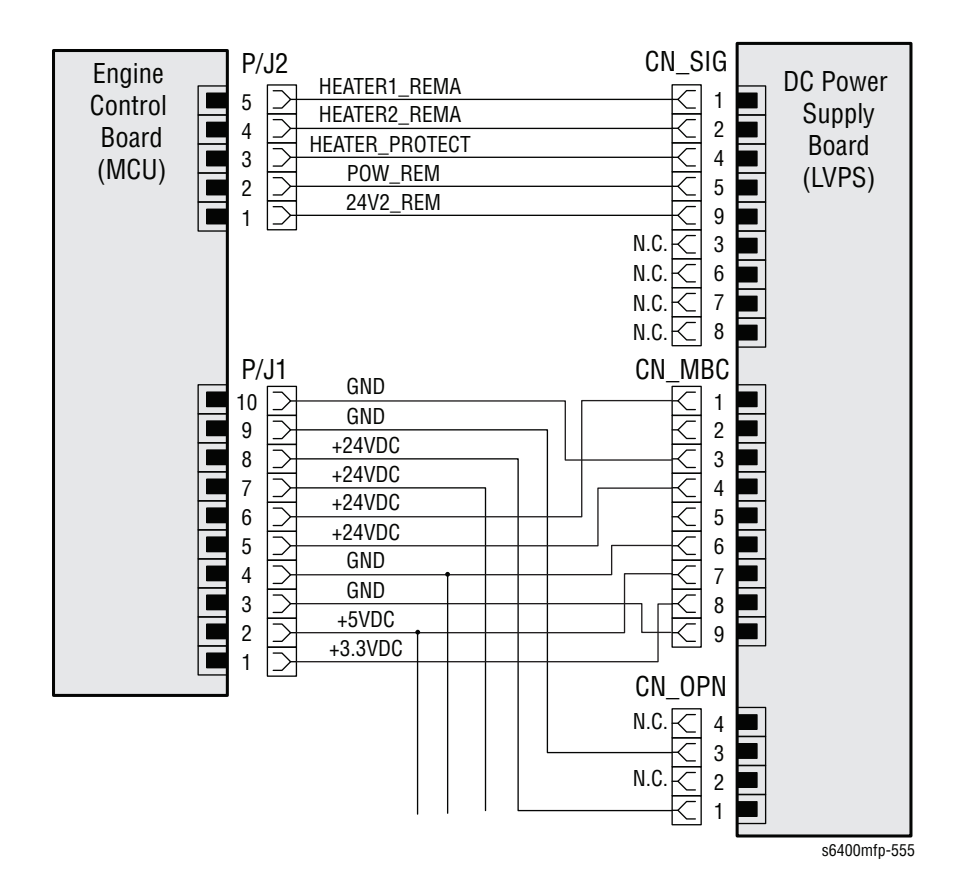

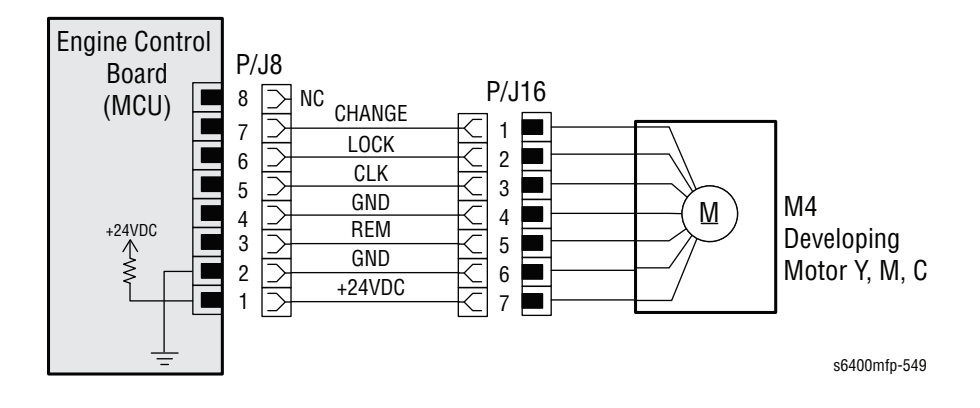

There is a problem with the Xerographic system. The Color PC Drum Motor (M3) does not rotate consistently after a given period of time while it is being started or the motor lock signal remains high for a given period of time while the color PC Drum Motor is being rotated.

## Applicable Chain-Link Code

309.005.00: Color Print Cartridge (IU) Motor Failure

## **Initial Actions**

- Remove the Y, M, and C Imaging Units and inspect the couplings for any obstructions or damage. Be sure to check the coupling on the Imaging Units and the Main Drive Assembly.
- Check the alignment rails, for each Imaging Unit, and make sure it is they are properly mounted to the frame so the couplings seat correctly.
- If the problem persists, follow the procedure below.

## **Troubleshooting Reference Table**

| Applicable Parts                                                                   | Component Control Code |  |
|------------------------------------------------------------------------------------|------------------------|--|
| <ul> <li>LVPS Board, PL10.17</li> <li>Color PC Drum Motor (M3), PL12.01</li> </ul> | 093-082                |  |
| <ul> <li>MCU Board, PL20.09</li> </ul>                                             |                        |  |
| Wiring Harness, PL24.06                                                            |                        |  |

| Step | Actions and Questions                                                                                                    | Yes                                                         | No                           |
|------|----------------------------------------------------------------------------------------------------|-------------------------------------------------------------|------------------------------|
| 1    | With the Imaging Units removed,<br>does the Motor function properly in<br>Diagnostics?                                      | Replace the<br>Color PC Drum<br>Motor (M3)<br>(page 8-155). | Go to step 2.                |
| 2    | Is the Motor connector (P/J14) properly connected?                                                                          | Go to step 3.                                               | Properly seat the connector. |
| 3    | Is the MCU Board connector<br>(PJ14MCU) properly connected?                                                                 | Go to step 4.                                               | Properly seat the connector. |
| 4    | With the Motor turned On in<br>Diagnostics, are the following<br>voltages present?<br>PJ14MCU-1 = 24Vdc<br>PJ14MCU-3 = 5Vdc | Go to step 5.                                               | Go to step 7.                |
| 5    | Does the wiring harness PJ14MCU to P/J14 have continuity?                                                                   | Go to step 6.                                               | Replace the wiring harness.  |

| Step | Actions and Questions                                                                                                    | Yes                                       | No                                        |
|------|----------------------------------------------------------------------------------------------------|-------------------------------------------|-------------------------------------------|
| 6    | Replace the Color PC Drum Motor<br>(M3) (page 8-155).<br>Does the Motor function in<br>Diagnostics with the Imaging Unit<br>installed? | Troubleshooting complete.                 | Go to step 7.                             |
| 7    | Are the following voltages present?<br>PJ1MCU-2 = 5Vdc<br>PJ1MCU-5 to 8 = 24Vdc                                                        | Replace the MCU<br>Board<br>(page 8-101). | Replace the<br>LVPS Board<br>(page 8-82). |

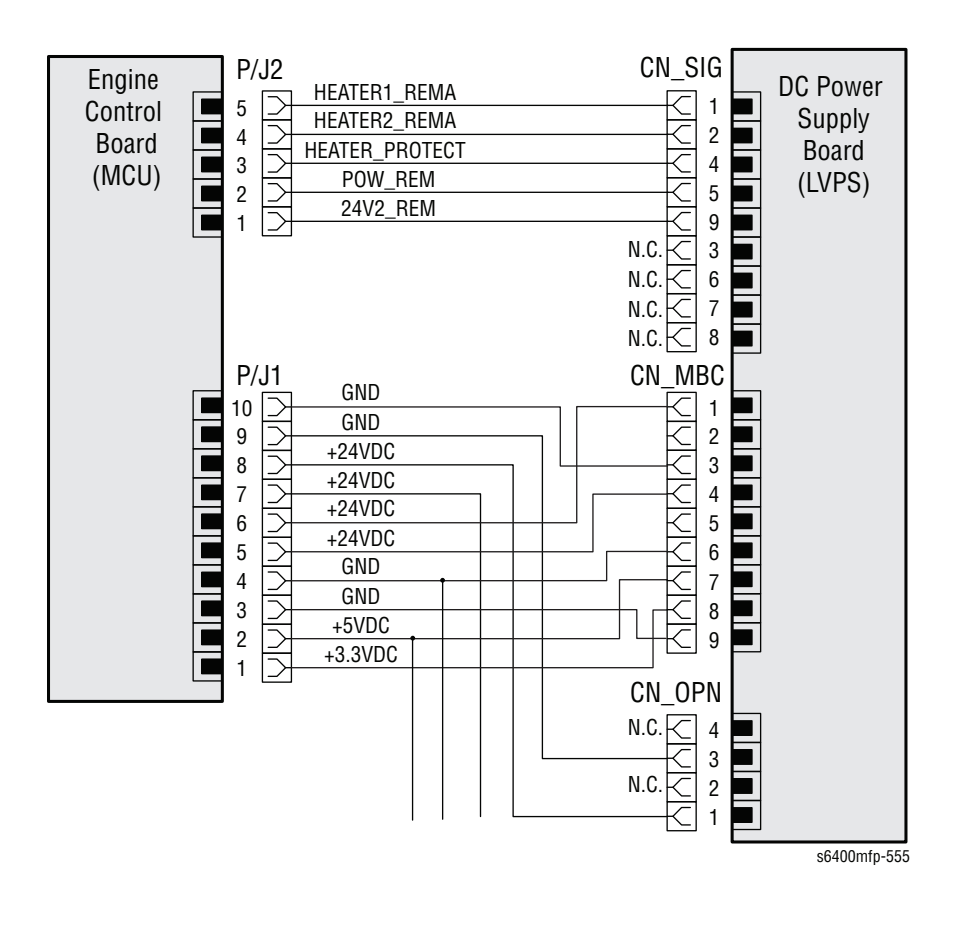

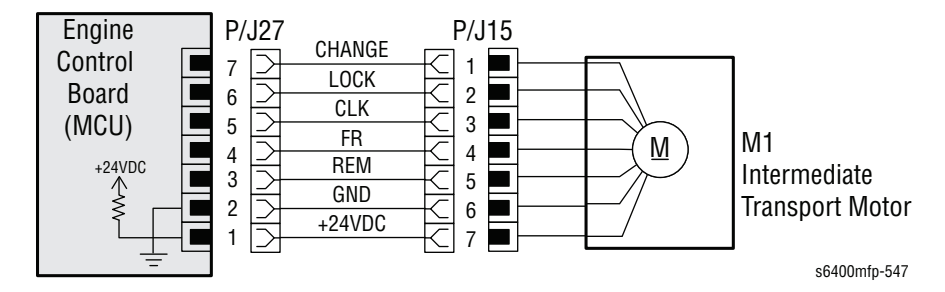

There is a problem with the Xerographic system. The Intermediate Transport Motor (M1) does not rotate evenly after it has been started or the motor lock signal remains high for a period of time while it is being used.

## Applicable Chain-Link Code

309.006.00: Black Print Cartridge (IU) Motor Failure

## **Initial Actions**

- Remove any paper from Tray 1 and clear any obstructions from the Feed Roller.
- Remove the K Imaging Unit and Transfer Belt; inspect the couplings for any obstructions or damage. Be sure to check the couplings on the Imaging Unit, Transfer Belt, and Main Drive Assembly.
- Check the alignment rails, for the K Imaging Unit, and make sure they are properly mounted to the frame so the couplings seat correctly.
- If the problem persists, follow the procedure below.

## Troubleshooting Reference Table

| Applicable Parts                                                                                                    | Component Control Code |  |
|----------------------------------------------------------------------------------------------------|------------------------|--|
| <ul> <li>LVPS Board, PL10.17</li> <li>Intermediate Transport Motor, PL12.02</li> <li>Transfer Belt, PL14.16</li> <li>MCU Board, PL20.09</li> </ul> | 093-023                |  |

#### Caution

The K Imaging Unit, Toner Cartridges, and Transfer Belt must be removed but the Waste Cartridge must be installed when running the Motor in Diagnostics.

| Step | Actions and Questions                                                                                                    | Yes                                                             | No                           |
|------|----------------------------------------------------------------------------------------------------|-----------------------------------------------------------------|------------------------------|
| 1    | With the K Imaging Unit, Toner<br>Cartridges, and Transfer Belt<br>removed, does the Motor function<br>properly in Diagnostics? | Replace the<br>Intermediate<br>Transport Motor<br>(page 8-157). | Go to step 2.                |
| 2    | Is the Motor connector (PJ15) properly connected?                                                                               | Go to step 3.                                                   | Properly seat the connector. |
| 3    | Is the MCU Board connector<br>(PJ27MCU) properly connected?                                                                     | Go to step 4.                                                   | Properly seat the connector. |

| Step | Actions and Questions                                                                                        | Yes                                       | No                                        |
|------|----------------------------------------------------------------------------------------------------|-------------------------------------------|-------------------------------------------|
| 4    | With the Motor not rotating, are the<br>following voltages present?<br>PJ27MCU-1 = 24Vdc<br>PJ27MCU-3 = 5Vdc | Go to step 5.                             | Go to step 7.                             |
| 5    | Does the wiring harness (PJ27MCU to PJ15) have continuity?                                                   | Go to step 6.                             | Replace the wiring harness.               |
| 6    | Replace the Intermediate Transport<br>Motor (page 8-157).<br>Does the error still occur?                     | Go to step 7.                             | Troubleshooting complete.                 |
| 7    | Are the following voltages present?<br>PJ1MCU-2 = 5Vdc<br>PJ1MCU-5 to 8 = 24Vdc                              | Replace the MCU<br>Board<br>(page 8-101). | Replace the<br>LVPS Board<br>(page 8-82). |

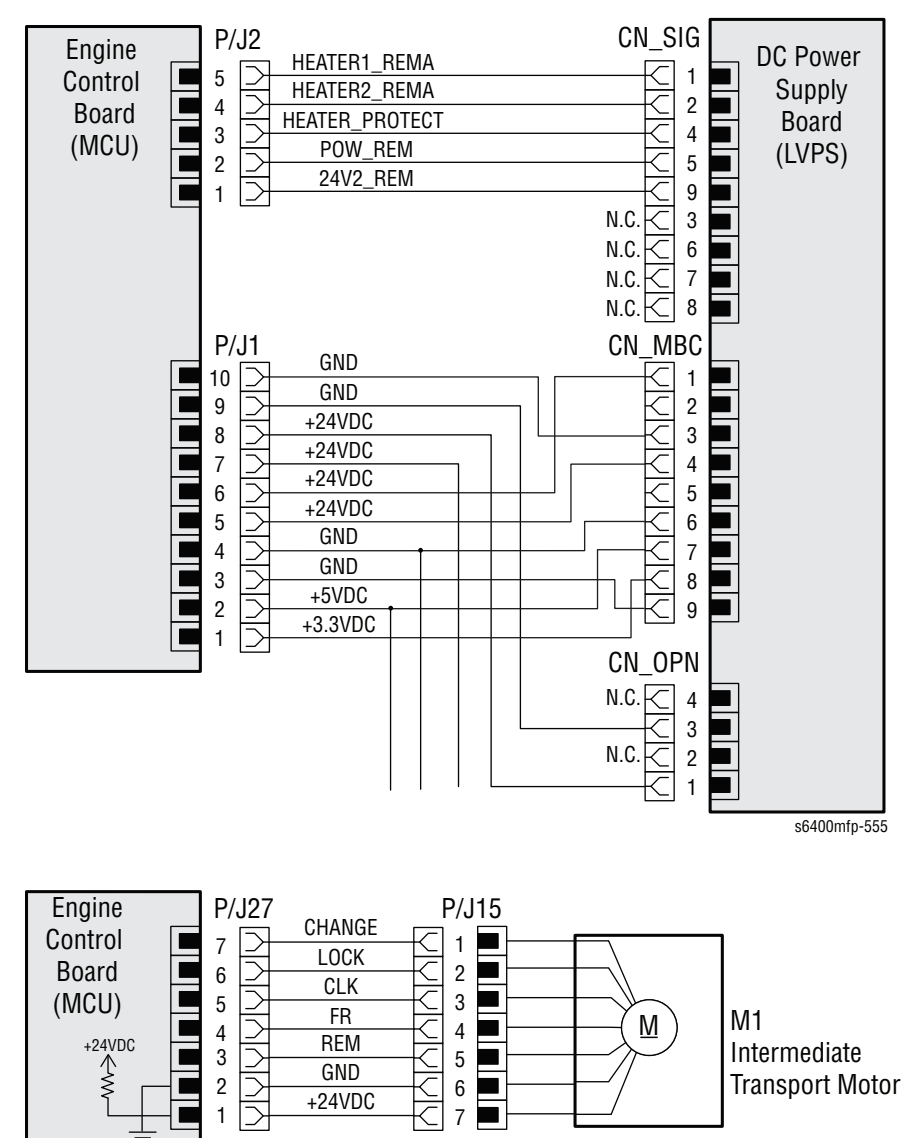

s6400mfp-547

Communications between the Toner Low Sensor Board (TLSB) and the corresponding Imaging Unit has been interrupted.

## Applicable Chain-Link Codes

- **309.007.00**: Cyan Imaging Unit Failure
- **309.008.00**: Magenta Imaging Unit Failure
- **309.009.00**: Yellow Imaging Unit Failure
- **309.010.00**: Black Imaging Unit Failure

## **Initial Actions**

- Check the corresponding Imaging Unit for proper installation.
- If the problem persists, follow the procedure below.

## **Troubleshooting Reference Table**

| Applicable Parts              | Component Control Code |
|-------------------------------|------------------------|
| Tanan Law Canaan Daard DLC 10 |                        |

- Toner Low Sensor Board, PL6.18
- MCU Board, PL20.09

| Step | Actions and Questions                                                                                               | Yes                                                      | No                                        |
|------|----------------------------------------------------------------------------------------------------|----------------------------------------------------------|-------------------------------------------|
| 1    | Is the MCU Board connector<br>(PJ13MCU) properly connected?                                                         | Go to step 2.                                            | Properly seat the connector.              |
| 2    | With nothing running in Diagnostics,<br>are the following voltages present?<br>PJ13MCU-1 = 5Vdc<br>PJ13MCU-4 = 5Vdc | Replace the<br>Toner Low<br>Sensor Board<br>(page 8-79). | Replace the MCU<br>Board<br>(page 8-101). |

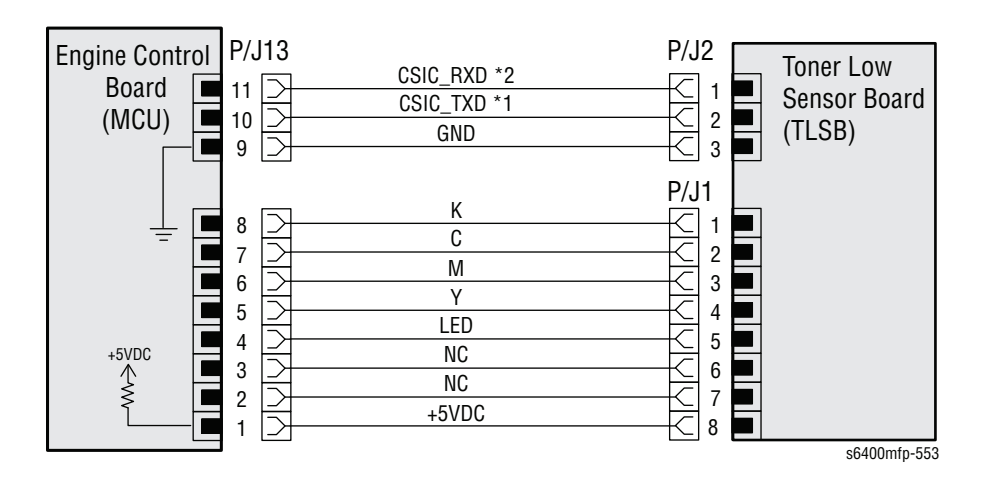

# **Auto Calibration Failed**

The printer detected an Automatic Image Quality calibration error. The Automatic Image Quality (Image stabilization) routine, initiated periodically by the IOT, failed after 3 attempts.

## Applicable Chain-Link Codes

- **309.011.00**: IDC Sensor Board Error (Front)
- **309.012.00**: IDC Sensor Board Error (Rear)
- **309.013.00**: Color Registration Error Correction Internal Test Pattern
- **309.014.00**: Color Registration Error Correction Correction Amount

## **Initial Actions**

- Power cycle the printer.
- Perform the manual Image Quality Calibration (Machine Status --> Tools

--> Calibration menu).

- Print the System Status embedded page to check for image quality defects.
- If the problem persists, follow the procedure below.

## Troubleshooting Reference Table

# Applicable Parts Component Control Code IDCSB Cover (Shutter), PL14.11

- Image Density Control Sensor Board (IDCSB F/R), PL14.13
- Transfer Belt Unit, PL14.16
- MCU Board, PL20.09
- Wire Harness, PL24.05

| Step | Actions and Questions                                                                         | Yes                      | No                        |
|------|-----------------------------------------------------------------------------------------------|--------------------------|---------------------------|
| 1    | Clean the Front and Rear Image<br>Density Control Boards.<br>Does the error still occur?      | Go to step 2.            | Troubleshooting complete. |
| 2    | Check the IDCSB Cover (shutter) for<br>correct operation or damage.<br>Is there damage noted? | Replace the IDCSB Cover. | Go to step 3.             |
| 3    | Replace the appropriate Sensor<br>(IDCSB F/R) (page 8-87).<br>Does the error still occur?     | Go to step 4.            | Troubleshooting complete. |

| Step | Actions and Questions                  | Yes                          | No                        |
|------|----------------------------------------|------------------------------|---------------------------|
| 4    | Replace the MCU Board<br>(page 8-101). | Replace the<br>Transfer Belt | Troubleshooting complete. |
|      | Does the error still occur?            | (page 8-20).                 |                           |

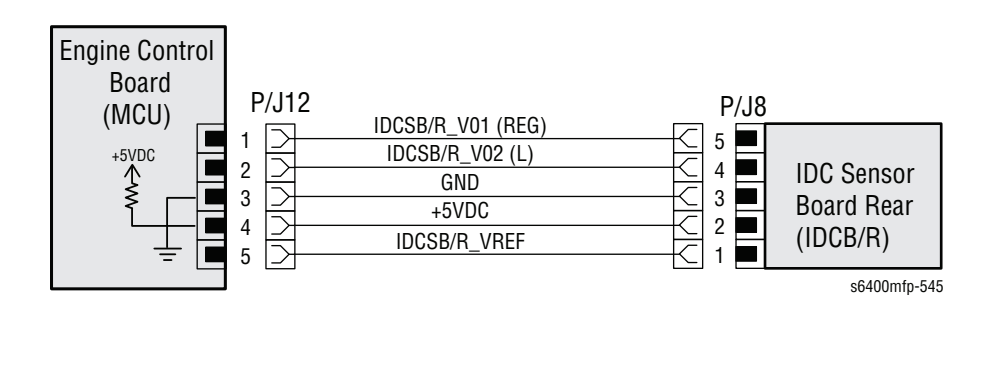

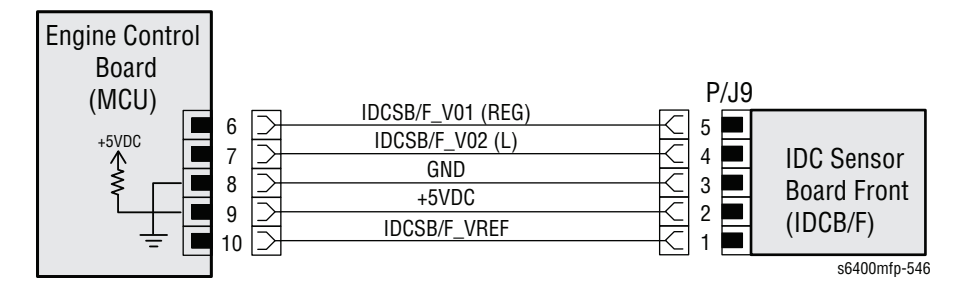

# Paper Jam Under the Control Panel

The printer has detected a paper jam while transporting the paper from the Fuser to the exit area. If a Finisher is not installed, the Exit Sensor (PS15) is not blocked after a given period of time after the Fuser Exit Sensor was unblocked. If a Finisher is installed, the Finisher Entrance Sensor (PS1) is not blocked after a given period of time after the Fuser Exit Sensor was unblocked.

## Applicable Chain-Link Code

310.102.00: Jam at Horizontal Transfer Door

## **Initial Actions**

- Open the Front Door and lift the Control Panel to check the Horizontal Transport area for any obstructions, paper, damage, or debris.
- Remove any obstructions or debris in the paper path and cycle printer power.
- Clean the Upper and Lower Horizontal Transport Rollers, as needed.
- Check the Sensor Actuators for proper function and obstructions.
- If the problem persists, follow the procedure below.

#### **Troubleshooting Reference Table**

| Applicable Parts                                                                                         | Component Control Code |
|----------------------------------------------------------------------------------------------------|------------------------|
| <ul> <li>Horizontal Transport - Upper, PL17.37</li> <li>Horizontal Transport - Lower, PL17.48</li> </ul> |                        |
| <ul><li>Fuser (Exit Sensor), PL18.01</li><li>Exit Sensor 2, PL19.13</li></ul>                            | 010-208<br>010-205     |
| <ul> <li>MCU Board, PL20.09</li> <li>Duplex Reverse Motor, PL22.13</li> </ul>                            | 077-020                |
| <ul> <li>Entrance Sensor, PL38.10</li> <li>Finisher Control Board, PL46.16</li> </ul>                    |                        |

| Step | Actions and Questions                                                                                                    | Yes                                                     | No            |
|------|----------------------------------------------------------------------------------------------------|---------------------------------------------------------|---------------|
| 1    | Check the following for evidence of<br>fault or damage:<br>Horizontal Transport - Upper,<br>PL17.37<br>Horizontal Transport - Lower,<br>PL17.48<br>Actuator, PL19.09 | Replace any<br>damaged or<br>excessively worn<br>parts. | Go to step 2. |

| Step | Actions and Questions                                                                                                    | Yes                                             | No                                                      |
|------|----------------------------------------------------------------------------------------------------|-------------------------------------------------|---------------------------------------------------------|
| 2    | If Finisher is not installed, does the<br>Exit Sensor 2 work properly in<br>Diagnostics?<br>If a Finisher is installed, go to step 6. | Go to step 10.                                  | Go to step 3.                                           |
| 3    | Are the Exit Sensor 2 connectors<br>(CN_Exit & CN_Exit1) properly<br>connected?                                                       | Go to step 4.                                   | Properly seat the connectors.                           |
| 4    | Is the MCU Board connector<br>(PJ36MCU) properly connected?                                                                           | Go to step 5.                                   | Properly seat the connectors.                           |
| 5    | Is the following voltage present?<br>PJ36MCU-1 = 5Vdc                                                                                 | Replace the Exit<br>Sensor 2.                   | Replace the MCU<br>Board<br>(page 8-101).               |
| 6    | If a Finisher is installed, does the<br>Entrance Sensor work properly in<br>Diagnostics?                                              | Go to step 9.                                   | Go to step 7.                                           |
| 7    | Is the Entrance Sensor connector<br>(PJ2) and the MCU Board connector<br>(CN10MCU) properly connected?                                | Go to step 8.                                   | Properly seat the connectors.                           |
| 8    | Is the following voltage present?<br>PJ10MCU-1 = 5Vdc                                                                                 | Replace the<br>Entrance Sensor<br>(page 8-189). | Replace the FSC<br>Board<br>(page 8-205).               |
| 9    | Does the Duplex Reverse Motor work properly in Diagnostics?                                                                           | Go to step 10.                                  | Replace the<br>Duplex Reverse<br>Motor<br>(page 8-174). |
| 10   | Does the Fuser Exit Sensor work properly in Diagnostics?                                                                              | Replace the MCU<br>Board<br>(page 8-101).       | Go to step 11.                                          |
| 11   | Is the following voltage present?<br>PJ4MCU-4 = 5Vdc                                                                                  | Replace the<br>Fuser<br>(page 8-24).            | Replace the MCU<br>Board<br>(page 8-101).               |

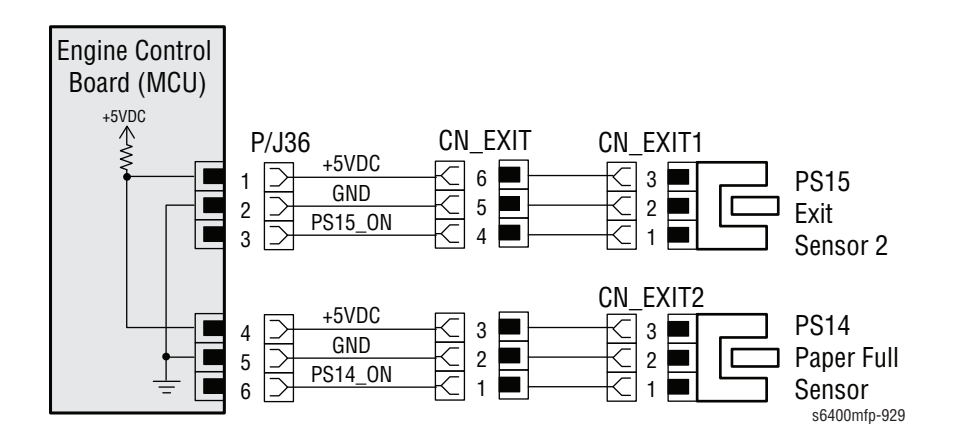

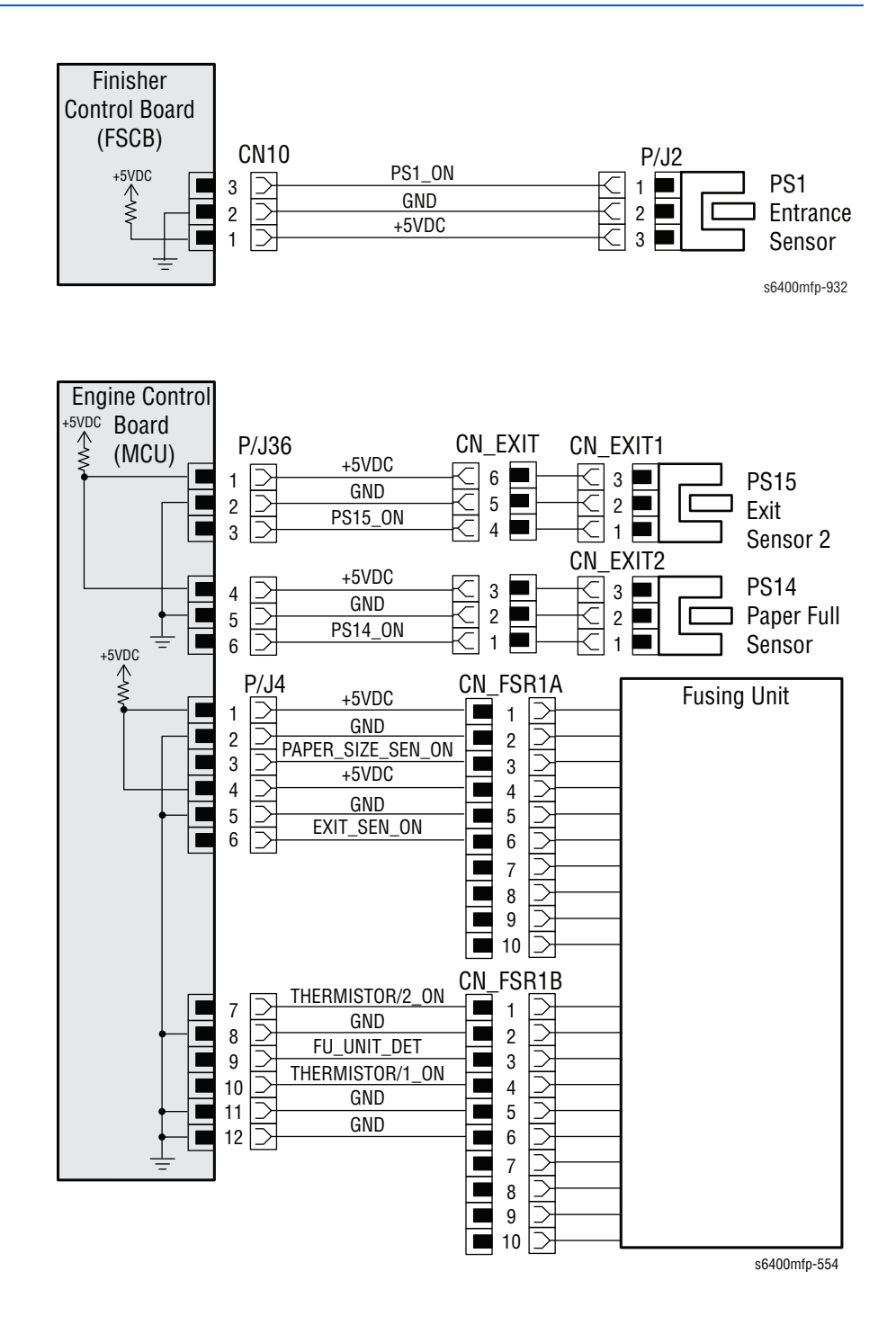

# Paper Jam Behind the Right Side Door

The Registration Sensor (PS9) was not blocked after a given amount of time after the previous paper unblocked the Sensor during a multiple page job. The Fuser Exit Sensor was not blocked after a given amount of time after the Registration Sensor (PS9) was unblocked. The pressure sequence of the 2nd Transfer Section has not started while the paper is blocking the Registration Sensor (PS9) during transport.

## Applicable Chain-Link Codes

- 310.103.00: Jam at 2nd Image Transfer Roller
- **310.105.00**: Jam at Vertical Transport Area

## **Initial Actions**

- Remove the Fuser and check for any obstructions, paper, damage, or debris.
- Remove any obstructions or debris in the paper path and cycle printer power.
- Check the Registration Sensor for obstructions or damage.
- If the problem persists, follow the procedure below.

#### **Troubleshooting Reference Table**

| Applicable Parts                                                                           | Component Control Code |
|--------------------------------------------------------------------------------------------|------------------------|
| Registration Sensor, PL11.04                                                               | 010-204                |
| <ul> <li>Pressure Retraction Clutch 2, PL11.10</li> <li>Drive Assembly, PL12.22</li> </ul> | 094-005                |
| <ul><li>Fuser (Exit Sensor), PL18.01</li><li>MCU Board, PL20.09</li></ul>                  | 010-208                |

| Step | Actions and Questions                                      | Yes                                                   | No                                        |
|------|------------------------------------------------------------|-------------------------------------------------------|-------------------------------------------|
| 1    | Does the Registration Sensor work properly in Diagnostics? | Go to step 3.                                         | Go to step 2.                             |
| 2    | Is the following voltage present?<br>PJ15MCU-1 = 5Vdc      | Replace the<br>Registration<br>Sensor<br>(page 8-85). | Replace the MCU<br>Board<br>(page 8-101). |
| 3    | Does the Fuser Exit Sensor work properly in Diagnostics?   | Go to step 5.                                         | Go to step 4.                             |

| Step | Actions and Questions                                                          | Yes                                            | No                                        |
|------|--------------------------------------------------------------------------------|------------------------------------------------|-------------------------------------------|
| 4    | Is the following voltage present?<br>PJ4MCU-4 = 5Vdc                           | Replace the<br>Fuser Unit<br>(page 8-24).      | Replace the MCU<br>Board<br>(page 8-101). |
| 5    | Does the Pressure Retraction Clutch 2 work properly in Diagnostics?            | Replace the MCU<br>Board<br>(page 8-101).      | Go to step 6.                             |
| 6    | Is the MCU Board connector<br>(PJ10MCU) properly connected?                    | Go to step 7.                                  | Properly seat the connector.              |
| 7    | Is the Pressure Retraction Clutch 2<br>connector (CN17) properly<br>connected? | Go to step 8.                                  | Properly seat the connector.              |
| 8    | Is the following voltage present?<br>PJ10MCU-7 = 24Vdc                         | Replace the<br>Drive Assembly<br>(page 8-142). | Replace the MCU<br>Board<br>(page 8-101). |

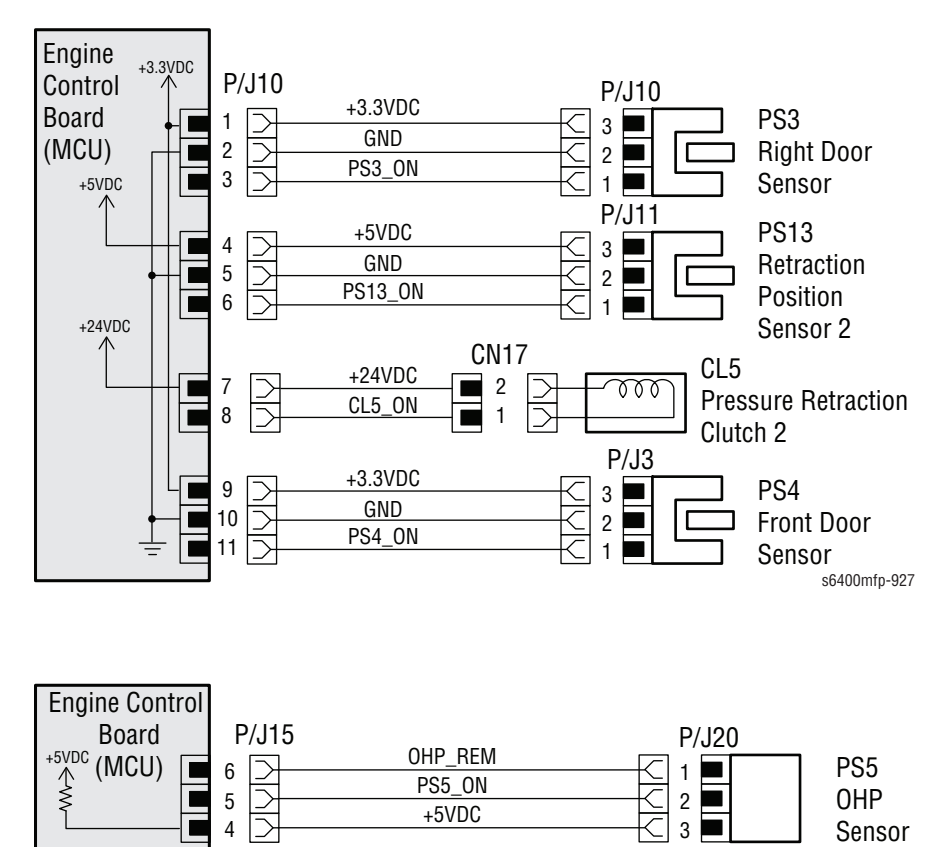

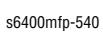

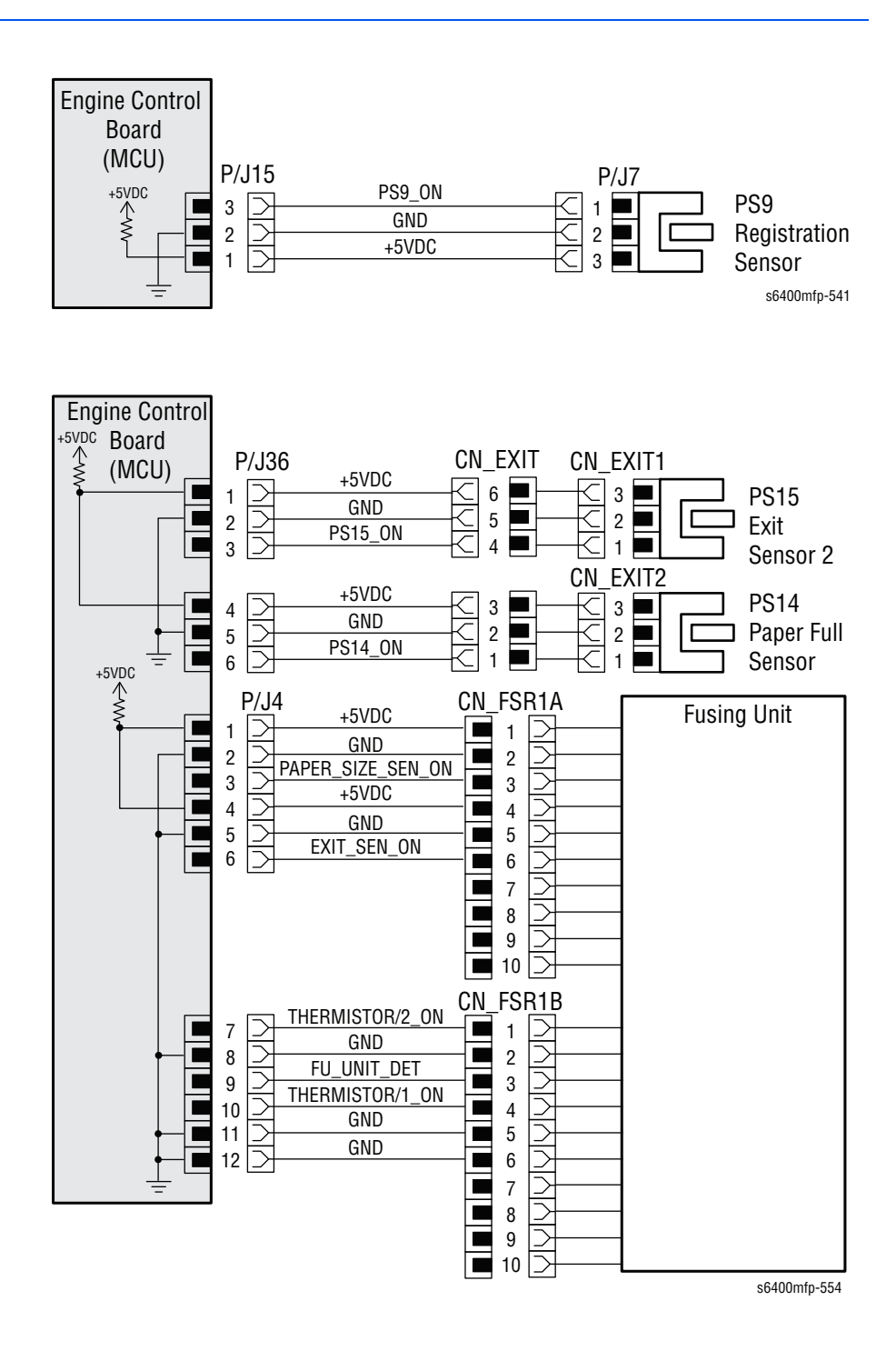

# Paper Jam Behind the Right Side Door

The Fuser Exit Sensor was blocked for too long a period of time during paper feeding.

The paper does not unblock the ADC Board Sensor after a given period of time once the Fuser Exit Sensor is blocked during duplex operation.

## Applicable Chain-Link Code

**310.106.00**: Jam at Fuser

## **Initial Actions**

- Remove any obstructions or debris in the paper path and cycle printer power.
- Remove the Fuser and check for any obstructions, paper, damage, or debris.
- If the problem persists, follow the procedure below.

## **Troubleshooting Reference Table**

| Applicable Parts                                                             | Component Control Code |
|------------------------------------------------------------------------------|------------------------|
| Fusing Motor, PL12.04                                                        | 010-005                |
| <ul> <li>Fuser (Exit Sensor), PL18.01</li> <li>MCU Board, PL20.09</li> </ul> | 010-208                |
| Duplex Reverse Motor, PL22.13                                                | 077-020                |
| ADC Board (Duplex Sensor), PL23.12                                           | 077-109                |

#### Note

The Fuser Unit must be removed prior to testing the Fuser Motor (M2).

| Step | Actions and Questions                                                                                                    | Yes                                                     | No                                        |
|------|----------------------------------------------------------------------------------------------------|---------------------------------------------------------|-------------------------------------------|
| 1    | <ul> <li>Check the following for evidence of fault or damage:</li> <li>Horizontal Transport Upper, PL17.37</li> <li>Horizontal Transport Lower, PL17.48</li> <li>Fuser Unit, PL18.01</li> <li>ADCB Actuator, PL22.09</li> </ul> | Replace any<br>damaged or<br>excessively worn<br>parts. | Go to step 2.                             |
| 2    | Does the Fuser Exit Sensor work properly in Diagnostics?                                                                                                    | Go to step 4.                                           | Go to step 3.                             |
| 3    | Is the following voltage present?<br>PJ4MCU-4 = 5Vdc                                                                                                    | Replace the<br>Fuser<br>(page 8-24).                    | Replace the MCU<br>Board<br>(page 8-101). |

| Step | Actions and Questions                                       | Yes                                         | No                                                      |
|------|-------------------------------------------------------------|---------------------------------------------|---------------------------------------------------------|
| 4    | Does the Fuser Motor work properly in Diagnostics?          | Go to step 6.                               | Replace the<br>Fuser Motor<br>(page 8-158).             |
| 5    | Is the following voltage present?<br>PJ19MCU-1 = 24Vdc      | Replace the<br>Fuser Motor<br>(page 8-158). | Replace the MCU<br>Board<br>(page 8-101).               |
| 6    | Does the Duplex Reverse Motor work properly in Diagnostics? | Go to step 7.                               | Replace the<br>Duplex Reverse<br>Motor<br>(page 8-174). |
| 7    | Does the Duplex Sensor work properly in Diagnostics?        | Replace the MCU<br>Board<br>(page 8-101).   | Replace the ADC<br>Board<br>(page 8-177).               |

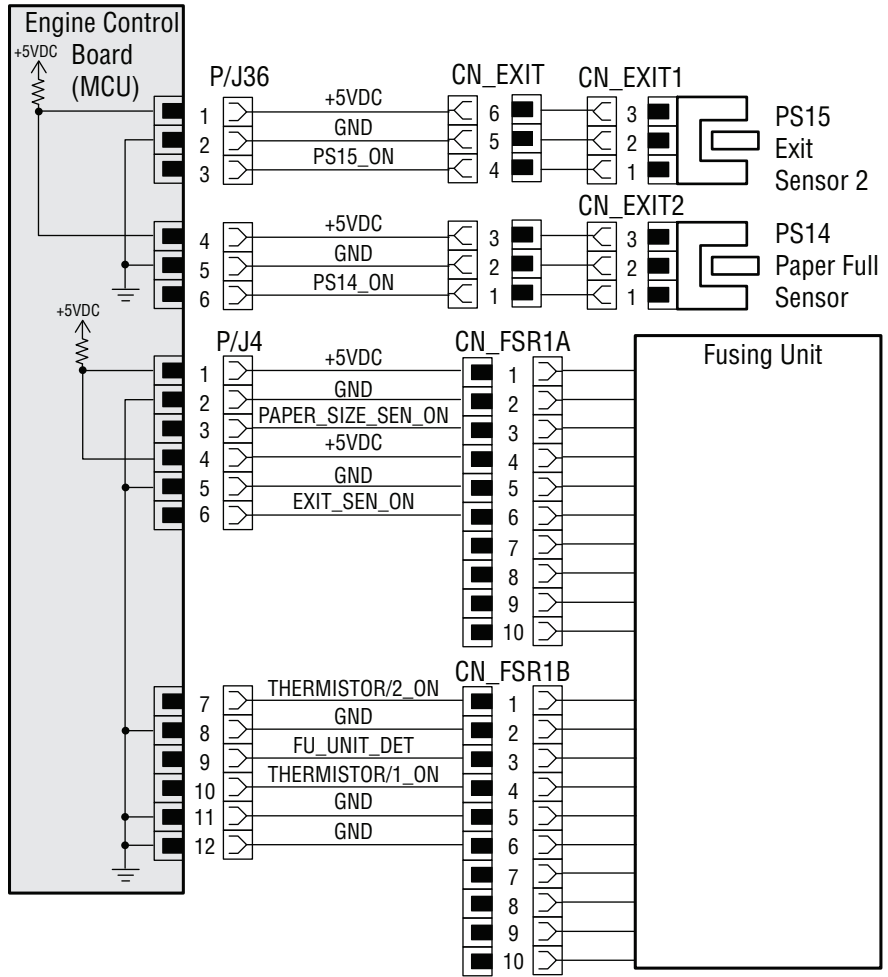

s6400mfp-554

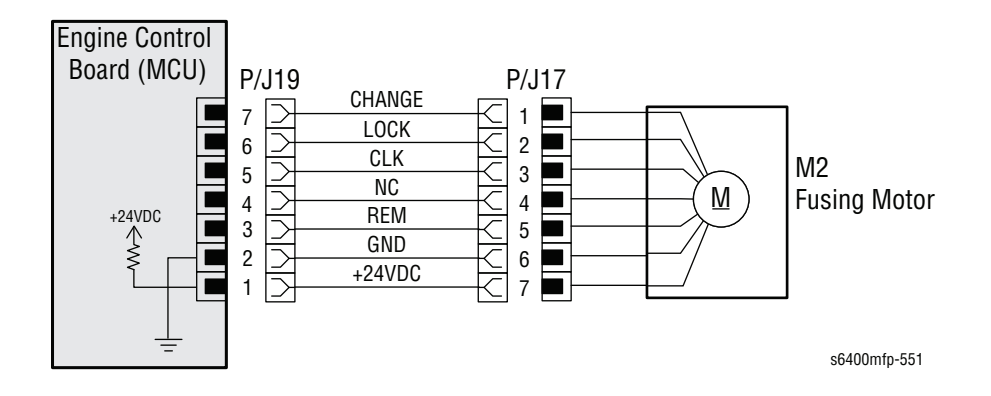

# **Fuser System Error**

The printer detected the Fuser temperature is not within the specified range for the selected media type or is taking too long to warm up. The Fuser Thermistor 1 or Fuser Thermistor 2 does not detect the specified temperature and the warm-up cycle is not completed even after the lapse of a given period of time. The temperature detected by the Fuser Thermistor 1 or Fuser Thermistor 2 remains lower or higher than the specified value for a given period of time.

## **Applicable Chain-Link Codes**

- **310.301.00**: Fuser Warm-Up Time Failure (Thermal Heater)
- 310.302.00: Fuser Warm-Up Time Failure (Pressure Roller)
- 310.303.00: Fuser Temperature Too Low (Thermal Heater)
- **310.304.00**: Fuser Temperature Too Low (Pressure Roller)
- **310.305.00**: Fuser Temperature Too High (Thermal Heater)
- **310.306.00**: Fuser Temperature Too High (Pressure Roller)

## **Initial Actions**

- Check the Fuser for proper installation.
- Check the Fuser electrical connector for damage.
- Replace the Fuser (page 8-24).
- If the problem persists, follow the procedure below.

#### **Troubleshooting Reference Table**

| Applicable Parts    | Component Control Code |
|---------------------|------------------------|
| LVPS Board, PL10.17 |                        |
| Fuser, PL18.01      |                        |
| MCU Board, PL20.09  |                        |

#### Warning

The Fuser may be hot. Turn the printer power Off and allow at least 5 minutes for the Fuser to cool before removing the Fuser.

| Step | Actions and Questions                                           | Yes           | No                           |
|------|-----------------------------------------------------------------|---------------|------------------------------|
| 1    | Is the MCU Board connector<br>(PJ4MCU) properly connected?      | Go to step 2. | Properly seat the connector. |
| 2    | Is the LVPS Board connector<br>(CN_FSRDCPU) properly connected? | Go to step 3. | Properly seat the connector. |

| Step | Actions and Questions                                                                                  | Yes                                       | No                           |
|------|----------------------------------------------------------------------------------------------------|-------------------------------------------|------------------------------|
| 3    | Are the connections to the Fuser<br>bulkhead properly connected<br>(CN_FSR1, CN_FSR1A, &<br>CN_FSR1B)? | Go to step 4.                             | Properly seat the connector. |
| 4    | Replace the LVPS Board (page 8-82).<br>Does the error still occur?                                     | Replace the MCU<br>Board<br>(page 8-101). | Troubleshooting complete.    |

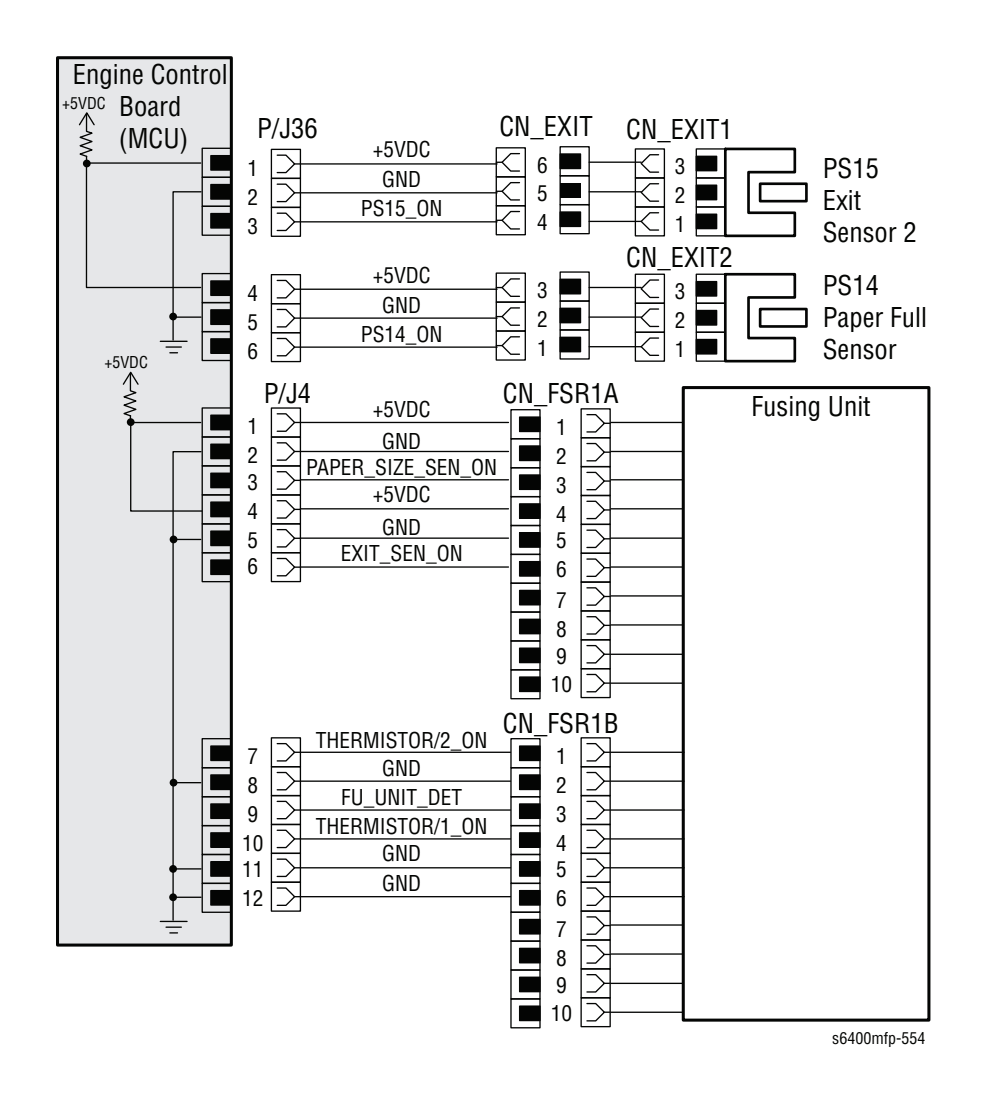

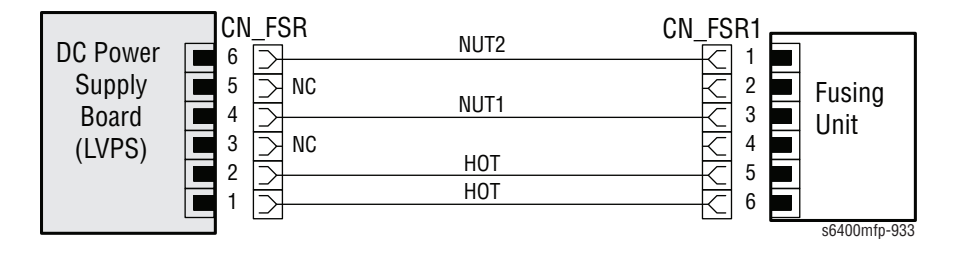

# **Fuser System Error**

The Fuser Cooling Fan (FM12) does not rotate consistently after a given period of time while it is being started or the motor lock signal remains high for a given period of time while the Fuser Cooling Fan is being rotated.

## Applicable Chain-Link Code

310.307.00: Fuser Fan Failure

## **Initial Actions**

- Check the Fusing Fan Motor for damage or obstructions.
- If the problem persists, follow the procedure below.

#### **Troubleshooting Reference Table**

| Applicable Parts                                                        | Component Control Code |  |
|-------------------------------------------------------------------------|------------------------|--|
| <ul><li>Fuser Cooling Fan, PL13.02</li><li>MCU Board, PL20.09</li></ul> | 042-019/ 042-020       |  |

| Step | Actions and Questions                                       | Yes                                                  | No                                        |
|------|-------------------------------------------------------------|------------------------------------------------------|-------------------------------------------|
| 1    | Is the MCU Board connector<br>(PJ21MCU) properly connected? | Go to step 2.                                        | Properly seat the connector.              |
| 2    | Does the Fan work in Diagnostics?                           | Replace the<br>Fuser Cooling<br>Fan<br>(page 8-150). | Replace the MCU<br>Board<br>(page 8-101). |

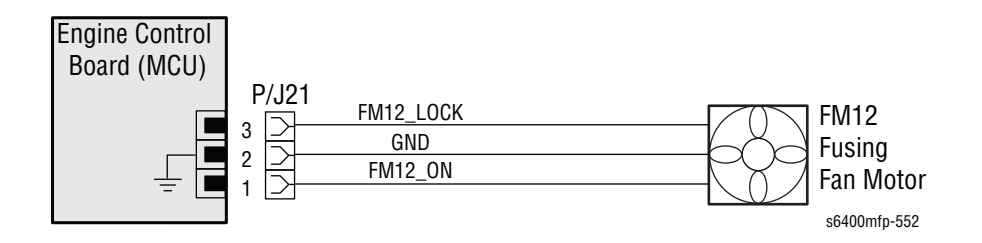

# **Fuser System Error**

The Fuser Motor (M2) does not rotate consistently after a given period of time while it is being started or the motor lock signal remains high for a given period of time while the Fuser Motor is being rotated.

## Applicable Chain-Link Code

310.308.00: Fuser Motor Failure

## **Initial Actions**

- Check the Fuser Motor and drive mechanism for damage or obstructions.
- Check to make sure the Fuser is properly seated and locked in place.
- If the problem persists, follow the procedure below.

#### **Troubleshooting Reference Table**

| Applicable Parts                                                                                                    | Component Control Code |  |
|----------------------------------------------------------------------------------------------------|------------------------|--|
| <ul> <li>Micro Switch, PL11.13</li> <li>Fuser Motor, PL12.04</li> <li>Fuser Unit, PL18.01</li> <li>MCU Board, PL20.09</li> </ul> | 010-005                |  |

| Step | Actions and Questions                                                                                                  | Yes                                         | No                                   |
|------|----------------------------------------------------------------------------------------------------|---------------------------------------------|--------------------------------------|
| 1    | Remove the Fuser and manually<br>rotate the large white gear on the<br>bottom.<br>Does the gear turn?                  | Go to step 2.                               | Replace the<br>Fuser<br>(page 8-24). |
| 2    | With the Fuser installed and the Right<br>and Front Doors closed, do pins<br>PJ3MCU-1 and PJ3MCU-3 have<br>continuity? | Go to step 5.                               | Go to step 3.                        |
| 3    | Does MS3 have continuity when it is closed?                                                                            | Go to step 4.                               | Replace the<br>Micro Switch<br>MS3.  |
| 4    | Does MS4 have continuity when it is closed?                                                                            | Replace the<br>MicroSwitch<br>MS2.          | Replace the<br>Micro Switch<br>MS4.  |
| 5    | With the Fuser removed, does the<br>Motor function properly in<br>Diagnostics?                                         | Replace the<br>Fuser Motor<br>(page 8-158). | Go to step 6.                        |
| 6    | Is the Motor connector (PJ17) properly connected?                                                                      | Go to step 7.                               | Properly seat the connector.         |

| Step | Actions and Questions                                                                                                    | Yes                                       | No                                        |
|------|----------------------------------------------------------------------------------------------------|-------------------------------------------|-------------------------------------------|
| 7    | Is the MCU Board connector<br>(PJ19MCU) properly connected?                                                                 | Go to step 8.                             | Properly seat the connector.              |
| 8    | With the Motor turned On in<br>Diagnostics, are the following<br>voltages present?<br>PJ19MCU-1 = 24Vdc<br>PJ19MCU-3 = 5Vdc | Go to step 10.                            | Go to step 9.                             |
| 9    | Does the wiring harness PJ19MCU to PJ17 have continuity?                                                                    | Go to step 10.                            | Replace the wiring harness.               |
| 10   | Replace the Fuser Motor<br>(page 8-158).<br>Does the Motor function in<br>Diagnostics?                                      | Troubleshooting complete.                 | Go to step 11.                            |
| 11   | Are the following voltages present?<br>PJ1MCU-2 = 5Vdc<br>PJ1MCU-5 to 8 = 24Vdc                                             | Replace the MCU<br>Board<br>(page 8-101). | Replace the<br>LVPS Board<br>(page 8-82). |

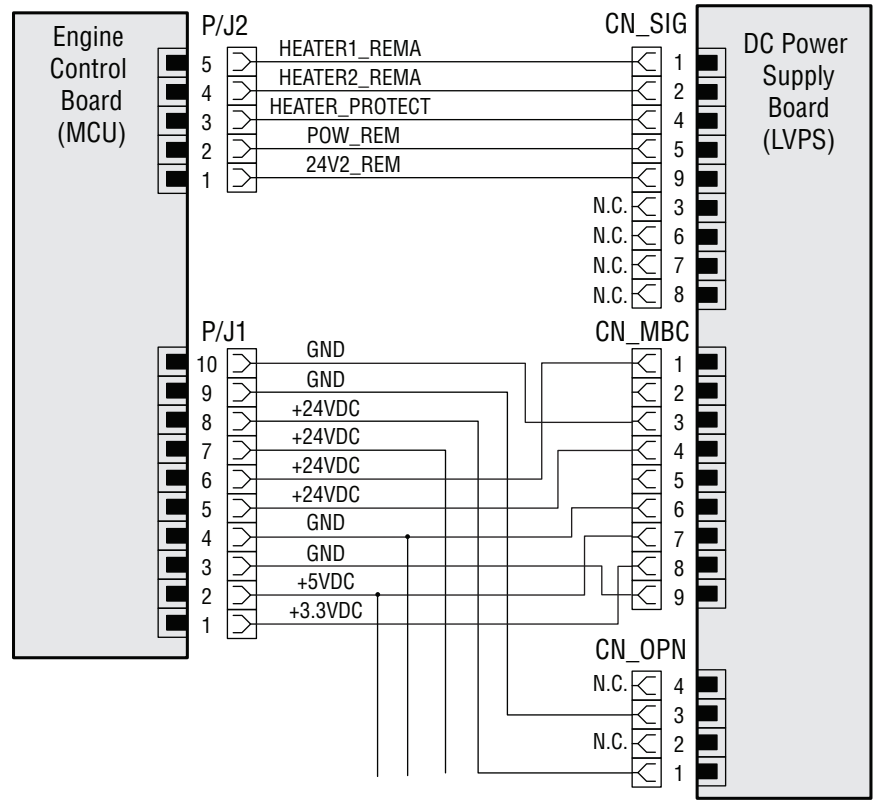

s6400mfp-555

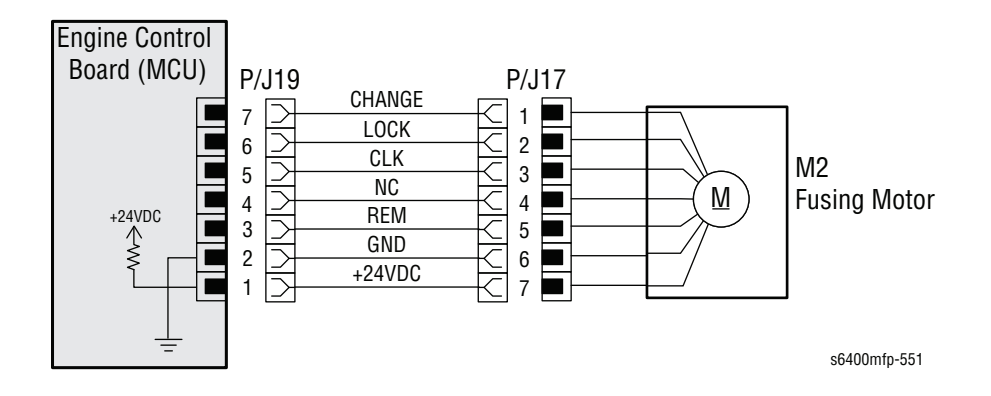

# **Finisher Error**

An error occurred during writing or erasing of the Finisher flash ROM.

## Applicable Chain-Link Code

#### 312.098.00: Finisher Flash ROM Failure

## **Initial Actions**

- Power cycle the printer.
- Check the Finisher connector for proper connection.
- If the problem persists, follow the procedure below.

## **Troubleshooting Reference Table**

## **Applicable Parts**

Finisher Control Board, PL46.16

| Step | Actions and Questions                                                                   | Yes                                                       | No                           |
|------|-----------------------------------------------------------------------------------------|-----------------------------------------------------------|------------------------------|
| 1    | Are the MCU Board connectors<br>(PJ34MCU & PJ35MCU) properly<br>connected?              | Go to step 2.                                             | Properly seat the connector. |
| 2    | Are the Finisher Control Board<br>connectors (CN1FSCB & CN4FSCB)<br>properly connected? | Go to step 3.                                             | Properly seat the connector. |
| 3    | Reload firmware.<br>Does the error still occur?                                         | Replace the<br>Finisher Control<br>Board<br>(page 8-205). | Troubleshooting complete.    |

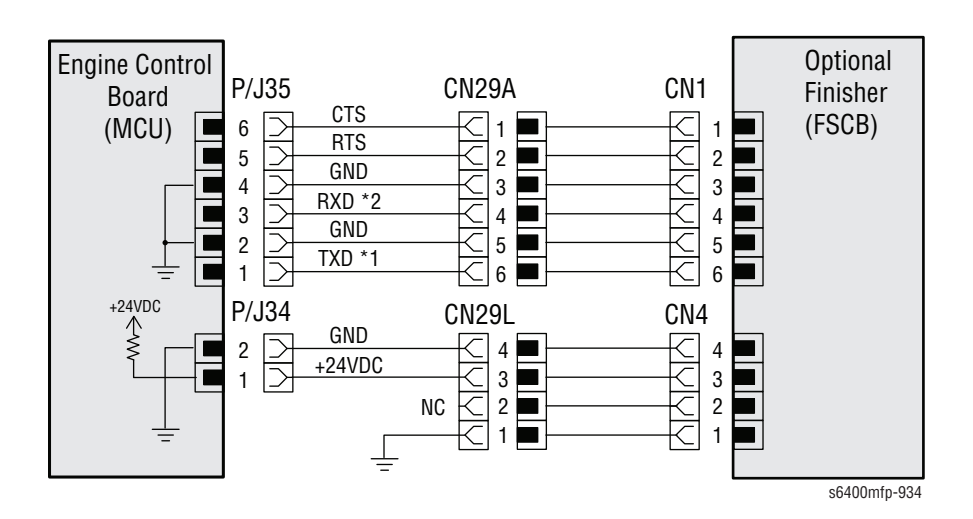

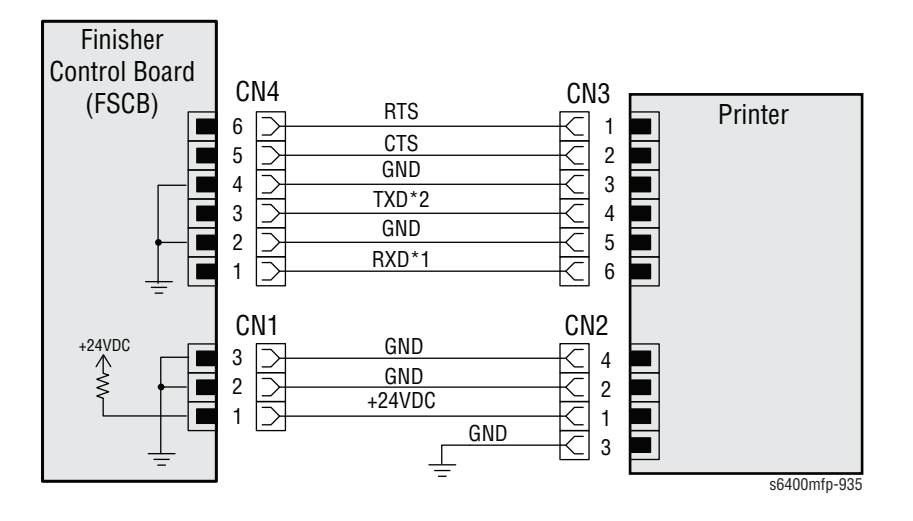

# **Finisher Error**

A communication error occurred between the Finisher and engine main body.

## Applicable Chain-Link Code

## 312.099.00: Finisher Communication Failure

## **Initial Actions**

- Power cycle the printer.
- Check the Finisher to main body connector for proper connection.
- If the problem persists, follow the procedure below.

## **Troubleshooting Reference Table**

## **Applicable Parts**

Component Control Code

- MCU Board, PL20.09
- Finisher Control Board, PL46.16

| Step | Actions and Questions                                                                   | Yes                                       | No                           |
|------|-----------------------------------------------------------------------------------------|-------------------------------------------|------------------------------|
| 1    | Are the MCU Board connectors<br>(PJ34MCU & PJ35MCU) properly<br>connected?              | Go to step 2.                             | Properly seat the connector. |
| 2    | Are the Finisher Control Board<br>connectors (CN1FSCB & CN4FSCB)<br>properly connected? | Go to step 3.                             | Properly seat the connector. |
| 3    | Replace the Finisher Control Board<br>(page 8-205).<br>Does the error still occur?      | Replace the MCU<br>Board<br>(page 8-101). | Troubleshooting complete.    |

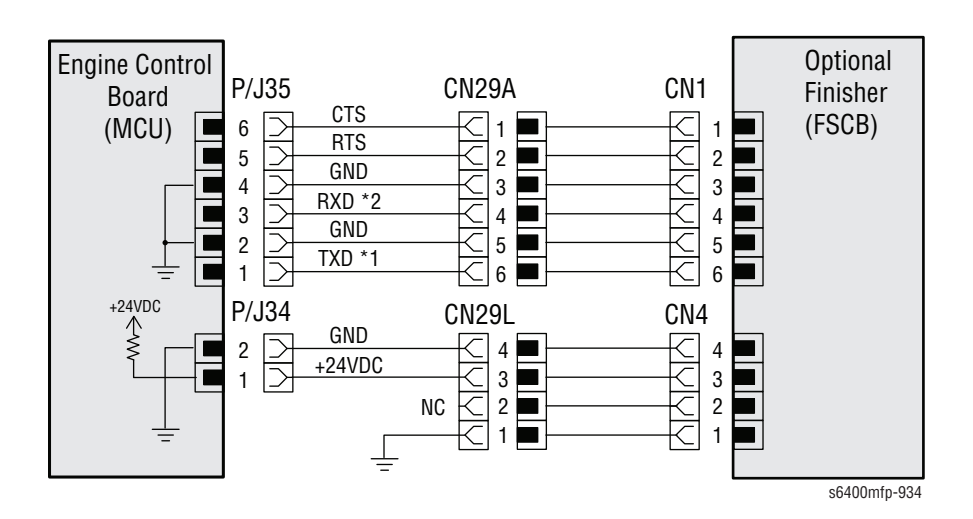

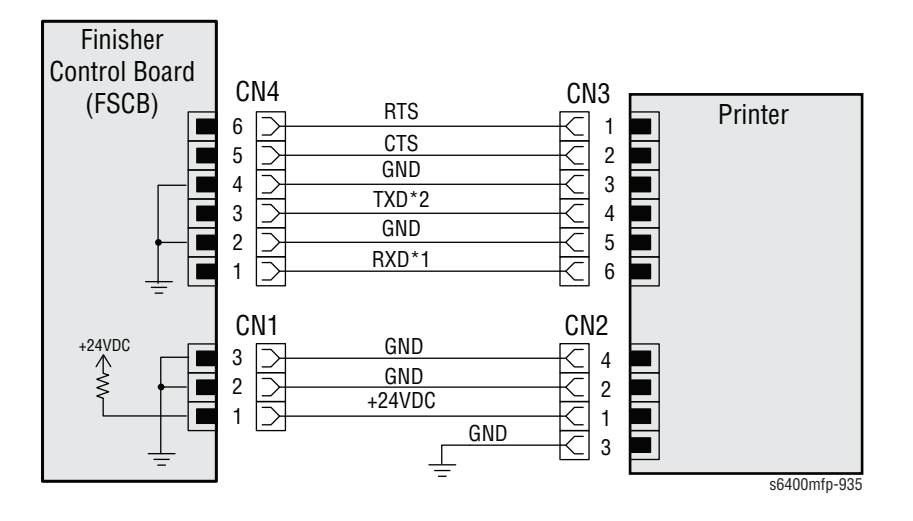

# **Finisher Error**

The Finisher was adjusting the Main Tray position and detected a problem with the movement or location of the Main Tray. The Paper Level Sensor 1 (PS9) is not activated and the Paper Level Sensor 2 (PS10) is not deactivated within a given period of time after the Tray Up/ Down Motor (M6) is energized.

The Tray Upper Sensor (PS12) is not activated and the Tray Lower Sensor (PS13) is not deactivated within a given period of time after the Tray Up/ Down Motor (M6) is turned On.

## **Applicable Chain-Link Code**

312.480.00: Finisher Elevation Drive Failure

## **Initial Actions**

- Check the Tray Up/ Down Motor and drive coupling for damage or obstructions.
- Check the Paper Level Sensor 1, Paper Level Sensor 2, Tray Upper Sensor, and Tray Lower Sensor Actuators for damage or obstructions.
- If the problem persists, follow the procedure below.

## Troubleshooting Reference Table

| Applicable Parts                | Component Control Code |  |  |
|---------------------------------|------------------------|--|--|
| Paper Level Sensor 1, PL36.14   | 012-309                |  |  |
| Paper Level Sensor 2, PL36.14   | 012-310                |  |  |
| Finisher Control Board, PL46.16 |                        |  |  |
| Tray Up/Down Motor, PL48.02     | 012-057                |  |  |
| Tray Upper Sensor, PL48.03      | 012-312                |  |  |
| Tray Lower Sensor, PL48.03      | 012-313                |  |  |
| Main Tray Assembly, PL48.18     |                        |  |  |

| Step | Actions and Questions                                                           | Yes           | No                                                      |
|------|---------------------------------------------------------------------------------|---------------|---------------------------------------------------------|
| 1    | Is the Paper Level Sensor connector<br>(CN1) and CN8FSCB properly<br>connected? | Go to step 2. | Reseat the connectors.                                  |
| 2    | Does the Paper Level Sensor 1 function properly in Diagnostics?                 | Go to step 3. | Replace the<br>Paper Level<br>Sensor 1<br>(page 8-185). |
| 3    | Does the Paper Level Sensor 2 function properly in Diagnostics?                 | Go to step 4. | Replace the<br>Paper Level<br>Sensor 2<br>(page 8-185). |
| Step | Actions and Questions                                                                   | Yes                                                       | No                        |
|------|-----------------------------------------------------------------------------------------|-----------------------------------------------------------|---------------------------|
| 4    | Does the Tray Upper Sensor function properly in Diagnostics?                            | Go to step 5.                                             | Go to step 7.             |
| 5    | Does the Tray Lower Sensor function properly in Diagnostics?                            | Go to step 6.                                             | Go to step 7.             |
| 6    | Does the Tray Up/ Down Motor function properly in Diagnostics?                          | Replace the<br>Finisher Control<br>Board<br>(page 8-205). | Go to step 7.             |
| 7    | Replace the Finisher Main Tray<br>Assembly (page 8-216).<br>Does the error still occur? | Replace the<br>Finisher Control<br>Board<br>(page 8-205). | Troubleshooting complete. |

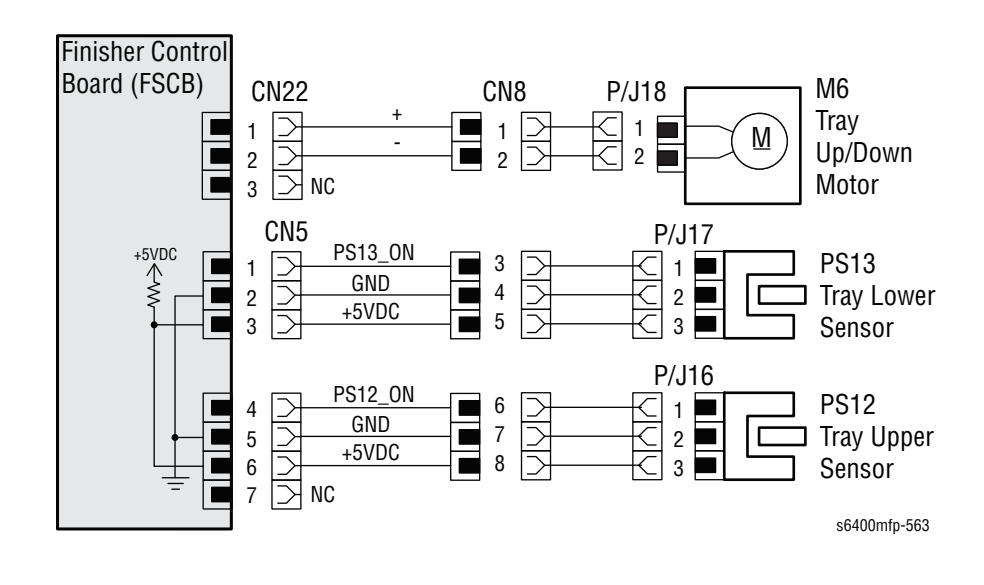

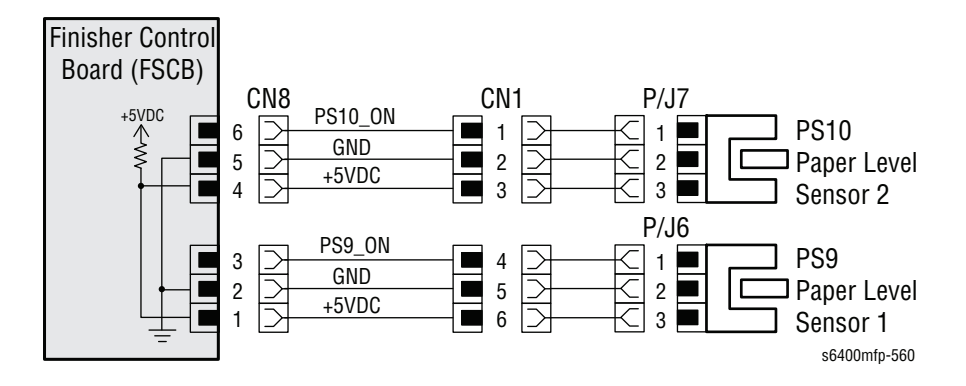

## **Finisher Error**

The Finisher adjusts the Main Tray to detect the ejected paper. The Finisher has detected a problem because no paper was detected. The Paper Level Sensor 1 (PS9) is not activated within a given period of time after the Tray up/ Down Motor (M6) is energized and the Tray Upper Sensor (PS12) is activated.

## Applicable Chain-Link Code

#### 312.481.00: Finisher Paper Press Drive Failure

### **Initial Actions**

- Check the Tray Up/ Down Motor and drive coupling for damage or obstructions.
- Check the Tray Upper Sensor and Paper Level Sensor 1 Actuators for damage or obstructions.
- If the problem persists, follow the procedure below.

#### Troubleshooting Reference Table

| Applicable Parts                | Component Control Code |  |
|---------------------------------|------------------------|--|
| Paper Level Sensor 1, PL36.14   | 012-309                |  |
| Finisher Control Board, PL46.16 |                        |  |
| Tray Up/ Down Motor, PL48.02    | 012-057                |  |
| Tray Upper Sensor, PL48.03      | 012-312                |  |
| Main Tray Assembly, PL48.18     |                        |  |

| Step | Actions and Questions                                          | Yes                                                     | No                                                        |
|------|----------------------------------------------------------------|---------------------------------------------------------|-----------------------------------------------------------|
| 1    | Does the Paper Level Sensor 1 work properly in Diagnostics?    | Go to step 3.                                           | Go to step 2.                                             |
| 2    | Is the following voltage present?<br>CN8FSCB-1 = 5Vdc          | Replace the<br>Paper Level<br>Sensor 1<br>(page 8-185). | Replace the<br>Finisher Control<br>Board<br>(page 8-205). |
| 3    | Does the Tray Up/ Down Motor function properly in Diagnostics? | Go to step 5.                                           | Go to step 4.                                             |
| 4    | Is the Motor connector (PJ18) properly connected?              | Go to step 7.                                           | Properly seat the connector.                              |
| 5    | Does the Tray Upper Sensor work properly in Diagnostics?       | Go to step 7.                                           | Go to step 4.                                             |

| Step | Actions and Questions                                                                   | Yes                                                       | No                                                        |
|------|-----------------------------------------------------------------------------------------|-----------------------------------------------------------|-----------------------------------------------------------|
| 6    | Is the following voltage present?<br>CN5FSCB-6 = 5Vdc                                   | Replace the Tray<br>Upper Sensor.                         | Replace the<br>Finisher Control<br>Board<br>(page 8-205). |
| 7    | Replace the Finisher Main Tray<br>Assembly (page 8-216).<br>Does the error still occur? | Replace the<br>Finisher Control<br>Board<br>(page 8-205). | Troubleshooting complete.                                 |

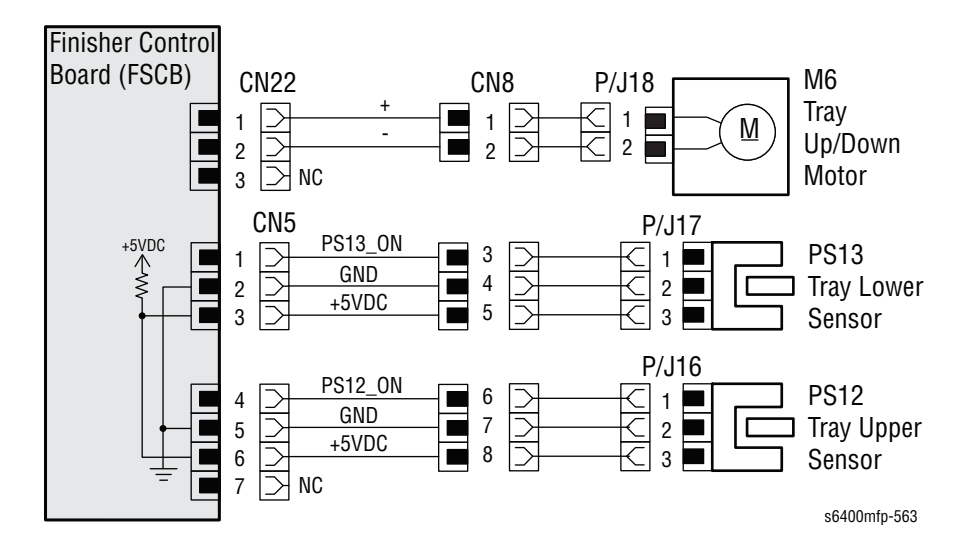

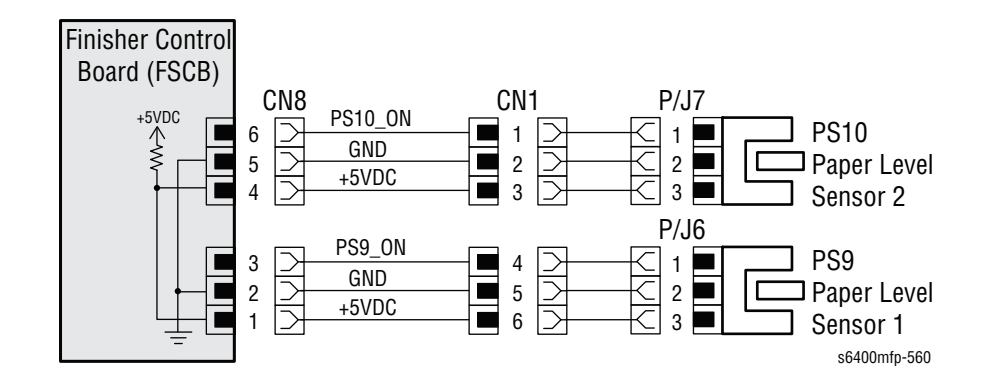

## **Finisher Error**

The Finisher Aligning Plate causes multiple sheets of paper exiting the Main Tray to be properly aligned for stacking and stapling. The Finisher has detected a problem with the movement or location of the Aligning Plate. The Aligning Plate Home Position Sensor (PS6) is not activated or deactivated within a given period of time after the printer is turned On or the Align Motor (M2) is energized.

## **Applicable Chain-Link Code**

312.482.00: Finisher Alignment Plate Drive Failure

## **Initial Actions**

- Check the Align Motor and drive coupling for damage or obstructions.
- Check the Aligning Plate Home Sensor Actuator for damage or obstructions.
- If the problem persists, follow the procedure below.

#### **Troubleshooting Reference Table**

| Applicable Parts                  | Component Control Code |
|-----------------------------------|------------------------|
| Align Motor, PL41.M2              | 012-017                |
| Align Plate Home Sensor, PL41.PS6 | 012-306                |
| Finisher Control Board, PL46.16   |                        |

#### Note

The Exit Roller Up/ Down Motor (012-018) must be activated prior to operating the Align Motor (012-017) to prevent potential damage.

| Step | Actions and Questions                                                         | Yes                                                       | No                                                        |
|------|-------------------------------------------------------------------------------|-----------------------------------------------------------|-----------------------------------------------------------|
| 1    | Does the Aligning Plate Home Position<br>Sensor work properly in Diagnostics? | Go to step 3.                                             | Go to step 2.                                             |
| 2    | Is the following voltage present?<br>CN9FSCB-4 = 5Vdc                         | Replace the<br>Finisher<br>Assembly<br>(page 8-182).      | Replace the<br>Finisher Control<br>Board<br>(page 8-205). |
| 3    | Does the Align Motor function properly in Diagnostics?                        | Replace the<br>Finisher Control<br>Board<br>(page 8-205). | Go to step 4.                                             |
| 4    | Is the Motor connector (CN4) properly connected?                              | Go to step 5.                                             | Properly seat the connector.                              |

| Step | Actions and Questions                                                        | Yes                                                  | No                           |
|------|------------------------------------------------------------------------------|------------------------------------------------------|------------------------------|
| 5    | Is the Finisher Control Board<br>connector (CN12FSCB) properly<br>connected? | Replace the<br>Finisher<br>Assembly<br>(page 8-182). | Properly seat the connector. |

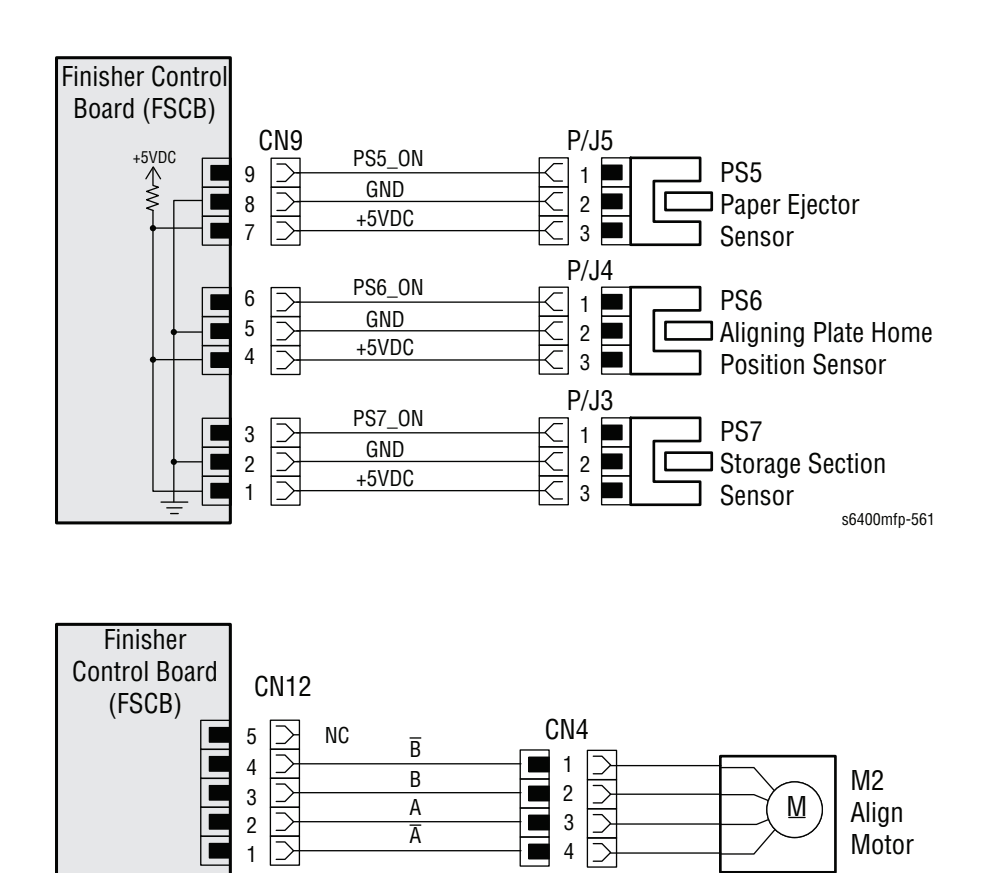

s6400mfp-568

## **Finisher Error**

The Finisher lowers the Paper Exit Roller mechanism into position to eject the paper to the Main Tray. The Finisher has detected a problem with the movement or location of the Exit Roller mechanism.

The Exit Roller Sensor (PS8) is not activated or deactivated within a given period of time after the Exit Roller Up/ Down Motor (M5) is energized.

## Applicable Chain-Link Code

312.483.00: Finisher Eject Roller Contact Failure

### **Initial Actions**

- Check the Exit Roller Up/ Down Motor and drive coupling for damage or obstructions.
- Check the Exit Roller sensor actuator for damage or obstructions.
- If the problem persists, follow the procedure below.

#### **Troubleshooting Reference Table**

| Applicable Parts                   | Component Control Code |
|------------------------------------|------------------------|
| Exit Roller Up/Down Motor, PL47.05 | 012-018                |
| Exit Roller Sensor, PL47.PS8       | 012-308                |
| Finisher Control Board, PL46.16    |                        |

| Step | Actions and Questions                                                        | Yes                                | No                                                        |
|------|------------------------------------------------------------------------------|------------------------------------|-----------------------------------------------------------|
| 1    | Does the Exit Roller Up/ Down motor function properly in Diagnostics?        | Go to step 4.                      | Go to step 2.                                             |
| 2    | Is the Motor connector (PJ14) properly connected?                            | Go to step 3.                      | Properly seat the connector.                              |
| 3    | Is the Finisher Control Board<br>connector (CN20FSCB) properly<br>connected? | Go to step 6.                      | Properly seat the connector.                              |
| 4    | Does the Exit Roller Sensor work properly in Diagnostics?                    | Go to step 6.                      | Go to step 5.                                             |
| 5    | Is the following voltage present?<br>CN2FSCB-1 = 5Vdc                        | Replace the Exit<br>Roller Sensor. | Replace the<br>Finisher Control<br>Board<br>(page 8-205). |

| Step | Actions and Questions                                                              | Yes                                          | No                        |
|------|------------------------------------------------------------------------------------|----------------------------------------------|---------------------------|
| 6    | Replace the Finisher Control Board<br>(page 8-205).<br>Does the error still occur? | Replace the Exit<br>Roller Up/ Down<br>Motor | Troubleshooting complete. |
|      |                                                                                    | (page 8-213).                                |                           |

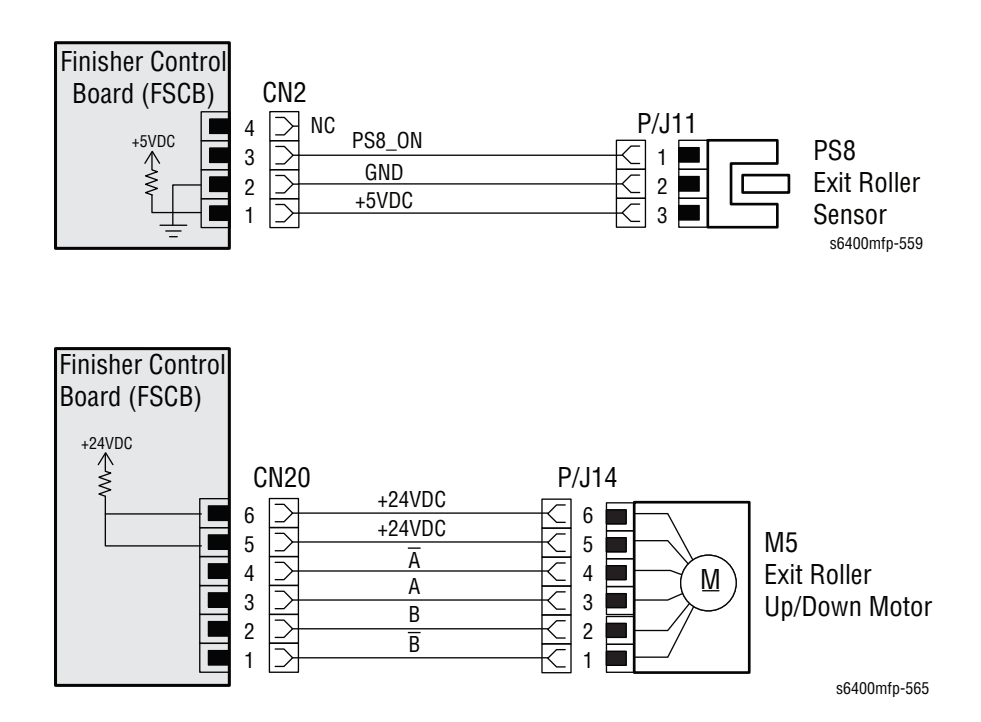

## **Finisher Error**

The Finisher Aligning Belt causes multiple sheets of paper exiting the Main Tray to be properly aligned for stacking and stapling. The Finisher has detected a problem with the movement or location of the Aligning Belt. The Aligning Belt Sensor (PS11) is not activated or deactivated within a given period of time after the Aligning Belt Up/ Down Solenoid (SL3) is energized.

## Applicable Chain-Link Code

312.484.00: Finisher Storage Belt Contact Failure

### **Initial Actions**

- Check the Exit Roller Up/ Down Motor and drive coupling for damage or obstructions.
- Check the Exit Roller Sensor Actuator for damage or obstructions.
- If the problem persists, follow the procedure below.

#### **Troubleshooting Reference Table**

| Applicable Parts                     | Component Control Code |
|--------------------------------------|------------------------|
| Aligning Belt Sensor, PL46.02        | 012-311                |
| Align Belt Up/Down Solenoid, PL46.04 | 012-157                |
| Finisher Control Board, PI 46.16     |                        |

| Step | Actions and Questions                                                            | Yes           | No                           |
|------|----------------------------------------------------------------------------------|---------------|------------------------------|
| 1    | Does the Aligning Belt Up/ Down<br>Solenoid function properly in<br>Diagnostics? | Go to step 3. | Go to step 2.                |
| 2    | Is the Finisher Control Board<br>connector (CN19FSCB) properly<br>connected?     | Go to step 7. | Properly seat the connector. |
| 3    | Does the Aligning Belt Sensor work properly in Diagnostics?                      | Go to step 7. | Go to step 4.                |
| 4    | Is the Finisher Control Board<br>connector (CN11FSCB) properly<br>connected?     | Go to step 5. | Properly seat the connector. |
| 5    | Is the Aligning Belt Sensor connector (PJ1) properly connected?                  | Go to step 6. | Properly seat the connector. |

| Step | Actions and Questions                                                              | Yes                                                                 | No                                                        |
|------|------------------------------------------------------------------------------------|---------------------------------------------------------------------|-----------------------------------------------------------|
| 6    | Is the following voltage present? CN11FSCB-1 = 5Vdc                                | Replace the<br>Aligning Belt<br>Sensor.                             | Replace the<br>Finisher Control<br>Board<br>(page 8-205). |
| 7    | Replace the Finisher Control Board<br>(page 8-205).<br>Does the error still occur? | Replace the<br>Aligning Belt Up/<br>Down Solenoid<br>(.page 8-204). | Troubleshooting complete.                                 |

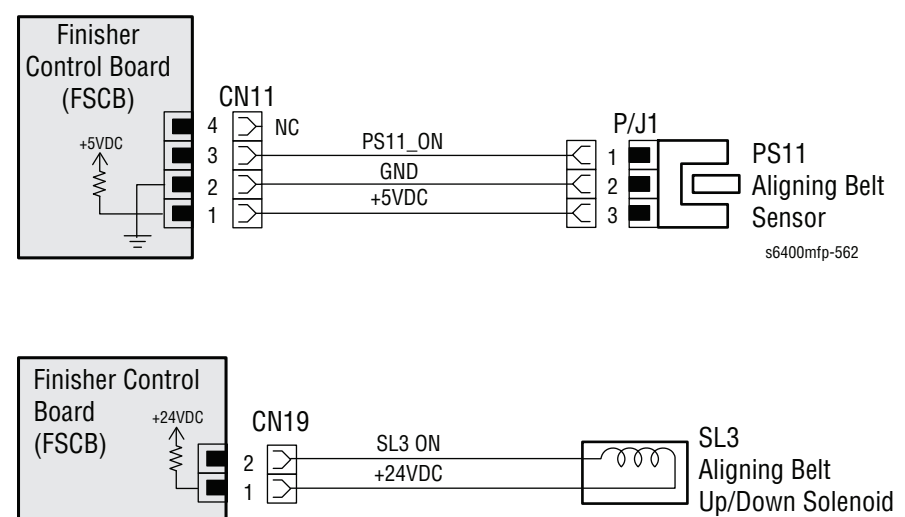

## **Finisher Error**

The Finisher has completed stacking or stapling multiple sheets of paper and has detected a problem while ejecting the paper to the Main Tray. The Paper Ejector Sensor (PS5) is not activated within a given period of time after the Paper Ejector Motor (M1) is energized.

## Applicable Chain-Link Code

312.485.00: Finisher Bundle Eject Motor Failure

## **Initial Actions**

- Check the Paper Ejector Motor and drive coupling for damage or obstructions.
- Check the Paper Ejector Sensor Actuator for damage or obstructions.
- If the problem persists, follow the procedure below.

#### **Troubleshooting Reference Table**

| Applicable Parts                | Component Control Code |  |
|---------------------------------|------------------------|--|
| Finisher Assembly, PL35.09      |                        |  |
| Paper Ejector Motor, PL41.M1    | 012-016                |  |
| Paper Ejector Sensor, PL41.02   | 012-305                |  |
| Finisher Control Board, PL46.16 |                        |  |

#### Note

The Exit Roller Up/ Down Motor (M5) must be activated prior to operating the Paper Ejector Motor (M1) to prevent potential damage.

| Step | Actions and Questions                                                        | Yes           | No                           |
|------|------------------------------------------------------------------------------|---------------|------------------------------|
| 1    | Does the Paper Ejector Motor<br>function properly in Diagnostics?            | Go to step 4. | Go to step 2.                |
| 2    | Is the Motor connector (PJ15) properly connected?                            | Go to step 3. | Properly seat the connector. |
| 3    | Is the Finisher Control Board<br>connector (CN21FSCB) properly<br>connected? | Go to step 7. | Properly seat the connector. |
| 4    | Does the Paper Ejector Sensor<br>function properly in Diagnostics?           | Go to step 7. | Go to step 5.                |
| 5    | Is the Finisher Control Board<br>connector (CN9FSCB) properly<br>connected?  | Go to step 6. | Properly seat the connector. |

| Step | Actions and Questions                                                              | Yes                                                     | No                                                        |
|------|------------------------------------------------------------------------------------|---------------------------------------------------------|-----------------------------------------------------------|
| 6    | Is the following voltage present?<br>CN9FSCB-7 = 5Vdc                              | Replace the<br>Paper Ejector<br>Sensor<br>(page 8-199). | Replace the<br>Finisher Control<br>Board<br>(page 8-205). |
| 7    | Replace the Finisher Control Board<br>(page 8-205).<br>Does the error still occur? | Replace the<br>Finisher<br>Assembly<br>(page 8-182).    | Troubleshooting complete.                                 |

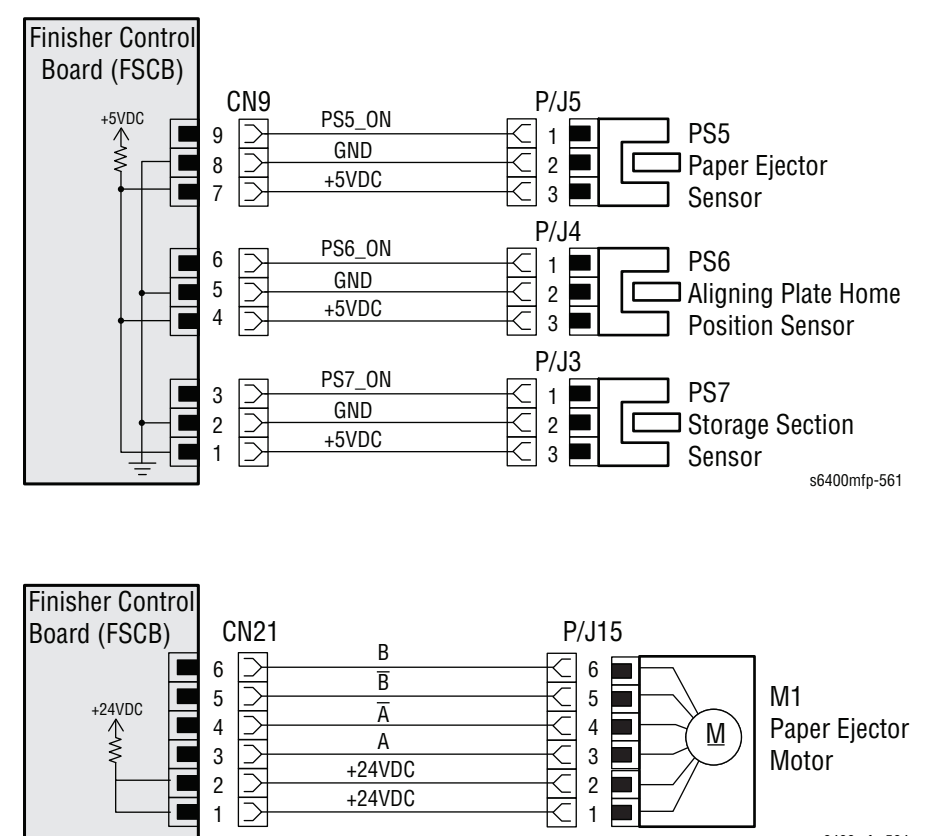

s6400mfp-564

## Paper Jam in the Finisher Transport Area

The Finisher has detected a paper jam while transporting the paper to the Main or Sub Tray. The Finisher Entrance Sensor (PS1) was not unblocked after a given amount of time after the paper has blocked the Finisher Entrance Sensor (PS1).

## Applicable Chain-Link Code

312.487.00: Jam at Finisher Transport Area

## **Initial Actions**

- Open the Front Door and lift the Control Panel to check the Horizontal Transport area for any obstructions, paper, damage, or debris.
- Lift the Finisher Top Cover and check for any obstructions, paper, damage, or debris.
- Remove any obstructions or debris in the paper path and cycle printer power.
- Clean the Upper and Lower Horizontal Transport Rollers, as needed.
- Check the Sensor Actuators for proper function and obstructions.
- If the problem persists, follow the procedure below.

#### **Troubleshooting Reference Table**

| Applicable Parts                                                                               | Component Control Code |
|------------------------------------------------------------------------------------------------|------------------------|
| <ul> <li>Finisher Entrance Sensor, PL38.10</li> <li>Finisher Control Board, PL46.16</li> </ul> | 012-301                |
| Transport Motor, PL46.20                                                                       | 012-003                |

| Step | Actions and Questions                                                                                                    | Yes                                                     | No                           |
|------|----------------------------------------------------------------------------------------------------|---------------------------------------------------------|------------------------------|
| 1    | <ul> <li>Check the following for evidence of fault or damage:</li> <li>Actuator, PL19.09</li> <li>Horizontal Transport - Upper, PL17.37</li> <li>Transport Rollers, PL39.16</li> </ul> | Replace any<br>damaged or<br>excessively worn<br>parts. | Go to step 2.                |
| 2    | Does the Entrance Sensor work properly in Diagnostics?                                                                                                    | Go to step 5.                                           | Go to step 3.                |
| 3    | Is the Entrance Sensor connector<br>(PJ2) and the FSC Board connector<br>(CN10FSCB) properly connected?                                                                                | Go to step 4.                                           | Properly seat the connector. |

| Step | Actions and Questions                                              | Yes                                                         | No                                        |
|------|--------------------------------------------------------------------|-------------------------------------------------------------|-------------------------------------------|
| 4    | Is the following voltage present?<br>CN10FSCB - 1 = 5Vdc           | Replace the<br>Entrance Sensor<br>(page 8-189).             | Replace the FSC<br>Board<br>(page 8-205). |
| 5    | Does the Finisher Transport Motor<br>work properly in Diagnostics? | Replace the<br>Finisher<br>Transport Motor<br>(page 8-206). | Replace the FSC<br>Board<br>(page 8-205). |

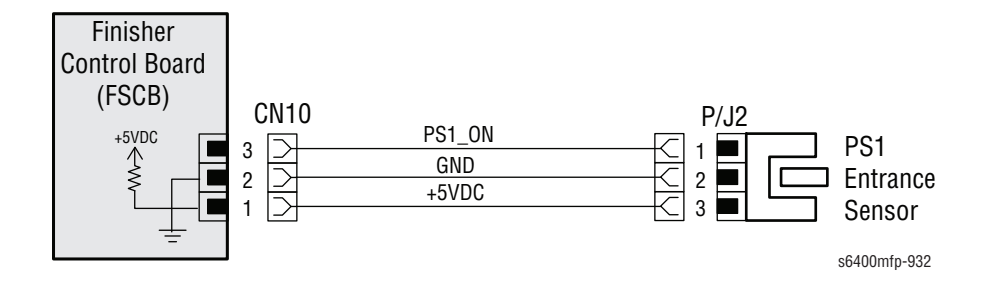

## Paper Jam at Finisher Top Output Tray

The Finisher has detected a paper jam at the Sub Tray. The Finisher Entrance Sensor (PS1) is not unblocked after a given period of time after the Finisher Transport Section Sensor (PS2) is blocked. The Finisher Transport Section Sensor (PS2) is not unblocked after a given period of time after the Finisher Entrance Sensor (PS1) is unblocked.

## Applicable Chain-Link Code

**312.488.00**: Jam at Finisher Upper Output Tray

### **Initial Actions**

- Ensure the Finisher is installed properly and the connector is properly seated.
- Remove any obstructions or debris in the paper path and cycle printer power.
- Clean the Upper and Lower Finisher Transport Rollers, as needed.
- If the problem persists, follow the procedure below.

#### Troubleshooting Reference Table

| Applicable Parts                                                                                        | Component Control Code |
|----------------------------------------------------------------------------------------------------|------------------------|
| Finisher Entrance Sensor, PL38.10                                                                       | 012-301                |
| <ul> <li>Finisher Transport Section Sensor, PL39.14</li> <li>Finisher Control Board, PL46.16</li> </ul> | 012-302                |
| Transport Motor, PL46.20                                                                                | 012-003                |

| Step | Actions and Questions                                                                                                    | Yes                                                     | No                           |
|------|----------------------------------------------------------------------------------------------------|---------------------------------------------------------|------------------------------|
| 1    | <ul> <li>Check the following for evidence of fault or damage:</li> <li>Finisher Entrance Sensor Actuator, PL38.12</li> <li>Transport Roller Assy, PL38.21</li> <li>Finisher Transport Section Sensor Actuator, PL39.13</li> <li>Transport Rollers, PL39.16</li> </ul> | Replace any<br>damaged or<br>excessively worn<br>parts. | Go to step 2.                |
| 2    | Does the Finisher Entrance Sensor work properly in Diagnostics?                                                                                                    | Go to step 5.                                           | Go to step 3.                |
| 3    | Is the Entrance Sensor connector<br>(PJ2) and the FSC Board connector<br>(CN10FSCB) properly connected?                                                                                                    | Go to step 4.                                           | Properly seat the connector. |

| Step | Actions and Questions                                                                                   | Yes                                                         | No                                        |
|------|----------------------------------------------------------------------------------------------------|-------------------------------------------------------------|-------------------------------------------|
| 4    | Is the following voltage present?<br>CN10FSCB-1 = 5Vdc                                                  | Replace the<br>Finisher<br>Entrance Sensor<br>(page 8-189). | Replace the FSC<br>Board<br>(page 8-205). |
| 5    | Does the Finisher Transport Section<br>Sensor work properly in<br>Diagnostics?                          | Go to step 8.                                               | Go to step 6.                             |
| 6    | Is the Transport Sensor connector<br>(PJ9) and the FSC Board connector<br>(CN6FSCB) properly connected? | Go to step 7.                                               | Properly seat the connector.              |
| 7    | Is the following voltage present?<br>CN6FSCB-1 = 5Vdc                                                   | Replace the<br>Finisher<br>Transport<br>Section Sensor.     | Replace the FSC<br>Board<br>(page 8-205). |
| 8    | Does the Finisher Transport Motor work properly in Diagnostics?                                         | Replace the<br>Finisher<br>Transport Motor<br>(page 8-206). | Replace the FSC<br>Board<br>(page 8-205). |

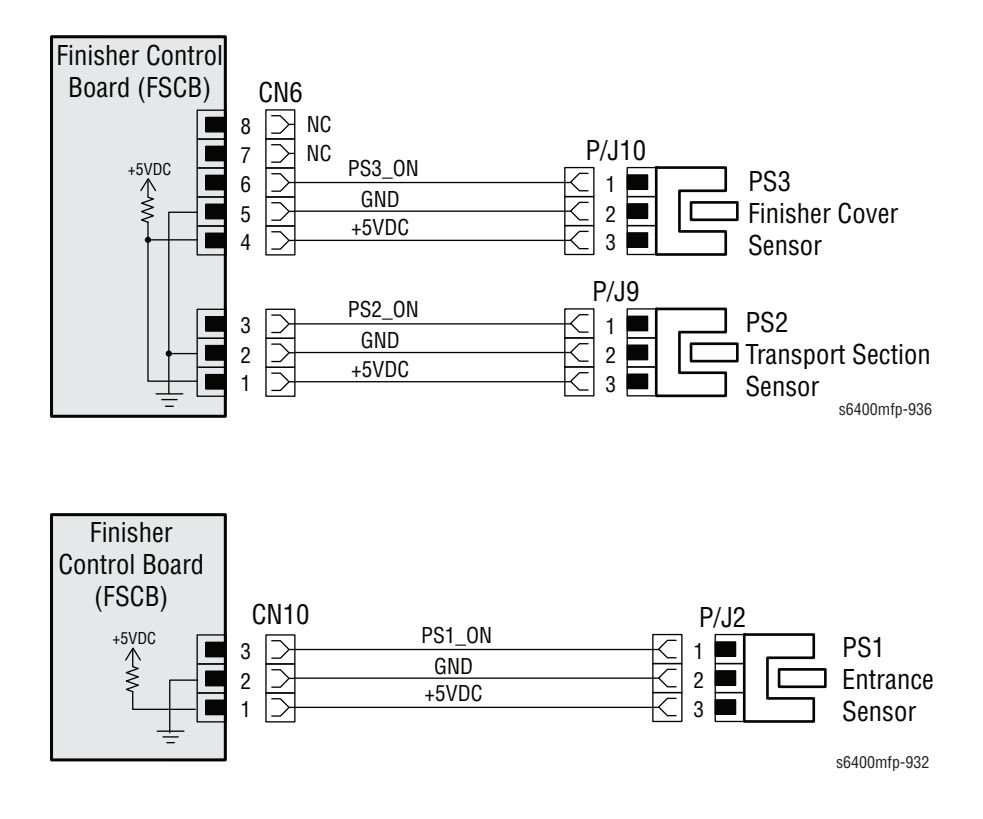

## Paper Jam at Finisher Main Output Tray

The Finisher has detected a paper jam at the Main Tray. The Finisher Entrance Sensor (PS1) is not unblocked after a given period of time after the Finisher Storage Section Sensor (PS7) is blocked. The Finisher Storage Section Sensor (PS7) is not unblocked after a given period of time after the Finisher Entrance Sensor (PS1) is unblocked.

## **Applicable Chain-Link Code**

**312.489.00**: Jam at Finisher Stacker Output Tray

### **Initial Actions**

- Ensure the Finisher is installed properly and the connector is properly seated.
- Remove any obstructions or debris in the paper path and cycle printer power.
- If the problem persists, follow the procedure below.

#### **Troubleshooting Reference Table**

| Applicable Parts                                                                             | Component Control Code |
|----------------------------------------------------------------------------------------------|------------------------|
| Finisher Entrance Sensor, PL38.10                                                            | 012-301                |
| <ul> <li>Storage Section Sensor, PL41.02</li> <li>Finisher Control Board, PL46.16</li> </ul> | 012-307                |
| Exit Motor, PL46.20                                                                          | 012-004                |

| Step | Actions and Questions                                                                                                    | Yes                                                         | No                                        |
|------|----------------------------------------------------------------------------------------------------|-------------------------------------------------------------|-------------------------------------------|
| 1    | <ul> <li>Check the following for evidence of fault or damage:</li> <li>Finisher Entrance Sensor, PL38.10</li> <li>Finisher Storage Section Sensor, PL41.02</li> <li>Roller Assembly, PL44.15</li> </ul> | Replace any<br>damaged or<br>excessively worn<br>parts.     | Go to step 2.                             |
| 2    | Does the Finisher Entrance Sensor work properly in Diagnostics?                                                                                                    | Go to step 5.                                               | Go to step 3.                             |
| 3    | Is the Entrance Sensor connector<br>(PJ2) and the FSC Board connector<br>(CN10FSCB) properly connected?                                                                                                 | Go to step 4.                                               | Properly seat the connector.              |
| 4    | Is the following voltage present?<br>CN10FSCB-1 = 5Vdc                                                                                                    | Replace the<br>Finisher<br>Entrance Sensor<br>(page 8-189). | Replace the FSC<br>Board<br>(page 8-205). |

| <br>Step | Actions and Questions                                                                                            | Yes                                                  | No                                        |
|----------|----------------------------------------------------------------------------------------------------|------------------------------------------------------|-------------------------------------------|
| <br>5    | Does the Finisher Storage Section<br>Sensor work properly in<br>Diagnostics?                                     | Go to step 8.                                        | Go to step 6.                             |
| 6        | Is the Storage Section Sensor<br>connector (PJ3) and the FSC Board<br>connector (CN9FSCB) properly<br>connected? | Go to step 7.                                        | Properly seat the connector.              |
| 7        | Is the following voltage present?<br>CN9FSCBU-1 = 5Vdc                                                           | Replace the<br>Finisher Storage<br>Section Sensor.   | Replace the FSC<br>Board<br>(page 8-205). |
| <br>8    | Does the Finisher Exit Motor work properly in Diagnostics?                                                       | Replace the Exit<br>Transport Motor<br>(page 8-209). | Replace the FSC<br>Board<br>(page 8-205). |

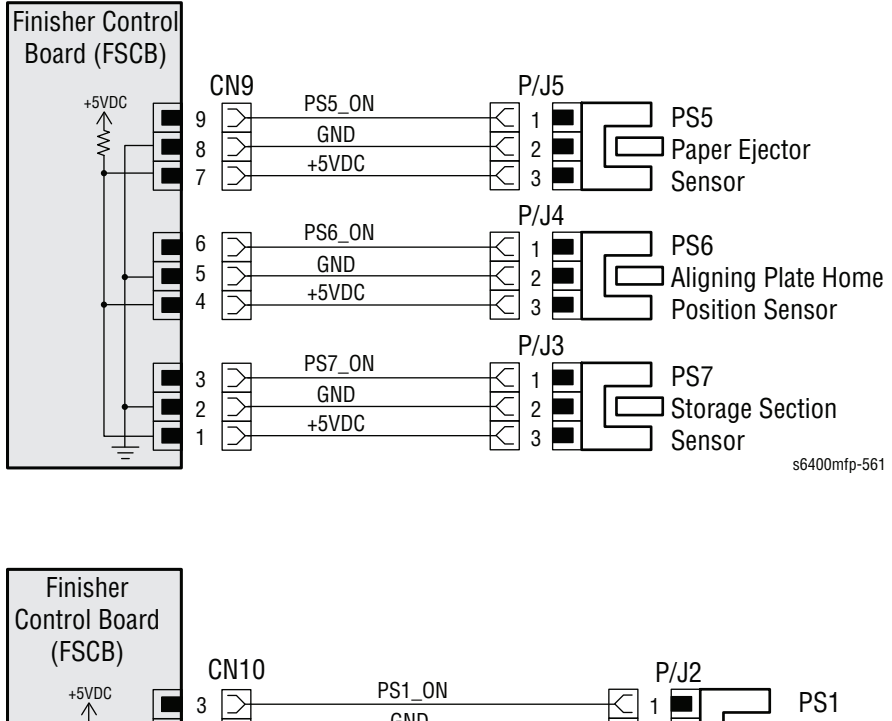

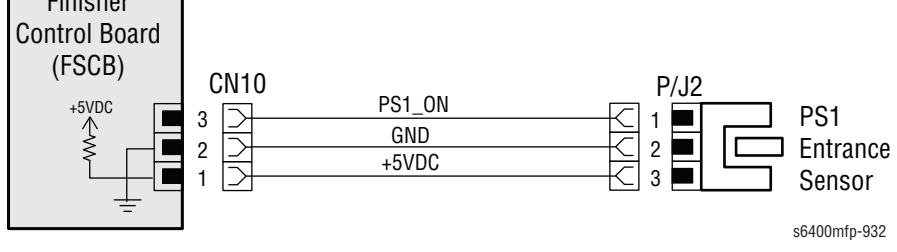

## Staple Jam in the Finisher

The Stapler does not return to the Home position after a given period of time after the Staple Motor starts to drive.

**Applicable Chain-Link Code** 

#### 312.491.00: Stapler Jam

#### **Initial Actions**

- Remove the Staple Cartridge and check for any obstructions, damage, or debris.
- Remove any obstructions or debris in the paper path and cycle printer power.
- Replace the Staple Cartridge with a new one.
- If the problem persists, follow the procedure below.

#### **Troubleshooting Reference Table**

| Applicable Parts                                                                   | Component Control Code |
|------------------------------------------------------------------------------------|------------------------|
| <ul><li>Staple Assembly, PL45.11</li><li>Finisher Control Board, PL46.16</li></ul> | 012-129                |

| Step | Actions and Questions                                                                                   | Yes                                             | No                                        |
|------|----------------------------------------------------------------------------------------------------|-------------------------------------------------|-------------------------------------------|
| 1    | Does the Staple Motor work properly in diagnostics?                                                     | Replace the<br>Staple Assembly<br>(page 8-201). | Go to step 2.                             |
| 2    | Are the Staple Unit connectors (PJ19 & PJ20) properly connected?                                        | Go to step 3.                                   | Properly seat the connector.              |
| 3    | Is the Staple Assembly connector<br>(CN9) and the FSC Board connector<br>(CN23FSCB) properly connected? | Go to step 4.                                   | Properly seat the connector.              |
| 4    | Is the following voltage present?<br>CN23FSCB-1 = 5Vdc                                                  | Replace the<br>Staple Assembly<br>(page 8-201). | Replace the FSC<br>Board<br>(page 8-205). |

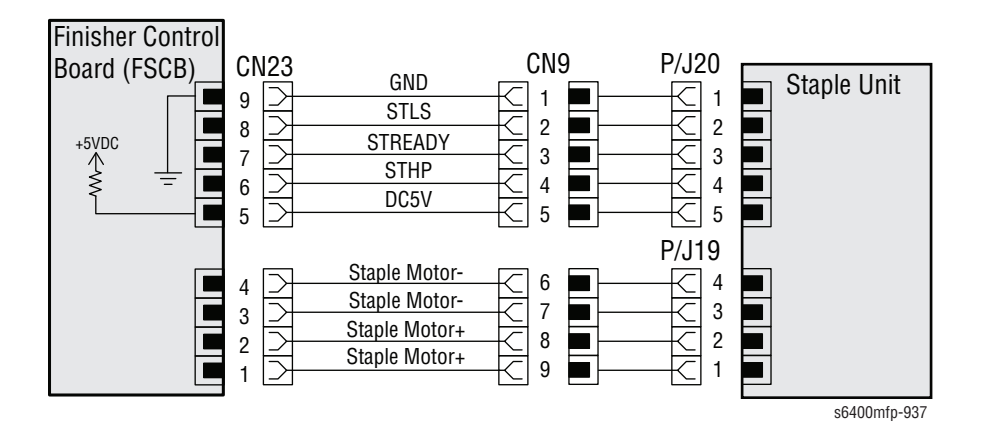

## **Scanner Fault**

The Scanner has reported a failure or is not performing as expected.

## Applicable Chain-Link Codes

- **314.002.00**: Scanner Missing
- **362.310.00**: IISS/ Scanner Controller Communication Fail

## **Initial Actions**

- Confirm the Scanner interface cable connector is correctly seated and secured to the Image Processor Board with the 2 standoff screws.
- Power cycle the printer.
- If the problem persists, follow the procedure below.

#### **Troubleshooting Reference Table**

#### **Applicable Parts**

**Component Control Code** 

- Scanner, PL2.01
- LVPS, PL10.07
- Image Processor Board, PL20.07

#### Note

To access the CN\_SCANNER connector, secure the DADF to the Scanner Flat Bed, remove the two hinge plates from the Scanner Hinges, and raise the Control Panel (Scanner Assembly) to 90°. The CN\_SCANNER connector is located on the bottom right corner of the Scanner Flat Bed.

| Step | Actions and Questions                                                                          | Yes                                                     | No                           |
|------|------------------------------------------------------------------------------------------------|---------------------------------------------------------|------------------------------|
| 1    | Is the Image Processor Board (J401)<br>to MCU Board (PJ24) ribbon cable<br>properly connected? | Go to step 2.                                           | Properly seat the connector. |
| 2    | Does the CN_SCANNER connector<br>have 24Vdc (see "Voltage Chart" on<br>page 3-115)?            | Go to step 3.                                           | Go to step 4.                |
| 3    | Replace the Scanner (page 8-42).<br>Does the error still occur?                                | Replace the<br>Image Processor<br>Board<br>(page 8-98). | Troubleshooting complete.    |

| Step | Actions and Questions                            | Yes                                                                                    | No                           |
|------|--------------------------------------------------|----------------------------------------------------------------------------------------|------------------------------|
| 4    | Is CN_SCN2 properly connected to the LVPS Board? | Follow the<br>"DC Power<br>Supply<br>Troubleshooting"<br>on page 4-59 in<br>Chapter 4. | Properly seat the connector. |

# Voltage Chart

| GND     | <b>3.3∨</b>  | <b>GND</b> | <b>5.0v</b>  |
|---------|--------------|------------|--------------|
| (Green) | (Yellow)     | (Green)    | (Red)        |
| GND     | <b>11.0v</b> | <b>GND</b> | <b>24.0v</b> |
| (Green) | (Pink)       | (Green)    | (Yellow)     |

# **Document Feeder (DADF) Disconnected**

The Document Feeder (DADF) to Scanner Interface cable is disconnected.

## Applicable Chain-Link Code

#### 314.005.00: Document Feeder Disconnected

### **Initial Actions**

- Turn off the printer power switch and raise the Document Feeder to access the DADF to Scanner interface cable.
- Remove the connector cover (Scanner side) then completely remove and reseat interface cable.
- Turn On the printer power switch.
- If the problem persists, follow the procedure below.

#### **Troubleshooting Reference Table**

| Applicable Parts  | Component Control Code |
|-------------------|------------------------|
| DADF Assy, PL1.06 |                        |

| Step | Actions and Questions                                                                                                    | Yes                                          | No                              |
|------|----------------------------------------------------------------------------------------------------|----------------------------------------------|---------------------------------|
| 1    | Is the external interface cable<br>between the DADF (J1DFCB) and the<br>Scanner main body (PJ3IPB) seated<br>correctly and undamaged? | Replace the<br>DADF Assembly<br>(page 8-38). | Reseat the interface connector. |

**Component Control Code** 

## **Scanner Fault**

The Document Feeder (DADF) or Document Glass registration manual calibration routine failed.

### Applicable Chain-Link Codes

- **315.009.00**: IIT Manual Calibration Fail
- 315.010.00: IIT Manual Calibration Fail Lead Edge Fail
- 315.011.00: IIT Manual Calibration Fail Side Edge Fail
- **315.012.00**: IIT Manual Calibration Fail Shading Target Fail

### **Initial Actions**

- Check the DADF Assy for correct installation.
- Check the DADF paper path for obstructions or debris.
- Make sure the calibration target is undamaged (no creases or tears).
- Ensure the calibration target sheet is loaded correctly and rerun the calibration routine.
- Power cycle the printer.
- If the problem persists, follow the procedure below.

#### **Troubleshooting Reference Table**

#### Applicable Parts

- DADF Roller Kit. PL1.03
- Scanner Assy, PL2.01
- Calibration Target Sheet, P/N 109K02300

| Step | Actions and Questions                                                                                  | Yes                       | No                                         |
|------|----------------------------------------------------------------------------------------------------|---------------------------|--------------------------------------------|
| 1    | Does the registration calibration<br>routine pass when performed from<br>the Document Glass (Flatbed)? | Go to step 2.             | Go to step 6.                              |
| 2    | Does the registration calibration<br>routine pass when performed from<br>the Document Feeder (DADF)?   | Troubleshooting complete. | Go to step 3.                              |
| 3    | Is the Separation Pad (PL1.01) and<br>Separation Roller (PL1.02) clean and<br>free of defects?         | Go to step 4.             | Clean or replace<br>the affected<br>parts. |

| Step | Actions and Questions                                                                                                    | Yes                                                                                                 | No                                                           |
|------|----------------------------------------------------------------------------------------------------|----------------------------------------------------------------------------------------------------|--------------------------------------------------------------|
| 4    | Does the calibration target and 3<br>sheets of media feed correctly into<br>the DADF Assembly once the<br>calibration routine is initiated? | Go to step 5.                                                                                       | Replace the<br>DADF Roller Kit<br>(page 8-31,<br>page 8-40). |
| 5    | Check the CVT window for debris,<br>obstructions, and cleanliness.<br>Does the calibration routine pass?                                    | Troubleshooting complete.                                                                           | Replace the<br>Scanner<br>Assembly<br>(page 8-42).           |
| 6    | Run the Registration Calibration<br>through the DADF (page 6-15).<br>Does the routine pass?                                                 | Go to step 7.                                                                                       | Replace the<br>Scanner<br>Assembly<br>(page 8-42).           |
| 7    | Is the Scanner interface cable<br>connector correctly seated and<br>secured to the Image Processor<br>Board with the 2 standoff screws?     | Go to the<br>"Scanner Fault<br>Troubleshooting"<br>on page 4-63<br>and troubleshoot<br>the Scanner. | Remove and reseat the cable.                                 |

## Internal Communication Error

One of the printer circuit boards has encountered a communication problem internally or with another internal printer component.

#### Note

In most cases, these events are recovered automatically by the system software and do not degrade system performance in any noticeable way. Before following this procedure check to confirm no messages are in Machine Status -> Tools -> Faults -> Current Faults -> Current Messages. If the only indication of this fault is from dc120 (Fault Counters) in Diagnostics and all printer functions perform normally do not proceed.

### Applicable Chain-Link Code

**316.xxx.xx**: Various internal communication errors (Reference Appendix A (page A-1) to determine which 316-xxx-xx fault codes follow this troubleshooting procedure).

### **Initial Actions**

- Power cycle the printer.
- If the problem persists, follow the procedure below.

#### **Troubleshooting Reference Table**

| Applicable Parts               | Wiring and Plug/Jack Map References |
|--------------------------------|-------------------------------------|
| NC HDD, PL20.03                |                                     |
| Image Processor Board, PL20.07 |                                     |
| NC RAM, PL20.44                |                                     |
| Hard Drive Cable, PL20.46      |                                     |

| Step | Actions and Questions                                                                         | Yes                                              | No                                                           |
|------|-----------------------------------------------------------------------------------------------|--------------------------------------------------|--------------------------------------------------------------|
| 1    | Send a different job to the printer<br>from the same computer.<br>Does the error still occur? | Reload the<br>printer driver on<br>the computer. | Go to step 2.                                                |
| 2    | Send the original job from a different<br>computer.<br>Does the error still occur?            | Go to step 3.                                    | Reload the<br>printer driver on<br>the original<br>computer. |
| 3    | Reload the printer software.<br>Does the error still occur?                                   | Go to step 4.                                    | Troubleshooting complete.                                    |
| 4    | Replace the NC RAM (page 8-117).<br>Does the error still occur?                               | Go to step 5.                                    | Troubleshooting complete.                                    |

| Step | Actions and Questions                                                              | Yes                                                     | No                        |
|------|------------------------------------------------------------------------------------|---------------------------------------------------------|---------------------------|
| 5    | Replace the NC Hard Drive and cable<br>(page 8-91).<br>Does the error still occur? | Replace the<br>Image Processor<br>Board<br>(page 8-98). | Troubleshooting complete. |

## **Network Controller Internal Error**

The Network Controller (embedded within the Image Processor Board) has detected an internal communication error with another component within the Image Processor Board.

#### Note

In most cases, these events are recovered automatically by the system software and do not degrade system performance in any noticeable way. Before following this procedure check to confirm no messages are in Machine Status -> Tools -> Faults -> Current Faults -> Current Messages. If the only indication of this fault is from dc120 (Fault Counters) in Diagnostics and all printer functions perform normally do not proceed.

## Applicable Chain-Link Code

**316.xxx.xx**: Various Network Controller Internal Errors (Reference Appendix A (page A-1) to determine which 316-xxx-xx fault codes follow this troubleshooting procedure).

### **Initial Actions**

- Power cycle the printer.
- If the printer has multiple network protocols enabled and the issue is specific to only one, confirm the settings for the protocol.
- Confirm the printer is in online mode.
- If the problem persists, follow the procedure below.

#### **Troubleshooting Reference Table**

| Applicable Parts Wiring and Plug/Jack Map References |
|------------------------------------------------------|
|------------------------------------------------------|

| Step | Actions and Questions                                                                                             | Yes           | No                                                                                                    |
|------|----------------------------------------------------------------------------------------------------|---------------|----------------------------------------------------------------------------------------------------|
| 1    | On the Configuration Report, verify the<br>following:<br><b>Image Overwrite</b> , Immediate:<br>Installed/Enabled | Go to step 2. | In Machine<br>Status -> Tools<br>-> Security<br>Settings -><br>Image<br>Overwrite<br>Security -><br>Immediate<br>Overwrite,<br>select <b>Enable</b> . |

| Step | Actions and Questions                                                                                       | Yes                                                                                  | No                                                                                               |
|------|----------------------------------------------------------------------------------------------------|--------------------------------------------------------------------------------------|--------------------------------------------------------------------------------------------------|
| 2    | Did the problem occur while performing a scan job?                                                          | Go to step 3.                                                                        | Go to step 4.                                                                                    |
| 3    | Compare the templates on the printer<br>to the ones on the WebUI.<br>Are the template lists identical?      | Go to step 4.                                                                        | Replace the<br>missing<br>template on the<br>PC and update<br>so the printer<br>will receive it. |
| 4    | Is the network cable properly connected to the printer?                                                     | Go to step 5.                                                                        | Properly seat the connector.                                                                     |
| 5    | In Diagnostics, perform the dc312<br>Network Echo Test (page 4-26).<br>Does the test complete successfully? | Proceed to<br>"Internal<br>Communication<br>Error" on<br>page 3-119 in<br>Chapter 3. | Check network<br>connections<br>and<br>configuration.                                            |

# **Out of Memory**

Out of Memory with greater than one job in EPC.

## Applicable Chain-Link Code

**319.403.00**: Out of Memory - Job in EPC

## **Initial Actions**

- Power cycle the printer.
- If the problem persists, follow the procedure below.

#### **Troubleshooting Reference Table**

| Applicable Parts | Component Control Code |
|------------------|------------------------|
| RAM, PL20.44     |                        |

| Step | Actions and Questions                                                               | Yes                                    | No                                                                          |
|------|-------------------------------------------------------------------------------------|----------------------------------------|-----------------------------------------------------------------------------|
| 1    | Rerun the scan job.<br>Does the error still occur?                                  | Go to step 2.                          | Troubleshooting complete.                                                   |
| 2    | Power cycle the printer.<br>Does the job status button flash two<br>times in a row? | Replace the CC<br>RAM<br>(page 8-117). | Break the scan<br>job into smaller<br>jobs and run<br>them<br>individually. |

# Fax Services Cannot Register/ Unregister

The printer has reported a Fax hardware or software error.

## Applicable Chain-Link Codes

- **320.302.00**: Fax Card Hardware or Software Error
- **320.303.00**: Fax Card Hardware or Software Error
- **320.305.00**: Fax Card Hardware or Software Error
- **320.701.00**: Phone Book Download Failed
- **322.371.00**: Fax Application Registration Error
- **322.372.00**: Fax application Un-registration Error

## **Initial Actions**

- Power cycle the printer.
- Confirm the printer powers up to the "ready" state.
- Print a Configuration report and ensure Embedded Fax is Installed/ Enabled.
- If the problem persists, follow the procedure below.

#### **Troubleshooting Reference Table**

| Applicable Parts   | Component Control Code |
|--------------------|------------------------|
| Fax Board, PL20.42 |                        |

| Step | Actions and Questions                                                                                                    | Yes                                       | No                         |
|------|----------------------------------------------------------------------------------------------------|-------------------------------------------|----------------------------|
| 1    | Power cycle the printer.<br>Does the error still occur?                                                                                           | Go to step 2.                             | Troubleshooting complete.  |
| 2    | Is the Fax Feature enabled?                                                                                                    | Go to step 3.                             | Enable the Fax<br>Feature. |
| 3    | Go to the "Fax Troubleshooting" on<br>page 4-65 and check the Fax<br>Transmit/ Receive menu settings are<br>correct.<br>Are the settings correct? | Replace the FAX<br>Board<br>(page 8-115). | Modify settings.           |

## A Fax Memory Error has Occurred

The printer has reported a Fax Memory error, a Fax Memory is Low condition, or another unrecoverable fax error.

### Applicable Chain-Link Codes

- **320.320.00**: Unrecoverable Fax Fault not cleared by Card Reset
- **320.322.00**: NV Device not fitted to Basic Fax Card
- 320.323.00: Fax System Memory is Low
- 320.324.00: Not Enough Memory to use Fax Service
- 320.327.00: Registers cannot be accessed on the Extended Card
- 320.339.00: Basic Card Problem
- 320.341.00: Miscellaneous Basic Card Problem
- 320.342.00: Error Accessing File on NVM Device

### **Initial Actions**

- Power cycle the printer.
- Confirm the printer powers up to the "ready" state.
- Print a Configuration report and ensure Embedded Fax is Installed/ Enabled.
- For a "Memory Low" or "Not Enough Memory" condition; delete unnecessary mailbox files or fax jobs stored for polling.
- If the problem persists, follow the procedure below.

#### Troubleshooting Reference Table

| Applicable Parts   | Component Control Code |
|--------------------|------------------------|
| Fax Board, PL20.42 |                        |

#### Note

The CC HDD has a dedicated partition where fax images are stored explicitly for polling, mailboxes, or waiting for resources. The partition can store up to 2KB of compressed images before a memory low message will occur.

| Step | Actions and Questions       | Yes           | No                         |
|------|-----------------------------|---------------|----------------------------|
| 1    | Is the Fax Feature enabled? | Go to step 2. | Enable the Fax<br>Feature. |

| Troubleshooting | Procedure Table | (continued) |
|-----------------|-----------------|-------------|
|-----------------|-----------------|-------------|

| Step | Actions and Questions                                                                                                    | Yes                                                                      | No               |
|------|----------------------------------------------------------------------------------------------------|--------------------------------------------------------------------------|------------------|
| 2    | Check the printer receiving the fax.<br>Is the appropriate paper loaded in the<br>designated paper tray?                                                  | Go to step 3.                                                            | Load paper.      |
| 3    | Is the error related to a "low" or "not<br>enough" memory condition?                                                                                      | Go to step 4.                                                            | Go to step 5.    |
| 4    | Check the "Received" and "Stored"<br>Document settings in the Mailbox<br>and Polling policies folder.<br>Is the "Keep Forever" radial button<br>selected? | * Change the<br>setting to "Keep<br>1-72 Hours" or<br>"Delete on Print". | Go to step 5.    |
| 5    | Go to the "Fax Troubleshooting" on<br>page 4-65 and check the Fax<br>Transmit/ Receive menu settings are<br>correct.<br>Are the settings correct?         | Replace the FAX<br>Board<br>(page 8-115).                                | Modify settings. |

\* Be sure to notify the customer that keeping all faxes forever may eventually contribute to memory problems and the setting has been changed.

## Fax Line 1 Unavailable or No Dial Tone Detected

The printer has reported Fax line 1 is unavailable or no dial tone is detected.

### Applicable Chain-Link Codes

- 320.331.00: No Communication via PSTN1 port
- **320.338.00**: Fax Communication Error at Power Up or Re-boot
- **320.350.00**: No Dial Tone Warning
- **320.351.00**: No Dial Tone Error

## **Initial Actions**

- Power cycle the printer.
- Check the Fax phone line is undamaged and securely in place.
- Confirm the printer powers up to the "ready" state.
- Print a Configuration report and ensure Embedded Fax is Installed/ Enabled.
- If the problem persists, follow the procedure below.

#### **Troubleshooting Reference Table**

| Applicable Parts   | Component Control Code |
|--------------------|------------------------|
| Fax Board, PL20.42 |                        |

| Step | Actions and Questions                                                                                                    | Yes           | No                                                            |
|------|----------------------------------------------------------------------------------------------------|---------------|---------------------------------------------------------------|
| 1    | Is the Fax Feature enabled?                                                                                                    | Go to step 2. | Enable the Fax<br>Feature.                                    |
| 2    | Enable Audio Line Monitor in the<br>Tools -> Service Settings -><br>Embedded Fax Settings -><br>TransmissionDefaults menu.<br>Do you hear a dial tone prior to the<br>phone number dialing? | Go to step 4. | Go to step 3.                                                 |
| 3    | Check the Fax line using a phone<br>connected to the same line.<br>Do you hear a dial tone?                                                                                                 | Go to step 4. | Inform the<br>customer the<br>phone line<br>requires service. |

| Step | Actions and Questions                                                                                                    | Yes                                       | No               |
|------|----------------------------------------------------------------------------------------------------|-------------------------------------------|------------------|
| 4    | Go to the "Fax Troubleshooting" on<br>page 4-65 and check the Fax<br>Transmit/ Receive menu settings are<br>correct.<br>Are the settings correct? | Replace the FAX<br>Board<br>(page 8-115). | Modify settings. |

## **Network Controller Error**

The printer is unable to communicate with Xerox Standard Accounting (XSA) database.

Applicable Chain-Link Code

322.370.00: Unable to communicate with XSA Database

#### **Initial Actions**

- Power cycle the printer.
- If the problem persists, follow the procedure below.

#### **Troubleshooting Reference Table**

**Applicable Parts** 

**Component Control Code** 

| Step | Actions and Questions                    | Yes                                                                                   | No                           |
|------|------------------------------------------|---------------------------------------------------------------------------------------|------------------------------|
| 1    | Is the network cable properly installed? | Use the System<br>Administrators<br>Guide (SAG) to<br>setup the XSA<br>configuration. | Properly seat the connector. |

# **Output Device Configuration Mismatch**

The printer has detected that an Output Device (Finisher, OCT, one or more Mailboxes or no output device configured) has changed during the Power On sequence.

## Applicable Chain-Link Code

322.750.00: Output Device Configuration Mismatch

### **Initial Actions**

- Check all output devices for correct configuration.
- Power cycle the printer.
- If the problem persists, follow the procedure below.

#### **Troubleshooting Reference Table**

```
Applicable Parts
```

**Component Control Code** 

| Step | Actions and Questions                                                | Yes                      | No                                                  |
|------|----------------------------------------------------------------------|--------------------------|-----------------------------------------------------|
| 1    | Are the output device connections properly configured and connected. | Power cycle the printer. | Properly<br>configure and<br>seat the<br>connector. |
# **System Fault**

The Imaging Processor Board has detected the Cooling Fan is not operating.

## Applicable Chain-Link Codes

**342.045.00**: Print Board Control Fan has an error and is Off.

## **Initial Actions**

- Power cycle the printer.
- If the problem persists, follow the procedure below.

#### **Troubleshooting Reference Table**

| Applicable Parts               | Component Control Code |
|--------------------------------|------------------------|
| Image Processor Board, PL20.07 |                        |
| Cooling Fan, PL20.11           | 042-045                |

| Step | Actions and Questions                                                   | Yes                                                     | No                        |
|------|-------------------------------------------------------------------------|---------------------------------------------------------|---------------------------|
| 1    | Replace the Cooling Fan<br>(page 8-153).<br>Does the error still occur? | Replace the<br>Image Processor<br>Board<br>(page 8-98). | Troubleshooting complete. |

# Tray 3 or Tray 4 Right Side Door is Open

The printer has reported the Tray 3 or Tray 4 Right Side Door is open. The Right Side Door is Open Message is triggered when the Right Door Sensor (PS24) logic indicates the door is open.

# Applicable Chain-Link Codes

- 377.305.00: Tray 3 Right Side Door is Open
- **377.306.00**: Tray 4 Right Side Door is Open

## **Initial Actions**

- Open the appropriate Tray's Right Side Door and check for obstructions or physical damage.
- Check the affected Tray's Right Side Door for correct open/ close movement.
- If the problem persists, follow the procedure below.

#### **Troubleshooting Reference Table**

| Applicable Parts                                                                                                    | Component Control Code |
|----------------------------------------------------------------------------------------------------|------------------------|
| <ul> <li>LTA Control (PCCB) Board, PL28.11</li> <li>Optional Feeder, PL28.25 (tray not included)</li> <li>Right Door Sensor (PS24), PL29.11</li> <li>Wire Harness, PL29.25</li> </ul> | 073-203/ 074-203       |

| Step | Actions and Questions                                                                          | Yes                                                         | No                          |
|------|------------------------------------------------------------------------------------------------|-------------------------------------------------------------|-----------------------------|
| 1    | Test the affected Tray's Right Door<br>Sensor in Diagnostics.<br>Does the Sensor state change? | Go to step 2.                                               | Go to step 3.               |
| 2    | Check the Sensor Flag on the Right<br>Door for damage.<br>Is there damage noted?               | Replace the<br>Optional Feeder<br>(page 8-166).             | Go to step 3.               |
| 3    | Is there continuity between PJ5PCCB and PJ28 (PS24)?                                           | Go to step 4.                                               | Replace the wiring harness. |
| 4    | Replace the Right Door Sensor PS24.<br>Does the error still occur?                             | Replace the LTA<br>Control (PCCB)<br>Board<br>(page 8-161). | Troubleshooting complete.   |

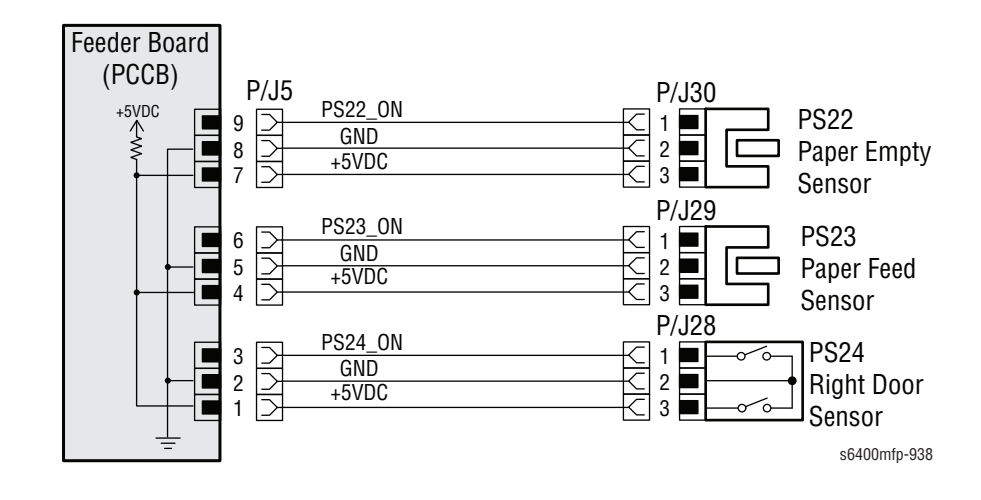

# **Close Duplex Door**

The printer has reported that the Duplex Door is open. This message is triggered when the Duplex Door Sensor (PS16) logic indicates the door is open.

## Applicable Chain-Link Code

#### 377.307.00: Duplex Door is Open

#### **Initial Actions**

- Open the Duplex Door and check for obstructions or physical damage.
- Check the Duplex Door for correct open/ close movement.
- Completely remove and reinstall the Duplex unit.
- If the problem persists, follow the procedure below.

#### **Troubleshooting Reference Table**

| Applicable Parts                                                                                                    | Component Control Code |
|----------------------------------------------------------------------------------------------------|------------------------|
| <ul> <li>Duplex Door Sensor (PS16), PL22.16</li> <li>Duplex Unit (complete Assy), PL22.23</li> <li>Duplex Control Board (ADCB), PL23.12</li> <li>Wire Harness, PL23.21</li> </ul> | 077-305                |

| Step | Actions and Questions                                                                          | Yes                                                            | No                                          |
|------|------------------------------------------------------------------------------------------------|----------------------------------------------------------------|---------------------------------------------|
| 1    | Test the Duplex Door (Duplex Cover)<br>Sensor in Diagnostics.<br>Does the Sensor state change? | Go to step 2.                                                  | Go to step 3.                               |
| 2    | Check the flag on the Duplex Door<br>(PL22.1) for damage.<br>Is there damage noted?            | Replace the<br>Duplex Unit<br>(page 8-175).                    | Go to step 3.                               |
| 3    | Replace the Duplex Door Sensor<br>(PS16).<br>Does the error still occur?                       | Go to step 4.                                                  | Troubleshooting complete.                   |
| 4    | Is there continuity between PJ4ADCB and the Duplex Door Sensor (PS16)?                         | Replace the<br>Duplex Control<br>Board (ADCB)<br>(page 8-177). | Replace the<br>Duplex Unit<br>(page 8-175). |

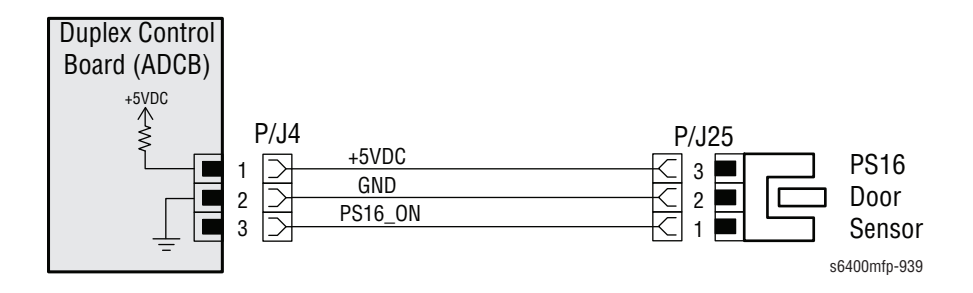

# **Close Finisher Top Cover**

The printer has reported that the Finisher Top Cover is open. This message is triggered when the Top Cover Sensor (PS3) logic indicates the cover is open.

Applicable Chain-Link Code

377.308.00: Finisher Top Door is Open

#### **Initial Actions**

- Open the Finisher Top Cover and check for obstructions or physical damage.
- Check the Top Cover for correct open/ close movement.
- If the problem persists, follow the procedure below.

#### **Troubleshooting Reference Table**

| Applicable Parts                                                                                                    | Component Control Code |
|----------------------------------------------------------------------------------------------------|------------------------|
| <ul> <li>Finisher Top Cover Assy, PL38.03</li> <li>Finisher Cover Sensor (PS3), PL39.14</li> <li>Wire Harness, PL39.15</li> <li>Finisher Control Board (FSCB), PL46.16</li> </ul> | 012-283                |

| Step | Actions and Questions                                                                             | Yes                                                              | No                          |
|------|---------------------------------------------------------------------------------------------------|------------------------------------------------------------------|-----------------------------|
| 1    | Test the Finisher Cover Sensor (PS3)<br>in Diagnostics.<br>Does the sensor state change?          | Go to step 2.                                                    | Go to step 3.               |
| 2    | Check the sensor flag on the Finisher<br>Top Cover Assembly for damage.<br>Is there damage noted? | Replace the<br>Finisher Top<br>Cover.                            | Go to step 3.               |
| 3    | Replace the Finisher Cover Sensor<br>(PS3).<br>Does the error still occur?                        | Go to step 4.                                                    | Troubleshooting complete.   |
| 4    | Is there continuity between CN6FSCB and PJ10 (PS3)?                                               | Replace the<br>Finisher Control<br>Board (FSCB)<br>(page 8-205). | Replace the wiring harness. |

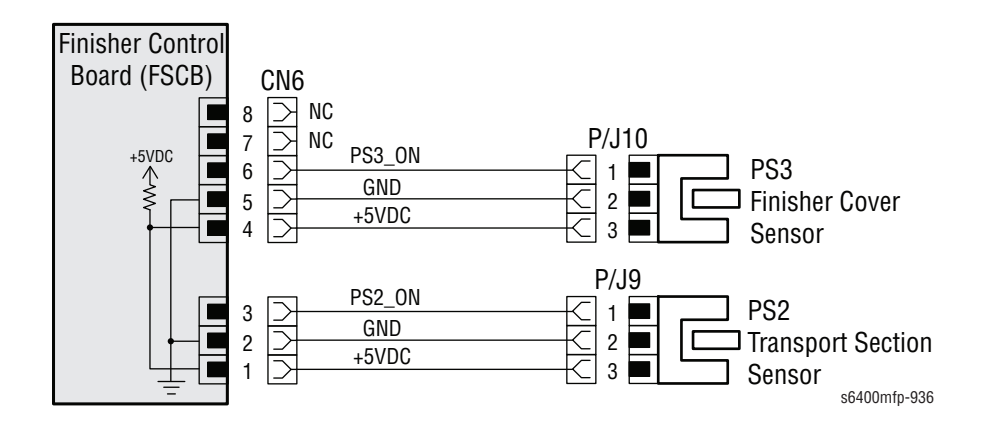

# Lower the Control Panel Door

The printer has reported that the Control Panel Door is open. This message is triggered when the Scanner Unit Open Sensor (PS11) logic indicates the Control Panel Door (used to access the Horizontal Transport area under the Scanner) is open.

## Applicable Chain-Link Code

377.309.00: Control Panel Door Open

## **Initial Actions**

- Open the Control Panel Door and check for obstructions or physical damage.
- Check the Control Panel Door for correct open/ close movement.
- If the problem persists, follow the procedure below.

#### **Troubleshooting Reference Table**

| Applicable Parts                                                                                                    | Component Control Code |
|----------------------------------------------------------------------------------------------------|------------------------|
| <ul> <li>Scanner Lock Latch, PL2.05</li> <li>Scanner Unit Open Sensor (PS11) Kit, PL4.23</li> <li>MCU Board, PL20.09</li> </ul> | 077-309                |

| Step | Actions and Questions                                                                                     | Yes                                       | No                                              |
|------|----------------------------------------------------------------------------------------------------|-------------------------------------------|-------------------------------------------------|
| 1    | Inspect the Scanner Lock Latch<br>(PL2.05) for correct installation or<br>damage.<br>Is any damage noted? | Replace the<br>Scanner Lock<br>Latch.     | Go to step 2.                                   |
| 2    | Test the Scanner Unit Open Sensor<br>(PS11) in Diagnostics.<br>Does the Sensor state change?              | Go to step 3.                             | Replace the<br>Scanner Unit<br>Open Sensor Kit. |
| 3    | Are the MCU connector PJ31MCU<br>and Sensor connector PJ21 properly<br>connected?                         | Replace the MCU<br>Board<br>(page 8-101). | Properly seat the connectors.                   |

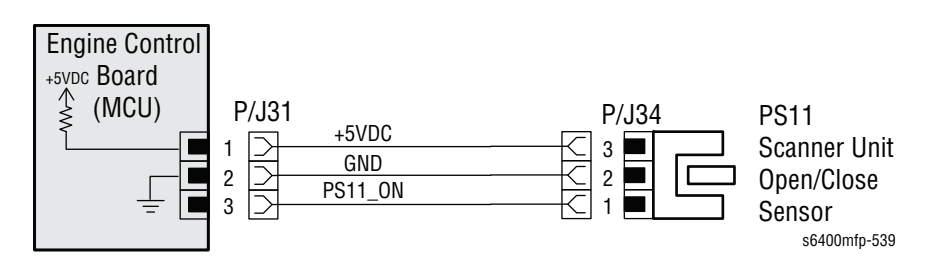

# The Finisher Front Door is Open

The printer has reported that the Finisher Front Door is open. This message is triggered when the Front Door (Stapler Cover) Switch (MS1) logic indicates the cover is open.

## Applicable Chain-Link Code

#### 377.310.00: Finisher Front Door Open

#### **Initial Actions**

- Open the Finisher Front Door and check for obstructions or physical damage.
- Check the Front Door for correct open/ close movement.
- If the problem persists, follow the procedure below.

#### **Troubleshooting Reference Table**

#### Applicable Parts

Component Control Code

- Finisher (complete Assy), PL35.09
- Wire Harness, PL37.05
- Finisher Front Door (Stapler Cover) Switch (MS1), PL37.08 012-284
- Finisher Control Board (FSCB), PL46.16

| Step | Actions and Questions                                                                         | Yes                                                              | No                                                   |
|------|-----------------------------------------------------------------------------------------------|------------------------------------------------------------------|------------------------------------------------------|
| 1    | Test the Finisher Front Door Switch<br>(MS1) in Diagnostics.<br>Does the Switch state change? | Go to step 2.                                                    | Go to step 3.                                        |
| 2    | Check the flag on the Finisher Front<br>Door (PL35.06) for damage.<br>Is there damage noted?  | Replace the<br>Finisher<br>Assembly<br>(page 8-182).             | Go to step 3.                                        |
| 3    | Replace the Finisher Front Door<br>Switch (MS1).<br>Does the error still occur?               | Go to step 4.                                                    | Troubleshooting complete.                            |
| 4    | Is there continuity between<br>CN24FSCB and the Front Door<br>Switch (MS1)?                   | Replace the<br>Finisher Control<br>Board (FSCB)<br>(page 8-205). | Replace the<br>Finisher<br>Assembly<br>(page 8-182). |

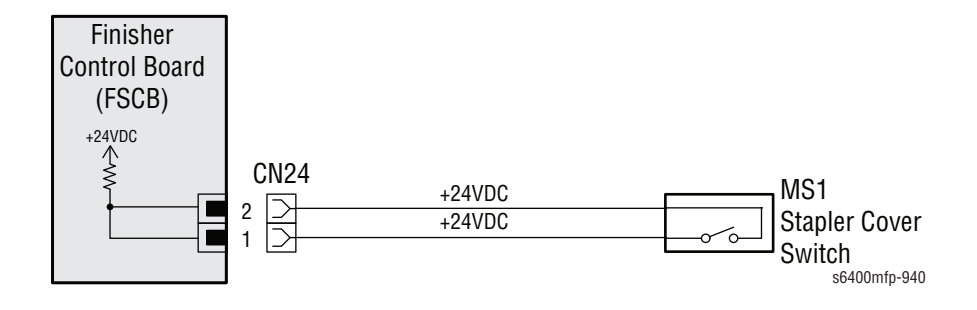

# **Document Feeder Cover is Open**

The printer has reported that the DADF Document Feeder Cover is open. This message is triggered when the Document Feeder Cover Open Sensor (PS1) logic indicates the cover is open.

# Applicable Chain-Link Code

377.311.00: Document Feeder Cover Open

#### **Initial Actions**

- Open the Document Feeder Cover and check for obstructions or physical damage.
- Check the Document Feeder Cover for correct open/ close movement.
- If the problem persists, follow the procedure below.

#### **Troubleshooting Reference Table**

| Applicable Parts            | Component Control<br>Code |
|-----------------------------|---------------------------|
| DADF Top Cover Assy, PL1.05 |                           |

- DADF Assy, PL1.06
- Document Feeder Cover Open Sensor (PS1), PL39.14 005-106

| _ | Step | Actions and Questions                                                                     | Yes                                                       | No                                           |
|---|------|-------------------------------------------------------------------------------------------|-----------------------------------------------------------|----------------------------------------------|
|   | 1    | Test the Document Feeder Sensor<br>(PS1) in Diagnostics.<br>Does the Sensor state change? | Replace the<br>DADF Top Cover<br>Assembly<br>(page 8-35). | Replace the<br>DADF Assembly<br>(page 8-38). |

# The Right Side Door is Open

The printer has reported that The Right Side Door is open. This message is triggered when the Right Door Sensor (PS3) logic indicates the door is open.

Applicable Chain-Link Code

#### 377.312.00: Right Side Door Open

#### **Initial Actions**

- Open the Right Side Door and check for obstructions or physical damage.
- Check the Right Side Door for correct open/ close movement.
- If the problem persists, follow the procedure below.

#### **Troubleshooting Reference Table**

| Applicable Parts                                                                                                    | Component Control Code |
|----------------------------------------------------------------------------------------------------|------------------------|
| <ul> <li>Right Door Sensor (PS3) PL11.04</li> <li>Vertical Transport Assy (Right Door), PL15.01</li> <li>MCII Board, PI 20.09</li> </ul> | 077-301                |
| Wire Harness. PL25.02                                                                                                    |                        |

| Step | Actions and Questions                                                                                         | Yes                                                              | No                          |
|------|----------------------------------------------------------------------------------------------------|------------------------------------------------------------------|-----------------------------|
| 1    | Test the Right Door Sensor (PS3) in<br>Diagnostics.<br>Does the Sensor state change?                          | Go to step 2.                                                    | Go to step 3.               |
| 2    | Check the Sensor Flag on the Vertical<br>Transport Assy (Right Door) for<br>damage.<br>Is there damage noted? | Replace the<br>Vertical<br>Transport<br>Assembly<br>(page 8-61). | Go to step 3.               |
| 3    | Replace the Right Door Sensor PS3.<br>Does the error still occur?                                             | Go to step 4.                                                    | Troubleshooting complete.   |
| 4    | Is there continuity between PJ10MCU and PJ10 (PS3)?                                                           | Replace the MCU<br>Board<br>(page 8-101).                        | Replace the wiring harness. |

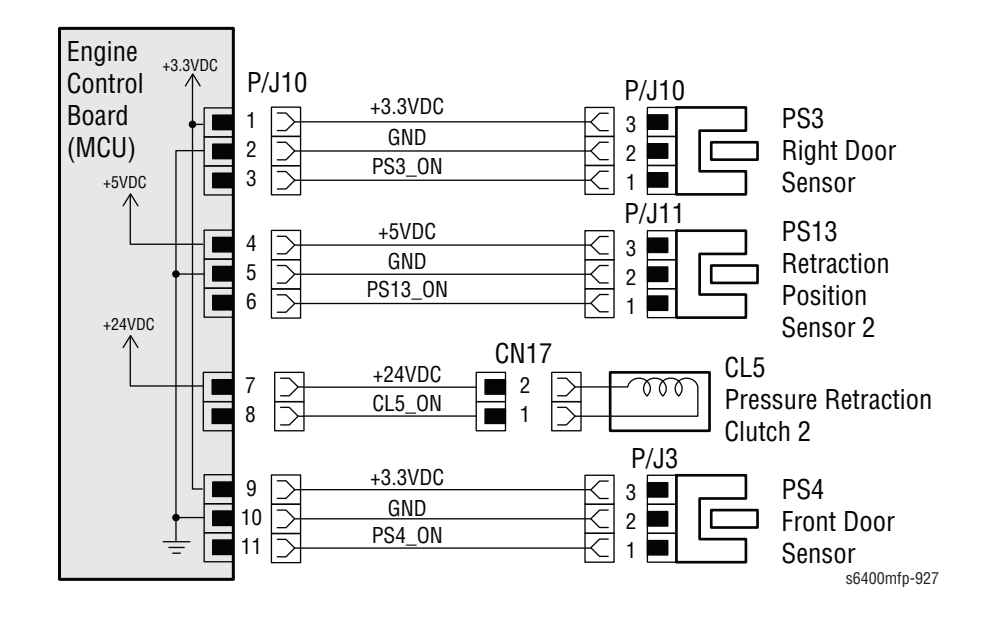

# **Duplex Unit Error**

The IOT has lost communication with the Duplex Unit. The Dup\_Set\_Detect (PJ11MCU pin 14) signal indicates the Duplex Unit is missing or incorrectly installed.

## Applicable Chain-Link Code

377.313.00: Communication error with Duplex Unit, may be disconnected or not installed

## **Initial Actions**

- Completely remove and reinstall the Duplex Unit.
- Power cycle the printer.
- If the problem persists, follow the procedure below.

#### **Troubleshooting Reference Table**

| Applicable Parts                          | Component Control<br>Code |
|-------------------------------------------|---------------------------|
| Wire Harness Assy (CN14A/B-PJ11), PL15.21 |                           |

- MCU Board, PL20.09
- Duplex Control Board (ADCB), PL23.12
- Wire Harness Assy ((CN14A/CN14B-PJ1ADCB), PL23.23

| Step | Actions and Questions                                                                       | Yes                                       | No                          |
|------|---------------------------------------------------------------------------------------------|-------------------------------------------|-----------------------------|
| 1    | Check The Bulkhead connectors on<br>PL15.21 and PL23.23 for damage.<br>Is any damage noted? | Replace the affected wiring harness.      | Go to step 2.               |
| 2    | Is there continuity between PJ1ADCB and CN14A/B?                                            | Go to step 3.                             | Replace the wiring harness. |
| 3    | Replace the Duplex Control Board<br>(ADCB) (page 8-177).<br>Does the error still occur?     | Go to step 4.                             | Troubleshooting complete.   |
| 4    | Is there continuity between PJ11MCU and CN14A/B?                                            | Replace the MCU<br>Board<br>(page 8-101). | Replace the wiring harness. |

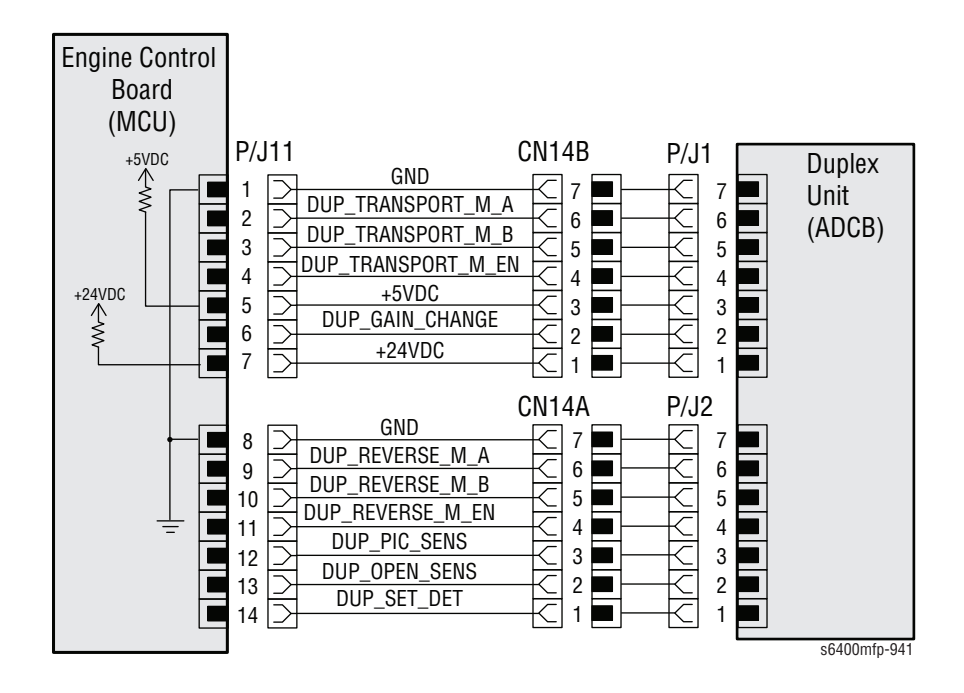

# **Tray 1 Assembly Error**

Tray 1 is missing or incorrectly installed.

## Applicable Chain-Link Code

#### 377.314.00: Communication Error with Tray 1 Assembly

## **Initial Actions**

- Confirm the Tray 1 interface cable connector is correctly seated to the main engine body and is free of damage.
- Power cycle the printer.
- If the problem persists, follow the procedure below.

#### **Troubleshooting Reference Table**

#### **Applicable Parts**

Component Control Code

- Tray 1 Assy, PL5.12
- Wire Harness Assy, PL15.21
- MCU Board, PL20.09

| Step | Actions and Questions                                                                                                    | Yes                                       | No                                                    |
|------|----------------------------------------------------------------------------------------------------|-------------------------------------------|-------------------------------------------------------|
| 1    | Does the Tray 1 interface connector<br>(CN15) have continuity between pin 4<br>and pin 5?                                                  | Go to step 2.                             | Replace the<br>Tray 1<br>Assembly<br>(page 8-53).     |
| 2    | With Tray 1 properly installed,<br>disconnect the MCU Board connector<br>(PJ28MCU).<br>Does it have continuity between pin 4<br>and pin 5? | Replace the<br>MCU Board<br>(page 8-101). | Replace the<br>Wire Harness<br>Assembly,<br>PL 15.21. |

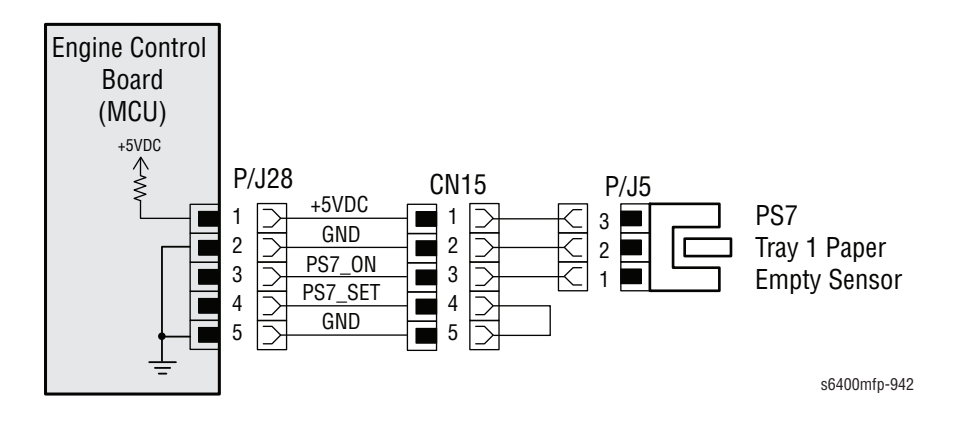

# Xerographic System Error

The printer has reported a CRUM ASIC Communication Failure. One or more of the Imaging Unit CRUMS cannot communicate with the IOT.

Applicable Chain-Link Code

#### 391.313.00: CRUM ASIC Comm Fail

#### **Initial Actions**

- Remove each Imaging Unit and check for correct installation and physical damage.
- Ensure the Imaging Units are genuine Xerox supplies.
- If the problem persists, follow the procedure below.

#### **Troubleshooting Reference Table**

| Applicable Parts                      | Component Control Code |
|---------------------------------------|------------------------|
| Toner Low Sensor Board (TLSB), PL6.18 |                        |
| Imaging Unit, PL6.23-26               |                        |
| MCII Board DI 20.00                   |                        |

MCU Board, PL20.09

| Step | Actions and Questions                                                                                                    | Yes                                                                          | No                           |
|------|----------------------------------------------------------------------------------------------------|------------------------------------------------------------------------------|------------------------------|
| 1    | Inspect the affected color Toner Low<br>Sensor (TLSB) CRUM Reader Board<br>contacts (set of copper contacts at<br>the front of the cavity).<br>Is there damage noted? | Repair or replace<br>the Toner Low<br>Sensor Board<br>(TLSB)<br>(page 8-79). | Go to step 2.                |
| 2    | Replace the affected Imaging Unit<br>(page 8-17).<br>Does the error still occur?                                                                                      | Go to step 3.                                                                | Troubleshooting complete.    |
| 3    | Is the MCU Board connector<br>(PJ13MCU) properly connected?                                                                                                    | Go to step 4.                                                                | Properly seat the connector. |
| 4    | Replace the Toner Low Sensor Board<br>(TLSB) (page 8-79).<br>Does the error still occur?                                                                              | Replace the MCU<br>Board<br>(page 8-101).                                    | Troubleshooting complete.    |

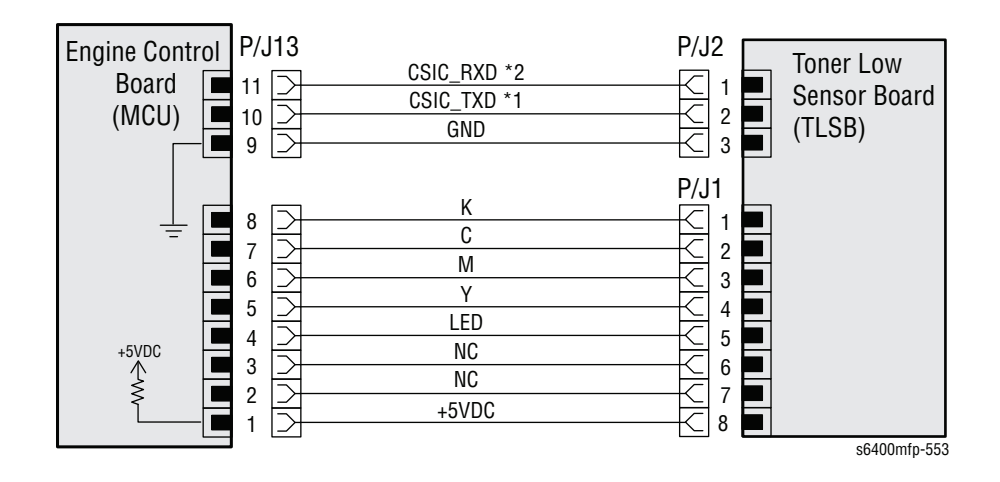

# Xerographic System Error

There is a problem with the Xerographic System. The Charge Corona wire within one of the Imaging Units has failed.

Applicable Chain-Link Code

391.320.00: CC Wire Cut Fail

#### **Initial Actions**

- Remove each Imaging Unit and check for toner build up or physical damage to the Charge Corona wire (see illustration), replace as necessary.
- Reinstall the Imaging Units and power cycle the printer.
- If the problem persists, follow the procedure below.

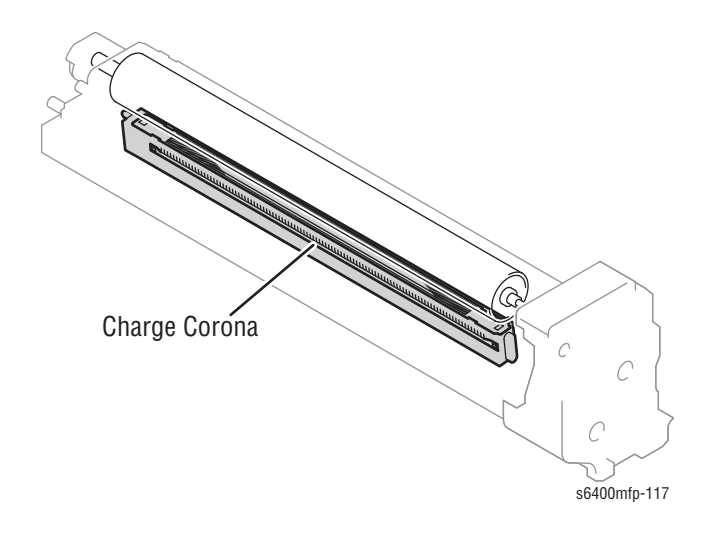

#### Troubleshooting Reference Table

#### **Applicable Parts**

**Component Control Code** 

- Imaging Unit, PL6.23-26
  Wire Harness (Charge Voltage 1-4),
- PL7.10, PL7.13-15
- HVPS-2, PL20.21

#### Warning

Make sure the power to the printer is turned Off and the power cord is unplugged prior to following the troubleshooting procedures below.

| Step | Actions and Questions                                                                                                    | Yes                                     | No                                              |
|------|----------------------------------------------------------------------------------------------------|-----------------------------------------|-------------------------------------------------|
| 1    | Is the Charge Corona voltage contact<br>or Photoconductor Ground contact at<br>the end of the affected Imaging Unit<br>clean and connected properly? | Go to step 2.                           | Clean or correct<br>the appropriate<br>contact. |
| 2    | Replace the affected Imaging Unit.<br>Does the error still occur?                                                                                    | Go to step 3.                           | Troubleshooting complete                        |
| 3    | Check the Charge Voltage wiring<br>harnesses between the affected<br>Imaging Unit and HVPS2.<br>Are the harnesses seated corrected?                  | Replace the<br>HVPS -2<br>(page 8-109). | Reseat the<br>affected 2iring<br>harness.       |

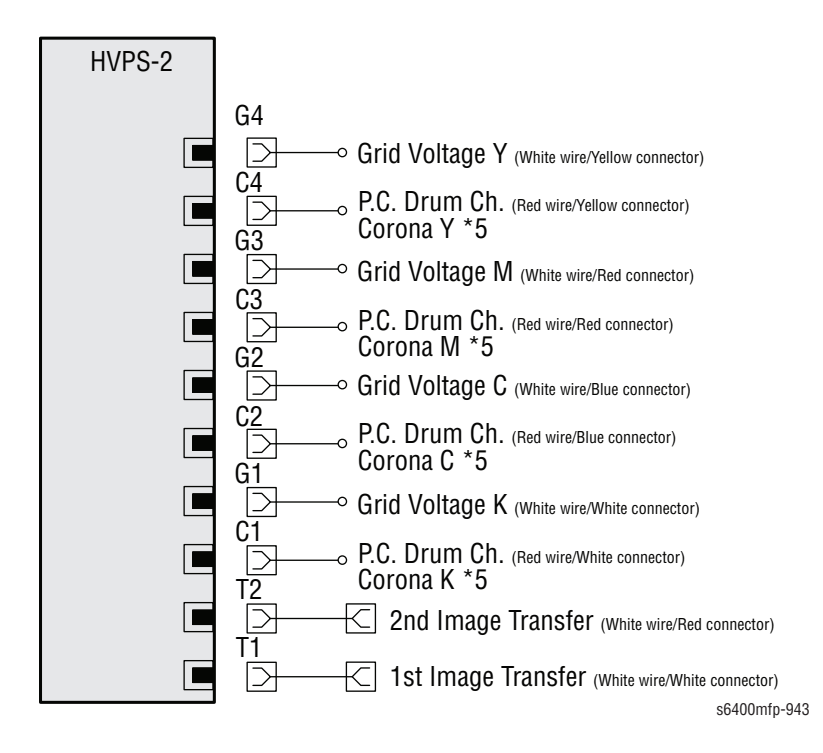

# **Status Messages**

# Cyan, Magenta, Yellow, or Black Toner Cartridge is Missing or not Seated Properly

The printer has reported that the Cyan, Magenta, Yellow or Black Toner Cartridge is missing from the printer or not installed correctly. The CRUM Reader Board does not detect the presence of a Toner Cartridge.

# Applicable Status Messages

- Black Toner Cartridge is missing or not seated properly
- Cyan Toner Cartridge is missing or not seated properly
- Magenta Toner Cartridge is missing or not seated properly
- Yellow Toner Cartridge is missing or not seated properly
- Metered Black Toner Cartridge is missing or not seated properly
- Metered Cyan Toner Cartridge is missing or not seated properly
- Metered Magenta Toner Cartridge is missing or not seated properly
- Metered Yellow Toner Cartridge is missing or not seated properly

#### **Initial Actions**

- Confirm the Toner Cartridge is properly installed and securely locked.
- Remove and reinstall the affected Toner Cartridge.
- If the problem persists, follow the procedure below.

#### Troubleshooting Reference Table

#### **Applicable Parts**

**Component Control Code** 

- CRUM Reader Board, PL6.02
- CMYK Toner Cartridge, PL6.19~22
- MCU Board, PL20.09
- Wire Harness, PL24.02

| Step | Actions and Questions                                                                                                    | Yes                                                            | No                           |
|------|----------------------------------------------------------------------------------------------------|----------------------------------------------------------------|------------------------------|
| 1    | Remove the affected color Toner<br>Cartridge and inspect the Rail for<br>damage or obstruction.<br>Is there damage noted?        | Replace the Rail<br>(PL6.16 or<br>PL6.17).                     | Go to step 2.                |
| 2    | Replace the affected Toner Cartridge Does the error still occur?                                                                 | Go to step 3.                                                  | Troubleshooting complete.    |
| 3    | Inspect the affected color CRUM<br>Reader Board (set of copper contacts<br>at the rear of the cavity).<br>Is there damage noted? | Repair or replace<br>the CRUM<br>Reader Board<br>(page 8-119). | Go to step 4.                |
| 4    | Is the MCU Board connector<br>(PJ29MCU) properly connected?                                                                      | Go to step 5.                                                  | Properly seat the connector. |
| 5    | Is there continuity between<br>PJ29MCU and the affected colors PJ<br>(22, 23, 24, or 25)?                                        | Replace the MCU<br>Board<br>(page 8-101).                      | Replace the wiring harness.  |

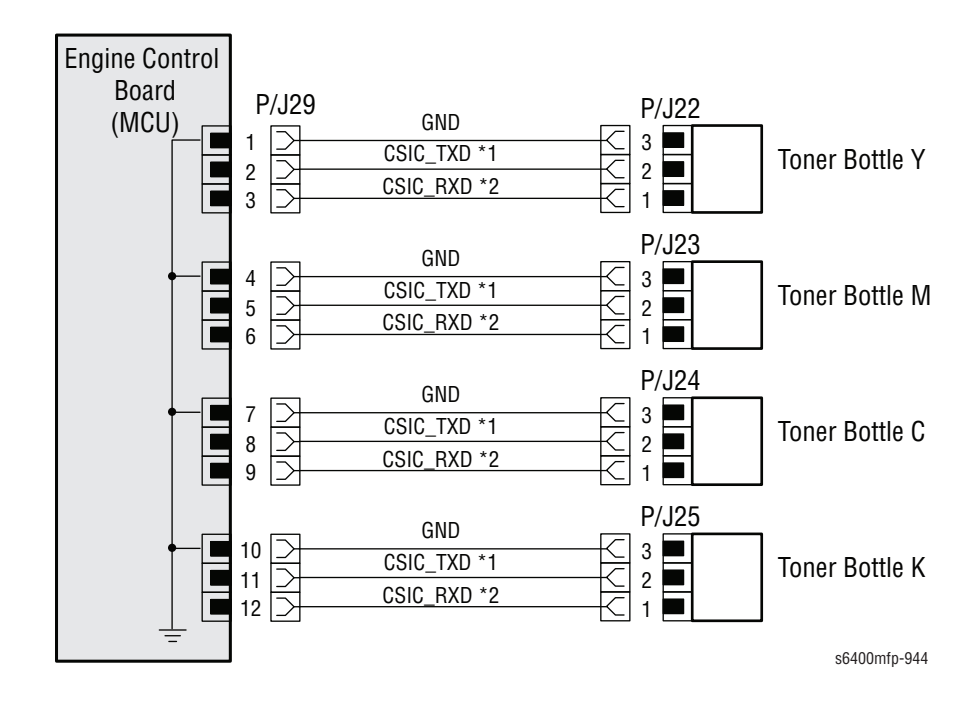

# Finisher Main Tray is Full

The Finisher has reported that the Main Tray is full. The paper level in the Main Tray is detected by the Paper Level Sensor/1 (PS9), Paper Level Sensor/2 (PS10), and the Tray Lower Sensor (PS13). When the corresponding Sensors detect either condition 1 or 2 as shown in the Sensor Logic Table below, the printer determines the Finisher Main Tray is full.

## Applicable Status Message

Finisher Main Tray is Full

#### **Initial Actions**

- Remove the paper from the Finisher Main Tray.
- Inspect the Main Tray for correct installation or damage.
- If the problem persists, follow the procedure below.

#### **Troubleshooting Reference Table**

#### **Applicable Parts**

Component Control Code

- Cover Assembly (includes PS9, PS10), PL36.01
- Finisher Control Board (FSCB), PL46.16
- Finisher Main Tray, (includes PS13), PL48.18

#### **Troubleshooting Procedure Table**

| Step | Actions and Questions                                                      | Yes                                                              | No                        |
|------|----------------------------------------------------------------------------|------------------------------------------------------------------|---------------------------|
| 1    | Replace the Main Tray (page 8-216).<br>Does the error still occur?         | Go to step 2.                                                    | Troubleshooting complete. |
| 2    | Replace the Cover Assembly<br>(page 8-183).<br>Does the error still occur? | Replace the<br>Finisher Control<br>Board (FSCB)<br>(page 8-205). | Troubleshooting complete. |

#### **Sensor Logic Table**

| Condition | Paper Level/1<br>Sensor PS9 | Paper Level/2<br>Sensor PS10 | Tray Lower<br>Sensor PS13 | Finisher State    |
|-----------|-----------------------------|------------------------------|---------------------------|-------------------|
| 1         | Unblocked                   | Blocked                      | Blocked                   | Main Tray is Full |
| 2         | Unblocked                   | Unblocked                    | Blocked                   | _                 |

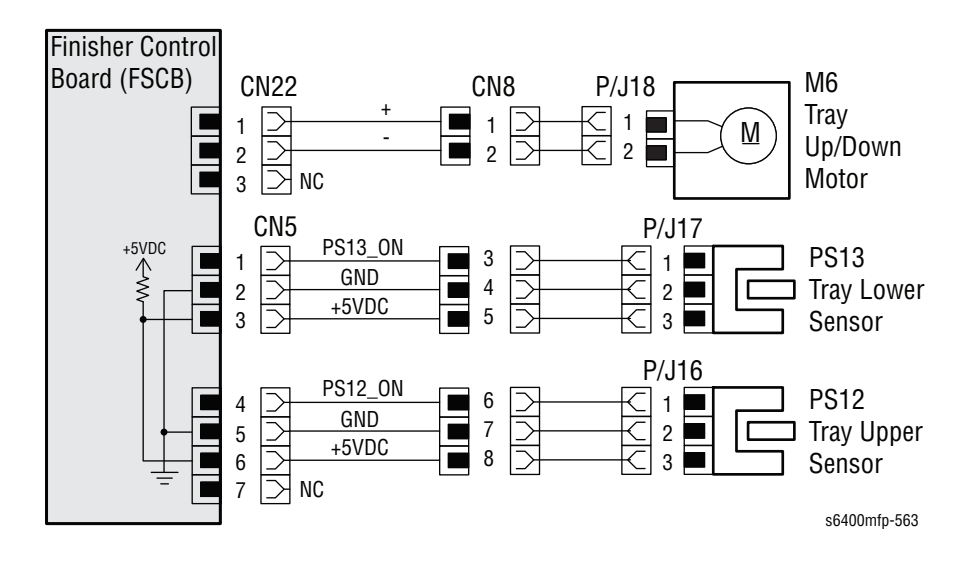

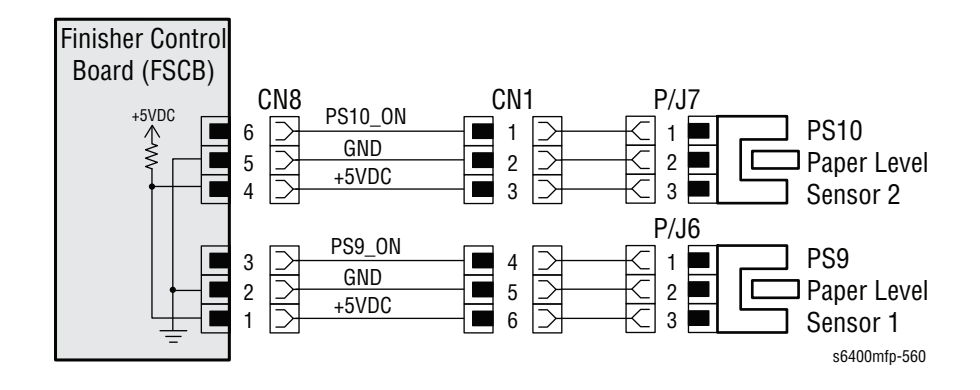

# Finisher Top Tray is Full

The Finisher has reported that Top Tray is full. After all the paper has exited to the Sub Tray, the Finisher detects the Paper Full Sensor (PS4) is not blocked.

Applicable Status Message

Finisher Top Tray is Full

#### **Initial Actions**

- Empty the Finisher Top Tray.
- Inspect the Tray for proper installation or damage.
- Verify the Lever (Actuator) up/ down movement.
- If the problem persists, follow the procedure below.

#### **Troubleshooting Reference Table**

| Applicable Parts                            | Component Control Code |
|---------------------------------------------|------------------------|
| Paper Full Sensor (PS4), PL39.14            | 012-304                |
| Paper Full Sensor Lever (Actuator), PL39.20 |                        |
| Finisher Control Board (FSCB), PL46.16      |                        |

| Step | Actions and Questions                                                                                                    | Yes           | No                                    |
|------|----------------------------------------------------------------------------------------------------|---------------|---------------------------------------|
| 1    | Completely remove the Finisher Top<br>Tray from the printer and inspect the<br>Lever.<br>Does the Lever move freely (Up/<br>Down)?                     | Go to step 2. | Reinstall or<br>replace the<br>Lever. |
| 2    | Test the Finisher Top Tray Paper Full<br>Sensor in Diagnostics.<br>Use the Lever to change the state of<br>the sensor<br>Does the sensor state change? | Go to step 3. | Go to step 4.                         |
| 3    | Reinstall the Finisher Top Tray<br>(page 8-191).<br>Does the error still occur?                                                                        | Go to step 4. | Troubleshooting complete.             |
| 4    | Is the Finisher Control Board (FSCB)<br>connector (CN7FSCB) properly<br>connected?                                                                     | Go to step 5. | Properly seat the connector.          |

# Troubleshooting Procedure Table (continued)

| Step | Actions and Questions                                                     | Yes                                                              | No                        |
|------|---------------------------------------------------------------------------|------------------------------------------------------------------|---------------------------|
| 5    | Replace the Paper Full Sensor,<br>PL39.14.<br>Does the error still occur? | Replace the<br>Finisher Control<br>(FSCB) Board<br>(page 8-205). | Troubleshooting complete. |

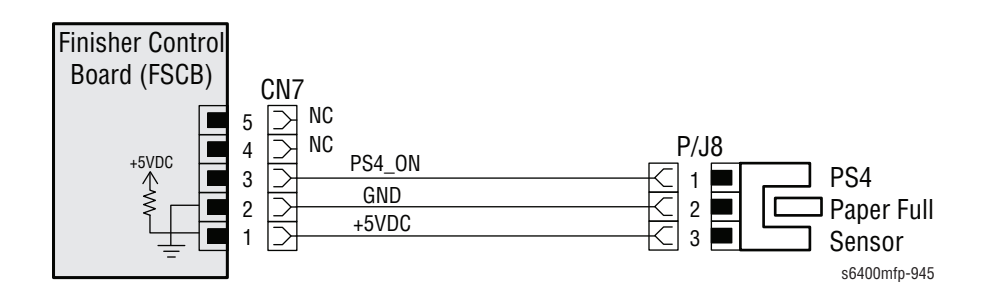

# **Fuser is Missing or Not Installed Correctly**

The printer has reported the Fuser is missing or not installed correctly. The FU\_Unit\_Detect signal on PJ4MCU pin 9 indicates the Fuser is not installed.

## Applicable Status Message

Fuser is Missing or Not Installed Correctly

#### **Initial Actions**

- Check the Fuser is correctly installed in the printer.
- Power cycle the printer.
- If the problem persists, follow the procedure below.

#### **Troubleshooting Reference Table**

#### **Applicable Parts**

Component Control Code

- Wire Harness Assy, PL10.07
- Fuser Unit, PL18.01
- MCU Board, PL20.09

| Step | Actions and Questions                                                                                                    | Yes                                                    | No                           |
|------|----------------------------------------------------------------------------------------------------|--------------------------------------------------------|------------------------------|
| 1    | Remove and reinstall the Fuser<br>making sure the left and right amber<br>gold screws are securely tightened<br>against the brackets.<br>Power cycle the printer.<br>Does the error still occur? | Go to step 2.                                          | Troubleshooting complete.    |
| 2    | Inspect the Fuser bulkhead connector<br>for physical damage.<br>Is there damage noted?                                                                                                    | Replace the<br>connector<br>(included with<br>PL10.7). | Go to step 3.                |
| 3    | Replace the Fuser Unit (page 8-24).<br>Does the error still occur?                                                                                                    | Go to step 4.                                          | Troubleshooting complete.    |
| 4    | Is the MCU Board connector<br>(PJ4MCU) properly connected?                                                                                                    | Go to step 5.                                          | Properly seat the connector. |
| 5    | Is there continuity between PJ4MCU<br>pin 9 and Fuser bulkhead connector<br>FSR1B pin 8?                                                                                                    | Replace the MCU<br>Board<br>(page 8-101).              | Replace the wiring harness.  |

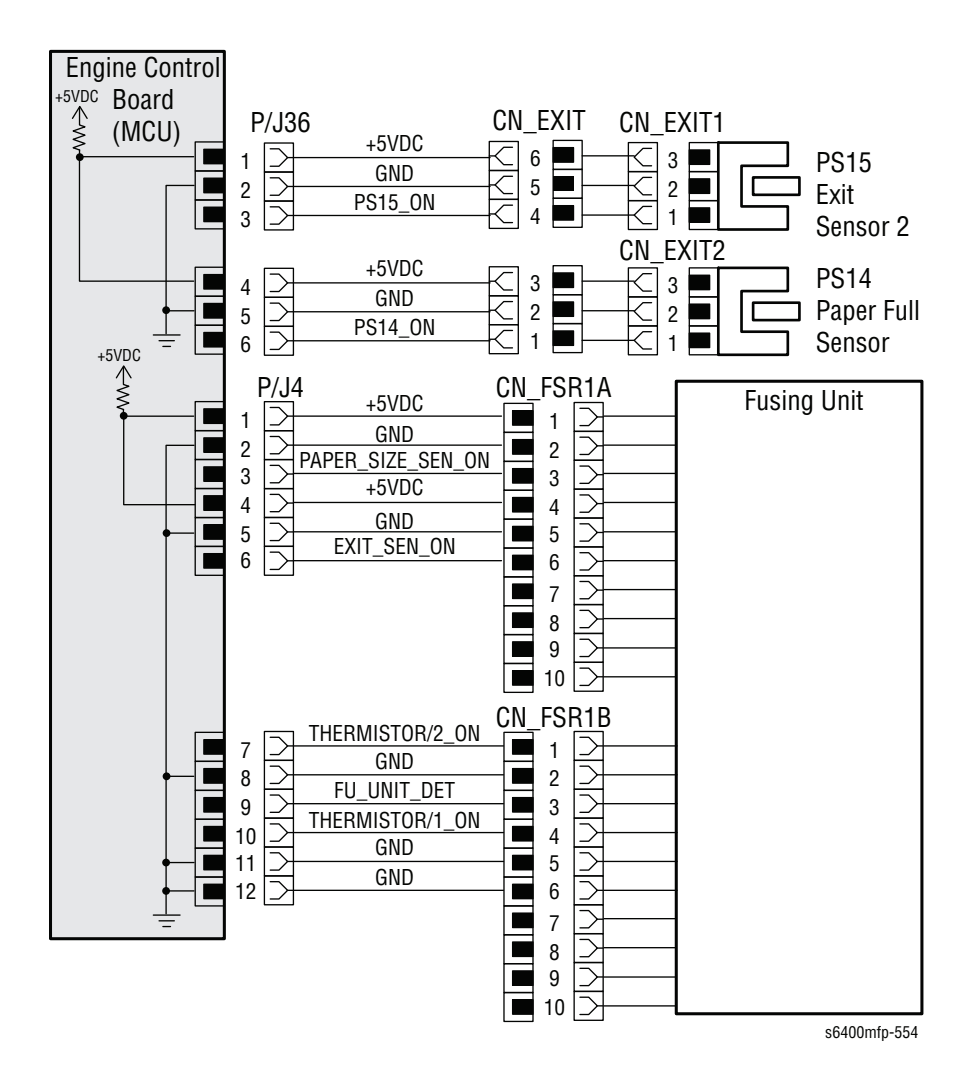

# Install or Reseat Imaging Unit

The printer has reported that the Black, Cyan, Magenta or Yellow Imaging Unit is missing from the printer or not installed correctly. The Imaging Unit detection circuitry consists of a CRUM within each Imaging Unit that communicates with the MCU Board via the Toner Low Sensor Board (TLSB).

## Applicable Status Messages

- Black Imaging is missing or not installed properly
- Cyan Imaging is missing or not installed properly
- Magenta Imaging is missing or not installed properly
- Yellow Imaging is missing or not installed properly

## **Initial Actions**

- Confirm the Imaging Unit is securely locked in place.
- Remove and reinstall the affected Imaging Unit.
- Power cycle the printer.
- If the problem persists, follow the procedure below.

#### **Troubleshooting Reference Table**

# Applicable PartsComponent Control Code• Toner Low Sensor Board (TLSB), PL6.18• Imaging Unit, PL6.23-26• Imaging Unit (K) Rail, PL9.06• Imaging Unit (Y, M, C) Rail, PL9.07• MCU Board, PL20.09

#### **Troubleshooting Procedure Table**

| Step | Actions and Questions                                                                                                   | Yes                                                                      | No                        |
|------|----------------------------------------------------------------------------------------------------|--------------------------------------------------------------------------|---------------------------|
| 1    | Remove the affected colors Imaging<br>Unit and inspect the Rail for damage<br>or obstruction.<br>Is there damage noted? | Replace the Rail<br>(page 8-126,<br>steps 1-9)<br>(PL9.06 or<br>PL9.07). | Go to step 2.             |
| 2    | Replace the affected Imaging Unit<br>(page 8-17).<br>Does the error still occur?                                        | Go to step 3.                                                            | Troubleshooting complete. |

Oct. 2016

## Troubleshooting Procedure Table (continued)

| Step | Actions and Questions                                                                                                    | Yes                                                                          | No                           |
|------|----------------------------------------------------------------------------------------------------|------------------------------------------------------------------------------|------------------------------|
| 3    | Inspect the affected color Toner Low<br>Sensor (TLSB) CRUM Reader Board<br>Contacts (set of copper Contacts at<br>the front of the cavity).<br>Is there damage noted? | Repair or replace<br>the Toner Low<br>Sensor Board<br>(TLSB)<br>(page 8-79). | Go to step 4.                |
| 4    | Is the MCU Board connector<br>(PJ13MCU) properly connected?                                                                                                    | Go to step 5.                                                                | Properly seat the connector. |
| 5    | Replace the Toner Low Sensor Board<br>(TLSB) (page 8-79).<br>Does the error still occur?                                                                              | Replace the MCU<br>Board<br>(page 8-101).                                    | Troubleshooting complete.    |

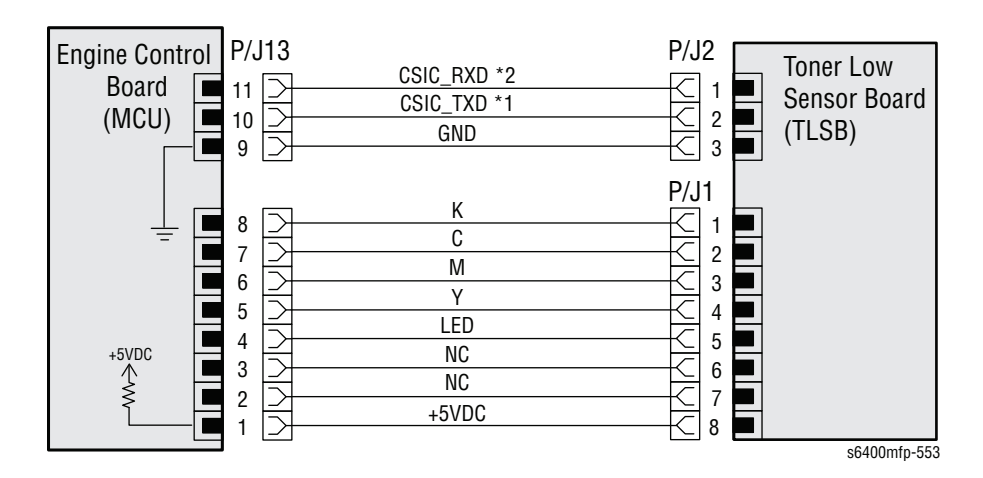

WorkCentre 6400 Service Manual

# Non-Xerox Imaging Unit in Use

The printer has reported that the Cyan, Magenta, Yellow or Black Imaging Unit is not a genuine Xerox Supply item. Image Quality may vary and cannot be guaranteed. The Imaging Unit manufacturer's identification circuitry consists of a CRUM within each Imaging Unit that communicates data through the Toner Low Sensor Board (TLSB) and ultimately the MCU Board.

## **Applicable Status Messages**

- Non Xerox Black Imaging Unit in Use
- Non Xerox Yellow Imaging Unit in Use
- Non Xerox Cyan Imaging Unit in Use
- Non Xerox Magenta Imaging Unit in Use

## **Initial Actions**

- Confirm the Imaging Unit is securely locked in place.
- Remove the affected Imaging Unit and confirm it is genuine Xerox.
- Power cycle the printer.
- If the problem persists, follow the procedure below.

#### **Troubleshooting Reference Table**

| Applicable Parts                                                                                                    | Component Control Code |
|----------------------------------------------------------------------------------------------------|------------------------|
| <ul> <li>Toner Low Sensor Board (TLSB), PL6.18</li> <li>Imaging Unit, PL6.23-26</li> <li>MCU Board, PL20.09</li> </ul> |                        |

| Step | Actions and Questions                                                                                                    | Yes                                                                          | No                           |
|------|----------------------------------------------------------------------------------------------------|------------------------------------------------------------------------------|------------------------------|
| 1    | Replace the affected Imaging Unit<br>(page 8-17).<br>Does the error still occur?                                                                                      | Go to step 2.                                                                | Troubleshooting complete.    |
| 2    | Inspect the affected color Toner Low<br>Sensor (TLSB) CRUM Reader Board<br>Contacts (set of copper Contacts at<br>the front of the cavity).<br>Is there damage noted? | Repair or replace<br>the Toner Low<br>Sensor Board<br>(TLSB)<br>(page 8-79). | Go to step 3.                |
| 3    | Is the MCU Board connector<br>(PJ13MCU) properly connected?                                                                                                    | Go to step 4.                                                                | Properly seat the connector. |

## Troubleshooting Procedure Table (continued)

| Step | Actions and Questions              | Yes             | No              |
|------|------------------------------------|-----------------|-----------------|
| 4    | Replace the Toner Low Sensor Board | Replace the MCU | Troubleshooting |
|      | (TLSB) (page 8-79).                | Board           | complete.       |
|      | Does the error still occur?        | (page 8-101).   |                 |

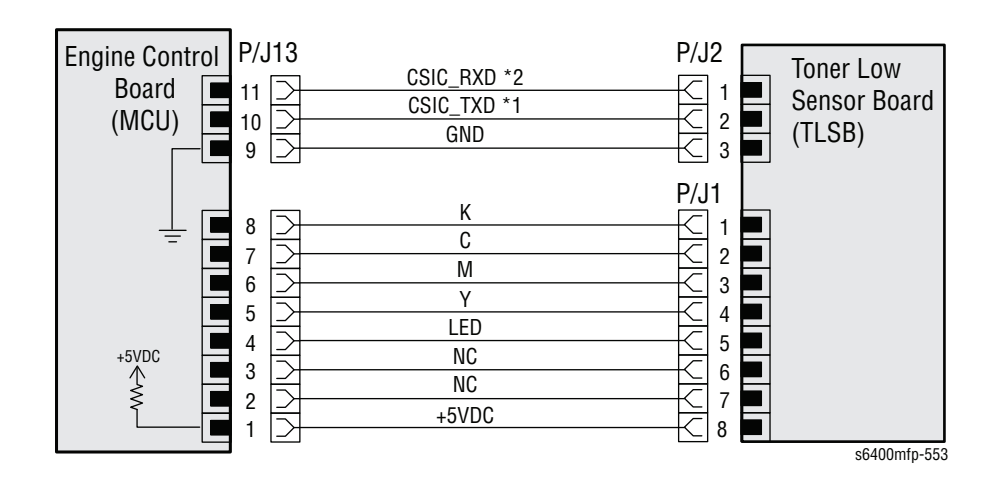

# **Output Tray is Full (No Finisher)**

The printer has reported that the Output Tray is full. The Paper Full Sensor PS14 is blocked indicating paper in the Output Tray has pushed the Actuator (PL19.70) upward.

# Applicable Status Message

Output Tray is Full

## **Initial Actions**

- Remove all paper from the Output Tray.
- Inspect the Output Tray for correct installation or damage.
- Check the Paper Full Sensor Actuator (PL19.07) for proper operation or damage.
- If the problem persists, follow the procedure below.

#### **Troubleshooting Reference Table**

| Applicable Parts                                                                                                    | Component Control Code |  |
|----------------------------------------------------------------------------------------------------|------------------------|--|
| <ul> <li>Paper Full Sensor Actuator, PL19.07</li> <li>Paper Full Sensor, PL19.13</li> <li>Exit Assembly, PL19.25</li> <li>MCU Board, PL20.09</li> </ul> | 010-212                |  |

| Step | Actions and Questions                                                                                                    | Yes                                       | No                                                    |
|------|----------------------------------------------------------------------------------------------------|-------------------------------------------|-------------------------------------------------------|
| 1    | Inspect the Paper Full Sensor<br>Actuator.<br>Is the Actuator securely in place and<br>undamaged?                                  | Go to step 2.                             | Reinstall or<br>replace the<br>Actuator<br>(PL19.07). |
| 2    | Test the Paper Full Sensor in<br>Diagnostics.<br>Use the Actuator to change the<br>Sensors state.<br>Does the Sensor state change? | Go to step 3.                             | Replace the<br>Paper Full<br>Sensor<br>(PL19.13).     |
| 3    | Check the Exit Assembly Harness<br>connection to connector CN_Exit.<br>Is the Harness firmly seated?                               | Go to step 4.                             | Reseat the Exit<br>Assembly<br>Harness.               |
| 4    | Replace the Paper Full Sensor<br>(PL19.13).<br>Does the error still occur?                                                         | Replace the MCU<br>Board<br>(page 8-101). | Troubleshooting complete.                             |

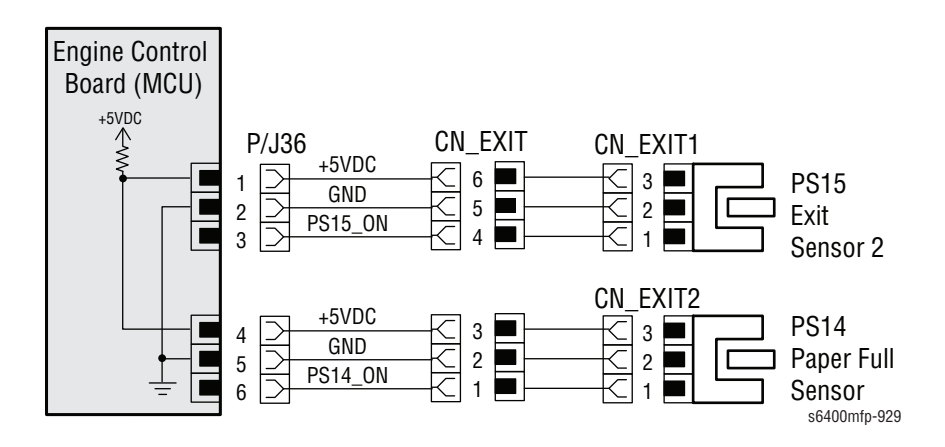

# Tray 2 is Empty - Add Paper

The printer detects Tray 2 is empty and needs paper. The "Tray 2 is Empty Message" is displayed when the Tray 2 Paper Empty Sensor (PS8) is unblocked by the Sensor Actuator.

# Applicable Status Message

Tray 2 is Empty. Add paper.

#### **Initial Actions**

- Remove any paper from Tray 2.
- Inspect the Paper Tray for damage and verify correct Lift Plate operation.
- Reload Tray 2 with fresh paper and confirm the Paper Guides are set correctly.
- If the problem persists, follow the procedure below.

#### **Troubleshooting Reference Table**

| Applicable Parts                                                                                                    | Component Control Code |
|----------------------------------------------------------------------------------------------------|------------------------|
| <ul> <li>Tray 2 Paper Empty Sensor, PL9.04</li> <li>Tray 2 Paper Empty Sensor Actuator, PL9.05</li> <li>Tray 2 Paper Tray, PL21.28</li> <li>Wire Harness Assy, PL24.07</li> <li>MCU Board, PL20.09</li> </ul> | 072-201                |

| Step | Actions and Questions                                                                                                    | Yes           | No                                                                                   |
|------|----------------------------------------------------------------------------------------------------|---------------|--------------------------------------------------------------------------------------|
| 1    | Completely remove Tray 2 from the<br>printer and inspect the Paper Empty<br>Sensor Actuator.<br>Is the Actuator securely in place and<br>undamaged? | Go to step 2. | Reinstall or<br>replace the Tray<br>2 Paper Empty<br>Sensor Actuator<br>(page 8-57). |
| 2    | Test the Tray 2 Paper Empty Sensor<br>in Diagnostics.<br>Use the Actuator to change the state<br>of the Sensor.<br>Does the Sensor state change?    | Go to step 3. | Go to step 4.                                                                        |
| 3    | Reinstall Tray 2.<br>Does the error still occur?                                                                                                    | Go to step 4. | Troubleshooting complete.                                                            |
| 4    | Is the MCU Board connector<br>(PJ26MCU) properly connected?                                                                                         | Go to step 5. | Properly seat the connector.                                                         |
#### Troubleshooting Procedure Table (continued)

| Step | Actions and Questions                                                                | Yes                                       | No                          |
|------|--------------------------------------------------------------------------------------|-------------------------------------------|-----------------------------|
| 5    | Replace the Tray 2 Paper Empty<br>Sensor (page 8-56).<br>Does the error still occur? | Go to step 6.                             | Troubleshooting complete.   |
| 6    | Is there continuity between PJ26MCU and PJ19 (PS8)?                                  | Replace the MCU<br>Board<br>(page 8-101). | Replace the wiring harness. |

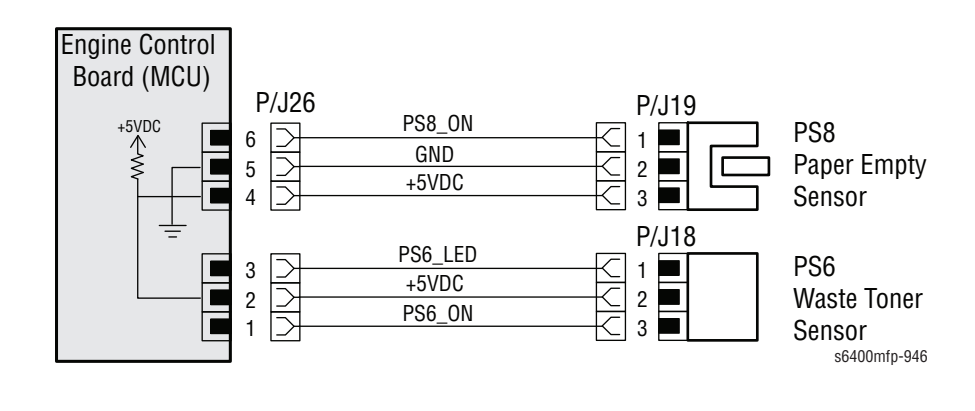

# Tray 2 is Open

The printer has reported that Tray 2 is open. The "Tray 2 is Open Message" is triggered when the Tray 2 Paper Size Switch (SW5) logic indicates all 3 Switches within SW5 are Off (refer to the logic table).

#### Applicable Status Messages

- Dedicated Tray 2 is Open
- Adjustable Tray is Open

#### **Initial Actions**

- Remove Tray 2 from the printer and inspect the Tray 2 Size Switch Actuator (PL7.12) for correct installation or physical damage.
- Inspect the rear of the Paper Tray for damage.
- If the problem persists, follow the procedure below.

#### **Troubleshooting Reference Table**

| Applicable Parts                                                                                                    | Component Control Code    |
|----------------------------------------------------------------------------------------------------|---------------------------|
| <ul> <li>Tray 2 Paper Size Switch (SW5), PL7.11</li> <li>Tray 2 Paper Size Switch Actuator, PL7.12</li> <li>MCU Board, PL20.09</li> <li>Tray 2, PL21.28</li> <li>Wire Harness Assy, PL 24.03</li> </ul> | 072-204, 072-205, 072-206 |

#### **Troubleshooting Procedure Table**

| Step | Actions and Questions                                                                                                    | Yes           | No                                                                                  |
|------|----------------------------------------------------------------------------------------------------|---------------|-------------------------------------------------------------------------------------|
| 1    | Completely remove Tray 2 from the<br>printer and inspect the Paper Size<br>Switch Actuator.<br>Is the Actuator securely in place and<br>undamaged?                                                | Go to step 2. | Reinstall or<br>replace the Tray<br>2 Paper Size<br>Switch Actuator<br>(page 8-55). |
| 2    | Test the Tray 2 Paper Size Switch<br>(three switches within SW5) in<br>Diagnostics.<br>Use the Actuator to change the state<br>of each Switch.<br>Does the Sensor state of each Switch<br>change? | Go to step 3. | Go to step 4.                                                                       |
| 3    | Reinstall Tray 2.<br>Does the error still occur?                                                                                                    | Go to step 4. | Troubleshooting complete.                                                           |
| 4    | Is the MCU Board connector<br>(PJ5MCU) properly connected?                                                                                                    | Go to step 5. | Properly seat the connector.                                                        |

#### Troubleshooting Procedure Table (continued)

| Step | Actions and Questions                                                               | Yes                                       | No                          |
|------|-------------------------------------------------------------------------------------|-------------------------------------------|-----------------------------|
| 5    | Replace the Tray 2 Paper Size Switch<br>(page 8-54).<br>Does the error still occur? | Go to step 6.                             | Troubleshooting complete.   |
| 6    | Is there continuity between PJ5MCU and PJ33 (SW5)?                                  | Replace the MCU<br>Board<br>(page 8-101). | Replace the wiring harness. |

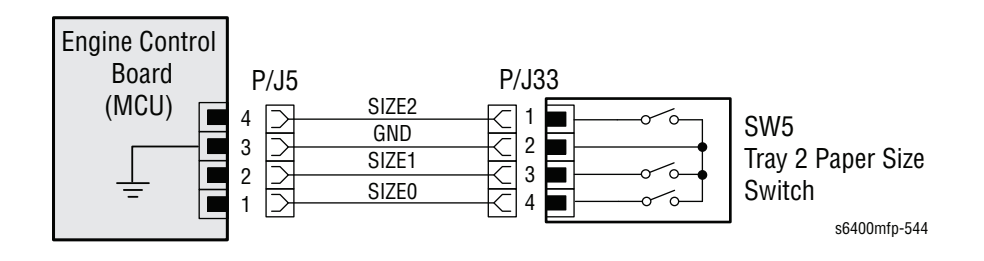

#### SW5 Switch Logic Table

| Tray | / 2 Paper Size Sw | vitch |                   |
|------|-------------------|-------|-------------------|
| SW1  | SW2               | SW3   | Paper Size        |
| ON   | OFF               | OFF   | A4                |
| OFF  | ON                | OFF   | Letter            |
| ON   | OFF               | ON    | Executive         |
| ON   | ON                | OFF   | B5                |
| OFF  | ON                | ON    | Postcards         |
| ON   | ON                | ON    | Non-standard size |
| OFF  | OFF               | OFF   | Tray open         |

# Tray 3 or 4 is Empty - Add Paper

The printer has detected that Tray 3 or Tray 4 is empty and needs paper. The "Tray 3 or 4 is Empty Message" is displayed when the Paper Empty Sensor (PS22) is unblocked by the Sensor Actuator.

#### Applicable Status Messages

- Tray 3 is Empty Add paper
- Tray 4 is Empty Add paper

#### **Initial Actions**

- Remove any paper from the affected Tray.
- Inspect the Paper Tray for damage and verify correct Lift Plate operation.
- Reload the affected Tray with fresh paper and confirm the Paper Guides are set correctly.
- If the problem persists, follow the procedure below.

#### **Troubleshooting Reference Table**

| Applicable Parts                                                                                                    | Component Control Code |
|----------------------------------------------------------------------------------------------------|------------------------|
| <ul> <li>LTA Control Board (PCCB), PL28.11</li> <li>Tray 3/ 4 Paper Empty Sensor (PS22), PL29.11</li> <li>Tray 3/ 4 Paper Empty Sensor Actuator, PL29.20</li> <li>Tray 3/4 Paper Tray, PL34.24</li> </ul> | 073-201, 074-201       |

#### **Troubleshooting Procedure Table**

| Step | Actions and Questions                                                                                                    | Yes           | No                                       |
|------|----------------------------------------------------------------------------------------------------|---------------|------------------------------------------|
| 1    | Completely remove the affected Tray<br>from the printer and inspect the<br>Paper Empty Sensor Actuator.<br>Is the Actuator securely in place and<br>undamaged? | Go to step 2. | Reinstall or<br>replace the<br>Actuator. |
| 2    | Test the Tray 3 or 4 Paper Empty<br>Sensor. Use the Actuator to change<br>the state of the Sensor.<br>Does the Sensor state change?                            | Go to step 3. | Go to step 4.                            |
| 3    | Reinstall the affected Tray.<br>Does the error still occur?                                                                                                    | Go to step 4. | Troubleshooting complete.                |
| 4    | Replace the Tray 3 or 4 Paper Empty<br>Sensor (PS22).<br>Does the error still occur?                                                                           | Go to step 5. | Troubleshooting complete.                |

#### Troubleshooting Procedure Table (continued)

| Step | Actions and Questions                                       | Yes                                       | No                           |
|------|-------------------------------------------------------------|-------------------------------------------|------------------------------|
| 5    | Is the PCC Board connector<br>(PJ5PCCB) properly connected? | Go to step 6.                             | Properly seat the connector. |
| 6    | Is there continuity between PJ5PCCB and PJ30 (PS22)?        | Replace the PCC<br>Board<br>(page 8-161). | Replace the wiring harness.  |

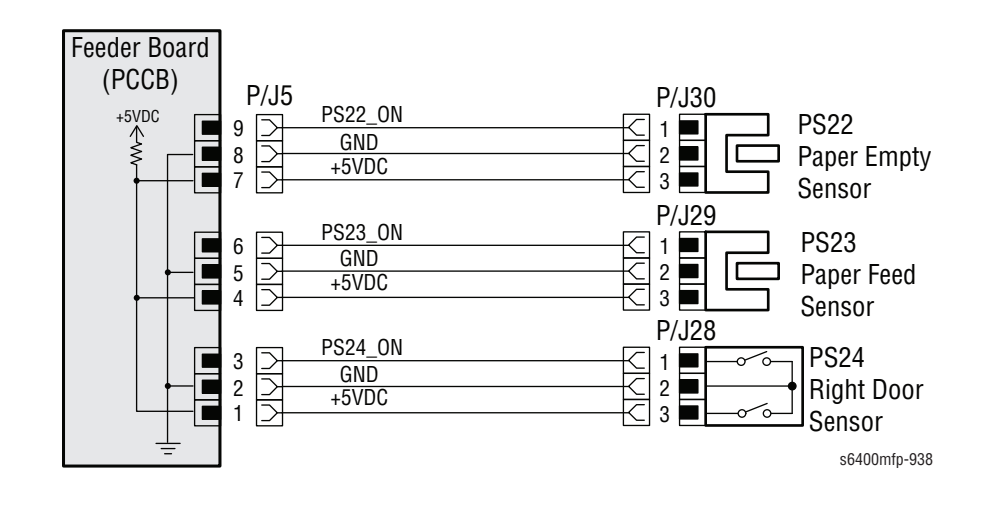

# Tray 3 or Tray 4 is Open

The printer has detected that Tray 3 or Tray 4 is open. The "Tray 3 is Open" message or the "Tray 4 is Open" message is triggered when the Tray 3 or 4 Paper Size Switch (MS1) logic indicates all 3 switches within MS1 are Off (refer to the "MS1 Logic Table" on page 3-173).

#### Applicable Status Messages

- Dedicated Tray 3 is Open
- Adjustable Tray 3 is Open
- Dedicated Tray 4 is Open
- Adjustable Tray 4 is Open

#### **Initial Actions**

- Remove the affected Tray from the printer and inspect the Size Switch Actuator (PL28.12) for correct installation or physical damage.
- Inspect the rear of the affected Paper Tray for damage.
- If the problem persists, follow the procedure below.

#### **Troubleshooting Reference Table**

| Applicable Parts                                                                                                    | Component Control Code   |
|----------------------------------------------------------------------------------------------------|--------------------------|
| <ul> <li>LTA Control Board (PCCB), PL28.11</li> <li>Tray 3/ 4 Paper Size Switch Actuator, PL28.12</li> <li>Tray 3/4 Paper Size Switch (MS1), PL28.14</li> <li>Tray 3/4 Paper Tray, PL31.24</li> </ul> | 073-204~206, 074-204~206 |

#### **Troubleshooting Procedure Table**

| Step | Actions and Questions                                                                                                    | Yes           | No                                                                                     |
|------|----------------------------------------------------------------------------------------------------|---------------|----------------------------------------------------------------------------------------|
| 1    | Completely remove the affected Tray<br>from the printer and inspect the<br>Paper Size Switch Actuator.<br>Is the Actuator securely in place and<br>undamaged?                          | Go to step 2. | Reinstall or<br>replace the Tray<br>3/4 Paper Size<br>Switch Actuator<br>(page 8-163). |
| 2    | Test the affected Tray Paper Size<br>Switch (three Switches within MS1).<br>Use the Actuator to change the state<br>of each Switch.<br>Does the Sensor state of each Switch<br>change? | Go to step 3. | Go to step 4.                                                                          |
| 3    | Reinstall the affected Tray.<br>Does the error still occur?                                                                                                    | Go to step 4. | Troubleshooting complete.                                                              |

#### Troubleshooting Procedure Table (continued)

| Step | Actions and Questions                                                                  | Yes                                       | No                           |
|------|----------------------------------------------------------------------------------------|-------------------------------------------|------------------------------|
| 4    | Is the PCC Board connector<br>(PJ4PCCB) properly connected?                            | Go to step 5.                             | Properly seat the connector. |
| 5    | Replace the Tray 3/4 Paper Size<br>Switch (page 8-165).<br>Does the error still occur? | Go to step 6.                             | Troubleshooting complete.    |
| 6    | Is there continuity between PJ4PCCB and PJ27 (MS1)?                                    | Replace the PCC<br>Board<br>(page 8-161). | Replace the wiring harness.  |

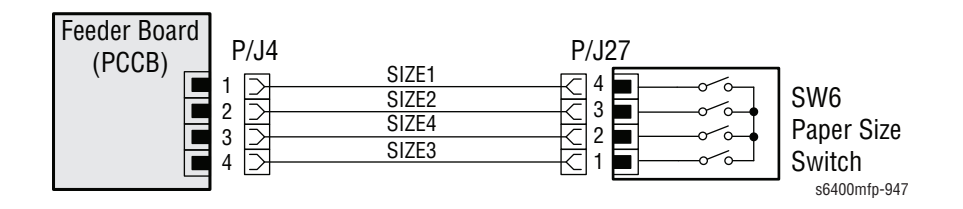

# **MS1 Logic Table**

| Tray | 3/4 Paper Size Sv |     |                              |
|------|-------------------|-----|------------------------------|
| SW1  | SW2               | SW3 | Paper Size                   |
| OFF  | ON                | ON  | Legal                        |
| ON   | ON                | ON  | Government Legal/Letter Plus |
| ON   | OFF               | OFF | Letter                       |
| ON   | ON                | OFF | A4                           |
| OFF  | OFF               | ON  | B5                           |
| ON   | OFF               | ON  | Executive                    |
| OFF  | OFF               | OFF | Tray open                    |

# General Troubleshooting

# In this chapter...

- Introduction
- System Startup
- Power On Self Test (POST)
- Service Diagnostics
- Service Diagnostics Menu Map
- Printer Components
- Duplex Unit Components
- Optional 500-Sheet Feeder Components
- Finisher Components
- Service Diagnostics Tests
- Service Diagnostics Tests
- General Troubleshooting
- Control Panel Troubleshooting
- Inoperable Printer Troubleshooting
- AC Power Supply Troubleshooting
- DC Power Supply Troubleshooting
- Image Processor Board Troubleshooting
- DADF Troubleshooting
- Scanner Troubleshooting
- Fax Troubleshooting
- Operating System and Application Problems

# Chapter 4

# Introduction

This chapter covers the System Startup, Power On Self Test (POST), Service Diagnostics, and troubleshooting problems that are not associated with a fault code or Control Panel error message.

For troubleshooting problems associated with a fault code or Control Panel error message, refer to "Error Messages and Codes" on page 3-1. Printquality problems are covered in "Print-Quality Troubleshooting" on page 5-1.

The Appendix contains a complete list of Fault Codes and Status Messages.

# System Startup

When the printer is turned On, the system power state is indicated by an LED on the UI.

At power-on, the Copy Controller (CC), Network Controller (NC), and Image Output Terminal (IOT) receive power and perform a Power-On Self Test (POST) of the minimal essential hardware components to enable the operating systems to load and boot into a minimal-power safe state.

The NC and CC's operating system start the application that manages the creation and initialization of the system's software services,

- 1. When the power switch is turned On, 3.3 V power is applied to the printer. The CC and NC perform basic hardware initialization activities. Various activities occur at power-on including:
  - A static Power-on Splash Screen is displayed.
  - The user pathways is displayed.
  - The CC performs its boot initialization activities including hardware initialization tasks such as CPU, FPGA, System RAM, loading the Uboot software and running the Power-On Self Test (POST).
  - The NC performs its boot initialization activities including hardware initialization tasks such as CPU, FPGA, System RAM, and disk controller initialization.
  - The CC and NC boot separately and synchronize with each other when both are ready.
- 2. Once the CC has successfully communicated with the IOT, the IIT receives 24 V to power the lamp and motors.
- 3. The CC communicates to the IIT. The Scanner reports whether the Duplex Auto Document Feeder (DADF) is present.
- 4. The NC load its operating system and attempt to synchronize with the CC when it has finished booting within 5 minutes.
- 5. The NC communicates to the UI which sets the back light brightness and turns the LED's On or Off.
- 6. The CC detects the presence or absence of fax.
- 7. The User Interface (UI) synchronizes with the CC after the NC has finished loading its application software.

- 8. After communication has been established between the core modules (CC, NC, IOT, and IIT), the CC determines the printer's configuration and capabilities and detects the following components:
  - Finisher
  - Foreign Interface Device (FID)
- 9. The printer performs some initialization if this is the first time the printer has ever been powered On.
- **10.** The LED on the Control Panel is lit indicating the printer is powering On.
- **11.** The printer displays a static splash screen when the initialization is completed.

# Power On Self Test (POST)

POST Diagnostics provide a quick means of isolating a defective subsystem associated with the Image Processor Board and SDRAM. There are two methods available to view Post Test results: Use the local UI LED's or the POST LED's on the Image Processor (I/P) Board.

#### Sequence

The Copy Controller (CC) and Network Controller (NC) have separate and independent UBOOT code; both boot independently from one another and simultaneously. POST NC occurs on the network controller and POST CC occurs on the copy controller side of the I/P Board.

#### **NC POST**

- 1. When power is turned On, both NC and CC Health LED's on the I/P Board are turned On, which indicates power is initiated.
- 2. The UART for debug serial port is initialized.
- 3. The NC SDRAM DIMM is tested, which included Data Line, Address Line, Byte Lane via walking 1's. If an error is detected, the boot process halts and the error is indicated by a blink code on the NC Health LED.

An attempt will be made to write more detailed information to the serial debug port (which should work as the RAM is not being used at this point and the debug serial port has been initialized).

- The CPU loads its single FPGA. If an error is detected during this step, the system attempts to continue with the Uboot process to allow for recovery and an error is indicated by a blink code on the NC Health LED.
- 5. The Controller Board health is checked. If there is a failure on the board, the NC Health LED blinks.
- 6. Software checks the Disk Drive. If the Disk Drive is not accessible or cannot be communicated to, the NC Health LED blinks.
- 7. The Operating System (OS) is loaded from Hard Drive and the OS is brought up.

#### **CC POST**

- 1. CC SDRAM DIMM is tested, which included Data Line, Address Line, Byte Lane via walking 1's. If an error is detected, the boot process halts and the error is indicated by a blink code on the CC Health LED. An attempt will be made to write more detailed information to the debug serial port.
- The CPU loads its single FPGA. If an error is detected during this step, the system attempts to continue with the Uboot process to allow for recovery and an error is indicated by a blink code on the CC Health LED.
- **3.** The Controller Board health is checked. If there is a failure on the board, the CC Health LED blinks.
- 4. The Operating System is loaded from from the HDD, although bootstrap code loaded from ROM.

# **POST LED's**

Two LED's are available on the WorkCentre 6400 I/P Controller Board. The LED's are used to report status and errors if early failures are detected and there is there is not enough functionality to report status with the LUI LED's and display.

- Network Controller (NC) Health
- Copy Controller (CC) Health

#### **LED Blink Patterns**

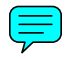

All POST errors blink the LED's a certain number of time at 2 Hz, pause or 2 seconds, and then repeat. There is no single blink error code. The blink patterns between the NC and CC Health LED's are the same. All errors blink the LED's a certain number of times at 2 Hz, pause for 2 seconds, and then repeat. There is no single blink error code.

In addition, the UI panel LED's will blink, if possible. These LED's blink in addition to the on-board LED's.

- Top left UI LED blinks (Feature button): Indicates NC errors
- Middle left LED blinks (Job Status button): Indicates CC errors

#### **NC Blink Patterns**

| Number of<br>Time | Error                 | Replacement Part | PL    |
|-------------------|-----------------------|------------------|-------|
| 2                 | NC RAM DIMM Error     | NC RAM DIMM      | 20.44 |
| 3                 | NC FPGA Error         | I/P Board        | 20.07 |
| 4                 | EEPROM Error          | I/P Board        | 20.07 |
| 5                 | Disk Failure          | NC Hard Drive    | 20.03 |
| 6                 | UI Failure            | Control Panel    | 2.12  |
| 7                 | Disk Controller Error | I/P Board        | 20.07 |

#### **CC Blink Patterns**

| Number of<br>Time | Error                  | Replacement | PL    |
|-------------------|------------------------|-------------|-------|
| 2                 | CC RAM DIMM Error      | CC RAM DIMM | 20.44 |
| 3                 | CC FPGA Error          | I/P Board   | 20.07 |
| 4                 | CC Poseidon ASIC Error | I/P Board   | 20.07 |
| 5                 | CC Galileo ASIC Error  | I/P Board   | 20.07 |
| 6                 | CC - NC Error          | I/P Board   | 20.07 |
| 7                 | CC - NVRAM Error       | NVM Module  | 20.43 |

# I/P Board LED

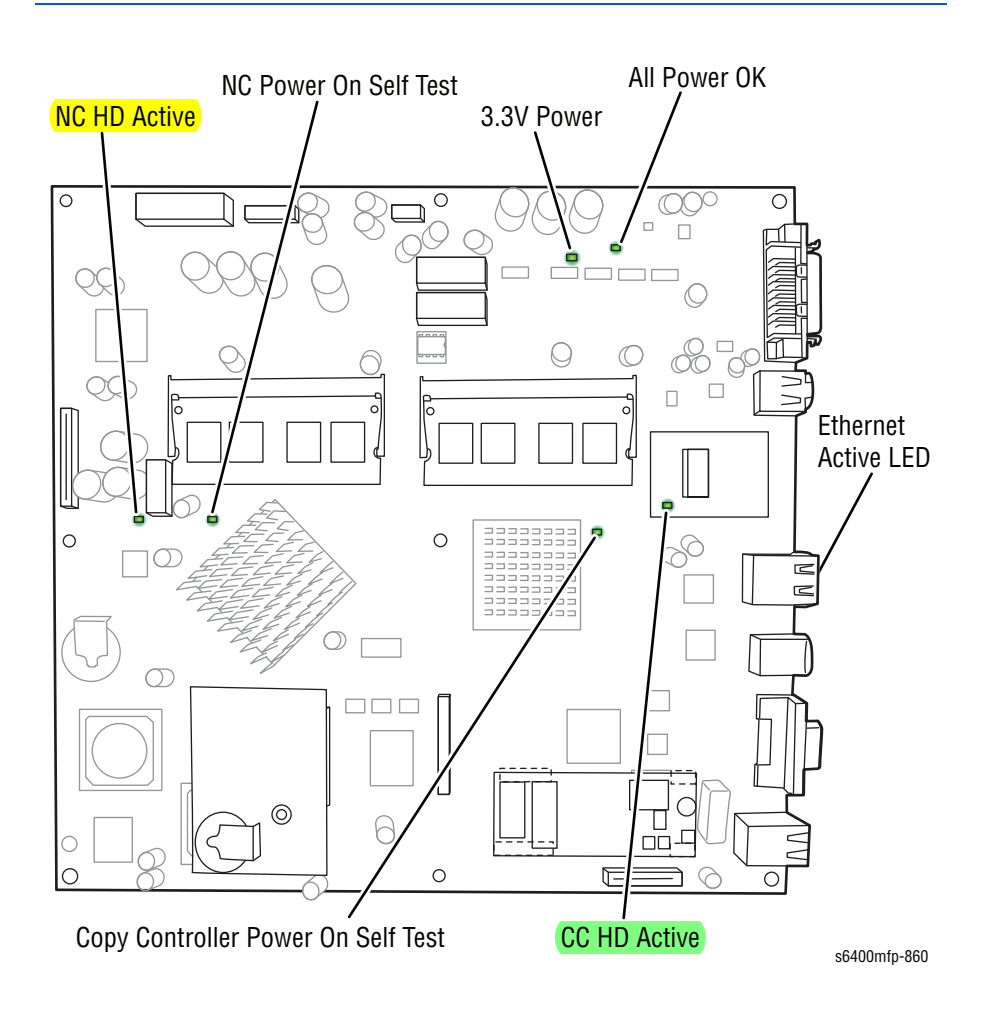

#### Errors

Hard faults prevent the boot sequence from continuing; the boot sequence aborts with no further tests attempted. When a hard fault occurs, the error code will be flashed on the local UI LED's and the NC and CC POST LED's on the Image Processor Board.

# **Service Diagnostics**

The WorkCentre 6400 has built-in diagnostics that allow access to Sensors, Clutches, Solenoids, printer status, turning the motors On and Off, and some NVRAM access. Using these tests, service technicians should be able to diagnose the problems quickly and isolate which component or sub assembly part needs replacement.

If confronted with an error that requires more than a cursory investigation to clear or when directed by a troubleshooting procedure, use Service Diagnostics to exercise selected sub-assemblies or parts in the vicinity of the reported error. Diagnostic tests are controlled from the Control Panel.

#### **Entering Service Diagnostics**

- 1. Press and hold the [\*] then + [#] then + [Stop] buttons.
- 2. On the Login screen on the Control Panel, enter 6789.
- 3. Touch the Enter button.
- 4. The Service Info tab is displayed as the default screen upon entering Service Diagnostics.

| Service Info Diagnostics | Adjustments | Maintenance C           | all Closeout  |
|--------------------------|-------------|-------------------------|---------------|
| Information Routines     |             | General Information     |               |
| dc104 Usage Counters     |             | Product code:           | (null)        |
| dc108 Software Version   |             | Serial Number:          |               |
|                          |             | Total Images:           | 497           |
| dc120 Fault Counters     |             | Images Since Last Call: | 81            |
| dc122 Fault History      |             | IP Address:             | 13.123.12.153 |
| dc135 CRU / HFSI         |             |                         |               |
|                          |             |                         |               |

### **Using Service Diagnostics**

Most of the diagnostic tests are straightforward and require no additional explanation, but there are some that require specific conditions be met to achieve meaningful results. These instructions cover each of the test groups, listing special instructions, conditions, or other information necessary to successfully interpret the results of the diagnostic tests.

# Service Diagnostics Menu Map

# Menu Map (page 1 of 2)

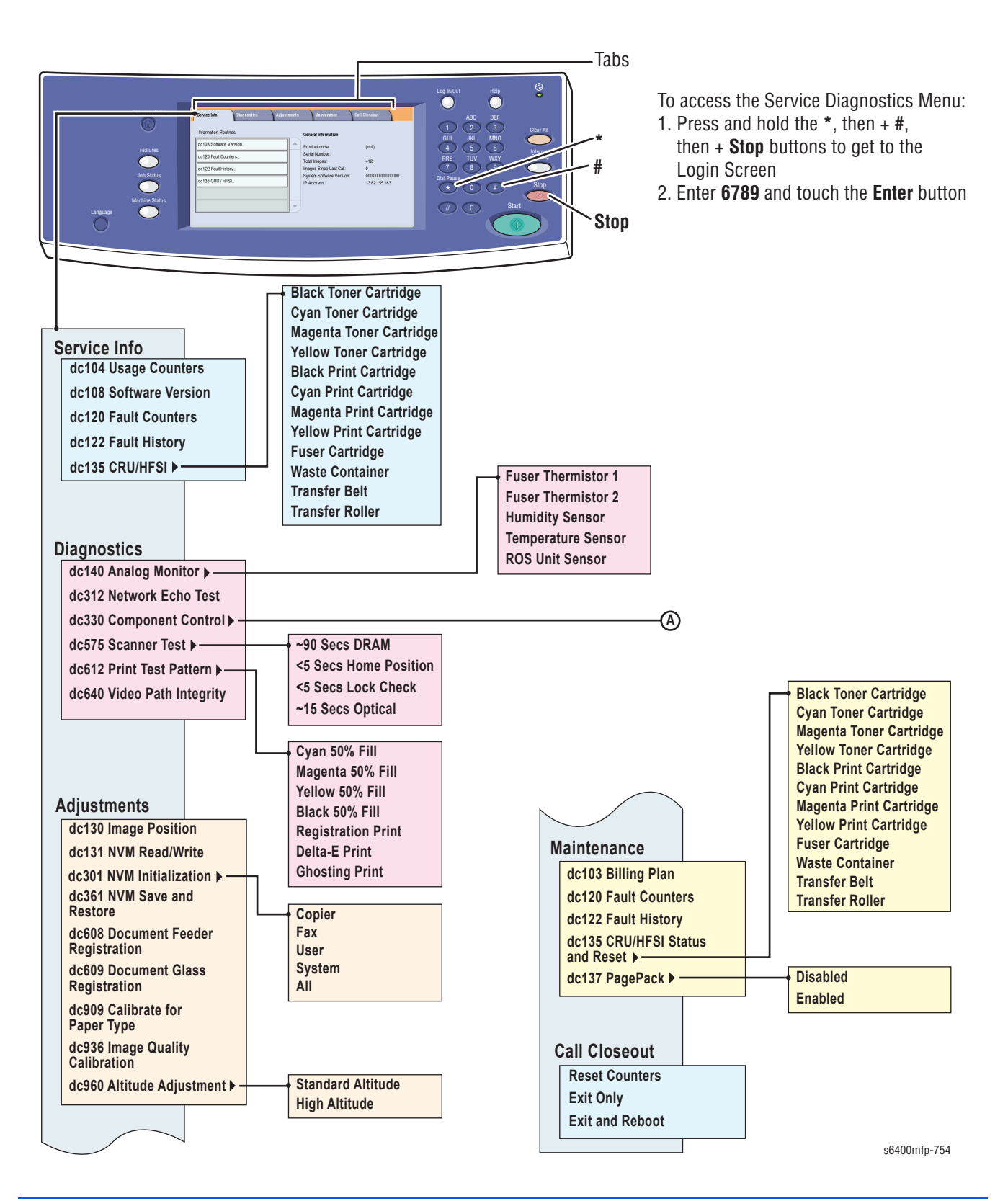

# Menu Map (page 2 of 2)

005.011 DADF Simplex Motor

(A)—

005.012 DADF De-Skew Clutch 005.040 DADF Duplex Motor 005.055 Pick-Up Roller Clutch 005.062 DADF Feed Clutch 005.100 DADF Duplex Solenoid 005.103 DADF Paper In Sensor 005.104 DADF Paper Out Sensor 005.105 DADF Paper Detect Sensor 005.106 DADF Cover Open Sensor 005.107 DADF Roller Sensor 005.108 DADF Jam Detect Sensor 005.111 FB Home Position Sensor 005.112 FB Cover Open Sensor 005.113 ADF Motor Test 600x300 Color 005.114 ADF Motor Test 600x600 Color 005.115 ADF Motor Test 600x300 Mono 005.116 ADF Motor Test 600x600 Mono 005.227 DADH Media Outer Width Sensor 005.228 DADH Media Inner Width Sensor 005.229 DADH Media Legal Length Sensor 010.005 Fuser Motor 010.032 Registration Roller Clutch 010.204 Registration Roller Sensor 010.205 Horizontal Transport Jam Sensor 010.206 Paper Loop Sensor 010.208 Fuser Exit Sensor 010.212 Fuser Paper Full Sensor 010.215 Fuser Paper Size Sensor 012.003 Finisher Transport Motor 012.004 Finisher Exit Motor 012.016 Finisher Media Elect Motor 012.017 Finisher Align Motor 012.018 Finisher Exit Roller Up/Down Motor 012.057 Finisher Tray Up/Down Motor 012.120 Finisher Fan 012.122 Finisher Entrance Solenoid 012.129 Staple Motor 012.147 Finisher Media Level Lever Solenoid 012.157 Finisher Align Belt Up/Down Solenoid 012.158 Finisher Paddle Solenoid 012.283 Finisher Cover Sensor 012.284 Stapler Cover Switch 012.285 Finisher Self-Priming Sensor 012.286 Staple Empty Sensor 012.287 Staple Home Position Sensor 012.301 Finisher Entrance Sensor 012.302 Finisher Transport Section Sensor 012.304 Finisher Media Full Sensor 012.305 Finisher Media Ejector Sensor 012.306 Finisher Aligning Plate Home Position Sensor 012.307 Finisher Storage Section Sensor 012.308 Finisher Exit Roller Sensor 012.309 Finisher Media Level Sensor1 012.310 Finisher Media Level Sensor2

012.311 Finisher Aligning Belt Sensor 012.312 Finisher Tray Upper Sensor 012.313 Finisher Tray Lower Sensor 042.019 Fuser Cooling Fan Mid Speed 042.020 Fuser Cooling Fan High Speed 042.043 Ozone Fan 042.051 LVPS Cooling Fan High Speed 042.052 Cooling Fan High Speed 042.053 Cooling Fan Mid Speed 061.001 Laser Unit Motor 062.007 Scanner Motor Test 071.003 Tray 1 Paper Feed Clutch 071.201 Tray 1 Paper Empty Sensor 072.003 Tray 2 Paper Feed Clutch 072.201 Tray 2 Paper Empty Sensor 072.204 Tray 2 Paper Size Switch 1 072.205 Tray 2 Paper Size Switch 2 072.206 Tray 2 Paper Size Switch 3 073.001 Tray 3 Feed Motor 073.004 Tray 3 Paper Feed Clutch 073.201 Tray 3 Paper Empty Sensor 073.202 Tray 3 Paper Feed Sensor 073.203 Tray 3 Cover Open Sensor 073.204 Tray 3 Paper Size Switch 1 073.205 Tray 3 Paper Size Switch 2 073.206 Tray 3 Paper Size Switch 3 074.001 Tray 4 Feed Motor 074.004 Tray 4 Paper Feed Clutch 074.201 Tray 4 Paper Empty Sensor 074.202 Tray 4 Paper Feed Sensor 074.203 Tray 4 Right Cover Open Sensor 074.204 Tray 4 Paper Size Switch 1 074.205 Tray 4 Paper Size Switch 2 074.206 Tray 4 Paper Size Switch 3 077.018 Duplex Forward Motor 077.020 Duplex Reverse Motor 077.102 OHP Sensor 077.109 Duplex Sensor 077.301 Right Door Sensor 077.303 Front Door Sensor 077.305 Duplex Cover Sensor 077.309 Scanner Unit Open Sensor 091.201 Waste Toner Full Sensor 093.006 Toner Supply Motor Y 093.007 Toner Supply Motor M 093.008 Toner Supply Motor C 093.009 Toner Supply Motor K 093.023 Developing Motor K 093.024 Developing Motor YMC 093.082 Color UI Motor YMC 094.002 Pressure Retraction 1st Image Transfer Clutch 094.005 Pressure Retraction 2nd Image Transfer Clutch 094.200 Retraction Position Sensor 1st Image 094.201 Retraction Position Sensor 2nd Image

s6400mfp-882

# **Printer Components**

# **Engine Motors and Clutches**

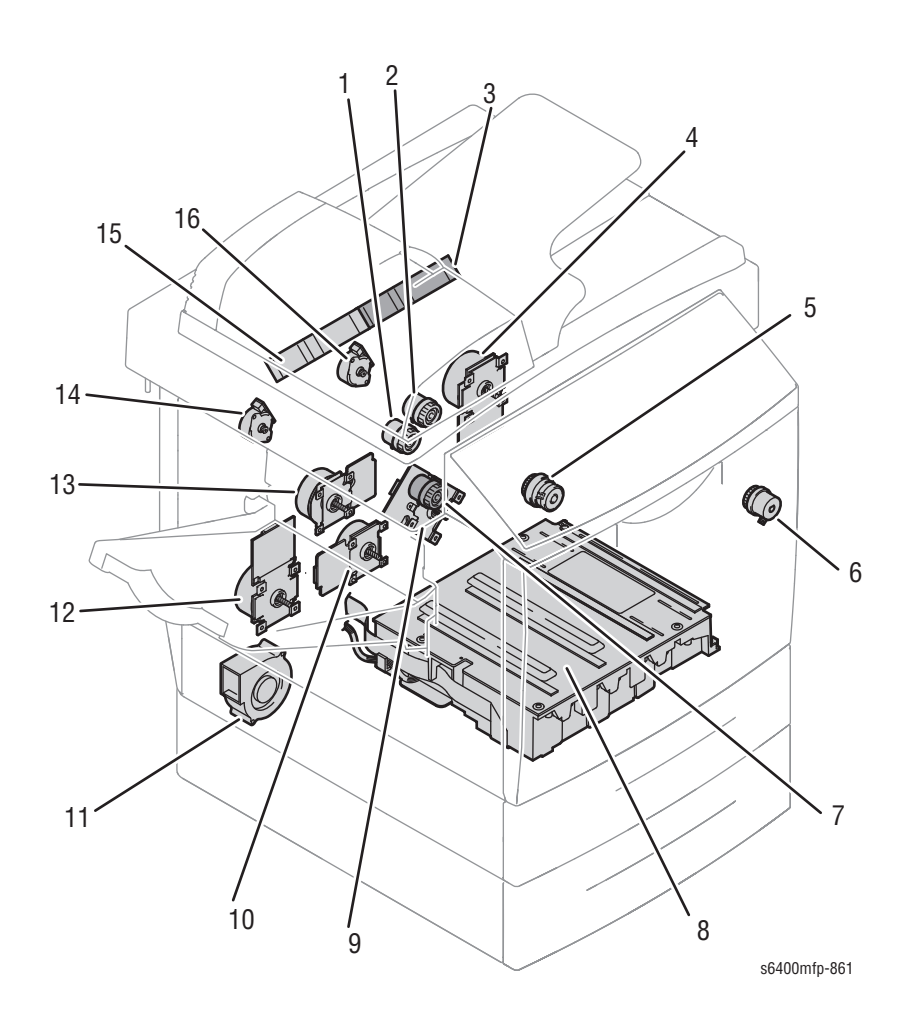

- 1. Tray 1 Paper Feed Clutch 1 (CL1) 9.
- 2. Tray 2 Feed Clutch 2 (CL3)
- 3. Fusing Fan Motor (FM12)
- 4. Fusing Motor (M2)
- 5. Registration Clutch (CL2)
- 6. Pressure/Retraction Clutch 2 (CL5)
- 7. Pressure/Retraction Clutch 1 (CL4)
- 8. Laser Unit

- Intermediate Transport Motor (M1)
- 10. Developer Motor K (M5)
- 11. Ozone Motor Fan (Exhaust Fan) (FM13)
- 12. Developer Motor Y/M/C (M4)
- 13. Color PC Drum Motor (M3)
- 14. Toner Supply Motor Y/M (M6)
- 15. DC Power Supply Motor Fan (FM11)
- 16. Toner Supply Motor C/K (M7)

# **ADF Motors and Clutches**

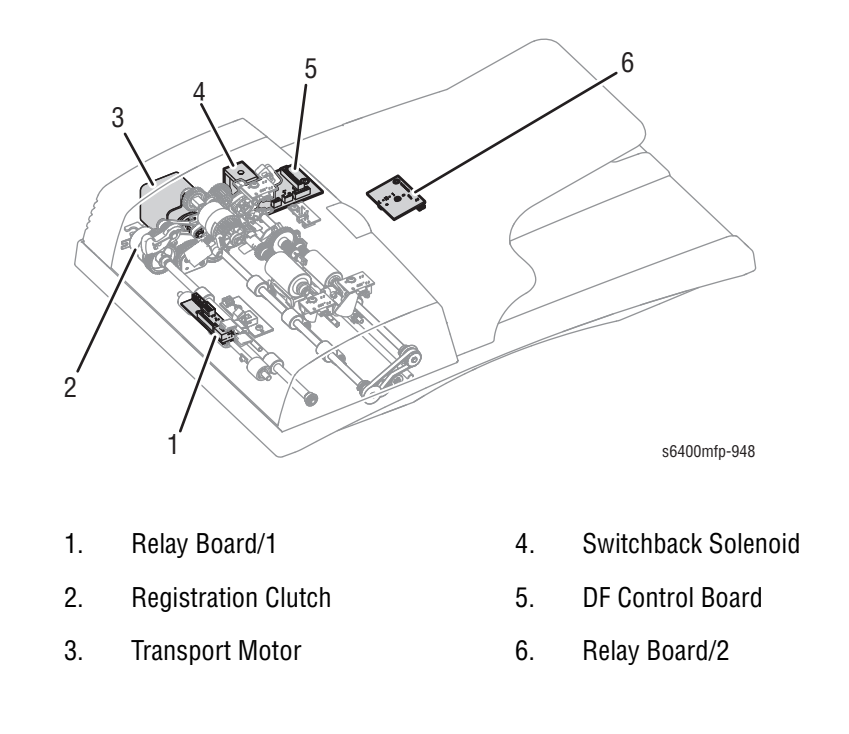

# **ADF Sensors**

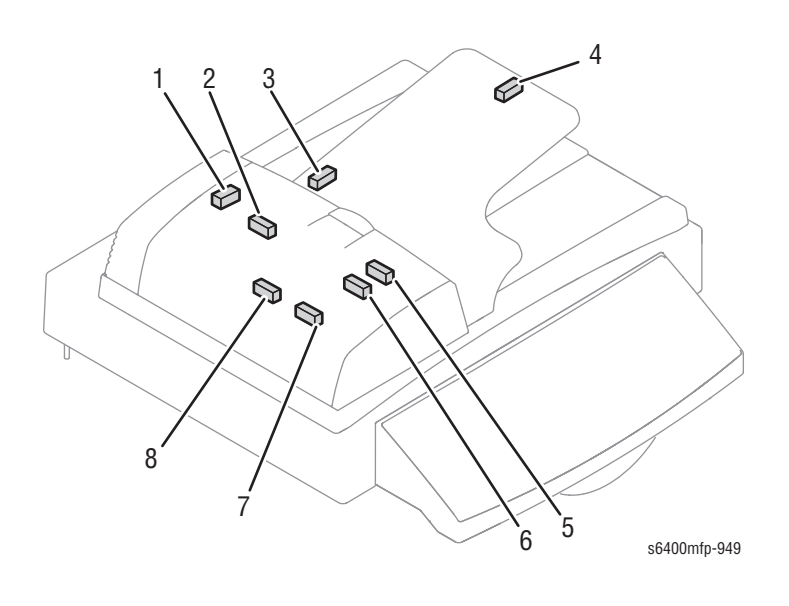

5. 6.

- 1. DADF Cover Open Sensor (PS1)
- 2. DADF Roller Sensor (PS2)
- 3. DADF Media Inner Width Sensor 7. (SS1) & DADF Media Outer Width Sensor (SS2)
- 4. DADF Media Length Sensor (PS6)

- DADF Paper Detect Sensor (PS4)
- DADF Jam Detect Sensor (PS5)
- DADF Paper In Sensor (IS01)
- 8. DADF Paper Out Sensor (PS3)

# **Engine Sensors and Switches**

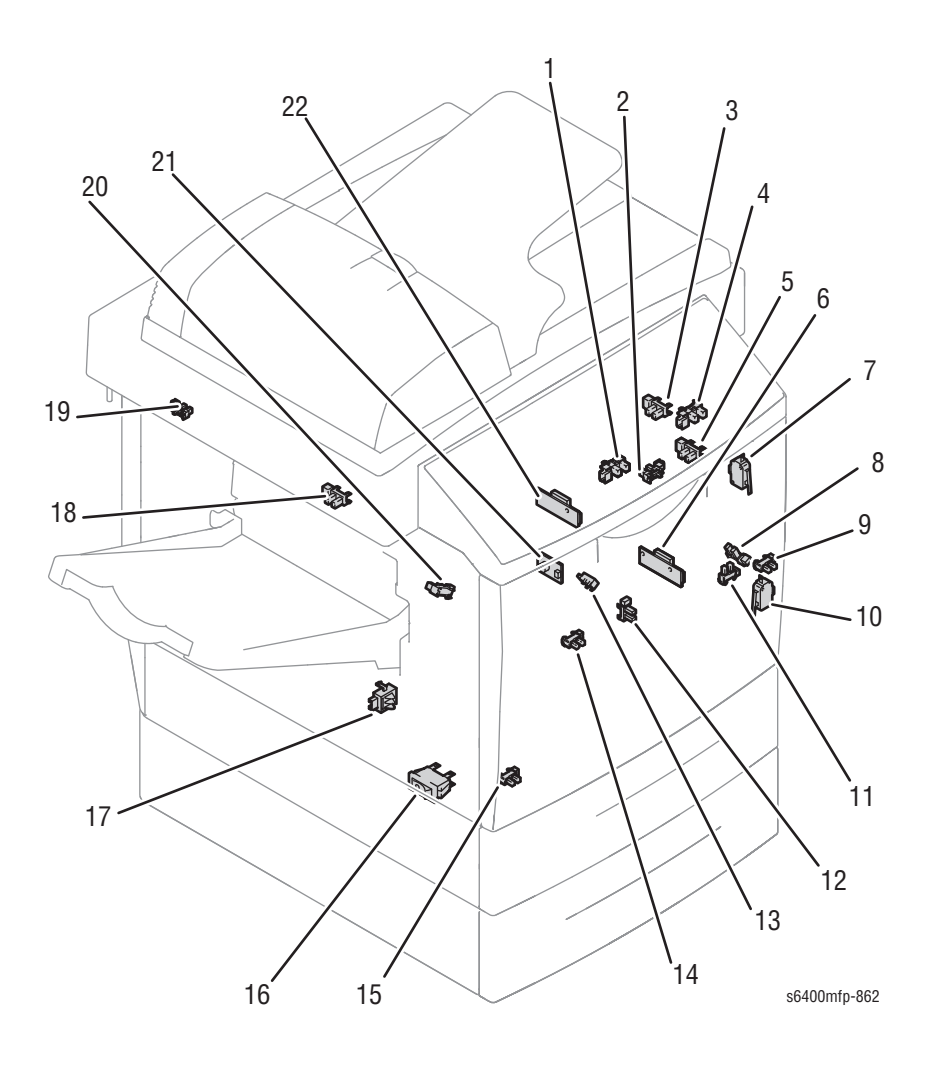

- 1. Pressure Retraction Position Sensor 2 (PS13)
- 2. Scanner Unit Open Sensor (PS15)
- 3. Fusing Media Size Sensor (PS15)
- 4. Fuser Exit Sensor
- 5. Paper Loop Sensor (PS10)
- 6. IDC Sensor Board (Front)
- 7. Front Safety Switch (MS2)
- 8. Right Door Sensor (PS3)
- 9. Front Door Sensor (PS4)
- 10. Right Sensor Switch (MS3)
- 11. Registration Sensor (PS9)

- 12. Paper Empty Sensor (PS8)
- 13. OHP Sensor (PS5)
- 14. Waste Toner Sensor (PS6)
- 15. Paper Empty Sensor 2 (PS8)
- 16. Power Switch (SW1)
- 17. Tray 2 Paper Size Switch (SW3)
- 18. Paper Full Sensor (PS14)
- 19. Exit Sensor (PS15)
- 20. Paper/ Retraction Position Sensor 1 (PS12)
- 21. Temperature/ Humidity Sensor
- 22. IDC Sensor Board (Rear)

# **Sensors (Paper Path)**

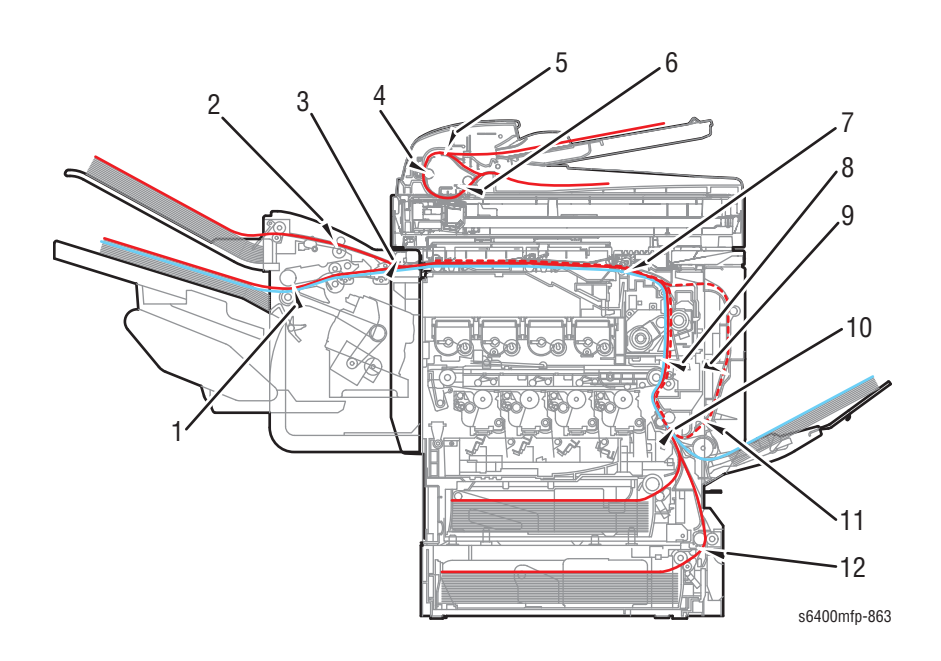

- 1. Storage Section Sensor (PS7)
- 2. Transport Section Sensor (P2)
- 3. Finisher Entrance Sensor (PS1)
- 4. Paper In Sensor (SS01)
- 5. DADF Detect Sensor (PS4)
- 6. Paper Out Sensor (PS3)
- 7. Fuser Exit Sensor (PS1)
- 8. Paper Feed Sensor (PS2)
- 9. Duplex Transport Sensor on Duplex Control Board (ADCB)
- 10. Registration Sensor (PS9)
- 11. Paper Loop Sensor (PS10)
- 12. Paper Feed Sensor (PS23) (Lower Feeder Unit)

# **Duplex Unit Components**

# **Duplex Unit Sensors and Motors**

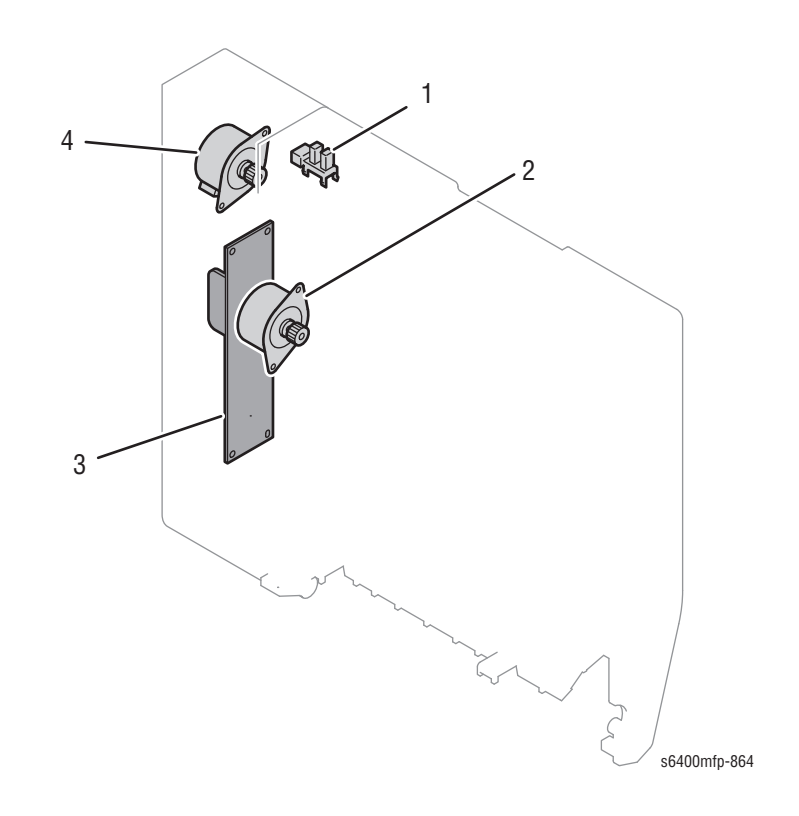

- 1. Duplex Door Sensor (PS16)
- 2. Duplex Transport Motor (M8)
- 3. Duplex Control Board (ADCB)
- 4. Duplex Reverse Motor (M9)

# **Optional 500-Sheet Feeder Components**

# **Optional 500-Sheet Feeder Sensors, Switches, Clutch, Motor, and Board**

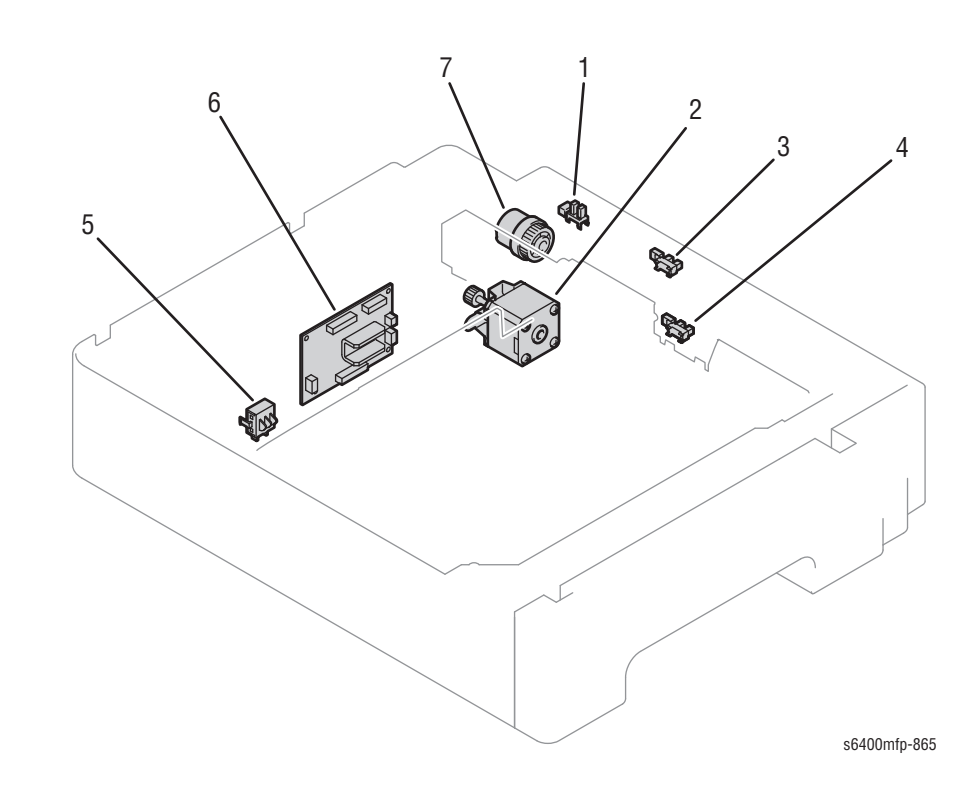

- 1. Right Door Switch (MS3)
- 2. Transport Motor (M16)
- 3. Paper Feed Sensor (PS23)
- 4. Paper Empty Sensor (PS22)
- 5. Paper Size Switch (SW6)
- 6. LTA Circuit Board (PCCB)
- 7. Paper Feed Clutch (CL6)

# **Finisher Components**

# Finisher Sensors, Solenoids, Motors, and Switch

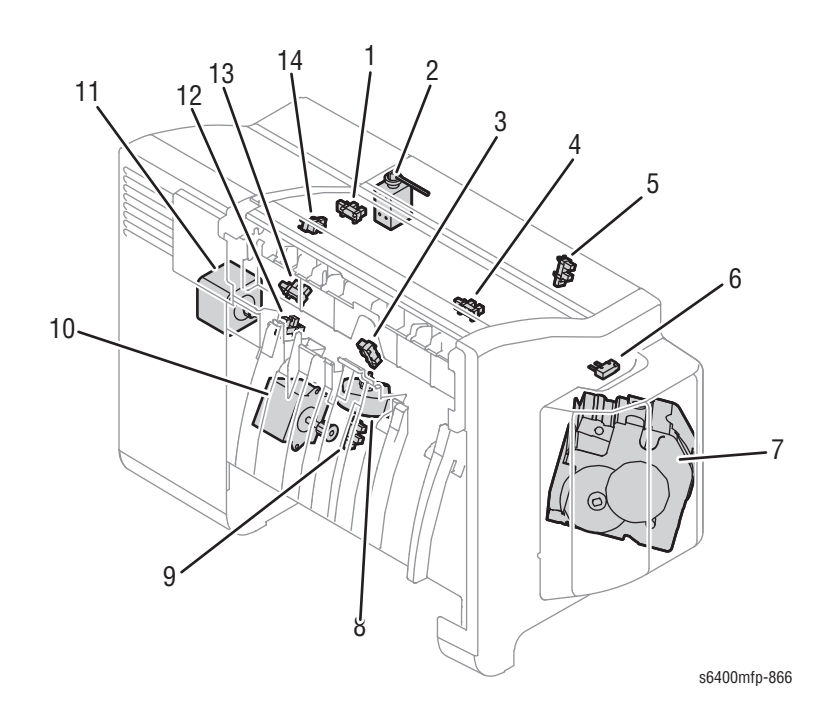

- 1. Finisher Cover Sensor (PS3)
- 2. Entrance Solenoid (SD1)
- 3. Paper Ejector Sensor (PS5)
- 4. Transport Section Sensor (PS2)
- 5. Entrance Sensor (PS1)
- 6. Staple Cover Switch (MS1)
- 7. Staple Unit

- 8. Align Motor (M2)
- 9. Storage Section Sensor (PS7)
- 10. Paper Ejector Motor (M1)
- 11. Exit Roller Up/Down Motor (M5)
- 12. Aligning Plate Home Position Sensor (PS6)
- 13. Exit Roller Sensor (PS8)
- 14. Paper Full Sensor (PS4)

# Finisher Sensors, Solenoids, Motors, and Board

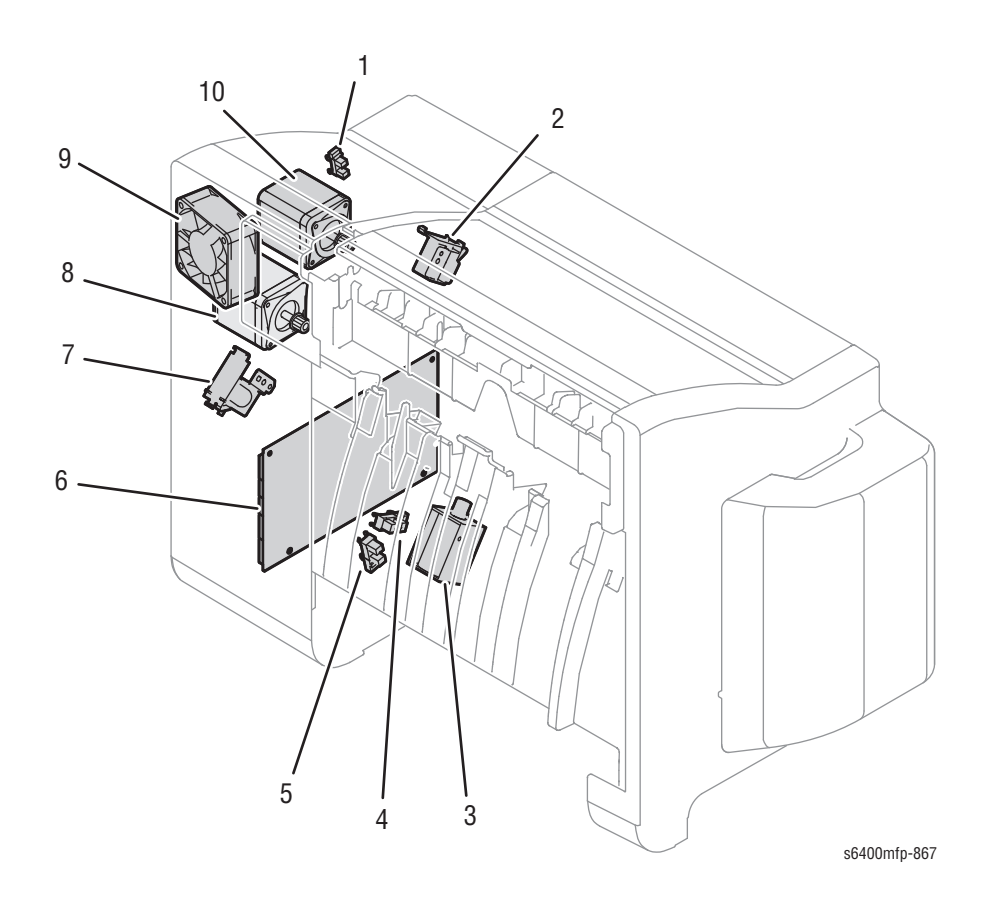

- 1. Aligning Belt Sensor (PS11)
- 2. Aligning Belt Up/Down Solenoid (SD3)
- 3. Paper Level Lever Solenoid (SD2)
- 4. Paper Level Sensor 2 (PS10)
- 5. Paper Level Sensor 1 (PS9)

- 6. Finisher Control Board (FSCB)
- 7. Paddle Solenoid (SD4)
- 8. Exit Motor (M4)
- 9. Motor Fan (FM1)
- 10. Transport Motor (M3)

# **Finisher Tray Sensors and Motor**

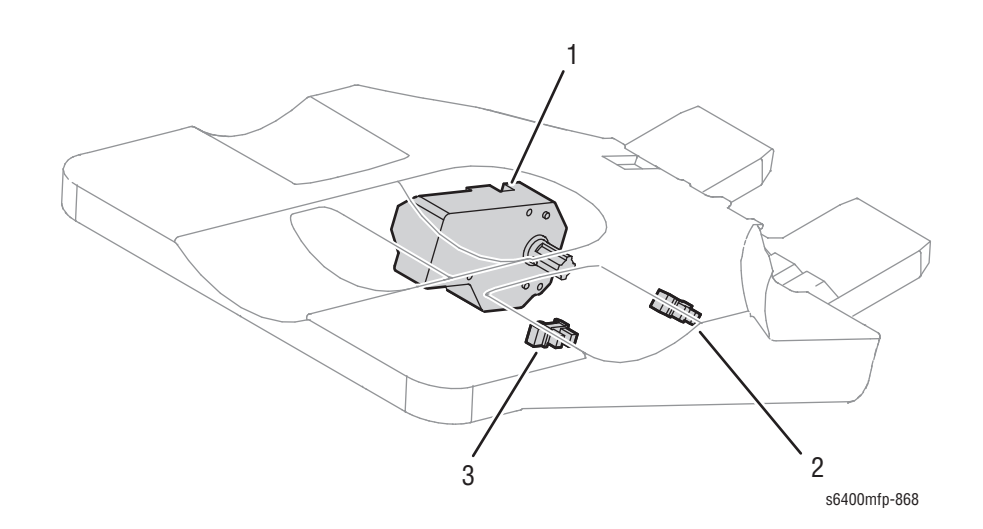

- 1. Tray Up/Down Motor (M6)
- 2. Tray Upper Sensor (PS12)
- 3. Tray Lower Sensor (PS13)

# Finisher Paper Path Sensors

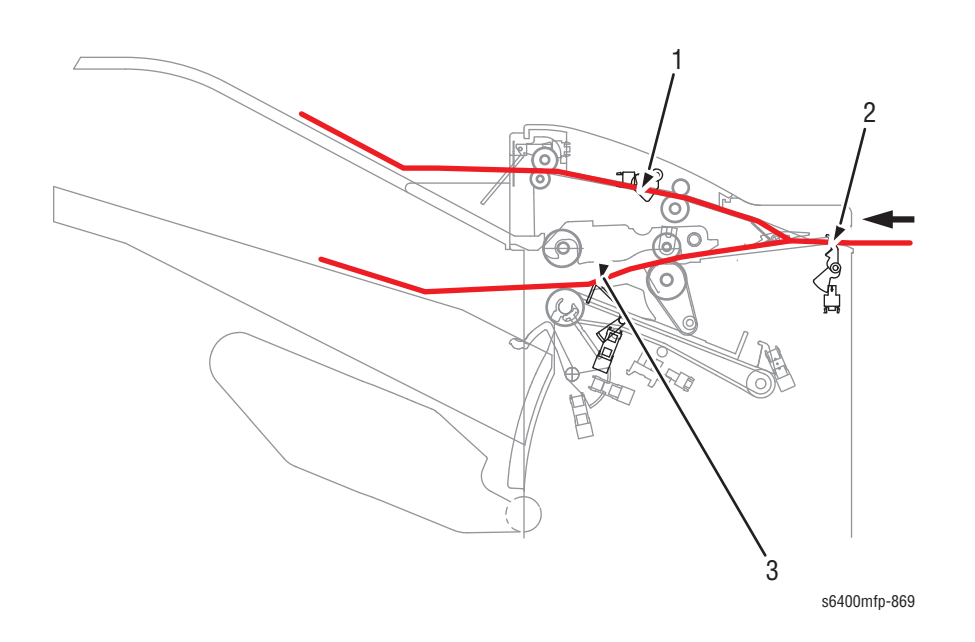

- 1. Transport Section Sensor (PS2)
- 2. Entrance Sensor (PS1)
- 3. Storage Section Sensor (PS7)

# Service Diagnostics Tests

# Service Diagnostic Routines

The Services Diagnostics menu contains five tabs, which provides users access to individual diagnostic routines.

#### Service Diagnostic Routine Table

| Test                      | Control Panel Display                                                                                                    | Test Description                                                                                                    |
|---------------------------|----------------------------------------------------------------------------------------------------|----------------------------------------------------------------------------------------------------|
| Service Info              | Provides specific informat system.                                                                                                    | ion required during the servicing of the                                                                                    |
| dc104 Usage<br>Counters   | <ul> <li>Total Impressions         <ul> <li>Black Impressions</li> <li>Black Copied<br/>Impressions</li> <li>Black Printed<br/>Impressions</li> </ul> </li> <li>Color Impressions</li> <li>Color Copied<br/>Impressions</li> <li>Color Printed<br/>Impressions</li> <li>Color Printed<br/>Impressions</li> <li>Stored Image Printed<br/>Impressions</li> <li>Black Stored Image<br/>Printed<br/>Impressions</li> <li>Color Stored Image<br/>Printed<br/>Impressions</li> <li>Embedded Fax<br/>Impressions</li> <li>Server Fax<br/>Impressions</li> <li>Internet Fax<br/>Impressions</li> <li>Internet Fax<br/>Impressions</li> <li>Server Sax</li> </ul> | Provides usage information of the printer.                                                                                  |
| dc108 Software<br>Version | <ul> <li>Software Upgrade</li> <li>Copy Controller</li> <li>Copy Controller OS</li> <li>Fax</li> <li>Imaging Output<br/>Terminal</li> <li>Network Controller</li> <li>Image Input Terminal</li> <li>Finisher</li> <li>User Interface</li> </ul>                                                                                                    | <ul> <li>Provides software information including:</li> <li>System Software Version</li> <li>Software Module Name</li> </ul> |

| Service | Diagnostic | Routine | Table | (continued) |
|---------|------------|---------|-------|-------------|

| Test                          | Control Panel Display                                                                                                    | Test Description                                                                                                    |
|-------------------------------|----------------------------------------------------------------------------------------------------|----------------------------------------------------------------------------------------------------|
| dc120 Fault<br>Counters       | <ul> <li>Sort on Occurrences</li> <li>Include Zero<br/>Occurrences</li> <li>Chain</li> <li>Find</li> <li>Chain Link</li> <li>Description</li> <li>Occurrences</li> </ul> | <ul> <li>Provides Fault information including:</li> <li>Chain Link</li> <li>Description</li> <li>Occurrences</li> </ul>                                                                        |
| dc122 Fault<br>History        | <ul> <li>Chain Link</li> <li>Description</li> <li>Date &amp; Time</li> </ul>                                                                                             | Provides the most recent (last 40)<br>Faults including:<br>Chain Link<br>Description<br>Last Occurrence                                                                                        |
| dc135 CRU/<br>HFSI            | <ul> <li>Type</li> <li>Name</li> <li>% Remaining</li> <li>Reset HFSI</li> </ul>                                                                                          | Provides read access to each CRU/<br>HFSI and displays the remaining life<br>information. The non-CRUM supply<br>item life counters can be reset:<br>Fuser<br>Transfer Belt<br>Transfer Roller |
| Diagnostics                   | Provides access to specif                                                                                                    | ic component controls and test patterns.                                                                                                    |
| dc140 Analog<br>Monitor       | <ul> <li>ID</li> <li>Component Name</li> <li>Status</li> <li>Range</li> <li>Value</li> </ul>                                                                             | Provides the ability to monitor analog inputs for diagnostic troubleshooting.                                                                                                    |
| dc312 Network<br>Echo Test    | <ul> <li>Protocol</li> <li>TCP/IP</li> <li>Novell or IPX</li> <li>Apple Talk</li> <li>Start Test</li> </ul>                                                              | Verifies the connectivity of the printer<br>on the attached network and test the<br>network drivers on the printer.                                                                            |
| dc330<br>Component<br>Control | <ul> <li>Chain Link, I/O,<br/>Description</li> <li>Chain Link, I/O,<br/>Description, State</li> <li>Chain</li> <li>Add</li> </ul>                                        | Provides a means of testing the operation of individual machine electrical and mechanical components.                                                                                          |
| dc575 Scanner<br>Test         | <ul> <li>Duration, Test, Result</li> <li>Start</li> </ul>                                                                                                    | Verifies operation of the IIT Scanner<br>assembly:<br>DRAM Test<br>Home Position Test<br>Lock Check Test<br>Optical Test                                                                       |
| dc612 Print<br>Test Pattern   | <ul> <li>#, Test Patterns</li> <li>Tray</li> <li>Copies</li> <li>Start</li> <li>Stop</li> </ul>                                                                          | Provides test patterns for the service<br>provider to use while troubleshooting<br>print-quality problems.                                                                                     |

### Service Diagnostic Routine Table (continued)

| Test                                                                                                    | Control Panel Display                                                                                                    | Test Description                                                                                                    |
|----------------------------------------------------------------------------------------------------|----------------------------------------------------------------------------------------------------|----------------------------------------------------------------------------------------------------|
| dc640 Video<br>Path Integrity                                                                                        | <ul><li>Start</li><li>Close</li></ul>                                                                                                    | Validates the integrity of the various<br>ASICs and FPGA's that comprise the<br>video path on the copy controller<br>board.                                                                                                    |
| Adjustments                                                                                                    | Contains service diagnostive value setting for the printe                                                                                                    | c/mode routines that modify or change a<br>r.                                                                                                    |
| dc130 Image<br>Position<br>(Margin<br>Calibration)                                                                   | <ul> <li>Paper Supply</li> <li>Print Test Sheet</li> <li>Advanced</li> <li>Paper Type</li> <li>Paper Trays</li> <li>Reset All</li> </ul>                                                                        | Aligns the whole ROS image on the<br>Image Transfer Belt for each media<br>group and paper tray.                                                                                                    |
| dc131 NVM<br>Read/Write<br>(refer to "NVM<br>Value" on<br>page A-75 for<br>Copy Controller<br>and Fax NVM<br>Tables) | <ul> <li>Enter NVM ID (left)</li> <li>Enter NVM ID (right)</li> <li>Read</li> <li>Value Field</li> <li>Write</li> <li>Table (NVM ID,<br/>Description, Value,<br/>Default, Min., Max.)</li> <li>Clear</li> </ul> | Provides the capability to review and<br>modify machine control parameters<br>stored in Non-Volatile Memory (NVM).<br>The Copy Controller and Fax NVM can<br>be accessed using dc131.                                                                                   |
| dc 301 NVM<br>Initialization                                                                                         | <ul><li>Domain</li><li>NVM Data</li></ul>                                                                                                    | Allows the user to reset the Copy<br>Controller or Fax Controller NVM value<br>to default value or all applicable NVM<br>within a specified service or module.<br>Multiple services and/or modules may<br>be initialized by a single request.                           |
| dc361 NVM<br>Save and<br>Restore                                                                                     | <ul> <li>Location</li> <li>Serial Number</li> <li>Date</li> <li>Platform</li> </ul>                                                                                                    | Backups NVM data or restores the<br>machine's NVM parameters to their<br>previous values following a service<br>action, replacement of CC NVM<br>Module, CC Hard Disk, I/P Board, or<br>any others that would necessitate a full<br>NVM initialization and restoration. |
| dc608<br>Document<br>Feeder<br>Registration                                                                          | <ul><li>List of instruction</li><li>Start</li></ul>                                                                                                    | Checks the registration and de-skew of<br>the document glass and DADH and<br>correct any misalignments.                                                                                                    |
| dc609<br>Document<br>Platen<br>Registration                                                                          | <ul><li>List of instruction</li><li>Start</li></ul>                                                                                                    | Checks the image registration of the<br>Document Glass and corrects any<br>misalignments.                                                                                                    |
| dc909 Calibrate<br>for Paper Type                                                                                    | <ul> <li>Print Test Sheets</li> <li>View Paper Type<br/>Settings (various types<br/>of paper)</li> </ul>                                                                                                    | Provides the ability to adjust the 2nd<br>Image Transfer Power output (ATVC) in<br>order to compensate for the use of<br>thick or specialty media.                                                                                                    |

| Test                                   | Control Panel Display                                                                                                    | Test Description                                                                                                    |  |
|----------------------------------------|----------------------------------------------------------------------------------------------------|----------------------------------------------------------------------------------------------------|--|
| dc936 Image<br>Quality<br>Calibration  | <ul> <li>Start Calibration</li> </ul>                                                                                                    | Re-calibrate the IOT at any time in<br>order to correct common imaging<br>defects such as color mis-registration<br>and low density.                                                                                                    |  |
| dc960 Altitude<br>Adjustment           | <ul> <li>Standard Altitude</li> <li>High Altitude</li> <li>Cancel</li> <li>Save</li> </ul>                                                                               | Use to change the altitude when the<br>product is placed in a location where<br>the altitude is equal or greater than<br>2000 meters (approximately 6500 feet)<br>in elevation.                                                         |  |
| Maintenance                            | Provides the ability to perform maintenance routines and access CRU/HFSI usage and Fault logs.                                                                           |                                                                                                    |  |
| dc103 Billing<br>Plan                  | <ul> <li>Billing Plan Passcode</li> <li>Cancel</li> <li>Save</li> </ul>                                                                                                  | Allows the user to update the billing plan.                                                                                                    |  |
| dc120 Fault<br>Counters                | <ul> <li>Table (Chain-Link,<br/>Description,<br/>Occurrences)</li> <li>Sort on Occurrences</li> <li>Include Zero<br/>Occurrences</li> <li>Chain</li> <li>Find</li> </ul> | <ul> <li>Provides Fault information including:</li> <li>Chain Link</li> <li>Description</li> <li>Occurrences</li> </ul>                                                                                                    |  |
| dc122 Fault<br>History                 | <ul> <li>Chain Link</li> <li>Description</li> <li>Date &amp; Time</li> </ul>                                                                                             | Provides the most recent (last 40)<br>Faults including:<br>Chain Link<br>Description<br>Last Occurrence                                                                                                    |  |
| dc135 CRU/<br>HFSI Status<br>and Reset | <ul> <li>Type</li> <li>Name</li> <li>% Remaining</li> <li>Reset HFSI</li> </ul>                                                                                          | <ul> <li>Provides read access to each CRU/<br/>HFSI and displays the remaining life<br/>information. The non-CRUM supply<br/>item life counters can be reset:</li> <li>Fuser</li> <li>Transfer Belt</li> <li>Transfer Roller</li> </ul> |  |
| dc137<br>PagePack                      | <ul> <li>Disabled</li> <li>Enabled</li> <li>PagePack Passcode</li> <li>Cancel</li> <li>Save</li> </ul>                                                                   | Enables or disables PagePack feature.                                                                                                    |  |
| Call Closeout                          | Provides the ability to exit                                                                                                    | Diagnostics and clear specific counters.                                                                                                    |  |
| Call Closeout                          | <ul><li>Reset Counters</li><li>Exit Only</li><li>Exit and Reboot</li></ul>                                                                                               | Exits the Service Diagnostics menu.                                                                                                    |  |

# **Service Info**

# dc104 - Usage Counters

The User Counters (dc104) routine allows the user to view the usage information of the printer.

- 1. Access the Service Diagnostics menu (page 4-7).
- 2. Touch the Service Info tab.
- 3. Select dc104 Usage Counters.
- 4. The dc104 Usage Counters screen is displayed. From the pull down menu, select the appropriate counter to view.
  - Impression Counters
  - Sheet Counters
  - Images Sent Counters
  - Fax Impressions Counters
  - All Usage Counters

5. Touch the Close button to exit the Usage Counters screen.

#### dc108 - Software Version

Software version numbering enables the user to accurately determine what software is installed on the device.

- 1. Access the Service Diagnostics menu (page 4-7).
- 2. Touch the Service Info tab.
- 3. Select dc108 Software Version.
- 4. The System Software Version screen is displayed.
- 5. Touch the Close button to exit the dc108 Software Versions screen.

#### dc120 - Fault Counters

The Fault Counters (dc120) routine provides the faults raised by the machine and the number of occurrences, sort the counters by occurrences, find a specific chain module and include fault counters with zero counts.

- 1. Access the Service Diagnostics menu (page 4-7).
- 2. Touch the Service Info tab.
- 3. Select dc120 Fault Counters.
- 4. A Retrieving fault counters... progress screen is displayed.
- 5. Select the appropriate options to find the Fault.
  - Sort on Occurrences
  - Include Zero Occurrences
  - Chain (enter a specific chain number)
- 6. Touch the Close button to exit the dc120 Fault Counters screen.

# dc122 - Fault History

This Fault History (dc122) routine allows the user to view the most recent (last 40) faults.

- 1. Access the Service Diagnostics menu (page 4-7).
- 2. Touch the Service Info tab.
- 3. Select dc122 Fault History.
- 4. A Fault History screen is displayed. Information includes:
  - Chain Link
  - Description
  - Date & Time
- 5. Select the Fault to be reviewed. Select Details.
- 6. A Details screen is displayed. Information includes:
  - Chain Link
  - Description
  - Date & Time
  - Copy Count
  - Paper Size
- 7. Touch the **Close** button to exit the **Details** screen.
- 8. Touch the **Close** button to exit the dc122 Fault History screen.

#### dc135 - CRU/HFSI

The CRU/HFSI (dc135) routine provides read access to each CRU/HFSI and displays the remaining life information. The non-CRUM supply item life counters can be reset.

- 1. Access the Service Diagnostics menu (page 4-7).
- 2. Touch the Service Info tab.
- 3. Select dc135 CRU/HSFI.
- 4. A dc135 CRU/HFSI screen is displayed. Information includes:
  - Туре
  - Name
  - % Remaining
- 5. To reset a non-CRUM supply item, select the item. Touch the **Reset HFSI** button to reset the life counter.
  - Fuser
  - Transfer Belt
  - Transfer Roller
- 6. Touch the Close button to exit the dc135 CRU/HFSI screen.

# **Diagnostics**

# dc140 - Analog Monitor

The Analog Monitor (dc140) routine provides the ability to monitor analog inputs for diagnostic troubleshooting.

- 1. Access the Service Diagnostics menu (page 4-7).
- 2. Touch the **Diagnostics** tab.
- 3. Select dc140 Analog Monitor.
- 4. A dc140 Analog Monitor screen is displayed. Information includes:
  - ID
  - Component Name
  - Status
  - Range
  - Value
- 5. Select the item to be monitored. Select Start.
- 6. The value is displayed for the selected component.
- 7. To stop the process, select Stop or Stop All.
- 8. Click the Close button to exit the dc140 Analog Monitor screen.

# dc312 - Network Echo Test

The Network Echo Test (dc312) routine tests the network drivers and verifies the connectivity of the printer.

- 1. Access the Service Diagnostics menu (page 4-7).
- 2. Touch the **Diagnostics** tab.
- 3. Select dc312 Network Echo Test.
- 4. A dc312 Network Echo Test screen is displayed.
- 5. Touch the Start button to begin the test.
- 6. A message is displayed when the test is completed.
- 7. Click the Close button to exit the Network Echo Test screen.

# dc330 - Component Control

Component Control (dc330) routine can be accessed via the diagnostics tool user interface, Component Control is used to monitor the logic levels of the input devices and to control the state of the output devices independently of the other system components.

All components of the following types may be operated with the Component Control tool:

- Inputs: Sensors, Switches, Thermistors and Motor Encoders
- Outputs: Motors, Fans, Solenoids, Clutches, Indicator Lamps (e.g. LED's) and Heaters.
- 1. Access the Service Diagnostics menu (page 4-7).
- 2. Touch the **Diagnostics** tab.
- 3. Select dc330 Component Control.
- 4. A dc330 Component Control screen is displayed. Information includes:
  - Chain Link
  - I/O
  - Description
- 5. From the Chain pull-down menu, select the Chain to be performed.
- 6. Select the component to be performed.
- 7. Select Add.
- 8. Select the added component.
- 9. Select Start to perform the test.
- 10. Select Stop/Stop All to stop the test.
- **11.** To remove the Component from the list, select **Remove**.
- 12. Touch the Close button to exit the dc330 Component Control screen.

#### Note

All Motor, Clutch, and Solenoid tests display as On/Off states. The test also allow for audible and visual confirmation of operation where applicable. Refer to the following dc330 Component Control Table for specific details of each test.

### dc330 Component Control Table

| Chain<br>Link | I/O | Description                   | Detection of<br>State                                       | Note                                                                                                    |
|---------------|-----|-------------------------------|-------------------------------------------------------------|----------------------------------------------------------------------------------------------------|
| Chain 005     | 5   |                               |                                                             |                                                                                                    |
| 005.011       | 0   | DADF Simplex<br>Motor         | Visual <ul> <li>State: On/Off</li> <li>Paper fed</li> </ul> |                                                                                                    |
| 005.012       | 0   | DADF De-Skew<br>Clutch        | Audible                                                     |                                                                                                    |
| 005.040       | 0   | DADF Duplex<br>Motor          | Visual <ul> <li>State: On/Off</li> <li>Paper fed</li> </ul> |                                                                                                    |
| 005.055       | 0   | DADF Pick-Up<br>Roller Clutch | Audible                                                     |                                                                                                    |
| 005.062       | 0   | DADF Feed Clutch              | Audible                                                     |                                                                                                    |
| 005.100       | 0   | DADF Duplex<br>Solenoid       | Audible                                                     |                                                                                                    |
| 005.103       | I   | DADF Paper In<br>Sensor       | Visual<br>State: Hi/Low                                     | <ul> <li>Place paper at sensor or toggle sensor by hand for state change.</li> <li>Hi = Paper present</li> <li>Low = Paper not present</li> </ul>               |
| 005.104       | I   | DADF Paper Out<br>Sensor      | Visual<br>State: Hi/Low                                     | <ul> <li>Place paper at DADF Paper</li> <li>Out Sensor to detect state</li> <li>change.</li> <li>Hi = Paper present</li> <li>Low = Paper not present</li> </ul> |
| 005.105       | I   | DADF Paper<br>Detect Sensor   | Visual<br>State: Hi/Low                                     | <ul> <li>Place paper on the DADF Tray and move the paper in and out.</li> <li>Hi = Paper present</li> <li>Low = Paper not present</li> </ul>                    |
| 005.106       | 1   | DADF Cover Open<br>Sensor     | Visual<br>State: Hi/Low                                     | Open the DADF Cover<br>Assembly to see state<br>change.<br>• Hi = Cover open<br>• Low = Cover closed                                                            |
| 005.107       | I   | DADF Roller<br>Sensor         | Visual<br>State: Hi/Low                                     | Release position of rollers to<br>see state change.<br>Hi = Up position<br>Low = Down position                                                                  |

| Chain<br>Link | I/O | Description                          | Detection of<br>State   | Note                                                                                                    |
|---------------|-----|--------------------------------------|-------------------------|----------------------------------------------------------------------------------------------------|
| 005.108       | I   | DADF Jam Detect<br>Sensor            | Visual<br>State: Hi/Low | <ul> <li>Place paper at DADF Jam</li> <li>Detect Sensor or toggle</li> <li>sensor by hand to see state</li> <li>change.</li> <li>Hi = Paper present</li> <li>Low = Paper not present</li> </ul>                                                                                                    |
| 005.111       | Ι   | FB Home Position<br>Sensor           | Visual<br>State: Hi/Low | <b>Note</b> : This test is a Status<br>Only test.                                                                                                    |
| 005.112       | I   | FB Cover Open<br>Sensor              | Visual<br>State: Hi/Low | Open the Scanner Assembly<br>for state change.<br>• Hi = Open<br>• Low = Closed                                                                                                    |
| 005.113       | 0   | ADF Motor Test<br>600x300 Color      | Audible                 |                                                                                                    |
| 005.114       | 0   | ADF Motor Test<br>600x600 Color      | Audible                 |                                                                                                    |
| 005.115       | 0   | ADF Motor Test<br>600x300 Mono       | Audible                 |                                                                                                    |
| 005.116       | 0   | ADF Motor Test<br>600x600 Mono       | Audible                 |                                                                                                    |
| 005.227       | Ι   | DADH Media<br>Outer Width<br>Sensor  | Visual<br>State: Hi/Low | Verify state change with width adjustments.                                                                                                    |
| 005.228       | I   | DADH Media<br>Inner Width<br>Sensor  | Visual<br>State: Hi/Low | Verify state change with width adjustments.                                                                                                    |
| 005.229       | I   | DADH Media<br>Legal Length<br>Sensor | Visual<br>State: Hi/Low | Insert Legal size media and compare states returned with description given.                                                                                                    |
| Chain 010     | )   |                                      |                         |                                                                                                    |
| 010.005       | 0   | Fuser Motor                          | Visual<br>State: On/Off | <ul> <li>Remove the Fuser prior to performing the test.</li> <li>Requirements for running this test:</li> <li>1. The Fuser is removed.</li> <li>2. +24 V Fuser Motor Switch is enabled (defeat the Fuser In Switch (MS4) with a piece of paper).</li> <li>3. All doors and covers are closed.</li> <li>4. No existing jams.</li> <li>5. No existing printer faults.</li> </ul> |

### dc330 Component Control Table (continued)
| Chain<br>Link | I/O | Description                              | Detection of<br>State   | Note                                                                                                    |
|---------------|-----|------------------------------------------|-------------------------|----------------------------------------------------------------------------------------------------|
| 010.032       | 0   | Registration<br>Roller Clutch            | Audible                 |                                                                                                    |
| 010.204       | I   | Registration<br>Roller Sensor            | Visual<br>State: Hi/Low | Toggle the Sensor Flag on the<br>printer.<br>Hi = Paper present<br>Low = Paper not present                                                                                                    |
| 010.205       | Ι   | Horizontal<br>Transport Jam<br>Sensor    | Visual<br>State: Hi/Low | Toggle the Sensor Flag on the<br>printer and observe a state<br>change.<br>• Hi = Paper present<br>• Low = Paper not present                                                                          |
| 010.206       | I   | Paper Loop<br>Sensor                     | Visual<br>State: Hi/Low | Open the Right Door and<br>toggle the Sensor Flag above<br>the Transfer Roller Assembly.<br>• Hi = Paper present<br>• Low = Paper not present                                                         |
| 010.208       | I   | Fuser Exit Sensor                        | Visual<br>State: Hi/Low | Open the Right Door.<br>Flip the Green Paper Release<br>Lever up and open the Roller<br>Cover.<br>Toggle the Exit Sensor to see<br>state change.<br>• Hi = Paper present<br>• Low = Paper not present |
| 010.212       | I   | Fuser Paper Full<br>Sensor               | Visual<br>State: Hi/Low | Toggle the Sensor Flag to<br>observe the change.<br>Hi = Paper present<br>Low = Paper not present                                                                                                    |
| 010.215       | I   | Fuser Paper Size<br>Sensor               | Visual<br>State: Hi/Low |                                                                                                    |
| Chain 012     | 2   |                                          |                         |                                                                                                    |
| 012.003       | 0   | Finisher Transport<br>Motor              | Audible                 |                                                                                                    |
| 012.004       | 0   | Finisher Exit<br>Motor                   | Audible                 |                                                                                                    |
| 012.016       | 0   | Finisher Media<br>Eject Motor            | Audible                 |                                                                                                    |
| 012.017       | 0   | Finisher Align<br>Motor                  | Audible                 |                                                                                                    |
| 012.018       | 0   | Finisher Exit<br>Roller Up/Down<br>Motor | Audible                 |                                                                                                    |
| 012.057       | 0   | Finisher Tray Up/<br>Down Motor          | Audible                 |                                                                                                    |

| Chain<br>Link | I/O | Description                                | Detection of<br>State   | Note                                                                                                    |
|---------------|-----|--------------------------------------------|-------------------------|----------------------------------------------------------------------------------------------------|
| 012.120       | 0   | Finisher Fan                               | Audible                 |                                                                                                    |
| 012.122       | 0   | Finisher Entrance<br>Solenoid              | Audible                 |                                                                                                    |
| 012.129       | 0   | Staple Motor                               | Audible                 |                                                                                                    |
| 012.147       | 0   | Finisher Media<br>Level Lever<br>Solenoid  | Audible                 |                                                                                                    |
| 012.157       | 0   | Finisher Align Belt<br>Up/Down<br>Solenoid | Audible                 |                                                                                                    |
| 012.158       | 0   | Finisher Paddle<br>Solenoid                | Audible                 |                                                                                                    |
| 012.283       | I   | Finisher Cover<br>Sensor                   | Visual<br>State: Hi/Low |                                                                                                    |
| 012.284       | I   | Stapler Cover<br>Switch                    | Visual<br>State: Hi/Low |                                                                                                    |
| 012.285       | I   | Finisher Self-<br>Priming Sensor           | Visual<br>State: Hi/Low | Open the Stapler Cover and<br>remove the cartridge to see a<br>state change.<br>Low = Cartridge removed<br>Hi = Cartridge installed                                                                                                    |
| 012.286       | Ι   | Staple Empty<br>Sensor                     | Visual<br>State: Hi/Low | Open the Stapler Cover and<br>remove the cartridge to see a<br>state change.<br>• Hi = Cartridge removed<br>• Low = Cartridge with<br>staples present                                                                                                    |
| 012.287       | 1   | Stapler Home<br>Position Sensor            | Visual<br>State: Hi/Low | <ol> <li>Open the Stapler Front<br/>Cover.</li> <li>Remove the two screws<br/>holding the Top Cover to<br/>the Staple Unit.</li> <li>Remove this cover for gear<br/>access.</li> <li>Rotate the gear to Home<br/>position for reporting the Hi<br/>state.</li> <li>Rotate the gear away from<br/>Home position for reporting<br/>the Low state.</li> </ol> |
| 012.301       | I   | Finisher Entrance<br>Sensor                | Visual<br>State: Hi/Low |                                                                                                    |

| Chain<br>Link | I/O | Description                                        | Detection of<br>State   | Note                                                                                                    |
|---------------|-----|----------------------------------------------------|-------------------------|----------------------------------------------------------------------------------------------------|
| 012.302       | Ι   | Finisher Transport<br>Section Sensor               | Visual<br>State: Hi/Low | Lift the Top Cover and press<br>the Sensor down to see state<br>change.<br>Low = No paper present<br>Hi = Paper present                                                                                                    |
| 012.304       | Ι   | Finisher Media<br>Full Sensor                      | Visual<br>State: Hi/Low |                                                                                                    |
| 012.305       |     | Finisher Media<br>Ejector Sensor                   | Visual<br>State: Hi/Low | <ul> <li>The Eject Motor must be activated in order to see the sensor state change. Verify the sensor state, activate the finisher media ejector motor (012-016), then confirm the sensor state has changed.</li> <li>1. Enter dc330 Component test.</li> <li>2. Add, and Start, the Finisher Media Ejector Sensor (012-305) test. Touch Start and verify the reading is Low.</li> <li>3. Remove the Finisher Media Ejector Motor (012-016) test.</li> <li>4. Stop, and Remove, the Finisher Media Ejector Sensor (012-016) test.</li> <li>5. Add, and Start, the Finisher Media Ejector Sensor (012-016) test.</li> <li>6. Verify the reading now reports Hi.</li> </ul> |
| 012.306       | I   | Finisher Aligning<br>Plate Home<br>Position Sensor | Visual<br>State: Hi/Low | Move the paddle by hand to<br>invoke a state change.<br>Hi = Home position<br>Low = Away from Home                                                                                                    |
| 012.307       | Ι   | Finisher Storage<br>Section Sensor                 | Visual<br>State: Hi/Low | Toggle the flag in middle of<br>the Lower Tray to see state<br>change.<br>Low = No paper present<br>Hi = Paper present                                                                                                    |
| 012.308       |     | Finisher Exit<br>Roller Sensor                     | Visual<br>State: Hi/Low | Move the Exit Roller up and<br>down for state change to<br>occur.<br>Hi = Up<br>Low = Down                                                                                                    |
| 012.309       | I   | Finisher Media<br>Level Sensor1                    | Visual<br>State: Hi/Low |                                                                                                    |

|               |     |                                  | <b>.</b>                |                                                                                                    |
|---------------|-----|----------------------------------|-------------------------|----------------------------------------------------------------------------------------------------|
| Chain<br>Link | I/O | Description                      | Detection of<br>State   | Note                                                                                                    |
| 012.310       | Ι   | Finisher Media<br>Level Sensor2  | Visual<br>State: Hi/Low | Toggle sensor at lower output<br>tray for state change.<br>Hi until activated Low.                                                                                                    |
| 012.311       | Ι   | Finisher Aligning<br>Belt Sensor | Visual<br>State: Hi/Low | Rotate the black gear near the<br>Transport Motor. when the<br>gear locks in with the other<br>gears state changes to Hi.<br>Low = Idle or Home<br>position                                                                                                    |
| 012.312       | I   | Finisher Tray<br>Upper Sensor    | Visual<br>State: Hi/Low | <ol> <li>Remove the Tray Cover and<br/>Motor Cover.</li> <li>Remove the Motor.</li> <li>Insert tray assembly into<br/>printer.</li> <li>Move the tray to the upper<br/>limit position by hand while<br/>watching this test item<br/>change state to Hi.</li> <li>Low = Low Tray position.</li> </ol> |
| 012.313       | I   | Finisher Tray<br>Lower Sensor    | Visual<br>State: Hi/Low | Block the Sensor to change<br>the state.<br>Low = Not blocked<br>Hi = Blocked                                                                                                    |
| Chain 042     | 1   |                                  |                         |                                                                                                    |
| 042.019       | 0   | Fuser Cooling Fan<br>Mid Speed   | Audible                 |                                                                                                    |
| 042.020       | 0   | Fuser Cooling Fan<br>High Speed  | Audible                 |                                                                                                    |
| 042.043       | 0   | Ozone Fan                        | Audible                 |                                                                                                    |
| 042.051       | 0   | LVPS Cooling Fan<br>High Speed   | Audible                 |                                                                                                    |
| 042.052       | 0   | Cooling Fan High<br>Speed        | Audible                 |                                                                                                    |
| 042.053       | 0   | Cooling Fan Mid<br>Speed         | Audible                 |                                                                                                    |
| Chain 061     |     |                                  |                         |                                                                                                    |
| 061.001       | 0   | Laser Unit Motor                 | Audible                 |                                                                                                    |
| Chain 062     |     |                                  |                         |                                                                                                    |
| 062.007       | 0   | Scanner Motor<br>Test            | Audible                 |                                                                                                    |

| Chain<br>Link | I/O | Description                   | Detection of<br>State   | Note                                                                                                    |
|---------------|-----|-------------------------------|-------------------------|----------------------------------------------------------------------------------------------------|
| Chain 071     | I   |                               |                         |                                                                                                    |
| 071.003       | 0   | Tray 1 Paper Feed<br>Clutch   | Audible                 |                                                                                                    |
| 071.201       | I   | Tray 1 Paper<br>Empty Sensor  | Visual<br>State: Hi/Low |                                                                                                    |
| Chain 072     | 2   |                               |                         |                                                                                                    |
| 072.003       | 0   | Tray 2 Paper Feed<br>Clutch   | Audible                 |                                                                                                    |
| 072.201       | I   | Tray 2 Paper<br>Empty Sensor  | Visual<br>State: Hi/Low |                                                                                                    |
| 072.204       | Ι   | Tray 2 Paper Size<br>Switch 1 | Visual<br>State: Hi/Low | Remove Tray 2.<br>Execute the test and press the<br>appropriate Paper Size Switch<br>for a state change.<br>Refer to "Tray 2 Switch Logic<br>Table" on page 4-38 for Logic<br>Switch and corresponding<br>media sizes. |
| 072.205       | I   | Tray 2 Paper Size<br>Switch 2 | Visual<br>State: Hi/Low | Remove Tray 2.<br>Execute the test and press the<br>appropriate Paper Size Switch<br>for a state change.<br>Refer to "Tray 2 Switch Logic<br>Table" on page 4-38 for Logic<br>Switch and corresponding<br>media sizes. |
| 072.206       | I   | Tray 2 Paper Size<br>Switch 3 | Visual<br>State: Hi/Low | Remove Tray 2.<br>Execute the test and press the<br>appropriate Paper Size Switch<br>for a state change.<br>Refer to "Tray 2 Switch Logic<br>Table" on page 4-38 for Logic<br>Switch and corresponding<br>media sizes. |
| Chain 073     | 3   |                               |                         |                                                                                                    |
| 073.001       | 0   | Tray 3 Feed Motor             | Audible                 |                                                                                                    |
| 073.004       | 0   | Tray 3 Paper Feed<br>Clutch   | Audible                 |                                                                                                    |
| 073.201       | I   | Tray 3 Paper<br>Empty Sensor  | Visual<br>State: Hi/Low |                                                                                                    |

|               | ·   |                               |                         |                                                                                                    |
|---------------|-----|-------------------------------|-------------------------|----------------------------------------------------------------------------------------------------|
| Chain<br>Link | I/O | Description                   | Detection of<br>State   | Note                                                                                                    |
| 073.202       | Ι   | Tray 3 Paper Feed<br>Sensor   | Visual<br>State: Hi/Low | Open the Cover for Tray 3 on<br>the right side of printer.<br>Manually insert paper into the<br>Feed Sensor and execute this<br>test to see state change to Hi.<br>• Lo = No paper present<br>• Hi = Paper present       |
| 073.203       | I   | Tray 3 Cover<br>Open Sensor   | Visual<br>State: Hi/Low | Open the Cover for Tray 3 on the right side of printer.                                                                                                    |
| 073.204       | I   | Tray 3 Paper Size<br>Switch 1 | Visual<br>State: Hi/Low | Remove Tray 3.<br>Execute the test and press the<br>appropriate Paper Size Switch<br>for a state change.<br>Refer to "Tray 3/4 Switch<br>Logic Table" on page 4-38 for<br>Logic Switch and<br>corresponding media sizes. |
| 073.205       | I   | Tray 3 Paper Size<br>Switch 2 | Visual<br>State: Hi/Low | Remove Tray 3.<br>Execute the test and press the<br>appropriate Paper Size Switch<br>for a state change.<br>Refer to "Tray 3/4 Switch<br>Logic Table" on page 4-38 for<br>Logic Switch and<br>corresponding media sizes. |
| 073.206       | Ι   | Tray 3 Paper Size<br>Switch 3 | Visual<br>State: Hi/Low | Remove Tray 3.<br>Execute the test and press the<br>appropriate Paper Size Switch<br>for a state change.<br>Refer to "Tray 3/4 Switch<br>Logic Table" on page 4-38 for<br>Logic Switch and<br>corresponding media sizes. |
| Chain 074     | ļ   |                               |                         |                                                                                                    |
| 074.001       | 0   | Tray 4 Feed Motor             | Audible                 |                                                                                                    |
| 074.004       | 0   | Tray 4 Paper Feed<br>Clutch   | Audible                 |                                                                                                    |
| 074.201       | Ι   | Tray 4 Paper<br>Empty Sensor  | Visual<br>State: Hi/Low | Open the Cover for tray 4 on<br>the right side of printer.<br>Manually insert paper into the<br>Feed Sensor and execute this<br>test to see state change to Hi.<br>• Lo = No paper present<br>• Hi = Paper present       |

| Chain<br>Link | I/O | Description                          | Detection of<br>State   | Note                                                                                                    |
|---------------|-----|--------------------------------------|-------------------------|----------------------------------------------------------------------------------------------------|
| 074.202       | Ι   | Tray 4 Paper Feed<br>Sensor          | Visual<br>State: Hi/Low | Open cover for tray 4 on right<br>side of printer. Manually<br>insert paper into feed sensor<br>and execute this test to see<br>state change to Hi.<br>Lo = No paper present<br>Hi = Paper present                       |
| 074.203       | Ι   | Tray 4 Right<br>Cover Open<br>Sensor | Visual<br>State: Hi/Low | Open the Cover for Tray 4 on the right side of printer.                                                                                                    |
| 074.204       | I   | Tray 4 Paper Size<br>Switch 1        | Visual<br>State: Hi/Low | Remove Tray 4.<br>Execute the test and press the<br>appropriate Paper Size Switch<br>for a state change.<br>Refer to "Tray 3/4 Switch<br>Logic Table" on page 4-38 for<br>Logic Switch and<br>corresponding media sizes. |
| 074.205       | I   | Tray 4 Paper Size<br>Switch 2        | Visual<br>State: Hi/Low | Remove Tray 4.<br>Execute the test and press the<br>appropriate Paper Size Switch<br>for a state change.<br>Refer to "Tray 3/4 Switch<br>Logic Table" on page 4-38 for<br>Logic Switch and<br>corresponding media sizes. |
| 074.206       | Ι   | Tray 4 Paper Size<br>Switch 3        | Visual<br>State: Hi/Low | Remove Tray 4.<br>Execute the test and press the<br>appropriate Paper Size Switch<br>for a state change.<br>Refer to "Tray 3/4 Switch<br>Logic Table" on page 4-38 for<br>Logic Switch and<br>corresponding media sizes. |
| Chain 077     | 7   |                                      |                         |                                                                                                    |
| 077.018       | 0   | Duplex Forward<br>Motor              | Audible                 |                                                                                                    |
| 077.020       | 0   | Duplex Reverse<br>Motor              | Audible                 |                                                                                                    |
| 077.102       | I   | OHP Sensor                           | Visual<br>State: Hi/Low | Insert paper in the vertical path to block the OHP sensor and verify the state changes.                                                                                                    |
| 077.109       | Ι   | Duplex Sensor                        | Visual<br>State: Hi/Low | Open the Duplex Unit Door<br>and toggle the Sensor Flag for<br>a changed state.<br>• Hi = Paper present<br>• Low = Paper not present                                                                                     |

| Chain<br>Link | I/O | Description                 | Detection of<br>State   | Note                                                                                                    |
|---------------|-----|-----------------------------|-------------------------|----------------------------------------------------------------------------------------------------|
| 077.301       | Ι   | Right Door<br>Sensor        | Visual<br>State: Hi/Low | Open the Right Door to see<br>state change.<br>Hi = Door Closed<br>Low = Door Open                        |
| 077.303       | I   | Front Door<br>Sensor        | Visual<br>State: Hi/Low | Open the Front Door to see<br>state change.<br>Hi = Door Closed<br>Low = Door Open                        |
| 077.305       | I   | Duplex Cover<br>Sensor      | Visual<br>State: Hi/Low | Open the Duplex Door to<br>see state change.<br>• Hi = Door Closed<br>• Low = Door Open                   |
| 077.309       | I   | Scanner Unit<br>Open Sensor | Visual<br>State: Hi/Low |                                                                                                    |
| Chain 091     |     |                             |                         |                                                                                                    |
| 091.201       | I   | Waste Toner Full<br>Sensor  | Visual<br>State: Hi/Low |                                                                                                    |
| Chain 093     | }   |                             |                         |                                                                                                    |
| 093.006       | 0   | Toner Supply<br>Motor Y     | Audible                 | Remove all Toner Cartridges<br>and Imaging Units prior to<br>performing the test.                         |
| 093.007       | 0   | Toner Supply<br>Motor M     | Audible                 | Remove all Toner Cartridges<br>and Imaging Units prior to<br>performing the test.                         |
| 093.008       | 0   | Toner Supply<br>Motor C     | Audible                 | Remove all Toner Cartridges<br>and Imaging Units prior to<br>performing the test.                         |
| 093.009       | 0   | Toner Supply<br>Motor K     | Audible                 | Remove all Toner Cartridges<br>and Imaging Units prior to<br>performing the test.                         |
| 093.023       | 0   | Developing<br>Motor K       | Audible                 | Remove all Toner Cartridges<br>and Imaging Units prior to<br>performing the test.                         |
| 093.024       | 0   | Developing Motor<br>YMC     | Audible                 | Remove all Toner Cartridges<br>and Imaging Units prior to<br>performing the test.                         |
| 093.082       | 0   | Color IU Motor<br>YMC       | Audible                 | Remove all Toner Cartridges<br>and all Imaging Units from<br>the printer prior to performing<br>the test. |

| Chain<br>Link | I/O | Description                                            | Detection of<br>State   | Note                                     |  |
|---------------|-----|--------------------------------------------------------|-------------------------|------------------------------------------|--|
| Chain 094     |     |                                                        |                         |                                          |  |
| 094.002       | 0   | Pressure<br>Retraction 1st<br>Image Transfer<br>Clutch | Audible                 |                                          |  |
| 094.005       | 0   | Pressure<br>Retraction 2nd<br>Image Transfer<br>Clutch | Audible                 |                                          |  |
| 094.200       | I   | Retraction<br>Position Sensor<br>1st Image             | Visual<br>State: Hi/Low | Retract the Lever for Position Sensor 1. |  |
| 094.201       | I   | Retraction<br>Position Sensor<br>2nd Image             | Visual<br>State: Hi/Low | Retract the Lever for Position Sensor 2. |  |

# Tray 2 Switch Logic Table

|     | Tray 2 Paper Size Swit | ch  | Paper Size        |
|-----|------------------------|-----|-------------------|
| SW1 | SW2                    | SW3 |                   |
| ON  | OFF                    | OFF | A4                |
| OFF | ON                     | OFF | Letter            |
| ON  | OFF                    | ON  | Executive         |
| ON  | ON                     | OFF | B5                |
| OFF | ON                     | ON  | Postcards         |
| ON  | ON                     | ON  | Non-standard size |
| OFF | OFF                    | OFF | Tray open         |

## Tray 3/4 Switch Logic Table

| Tr  | ay 3/4Paper Size Swi | tch | Paper Size                   |
|-----|----------------------|-----|------------------------------|
| SW1 | SW2                  | SW3 |                              |
| OFF | ON                   | ON  | Legal                        |
| ON  | ON                   | ON  | Government Legal/Letter Plus |
| ON  | ON                   | OFF | A4                           |
| ON  | OFF                  | OFF | Letter                       |
| OFF | OFF                  | ON  | B5                           |
| ON  | OFF                  | ON  | Executive                    |
| OFF | OFF                  | OFF | Tray open                    |

## dc575 - Scanner Test

The Scanner Test (dc575) routine provides a method to quickly exercise and test the scanner components.

- 1. Access the Service Diagnostics menu (page 4-7).
- 2. Touch the **Diagnostics** tab.
- 3. Select dc575 Scanner Test.
- 4. A dc575 Scanner Test screen is displayed. Information includes:
  - Duration
  - Test
  - Result
- 5. Select a test from the list.
  - DRAM
  - Home Position
  - Lock Check
  - Optical
- 6. Touch the Start button to begin the test.
- 7. An In Progress screen is displayed.
- 8. After the test is complete, the dc575 Scanner Test screen is displayed.
- 9. Touch the Close button to exit the dc575 Scanner Test screen.

## dc612 - Print Test Pattern

The Print Test Pattern (dc612) routine provides a diagnostic tool to assist in identifying image copy/print quality problems.

- 1. Access the Service Diagnostics menu (page 4-7).
- 2. Touch the **Diagnostics** tab.
- 3. Select dc612 Print Test Pattern.
- 4. A dc612 Print Test Pattern screen is displayed.
- 5. Select a test pattern from the list.
  - Cyan 50% Fill
  - Magenta 50% Fill
  - Yellow 50% Fill
  - Black 50% Fill
  - Registration Print
  - Delta-E Print
  - Ghosting Print
- 6. Select the appropriate option for the test pattern page. Information includes:
  - Tray
  - Copies
- 7. Touch the Start button to begin the test.
- 8. A test pattern page is printed.
- 9. Touch the **Stop** button to stop the test.
- 10. Touch the Close button to exit the dc612 Print Test Pattern screen.

#### Note

The color mode and plex mode options can not be changed from the default selection.

## dc640 - Video Path Integrity

The Video Path Integrity (dc640) test validates the Copy Controller Module (CCM) Video path.

- 1. Access the Service Diagnostics menu (page 4-7).
- 2. Touch the **Diagnostics** tab.
- 3. Select dc640 Video Path Integrity.
- 4. A dc640 Video Path Integrity screen is displayed.
- 5. Touch the Start button to begin the test.
- 6. A Video Path Integrity in Progress screen is displayed.
- 7. When the test is complete, touch the **Close** button to exit the dc640 Video Path Integrity screen.

# Adjustments

Refer to Chapter 6 "Adjustments and Calibrations" for detailed procedures.

# Maintenance

## dc103 - Billing Plan

Tiered Billing allows the user to update the billing plan.

- 1. Access the Service Diagnostics menu (page 4-7).
- 2. Touch the Maintenance tab.
- 3. Select dc103 Billing Plan.
- 4. A dc103 Billing Plan screen is displayed.
- 5. In the Billing Plan Passcode menu, enter the passcode.

#### Note

If an invalid passcode is entered the system will display the Invalid Passcode Fault Window.

6. Touch the Save button.

### dc120 - Fault Counters

The Fault Counters (dc120) routine provides the faults raised by the machine and the number of occurrences, sort the counters by occurrences, find a specific chain module and include fault counters with zero counts.

- 1. Access the Service Diagnostics menu (page 4-7).
- 2. Touch the Maintenance tab.
- 3. Select dc120 Fault Counters.
- 4. A Retrieving fault counters... progress screen is displayed.
- 5. Select the appropriate options to find the Fault.
  - Sort on Occurrences
  - Include Zero Occurrences
  - Chain
- 6. Touch the Close button to exit the dc120 Fault Counters screen.

## dc122 - Fault History

This Fault History (dc122) routine displays the most recent (last 40) shutdown faults.

- 1. Access the Service Diagnostics menu (page 4-7).
- 2. Touch the Maintenance tab.
- 3. Select dc122 Fault History.
- 4. A Fault History screen is displayed. Information includes:
  - Chain Link
  - Description
  - Date & Time
- 5. Select the Fault to be reviewed. Select Details.
- 6. A Details screen is displayed. Information includes:
  - Chain Link
  - Description
  - Date & Time
  - Copy Count
  - Paper Size
- 7. Touch the **Close** button to exit the **Details** screen.
- 8. Touch the **Close** button to exit the dc122 Fault History screen.

### dc135 - CRU/HFSI Status and Reset

The CRU/HFSI (dc135) routine provides read access to each CRU/HFSI and displays the remaining life information. The non-CRUM supply item life counters can be reset.

- 1. Access the Service Diagnostics menu (page 4-7).
- 2. Touch the Maintenance tab.
- 3. Select dc135 CRU/HSFI Status and Reset.
- 4. A dc135 CRU/HFSI screen is displayed. Information includes:
  - Туре
  - Name
  - % Remaining
- 5. To reset a non-CRUM supply item, select the item. Touch the **Reset HFSI** button to reset the life counter.
  - Fuser
  - Transfer Belt
  - Transfer Roller
- 6. Touch the Close button to exit the dc135 CRU/HFSI screen.

### dc137 - PagePack

The European "PagePack" program allows customers to purchase a device and then pay a fixed amount each month for supplies and service. The devices are sold as PagePack printers; there is no way of converting to/from PagePack in the field.

The North American "PagePack" program has several key differences from the original European program. The printer(s) are managed and monitored by the PagePack Assistant (PPA) software, which is also responsible for sending usage data back to Xerox. A printer can be converted to a PagePack printer in the field. This is not possible in Europe, where the PagePack printers are configured either at the manufacturer or installation's location. (PPA is a client application that runs on the customer's PC).

The "PagePack PIN" is a 4 digit code that is typically entered at the Local UI in order to enable a PagePack printer. The PIN is an absolute requirement in Europe, since it ensures timely registration of the PagePack contracts with Xerox. When a European PagePack machine is powered up for the first time, it can only be used for a limited number of prints until the PIN must be entered. After the "grace" period the machine will not operate until a valid authorization PIN is entered.

Entering a valid PIN allows the printer to be used, and enables the printer to work with metered supplies (e.g. toner cartridges with special "metered" CRUMs, specially shaped ink sticks, etc.).

The printer shall not allow more than 5 attempts at entering the PIN in any 24 hour period. If more than 5 attempts are made, PIN entry is locked out for 24 hours.

- 1. Enter the Service Diagnostics menu (page 4-7).
- 2. Touch the Maintenance tab.
- 3. Select dc1137 PagePack.
- 4. A dc137 PagePack screen is displayed.
- 5. Touch the Enabled button.
- 6. In the PagePack Passcode field, enter the PagePack 4 digit code.
- 7. Touch the **OK** button.
- 8. Touch the Cancel/Close button to exit the dc137 PagePack screen.

# **Call Closeout**

## **Service Mode Exit**

The Service Mode Exit/ Call Closeout feature provides a method to reset counters, exit service mode and reboot the printer.

### **Resetting Counters/ Exiting Service Diagnostics**

- 1. Touch the Call Closeout tab.
- 2. Select Reset Counters as necessary.
- 3. Touch the Exit Only or Exit and Reboot button to reset the counters.
- 4. The main UI screen is displayed.

# **General Troubleshooting**

## **Entering Machine Status/ Tools Menu**

The Tools menu provides access to printer settings and calibrations.

#### Note

In the event the System Administrator login no longer uses the default password and the Tools menu is not accessible, these tools can be accessed by using the Service Copy Mode (CSE Mode).

- 1. Press the Log In/Out button.
- 2. In the User Name field on the UI, enter admin (default User Name).
- 3. Touch the Next button.
- 4. In the **Password** field, enter **1111** (default password).
- 5. Touch the Enter button.
- 6. The login button, in the upper right of the screen, now says admin and highlighted.

| ect Services to scan your job. | 😭 adr                                                                                                    | nin |
|--------------------------------|----------------------------------------------------------------------------------------------------|-----|
| Machine<br>Information Fault:  | Supplies Billing Tools                                                                                                    |     |
| Device Settings                | Features                                                                                                    |     |
| Service Settings               | Ceneral                                                                                                    |     |
| Network Settings               | Paper Management                                                                                                    |     |
| Accounting Settings            | Timers                                                                                                    |     |
| Accounting Settings            | Contraction in the second second seco |     |
| Security Settings              | Output                                                                                                    |     |
| Troubleshooting                | Quick Setup Home                                                                                                    |     |
|                                |                                                                                                    |     |

## **Resetting UI to Factory Settings**

The Reset UI to Factory Settings procedure restores the UI features settings in non-volatile memory to their factory default values. All current values set by the customer will be lost.

#### Caution

Use the Reset UI procedure as a last option when servicing the WorkCentre 6400.

- **1.** Print a Configuration Page.
- 2. Press the Machine Status button to access the UI menu.
- 3. Touch the **Tools** button.
- 4. Touch the **Device Settings** button.
- 5. Under the Features screen, scroll down the menu and select Reset UI to Factory Settings.
- 6. Touch the **Reboot** button.
- 7. A message Please wait for the software to reset is displayed.

#### Caution

Do not turn Off the printer while Resetting UI process is in progress.

7. The printer reboots after the Resetting UI process is complete.

## **Software Reset**

The Software Reset routine allows the user to reset the printer software for the Copy Controller, Network Controller, or both.

- 1. Press the Machine Status button to access the UI menu.
- 2. Touch the Tools button.
- 3. Touch the **Troubleshooting** button.

#### Note

The user needs to be logged in as admin (if security option is enabled) to see the resets option.

- 4. Under the Features screen, select Resets.
- 5. Select Software Reset.
- 6. The Software Reset menu is displayed. Select the appropriate reset option.
  - All Software Resets both Network and Controller software
  - Network Software Resets only Network software
  - Controller Software Resets only Controller software
- 7. Touch the Reset button.
- 8. A Software Reset Confirmation screen is displayed.
- 9. Touch the Reset button to begin the process.
- 10. A System Restart screen is displayed.

#### Caution

Do not turn Off the printer while Software Reset process is in progress.

**11.** The system automatically reboots after Software Reset process is complete.

## Service Copy Mode

Service Copy Mode routine allows the CSE to access the customer copy screens for the purpose of running test copy jobs. The CSE can use this test to assist with identifying a wide range of problems from paper feed, copy transportation, finishing, document handling and poor copy quality.

Service Copy Mode provides a local login method for the CSE that bypasses the controlled access applications and therefore allow the CSE to run copy jobs for test purposes.

Service Copy Mode also allows the CSE to access settings and calibrations found in the Machine Status/Tools Menu in the event the menu is locked by the customer. Information Pages can not be printed because only copy jobs can be ran when in Service Copy Mode.

While in Service Copy Mode the total impressions counters are incremented to keep an accurate count of the total impressions created by the engine. However, the color copied impressions and black copied impressions are not incremented so the customer will not be charged for these under a billing plan.

- 1. Press the "\*" + "#" + "**Stop**" buttons simultaneously to access the **Service Copy Mode** menu.
- 2. In the field on the UI screen, enter 2732.
- 3. Touch the Enter button.
- 4. The login button, in the upper right of the screen, now says CSE and is highlighted.
- 5. Be sure to log out when troubleshooting is complete.

### Cloning

Cloning allows the customer or CSE to clone the configuration data of the printer. The Clone feature will create a .dlm file that can be used to configure other machines or copy the customers configuration data back to the printer after a service procedure (replacement of a hard drive). All machines must have the same version of software for the .dlm file to be accepted. All default information should be selected when performing Cloning.

- Accounting
- Administration
- Audit Log
- Authentication & Authorization Configuration
- Connectivity Settings
- E-Mail
- Fax
- Internet Fax
- Internationalization
- Job Management
- Security
- SMart eSolutions
- System Disk
- Power Saver
- Print Settings
- Workflow Scanning
- Templates
- Device Upgrade
- Web Services

To access the Cloning function:

- 1. In a web browser, enter the printer IP address.
- 2. In the upper right corner, click login.
- 3. In the User ID field, enter admin (default User ID).
- 4. n the password field, enter 1111 (default password).
- 5. Click the Login button.
- 6. From the top menu, click **Properties**.
- 7. Under the Configuration Overview > Cloning page, click View,
- 8. Verify all boxes on the **Cloning** page are checked.
- 9. Click the **Clone** button.
- **10.** A progress bar is displayed on the bottom of the page.
- **11.** A Cloning Instructions page is displayed when Cloning process is complete.

12. Right-click the **Cloning.dlm** link to save the file to appropriate location.

#### Note

A crossover cable and laptop computer are required to perform cloning.

# **Control Panel Troubleshooting**

## **Control Panel LED's Do Not Light**

### **Initial Actions**

- Confirm the Scanner interface cable connector is correctly seated and secured to the Image Processor Board with the 2 standoff screws.
- Power cycle the printer.
- If problem persists, follow the procedure below.

#### **Troubleshooting Reference Table**

| Applicable Parts                                                                                                    | Wiring and Plug/Jack Map References                                                              |
|----------------------------------------------------------------------------------------------------|--------------------------------------------------------------------------------------------------|
| <ul> <li>Control Panel, PL2.12</li> <li>UI Main PWB, PL2.14</li> <li>UI Slave PWB, PL2.15</li> <li>LVPS, PL10.17</li> <li>Image Processor Board, PL20.07</li> </ul> | <ul> <li>"Print Engine - Image Processor Board,<br/>LVPS, Power Switch" on page 10-41</li> </ul> |

| Step | Actions and Questions                                                                                                    | Yes                                                     | No                                           |
|------|----------------------------------------------------------------------------------------------------|---------------------------------------------------------|----------------------------------------------|
| 1    | Does the features button flash 6 times in a row?                                                                                                   | Go to step 4.                                           | Go to step 2.                                |
| 2    | Check the "All Power OK" indicator<br>LED (refer to the POST LED's<br>illustration on page 4-5) on the<br>Image Processor Board.<br>Is the LED on? | Go to step 4.                                           | Go to step 3.                                |
| 3    | Check the LVPS to Image Processor<br>Board voltages.<br>Is 3.3v (J101 Pins 1~4) present?                                                           | Replace the<br>Image Processor<br>Board<br>(page 8-98). | Replace the<br>LVPS<br>(page 8-82).          |
| 4    | Does the CN_Scanner connector<br>have 3.3v on the appropriate yellow<br>wire (see the "Voltage Chart" on<br>page 4-54)?                            | Go to step 5.                                           | Replace the<br>LVPS<br>(page 8-82).          |
| 5    | Is the Interface Cable connected to JX301on the Main Board?                                                                                        | Go to step 6.                                           | Reseat the connector.                        |
| 6    | In the UI Diagnostics LED Test, do all of the UI main board indicators light?                                                                      | Go to step 7.                                           | Replace the UI<br>Main Board<br>(page 8-75). |

### Troubleshooting Procedure Table (continued)

| Step | Actions and Questions                                                                             | Yes                                          | No                        |
|------|---------------------------------------------------------------------------------------------------|----------------------------------------------|---------------------------|
| 7    | In the UI Diagnostics LED Test, do all of the UI slave board indicators light?                    | Troubleshooting complete.                    | Go to step 8.             |
| 8    | Is the Flat Cable, Board connected to JX502 of the UI Main Board and JX301 of the UI Slave Board? | Go to step 9.                                | Reseat the connector.     |
| 9    | Replace the UI Slave Board<br>(page 8-75).<br>Does the error still occur?                         | Replace the<br>Control Panel<br>(page 8-46). | Troubleshooting complete. |

## Voltage Chart

| GND        | <b>3.3v</b>  | <b>GND</b> | <b>5.0v</b>  |
|------------|--------------|------------|--------------|
| (Green)    | (Yellow)     | (Green)    | (Red)        |
| <b>GND</b> | <b>11.0v</b> | <b>GND</b> | <b>24.0v</b> |
| (Green)    | (Pink)       | (Green)    | (Yellow)     |

## **Control Panel LED's are On, Control Panel Display is Blank**

### **Initial Actions**

- Confirm the Scanner interface cable connector is correctly seated and secured to the Image Processor Board with the 2 standoff screws.
- Power cycle the printer.
- If the problem persists, follow the procedure below.

#### **Troubleshooting Reference Table**

| Applicable Parts               | Component Control Code |
|--------------------------------|------------------------|
| Control Panel, PL2.12          |                        |
| UI Main PWB, PL2.14            |                        |
| Color LCD Module, PL2.16       |                        |
| Flat Cable, Video, PL2.17      |                        |
| Image Processor Board, PL20.07 |                        |

| Step | Actions and Questions                                                                    | Yes                                                     | No                                                 |
|------|------------------------------------------------------------------------------------------|---------------------------------------------------------|----------------------------------------------------|
| 1    | Power cycle the printer.<br>Does the problem still occur?                                | Go to step 2.                                           | Troubleshooting complete.                          |
| 2    | Does the features button flash 6<br>times in a row?                                      | Go to step 3.                                           | Replace the<br>color LCD<br>Module<br>(page 8-75). |
| 3    | Is the Interface Cable connected to JX301on the Main Board?                              | Go to step 4.                                           | Reseat the connector.                              |
| 4    | Is the Flat Cable, Video connected to JX701 on the main board and CN1 on the LCD module? | Go to step 5.                                           | Reseat the connector.                              |
| 5    | Replace the Flat Cable, Video<br>(page 8-75).<br>Does the error still occur?             | Go to step 6.                                           | Troubleshooting complete.                          |
| 6    | Replace the Main PWB (page 8-75).<br>Does the error still occur?                         | Go to step 7.                                           | Troubleshooting complete.                          |
| 7    | Replace the LCD Module<br>(page 8-75).<br>Does the error still occur?                    | Go to step 8.                                           | Troubleshooting complete.                          |
| 8    | Replace the Control Panel<br>(page 8-46).<br>Does the error still occur?                 | Replace the<br>Image Processor<br>Board<br>(page 8-98). | Troubleshooting complete.                          |

# **Inoperable Printer Troubleshooting**

## Printer Continually Displays "The Fuser is Warming Up"

### **Initial Actions**

- Verify the correct Fuser (110 V vs. 220 V) is installed in the printer.
- Cycle printer power.
- If problem persists, follow the procedure below.

#### **Troubleshooting Reference Table**

| Applicable Parts                                            | Wiring and Plug/Jack Map References                                                                                                    |
|-------------------------------------------------------------|----------------------------------------------------------------------------------------------------|
| <ul><li>LVPS, PL10.17</li><li>Fuser Unit, PL18.01</li></ul> | <ul> <li>"Print Engine - Image Processor Board,<br/>LVPS, Power Switch" on page 10-41</li> <li>"Print Engine - Fuser, Paper Full Sensor,</li> </ul> |
|                                                             | Exit Sensor, Switches" on page 10-43                                                                                                    |

#### **Troubleshooting Procedure Table**

| Step | Actions and Questions                                                                       | Yes                                       | No                                                                                                    |
|------|---------------------------------------------------------------------------------------------|-------------------------------------------|----------------------------------------------------------------------------------------------------|
| 1    | Check the AC input voltage.<br>Is the correct AC voltage present on<br>CN1_INP on the LVPS? | Go to step 2.                             | Check the wiring<br>harness<br>connectors from<br>the power outlet<br>to PG1 to SW1<br>to CN1_INP.<br>Go to step 2. |
| 2    | Are there voltage being applied to CN-FSR on the LVPS?                                      | Replace the<br>Fuser Unit<br>(page 8-24). | Replace the<br>LVPS<br>(page 8-82).                                                                                 |

## System Does Not Respond

If the system is not responding (hangs, continually resets or fails the boot up sequence) it may be necessary to cycle the power. During the power up sequence wait until it completes the initialization process or a reset the machine message appears. If a reset the machine message appears attempt to cycle the power again. This message may occur more than once before the system is able to come to a ready state. If the printer does not reach a ready state and no reset the machine message appears check the job status and machine status button LED's and reference the POST LED's section on page 4-5. After making several unsuccessful attempts to reboot the system it may be necessary to reload the software using the AltBoot process (refer to page A-4).

# **Power Cycle the Printer**

One of the printer's internal components has encountered a problem which requires turning the printer off then on in order to clear.

### **Initial Actions**

None

#### **Troubleshooting Reference Table**

Applicable Parts

Wiring and Plug/Jack Map References

| Step | Actions and Questions                                                                               | Yes                                                                  | No                        |
|------|----------------------------------------------------------------------------------------------------|----------------------------------------------------------------------|---------------------------|
| 1    | Are any of the error codes in the customer accessible fault history recent?                         | Confirm the error has been resolved.                                 | Go to step 2.             |
| 2    | Turn printer power off, wait one<br>minute, turn printer power on.<br>Does the problem still occur? | Proceed to<br>"Internal<br>Communication<br>Error" on<br>page 3-119. | Troubleshooting complete. |

# AC Power Supply Troubleshooting

### **Initial Actions**

- Ensure the printer is plugged directly in to an AC wall outlet.
- Cycle printer power.
- If problem persists, follow the procedure below.

| Applicable Parts                                                 | Wiring and Plug/Jack References                                                                  |  |
|------------------------------------------------------------------|--------------------------------------------------------------------------------------------------|--|
| <ul> <li>Switch (SW1), PL10.15</li> <li>LVPS, PL10.17</li> </ul> | <ul> <li>"Print Engine - Image Processor Board,<br/>LVPS, Power Switch" on page 10-41</li> </ul> |  |

| Step | Actions and Questions                                                                                                    | Yes                                  | No                                                                     |
|------|----------------------------------------------------------------------------------------------------|--------------------------------------|------------------------------------------------------------------------|
| 1    | Check the voltage at the AC wall<br>outlet.<br>Is there approximately 110 VAC (or<br>220 VAC if the printer is a 220 V<br>configuration) at the AC wall outlet? | Go to step 2.                        | Notify the<br>customer of<br>improper AC<br>output from the<br>outlet. |
| 2    | Check the power cord for defects or<br>loose connection.<br>Is the power cord loose or defective?                                                               | Replace or reconnect the power cord. | Go to step 3.                                                          |
| 3    | Is the appropriate voltage (110 VAC<br>or 220 VAC) present at the LVPS<br>CN1_INP pin 2?                                                                        | Replace the<br>LVPS<br>(page 8-82).  | Replace Switch 1.                                                      |

# **DC Power Supply Troubleshooting**

## LVPS

### **Initial Actions**

- Ensure the printer is plugged directly in to an AC wall outlet.
- Cycle printer power.
- If problem persists, follow the procedure below.

#### **Troubleshooting Reference Table**

| Applicable Parts                                           | Wiring and Plug/Jack Map References                                                              |
|------------------------------------------------------------|--------------------------------------------------------------------------------------------------|
| <ul><li>LVPS, PL10.17</li><li>MCU Board, PL20.09</li></ul> | <ul> <li>"Print Engine - Image Processor Board,<br/>LVPS, Power Switch" on page 10-41</li> </ul> |

| Step | Actions and Questions                                                                                      | Yes                                       | No                                                                                                 |
|------|----------------------------------------------------------------------------------------------------|-------------------------------------------|----------------------------------------------------------------------------------------------------|
| 1    | Check the AC power.<br>Is 120v (220v if a 220v<br>configuration) being supplied to<br>CN1_INP on the LVPS? | Go to step 2.                             | Check the wiring<br>harness<br>connectors from<br>the power outlet<br>to PG1 to SW1<br>to CN1_INP. |
| 2    | Check the LVPS Fuses.<br>Do the fuses on the LVPS have<br>continuity?                                      | Go to step 3.                             | Replace the<br>LVPS Board<br>(page 8-82).                                                          |
| 3    | Are DC 24 V, DC 5 V, and DC 3.3 V<br>being applied to PJ1 on the MCU<br>Board?                             | Replace the MCU<br>Board<br>(page 8-101). | Replace the<br>LVPS Board<br>(page 8-82).                                                          |

# **Image Processor Board Troubleshooting**

### **Initial Actions**

- Check fault history for pertinent chain-link codes. Troubleshoot the specific code if applicable.
- Power cycle the printer.
- If problem persists, follow the procedure below.

#### **Troubleshooting Reference Table**

| Applicable Parts               | Wiring and Plug/Jack Map References |
|--------------------------------|-------------------------------------|
| Image Processor Board, PL20.07 |                                     |

#### Note

The ribbon cable connections have a lock. Be sure to unlock the connectors before removing the ribbon cables to prevent damage.

| Step | Actions and Questions                                                                                                    | Yes                                                     | No                                                             |
|------|----------------------------------------------------------------------------------------------------|---------------------------------------------------------|----------------------------------------------------------------|
| 1    | Does POST diagnostics indicate a<br>problem with the Image Processor<br>Board or one of its components<br>(refer to POST Fault Code Tables on<br>page 4-5)? | Replace the applicable parts.                           | Go to step 2.                                                  |
| 2    | Remove and reseat the Image<br>Processor Board connectors.<br>Does the error still occur?                                                                   | Go to step 3.                                           | Troubleshooting complete.                                      |
| 3    | Check the "All Power OK" indicator<br>LED (refer to the I/P Board LED's<br>illustration on page 4-6) on the<br>Image Processor Board.<br>Is the LED on?     | Go to step 4.                                           | Go to "DC Power<br>Supply<br>Troubleshooting"<br>on page 4-59. |
| 4    | Check the LVPS to Image Processor<br>Board voltages.<br>Is 3.3v (J101 Pins 1~4), 5v (J102<br>Pins 1 & 3) and 24v (J102 Pin 5)<br>present?                   | Replace the<br>Image Processor<br>Board<br>(page 8-98). | Go to "DC Power<br>Supply<br>Troubleshooting"<br>on page 4-59. |

# **DADF Troubleshooting**

## **Frequent Paper Jam**

### **Initial Actions**

- Check the paper path for debris or obstructions.
- Check the original documents for wrinkles or tears and use the document glass if necessary.
- Ensure the original documents are not above the paper fill line (maximum 50 pages).
- Make sure the original documents are free of staples and paper clips, remove as necessary.
- If problem persists, follow the procedure below.

#### **Troubleshooting Reference Table**

| Applicable Parts                                                                | Wiring and Plug/Jack Map References |
|---------------------------------------------------------------------------------|-------------------------------------|
| <ul> <li>DADF Roller Kit Assembly, PL1.03</li> <li>DADF Assy, PL1.06</li> </ul> |                                     |

| Step | Actions and Questions                                                                                                    | Yes                                                    | No                                           |
|------|----------------------------------------------------------------------------------------------------|--------------------------------------------------------|----------------------------------------------|
| 1    | Is the paper correctly loaded in the tray?                                                                                                    | Go to step 2.                                          | Reposition the paper in the tray.            |
| 2    | Check the placement of the paper<br>guides.<br>Are the guides in the correct<br>position?                                                                                                    | Go to step 3.                                          | Reposition the guides.                       |
| 3    | <ul> <li>Check the following for evidence of fault or damage:</li> <li>Separator Pad Assembly, PL1.01</li> <li>Separator Roller Assembly, PL1.02</li> <li>Holder Assembly, PL1.07</li> <li>Holder Assembly, PL1.08</li> </ul> | Replace the<br>DADF Roller Kit<br>Assembly,<br>PL1.03. | Replace the<br>DADF Assembly<br>(page 8-38). |

## **Frequent Double Feed and Skew**

### **Initial Actions**

- Check the paper path for debris or obstructions.
- Check the original documents for wrinkles or tears and use the document glass if necessary.
- Ensure the original documents are not above the paper fill line (maximum 50 pages).
- Make sure the original documents are free of staples and paper clips, remove as necessary.
- If problem persists, follow the procedure below.

#### **Troubleshooting Reference Table**

| Applicable Parts                                                             | Wiring and Plug/Jack Map References |
|------------------------------------------------------------------------------|-------------------------------------|
| <ul><li>DADF Roller Kit Assembly, PL1.03</li><li>DADF Assy, PL1.06</li></ul> |                                     |

| Step | Actions and Questions                                                                                                    | Yes                                                   | No                                |
|------|----------------------------------------------------------------------------------------------------|-------------------------------------------------------|-----------------------------------|
| 1    | Is the paper correctly set in the paper chute?                                                                                                    | Go to step 2.                                         | Reposition the paper in the tray. |
| 2    | Check the placement of the paper<br>guides.<br>Are the guides in the correct<br>position?                                                                                                    | Go to step 3.                                         | Reposition the guides.            |
| 3    | <ul> <li>Check the following for evidence of fault or damage:</li> <li>Separator Pad Assembly, PL1.01</li> <li>Separator Roller Assembly, PL1.02</li> <li>Holder Assembly, PL1.07</li> <li>Holder Assembly, PL1.08</li> </ul> | Replace the<br>DADF Roller Kit<br>Assembly,<br>PL1.03 | Go to step 4.                     |
| 4    | Run the ADF Calibration procedure.<br>Is the image still skewed?                                                                                                    | Replace the<br>DADF Assembly<br>(page 8-38).          | Troubleshooting complete.         |

# **Scanner Troubleshooting**

## Scanner Fault Troubleshooting

The scanner has reported a failure or is not performing as expected.

### **Initial Actions**

- Confirm the Scanner interface cable connector is correctly seated and secured to the IP Board with the 2 standoff screws.
- Power cycle the printer.
- If problem persists, follow the procedure below.

#### **Troubleshooting Reference Table**

| Applicable Parts                                                                                                    | Wiring and Plug/Jack Map References                                                              |
|----------------------------------------------------------------------------------------------------|--------------------------------------------------------------------------------------------------|
| <ul> <li>Scanner Assy, PL2.01</li> <li>LVPS, PL10.17</li> <li>Image Processor Board, PL20.07</li> <li>MCU Board, PL20.09</li> </ul> | <ul> <li>"Print Engine - Image Processor Board,<br/>LVPS, Power Switch" on page 10-41</li> </ul> |

#### Note

To access the CN\_SCANNER connector, secure the DADF to the scanner Flat Bed, remove the two hinge plates from the scanner hinges, and raise the Control Panel (Scanner Assembly) to 90°. The CN\_SCANNER connector is located on the bottom right corner of the scanner Flat Bed.

| Step | Actions and Questions                                                                                                    | Yes                                 | No                                        |
|------|----------------------------------------------------------------------------------------------------|-------------------------------------|-------------------------------------------|
| 1    | Check the "All Power OK" indicator<br>LED (refer to the I/P Board LED's<br>illustration on page 4-6) on the IP<br>Board.<br>Is the LED on? | Go to step 4.                       | Go to step 2.                             |
| 2    | Does the CN_SCANNER connector<br>have all the appropriate voltages (see<br>the "Voltage Chart" on page 4-64)?                              | Go to step 4.                       | Go to step 3.                             |
| 3    | Does PJ38MCU have 11v on pins 1 & 3?                                                                                                    | Replace the<br>LVPS<br>(page 8-82). | Replace the MCU<br>Board<br>(page 8-101). |
| 4    | Perform the Scanner Test Function<br>checks (dc575 - page 4-39) in<br>Diagnostics.<br>Does the error still occur?                          | Go to step 5.                       | Troubleshooting complete.                 |

### Troubleshooting Procedure Table (continued)

| Step | Actions and Questions                                                       | Yes                                                     | No                        |
|------|-----------------------------------------------------------------------------|---------------------------------------------------------|---------------------------|
| 5    | Replace the Scanner Assembly<br>(page 8-42).<br>Does the error still occur? | Replace the<br>Image Processor<br>Board<br>(page 8-98). | Troubleshooting complete. |

## Voltage Chart

| GND        | <b>3.3v</b>  | <b>GND</b> | <b>5.0v</b>  |
|------------|--------------|------------|--------------|
| (Green)    | (Yellow)     | (Green)    | (Red)        |
| <b>GND</b> | <b>11.0v</b> | <b>GND</b> | <b>24.0v</b> |
| (Green)    | (Pink)       | (Green)    | (Yellow)     |
# **Fax Troubleshooting**

The Control Panel displays one of these errors related to Fax operation:

"Fax Memory is Low" indicates insufficient room, for Fax images stored on the Copy Controller Hard Drive. The CC Hard Drive has a separate partition dedicated to storing images waiting to be printed, stored for polling or Fax Mailboxes.

Fax and LAN Fax services are disabled. User intervention is required to delete unnecessary mailbox images or fax jobs stored for polling.

- "No Dial Tone Detected" indicates that the system did not detect a dial tone when attempting to send a Fax. Fax and LAN Fax services are disabled. Fax subsystem parameters are adjustable and jobs received before the dial tone was lost are accessible.
- "Line 1 Unavailable: indicates a communication error has occurred. Fax and LAN Fax are disabled.

In addition to the Control Panel messages, the system provides several builtin tools for troubleshooting Fax problems.

#### **Initial Fax Checks**

Check these items first. Use a desk telephone and a second, known-good phone line to test Fax line function.

- Check that Fax is enabled and configured properly for the local phone line.
- Check the target Fax number. If the number is in memory, is it saved correctly?
- Call the target Fax number from a desk phone and confirm a Fax tone response.
- Use a desk phone to confirm a dial tone on the FAX line supporting the system.
- Check Fax cord condition and connections between the system and Fax line.
- Enable Transmission Reports if reports aren't being printed.

If the Fax line, Fax number, and cabling are all functional, use the following tools to isolate the problem.

# Fax Troubleshooting Tools

The primary tools for troubleshooting Fax problems are Service Diagnostic tests, The Fax Transmission Report, and the Fax Protocol Report. Diagnostic test results, result codes provided on the Transmission Report, and communication logs from the Protocol Report provide valuable clues to the root cause of Fax errors. A Fax subsystem reset is also available on the Control Panel menu to quickly restore factory default settings.

#### Fax Reset (dc301 NVM Initialization)

All fax user and system NVM data can be restored to factory default values using the service diagnostic dc301 routine.

#### Caution

All customer programmed data, such as the Individual and Group Speed Dial directories, are lost when a Reset Fax command is issued.

#### **Fax Protocol Report**

The Protocol Report provides transmission results, timing, and communications activity information about each Fax transmission. Accessed from the Machine Status -> Tools -> Service Settings -> Print Fax Reports menu, the Protocol Report provides Job Details similar to the Transmission Report, and a detailed log of the communications activity between devices. Use this report to diagnose possible communications errors between machines.

The most common commands exchanged between Fax machines during a typical transfer of data are listed in the following table. When reviewing the Protocol Report, trace the exchange of commands to identify irregularities. Commands in parentheses (\_) may or may not appear in the log.

Refer to the Appendix for a complete list of communication commands and associated definitions.

#### **Common Fax Communication Commands**

| Command                                              | Definition                                                                       | Appropriate Responses                                                                                                  |
|------------------------------------------------------|----------------------------------------------------------------------------------|----------------------------------------------------------------------------------------------------|
| (NSF) (CSI) DIS                                      | Negotiating capabilities from a<br>manual receiver or an auto<br>answer terminal | (NSC) (CIG) DTC<br>(TSI) DCS<br>(NSF) (CSI) DIS<br>(CRP) (TSI) (NSS)<br>(PWD) (SEP) (CIG) DTC<br>(PWD) (SUB) (TSI) DCS |
| (NSC) (CIG) DTC<br>(PWD) (SEP) (CIG)<br>DTC          | Mode setting from calling<br>terminal<br>This is a poll operation                | (TSI) DCS<br>(NSF) (CSI) DIS<br>(CRP) (TSI) (NSS)                                                                      |
| (TSI) DCS<br>(TSI) (NSS)<br>(PWD) (SUB) (TSI)<br>DCS | Mode setting from manual transmitter or automatic receiver.                      | CFR<br>FTT<br>(NSC) (CIG) DTC<br>(NSF) (CSI) DIS<br>(CRP)                                                              |

| Command                                                                                               | Definition                                                                           | Appropriate Responses                        |
|----------------------------------------------------------------------------------------------------|--------------------------------------------------------------------------------------|----------------------------------------------|
| CTC                                                                                                   | Mode setting from the transmitter to the receiver.                                   | (CTR)<br>(CRP)                               |
| (EOR-NULL)                                                                                            | Indicates the next block<br>transmission<br>from the transmitter to the<br>receiver. | (ERR)<br>(RNR)<br>(CRP)                      |
| (EOR-MPS) or<br>(EOR-EOP) or<br>(EOR-EOM) or<br>(EOR-PRI-MPS) or<br>(EOR-PRI-EOP) or<br>(EOR-PRI-EOM) | Indicate the next message<br>transmission from the<br>transmitter to the receiver    | (ERR)<br>(RNR)<br>PIN<br>(CRP)               |
| MPS or EOP or EOM or<br>(PRI-MPS) or<br>(PRI-EOP) or<br>(PRI-EOM)                                     | Post-message commands                                                                | MCF<br>RTP<br>RTN<br>PIP<br>PIN<br>(CRP)     |
| (PPS-NULL)                                                                                            | Post-message command for a partial page: from the transmitter to the receiver        | (PPR)<br>MCF<br>(RNR)<br>(CRP)               |
| (PPS-MPS) or<br>(PPS-EOP) or(<br>PPS-EOM) or<br>(PPS-PRI-MPS) or<br>(PPS-PRI-EOP) or<br>(PPS-PRI-EOM) | Post-message commands for a complete page: from the transmitter to the receiver      | (PPR)<br>MCF<br>(RNR)<br>PIP<br>PIN<br>(CRP) |
| (RR)                                                                                                  | Ask for the status of the receiver:<br>from the transmitter to the<br>receiver       | (RNR)<br>(ERR)<br>MCF<br>PIP<br>PIN<br>(CRP) |
| DCN                                                                                                   | Phase E command                                                                      | None                                         |

#### Common Fax Communication Commands (continued)

#### **Fax Confirmation Report**

The Transmission Report provides transmission status and activity information about each Fax transmission. Generation of this report is optional and is in an Error Only state by default. Use the menus: Machine Status -> Tools -> Service Settings -> Embedded Fax Settings -> Setup Fax Reports -> Confirmation Report to change the Error Only default. Also by default, for the WorkCentre 6400, the Transmission Report includes a reduced image of the document scanned for faxing. Result codes appear in the Results box. The results format is <code><speed>. Where code is one of the codes listed in Table 2. Speed is the transmission baud rate (i.e. 14400). Typically, the results are CP<speed> for a completed Fax. Fax failures (FA) may omit the speed if the system was unable to start the connection. The job termination results (FA, TU, TS) count as errors for the purpose of printing a Transmission Report.

#### Fax Result Codes

| Code | Definition           | Description                                             |
|------|----------------------|---------------------------------------------------------|
| FA   | Fax Failed           | The system was unable to connect to the Remote Station. |
| TU   | Terminated by user   | The transmission was canceled by the user.              |
| TS   | Terminated by system | The system ran out of resources. Typically, memory.     |
| СР   | Completed            | The system was able to deliver the Fax.                 |

In addition to the Results codes, the Job Details section includes Mode and Job Type codes.

Definitions of all these codes appears on each report.

# **Fax Troubleshooting Procedures**

The following provides procedures and suggestions for correcting some common problems.

- Disable Junk Fax Prevention. This may prevent a Fax being received because the machine does not recognize the sending phone number as an acceptable source. Junk Fax Prevention compares the incoming caller Fax Machine ID with ones listed in the Dial Directory. When not finding a match, the Fax refuses the transmission.
- 2. Check the phone line. Especially if problems occur during receive and transmit. Does the provider support Fax protocol? Is there noise on the phone line? Is the phone line connected correctly? Is call forwarding on? Is 'Secure Send or Receive' on? All these effect Fax transmission.

In the case of DSL, most DSL configurations share the same phone line with analog signals used by standard phones and dial-up (analog) modems. Typically a filter is installed between the DSL equipment and the analog equipment attached to that line. DSL Performance varies based on the quality and configuration of the specific site and equipment.

 Reduce transmission speed. The WorkCentre 6400 uses 33.6 kbps by default. Some phone lines and older Fax machines do not support these speeds.

# Troubleshooting Sending or Receiving a Fax

Embedded fax is unable to consistently transmit or receive.

#### **Initial Actions**

- Print a Configuration Report and confirm the model configuration supports Embedded Fax (WC6400X, XF). Also confirm Fax is listed as Installed/ Enabled in the Services section of the report.
- Check the phone line condition and connections.
- Check that Fax is configured properly for the local phone line.
- Call the target Fax number from a desk phone and confirm a Fax tone response.
- Power cycle the Printer and confirm the Printer powers up to the "ready" state.
- If problem persists, follow the procedure below.

#### Note

WC6400S configuration does not support Fax.

#### **Troubleshooting Reference Table**

| Applicable Parts   | Wiring and Plug/Jack Map References |
|--------------------|-------------------------------------|
| Fax Board, PL20.42 |                                     |

#### **Troubleshooting Procedure Table**

| Step | Actions and Questions                                                                                                    | Yes                                                      | No                                                    |
|------|----------------------------------------------------------------------------------------------------|----------------------------------------------------------|-------------------------------------------------------|
| 1    | Confirm the Fax service is setup. Is<br>the Fax feature box on the UI<br>Features screen grayed out?                                                                                                | Perform the Fax<br>setup in the<br>Embedded Fax<br>menu. | Go to step 2.                                         |
| 2    | Check the Fax line using a phone.<br>Does the phone ring?                                                                                                    | Go to step 3.                                            | Inform the<br>customer the<br>phone line<br>requires. |
| 3    | Check the <i>Line 1 Setup</i> settings in the Embedded Fax Menu.<br>Are the settings correct?                                                                                                    | Go to step 4.                                            | Modify the settings.                                  |
| 4    | Check the dialing activity using the<br>system speaker. Enable Audio Line<br>Monitor in the <b>Tools</b> -> <b>Embedded</b><br><b>Fax</b> -> <b>Transmission</b> menu.<br>Does the system Fax Dial? | Go to step 5.                                            | Replace the FAX<br>Board<br>(page 8-115).             |

#### Troubleshooting Procedure Table (continued)

| Step | Actions and Questions                                                                                                    | Yes                                                                           | No                                                                         |
|------|----------------------------------------------------------------------------------------------------|-------------------------------------------------------------------------------|----------------------------------------------------------------------------|
| 5    | Is the problem you are<br>troubleshooting related to <b>receiving</b><br>a Fax?<br><b>Note</b> : Auto Delay, Junk Fax<br>prevention, or Secure Receive<br>settings might impede inbound calls.                          | Go to step 6.                                                                 | Go to step 11.                                                             |
| 6    | Check the following settings:<br>Auto Answer Delay<br>Junk Fax Prevention<br>Paper Settings<br>Ring Volume<br>Secure Receive<br>Default Output Options<br>Are the settings correct?                                     | Go to step 7.                                                                 | Modify the settings.                                                       |
| 7    | Is the correct phone number being used to fax to the printer?                                                                                                    | Go to step 8.                                                                 | Enter the correct number.                                                  |
| 8    | Print an Activity Report.<br>Do incoming calls appear on the<br>report?                                                                                                    | Go to step 9.                                                                 | Change<br>configuration<br>settings that<br>could impede<br>inbound calls. |
| 9    | Does the remote Fax answer then fail<br>to complete the transmission?<br><b>Note</b> : The system is set to super G3<br>(33.6kbps) by default. Some phone<br>lines and older Fax machines do not<br>support this speed. | Reduce the<br>transmission<br>speed until the<br>connection is<br>consistent. | Go to step 10.                                                             |
| 10   | Send a test Fax from a local machine.<br>Does the System answer?                                                                                                    | Check the line quality.                                                       | Replace the FAX<br>Board<br>(page 8-115).                                  |
| 11   | Check the following settings:<br>Automatic Redial Settings<br>Automatic Resend<br>Audio Line Monitor<br>Send Transmission Header Text<br>Batch Send<br>Are the settings correct?                                        | Go to step 12.                                                                | Modify the settings.                                                       |
| 12   | Check the target Fax number.<br>If the number is in memory, is it<br>saved correctly?                                                                                                    | Go to step 13.                                                                | Enter the correct number.                                                  |
| 13   | Does the remote Fax answer then fail<br>to complete the transmission?<br><b>Note</b> : The system is set to super G3<br>(33.6kbps) by default. Some phone<br>lines and older Fax machines do not<br>support this speed. | Reduce the<br>transmission<br>speed until the<br>connection is<br>established | Go to step 14.                                                             |

| Step | Actions and Questions                                                                                                    | Yes                       | No                                                                  |
|------|----------------------------------------------------------------------------------------------------|---------------------------|---------------------------------------------------------------------|
| 14   | Send a test Fax to a local machine.<br>Does the System answer?                                                                                                   | Go to step 15.            | Replace the FAX<br>Board<br>(page 8-115).                           |
| 15   | Insert a dialing pause following the<br>external access number that<br>precedes the Fax number on many<br>office phone systems.<br>Does the remote machine ring? | Troubleshooting complete. | Select a different<br>access point and<br>retest the<br>connection. |

#### Troubleshooting Procedure Table (continued)

# **Operating System and Application Problems**

# **Verify Settings**

- **1.** Verify the settings on the Configuration Report.
  - **TCP/IPv4** is set to: **Enabled**.
  - Automatic Addressing is set to: DHCP, RARP, BOOTP, STATIC, or DISABLED (depending on your network configuration).
  - If Automatic Addressing is set to DISABLED, verify that IP Address is set correctly. (Note this address.)
  - Subnet Mask is set correctly.
  - Router Gateway is set correctly.
  - LPR/ LPD and Raw IP Printing is Enabled. Verify that the LPR settings are set as desired and Raw IP Printing Port Number 1 is set to 9100 (a.k.a. AppSocket).
- 2. Verify that the client is logged on to the network and printing to the correct print queue. The user should also have access to the printer queue.

#### Windows 2000, Windows XP, Windows Server Troubleshooting

This troubleshooting section assumes you have completed the following tasks.

- Loaded a printer PCL or PostScript printer driver.
- Printed and kept a current copy of the Configuration page.
- 1. To select Classic Look, click Start, select Control Panel, and select Taskbar and Start Menu.
- 2. Select the Start Menu tab and then Classic Start Menu.
- 3. Click OK.

#### **Verify Driver Installation**

The following procedures eliminates cabling, communication, and connection problems. Once you complete these steps, print a test page from your software application.

- 1. From the desktop, right-click My Network Places, and select Properties.
- 2. Right-click Local Area Connection and select Properties.
- Click the General tab. View the list of installed network protocols to verify that TCP/IP is installed. (For more information, contact your network administrator.)
- 4. Click **Install** to install any components not listed, and then restart your computer.
- 5. From the Start menu, select Start > Settings > Printers and Faxes.
- 6. Right-click the printer icon, and select **Properties**.
- 7. Click the **Advanced** tab. Verify that the correct printer driver is installed.
- Click the **Ports** tab. Verify that the IP Address in the **Print to the**  Following Ports list is identical to the one on the Configuration page. You may need to click the **Configure Port** button to see the IP address. If necessary, re-select the TCP/IP number used for the printer.

### Macintosh Troubleshooting (Mac OS 10.3 and Higher)

#### Macintosh Troubleshooting OS 10.3 Step-by-Step

Perform these steps only for Mac OS 10.3 and higher.

- 1. Open the **Network Utility** and click the **Ping** tab.
- 2. Enter the printer's IP address.
- **3.** Click **Ping**. If you do not get a response, verify that your TCP/IP settings are correct for your printer and computer.

#### Note

See also: www.xerox.com/office/WC6400support

# **UNIX/ Linux**

This section includes:

- Quick Install Steps
- Additional Resources

Your printer supports connection to a variety of UNIX platforms. The workstations currently supported by CentreWare for UNIX/Linux to a network-connected printer are:

- Sun Solaris
- IBM AIX
- Hewlett-Packard HP-UX
- Linux (i386) tested on SUSE 10.0, RedHat 9, Fedora Core1

The following procedures enable you to connect your printer using any of the supported versions of UNIX or Linux listed above.

#### **Quick Install Steps**

Perform the following procedures to set up the printer and install the appropriate drivers.

#### **From Your Computer**

To install the CentreWare for Unix driver:

- 1. Go to www.xerox.com and click on the Support & Drivers link.
- 2. Enter 6400 in the Enter product name or number field and click search.
- 3. Click the Drivers & Downloads link for the WorkCentre 6400.
- 4. Select your Operating System and Language and click go.
- 5. Select the appropriate driver in the list, read the End-User License Agreement and click Accept.
- 6. Click Save to download the driver package.
- 7. At root, untar the package.
- 8. Change directories to the expanded package folder, then follow the instructions in the readme file to install the driver.
- 9. Print a test page to verify the installation.

#### Note

If print-quality problem exists, or your job did not print, refer to the User Guide at www.xerox.com/office/WC6400support.

#### **Additional Resources**

For users that want to use the CUPS driver instead of CentreWare for Unix, access the Xerox web site for the latest CUPS ppd package at www.xerox.com/office/

#### Note

The print daemon may need restarting for the print manager to see the new PPD added to the CUPS ppd directory.

# Print-Quality Troubleshooting

# In this chapter...

- Print-Quality Problems Overview
- Checklist Before Troubleshooting Print-Quality
- Print-Quality Troubleshooting Pages and Test Patterns
- Print-Quality Specifications
- Troubleshooting Procedures
- Print-Quality Troubleshooting
- Copy/Scan Troubleshooting

# Chapter 5

# Print-Quality Problems Overview

Print-quality defects can be attributed to printer components, consumables, paper, internal software, external software applications, and environmental conditions. To successfully troubleshoot print-quality problems, eliminate as many variables as possible. The first step is to generate prints using information pages embedded in the printer on laser paper from the Recommended Media List (RML). Refer to "Paper and Tray Specifications" on page 1-36 for supported and specialty paper that have been tested and approved for use in the WorkCentre 6400. Use paper from a fresh ream that is acclimated to room temperature and humidity.

If the print-quality defect is still present when printing on approved paper from a fresh ream, then investigate software applications and environmental conditions.

Print the Configuration page to determine the temperature and humidity under which the printer is operating. Compare this to the "Environment Specifications" on page 1-24. Extreme temperature and humidity can adversely affect the xerographic and fusing characteristics of the printer.

Print the system status embedded pages to obtain system status information, printable fault history (last 40 faults) and a suite of test pages to aid in printquality troubleshooting.

When analyzing a print-quality defect, first determine if the defect occurs in all colors or only one color and if it is repeating or random occurrence. Continuous defects in the process direction, such as Voids and Lines, are the most difficult to diagnose. Inspect the visible surfaces of all rollers for obvious defect.

#### **Defects Associated with Printer, DADF, and Scanner Components**

Some print-quality problems can be associated with specific assemblies; the most common problems and the associated assemblies are listed in this section. Refer to the specific print-quality troubleshooting procedure for detail information.

If no defects are found, print the repeating defects embedded page to help identify the consumable or Routine Maintenance Item (RMI) responsible for the defect.

#### **Toner Cartridge(s)**

- Vertical Bands, Voids, or Streaks in All Colors
- Uneven Pitch
- Defects in One Color (C, M, Y, or K)

#### Imaging Unit(s)

- Vertical Bands, Voids, or Streaks in All Colors
- Horizontal Bands, Voids, or Streaks
- Uneven Density in the Feed Direction
- Uneven Density in the Scan Direction
- Light Prints
- Gradation Reproduction Failure
- Background Contamination
- Void Areas or White Spots
- Random Spots
- Blurred Image
- Blank Print
- Black Print
- Color Registration

#### **Fuser Unit**

- Vertical Bands, Voids, or Streaks in All Colors
- Horizontal Bands, Voids, or Streaks
- Random Spots
- Incomplete Fusing or Cold Offset
- Residual Image, Ghosting, or Hot Offset
- Smudges or Smears
- Smears or Streaks on Back Side of Page
- Uneven Pitch
- Damaged Paper

#### **Transfer Roller**

- Vertical Bands, Voids, or Streaks in All Colors
- Horizontal Bands, Voids, or Streaks
- Uneven Density in the Feed Direction
- Uneven Density in the Scan Direction
- Void Areas or White Spots
- Random Spots
- Smears or Streaks on Back Side of Page
- Uneven Pitch

#### **Transfer Belt**

- Vertical Bands, Voids, or Streaks in All Colors
- Horizontal Bands, Voids, or Streaks
- Uneven Density in the Feed Direction
- Uneven Density in the Scan Direction
- Light Prints
- Poor Color Reproduction
- Void Areas or White Spots
- Random Spots
- Color Registration
- Smears or Streaks on Back Side of Page
- Uneven Pitch
- Skew
- Damaged Paper

#### **Laser Unit**

- Vertical Bands, Voids, or Streaks in All Colors
- Uneven Density in the Feed Direction
- Light Prints
- Gradation Reproduction Failure
- Background Contamination
- Blurred Image
- Blank Print
- Black Print
- Color Registration
- Defects in One Color (C, M, Y, or K)

#### **DADF/Scanner**

- Skew
- Damaged Paper
- Wavy Lines
- Spots Present in Copies

# **Checklist Before Troubleshooting Print-Quality**

# **Checking the Printer Condition**

#### Toner

Low toner can cause print-quality problems, such as Fading, Streaking, White Lines, or Dropouts. Print a small document from different software applications to replicate the problem and check the amount of toner available. Check the toner level using the **Machine Status** -> **Supplies** tab. Print a **Supplies Report** page.

If the toner is low, replace the affected Toner Cartridge.

#### Cleaning

Paper, toner, and dust particles can accumulate inside the printer and cause print-quality problems such as Smearing or Toner Specks. Clean the inside of the printer to prevent these problems.

#### **Calibration**

Perform the Image Quality Calibration routine (page 6-21) or dc936 (page 6-13) and confirm the defect is still present.

#### **CRU Installation**

Fully remove all four Toner Cartridges and Imaging Units from the printer. Reinstall the Toner Cartridges and Imaging Units one at a time starting with the Imaging Units, and ensure all are correctly locked in place.

# Checklist

Check the following items prior to performing troubleshooting. These procedures may help to resolve the problems without troubleshooting the printer.

#### 1. Color is out of alignment.

- a. Clean the Laser Unit lenses using the Laser Lense Cleaning Tool.
- b. Perform "dc936 Image Quality Calibration" on page 6-13.
- c. Check the Transfer Belt for damage.

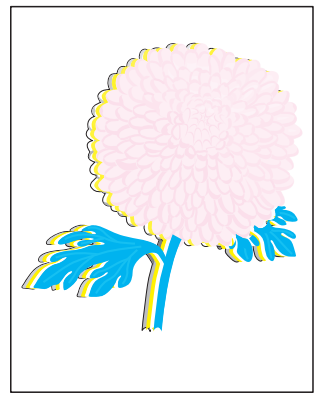

Color Registration

#### 2. Print is too light.

- a. The toner level may be too low. Check the amount of toner in each Toner Cartridge and change the Cartridge(s) if necessary.
- **b.** Confirm the Paper Type settings are correct for the paper being used.
- c. Verify that the paper being used is supported by this product.

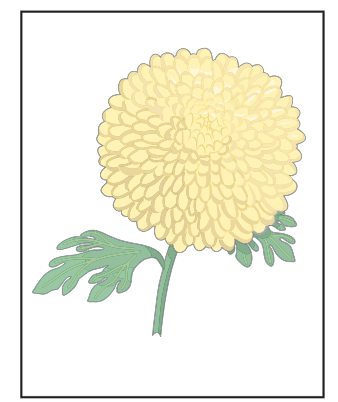

Light or Undertone Print

#### **3.** Toner smears or print comes off page.

- a. If you are printing on a thick or an rough paper, change the Paper Type settings using the Machine Status -> Tools -> Device Settings -> Paper Management -> Tray Contents.
- **b.** Verify that the paper is within the printer specifications (refer to "Paper and Tray Specifications" on page 1-36.
- c. Make sure the Gray dials on the Fuser are set to the correct setting (Paper or Envelope).

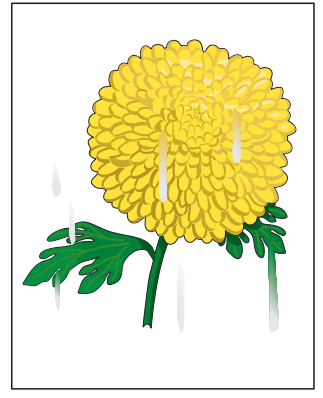

Smudges or Smears

#### 4. Toner spots appear on the page and printing is blurred.

a. Check the Toner Cartridge(s) to make sure that they are installed correctly.

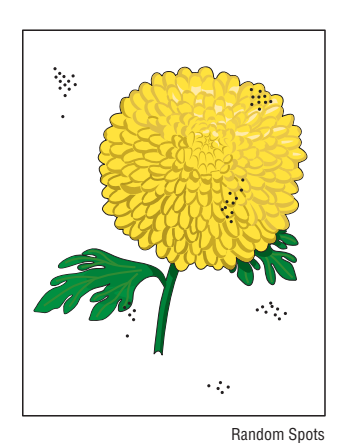

**b.** Change the Toner Cartridge(s).

- 5. Entire page is white or one color is missing from color image.
  - a. Ensure the shipping restraints have been completely removed from each Toner Cartridge.
  - **b.** Check the Toner Cartridge(s) to make sure that they are installed correctly.
  - c. The toner level may be low. Change the affected Toner Cartridge.

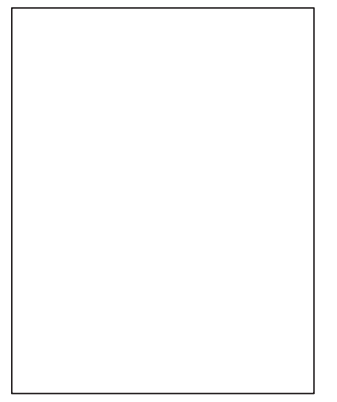

Blank Print

#### 6. Streaks appear on the page.

- a. The toner may be low. Change the affected Toner Cartridge(s).
- b. If you are using preprinted forms, make sure the toner can withstand the operating temperature of 0° C to 35° C.

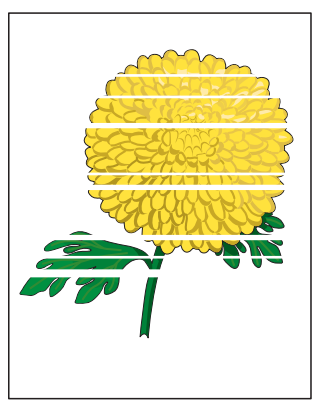

Horizontal Band, Void, or Streaks

#### 7. Characters have jagged or uneven edges.

- a. If you are using downloaded fonts, verify that the fonts are supported by the printer, the host computer, and the software application.
- **b.** From the **Start** menu, go to **Settings** -> **Printers and Faxes**.
- c. Select Xerox WorkCentre 6400X/F. Right-click on the printer icon and select Printing Preferences.
- d. Verify that you're at the Paper/Output screen. Under Print Quality, select Standard. Click OK.

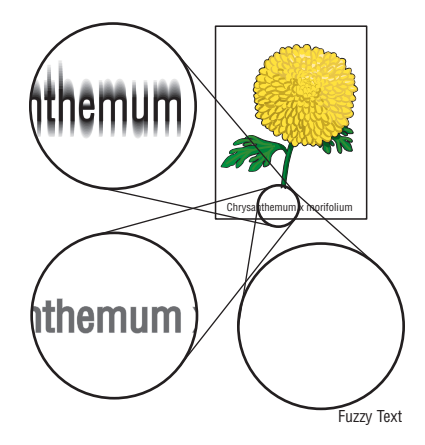

#### 8. Part or all the page prints in cyan, magenta, yellow, or black.

Check the Toner Cartridges to make sure they are installed correctly.

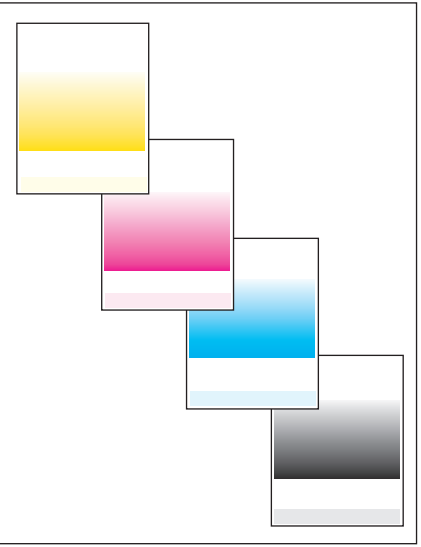

Fast\_Scan\_8\_Tone

- 9. The job prints, but the top and side margins are incorrect.
  - a. Ensure the Paper Size settings in the Tray Settings Menu are correct.
  - **b.** Ensure the margins are set correctly in the software application.
  - c. Perform internal test prints (i.e., printer's Demo Page, service diagnostics Test Prints, etc.,) and evaluate the prints.
  - **d.** Perform the Image Position Calibration (page 6-20) to adjust the margins.

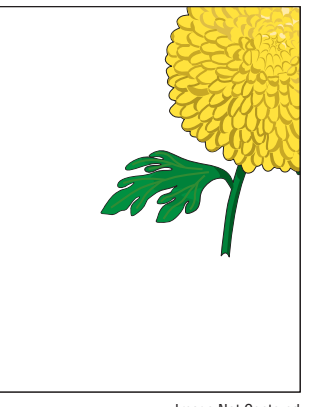

Image Not Centered

#### **10.** Printing on transparencies is faded.

This occurs when the printer is operating at a location where relative humidity reaches  $85^{\circ}$  or more.

Adjust the humidity or relocate the printer to an appropriate environment.

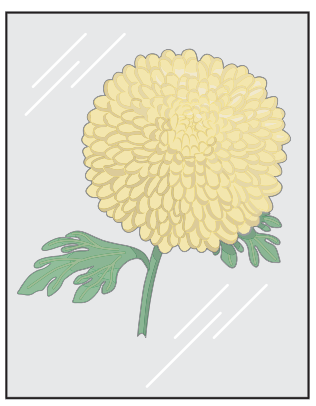

Light Print on Transparency

# **Print-Quality Troubleshooting Pages and Test Patterns**

A variety of test prints are available from the customer menu and service diagnostics to aid in determining the quality of output from the printer to assist in troubleshooting problems.

# Accessing Troubleshooting Print-Quality Pages

The Troubleshooting Print-Quality Pages can be access through the Customer Menu.

- 1. Press the Machine Status button.
- 2. Select Tools.
- 3. Select Troubleshooting.
- 4. Select Support Pages.
- 5. Select the appropriate Test Print page to be printed.

#### **Troubleshooting Print-Quality Pages**

| Item | Description                        | Customer<br>Menu | Service<br>Diagnostics |
|------|------------------------------------|------------------|------------------------|
| 1    | Troubleshooting Print Quality Page | Х                | N/A                    |
| 2    | Repeating Defects Page             | Х                | N/A                    |
| 3    | Service Usage Profile              | Х                | N/A                    |
| 4    | System Status Page/Fault History   | Х                | N/A                    |
| 5    | Cyan 50% Fill Test Page            | Х                | Х                      |
| 6    | Magenta 50% Fill Test Page         | Х                | Х                      |
| 7    | Yellow 50% Fill Test Page          | Х                | Х                      |
| 8    | Black 50% Fill Test Page           | Х                | Х                      |
| 9    | Manufacturing Test Page 1          | Х                | Х                      |
| 10   | Manufacturing Test Page 2          | Х                | Х                      |
| 11   | Manufacturing Test Page 3          | Х                | Х                      |

# Print Test Patterns (dc612)

The Print Test Patterns can be accessed through the Customer Menu or Service Diagnostics.

#### **Print Test Patterns**

| Item | Description                                    | Customer<br>Menu | Service<br>Diagnostics |
|------|------------------------------------------------|------------------|------------------------|
| 1    | Cyan 50% Fill                                  | Х                | Х                      |
| 2    | Magenta 50% Fill                               | Х                | Х                      |
| 3    | Yellow 50% Fill                                | Х                | Х                      |
| 4    | Black 50% Fill                                 | Х                | Х                      |
| 5    | Registration Print (Manufacturing Test Page 1) | Х                | Х                      |
| 6    | Delta-E Print (Manufacturing Test Page 2)      | Х                | Х                      |
| 7    | Ghosting Print (Manufacturing Test Page 3)     | Х                | Х                      |

#### Accessing Print Test Patterns through Service Diagnostics

- 1. Press and hold the "\*" the + "#" the + "Stop" buttons.
- 2. On the Login screen on the Control Panel, enter "6789" and select Enter.
- 3. Select Diagnostics tab.
- 4. From the Diagnostic Routines menu, select dc612 Print Test Pattern.
- 5. Select the Test Pattern to be printed.

#### Cyan 50% Fill

This test print provides 50% cyan fill coverage within printable margins. Use this test print to isolate defects to this specific color. Inspect the Toner Cartridge and Imaging Unit of the affected color. Replace the Toner Cartridge or Imaging Unit as needed.

Cyan 50%

# Magenta 50% Fill

This test print provides 50% magenta fill coverage within printable margins. Use this test print to isolate defects to this specific color. Inspect the Toner Cartridge and Imaging Unit of the affected color. Replace the Toner Cartridge or Imaging Unit as needed.

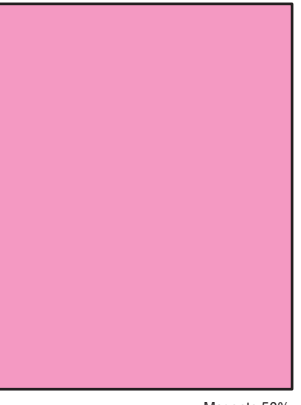

Magenta 50%

## Yellow 50% Fill

This test print provides 50% yellow fill coverage within printable margins. Use this test print to isolate defects to this specific color. Inspect the Toner Cartridge and Imaging Unit of the affected color. Replace the Toner Cartridge or Imaging Unit as needed.

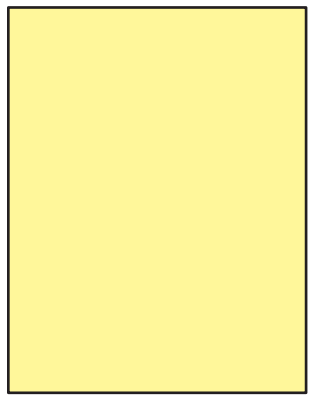

Yellow 50%

# Black 50% Fill

This test print provides 50% black fill coverage within printable margins. Use this test print to isolate defects to this specific color. Inspect the Toner Cartridge and Imaging Unit of the affected color. Replace the Toner Cartridge or Imaging Unit as needed.

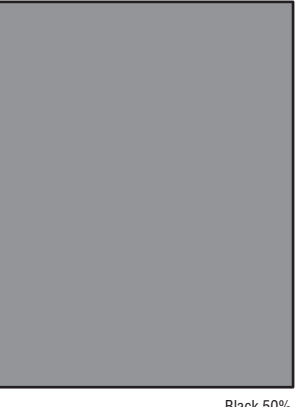

Black 50%

# **Manufacturing Test Page 1/ Registration Print**

This test print is used to verify image registration.

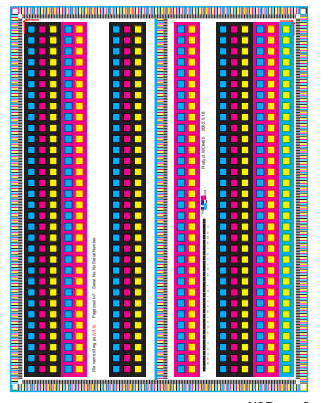

N3Reg-v3

# Manufacturing Test 2/ Delta-E Print

This test print is used to evaluate color reproduction variations.

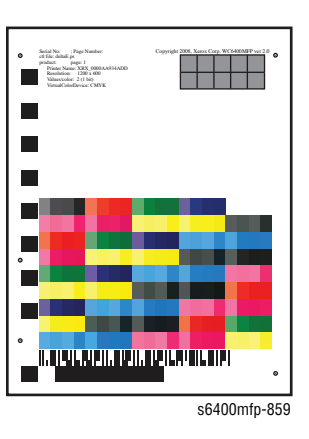

# Manufacturing Test 3/ Ghosting Print

This test print is used to determine the presence of residual images.

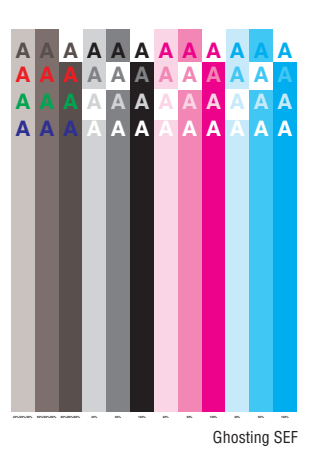

# Print-Quality Troubleshooting Pages

The Print-Quality Troubleshooting pages contain information regarding feature and potential solutions for eliminating the problems.

#### **Troubleshooting Print-Quality**

The Print-Quality Troubleshooting pages contain examples of common print defects (i.e., streaks, mis-registration, etc...) and potential solutions for resolving the problems.

#### **Repeating Defects**

The Repeating Defects page contains rulers indicating the distance between repeating defects which correspond to a specific device component.

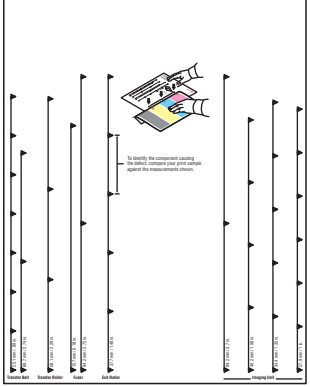

6400mfp Repeating Defects

#### **Service Usage Profile**

The Service Usage Profile contains information for tracking usage and reliability data using tokens that are stored on the device.

#### Note

Line 1 - Values Collected: Represents the date and time the values listed in the report were obtained: The date information appear in this format YYYYMMDDHHMMSS.

Example: 20080620013030 reflects June 20, 2008 01:30:30

| Multifunction Printer                       | xerox 🌒                                         |
|---------------------------------------------|-------------------------------------------------|
| Service Usage Profile                       |                                                 |
| 1 ValuesCollectedAt                         | 20080620013030                                  |
| 2 Install Date                              | 20080610031105.0                                |
| 3 Model                                     | Xerox WorkCentre 6400XF v1 Multifunction System |
| 4 serialNumber                              |                                                 |
| 5 System Software Version                   | 000.000.000.00000                               |
| 6 Network Controller Software Version       | 060.078.15100                                   |
| 7 IOT Software Version                      | 000.005.000                                     |
| 8 Scanner Software Version                  | 000.000.079                                     |
| 9 Finisher Software Version                 | NULL                                            |
| 10 User Interface Software Version          | 0.060.78.15100                                  |
| 11 Fax Software Version                     | 003.003.010                                     |
| 12 Total Impressions                        | 55                                              |
| 13 Color Impressions                        | 51                                              |
| 14 Black Impressions                        | 4                                               |
| 15 Color Large Impressions                  | 0                                               |
| 16 Black Large Impressions                  | 0                                               |
| 17 Black + Color Level 1 Impressions_T3     | 9                                               |
| 18 Color Level 2 Impressions_T3             | 46                                              |
| 19 Color Level 3 Impressions_T3             | 0                                               |
| 20 Black + Color Level 1 Impressions_T2     | 9                                               |
| 21 Color Level 2 Impressions_T2             | 46                                              |
| 22 A4/Letter High Capacity Feeder Installed | no                                              |
| 23 A3/Ledger High Capacity Feeder Installed | no                                              |
| 24 Finisher Installed                       | no                                              |
| 25 DADF Installed                           | yes                                             |
| 26 Inserter Installed                       | no                                              |
| 27 Booklet Maker Installed                  | no                                              |
| 28 Folder Unit Installed                    | no                                              |
| 29 Device Service Configuration             | MultiFunction                                   |
| 30 Template Management Web Server Service   | Not Installed                                   |
| 31 Embedded Fax Service                     | Installed - Enabled                             |
| 32 Metadata Validation Web Client Service   | Not Installed                                   |
| 33 Job Based Accounting Service             | Installed – Disabled                            |
| 34 On Demand Image Overwrite Service        | Installed - Enabled                             |
| 35 Immediate Image Overwrite Service        | Installed - Disabled                            |
| 36 Network Scan Service                     | Installed – Enabled                             |
| 37 Server Fax Service                       | Installed - Enabled                             |
| 38 Scan-to-Email Service                    | Installed – Enabled                             |
| 39 Internet Fax Service                     | Installed - Enabled                             |
| 40 Extensible Interface Platform UI Service | Installed - Disabled                            |

Copyright @ 2008 Xerox Corporation. All Rights Reserved.

# System Status/ Fault History

The System Status/ Fault History page is a 7 page document.

 Page 1 - System Status: Contains usage counters, current temperature and humidity information.

| Multifunction Drinton                         |                                   |                                                   | xerox 💽         |
|-----------------------------------------------|-----------------------------------|---------------------------------------------------|-----------------|
| Multifunction Printer                         |                                   |                                                   |                 |
| System Statu                                  | JS                                |                                                   |                 |
| System Information                            |                                   | Belt Cleaner Assembly                             |                 |
| Device Name:<br>Page Count:                   | XRX0000AA934A81                   | Date Installed:<br>Life Remaining:<br>Page Count: | ,255255255<br>2 |
| System Software Version:                      | 000.000.000.00000                 | Total Installed:                                  | 0               |
| Net Controller Software Version:              | 050.078.16200                     | Imaging Units                                     |                 |
| UI Software Version:<br>IOT Software Version: | 000.005.000                       | Imaging Units                                     |                 |
| PFP Software Version:                         |                                   | Date Installed:                                   |                 |
| Finisher Software Version:                    | 000.000.033                       | Life Remaining:                                   | 10              |
| Fax Software Version:                         | 003.003.010                       | Page Count:                                       | 0               |
| Scanner Software Version:                     | 000.005.041                       | Total Installed:                                  | 0               |
| Net Controller RAM Size:                      | 512 MB                            | Magento                                           |                 |
| EPC Memory Size:                              | 231 MB                            | Date Installed:                                   | not present     |
| ROM Fonts Available:                          | Unknown Attribute                 | Life Remaining:                                   | 10              |
| Finisher Installed:                           | Yes                               | Total Installed:                                  | 0               |
|                                               |                                   |                                                   |                 |
| Current Settings                              | Unberger Batchister               | Yellow<br>Data Installada                         | 200200200       |
| Print Quality:                                | Onknown Atthoute                  | Life Remaining                                    | 10              |
| Current Humidity:                             | 0                                 | Page Count:                                       | 1.570           |
| Color Correction:                             | Auto                              | Total Installed:                                  | 0               |
| Tray 1:                                       | standard, white, x=279mm, y=216mm | Plat                                              |                 |
| Troy 2:                                       | standard, white x=279mm, y=210mm  | Date Installed:                                   | 255255255       |
| Tray 4:                                       | standard, white, x=279mm, y=216mm | Life Remaining:                                   | 10              |
|                                               |                                   | Page Count:                                       |                 |
| TonerCartridges                               |                                   | Total Installed:                                  | 0               |
| Date Installed:                               | 255255255                         | Waste Cartridge                                   | OK              |
| Estimated Pages Remaining:                    | 16                                |                                                   |                 |
| Average Coverage:<br>Page Count:              | 0                                 | Staple Cartridge                                  | OK              |
|                                               |                                   |                                                   | κ               |
| Magenta<br>Data Iostallect                    | 255255255                         |                                                   |                 |
| Estimated Pages Remaining:                    | 10                                |                                                   |                 |
| Average Coverage:<br>Page Count:              | 0                                 |                                                   |                 |
| Vellow                                        |                                   |                                                   |                 |
| Date Installed:                               | , 255255255                       |                                                   |                 |
| Estimated Pages Remaining:                    | 18                                |                                                   |                 |
| Average Coverage:<br>Page Count:              | 6                                 |                                                   |                 |
| Block                                         |                                   |                                                   |                 |
| Date Installed:                               | ,255255255                        |                                                   |                 |
| Estimated Pages Remaining:                    | 11                                |                                                   |                 |
| Average Coverage:<br>Page Count:              | 0                                 |                                                   |                 |
| Euror                                         |                                   |                                                   |                 |
| Date Installed:                               | 255255255                         |                                                   |                 |
| Life Remaining:                               | 0                                 |                                                   |                 |
| Page Count:                                   |                                   |                                                   |                 |
| Total Installed:                              | 0                                 |                                                   |                 |
| Transfer Roller                               |                                   |                                                   |                 |
| Date Installed:                               | . 255255255                       |                                                   |                 |
| Life Remaining:                               | 0                                 |                                                   |                 |
| Page Count:                                   | 0                                 |                                                   |                 |
| Total Instance.                               |                                   |                                                   |                 |
|                                               |                                   |                                                   |                 |

Page 2 - Fault History: Contains the most recent faults that have occurred.

#### Note

The Image Count (Machine Status --> Faults --> Fault History) is the Total images between service calls, not total impressions.

| Phaser® WC 6400XF                                                                 | xerox |
|-----------------------------------------------------------------------------------|-------|
| Aultifunction Printer                                                             |       |
| Fault History                                                                     |       |
| Mon Jun 23 19:39:37 2008 303.347.00> Unknown fault code (Copy Count: 0)           |       |
| 2 Mon Jun 23 01:38:16 2008 303.347.00> Unknown fault code (Copy Count: 0)         |       |
| 3 Mon Jun 23 01:38:16 2008 303.347.00> Unknown fault code (Copy Count: 0)         |       |
| Mon Jun 23 01:38:16 2008 303.347.00> Unknown fault code (Copy Count: 0)           |       |
| 5 Sun Jun 22 15:16:30 2008 303.347.00> Unknown fault code (Copy Count: 0)         |       |
| 5 Sun Jun 22 15:16:30 2008 303.347.00> Unknown fault code (Copy Count: 0)         |       |
| 7 Sun Jun 22 15:16:30 2008 303.347.00> Unknown fault code (Copy Count: 0)         |       |
| 3 Sun Jun 22 15:16:30 2008 303.347.00> Unknown fault code (Copy Count: 0)         |       |
| Sat Jun 21 10:06:45 2008 303.331.00> Unknown fault code (Copy Count: 0)           |       |
| 10 Sat Jun 21 10:06:45 2008 303.331.00> Unknown fault code (Copy Count: 0)        |       |
| 11 Sat Jun 21 10:06:45 2008 303.331.00> Unknown fault code (Copy Count: 0)        |       |
| 12 Sat Jun 21 10:06:25 2008 303.347.00> Unknown fault code (Copy Count: 0)        |       |
| 13 Sat Jun 21 10:06:25 2008 303.347.00> Unknown fault code (Copy Count: 0)        |       |
| 14 Sat Jun 21 04:14:42 2008 319.410.03> Unknown fault code (Copy Count: 0)        |       |
| 15 Sat Jun 21 04:14:42 2008 319:410.03> Unknown fault code (Copy Count: 0)        |       |
| 16 Sat Jun 21 04:14:42 2008 319.410.03> Unknown fault code (Copy Count: 0)        |       |
| 17 Sat Jun 21 04:14:42 2008 319.410.03> Unknown fault code (Copy Count: 0)        |       |
| 18 Sat Jun 21 04:14:42 2008 319.410.03> Unknown fault code (Copy Count: 0)        |       |
| 19 Sat Jun 21 04:06:55 2008 303.331.00> Unknown fault code (Copy Count: 0)        |       |
| 20 Sat Jun 21 04:06:15 2008 303.347.00> Unknown fault code (Copy Count: 0)        |       |
| 21 Sat Jun 21 02:40:58 2008 303.347.00> Unknown fault code (Copy Count: 0)        |       |
| 22 Sat Jun 21 02:40:58 2008 303.347.00> Unknown fault code (Copy Count: 0)        |       |
| 23 Sat Jun 21 02:40:58 2008 303.331.00> Unknown fault code (Copy Count: 0)        |       |
| 24 Fri Jun 20 23:06:38 2008 303:331:00> Unknown fault code (Copy Count: 0)        |       |
| 25 Fri Jun 20 23:06:38 2008 303:331:00> Unknown fault code (Copy Count: 0)        |       |
| 26 Fri Jun 20 23:05:58 2008 303:347:00> Unknown fault code (Copy Count: 0)        |       |
| 2/ Fri Jun 20 16:02:56 2008 303:331:00> Unknown fault code (Copy Count: 0)        |       |
| 28 Fri Jun 20 16:02:36 2008 303:331:00> Unknown fault code (Copy Count: 0)        |       |
| 20 Thu lun 20 10:02:20 2008 303:347:00> Unknown fault code (Copy Count: 0)        |       |
| 30 Thu Jun 19 14:57:53 2008 322.330.04> Unknown fault code (Copy Count: 0)        |       |
| 31 Thu Jun 19 14:57:53 2008 322:550:04> Unknown fault code (Copy Count: 0)        |       |
| 32 The Jun 19 14:40.27 2008 303:347:00> Unknown fault code (Copy Count: 0)        |       |
| 24 Thu Jun 19 06:31:12 2008 303:347:00> Lloknown fault code (Copy Count: 0)       |       |
| 35 Wed Jun 18 22-27-05 2008 -= 303 347 00 -=> Unknown fault code (Copy Count: 0)  |       |
| 36 Wed Jun 18 22:27:05 2008 -= 303 347:00 -=> Unknown fault code (Copy Count: 0)  |       |
| 37 Wed Jun 18 22-27-05 2008 -= 303 347 00 -=> Linknown foult code (Conv Count: 0) |       |
| 18 Wed Jun 18 22:10:16 2008 322 372:00> Unknown fault code (Copy Count: 0)        |       |
| 19 Wed Jun 18 22:10:16 2008 322 372:00> Unknown foult code (Copy Count: 0)        |       |
| 40 Wed Jun 18 22-10-16 2008 322 372.00> Unknown fault code (Copy Count: 0)        |       |
| 1 Wed Jun 18 22:08:49 2008 303.347.00> Unknown fault code (Copy Count: 0)         |       |
| 2 Wed Jun 18 22:08:49 2008 303.347.00> Unknown fault code (Copy Count: 0)         |       |
| 3 Wed Jun 18 22:08:39 2008 303.331.00> Unknown fault code (Copy Count: 0)         |       |
| 4 Wed Jun 18 14:10:16 2008 322.372.00> Unknown fault code (Copy Count: 0)         |       |
| 5 Wed Jun 18 14:10:16 2008 322.372.00> Unknown fault code (Copy Count: 0)         |       |
| 6 Wed Jun 18 14:10:16 2008 322.372.00> Unknown fault code (Copy Count: 0)         |       |
| 7 Wed Jun 18 14:08:49 2008 303.347.00> Unknown fault code (Copy Count: 0)         |       |
| 8 Wed Jun 18 14:08:49 2008 303.347.00> Unknown fault code (Copy Count: 0)         |       |
| 9 Wed Jun 18 14:08:49 2008 303.347.00> Unknown fault code (Copy Count: 0)         |       |
| 0 Wed Jun 18 14:08:39 2008 303.331.00> Unknown fault code (Copy Count: 0)         |       |
| 51 Wed Jun 18 14:08:39 2008 303.331.00> Unknown fault code (Copy Count: 0)        |       |
| 52 Wed Jun 18 14:08:39 2008 303.331.00> Unknown fault code (Copy Count: 0)        |       |
| 53 Wed Jun 18 13:55:23 2008 303.355.00> Unknown fault code (Copy Count: 0)        |       |

- Page 3 Cyan 50% Fill Page: Provides 50% cyan fill coverage within printable margins.
- Page 4 Magenta 50% Fill Page: Provides 50% magenta fill coverage within printable margins.
- Page 5 Yellow 50% Fill Page: Provides 50% yellow fill coverage within printable margins.
- Page 6 Black 50% Fill Page: Provides 50% black fill coverage within printable margins.
- Page 7 Manufacturing Test Page 2: Contains test patterns for evaluating color reproduction variations.
- Page 8 Manufacturing Test Page 1: Contains test patterns for verifying image registration.
- Page 9 Manufacturing Test Page 3: Contains test patterns for determining the presence of residue images.

# **Print-Quality Specifications**

The Print-Quality specifications are provided as follows.

Note

Print-Quality can only be guaranteed when Geniune Xerox Supplies are used in the printer.

# **Environmental Condition**

- Temperature: 10° C 32° C (50° F 90° F)
- Humidity: 15% 80% Relative Humidity

#### Note

For optimum product performance, a constant environment with a temperature range between  $15^{\circ}$  C -  $25^{\circ}$  C ( $59^{\circ}$  F -  $77^{\circ}$  F) and a humidity range between 35% - 70% should be maintained.

Defects may occur due to condensation after around 30 minutes if the printer is turned On in a critical environment such as 85% at  $10^{\circ}$  C ( $50^{\circ}$  F).

#### **Quality Paper**

Print-Quality and printer performance is guaranteed when papers listed on the Recommended Media List (RML) are used. Print-Quality and printer performance can vary, and is not guaranteed when other papers are used.

#### Paper Storage and Condition

Paper used should be fresh and stored in the operating environment for 12 hours before use for printing.

#### **Printer Condition**

The specified print-quality is guaranteed with the printer in specified environmental conditions and when installation guidelines are followed. The printer should be installed on a flat, stable, level surface and clearance specification must be adhered to.

# **Troubleshooting Procedures**

# Print-Quality and Copy/ Scan Defect Definitions

The following table lists the print-quality defect corrective procedure, their definition, and the page where each procedure is provided.

| Defect                                                                                                    | Definition                                                                                                    | Page      |  |  |  |
|----------------------------------------------------------------------------------------------------|----------------------------------------------------------------------------------------------------|-----------|--|--|--|
| Print-Quality Troubleshooting                                                                              |                                                                                                    |           |  |  |  |
| Vertical Bands,<br>Voids, or Streaks in<br>All Colors                                                      | There are faded or completely non-printed lines<br>along the page in the direction of the paper<br>travel from the leading edge to the trailing edge. | page 5-26 |  |  |  |
| Horizontal Bands,<br>Voids, or Streaks                                                                     | There are areas of the image that are extremely light or are missing entirely.                                                                        | page 5-28 |  |  |  |
| Uneven Density in the Feed Direction                                                                       | The density of the print along the length of the copy is print is inconsistent.                                                                       | page 5-30 |  |  |  |
| Uneven Density in the Scan Direction                                                                       | The density of the print along the width of the print is inconsistent.                                                                                | page 5-32 |  |  |  |
| Light Prints                                                                                               | The overall image density is too light in all colors.                                                                                                 | page 5-34 |  |  |  |
| Gradation<br>Reproduction Failure                                                                          | The overall image becomes less and less clear with each print.                                                                                        | page 5-36 |  |  |  |
| Background<br>Contamination                                                                                | There is toner contamination on all or most of the page.                                                                                              | page 5-38 |  |  |  |
| Poor Color<br>Reproduction                                                                                 | The colors in the print is not a good reproduction of the original.                                                                                   | page 5-40 |  |  |  |
| Void Areas or White<br>Spots                                                                               | Missing spots or areas on the print.                                                                                                    | page 5-42 |  |  |  |
| Random Spots                                                                                               | There are spots of toner randomly scattered across the page.                                                                                          | page 5-44 |  |  |  |
| Blurred Image                                                                                              | The overall image density is blurry.                                                                                                    | page 5-45 |  |  |  |
| Blank Print                                                                                                | The entire image area is blank.                                                                                                    | page 5-46 |  |  |  |
| Black Print                                                                                                | The entire image is black.                                                                                                    | page 5-48 |  |  |  |
| Color Registration A printed yellow or black image is not overlapped on a cyan or magenta image correctly. |                                                                                                    | page 5-50 |  |  |  |
| Incomplete Fusing<br>or Cold Offset                                                                        | The toner image is not completely fused to the paper. The image easily rubs off.                                                                      | page 5-52 |  |  |  |
| Residual Image,<br>Ghosting, or Hot<br>Offset                                                              | There are faint, ghostly images appearing on the page. The images may be either from a previous page or from the page currently being printed.        | page 5-53 |  |  |  |
| Smudges or Smears                                                                                          | The image on the print appears blurry or smeared.                                                                                                    | page 5-55 |  |  |  |

| Defect                                                                                      | Definition                                                                          | Page      |
|---------------------------------------------------------------------------------------------|-------------------------------------------------------------------------------------|-----------|
| Smears or Streaks<br>on Back Side of<br>Page                                                | The print contains markings on the back side of the image.                          | page 5-56 |
| Uneven Pitch                                                                                | The pitch along the scan direction is uneven or inconsistent.                       | page 5-58 |
| Defects in One Color<br>(C, M, Y, or K)                                                     | Only one color (Cyan, Magenta, Yellow, or Black) is too light on the printed image. | page 5-60 |
| Skew                                                                                        | The printed image is not parallel with both sides of the paper.                     | page 5-62 |
| Damaged Paper                                                                               | Paper comes out from the printer wrinkled, folded, or worn-out.                     | page 5-64 |
| Copy/ Scan Troublesh                                                                        | nooting                                                                             |           |
| Lines, Spots,<br>Streaks & Smears                                                           | The image on the copy appears blurry or smeared.                                    | page 5-66 |
| Background Color,<br>Text, and Images on<br>Copies are Too<br>Light, Too Dark, or<br>Blurry | The image on the copy appears too light, too dark, or blurry.                       | page 5-68 |
| Skew                                                                                        | The printed image is not parallel with both sides of the paper.                     | page 5-69 |
| Damaged Paper                                                                               | Paper comes out from the printer wrinkled, folded, or worn-out.                     | page 5-71 |
| Wavy Lines                                                                                  | The printed image has wavy column line in the direction of the paper travel.        | page 5-72 |
| Spots Present in<br>Copies                                                                  | There are spots in copies when scanning document on the Document Glass.             | page 5-74 |
| Image Does Not<br>Appear                                                                    | There is no image on the page.                                                      | page 5-75 |
| Large Jitter                                                                                | The carrier generates jitter while moving from the home position.                   | page 5-76 |
| Image Mis-<br>registered                                                                    | The composite color image may be misaligned or present an incorrect color scheme.   | page 5-77 |
| Image Unclear                                                                               | Image on the paper is not clear.                                                    | page 5-79 |

# **Repeating Defect Measurement**

Repeating Defects can be attributed to specific components within the printer. Match a set of repeating defects in the print to the table below in order to identify the source of the defect.

All of the repeating defects should be visible on one piece of paper with the exception of item number 2. Due to the length of the Transfer Belt, this repeating defect may only be visible on every other page.

| ltem | Component              | Distance Between<br>Defects                     | Assembly                  | Part List<br>Number |
|------|------------------------|-------------------------------------------------|---------------------------|---------------------|
| 1    | Drive Roller           | 69.7 mm (2.74 in.)                              | Transfer Belt             | PL14.16             |
| 2    | Transfer Belt          | 696.9 mm (27.4 in.)                             | Transfer Belt             | PL14.16             |
| 3    | 1st Transfer<br>Roller | 25.1 mm (.99 in.)                               | Transfer Belt             | PL14.16             |
| 4    | 2nd Transfer<br>Roller | 58.1 mm (2.29 in.)                              | Transfer Roller           | PL16.20             |
| 5    | Fuser Belt             | 157.0 mm (6.18 in.)                             | Fuser Unit                | PL18.1              |
| 6    | Fuser Backup<br>Roller | 94.2 mm (3.72 in.)                              | Fuser Unit                | PL18.1              |
| 7    | Exit Roller            | 37.7 mm (1.48 in.)                              | Paper Exit Assembly       | PL19.25             |
| 8    | Photo Conductor        | 94.2 mm (3.7 in.)                               | Imaging Unit<br>(C/M/Y/K) | PL6.23-6.26         |
| 9    | Developing<br>Roller   | See the "Roller<br>Measurement" on<br>page 5-25 | Imaging Unit<br>(C/M/Y/K) | PL6.23-6.26         |
| 10   | Supply Roller          | See the "Roller<br>Measurement" on<br>page 5-25 | Imaging Unit<br>(C/M/Y/K) | PL6.23-6.26         |

#### Horizontal Line and Spot Trouble Measurement

#### **Repeating Defect Component Locations**

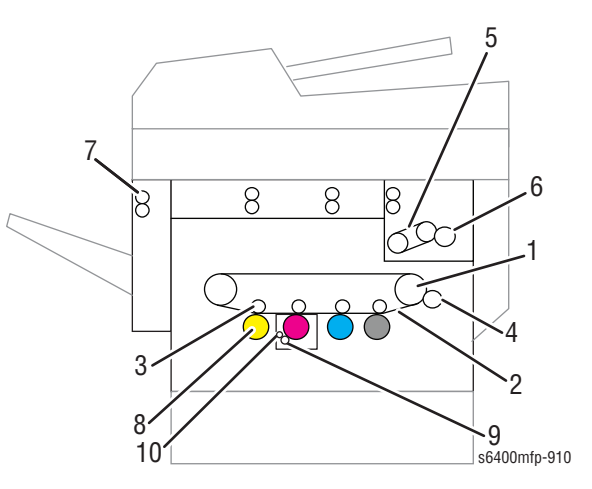
# **Roller Measurement**

The Developing Rollers and Supply Rollers defect are dependent on the engine speed.

| Engine Speed                | 216 mm/s | 185 mm/s | 76 mm/s | 61.7 mm/s |
|-----------------------------|----------|----------|---------|-----------|
| Developing Roller<br>(CMYK) | 40.2 mm  | 34.4 mm  | 34.4 mm | 27.9 mm   |
| Supply Roller<br>(CMYK)     | 35.6 mm  | 30.5 mm  | 30.5 mm | 24.8 mm   |

# **Print-Quality Troubleshooting**

# Vertical Bands, Voids, or Streaks in All Colors

There are areas of the Image that are extremely light or missing entirely. These missing areas form bands that run along the paper from the leading edge to the trailing edge, in the direction of paper travel.

## **Initial Actions**

- Print the CMYK 50% Fill Pages and attempt to isolate the defect to a specific color. Troubleshoot the affected color.
- Check the paper path is clean and free of paper dust and debris.
- Carefully inspect and clean each Laser window.

### **Troubleshooting Reference Table**

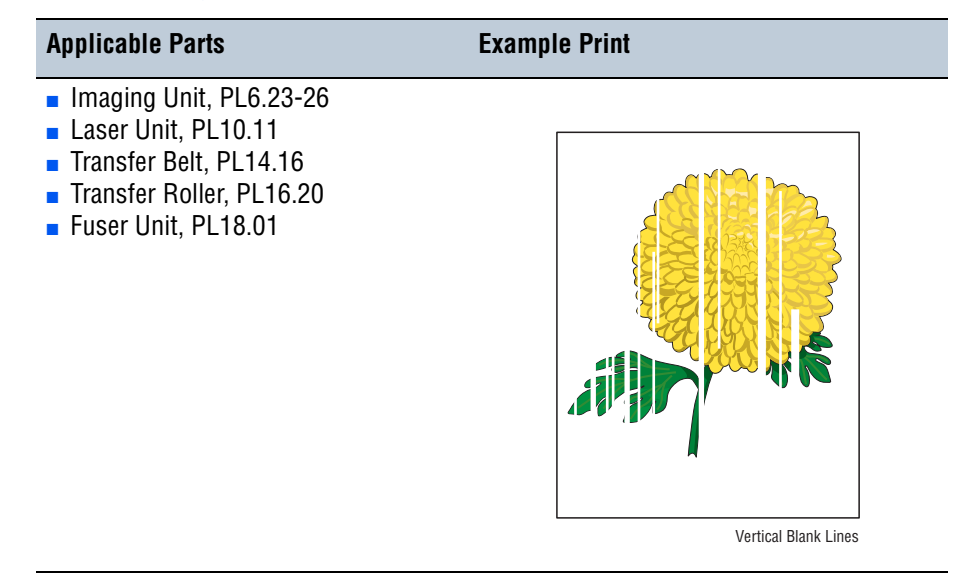

### Caution

Make sure the Imaging Units are not exposed to direct light for more than a few minutes to avoid damaging the OPC Drum.

#### Warning

Wait for the Fuser to cool before starting the procedure.

| Step | Actions and Questions                                                                                                    | Yes                                                                          | No                                         |
|------|----------------------------------------------------------------------------------------------------|------------------------------------------------------------------------------|--------------------------------------------|
| 1    | Remove each Imaging Unit, one at a<br>time, and inspect the OPC Drums and<br>corresponding area.<br>Remove any debris such as hair, foam<br>or paper. | Remove any<br>obstructions or<br>debris.                                     | Go to step 2.                              |
| 2    | Are there scratches or other damage evident on the OPC Drums?                                                                                         | Replace the<br>Imaging Unit<br>(page 8-17).                                  | Go to step 3.                              |
| 3    | Are the Developer Bias contact<br>terminals (on the rear of each Imaging<br>Unit) bent or out of position?                                            | Reposition the<br>contacts or<br>replace the<br>Imaging unit<br>(page 8-17). | Go to step 4.                              |
| 4    | Is the Transfer Roller dirty or damaged?                                                                                                    | Replace the<br>Transfer Roller<br>(page 8-23).                               | Go to step 5.                              |
| 5    | Is the Entrance Guide Plate or the<br>Separator Fingers on the Fuser Unit<br>dirty or damaged?                                                        | Clean or replace<br>the Fuser Unit<br>(page 8-24).                           | Go to step 6.                              |
| 6    | Is the Transfer Belt dirty (finger printers, oil, etc.) or scratched?                                                                                 | Replace the<br>Transfer Belt<br>(page 8-20).                                 | Go to step 7.                              |
| 7    | Are the window surfaces of the Laser<br>Unit dirty?                                                                                                   | Thoroughly<br>clean each Laser<br>window.                                    | Replace the<br>Laser Unit<br>(page 8-126). |

## Horizontal Bands, Voids, or Streaks

There are areas of the Image that are extremely light or missing entirely. These missing areas form bands that run along the paper from one side toward the other.

## **Initial Actions**

- Print the CMYK 50% Fill Pages and attempt to isolate the defect to a specific color. Troubleshoot the affected color.
- Confirm that the paper used is supported by this printer.
- Check the paper path is clean and free of paper dust and debris.

### **Troubleshooting Reference Table**

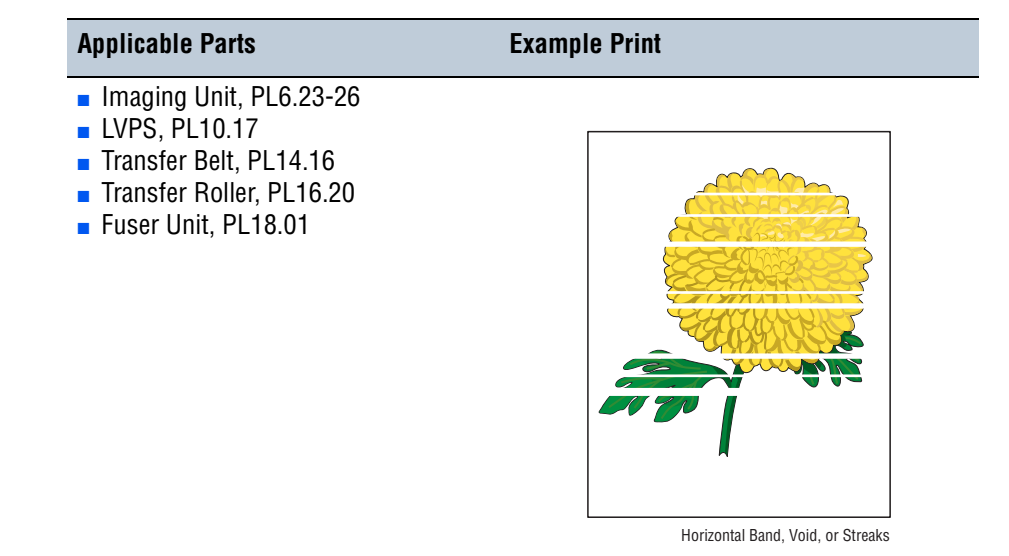

#### Caution

Make sure the Imaging Units are not exposed to direct light for more than a few minutes to avoid damaging the OPC Drum.

### Warning

Wait for the Fuser to cool before starting the procedure.

| Step | Actions and Questions                                                                                                    | Yes                                      | No            |
|------|----------------------------------------------------------------------------------------------------|------------------------------------------|---------------|
| 1    | Is the paper wrinkled or dimpled?<br>Is the problem resolved by loading<br>fresh, dry paper?                                                          | Troubleshooting complete.                | Go to step 2. |
| 2    | Remove each Imaging Unit, one at a<br>time, and inspect the OPC Drums and<br>corresponding area.<br>Remove any debris such as hair, foam<br>or paper. | Remove any<br>obstructions or<br>debris. | Go to step 3. |

| Step | Actions and Questions                                                                                      | Yes                                                                         | No                                  |
|------|----------------------------------------------------------------------------------------------------|-----------------------------------------------------------------------------|-------------------------------------|
| 3    | Are there scratches or other damage evident on the OPC Drums?                                              | Replace the<br>Imaging Unit<br>(page 8-17).                                 | Go to step 4.                       |
| 4    | Are the Developer Bias contact<br>terminals (on the rear of each Imaging<br>Unit) bent or out of position? | Reposition the<br>contacts or<br>replace the<br>Imaging Unit<br>(page 8-17) | Go to step 5.                       |
| 5    | Is the Transfer Roller dirty or damaged?                                                                   | Replace the<br>Transfer Roller<br>(page 8-23).                              | Go to step 6.                       |
| 6    | Is the Entrance Guide Plate or the<br>Separator Fingers on the Fuser Unit<br>dirty or damaged?             | Clean or replace<br>the Fuser Unit<br>(page 8-24).                          | Go to step 7.                       |
| 7    | Is the Transfer Belt dirty (finger printers, oil, etc.) or scratched?                                      | Replace the<br>Transfer Belt<br>(page 8-20).                                | Replace the<br>LVPS<br>(page 8-82). |

# **Uneven Density in the Feed Direction**

The density of the print image along the length of the page is inconsistent or uneven.

## **Initial Actions**

- Verify the paper used is supported by the printer.
- Verify the paper settings are correct at the Control Panel.
- Perform the Image Quality Calibration routine (page 6-21).

### **Troubleshooting Reference Table**

| Applicable Parts                                                                                                    | Example Print |
|----------------------------------------------------------------------------------------------------|---------------|
| <ul> <li>Imaging Unit, PL6.23-26</li> <li>Laser Unit, PL10.11</li> <li>Transfer Belt, PL14.16</li> <li>Transfer Roller, PL16.20</li> <li>HVPS-1, PL20.16</li> <li>HVPS-2, PL20.21</li> </ul> |               |

Color Uneven or Wrong (Scan Direction)

| Step | Actions and Questions                                                                                                 | Yes                                                                                                    | No            |
|------|----------------------------------------------------------------------------------------------------|----------------------------------------------------------------------------------------------------|---------------|
| 1    | Is the printer being operated at high altitude?                                                                       | Perform "dc960<br>- Altitude<br>Adjustment" on<br>page 6-14, then<br>perform "Image<br>Quality<br>Calibration" on<br>page 6-21.<br>Go to step 2. | Go to step 2. |
| 2    | Check the Imaging Units and Transfer<br>Roller for correct installation, damage,<br>contamination and life remaining. | Reinstall or<br>replace the<br>affected<br>component.                                                                                            | Go to step 3. |

| Step | Actions and Questions                                               | Yes                                                     | No                        |
|------|---------------------------------------------------------------------|---------------------------------------------------------|---------------------------|
| 3    | Is the Transfer Belt dirty or scratched?                            | Replace the<br>Transfer Belt<br>(page 8-20).            | Go to step 4.             |
| 4    | Check the Laser Unit.<br>Are the Laser Unit lenses dirty?           | Clean the Laser<br>Unit lenses.                         | Go to step 5.             |
| 5    | Replace the Laser Unit (page 8-126).<br>Does the error still occur? | Replace the<br>HVPS-1<br>(page 8-106).<br>Go to step 6. | Troubleshooting complete. |
| 6    | Does the error still occur?                                         | Replace the<br>HVPS-2<br>(page 8-109).                  | Troubleshooting complete. |

# **Uneven Density in the Scan Direction**

The density of the image along the width of the page is inconsistent or uneven.

## **Initial Actions**

- Verify the paper used is supported by the printer.
- Verify the paper settings are correct at the Control Panel.
- Perform the Image Quality Calibration routine (page 6-21).

### **Troubleshooting Reference Table**

| Applicable Parts                                                                                                    | Example Print |
|----------------------------------------------------------------------------------------------------|---------------|
| <ul> <li>Imaging Unit, PL6.23-26</li> <li>Transfer Belt, PL14.16</li> <li>Transfer Roller, PL16.20</li> <li>HVPS-1, PL20.16</li> <li>HVPS-2, PL20.21</li> </ul> |               |

Color Uneven or Wrong (Process Direction)

| Step | Actions and Questions                                                                                                 | Yes                                                                                                    | No            |
|------|----------------------------------------------------------------------------------------------------|----------------------------------------------------------------------------------------------------|---------------|
| 1    | Is the printer being operated at high altitude?                                                                       | Perform "dc960<br>- Altitude<br>Adjustment" on<br>page 6-14, then<br>perform "Image<br>Quality<br>Calibration" on<br>page 6-21.<br>Go to step 2. | Go to step 2. |
| 2    | Check the Imaging Units and Transfer<br>Roller for correct installation, damage,<br>contamination and life remaining. | Reinstall or<br>replace the<br>affected<br>component.                                                                                            | Go to step 3. |

| Step | Actions and Questions                                                                                                    | Yes                                          | No                                                      |
|------|----------------------------------------------------------------------------------------------------|----------------------------------------------|---------------------------------------------------------|
| 3    | Are the Transfer Belt contacts<br>(PL14.18, 26) and Plate Spring<br>(PL14.28) in good contact with the<br>mating parts on the Transfer Belt? | Go to step 4.                                | Clean or replace the contacts.                          |
| 4    | Is the Transfer Belt dirty or scratched?                                                                                                    | Replace the<br>Transfer Belt<br>(page 8-20). | Replace the<br>HVPS-1<br>(page 8-106).<br>Go to step 5. |
| 5    | Does the error still occur?                                                                                                    | Replace the<br>HVPS-2<br>(page 8-109).       | Troubleshooting complete.                               |

# **Light Prints**

The overall image density is too light in all colors.

## **Initial Actions**

- Check the paper path is clean and free of paper dust and debris.
- Verify the paper used is supported by the printer.
- Verify the paper settings are correct at the Control Panel.

## Troubleshooting Reference Table

Applicable PartsExample Print• Imaging Unit, PL6.23-26• Laser Unit, PL10.11• Image Density Control Board,<br/>PL14.13• Transfer Belt, PL14.16• Image Processor Board, PL20.07• HVPS-1, PL20.16• HVPS-2, PL20.21

#### Troubleshooting Procedure Table

| Step | Actions and Questions                                                                                  | Yes                                                                                 | No                                 |
|------|----------------------------------------------------------------------------------------------------|-------------------------------------------------------------------------------------|------------------------------------|
| 1    | Is the printer being operated in a dry or humid environment?                                           | Perform "dc936<br>- Image Quality<br>Calibration" on<br>page 6-13.<br>Go to step 2. | Go to step 3.                      |
| 2    | Does the error still occur?                                                                            | Perform "dc909<br>- Calibrate for<br>Paper Type" on<br>page 6-12.                   | Troubleshooting complete.          |
| 3    | Check the paper condition.<br>Is the paper dry, recommended type,<br>and loaded correctly in the tray? | Go to step 4.                                                                       | Replace or<br>reload the<br>paper. |

Light or Undertone Print

| Step | Actions and Questions                                                                                                    | Yes                                                                                          | No                                                          |
|------|----------------------------------------------------------------------------------------------------|----------------------------------------------------------------------------------------------|-------------------------------------------------------------|
| 4    | Check the Imaging Units and Transfer<br>Roller for correct installation, damage,<br>contamination and life remaining.                        | Reinstall or<br>replace the<br>affected<br>component.                                        | Go to step 5.                                               |
| 5    | Is the Transfer Belt dirty or scratched?                                                                                                    | Replace the<br>Transfer Belt<br>(page 8-20).<br>If the problem<br>persists, go to<br>step 6. | Go to step 6.                                               |
| 6    | Are the Transfer Belt contacts<br>(PL14.18, 26) and Plate Spring<br>(PL14.28) in good contact with the<br>mating parts on the Transfer Belt? | Go to step 7.                                                                                | Clean or correct the contacts.                              |
| 7    | Check the Laser Unit.<br>Are the Laser Unit lenses dirty?                                                                                    | Clean the Laser<br>Unit lenses.<br>Go to step 9.                                             | Replace the<br>Laser Unit<br>(page 8-126).<br>Go to step 8. |
| 8    | Check the Front and Rear IDC Sensors<br>(PL14.13).<br>Are the Sensors dirty?                                                                 | Clean the Front<br>and Rear<br>Sensors.                                                      | Go to step 9.                                               |
| 9    | Does the error still occur?                                                                                                    | Replace the<br>Image<br>Processor Board<br>(page 8-98).<br>Go to step 10.                    | Troubleshooting complete.                                   |
| 10   | Does the error still occur?                                                                                                    | Replace the IDC<br>Sensor<br>(page 8-87).<br>Go to step 11.                                  | Troubleshooting complete.                                   |
| 11   | Does the error still occur?                                                                                                    | Replace the<br>HVPS-1<br>(page 8-106).<br>Go to step 12.                                     | Troubleshooting complete.                                   |
| 12   | Does the error still occur?                                                                                                    | Replace the<br>HVPS-2<br>(page 8-109).                                                       | Troubleshooting complete.                                   |

# **Gradation Reproduction Failure**

The overall image becomes less and less clear with each print.

## **Initial Actions**

- Verify the paper used is supported by the printer.
- Verify the paper settings are correct at the Control Panel.
- Perform the Image Quality Calibration routine (page 6-21).

### **Troubleshooting Reference Table**

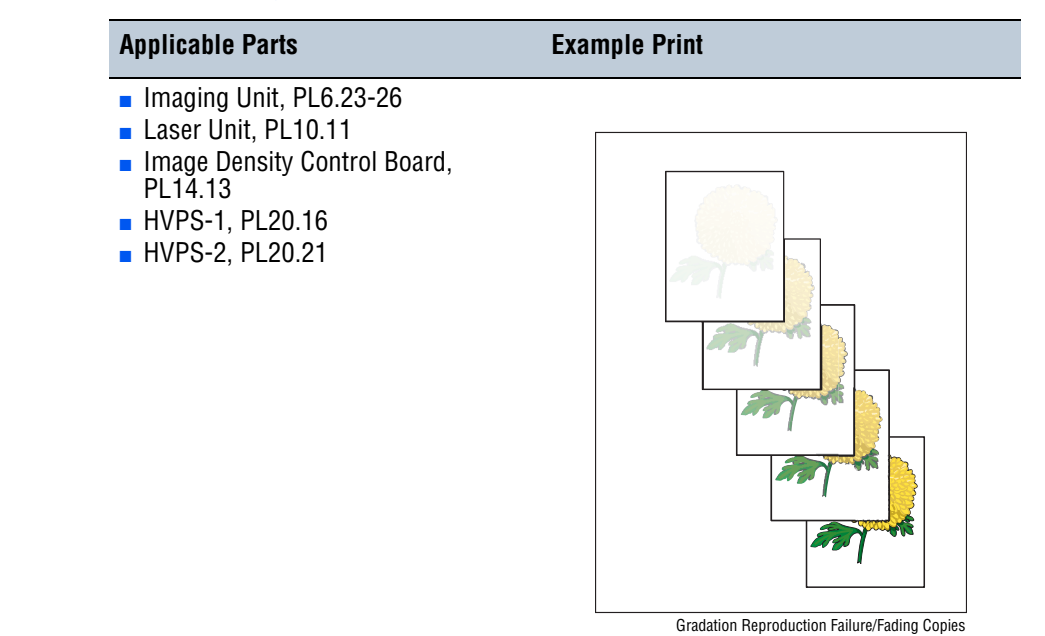

| Step | Actions and Questions                                                                                                    | Yes                                              | No                                                          |
|------|----------------------------------------------------------------------------------------------------|--------------------------------------------------|-------------------------------------------------------------|
| 1    | Are there scratches on the Photo<br>Conductor's surface?<br>Inspect each Photo Conductor Drum.<br>Are any of the Drums scratched or<br>damaged? | Replace the<br>Imaging Unit<br>(page 8-17).      | Go to step 2.                                               |
| 2    | Check the Laser Unit.<br>Are the Laser Unit lenses dirty?                                                                                       | Clean the Laser<br>Unit lenses.<br>Go to step 3. | Replace the<br>Laser Unit<br>(page 8-126).<br>Go to step 4. |
| 3    | Check the Front and Rear IDC Sensors<br>(PL14.03).<br>Are the Sensors dirty?                                                                    | Clean the<br>Sensors.                            | Go to step 4.                                               |

| Step | Actions and Questions       | Yes                                                               | No                        |
|------|-----------------------------|-------------------------------------------------------------------|---------------------------|
| 4    | Does the error still occur? | Replace the IDC<br>Sensor Boards<br>(page 8-87).<br>Go to step 5. | Troubleshooting complete. |
| 5    | Does the error still occur? | Replace the<br>HVPS-1<br>(page 8-106).<br>Go to step 6.           | Troubleshooting complete. |
| 6    | Does the error still occur? | Replace the<br>HVPS-2<br>(page 8-109).                            | Troubleshooting complete. |

# **Background Contamination**

There is toner contamination on all or most of the page. The contamination appears as a very light gray dusting.

## **Initial Actions**

- Verify the paper used is supported by the printer.
- Verify the paper settings are correct at the Control Panel.
- Verify humidity. Optimum printing range is 25~45%.
- Perform the Image Quality Calibration routine (page 6-21).

### **Troubleshooting Reference Table**

| Applicable Parts                                                                                                    | Example Print |
|----------------------------------------------------------------------------------------------------|---------------|
| <ul> <li>Imaging Unit, PL6.23-26</li> <li>Laser Unit, PL10.11</li> <li>Image Density Control Board,<br/>PL14.13</li> </ul> |               |

Background Contamination

| Step | Actions and Questions                                        | Yes                                                                         | No                        |
|------|--------------------------------------------------------------|-----------------------------------------------------------------------------|---------------------------|
| 1    | Is the printer being operated in a dry or humid environment? | Perform "Image<br>Quality<br>Calibration" on<br>page 6-21.<br>Go to step 2. | Go to step 3.             |
| 2    | Does the error still occur?                                  | Perform "dc909<br>- Calibrate for<br>Paper Type" on<br>page 6-12.           | Troubleshooting complete. |

| Step | Actions and Questions                                                                                       | Yes                                                                                      | No                                                         |
|------|----------------------------------------------------------------------------------------------------|------------------------------------------------------------------------------------------|------------------------------------------------------------|
| 3    | Are the Developer Bias contact<br>terminals (on the rear of each Imaging<br>Units) bent or out of position? | Reposition the<br>contacts or<br>replace the<br>affected Imaging<br>Unit<br>(page 8-17). | Go to step 4.                                              |
| 4    | Inspect each Photo Conductor Drum.<br>Are any of the Drums scratched or<br>damaged?                         | Replace the<br>Imaging Unit<br>(page 8-17).                                              | Go to step 5.                                              |
| 5    | Check the Laser Unit.<br>Are the Laser Unit lenses dirty?                                                   | Clean the Laser<br>Unit lenses.                                                          | Go to step 6.                                              |
| 6    | Check the Front and Rear IDC Sensors.<br>Are the Sensors dirty?                                             | Clean the Front<br>and Rear<br>Sensors.                                                  | Replace the IDC<br>Sensor<br>(page 8-87).<br>Go to step 7. |
| 7    | Does the error still occur?                                                                                 | Replace the<br>Laser Unit<br>(page 8-126).                                               | Troubleshooting complete.                                  |

# **Poor Color Reproduction**

The colors in the print is not a good reproduction of the original.

### **Initial Actions**

- Check the paper path is clean and free of paper dust and debris.
- Verify the paper used is supported by the printer.
- Verify the paper settings are correct at the Control Panel.
- Perform the Image Quality Calibration routine (page 6-21) prior to troubleshooting.

### Troubleshooting Reference Table

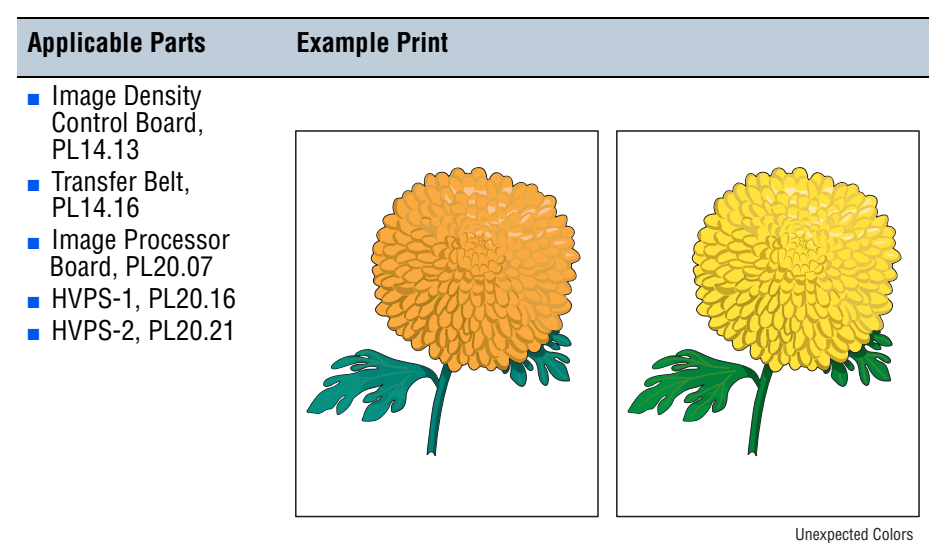

| Step | Actions and Questions                                                                                  | Yes                                                        | No                        |
|------|----------------------------------------------------------------------------------------------------|------------------------------------------------------------|---------------------------|
| 1    | Check the paper condition.<br>Is the paper dry, recommended type,<br>and loaded correctly in the tray? | Go to step 2.                                              | Replace the paper.        |
| 2    | Check the Transfer Belt.<br>Is the Transfer Belt dirty?                                                | Replace the<br>Transfer Belt<br>(page 8-20).               | Go to step 3.             |
| 3    | Check the Front and Rear IDC Sensors.<br>Are the Sensors dirty?                                        | Clean the<br>Sensors.<br>Go to step 4.                     | Go to step 4.             |
| 4    | Does the error still occur?                                                                            | Replace the IDC<br>Sensor<br>(page 8-87).<br>Go to step 5. | Troubleshooting complete. |

| Step | Actions and Questions       | Yes                                                                    | No                        |
|------|-----------------------------|------------------------------------------------------------------------|---------------------------|
| 5    | Does the error still occur? | Replace the<br>Image Process<br>Board<br>(page 8-98).<br>Go to step 6. | Troubleshooting complete. |
| 6    | Does the error still occur? | Replace the<br>HVPS-1<br>(page 8-106).<br>Go to step 7.                | Troubleshooting complete. |
| 7    | Does the error still occur? | Replace the<br>HVPS-2<br>(page 8-109).                                 | Troubleshooting complete. |

# Void Areas or White Spots

Missing spots or areas on the print.

## **Initial Actions**

- Print a Repeating Defects page to help isolate the problem.
- Check the paper path is free of paper dust and debris.
- Verify the paper used is supported by the printer.
- Verify the paper settings are correct at the Control Panel.

## **Troubleshooting Reference Table**

| <ul> <li>Imaging Unit, PL6.23-26</li> <li>Transfer Belt, PL14.16</li> <li>Transfer Roller, PL16.20</li> </ul> | plicable Parts                                                               | Example Print |
|----------------------------------------------------------------------------------------------------|------------------------------------------------------------------------------|---------------|
|                                                                                                    | maging Unit, PL6.23-26<br>Transfer Belt, PL14.16<br>Transfer Roller, PL16.20 |               |

| Step | Actions and Questions                                                               | Yes                                                                         | No                        |
|------|-------------------------------------------------------------------------------------|-----------------------------------------------------------------------------|---------------------------|
| 1    | Check the type of paper.<br>Is thick or special paper being used?                   | Perform "Image<br>Quality<br>Calibration" on<br>page 6-21.<br>Go to step 2. | Go to step 3.             |
| 2    | Does the error still occur?                                                         | Perform "dc909<br>- Calibrate for<br>Paper Type" on<br>page 6-12.           | Troubleshooting complete. |
| 3    | Inspect each Photo Conductor Drum.<br>Are any of the Drums scratched or<br>damaged? | Replace the<br>Imaging Unit<br>(page 8-17).                                 | Go to step 4.             |

| Step | Actions and Questions                                                                                                    | Yes                                            | No                             |
|------|----------------------------------------------------------------------------------------------------|------------------------------------------------|--------------------------------|
| 4    | Is the Transfer Roller dirty or damaged?                                                                                                    | Replace the<br>Transfer Roller<br>(page 8-23). | Go to step 5.                  |
| 5    | Are the Transfer Belt Contacts<br>(PL14.18, PL14.26) and Plate Spring<br>(PL14.28) in good contact with the<br>matting parts on the Transfer Belt)? | Replace the<br>Transfer Belt<br>(page 8-20).   | Clean or correct the contacts. |

# **Random Spots**

There are spots of toner randomly scattered across the page.

## **Initial Actions**

- Check the paper path is free of paper dust and debris.
- Ensure there is no debris in the transfer path.
- Perform the Image Quality Calibration routine (page 6-21).

### **Troubleshooting Reference Table**

| Applicable Parts                                                                                                    | Example Print |
|----------------------------------------------------------------------------------------------------|---------------|
| <ul> <li>Imaging Unit, PL6.23-26</li> <li>Transfer Belt, PL14.16</li> <li>Transfer Roller, PL16.20</li> <li>Fuser Unit, PL18.01</li> </ul> |               |

#### Warning

Wait for the Fuser to cool before starting the procedure.

| Step | Actions and Questions                                           | Yes                                            | No                                           |
|------|-----------------------------------------------------------------|------------------------------------------------|----------------------------------------------|
| 1    | Are there scratches on the Photo Conductor's surface?           | Replace the<br>Imaging Unit<br>(page 8-17).    | Go to step 2.                                |
| 2    | Is the Transfer Roller dirty or damaged?                        | Replace the<br>Transfer Roller<br>(page 8-23). | Go to step 3.                                |
| 3    | Check the Fuser Unit.<br>Is the Fusing Roller dirty or damaged? | Replace the<br>Fuser Unit<br>(page 8-24).      | Replace the<br>Transfer Belt<br>(page 8-20). |

# **Blurred Image**

The image or text appears blurry on the page.

## **Initial Actions**

- Verify the paper used is supported by the printer.
- Verify the paper settings are correct at the Control Panel.

## **Troubleshooting Reference Table**

| Applicable Parts                                                         | Example Print        |
|--------------------------------------------------------------------------|----------------------|
| <ul> <li>Imaging Unit, PL6.23-26</li> <li>Laser Unit, PL10.11</li> </ul> | themum<br>Fuzzy Text |

| Step | Actions and Questions                                                               | Yes                                                     | No                                         |
|------|-------------------------------------------------------------------------------------|---------------------------------------------------------|--------------------------------------------|
| 1    | Inspect each Photo Conductor Drum.<br>Are any of the drums scratched or<br>damaged? | Replace the<br>affected Imaging<br>Unit<br>(page 8-17). | Go to step 2.                              |
| 2    | Check the Laser Unit.<br>Are the Laser Unit lenses dirty?                           | Clean the Laser<br>Unit lenses.                         | Replace the<br>Laser Unit<br>(page 8-126). |

# **Blank Print**

The entire image area is blank.

## **Initial Actions**

- Check the paper transfer path.
- Ensure there is no debris in the transfer path.

## **Troubleshooting Reference Table**

| Applicable Parts                                                                                                    | Example Print |
|----------------------------------------------------------------------------------------------------|---------------|
| <ul> <li>Imaging Unit, PL6.23-26</li> <li>Laser Unit, PL10.11</li> <li>Image Processor Board, PL20.07</li> <li>HVPS-1, PL20.16</li> <li>HVPS-2, PL20.21</li> </ul> |               |
|                                                                                                    | Blank Print   |

| Step | Actions and Questions                                                                                                    | Yes           | No                                                                                           |
|------|----------------------------------------------------------------------------------------------------|---------------|----------------------------------------------------------------------------------------------|
| 1    | Print an embedded page.<br>Is the print out blank?                                                                                                    | Go to step 2. | Check driver<br>settings and<br>software<br>application.                                     |
| 2    | Check each Imaging Unit Drive Gear.<br>Is the white Drive Gear in the rear of<br>the Imaging Unit installed correctly<br>and free of damage?             | Go to step 3. | Re-align the<br>Drive Gear.<br>If the problem<br>persists, go to<br>step 4.                  |
| 3    | Is the charge corona voltage contact<br>or Photo Conductor ground contact on<br>the rear of each Imaging Unit installed<br>correctly and free of damage? | Go to step 4. | Check, clean, or<br>correct the<br>contacts.<br>If the problem<br>persists, go to<br>step 5. |

| Step | Actions and Questions                                                                                                    | Yes                                                     | No                                                                                             |
|------|----------------------------------------------------------------------------------------------------|---------------------------------------------------------|------------------------------------------------------------------------------------------------|
| 4    | Check the Laser Unit wiring harness<br>connectors (PJ22MCU, PJ23MCU,<br>and PJ901IPB).<br>Are the wiring harness connectors<br>securely connected?      | Go to step 5.                                           | Reconnect the wiring harness connectors.                                                       |
| 5    | Check the HVPS-1 wiring harness<br>connectors (PJ17MCU to CN1HV1).<br>Are the wiring harness connectors<br>securely connected?                          | Replace the<br>HVPS-1<br>(page 8-106).                  | Reconnect the<br>wiring harness<br>connectors.<br>If the problem<br>persists, go to<br>step 6. |
| 6    | Check the HVPS-2 wiring harness<br>connectors (PJ18MCU to CN1HV2).<br>Are the wiring harness connectors<br>securely connected?                          | Replace the<br>HVPS-2<br>(page 8-109).                  | Reconnect the<br>wiring harness<br>connectors.<br>If the problem<br>persists, go to<br>step 7. |
| 7    | Check the Image Processor Board<br>wiring ribbon harness connectors.<br>Are the wiring harness connectors<br>securely connected and locked in<br>place? | Replace the<br>Image<br>Processor Board<br>(page 8-98). | Replace the<br>Laser Unit<br>(page 8-126).                                                     |

# **Black Print**

The entire image is black.

## **Initial Actions**

- Check the paper transfer path.
- Ensure there is no debris in the transfer path.

## **Troubleshooting Reference Table**

| Step | Actions and Questions                                                                                                    | Yes           | No                                                                                           |
|------|----------------------------------------------------------------------------------------------------|---------------|----------------------------------------------------------------------------------------------|
| 1    | Print an embedded page.<br>Is the print out black?                                                                                                    | Go to step 2. | Check driver<br>settings and<br>software<br>application.                                     |
| 2    | Check each Imaging Unit Drive Gear.<br>Is the white Drive Gear in the rear of<br>the Imaging Unit installed correctly<br>and free of damage?             | Go to step 3. | Re-align the<br>Drive Gear.<br>If the problem<br>persists, go to<br>step 4.                  |
| 3    | Is the charge corona voltage contact<br>or Photo Conductor ground contact on<br>the rear of each Imaging Unit installed<br>correctly and free of damage? | Go to step 4. | Check, clean, or<br>correct the<br>contacts.<br>If the problem<br>persists, go to<br>step 5. |

| Step | Actions and Questions                                                                                                    | Yes                                                     | No                                                                                             |
|------|----------------------------------------------------------------------------------------------------|---------------------------------------------------------|------------------------------------------------------------------------------------------------|
| 4    | Check the Laser Unit wiring harness<br>connectors (PJ22MCU, PJ23MCU,<br>and PJ901IPB).<br>Are the wiring harness connectors<br>securely connected?      | Go to step 5.                                           | Reconnect the wiring harness connectors.                                                       |
| 5    | Check the HVPS-1 wiring harness<br>connectors (PJ17MCU to CN1HV1).<br>Are the wiring harness connectors<br>securely connected?                          | Replace the<br>HVPS-1<br>(page 8-106).                  | Reconnect the<br>wiring harness<br>connectors.<br>If the problem<br>persists, go to<br>step 6. |
| 6    | Check the HVPS-2 wiring harness<br>connectors (PJ18MCU to CN1HV2).<br>Are the wiring harness connectors<br>securely connected?                          | Replace the<br>HVPS-2<br>(page 8-109).                  | Reconnect the<br>wiring harness<br>connectors.<br>If the problem<br>persists, go to<br>step 7. |
| 7    | Check the Image Processor Board<br>wiring ribbon harness connectors.<br>Are the wiring harness connectors<br>securely connected and locked in<br>place? | Replace the<br>Image<br>Processor Board<br>(page 8-98). | Replace the<br>Laser Unit<br>(page 8-126).                                                     |

# **Color Registration**

The four colors (Yellow, Black, Cyan, and Magenta) of the image are not registered correctly into one image.

## **Initial Actions**

- Check the paper path is free of dust and debris.
- Ensure there is no debris in the transfer path.
- Perform the Image Quality Calibration routine (page 6-21) prior to troubleshooting.

### **Troubleshooting Reference Table**

| Applicable Parts                                                                                                    | Example Print |
|----------------------------------------------------------------------------------------------------|---------------|
| <ul> <li>Imaging Unit, PL6.23-26</li> <li>Laser Unit, PL10.11</li> <li>Transfer Belt, PL14.16</li> <li>Transfer Roller, PL16.20</li> <li>Image Processor Board, PL20.07</li> </ul> |               |

Color Registration

| Step | Actions and Questions                                                                                                    | Yes                                                     | No            |
|------|----------------------------------------------------------------------------------------------------|---------------------------------------------------------|---------------|
| 1    | Check each Imaging Unit for correct<br>installation.<br>Remove and reseat the Imaging Unit<br>(page 8-17).<br>Does the image quality improve? | Troubleshooting complete.                               | Go to step 2. |
| 2    | Check the Photo Conductor Drum of<br>each Imaging Unit.<br>Is the Drum scratched or damaged?                                                  | Replace the<br>affected Imaging<br>Unit<br>(page 8-17). | Go to step 3. |
| 3    | Check the Transfer Roller.<br>Is the Transfer Roller dirty or<br>damaged?                                                                     | Replace the<br>Transfer Roller<br>(page 8-23).          | Go to step 4. |

| Step | Actions and Questions                        | Yes                                          | No                                                                          |
|------|----------------------------------------------|----------------------------------------------|-----------------------------------------------------------------------------|
| 4    | Are there scratches on the Transfer<br>Belt? | Replace the<br>Transfer Belt<br>(page 8-20). | Replace the<br>Image<br>Processor<br>Board<br>(page 8-98).<br>Go to step 5. |
| 5    | Does the error still occur?                  | Replace the<br>Laser Unit<br>(page 8-126).   | Troubleshooting complete.                                                   |

# **Incomplete Fusing or Cold Offset**

The toner image is not completely fused to the paper. The image easily rubs off.

## **Initial Actions**

- Check the paper path is free of paper, dust and debris.
- Ensure the gray dials on the Fuser Unit are set to the correct position (Paper or Envelope).
- Verify the paper is within the printer specifications (refer to "Paper and Tray Specifications" on page 1-36).

### **Troubleshooting Reference Table**

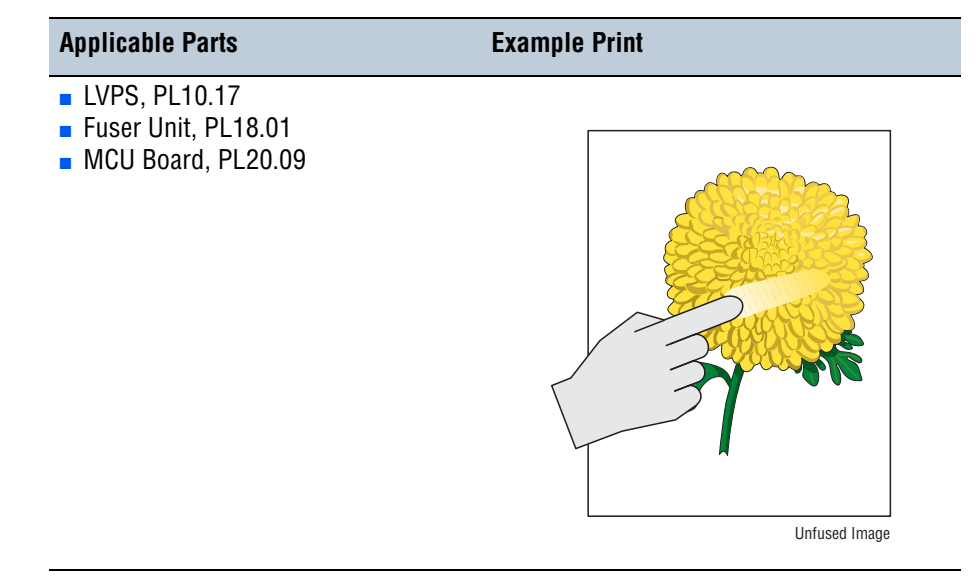

#### Warning

Wait for the Fuser to cool before starting the procedure.

| Step | Actions and Questions                                                                                  | Yes                                                        | No                        |
|------|----------------------------------------------------------------------------------------------------|------------------------------------------------------------|---------------------------|
| 1    | Check the paper condition.<br>Is the paper dry, recommended type,<br>and loaded correctly in the tray? | Go to step 2.                                              | Replace the paper.        |
| 2    | Replace the Fuser Unit (page 8-24).<br>Does the error still occur?                                     | Go to step 3.                                              | Troubleshooting complete. |
| 3    | Does the error still occur?                                                                            | Replace the<br>MCU Board<br>(page 8-101).<br>Go to step 4. | Troubleshooting complete. |
| 4    | Does the error still occur?                                                                            | Replace the<br>LVPS<br>(page 8-82)                         | Troubleshooting complete. |

# Residual Image, Ghosting, or Hot Offset

There are faint, ghostly images appearing on the page. The images may be either from a previous page or from the page currently being printed.

## **Initial Actions**

- Check the Waste Cartridge is correctly installed
- Check the paper path is free of paper, dust and debris.
- Verify the paper is within the printer specifications (refer to "Paper and Tray Specifications" on page 1-36).
- Try printing with fresh media from a recently opened ream.

### **Troubleshooting Reference Table**

| Applicable Parts                                                                                                    | Example Print |
|----------------------------------------------------------------------------------------------------|---------------|
| <ul> <li>LVPS, PL10.17</li> <li>Transfer Roller, PL16.20</li> <li>Fuser Unit, PL18.1</li> <li>MCU Board, PL20.09</li> </ul> |               |

#### Warning

Wait for the Fuser to cool before starting the procedure.

| Step | Actions and Questions                                                                                  | Yes                                                             | No                        |
|------|----------------------------------------------------------------------------------------------------|-----------------------------------------------------------------|---------------------------|
| 1    | Check the paper condition.<br>Is the paper dry, recommended type,<br>and loaded correctly in the tray? | Go to step 2.                                                   | Replace the paper.        |
| 2    | Replace the Fuser Unit (page 8-24).<br>Does the error still occur?                                     | Go to step 3.                                                   | Troubleshooting complete. |
| 3    | Does the error still occur?                                                                            | Replace the<br>Transfer Roller<br>(page 8-23).<br>Go to step 4. | Troubleshooting complete. |

| Step | Actions and Questions       | Yes                                                        | No                        |
|------|-----------------------------|------------------------------------------------------------|---------------------------|
| 4    | Does the error still occur? | Replace the<br>MCU Board<br>(page 8-101).<br>Go to step 5. | Troubleshooting complete. |
| 5    | Does the error still occur? | Replace the<br>LVPS<br>(page 8-82).                        | Troubleshooting complete. |

# **Smudges or Smears**

The image on the print appears blurry or smeared.

### **Initial Actions**

- Check the paper path is free of paper, dust and debris.
- Check the Waste Cartridge is correctly installed.
- Ensure the gray dials on the Fuser Unit are set to the correct position (Paper or Envelope).

### **Troubleshooting Reference Table**

| Applicable Parts    | Example Print |
|---------------------|---------------|
| Fuser Unit, PL18.01 |               |

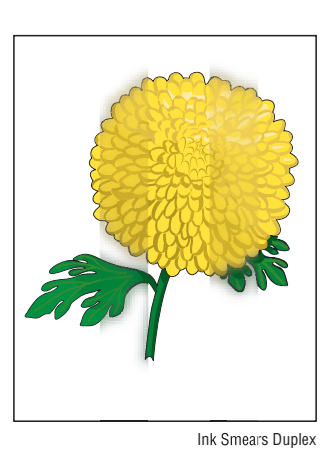

#### Warning

Wait for the Fuser to cool before starting the procedure.

| Step | Actions and Questions                                                                                  | Yes                       | No                                        |
|------|----------------------------------------------------------------------------------------------------|---------------------------|-------------------------------------------|
| 1    | Check the paper condition.<br>Is the paper dry, recommended type,<br>and loaded correctly in the tray? | Go to step 2.             | Replace the paper.                        |
| 2    | Check the Fuser Unit.<br>Is the Fusing Entrance Guide Plate<br>dirty?                                  | Clean the Guide<br>Plate. | Replace the<br>Fuser Unit<br>(page 8-24). |

# Smears or Streaks on Back Side of Page

The print contains markings on the back side of the image.

## **Initial Actions**

- Check the paper path is free of paper, dust and debris.
- Check the Waste Cartridge is correctly installed

### **Troubleshooting Reference Table**

| <ul> <li>Transfer Belt, PL14.16</li> <li>Transfer Roller, PL16.20</li> <li>Fuser Unit, PL18.01</li> <li>HVPS-1, PL20.16</li> <li>HVPS-2, PL20.21</li> </ul> | Applicable Parts                                                                                                    | Example Print |
|----------------------------------------------------------------------------------------------------|----------------------------------------------------------------------------------------------------|---------------|
|                                                                                                    | <ul> <li>Transfer Belt, PL14.16</li> <li>Transfer Roller, PL16.20</li> <li>Fuser Unit, PL18.01</li> <li>HVPS-1, PL20.16</li> <li>HVPS-2, PL20.21</li> </ul> |               |
|                                                                                                    |                                                                                                    |               |

#### Warning

Wait for the Fuser to cool before starting the procedure.

| Step | Actions and Questions                                                               | Yes                                                             | No                                          |
|------|-------------------------------------------------------------------------------------|-----------------------------------------------------------------|---------------------------------------------|
| 1    | Check the Fuser Unit.<br>Is the Fusing Entrance Guide Plate<br>dirty?               | Clean the Guide<br>Plate.                                       | Go to step 2.                               |
| 2    | Is the Fusing Roller damaged?                                                       | Replace the<br>Fuser Unit<br>(page 8-24).<br>Go to step 3.      | Go to step 3.                               |
| 3    | Check the Transfer Roller for proper<br>installation.<br>Is it installed correctly? | Go to step 4.                                                   | Properly install<br>the Transfer<br>Roller. |
| 4    | Check the Transfer Roller.<br>Is the Transfer Roller damaged?                       | Replace the<br>Transfer Roller<br>(page 8-23).<br>Go to step 5. | Go to step 5.                               |

| Step | Actions and Questions         | Yes                                                           | No                        |
|------|-------------------------------|---------------------------------------------------------------|---------------------------|
| 5    | Is the Transfer Belt damaged? | Replace the<br>Transfer Belt<br>(page 8-20).<br>Go to step 6. | Troubleshooting complete. |
| 6    | Does the error still occur?   | Replace the<br>HVPS-1<br>(page 8-106).<br>Go to step 7.       | Troubleshooting complete. |
| 7    | Does the error still occur?   | Replace the<br>HVPS-2<br>(page 8-109).                        | Troubleshooting complete. |

# **Uneven Pitch**

The pitch along the scan direction is uneven or inconsistent.

## **Initial Action**

Check the paper path is free of paper, dust and debris.

#### **Troubleshooting Reference Table**

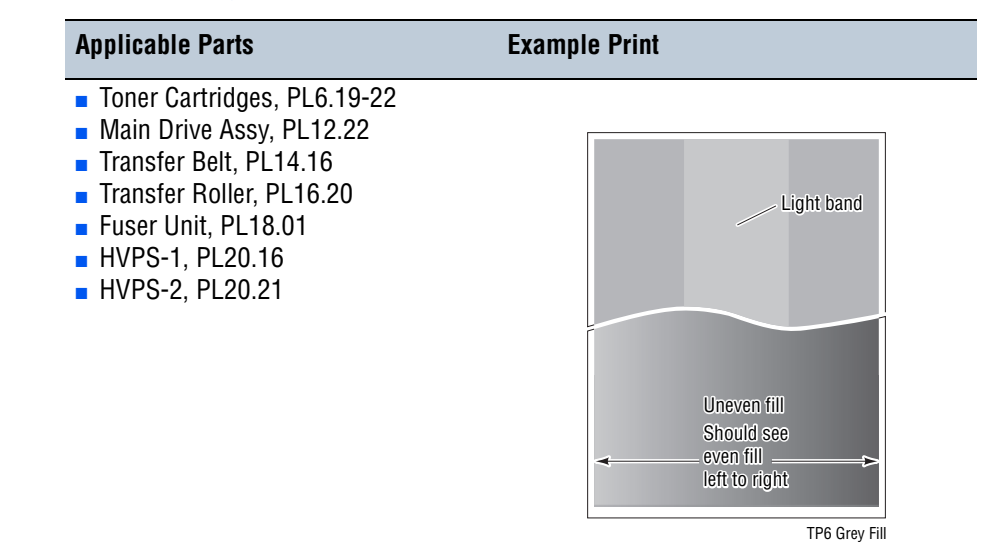

### Warning

Wait for the Fuser to cool before starting the procedure.

| Step | Actions and Questions                                                                                       | Yes                                                     | No                                                   |
|------|----------------------------------------------------------------------------------------------------|---------------------------------------------------------|------------------------------------------------------|
| 1    | Check the Toner Cartridges for correct<br>installation.<br>Are the Toner Cartridges correctly<br>installed? | Go to step 2.                                           | Reinstall the<br>Toner<br>Cartridges<br>(page 8-15). |
| 2    | Check the Photo Conductor Drum of<br>each Imaging Unit.<br>Is the Drum scratched or damaged?                | Replace the<br>affected Imaging<br>Unit<br>(page 8-17). | Go to step 3.                                        |
| 3    | Is the Transfer Roller dirty or damaged?                                                                    | Replace the<br>Transfer Roller<br>(page 8-23).          | Go to step 4.                                        |
| 4    | Check the Fuser Unit.<br>Is the Fusing Roller damaged?                                                      | Replace the<br>Fuser Unit<br>(page 8-24).               | Go to step 5.                                        |
| 5    | Is the Transfer Belt damaged?                                                                               | Replace the<br>Transfer Belt<br>(page 8-20).            | Go to step 6.                                        |

| Step | Actions and Questions                                                                    | Yes                                                    | No                                           |
|------|------------------------------------------------------------------------------------------|--------------------------------------------------------|----------------------------------------------|
| 6    | Check the Laser Unit.<br>Is the Laser Unit securely installed<br>with a fixing screw?    | Go to step 7.                                          | Reinstall the<br>Laser Unit<br>(page 8-126). |
| 7    | Is there high frequency banding (0.5<br>mm pitch) in the image during color<br>printing? | Replace the<br>Main Drive<br>Assembly<br>(page 8-142). | Troubleshooting complete.                    |

# Defects in One Color (C, M, Y, or K)

Only one color (Cyan, Magenta, Yellow, or Black) is too light on the printed image.

#### Note

Mottling will occur when printing high coverage of blue color (about 80% and up) on rough/ recycled paper.

## **Initial Actions**

- Check the paper path is free of paper, dust and debris.
- Print the CMYK 50% Fill pages and attempt to isolate the defect to a specific color. Troubleshoot the affected color.

### **Troubleshooting Reference Table**

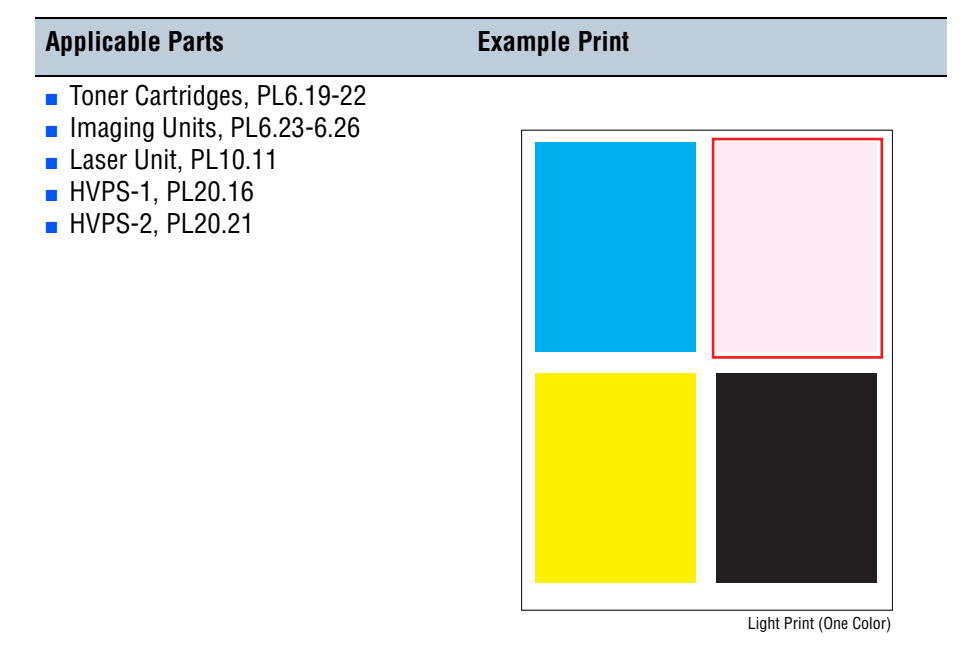

| Step | Actions and Questions                                                                                  | Yes           | No                 |
|------|----------------------------------------------------------------------------------------------------|---------------|--------------------|
| 1    | Check the paper condition.<br>Is the paper dry, recommended type,<br>and loaded correctly in the tray? | Go to step 2. | Replace the paper. |
| Step | Actions and Questions                                                                                                    | Yes                                                                                                    | No                                                         |
|------|----------------------------------------------------------------------------------------------------|----------------------------------------------------------------------------------------------------|------------------------------------------------------------|
| 2    | Perform Test Print (Cyan 50%,<br>Magenta 50%, Yellow 50%, or Black<br>50%): Enter Service Diagnostics -><br>Diagnostic Routines -> dc612 Test<br>Pattern.<br>Is the error present in one of these<br>tests prints? | (Cyan 50%,<br>ow 50%, or Black<br>ce Diagnostics -><br>es -> dc612 TestGo to step 3.Troubleshooting<br>complete.t in one of theseImage: state of the seImage: state of the seImage: state of the se |                                                            |
| 3    | Check the Toner Cartridge.<br>Is there sufficient toner of the<br>affected color?                                                                                                    | Go to step 4.                                                                                                    | Replace the<br>affected Toner<br>Cartridge<br>(page 8-15). |
| 4    | Check the Toner Cartridge for<br>damages.<br>Is the affected color Toner Cartridge<br>damaged?                                                                                                    | Replace the<br>Toner Cartridge<br>(page 8-15).                                                                                                    | Go to step 5.                                              |
| 5    | Replace the affected colors Imaging<br>Unit (page 8-17).<br>Does the print quality defect still<br>occur?                                                                                                    | Go to step 6.                                                                                                    | Troubleshooting complete.                                  |
| 6    | Check the laser window of the<br>affected color.<br>Is there any debris between the Laser<br>Unit and affected color Imaging Unit?                                                                                 | Remove the<br>debris.<br>Clean the Laser<br>Unit window.                                                                                                    | Go to step 7.                                              |
| 7    | Replace the Laser Unit (page 8-126).<br>Does the image quality improve?                                                                                                    | Troubleshooting complete.                                                                                                    | Replace the<br>HVPS-1<br>(page 8-106).<br>Go to step 8.    |
| 8    | Does the error still occur?                                                                                                    | Replace the<br>HVPS-2<br>(page 8-109).                                                                                                    | Troubleshooting complete.                                  |

## Troubleshooting Procedure Table (continued)

# Skew

The printed image is not parallel with both sides of the paper.

## **Initial Action**

Check the paper path is free of paper, dust and debris.

## **Troubleshooting Reference Table**

| Applicable Notes                                                                                                    | Example Print |
|----------------------------------------------------------------------------------------------------|---------------|
| <ul> <li>Tray 1 Separator Roller Assembly,<br/>PL5.25</li> <li>Tray 1 Feed Roller, PL5.29</li> <li>Transfer Belt, PL14.16</li> <li>Tray 2 Separation Roller Assembly,<br/>PL21.07</li> <li>Tray 2 Feed Roller, PL21.27</li> <li>Duplex Unit, PL22.23</li> <li>Tray 3/4 Feed Roller, PL32.05</li> <li>Tray 3/4 Separation Roller Assembly,<br/>PL32.22</li> </ul> | Skev 2        |

| Step | Action and Questions                                                                                                    | Yes           | No                        |
|------|----------------------------------------------------------------------------------------------------|---------------|---------------------------|
| 1    | Check the paper condition.<br>Is the paper dry, recommended type,<br>and loaded in the correct position?                     | Go to step 2. | Replace the paper.        |
| 2    | Check the Front Cover Latch. Open and<br>close the Front Cover.<br>Does the error still occur?                               | Go to step 3. | Troubleshooting complete. |
| 3    | Check the Transfer Belt for correct<br>installation. Reseat the Transfer Belt<br>(page 8-20).<br>Does the error still occur? | Go to step 4. | Troubleshooting complete. |
| 4    | Check the skewed tray.<br>Is the skewed paper fed from Tray 1?                                                               | Go to step 5. | Go to step 9.             |
| 5    | Check the paper for correct placement.<br>Reseat the paper.<br>Does the error still occur?                                   | Go to step 6. | Troubleshooting complete. |
| 6    | Check the Tray 1 Side Guides.<br>Reset the Paper Guides.<br>Does the error still occur?                                      | Go to step 7. | Troubleshooting complete. |

| Step | Action and Questions                                                                                                    | Yes                                                                       | No                                          |  |
|------|----------------------------------------------------------------------------------------------------|---------------------------------------------------------------------------|---------------------------------------------|--|
| 7    | Check the paper path.<br>Are there any debris on the paper<br>path?                                                           | Remove the Go to step 8. debris.                                          |                                             |  |
| 8    | Replace the Tray 1 Feed Roller<br>(page 8-12).<br>Does the error still occur?                                                 | Replace the Tray<br>1 Separator<br>Roller Assembly<br>(page 8-9).         | Troubleshooting complete.                   |  |
| 9    | Check the skewed mode through the<br>Duplex Unit.<br>Is the skewed paper fed from the<br>Duplex Unit?                         | Go to step 10.                                                            | Go to step 12.                              |  |
| 10   | Check the Duplex Unit for correct<br>installation.<br>Reseat the Duplex Unit (page 8-175).<br>Does the error still occur?     | Go to step 11.                                                            | Troubleshooting complete.                   |  |
| 11   | Check the paper path.<br>Are there any debris on the paper<br>path?                                                           | Remove the debris.                                                        | Replace the<br>Duplex Unit<br>(page 8-175). |  |
| 12   | Is the skewed paper fed from Tray 2, 3, or 4?                                                                                 | Go to step 13.                                                            | Go to step 18.                              |  |
| 13   | Check the affected paper tray for<br>correct installation.<br>Reseat the tray. Does the error still<br>occur?                 | Go to step 14.                                                            | Troubleshooting complete.                   |  |
| 14   | Check the paper for correct placement.<br>Reseat the paper in the tray.<br>Does the error still occur?                        | Go to step 15.                                                            | Troubleshooting complete.                   |  |
| 15   | Check the paper tray Side Guides.<br>Reset the Side Guides.<br>Does the error still occur?                                    | Go to step 16.                                                            | Troubleshooting complete.                   |  |
| 16   | Check the paper path.<br>Are there any debris on the paper<br>path?                                                           | Remove the debris.                                                        | Go to step 17.                              |  |
| 17   | Is the skewed paper fed through Tray 3 or 4?                                                                                  | Perform the Tray<br>Adjustment<br>procedure<br>(page 6-3).                | Go to step 18.                              |  |
| 18   | Does the error still occur?                                                                                                   | Go to step 19.                                                            | Troubleshooting complete.                   |  |
| 19   | Replace the Feed Roller.<br>Tray 2 Feed Roller (page 8-27)<br>Tray 3/4 Feed Roller (page 8-29)<br>Does the error still occur? | Replace the<br>Separator Roller<br>Assembly.<br>Tray 2/3/4<br>(page 8-26) | Troubleshooting complete.                   |  |

# Troubleshooting Procedure Table (continued)

# **Damaged Paper**

Paper comes out from the printer wrinkled, folded, or worn-out.

## **Initial Actions**

- Check the paper path for paper dust or debris.
- Verify the paper used is supported by the product.

## **Troubleshooting Reference Table**

| Applicable Parts                                                                                                    | Example Print      |
|----------------------------------------------------------------------------------------------------|--------------------|
| <ul> <li>Tray 1 Separator Roller Assy, PL5.25</li> <li>Tray 1 Feed Roller, PL5.29</li> <li>Transfer Belt, PL14.16</li> <li>Fuser Unit, PL18.01</li> <li>Tray 2 Separator Roller Assy, PL21.07</li> <li>Tray 2 Feed Roller, PL21.27</li> <li>Duplex Unit, PL22.23</li> <li>Tray 3/4 Separator Roller Assy, PL32.22</li> </ul> | Imaged Print Media |

#### Warning

Wait for the Fuser to cool before starting the procedure.

| Step | Actions and Questions                                                                                                    | Yes                       | No                        |
|------|----------------------------------------------------------------------------------------------------|---------------------------|---------------------------|
| 1    | Check the paper condition.<br>Is the paper dry and loaded correctly?                                                              | Go to step 2.             | Replace the paper.        |
| 2    | Check that the paper is loaded<br>correctly in the tray and the guides are<br>set correctly.<br>Does the document feed correctly? | Troubleshooting complete. | Go to step 3.             |
| 3    | Check the Front Cover Latch.<br>Open and close the Front Cover.<br>Does the error still occur?                                    | Go to step 4.             | Troubleshooting complete. |
| 4    | Check the Transfer Belt for correct<br>installation.<br>Reseat the Transfer Belt (page 8-20).<br>Does the error still occur?      | Go to step 5.             | Troubleshooting complete. |

| Step | Actions and Questions                                                                                                    | Yes                                                                                                    | No                                          |
|------|----------------------------------------------------------------------------------------------------|----------------------------------------------------------------------------------------------------|---------------------------------------------|
| 5    | Check the Fuser Unit for correct<br>installation.<br>Reseat the Fuser Unit (page 8-24).<br>Does the error still occur?        | neck the Fuser Unit for correct Go to step 6. Troub<br>stallation.<br>eseat the Fuser Unit (page 8-24).<br>bes the error still occur? |                                             |
| 6    | Check the paper tray.<br>Did the damaged paper feed from Tray<br>1?                                                           | Go to step 7.                                                                                                    | Go to step 11.                              |
| 7    | Check the paper for correct placement.<br>Reseat the paper in Tray 1.<br>Does the error still occur?                          | Go to step 8.                                                                                                    | Troubleshooting complete.                   |
| 8    | Check the Tray 1 Side Guides.<br>Reseat the Side Guides.<br>Does the error still occur?                                       | Go to step 9.                                                                                                    | Troubleshooting complete.                   |
| 9    | Check the paper path.<br>Is there any debris in the paper path?                                                               | Remove the debris.                                                                                                    | Go to step 10.                              |
| 10   | Replace the Tray 1 Feed Roller<br>(page 8-12).<br>Does the error still occur?                                                 | Replace the Tray<br>1 Separator<br>Roller<br>(page 8-9).                                                                              | Troubleshooting complete.                   |
| 11   | Did the damaged paper feed from the Duplex Unit?                                                                              | Go to step 12.                                                                                                    | Go to step 14.                              |
| 12   | Check the Duplex Unit for correct<br>installation.<br>Reseat the Duplex Unit. Does the error<br>still occur?                  | Go to step 13.                                                                                                    | Troubleshooting complete.                   |
| 13   | Check the paper path.<br>Is there any debris in the paper path?                                                               | Remove the debris.                                                                                                    | Replace the<br>Duplex Unit<br>(page 8-175). |
| 14   | Check Tray 2/3/4 for correct<br>installation.<br>Reseat the tray.<br>Does the error still occur?                              | Go to step 15.                                                                                                    | Troubleshooting complete.                   |
| 15   | Check the paper for correct placement.<br>Reseat the paper.<br>Does the error still occur?                                    | Go to step 16.                                                                                                    | Troubleshooting complete.                   |
| 16   | Check the paper tray Paper Guides.<br>Reset the tray Paper Guides.<br>Does the error still occur?                             | Go to step 17.                                                                                                    | Troubleshooting complete.                   |
| 17   | Check the paper path.<br>Is there any debris in the paper path?                                                               | Remove the debris.                                                                                                    | Go to step 18.                              |
| 18   | Replace the Feed Roller.<br>Tray 2 Feed Roller (page 8-27)<br>Tray 3/4 Feed Roller (page 8-29)<br>Does the error still occur? | Replace the<br>Separation<br>Roller (Tray 2/3/<br>4, page 8-26).                                                                      | Troubleshooting complete.                   |

## Troubleshooting Procedure Table (continued)

# **Copy/Scan Troubleshooting**

When troubleshooting copy or scan problems, it is recommended to print an information page and inspect it for the defect. Copy the embedded page and determine if the defect is present on the copied page. This will help to determine if the cause is in the print engine or scanner.

# Lines, Spots, Streaks & Smears

Poor overall print-quality from a copy or scan.

## **Initial Actions**

- Print an embedded page to determine if the defect is within the IIT or OIT.
- Check the document glass for debris or paper residue.
- Check the DADF paper path for damage, paper dust and debris.

#### **Troubleshooting Reference Table**

| Applicable Parts | Example Print |
|------------------|---------------|
|                  |               |

Scanner Assy, PL2.01

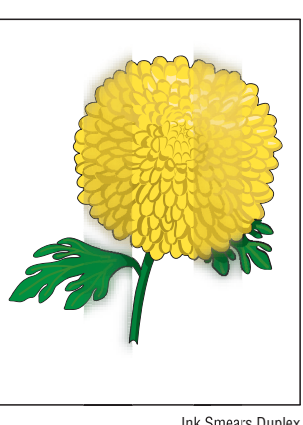

Ink Smears Duplex

| Step | Actions and Questions                                                                                                    | Yes                                                               | No                        |
|------|----------------------------------------------------------------------------------------------------|-------------------------------------------------------------------|---------------------------|
| 1    | Print an embedded page to determine<br>if the defect is in the IIT or IOT.<br>Does the defect appear in the<br>embedded page?                            | Go to pertinent<br>print-quality<br>troubleshooting<br>procedure. | Go to step 2.             |
| 2    | Clean the Document Glass and CVT<br>window using a soft cloth or cotton<br>swab dampened with isopropyl<br>alcohol (90%).<br>Does the error still occur? | Go to step 3.                                                     | Troubleshooting complete. |

## Troubleshooting Procedure Table (continued)

| Step | Actions and Questions                    | Yes                                    | No                                                 |
|------|------------------------------------------|----------------------------------------|----------------------------------------------------|
| 3    | Is the paper being fed through the DADF? | Clean the DADF<br>and Feed<br>Rollers. | Replace the<br>Scanner<br>Assembly<br>(page 8-42). |

# Background Color, Text, and Images on Copies are Too Light, Too Dark, or Blurry

The image on the copy appears too light, too dark, or blurry.

## **Initial Action**

Raise and lower the Document Feeder to ensure proper position during the copy sequence.

#### **Troubleshooting Reference Table**

| Applicable Parts     | Example Print                                             |
|----------------------|-----------------------------------------------------------|
| Scanner Assy, PL2.01 |                                                           |
|                      | themum<br>Themum<br>Fursultenary Portfolian<br>Fuzzy Text |

| Step | Actions and Questions                                                                         | Yes                                                | No                        |
|------|-----------------------------------------------------------------------------------------------|----------------------------------------------------|---------------------------|
| 1    | Adjust one or more of the settings in:<br>Copy Image Quality tab<br>Scan Advanced Setting tab | Go to step 2.                                      | Troubleshooting complete. |
| 2    | Perform the Image Quality Calibration<br>routine (page 6-21).<br>Does the error still occur?  | Replace the<br>Scanner<br>Assembly<br>(page 8-42). | Troubleshooting complete. |

# Skew

The printed image is not parallel with both sides of the paper.

## **Initial Actions**

- Check the DADF paper path for paper dust or debris. Clean the paper path as needed.
- Check the original document for a skewed image or other physical damage to the paper.

## **Troubleshooting Reference Table**

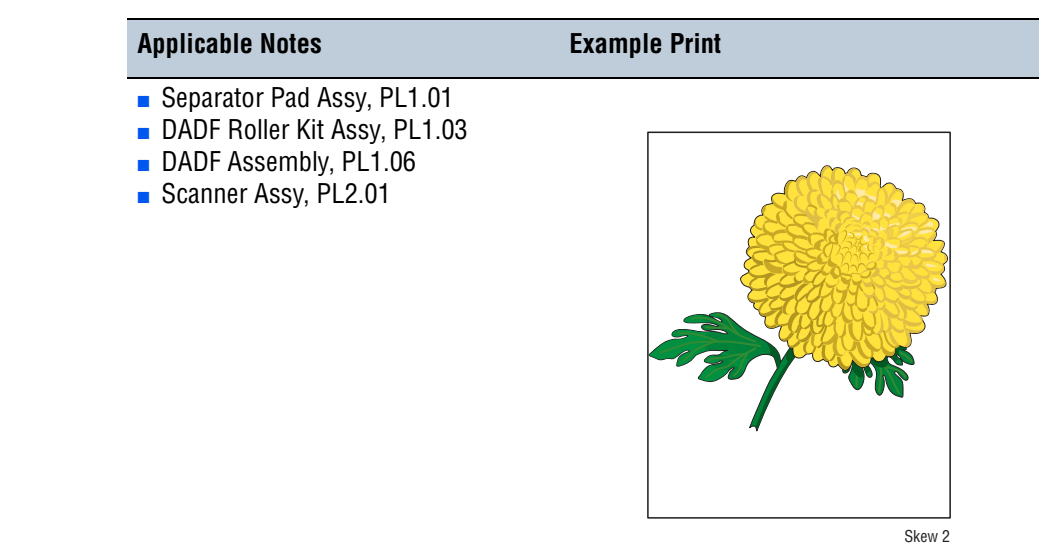

| Step | Action and Questions                                                                                                    | Yes                                                                       | No                        |
|------|----------------------------------------------------------------------------------------------------|---------------------------------------------------------------------------|---------------------------|
| 1    | Print an embedded page to determine<br>if the defect is in the IIT or IOT.<br>Does the defect occur in the<br>embedded page? | Go to the<br>pertinent print-<br>quality<br>troubleshooting<br>procedure. | Go to step 2.             |
| 2    | Perform a copy job.<br>Does the error still occur when<br>copying?                                                           | Go to step 3.                                                             | Troubleshooting complete. |
| 3    | Is the paper being fed through the DADF?                                                                                     | Go to step 5.                                                             | Go to step 8.             |

| Step | Action and Questions                                                                                                    | Yes                                                                                                    | No                                                                            |
|------|----------------------------------------------------------------------------------------------------|----------------------------------------------------------------------------------------------------|-------------------------------------------------------------------------------|
| 4    | Check the document.<br>Does the document meet the DADF<br>specifications?                                                                                                    | Check the paper<br>guide setting to<br>ensure it is<br>adjusted<br>correctly.<br>Reset the side<br>guide of the<br>DADF.<br>Go to step 5. | Use the<br>document glass<br>to make the<br>copy or change<br>the paper type. |
| 5    | Perform the Document Feeder<br>Registration Adjustment (page 6-19).<br>This adjustment compensates for<br>image mis-registration (on the page)<br>and skewed paper fed through the<br>DADF.<br>Does the image quality improve? | Troubleshooting<br>complete.                                                                                                    | Go to step 6.                                                                 |
| 6    | Check the DADF Feed Roller and<br>Separator Pad.<br>Is the Feed Roller or Separator Pad<br>dirty, worn, or damaged?                                                                                                    | Clean or replace<br>the components.<br>DADF Feed<br>Roller<br>(page 8-31)<br>DADF<br>Separator Pad<br>(page 8-40)                         | Go to step 7.                                                                 |
| 7    | Check the wiring harness connector<br>from the DADF to the Scanner.<br>Is the wiring harness connector<br>securely connected?                                                                                                  | Replace the<br>DADF Assembly<br>(page 8-38).                                                                                              | Reconnect the wiring harness connectors.                                      |
| 8    | Check the document placement.<br>Is the document placed on the glass<br>correctly?                                                                                                    | Replace the<br>Scanner<br>Assembly<br>(page 8-42).                                                                                        | Reseat the document.                                                          |

## Troubleshooting Procedure Table (continued)

# **Damaged Paper**

Paper comes out of the DADF wrinkled, folded, or worn-out.

## **Initial Action**

Check the DADF paper path for dust or debris. Clean the paper path as needed.

## **Troubleshooting Reference Table**

| Applicable Parts                                                                                                | Example Print |
|----------------------------------------------------------------------------------------------------|---------------|
| <ul> <li>Separator Pad Assy, PL1.01</li> <li>DADF Roller Kit Assy, PL1.03</li> <li>DADF Assy, PL1.06</li> </ul> |               |

Damaged Print Media

| Step | Actions and Questions                                                                                                    | Yes                       | No                                                                |
|------|----------------------------------------------------------------------------------------------------|---------------------------|-------------------------------------------------------------------|
| 1    | Does the document meet the media specifications?                                                                                                    | Go to step 2.             | Change the<br>paper type or<br>use the<br>document glass<br>mode. |
| 2    | Check the side guide setting.<br>Reset the side guide setting.<br>Does the document feed correctly?                                                       | Troubleshooting complete. | Go to step 3.                                                     |
| 3    | Replace the DADF Feed Roller and<br>Separator Pad.<br>DADF Feed Roller (page 8-31)<br>DADF Separator Pad (page 8-40)<br>Does the document feed correctly? | Troubleshooting complete. | Replace the<br>DADF Assembly<br>(page 8-38).                      |

# Wavy Lines

The printed image has wavy column line in the direction of the paper travel.

## **Initial Actions**

- Check the DADF paper path for paper dust or debris. Clean the paper path as needed.
- Print an embedded page to determine if the defect is within the IIT or IOT.

#### **Troubleshooting Reference Table**

| Applicable Parts                                                    | Example Print |
|---------------------------------------------------------------------|---------------|
| <ul> <li>DADF Assy, PL1.06</li> <li>Scanner Assy, PL2.01</li> </ul> |               |
|                                                                     | Hunting       |

| Step | Actions and Questions                                                                                                    | Yes           | No                                                         |
|------|----------------------------------------------------------------------------------------------------|---------------|------------------------------------------------------------|
| 1    | Check the paper condition.<br>Is the paper dry, recommended,<br>loaded in the correct position, and<br>meet the media specifications?         | Go to step 2. | Replace the<br>paper or use the<br>document glass<br>mode. |
| 2    | Is the DADF closed against the document glass completely?                                                                                     | Go to step 3. | Close the DADF.                                            |
| 3    | Clean the document glass and CVT<br>window using a soft cloth or cotton<br>swab dampened with isopropyl (90%).<br>Does the error still occur? | Go to step 4. | Troubleshooting complete.                                  |
| 4    | Is the paper being fed through the DADF?                                                                                                    | Go to step 5. | Replace the<br>Scanner<br>Assembly<br>(page 8-42).         |

## Troubleshooting Procedure Table (continued)

| Step | Actions and Questions                                                   | Yes                                                | No                                           |
|------|-------------------------------------------------------------------------|----------------------------------------------------|----------------------------------------------|
| 5    | Use the document glass to make the copy.<br>Does the error still occur? | Replace the<br>Scanner<br>Assembly<br>(page 8-42). | Replace the<br>DADF Assembly<br>(page 8-38). |

# **Spots Present in Copies**

There are spots in copies when scanning document on the Document Glass.

## **Initial Action**

Check the document glass for paper dust or debris.

## **Troubleshooting Reference Table**

| Applicable Parts | Example Print |
|------------------|---------------|
|                  |               |

Scanner Assy, PL2.01

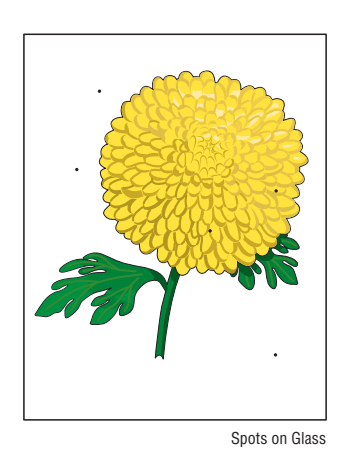

| Step | Actions and Questions                                                              | Yes                                                | No                        |
|------|------------------------------------------------------------------------------------|----------------------------------------------------|---------------------------|
| 1    | Clean the glass surfaces with a lint free<br>cloth.<br>Does the error still occur? | Replace the<br>Scanner<br>Assembly<br>(page 8-42). | Troubleshooting complete. |

# Image Does Not Appear

There is no image on the page.

## **Initial Actions**

- Check the paper transfer path.
- Ensure there is no debris in the transfer path.

## **Troubleshooting Reference Table**

| Applicable Parts                                             | Example Print |  |
|--------------------------------------------------------------|---------------|--|
| <ul><li>Scanner Assy, PL2.01</li><li>LVPS, PL10.17</li></ul> |               |  |

| Step | Actions and Questions                                                                                                 | Yes                                                | No                                      |
|------|----------------------------------------------------------------------------------------------------|----------------------------------------------------|-----------------------------------------|
| 1    | Open and close the DADF Cover.<br>Check the DADF wiring harness<br>connector.<br>Is the connector securely connected? | Go to step 2.                                      | Reconnect the wiring harness connector. |
| 2    | Check the LVPS voltage.<br>Is there +5 V applied to the LVPS?                                                         | Replace the<br>Scanner<br>Assembly<br>(page 8-42). | Replace the<br>LVPS<br>(page 8-82).     |

# Large Jitter

The carrier generates jitter while moving from the home position.

## **Initial Actions**

- Check the paper transfer path.
- Ensure there is no debris in the transfer path.

## **Troubleshooting Reference Table**

| Applicable Parts                                             | Example Print |
|--------------------------------------------------------------|---------------|
| <ul><li>Scanner Assy, PL2.01</li><li>LVPS, PL10.17</li></ul> |               |

| Step | Actions and Questions                                                               | Yes                                                | No                                      |
|------|-------------------------------------------------------------------------------------|----------------------------------------------------|-----------------------------------------|
| 1    | Check the DADF wiring harness<br>connector.<br>Is the connector securely connected? | Go to step 2.                                      | Reconnect the wiring harness connector. |
| 2    | Check the LVPS voltage.<br>Is there +5 V applied to the LVPS?                       | Replace the<br>Scanner<br>Assembly<br>(page 8-42). | Replace the<br>LVPS<br>(page 8-82).     |

# Image Mis-registered

The composite color image may be misaligned or present an incorrect color scheme.

## **Initial Actions**

- Check the paper transfer path.
- Ensure there is no debris in the transfer path.

## **Troubleshooting Reference Table**

| Applicable Parts                      | Example Print |
|---------------------------------------|---------------|
| Scanner Assy, PL2.01<br>LVPS, PL10.17 |               |

| Step | Actions and Questions                                                               | Yes                                                                                                    | No                                      |
|------|-------------------------------------------------------------------------------------|----------------------------------------------------------------------------------------------------|-----------------------------------------|
| 1    | Check the DADF wiring harness<br>connector.<br>Is the connector securely connected? | Go to step 2.                                                                                                    | Reconnect the wiring harness connector. |
| 2    | Is the paper fed from the document glass?                                           | Perform "dc609<br>- Document<br>Glass<br>Registration" on<br>page 6-11.<br>Make sure the<br>paper is placed<br>properly against<br>back left corner<br>of the glass. | Go to step 3.                           |

| Troubleshooting | Procedure | Table |
|-----------------|-----------|-------|
| -               |           |       |

| Step | Actions and Questions                                         | Yes                                                                      | No                                  |
|------|---------------------------------------------------------------|--------------------------------------------------------------------------|-------------------------------------|
| 3    | Is the paper fed from the DADF?                               | Perform "dc608<br>- Document<br>Feeder<br>Registration" on<br>page 6-11. | Go to step 4.                       |
| 4    | Check the LVPS voltage.<br>Is there +5 V applied to the LVPS? | Replace the<br>Scanner<br>Assembly<br>(page 8-42).                       | Replace the<br>LVPS<br>(page 8-82). |

# Image Unclear

Image on the paper is not clear.

## **Initial Actions**

- Check the paper transfer path.
- Ensure there is no debris in the transfer path.

## **Troubleshooting Reference Table**

| Applicable Parts     | Example Print |  |
|----------------------|---------------|--|
| Scanner Assy, PL2.01 |               |  |

| Step | Actions and Questions                                                                       | Yes                                                                                               | No                                                 |
|------|---------------------------------------------------------------------------------------------|---------------------------------------------------------------------------------------------------|----------------------------------------------------|
| 1    | Check for any debris on the document<br>glass.<br>Is there debris on the document<br>glass? | Remove the<br>debris and clean<br>the document<br>glass using a<br>moistened lint-<br>free cloth. | Replace the<br>Scanner<br>Assembly<br>(page 8-42). |

# Adjustments and Calibrations

# In this chapter...

- Accessing the Service Diagnostics
- Accessing the Machine Status/Tools Menu
- Service Diagnostics Menu Map

# Adjustments and Calibrations

- Tray Adjustment (Tray 3/4 Margins)
- dc130 Image Position (Margin Adjustment)
- dc131 NVM Read/Write
- dc301 NVM Initialization
- dc361 NVM Save and Restore
- dc608 Document Feeder Registration
- dc609 Document Glass Registration
- dc909 Calibrate for Paper Type
- dc936 Image Quality Calibration
- dc960 Altitude Adjustment
- Color Calibration
- Altitude Adjustment
- Calibrate Paper Type
- Document Feeder Registration
- Document Glass Registration
- Image Position (Margin Adjustment)

Chapter 6

- Image Quality Calibration
- Control Panel Diagnostics
- Scanner Calibration

# **Overview**

The Adjustments and Calibrations chapter contains procedures for how to adjust and calibrate various components of the printer. The customer can access these routines through Machine Status/Tools Menu. These routines are also accessible through Service Diagnostics.

#### Note

The menu screens for the routines in Diagnostics and Customer Menu have different color.

- In Diagnostics: Orange color
- In Customer Menu: Blue color

## Accessing the Service Diagnostics

- 1. When the system is idle, press and hold the [\*] then + [#] then + [**Stop**] buttons.
- 2. In the field on the UI screen, enter 6789.
- 3. Touch the Enter button.
- 4. The Service Info tab is displayed as the default screen upon entering Service Diagnostics.

## Accessing the Machine Status/Tools Menu

- 1. Press the Log In/Out button.
- 2. In the User Name field on the UI, enter admin (default User Name).
- 3. Touch the Next button.
- 4. In the password field, enter 1111 (default password).
- 5. Touch the Enter button.
- 6. The Main UI screen is displayed with the admin button highlighted.
- 7. Press the Machine Status button.
- 8. Touch the **Tools** button.
- 9. Touch the **Troubleshooting** button.
- 10. Under the Features screen, select Calibration.

# **Adjustments**

# Tray Adjustment (Tray 3/4 Margins)

#### Note

The Edge Guide Plate can be moved to allow the print start reference position for the paper to be adjusted.

#### Note

Only perform the Tray Adjustment when the image position adjustment fails to bring Tray 3 and 4 into specification.

- 1. Remove the paper tray.
- 2. Through the hole in the Paper Lift Plate from the top side of the tray, loosen two screws that secure the Edge Guide Plate.

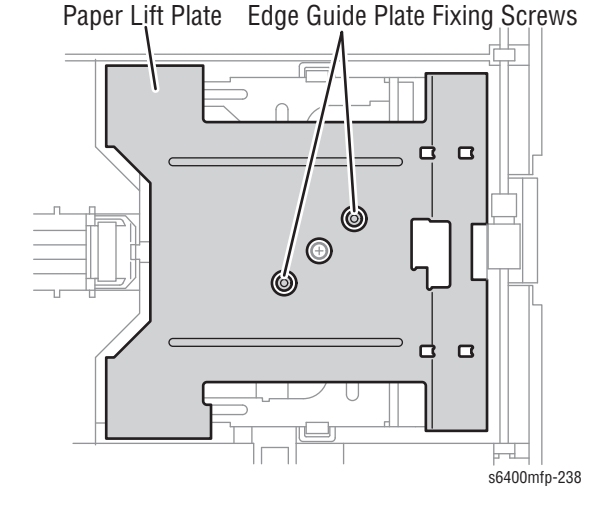

- **3.** From the bottom of the tray, loosen two screws that secure the Reference Position Adjusting Plate.
- 4. Adjust the Reference Position Adjusting Plate as necessary as indicated on the scale.
- 5. Tighten the two screws that secure the Reference Position Adjusting Plate.
- 6. Through the hole in the Paper Lift Plate from the top side of the tray, tighten the two screws that secure the Edge Guide Plate.

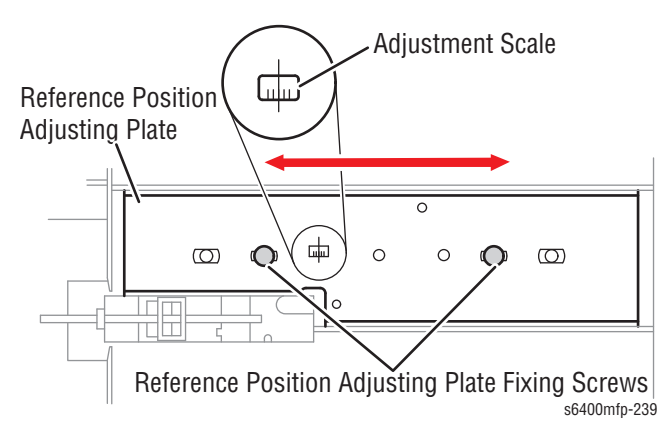

WorkCentre 6400 Service Manual

# dc130 - Image Position (Margin Adjustment)

The Image Position (dc130) routine allows the user to align the whole ROS image on the Transfer Belt for each paper group and paper tray. Initial launch of the Image Position routine includes:

- Defaults to Tray 2
- Displays the media type loaded in the selected tray
- Allows the user to print the test pattern
- Provides a list of current Image Position adjustment values for all media and trays

Image Position adjustments include:

- A printed tutorial page explaining how to perform the adjustment
- The lead edge (process direction) of the image for each supported media grouping
- The side edge (cross-process direction) of the image for the available trays
- Side 2 for the adjustments on supported media types

The range of adjustment is -15 to +15 with each increment or decrement equals to 0.21 mm.

Total amount of adjustment must equals to  $30 \times 0.21$ mm = 6.3mm or 3.15mm in each direction.

## Procedure

- 1. Access the Service Diagnostics menu (page 4-7).
- 2. Touch the Adjustments button.
- 3. Select dc130 Image Position.
- 4. Select the appropriate paper size.
- 5. Touch the **Print Test Sheet** button to print the page.
- 6. Follow and perform the instructions on the Image Position page.
- 7. Make necessary adjustment and touch the **Save** button to save the changes.

# dc131 - NVM Read/Write

#### Caution

Be careful when making changes to the NVM value. Always write down the original NVM value (for reference) prior to making any changes. Incorrect changes to an NVM value could make the printer inoperable. For NVM value, refer to "NVM Value" on page A-75.

The NVM Read / Write (dc131) routine provides the capability to review and modify machine control parameters stored in Non-Volatile Memory (NVM).

- 1. Access the Service Diagnostics menu (page 4-7).
- 2. Touch the Adjustments tab.
- 3. Select dc131 NVM Read/Write.

#### Note

The NVM ID has two numeric fields; the NVM value range is from 1 to 999. Not all NVM fields can be modified. Reference the comprehensive NVM tables starting on page A-75 for information.

## **Reading NVM Value**

- 1. In the left Enter NVM ID field, enter the NVM ID.
- 2. In the right Enter NVM ID field, enter the NVM INDEX.
- 3. Touch the Read button to perform the task.
- 4. A Read in process... message is displayed while in progress.
- 5. The NVM information is displayed in the table.
  - NVMs will be added to the table, if not already in the table.
  - The most recent read NVM will be highlighted in the table.
  - The value of the NVM will be displayed in the Value field.
  - The Value field will only enable when there is a highlighted row in the table.
- When the NVM value has been read successfully, a NVM Read completed successfully message is displayed for 7 seconds.

| 🕂 dc1             | 31 NVM Read / Writ                 | e          |              | С                | lear C            | lose  |
|-------------------|------------------------------------|------------|--------------|------------------|-------------------|-------|
| nter NVM I<br>600 |                                    | Read       | Value        | e of 13 to 16% C | yan Area Coverage | /rite |
| NVM ID            | Description                        | Value      | Default      | Min.             | Max.              |       |
| WVM ID            | Description<br>13 to 16% Cyan Area | Value<br>0 | Default<br>0 | Min.<br>0        | Max.<br>429496729 | 5     |
| 600-157           | 13 to 16% Cyan Area                | 0          | 0            | 0                | 429496729         | 5     |
|                   |                                    |            |              |                  |                   |       |
|                   |                                    |            |              |                  |                   | -     |

## Writing NVM Value

**1.** Perform the Reading NVM procedure (page 6-5).

#### Note

The **Write** button will not be accessible if the Value field is the same as the current value.

#### Example: Same Value - (10 and 10)

| uch       | 31 NVM Head / Write   | e     |         | CI              | ear (       | Close |
|-----------|-----------------------|-------|---------|-----------------|-------------|-------|
| er NVM II |                       | Read  | Value   | e of MarkUsageC | alcDuration | Vrite |
| IVM ID    | Description           | Value | Default | Min.            | Max.        | _     |
| 58-039    | MarkUsageCalcDuration |       |         |                 | 255         | -     |
|           |                       |       |         |                 |             |       |

#### Example: Different Value - (-10 and 10)

| dc131 NVM Read / Write       |       |         | С               | Clear       |       |
|------------------------------|-------|---------|-----------------|-------------|-------|
| nter NVM ID                  |       | Value   | e of MarkUsageC | alcDuration |       |
| 658 039                      | Read  | +       | /10             |             | Write |
|                              |       |         |                 |             |       |
| NVM ID Description           | Value | Default | Min.            | Max.        |       |
| 58-039 MarkUsageCalcDuration |       |         |                 | 255         | -     |
|                              |       |         |                 |             |       |
|                              |       |         |                 |             |       |
|                              |       |         |                 |             |       |

- 2. Touch the +/- button to toggle the value to positive or negative.
- 3. Touch the value field and enter the desired value using the keypad.
- 4. Touch the **Write** button to perform the NVM Write routine.
- 5. A Write in process... message is displayed.
- 6. An NVM ID updated successfully message is displayed when an NVM value has been updated.

## **Clearing NVM Display Table**

- 1. On the UI screen, touch the **Clear** button.
- 2. This process removes all the currently displayed NVM values from the table.

# dc301 - NVM Initialization

#### Caution

Use the NVM Initialization procedure as a last option when servicing the WorkCentre 6400.

The NVM Initialization (dc301) routine allows the user to reset the NVM value to default value or all applicable NVM within a specified service or module. Multiple services and/or modules may be initialized by a single request.

The NVM parameters initialized within each domain (copier, network controller, and Fax) are dependent on the initialization type (user data, system data, and all data). Certain groups of NVM parameters are not affected by the NVM Initialization such as billing counters, even in the case of an all data initialization.

- 1. Access the Service Diagnostics menu (page 4-7).
- 2. Touch the Adjustments tab.
- 3. Select dc301 NMV Initialization.
- 4. Select the appropriate Domain and NVM Data options.
  - **Domain** Copier, Fax
  - NVM Data User, System, All
- 5. Touch the Initialize button to perform the procedure.

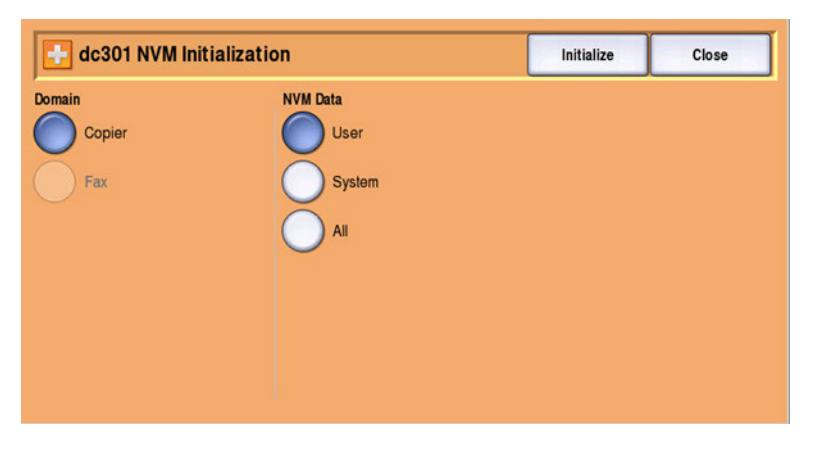

- 6. A confirmation screen is displayed "Are you sure you want to initialize NVM?"
- 7. Touch the Initialize button.
- 8. After the NVM Initialization procedure is complete, an Initialization successful message is displayed.
- 9. Touch the **Close** button to exit the **NVM Initialization** screen.

#### Note

Resetting all NVM data within the Copier Domain will cause the installation wizard to appear after the next reboot.

# dc361 - NVM Save and Restore

The NVM Save and Restore (dc361) routine allows the user to back-up NVM data and restore the machine's NVM parameters to their previous values following a service action (i.e. NVM module replacement, Copy Controller (CC) Hard Disk Drive replacement, Printed Circuit Board (PCB) replacement, or any others that would necessitate a full NVM initialization).

DC361 routine can be used to recover a machine's NVM values to one of the last 30 auto-saved set of parameters, in the event that a complete NVM failure occurred. The "Auto Save" function automatically store the NVM once each day for the last 30 days.

DC361 routine also includes the capability to copy files between the hard drive and a USB drive.

## Saving NVM

- 1. Access the Service Diagnostics menu (page 4-7).
- 2. Touch the Adjustments tab.
- 3. Select dc361 NVM Save and Restore.
- 4. From the UI screen, select Machine NVM.
- 5. From the pull-down menu, select Save to Hard Drive.

| Location    | Serial Number      | Date                    | Platform | _ |
|-------------|--------------------|-------------------------|----------|---|
| Machine NVM |                    |                         |          |   |
| Hard Drive  | Save To Hard Drive | Sep-03-2008 at 13:05:53 | Fax      |   |
| Hard Drive  | Close Menu         | Sep-03-2008 at 13:05:53 | Copier   |   |
| Hard Drive  | Unknown            | Sep-03-2008 at 13:04:58 | Fax      |   |
| Hard Drive  | Unknown            | Sep-03-2008 at 13:04:57 | Copier   |   |

- 6. A progress message Saving NVM in Progress is displayed.
- 7. When NVM Save procedure is complete, the dc361 NVM Save and Restore menu is displayed.
- 8. Touch the **Close** button to exit the **dc361 NVM Save and Restore** screen.

## **Restoring NVM**

- 1. Access the Service Diagnostics menu (page 4-7).
- 2. Touch the Adjustments tab.
- 3. Select dc361 NVM Save and Restore.
- 4. From the UI screen, select Hard Drive.
- 5. From the pull-down menu, select **Restore Machine NVM**.

| ocation S             | Serial Number | Date                    | Platform | _ |
|-----------------------|---------------|-------------------------|----------|---|
| Machine NVM           |               |                         |          |   |
| Hard Drive L          | Jnknown       | Sep-03-2008 at 13:05:53 | Fax      |   |
| Hard D Restore Machir | ne NVM        | Sep-03-2008 at 13:05:53 | Copier   |   |
| Hard C Copy To USB C  | Device        | Sep-03-2008 at 13:04:58 | Fax      |   |
| Hard Close Menu       |               | Sep-03-2008 at 13:04:57 | Copier   | = |

- 6. A progress message Restoring NVM in Progress is displayed.
- 7. When NVM Restore procedure is complete, the dc361 NVM Save and Restore menu is displayed.
- 8. Touch the **Close** button to exit the dc361 NVM Save and Restore screen.

## **Copying NVM from Hard Drive to USB Device**

- 1. Access the Service Diagnostics menu (page 4-7).
- 2. Touch the Adjustments tab.
- 3. Select dc361 NVM Save and Restore.
- 4. From the UI screen, select Hard Drive.
- 5. From the pull-down menu, select Copy To USB Device.

| ocation     | Serial Number | Date Platform |                     |        |  |
|-------------|---------------|---------------|---------------------|--------|--|
| Machine NVM |               |               |                     |        |  |
| Hard Drive  | Unknown       | Sep-03-       | 2008 at 13:05:53    | Fax    |  |
| Hard Drive  | Unknown       | Sep-03        | Restore Machine NVM | Copier |  |
| Hard Drive  | Unknown       | Sep-03        | Copy To USB Device  | Fax    |  |
| Hard Drive  | Unknown       | Sep-03        | Close Menu          | Copier |  |

- 6. A progress message Copying NVM in Progress is displayed.
- 7. When NVM Restore procedure is complete, the dc361 NVM Save and Restore menu is displayed.
- 8. Touch the **Close** button to exit the **dc361 NVM Save and Restore** screen.

## **Copying NVM from USB Device to Hard Drive**

- 1. Access the Service Diagnostics menu (page 4-7).
- 2. Touch the Adjustments tab.
- 3. Select dc361 NVM Save and Restore.
- 4. From the UI screen, select USB.
- 5. From the pull-down menu, select Copy To Hard Drive.
- 6. A progress message Copying NVM in Progress is displayed.
- 7. When NVM Restore procedure is complete, the dc361 NVM Save and Restore menu is displayed.
- 8. Touch the **Close** button to exit the **dc361 NVM Save and Restore** screen.

# dc608 - Document Feeder Registration

The Document Feeder Registration (dc608) routine checks the image registration (on the page) of the documents fed through the DADF and automatically corrects any misalignments relative to the image being placed on the page. This adjustment also performs a de-skew adjustment and automatically corrects any misalignment.

The process performs automatically and requires the user to place 3 sheets of letter or A4 paper on the DADF and then the target sheet. The printer will report to the user (Pass/Fail) the outcome of the adjustment.

- 1. Access the Service Diagnostics menu (page 4-7).
- 2. Touch the **Adjustments** tab.
- 3. Select dc608 Document Feeder Registration.
- 4. On the UI screen, following the instructions and touch the Start button.
- 5. A progress message **Document Feeder Registration in Progress** is displayed.
- 6. When the procedure is complete, a message **Document Feeder Registration was Successful** is displayed.
- 7. Touch the **Close** button to exit the completion screen.
- 8. Touch the Close button to exit the dc608 Document Feeder Registration screen.

## dc609 - Document Glass Registration

The Document Platen Registration (dc609) checks the image registration (on the page) of the documents placed on the document glass and automatically corrects any misalignments relative to the image being placed on the page.

The process performs automatically and requires the user to place the target sheet onto the Document Glass. The printer will report to the user (Pass/Fail) the outcome of the adjustment.

- 1. Access the Service Diagnostics menu (page 4-7).
- 2. Touch the **Adjustments** tab.
- 3. Select dc609 Document Glass Registration.
- 4. On the UI screen, following the instructions and touch the Start button.
- 5. A progress message Document Glass Registration in Progress is displayed.
- 6. When the procedure is complete, a complete message **Document Glass Registration was Successful** is displayed.
- 7. Touch the **Close** button to exit the completion screen.
- 8. Touch the **Close** button to exit the **dc609 Document Glass Registration** screen.

# dc909 - Calibrate for Paper Type

The Calibrate for Paper Type (dc909) adjustment routine provides the user the ability to adjust the 2nd Image Transfer Power output (ATVC) in order to compensate for the use of thick or specialty media.

The adjustment is effective in correcting the following types of defects on both simplex and duplex prints.

- Low Density
- Foggy Background
- Voids
- White Spots
- 1. Access the Service Diagnostics menu (page 4-7).
- 2. Touch the Adjustments tab.
- 3. Select dc909 Calibrate for Paper Type.
- 4. Load the paper type to calibrate in tray 1.
- 5. Touch the Print Test Sheets button to perform the procedure.
- 6. A progress message Printing Test Sheets (-3 -> 3) is displayed.
- **7.** A set of 7 pages (-3 to +3) are printed.
- 8. Examine the printed pages to determine which one has the best color density.
- **9.** If adjustment is required, select the page that has the best overall image quality. Touch the **Save** button.
- **10.** If optimal adjustment is outside the range of the initial group of the 7 prints, print the appropriate pages:
  - Print test pages from 4 to 7: From the Page Number menu, select 3. Touch the Print Pages (4 -> 7) button.

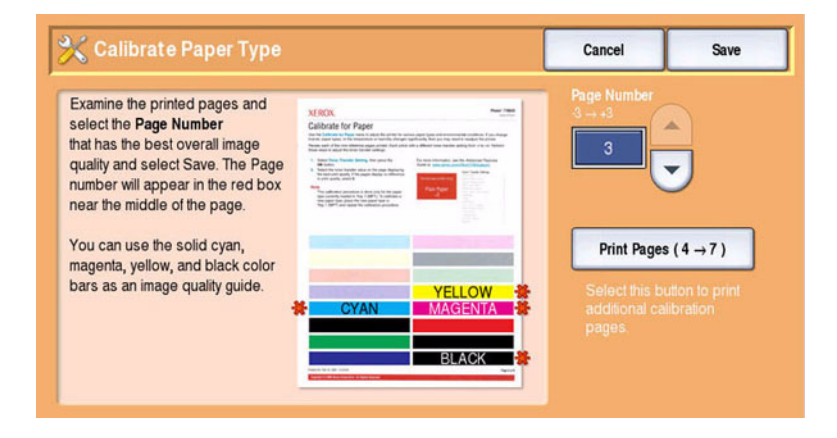

Print the test pages from -8 to -4: From the Page Number pull-down menu, select -3. Touch the Print Pages (-8 -> -4) button.

| Cambrate Paper Type                                                                                                    |                                                                                                    | Cancer                                                   | Save                                     |
|----------------------------------------------------------------------------------------------------|----------------------------------------------------------------------------------------------------|----------------------------------------------------------|------------------------------------------|
| Examine the printed pages and<br>select the <b>Page Number</b><br>that has the best overall image<br>quality and select Save. The Page<br>number will appear in the red box<br>near the middle of the page. | <image/> <image/> <section-header><section-header><section-header><section-header></section-header></section-header></section-header></section-header> | Page Number<br>3 → +3<br>-3                              |                                          |
| You can use the solid cyan,<br>magenta, yellow, and black color<br>bars as an image quality guide.                                                                                                    | YELLOW H<br>MAGENTA H<br>BLACK                                                                                                    | Print Pages<br>Select this by<br>additional cal<br>pages | (-8 → 4 )<br>utton to print<br>libration |

- **11.** Repeat the above procedure as necessary for each loaded media type.
- 12. Touch the **Close** button to exit the completion screen.
- 13. Touch the Close button to exit the Calibrate Paper Type screen.

# dc936 - Image Quality Calibration

The Image Quality Calibration (dc936) routine allows the user to recalibrate the IOT to correct common imaging defects.

- 1. Access the Service Diagnostics menu (page 4-7).
- 2. Touch the Adjustments tab.
- 3. Select dc936 Image Quality Calibration.
- 4. Touch the Start Calibration button to start the procedure.
- 5. A progress message Image Quality Calibration is in progress is displayed.
- 6. After the process is complete, a completion message **Image Quality** Calibration is complete is displayed.
- 7. Touch the **Close** button to exit the **dc936 Image Quality Calibration** screen.

#### Note

Refer to "Image Quality Control (Image Stabilization)" on page 2-101 for detailed information on image stabilization.

# dc960 - Altitude Adjustment

The Altitude Adjustment (dc960) routine is used to adjust the altitude when the product is placed in a location where the altitude is equal or greater than 2000 meters (approximately 6500 feet) in elevation.

- 1. Access the Service Diagnostics menu (page 4-7).
- 2. Touch the Adjustments tab.
- 3. Select dc960 Altitude Adjustment.
- 4. Select the appropriate option
  - High Altitude For device located where the altitude is greater than 2000 meters (6500 feet) in elevation.
  - Standard Altitude For device located where the altitude is less than 2000 meters (6500 feet) in elevation.
- 5. Touch the **Save** button to save the change and exit the **dc960** Altitude Adjustment screen.

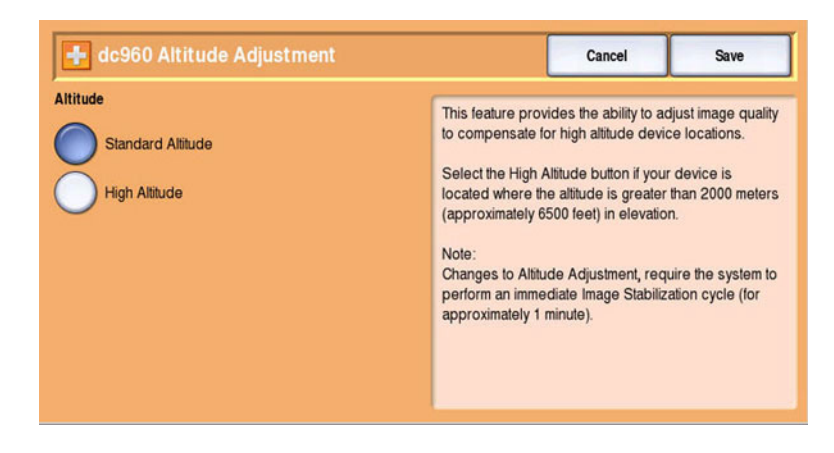

# **Calibrations**

# **Color Calibration**

The Color Calibration routine allows the user to adjust the appearance of printed pages. It is all-encompassing in that it calibrates both the true and composite grays, and also the colors (cyan, magenta, and yellow).

Color Calibration allows the user to:

- Calibrate printed color under normal light.
- Calibrate just once for all print modes.
- Avoid interactions, where one set of adjustments affects another.
- Perform calibration without using a scanner.

## **Procedure**

- 1. Press the Log In/Out button.
- 2. In the User Name field on the UI, enter admin (default User Name).
- 3. Touch the Next button.
- 4. In the password field, enter 1111 (default password).
- 5. Touch the Enter button.
- 6. The Main UI screen is displayed with the admin button highlighted.
- 7. Press the Machine Status button.
- 8. Touch the **Tools** button.
- 9. Touch the Troubleshooting button.
- 10. Under the Features screen, select Calibration.
- 11. Select Color Calibration.
- 12. Select the appropriate option for the environment.
  - Normal Office Lighting use for standard fluorescent lighting.
  - **F50 Calibrated Light** use for proofing in the graphic arts area.
- 13. Touch the Next button.
- 14. Touch the Print Test Sheets button to print a calibration page.
- **15.** A Printing Calibration Sheet progress screen is displayed and a Cyan/ Magenta Calibration page is printed.
- **16.** Follow and perform the procedure on the Calibration Sheet.
- 17. Make the appropriate adjustments as necessary. Values range:
  - Cyan/Magenta, Black, Green: -5 to +5
  - Light, Medium, and Dark Adjustments: 0 to 54.
- **18.** Touch the **Review/Reprint** button to print the calibration pages.
- **19.** Click the **Next** button.
- 20. Repeat the process for the other options: Black, Green, Light Adjustment, Medium Adjustment, and Dark Adjustment.
- **16.** Touch the **Done** button when the procedure is complete.

# **Altitude Adjustment**

The Altitude Adjustment routine is used to adjust the altitude when the product is placed in a location where the altitude is equal or greater than 2000 meters (approximately 6500 feet) in elevation.

- 1. Press the Log In/Out button.
- 2. In the User Name field on the UI, enter admin (default User Name).
- 3. Touch the Next button.
- 4. In the password field, enter 1111 (default password).
- 5. Touch the Enter button.
- 6. The Main UI screen is displayed with the admin button highlighted.
- 7. Press the Machine Status button.
- 8. Touch the Tools button.
- 9. Touch the **Troubleshooting** button.
- 10. Under the Features screen, select Calibration.
- 11. Browse through the menu, find and select Altitude Adjustment.
- **12.** The **Altitude Adjustment** menu is displayed. Select the appropriate option.
  - High Altitude For device located where the altitude is greater than 2000 meters (6500 feet) in elevation.
  - Standard Altitude For device located where the altitude is less than 2000 meters (6500 feet) in elevation.
- 13. Touch the **Save** button to save the change and exit the **Altitude Adjustment** screen.

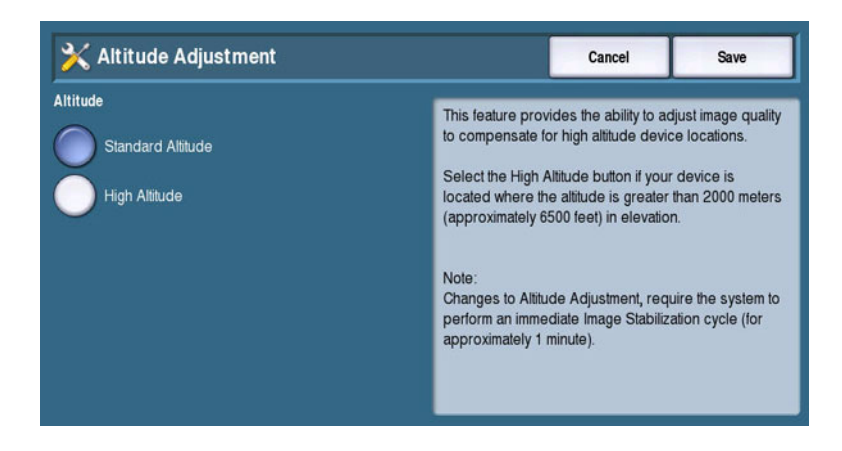
## Calibrate Paper Type

The Calibrate for Paper Type Adjustment routine allows the user to adjust the 2nd Image Transfer Power output in order to compensate for the use of thick or speciality media.

The adjustments is effective in correcting the following types of defects on both simplex and duplex prints.

- Low Density
- Foggy Background
- Voids
- White Spots

#### **Procedure**

- 1. Press the Log In/Out button.
- 2. In the User Name field on the UI, enter admin (default User Name).
- 3. Touch the Next button.
- 4. In the password field, enter 1111 (default password).
- 5. Touch the Enter button.
- 6. The Main UI screen is displayed with the admin button highlighted.
- 7. Press the Machine Status button.
- 8. Touch the **Tools** button.
- 9. Touch the **Troubleshooting** button.
- **10.** Under the **Features** screen, select **Calibration**.
- 11. Browse through the menu, find and select Calibrate Paper Type.
- 12. Touch the **Print Test Sheets** button.
- **13.** A **Printing Test Sheets** in progress screen is displayed and a Calibrate Paper Type page is printed.
- **14.** Review and compare the information.
- 15. Make necessary adjustments using the Up and Down arrows.

#### Note

The Toner Transfer Setting adjustment values range is -8 to +7.

- **16.** Touch the **Save** button to save the data.
- **17.** Touch the **Print Test Sheets** to reprint the pages if necessary.
- 18. Touch the **Close** button to exit the **Calibrate Paper Type** screen.

## **Document Feeder Registration**

The Document Feeder Registration routine checks the image registration (on the page) of the documents fed through the DADF and automatically corrects any misalignments relative to the image being placed on the page. This adjustment also performs a de-skew adjustment and automatically corrects any misalignment.

The process performs automatically and requires the user to place 3 sheets of letter or A4 paper on the DADF and then the target sheet. The printer will report to the user (Pass/Fail) the outcome of the adjustment.

- 1. Press the Log In/Out button.
- 2. In the User Name field on the UI, enter admin (default User Name).
- 3. Touch the Next button.
- 4. In the password field, enter 1111 (default password).
- 5. Touch the Enter button.
- 6. The Main UI screen is displayed with the admin button highlighted.
- 7. Press the Machine Status button.
- 8. Touch the **Tools** button.
- 9. Touch the Troubleshooting button.
- 10. Under the Features screen, select Calibration.
- 11. Select Document Feeder Registration.
- 12. On the UI screen, following the instructions and touch the Start button.
- **13.** A progress message Document Feeder Registration in Progress is displayed.
- 14. When the procedure is complete, a message Document Feeder Registration was Successful is displayed.
- **15.** Touch the **Close** button to exit the completion screen.
- **16.** Touch the **Close** button to exit the **Document Feeder Registration** screen.

## **Document Glass Registration**

The Document Glass Registration checks the registration of the Document Glass and corrects any misalignments.

The process performs automatically and requires the user to place the target sheet onto the Document Glass. The printer will report to the user (Pass/Fail) the outcome of the adjustment.

- 1. Press the Log In/Out button.
- 2. In the User Name field on the UI, enter admin (default User Name).
- 3. Touch the **Next** button.
- 4. In the password field, enter 1111 (default password).
- 5. Touch the Enter button.
- 6. The Main UI screen is displayed with the admin button highlighted.
- 7. Press the Machine Status button.
- 8. Touch the **Tools** button.
- 9. Touch the Troubleshooting button.
- 10. Under the Features screen, select Calibration.
- 11. Select Document Glass Registration.
- 12. On the UI screen, following the instructions and touch the Start button.
- **13.** A progress message Document Glass Registration in Progress is displayed.
- 14. When the procedure is complete, a complete message Document Glass Registration was Successful is displayed.
- 15. Touch the Close button to exit the completion screen.
- **16.** Touch the **Close** button to exit the **Document Glass Registration** screen.

## Image Position (Margin Adjustment)

The Image Position routine allows the user to correctly align the whole ROS image on the Transfer Belt for each paper group and paper tray. Initial launch of the Image Position routine includes:

- Defaults to Tray 2
- Displays the media type loaded in the selected tray
- Allows the user to print the test pattern
- Provides a list of current Image Position adjustment values for all media and trays

Image Position adjustments include:

- A printed tutorial page explaining how to perform the adjustment
- The lead edge (process direction) of the image for each supported media grouping
- The side edge (cross process direction) of the image for the available trays
- Side 2 for the adjustments on supported media types

The range of adjustment is -15 to +15 with each increment or decrement equals to 0.21 mm.

Total amount of adjustment must equals to  $30 \times 0.21$ mm = 6.3mm or 3.15mm in each direction.

#### Procedure

- 1. Press the Log In/Out button.
- 2. In the User Name field on the UI, enter admin (default User Name).
- 3. Touch the Next button.
- 4. In the password field, enter 1111 (default password).
- 5. Touch the Enter button.
- 6. The Main UI screen is displayed with the admin button highlighted.
- 7. Press the Machine Status button.
- 8. Touch the **Tools** button.
- 9. Touch the **Troubleshooting** button.
- 10. Under the Features screen, select Calibration.
- 11. Select Image Position.
- **12.** Select the appropriate paper size.
- **13.** Touch the **Print Test Sheet** button to print the page.
- **14.** Follow and perform the instructions on the Image Position page.
- **15.** Make necessary adjustment and touch the **Save** button to save the changes.

## **Image Quality Calibration**

The Image Quality Calibration routine allows the user to recalibrate the IOT to correct imaging defects.

- 1. Press the Log In/Out button.
- 2. In the User Name field on the UI, enter admin (default User Name).
- 3. Touch the Next button.
- 4. In the password field, enter 1111 (default password).
- 5. Touch the Enter button.
- 6. The Main UI screen is displayed with the admin button highlighted.
- 7. Press the Machine Status button.
- 8. Touch the **Tools** button.
- 9. Touch the **Troubleshooting** button.
- 10. Under the Features screen, select Calibration.
- 11. Select Image Quality Calibration.
- **12.** Touch the **Start Calibration** button to start the calibration procedure.
- **13.** An Image Quality Calibration is in process message screen is displayed.
- 14. After the process is complete, a message Image Quality Calibration is complete is displayed.
- 15. Touch the Close button to exit the Image Quality Calibration screen.

#### Note

Refer to "Image Quality Control (Image Stabilization)" on page 2-101 for detailed information on image stabilization.

## **Control Panel Diagnostics**

The control panel diagnostics provides access to various test that help troubleshoot issues with the display or buttons. A touch panel calibration routine is available to align touching the screen to the on screen display. The touch panel calibration should always been performed after an LCD display is replaced.

- 1. Press the "**Dial Pause**" + "\*" + "#" buttons simultaneously to access the Panel Diagnostics menu.
- 2. A list of tests is displayed on the Panel Diagnostics menu.
  - LCD Pixel Test
  - Touch Panel Calibration
  - Touch Panel Test
  - Button Test
  - Display Vertical Test
  - LED Test
  - Exit
- 3. Select the test on the UI Panel or press the number on the Control Panel corresponding to the test on the UI Panel to be performed.
- To exit any test while the test is in progress, press the "C" button on the Control Panel.

#### Note

The LED Test functions properly but will require a power cycle to exit due to the nature of the test.

5. To exit the UI Diagnostics routine, touch **Exit** button on the UI Panel.

#### **User Interface Calibration Menu**

| Type of Test            | Description                                                                                                    |
|-------------------------|----------------------------------------------------------------------------------------------------|
| LCD Pixel Test          | Allows the user to determine whether the pixels in the display are functioning correctly.                                    |
| Touch Panel Calibration | Performs a nine point calibration of the UI panel to align<br>the touch sensitive layer with the underlying LCD display.     |
| Touch Panel Test        | Allows the user to touch the panel and confirm it is being sensed.                                                           |
| Display Vertical Test   | Allows the user to visually detect luminosity defects in the LCD display.                                                    |
| LED Test                | Allows the user to verify each of the LED's associated with UI panel are working in relation to the corresponding hard keys. |
| Exit                    | Exits the UI Calibration.                                                                                                    |

## **Scanner Calibration**

#### Note

You do not need to calibrate the scanner regularly. Only calibrate when you have replaced the scanner or the DADF or if skew occurs when copying from the DADF.

The Scanner must be calibrated using the document glass and the document feeder. This procedure is the same as dc608 and dc609 routines in diagnostics.

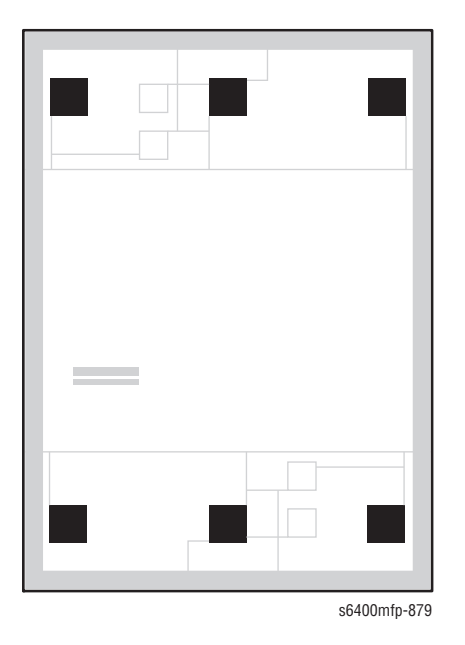

#### **Procedure**

- **1.** Start the calibration procedure from the printer's control panel.
- 2. Log in as a system administrator. Press the Log In/Out button (user name:admin, default password:1111).
- 3. On the control panel, press the Machine Status button.
- 4. Select the Tools tab.
- 5. Select Troubleshooting, then Calibration.
- 6. Select Document Glass Registration.

7. Place the scanner calibration page on the document glass. The scanner calibration page is included with your replacement scanner or document feeder.

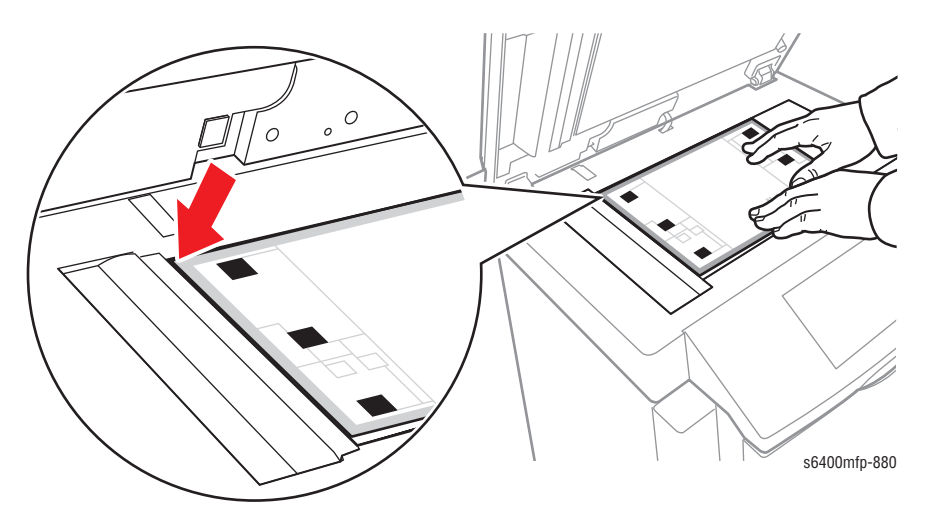

- 8. Close the document feeder.
- 9. On the Control Panel, select **Start** to scan the calibration page.
- **10.** Wait for the scan to be completed, and then select one of the following options:
  - If the Control Panel indicates Success, select Close and then continue with Step 11.
  - If the Control Panel indicates Failure, select Close, and then repeat from Step 9.
- 11. Scanner calibration from the document glass is complete. The scanner must now be calibrated from the document feeder. Remove the Scanner Calibration page from the document glass, and place three blank sheets of paper (letter or A4 size) in the document feeder. Place the calibration page on top of the three sheets. Adjust the paper guides to fit against the calibration page.

#### Note

The paper guides should be adjusted to fit against the paper. If the page is misaligned, the calibration procedure will fail.

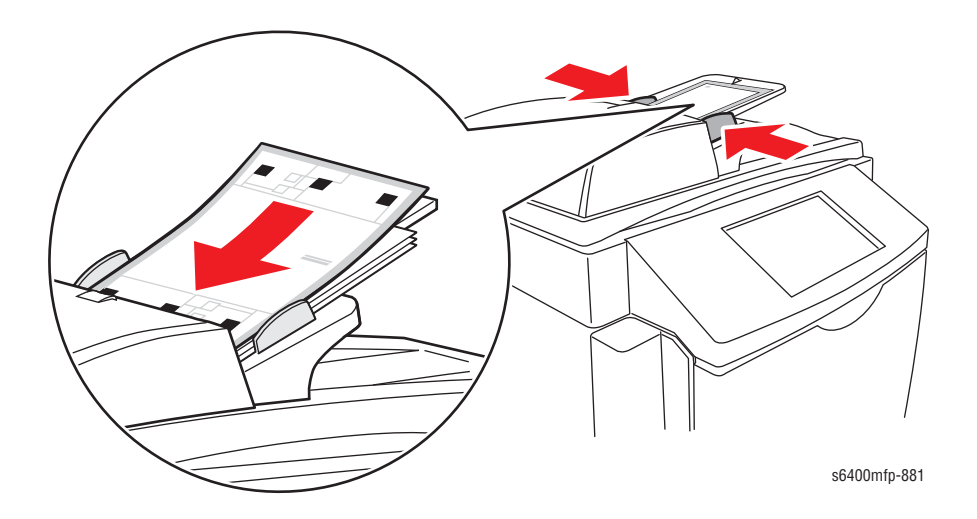

- **12.** On the Control Panel, select **Document Feeder Registration**, then press the **Start** button to scan the calibration page.
- **13.** Wait for the scan to be completed, then select one of the following options:
  - If the control panel indicates Success, select Close. The calibration procedure is complete.
  - If the control panel indicates Failure, select Close, then repeat from step 11.

#### Note

When you are finished calibrating the scanner, please return the calibration page to Xerox with the defective scanner or document feeder.

# **Cleaning and Maintenance**

# In this chapter...

- Service Maintenance Procedure
- Cleaning
- Maintenance

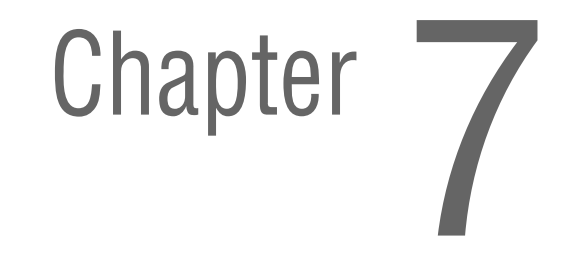

# **Service Maintenance Procedure**

Perform the following procedures whenever you check, service, or repair a printer. Cleaning the printer, as outlined in the following steps, assures proper operation of the printer and reduces the probability of having to service the printer in the future.

The frequency of use, Average Monthly Print Volume (AMPV), type of paper printed on, and operating environment are factors in determining how critical cleaning the printer is and how often it is necessary. Record the number of sheets printed.

## **Recommended Tools**

- Toner vacuum cleaner
- Clean water
- Clean, dry, lint-free cloth
- Black, light protective bag

## Cleaning

Perform the following general cleaning steps as indicated by the printer's operating environment.

#### Caution

Never apply alcohol or other chemicals to any parts of the printer. Never use a damp cloth to clean up toner. If you remove the Imaging Units, place them in a light-protective bag or otherwise protect them as exposure to light can quickly degrade performance and result in early failure.

- 1. Record the total impression counted.
- 2. Print several sheets of paper to check for Print Quality (PQ) problems or defects.
- Copy several sheets of paper to check for Image Quality (IQ) problems or defects.
- 4. Turn the printer power Off and disconnect the power cord.
- 5. Remove the following components before cleaning.
  - Toner Cartridges (page 8-15)
  - Imaging Units (page 8-17)
  - Waste Cartridge (page 8-19)
- 6. Using a Toner Vacuum, remove any accumulated toner from around the Laser Unit, then clean each Laser lens with a dry, lint-free cloth.
- 7. Be sure that all cover vents are clean and free of obstructions.
- 8. Inspect the entire paper path and remove any debris or foreign objects found.
- 9. Remove and clean the paper trays.

10. Clean all rubber rollers with a lint-free cloth slightly dampened with cold water.

## **Cleaning the Control Panel**

#### Caution

Do not use any organic solvent, acid, or alkali solution.

1. Use a dry or soft cloth to wipe the Control Panel. Be sure there are no scratches on the Control Panel surface.

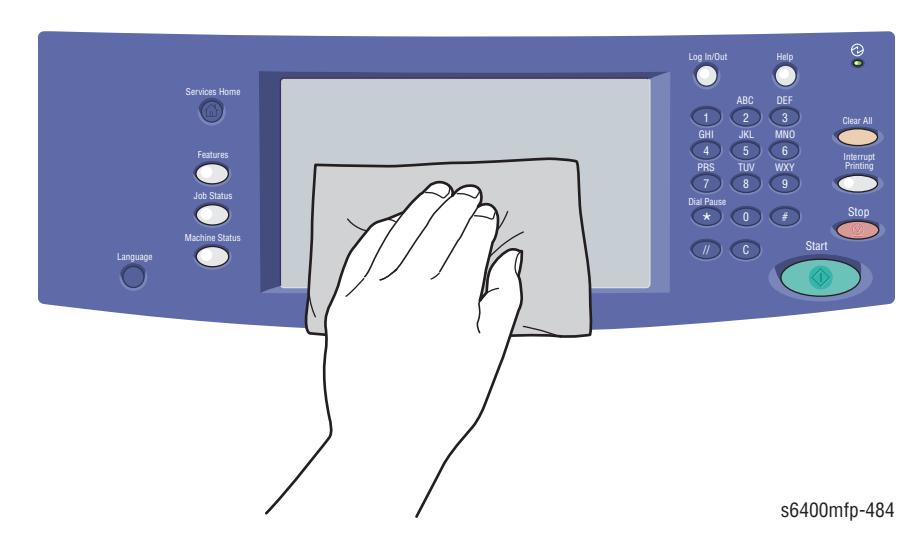

# **Inspecting and Cleaning the DADF Feed Rollers and Pads**

**1.** Open the DADF Cover.

#### Caution

Be careful not to touch the DADF Feed Rollers to prevent getting them dirty.

2. Inspect the DADF Feed Rollers for damage.

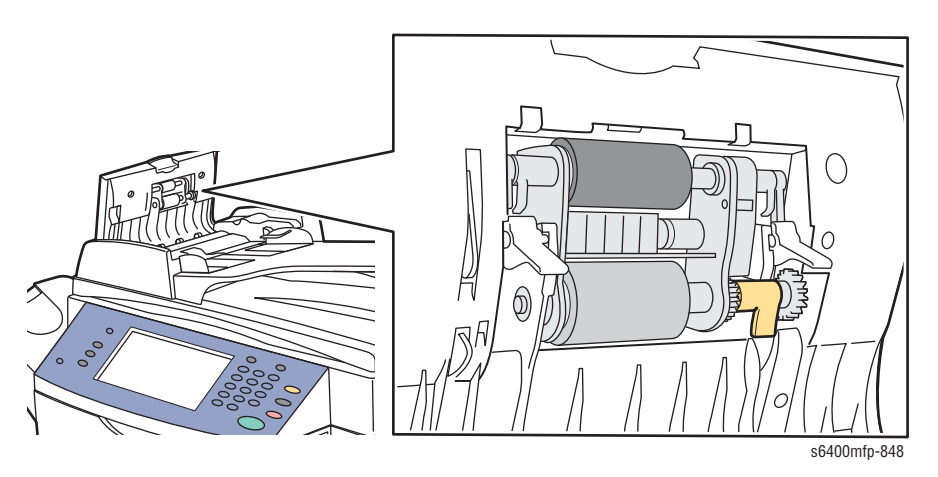

3. Use a moistened lint-free cloth to wipe the Feed Rollers.

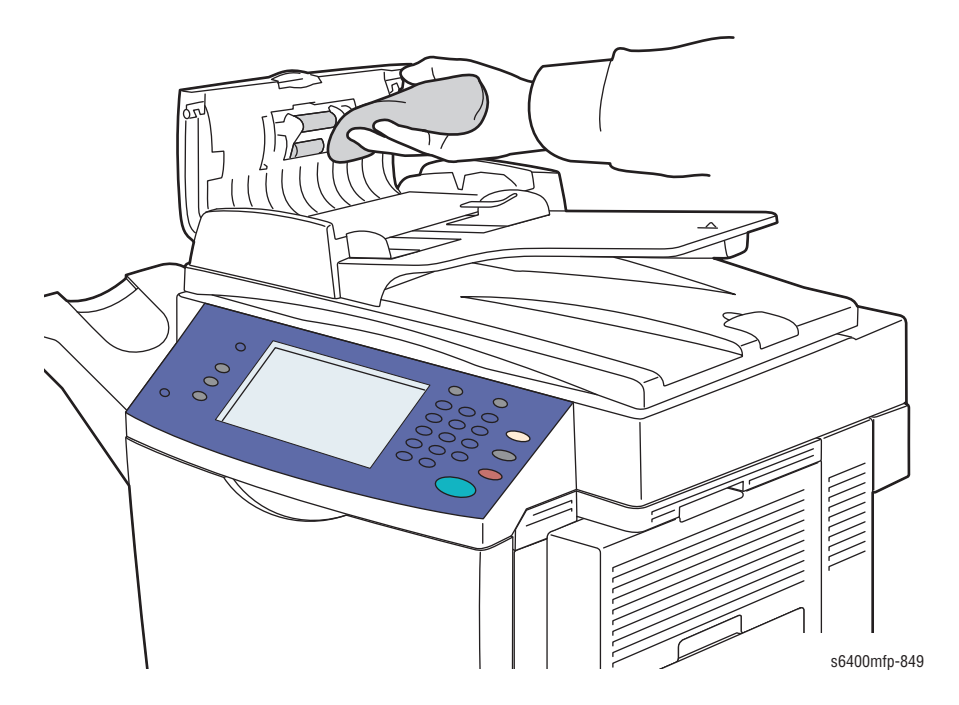

- 4. Inspect the DADF Pads for damage.
- 5. Use a moistened lint-free cloth to wipe the Pads.

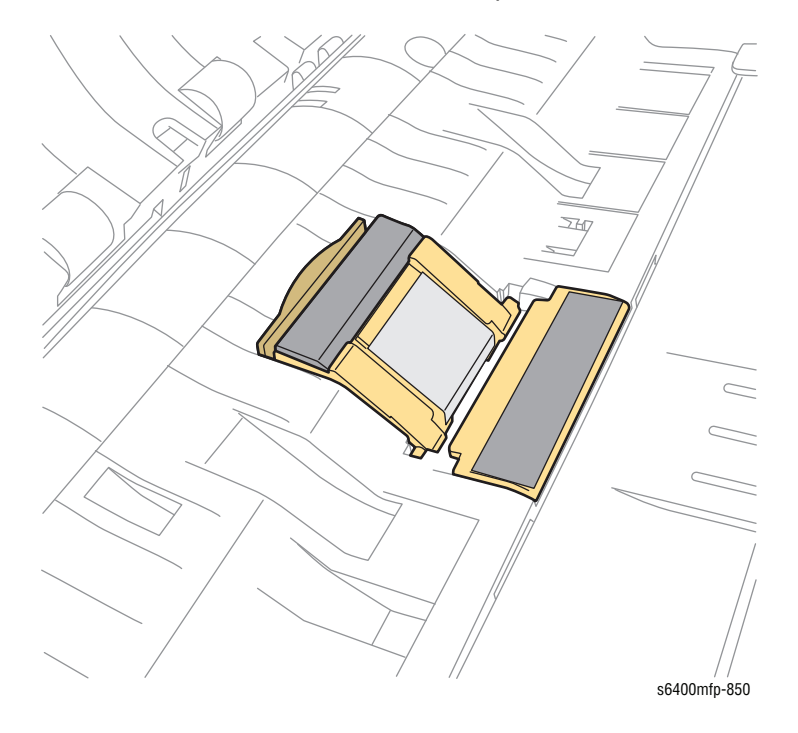

6. Close the DADF Cover.

# **Cleaning the Tray 1 Feed Roller**

#### Note

Use only a moistened lint-free cloth to clean the Feed Roller. Do not use any kind of cleaning agent to clean the Feed Roller.

1. Open Tray 1.

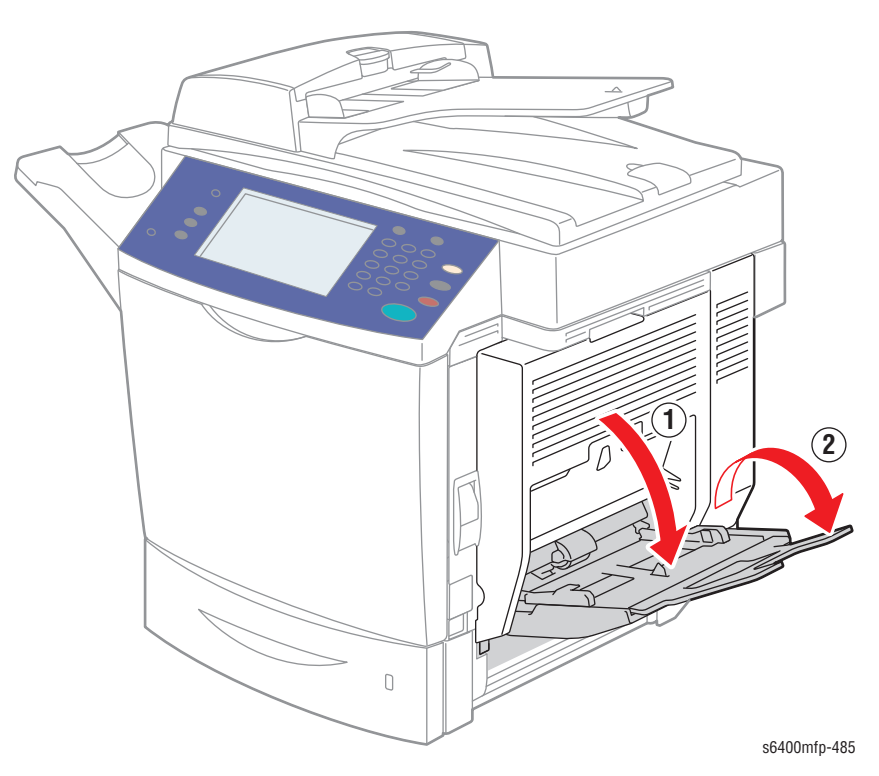

2. Push down on the Lift Plate to lock it in the down position.

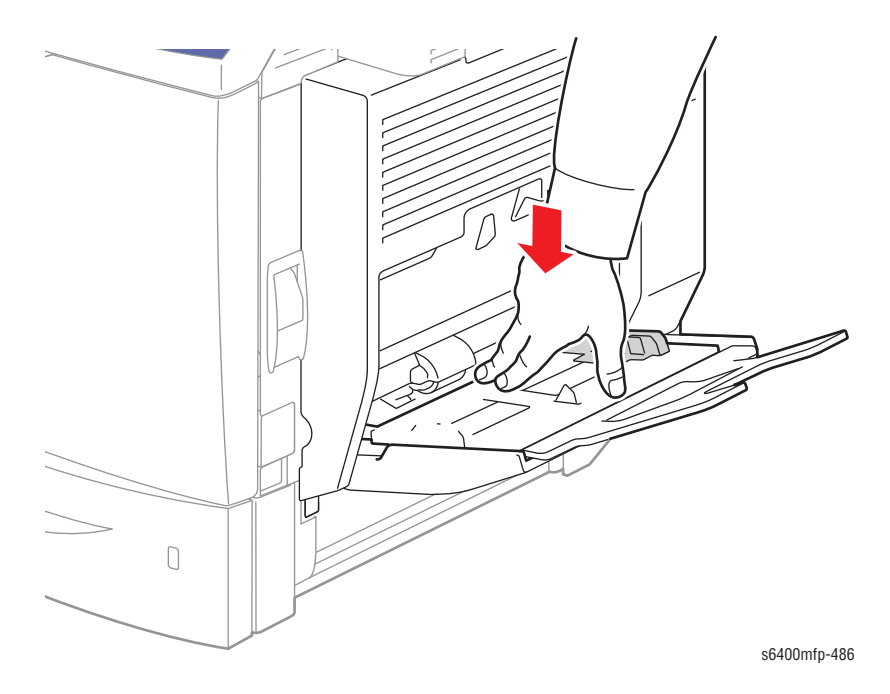

3. Use a moistened lint-free cloth to clean the Feed Roller. Be sure the Feed Roller is not damaged. Replace the Feed Roller (page 8-12) if it appears to be excessively worn or damaged.

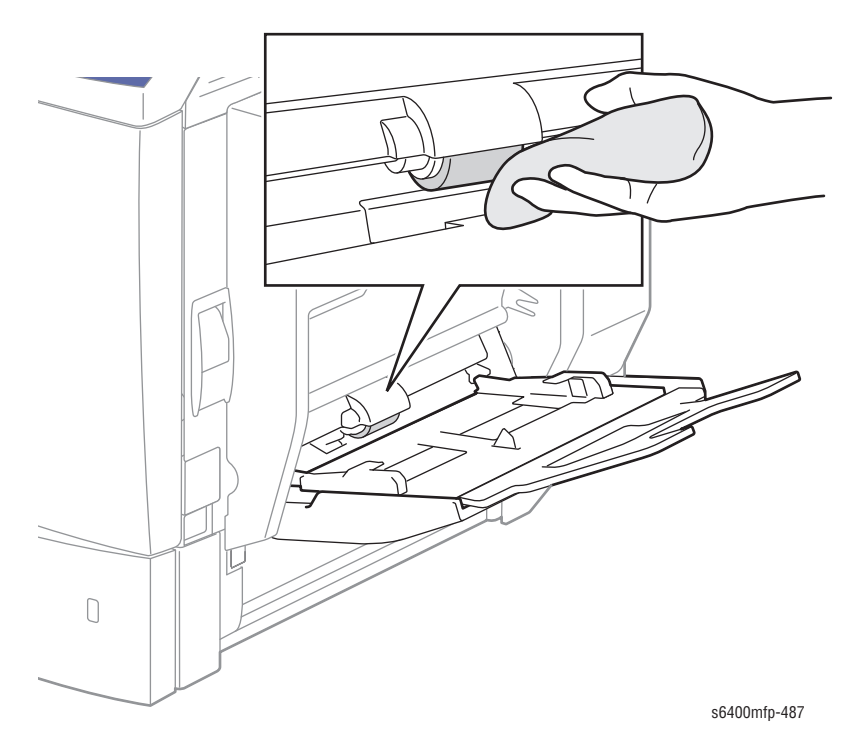

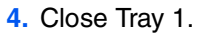

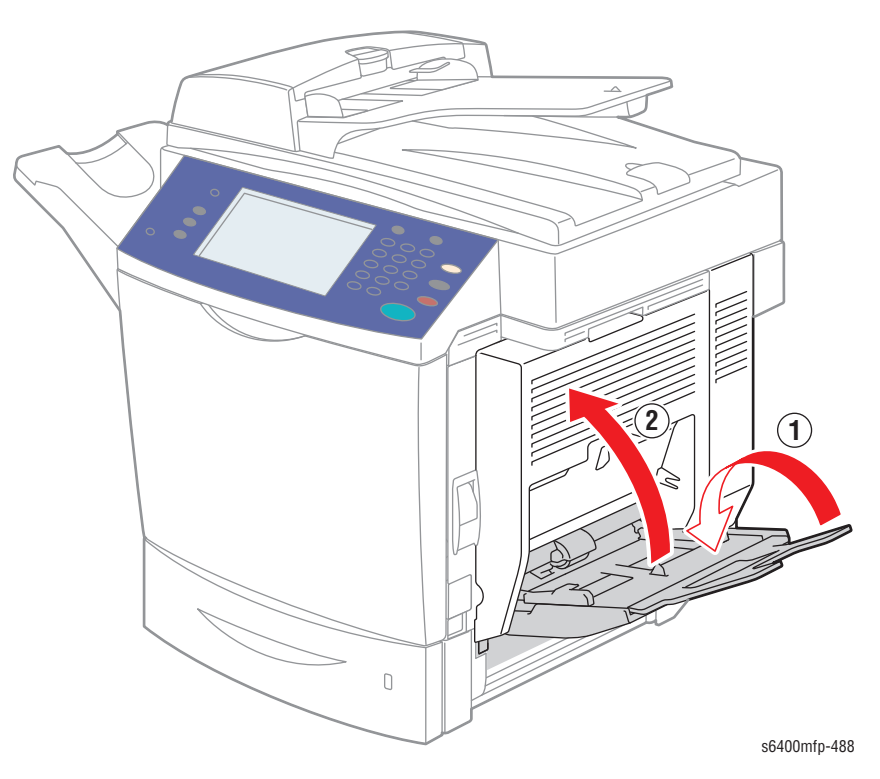

# Cleaning the Tray 2/3/4 Feed Roller

#### Note

Use only a moistened lint-free cloth to clean the Feed Roller. Do not use any kind of cleaning agent to clean the Feed Roller.

1. Fully open the tray.

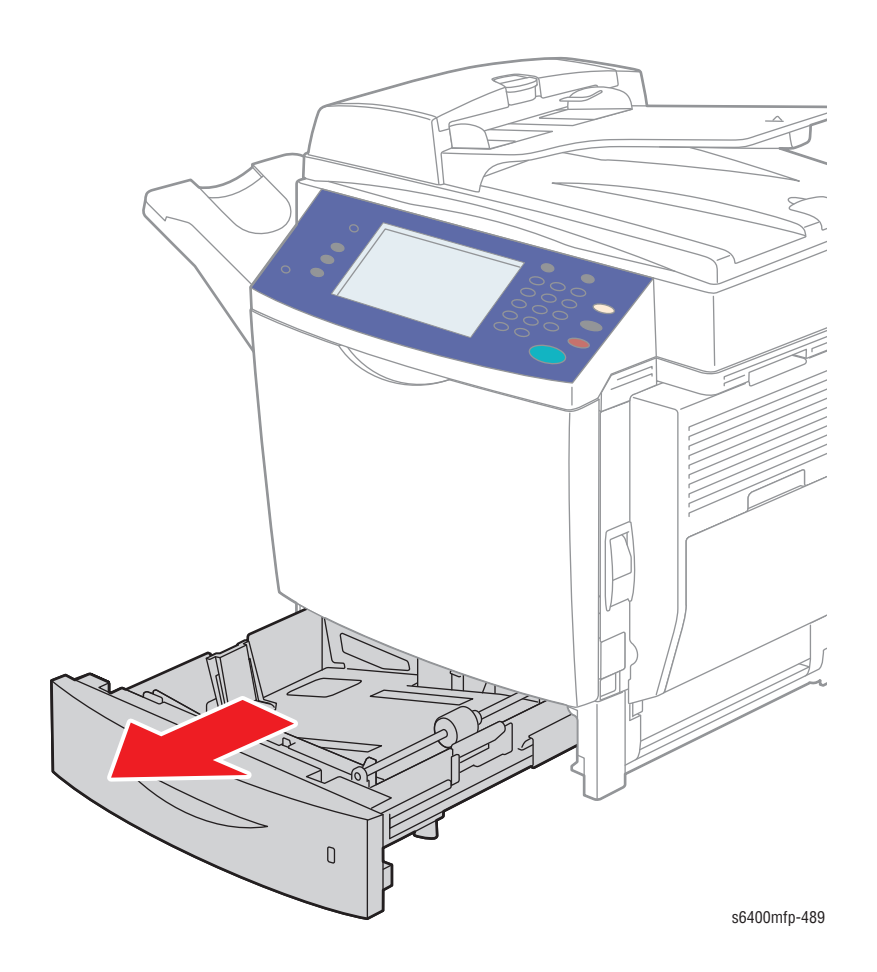

 Use a moistened lint-free cloth to clean the Feed Roller. Be sure the Feed Roller is not damaged. Replace the Feed Roller (Tray 2, page 8-27; Tray 3/4, page 8-29) if it appears to be excessively worn or damaged.

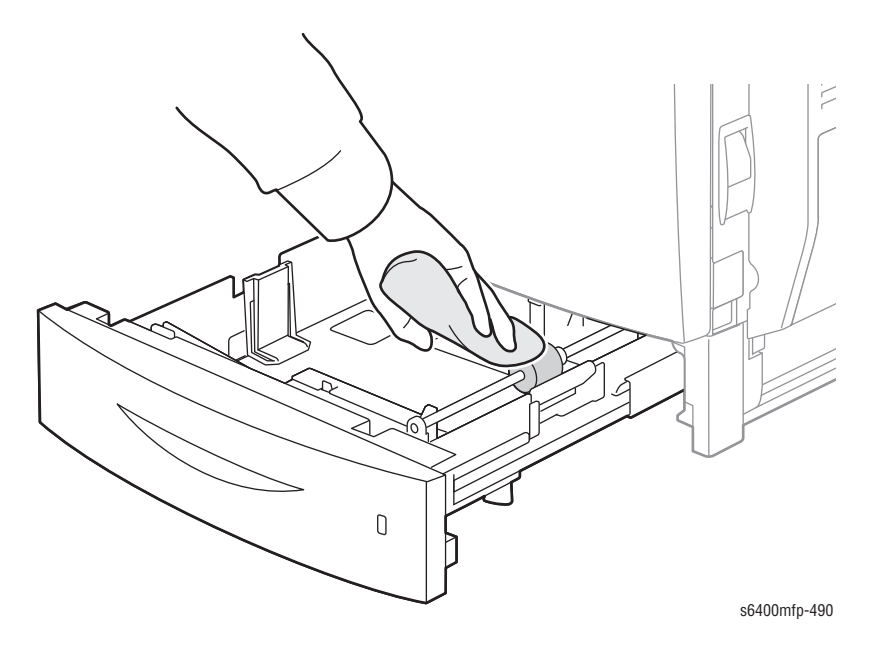

3. Close the tray.

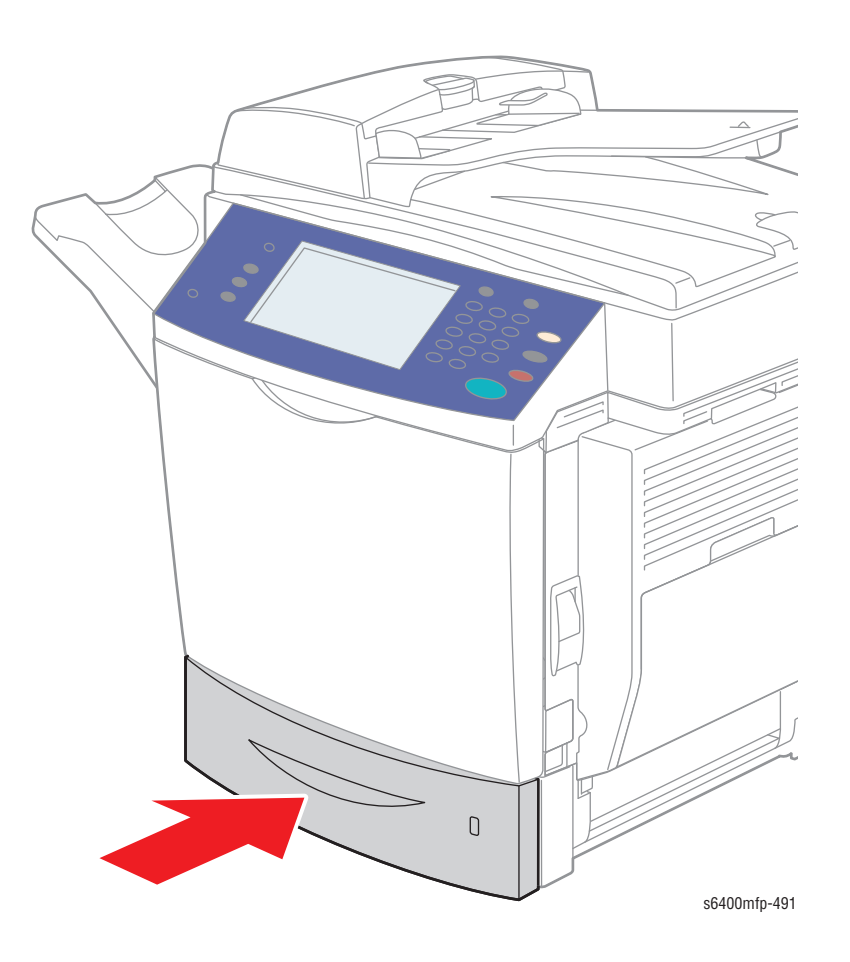

# **Cleaning the Duplex Unit Feed Rollers**

#### Note

Use only a moistened lint-free cloth to clean the Feed Rollers. Do not use any kind of cleaning agent to clean the Feed Rollers.

1. Open the Duplex Unit.

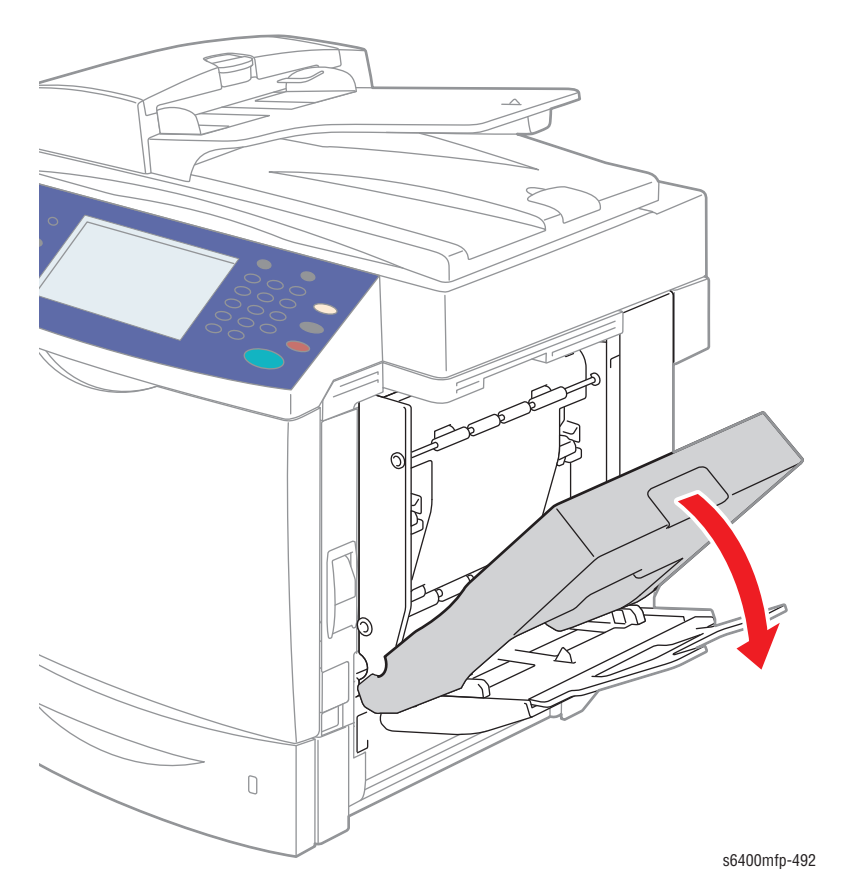

 Use a moistened lint-free cloth to clean the Feed Roller. Be sure the Feed Rollers are not damaged. Replace the Duplex Unit (page 8-175) if the Rollers appear to be excessively worn or damaged.

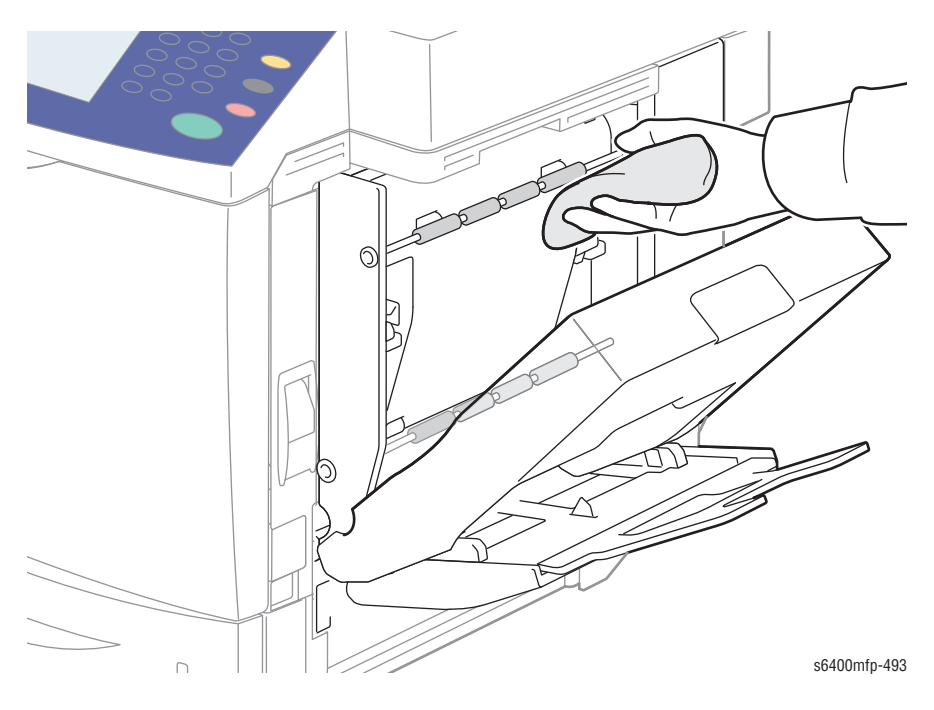

3. Close the Duplex Unit.

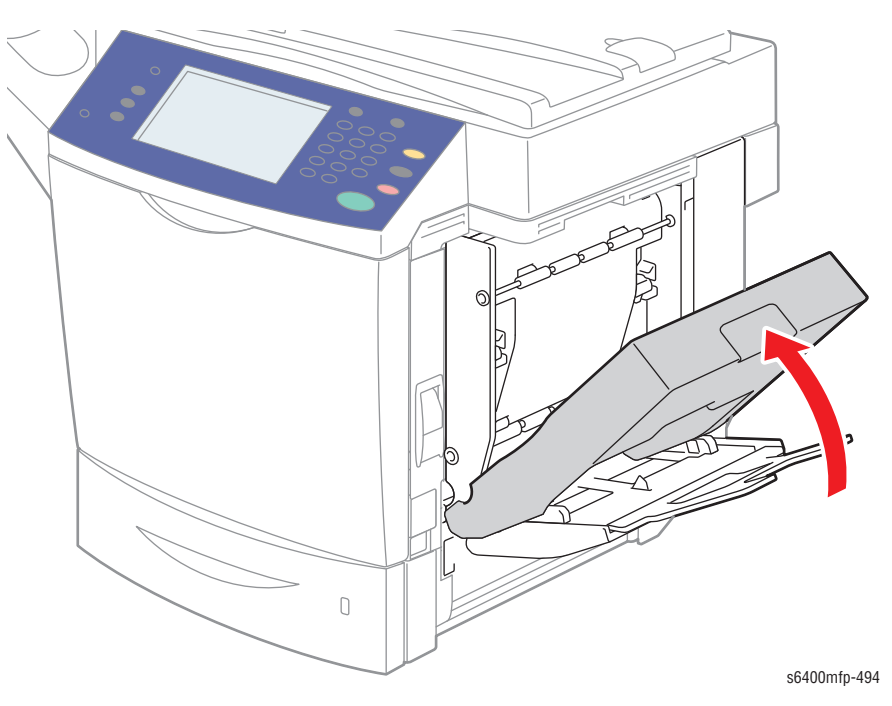

# **Cleaning the Tray 3/4 Transport Rollers**

#### Note

Use only a moistened lint-free cloth to clean the Transport Rollers. Do not use any kind of cleaning agent to clean the Transport Rollers.

1. Open the Tray 3/4 Right Side Cover.

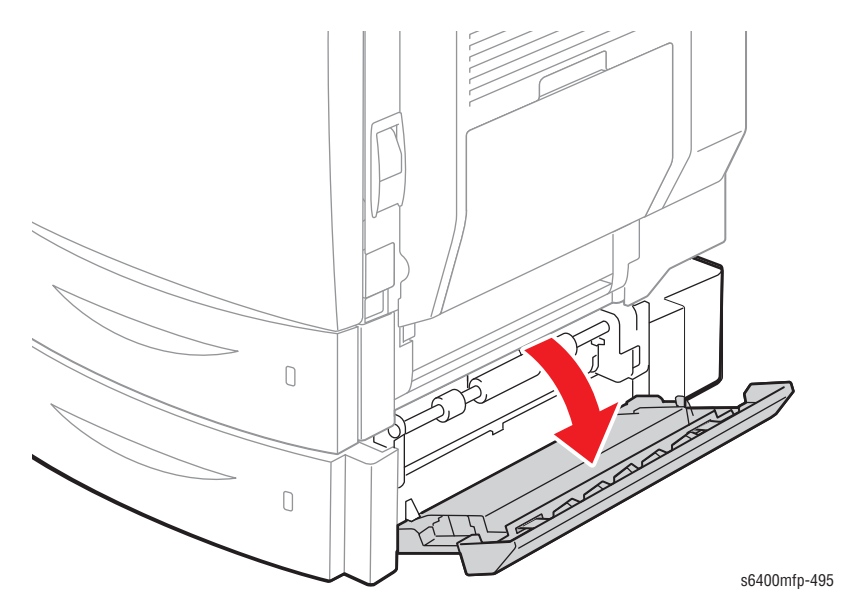

2. Use a moistened lint-free cloth to clean the Transport Rollers. Be sure the Transport Rollers are not damaged. Replace the Optional 500-Sheet Feeder (page 8-166) if the Rollers appear to be excessively worn or damaged.

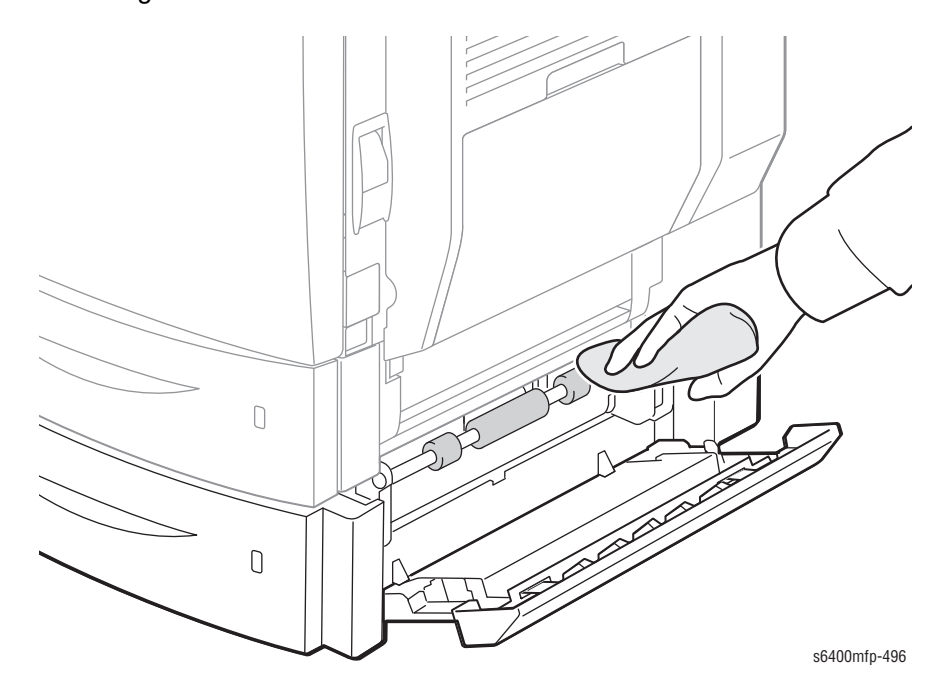

3. Close the Tray 3/4 Right Side Door.

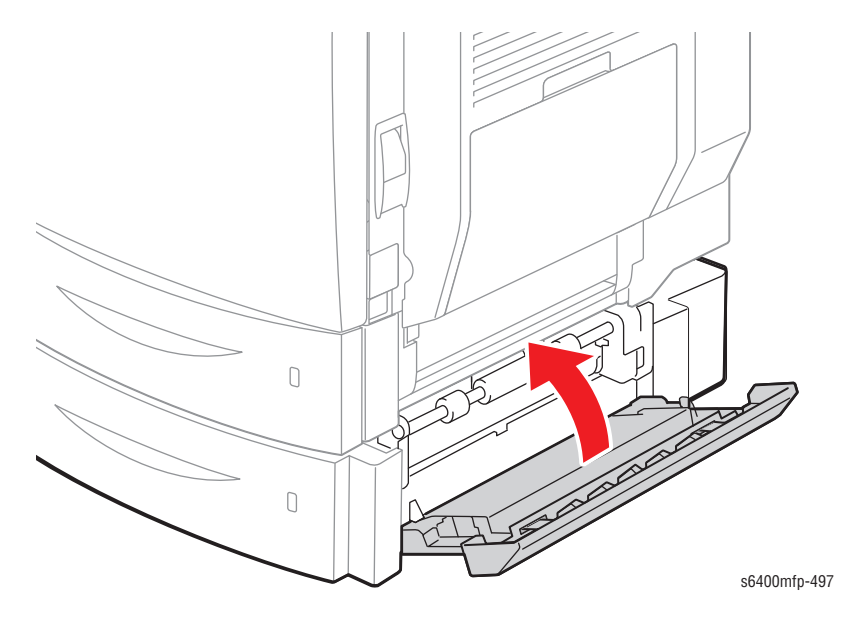

# **Cleaning the Laser Lens**

#### Note

There are 4 Laser Lenses in the printer. The Laser Lens cleaning tool is attached on the inside of the printer's Front Door.

- **1.** Open the Front Door.
- 2. Remove the cleaning tool from the Front Door.

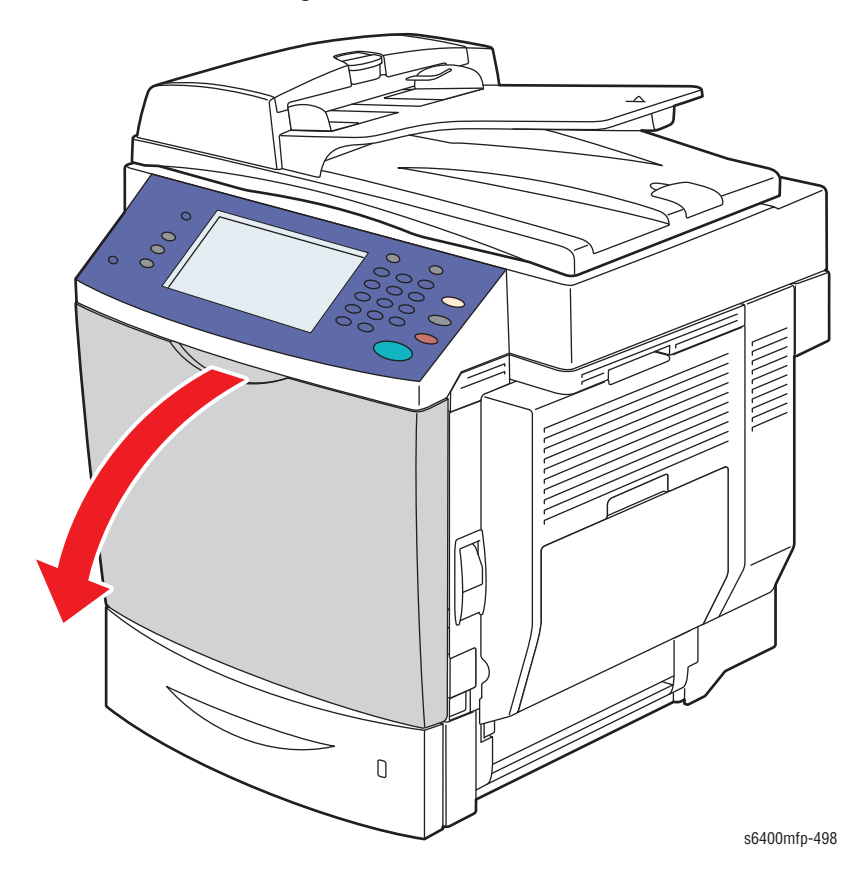

#### Note

Ensure the foam tip on the cleaning tool is facing down.

- **3.** Align the end of the cleaning tool with the marker of the Waste Cartridge.
- 4. Insert the Laser Lens cleaning tool into the opening and slide it into the printer until only the handle is left exposed. Then pull the cleaning tool out.
- 5. Repeat this process 2-3 times.
- 6. Repeat steps 3-5 for each color.

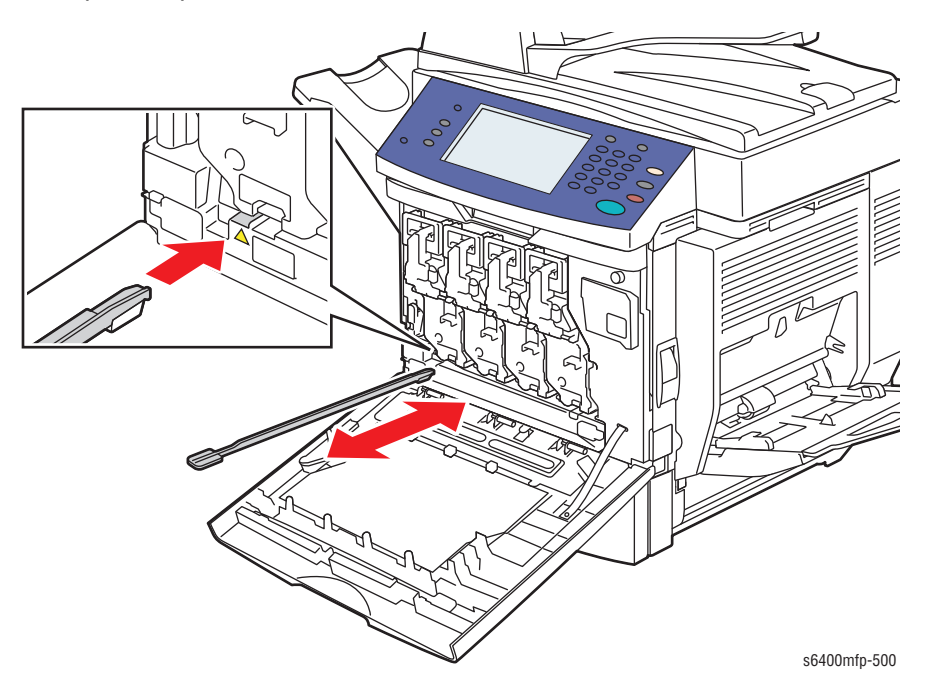

- 7. Return the Laser Lens cleaning tool to it's holder on the inside of the Front Door.
- 8. Close the Front Door.

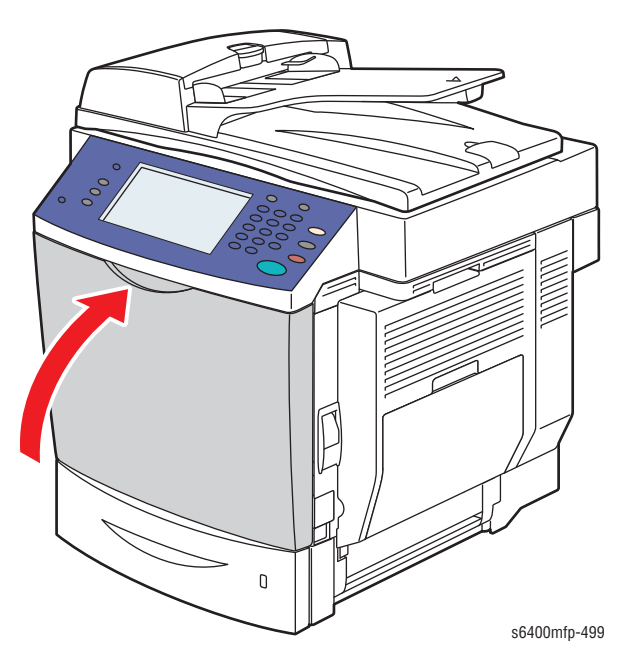

# **Cleaning the IDC Sensor**

- **1.** Remove the Transfer Belt (page 8-20).
- 2. Insert a Q-tip into the opening on top of the Guide and move the Q-tip side to side to clean the sensor.
- **3.** Repeat step 2 for the sensor on the opposite side of the Guide.

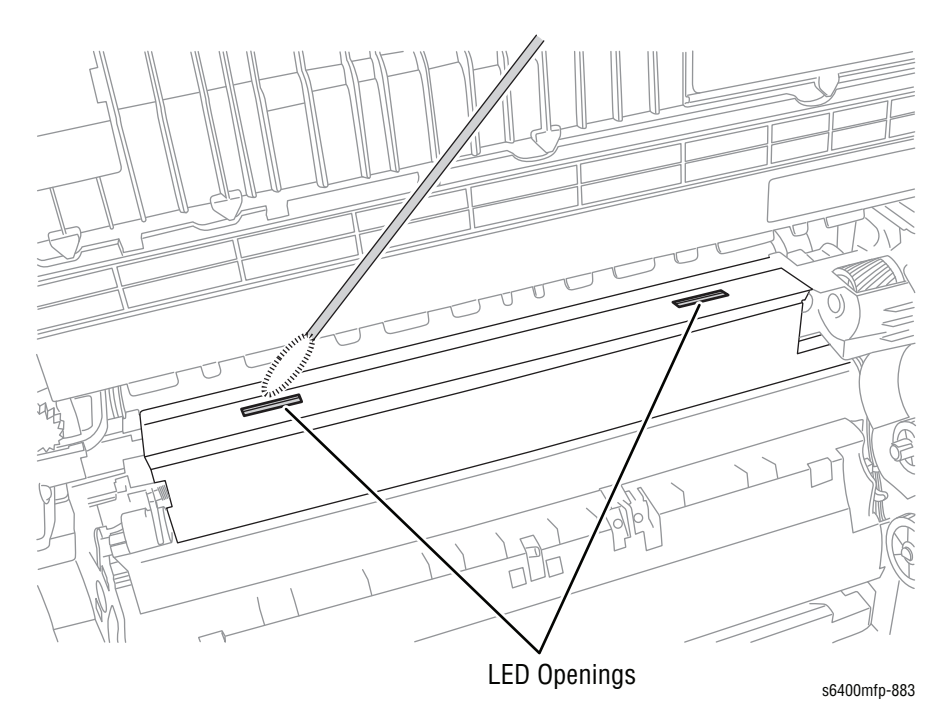

# **Cleaning the Document Glass**

#### Note

Use only a moistened lint-free cloth to clean the document glass. Do not use any kind of cleaning agent to clean the glass.

- 1. Open the DADF Assembly.
- 2. Use a moistened lint-free cloth to clean the document glass. Be sure there are no scratches on the document glass surface.

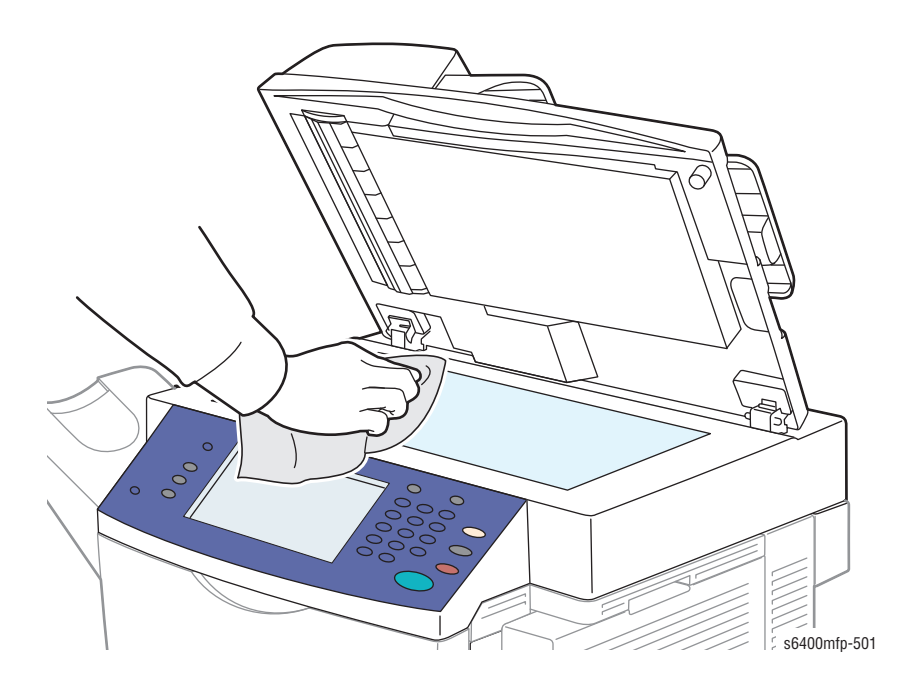

3. Wipe the surface underneath the Document Feeder.

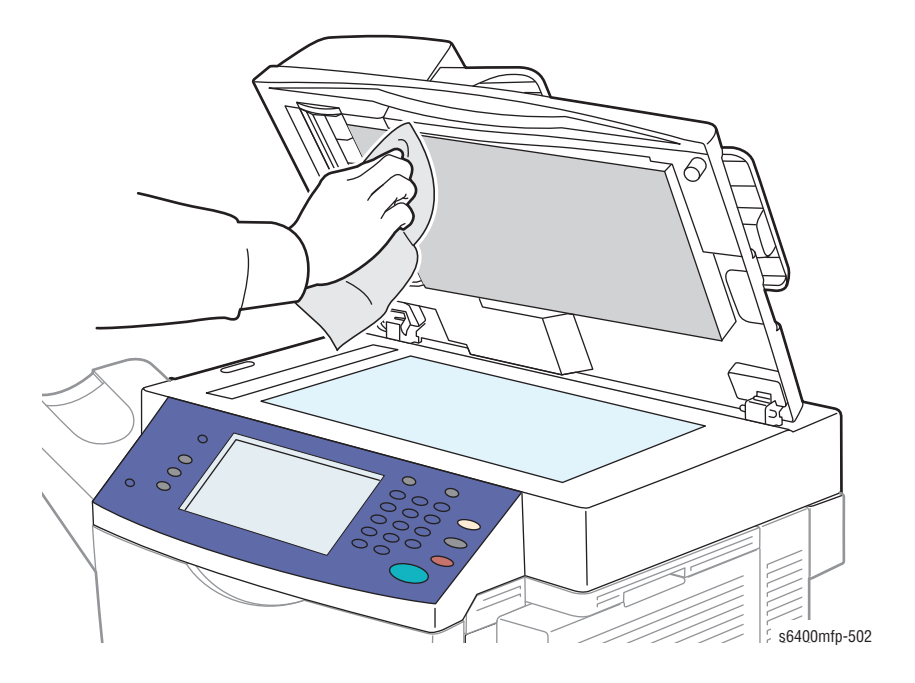

## 4. Close the DADF Assembly.

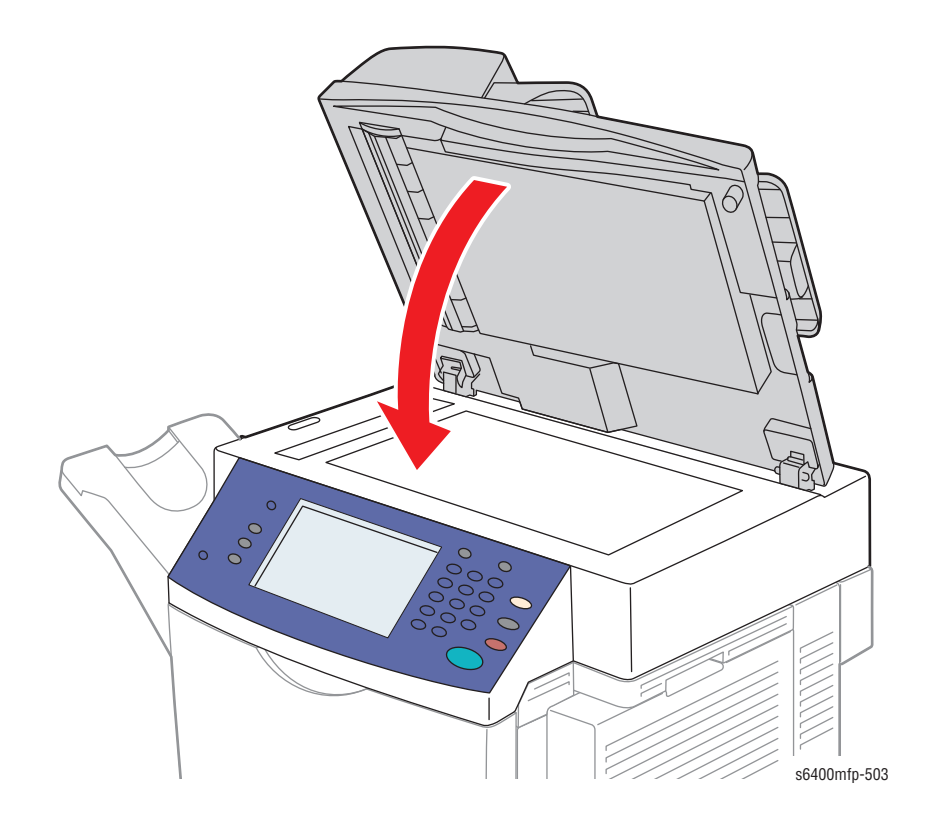

# Maintenance

## **RIP (Repair, Inspect, and Prevent) Procedure**

Perform these routine maintenance procedures during the course of servicing the printer.

- Clean all Feed Rollers, Exit Rollers, and Guides within the paper path.
- Fully open and clean the paper trays.
- Clean the 4 Laser Unit windows.
- Clean the Document Glass.
- Print a Configuration Report and System Status Page; diagnose, and repair any problems as indicated.
- Check the System Software versions; as appropriate, update to the latest versions.
- Check the cleanliness of the exterior and interior of the printer; if necessary, clean (dust or vacuum) these areas.
- Check that all cover vents are clean and free of obstructions.
- Review with the customer all work that was performed and discuss proper printer care.

7-20

# Service Parts Disassembly

# In this chapter...

- Table of Contents
- Overview
- Maintenance Items and Consumables
- Duplex Automatic Document Feeder (DADF)
- Scanner Assembly
- Covers
- Paper Trays
- Optional 500-Sheet FeederPaper Feed and Registration
- Electrical
- Xerographics
- Drive Assembly
- Fans and Motors
- Optional 500-Sheet Feeder
- Duplex
- Finisher (Option)
- Printer Stand (Option)

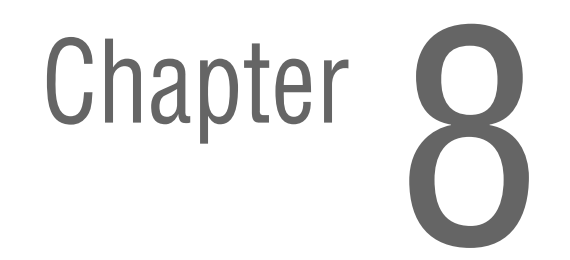

# **Table of Contents**

|                                                                                                    | 8-5                                                                                                    |
|----------------------------------------------------------------------------------------------------|----------------------------------------------------------------------------------------------------|
| Standard Orientation of the Printer                                                                                                    | 8-5                                                                                                    |
| Notations in the Disassembly Text                                                                                                    | 8-6                                                                                                    |
| Preparation                                                                                                    | 8-6                                                                                                    |
| Fastener Types                                                                                                    | 8-8                                                                                                    |
| Maintenance Items and Consumables                                                                                                    | 8-9                                                                                                    |
| Tray 1 Separation Roller Assembly (PL5.25)                                                                                                    | 8-9                                                                                                    |
| Tray 1 Feed Roller (PL5.29).                                                                                                    | 8-12                                                                                                    |
| Toner Cartridge (Y/M/C/K) (PL6.19 - 6.22)                                                                                                    | 8-15                                                                                                    |
| Imaging Unit (Y/M/C/K) (PL6.23 - 6.26)                                                                                                    | 8-17                                                                                                    |
| Ozone Filter (PL7.17).                                                                                                    | 8-18                                                                                                    |
| Waste Cartridge (PL9.09)                                                                                                    | 8-19                                                                                                    |
| Transfer Belt (PL14.16)                                                                                                    | 8-20                                                                                                    |
| Transfer Roller (PL16.20)                                                                                                    | 8-23                                                                                                    |
| Fuser Unit (PL18.01)                                                                                                    | 8-24                                                                                                    |
| Tray 2/3/4 Separation Roller Assembly (PL21.7, PL32.22)                                                                                                    | 8-26                                                                                                    |
| Tray 2 Feed Roller (PL21.27)                                                                                                    | 8-27                                                                                                    |
| Tray 3/4 Feed Roller (PL32.05)                                                                                                    | 8-29                                                                                                    |
| Duplex Automatic Document Feeder (DADF)                                                                                                    | 8-31                                                                                                    |
| DADF Separator (Feed) Roller Assembly (PL1.02)                                                                                                    | 8-31                                                                                                    |
| DADF Paper Tray Assembly (PL1.04)                                                                                                    | 8-33                                                                                                    |
| DADF Top Cover Assembly (PL1.05)                                                                                                    | 8-35                                                                                                    |
| Duplex Automatic Document Feeder Assembly (PL1.06)                                                                                                    | 8-38                                                                                                    |
| DADF Separator Pad Assembly (PL1.01), Holder Assemblies (PL1.07, PL1.08), Pressure Spring                                                                                                    | (PL1.09)8-40                                                                                                    |
| Scanner Assembly                                                                                                    | 8-42                                                                                                    |
| Scanner Assembly (PL2.01)                                                                                                    | 8-42                                                                                                    |
| Covers                                                                                                    | 8-46                                                                                                    |
| Control Panel (PL2.12)                                                                                                    | 8-46                                                                                                    |
| Rear Cover (PL3.02)                                                                                                    | 8-47                                                                                                    |
| Right Rear Cover (PL3.03)                                                                                                    | 8-48                                                                                                    |
| Right Front Cover (PL3.05)                                                                                                    | 8-50                                                                                                    |
|                                                                                                    | 8-51                                                                                                    |
| Front Door Assembly (PL3.10)                                                                                                    | 0 50                                                                                                    |
| Left Side Cover (PL3.26)                                                                                                    | 8-52                                                                                                    |
| Left Side Cover (PL3.26)                                                                                                    |                                                                                                    |
| Paper Trays                                                                                                    |                                                                                                    |
| Paper Trays                                                                                                    |                                                                                                    |
| Paper Trays                                                                                                    |                                                                                                    |
| Paper Trays<br>Tray 1 (PL5.12)<br>Tray 2 Paper Size Switch (PL7.11)<br>Tray 2 Paper Size Switch Actuator (PL7.12)<br>Tray 2 Paper Empty Sensor (PS8) (PL9.04)                                                                                                    | 8-52<br>8-53<br>8-53<br>8-54<br>8-54<br>8-55<br>8-56                                                                                 |
| Paper Trays<br>Tray 1 (PL5.12)<br>Tray 2 Paper Size Switch (PL7.11)<br>Tray 2 Paper Size Switch Actuator (PL7.12)<br>Tray 2 Paper Empty Sensor (PS8) (PL9.04)<br>Tray 2 Paper Empty Sensor Actuator (PL9.05)                                                                                                    | 8-52<br>8-53<br>8-53<br>8-54<br>8-55<br>8-56<br>8-56<br>8-57                                                                         |
| Paper Trays<br>Tray 1 (PL5.12)<br>Tray 2 Paper Size Switch (PL7.11)<br>Tray 2 Paper Size Switch Actuator (PL7.12)<br>Tray 2 Paper Empty Sensor (PS8) (PL9.04)<br>Tray 2 Paper Empty Sensor Actuator (PL9.05)<br>Tray 2 (PL21.28)                                                                                                    | 8-52<br>8-53<br>8-53<br>8-54<br>8-55<br>8-56<br>8-56<br>8-57<br>8-58                                                                 |
| Paper Trays<br>Tray 1 (PL5.12)<br>Tray 2 Paper Size Switch (PL7.11)<br>Tray 2 Paper Size Switch Actuator (PL7.12)<br>Tray 2 Paper Empty Sensor (PS8) (PL9.04)<br>Tray 2 Paper Empty Sensor Actuator (PL9.05)<br>Tray 2 (PL21.28)<br>Paper Feed and Registration                                                                                                    | 8-52<br>8-53<br>8-53<br>8-54<br>8-54<br>8-55<br>8-56<br>8-56<br>8-57<br>8-58<br>8-58<br>8-59                                         |
| Paper Trays<br>Tray 1 (PL5.12)<br>Tray 2 Paper Size Switch (PL7.11)<br>Tray 2 Paper Size Switch Actuator (PL7.12)<br>Tray 2 Paper Empty Sensor (PS8) (PL9.04)<br>Tray 2 Paper Empty Sensor Actuator (PL9.05)<br>Tray 2 (PL21.28)<br>Paper Feed and Registration<br>Pressure/ Retraction Clutch-1 (CL4) (PL12.06).                                                                                                    | 8-52<br>8-53<br>8-53<br>8-54<br>8-55<br>8-56<br>8-56<br>8-56<br>8-57<br>8-58<br>8-59<br>8-59<br>8-59                                 |
| Paper Trays<br>Tray 1 (PL5.12)<br>Tray 2 Paper Size Switch (PL7.11)<br>Tray 2 Paper Size Switch Actuator (PL7.12)<br>Tray 2 Paper Empty Sensor (PS8) (PL9.04)<br>Tray 2 Paper Empty Sensor Actuator (PL9.05)<br>Tray 2 (PL21.28)<br>Paper Feed and Registration<br>Pressure/ Retraction Clutch-1 (CL4) (PL12.06)<br>Vertical Transport Assembly (Right Door) (PL15.01)                                                                                                    | 8-52<br>8-53<br>8-53<br>8-54<br>8-55<br>8-56<br>8-56<br>8-57<br>8-57<br>8-58<br>8-59<br>8-59<br>8-59<br>8-61                         |
| Paper Trays<br>Tray 1 (PL5.12)<br>Tray 2 Paper Size Switch (PL7.11)<br>Tray 2 Paper Size Switch Actuator (PL7.12)<br>Tray 2 Paper Empty Sensor (PS8) (PL9.04)<br>Tray 2 Paper Empty Sensor Actuator (PL9.05)<br>Tray 2 (PL21.28)<br>Paper Feed and Registration<br>Pressure/ Retraction Clutch-1 (CL4) (PL12.06)<br>Vertical Transport Assembly (Right Door) (PL15.01)<br>Registration Clutch (CL2) (PL16.18)                                                                                                    | 8-52<br>8-53<br>8-53<br>8-54<br>8-55<br>8-56<br>8-56<br>8-57<br>8-58<br>8-59<br>8-59<br>8-59<br>8-59<br>8-59<br>8-61<br>8-61<br>8-63 |
| Paper Trays<br>Tray 1 (PL5.12)<br>Tray 2 Paper Size Switch (PL7.11)<br>Tray 2 Paper Size Switch Actuator (PL7.12)<br>Tray 2 Paper Empty Sensor (PS8) (PL9.04)<br>Tray 2 Paper Empty Sensor Actuator (PL9.05)<br>Tray 2 (PL21.28)<br>Paper Feed and Registration<br>Pressure/ Retraction Clutch-1 (CL4) (PL12.06)<br>Vertical Transport Assembly (Right Door) (PL15.01)<br>Registration Roller Assembly (PL16.22)                                                                                                    | 8-52<br>8-53<br>8-53<br>8-54<br>8-55<br>8-56<br>8-56<br>8-57<br>8-58<br>8-59<br>8-59<br>8-59<br>8-61<br>8-63<br>8-63<br>8-65         |
| Paper Trays<br>Tray 1 (PL5.12)<br>Tray 2 Paper Size Switch (PL7.11)<br>Tray 2 Paper Size Switch Actuator (PL7.12)<br>Tray 2 Paper Empty Sensor (PS8) (PL9.04)<br>Tray 2 Paper Empty Sensor Actuator (PL9.05)<br>Tray 2 (PL21.28)<br>Paper Feed and Registration<br>Pressure/ Retraction Clutch-1 (CL4) (PL12.06)<br>Vertical Transport Assembly (Right Door) (PL15.01)<br>Registration Clutch (CL2) (PL16.18)<br>Registration Roller Assembly (PL16.22)<br>Upper Horizontal Transport Assembly (PL17.37)                                                                                                    | 8-52     8-53     8-53     8-54     8-55     8-56     8-57     8-58     8-59     8-59     8-61     8-63     8-65     8-68            |
| Paper Trays .<br>Tray 1 (PL5.12) .<br>Tray 2 Paper Size Switch (PL7.11) .<br>Tray 2 Paper Size Switch Actuator (PL7.12) .<br>Tray 2 Paper Empty Sensor (PS8) (PL9.04) .<br>Tray 2 Paper Empty Sensor Actuator (PL9.05) .<br>Tray 2 (PL21.28) .<br>Paper Feed and Registration .<br>Pressure/ Retraction Clutch-1 (CL4) (PL12.06) .<br>Vertical Transport Assembly (Right Door) (PL15.01) .<br>Registration Clutch (CL2) (PL16.18) .<br>Registration Roller Assembly (PL16.22) .<br>Upper Horizontal Transport Assembly (PL17.37) .<br>Lower Horizontal Transport Assembly (PL17.48) .                                     | 8-52     8-53     8-53     8-54     8-55     8-56     8-57     8-58     8-59     8-59     8-61     8-63     8-68     8-69            |
| Paper Trays .<br>Tray 1 (PL5.12) .<br>Tray 2 Paper Size Switch (PL7.11) .<br>Tray 2 Paper Size Switch Actuator (PL7.12) .<br>Tray 2 Paper Empty Sensor (PS8) (PL9.04) .<br>Tray 2 Paper Empty Sensor Actuator (PL9.05) .<br>Tray 2 (PL21.28) .<br>Paper Feed and Registration .<br>Pressure/ Retraction Clutch-1 (CL4) (PL12.06) .<br>Vertical Transport Assembly (Right Door) (PL15.01) .<br>Registration Clutch (CL2) (PL16.18) .<br>Registration Roller Assembly (PL16.22) .<br>Upper Horizontal Transport Assembly (PL17.37) .<br>Lower Horizontal Transport Assembly (PL17.48) .<br>Fuser Pawl (PL18.04) .           | 8-52   8-53   8-53   8-54   8-55   8-56   8-57   8-58   8-59   8-59   8-61   8-63   8-65   8-69   8-69   8-71                        |
| Paper Trays<br>Tray 1 (PL5.12)<br>Tray 2 Paper Size Switch (PL7.11)<br>Tray 2 Paper Size Switch Actuator (PL7.12)<br>Tray 2 Paper Empty Sensor (PS8) (PL9.04)<br>Tray 2 Paper Empty Sensor Actuator (PL9.05)<br>Tray 2 (PL21.28)<br>Paper Feed and Registration<br>Paper Feed and Registration Clutch-1 (CL4) (PL12.06)<br>Vertical Transport Assembly (Right Door) (PL15.01)<br>Registration Clutch (CL2) (PL16.18)<br>Registration Roller Assembly (PL16.22)<br>Upper Horizontal Transport Assembly (PL17.37)<br>Lower Horizontal Transport Assembly (PL17.48)<br>Fuser Pawl (PL18.04)<br>Paper Exit Assembly (PL19.25) | 8-52   8-53   8-53   8-54   8-55   8-56   8-57   8-58   8-59   8-59   8-61   8-63   8-65   8-68   8-69   8-71   8-72                 |

| Electrical                                                            | 8-75  |
|-----------------------------------------------------------------------|-------|
| Control Panel PWB (PL2.1.14-15).                                      | 8-75  |
| Toner Low Sensor Board (TLSB) Assembly (PL6.18)                       | 8-79  |
| Low Voltage Power Supply (LVPS) (PL10.17).                            | 8-82  |
| Temperature/ Humidity Sensor (PL11.01).                               | 8-84  |
| Registration Sensor (PS9) (PL11.04)                                   | 8-85  |
| OHP Sensor (PS5) (PL11.28)                                            | 8-86  |
| Image Density Control Sensor Board (IDCSB) (Front and Rear) (PL14.13) | 8-87  |
| Hard Disk Drives (PL20.03)                                            | 8-91  |
| RF Protective Shield (PL20.04)                                        | 8-97  |
| Image Processor Board (PL20.07)                                       | 8-98  |
| MCU Board (Engine Control Board) (PL20.09)                            | 8-101 |
| High Voltage Power Supply-1 (PL20.16)                                 | 8-106 |
| High Voltage Power Supply-2 (PL20.21).                                | 8-109 |
| Card Cage (PL20.27)                                                   | 8-111 |
| Fax Board (PL20.42)                                                   | 8-115 |
| NVM Module (PL20,43)                                                  |       |
| RAM (PL20.44)                                                         |       |
| Xerographics                                                          |       |
| CRUM Reader (PI 6.02)                                                 |       |
| Waste Toner Auger Assembly (PI 8.21).                                 | 8-123 |
| Front Imaging Unit Holder (PI 9 10)                                   | 8-124 |
| Rear Imaging Unit Holder (PI 9 11)                                    | 8-125 |
| Laser Unit (PI 10 11)                                                 | 8-126 |
| Drive Assembly                                                        | 8-135 |
| Pressure/ Betraction Sensor 2 (PS13) (PI 11 4)                        | 8-135 |
| 2nd Image Transfer Pressure/ Retraction Drive Assembly (PI 11 8)      | 8-136 |
| Paper Take-Up Drive Assembly (PI 12 15)                               | 8-139 |
| Main Drive Assembly (PI 12 22)                                        | 8-142 |
| Honner Drive Assembly (PI 13 20)                                      | 8-144 |
| Fans and Motors                                                       | 8-146 |
| Ozone Ventilation Fan (FM13) (PL7 20)                                 | 8-146 |
| DC Power Supply Fan (FM11) (PI 13.02)                                 | 8-148 |
| Fuser Fan (FM12) (PI 13.02)                                           | 8-150 |
| I VPS Cooling Fan (FM14) (PI 20.05)                                   | 8-152 |
| I/P Board Cooling Fan (FM15) (PI 20.11)                               |       |
| Color Photo Conductor Drum Motor (M3) (IBT Motor) (PI 12.01)          |       |
| Developer Motor K (M5) (PI 12.02).                                    |       |
| Intermediate Transport Motor (M1) (PI 12.02)                          |       |
| Fuser Motor (M2) (PI 12 04)                                           | 8-158 |
| Toner Supply Motor (Y/M) (M6) (PI 13.22).                             | 8-159 |
| Toner Supply Motor (C/K) (M7) (PI 13.22)                              |       |
| Optional 500-Sheet Feeder.                                            | 8-161 |
| Ontional 500-Sheet Feeder Board (PI 28 11)                            | 8-161 |
| Trav 3/4 Paper Size Switch Actuator (PI 28 12)                        | 8-163 |
| Tray $3/4$ Paper Size Switch (PI 28.14).                              |       |
| Optional 500-Sheet Feeder (PI 28.25)                                  |       |
| Tray 3/4 Paper Feed Sensor Actuator (PL29.19)                         |       |
| Trav 3/4 Paper Feed Clutch-1 (CL6) (PL30.03)                          |       |
| Transport Motor (M16) (PL30.12).                                      |       |
| Trav 3/4 (PL31.24)                                                    |       |
| Duplex                                                                | 8-173 |
| Duplex Unit Right Cover (PL22.12)                                     | 8-173 |
| Duplex Unit Reverse Motor (M9) (PI 22.13)                             | 8-174 |
| Duplex Unit (PI 22.23)                                                | 8-175 |
| Duplex Unit Control Board (PI 23.12)                                  | 8-177 |
| Duplex Unit Transport Motor (M8) (PI 23.13)                           | 8-178 |
| · · · · · · · · · · · · · · · · · · ·                                 |       |

| Finisher (Option)                                  |
|----------------------------------------------------|
| Finisher Rear Cover (PL35.01)                      |
| Finisher Front Cover (PL35.04)                     |
| Finisher Assembly (PL35.09)                        |
| Finisher Cover Assembly (PL36.01)                  |
| Paper Level Sensor (PS9/ PS10) (PL36.14)           |
| Finisher Right Plate (PL37.01)                     |
| Switch Assembly (MS1) (PL37.08)                    |
| Finisher Top Right Cover (PL38.04)                 |
| Entrance Sensor (PS1) (PL38.10)                    |
| Neutralizing Brush Assembly (PL38.17)              |
| Finisher Top Trav (PL38.18)                        |
| Paper Exit Assembly (PL38.24)                      |
| Finisher Guide Assembly (PL38.25)                  |
| Finisher Entrance Solenoid (SL1) (PL39.05)         |
| Finisher Roll Assembly (PL40.07)                   |
| Storage Section Sensor (PS7) (PL41.02)             |
| Roller Assembly (PL44.15)                          |
| Stapler Assembly (PL45.11)                         |
| Alignment Belt Up/ Down Solenoid (SL3) (PL46.04)   |
| Finisher Control Board (PL46.16)                   |
| Finisher Transport Motor (M3) (PL46.20)8-206       |
| Finisher Exit Motor (M4) (PL46.20)                 |
| Finisher Motor Fan (FM1) (PL46.24)                 |
| Finisher Exit Roller Up/ Down Motor (M5) (PL47.05) |
| Finisher Main Tray (PL48.18)                       |
| Printer Stand (Option)                             |
| Stand Assembly (PL49.01)                           |

# **Overview**

This section contains the removal procedures for field-replaceable parts of the printer listed in the Parts List. In most cases, the replacement procedure is simply the reverse of the removal procedure. In some instances, additional steps are necessary and are provided for replacement of the parts. For specific assemblies and parts, refer to the "Parts List" in Section 9.

#### Note

Always use the correct type and size screw (page 8-8). Using the wrong screw can damage tapped holes. Do not use excessive force to remove or install either a screw or a printer part.

## **Standard Orientation of the Printer**

When needed, the orientation of the printer is called out in the procedure as an aid for locating the printer parts. The following figure identifies the Front, Rear, Left, and Right sides of the printer.

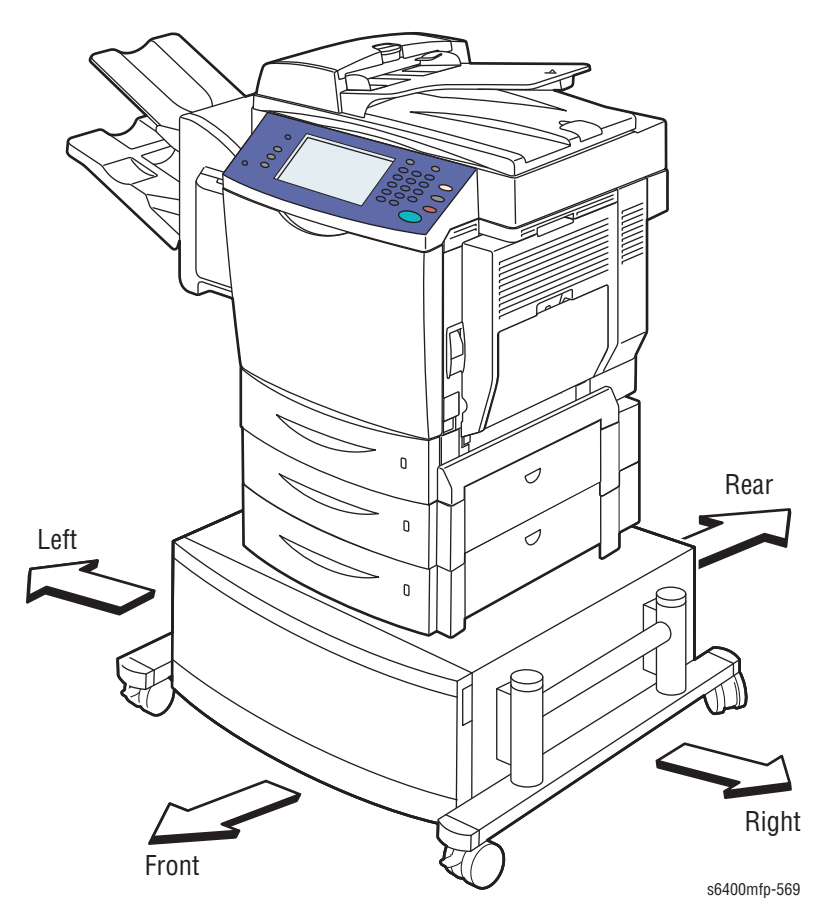

## Notations in the Disassembly Text

- The notation "(item X)" points to a numbered callout in the illustration corresponding to the disassembly procedure being performed.
- The notation "PLX.X.X" indicates that this component is listed in the Parts List.
- Bold arrows in an illustration show direction of movement when removing or replacing a component.
- The notation "(tap, plastic, 10 mm)" or "(metal, 6 mm)" refer to the type of screw being removed.

#### Note

Provides information specific to the replacement of parts or assemblies.

## **Preparation**

Before you begin any removal and replacement procedure:

- 1. Wear an Electrostatic Discharge wrist strap to help prevent damaging to the sensitive electronics of the printer circuit boards.
- 2. Turn the printer power Off and disconnect the power cord from the wall outlet.
- 3. Disconnect all computer interface cables from the printer.
- 4. Remove Tray 2.
- 5. Open the Front Door.
- 6. Remove the following Maintenance Items and Consumables.

#### Caution

Do not expose the Imaging Units to light for more than 5 minutes. After removal, cover the Imaging Unis to minimize the amount of light striking the Toner Cartridges. Prolonged exposure to light significantly reduces Imaging Unit performance.

- a. Toner Cartridges (page 8-15)
- b. Imaging Units (page 8-17)
- c. Waste Cartridge (page 8-19)

#### Warning

The Fuser may be hot. Turn the printer power Off and allow at least 5 minutes for the Fuser to cool before removing the Fuser.

- d. Fuser Unit (page 8-24)
- e. Transfer Roller (page 8-23)

#### Caution

Do not touch the Transfer Unit belt area.

- f. Transfer Belt (page 8-20)
- g. Ozone Filter (page 8-18)
- h. Feed Rollers (Tray 1, page 8-12), (Tray 2, page 8-27), (Lower Feeder Unit, page 8-29)
i. Duplex Unit (page 8-175)

#### Note

Names of parts that appear in the removal and replacement procedures may not match the names that appear in the Parts List. For example, a part called the Registration Chute Assembly in a removal procedure may appear on the Parts List as Assembly, Registration Chute. When working on a removal procedure, ignore any prerequisite procedure for parts already removed.

#### Caution

Many parts are secured by plastic tabs. Do not over flex or force these parts. Do not over torque the screws threaded into plastic parts.

#### Warning

Unplug the AC power cord from the wall outlet before removing any printer part.

### **Fastener Types**

The following table lists the primary types of Posi-Drive screws used to assemble the printer. The procedures provide dimensional specifications for screws being removed.

| Туре                                         | Application           | Shape  | Characteristics                                                                                                    |
|----------------------------------------------|-----------------------|--------|----------------------------------------------------------------------------------------------------|
| Self-<br>tapping,<br>plastic                 | Plastic<br>Parts etc. | Coarse | <ol> <li>Silver colored.</li> <li>Screw thread is coarse<br/>compared to metal screw.</li> <li>Screw tip is thin.</li> </ol>                              |
| Self-<br>tapping,<br>plastic, with<br>flange | Plastic<br>Parts etc. | Coarse | <ol> <li>Silver colored.</li> <li>Screw has a flange.</li> <li>Screw thread is coarse<br/>compared to metal screw.</li> <li>Screw tip is thin.</li> </ol> |
| Sheet Metal,<br>silver                       | Parts etc. Metal      |        | <ol> <li>Silver colored.</li> <li>Diameter is uniform.</li> <li>Typically 6 mm in length.</li> </ol>                                                      |

#### **Posi-Drive Screw Types used in the Printer**

#### Caution

Use care when installing self-tapping screws in plastic. To properly start the screw in plastic, turn the screw counter-clockwise in the hole until you feel the screw engage the threads, then tighten as usual. Failure to properly align or over tighten the screw can result in damage to previously tapped threads.

Always use the correct type and size screw. Using the wrong screw can damage tapped holes. Do not use excessive force to remove or install either a screw or a printer part.

# **Maintenance Items and Consumables**

Maintenance and Consumable items include the Toner Cartridges, Imaging Units, Waste Cartridge, Fuser Unit, Transfer Roller, Transfer Belt, Ozone Filter, and Feed Rollers.

### Tray 1 Separation Roller Assembly (PL5.25)

- 1. Remove Tray 1 (page 8-53).
- 2. Press the two pins inward to release the clips on the bottom of the Guide (PL5.1).
- 3. Push from the bottom of the Guide to release the Guide.
- 4. Lift and remove the Guide.

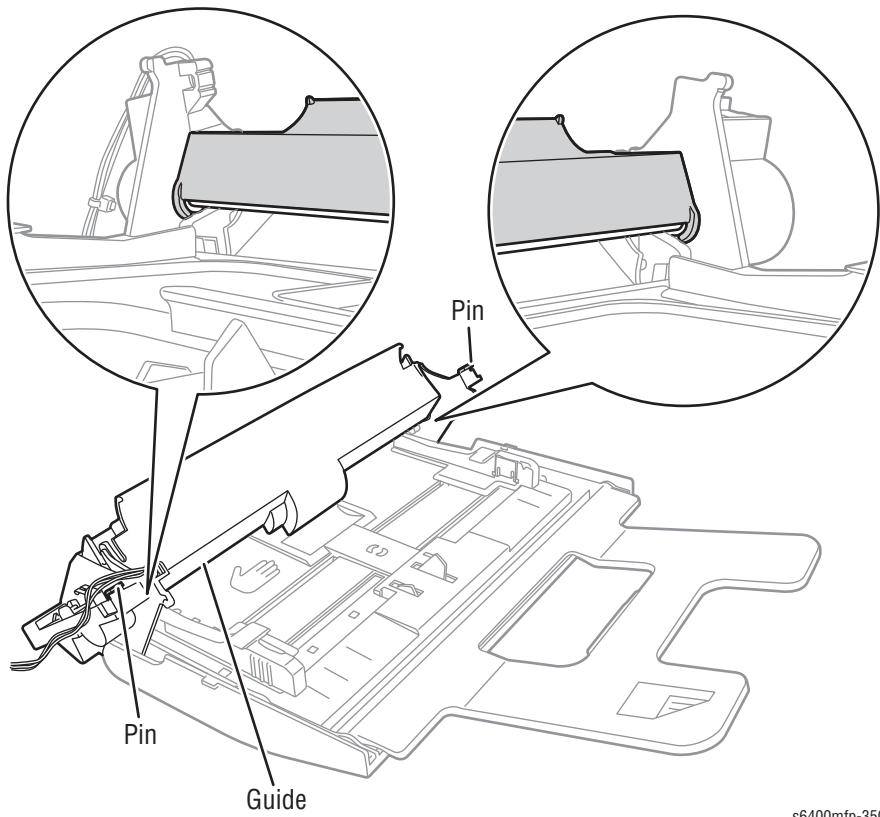

s6400mfp-350

- 5. Remove 2 screws that secure the Guide (PL5.22).
- 6. Release the 2 latches to remove the Guide.

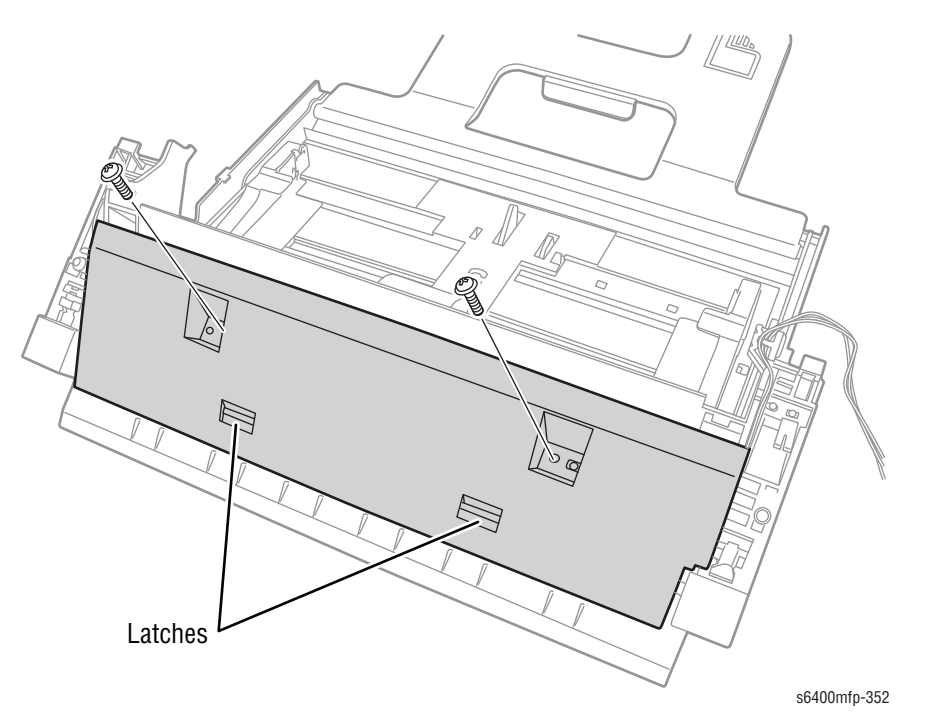

- 7. Remove 2 screws that secure the Separation Roller Assembly.
- 8. Remove the Separation Roller Assembly from Tray 1.

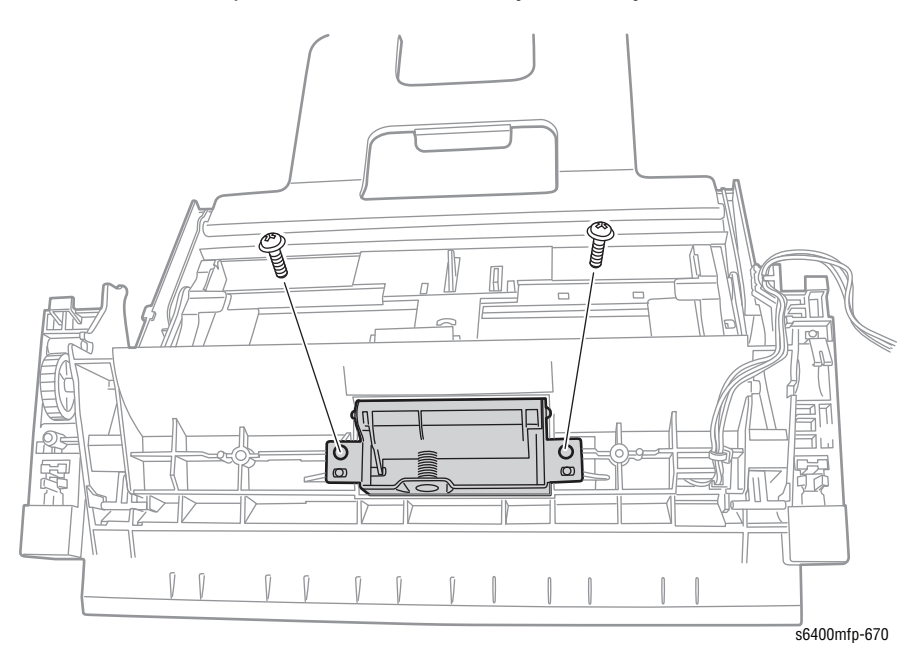

#### Replacement Note

Be sure to route the wiring harness through the slots next to the Guide as in the illustration.

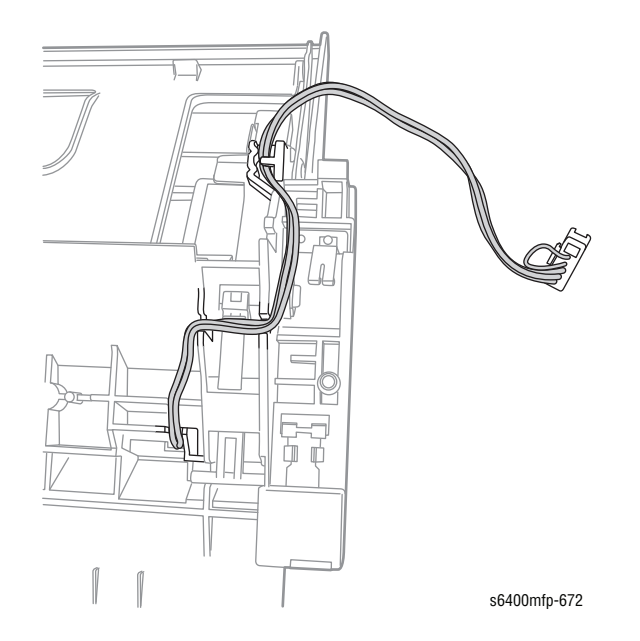

### Tray 1 Feed Roller (PL5.29)

- 1. Follow Tray 1 Separator Roller Assembly (page 8-9) (steps 1-6).
- 2. Remove the C-Clip (PL5.a) and Bushing (PL5.18).

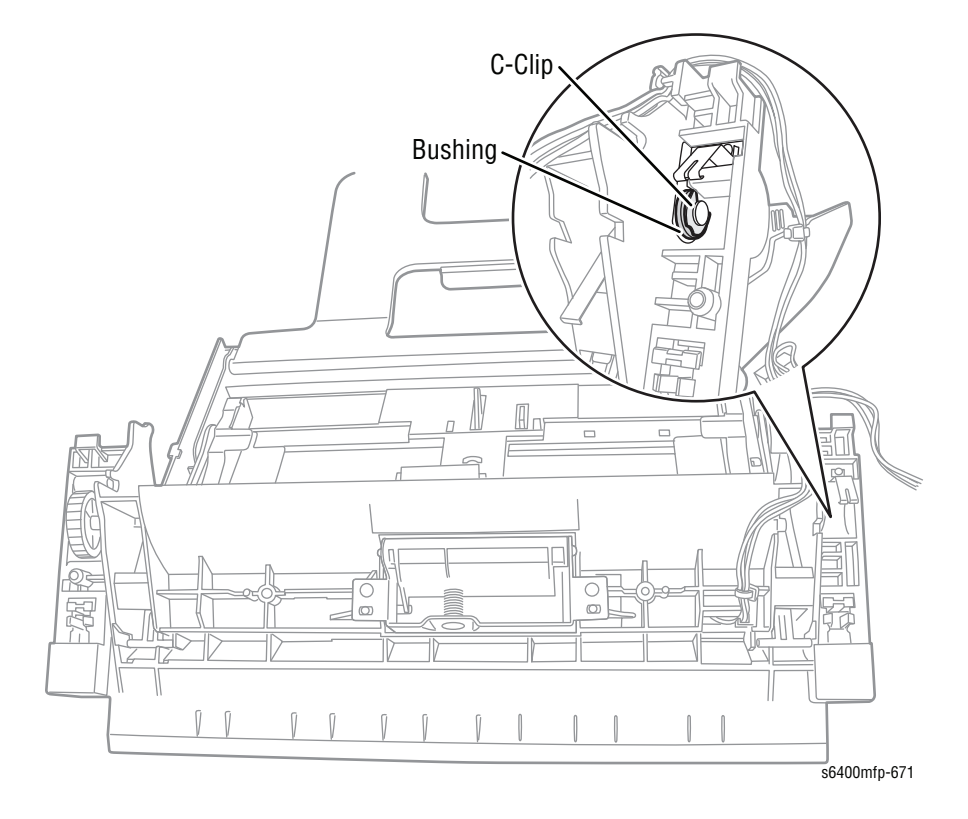

- 3. Slide the Shaft to the right and lift the Shaft up away from Tray 1.
- 4. Remove the C-Clip (PL5.a) and Clutch (PL5.30).
- 5. Remove the Tray 1 Feed Roller.

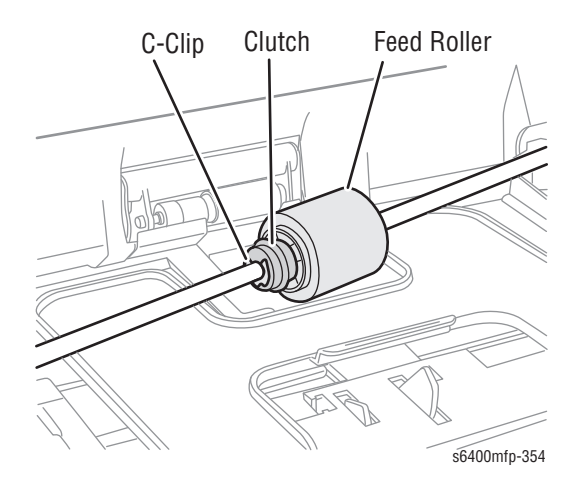

#### **Replacement Note**

When installing the Feed Roller and the Clutch, make sure that the Feed Roller is mounted in the direction as shown in the illustration.

Be sure to position the notches on the One-way Clutch in the two holes on the Feed Roller.

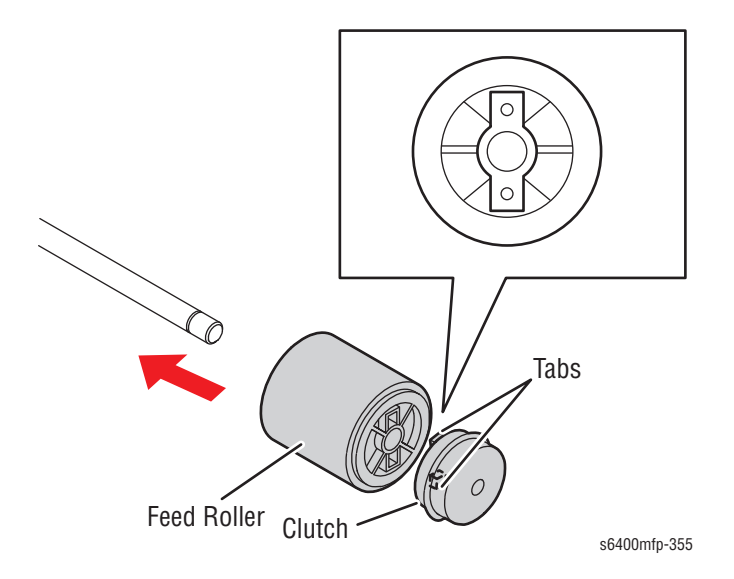

Be sure to align the two white latches over the Shaft before installing the Feed Roller and the Shaft.

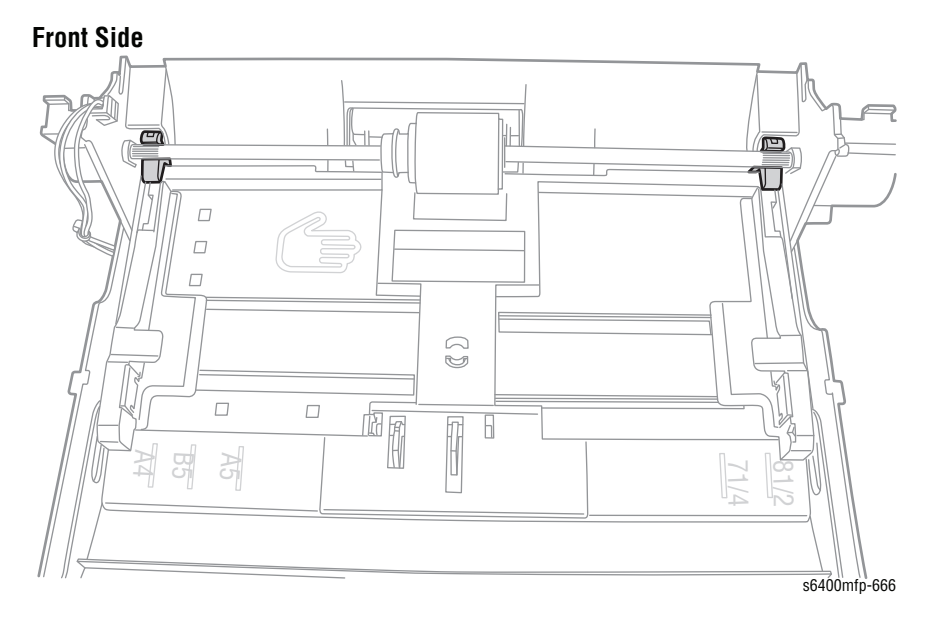

Be sure to position the clip evenly on top of the bearing.

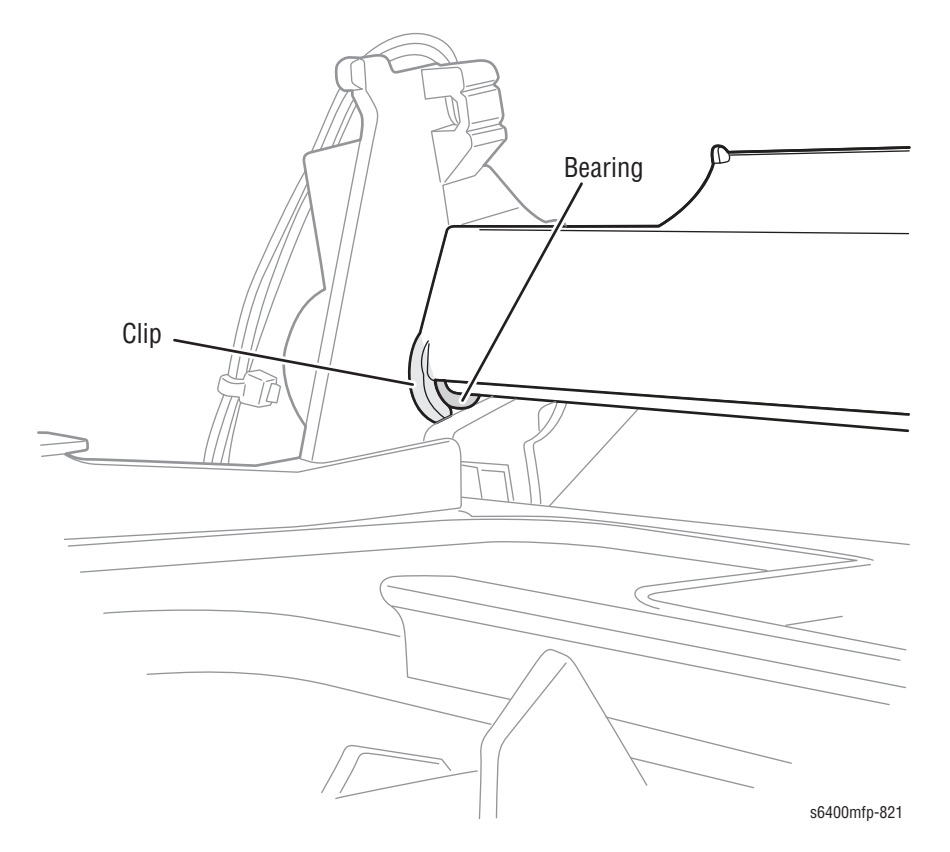

Be sure to route the wiring harness through the slots next to the Guide as in the illustration.

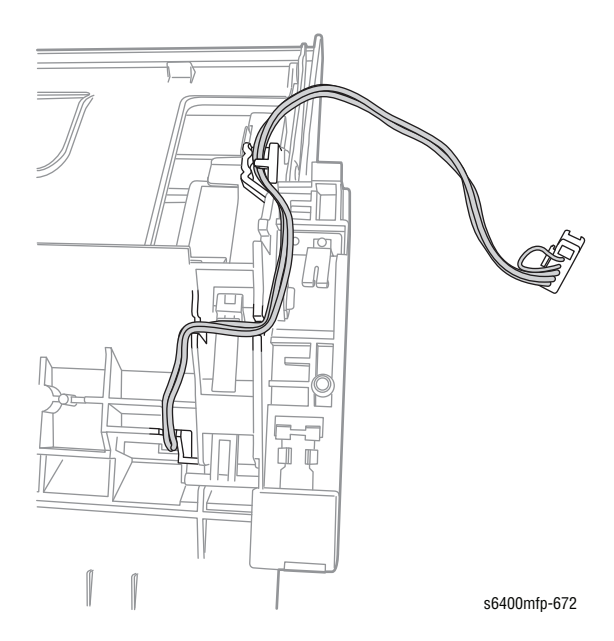

# Toner Cartridge (Y/M/C/K) (PL6.19 - 6.22)

- 1. Open the Front Door (PL3.10).
- 2. Slide the Lock Lever to the right.

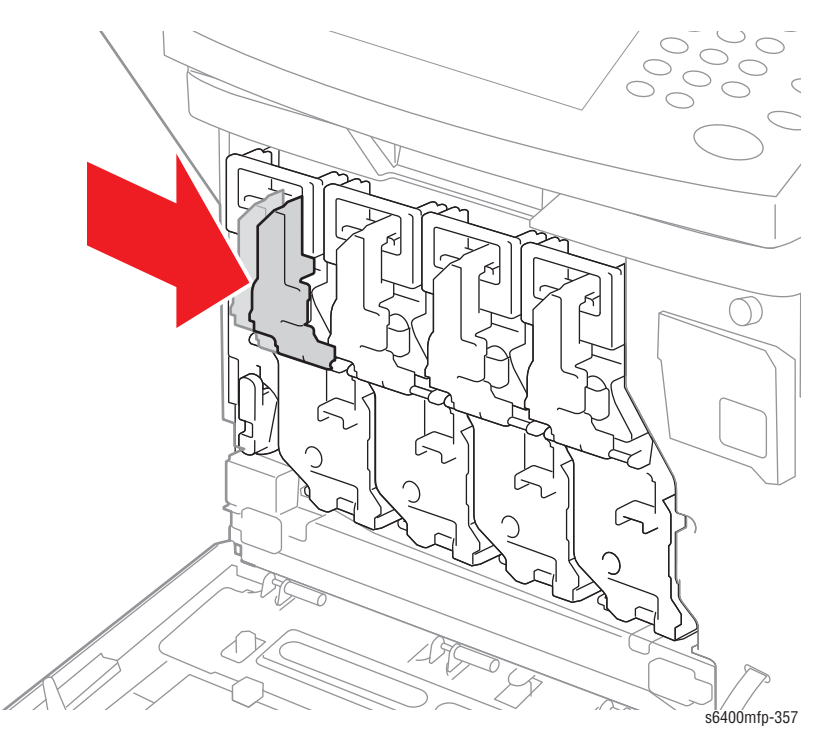

3. Pull the Lock Lever down to unlock the Toner Cartridge.

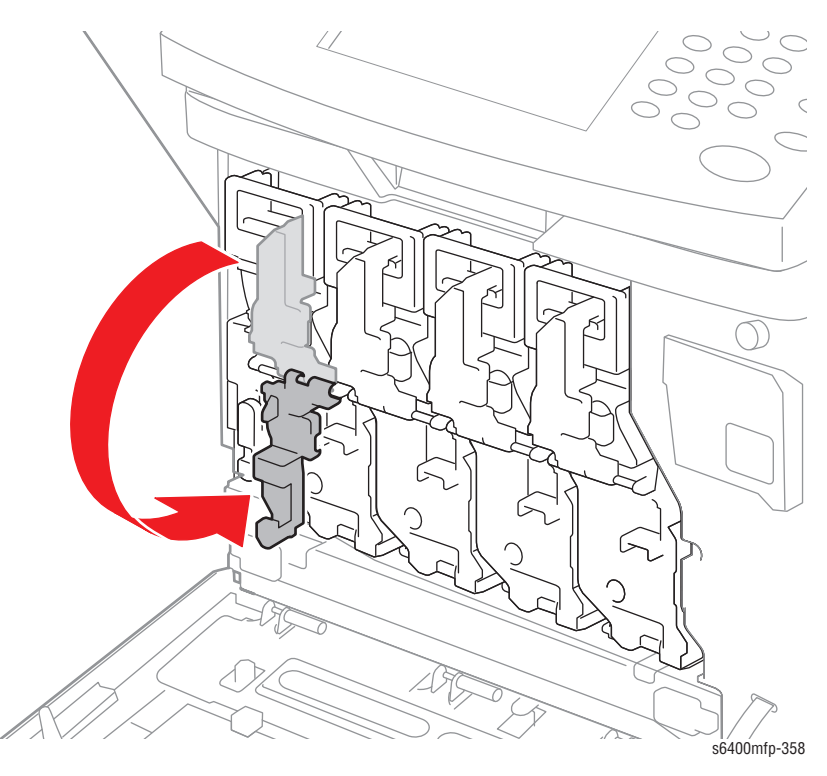

4. Grasp the Toner Cartridge handle and pull the Toner Cartridge out of the printer.

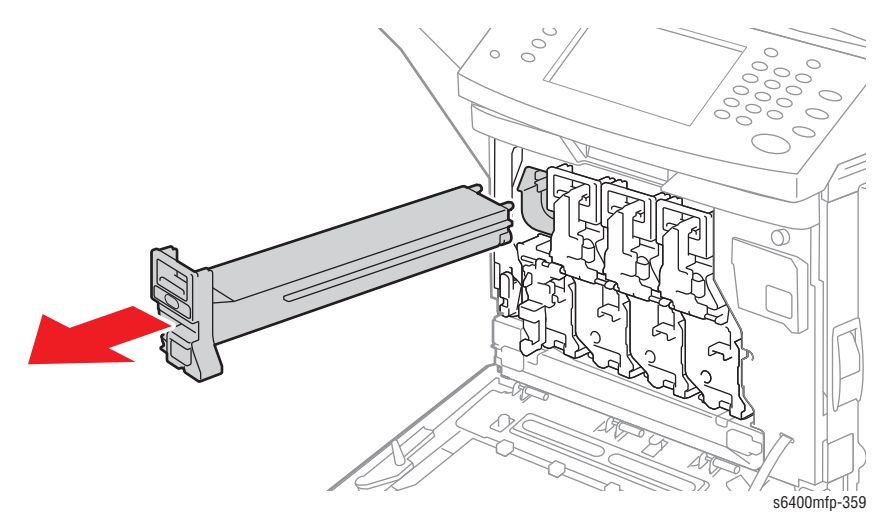

## Imaging Unit (Y/M/C/K) (PL6.23 - 6.26)

- **1.** Follow the Toner Cartridge procedure (page 8-15) (steps 1-3).
- 2. Press the **Push** tab and pull the Imaging Unit out of the printer.

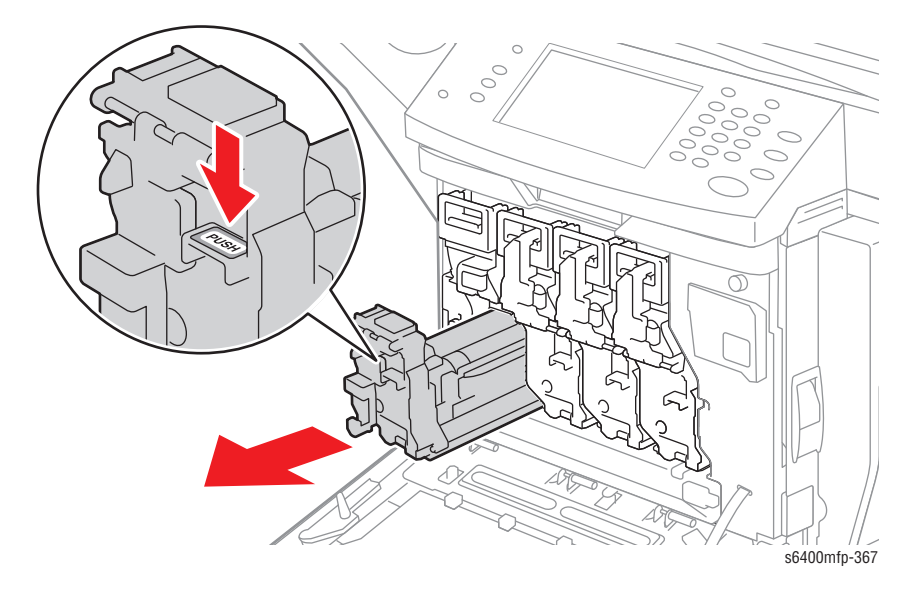

#### **Replacement Note**

Do not touch the surface of the Photo Conductor Drum.

#### Caution

Do not expose the Imaging Unit to light for more than 5 minutes. Cover the Imaging Unit to avoid damage.

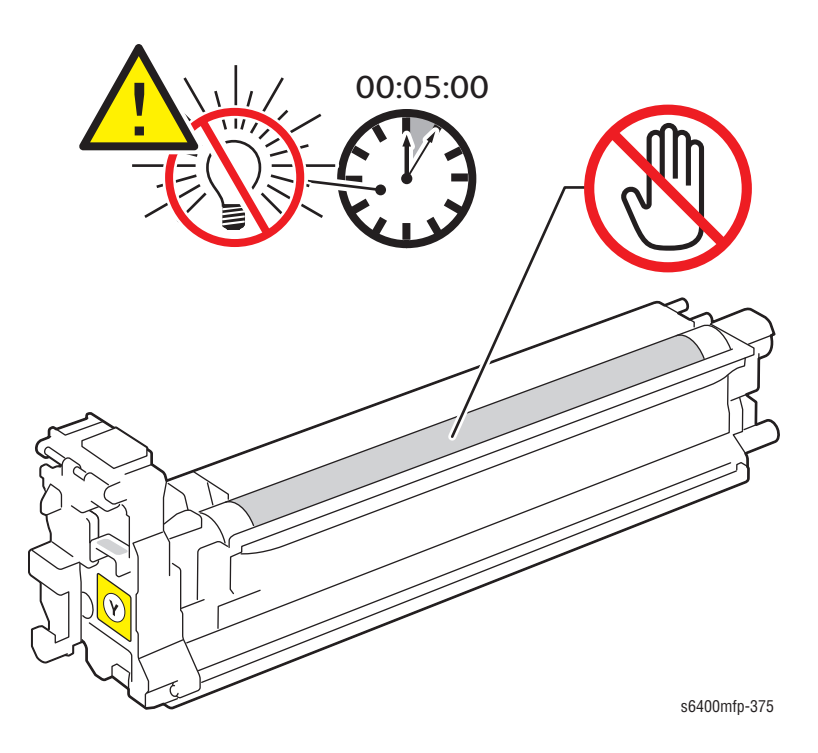

# Ozone Filter (PL7.17)

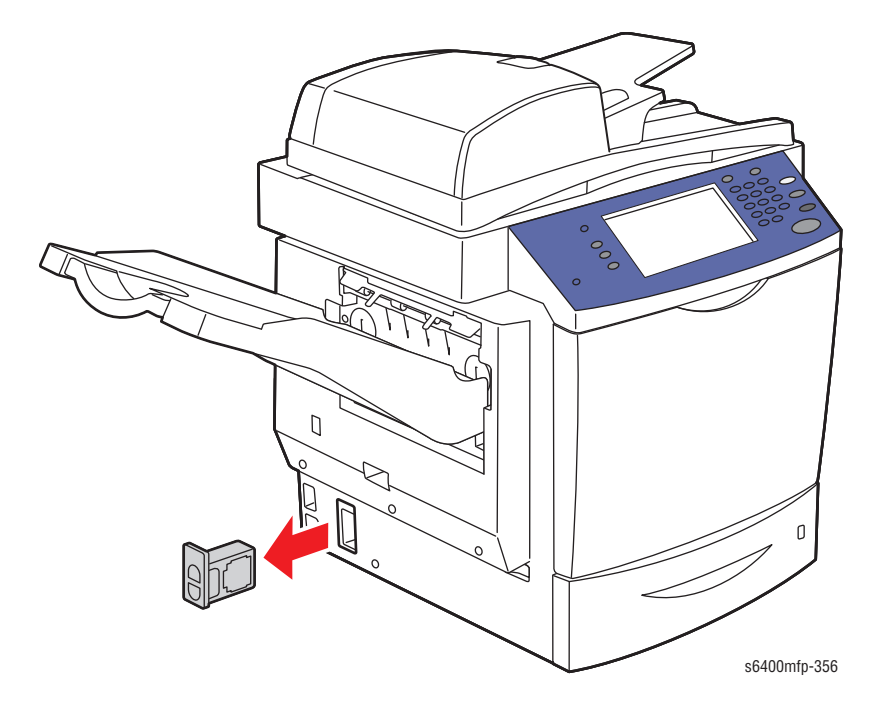

**1.** Grasp the handle of the Ozone Filter and pull it out of the printer.

### Waste Cartridge (PL9.09)

- 1. Open the Front Door (PL3.10).
- 2. Turn the lever counter-clockwise to unlock the Waste Cartridge.

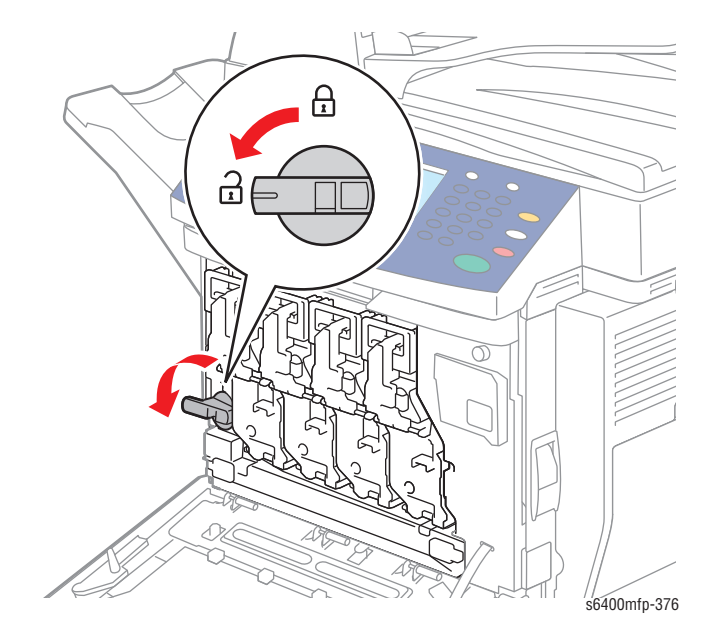

**3.** Release the left and right handles and pull the Waste Cartridge out from the printer.

#### Note

To prevent spilling waste toner, leave the dial in the Unlocked position while the Waste Cartridge is removed from the printer.

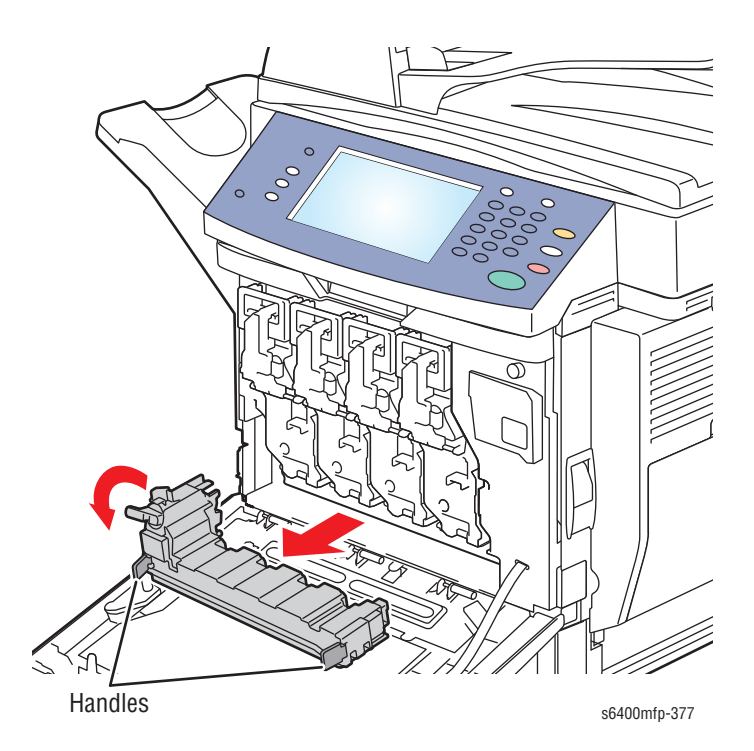

WorkCentre 6400 Service Manual

### Transfer Belt (PL14.16)

- 1. Open the Front Door (PL3.10).
- 2. Remove the Toner Cartridges (page 8-15).
- 3. Remove the Imaging Units (page 8-17).
- 4. Remove the Waste Cartridge (page 8-19).
- 5. If a Finisher is installed with the printer, continue to step 5a. If the printer does not have a Finisher, go to step 6.
  - a. Remove the Finisher Assembly (page 8-182), if installed.
  - **b.** Remove the Finisher Hooks (PL37.16).
- 6. Remove the Left Side Cover (page 8-52).
- 7. Open the Right Door (PL15.01).
- 8. Loosen the 2 metal screws to unlock the Transfer Belt.

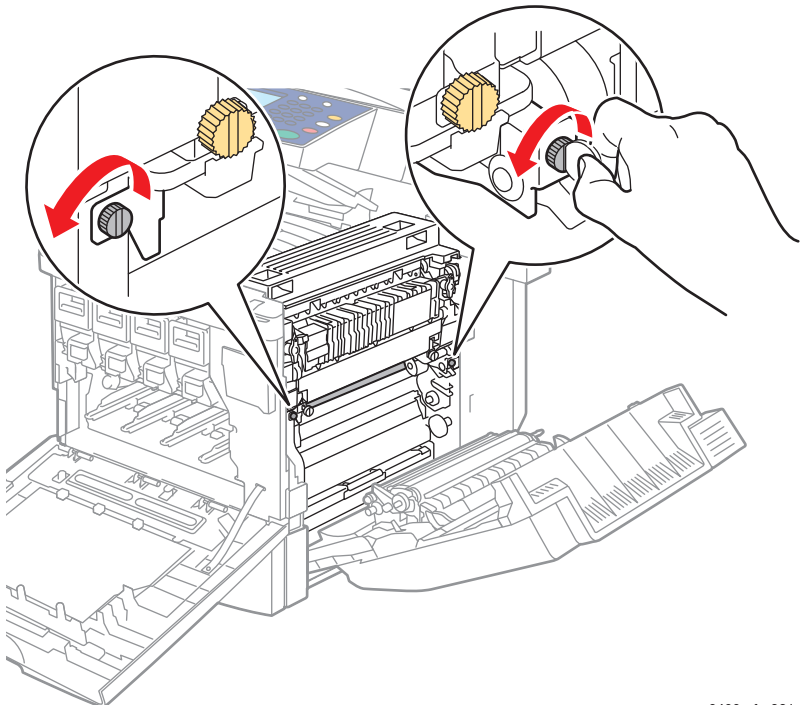

s6400mfp-381

- <image>
- 9. Slide the Shutter Lever toward the front of the printer to unlock the Transfer Belt.

#### Caution

Do not touch the Transfer Unit belt.

**10.** Grasp the Transfer Belt handle and pull the it out of the printer.

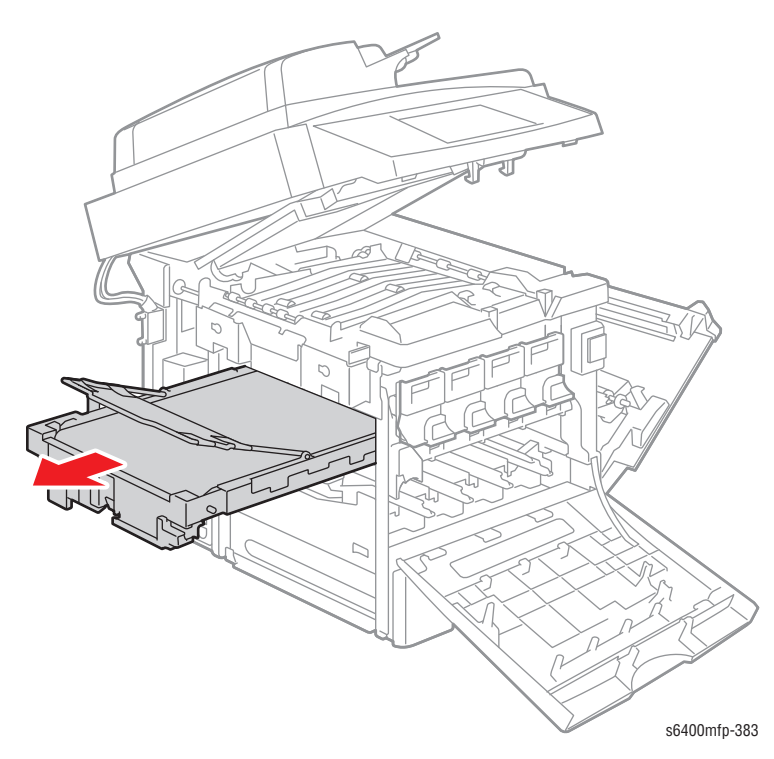

#### **Replacement Note**

Be sure to remove the packaging material from the new Transfer Belt prior to installation.

Be careful not to hit the Docking Gear against the rail or other mechanisms to prevent damaging the Transfer Belt.

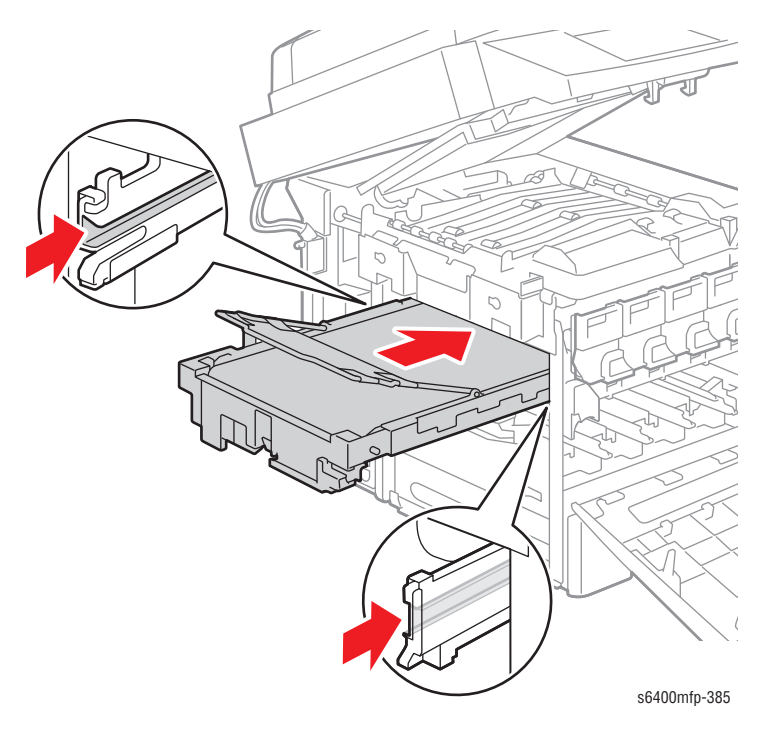

Be sure to run the Image Quality Calibration routine (**Tools** -> **Troubleshooting** -> **Calibration**) after replacing the Transfer Belt. It may be necessary to run the Image Quality Calibration routine several times to ensure acceptable print quality.

### Transfer Roller (PL16.20)

#### Caution

Do not touch the foam roller to avoid print defects.

- 1. Open the Right Door (PL15.01).
- 2. Press the amber gold tabs located at the front and rear ends of the Transfer Roller inward to unlock the Transfer Roller.

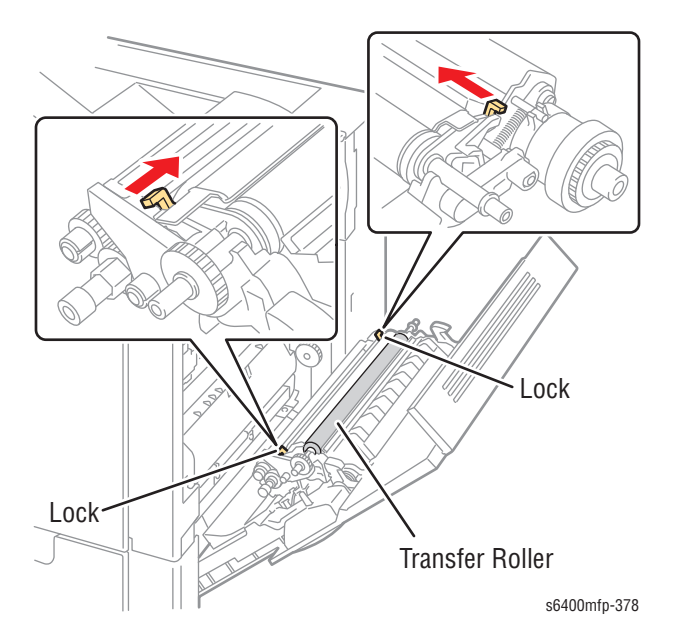

3. While holding the levers, rotate and lift the Transfer Roller up to remove it.

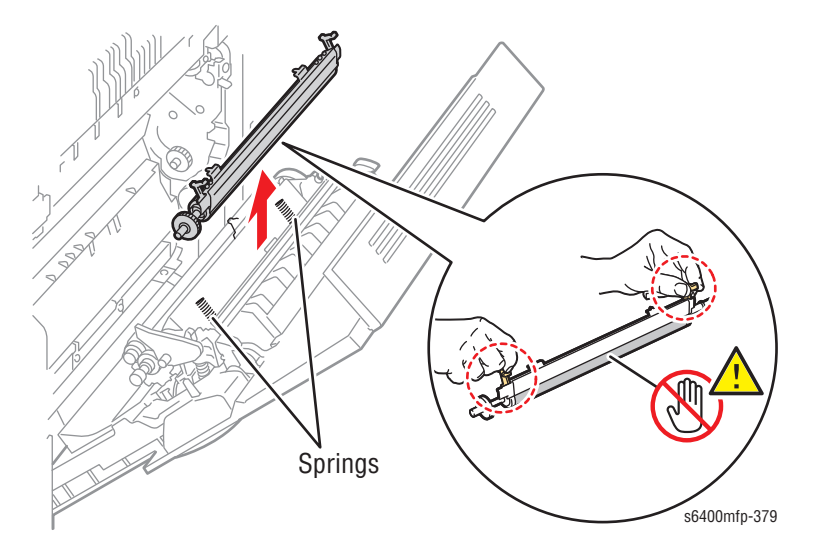

#### **Replacement Note**

Be sure to run the Image Quality Calibration routine (**Tools** -> **Troubleshooting** -> **Calibration**) after replacing the Transfer Roller. It may be necessary to run the Image Quality Calibration routine several times to ensure acceptable print quality.

Verify both springs are in place when reinstalling the Transfer Roller.

### Fuser Unit (PL18.01)

#### Warning

The Fuser may be hot. Turn the printer power Off and allow adequate time for the Fuser to cool before removing the Fuser.

- 1. Open the Front Door (PL3.10).
- 2. Lift the Control Panel.
- 3. Open the Right Door (PL15.01).
- 4. Loosen the 2 amber gold plastic screws that secure the Fuser Unit.

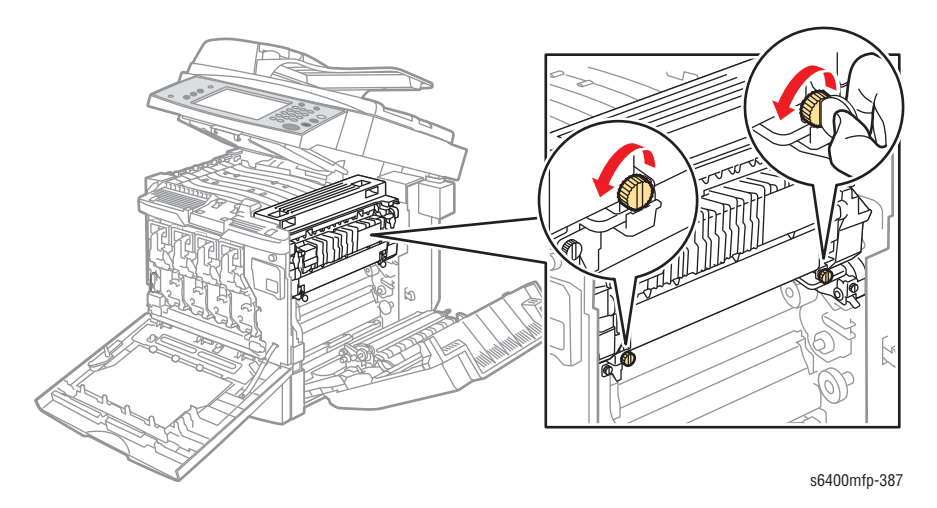

5. Grasp the amber gold Fuser handles, tilt and slide the Fuser Unit out to remove it.

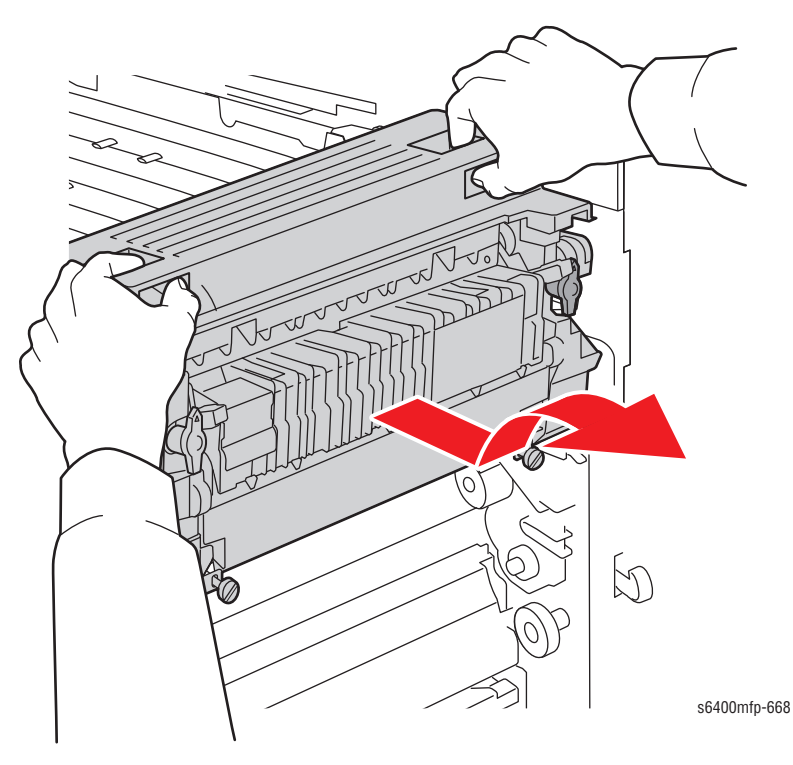

#### Replacement Note

Be sure to tilt the Fuser Unit at an angle when installing the Fuser Unit.

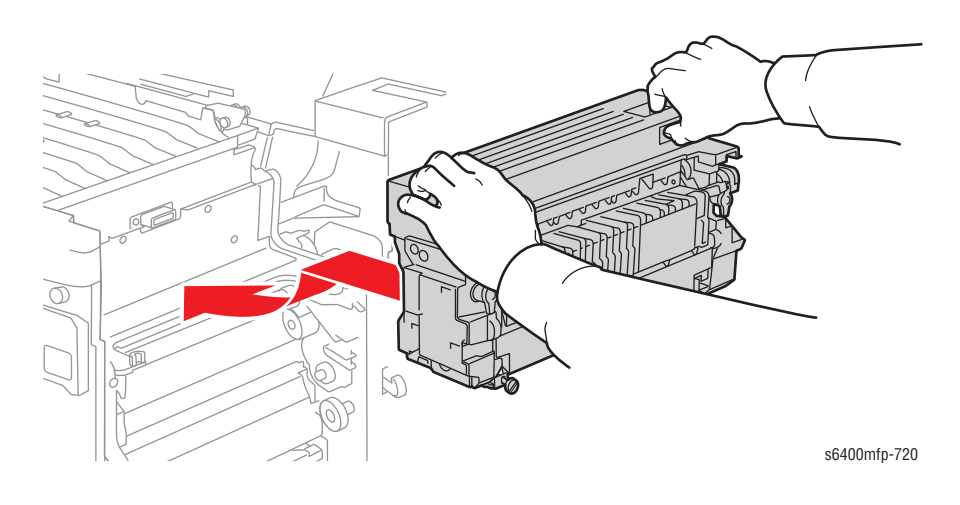

# Tray 2/3/4 Separation Roller Assembly (PL21.7, PL32.22)

- 1. Slide Tray 2 (PL21.28) or Tray 3/4 (PL31.24) out.
- 2. Remove 2 screws that secure the Separation Roller Assembly.
- 3. Slide the Separation Roller Assembly from Tray 2 and remove the Separation Roller Assembly.

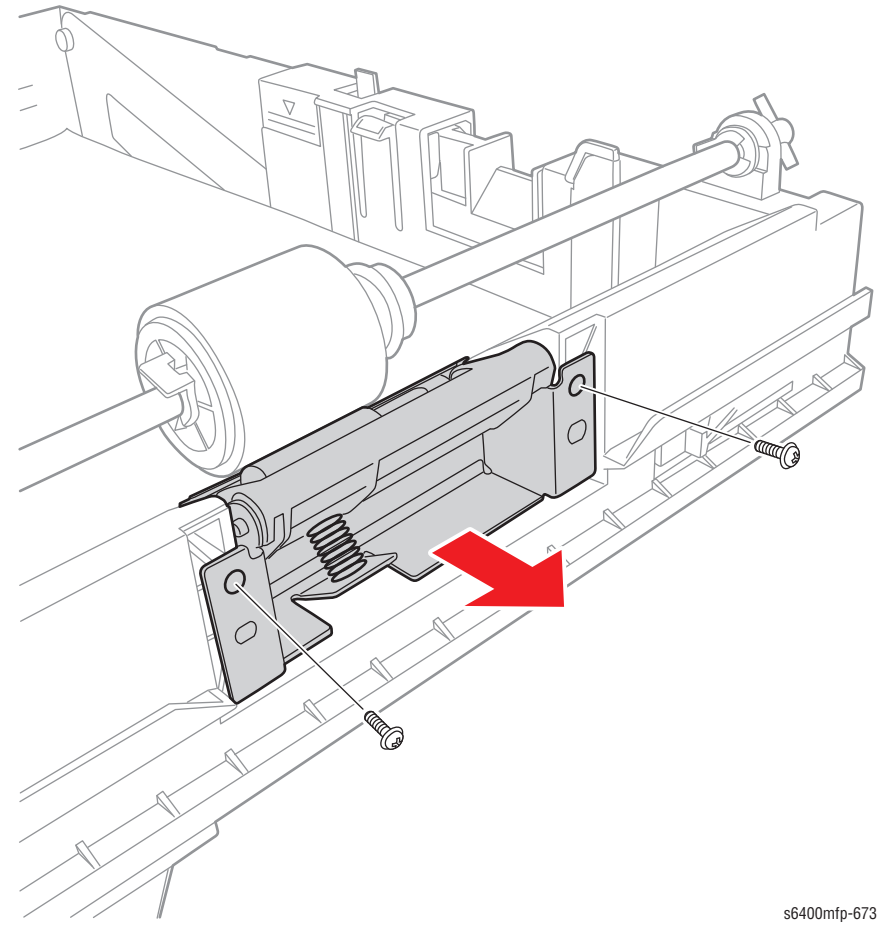

# Tray 2 Feed Roller (PL21.27)

- 1. Fully open Tray 2 (PL21.28).
- 2. Press the Lifting Plate (PL21.23) down to lock it in place.
- 3. Remove the three K-Clips (PL21.29).

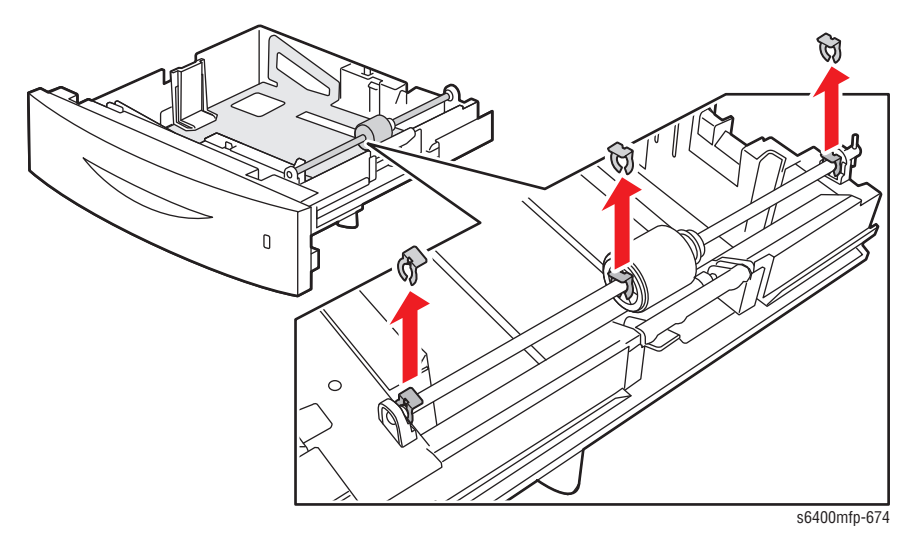

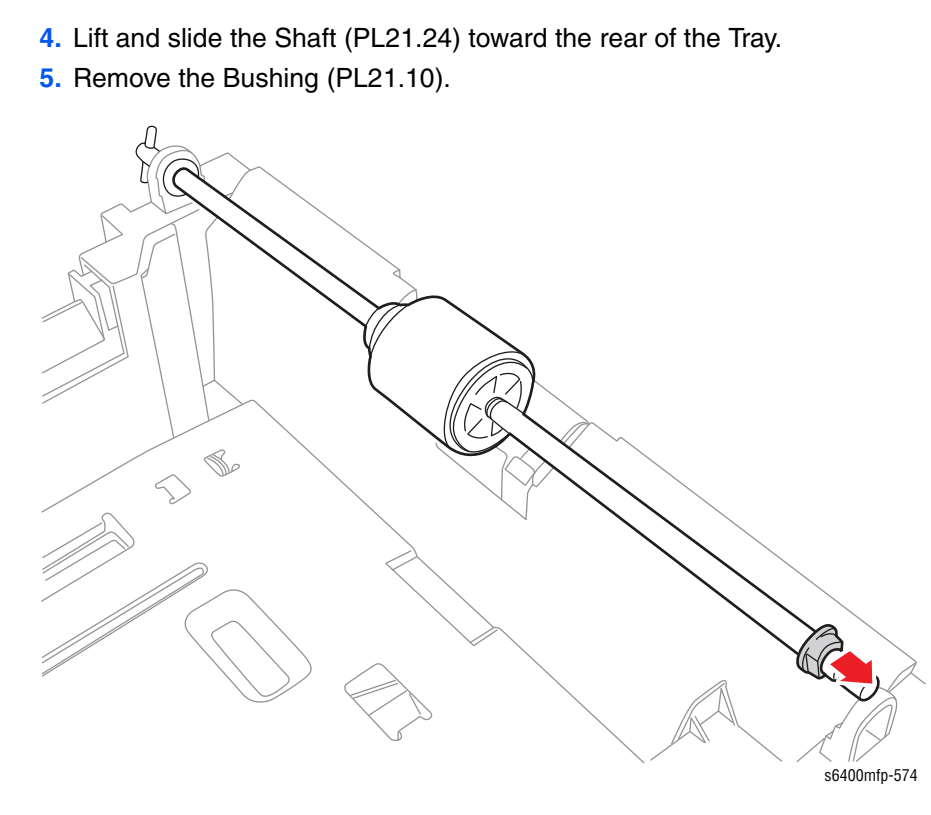

6. Slide the Feed Roller out from the Shaft and remove the Feed Roller.

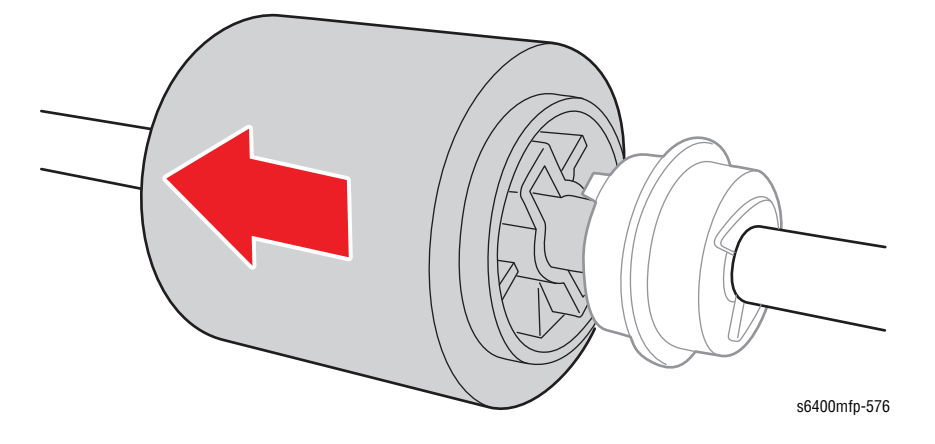

#### **Replacement Note**

When installing the Feed Roller, be sure that the Feed Roller is mounted in the direction as shown in the illustration.

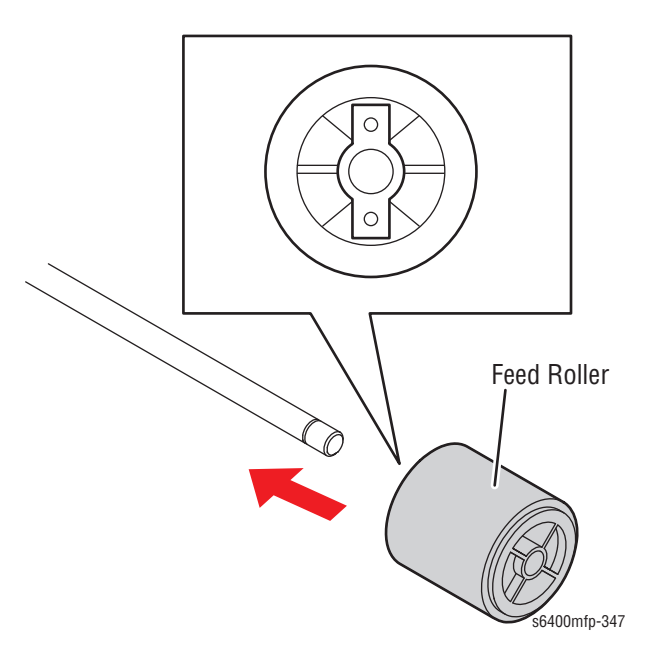

Be sure the notch on the Clutch fits into the Feed Roller properly.

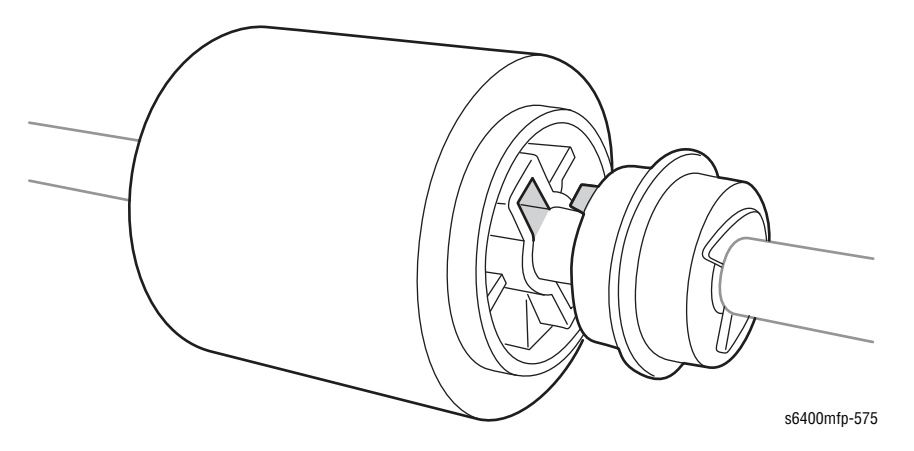

### Tray 3/4 Feed Roller (PL32.05)

- 1. Slide the paper Tray out.
- 2. Press the Lifting Plate (PL31.01) down to lock it in place.
- 3. Remove the 2 K-Clips, Spacer, and Bearing from the Shaft (PL32.17).

#### Note

Tray 3/4 K-Clips are not interchangeable with Tray 2 K-Clips.

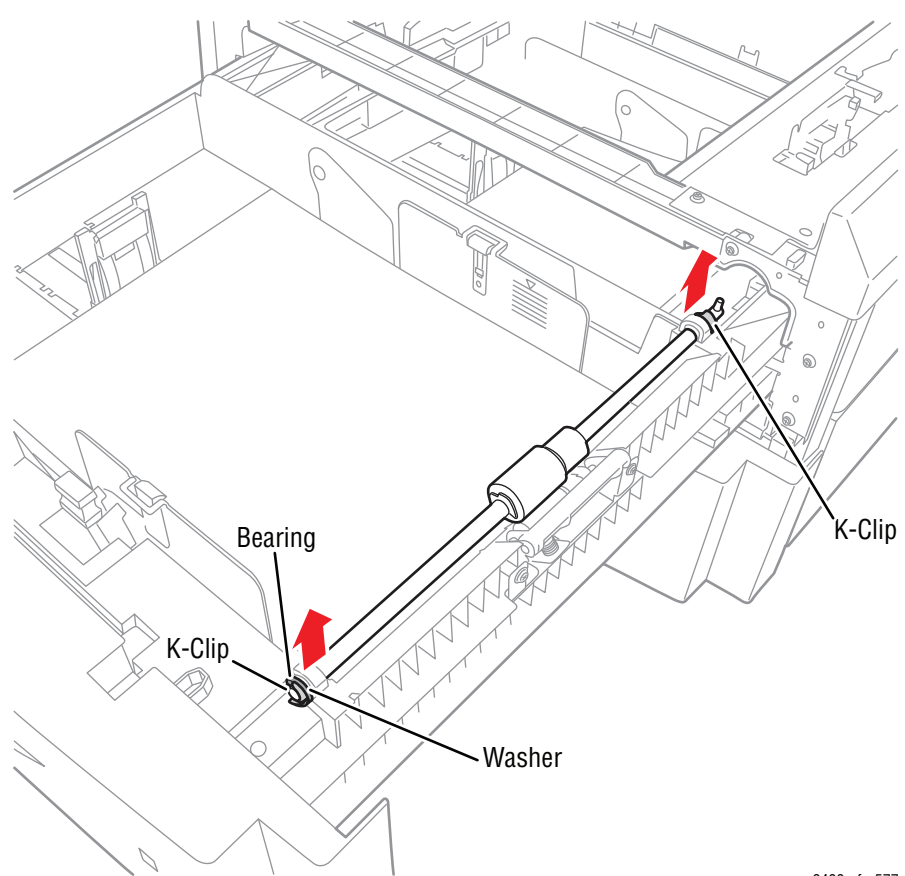

s6400mfp-577

- 4. Remove the K-Clip.
- 5. Slide the Feed Roller out from the Shaft and remove the Feed Roller.

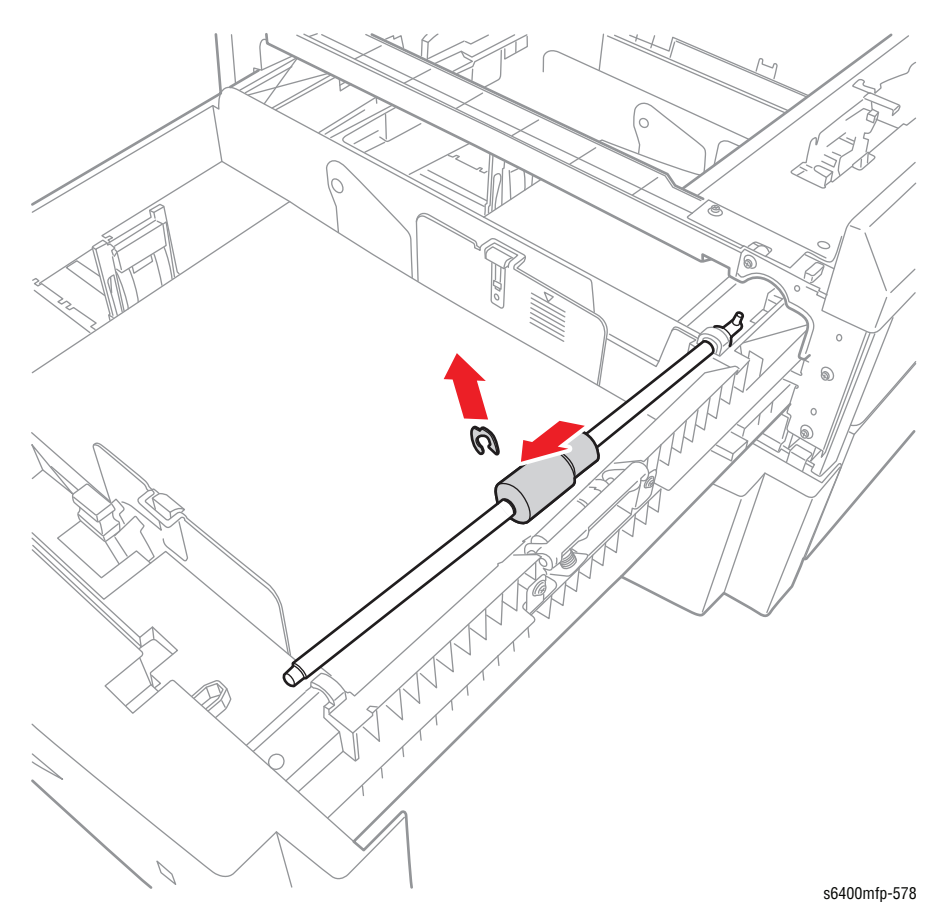

WorkCentre 6400 Service Manual

# **Duplex Automatic Document Feeder (DADF)**

### DADF Separator (Feed) Roller Assembly (PL1.02)

- 1. Open the DADF Top Cover Assembly (PL1.05).
- 2. Pull the Lock Lever upward to unlock the DADF Separator Roller Assembly.
- 3. Hold the DADF Separator Roller Assembly and slightly move it forward to detach the Assembly.

#### Note

Do not lose the left and right yellow clips.

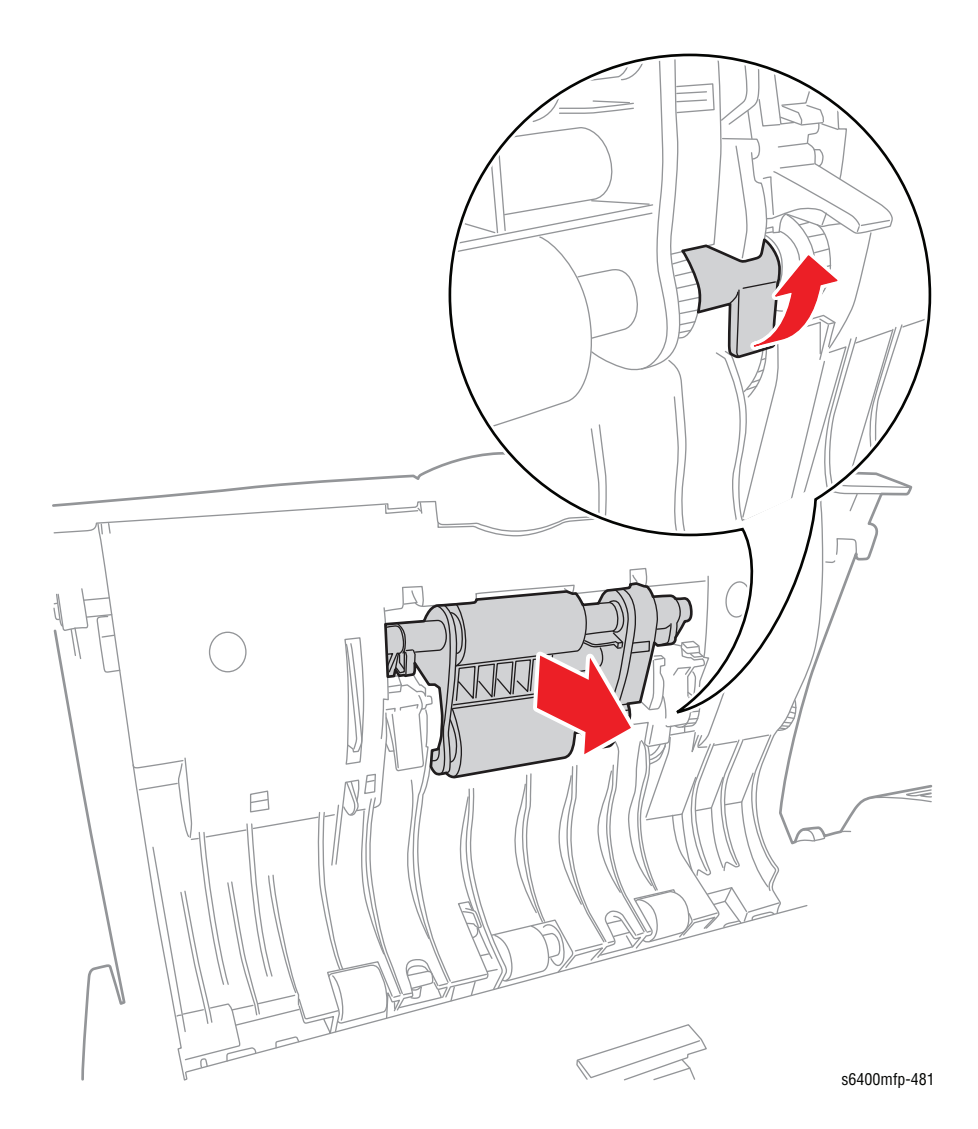

#### **Replacement Note**

Be sure to place the Separator Roller Assembly in the correct position to prevent the it from misaligning.

Be sure to place the Orange levers on the DADF Separator Roller Assembly behind the Roller.

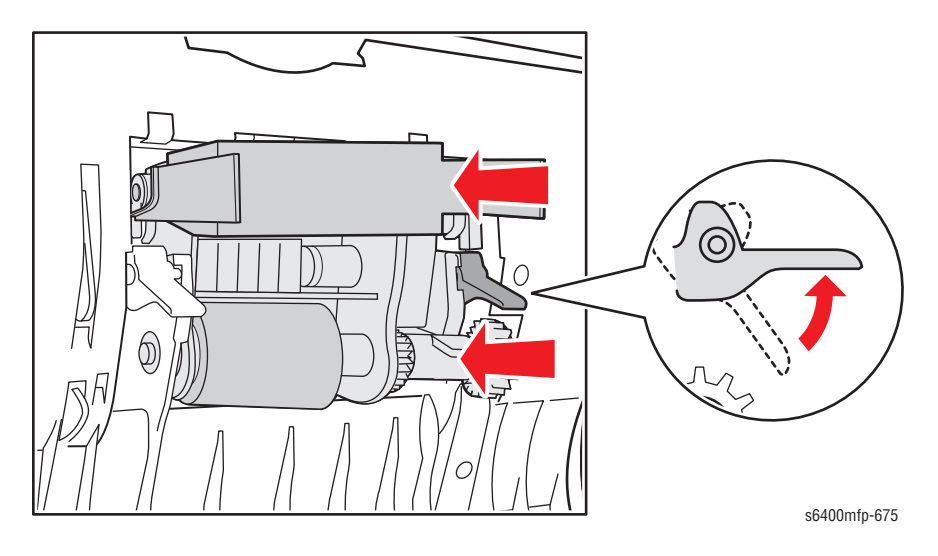

Be sure to push the Lock Lever in to lock the Separator Roller Assembly in place.

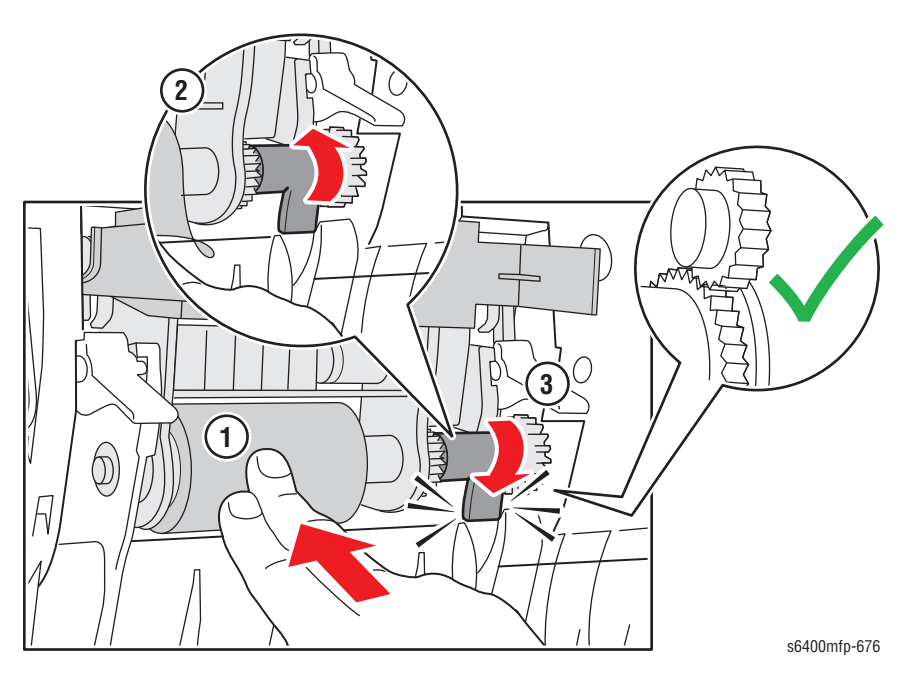

### DADF Paper Tray Assembly (PL1.04)

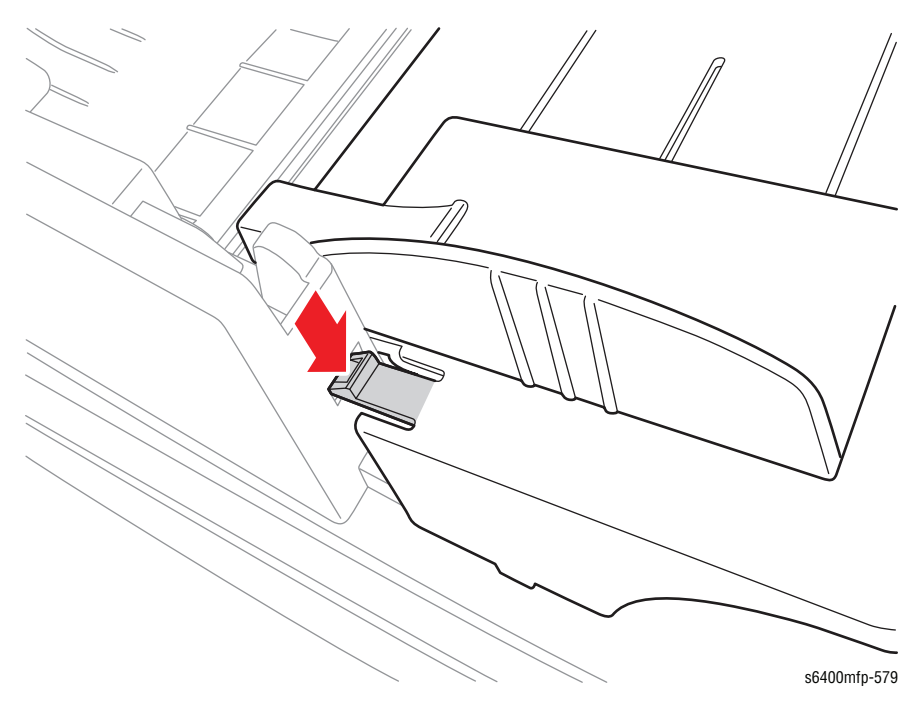

1. Press the left and right clip-joints of the DADF Paper Tray to release it from the DADF Assembly.

- 2. Disconnect the wiring harness cable underneath the DADF Paper Tray.
- **3.** Loosen 1 screw that secures the Cover.
- 4. Remove 1 screw with washer that secure the Ground Cable.
- 5. Route the Ground wire out from underneath the cover.

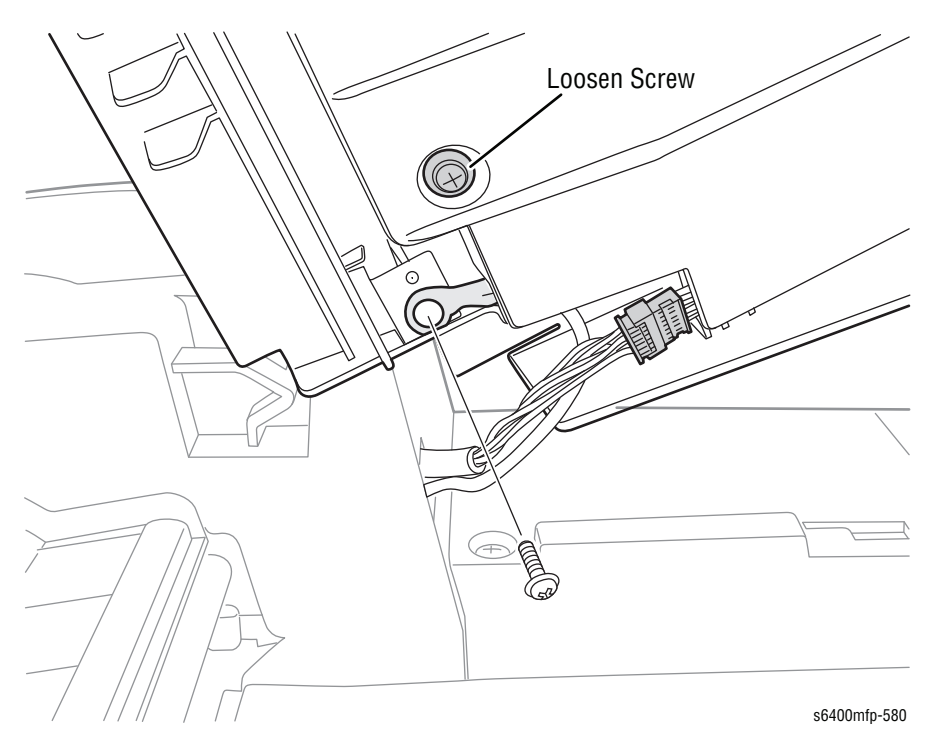

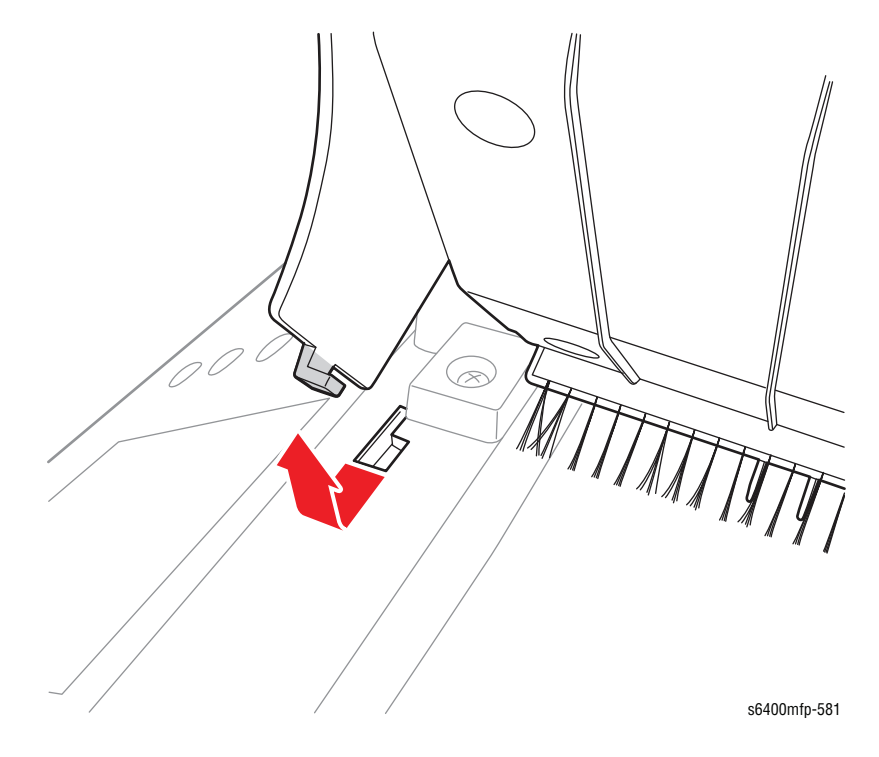

6. Release the latches on the left and right side of the DADF Paper Tray and remove the Tray.

#### Replacement Note

Be sure to secure the left and right latches on the bottom of the DADF Paper Tray in place and push the Tray forward to lock it in place.

Be careful not to trap the brush to prevent it from damage.

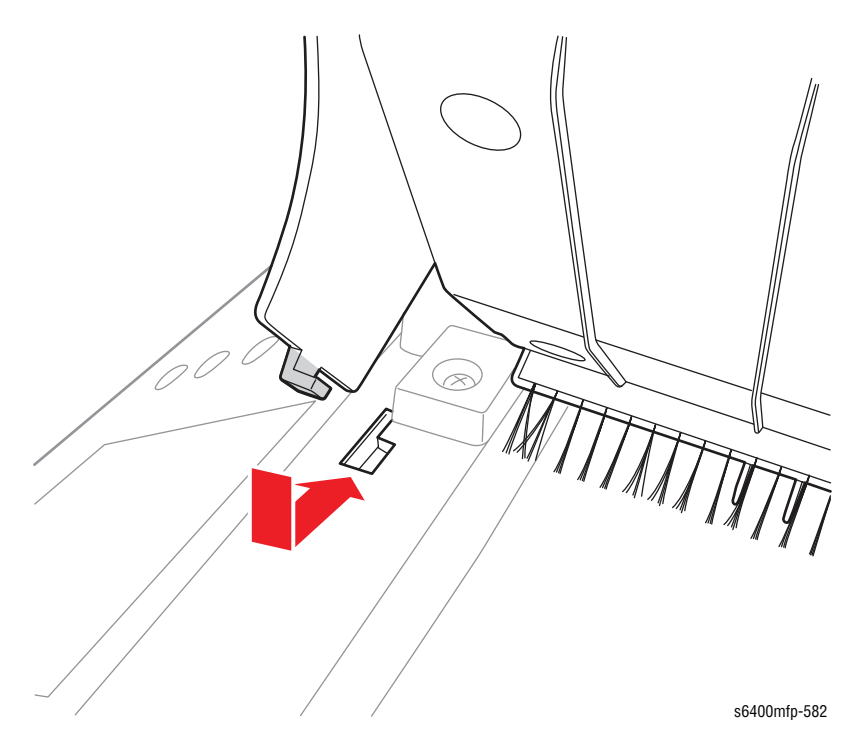

### DADF Top Cover Assembly (PL1.05)

- 1. Remove the DADF Paper Tray (page 8-33).
- 2. Open the DADF Top Cover.
- 3. Remove 2 screws that secure the Front Cover.
- 4. Remove the Front Cover.
- 5. Remove 3 screws that secure the Rear Cover.
- 6. Press the Rear Cover inward and push it toward the left side to release the 3 tabs to remove the Rear Cover.

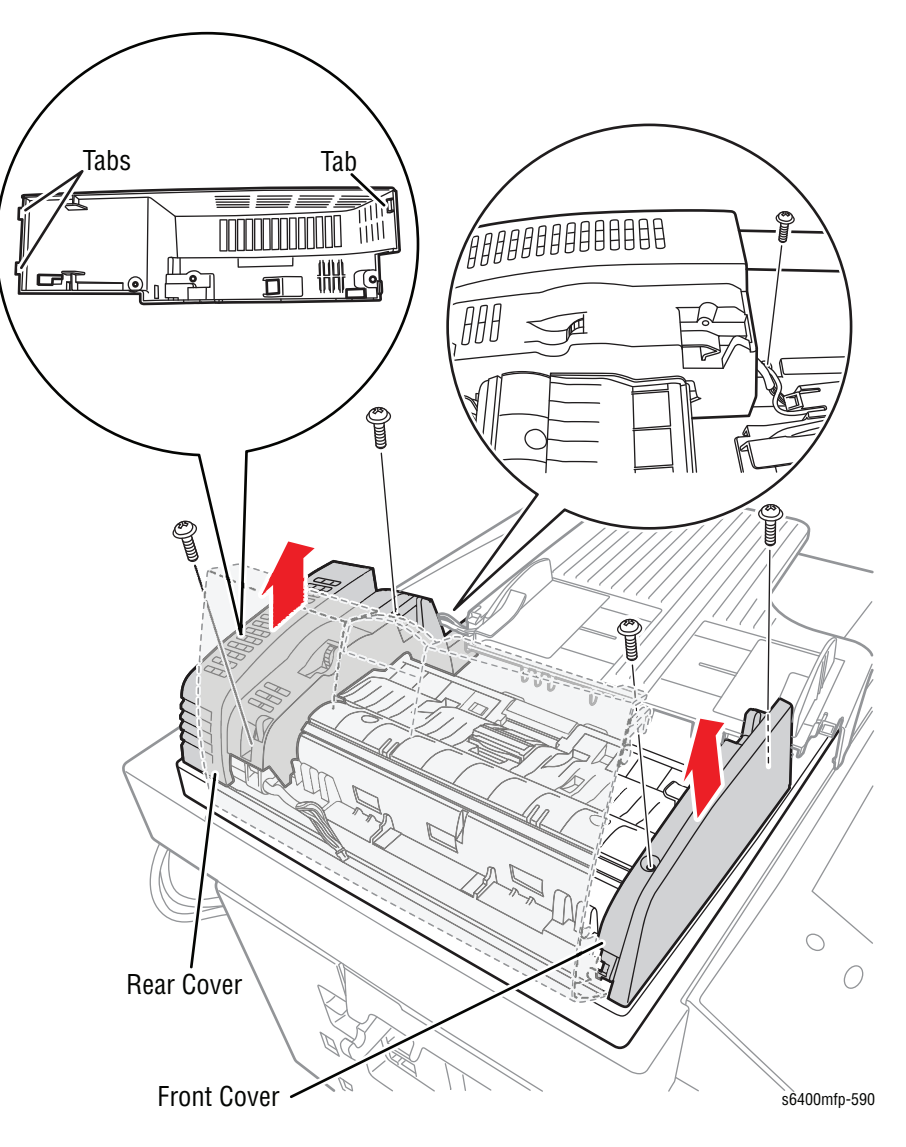

- 7. Disconnect the 5 wiring harness connectors P/J3, P/J4, P/J5/ P/J6, and P/J8.
- 8. Remove 1 screw that secures the Ground Wire and remove the Ground Wire.

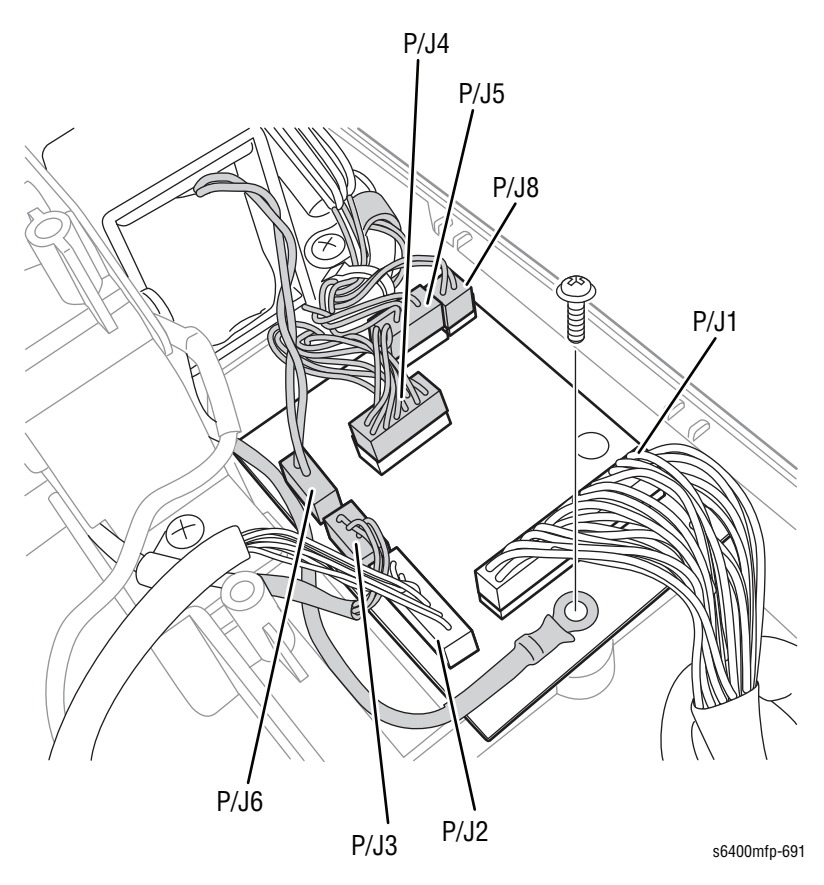

- 9. Remove 2 screws (from the front) and 4 screws (from the rear) that secure the DADF Top Cover Assembly.
- 10. Lift and remove the DADF Top Cover Assembly.

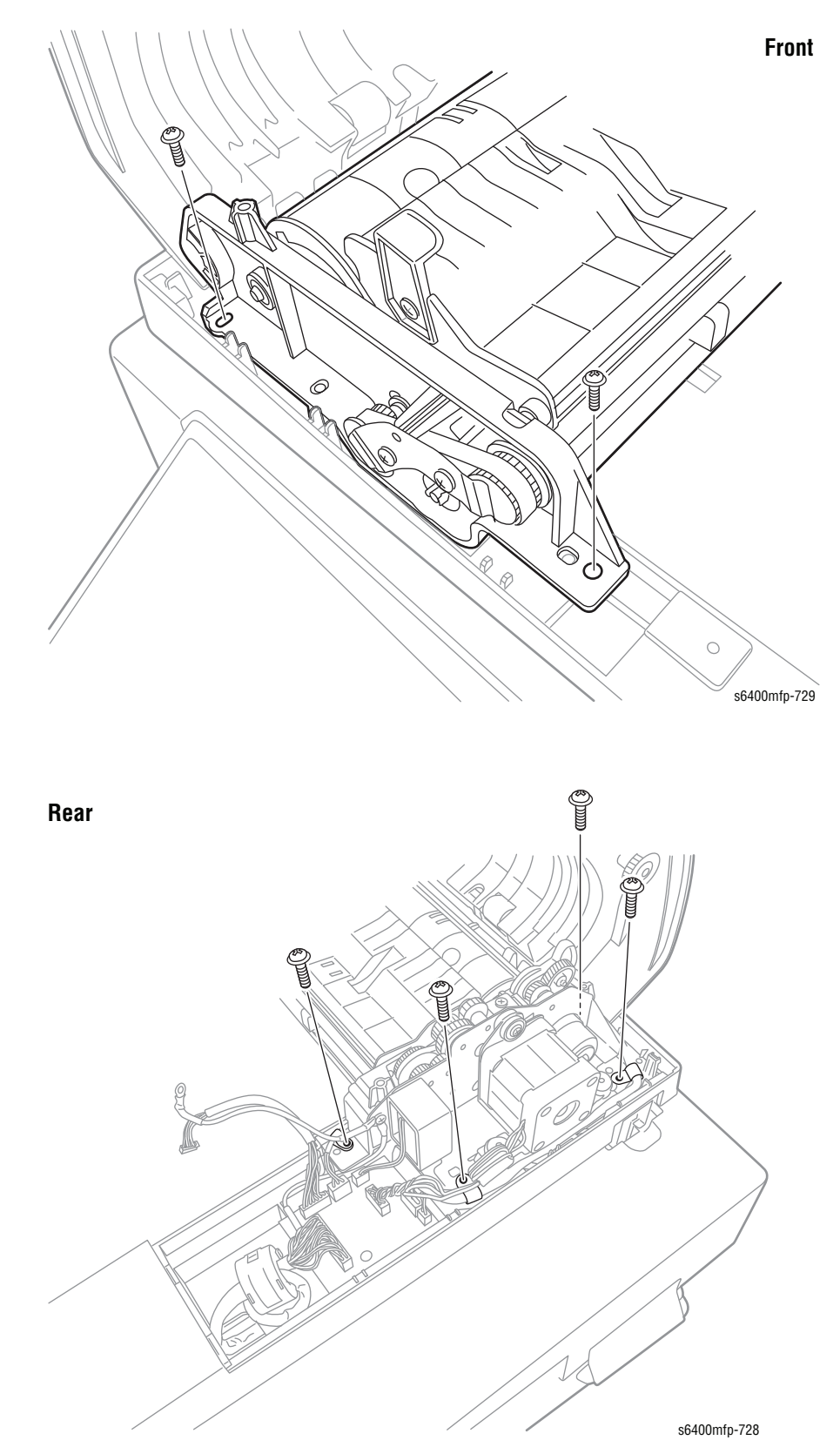

### **Duplex Automatic Document Feeder Assembly (PL1.06)**

- 1. Open the Duplex Automatic Document Feeder (DADF) Assembly.
- 2. Remove the DADF Assembly Cable Cover.

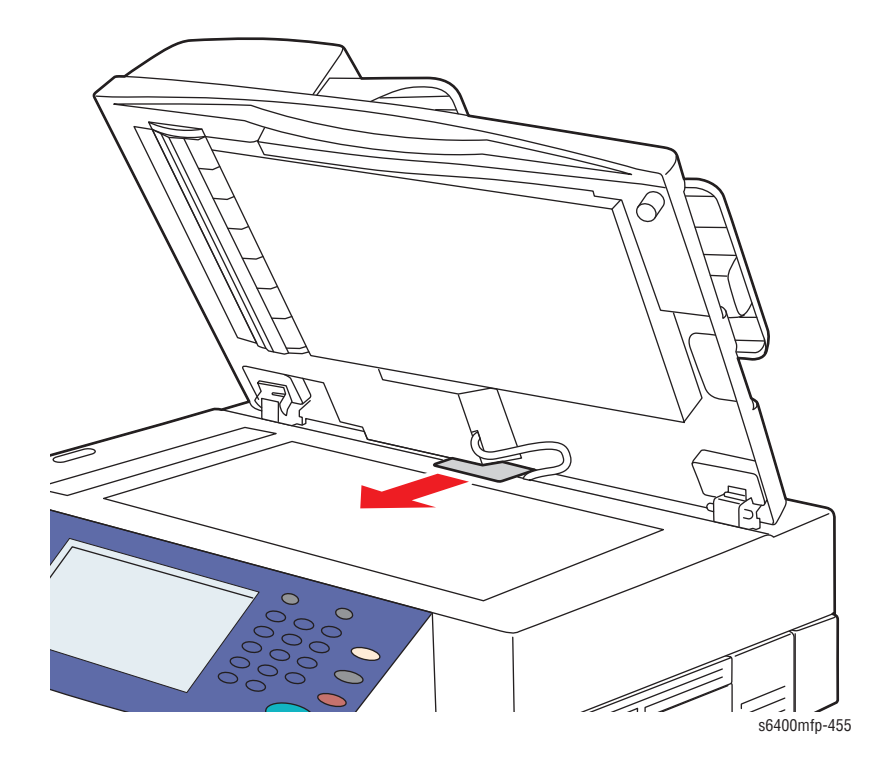

**3.** Disconnect the DADF Assembly Cable.

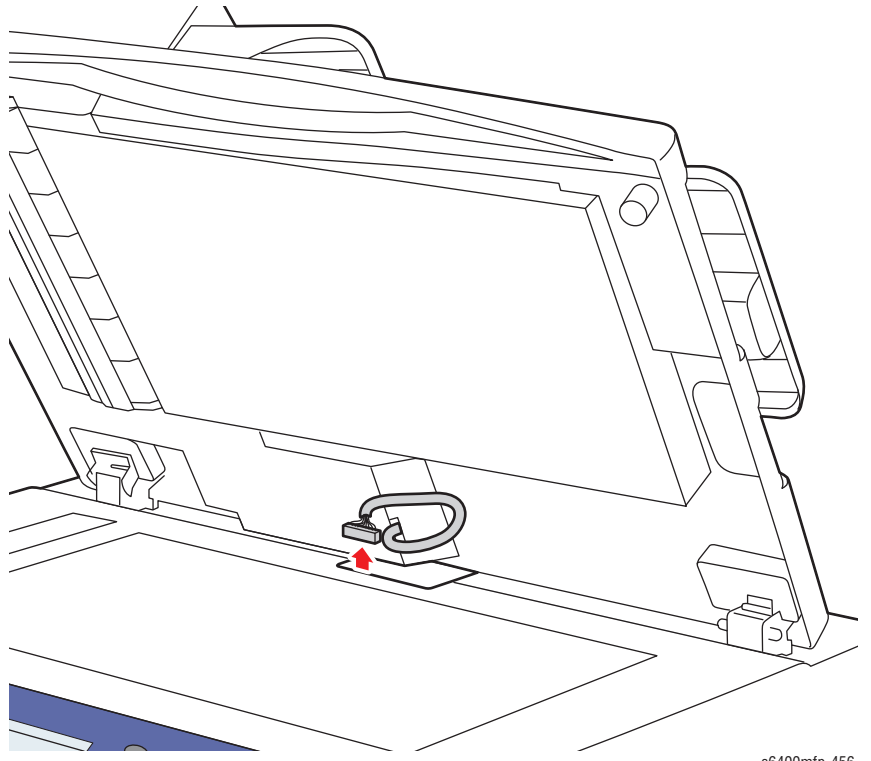

4. From the front of the printer, while lifting the DADF Assembly upward, press the latches on the rear left and right sides of the DADF Assembly frame toward the front to release the DADF Assembly from the Scanner Assembly.

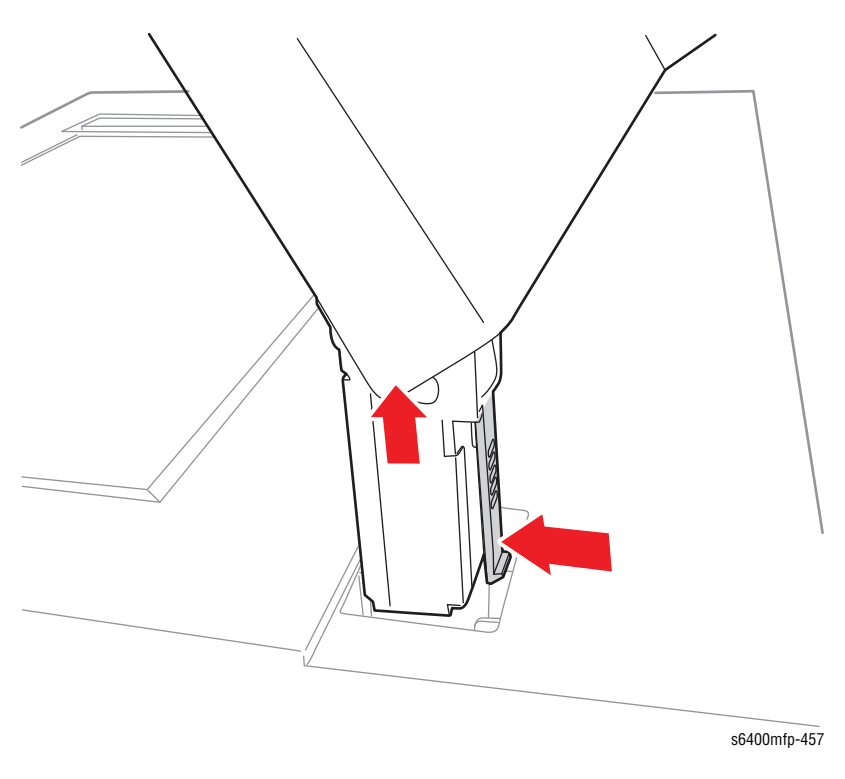

#### Note

With the DADF Assembly removed, the Safety Interlock must be manually engaged to raise the Scanner Assembly.

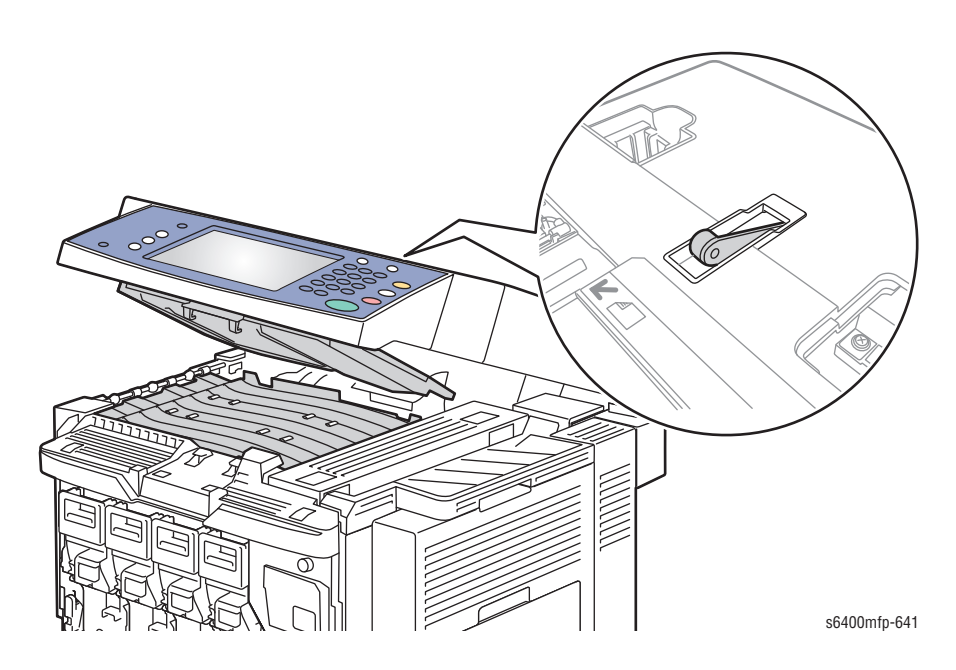

# DADF Separator Pad Assembly (PL1.01), Holder Assemblies (PL1.07, PL1.08), Pressure Spring (PL1.09)

- 1. Press the DADF release button to open the DADF Top Cover Assembly.
- 2. Press the top of the DADF Separator Pad inward.

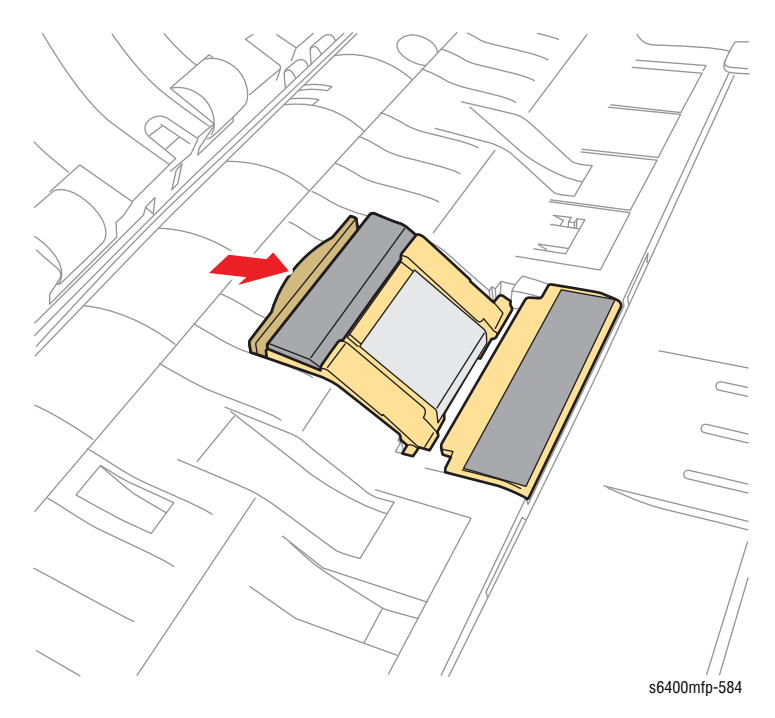

3. Slide the DADF Separator Pad Assembly out and remove the DADF Separator Assembly.

#### Note

Be careful not to lose the Pressure Spring (PL1.09).

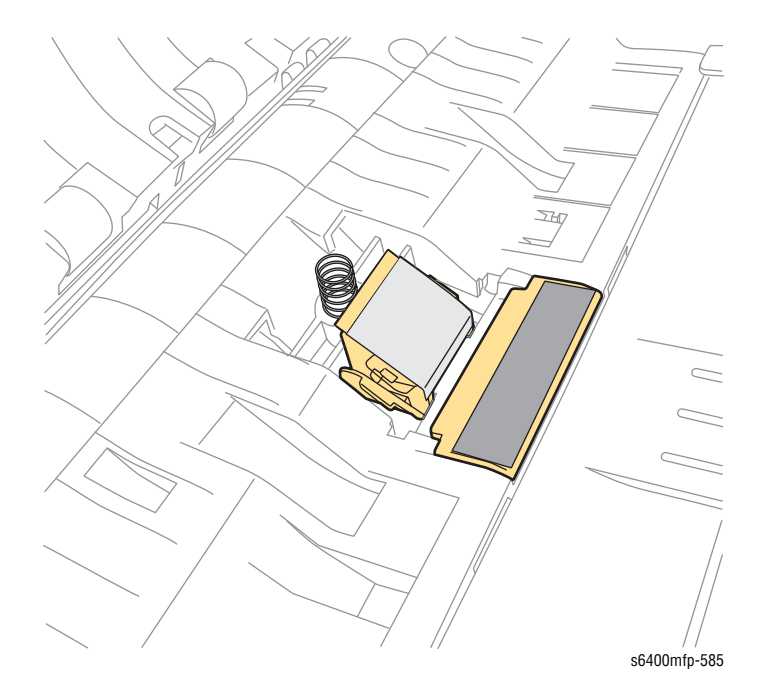

- ZH s6400mfp-586
- 4. Press on the left and right tabs of the DADF Pad inward and remove the Pad.

5. Gently pry the DADF Pad from one side upward to release it from the DADF Assembly.

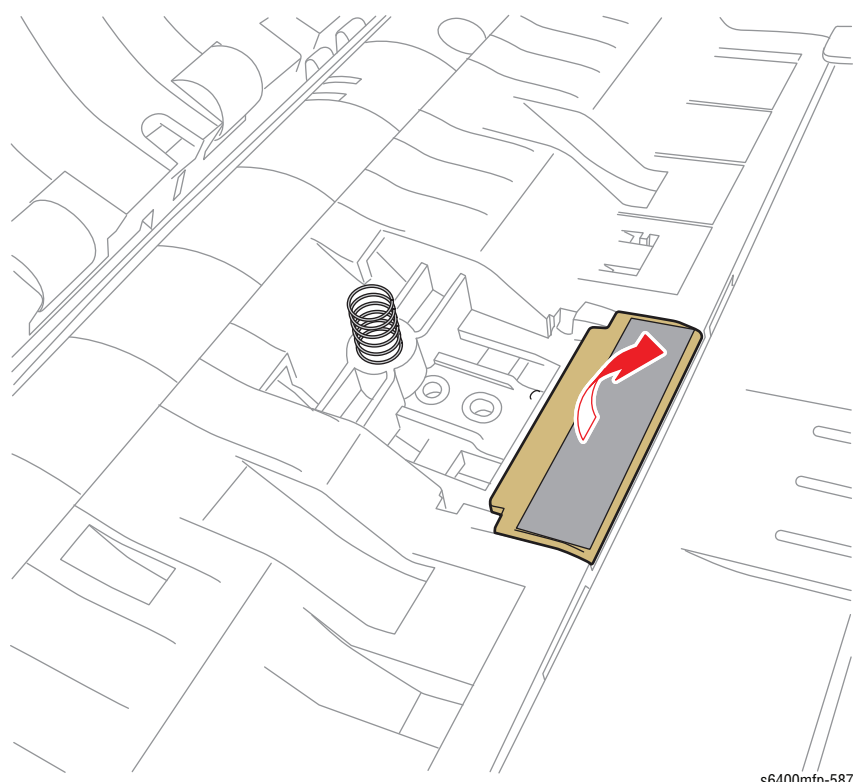

# **Scanner Assembly**

### Scanner Assembly (PL2.01)

#### Caution

Use care when handling the DADF Assembly and Scanner Assembly to prevent damaging the document glass.

- 1. Remove the DADF Assembly (page 8-38).
- 2. Remove the Rear Cover (page 8-47).
- 3. Disconnect the Scanner Assembly Cable.
- 4. Remove 1 screw that secures the Ground Wire.

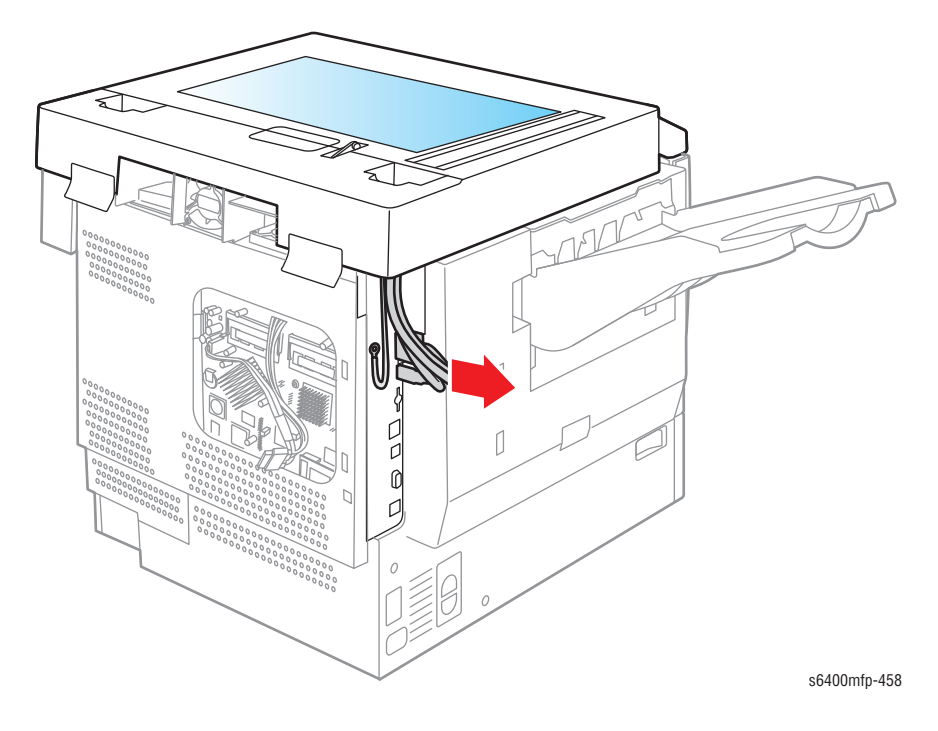
- 5. Lift the rubber flap and remove 2 screws per side that secure the scanner unit Left and Right Stoppers.
- 6. Remove the Stoppers.

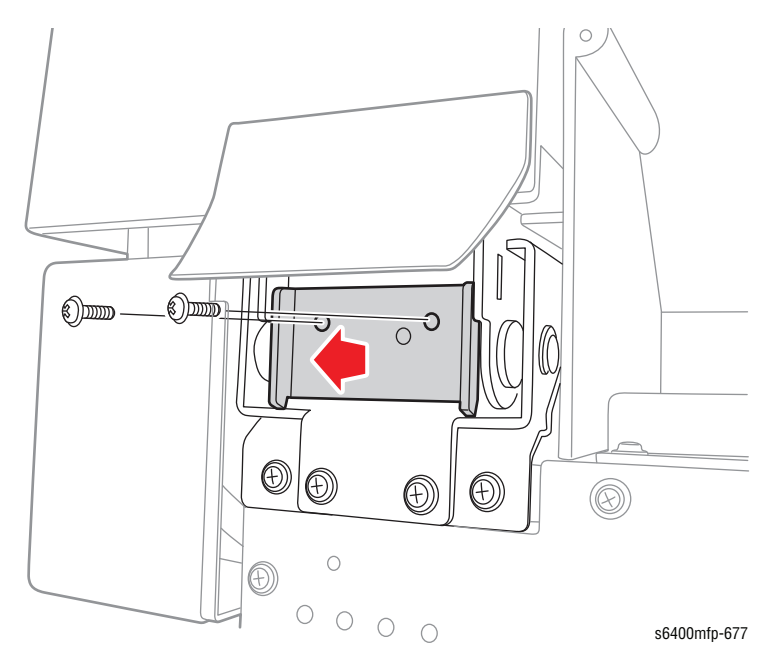

7. Open the Front Door (PL3.10).

#### Caution

Be sure to hold the Scanner Assembly while opening it to prevent the Scanner Assembly from tilting and falling from the printer.

8. Press the DADF Interlock and lift the Control Panel to a vertical position.

#### Caution

Be careful not to drop the Upper Transport Assembly (PL17.37) while opening the Scanner Assembly.

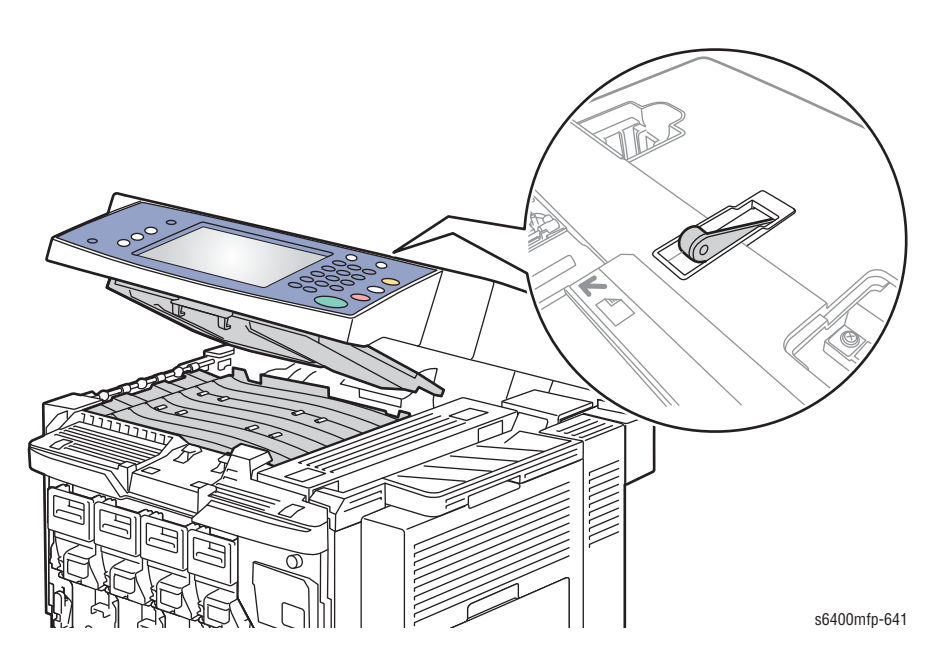

9. Disconnect the Scanner Power Cable.

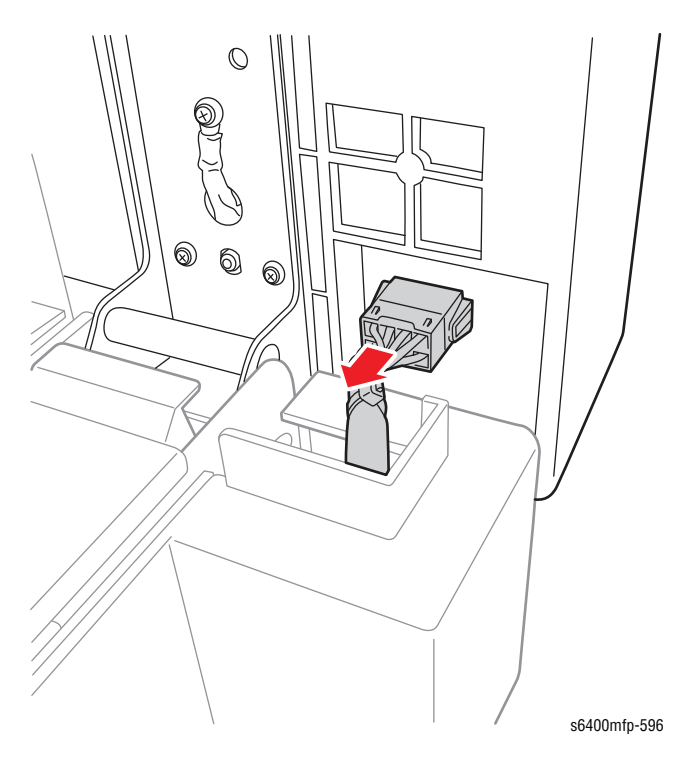

**10.** Remove the Upper Horizontal Transport Assembly (page 8-68).

11. Remove 4 screws that secure the Left and Right Hinges.

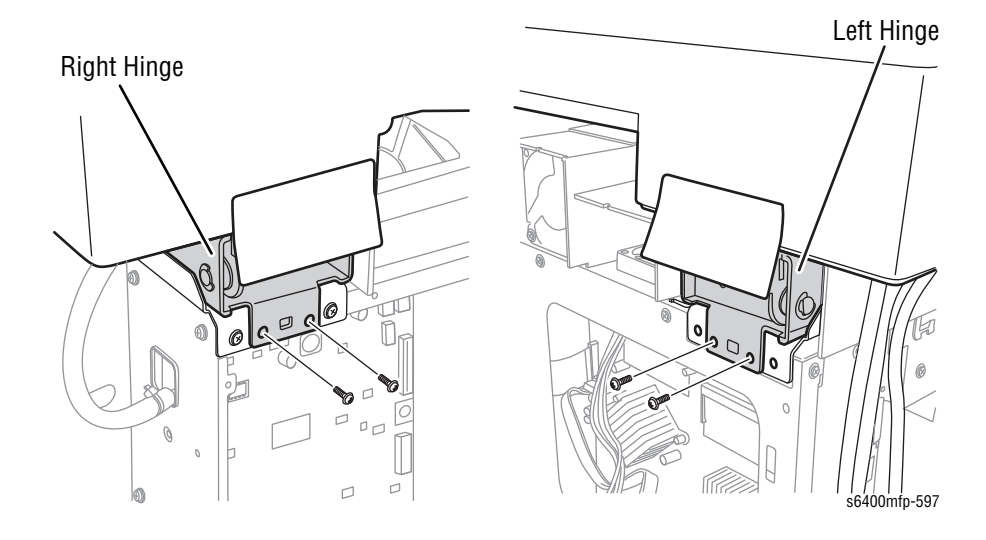

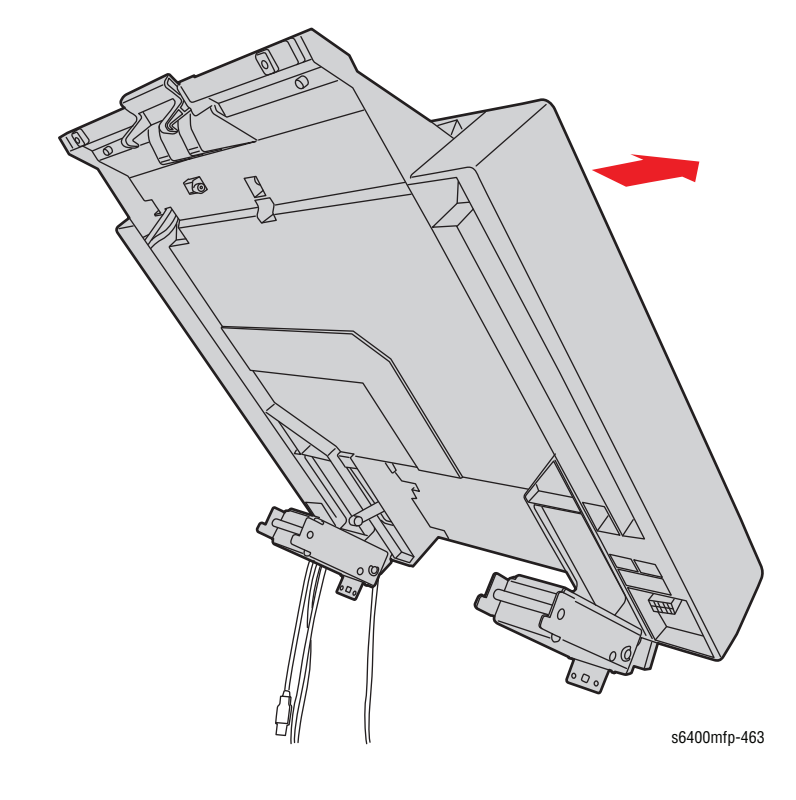

**12.** Slide the Scanner Assembly toward the rear of the printer and remove the Scanner Assembly.

#### **Replacement Note**

Be sure not to trap the wiring harness under the Scanner Assembly.

- 1. Slide the Scanner Assembly into the printer frame.
- 2. Install the Left and Right Hinges.
- 3. Install the 4 screws.
- 4. Lift the Control Panel.
- 5. Connect the Scanner Power Cable.
- 6. Push the Upper Transport Assembly upward and lock to the Scanner Assembly.
- 7. Install the Left and Right Stoppers.
- 8. Install the 4 screws.

### Covers

### **Control Panel (PL2.12)**

- 1. Open the DADF Assembly (page 8-38).
- 2. Remove 3 screws that secure the Control Panel.

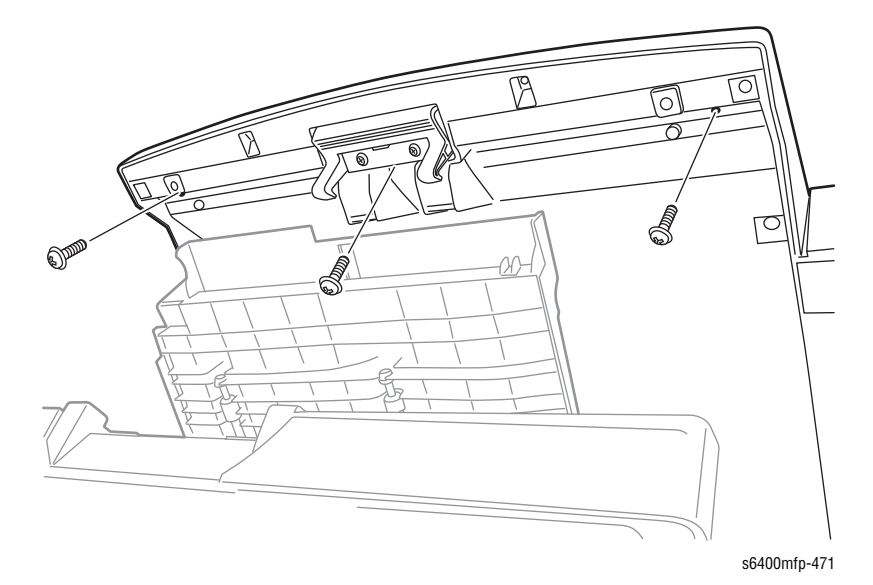

- 3. Disconnect the wiring harness connector.
- 4. Remove the Control Panel.

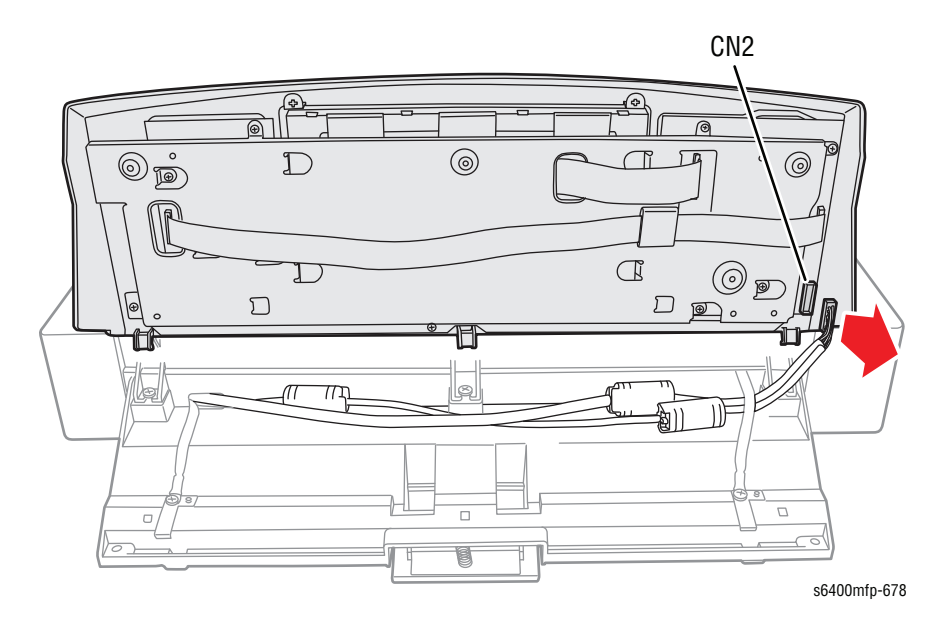

### Rear Cover (PL3.02)

- 1. Remove the Hard Disk Drive (page 8-91), (steps 1 through 3).
- 2. Remove the 2 plastic screws (top) and 4 metal screws that secure the Rear Cover.
- 3. Lift the Rear Cover up to release the latches and remove the Rear Cover.

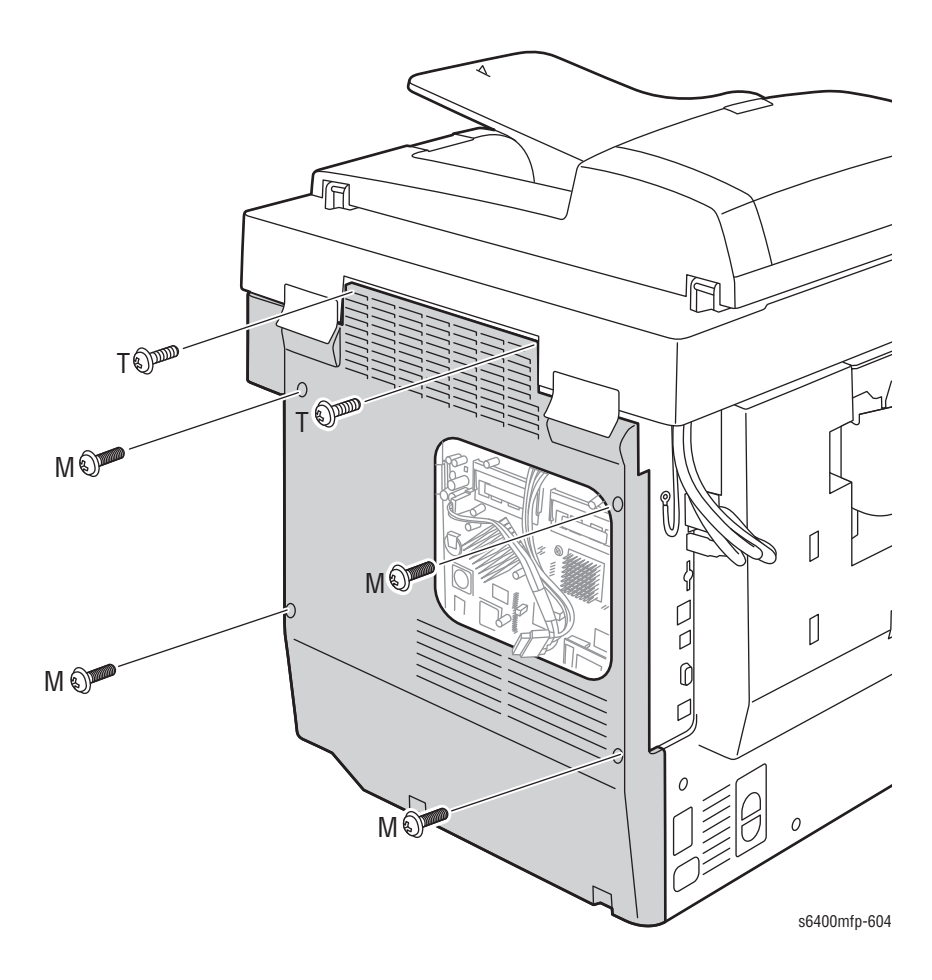

### Right Rear Cover (PL3.03)

- **1.** Open the Front Door (PL3.10).
- 2. Lift the Control Panel.
- **3.** Open the Right Door (PL15.01).
- 4. Release the hook that secures the Right Door to the printer and lower the Right Door.

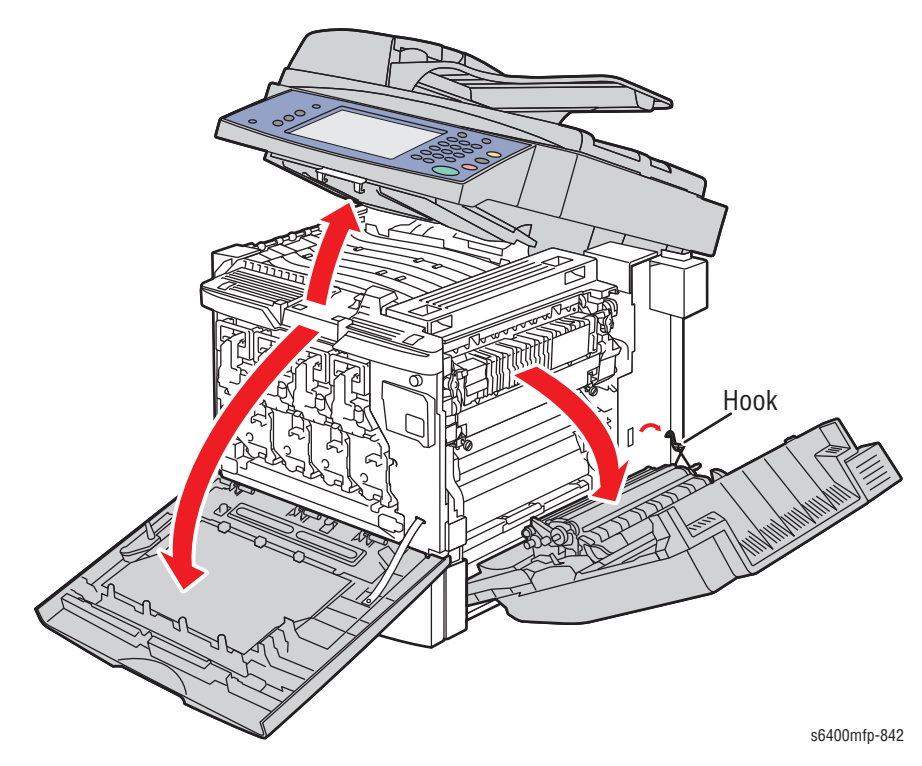

- 5. Remove the Rear Cover (page 8-47).
- 6. Remove 5 screw that secure the Right Rear Cover.
- 7. Lift the Right Rear Cover to release the hook from the printer frame and remove the Right Cover.

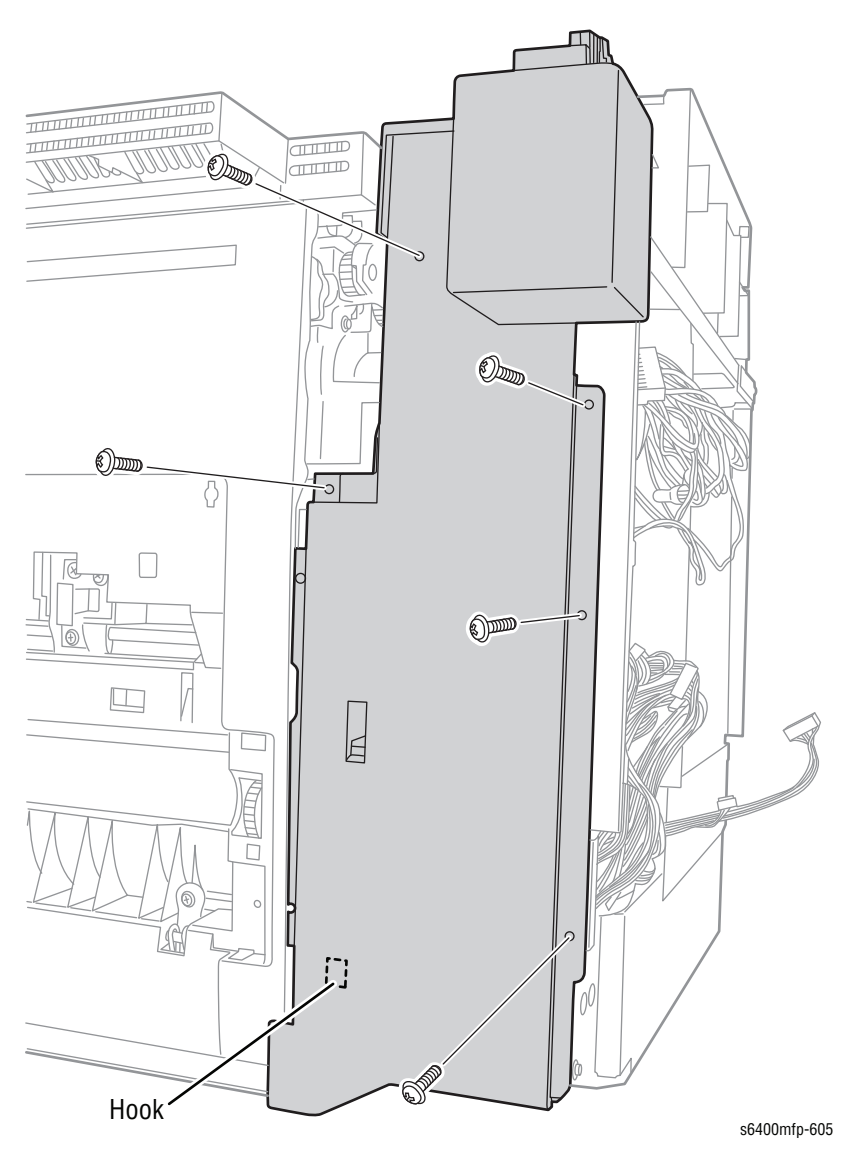

### Right Front Cover (PL3.05)

- 1. Remove Tray 2 (page 8-58).
- 2. Remove the Front Door Assembly (page 8-51).
- 3. Remove 3 screw that secure the Right Front Cover.
- 4. Release the 2 latches to remove the Right Front Cover.

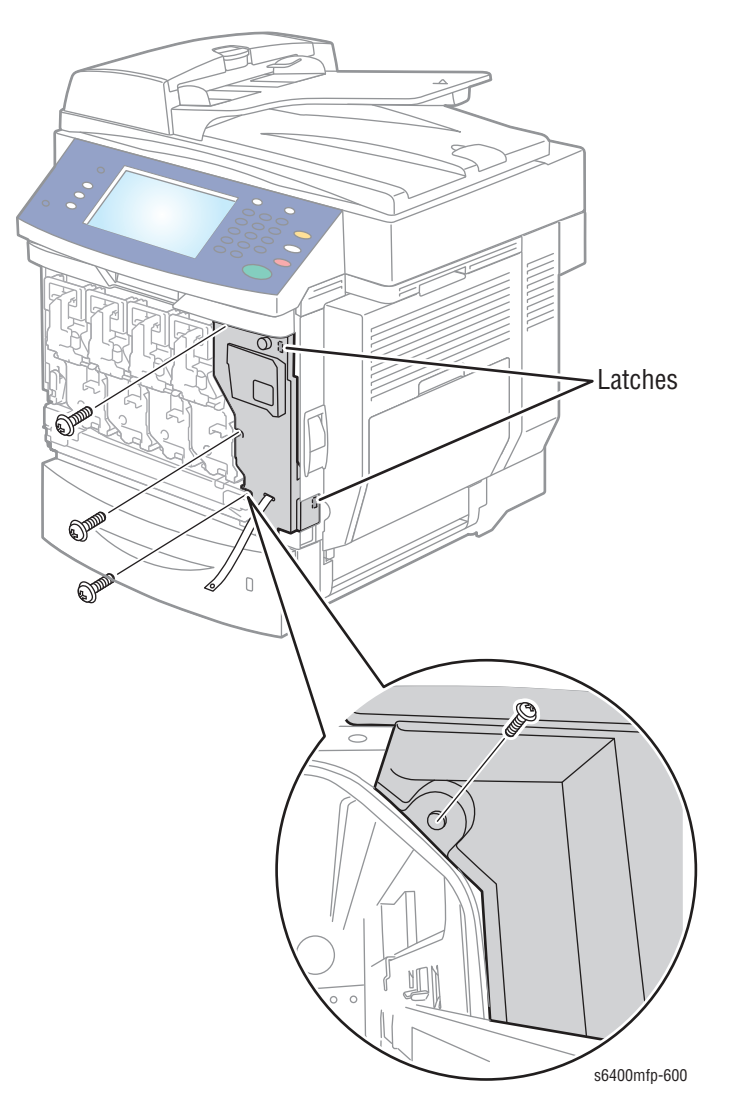

### Front Door Assembly (PL3.10)

- 1. Open the Front Door.
- 2. Remove 1 screw that secures the Front Door and the Strap.
- 3. Remove the E-ring.
- 4. Slide the Front Door toward the left side and remove the Front Door.

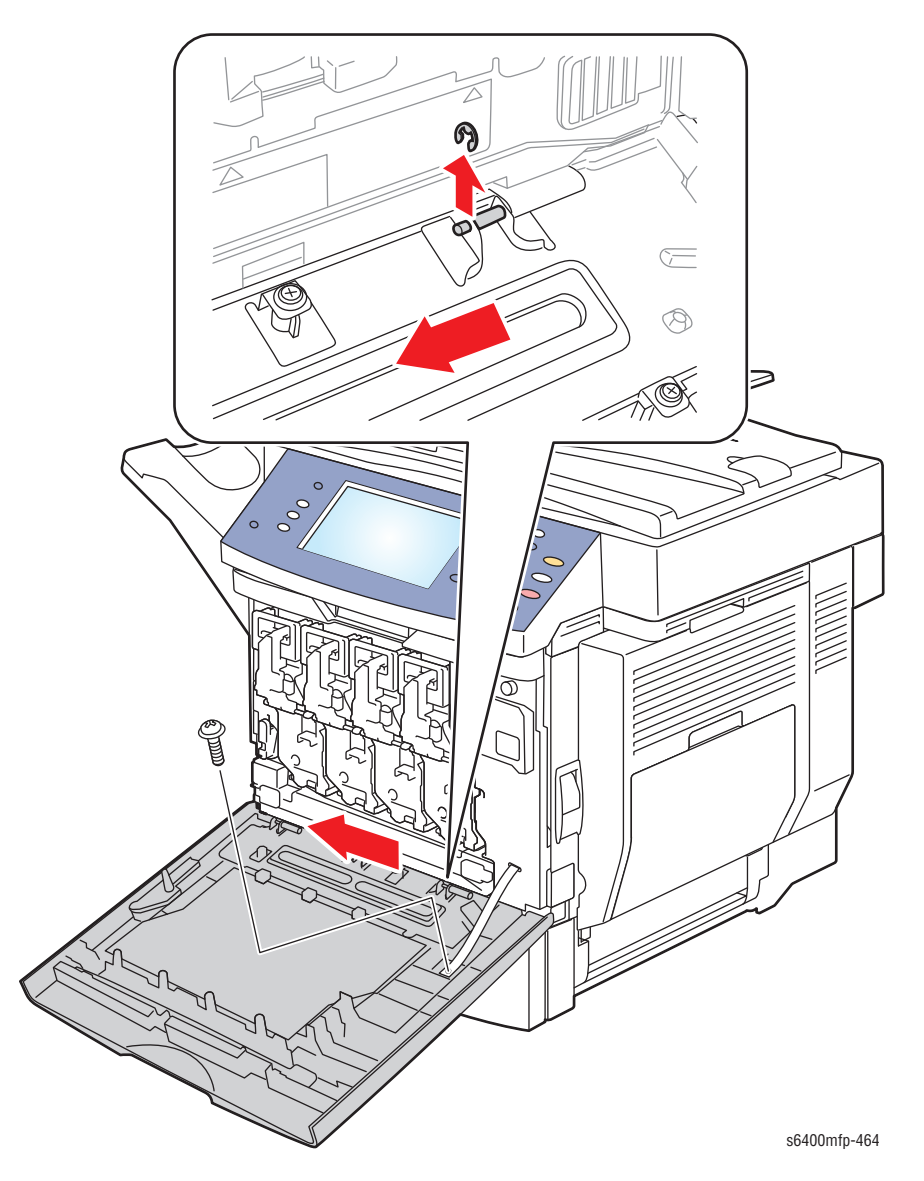

### Left Side Cover (PL3.26)

- 1. Open the Front Door (PL3.10).
- 2. Lift the Control Panel.
- 3. Remove the Finisher Assembly (page 8-182) (or the Standard Output Tray).
- 4. Remove the Finisher Hooks (PL37.16).
- 5. Remove 6 screws that secure the Left Side Cover.

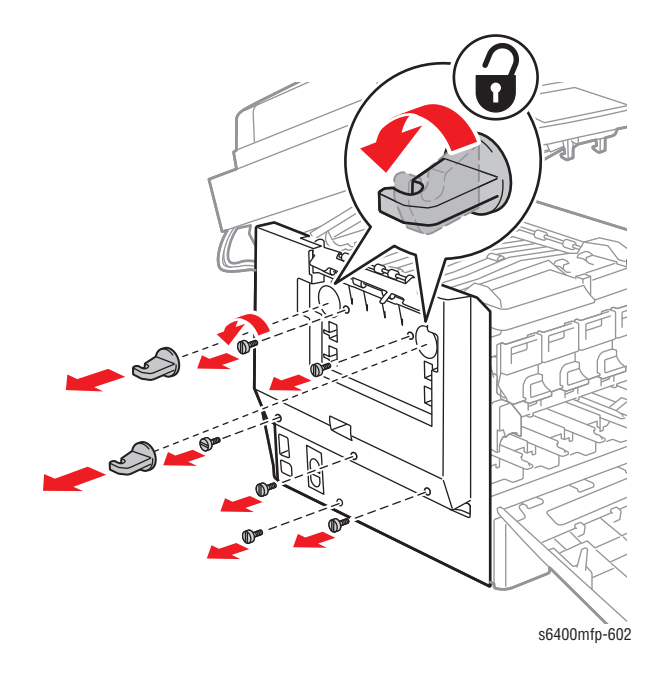

6. Lift the bottom of the Left Side Cover and slide it outward and remove the Left Side Cover.

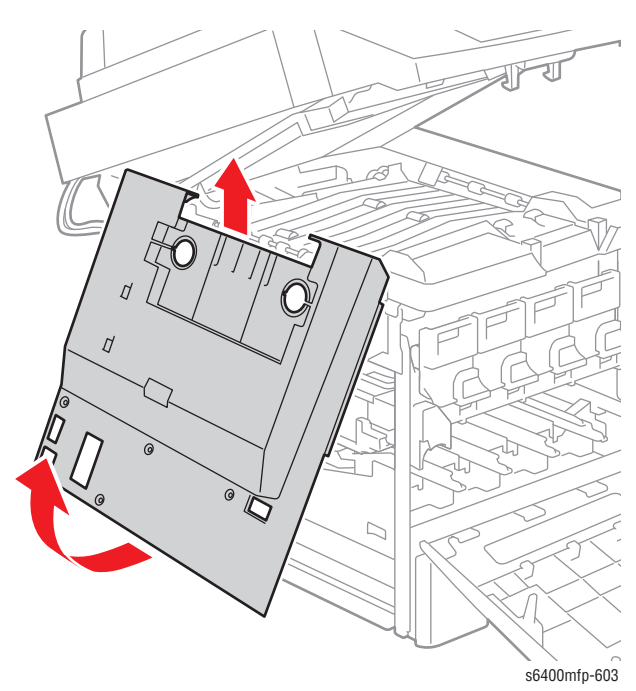

# **Paper Trays**

### Tray 1 (PL5.12)

- 1. Open Tray 1.
- 2. Remove the Duplex Unit (page 8-175).
- 3. Disconnect the wiring harness connector.
- 5. Move the 2 Lock Levers upward to release Tray 1.
- 6. Remove Tray 1.

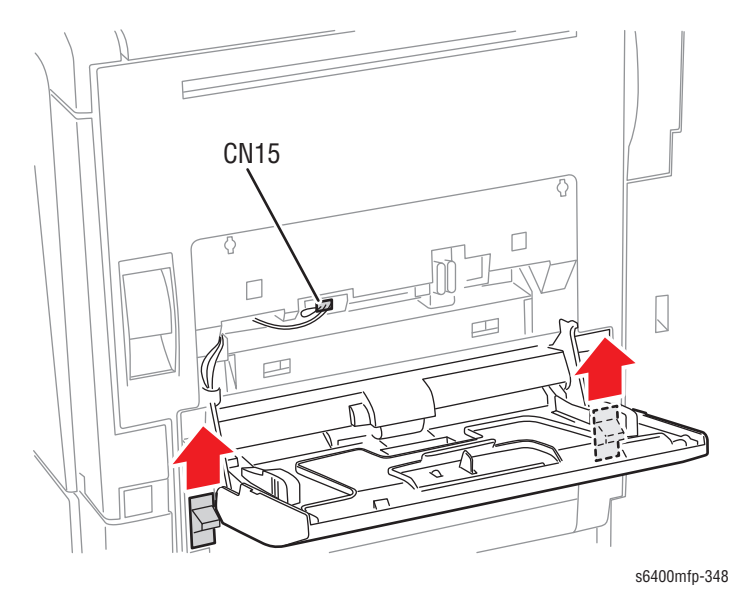

#### **Replacement Note**

Be sure to insert the latches and align them with the arrows. Be careful with the wiring harness to prevent damaging them.

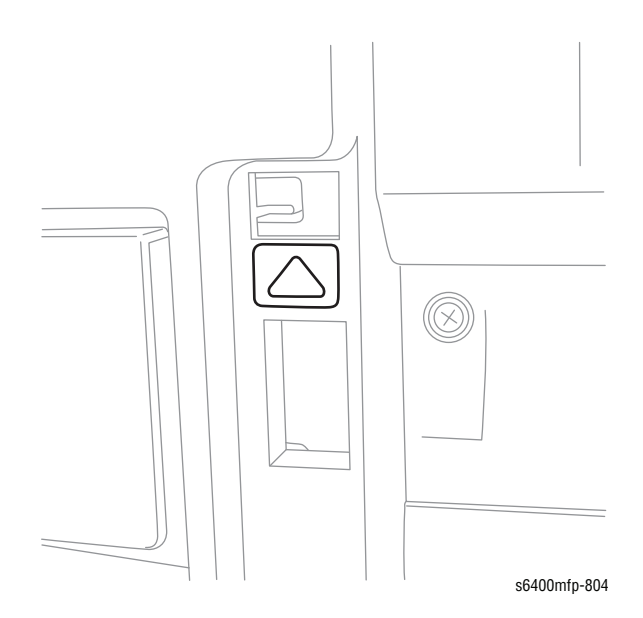

## Tray 2 Paper Size Switch (PL7.11)

- 1. Follow the Tray 2 Paper Size Actuator (page 8-55).
- 2. Disconnect wiring harness connector P/J33 from the Switch.
- 3. Remove the Tray 2 Paper Size Switch.

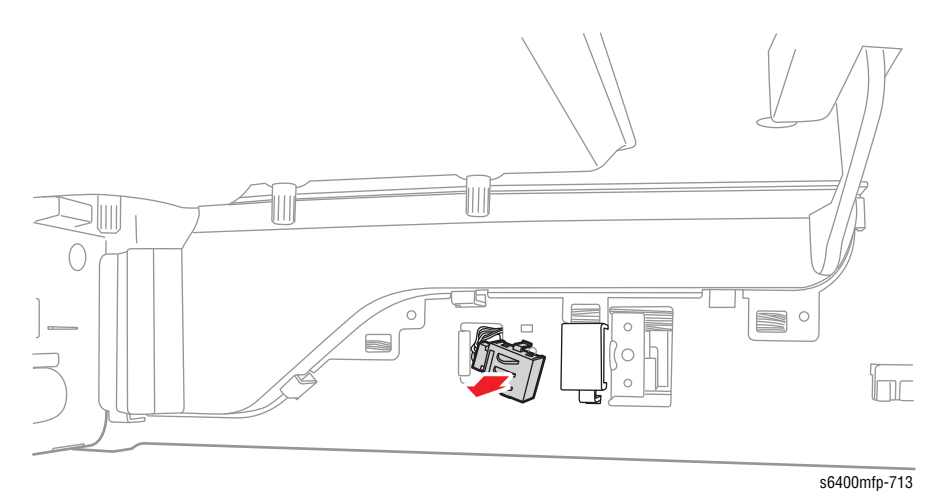

### Tray 2 Paper Size Switch Actuator (PL7.12)

- 1. Remove Tray 2 (page 8-58).
- 2. Loosen 1 screw that secures the Tray 2 Paper Size Actuator.
- 3. Slightly pull out the Paper Size Actuator holder to release the Actuator.
- 4. Remove the Tray 2 Paper Size Switch Actuator.

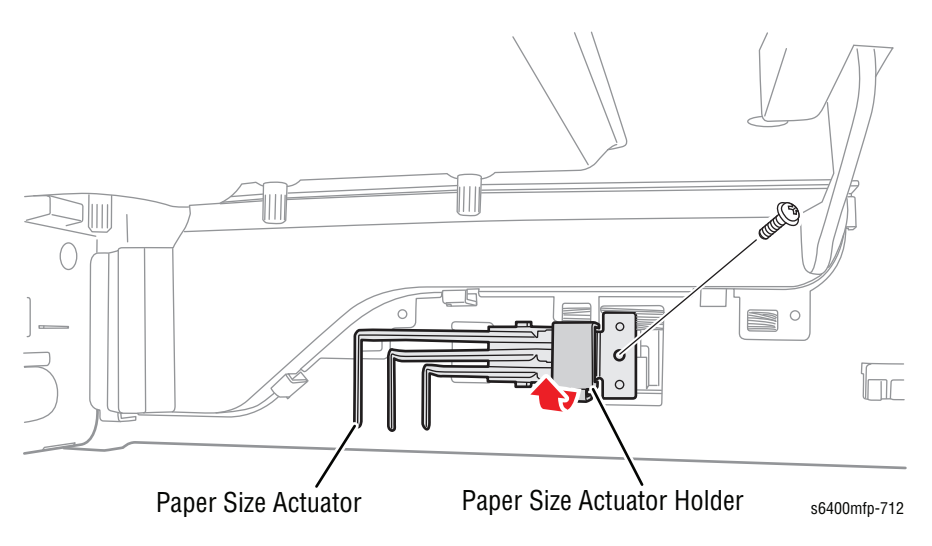

### Tray 2 Paper Empty Sensor (PS8) (PL9.04)

- 1. Remove Tray 2 (page 8-58).
- 2. Press the latches, push the Sensor toward the right side to release the hook, and remove the Sensor Bracket (PL9.14) from the printer frame.

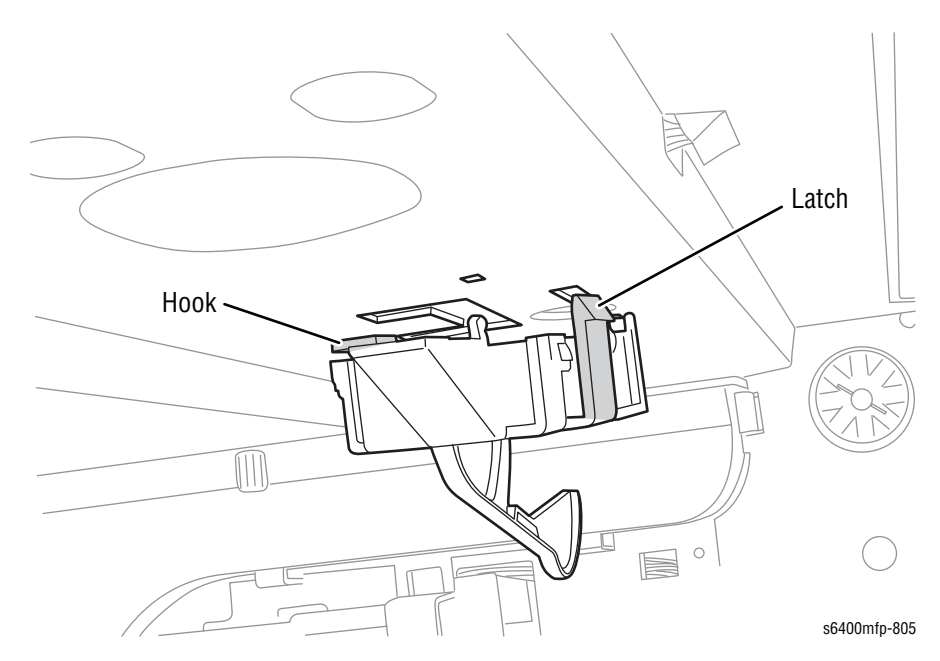

- 3. Disconnect the wiring harness connector.
- 4. Remove the Tray 2 Paper Empty Sensor.

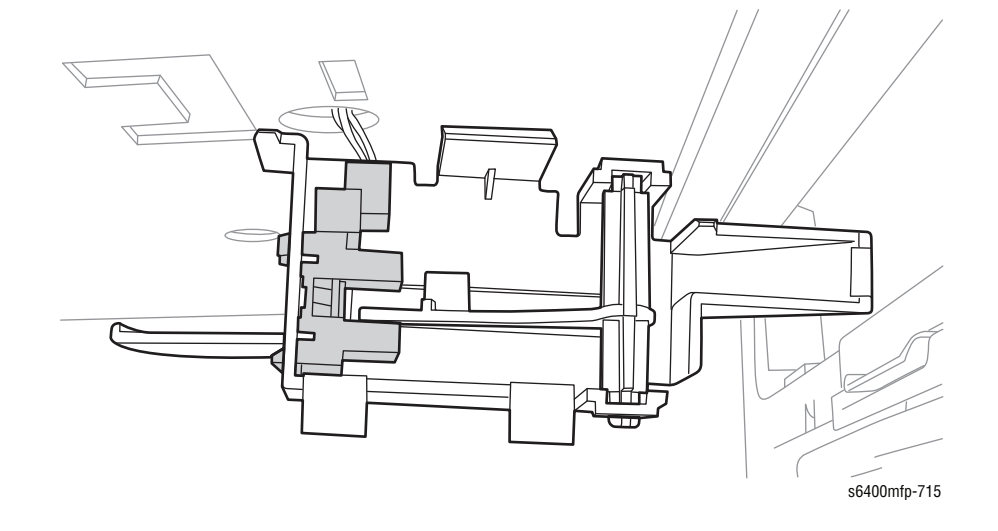

#### **Replacement Note**

Be sure to align the latches with the holes on the printer frame in order to secure the Sensor Bracket in place.

### Tray 2 Paper Empty Sensor Actuator (PL9.05)

- 1. Remove the Tray 2 Paper Empty Sensor (page 8-56).
- 2. Release one side of the Actuator from the Bracket and remove the Tray 2 Paper Empty Sensor Actuator.

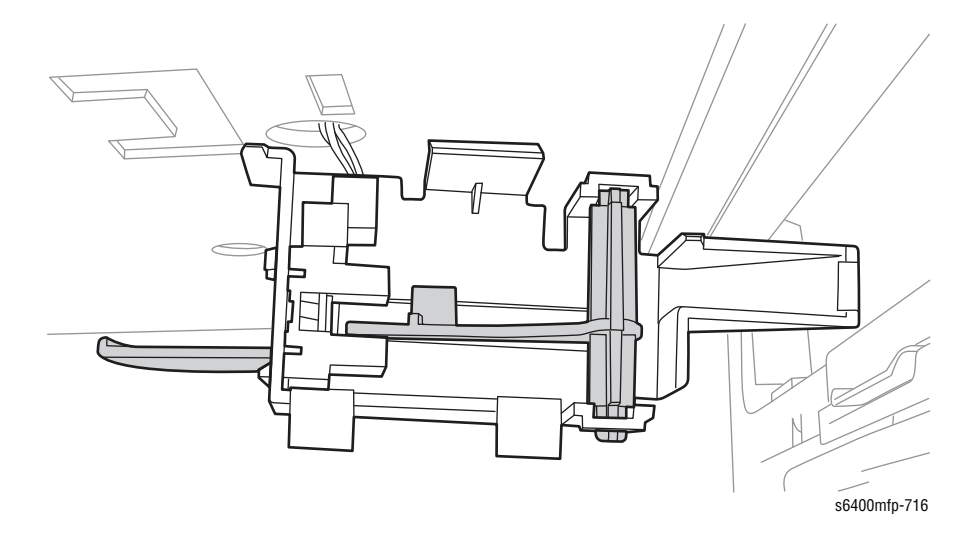

# Tray 2 (PL21.28)

- **1.** Pull Tray 2 out away from the printer.
- 2. Press the left and right tabs on the sides to release Tray 2.
- 3. Remove Tray 2.

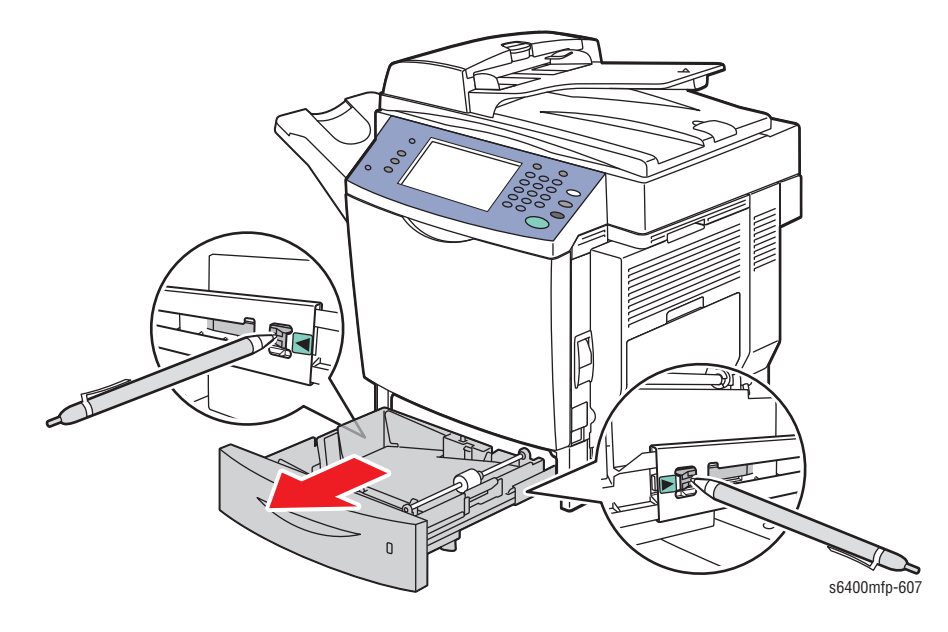

# Paper Feed and Registration

### Pressure/ Retraction Clutch-1 (CL4) (PL12.06)

- 1. Remove the Main Drive Assembly (page 8-142).
- 2. Remove 3 screws that secure the Bracket.
- 3. Remove the two E-Rings and two Bushings (PL12.05).
- 4. Remove the Pressure/ Retraction Clutch-1 Assembly.

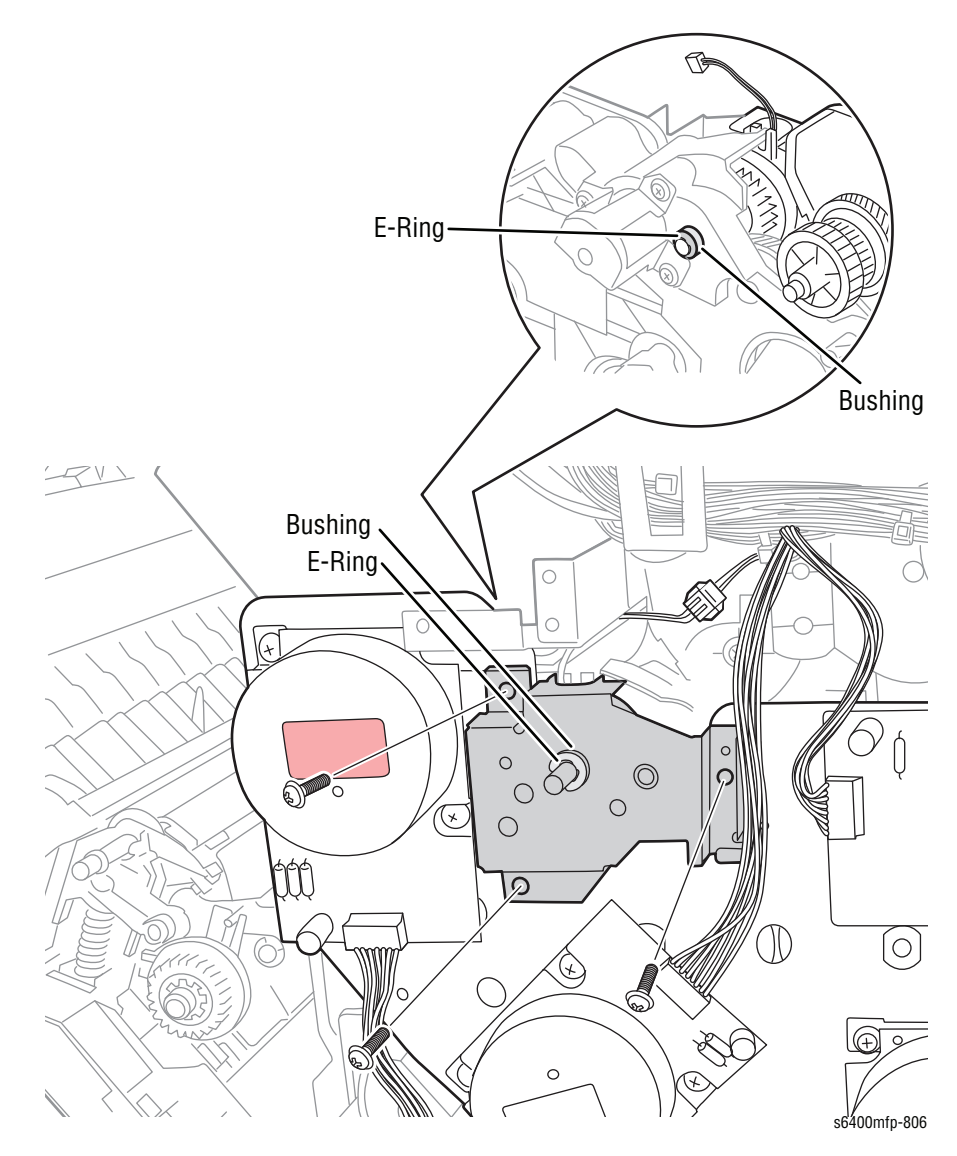

- 5. Remove the Gear.
- 6. Remove the Pressure/ Retraction Clutch-1.

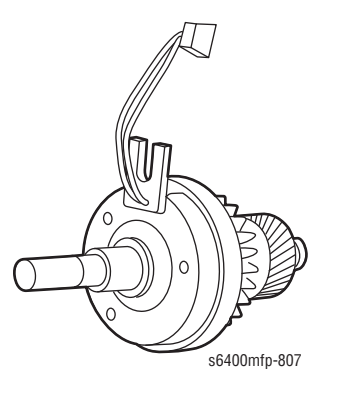

#### **Replacement Note**

When installing the Bearing and the Pressure/ Retraction Clutch-1, be sure to fit the protrusion on the Pressure/ Retraction Clutch-1 into the locking position slot.

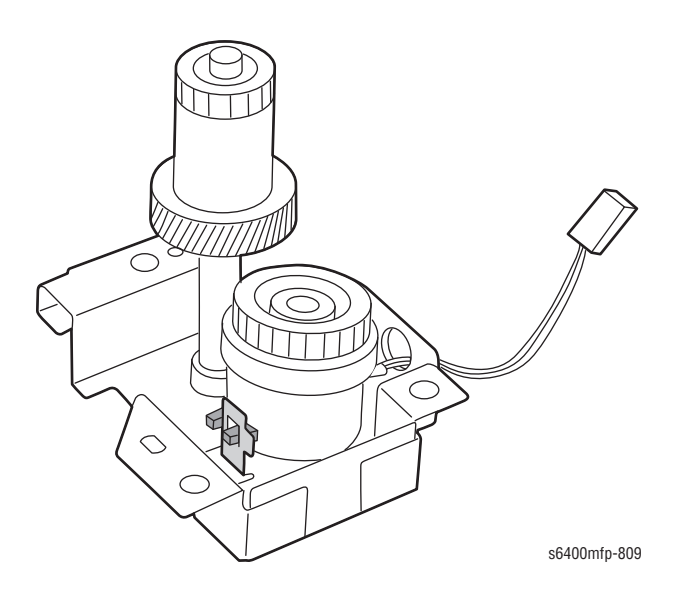

### Vertical Transport Assembly (Right Door) (PL15.01)

- 1. Remove Tray 1 (page 8-53).
- 2. Remove the Transfer Roller (page 8-23).
- 3. Remove the Right Rear Cover (page 8-48).
- 4. Remove the Front Door (page 8-51).
- **5.** Remove the Right Front Cover (page 8-50).
- 6. Remove the RF Protective Shield (page 8-97).
- Release the wiring harnesses from the clamps and disconnect the wiring harness connectors P/J11, P/J16, and P/J28 from the MCU Board (PL20.09).

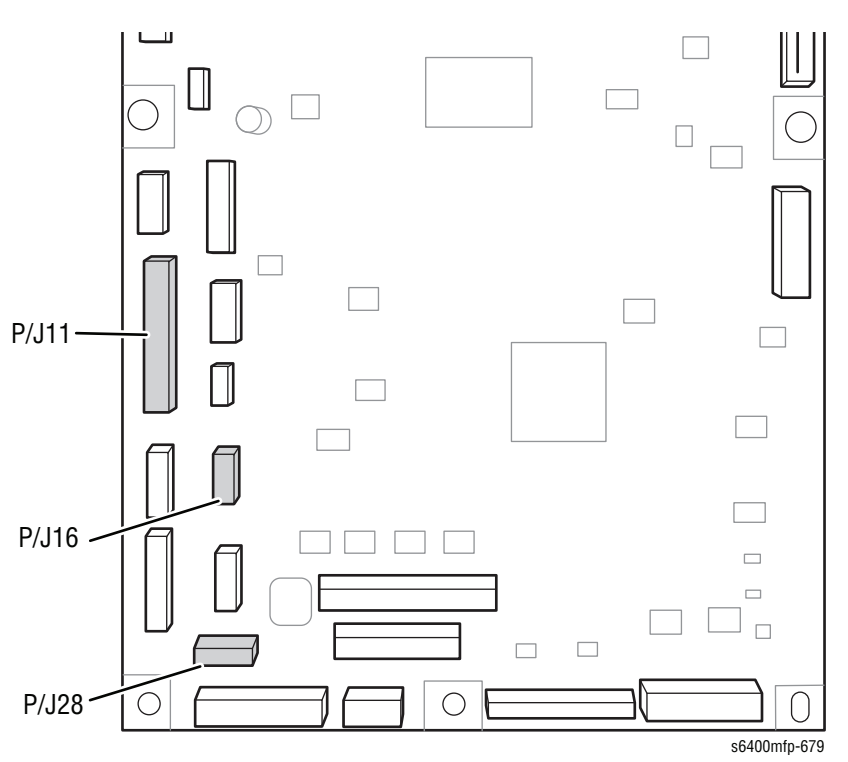

8. Remove the 2 screws that secure the Vertical Transport Assembly.

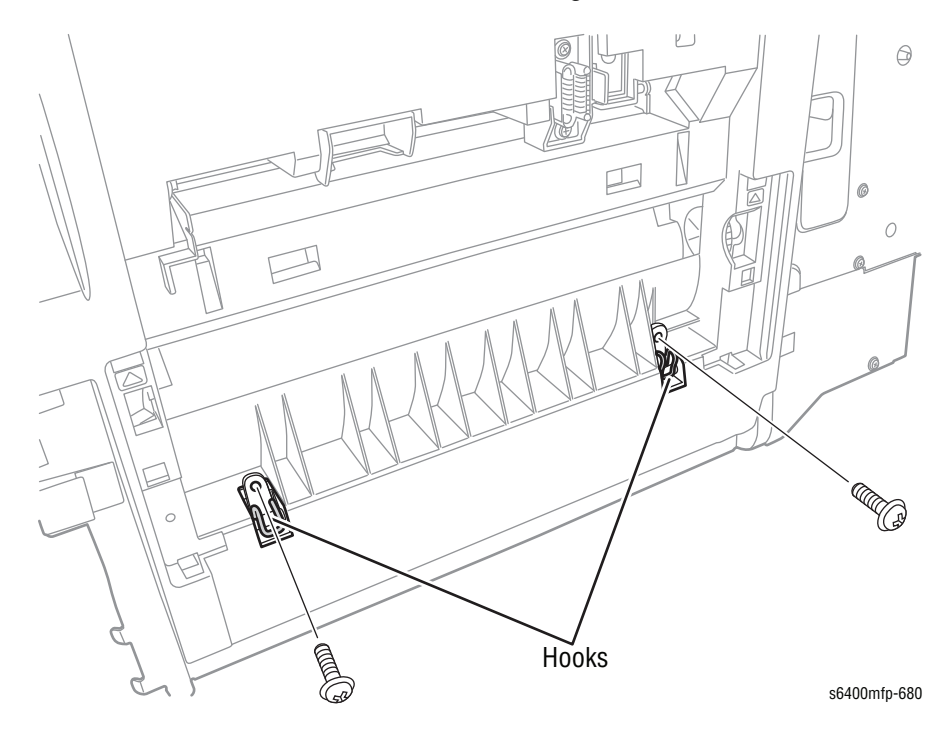

9. Use a screwdriver to release the left and right hooks.

- **10.** Push the pin on the left side of the Vertical Transport Assembly toward the left side.
- **11.** Slide the Vertical Transport Assembly to the left and remove the Vertical Transport Assembly.

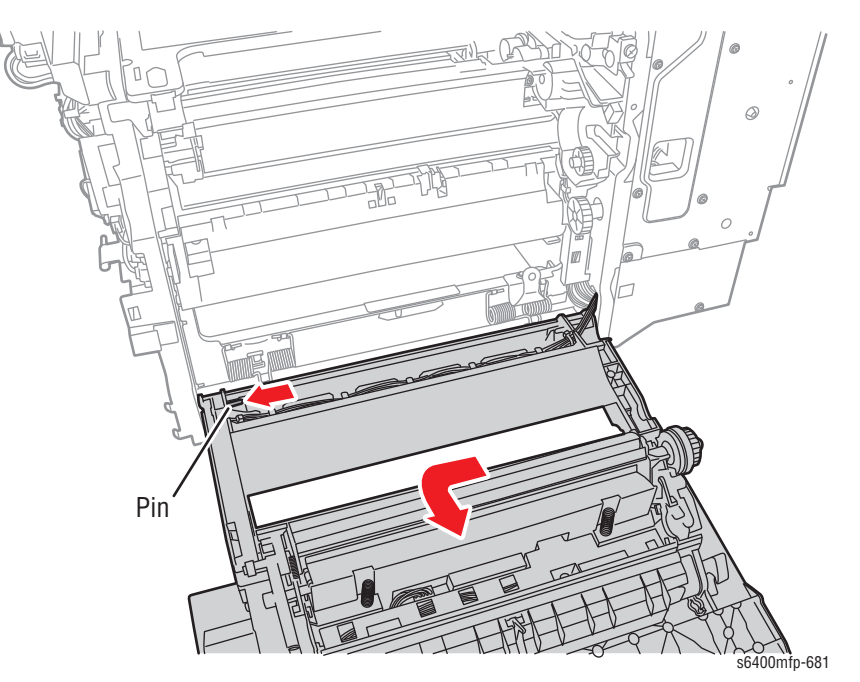

#### **Replacement Note**

Be sure to insert the pin on the right side of the Vertical Transport Assembly and lock it in place prior to aligning the Vertical Transport Assembly with the printer frame.

### **Registration Clutch (CL2) (PL16.18)**

- 1. Open the Right Door (Vertical Transport Assembly) (PL15.01).
- 2. Unhook the tab on the top side of the Set Plate (PL16.04) and remove the Plate.
- **3.** Remove the E-ring and the Roll (PL16.12).

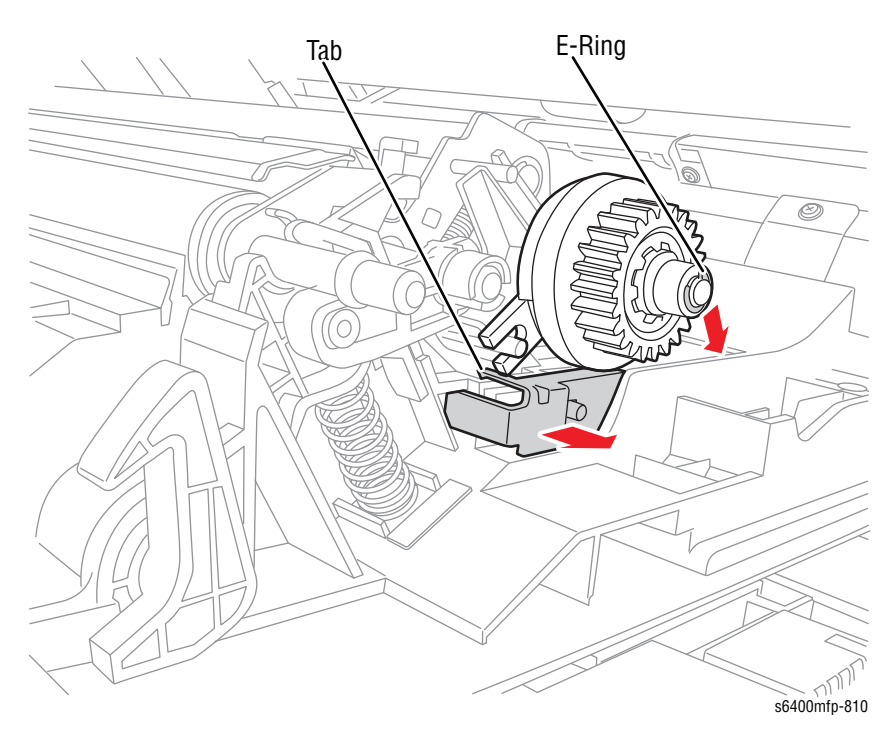

- 4. Disconnect the wiring harness connector.
- 5. Remove the Registration Clutch.

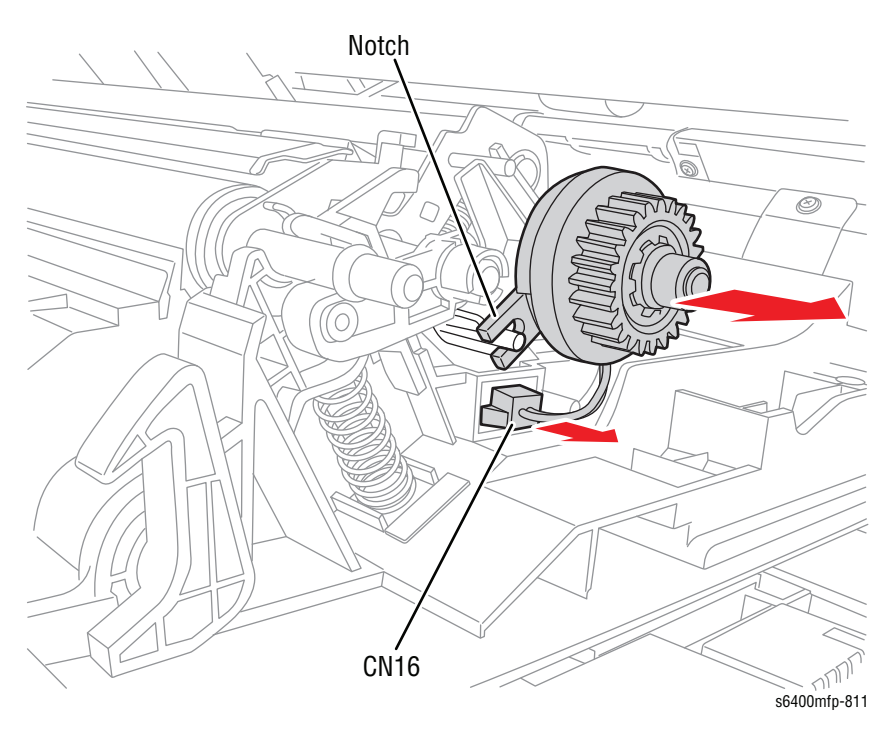

#### **Replacement Note**

When installing the bearing, make sure to position the notch on the Registration Clutch in place as in the illustration.

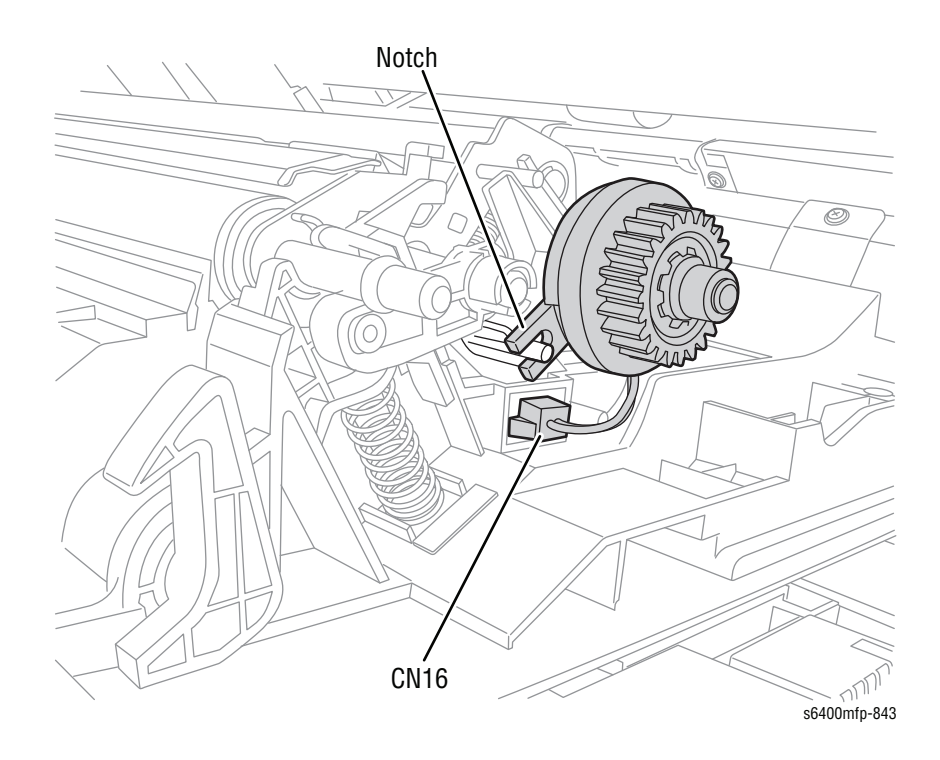

### **Registration Roller Assembly (PL16.22)**

- 1. Open the Tray 3 Lower Right Door (if the 500-Sheet Feeder is installed).
- 2. Open the Right Door (PL15.01).

#### Caution

Do not touch the foam rubber of the Transfer Roller to prevent print defects.

- 3. Remove the Transfer Roller (page 8-23).
- 4. Release the hook that secures the Right Door to the printer and lower the Right Door.
- 5. Remove 2 screws that secure the Right Door.

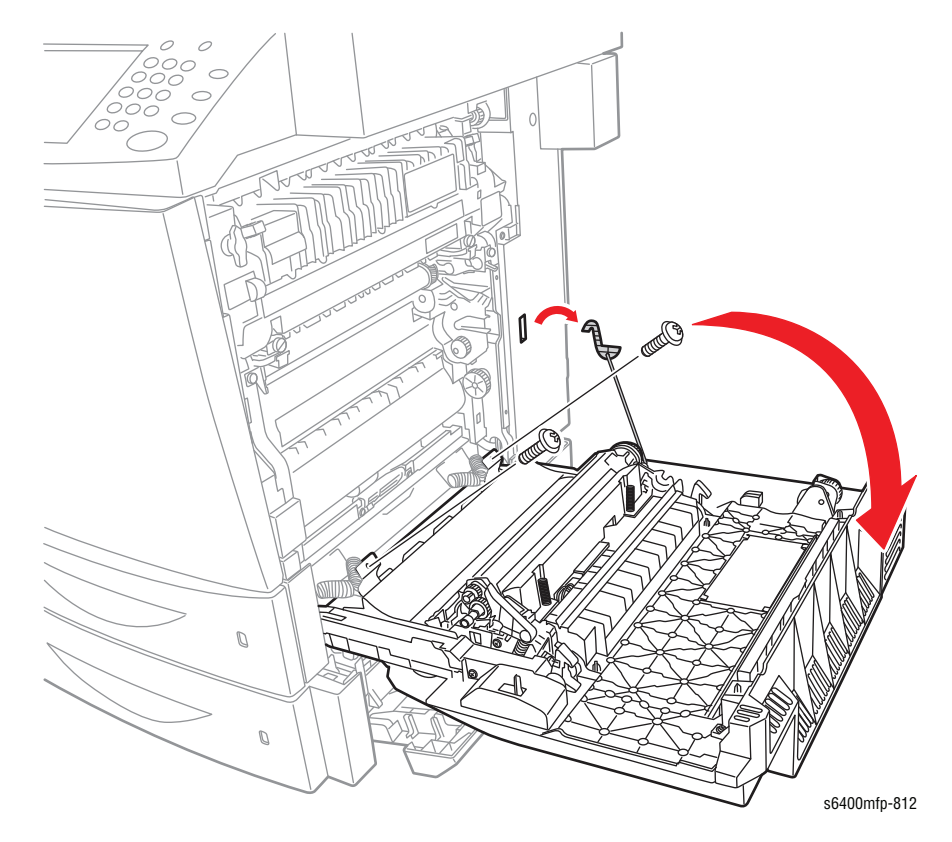

- 6. Unhook the tab on the top side of the Set Plate (PL16.04) and remove the Plate.
- 7. Disconnect the wiring harness connector CL2 from CN16.

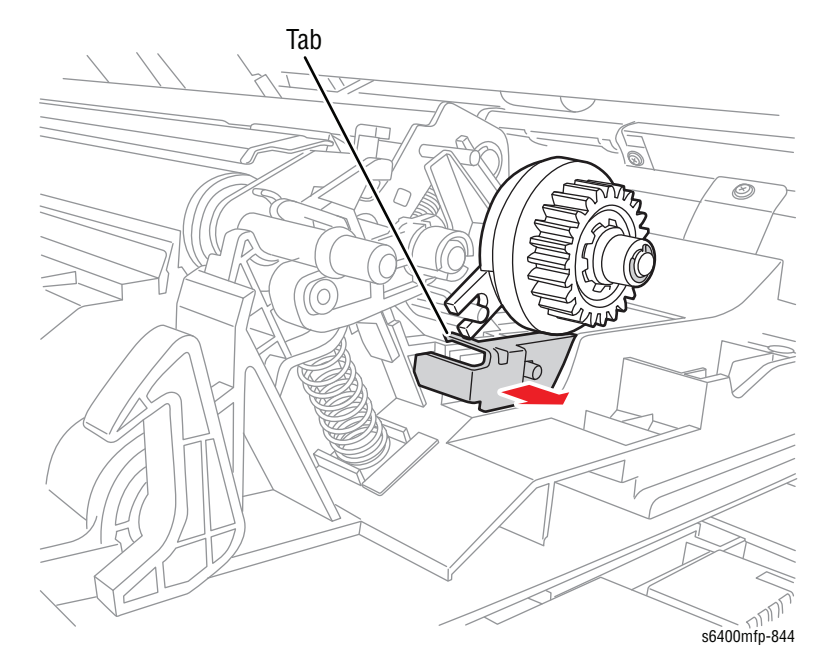

#### Caution

Be careful not to lose the pin.

- 8. Remove the pin (one on each side).
- Rotate the Holder 90° clockwise (vertical position) and slide the Shaft out through the Registration Roller Assembly toward the front.

#### Caution

Be careful not to lose the springs.

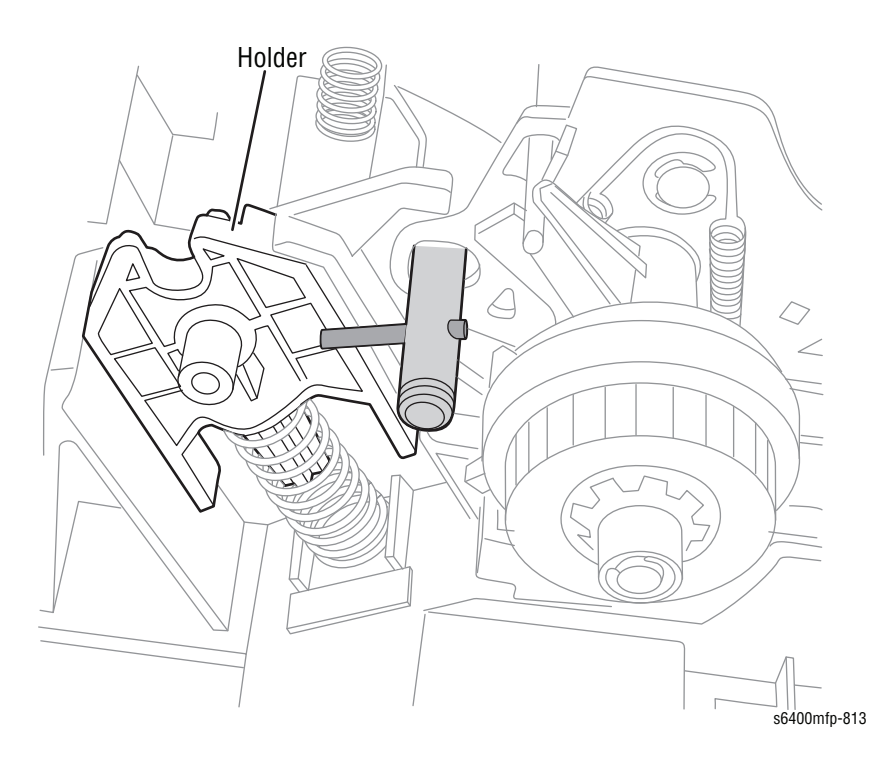

#### **Replacement Note**

Be sure the springs sit in the correct places. One side has a Ground Spring, one side has flat surface.

Be sure the Ground Plate (on the front side of the printer) sits on the inside. Push the Registration Roller Assembly downward while aligning the hole and installing the shaft.

Be sure the plastic Bracket aligns with the boss.

Be sure the Registration Assembly moves up and down.

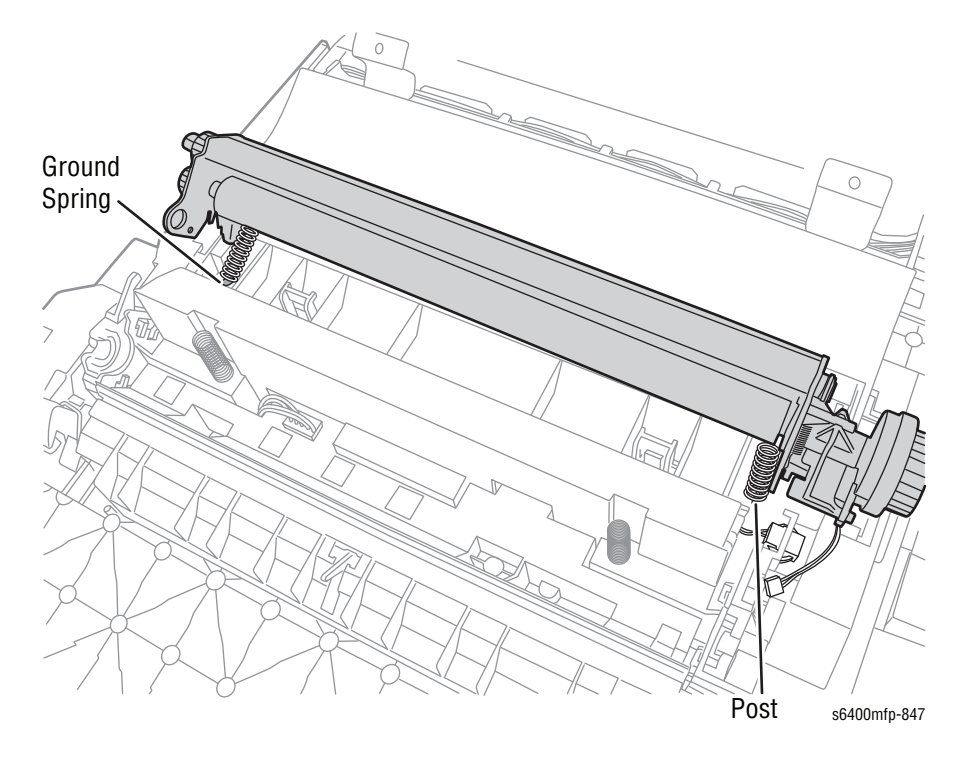

### **Upper Horizontal Transport Assembly (PL17.37)**

- 1. Remove the Scanner Assembly (page 8-42).
- 2. Open the Upper Horizontal Transport upward and remove the Upper Horizontal Transport Assembly.

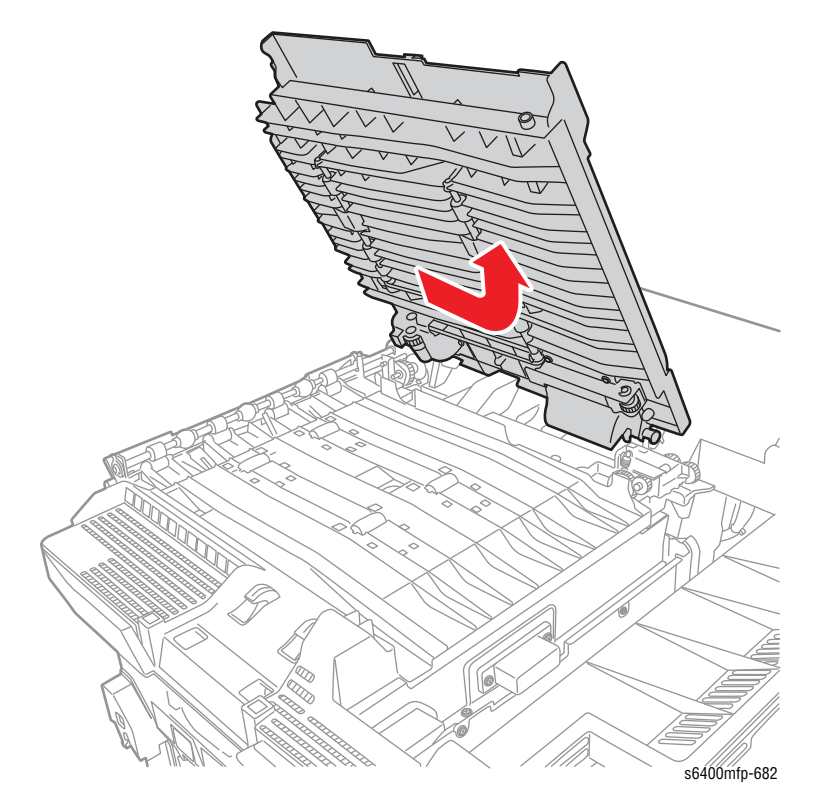

#### Lower Horizontal Transport Assembly (PL17.48)

- 1. Remove the Upper Horizontal Transport Assembly (page 8-68).
- 2. Remove the Fuser Unit (page 8-24).
- 3. Disconnect the Paper Exit Assembly wiring harness connector.

#### Note

For the following step, be sure to remove the bottom screws first to prevent the Paper Exit Assembly from falling.

- 4. Remove 6 screws that secure the Brackets (PL10.18) to the Frame.
- 5. Remove the Paper Exit Assembly.

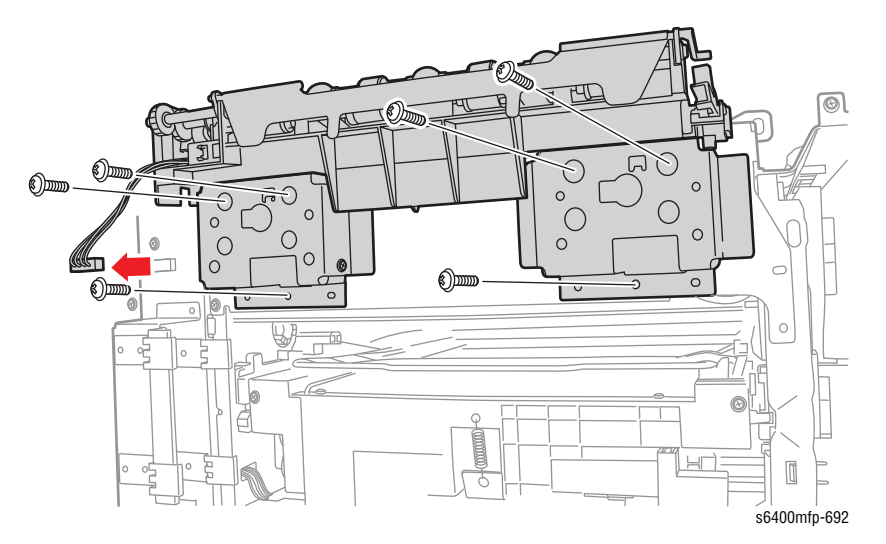

- 6. Loosen the 2 front screws.
- 7. Remove 7 screws that secure the Lower Horizontal Transport Assembly.
- 8. Lift the Lower Horizontal Transport Assembly and remove the Lower Horizontal Transport Assembly.

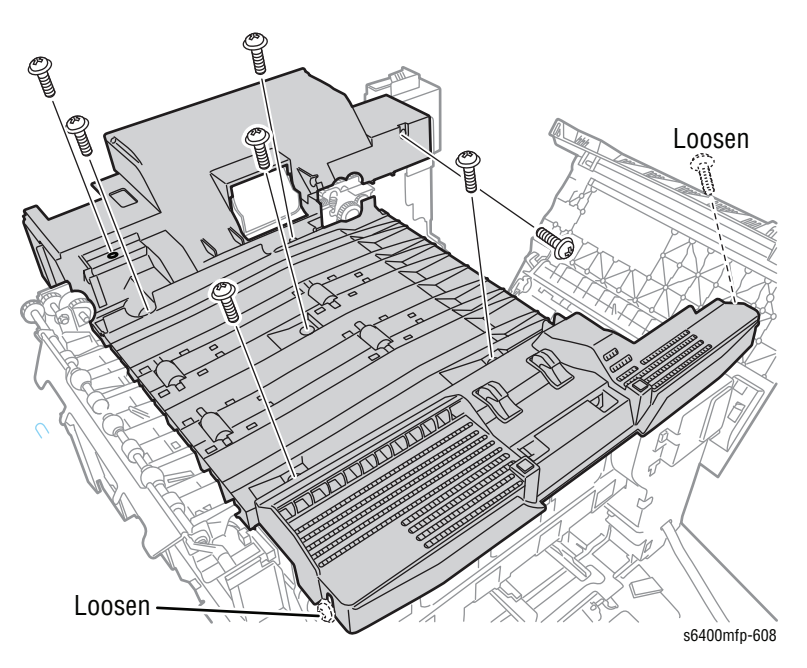

#### **Replacement Note**

Be sure to position the Ground Spring in the correct position to prevent from damage.

Be sure to properly align the Scanner Latch (PL4.04) when reinstalling the Lower Horizontal Transport Assembly.

### Fuser Pawl (PL18.04)

- 1. Open the Tray 3 Right Door (if the 500-Sheet Feeder is installed).
- 2. Remove the Fuser Unit (page 8-24).
- **3.** Push the Duplex Hook upward to release the hook from the printer and lower the Right Door.
- 4. Remove 2 screws that secure the Right Door.

#### Note

Use a stubby screwdriver for the following step.

5. Remove 1 screw from the bottom of the Fuser Pawl.

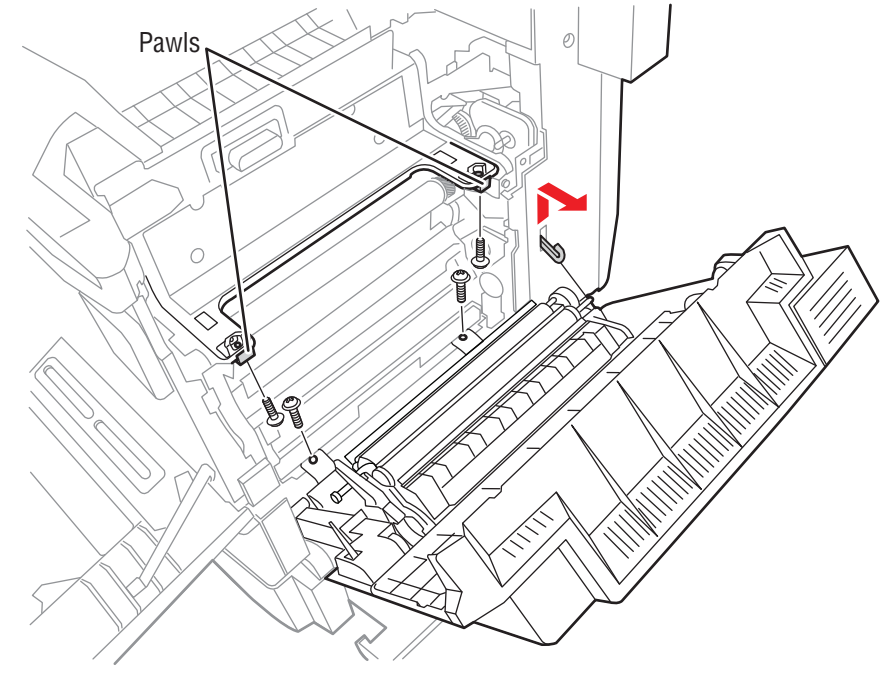

s6400mfp-900

6. Remove the Fuser Pawl.

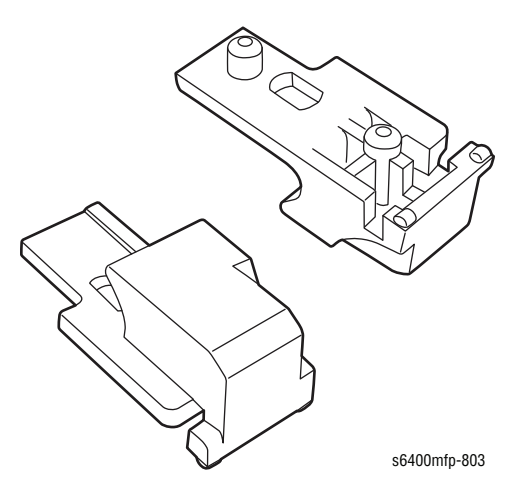

### Paper Exit Assembly (PL19.25)

- 1. Remove the Left Side Cover (page 8-52).
- 2. Disconnect the Paper Exit Assembly wiring harness connector.

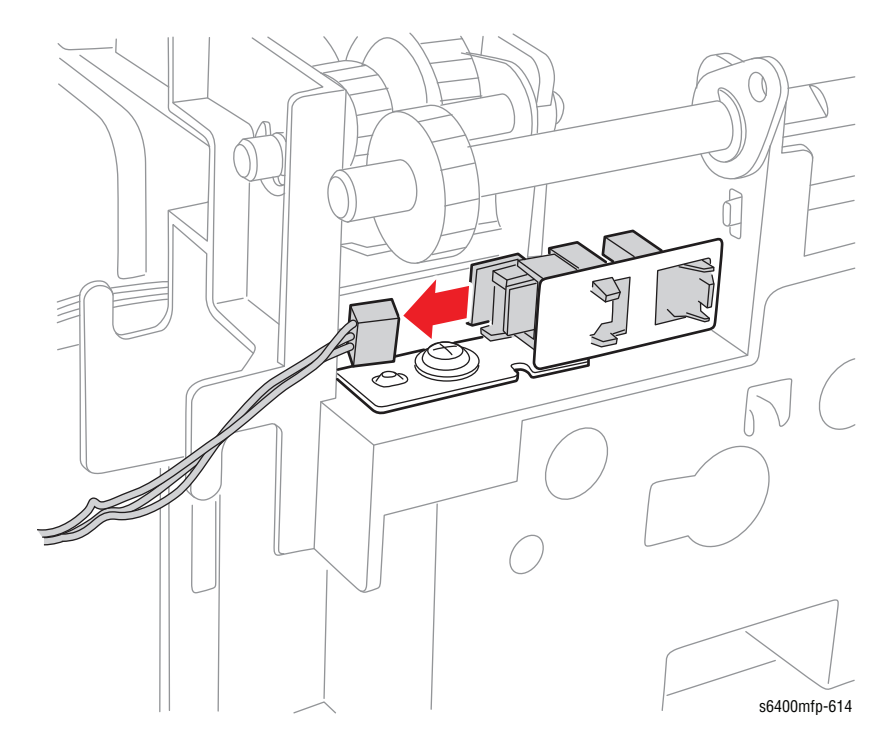

- 3. Remove 2 screws that secure the Paper Exit Assembly to the Brackets (PL10.18).
- 4. Remove the Paper Exit Assembly.

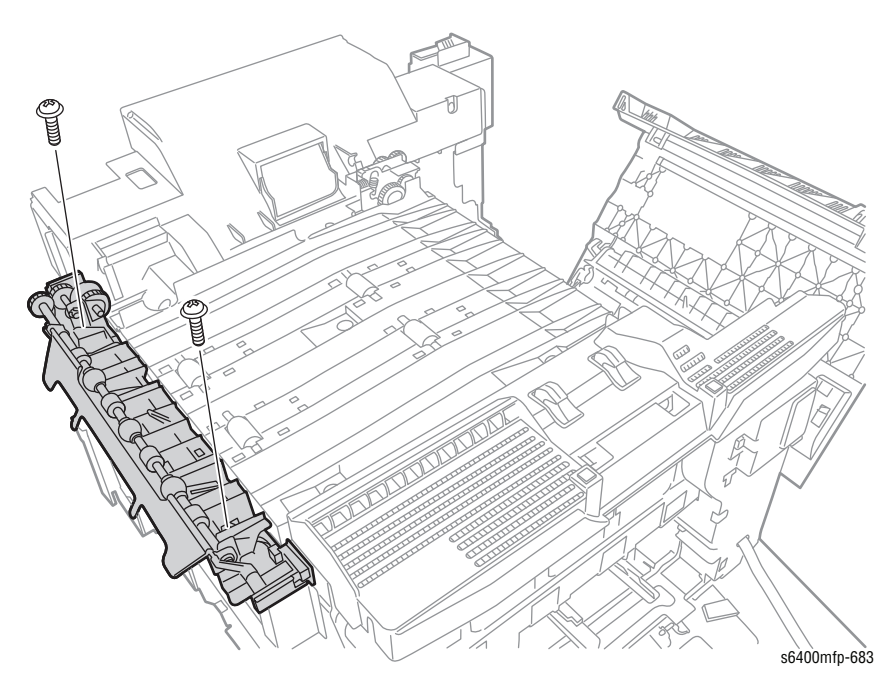

#### **Replacement Note**

Be sure to connect the Exit Assembly wiring harness connector.

### Tray 2 Separation Roller Clutch (PL21.26)

- 1. Remove Tray 2 (page 8-58).
- 2. Press the Lifting Plate (PL21.23) down to lock it in place.
- 3. Remove the three K-Clips (PL21.29).

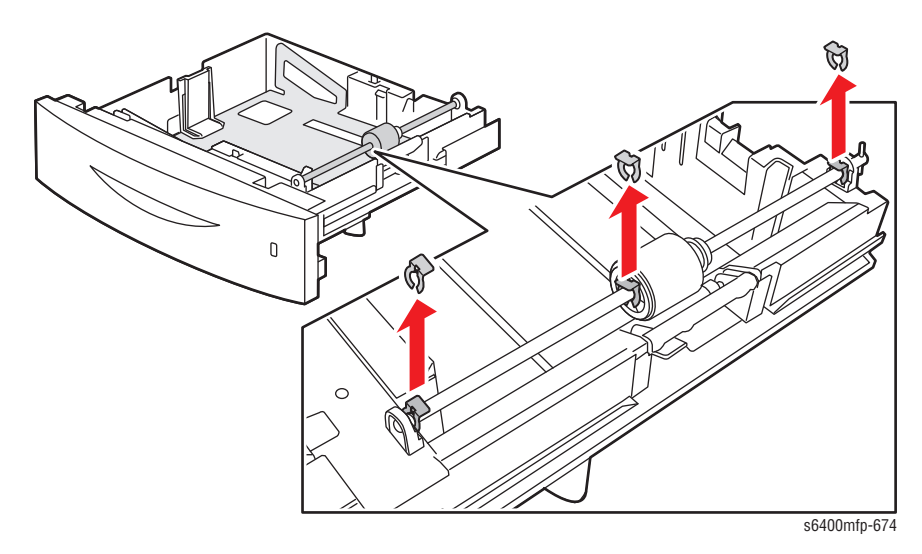

- 4. Slide the Shaft (PL21.24) toward the rear of the Tray.
- 5. Remove the Bushing (PL21.10).

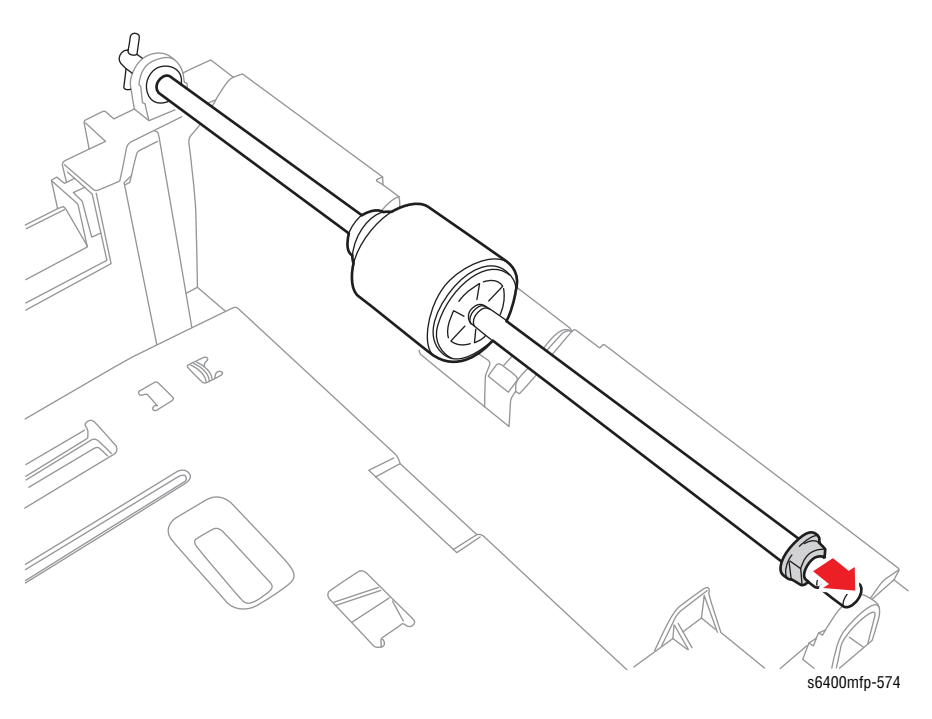

6. Slide the Feed Roller out from the Shaft and remove the Feed Roller.

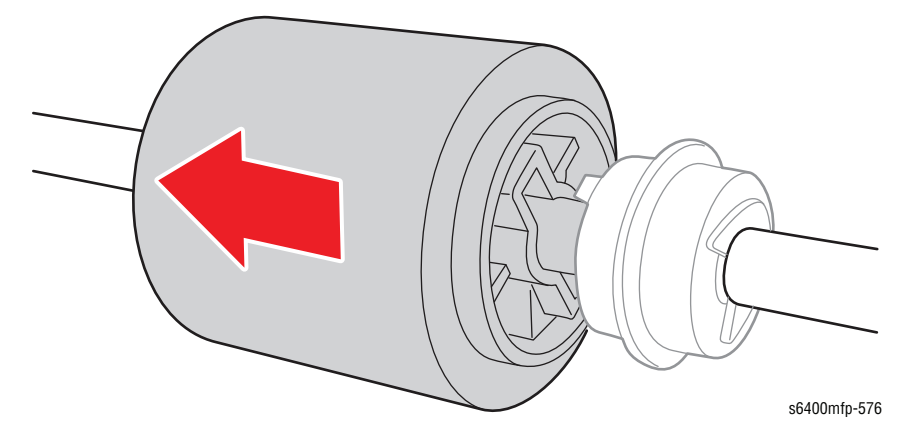

7. Slide the Tray 2 Separation Roller Clutch out and remove the Tray 2 Separation Roller Clutch.

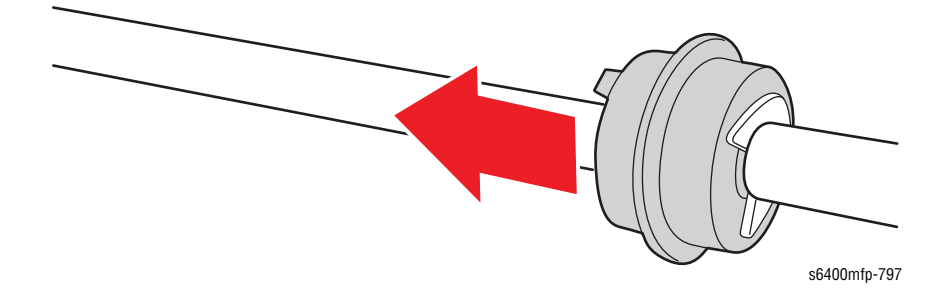

# **Electrical**

# Control Panel PWB (PL2.14-15), Control Panel LCD Assembly (PL2.16), Ribbon Cables (PL2.17-19)

- 1. Open the Front Door (PL3.10).
- 2. Lift the Control Panel.
- 3. Remove 3 metal screws that secure the Control Panel.

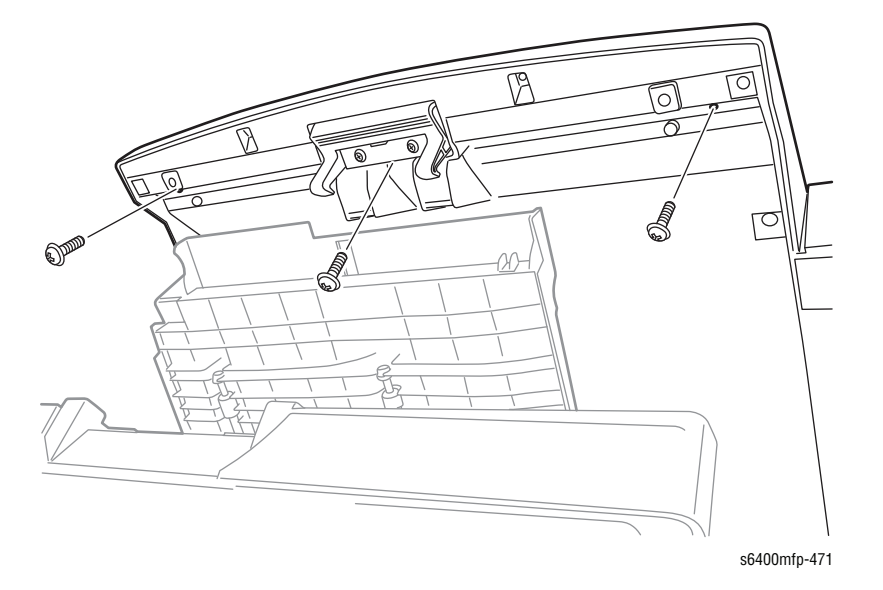

- 4. Remove 1 plastic screw that secures the Ground Wire and 1 screw that secures the wiring harness.
- 5. Disconnect the wiring harness connector.

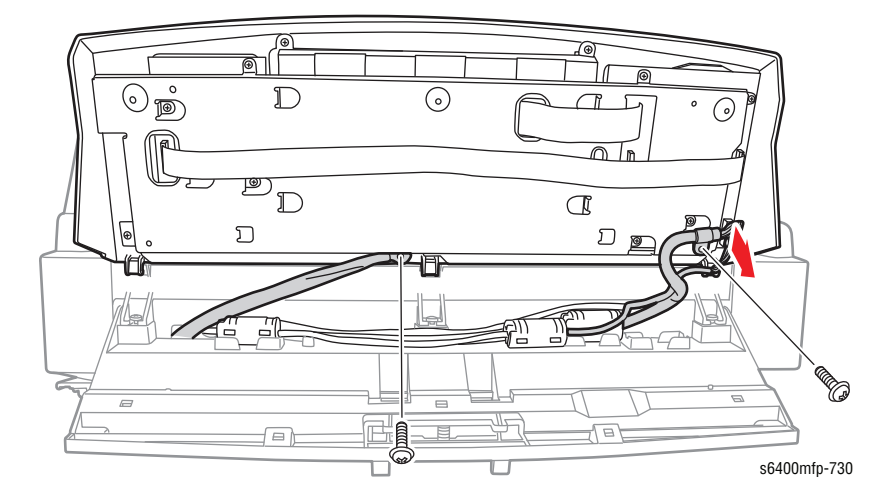

- 6. Remove the Control Panel.
- 7. Turn the Control Panel over to its back side.
- 8. Disconnect the 3 ribbon cables.
  - a. Ribbon Cable, Board Connector (PL2.17)
  - b. Ribbon Cable, Video (PL2.18)

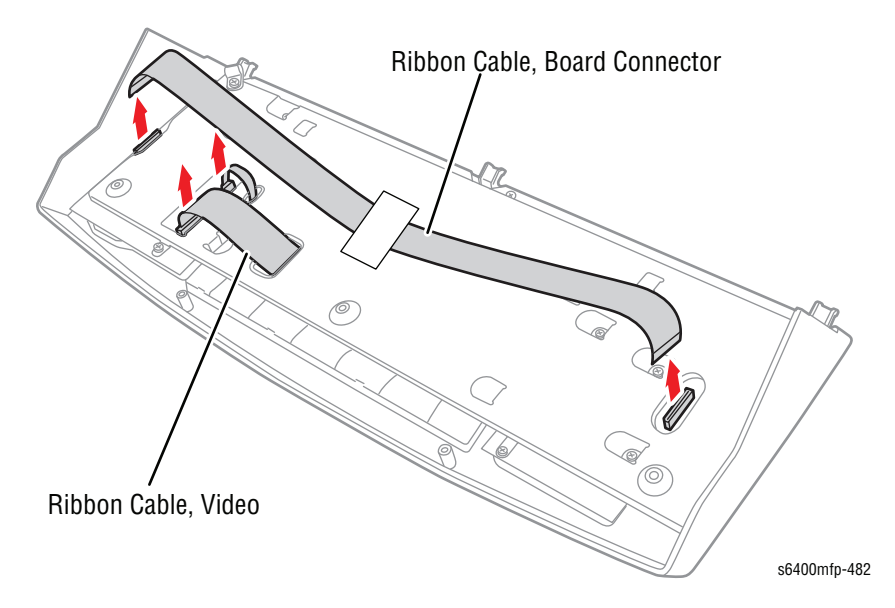

9. Remove 9 screws that secure the Bracket.

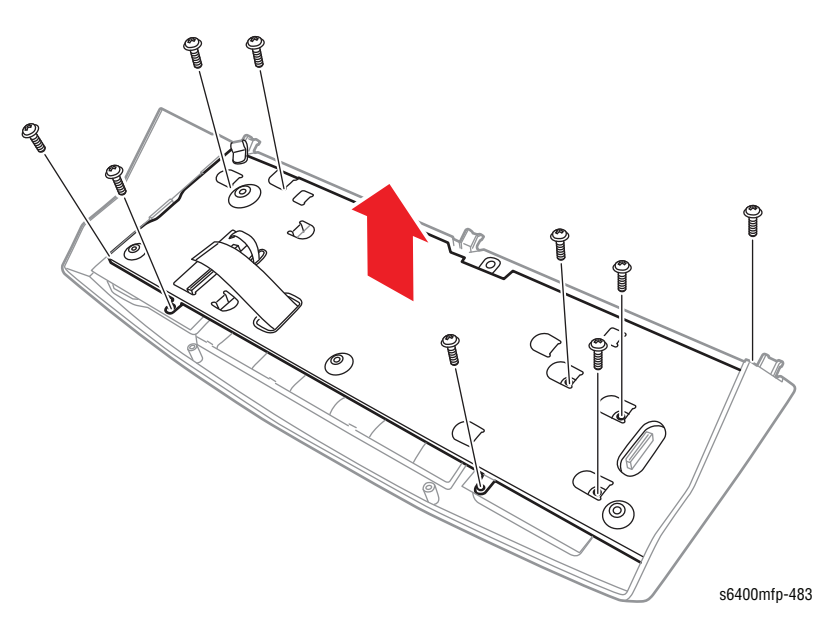

- **10.** Lift the Bracket to remove it and turn the Control Panel over.
  - For LCD Assembly removal, go to step 11.
  - For PWB removal, go to step 13.
- **11.** Remove 4 screws that secure the LCD Assembly.
- **12.** Remove the LCD Assembly.

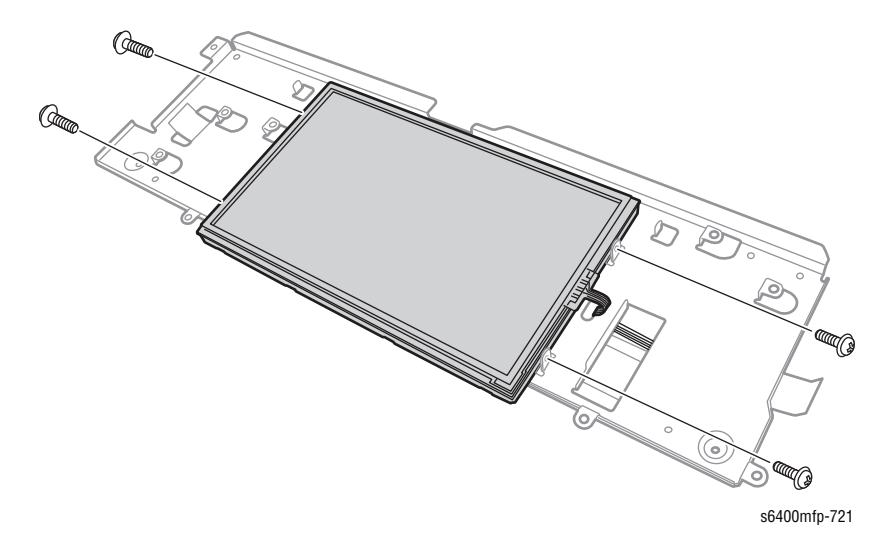

#### Note

Be sure to perform the Touch Panel Calibration routine ("Control Panel Diagnostics" on page 6-22) after replacing the LCD Assembly.

**13.** Remove the appropriate PWB.

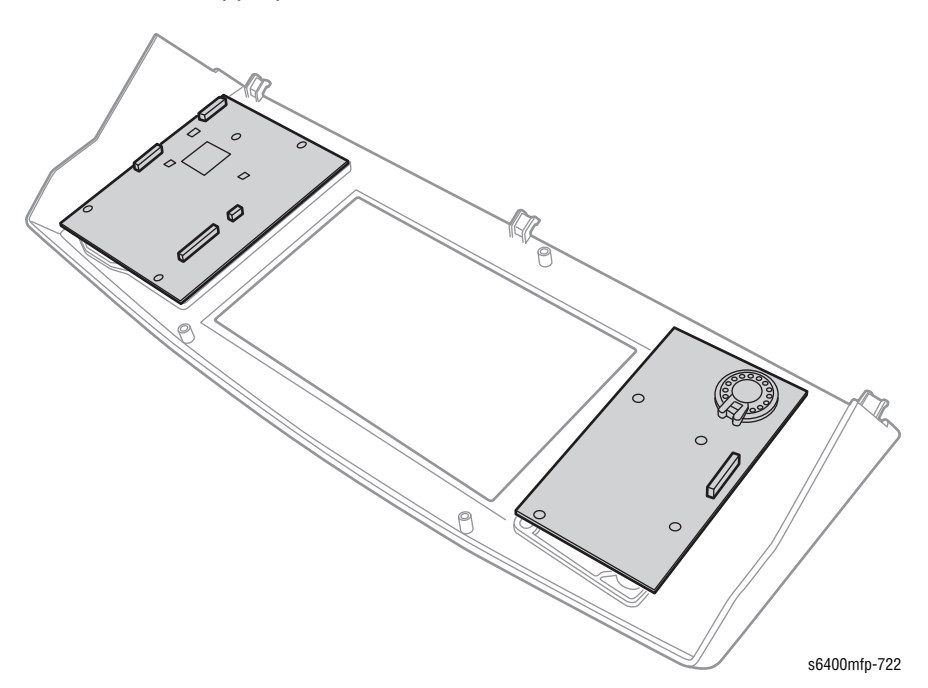

#### **Replacement Note**

Be sure to position the cable holder in place to prevent the Control Panel from sitting unevenly.

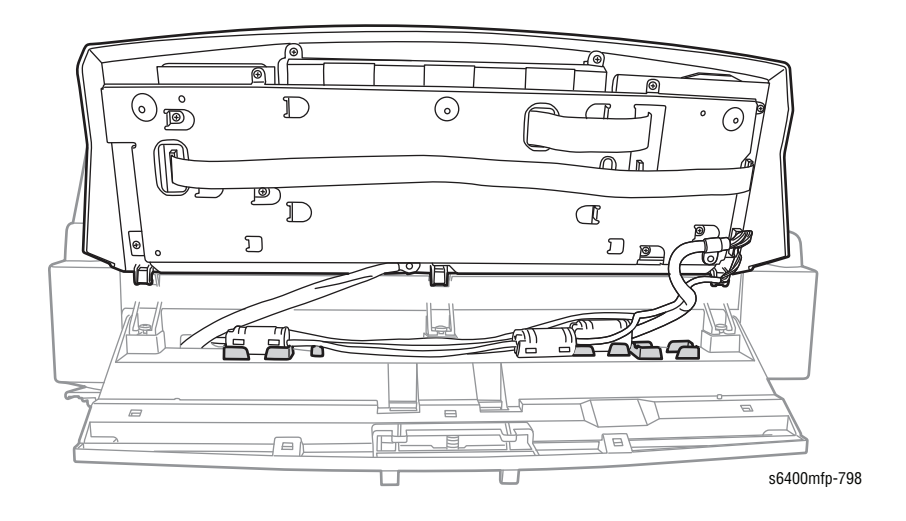
### Toner Low Sensor Board (TLSB) Assembly (PL6.18)

### Caution

Observe all ESD procedures to avoid component damage.

- **1.** Open the Front Door (PL3.10).
- 2. Remove the Toner Cartridges (Y/M/C/K) (page 8-15).

#### Caution

Be sure to place the Imaging Units in black plastic bags or store them in a dark place. Do not expose the Imaging Unit to light for an extended period of time.

- 3. Remove the Imaging Units (Y/M/C/K) (page 8-17).
- 4. Remove the Waste Cartridge (page 8-19).
- 5. Remove the Rear Cover (page 8-47).
- 6. Remove the Right Front Cover (page 8-50).
- 7. Remove the Left Side Cover (page 8-52).
- 8. Remove the Scanner Assembly (page 8-42).
- 9. Remove the LVPS Shield (page 8-82, steps 1-8).
- Disconnect the wiring harness connector P/J13A from the MCU Board (PL20.09).

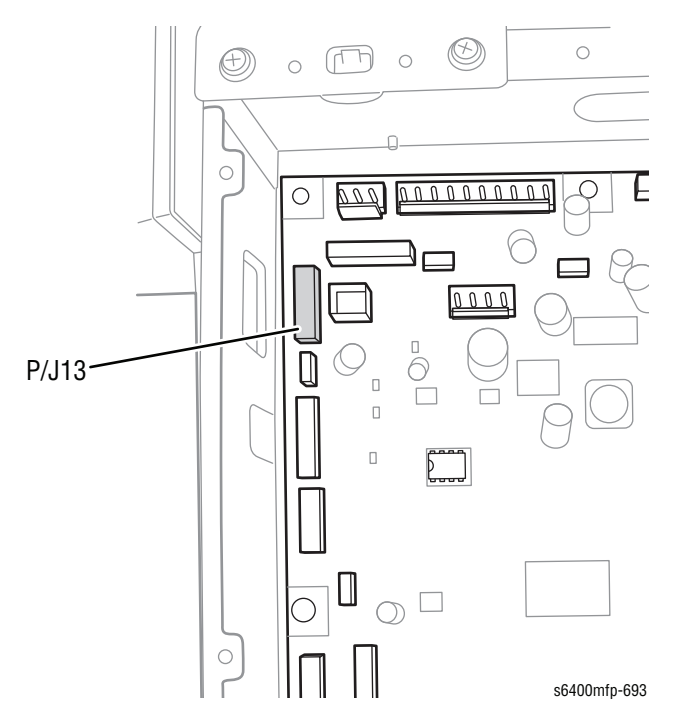

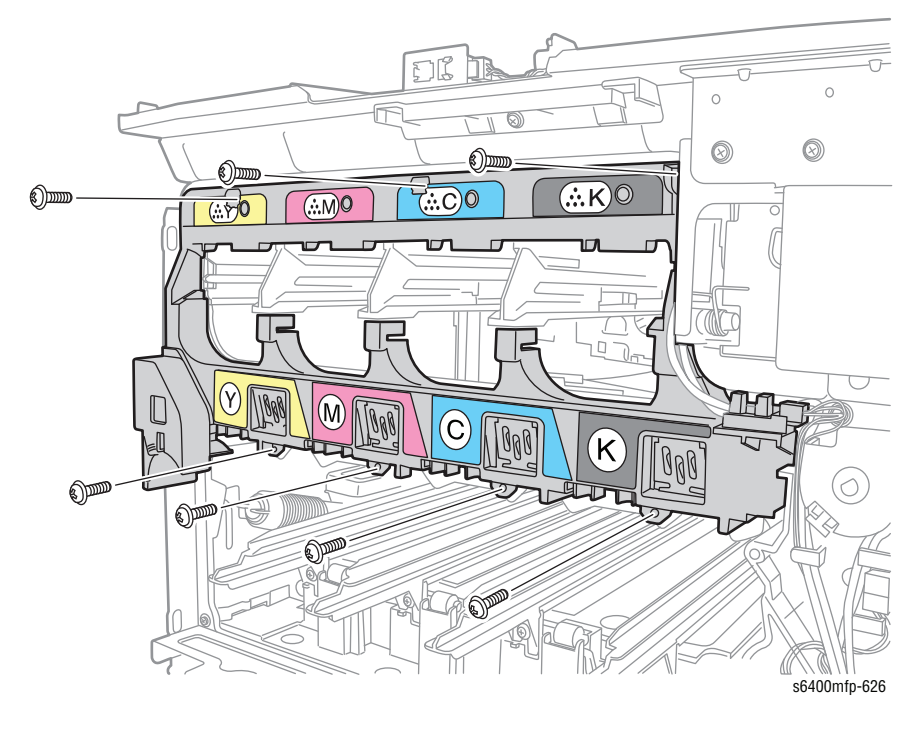

**11.** Remove 7 screws that secure the Toner Low Sensor Board Assembly.

12. Remove the Toner Low Sensor Board Assembly.

**13.** Remove 3 screws that secure the Toner Low Sensor Board.

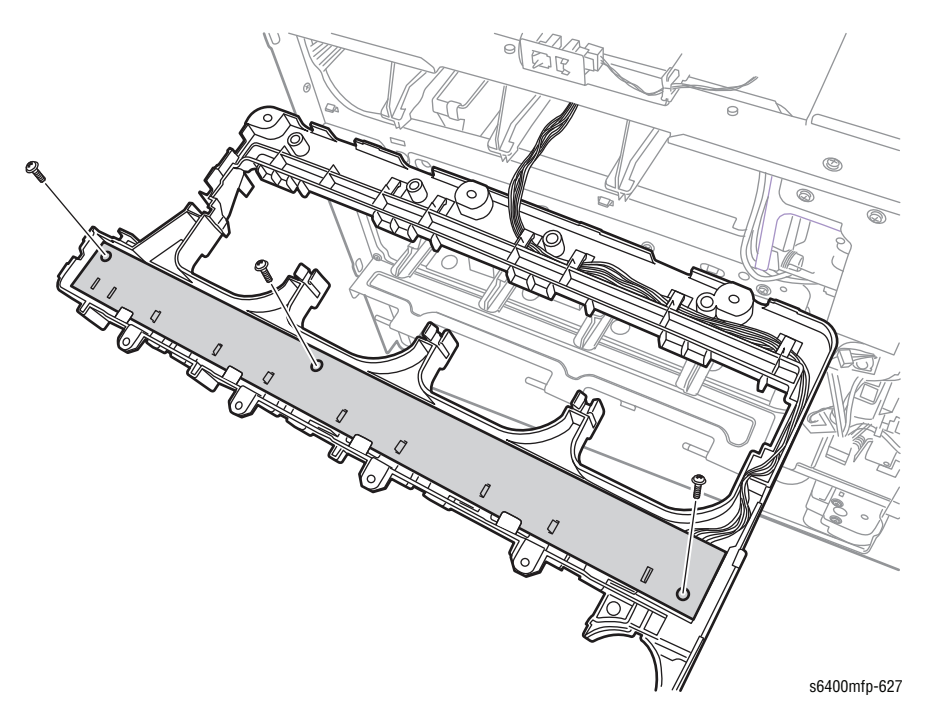

- 14. Disconnect the 2 wiring harness connectors.
- **15.** Slide the Toner Low Sensor Board out from the Cover (PL6.09) and remove the Toner Low Sensor Board.

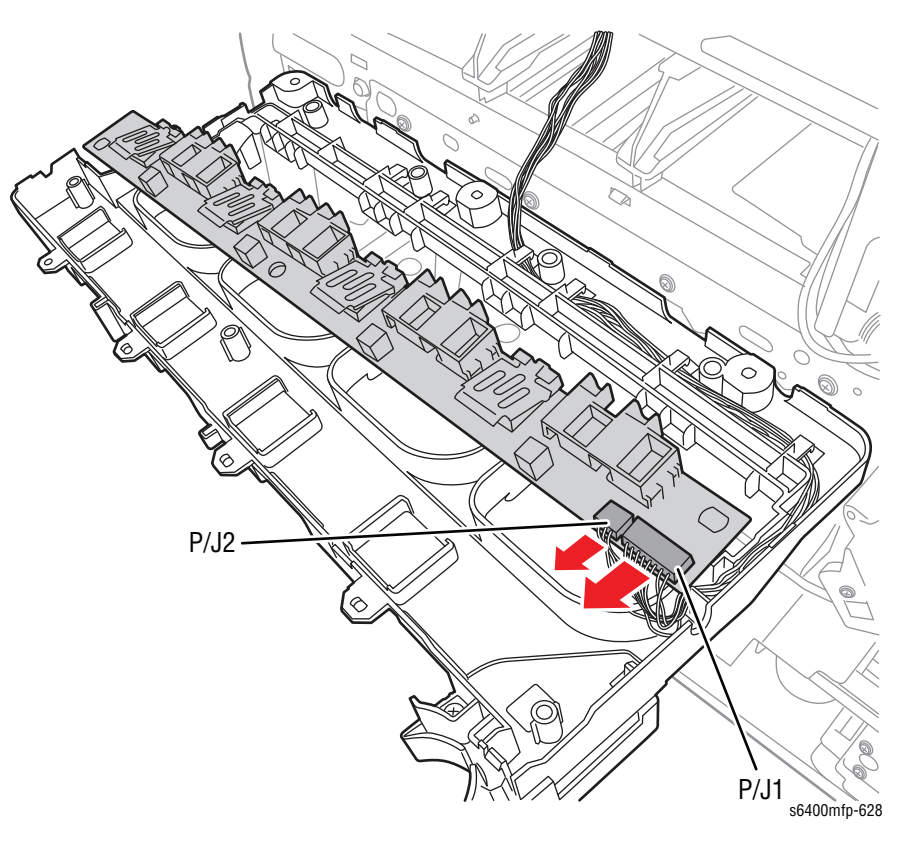

#### **Replacement Note**

Be sure to move the wiring cables to the right side in order to position the Toner Low Sensor Board in place.

Be sure to attach the label after installing the Toner Low Sensor Board Assembly.

# Low Voltage Power Supply (LVPS) (PL10.17)

### Caution

Observe all ESD procedures to avoid component damage.

- **1.** Remove the Fuser Unit (page 8-24).
- 2. Remove the Left Side Cover (page 8-52).
- 3. Remove the Lower Horizontal Transport Assembly (page 8-69).
- 4. Remove 1 screw that secures the Scanner Lock Latch (PL4.04).
- 5. Remove the Scanner Lock Latch.

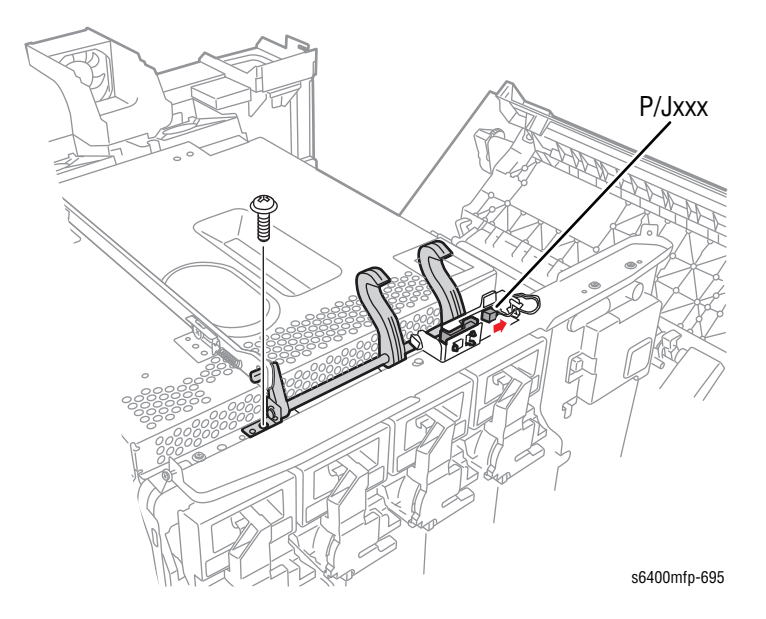

6. Disconnect the Scanner Open Sensor wiring harness connector and release the wiring harness from both clips.

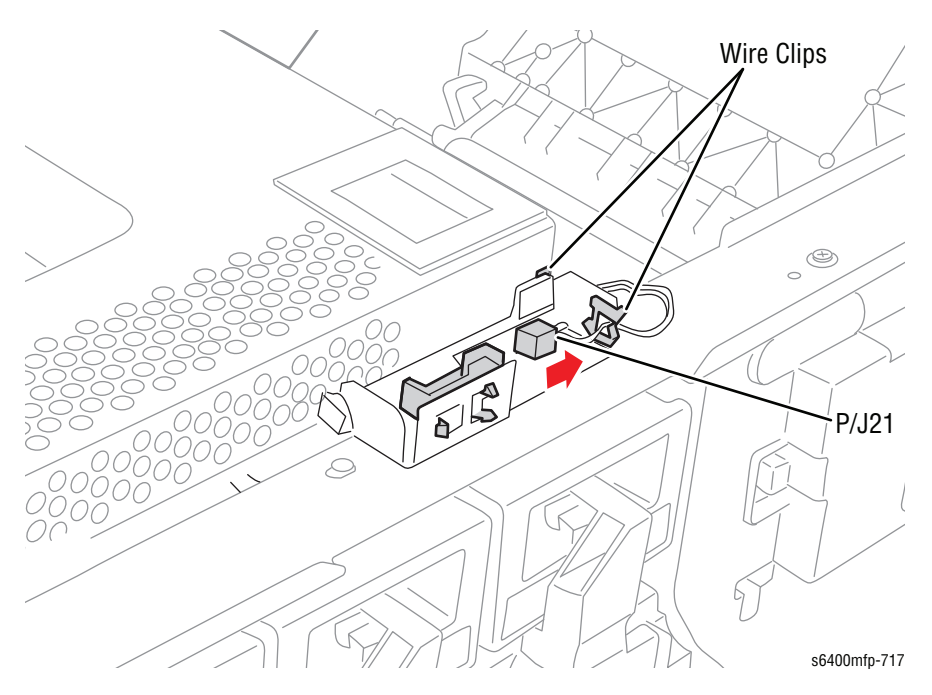

7. Remove 11 screws that secure the LVPS Shield (PL10.02). Note the location of the two panhead screws.

#### Caution

Be careful when removing the LVPS Shield to prevent damaging the Sensor Flag.

8. From the left of the printer, pry the LVPS Shield to release the 2 bosses on the printer frame. Slide the Arm (PL4.02) towards the front of the printer, lift and remove the LVPS Shield.

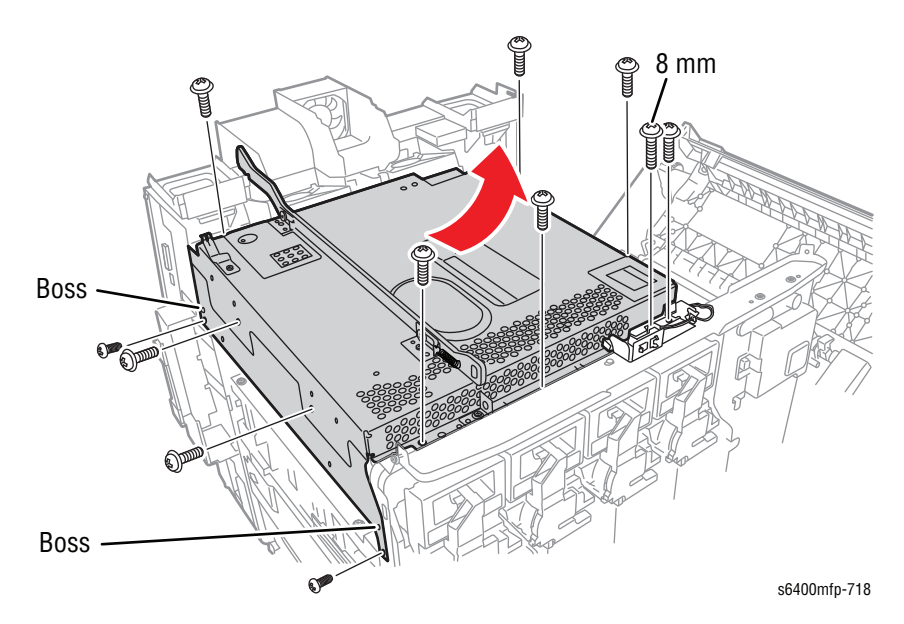

- 9. Disconnect the 7 wiring harness connectors on the LVPS.
- **10.** Disconnect the 7 connectors from the LVPS.
- 11. Remove 10 screws that secure the LVPS.
- 12. Lift and remove the LVPS.

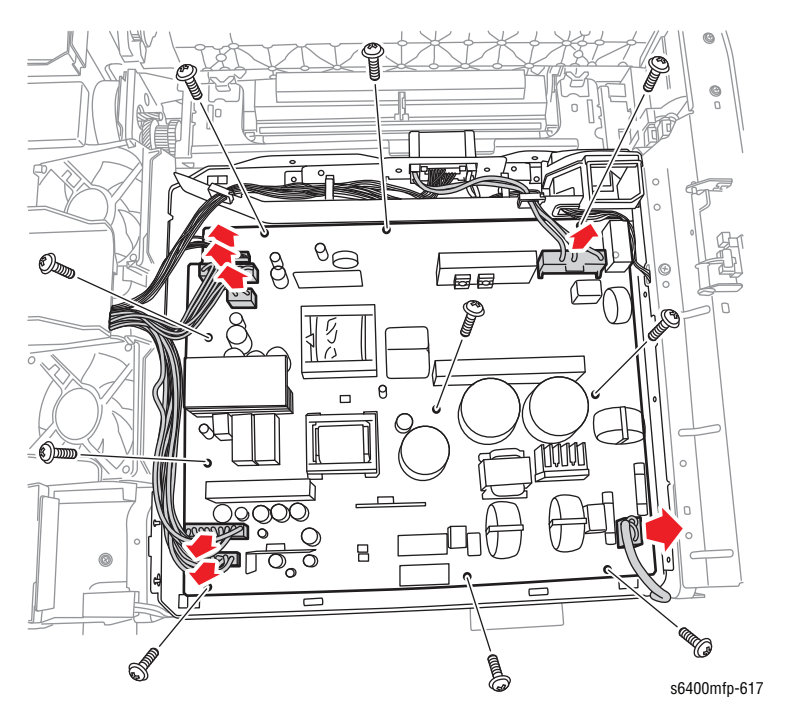

## Temperature/ Humidity Sensor (PL11.01)

### Caution

Observe all ESD procedures to avoid component damage.

- 1. Open the Right Door (PL15.1).
- 2. Remove 1 screw that secures the Guide Plate (PL11.7).
- **3.** Shift the Guide Plate toward the left and remove the Guide Plate.

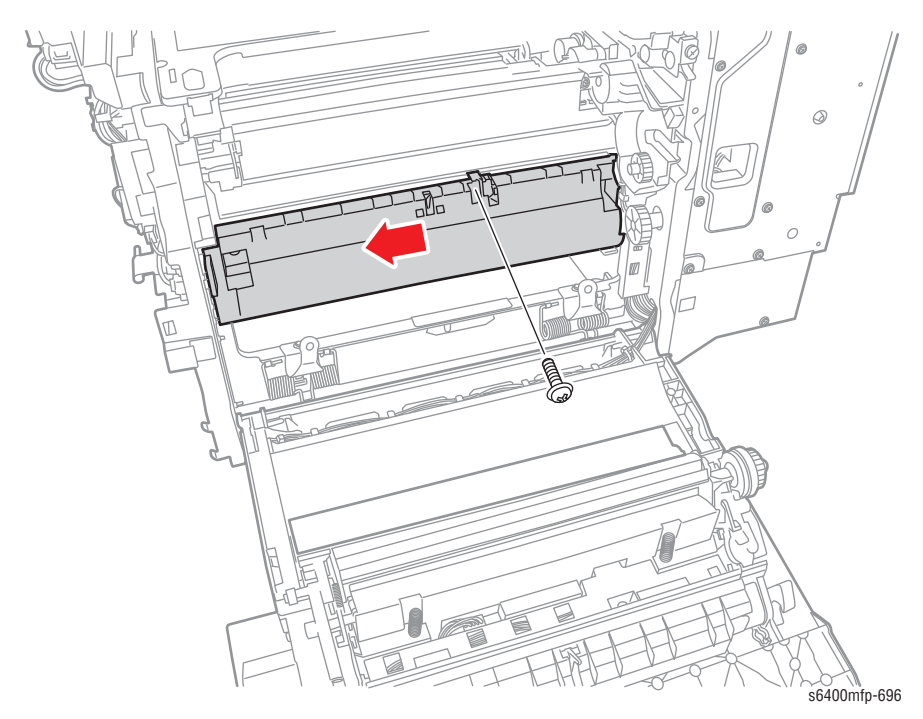

- 4. Disconnect the wiring harness connector.
- 5. Remove 1 screw that secures the Temperature/ Humidity Sensor.
- 6. Remove the Temperature/ Humidity Sensor.

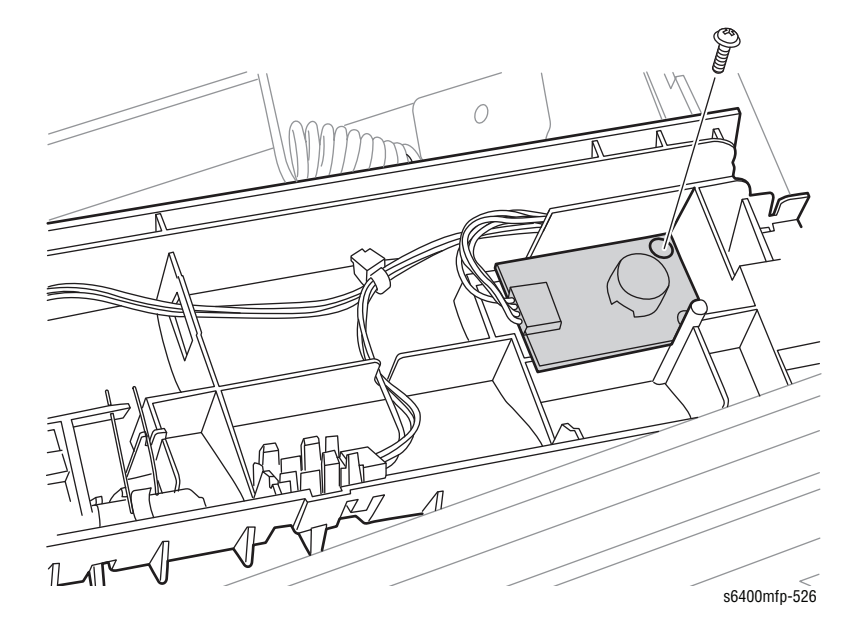

# Registration Sensor (PS9) (PL11.04)

- 1. Open the Right Door (PL15.01).
- 2. Remove 1 screw that secures the Guide Plate (PL11.07).
- 3. Shift the Guide Plate toward the left and remove the Guide Plate.

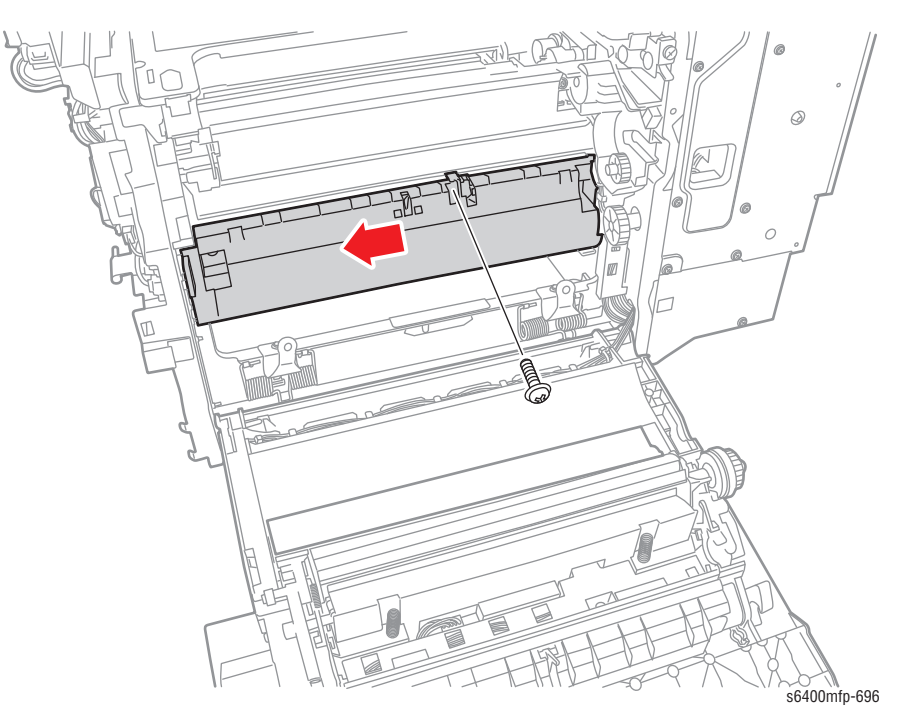

- 4. Disconnect the wiring harness connector.
- 5. Release the clips on the Registration Sensor from the Guide Plate and remove the Registration Sensor.

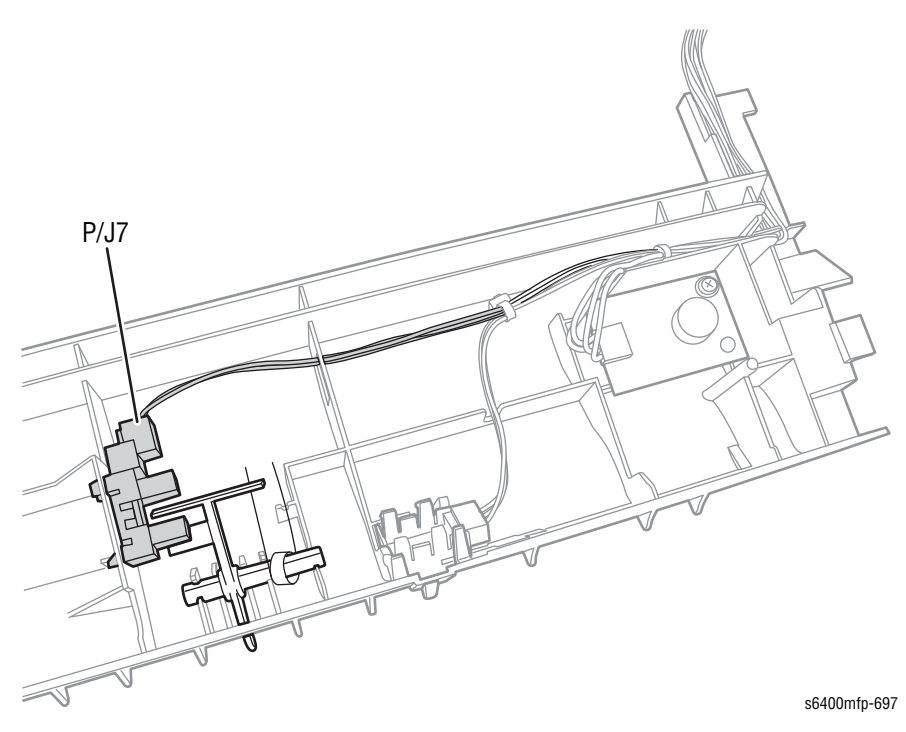

# OHP Sensor (PS5) (PL11.28)

- 1. Open the Right Door (PL15.01).
- 2. Remove 1 screw that secures the Guide Plate (PL11.07).
- 3. Shift the Guide Plate toward the left and remove the Guide Plate.

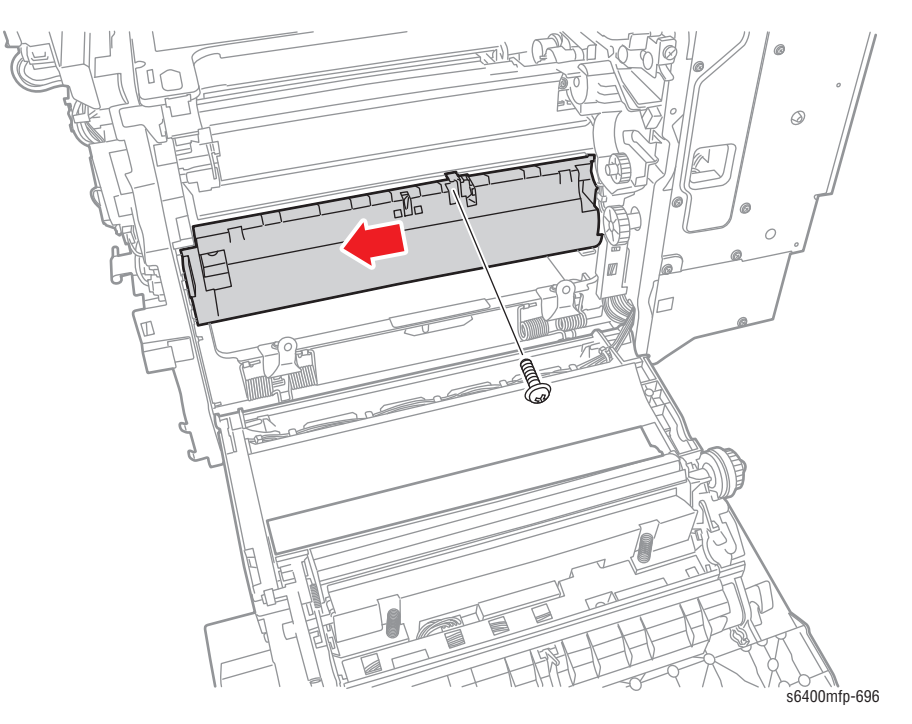

- 4. Disconnect the wiring harness connector.
- 5. Release the 3 clips on the OHP Sensor from the Guide Plate and remove the OHP Sensor.

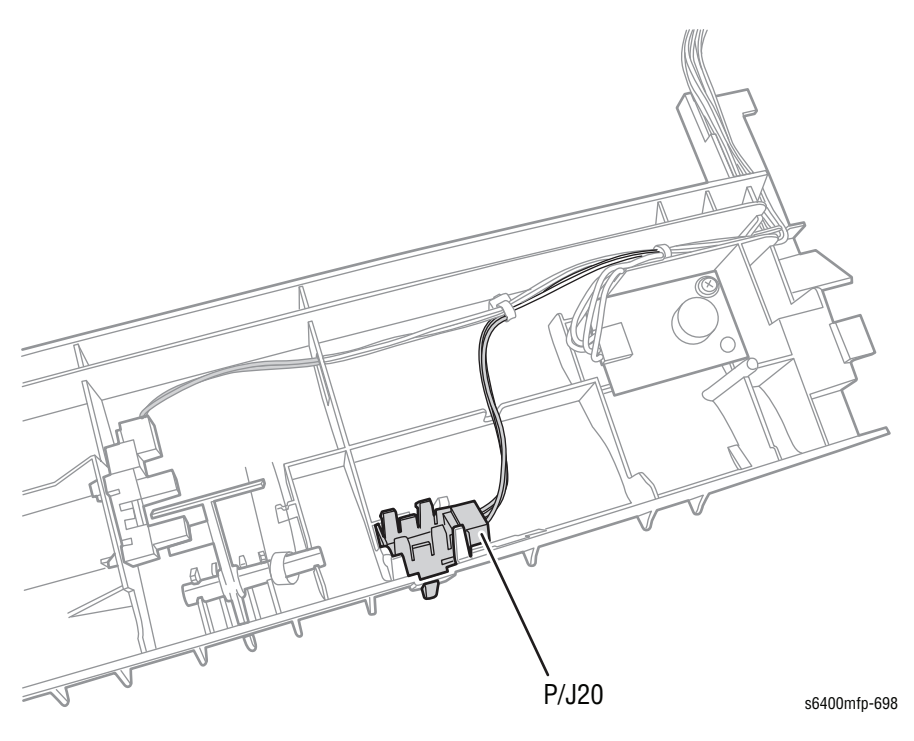

# Image Density Control Sensor Board (IDCSB) (Front and Rear) (PL14.13)

### Caution

Observe all ESD procedures to avoid component damage.

- 1. Open the Right Door (PL15.01).
- 2. Remove the Transfer Belt (page 8-20).
- 3. Remove 2 screws that secure the Guide (PL14.14).

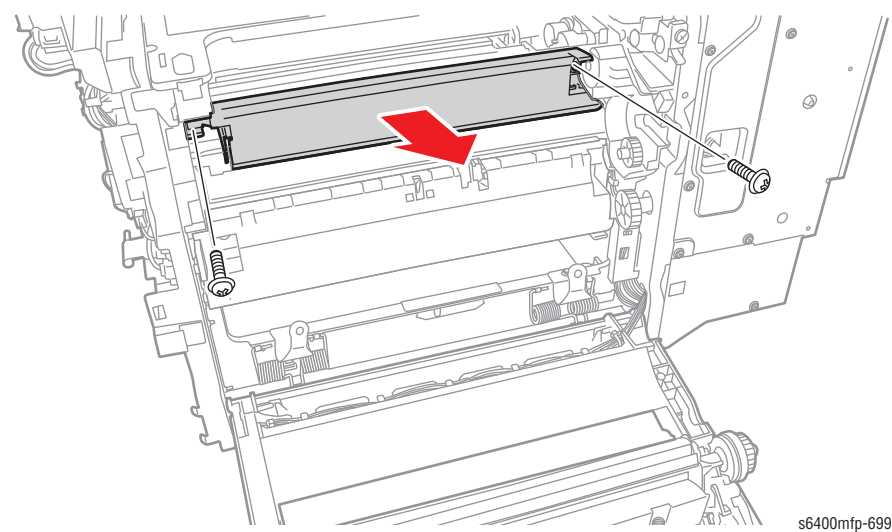

#### 504001111p=0

### Note

Be careful not to lose the spring.

4. Use pliers to release the latch and remove the Guide.

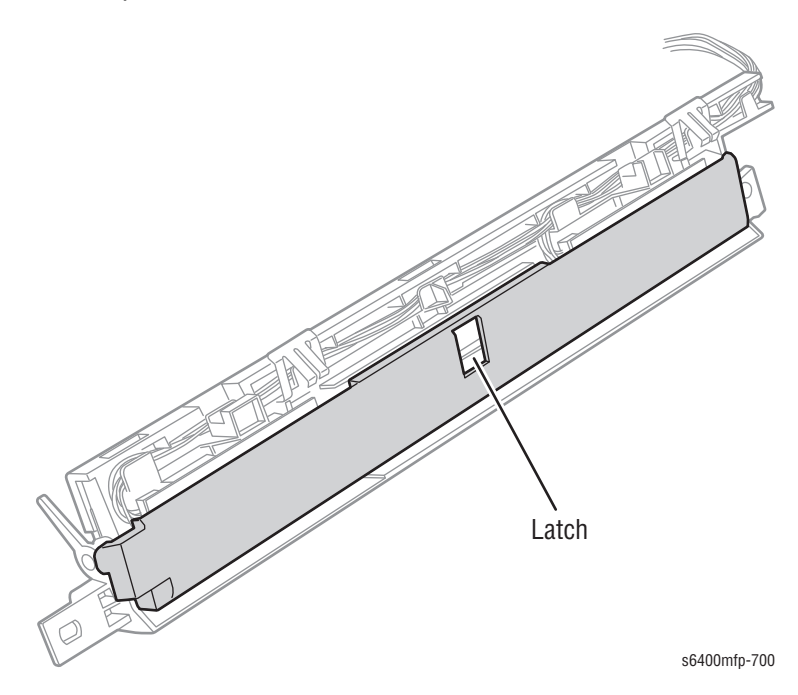

- <image>
- 5. Release the IDCSB Shutter Spring (PL14.15) from the Guide.

- 6. Disconnect the wiring harness connector.
- 7. Remove 2 screws that secure the Image Density Control Sensor Board.
- 8. Remove the Image Density Control Sensor Board.

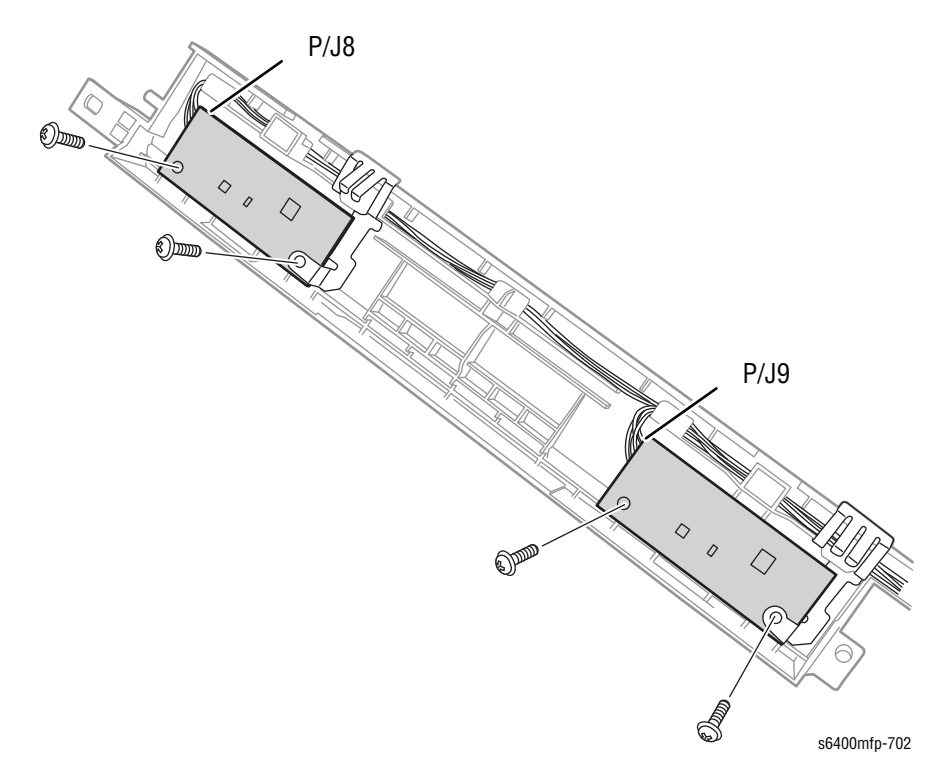

#### **Replacement Note**

The Image Density Control Sensor Boards are interchangeable. Be sure to perform installation from the left side toward the right side.

Be sure the Spring's hook faces downward when installing the Guide and rotate the latch toward you.

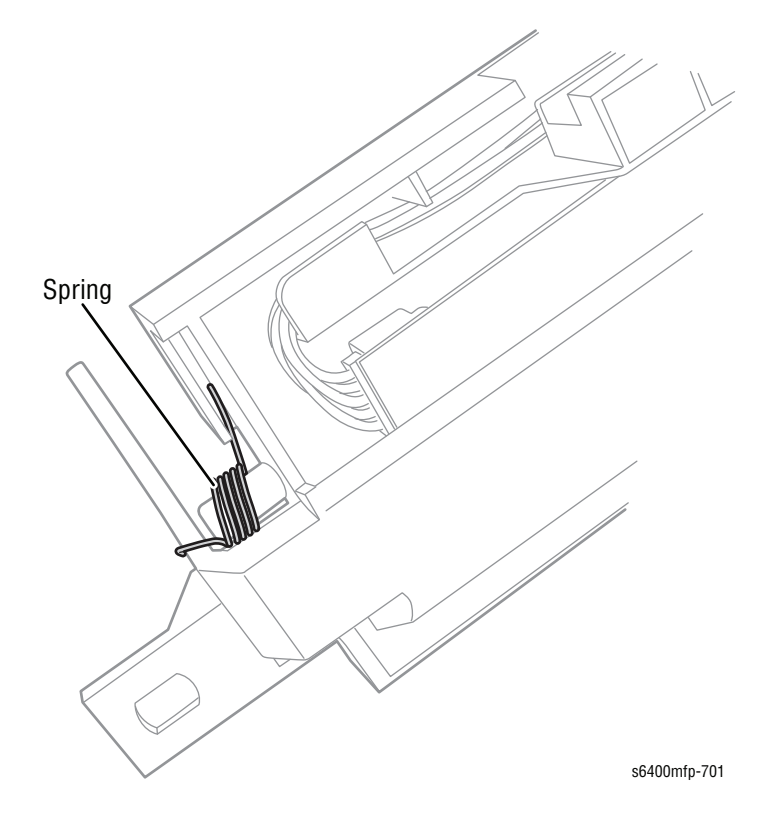

Be sure the shutter sits inside the Image Density Control Sensor Board Guide flange.

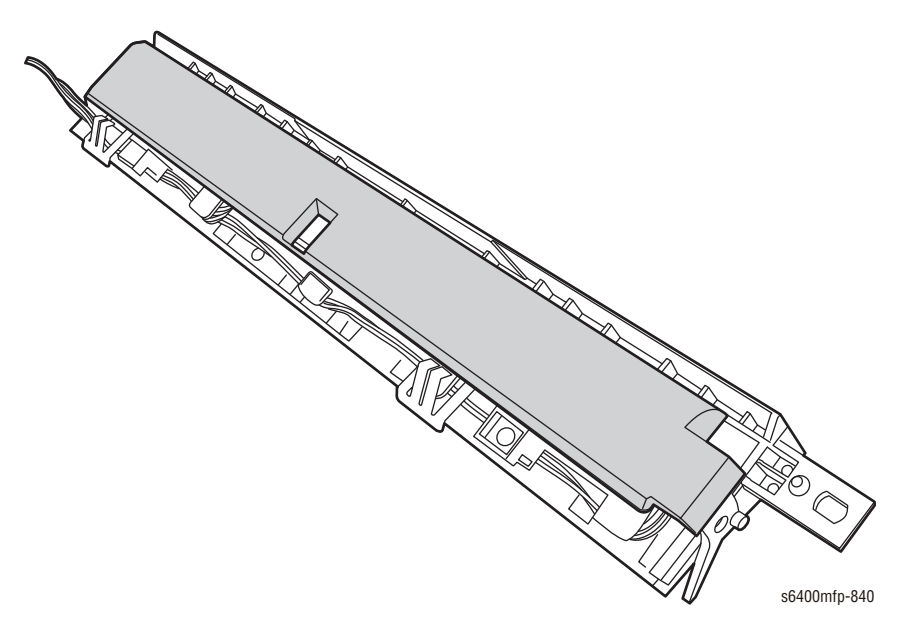

Be sure to secure the 2 hooks on the IDCS Board Holder in the holes.

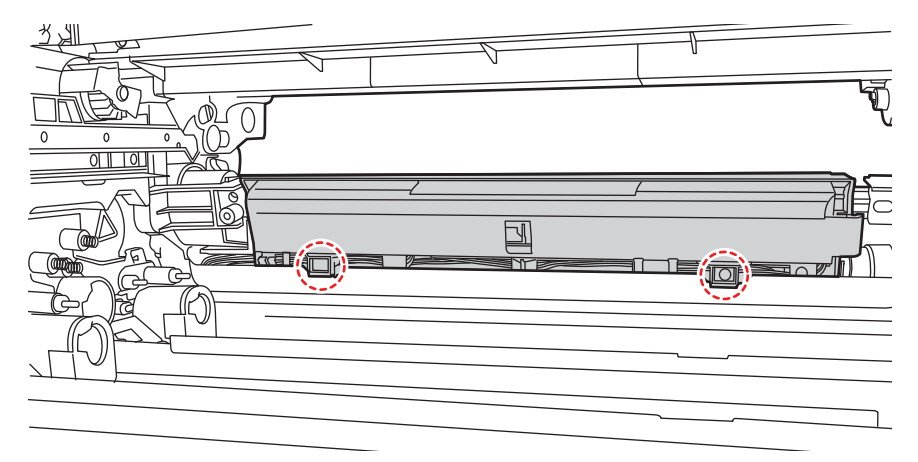

s6400mfp-839

### Hard Disk Drives (PL20.03)

#### Caution

The Hard Disk Drives are susceptible to ESD damage. Observer proper ESD precautions.

Do not use another Hard Disk Drive from another printer.

1. Loosen 1 screw that secures the Rear Cover Access Door and open the Door.

#### Note

If possible, create a Clone .dlm file (All Features) from CWIS prior to replacing the Hard Drives. If the printer is down, ask the customer if they have a Clone file available.

Download the Clone file to the printer after the Hard Drives have been replaced in order to restore the customer printer settings.

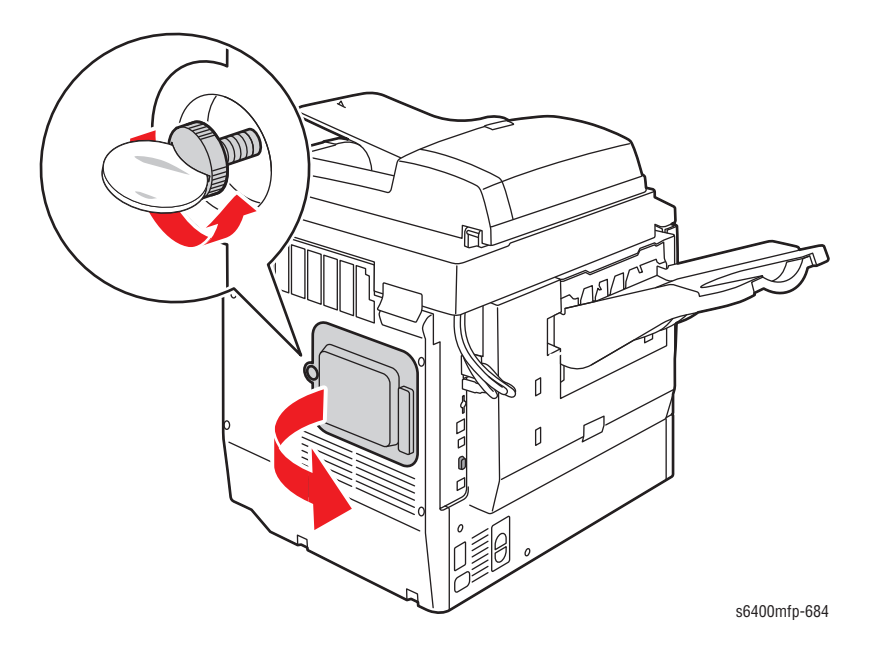

2. Disconnect the wiring harness connectors from the Hard Disk Drives.

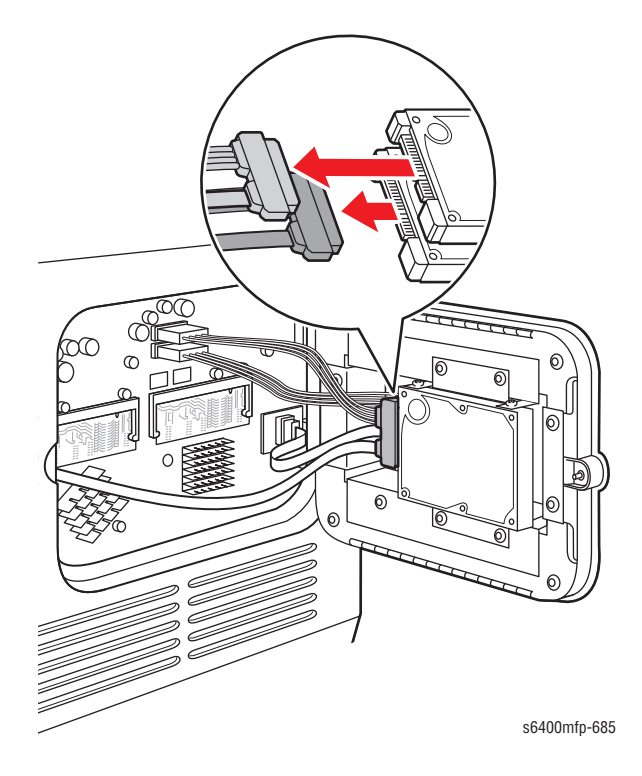

3. Shift the Rear Cover Access Door upward and remove the Rear Cover Access Door.

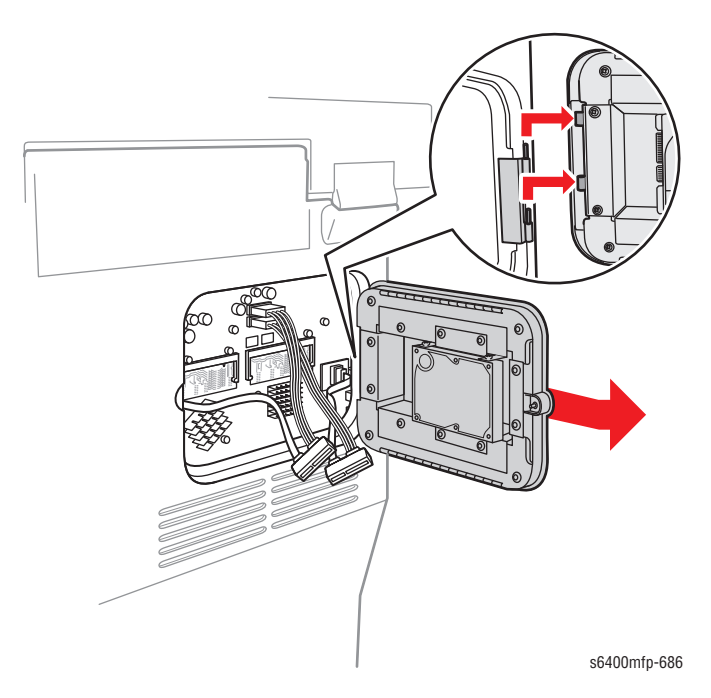

#### Note

Each Disk Drive is labeled.

- CC = Copy Controller Disk Drive
- NC = Network Controller Disk Drive

These designators are also silk screened on the Image Processor Board.

Use the appropriate procedure to remove the Network Controller and/or Copy Controller Hard Disk Drive.

- Network Controller Hard Disk Drive (top), go to step 4.
- Copy Controller Hard Disk Drive (bottom), go to step 6.

#### Caution

Be sure to lift the Hard Disk Drive straight up to prevent damaging the Hard Disk Drive.

- 4. Remove 4 screws that secure the Hard Disk Drive.
- 5. Lift the Hard Disk Drive straight up and remove the Hard Disk Drive.

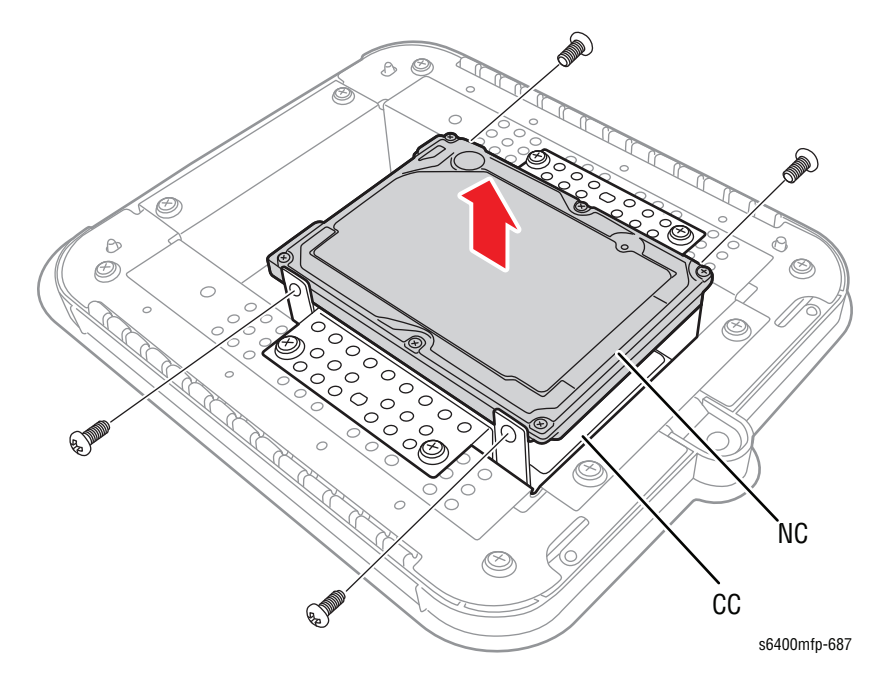

- 6. Remove 4 screws that secure the Hard Disk Drive Bracket.
- 7. Lift the Hard Disk Drive Bracket and together with the Hard Disk Drive out from the Rear Cover Access Door.

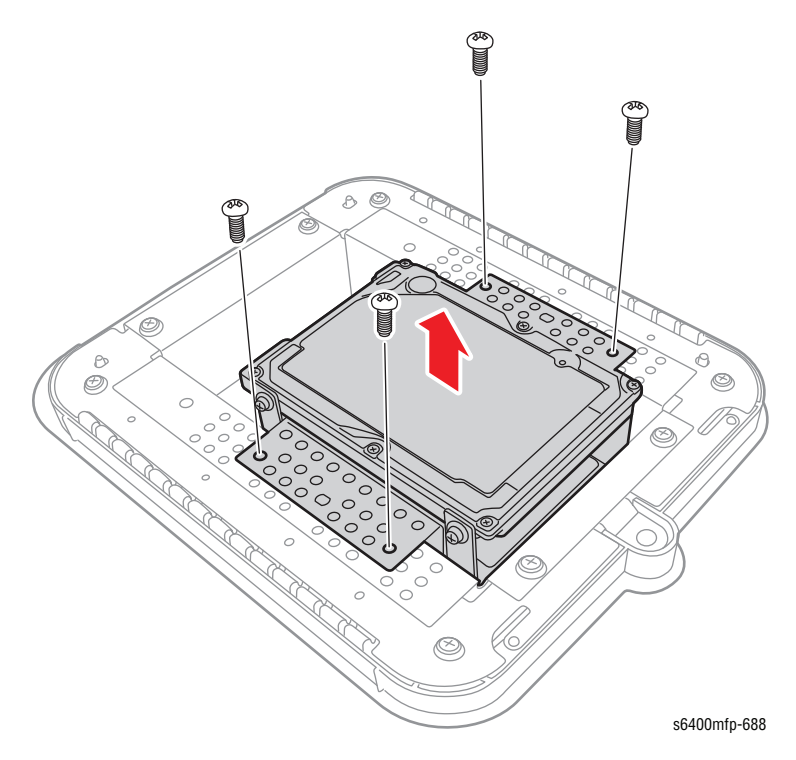

- 8. Remove 4 screws that secure the Hard Disk Drive.
- 9. Lift the Hard Disk Drive straight up and remove the Hard Disk Drive.

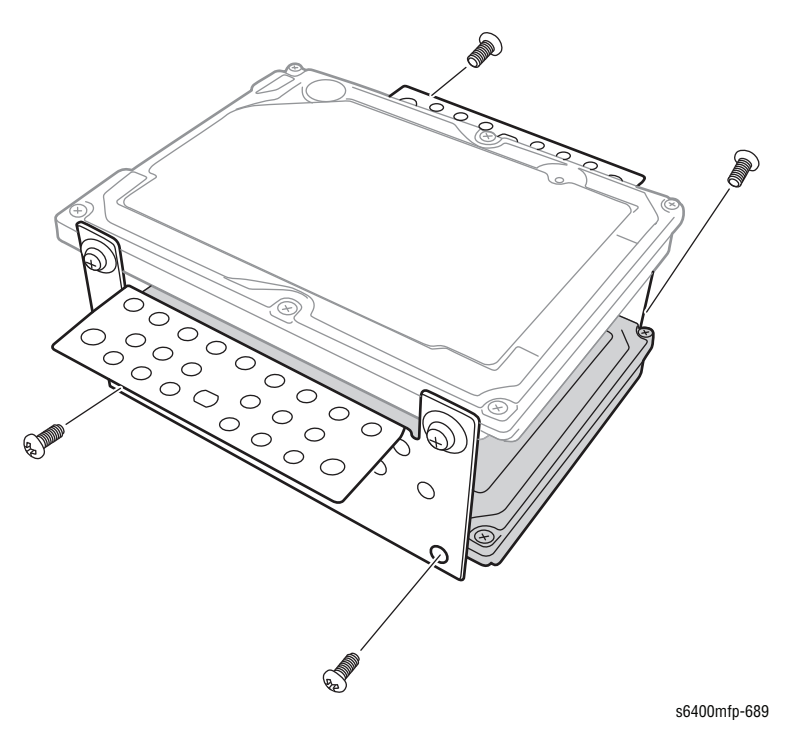

### **Replacement Note**

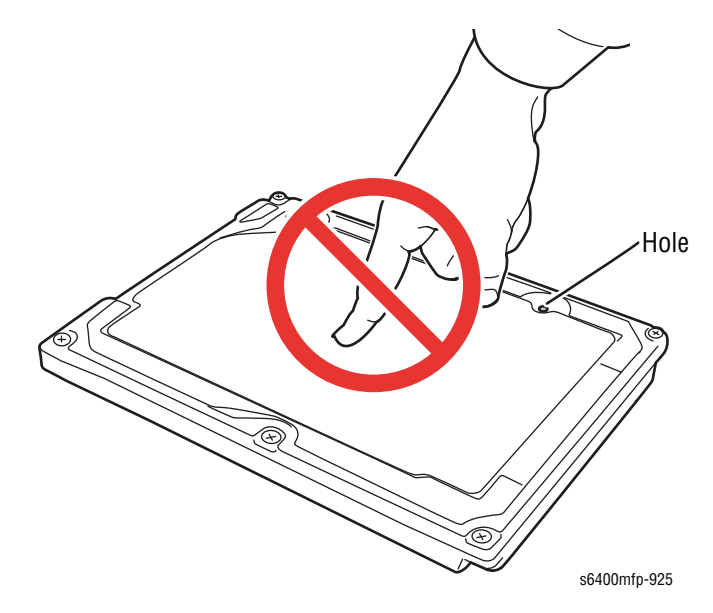

Be sure to handle the Hard Drives with care. Do not press on the Hard Disk Drive when installing it. Do not cover the breathing hole on the Hard Drive.

Do not move the Hard Drive next to each other at close proximity to prevent damage.

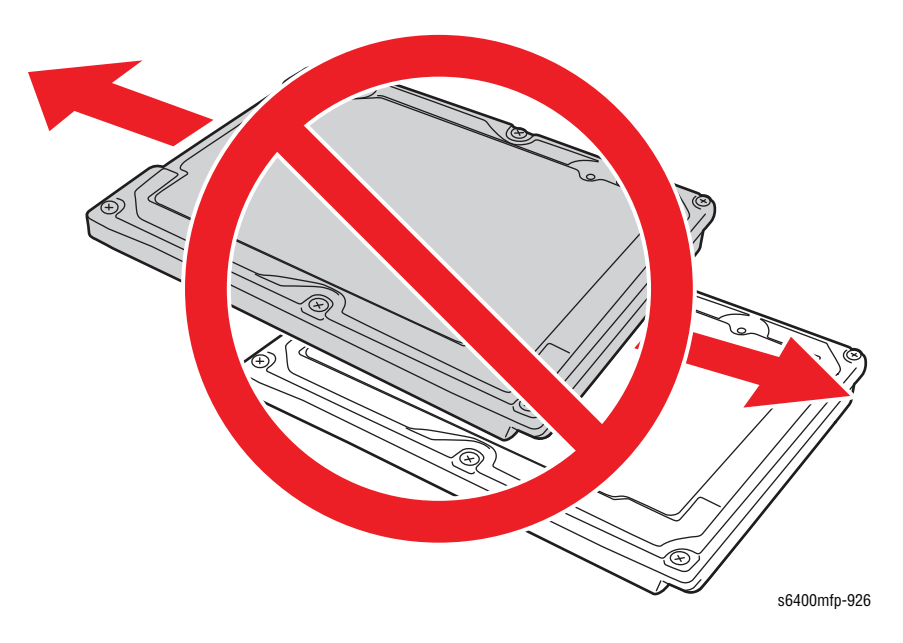

Be sure to verify the wiring harness connectors for the Network Controller and the Copy Controller Hard Drives prior to installing connecting the connectors.

- Network Controller Hard Drive connector connects to the Network Controller Hard Drive.
- Copy Controller Hard Drive connector connects to the Copy Controller Hard Drive.

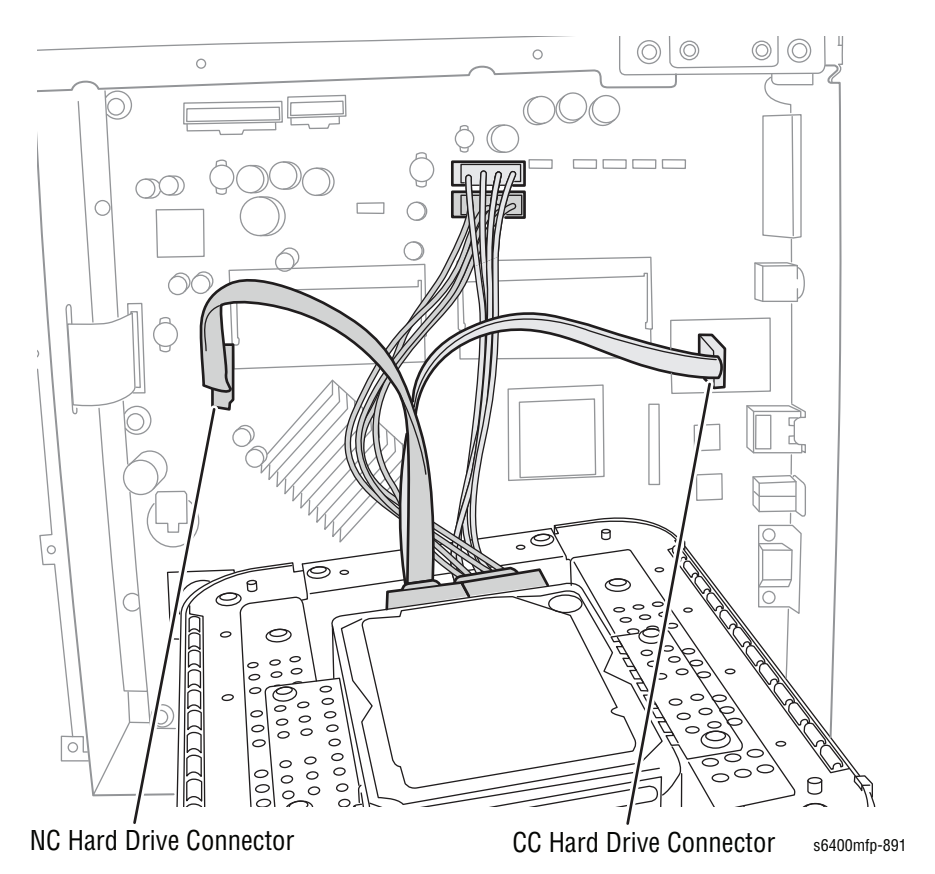

#### Note

If the Copy Controller Hard Drive is replaced, be sure to perform dc361 Store Function (page 6-8) to move critical customer and system parameters stored on the NVM Module to the Hard Drive.

# **RF Protective Shield (PL20.04)**

- 1. Remove the Left Side Cover (page 8-52).
- 2. Remove the Rear Cover (page 8-47).
- 3. Remove 18 screws that secure the RF Protective Shield.
- 4. Remove the RF Protective Shield.

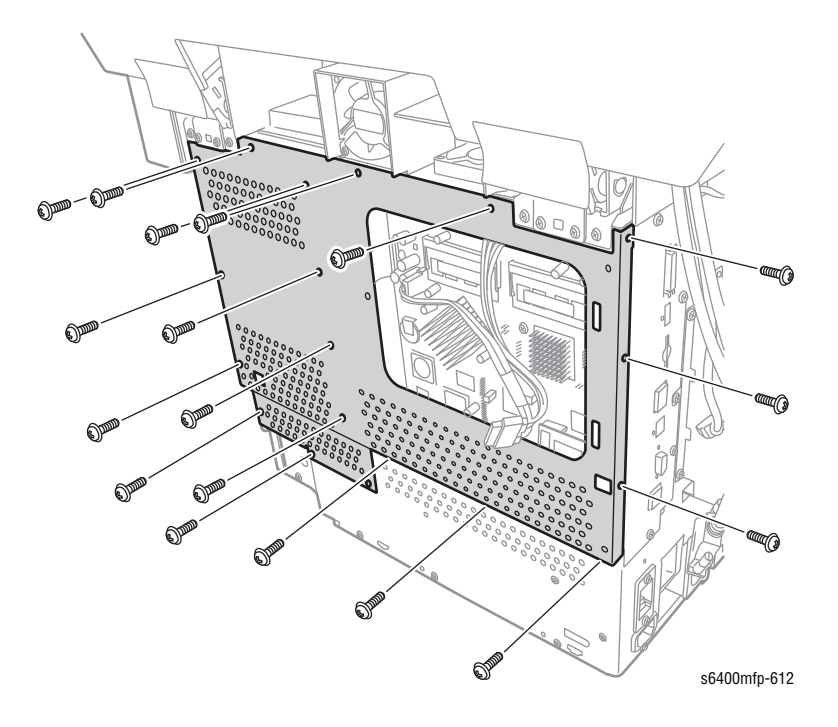

# Image Processor Board (PL20.07)

### Caution

Observe all ESD procedures to avoid component damage.

#### Note

Be sure to inspect the I/P Board Cooling Fan (PL20.11) for damage.

- 1. Remove the Left Side Cover (page 8-52).
- 2. Remove the Rear Cover (page 8-47).
- **3.** Remove the RF Protective Shield (page 8-97).
- 4. Disconnect the Scanner Assembly cable from the printer.
- 5. Remove 4 posts, 2 small screws, and 5 screws that secure the I/P Board Back Panel (PL20.33).
- 6. Remove the I/P Board Back Panel.

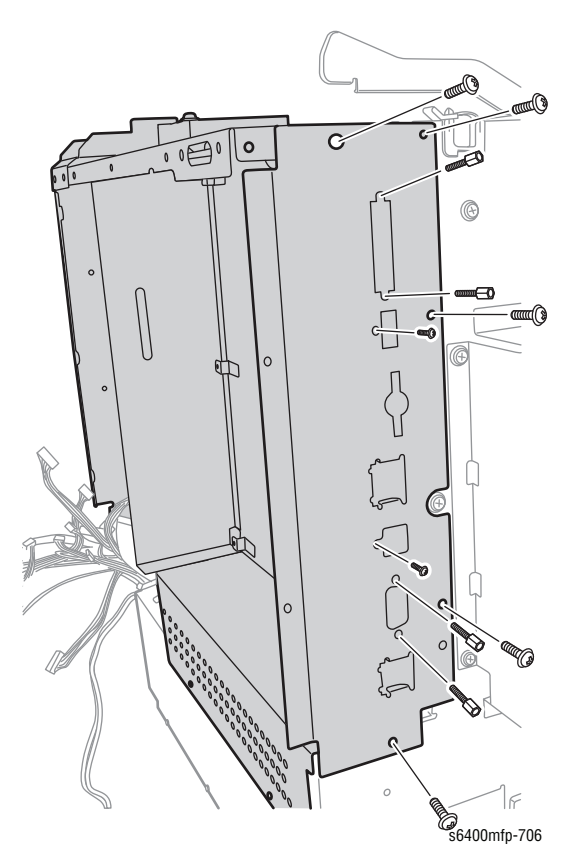

#### Caution

Be sure to unlock the ZIF connector to release the ribbon cables. Be careful when disconnecting the two ribbon cables to prevent damaging the cables.

#### Note

Black ribbon cable connectors are the locking type connectors and require unlocking prior to ribbon cable removal and locking after reinstallation of the cable in order to make adequate connection.

- 7. Gently lift up on the ends of the black connectors to release the locks, then remove the two ribbon cables P/J401 and P/J901 from the I/P Board.
- 8. Disconnect the three wiring harness connectors P/J101, P/J102, and P/J202 on the Image Processor Board (I/P).
- 9. Remove 8 screws that secure the I/P Board.
- 10. Gently slide the I/P Board to the left releasing the connectors from the I/P Board Back Panel.
- 11. Remove the I/P Board.

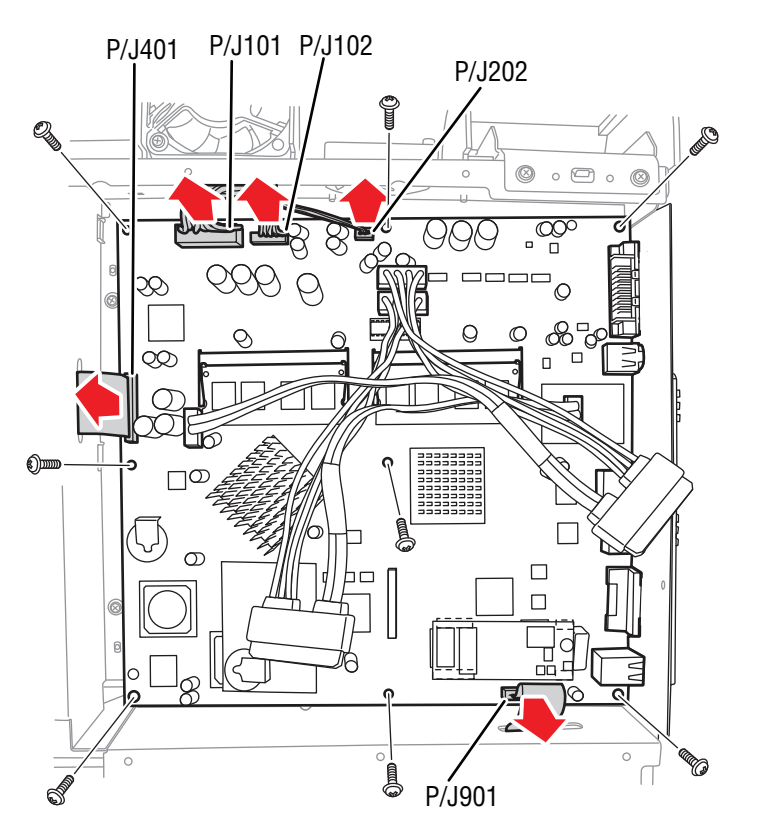

s6400mfp-613

- **12.** Remove the following components from the I/P Board.
  - NVM Module (page 8-116)
  - RAM DIMM's (page 8-117)
  - NVRAM Chip

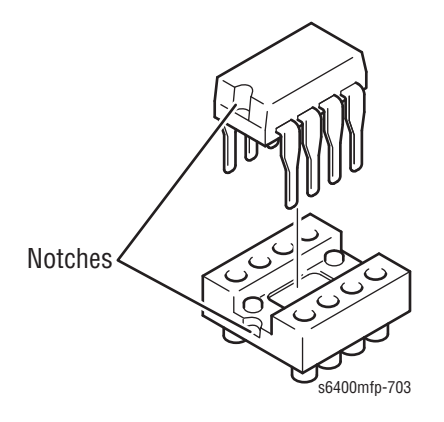

#### Note

Do not remove the SATA Board or the Fax Board.

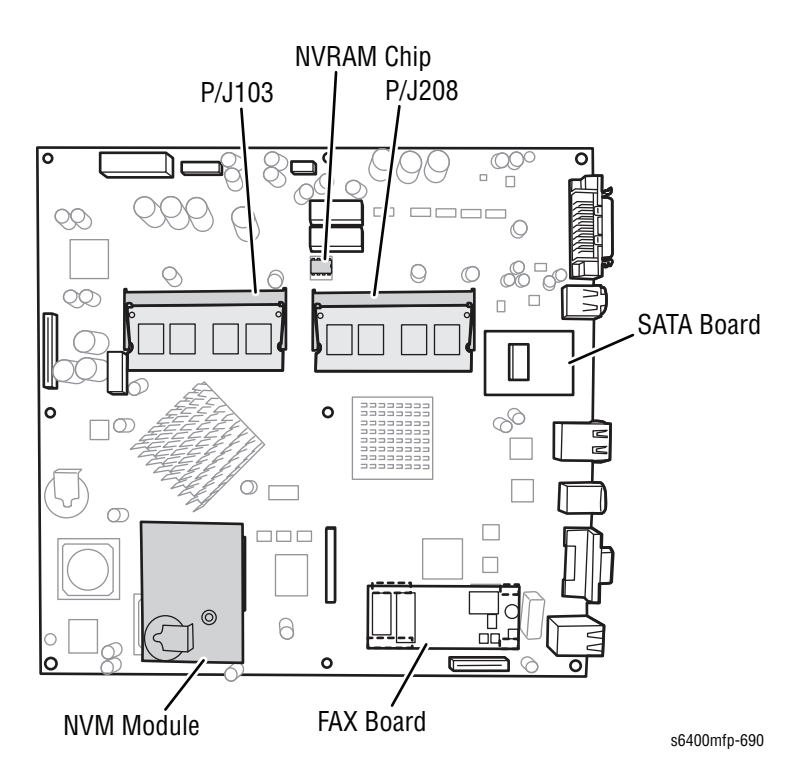

### **Replacement Note**

Be careful when connecting the two ribbon cables to prevent damaging the cables. Be sure to lock the 2 locking connectors when reattaching the ribbon cables to the Board.

# MCU Board (Engine Control Board) (PL20.09)

#### Caution

Observe all ESD procedures to avoid component damage.

#### Caution

Do not remove the following components at the same time to prevent misconnecting the wiring harness connectors and misplacing components.

- I/P Board
- MCU Board
- 1. Remove the Right Rear Cover (page 8-48).
- 2. Remove the RF Protective Shield (page 8-97).
- 3. Disconnect the scanner assembly cable from the printer.

#### Note

You may need to use a short screwdriver to remove the bottom left screw.

4. Remove 8 screws that secure the Panel (PL20.14) and remove the Panel.

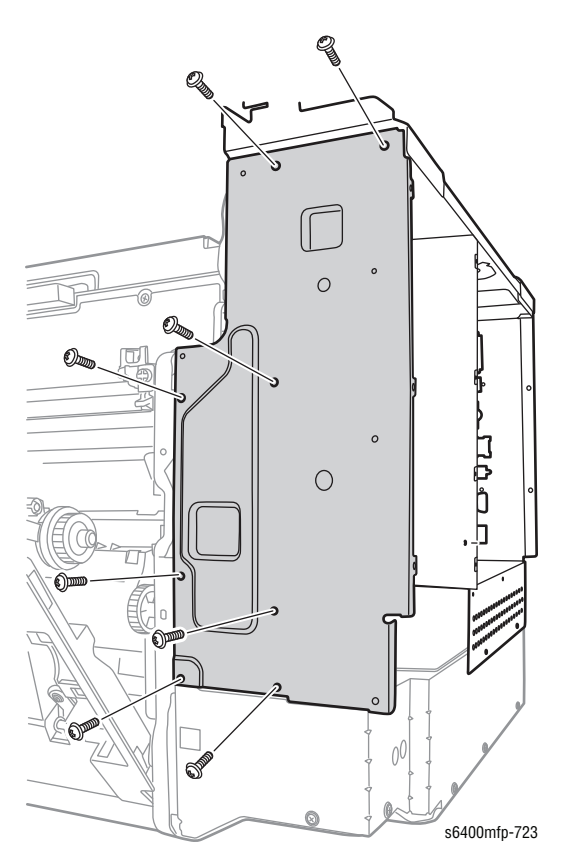

#### Caution

Be careful when disconnecting the wiring harness connectors to prevent damage.

#### Note

Black ribbon cable connectors are the locking type connectors and require unlocking prior to ribbon cable removal and locking after reinstallation of the cable in order to make adequate connection.

- 5. Release the wiring harnesses from the clamps.
- 6. P/J 23 & P/J 24 (Black connectors) need to be unlocked prior to removing the ribbon cables. P/J 17 & P/J 18 (White connectors) are non-locking. Release the lock, as necessary, and disconnect the ribbon cables from the MCU Board.
- 7. Disconnect all the wiring harness connectors from the MCU Board.

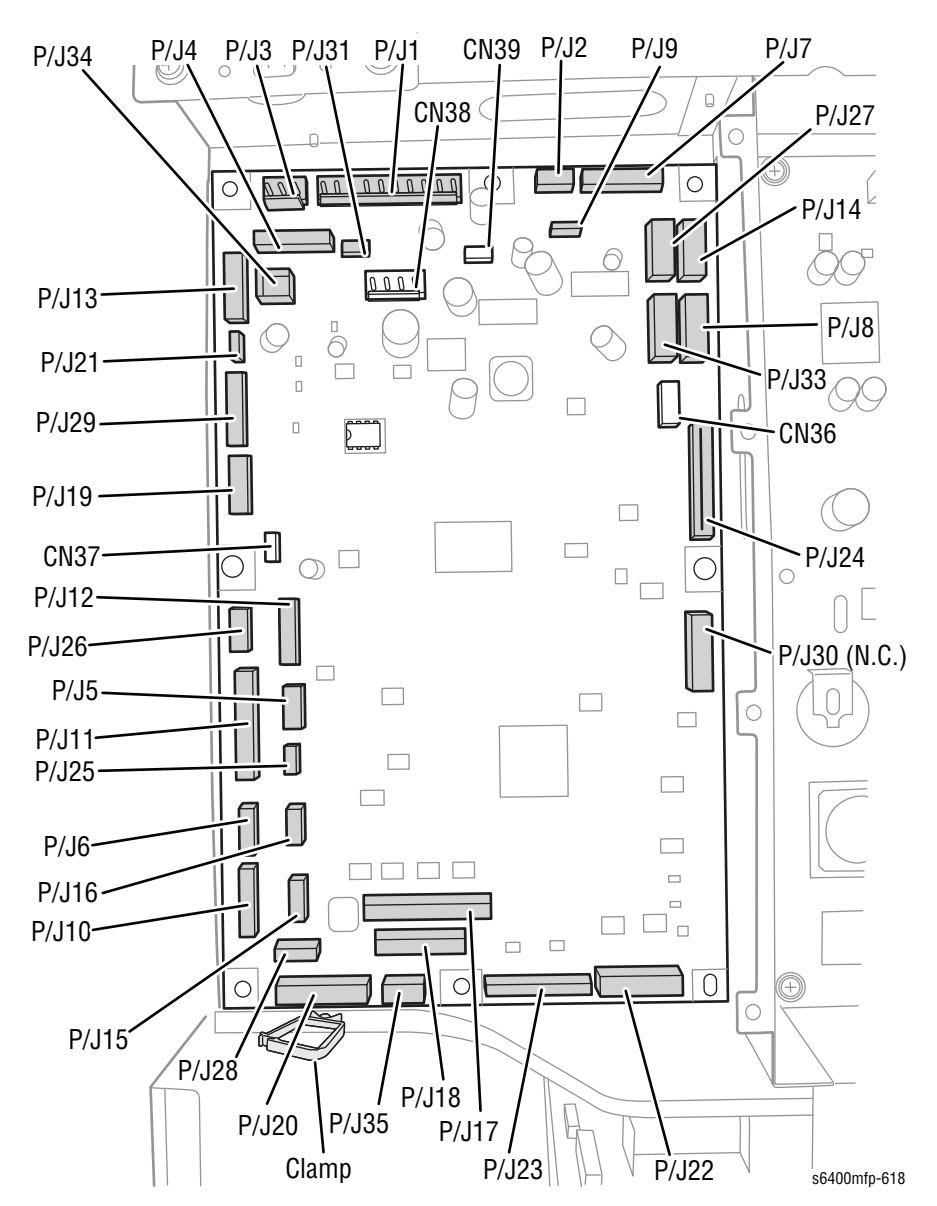

- 8. Remove 8 screws that secure the MCU Board.
- 9. Shift the MCU Board at an angle away from the wiring harness clamps and remove the MCU Board.

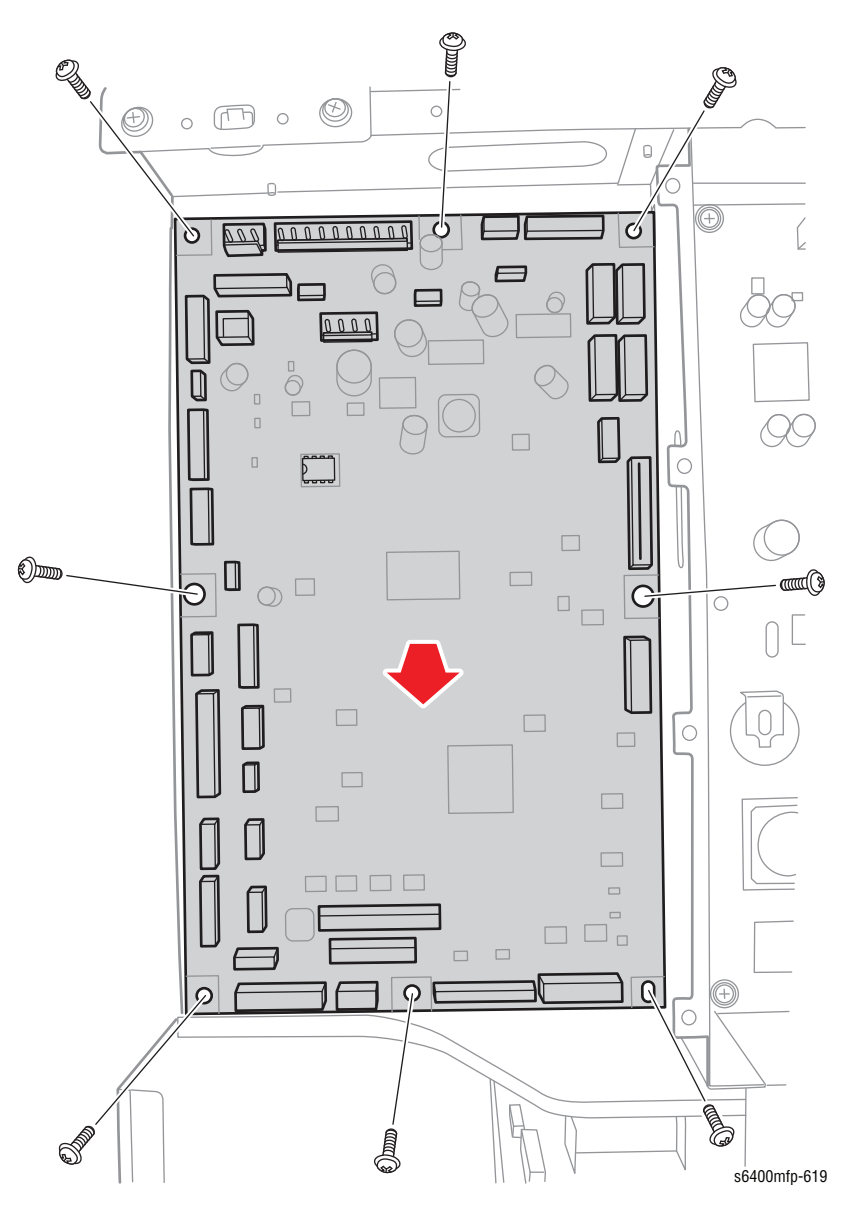

**10.** Remove the NVRAM (IC4) from the MCU Board.

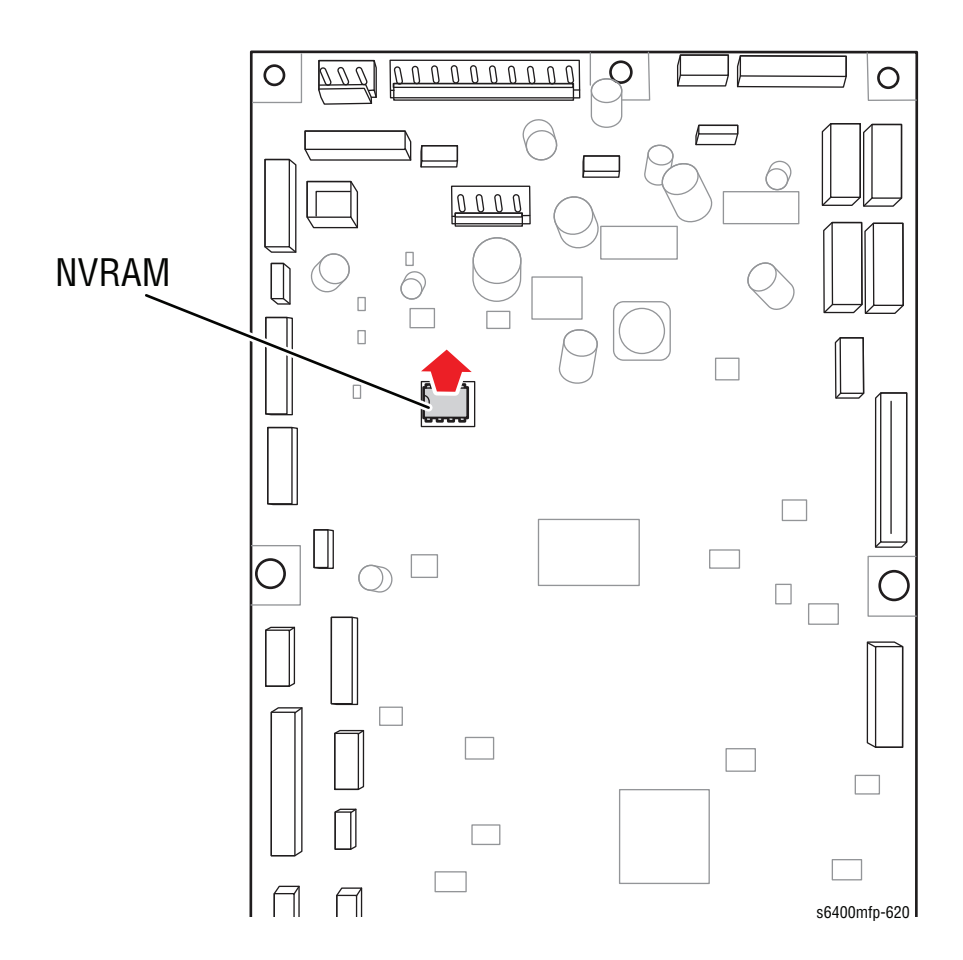

#### **Replacement Note**

When replacing the MCU Board, be sure to remount the NVRAM (IC4). Remove the NVRAM (IC4) from the old MCU Board and install it on the new MCU Board.

Rotate the chip with the notch side facing left. When installing the NVRAM (IC4), be sure the notches "A" are lined up.

Be sure to verify all the connections.

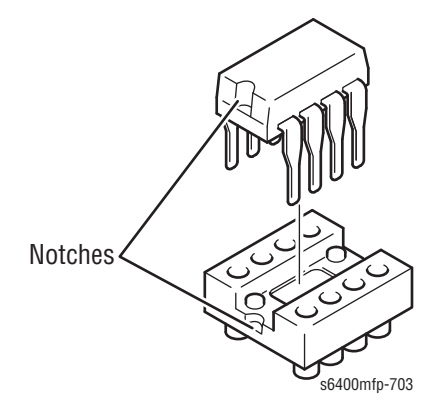

Be sure to connect the 3 ribbon cables correctly to prevent damaging the cables.

- P/J24 blue side of the ribbon cable faces left
- P/J17 blue side of the ribbon cable faces upward
- P/J23 green side of the ribbon cable faces upward

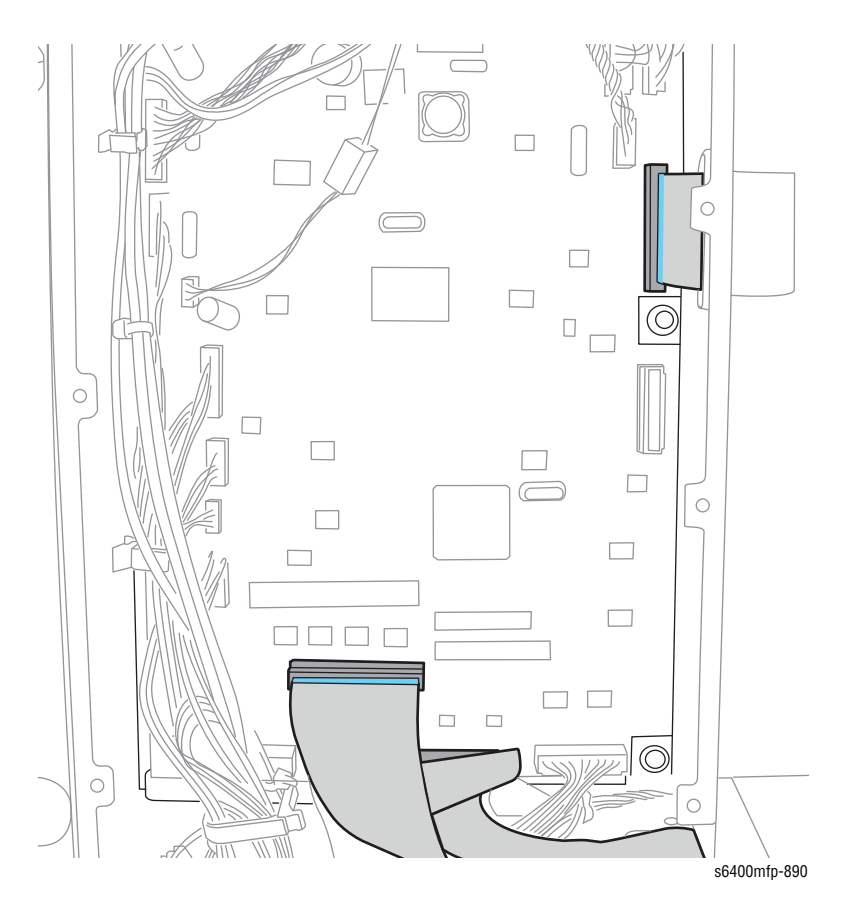

#### **Replacement Note**

Remember to lock P/J23 & P/J24 connectors after re-installing the ribbon cables. P30 does not have a connection.

# High Voltage Power Supply-1 (PL20.16)

#### Caution

Observe all ESD procedures to avoid component damage.

- 1. Remove the Card Cage (page 8-111); turn the Card Cage over and lay it on top of the printer.
- 2. Release the wiring harnesses from the clips.

#### Note

Be sure to keep the tape in the following step for re-installation.

- 3. Remove the tape from the Laser Unit ribbon cable and remove the cable from the Harness Plate (PL20.41).
- 4. Remove 2 screws that secure the Harness Plate.
- 5. Shift the Harness Plate at an angle toward the rear of the printer and remove the Harness Plate.

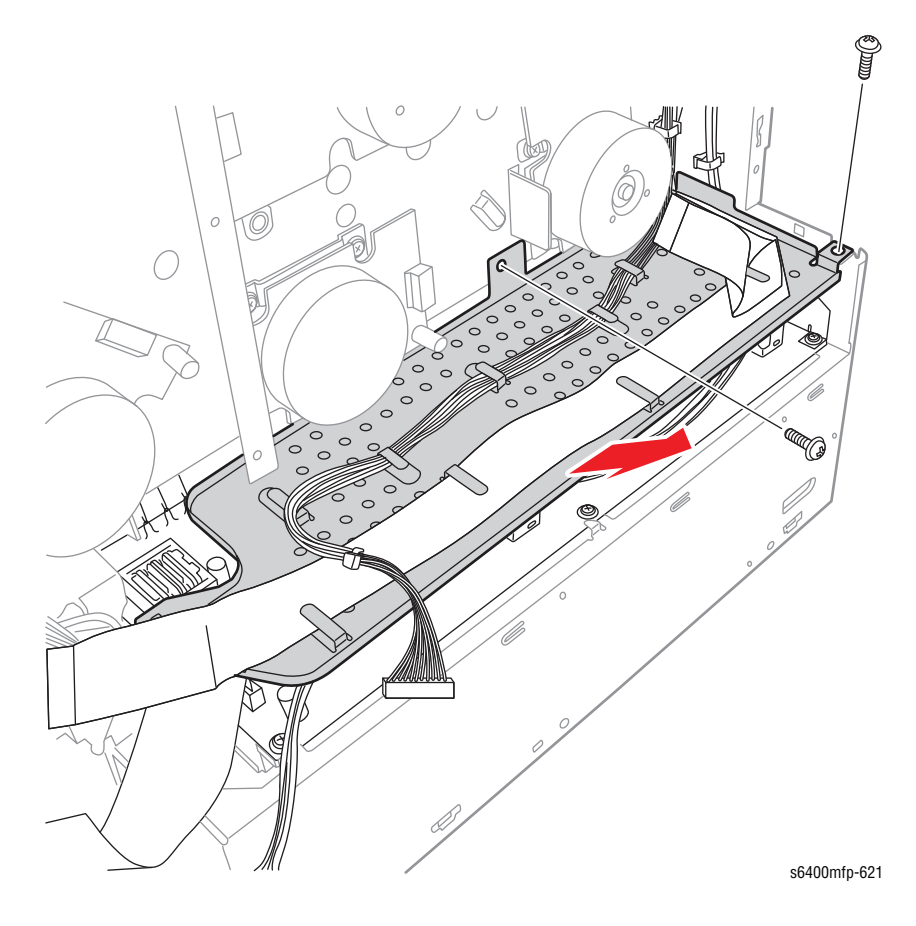

- 6. Unhook the 12 Springs.
- 7. Remove 2 screws that secure the HVPS-1.

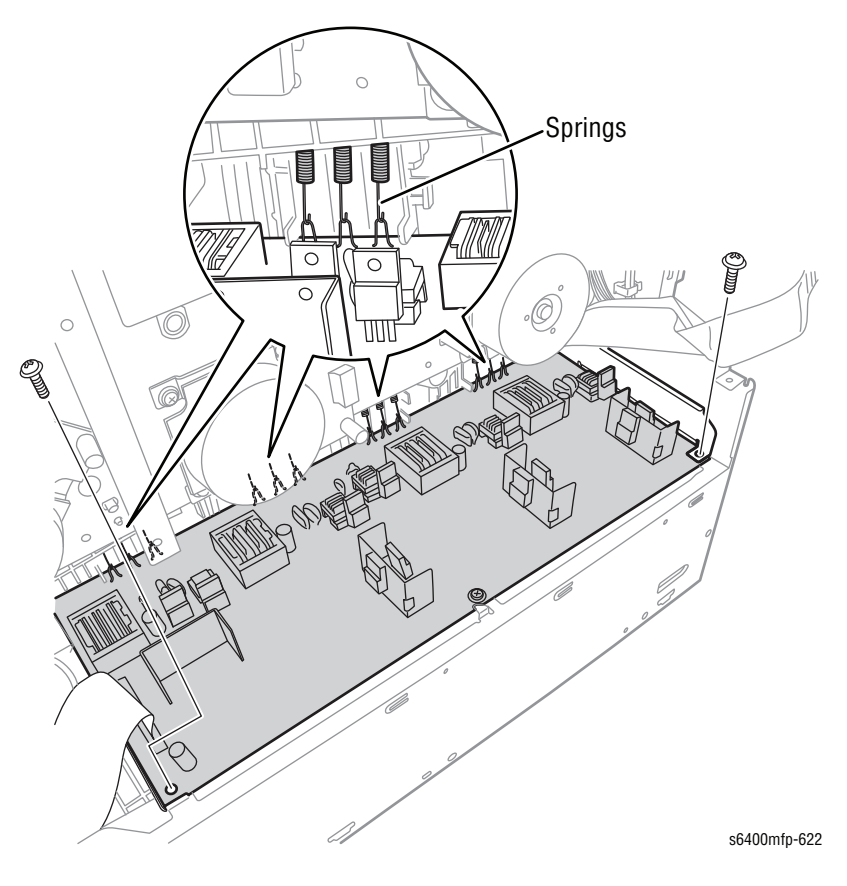

- 8. Remove the HVPS-1 and the Cover (PL20.22).
- 9. Disconnect the Ribbon Cable Harness Assembly (PL20.17) from the HVPS-1.

#### Note

- Be sure to move the Ribbon Cable to the new HVPS-1.
- 10. Remove 2 screws that secure the HVPS-1 to the Cover (PL20.22).
- **11.** Remove the HVPS-1 from the Cover.

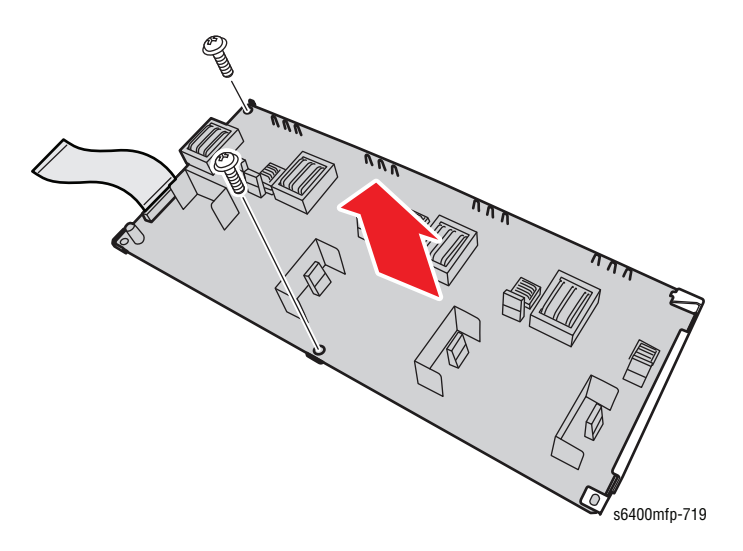

### **Replacement Note**

Be sure to install the ribbon cable with the blue stripes facing toward the left side of the printer (from the rear). Be careful not to touch the resistors when installing the Harness Plate.

Be sure to position the HVPS-1 under the metal tab.

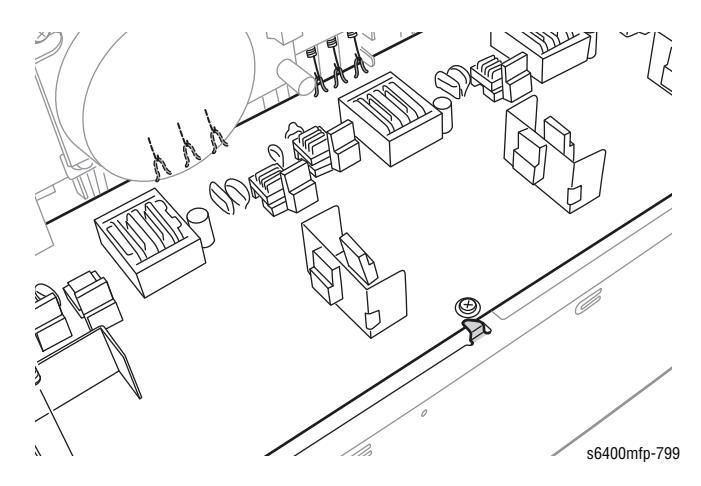

# High Voltage Power Supply-2 (PL20.21)

### Caution

Observe all ESD procedures to avoid component damage.

- 1. Remove the HVPS-1 (page 8-106).
- 2. Disconnect all wiring connectors and 1 Ribbon Cable (PL20.18) from the High Voltage Power Supply-2 (HVPS-2).

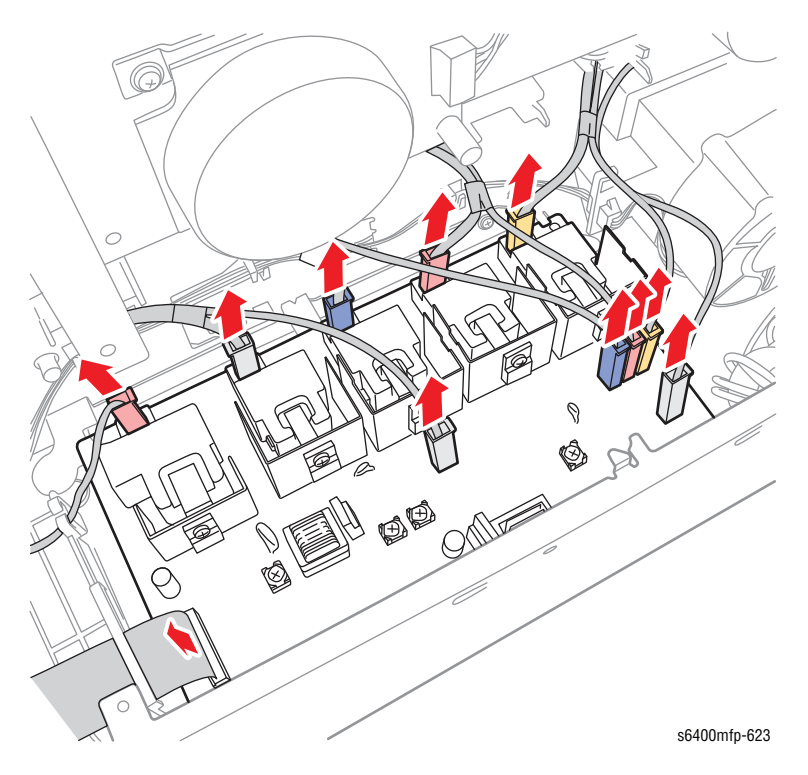

- 3. Remove 2 screws that secure the HVPS-2.
- 4. Lift and remove the HVPS-2.

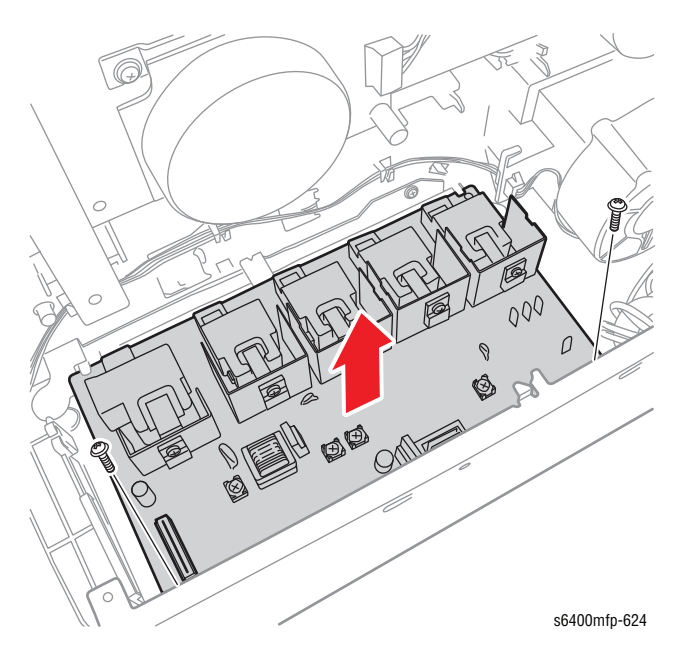

### **Replacement Note**

When reinstalling the HVPS-2, be sure to connect each color-coded wiring connector in the correct place. Refer to "Map 3 - HVPS-2 (HV2)" on page 10-23.

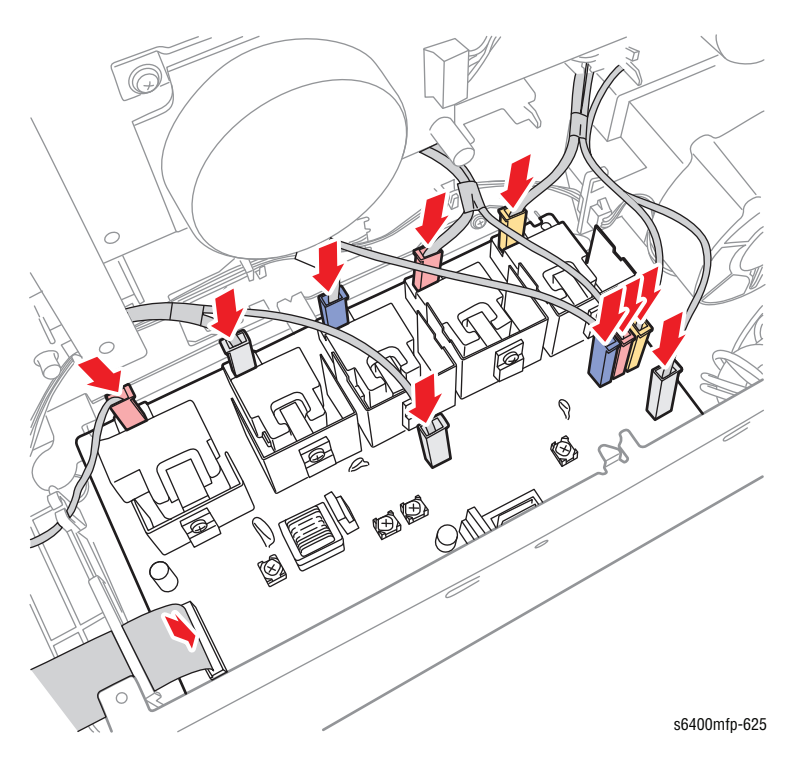

Be sure to place the Laser Unit ribbon cable on top of the Harness Plate (PL20.41).

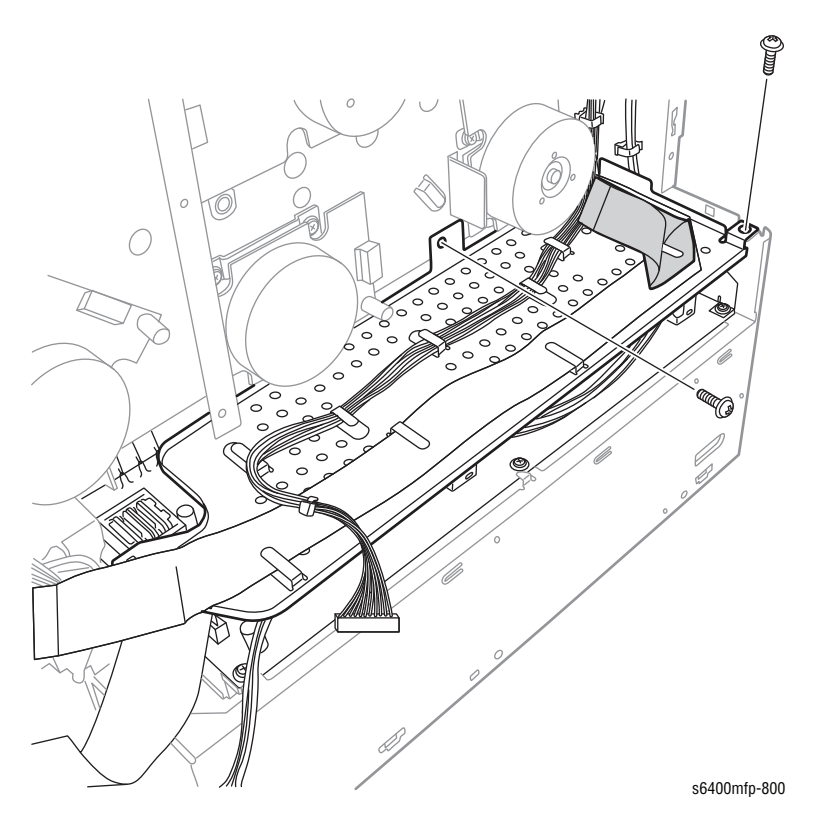

### Card Cage (PL20.27)

- 1. Remove the Left Side Cover (page 8-52).
- 2. Remove the Scanner Assembly (page 8-42).
- 3. Remove the Upper Horizontal Transport Assembly (page 8-68).
- 4. Remove the Lower Horizontal Transport Assembly (page 8-69).
- 5. Remove the Image Processor Board (page 8-98).
- 6. Remove the MCU Board (page 8-101).
- 7. Remove 4 screws that secure the Fan Duct (PL20.10).
- 8. Release the tab from the Card Cage then route the wiring harness through the hole and remove the Fan Duct.

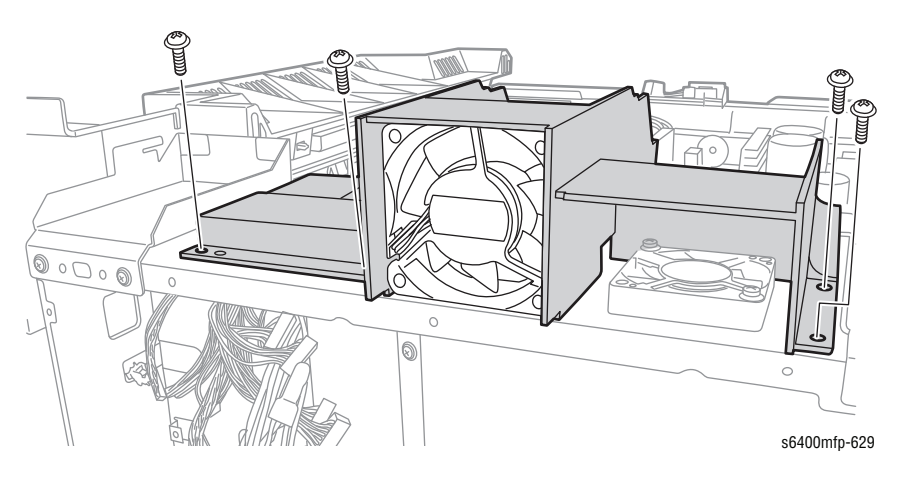

- 9. Remove 1 screw that secures the wiring harness.
- **10.** Release the black wiring harness clip.

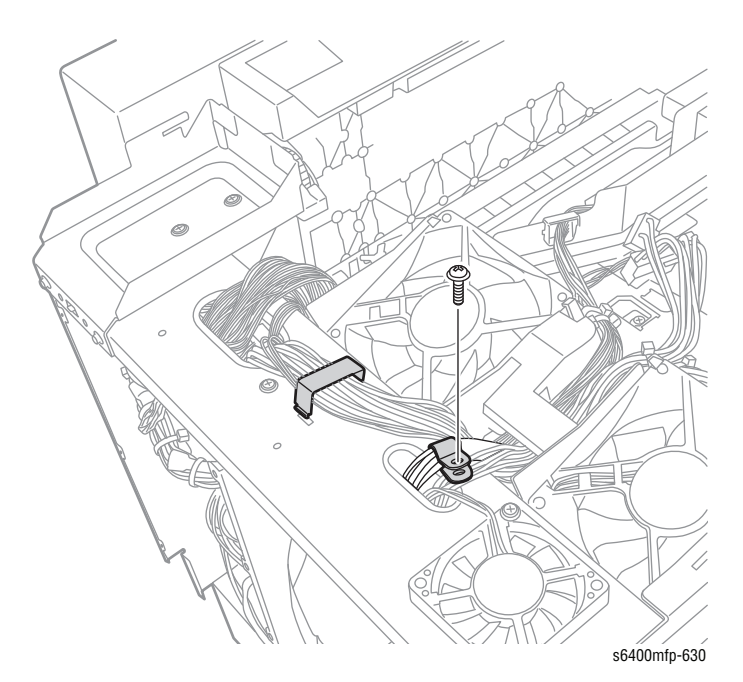

11. Remove 4 screws that secure the Left Scanner Hinge Bracket (PL2.08).

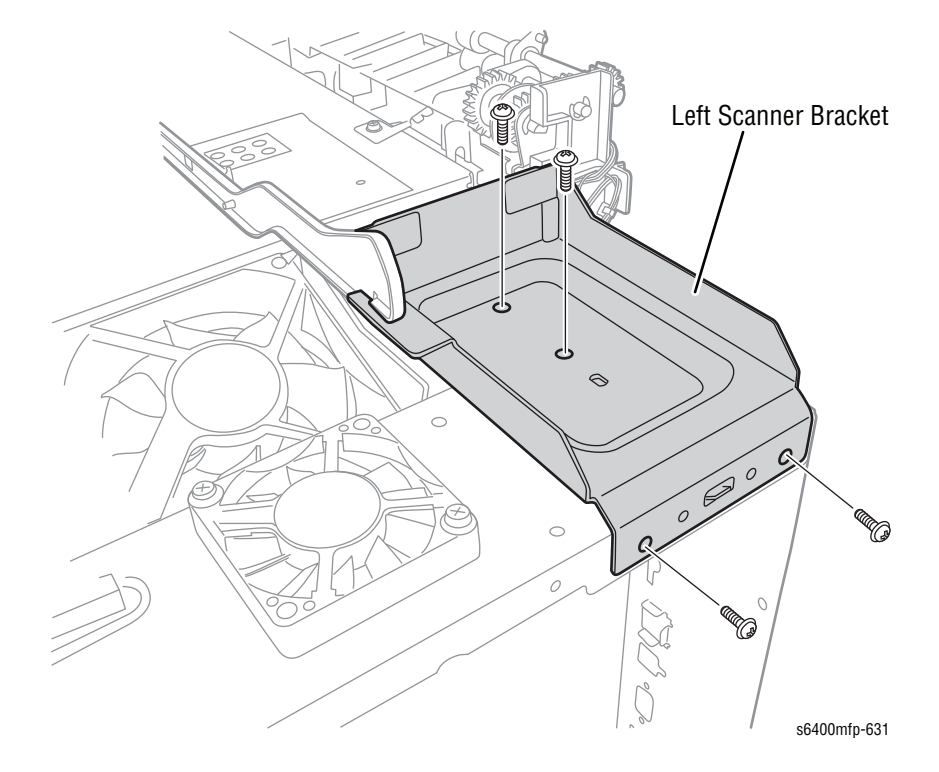

12. Remove the Left Scanner Bracket.

**13.** Remove 2 screws that secure the Bracket (PL20.26) and 1 screw that secures the Card Cage.

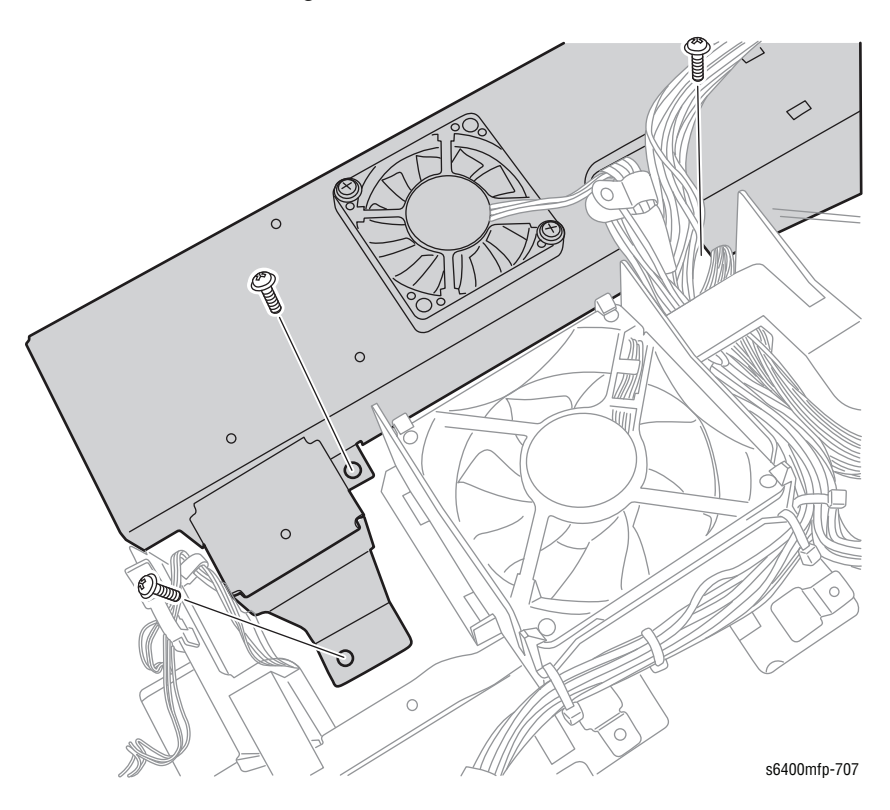

- 14. Remove 15 screws that secure the Card Cage.
- **15.** Route the wiring harnesses through the hole and remove the Card Cage.

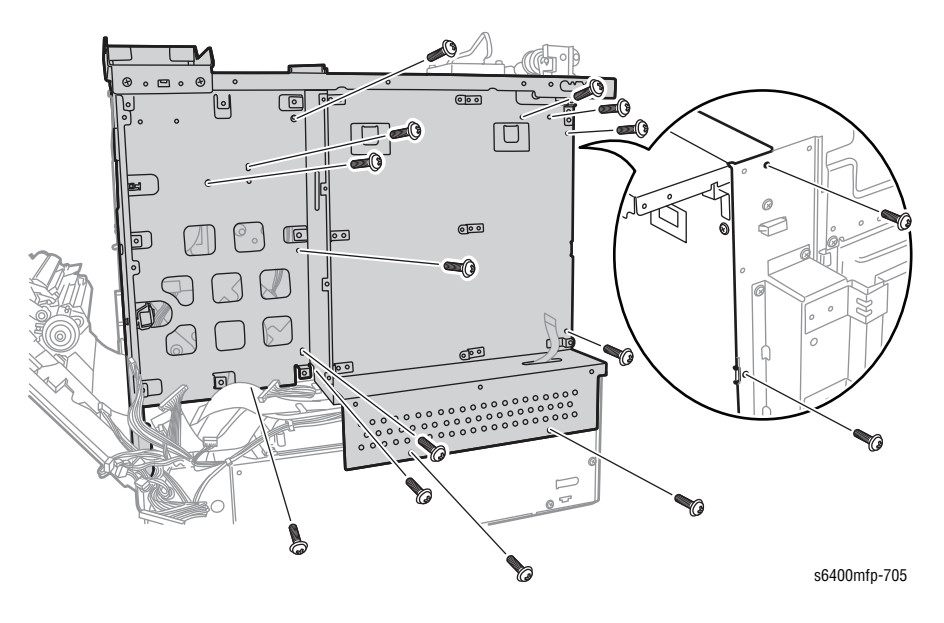

### **Replacement Note**

Be sure to secure the Laser Unit ribbon cable on top of the Harness Plate (PL20.41).

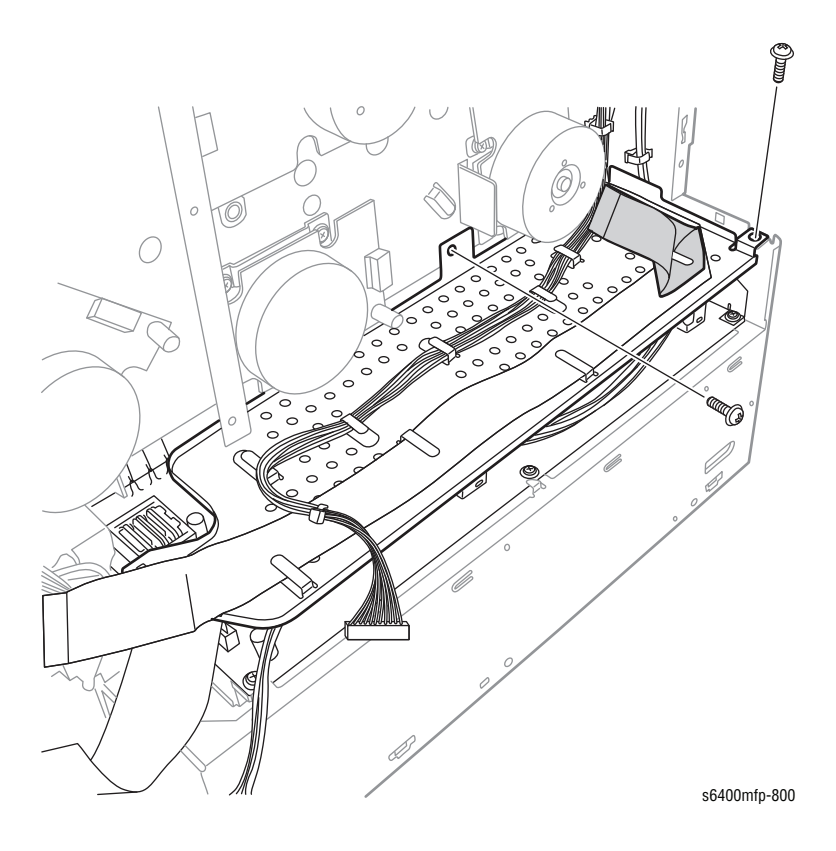

Be sure to route the Controller Board Fan wiring harness connector through the hole of the Fan Duct (PL20.10).

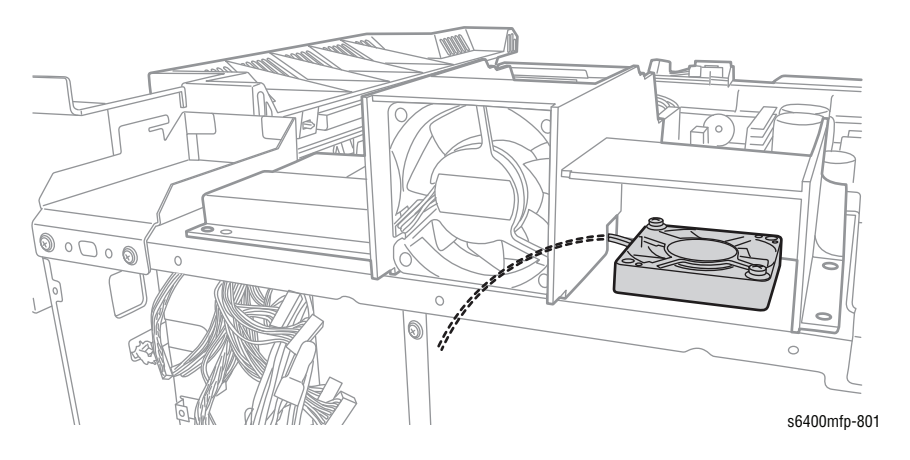

Be sure to route the Laser Unit ribbon cable through the hole in the bottom of the Card Cage.

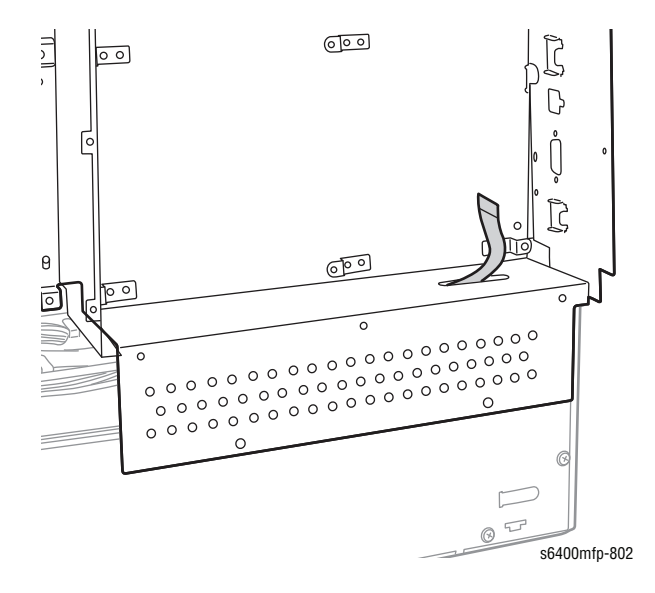
# Fax Board (PL20.42)

### Caution

Observe all ESD procedures to avoid component damage.

- 1. Remove the Rear Cover (page 8-47).
- 2. Carefully use a non-sharp non-metallic object to pry the Fax Board from the I/P Board and remove the Fax Board.

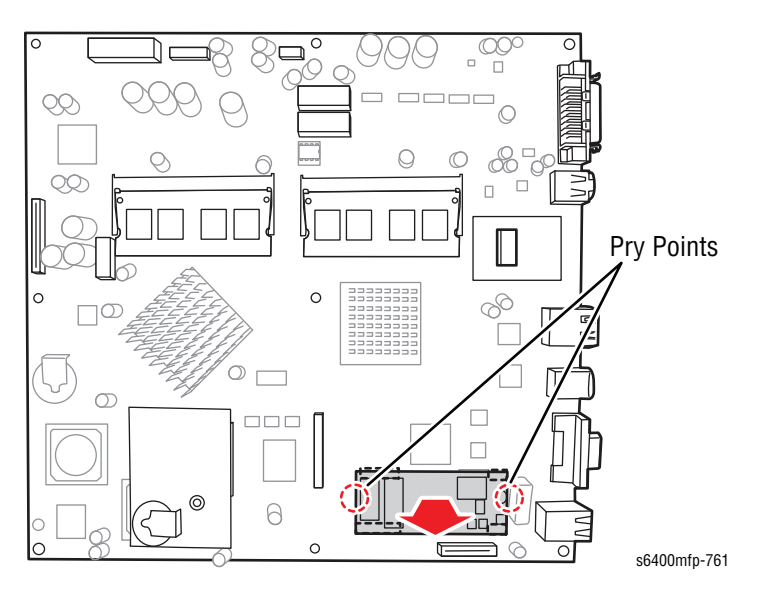

### **Replacement Note**

Be sure to align the pins on the Fax Board with the holes on the  $\ensuremath{\mathsf{I/P}}$  Board to prevent damaging the pins.

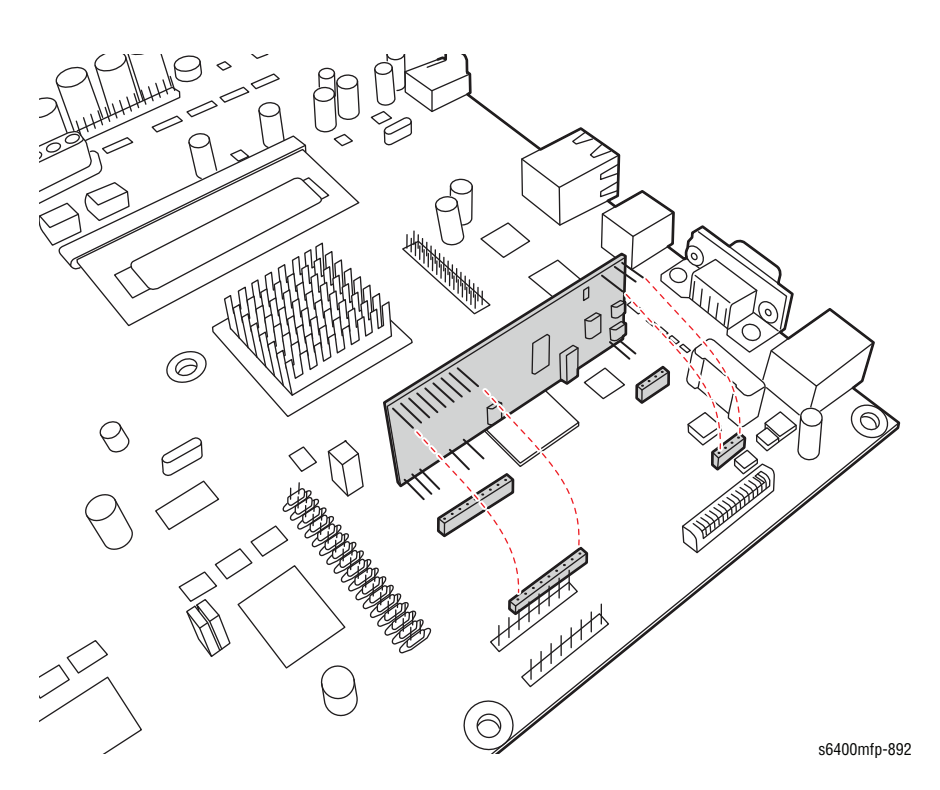

# NVM Module (PL20.43)

### Caution

Observe all ESD procedures to avoid component damage.

- 1. Remove the Rear Cover (page 8-47).
- 2. Remove 1 screw that secures the NVM Module.
- 3. Carefully use a non-sharp non-metallic object to pry the NVM Module from the I/P Board and remove the NVM Module.

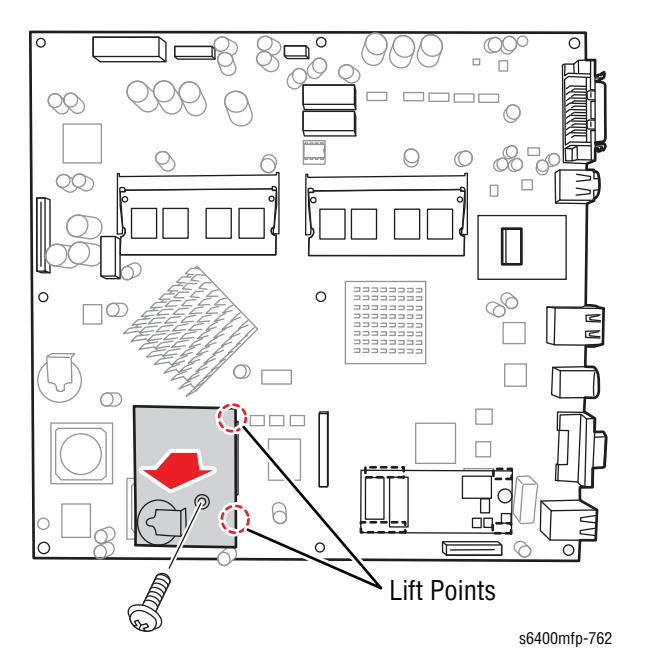

### **Replacement Note**

Need to perform a "Restore" function after the NVM Module is replaced in order to retain critical customer and system parameters.

# RAM (PL20.44)

## Caution

Observe all ESD procedures to avoid component damage.

1. Remove 1 screw that secures the Rear Cover Access Door and open the Door.

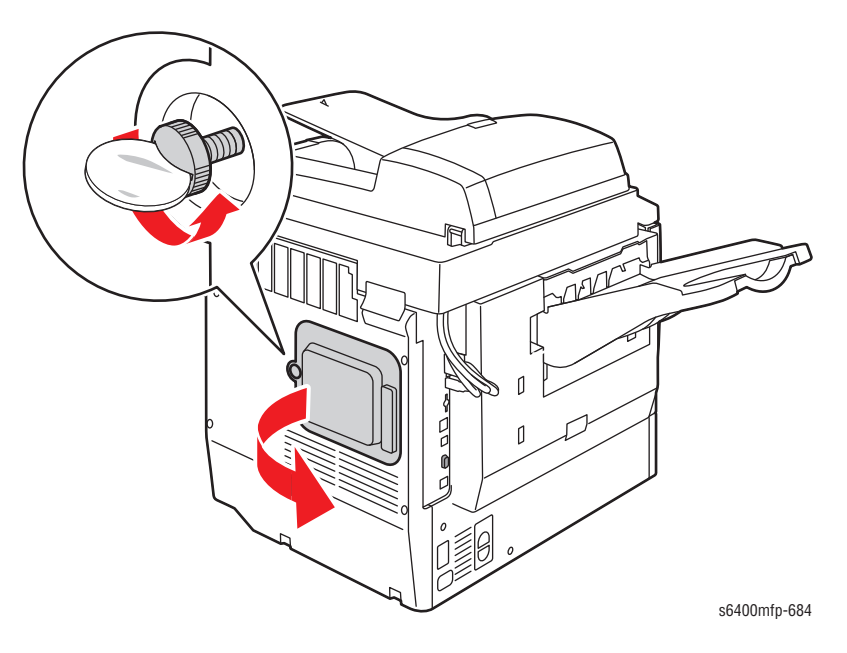

- 2. Release the clips that secure the RAM.
- 3. Lift the RAM and slide it downward at angle and remove the RAM.

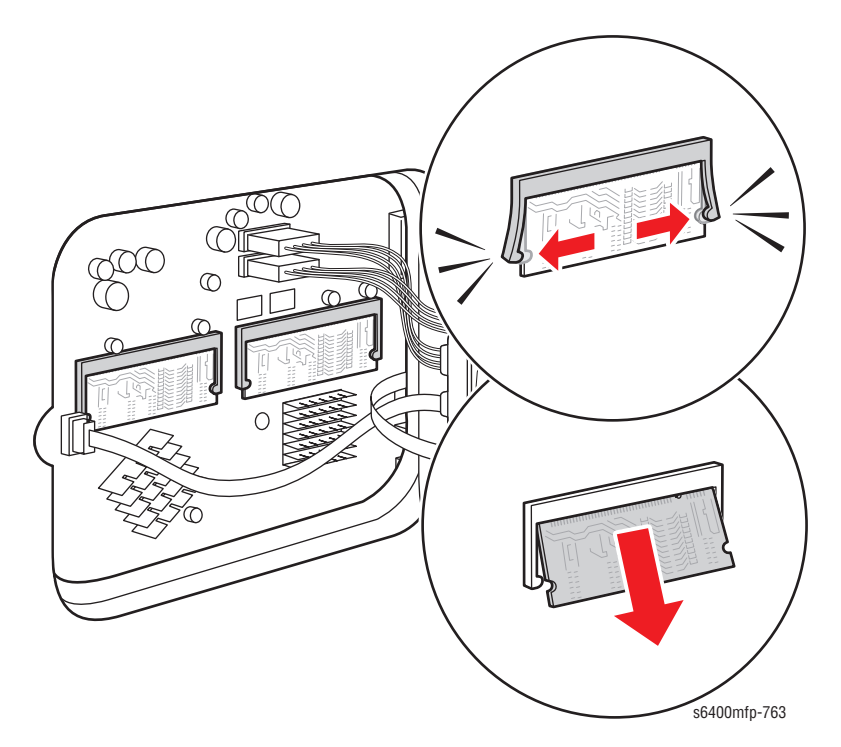

## **Replacement Note**

Be sure to position the RAM in place and lock the 2 clips.

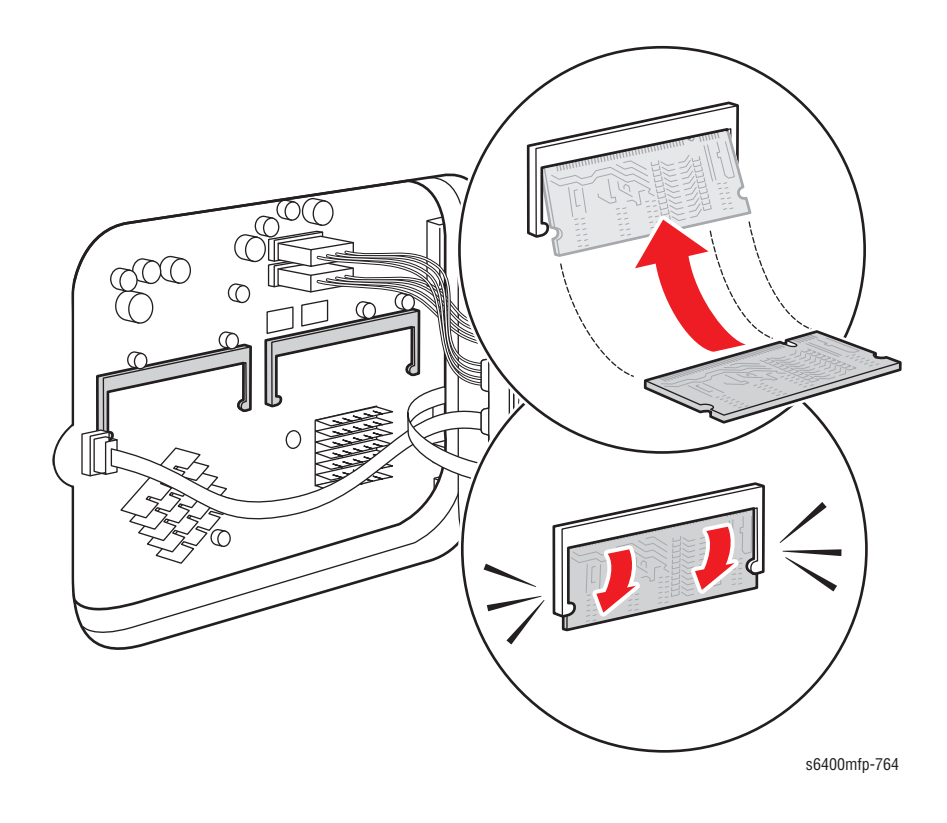

# **Xerographics**

# CRUM Reader (PL6.02)

- 1. Remove the LVPS (page 8-82).
- 2. Remove 2 screws that secure the CRUM Cover (PL6.03).
- **3.** Remove 1 screw that secures the Bracket (PL10.06).
- 4. Lift and remove the Bracket.

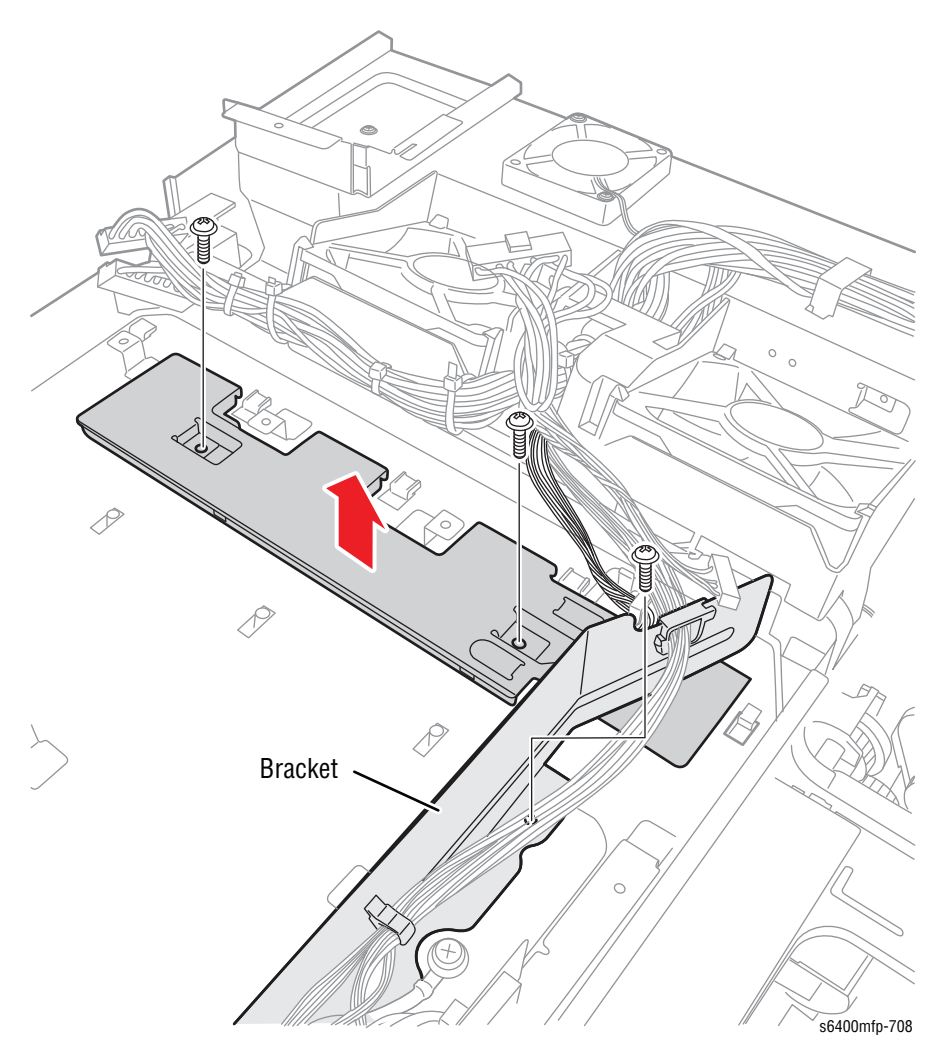

5. Remove the CRUM Reader Assembly from the LVPS Shield (PL10.02).

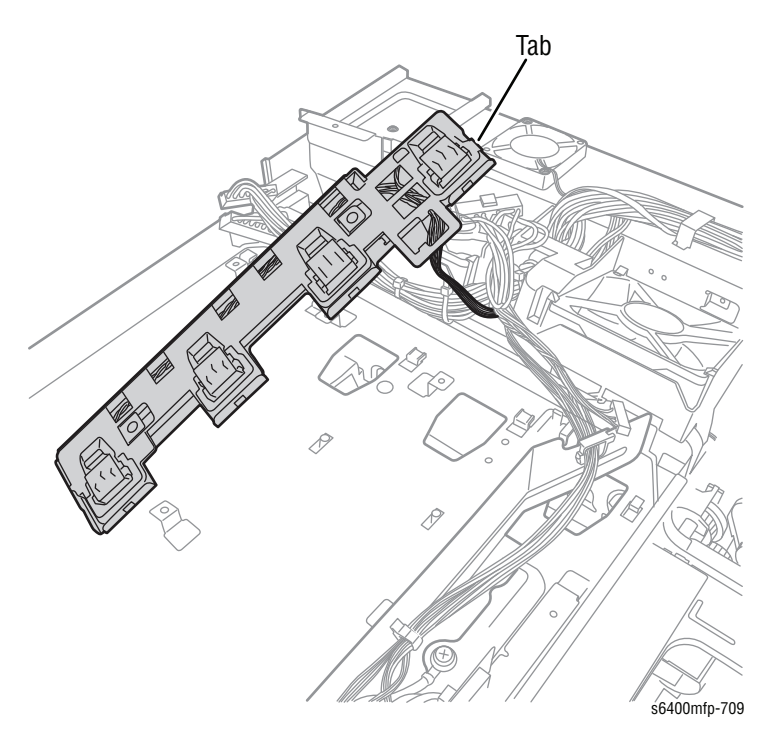

- 6. Use a screw driver to release the clips from the CRUM Cover (PL6.03).
- 7. Disconnect the CRUM Reader connector from the Bracket.
- 8. Carefully press the tabs to release the CRUM Reader from the Bracket.
- 9. Gently disconnect the CRUM Reader from the connector.

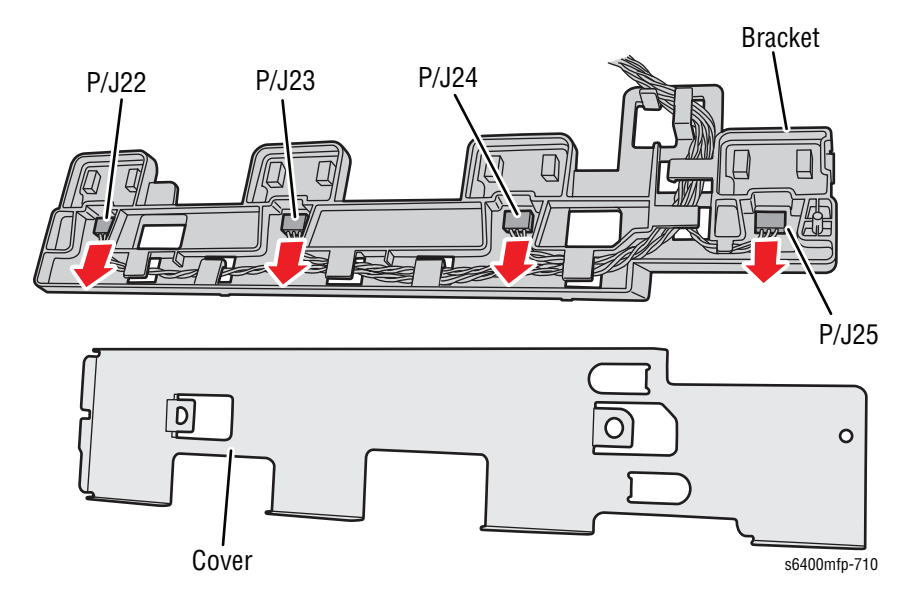

### **Replacement Note**

**1.** Be sure to align the two bosses when installing the CRUM Reader.

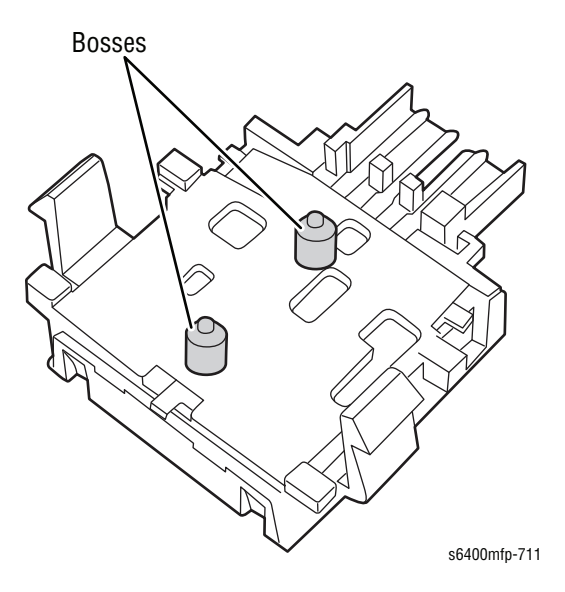

2. Be careful not to bend the 3 pins when installing the CRUM Reader.

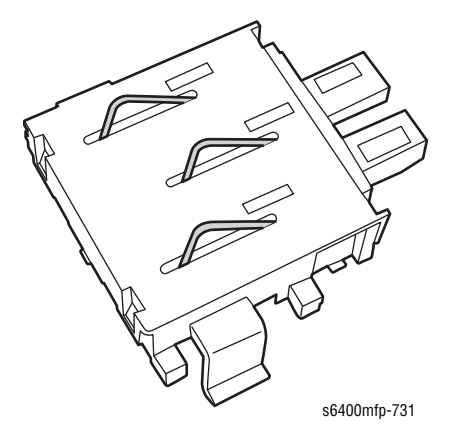

- 3. Make sure the connector is fully seated to the connector.
- 4. Reinstall the Cover into the Bracket.

5. Be sure to position the tab on the bottom of the CRUM Reader under the LVPS Housing and verify that the CRUM Reader is secured in place. Be sure the tab on the right side of the CRUM Reader Bracket is properly in place ensuring the Bracket is flush against the housing.

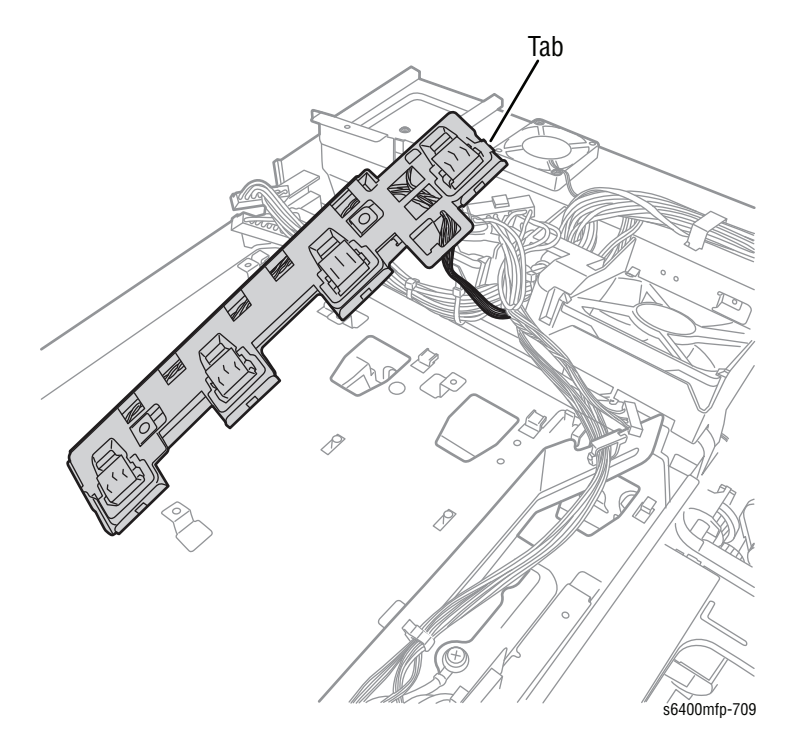

6. Verify that the CRUM Reader is aligned on the inside of the printer (at the Black Toner Cartridge area).

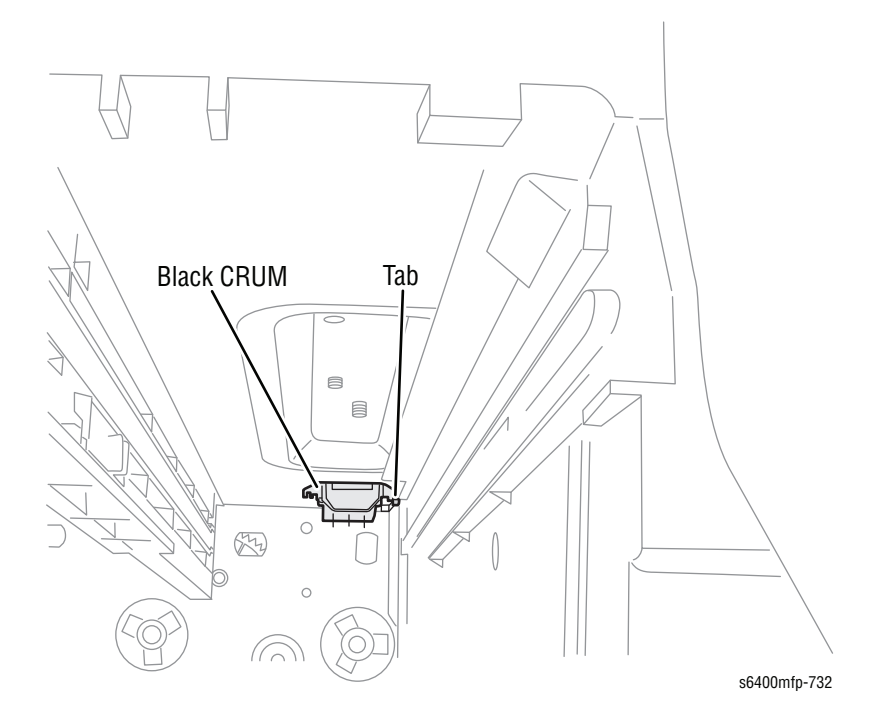

#### Note

Error message "Install Black Toner Cartridge" may display when the tab does not sit in the correct position.

## Waste Toner Auger Assembly (PL8.21)

#### Caution

Be sure to place the Imaging Units in plastic bags or store them in a dark place. Do not expose the Imaging Units to light for an extended period of time.

- 1. Remove 1 screw that secures the Waste Toner Auger Assembly.
- 2. Remove the Waster Toner Auger Assembly.

#### Note

Do not tilt the Waste Cartridge inlet when removing the Waste Toner Auger Assembly. The Waste Toner Auger Assembly should be kept with the port up to prevent toner leakage.

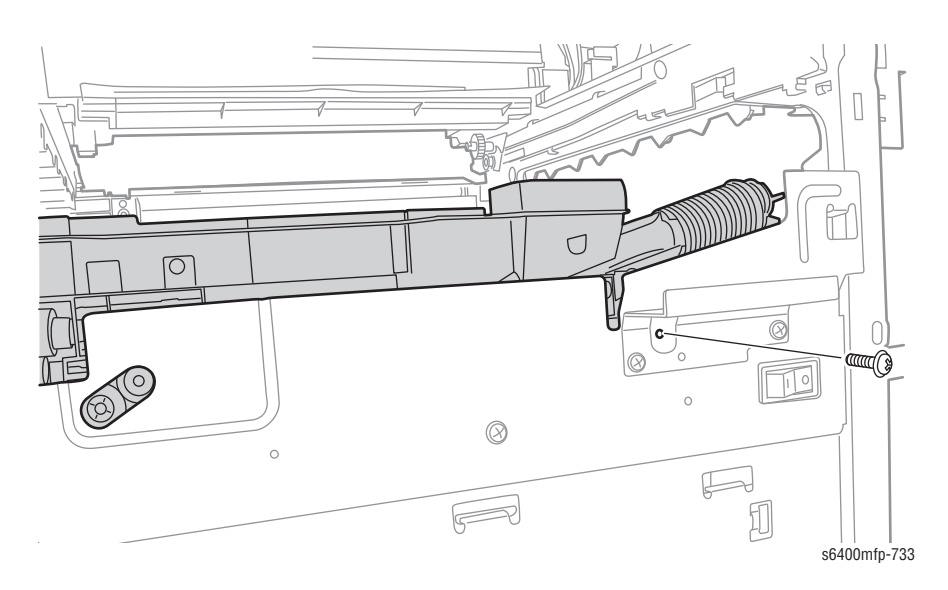

#### **Replacement Note**

Be sure to position the pin into the plastic hole in order to align the Gears and confirm the Auger is in the correct position.

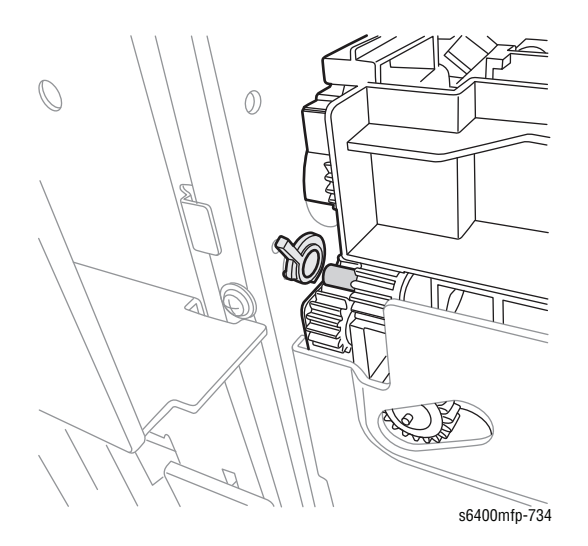

# Front Imaging Unit Holder (PL9.10)

### Caution

Be sure to place the Imaging Units in plastic bags or store them in a dark place. Do not expose the Imaging Units to light for an extended period of time.

- 1. Remove the Laser Unit (page 8-126).
- 2. Remove 4 screws that secure the Front Imaging Unit Holder.
- 3. Remove the Front Imaging Unit Holder.

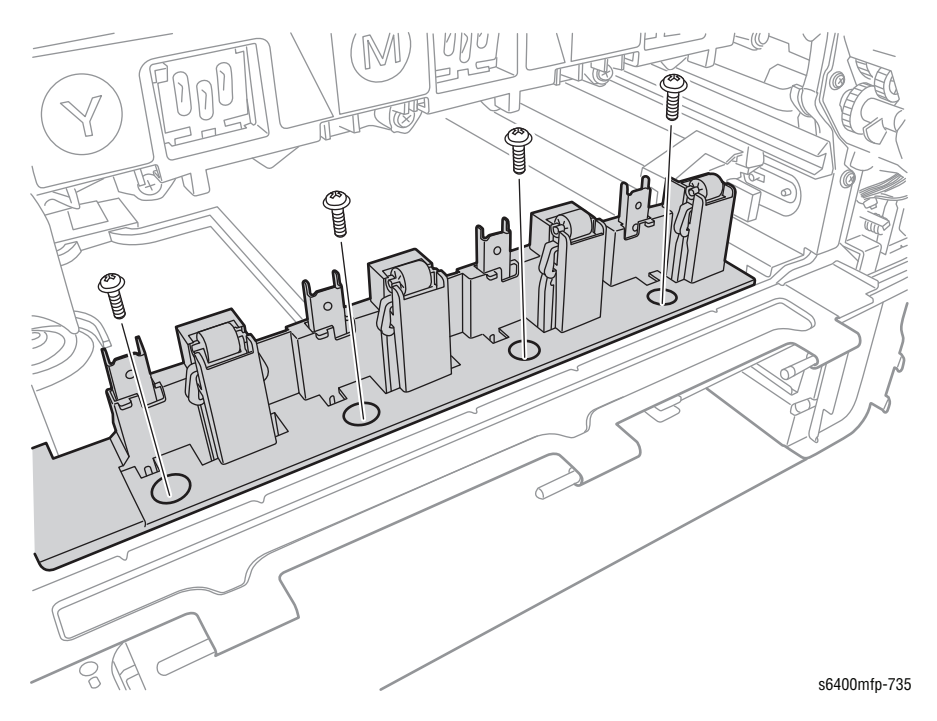

# Rear Imaging Unit Holder (PL9.11)

### Caution

Be sure to place the Imaging Units in plastic bags or store them in a dark place. Do not expose the Imaging Units to light for an extended period of time.

- 1. Remove the Laser Unit (page 8-126).
- 2. Remove 3 screws that secure the Rear Imaging Unit Holder.
- 3. Remove the Rear Imaging Unit Holder.

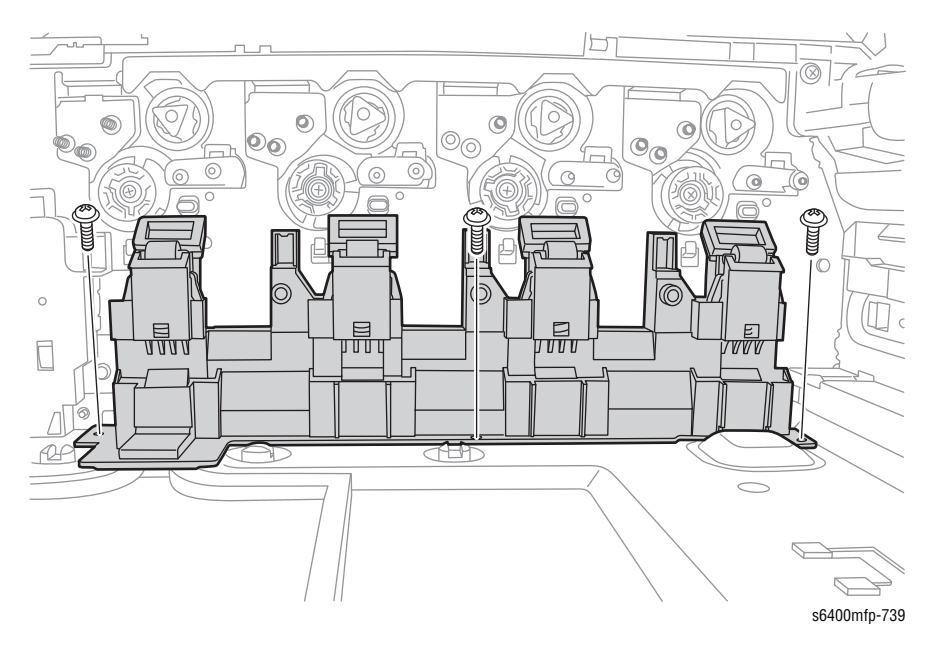

## Laser Unit (PL10.11)

- 1. Open the Front Door (PL3.10).
- 2. Remove the Fuser Unit (page 8-24).

#### Caution

Be sure to place the Imaging Units in black plastic bags or store them in a dark place. Do not expose the Imaging Units to light for an extended period of time.

- 3. Remove the Transfer Belt (page 8-20).
- 4. Remove the Card Cage (page 8-111).
- 5. Remove the wiring harness and ribbon cable from the Harness Plate (PL20.41).

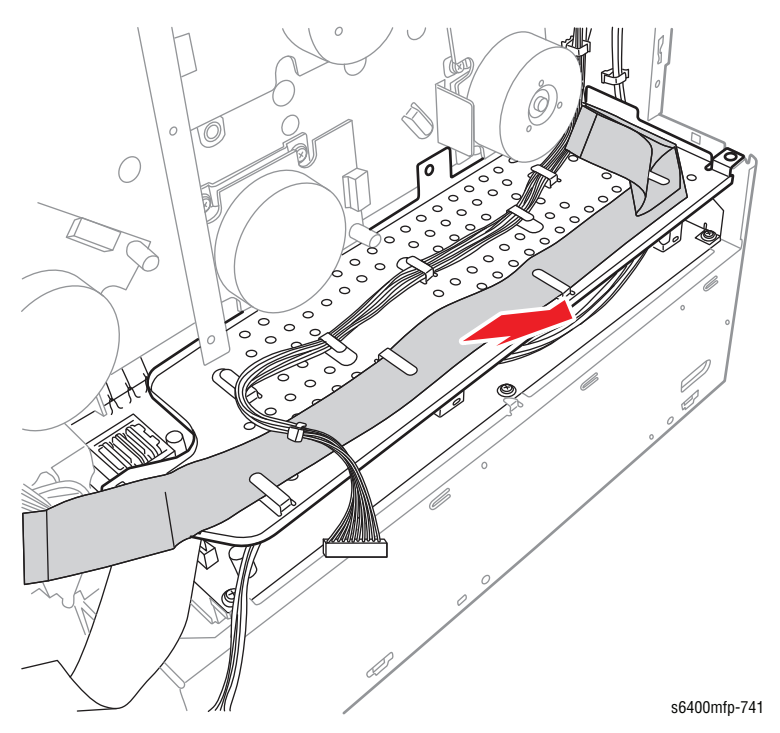

#### Note

Do not tilt the Waste Cartridge inlet when removing the Waste Toner Auger Assembly. The Waste Toner Auger Assembly should be kept with the port up to prevent toner leakage.

- 6. Remove the Waste Toner Auger Assembly (page 8-123).
- 7. Remove 4 screws that secure the Imaging Unit Rails.

- 8. Remove the 4 Imaging Unit Rails.
  - Gray Rail (PL9.06): Black (located on the far right side
  - Black Rails (PL9.07): Color

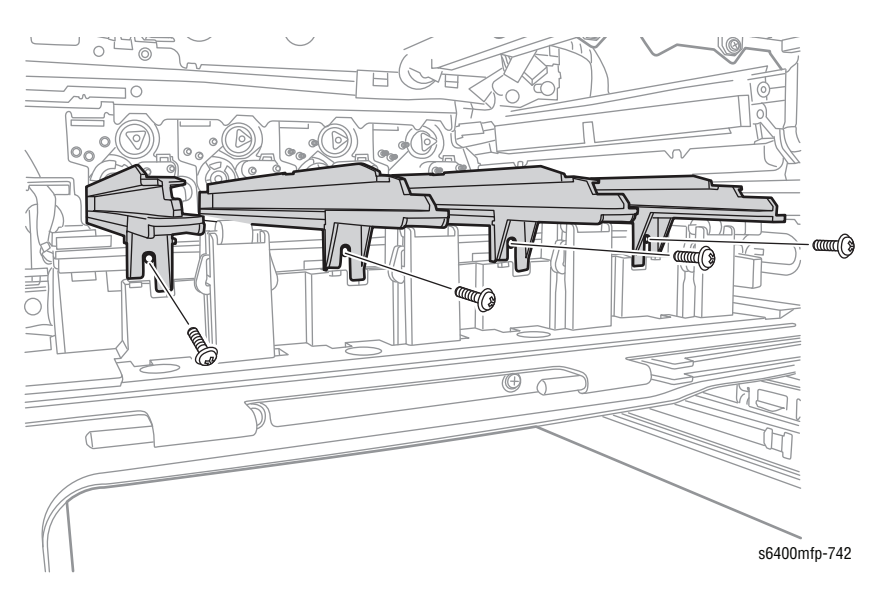

9. On the Heat Shield Cover, locate the perforated access holes and push downward to allow access to the 2 right side Laser screws.

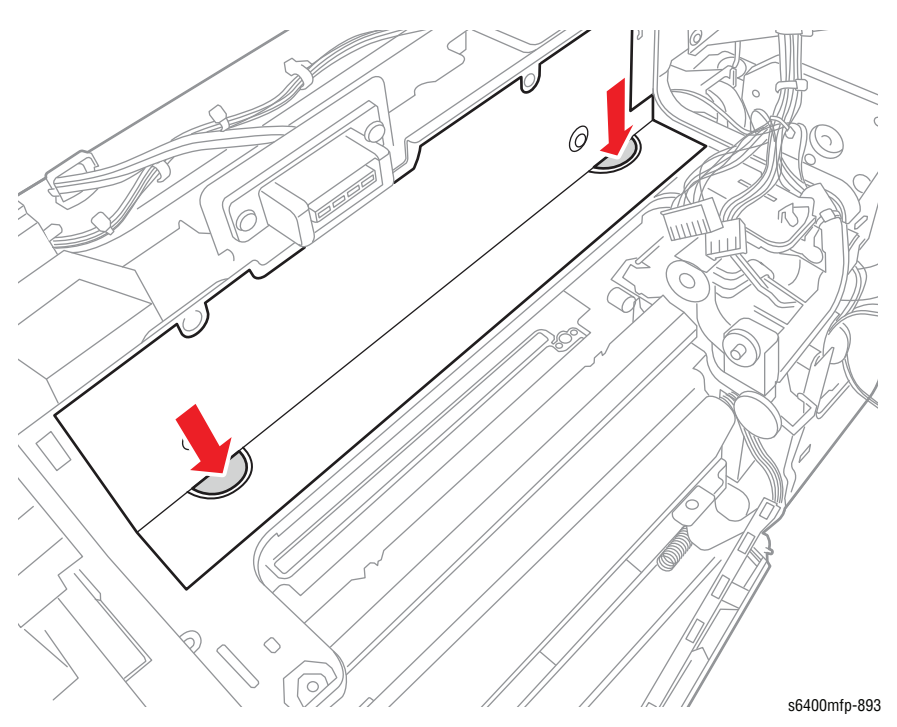

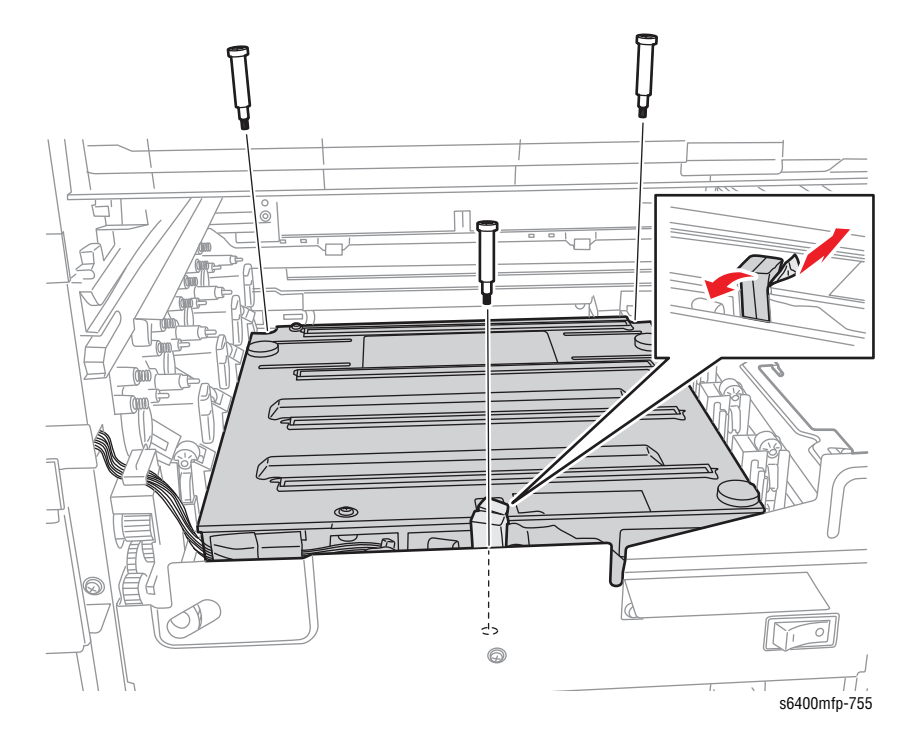

- **10.** Peel the tape with the gasket to access the left side screw.
- **11.** Remove 3 screws (flat head) that secure the Laser Unit.

- **12.** Remove the tape from the ribbon cable.
- **13.** Feed the ribbon cable and wiring harness through the top and bottom holes.

#### Note

Be sure to save the tape for re-installation.

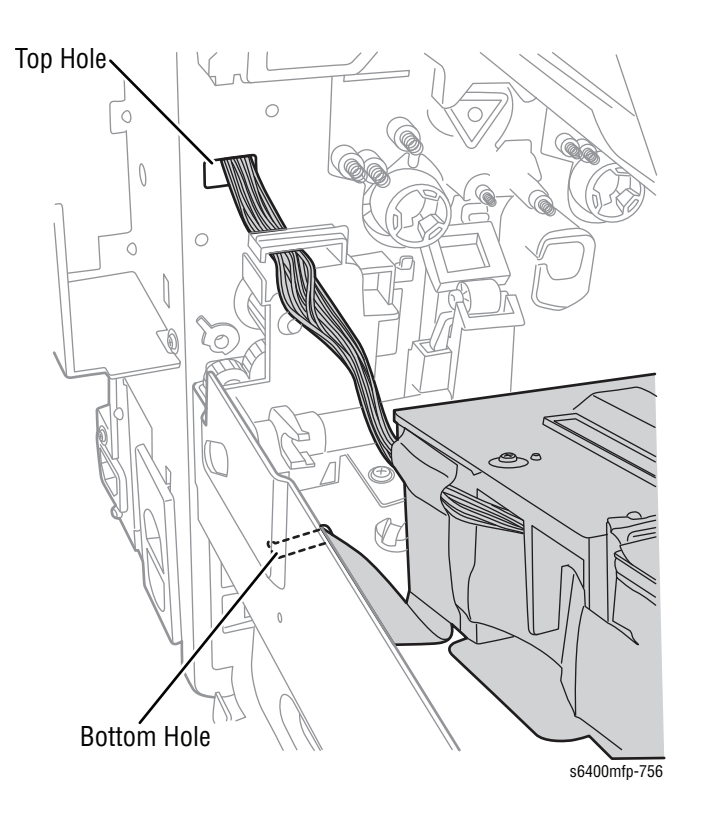

### Caution

Do not touch the lens on the bottom of the Laser Unit to prevent damaging the Laser Unit.

14. Pull the Laser Unit out to remove it from the printer.

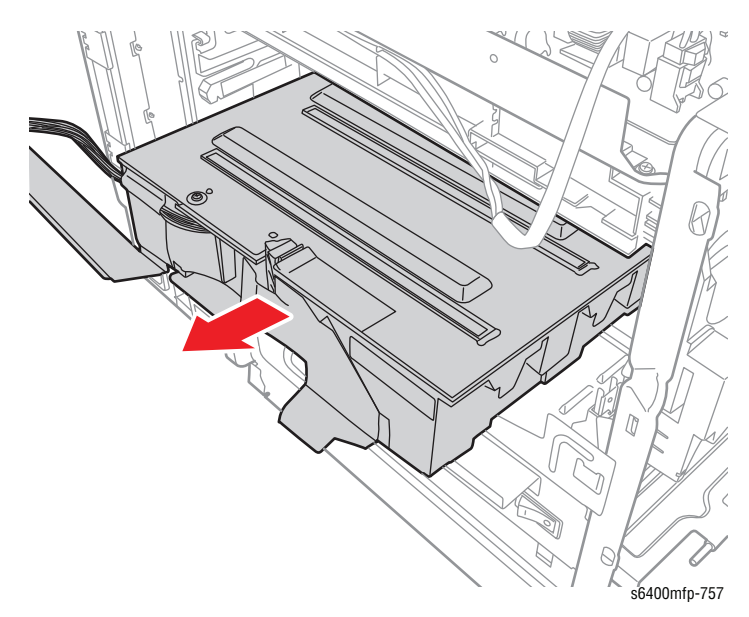

#### **Replacement Note**

Perform the following procedures when installing the Laser Unit to prevent damaging it.

1. Remove the shipping tape on the new Laser Unit Shield Sheet.

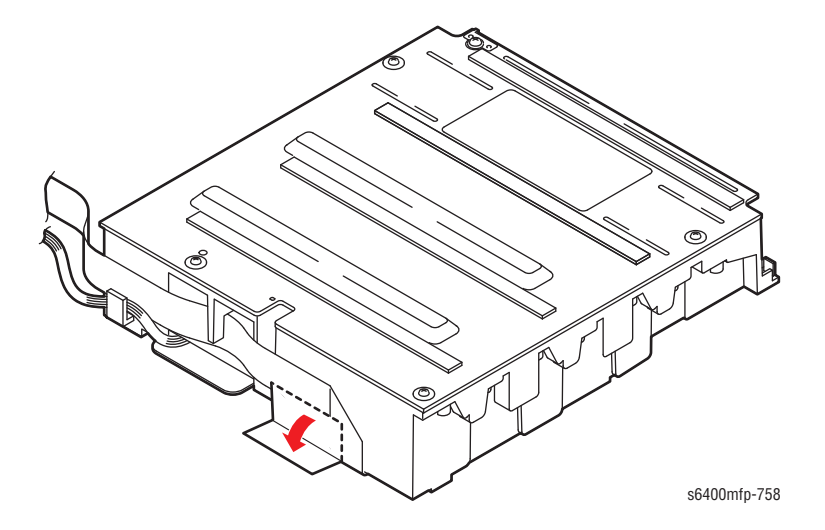

- 2. Unfold the rectangular area of the Shield Sheet so that the part is lying flat.
- **3.** Insert the Laser Unit into the printer at an angle. Place the Laser Unit at an angle in order to feed the ribbon cables through the hole.
- 4. Insert the ribbon cable through the bottom hole and the wiring harness through the top hole and route the wiring harness and ribbon cable to the rear of the printer.

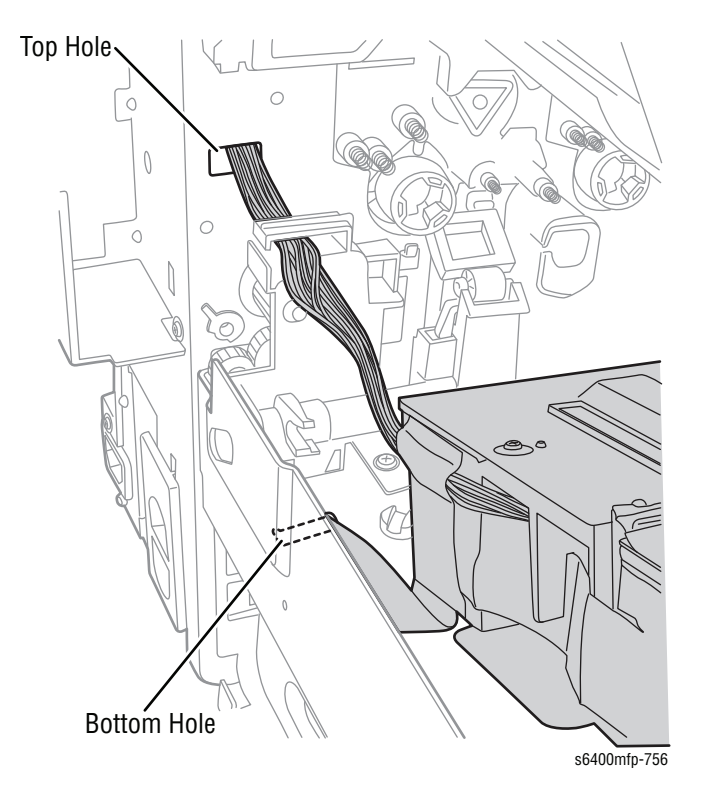

- S400rp-73
- 5. Position the Laser Unit in place in side of the printer.

- 6. Secure the Laser Unit with 3 screws.
- 7. Secure the tape and gasket to the frame.

### Note

With the screws tightened, the Laser Unit will have same vertical movement.

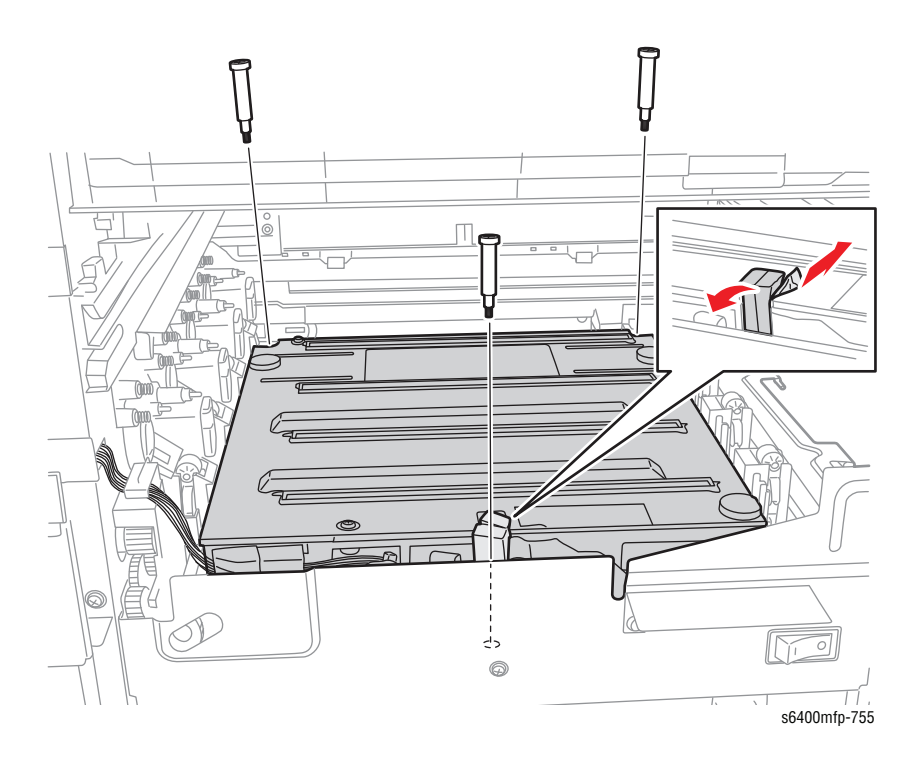

8. On the Heat Shield Cover, replace the perforations upward to close the access holes.

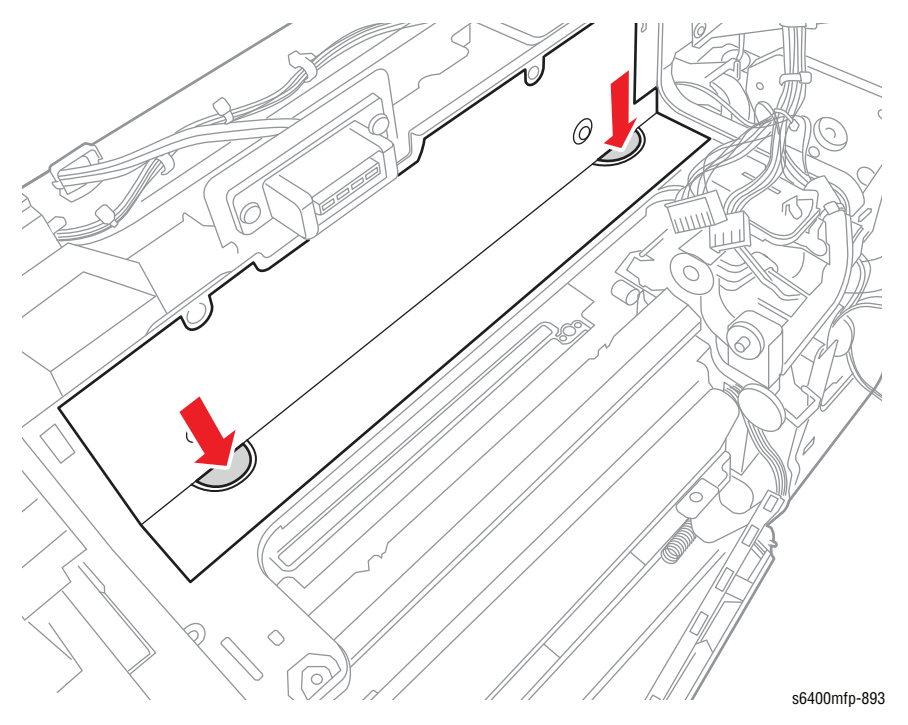

- 9. Secure the ribbon cable and wiring harness to the Harness Plate (PL20.41).
- **10.** Secure the tape (previously removed from the ribbon cable) to the ribbon cable and the Harness Plate.

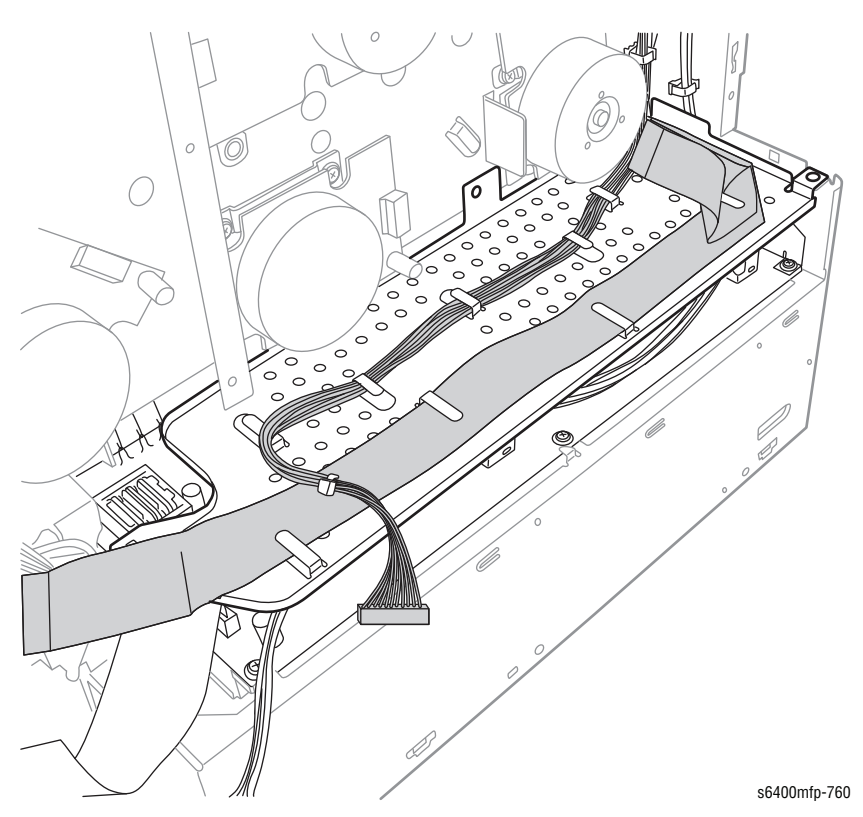

11. Attach the 4 Imaging Unit Rails with 1 screw for each Rail.

#### Note

Be sure to properly position the convex parts at the rear end of the rail in the locating hole on the printer frame.

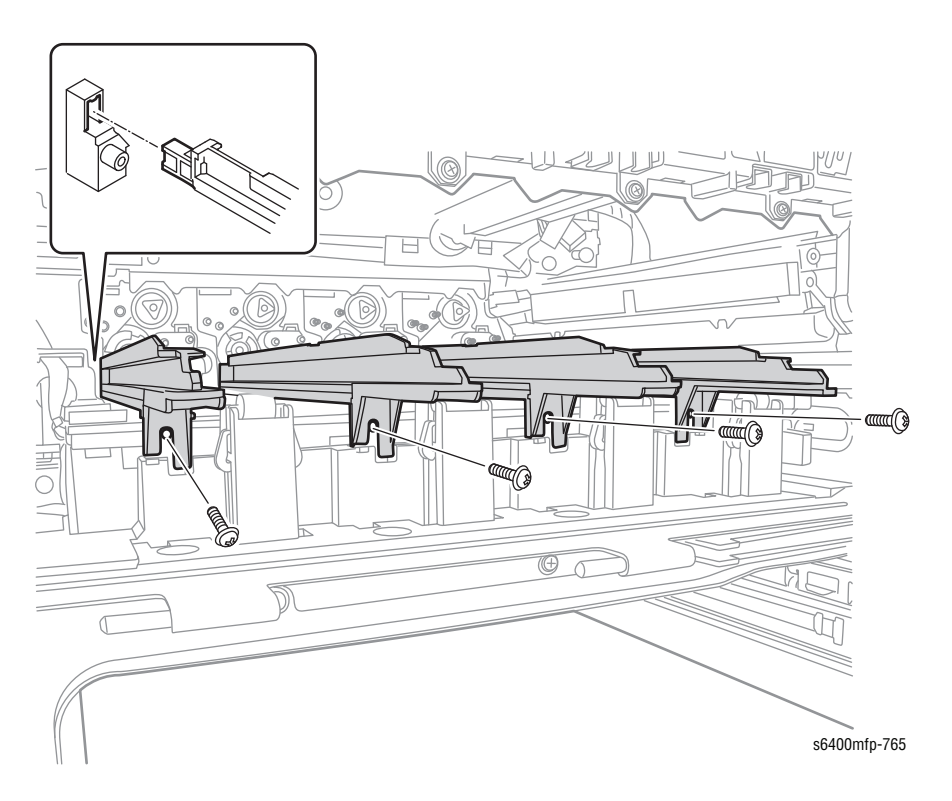

**12.** Install the Waste Toner Auger Assembly into the main body of the printer.

a. Turn the connector so that it sits in vertical direction.

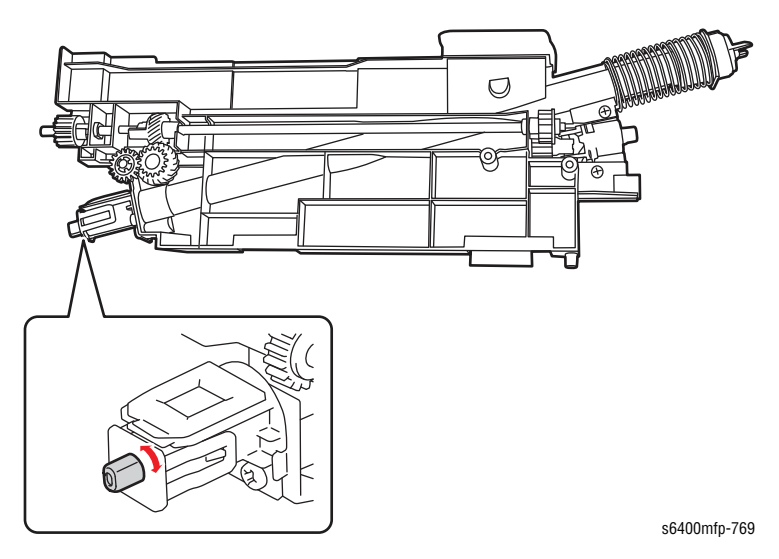

**b.** Be sure to turn the middle Drive Gear so the Rear Gear keeps its own rectangular slot in the proper direction relative to the motor.

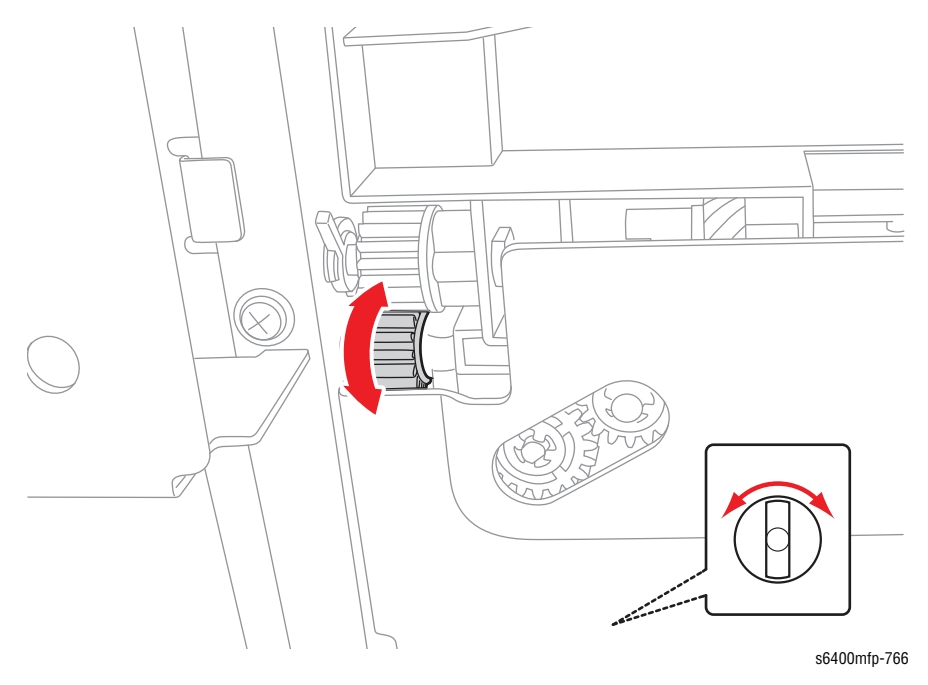

 While pushing the positioning protrusion of the Waste Toner Auger Assembly against the housing, secure the Waste Toner Auger Assembly with 1 screw.

#### Note

Verify that the two Drive Gears of the Waste Cartridge Auger Assembly are engaged.

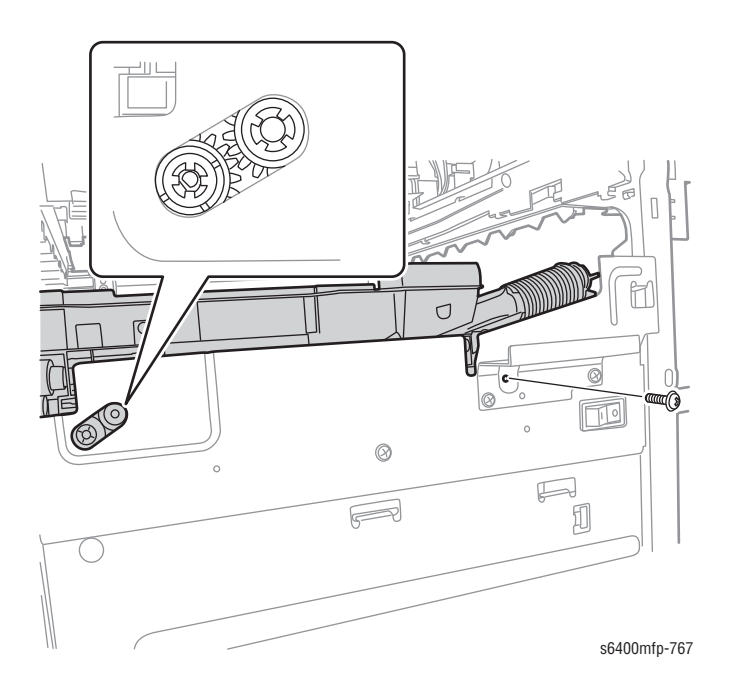

# **Drive Assembly**

# Pressure/ Retraction Sensor 2 (PS13) (PL11.4)

### Caution

Be sure to place the Imaging Units in plastic bags or store them in a dark place. Do not expose the Imaging Units to light for an extended period of time.

- 1. Remove the Transfer Belt (page 8-20).
- 2. Use a small screwdriver to release the latch on the Sensor from the Sensor Holder.
- 3. Disconnect the wiring harness connector P/J13 and remove the Retraction/Pressure Sensor.

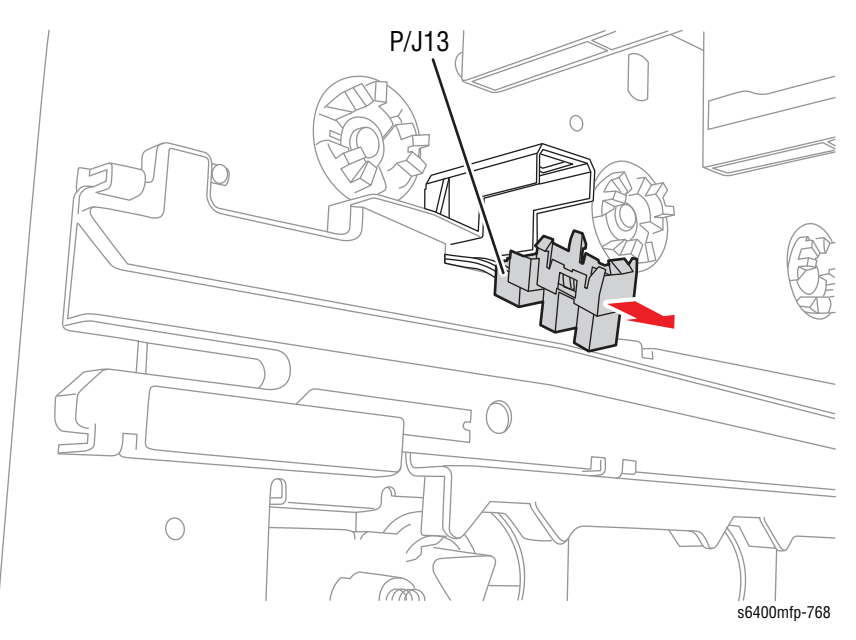

## 2nd Image Transfer Pressure/ Retraction Drive Assembly (PL11.8)

- 1. Remove the Right Front Cover (page 8-50).
- 2. Open the Front Door (PL3.10).
- 3. Remove the Transfer Belt (page 8-20).

### Note

For the following step, be sure to mark the gray wiring harness (bundled on the left side) for re-assembly.

- 4. Disconnect the 10 wiring harness connectors.
- 5. Remove the wiring harnesses from the retainers.

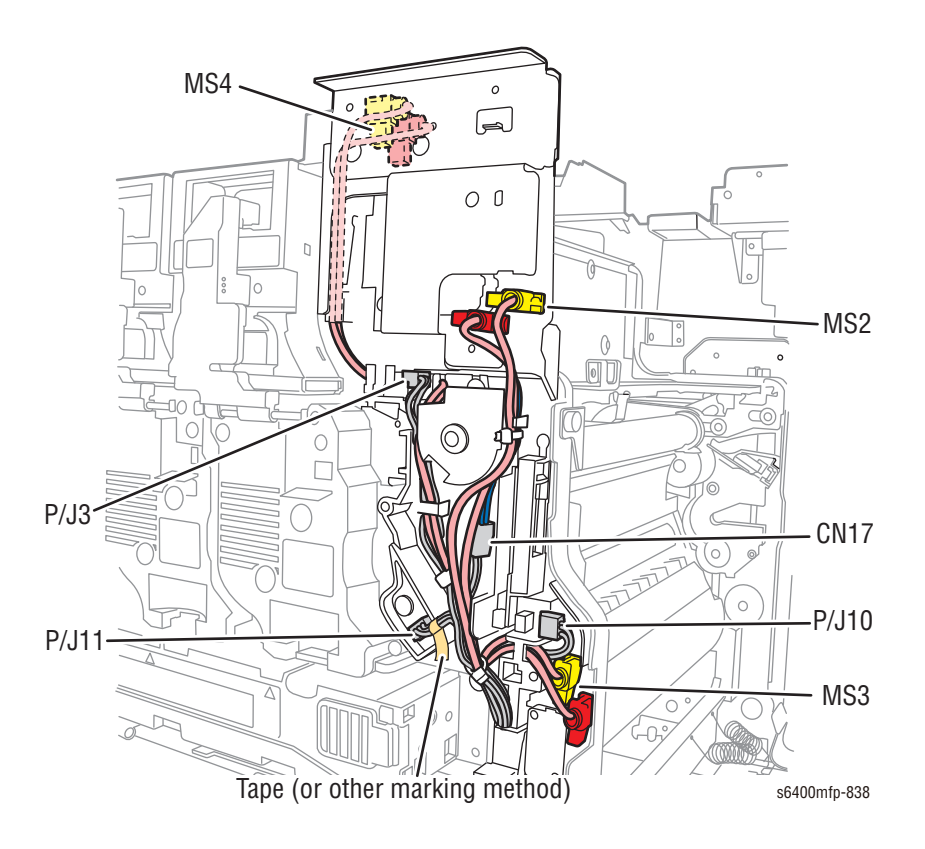

- 6. Remove the Image Density Control Sensor Board (page 8-87).
- 7. Remove the Cam and Gear.

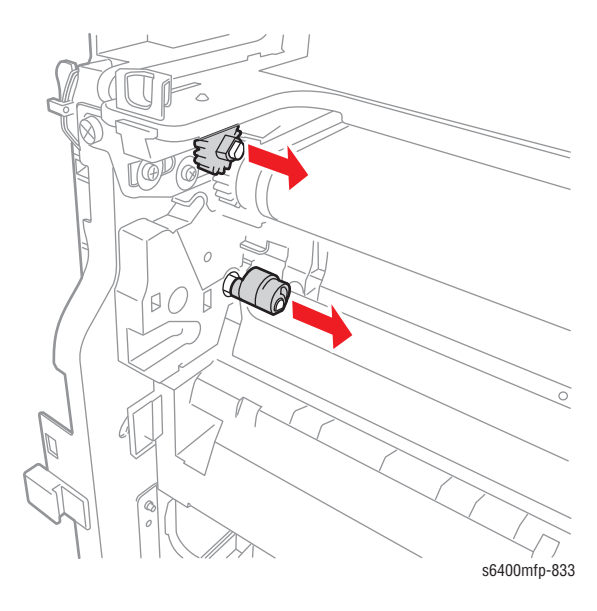

- 8. Remove 3 screws that secure the 2nd Image Transfer Pressure/ Retraction Drive Assembly.
- 9. Shift the Drive Assembly toward the right and remove the Drive Assembly.

#### Caution

Be sure to clear the Drive Assembly away from the Front Door Sensor.

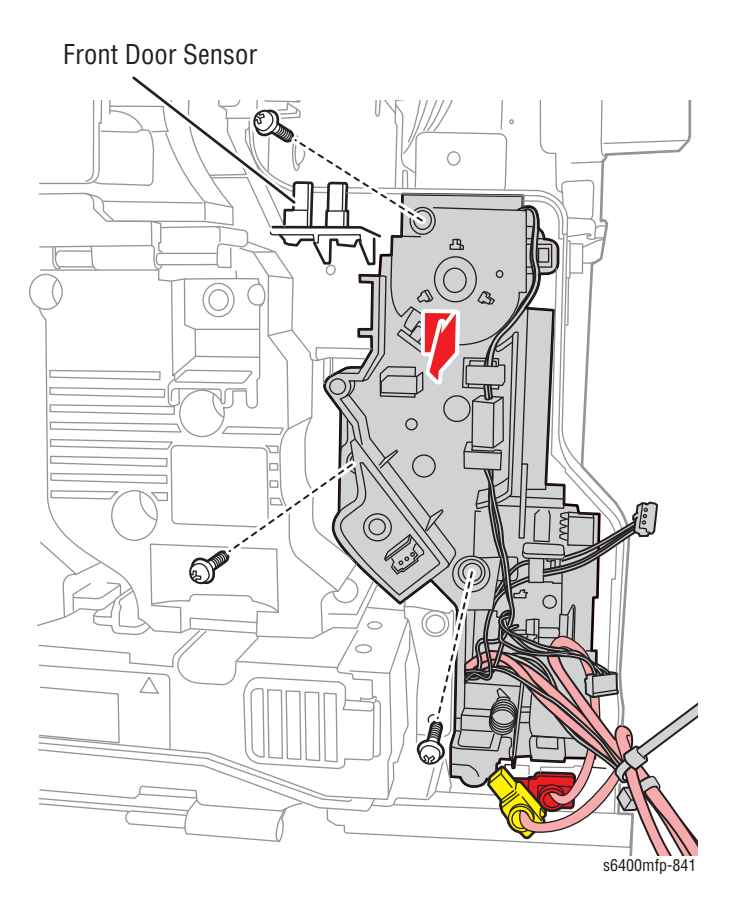

#### **Replacement Note**

Be sure to fit the Interlock Spring into the slot.

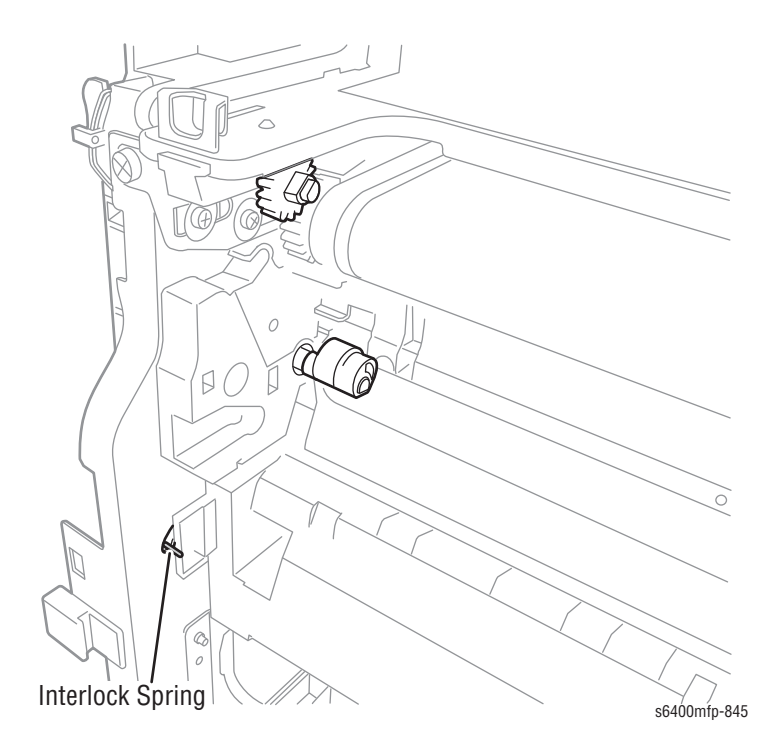

Be sure to connect the gray wiring harness connector correctly (the marked gray wiring harness connects to the connector on the left side).

Be sure to connect the 10 wiring harness connectors and route them in the correct places.

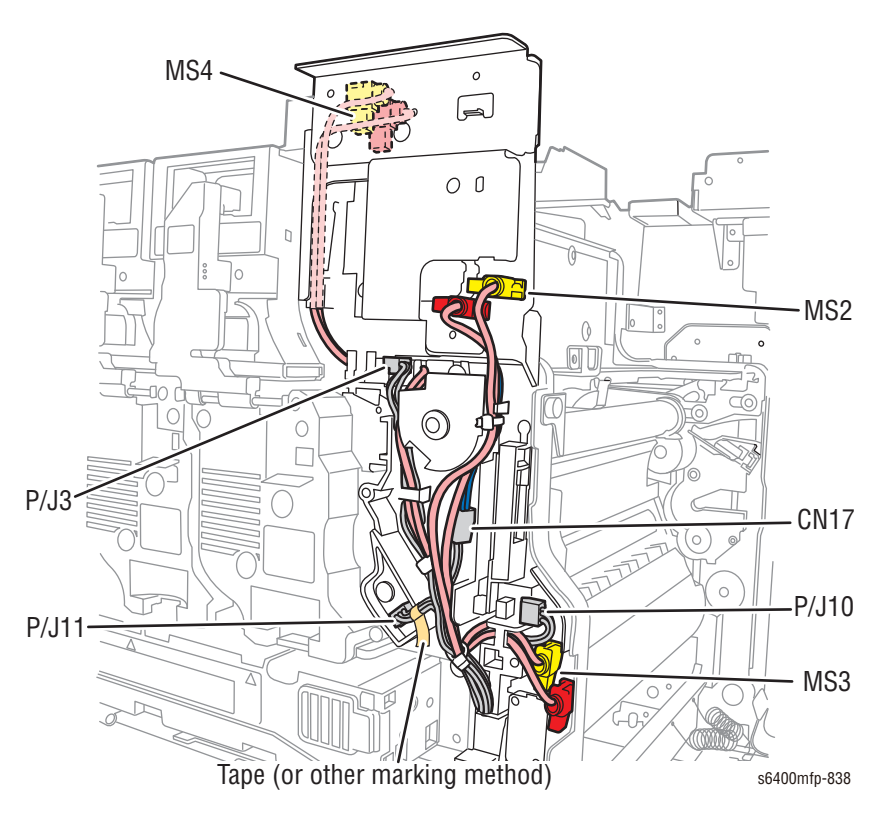

# Paper Take-Up Drive Assembly (PL12.15)

- 1. Remove the Card Cage (page 8-111).
- 2. Disconnect the white and blue wiring harness connectors.

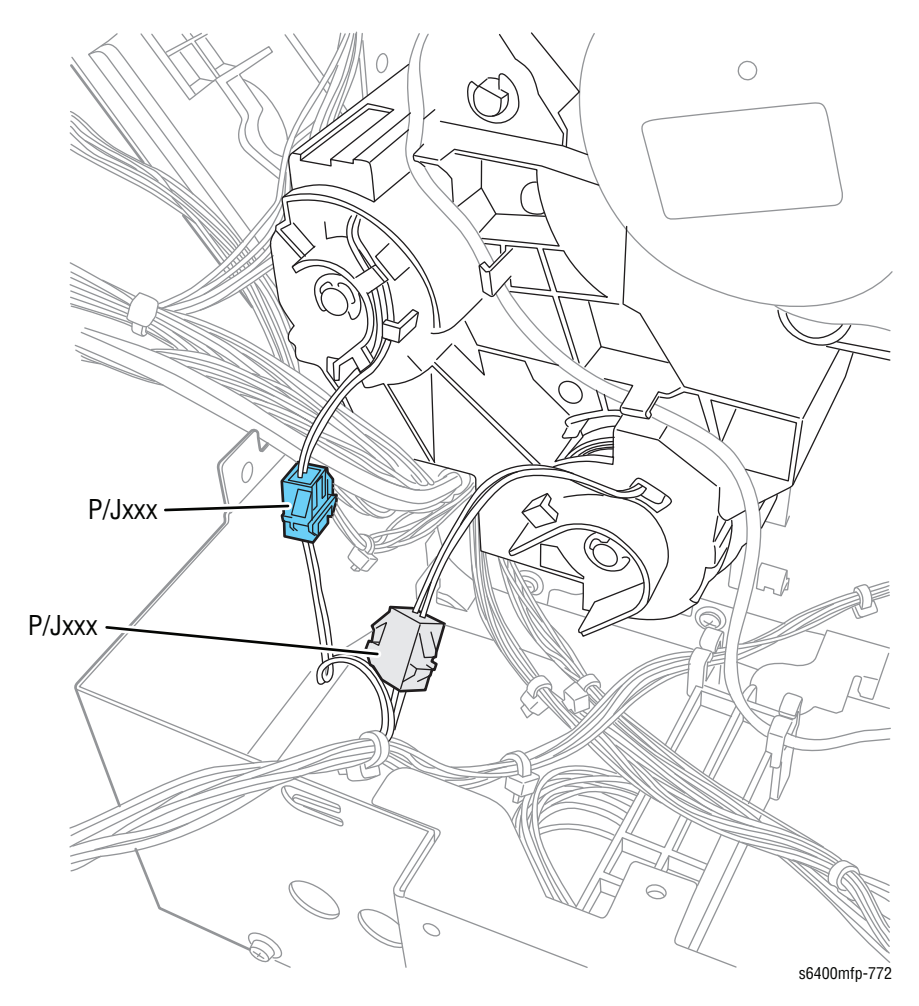

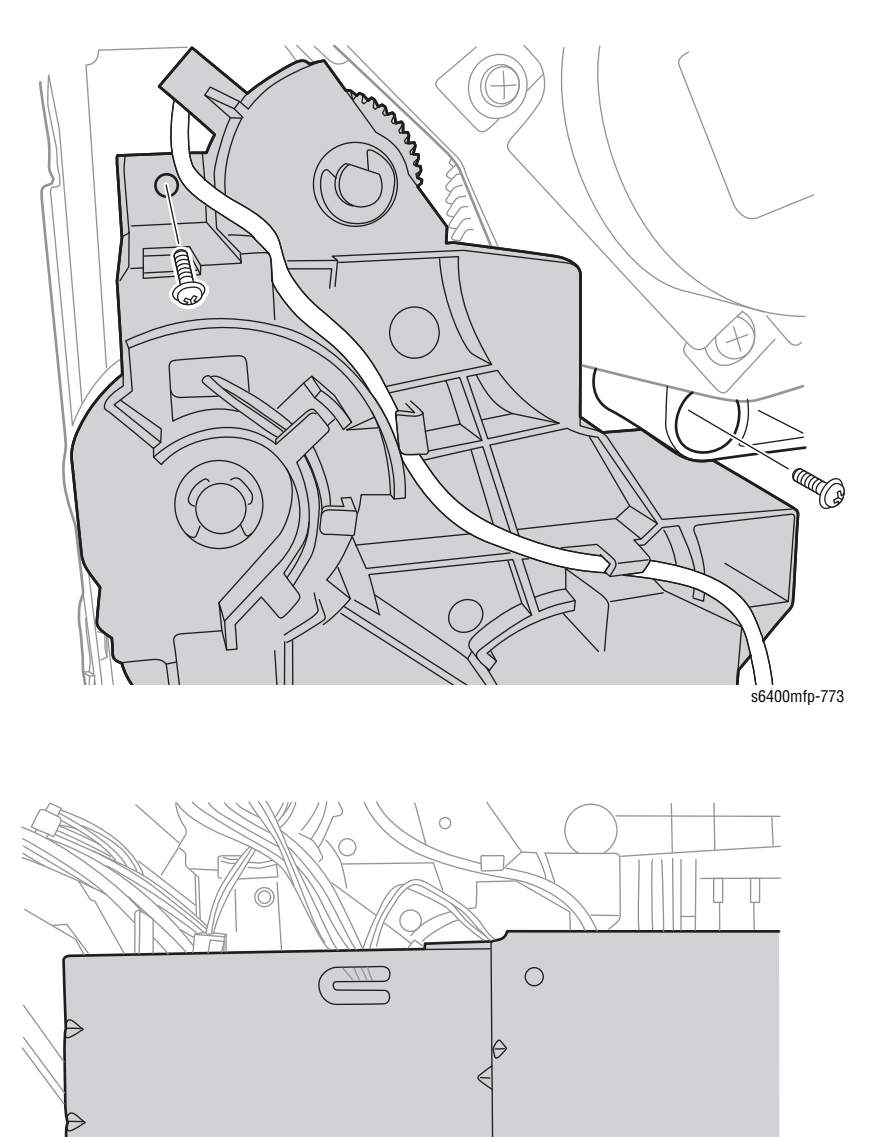

3. Remove 4 screws that secure the Paper Take-Up Drive Assembly.

s6400mfp-774

- 4. Remove the Gears.
- 5. Slide the Paper Take-Up Drive Assembly out and remove the Paper Take-Up Drive Assembly.

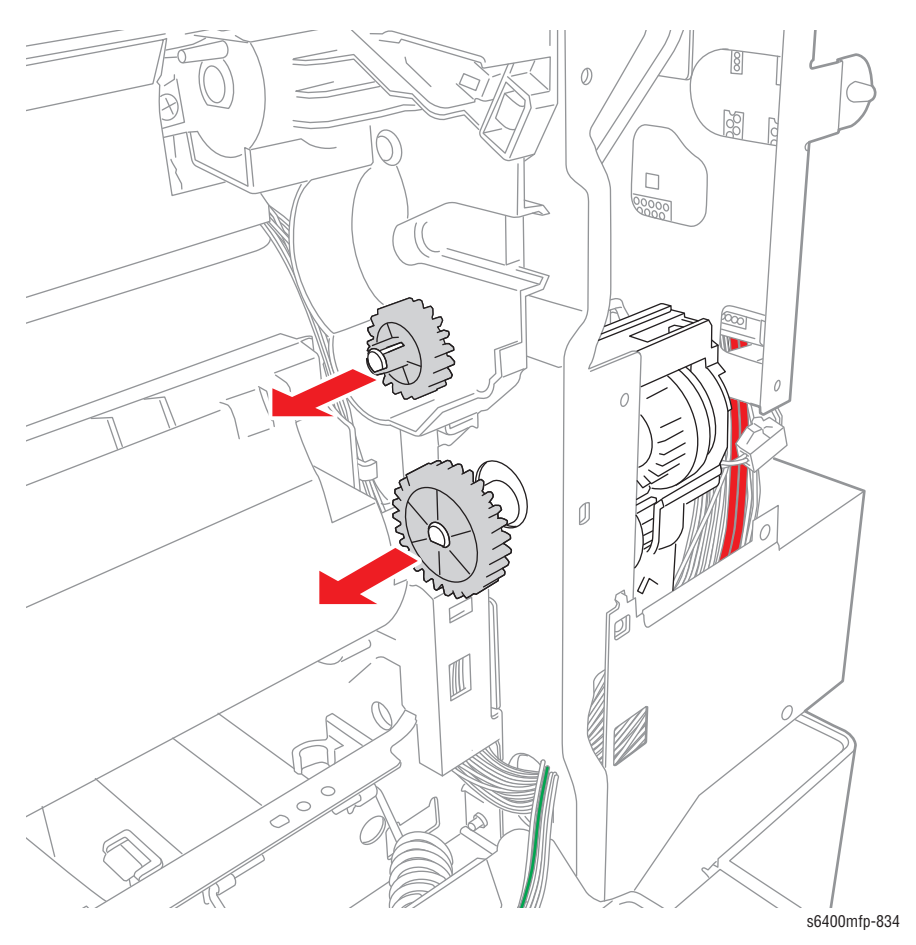

#### **Replacement Note**

When reinstalling the Paper Take-Up Drive Assembly, be sure to replace the Gears that have been removed, because these Gears could be damaged.

# Main Drive Assembly (PL12.22)

- 1. Remove the HVPS-1 (page 8-106).
- 2. Remove the Color Print Cartridge Drum Motor (page 8-155).
- 3. Remove the Black Developer Motor (page 8-156).
- 4. Remove the Fusing Motor (page 8-158).
- 5. Remove the Intermediate Transport Motor (page 8-157).
- 6. Remove the Paper Take-up Drive Assembly (page 8-139).
- 7. Remove 2 screws that secure the Hold Plate (PL20.25).

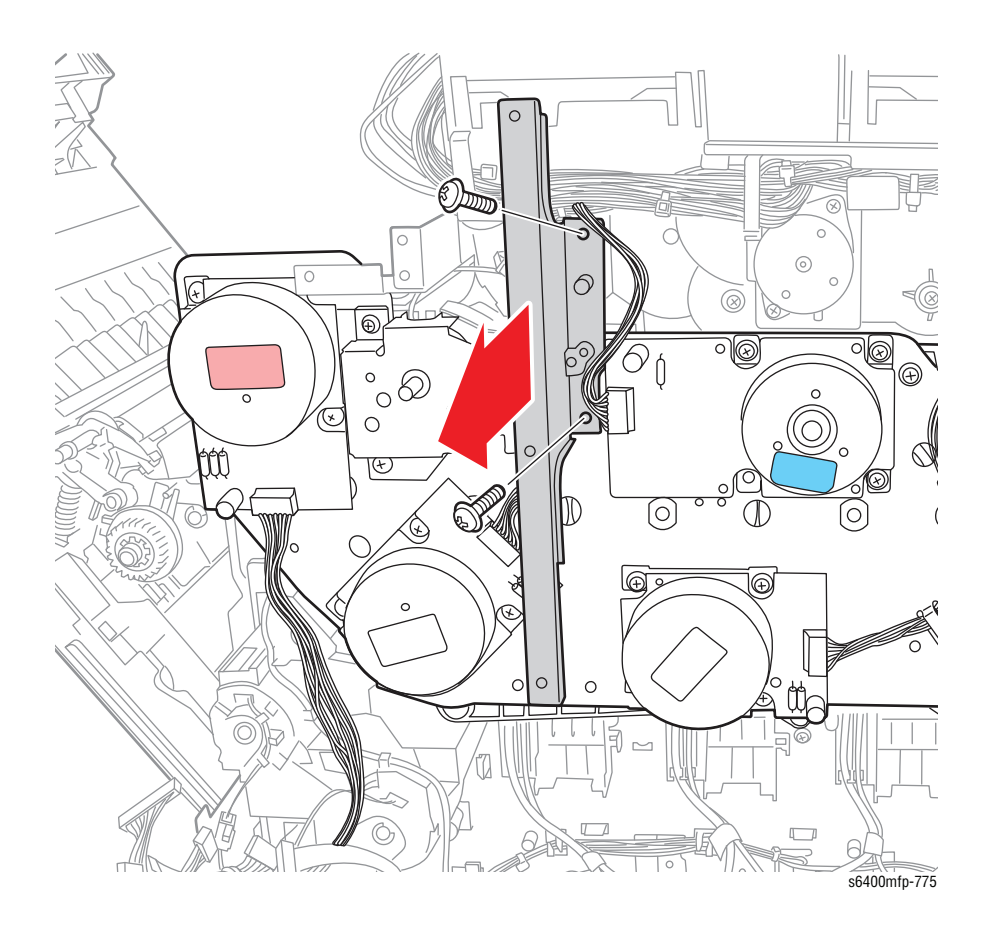

- 8. Disconnect the wiring harness connectors.
- 9. Remove the wiring harness from the two wire clamps.

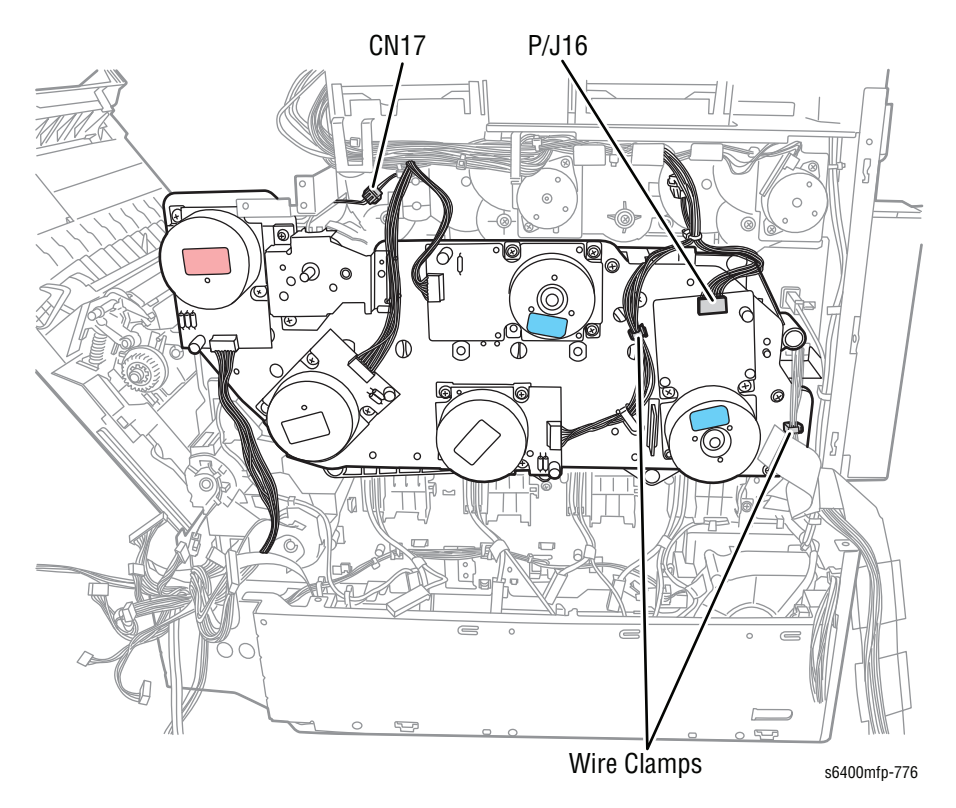

### Caution

Do not remove the 4 red screws that secure the motor.

- 10. Remove 7 screws that secure the Main Drive Assembly.
- **11.** Remove the Main Drive Assembly.

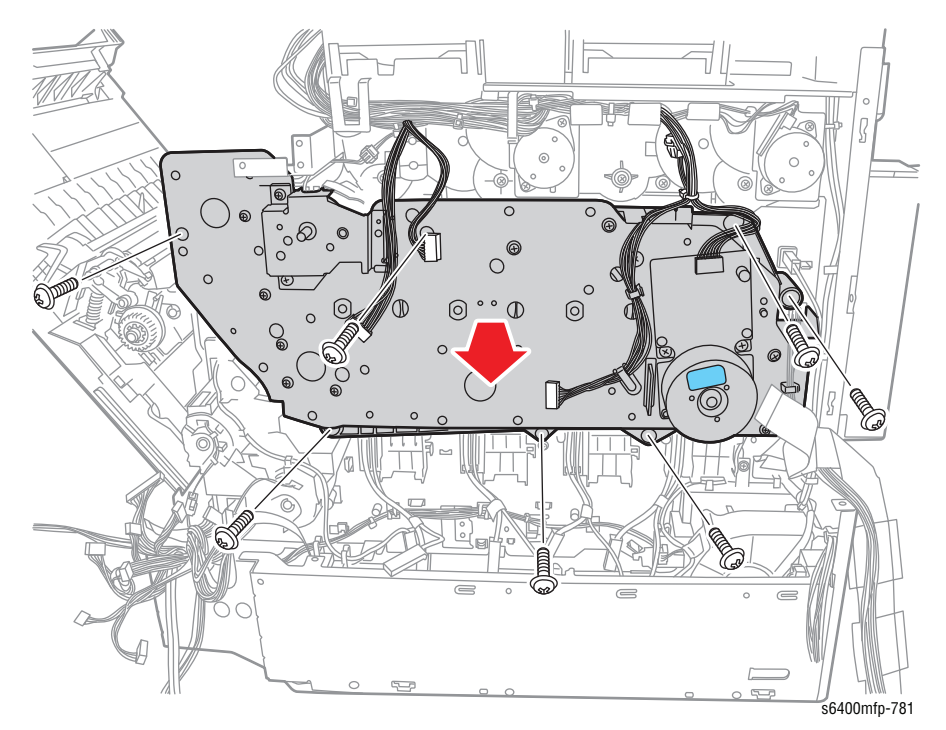

# Hopper Drive Assembly (PL13.20)

- 1. Remove the DC Power Supply Fan (page 8-148).
- 2. Remove the Main Drive Assembly (page 8-142).
- 3. Remove 4 screws that secure the Bracket (PL13.01).
- 4. Remove the Bracket.
- 5. Disconnect the wiring harness connector.

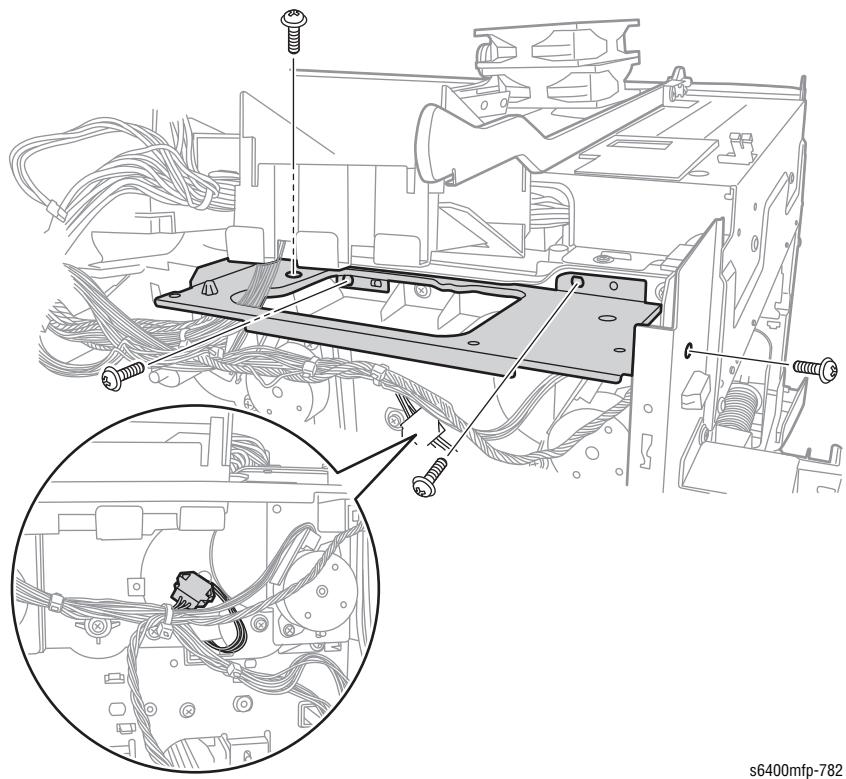

- 6. Remove 2 screws that secure the Fan Duct (PL13.03).
- 7. Turn the Fan Duct over and place it on top of the printer frame.

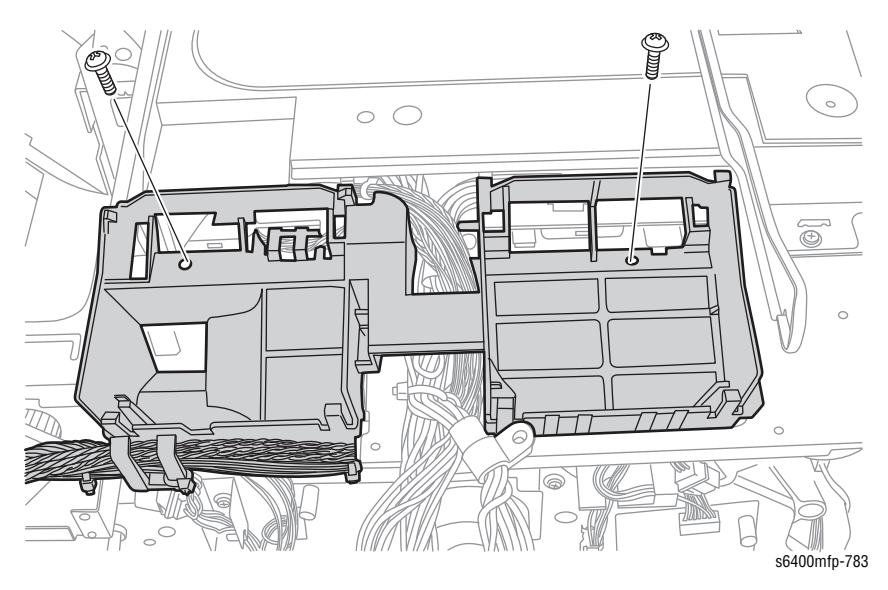

- 8. Remove 6 screws that secure the Hopper Drive Assembly.
- 9 0 0 0 6 °e  $\bigcirc$  0  $\bigcirc$  $\odot$ s6400mfp-784
- 9. Remove the Hopper Drive Assembly.

# **Fans and Motors**

# Ozone Ventilation Fan (FM13) (PL7.20)

- 1. Remove the Card Cage (page 8-111).
- 2. Remove the HVPS-1 (page 8-106).
- 3. Remove 6 screws that secure the Lower Rear Bracket (PL20.23).

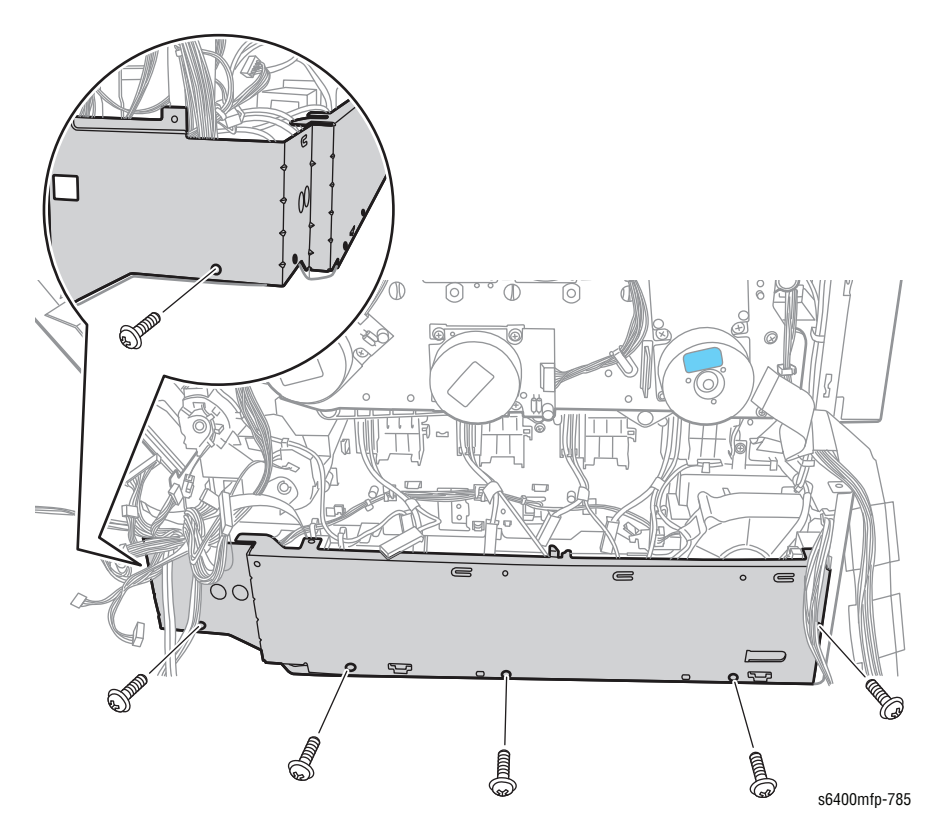

- 4. Disconnect the wiring harness connector.
- 5. Remove 2 screws that secure the Ozone Fan and remove the Ozone Fan.

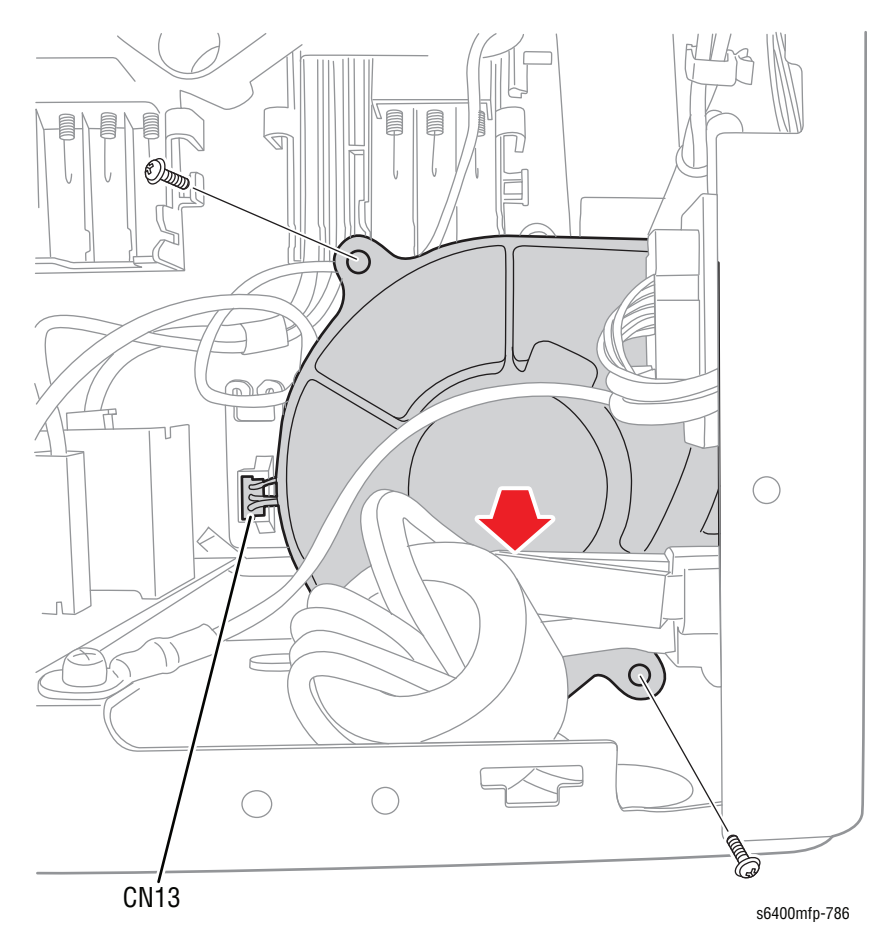

#### **Replacement Note**

Be sure to align the 2 tabs of the Lower Rear Bracket (on the right side of the printer) with the holes on the printer frame.

# DC Power Supply Fan (FM11) (PL13.02)

- 1. Remove the Cooling Fan (page 8-152).
- 2. Remove 4 screws that secure the Fan Duct (PL20.10.)
- 3. Remove the Fan Duct.

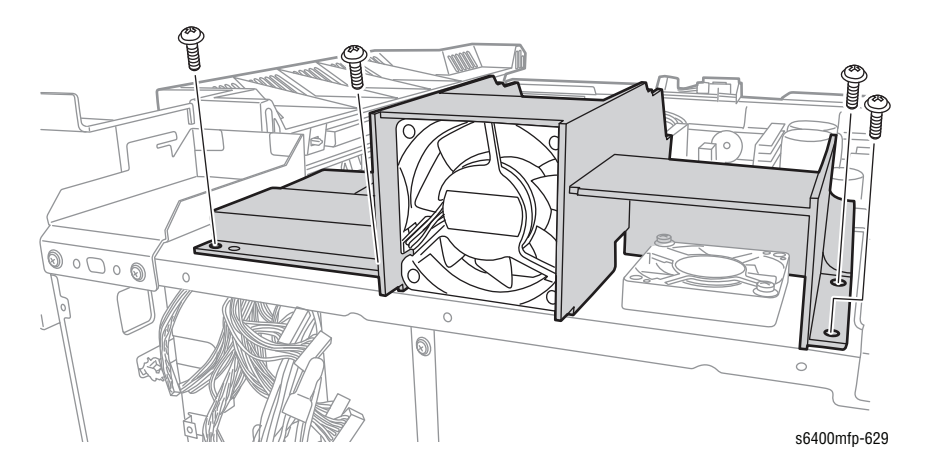

### 4. Disconnect the fan wiring harness connector P/J9 from the MCU Board.

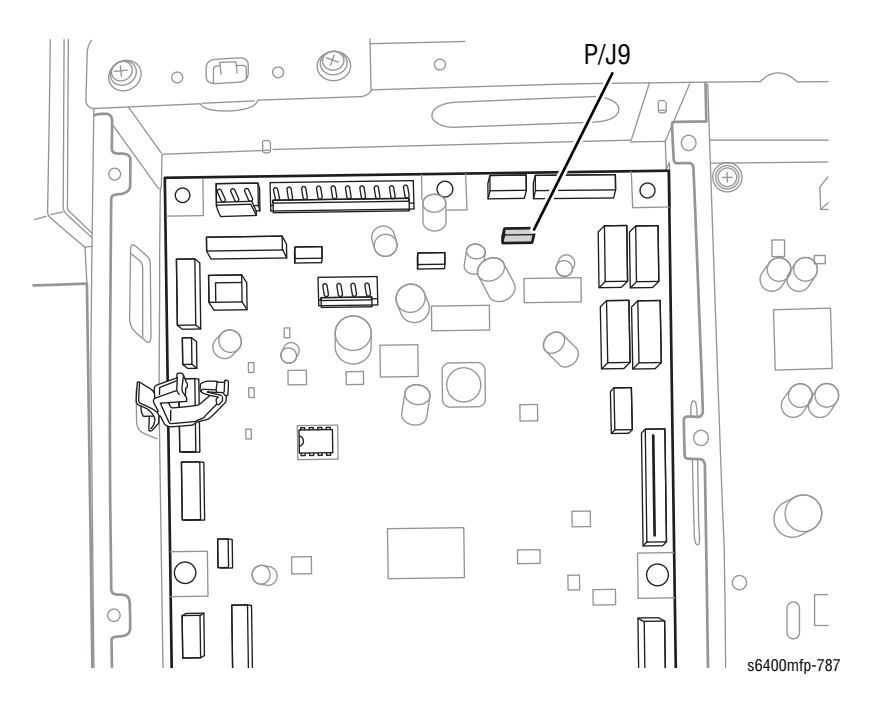

- 5. Release the left, right, and rear latches on the Fan Duct (PL13.03) and slide the Fan out.

# Fuser Fan (FM12) (PL13.02)

- 1. Remove the LVPS Cooling Fan (page 8-152).
- 2. Remove 4 screws that secure the Fan Duct (PL20.10).
- 3. Remove the Fan Duct.

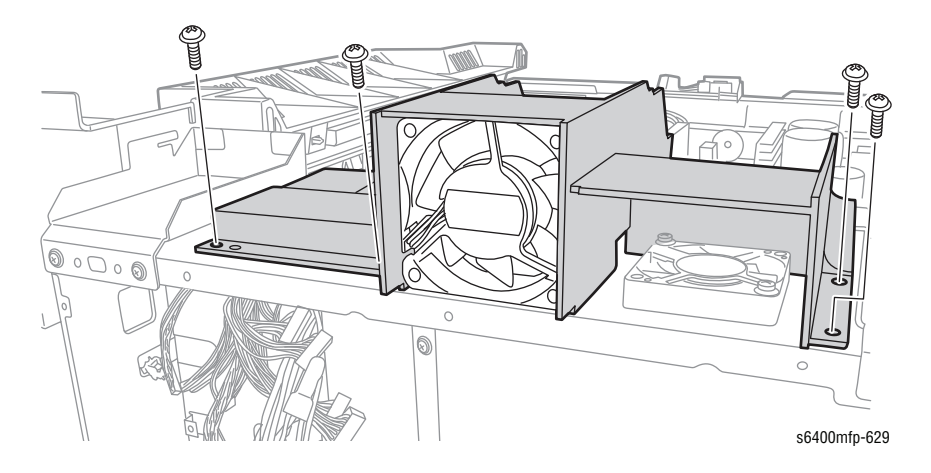

### 4. Disconnect the fan wiring harness connector P/J21 from the MCU Board.

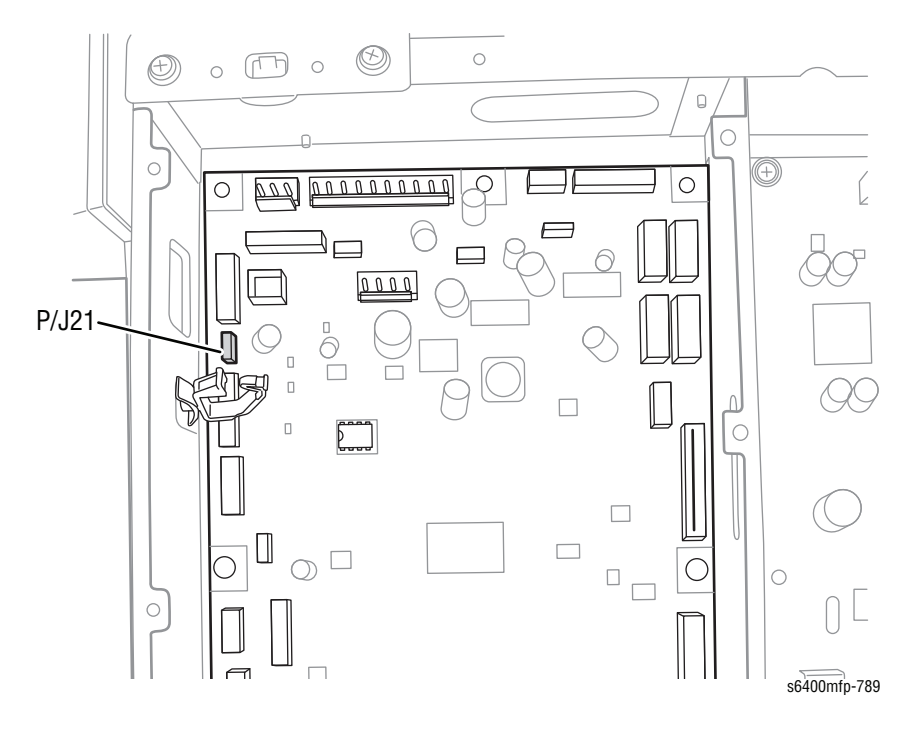
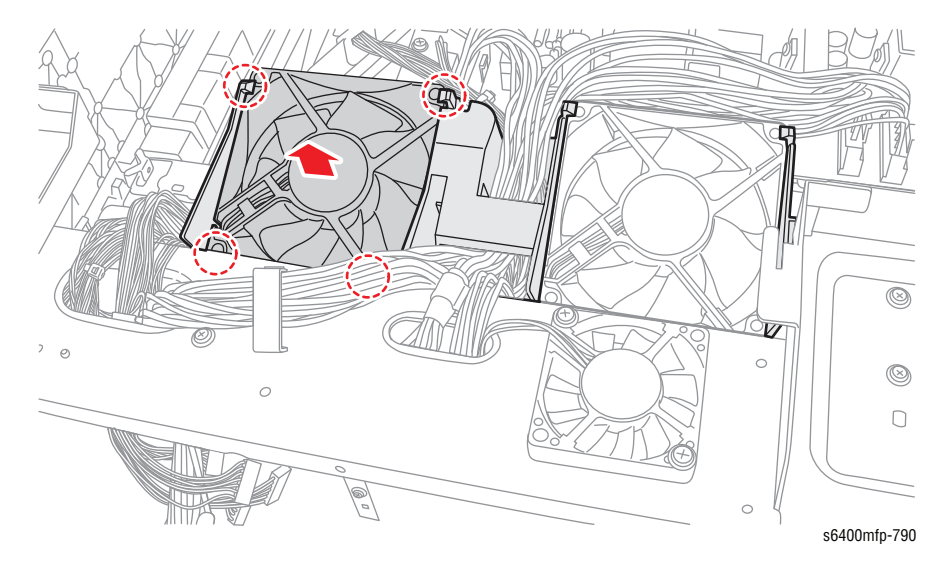

5. Release the left, right, and rear latches on the Fan Duct (PL13.03) and slide the Fan Duct out.

## LVPS Cooling Fan (FM14) (PL20.05)

- 1. Remove the Lower Horizontal Transport Assembly (page 8-69).
- 2. Remove the RF Protective Shield (page 8-97).
- 3. Disconnect the fan wiring harness connector P/J37 from the MCU Board.

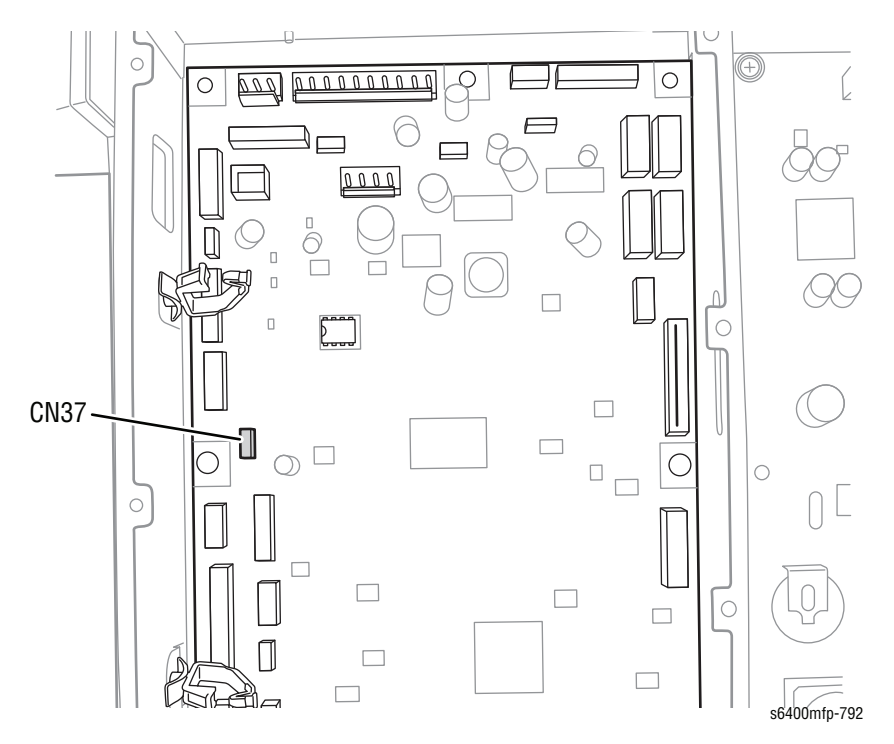

- 4. Remove 4 screws that secure the LVPS Cooling Fan.
- 5. Slide the Cooling Fan out from the Fan Duct (PL20.10) and remove the Cooling Fan.

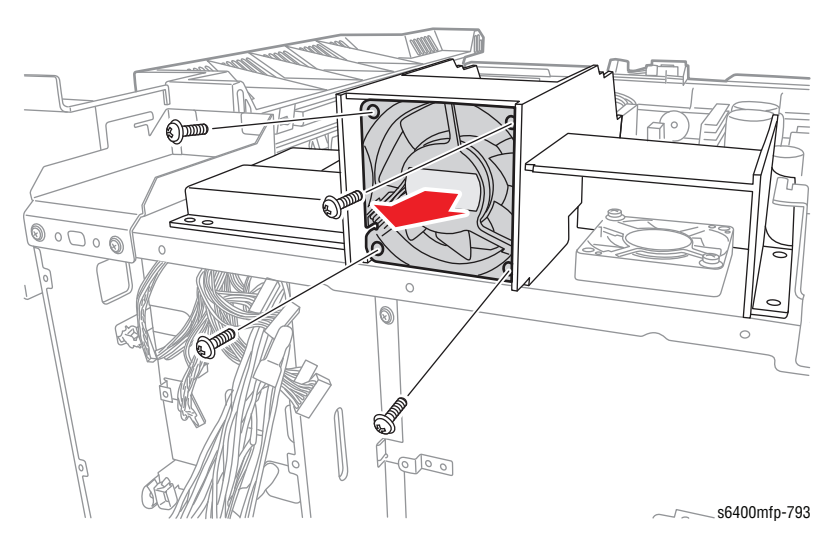

# I/P Board Cooling Fan (FM15) (PL20.11)

- 1. Remove the Lower Horizontal Transport Assembly (page 8-69).
- 2. Remove the RF Protective Shield (page 8-97).
- 3. Remove 4 screws that secure the Fan Duct (PL20.10).
- 4. Remove the Fan Duct.

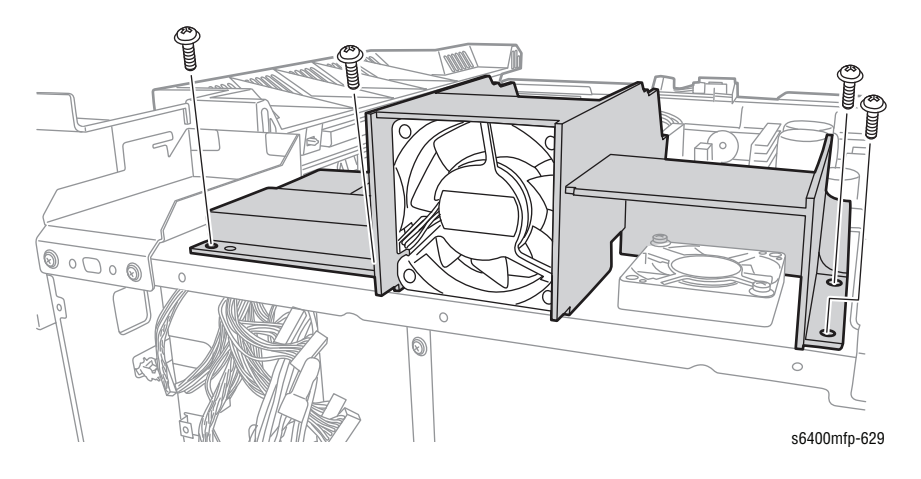

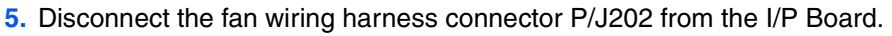

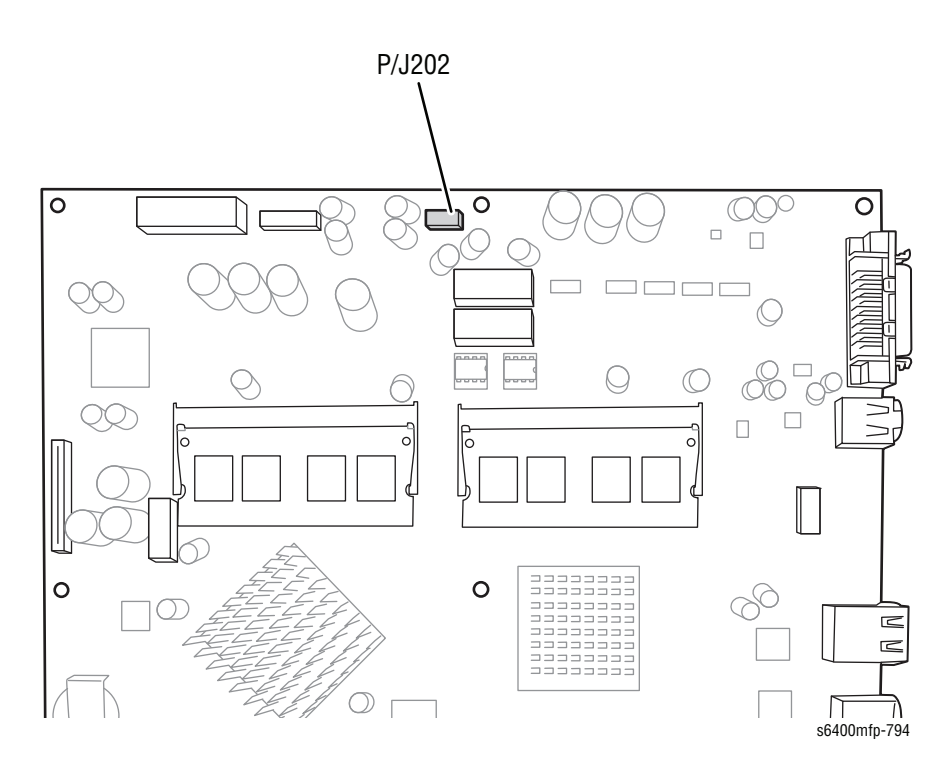

- 6. Remove 2 screws that secure the I/P Board Fan.
- 7. Remove the Controller Board Fan.

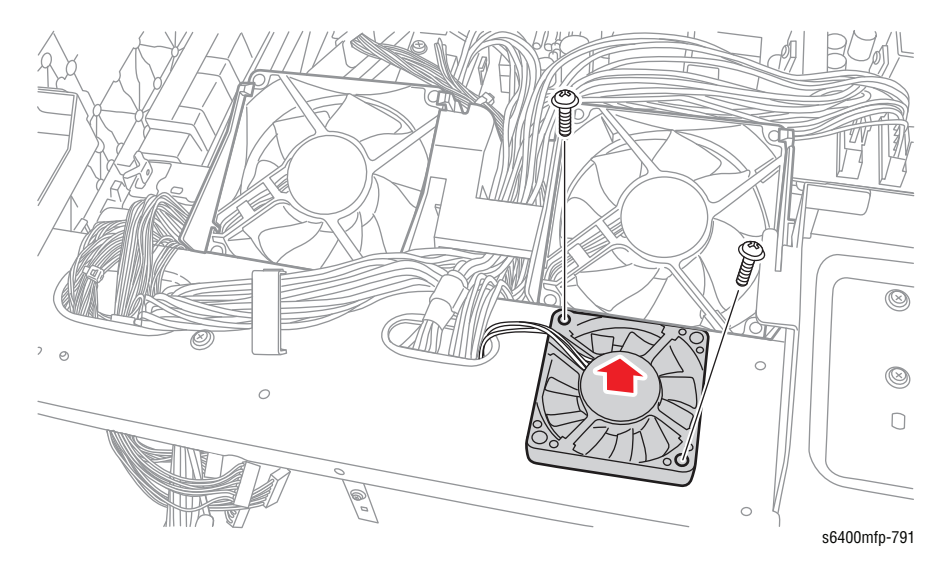

#### **Replacement Note**

When installing the Fan Duct, handle it with care to prevent damaging the latches on the bottom of the Fan Bracket.

### Color Photo Conductor Drum Motor (M3) (IBT Motor) (PL12.01)

- 1. Remove the Card Cage (page 8-111).
- 2. Disconnect the wiring harness connector P/J14.
- 3. Remove 3 screws that secure the Color Photo Conductor Drum Motor.
- 4. Remove the Color Photo Conductor Drum Motor.

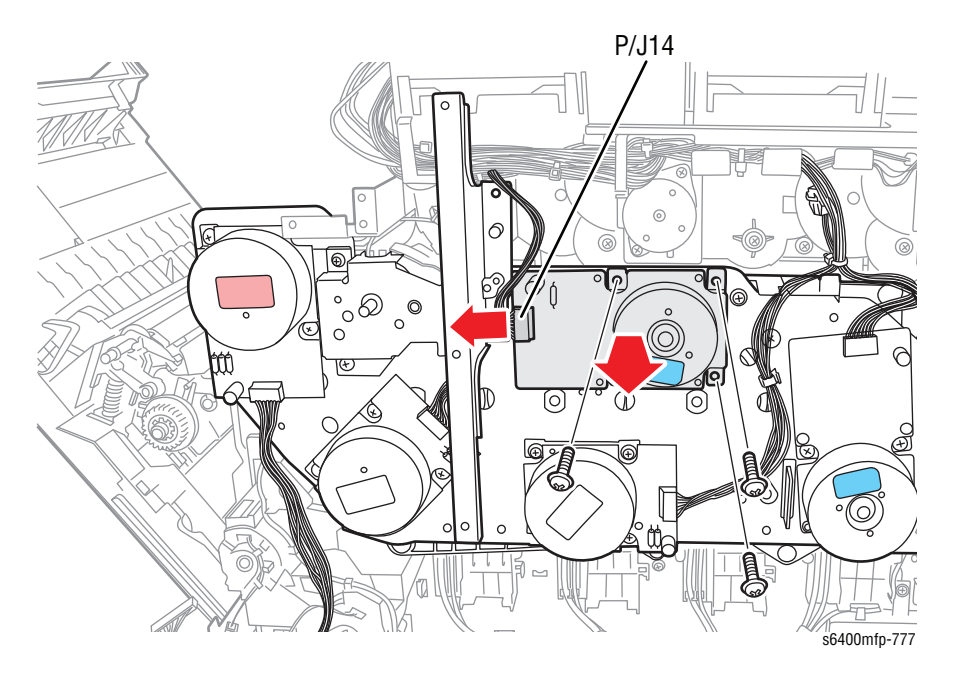

#### **Replacement Note**

## Developer Motor K (M5) (PL12.02)

- 1. Remove the Card Cage (page 8-111).
- 2. Disconnect the wiring harness connector P/J21.
- 3. Remove 4 screws that secure the Black Developer Motor.
- 4. Remove the Black Developer Motor.

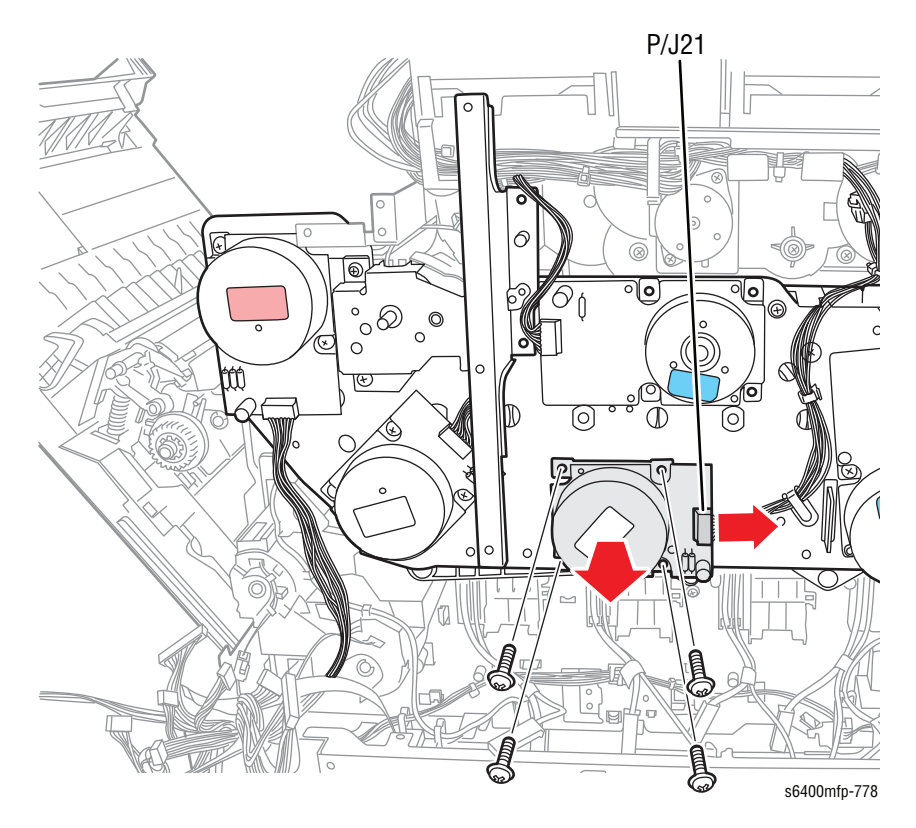

#### **Replacement Note**

### Intermediate Transport Motor (M1) (PL12.02)

- 1. Remove the Card Cage (page 8-111).
- 2. Disconnect the wiring harness connector P/J15.
- 3. Remove 4 screws that secure the Intermediate Transport Motor.
- 4. Remove the Intermediate Transport Motor.

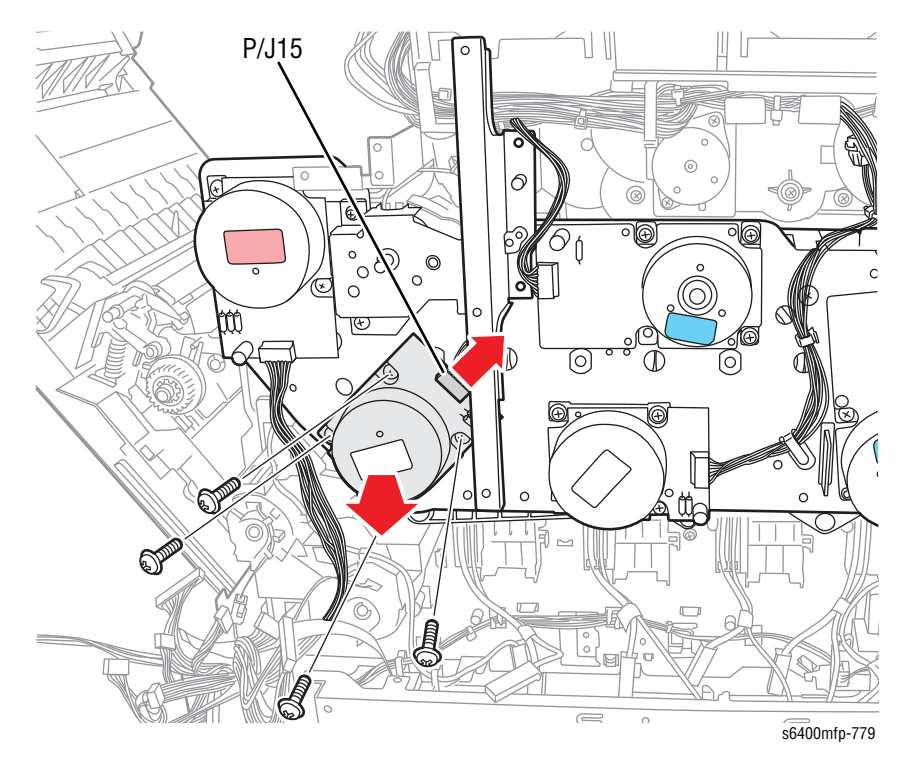

#### **Replacement Note**

## Fuser Motor (M2) (PL12.04)

- 1. Remove the Card Cage (page 8-111).
- 2. Disconnect the wiring harness connector P/J17.
- 3. Remove 4 screws that secure the Fuser Motor.
- 4. Remove the Fuser Motor.

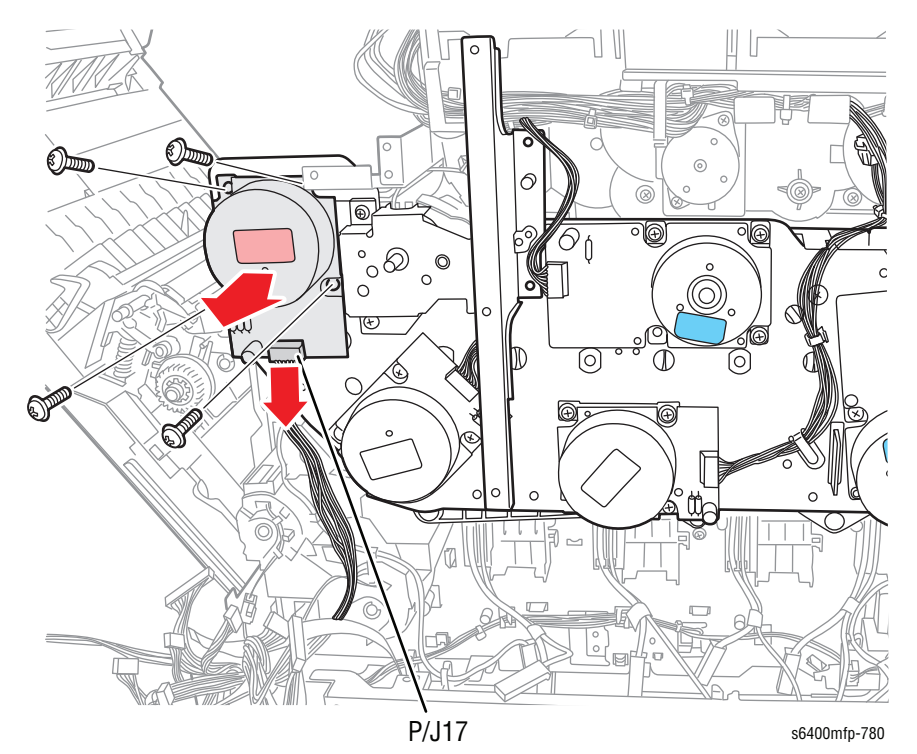

#### **Replacement Note**

## Toner Supply Motor (Y/M) (M6) (PL13.22)

- 1. Remove the Card Cage (page 8-111).
- 2. Disconnect the wiring harness connector P/J21.
- 3. Remove 2 screws that secure the Y/M Toner Supply Motor.
- 4. Remove the Y/M Toner Supply Motor.

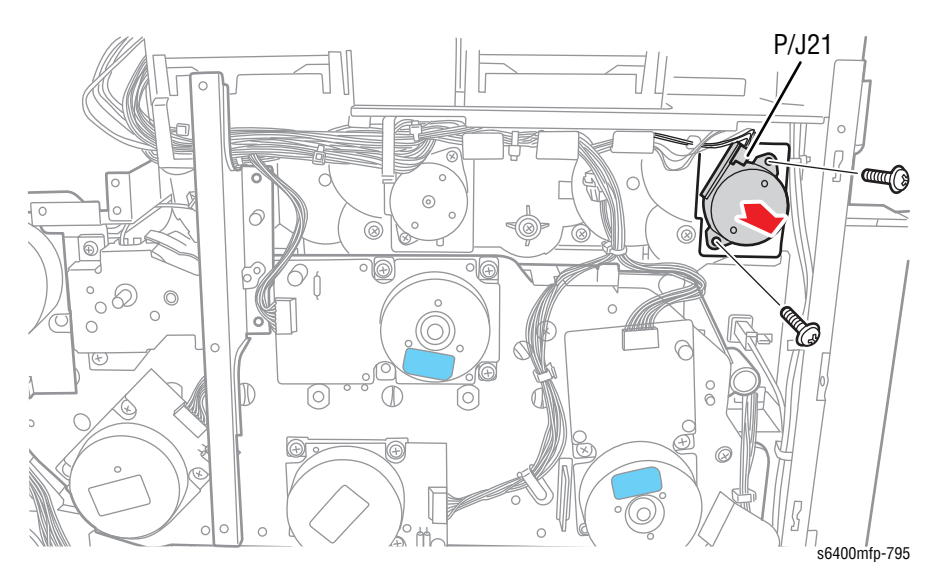

#### **Replacement Note**

# Toner Supply Motor (C/K) (M7) (PL13.22)

- 1. Remove the Card Cage (page 8-111).
- 2. Disconnect the wiring harness connector P/J32.
- 3. Remove 2 screws that secure the C/K Toner Supply Motor.
- 4. Remove the C/K Toner Supply Motor.

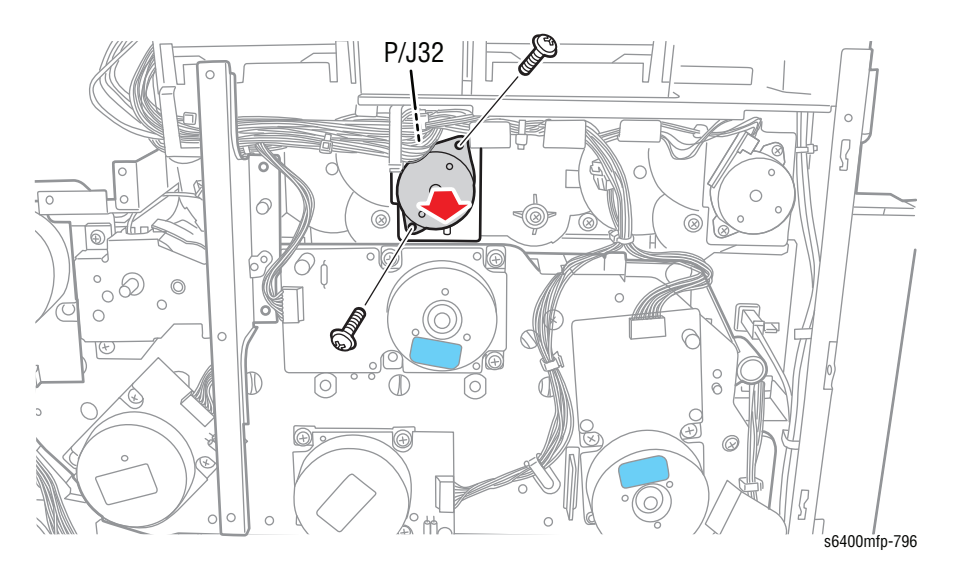

#### **Replacement Note**

# **Optional 500-Sheet Feeder**

### **Optional 500-Sheet Feeder Board (PL28.11)**

#### Caution

Observe all ESD procedures to avoid component damage.

- 1. Remove the printer from the Optional 500-Sheet Feeder (page 8-166).
- 2. Remove Tray 3/4 (page 8-172).
- 3. Open the Lower Feeder Unit Right Door (PL28.03).
- 4. Remove 1 screw that secures the Gear Cover (PL28.01).
- 5. Remove 3 screws that secure the Optional 500-Sheet Feeder Board Cover (PL28.17).

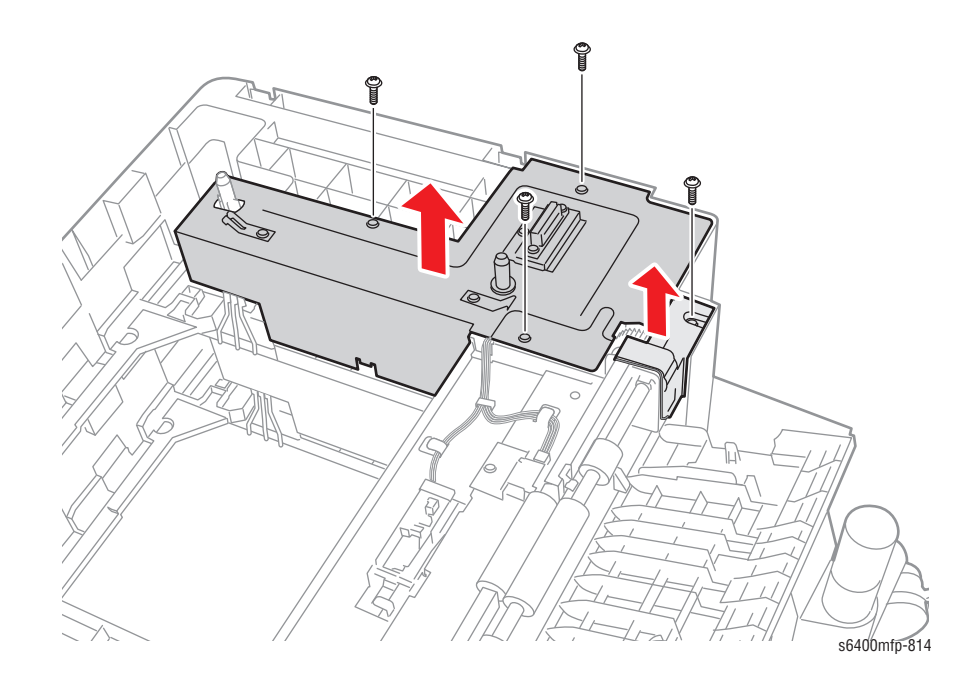

- 6. Slightly raise the Optional 500-Sheet Feeder Board Cover and disconnect the wiring harness connector from the Cover.
- 7. Remove the Optional 500-Sheet Feeder Board Cover.

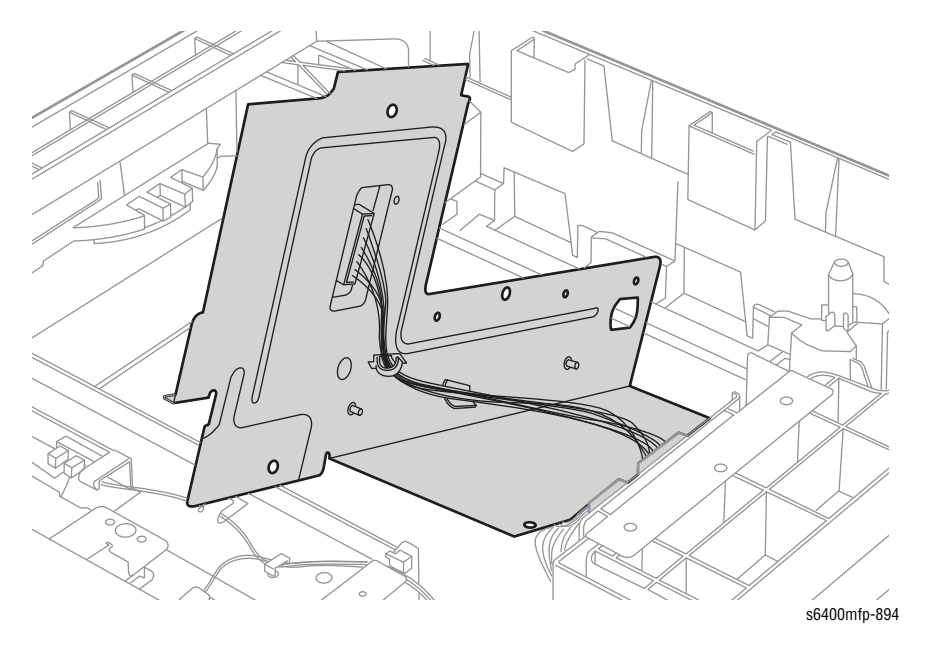

- 8. Disconnect the 4 wiring harness connectors from the PC Control Board.
- 9. Remove 4 screws that secure the Optional 500-Sheet Feeder Board.
- 10. Remove the Optional 500-Sheet Feeder Board.

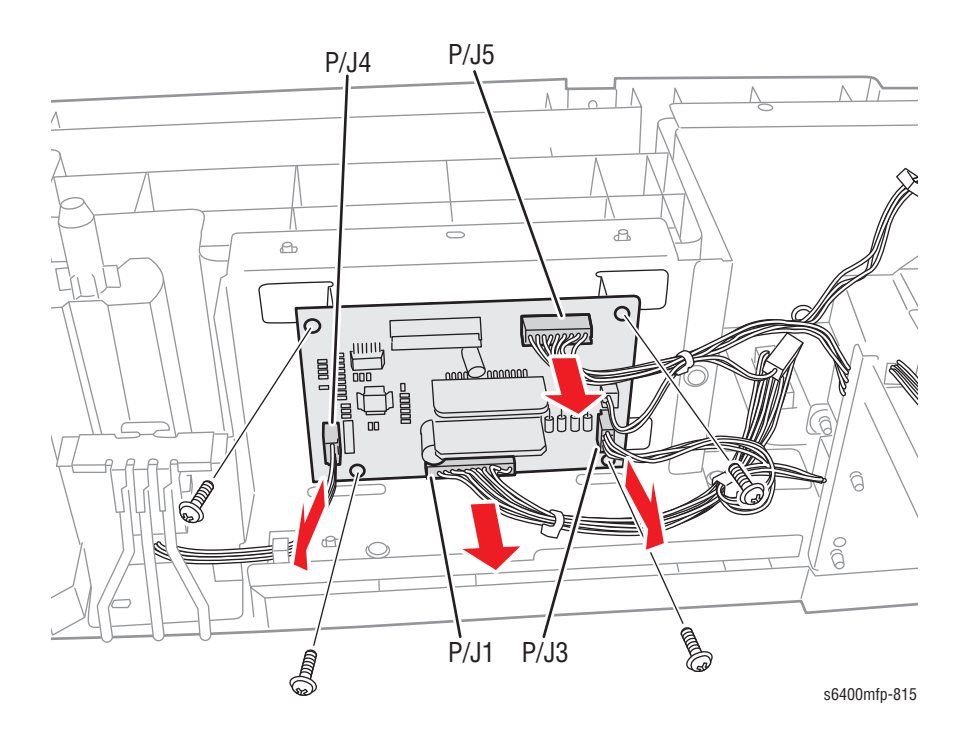

### Tray 3/4 Paper Size Switch Actuator (PL28.12)

- **1.** Remove the printer from the Optional 500-Sheet Feeder (page 8-166).
- 2. Remove Tray 3/4 (page 8-172).
- 3. Open the Lower Feeder Unit Right Door (PL28.03).
- 4. Remove 1 screw that secures the Gear Cover (PL28.01).
- 5. Remove 3 screws that secure the Optional 500-Sheet Feeder Board Cover (PL28.17).

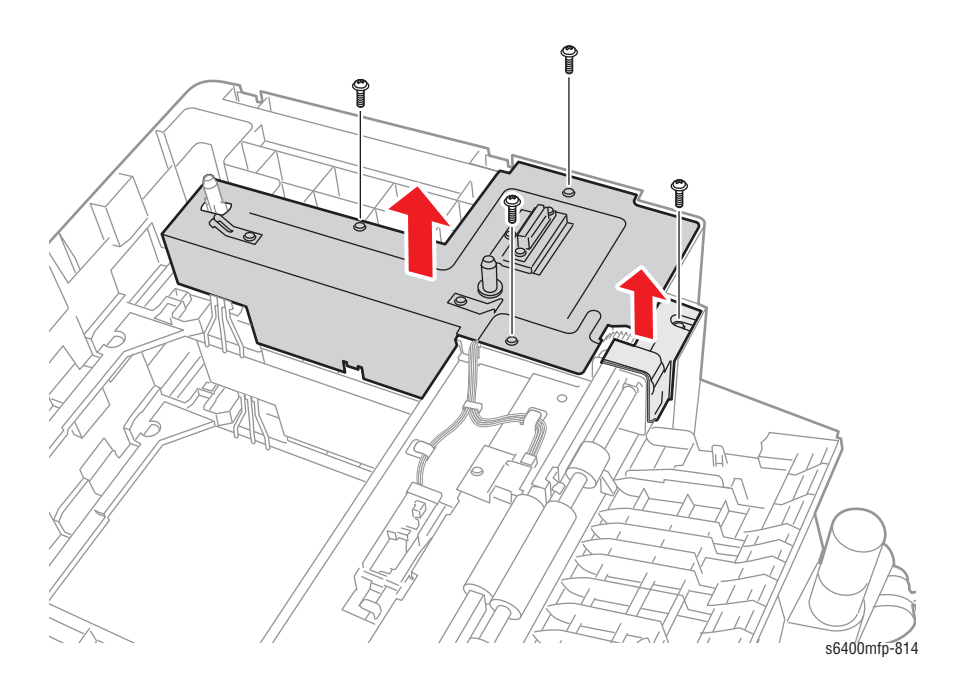

- 6. Slightly raise the Optional 500-Sheet Feeder Board Cover and disconnect the wiring harness connector from the Cover.
- 7. Remove the Optional 500-Sheet Feeder Board Cover.

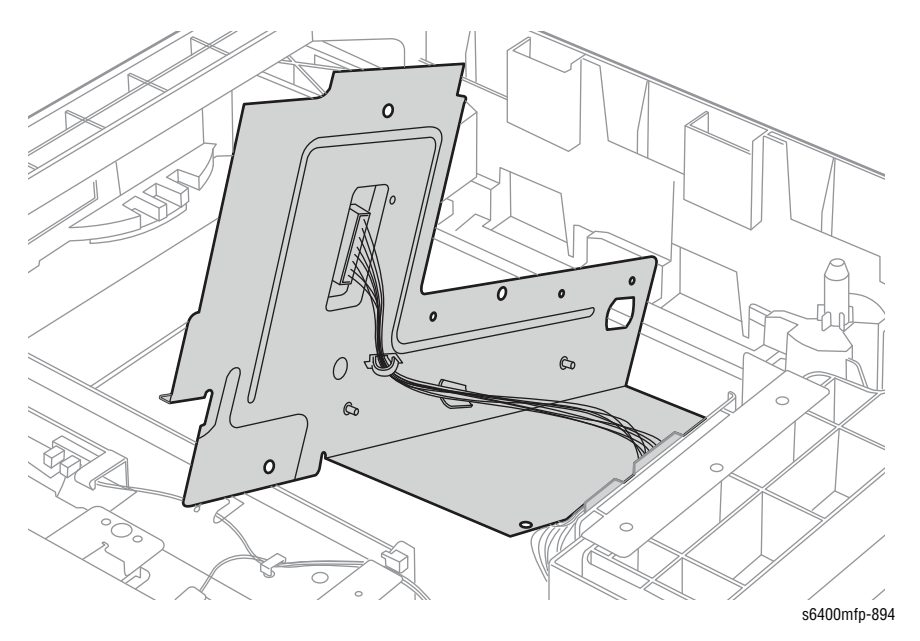

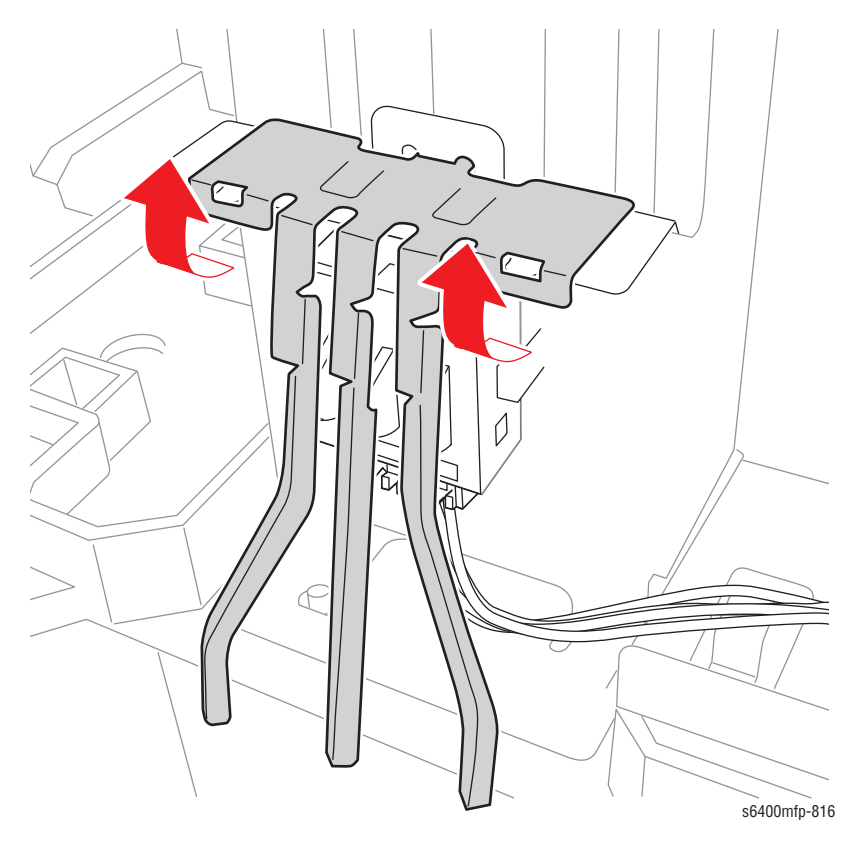

8. Lift the Actuator out at an angle to release it from the tabs on the Bracket (PL28.15).

# Tray 3/4 Paper Size Switch (PL28.14)

- 1. Remove the Tray 3/4 Paper Size Switch Actuator (page 8-163).
- 2. Disconnect the wiring harness connector.
- 3. Release the latches on the Tray 3/4 Paper Size Switch from the frame and remove the Paper Size Switch.

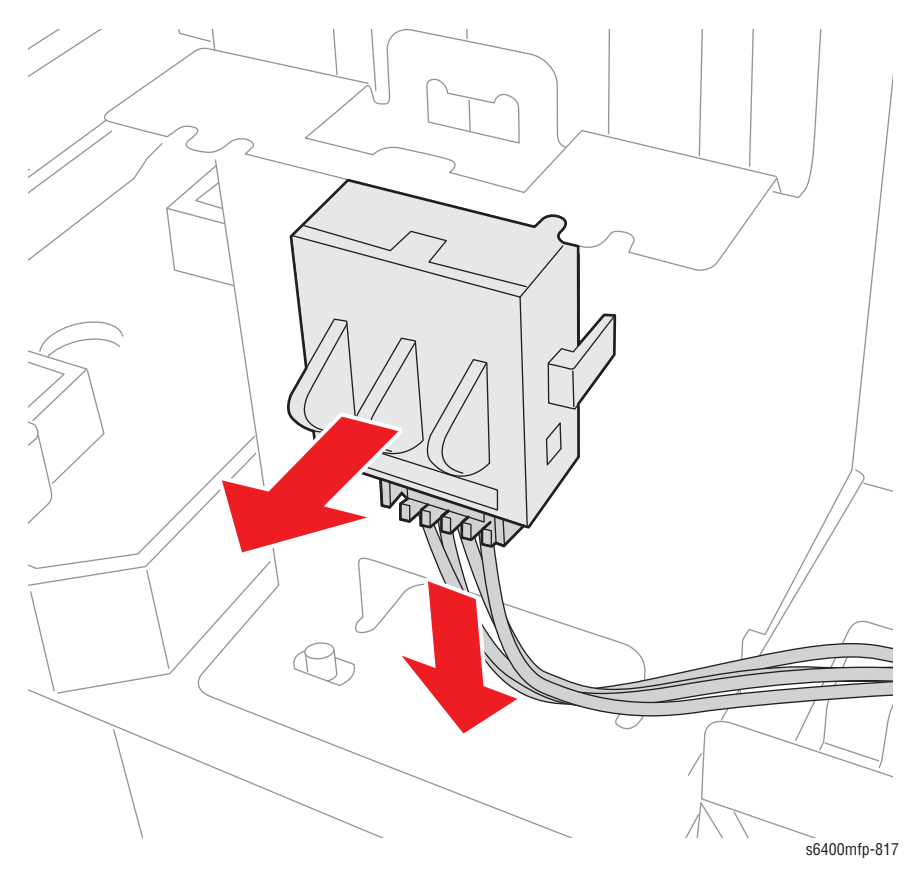

# **Optional 500-Sheet Feeder (PL28.25)**

#### Warning

Two people are required to move the printer from the Optional 500-Sheet Feeder. Use safety lifting and handling techniques when moving the printer.

- 1. Slide Trays 3 and 4 out from the printer.
- 2. Remove 2 screws that secure the Optional 500-Sheet Feeder.

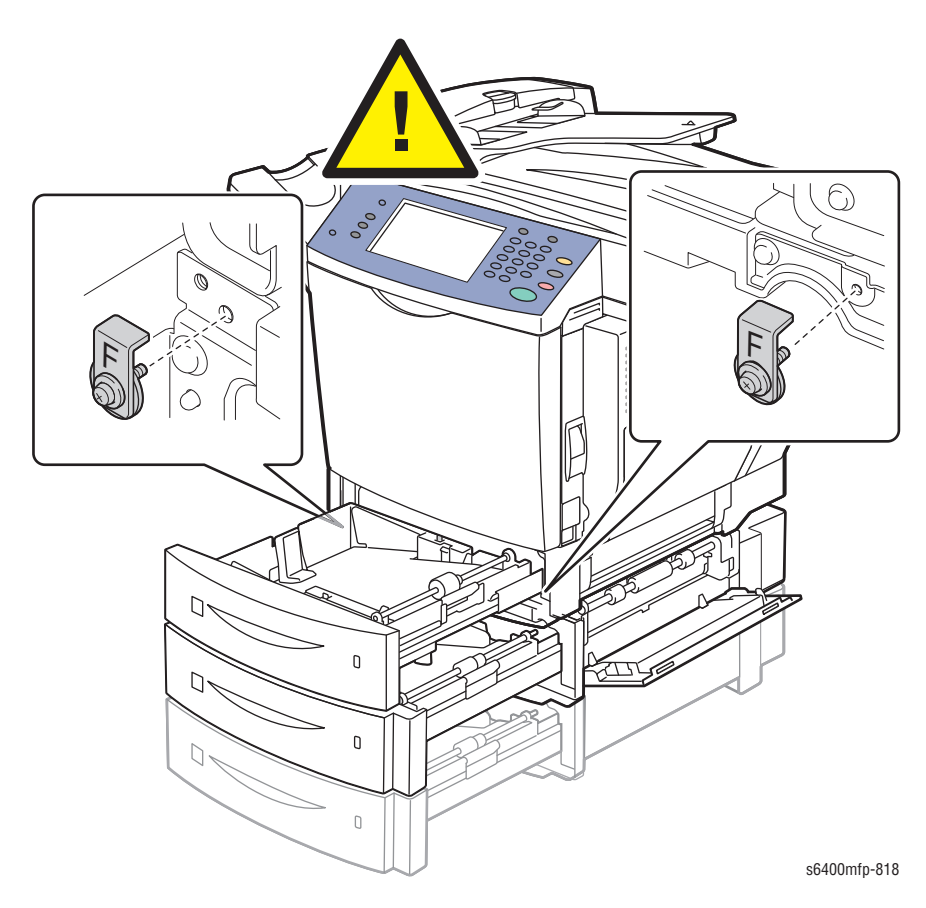

- 3. Close Trays 3 and 4.
- 4. Pull the lift bar out.
- 5. Carefully lift the printer from the Optional 500-Sheet Feeder.

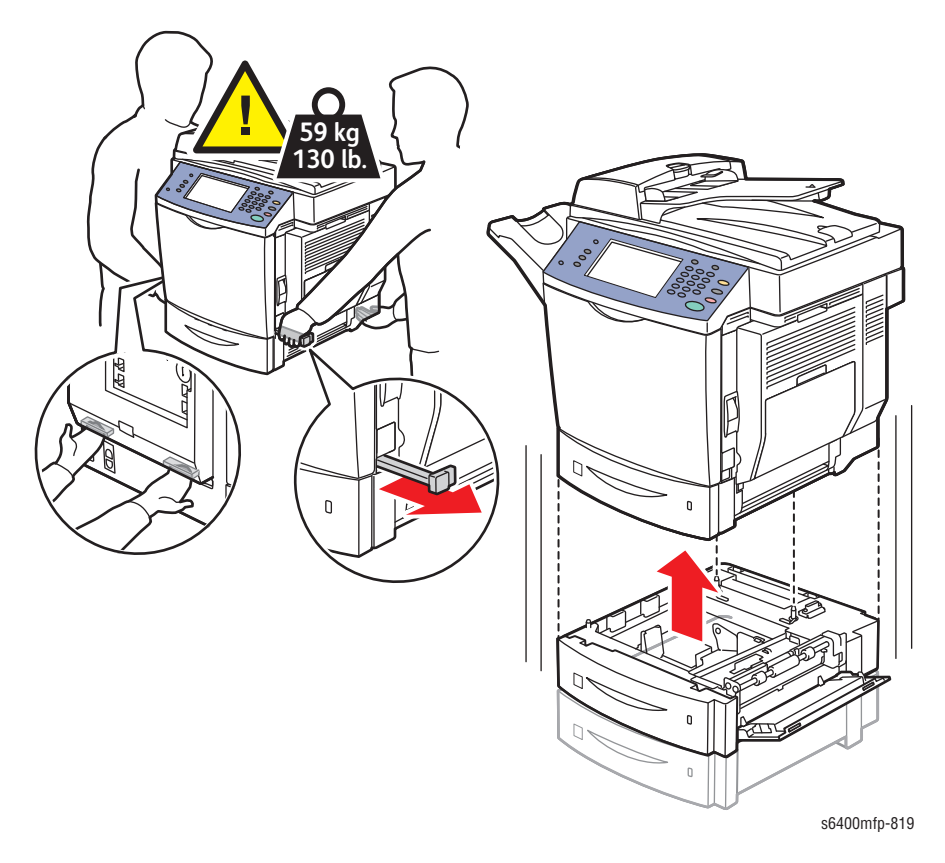

### Tray 3/4 Paper Feed Sensor Actuator (PL29.19)

- 1. Remove the printer from the Lower Feeder Unit (page 8-161).
- 2. Remove Tray 3/4 (page 8-172).
- 3. Remove 1 screw that secures the Bracket (PL29.17).

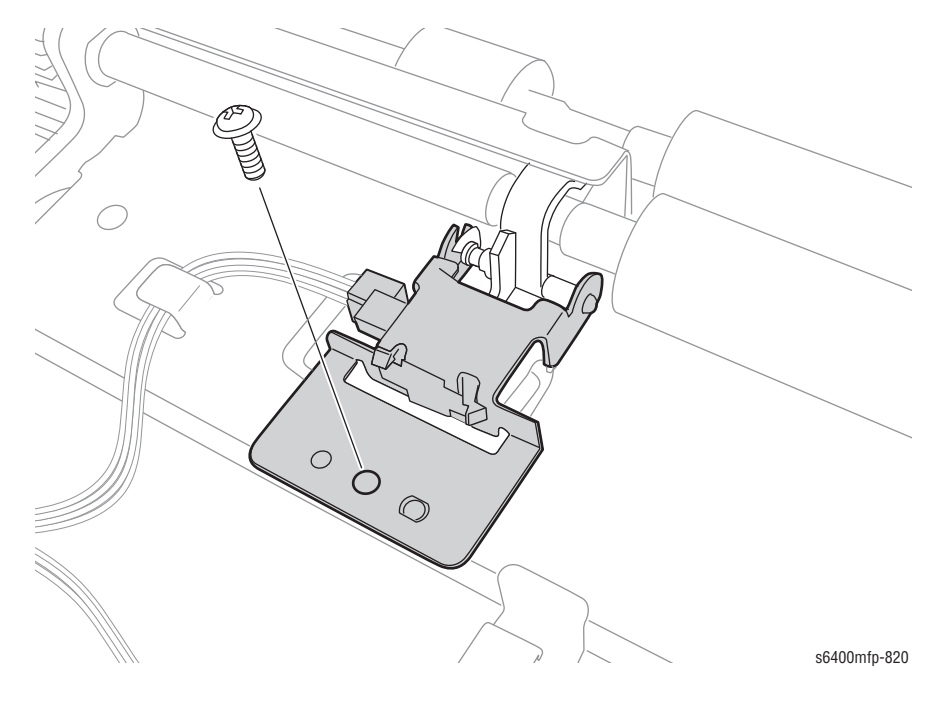

- 4. Lift the Bracket and the Tray 3/4 Paper Feed Sensor Actuator.
- **5.** Disconnect the wiring harness connector.
- 6. Release the Tray 3/4 Paper Feed Sensor Actuator from the Bracket.

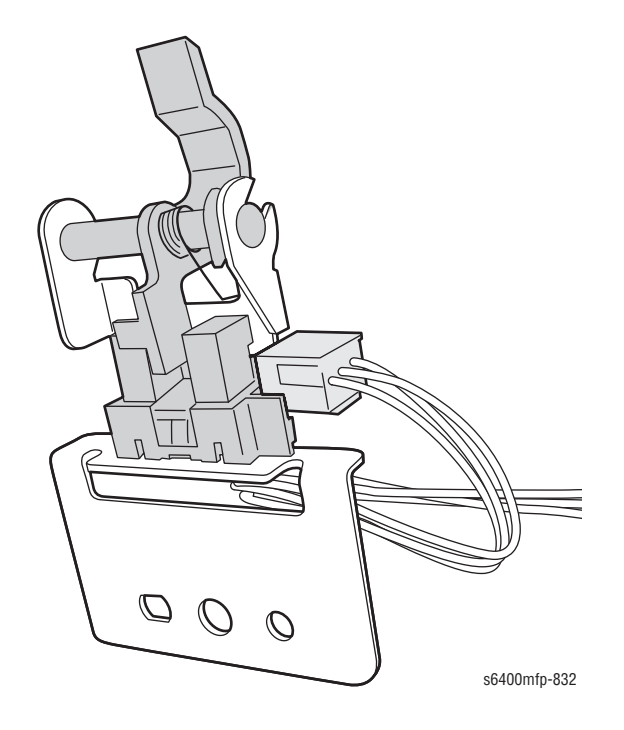

### Tray 3/4 Paper Feed Clutch-1 (CL6) (PL30.03)

#### Caution

Observe all ESD procedures to avoid component damage.

#### Warning

Two people are required to move the printer from the Lower Tray Assemblies. Use safety lifting and handling techniques when moving the printer.

- 1. Remove the Optional 500-Sheet Feeder (page 8-166).
- 2. Remove the LTA Circuit Board (page 8-161).
- 3. Remove 4 screws that secure the Guide Plate (PL29.10).
- 4. Release the wiring harness from the wiring harness clips.
- 5. Disconnect the 4 wiring harness connectors.
- 6. Remove the Paper Feed Drive Assembly.

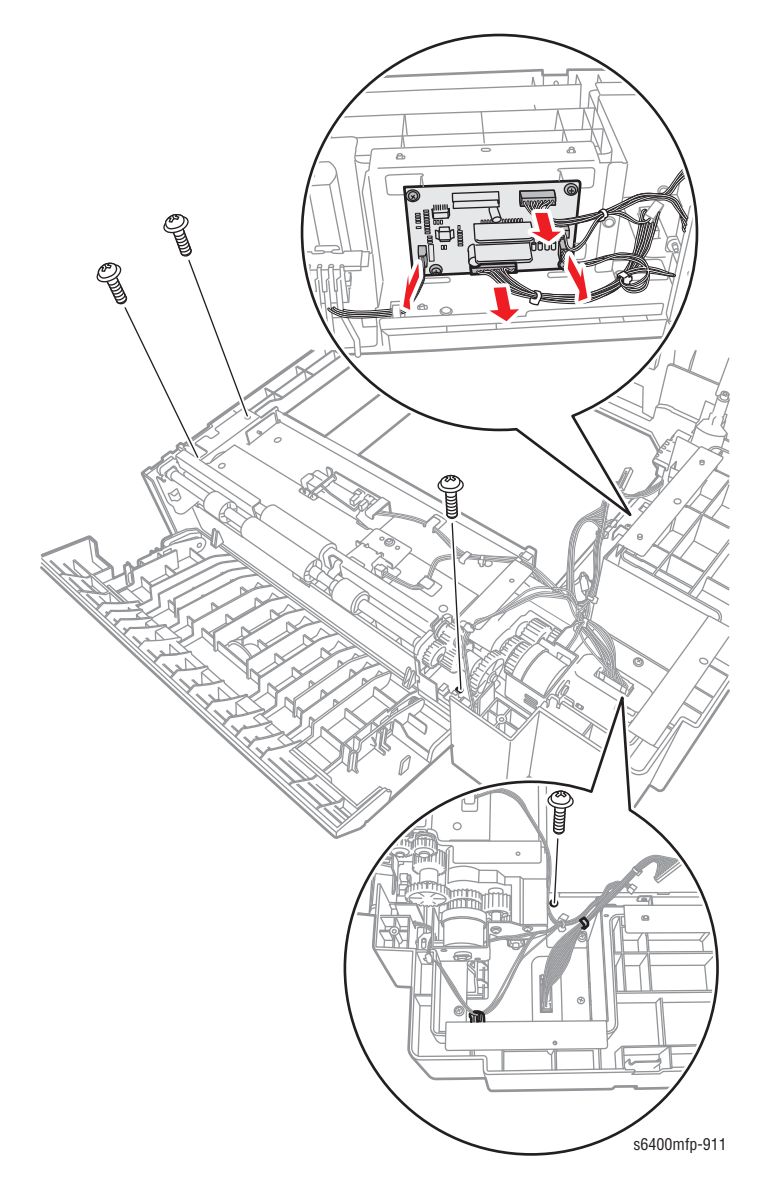

7. Remove 2 screws that secure the Paper Feed Clutch Bracket (PL30.02).

#### Note

Be sure to hold the gear on the bottom of the paper Feed Clutch-1 to prevent the gear from coming loose.

- Bushing
- 8. Remove the E-ring, Bushing (PL30.01), and the Paper Feed Clutch.

#### **Replacement Note**

When installing the paper Feed Clutch-1, be sure to position the protrusion on the Paper Feed Clutch into the locking slots.

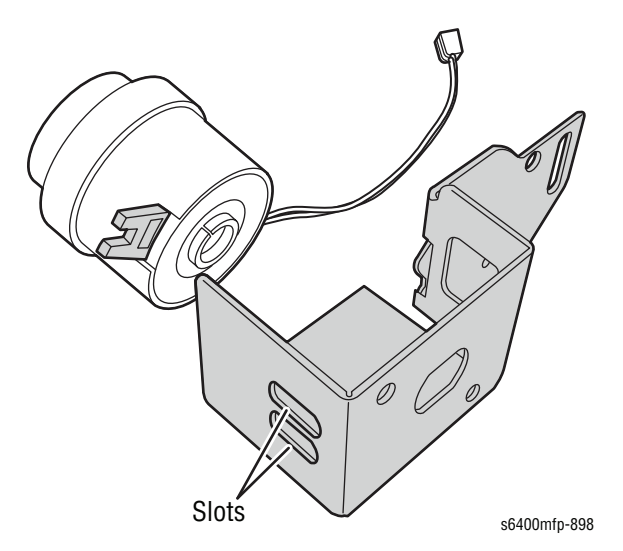

## Transport Motor (M16) (PL30.12)

- 1. Remove the Paper Feed Clutch (page 8-169).
- 2. Remove 3 screws that secure the Transport Motor Assembly.
- 3. Remove the Transport Motor Assembly.

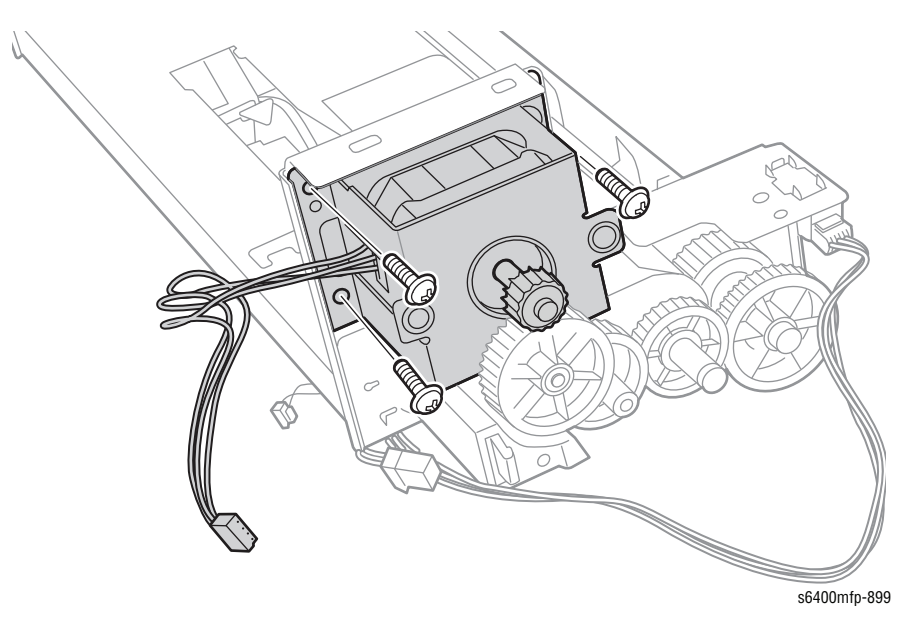

- 4. Remove the Gear (PL30.14).
- 5. Remove 2 screws that secure the Bracket (PL13.13).
- 6. Remove the Transport Motor from the Bracket.

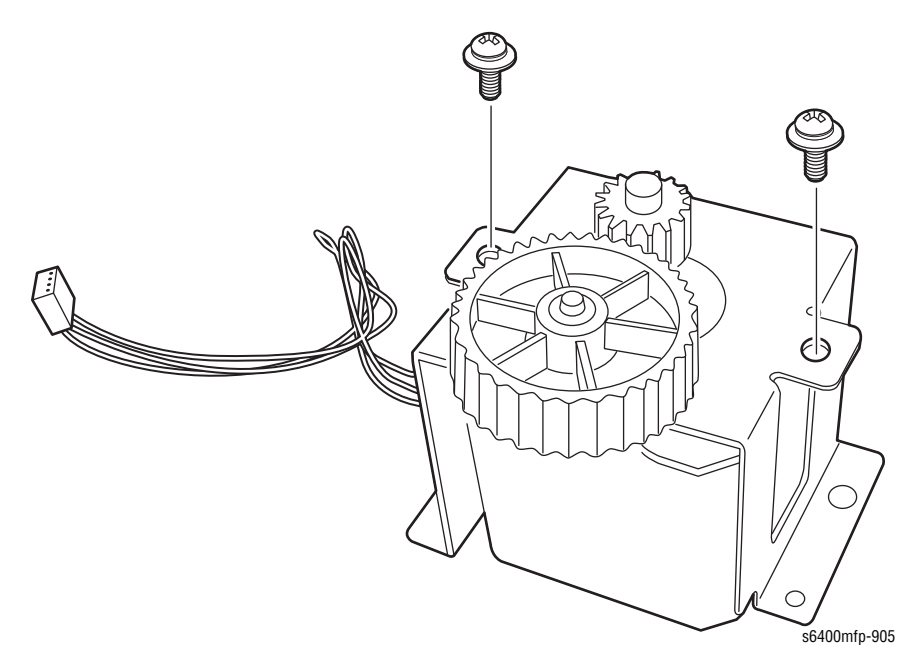

# Tray 3/4 (PL31.24)

- 1. Slide the paper Tray out.
- 2. Remove 2 screws that secure the Stopper.
- 3. Press the tab on the paper Tray to release the Tray.

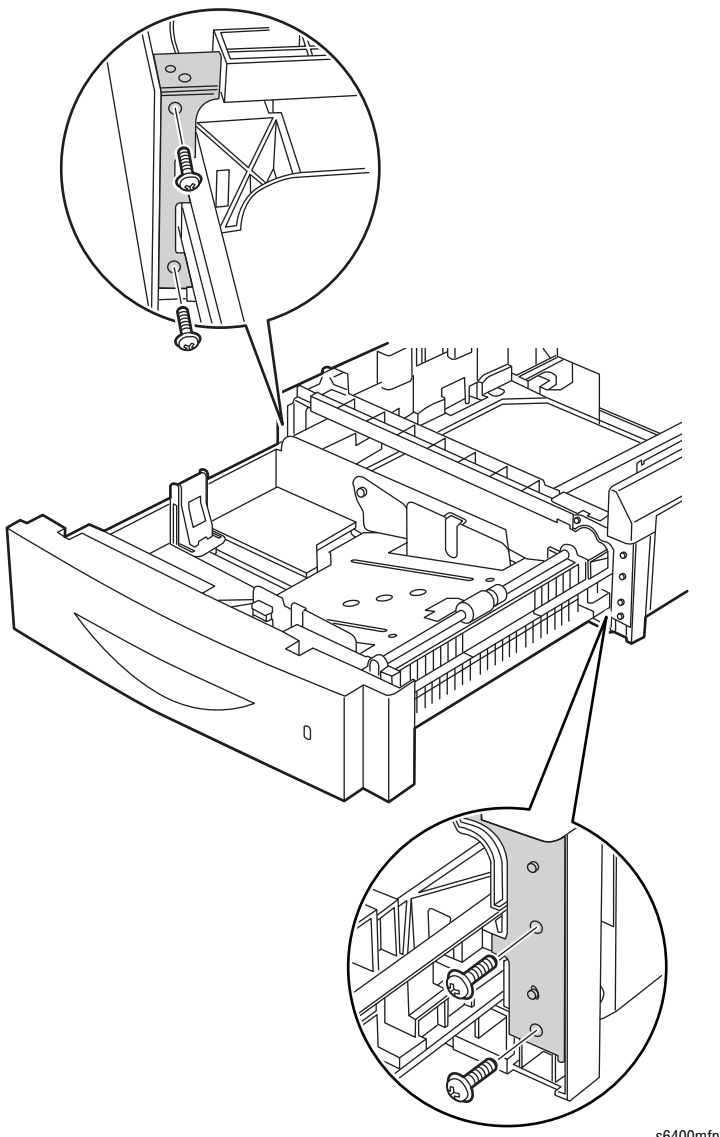

s6400mfp-903

# **Duplex**

# Duplex Unit Right Cover (PL22.12)

- 1. Remove the Duplex Unit (page 8-175).
- 2. Remove 2 screws that secure the Right Cover.
- **3.** Remove the Right Cover.

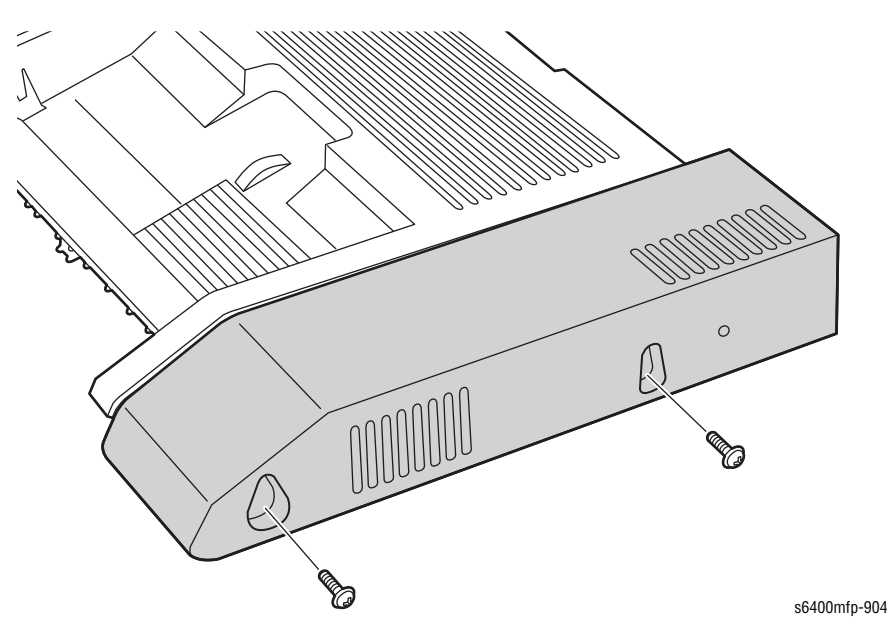

WorkCentre 6400 Service Manual

### Duplex Unit Reverse Motor (M9) (PL22.13)

- 1. Remove the Duplex Unit (page 8-175).
- 2. Remove the Duplex Unit Right Cover (page 8-173).
- **3.** Remove the Film Cover.
- 4. Disconnect the wiring harness connector.
- 5. Remove 2 screws that secure the Reverse Motor.
- 6. Remove the Reverse Motor.

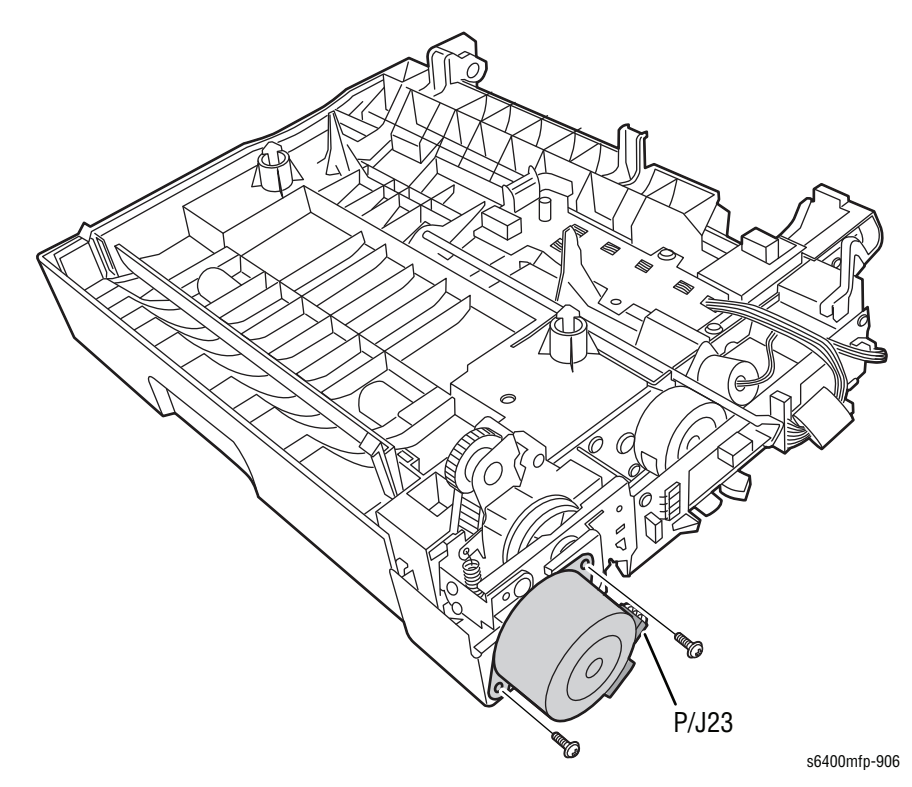

#### **Replacement Note**

Be sure the lip on the rear of the Reverse Motor sits in the hole in order to align the gears.

# Duplex Unit (PL22.23)

- 1. Open Tray 1.
- 2. Open the Duplex Unit Door.

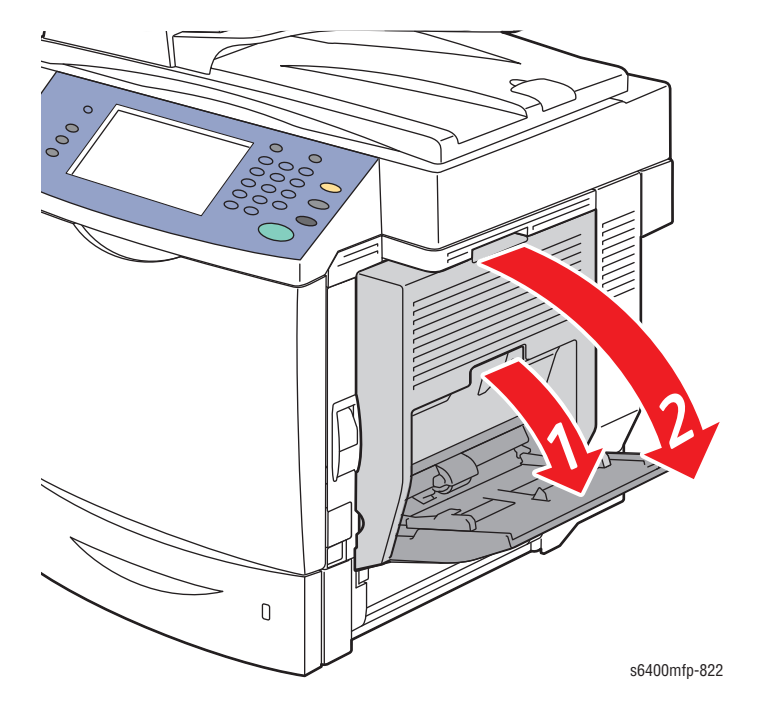

**3.** Turn the 2 locking knobs to unlock the Duplex Unit.

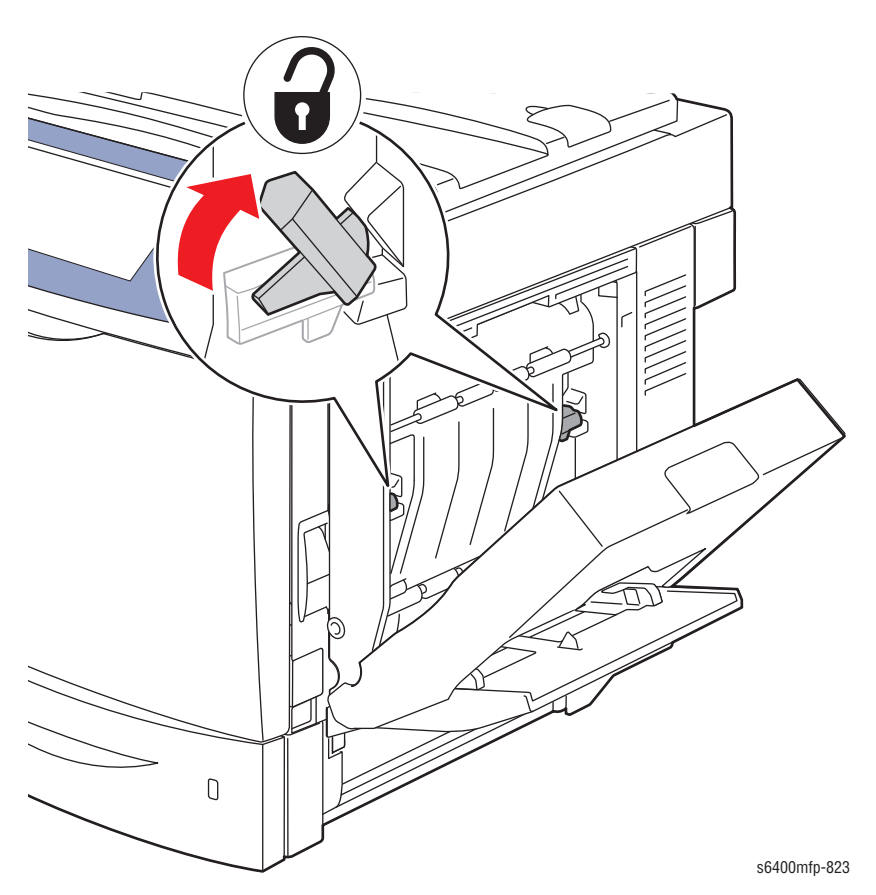

- 4. Press the tabs to release the Duplex Unit.
- 5. Open the Duplex Unit.

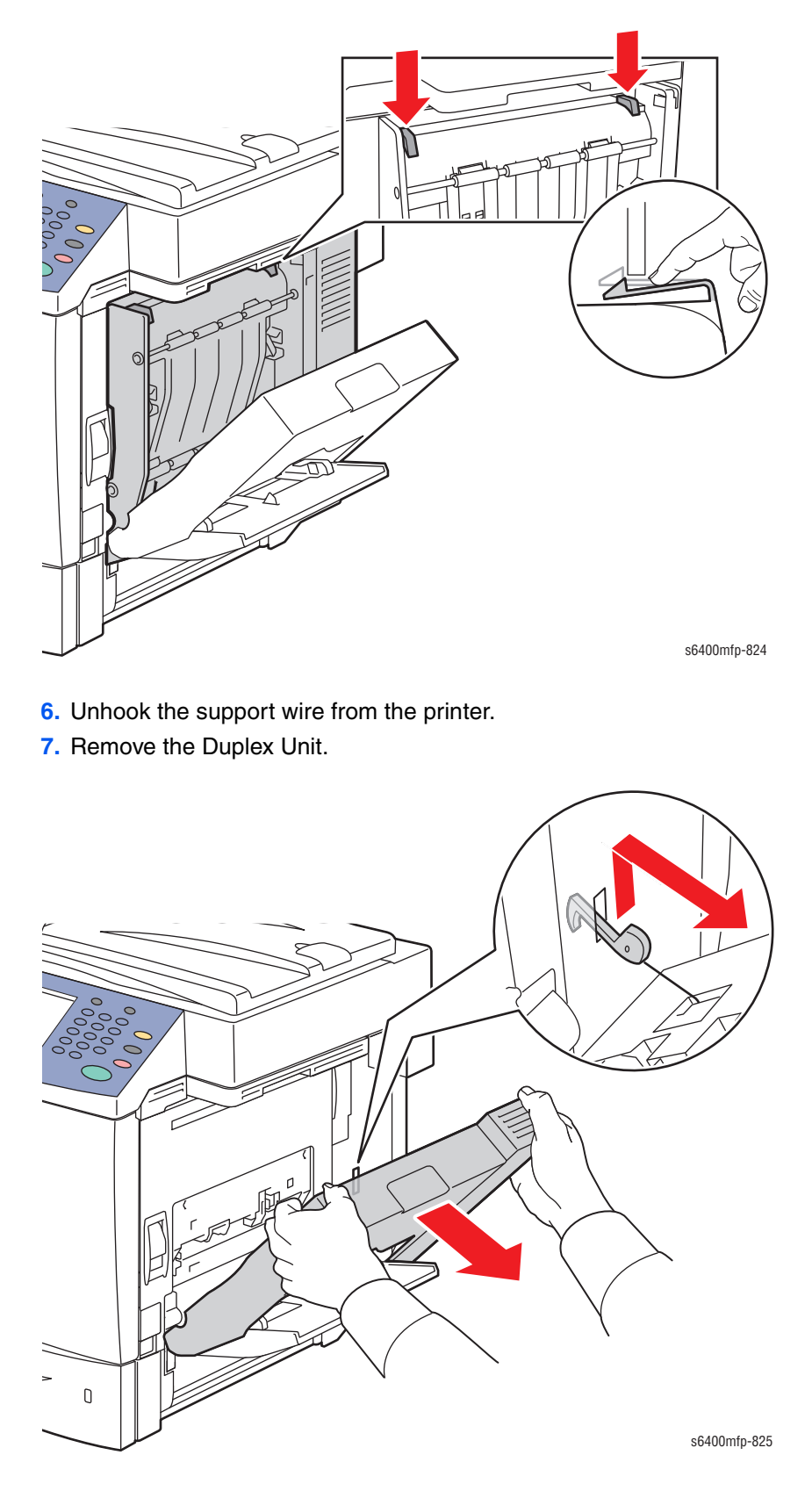

### **Duplex Unit Control Board (PL23.12)**

- 1. Remove the Duplex Unit (page 8-175).
- 2. Remove the Duplex Unit Right Cover (page 8-173).
- 3. Disconnect the 4 wiring harness connectors from the Duplex Unit Control Board.

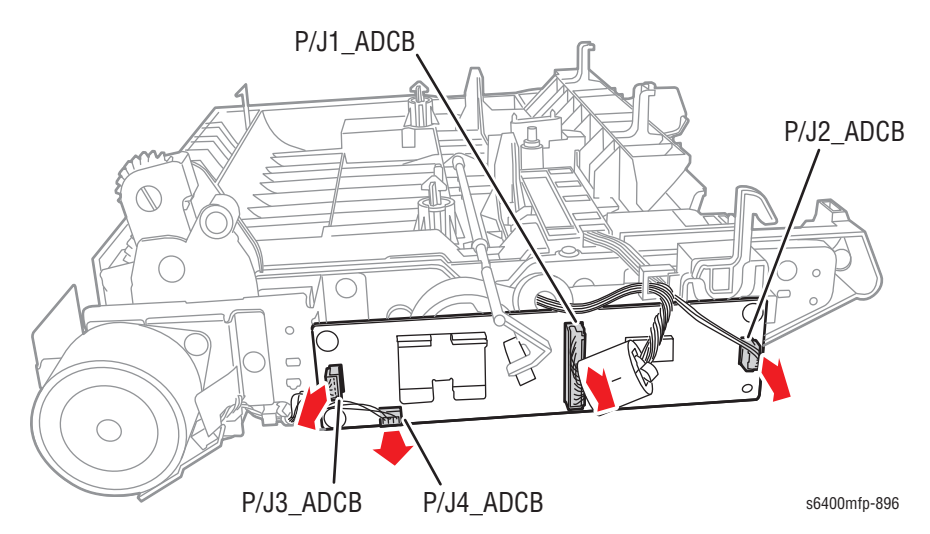

- 4. Remove 3 screws that secure the Duplex Unit Control Board.
- 5. Rotate the Actuator, lift the Duplex Unit Control Board and remove the Duplex Unit Control Board.

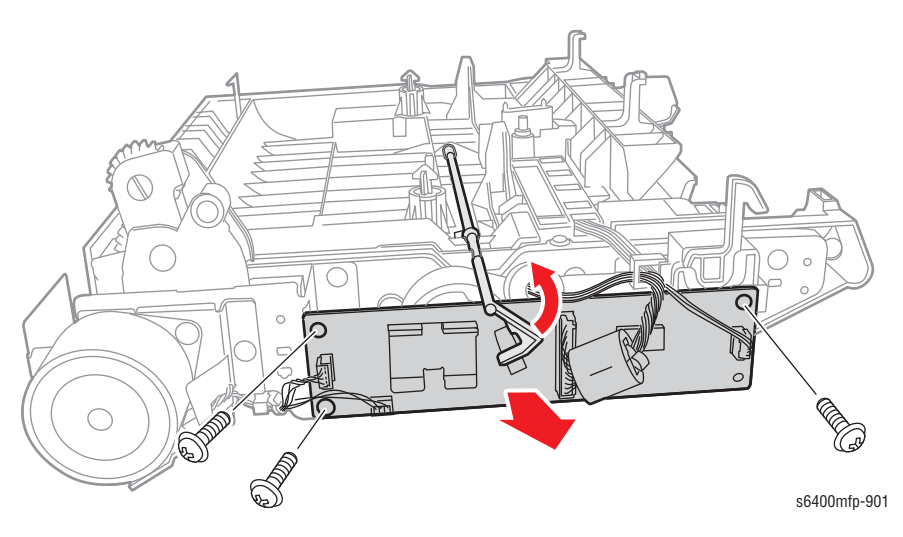

#### **Replacement Note**

Be sure to press the Actuator downward in order to position the Duplex Unit Control Board in place.

### Duplex Unit Transport Motor (M8) (PL23.13)

- 1. Remove the Duplex Unit Control Board (page 8-177).
- 2. Disconnect the wiring harness connector.
- 3. Remove 2 screws that secure the Transport Motor.
- 4. Rotate and shift the Duplex Unit Transport Motor toward the left side and remove the Duplex Unit Transport Motor.

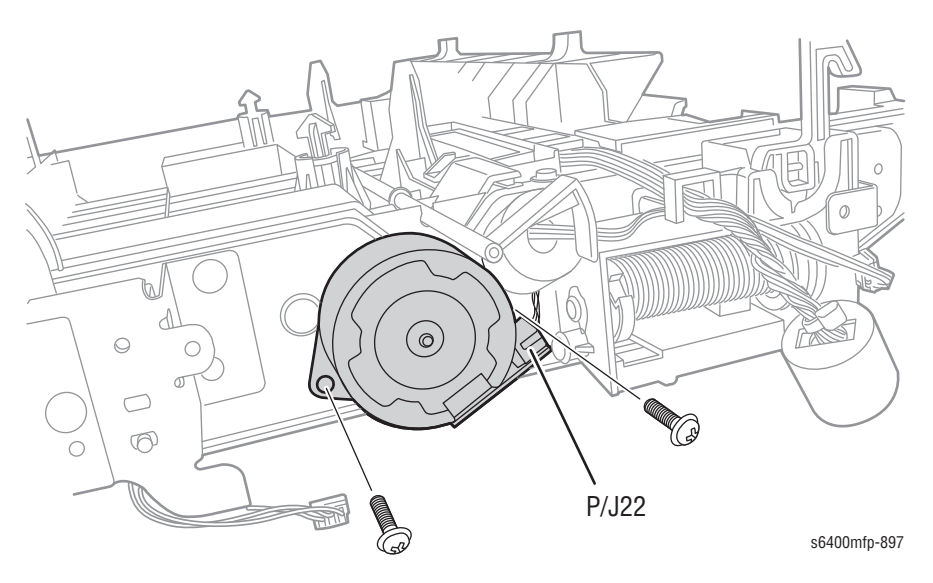

#### Replacement Note

Be sure to shift the Duplex Unit Transport Motor to the right side when installing the Motor.

# Finisher (Option)

### Finisher Rear Cover (PL35.01)

- 1. Remove the Finisher Assembly (page 8-182).
- 2. Remove the Finisher Sub Tray (page 8-191).
- 3. Remove 2 screws (metal) that secure the Grounding Clips.
- 4. Remove the Grounding Clips.
- 5. Remove 1 screw (plastic) that secures the Rear Cover.
- 6. Unhook the 4 tabs and pry the Rear Cover to release it from the 2 tabs.
- 7. Rotate the Finisher Rear Cover at angle and remove the Finisher Rear Cover.

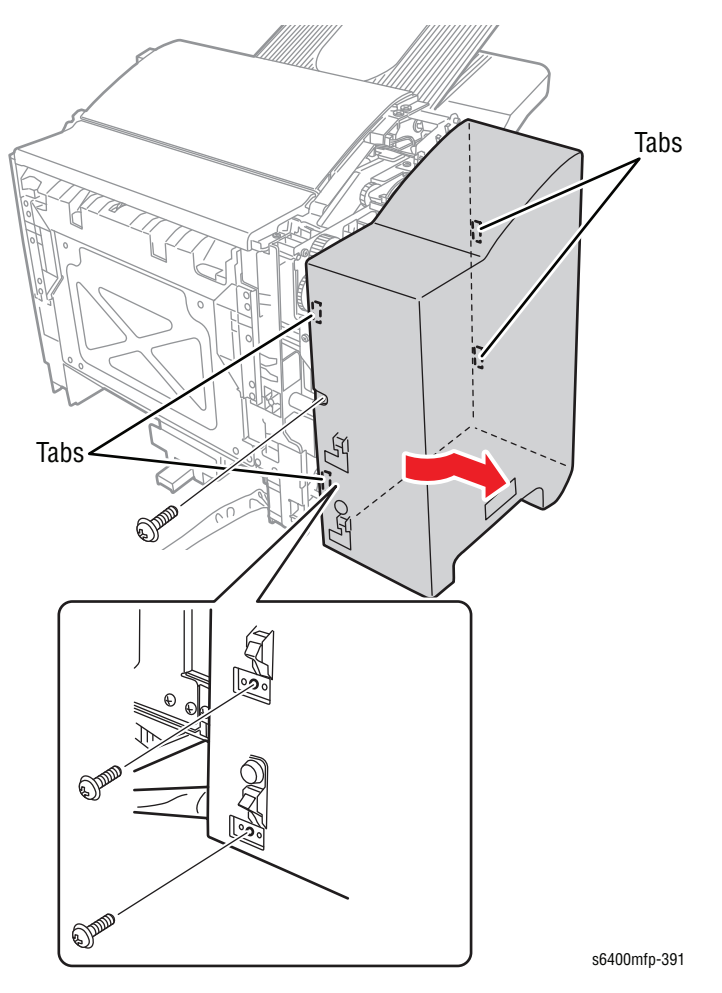

# Finisher Front Cover (PL35.04)

- 1. Remove the Finisher Assembly (page 8-182).
- 2. Open the Staple Cover.

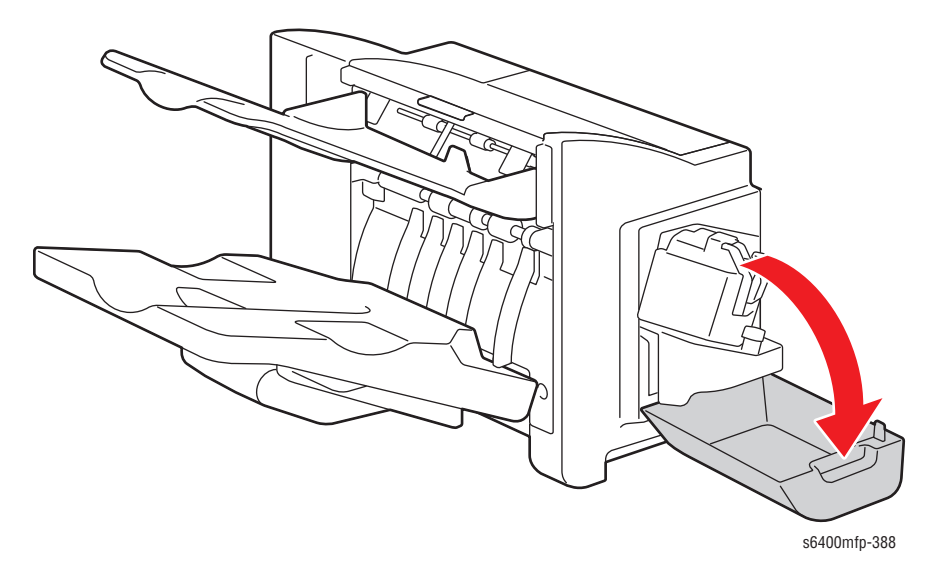

s6400mfp-389

3. Pull out the Stapler Unit.

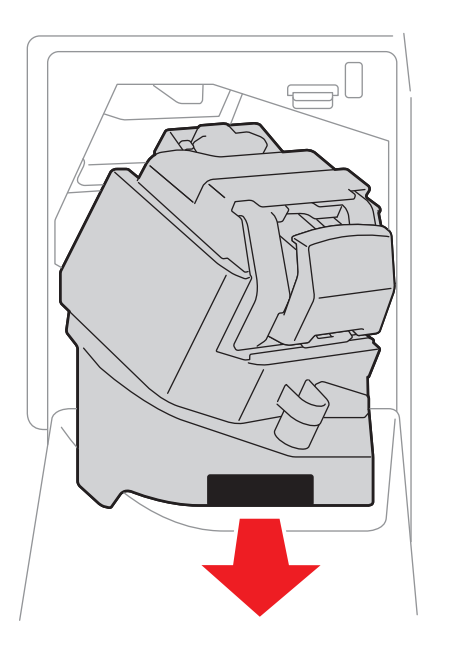

- 4. Remove 1 screw from the right side of the Finisher Front Cover.
- 5. Unhook the 2 tabs on the Cover from the Finisher Assembly.
- 6. Push the Finisher Front Cover forward to release the 2 tabs on the left side to remove the Front Cover Assembly.

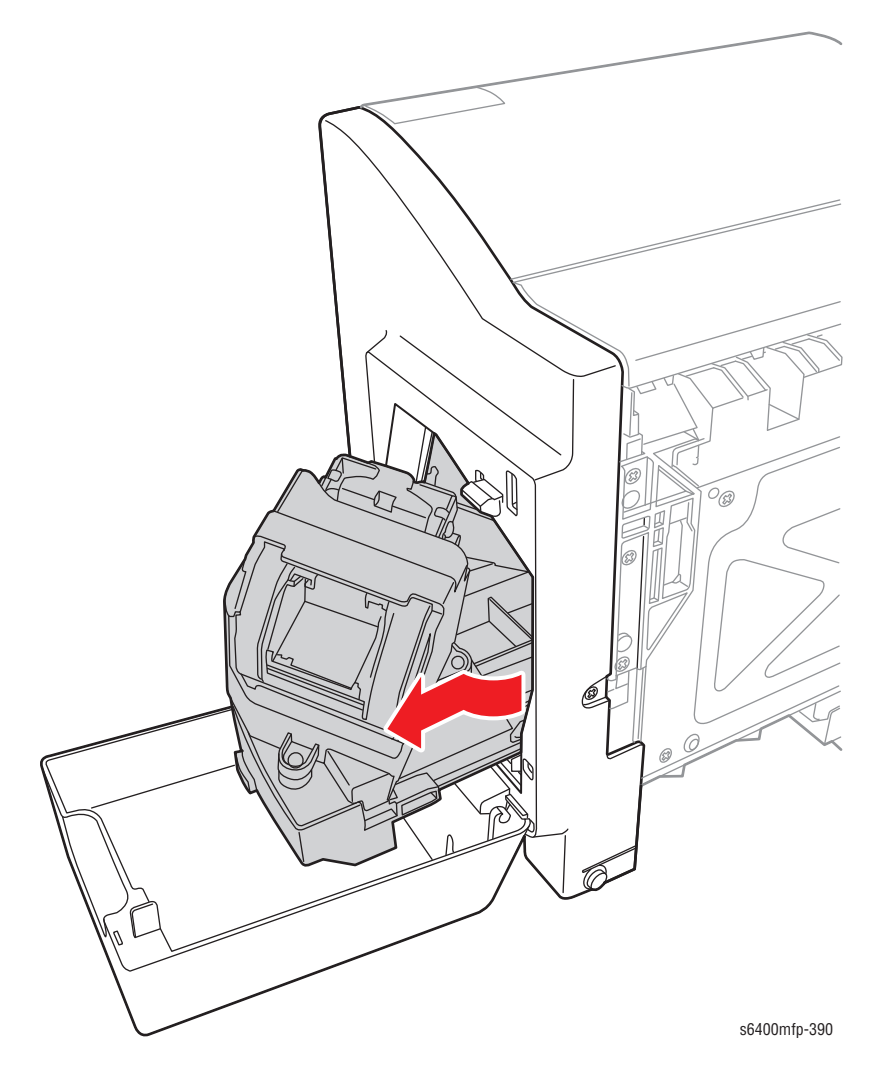

### Finisher Assembly (PL35.09)

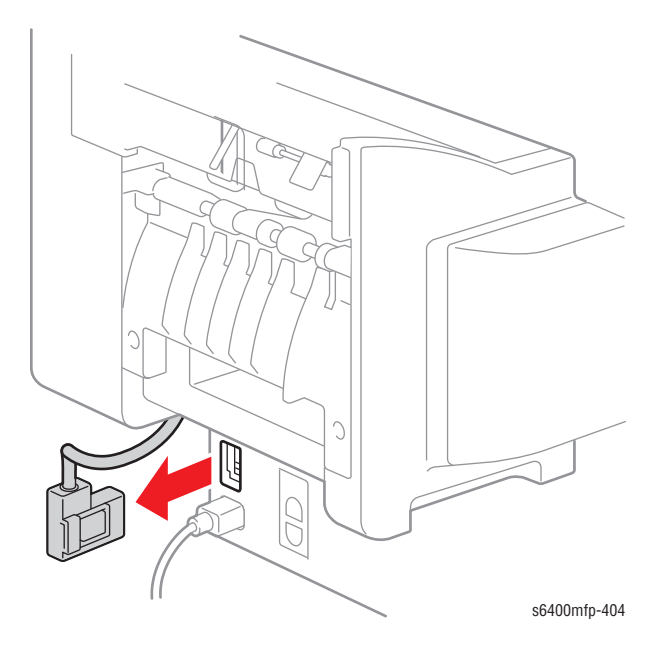

2. Pull the lever on the bottom of the Finisher Assembly, lift and remove the Finisher Assembly.

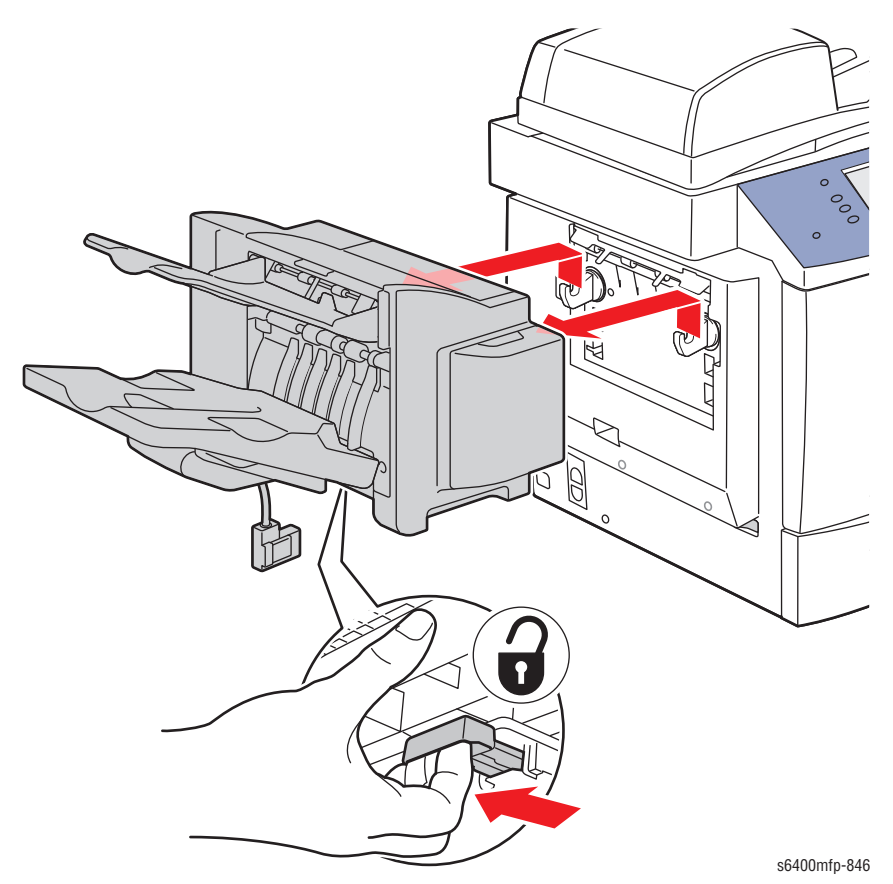

1. Squeeze the tab on the Finisher Assembly Cable connector and disconnect the cable from the printer.

### Finisher Cover Assembly (PL36.01)

- 1. Remove the Finisher Assembly (page 8-182).
- 2. Remove the Finisher Sub Tray (page 8-191).
- 3. Remove the Finisher Main Tray (page 8-216).
- 4. Remove the Finisher Rear Cover (page 8-179).
- 5. Remove the Finisher Control Board (page 8-205).
- 6. Disconnect the wiring harness connector (behind the Finisher Control Board).
- 7. Route the wiring harness connector through the hole.
- 8. Remove 2 screws that secure the Finisher Cover Assembly.
- 9. Remove the Finisher Cover Assembly.

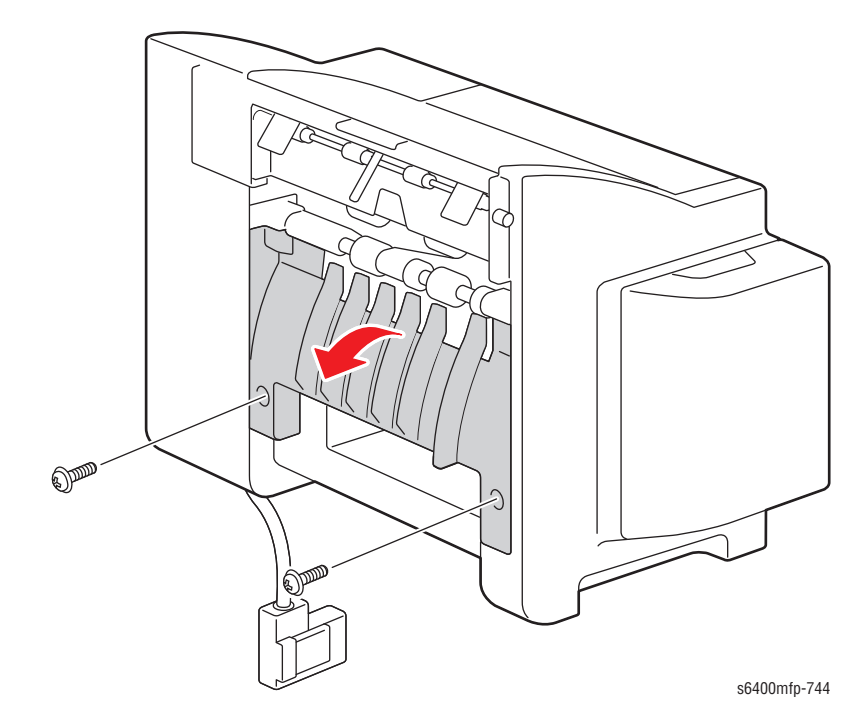

- **10.** Remove 1 screw that secures the Ground wire.
- **11.** Disconnect the 2 wiring harness connectors.
- **12.** Release the wiring harness clip and remove the wiring harness clip from the Finisher frame.

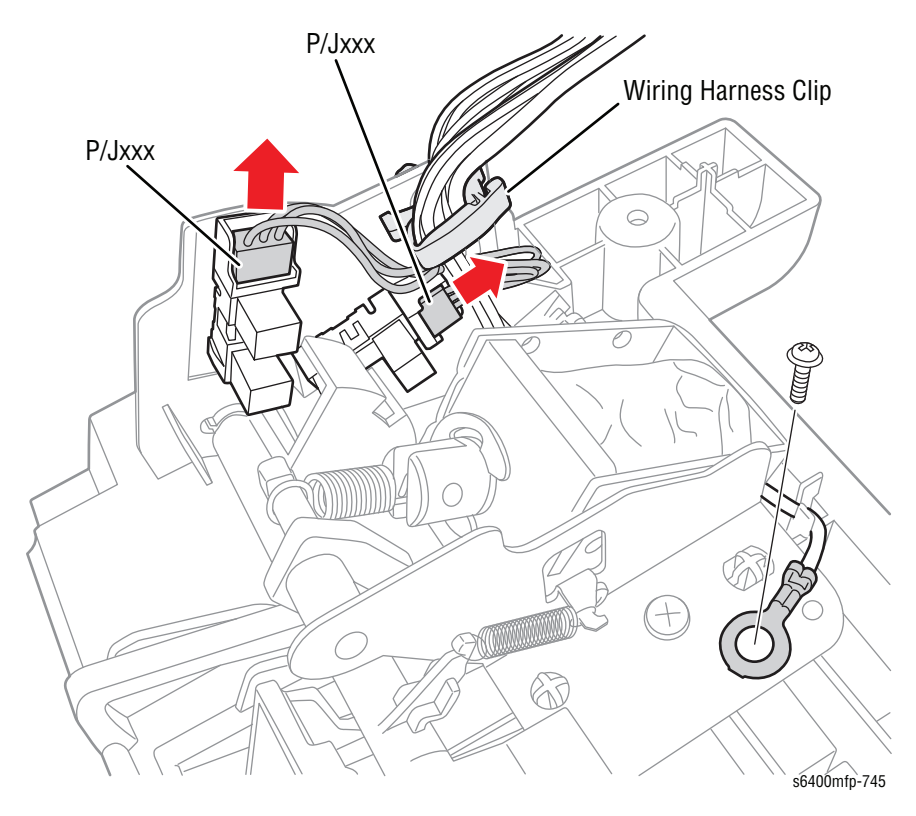

# Paper Level Sensor (PS9/ PS10) (PL36.14)

- 1. Remove Finisher Cover Assembly (page 8-183) (steps 1-9).
- 2. Release the wiring harness clip from the Finisher frame.
- **3.** Disconnect the wiring harness connector.
- 4. Release the Paper Level Sensor from the Cover Assembly.

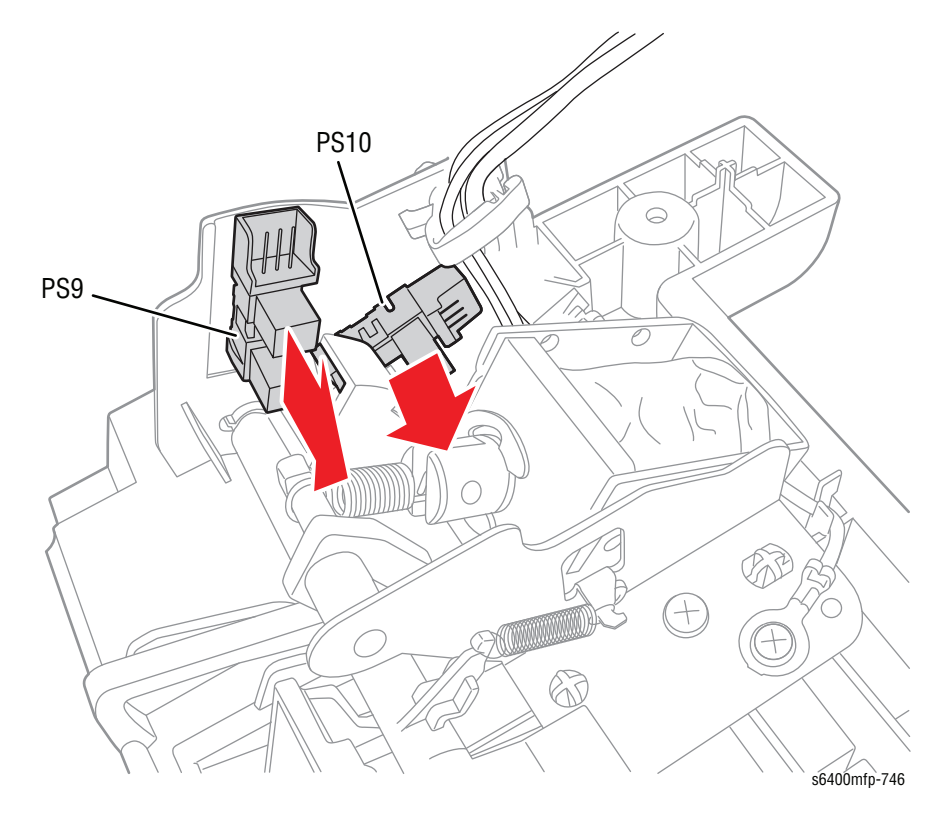

# Finisher Right Plate (PL37.01)

- 1. Remove 5 screws (2 plastic screws, 3 metal screws) that secure the Finisher Right Plate.
- 2. Remove the Finisher Right Plate.

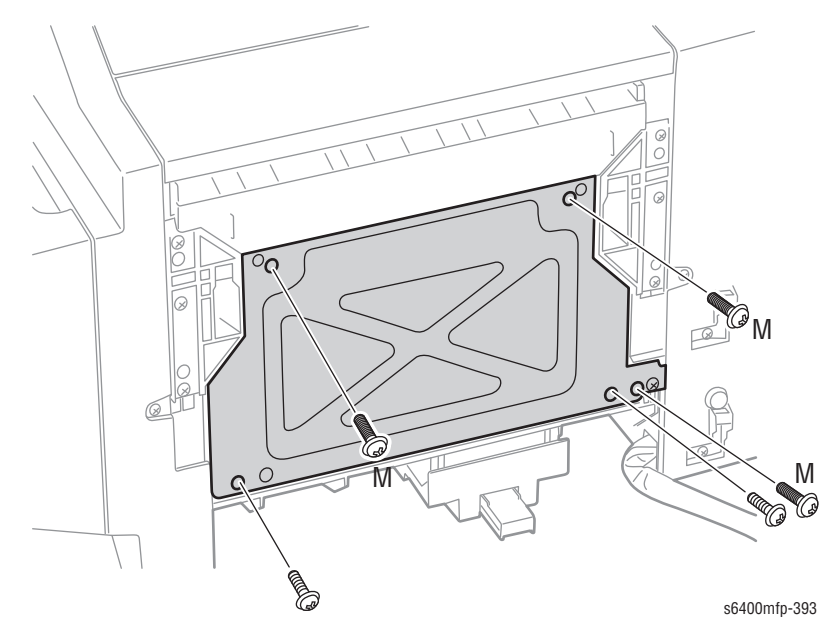
# Switch Assembly (MS1) (PL37.08)

- 1. Remove the Finisher Front Cover (page 8-180).
- 2. Remove 1 screw that secures the Bracket.
- **3.** Remove the Switch Assembly.

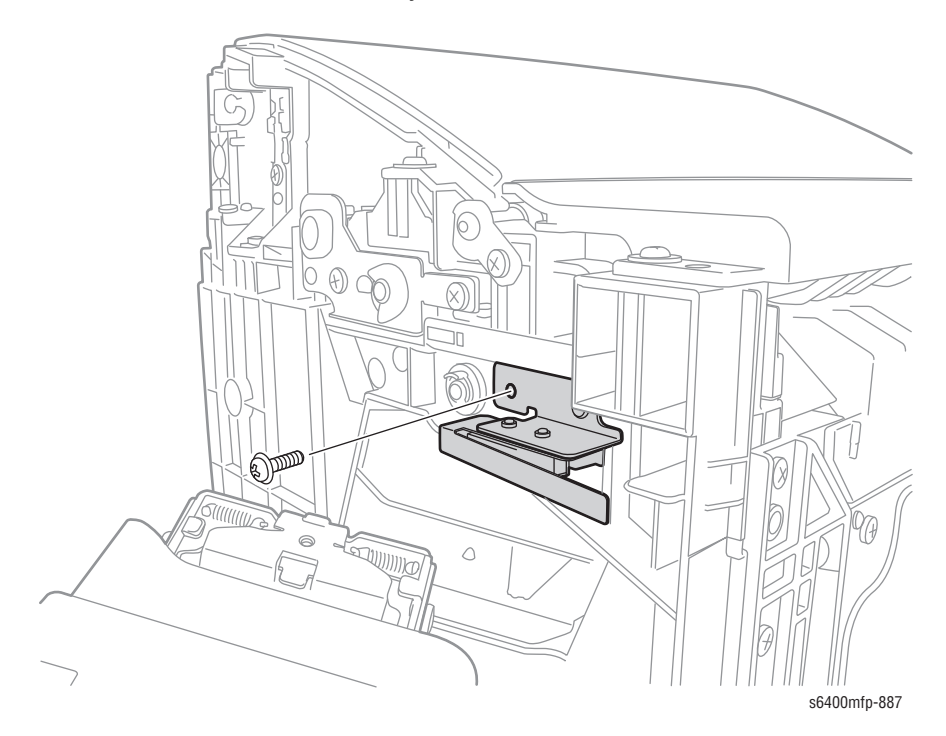

# Finisher Top Right Cover (PL38.04)

- 1. Remove the Finisher Front Cover (page 8-180).
- 2. Remove the Finisher Rear Cover (page 8-179).
- 3. Remove 2 screws that secure the Finisher Top Right Cover.
- 4. Lift and remove the Finisher Top Right Cover.

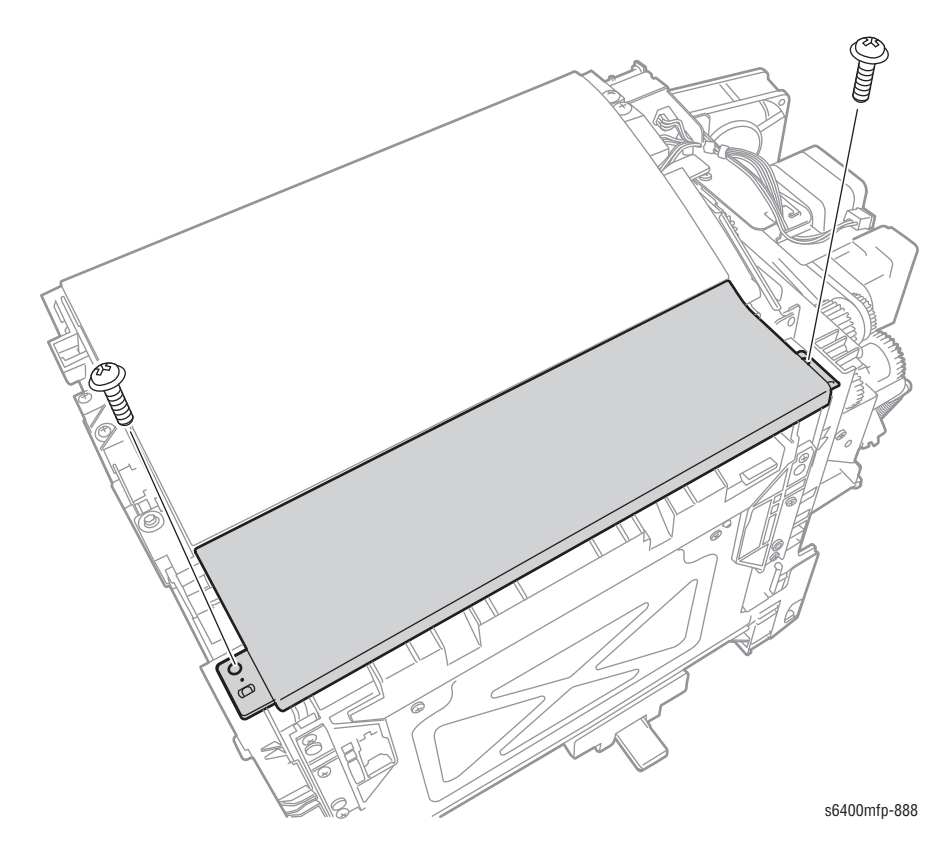

# Entrance Sensor (PS1) (PL38.10)

- 1. Remove the Finisher Top Right Cover (page 8-188).
- 2. Remove the Paper Exit Assembly (page 8-192) (steps 1-9).
- 3. Turn the Paper Exit Assembly over and lay it next to the Finisher.
- 4. Remove the Finisher Guide Assembly (page 8-195).
- 5. Release the clips and remove the Sensor.

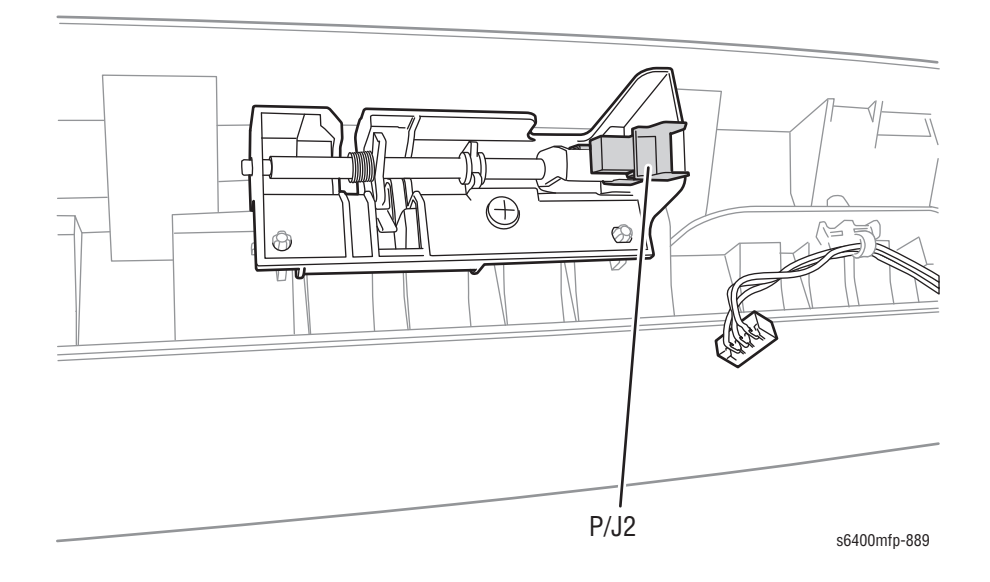

# Neutralizing Brush Assembly (PL38.17)

- 1. Remove the Paper Exit Assembly (page 8-192) (steps 1-9).
- 2. Turn the Paper Exit Assembly over and lay it next to the Finisher.
- 3. Remove 3 screws that secure the Neutralizing Brush Assembly.
- 4. Remove the Neutralizing Brush Assembly.

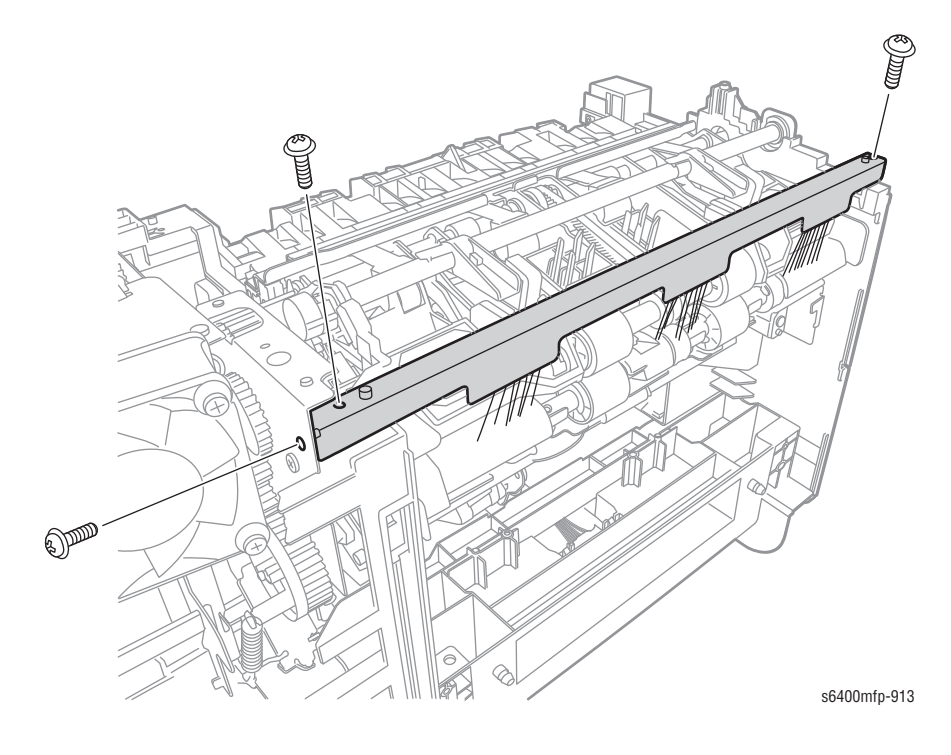

# Finisher Top Tray (PL38.18)

- 1. Press the 2 tabs on the Top Tray inward to release it.
- 2. Remove the Top Tray.

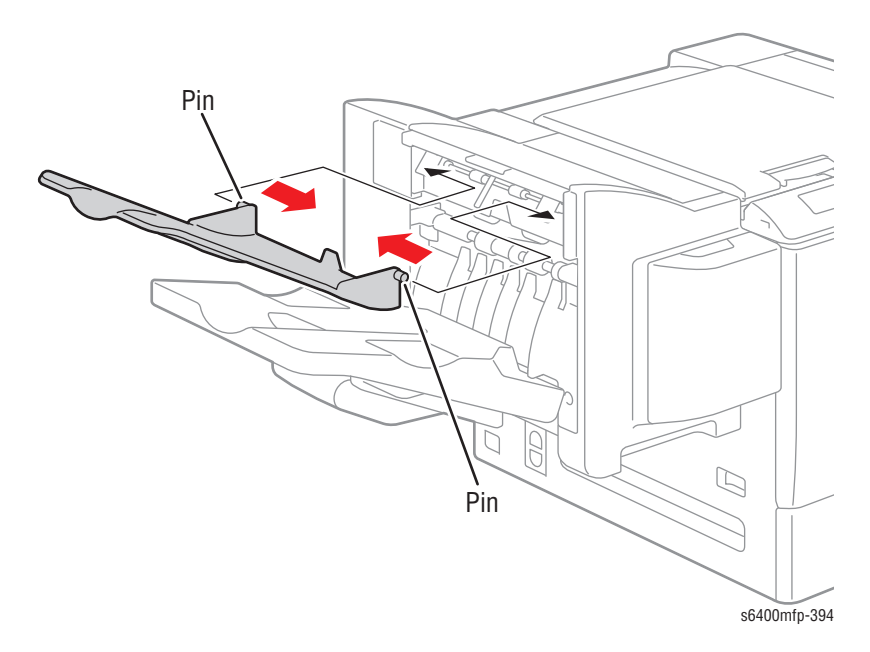

#### **Replacement Note**

Be sure to lift the flap on the Finisher up when installing the Top Tray.

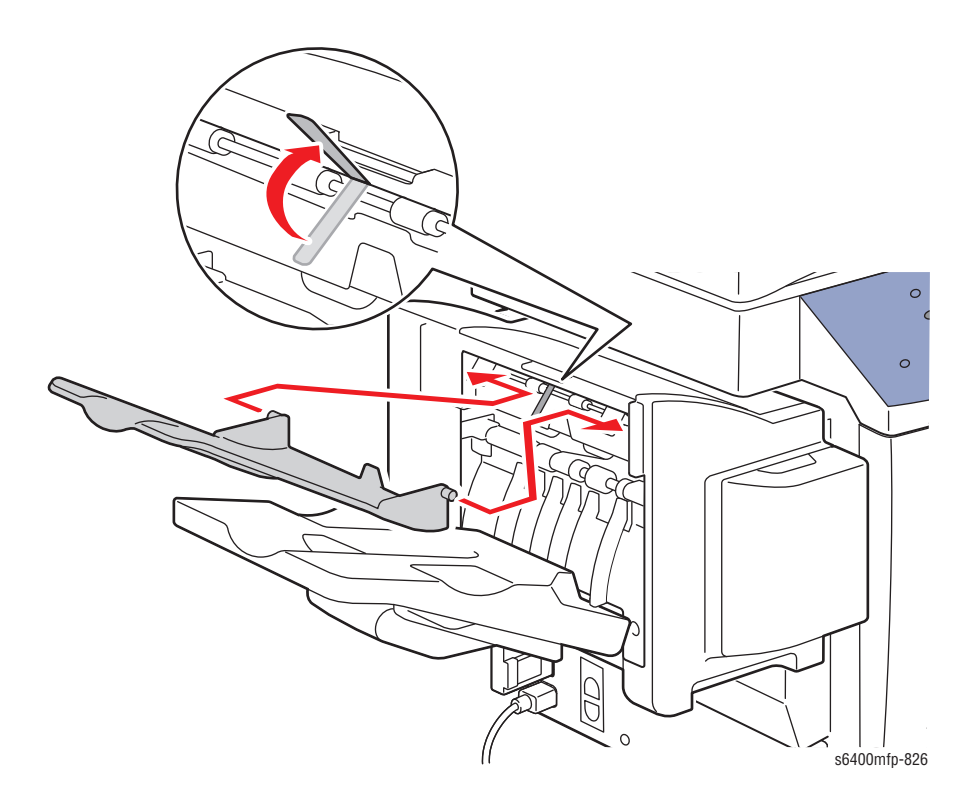

# Paper Exit Assembly (PL38.24)

- 1. Remove the Finisher Rear Cover (page 8-179).
- 2. Remove the Finisher Top Right Cover (page 8-188).
- 3. Remove the Finisher Right Plate (page 8-186).
- 4. Release the wiring harness retainers from the frame.
- 5. Shift the wiring harness connectors toward the arrow direction as in the illustration.

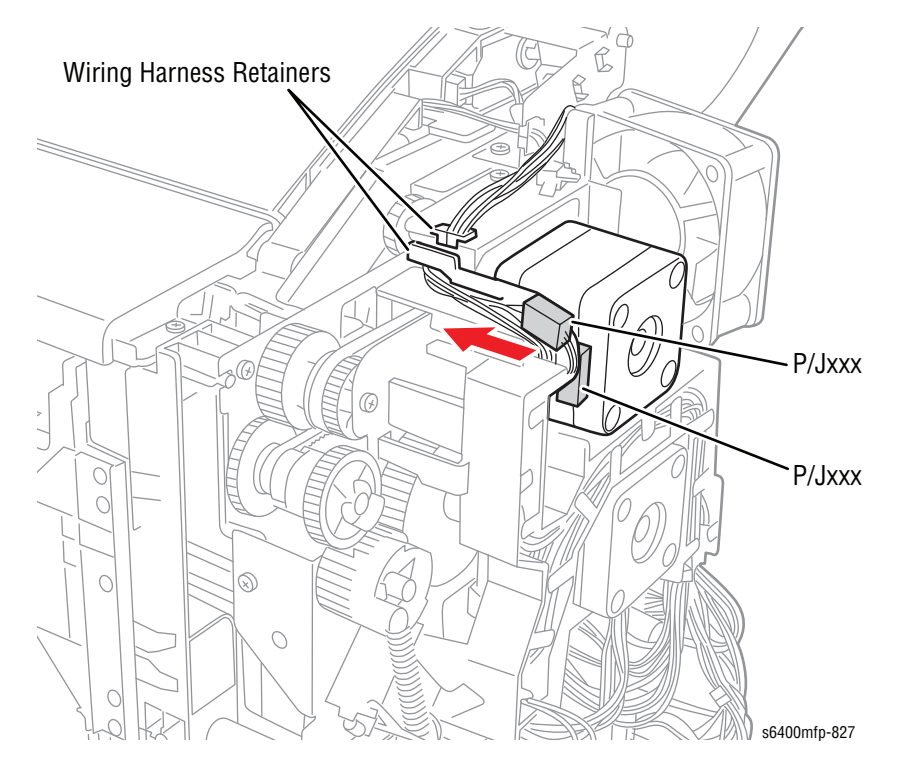

#### 6. Disconnect the Solenoid wiring harness connector.

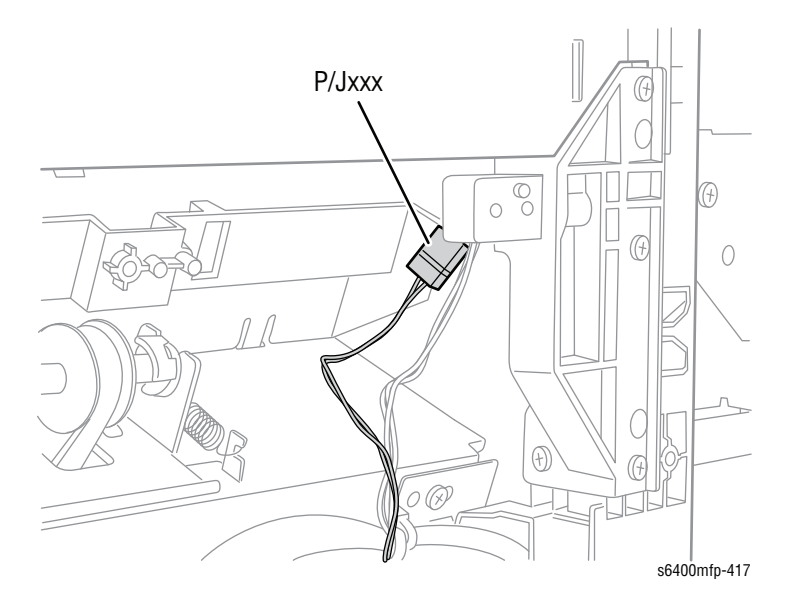

- 7. Remove 4 screws (2 plastic with flange, 2 metal) that secure the Paper Exit Assembly.
- 8. Open the Top Cover Assembly (PL38.03).
- 9. Slide the Top Cover Assembly upward and remove the Top Cover Assembly.

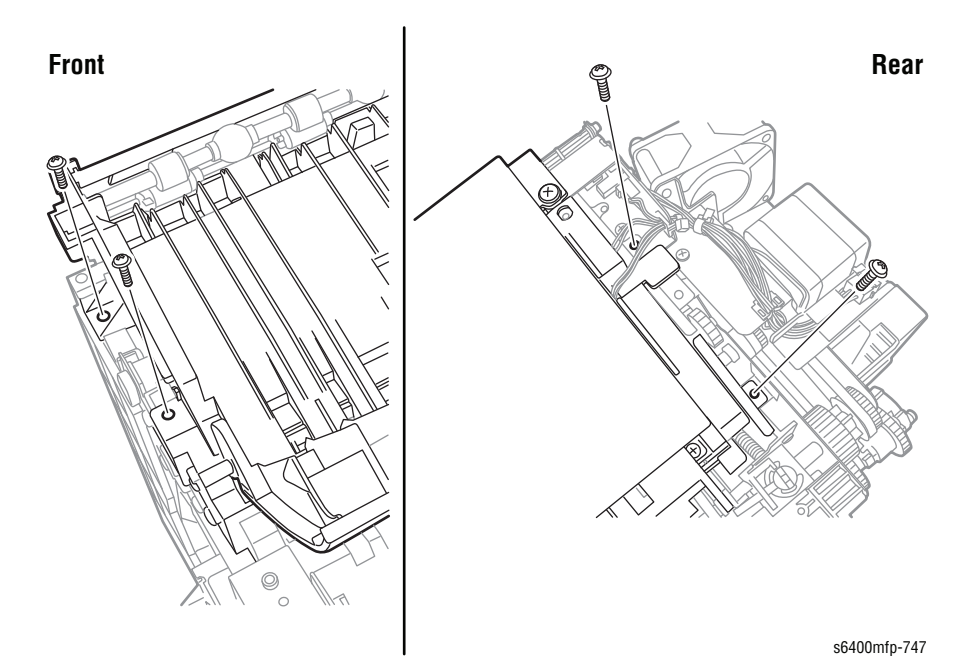

**10.** Disconnect the 3 wiring harness connectors (2 on the top side, 1 on the bottom side).

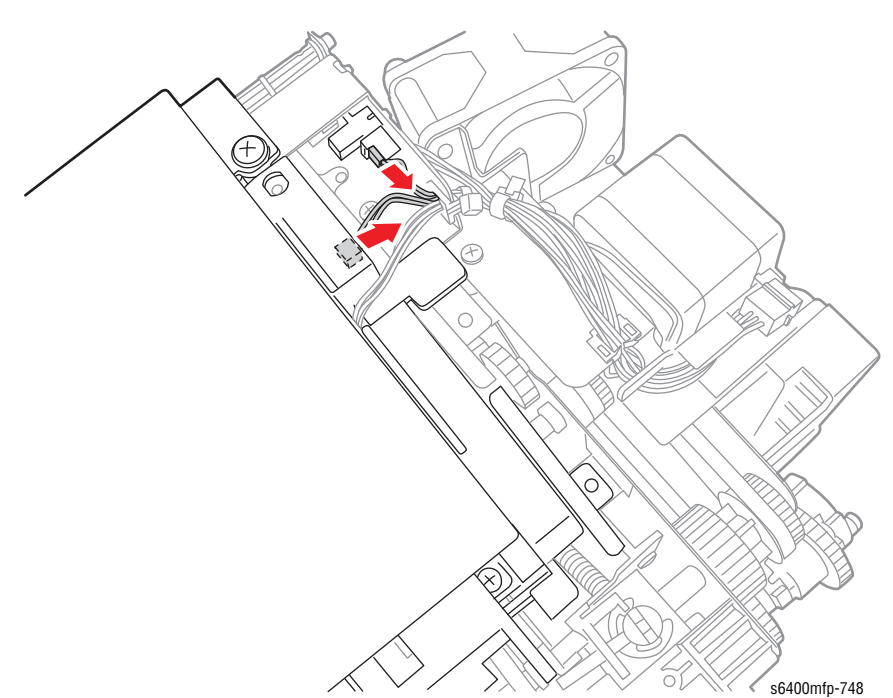

- **11.** Remove the Paper Exit Assembly.
- **12.** Disconnect the wiring harness connector.
- **13.** Cut the cable ties to release the 2 wiring harness clips from the Paper Exit Assembly.
- **14.** Route the wiring harness through the hole.

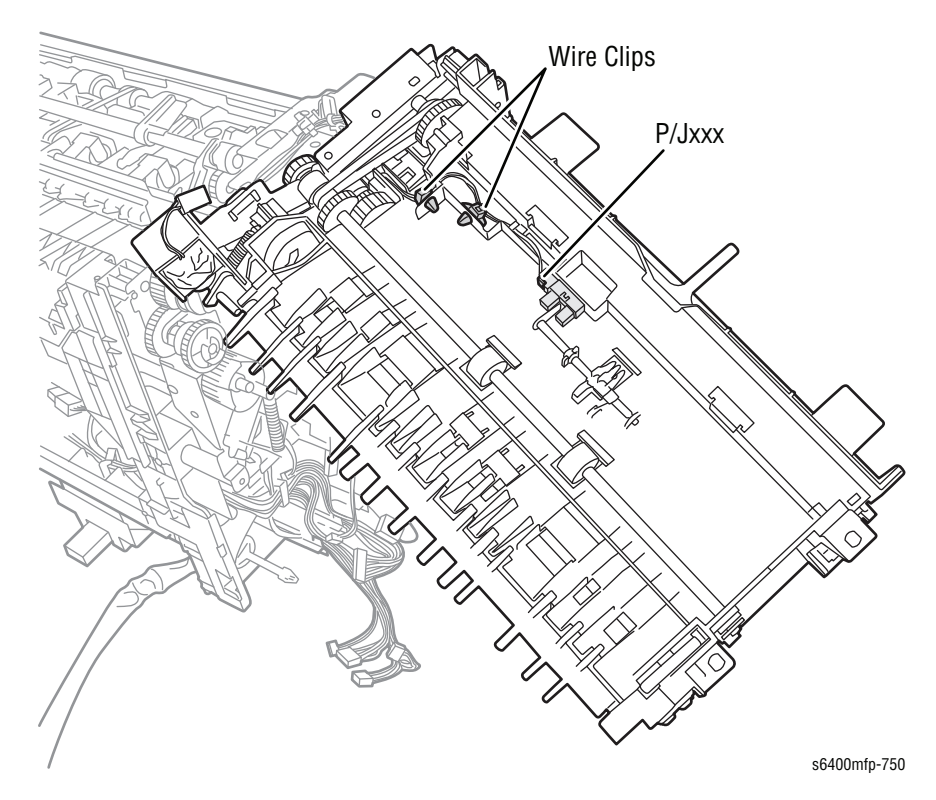

**15.** Remove 1 screw that secures the Entrance Solenoid Assembly (PL39.05).

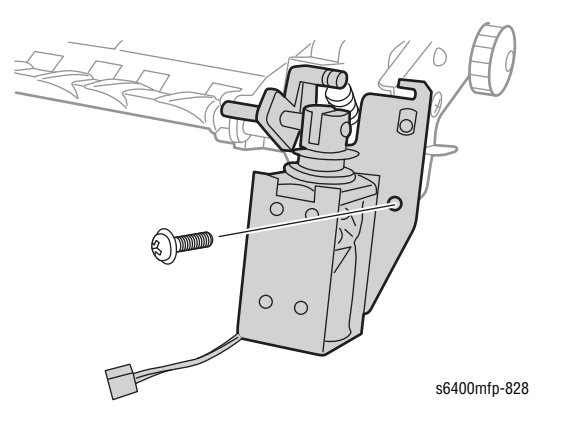

# Finisher Guide Assembly (PL38.25)

- 1. Remove the Finisher Top Right Cover (page 8-188).
- 2. Remove the Paper Exit Assembly (page 8-192) (steps 1-9).
- 3. Turn the Paper Exit Assembly over and lay it next to the Finisher.

#### Caution

Be careful when disconnecting the wiring harness connector to prevent damaging the plastic holder.

- 4. Lift the Finisher Guide Assembly and turn it over.
- 5. Release the wiring harness holder from the Finisher Guide Assembly.
- 6. Disconnect the wiring harness connector and remove the Finisher Guide Assembly.

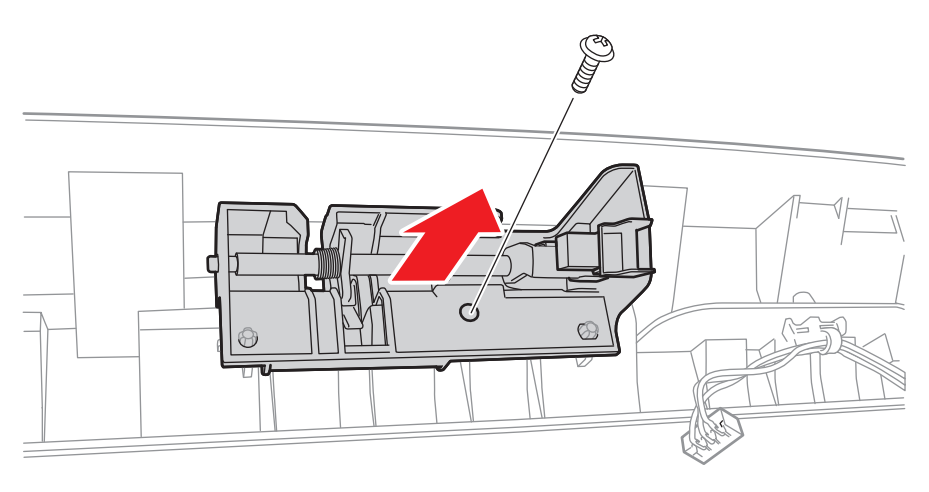

s6400mfp-914

# Finisher Entrance Solenoid (SL1) (PL39.05)

- 1. Remove the Finisher Rear Cover (page 8-179).
- 2. Remove the Finisher Top Right Cover (page 8-188).
- 3. Remove the Finisher Right Plate (page 8-186).
- 4. Release the wiring harness retainers.
- 5. Shift the wiring harness connectors toward the arrow direction as in the illustration.

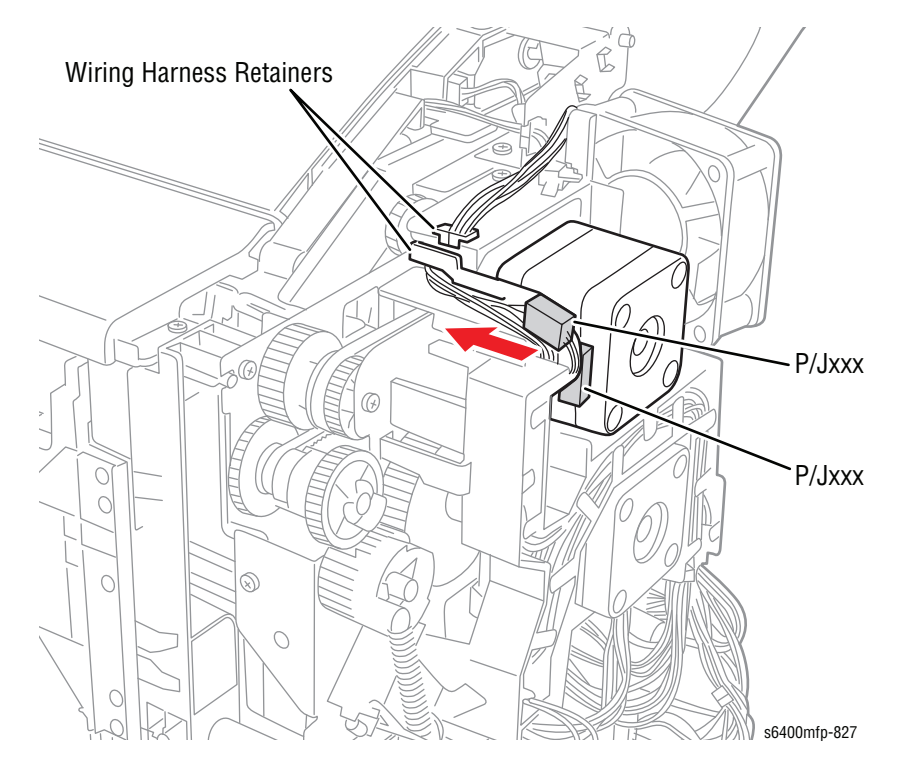

- 6. Remove the right Finisher Right Plate (page 8-186).
- 7. Disconnect the Solenoid wiring harness connector.

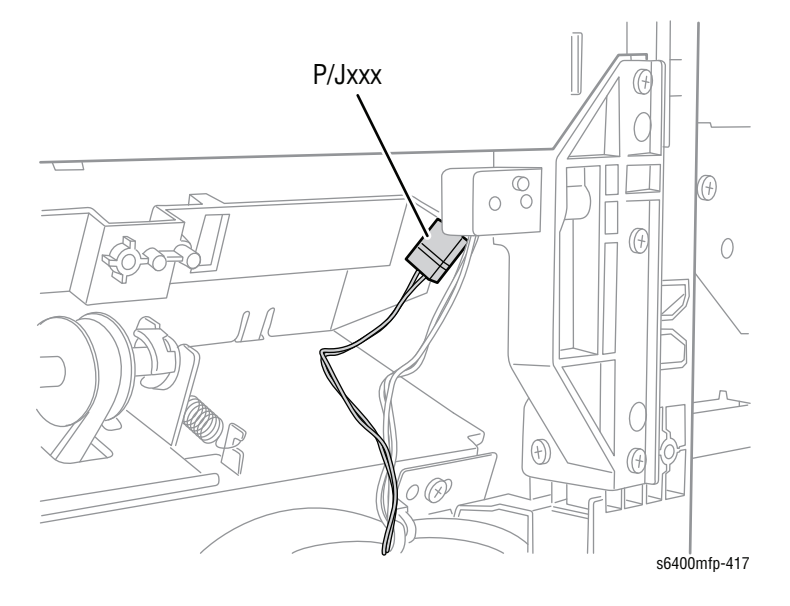

8. Remove the Paper Exit Assembly (page 8-192) (steps 1-9).

9. Turn the Paper Exit Assembly over and lay it next to the Finisher.

#### Caution

Be sure to hold the Tension Spring (PL39.7) when removing the Solenoid to prevent from losing the spring.

- **10.** Remove 1 screw that secures the Entrance Solenoid Assembly.
- 11. Remove the Entrance Solenoid Assembly.

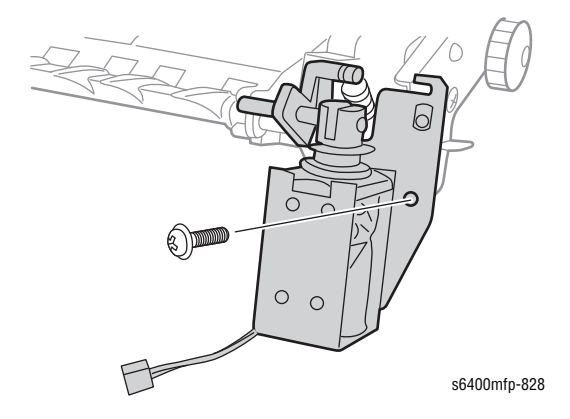

#### **Replacement Note**

Be sure to feed the wiring harnesses through the hole on the printer frame in order to connect the connectors. Pull the Guide (PL39.8) toward you in order to align the Solenoid in place. Be sure to align the mounting plate as in the illustration.

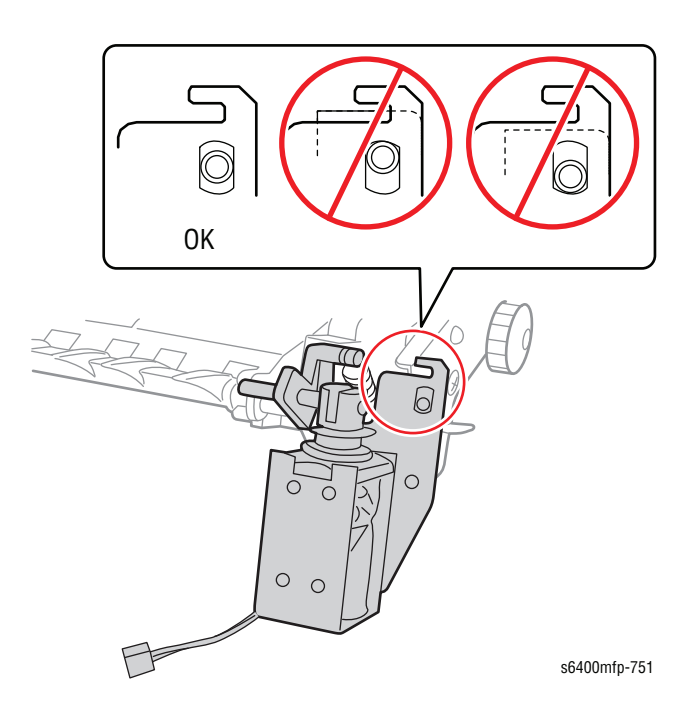

# Finisher Roll Assembly (PL40.07)

- 1. Remove the Paper Exit Assembly (page 8-192) (steps 1-9).
- 2. Turn the Paper Exit Assembly over and lay it next to the Finisher.
- 3. Remove 3 screws that secure the Finisher Roll Assembly.
- 4. Lift and remove the Finisher Roll Assembly.

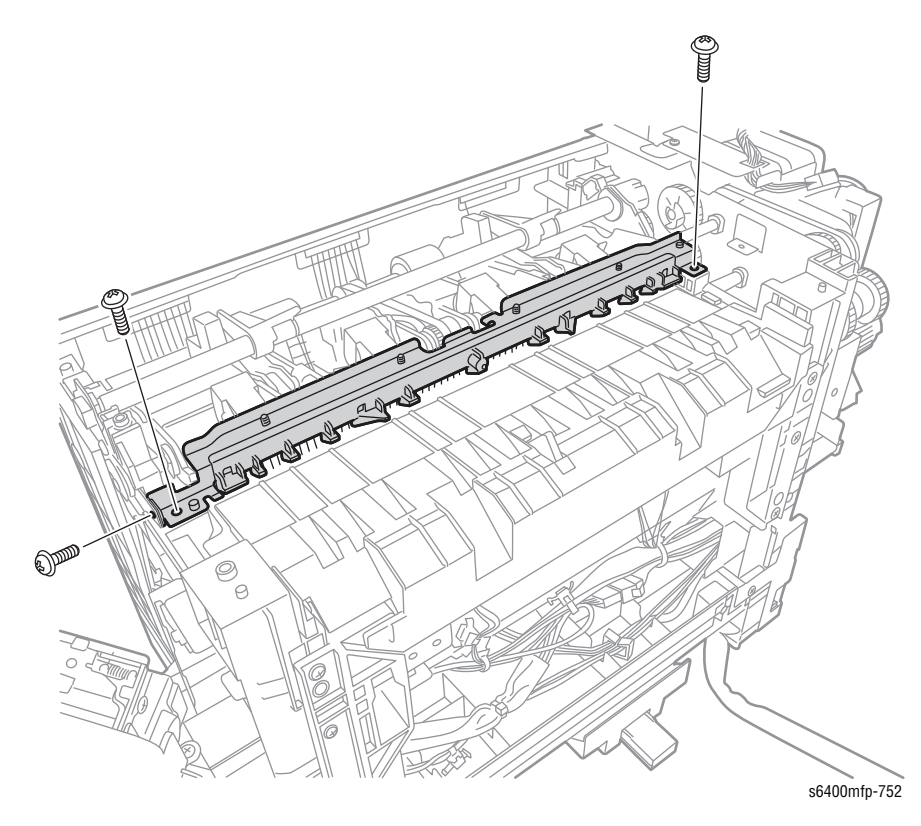

# Storage Section Sensor (PS7) (PL41.02)

- 1. Remove the Finisher Right Plate (page 8-186).
- 2. Disconnect the wiring harness connector.
- 3. Release the Sensor tabs from the frame.
- 4. Remove the Storage Section Sensor.

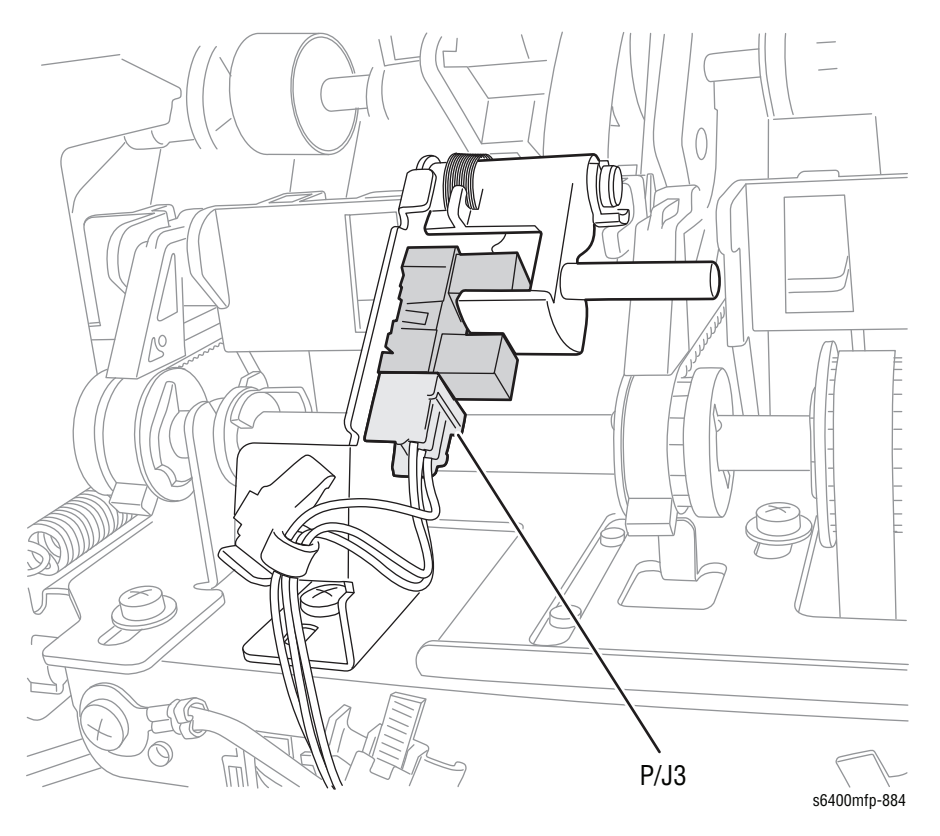

# Roller Assembly (PL44.15)

- 1. Remove the Finisher Cover Assembly (page 8-183).
- 2. Remove the Paper Exit Assembly (page 8-192).
- 3. Remove the 3 C-Clips that secure the Roller.
- 4. Slide the Roller (PL44.11) toward the right side and remove the Pin (PL44.5).
- 5. Slide the Roller Assembly toward the right side and remove the Roller Assembly.

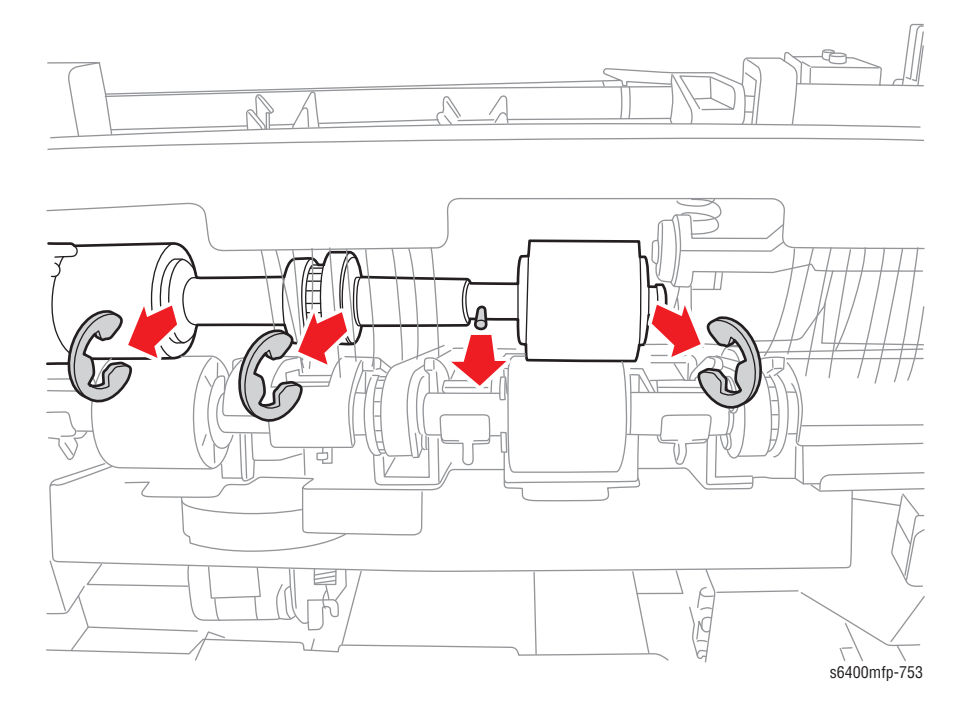

# Stapler Assembly (PL45.11)

- 1. Remove the Finisher Front Cover (page 8-180).
- 2. Extend the Stapler Unit.

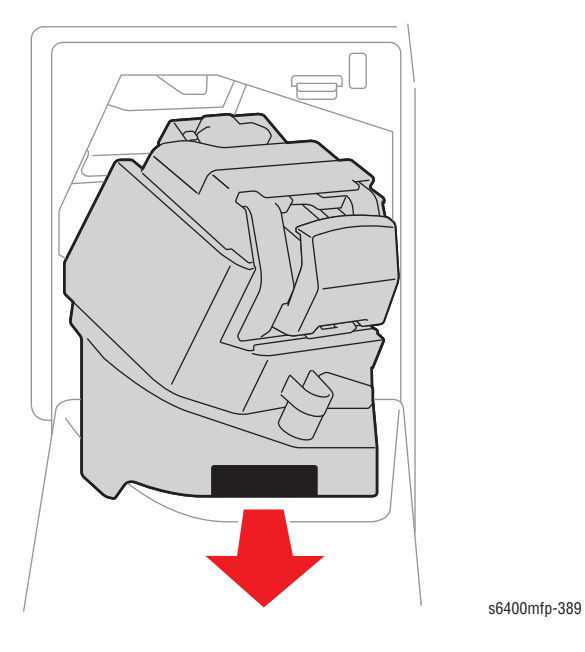

3. Remove the Stapler Unit (PL45.09).

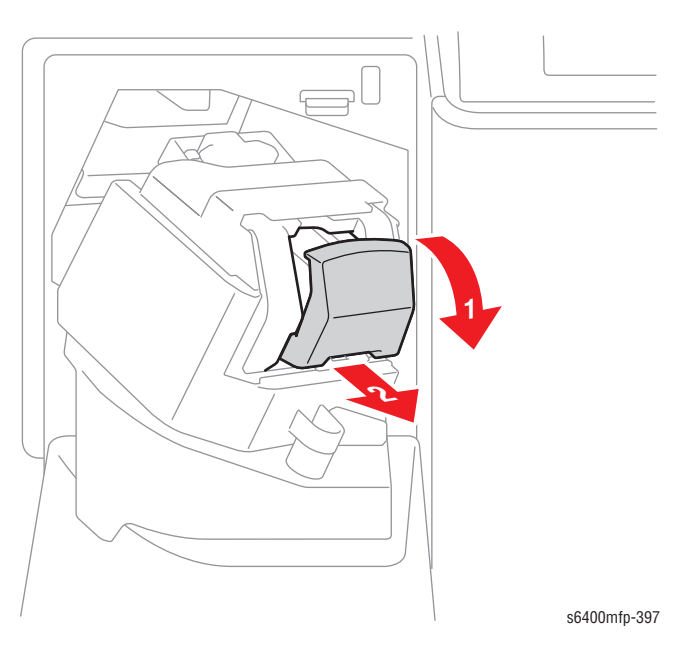

- 4. Remove 2 screws that secure the Stapler Unit Assembly Cover.
- 5. Remove the Stapler Unit Assembly Cover.

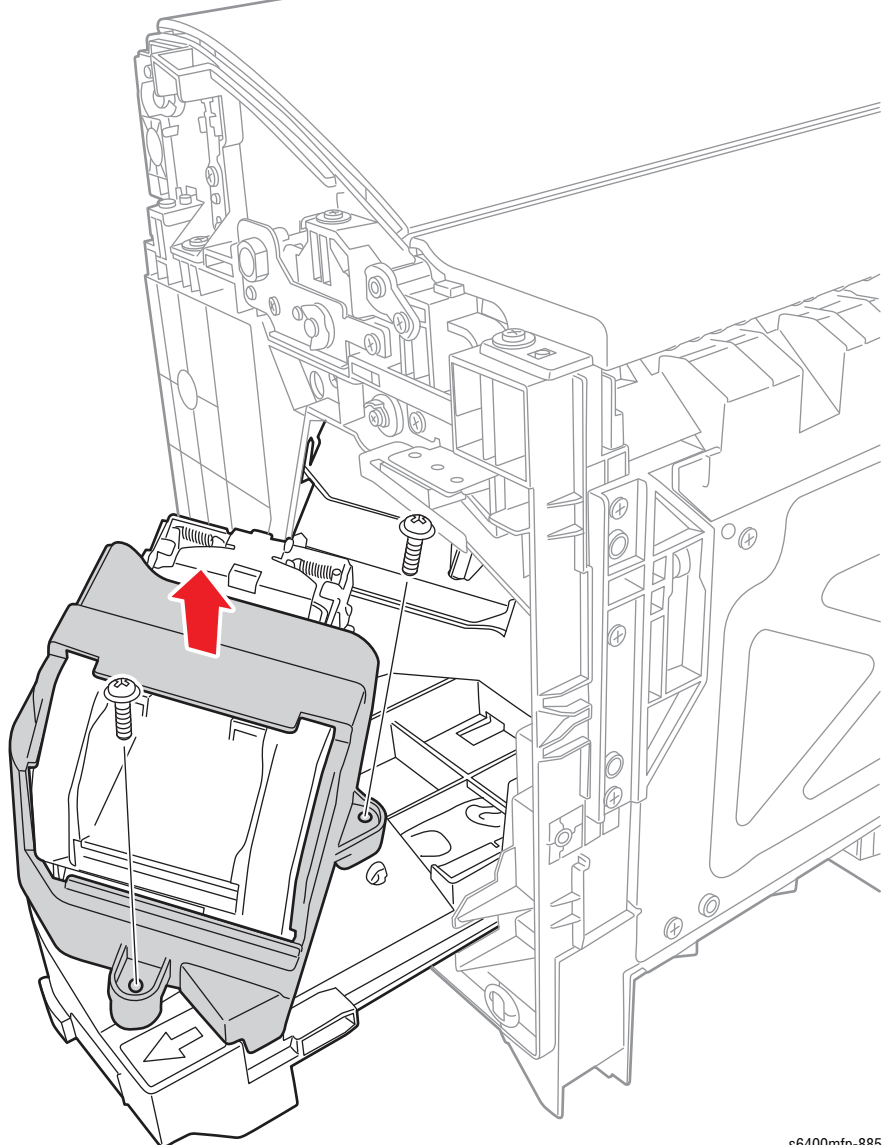

s6400mfp-885

- 6. Disconnect the 2 wiring harness connectors.
- 7. Remove 2 screws that secure the Stapler Unit.
- 8. Remove the Stapler Unit.

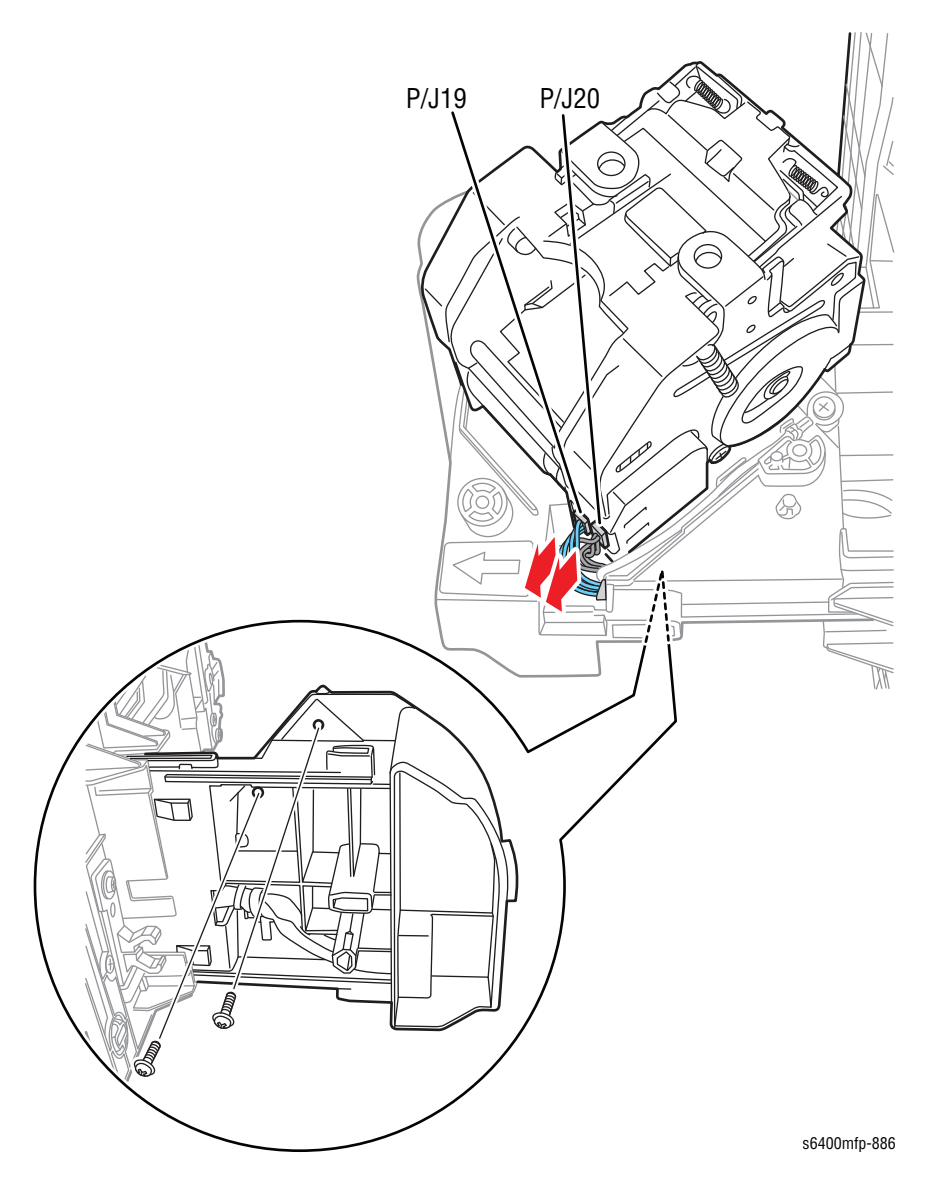

# Alignment Belt Up/ Down Solenoid (SL3) (PL46.04)

- 1. Remove the Finisher Rear Cover (page 8-179).
- 2. Release the Spring from the Solenoid.
- 3. Disconnect the wiring harness connector CN19 from the Finisher Control Board.
- 4. Remove 1 screw that secures the Alignment Belt Up/ Down Solenoid.
- 5. Remove the Alignment Belt Up/ Down Solenoid.

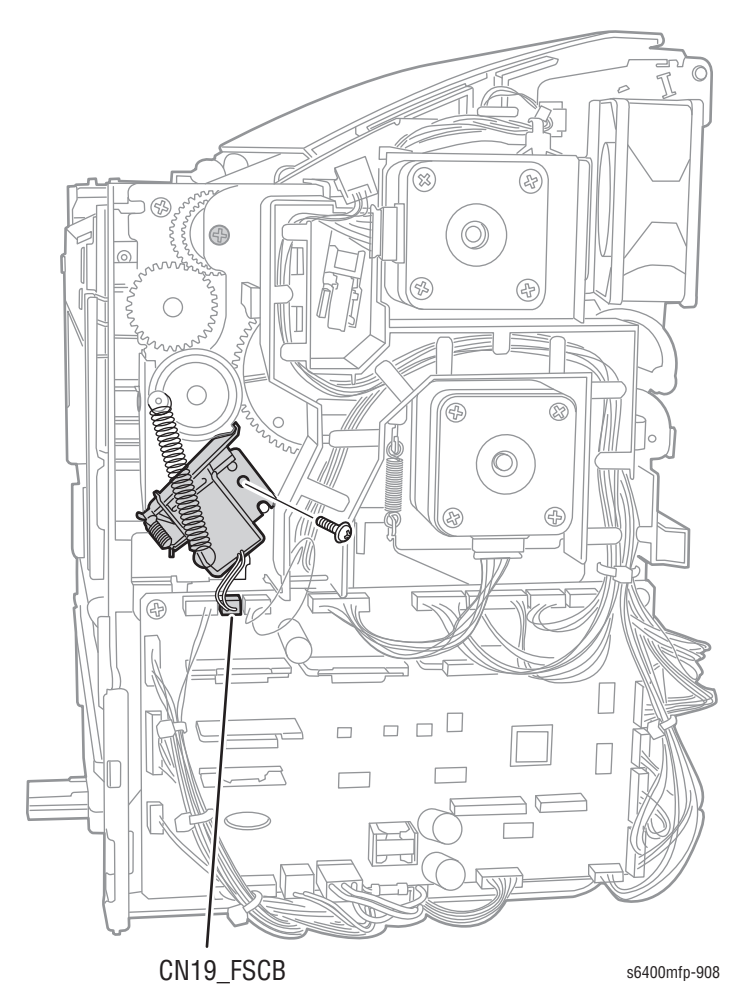

# Finisher Control Board (PL46.16)

- 1. Remove the Finisher Rear Cover (page 8-179).
- 2. Disconnect the 23 wiring harness connectors on the Finisher Control Board.

#### Note

Connectors CN25 and CN26 are not connected.

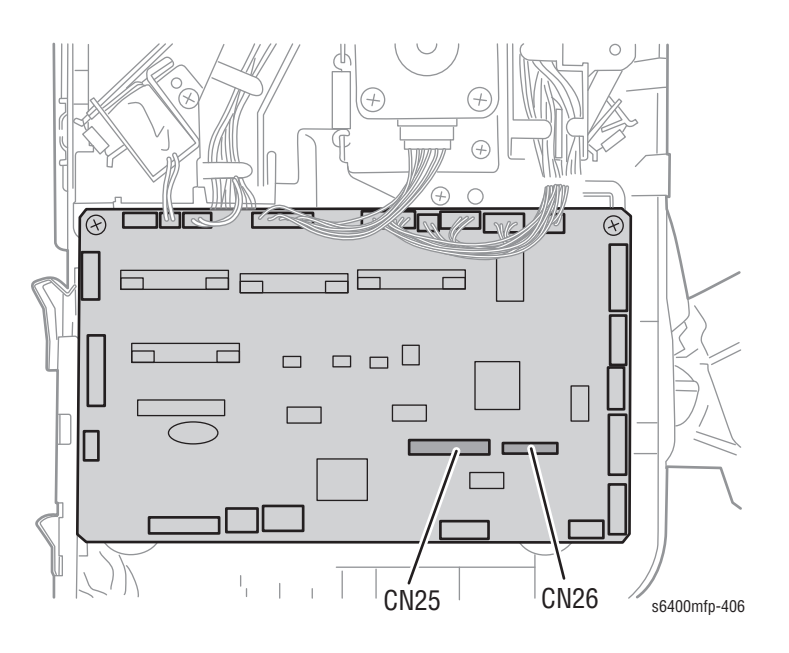

- 3. Remove the 2 Stand-Off Posts from the Finisher Control Board.
- 4. Remove 2 screws that secure the Finisher Control Board.
  - Right screw: long plastic screw
  - Left screw: short metal screw
- 5. Remove the Finisher Control Board.

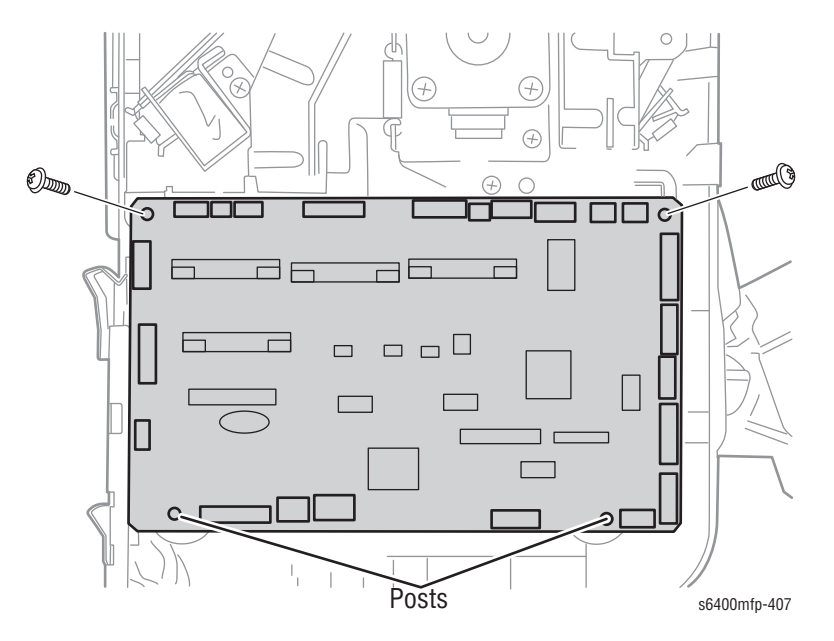

# Finisher Transport Motor (M3) (PL46.20)

- 1. Remove the Finisher Rear Cover (page 8-179).
- 2. Remove the Finisher Control Board (page 8-205).
- 3. Remove the wiring harness from the wiring harness retainers.
- 4. Disconnect the wiring harness connectors.

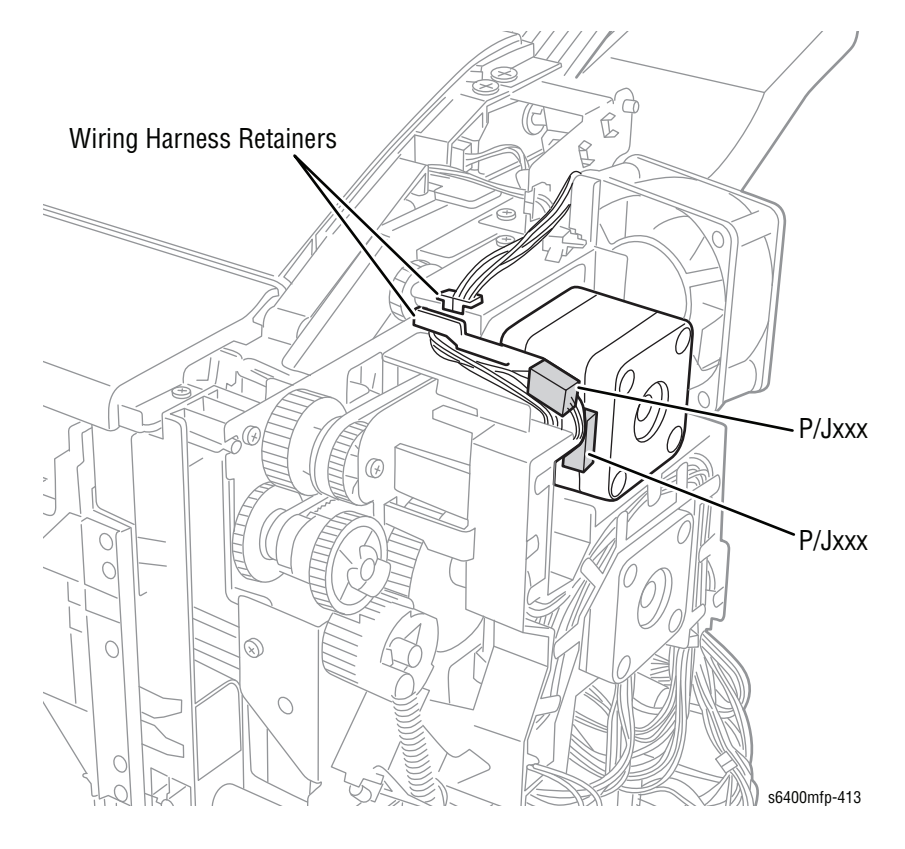

- 5. Unhook the 2 tabs and remove the wiring harness Guide.
- 6. Loosen the wiring harnesses from the top part of the wiring harness Guide to gain access of the left screw on the Motor.

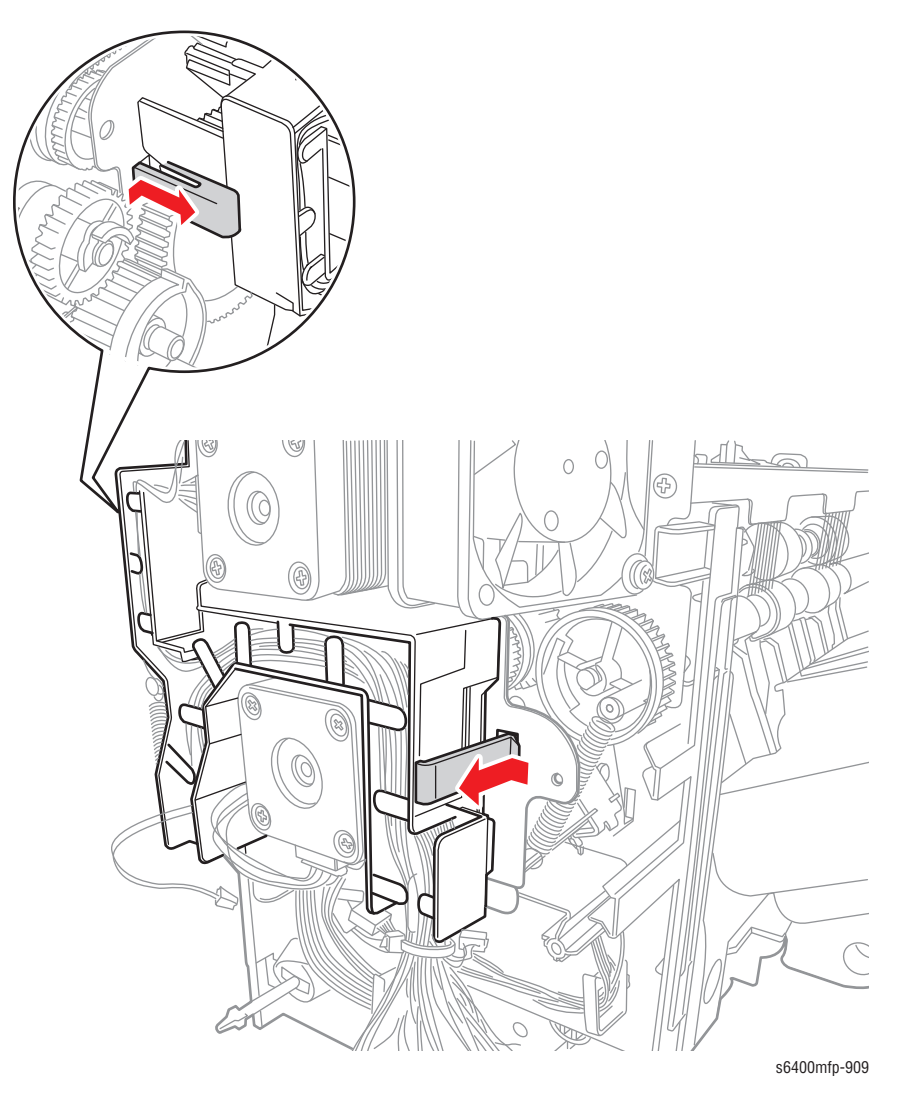

- 7. Unhook the Tension Spring (PL46.22).
- 8. Remove 2 screws that secure the Transport Motor Assembly.
- 9. Remove the Transport Motor Assembly.

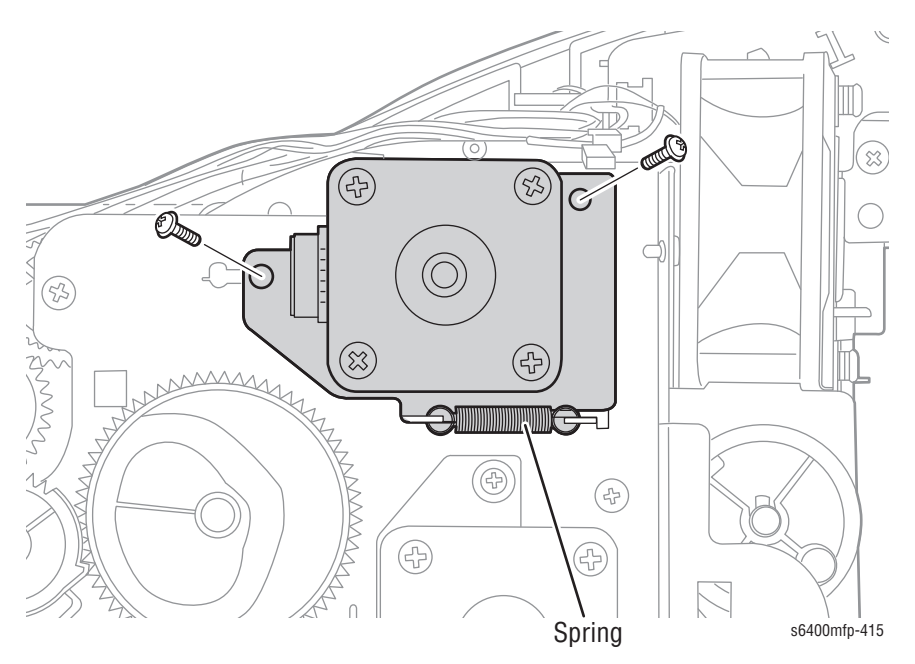

- **10.** Remove 2 screws that secure the Transport Motor to the Bracket (PL46.23).
- **11.** Remove the Transport Motor.

#### Note

Be sure to move the Bracket to the new Transport Motor.

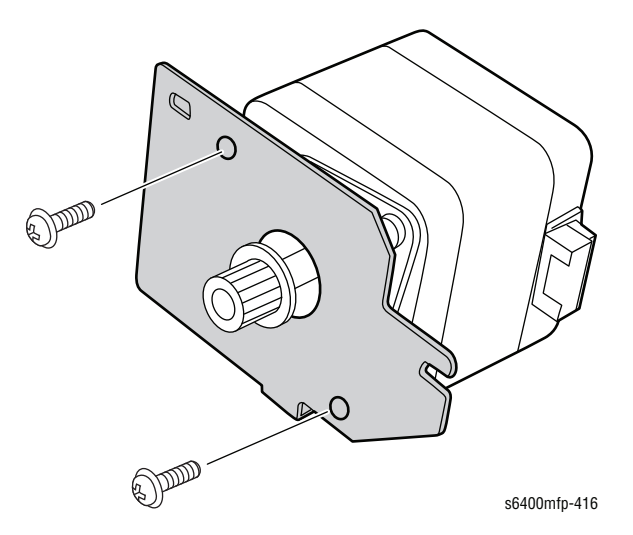

#### **Replacement Note**

When installing the Transport Motor Assembly, hook the Spring first, then secure Transport Motor Assembly with one screw. This will stretch the Spring.

When installing the Transport Motor, be sure to align the Belt with the motor's gear.

# Finisher Exit Motor (M4) (PL46.20)

- 1. Remove the Finisher Rear Cover (page 8-179).
- 2. Remove the Finisher Control Board (page 8-205).
- 3. Remove the wiring harness from the wiring harness retainers.

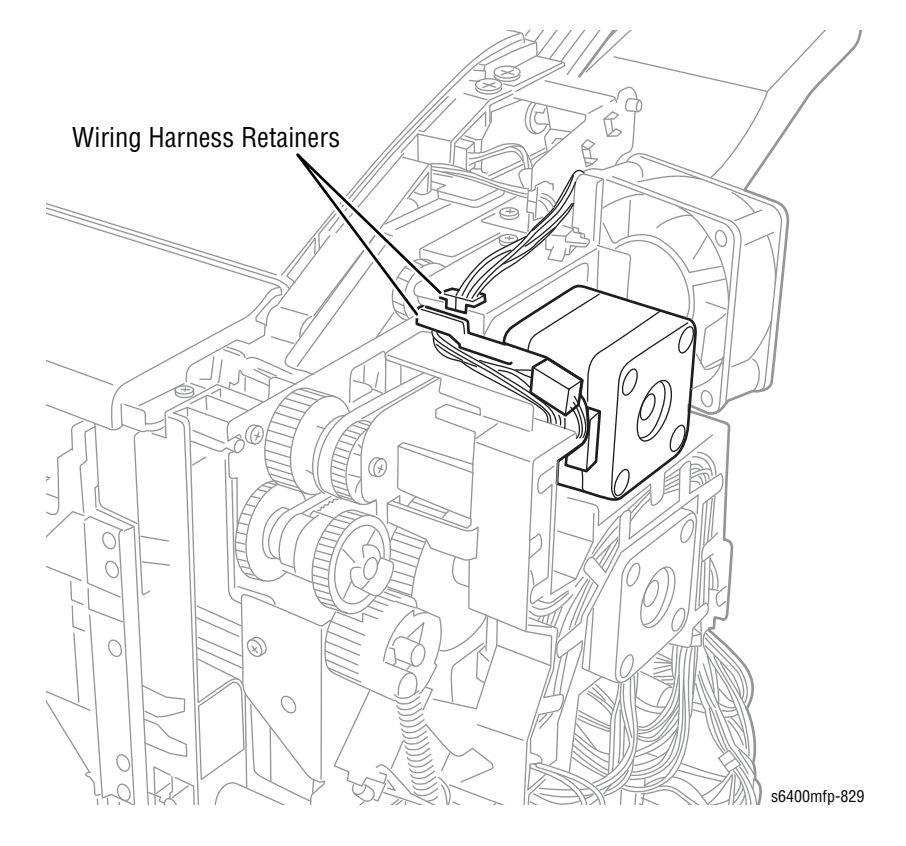

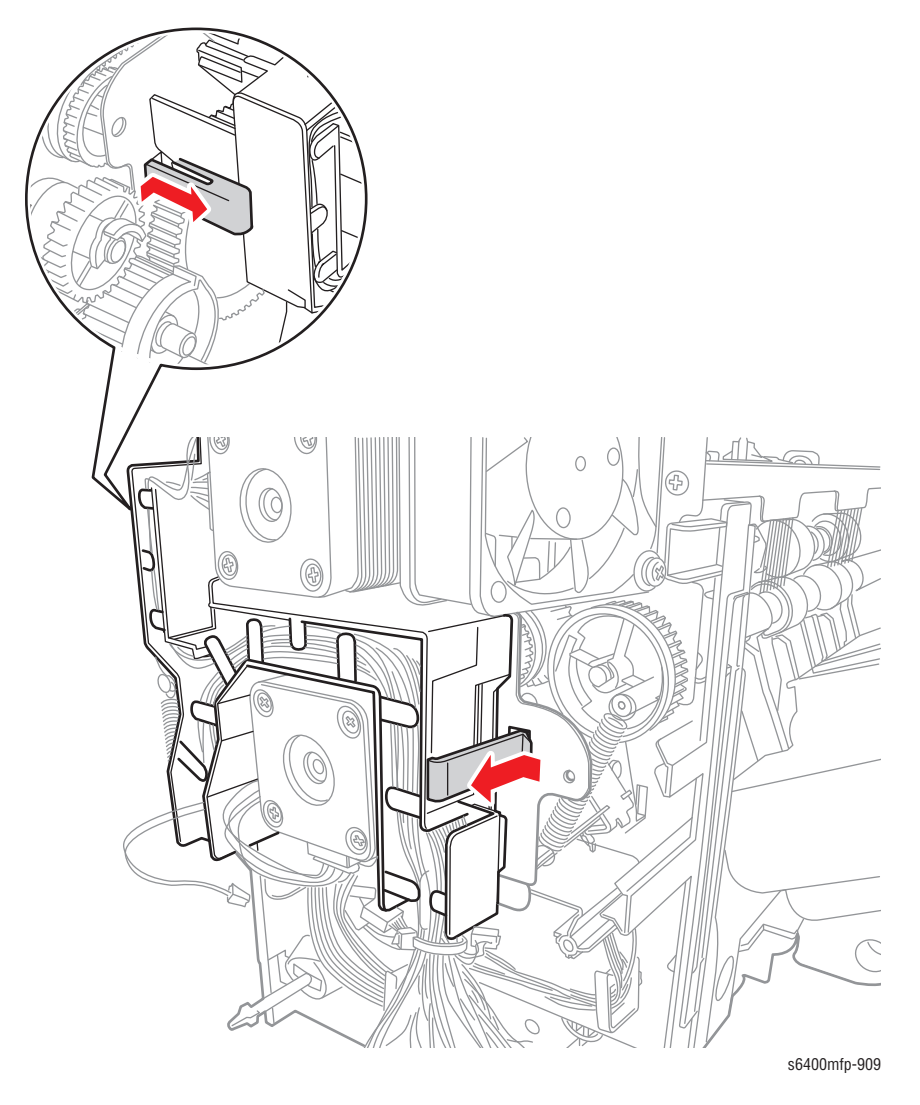

4. Unhook the 2 hooks and remove the wiring harness Guide with the wiring harnesses.

- 5. Disconnect the wiring harness connector.
- 6. Unhook the Tension Spring (PL46.22).
- 7. Remove 2 screws that secure the Exit Motor Assembly.
- 8. Remove the Exit Motor Assembly.

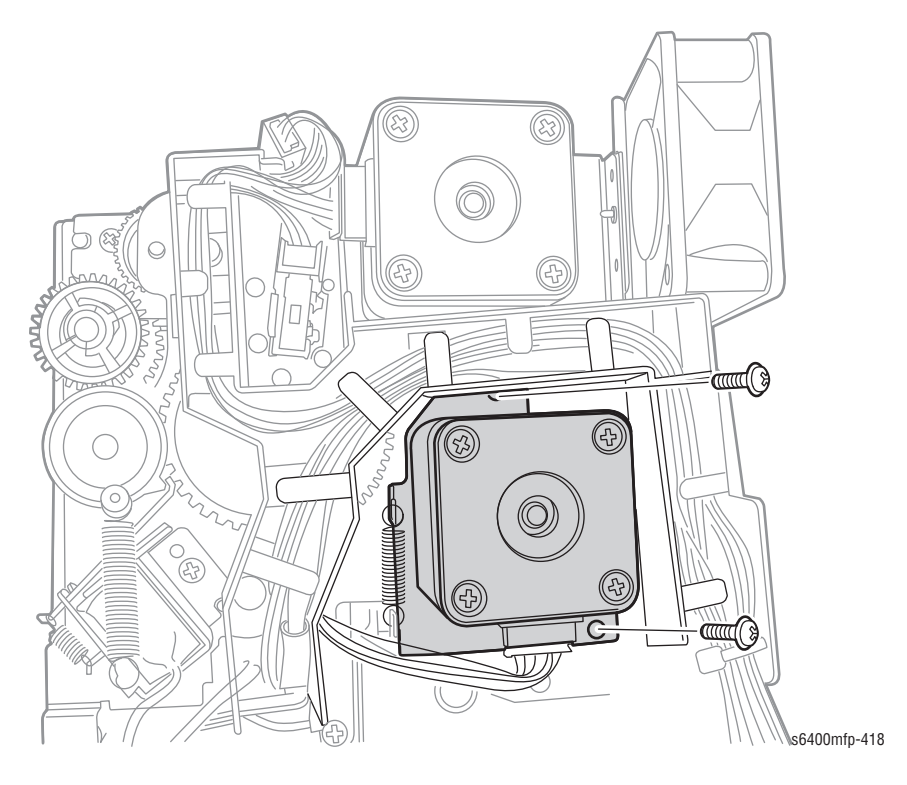

9. Remove 2 screws that secure the Exit Motor to the Bracket (PL46.21).

#### Note

Be sure to hold the Belt while removing the Exit Motor.

**10.** Remove the Exit Motor.

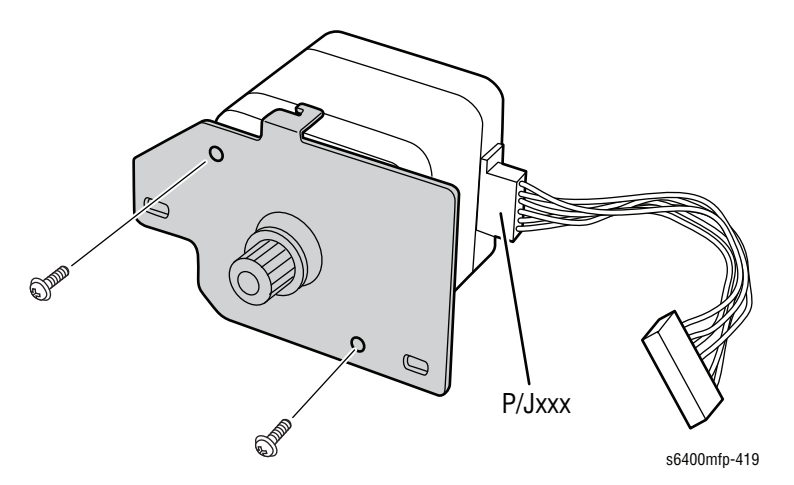

#### **Replacement Note**

When installing the Exit Motor Assembly, hook the Spring first, then secure the Transport Motor Assembly with a screw. This will stretch the Spring. When installing the Exit Motor, be sure to position the belt in place.

# Finisher Motor Fan (FM1) (PL46.24)

- 1. Remove the Finisher Rear Cover (page 8-179).
- 2. Disconnect the wiring harness connector.
- 3. Cut the tie wrap.
- 4. Remove the 2 wiring harness retainers.
- 5. Remove 2 screws that secure the Motor Fan.
- 6. Remove the Finisher Motor Fan.

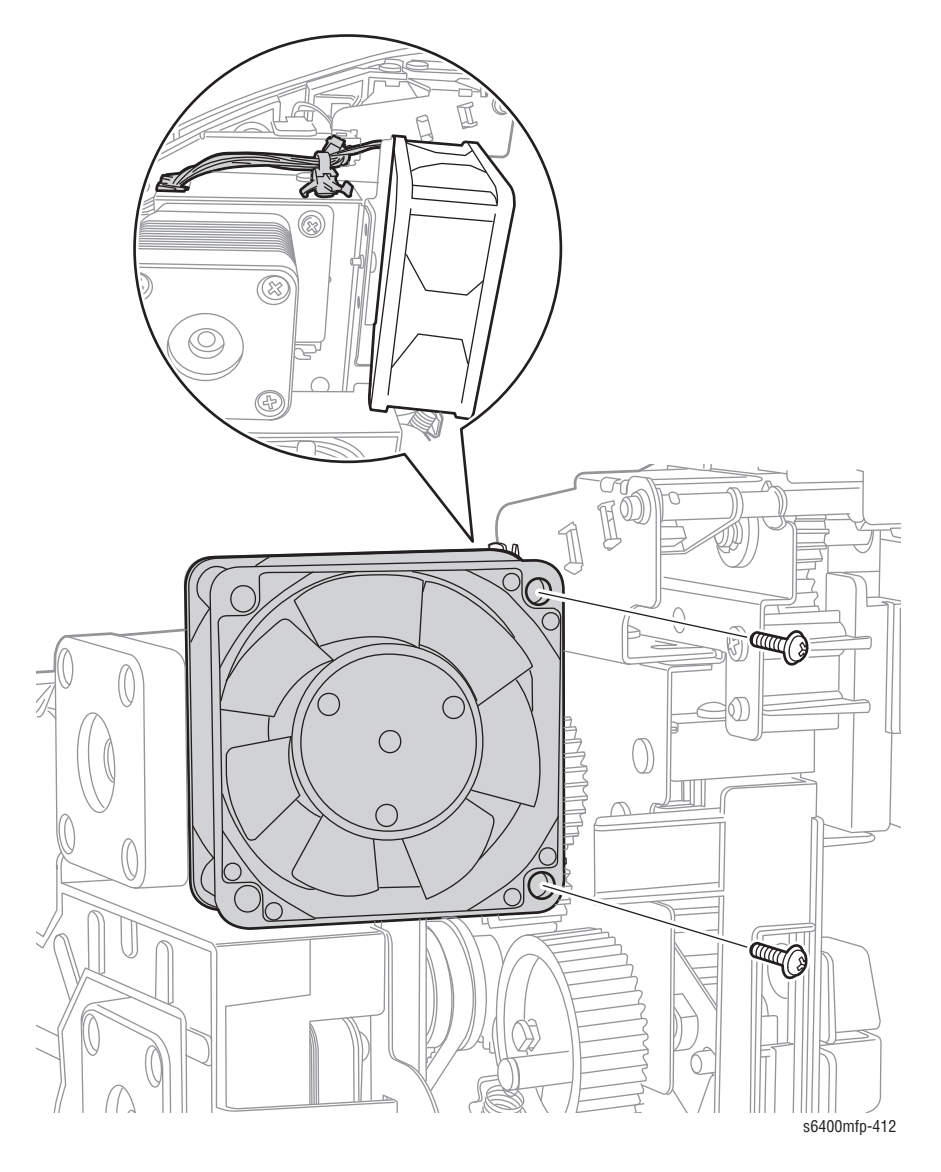

# Finisher Exit Roller Up/ Down Motor (M5) (PL47.05)

- 1. Remove the Finisher Control Board (page 8-205).
- 2. Release the wiring harness holder from the Finisher frame.
- 3. Remove 5 screws (1 plastic screw, 4 metal screws) that secure the Mounting Metal Plate Assembly.

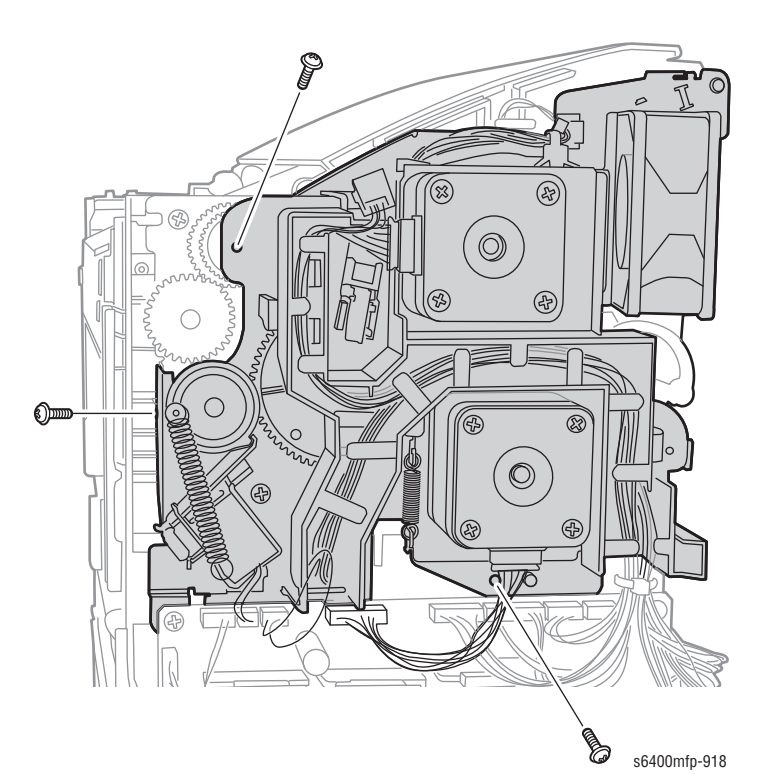

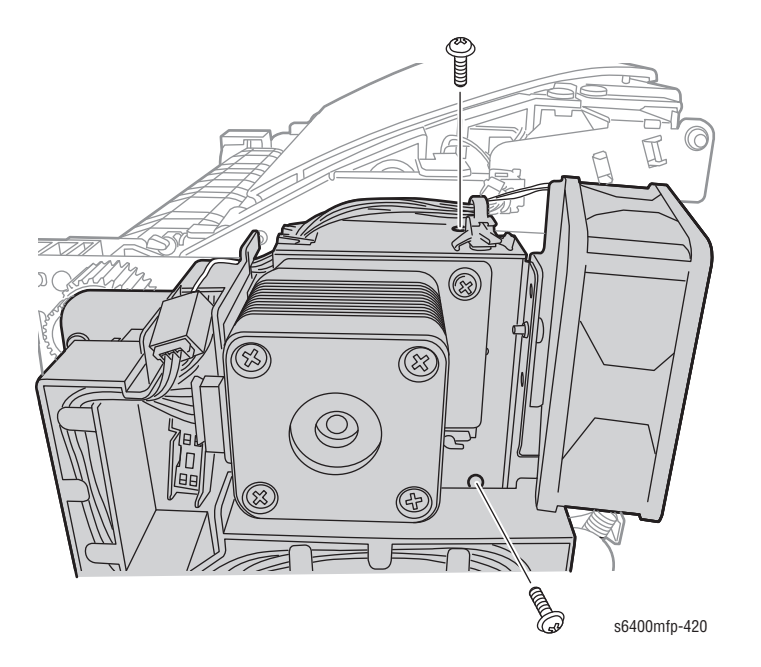

- 4. Disconnect the wiring harness connector.
- 5. Loosen 1 screw that secures the Bracket (PL47.07).
- 6. Remove 2 screws that secure the Ground Wire.
- 7. Remove the Ground Wire.
- 8. Remove 4 screws that secure the Exit Roller Up/ Down Motor Assembly.

#### Note

The screw on the top side is a short screw.

9. Remove the Exit Roller Up/ Down Motor Assembly.

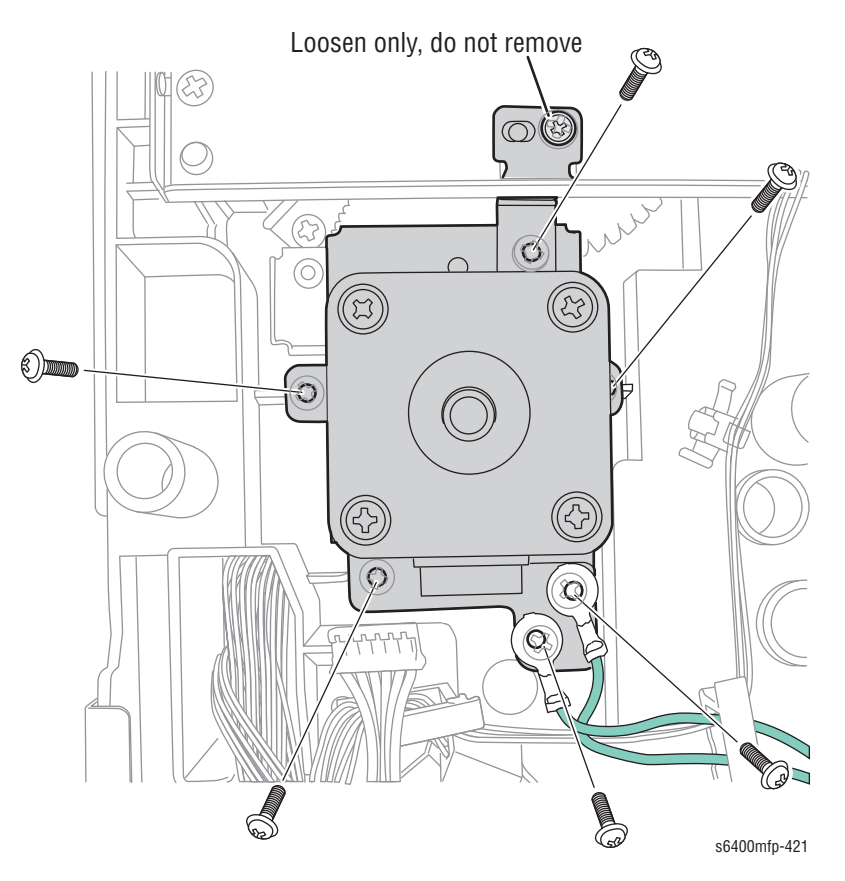

- Remove 2 screws that secure the Exit Roller Up/ Down Motor and the Bracket (PL47.07).
- 11. Remove the Exit Roller Up/ Down Motor.

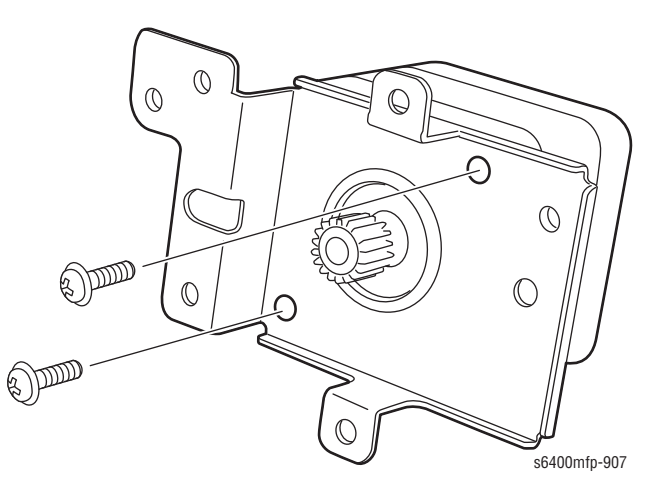

#### **Replacement Note**

When installing the Exit Roller Up/Down Motor Assembly, be sure to position the Bracket front of the Motor Assembly.

Be sure to position the belts on the gears and motors in the correct positions.

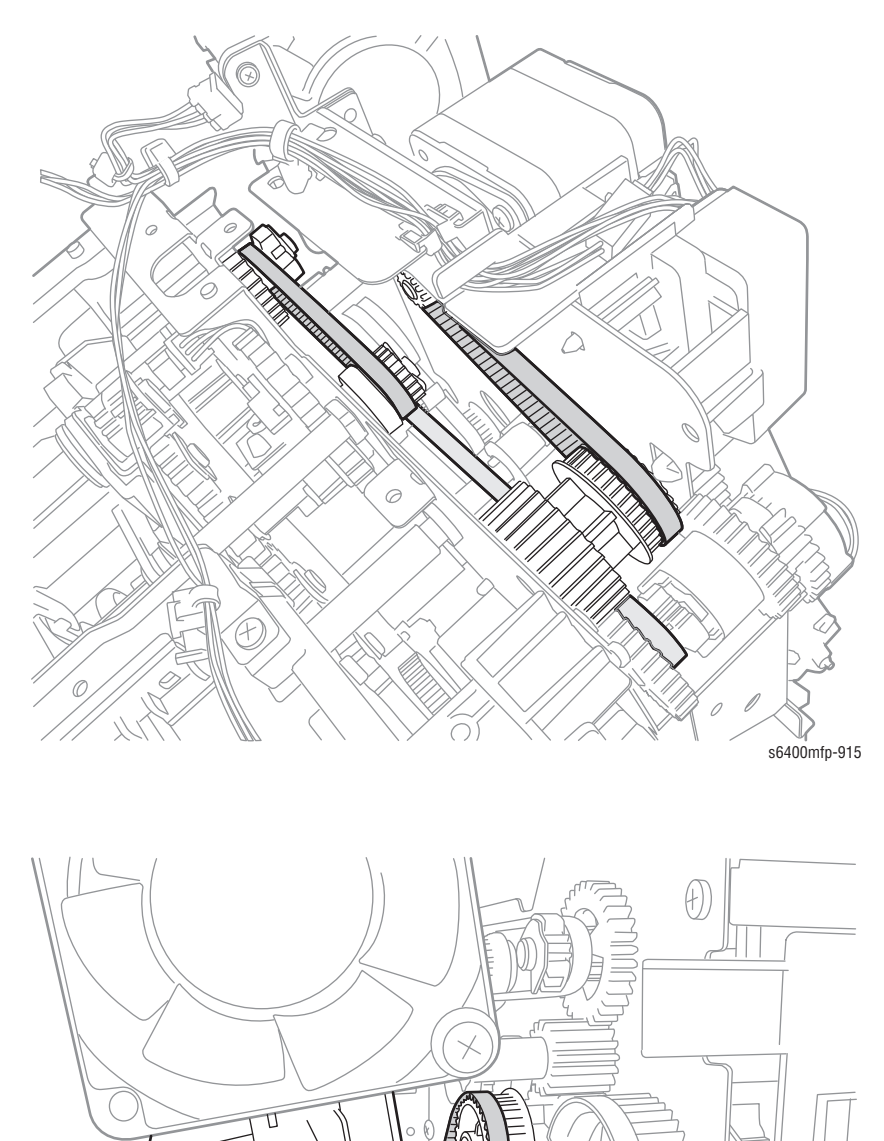

s6400mfp-902

# Finisher Main Tray (PL48.18)

- **1.** Remove the 2 clips that secure the Main Tray.

2. Slide the Main Tray out and remove the Main Tray.

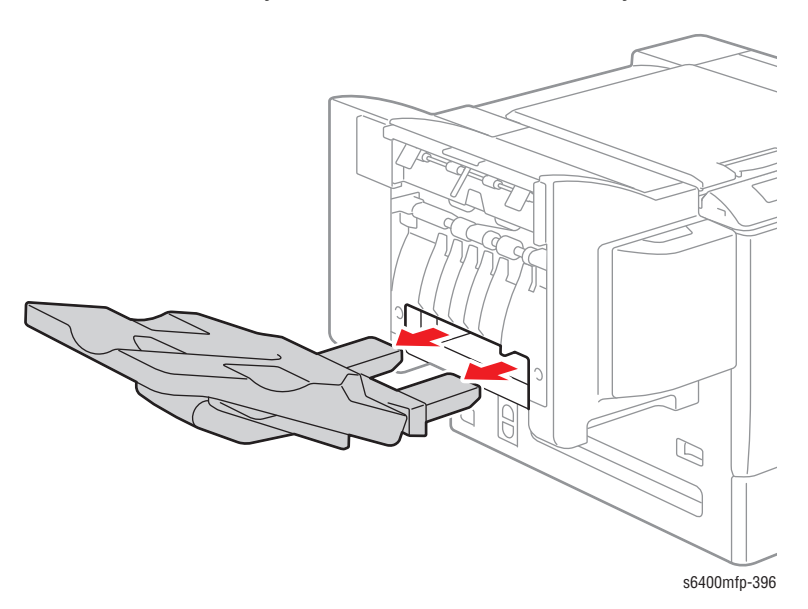

# Printer Stand (Option)

# Stand Assembly (PL49.01)

- 1. Remove the 500-Sheet Feeder (page 8-166).
- 2. Remove 4 screws that secure the left and right Brackets.
- **3.** Remove the left and right Brackets.

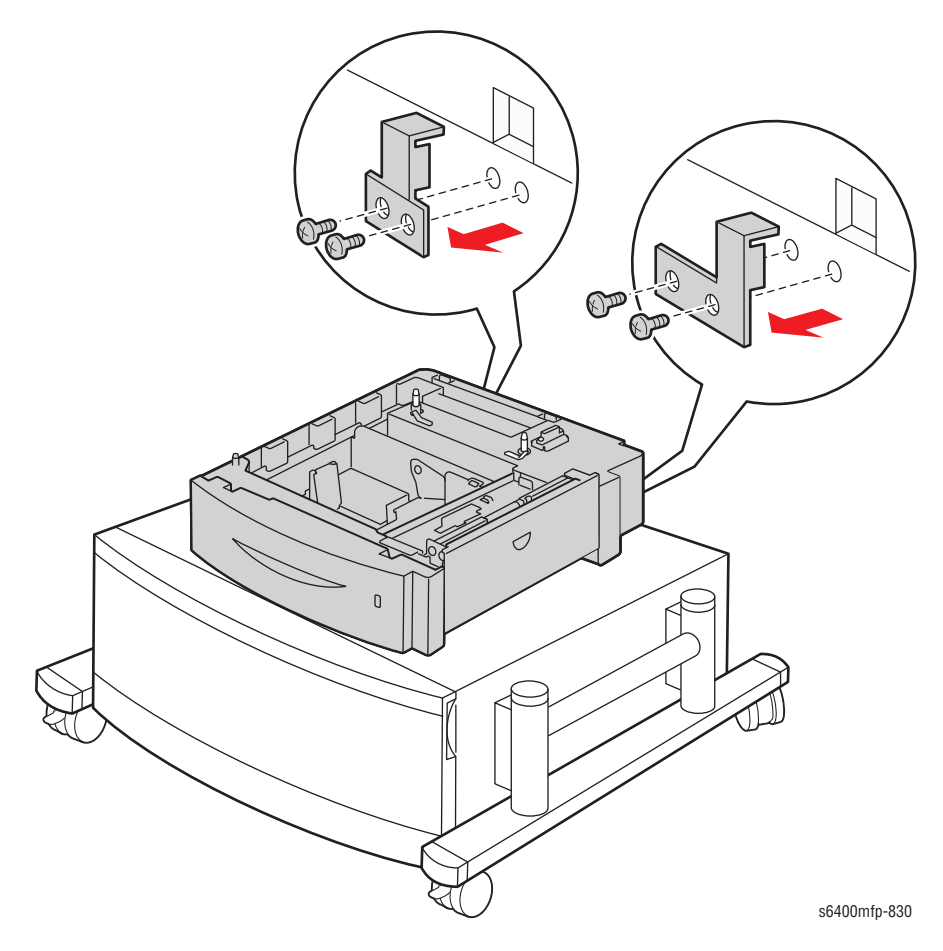

- 4. Slide the Optional 500-Sheet Feeder back to release the latch on the bottom of the Optional 500-Sheet Feeder from the Printer Stand.
- 5. Lift and remove the Optional 500-Sheet Feeder.

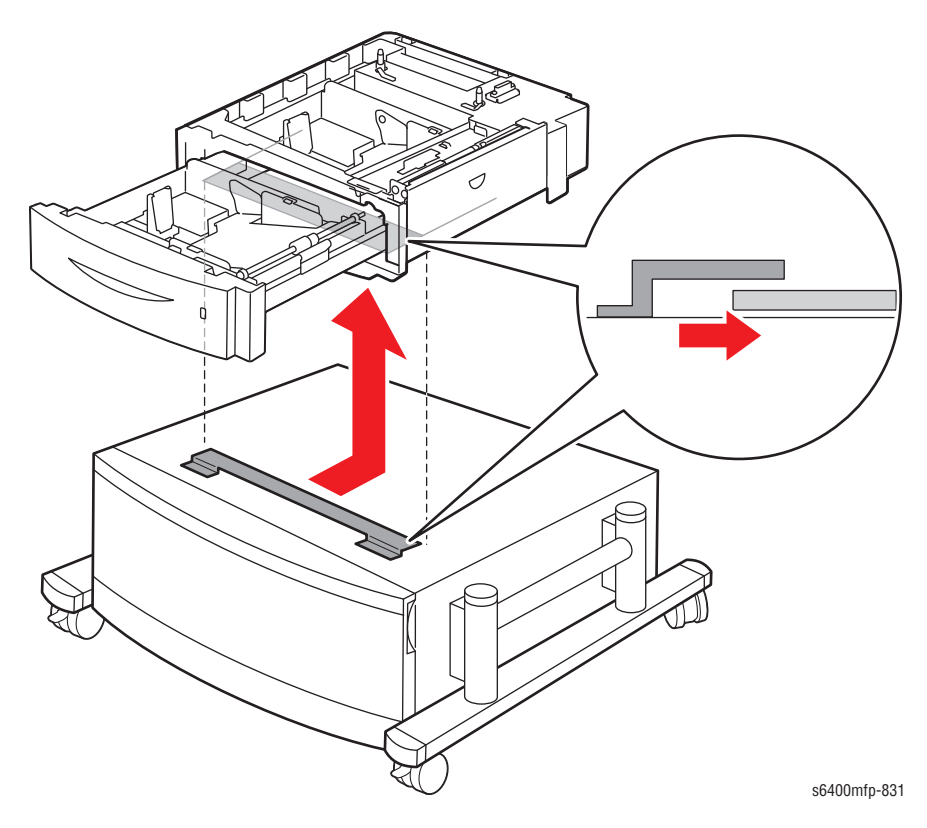

# Parts List

# In this chapter...

- Serial Number Format
- Using the Parts List
- Overview Parts
- Print Engine Parts
- Option 500-Sheet Feeder
- Option Finisher
- Option Printer Cart
- Xerox Supplies and Accessories

# Chapter 9

# **Serial Number Format**

Changes to Xerox products are made to accommodate improved components as they become available. It is important when ordering parts to include the following information:

- Component's part number
- Product type or model number
- Serial Number of the printer

The nine-digit serial number has the following format:

- PPPRSSSSS
- **PPP** = Three digit alphanumeric product code
- R = Single digit numeric revision digit, 0~9. To be rolled when a major product change occurs and initiated with a change request.

| Product                 | Product Code |
|-------------------------|--------------|
| WorkCentre 6400 (110V)  | КАА          |
| WorkCentre 6400V (220V) | НҮХ          |

**SSSSS** = Five digit numeric serial number based on the following table:

| Product          | Starting Serial<br>Number | Ending Serial<br>Number | Total |
|------------------|---------------------------|-------------------------|-------|
| WorkCentre 6400  | 00501                     | 99999                   | 69998 |
| WorkCentre 6400V | 00501                     | 99999                   | 69998 |

#### Example

KAA030001: Xerox Serial Number

KAA: Product Code for the WorkCentre 6400

1 = Revision Level

30001 = Serial Number for 6400

The serial number labels can be found at two locations of the printer.

### **Label Placement**

The Barcode label is applied to the Rear panel on the left side of the printer. Barcode Label Location

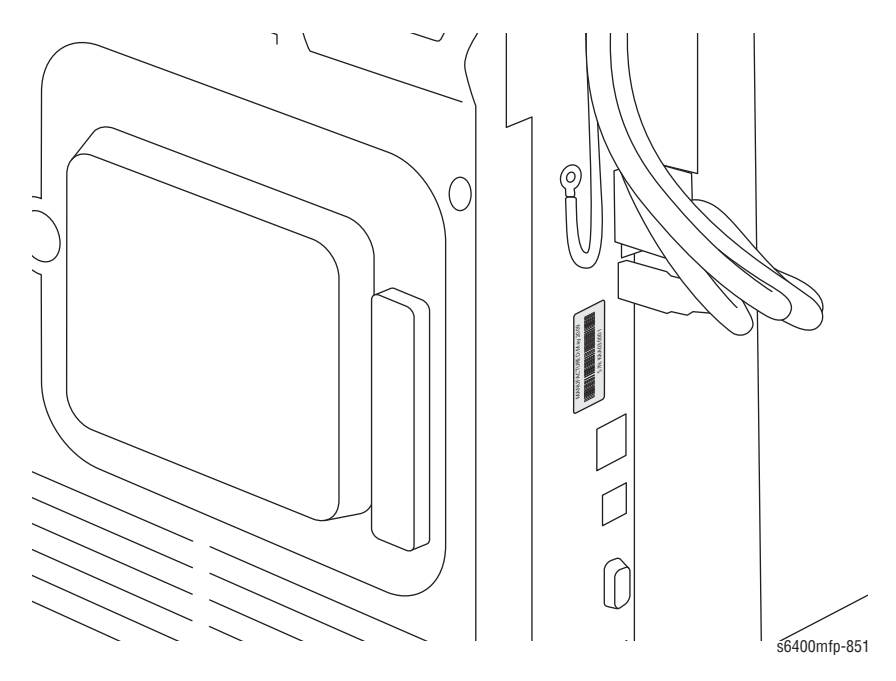

The Text-only label is applied to the front of the printer chassis. **Text-Only Label Location** 

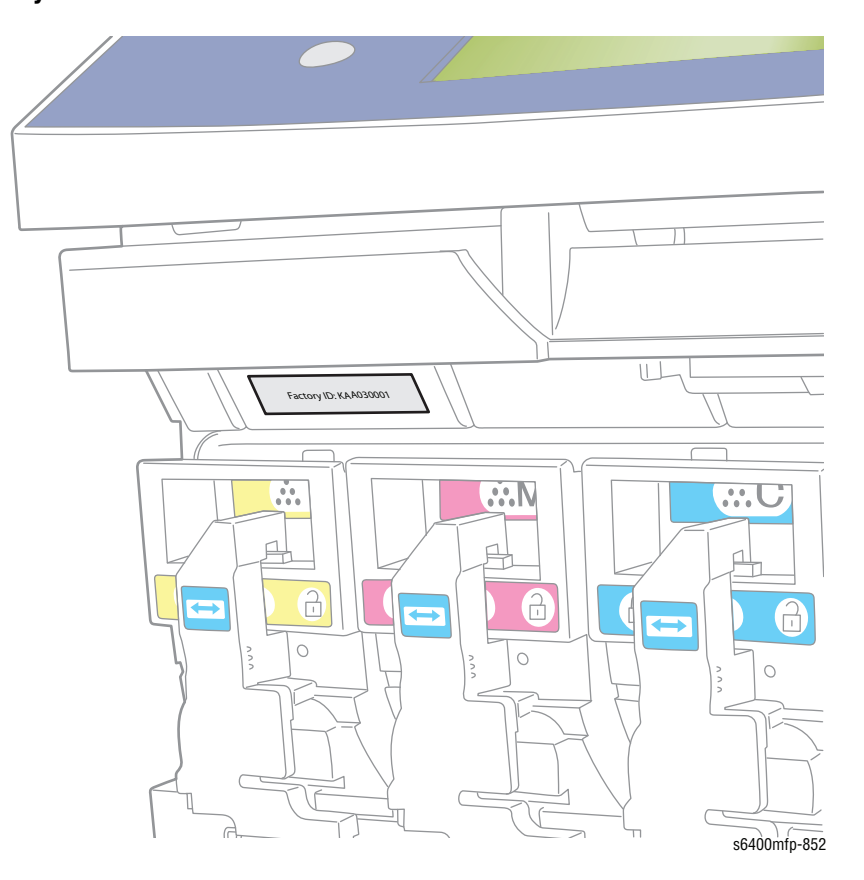

## Label Layout Examples

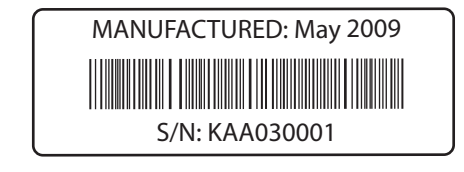

Factory ID: KAA030001

s6400mfp-853
## **Using the Parts List**

- **ID No.:** The callout number from the exploded part diagram.
- Name/Description: The name of the part to be ordered and the number of parts supplied per order.
- **Part Number:** The material part number used to order that specific part.
- **Qty:** The quantity indicates quantity per engine, not part number.
- Parts identified throughout this manual are referenced PL#.#; For example, PL3.10 means the part is item 10 of Parts List 3.1.
- A black triangle preceding a number followed by a parenthetical statement in an illustrated parts list means the item is a parent assembly, made up of the individual parts called out in parentheses.
- The notation "with X~Y" following a part name indicates an assembly that is made up of components X through Y. For example, "1 (with 2~4)" means part 1 consists of part 2, part 3, and part 4.
- An asterisk (\*) following a part name indicates the page contains a note about this part.
- The notation "J1<>J2 and P2" is attached to a wire harness. It indicates that connector Jack 1 is attached to one end of the wire harness and connector J2 is attached to the other end that is plugged into P2.

#### Note

Only parts showing part numbers are available for ordering by support. Parts not showing part numbers are available on the parent assembly.

#### **Abbreviations**

| Abbreviation | Meaning |
|--------------|---------|
| C            | C-ring  |
| E            | E-ring  |
| KL           | K-clip  |
| S            | Screw   |

# **Overview Parts**

## Parts List - Overview

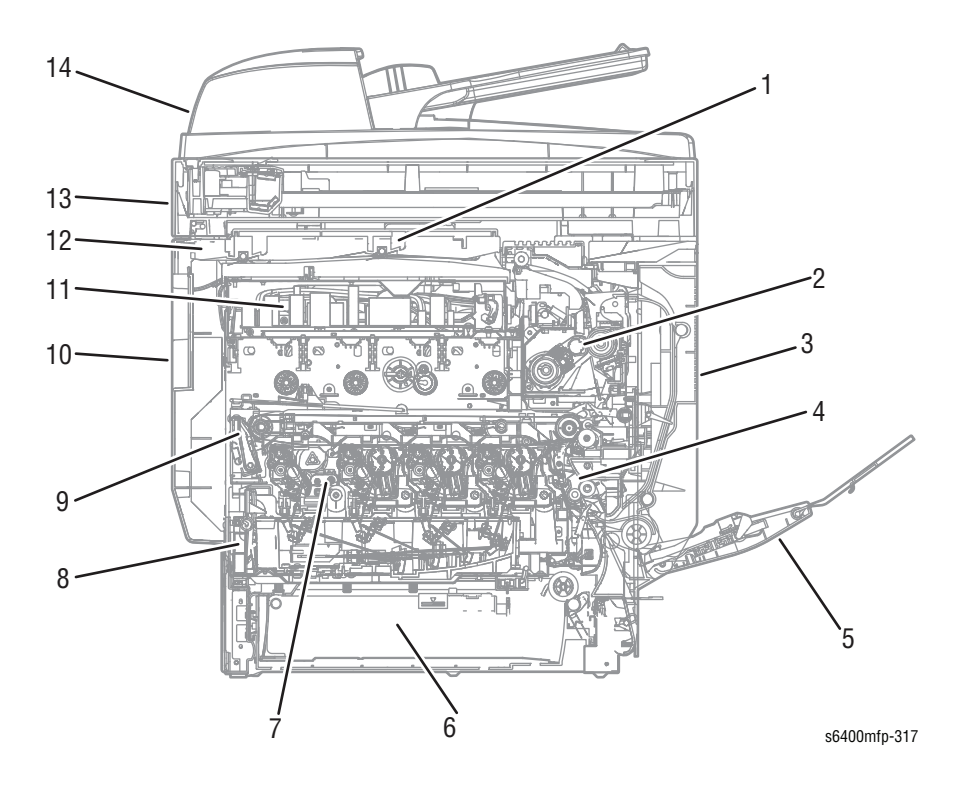

| ltem | Description                   |
|------|-------------------------------|
| 1.   | Horizontal Transport Unit     |
| 2.   | Fusing Unit                   |
| 3.   | Duplex Unit                   |
| 4.   | Vertical Transport Unit       |
| 5.   | Tray 1 (Manual Feed)          |
| 6.   | Tray 2                        |
| 7.   | Laser Unit Section            |
| 8.   | Waste Toner Transport Section |
| 9.   | Main Frame Section            |
| 10.  | External Parts                |
| 11.  | LVPS Section                  |
| 12.  | Paper Exit Section            |
| 13.  | Scanner (IR Section)          |
| 14.  | DADF Section                  |

#### Table of Contents

| ID No. | Name/Description                           | Parts List                |
|--------|--------------------------------------------|---------------------------|
| 1.     | DADF Section                               | PL 1.0                    |
| 2.     | Scanner (IR Section)                       | PL 2.0                    |
| 3.     | External Parts                             | PL 3.0                    |
| 4.     | Main Frame Section                         | PL 4.0                    |
| 5.     | Tray 1 (Manual Feed)                       | PL 5.0                    |
| 6.     | Imaging Unit Rail Section                  | PL 6.0                    |
| 7.     | Imaging Unit Contact Section               | PL 7.0                    |
| 8.     | Waste Toner Transport Section              | PL 8.0, PL 9.0            |
| 9.     | LVPS/Laser Unit Section                    | PL 10.0                   |
| 10.    | Drive Section                              | PL 11.0, PL 12.0, PL 13.0 |
| 11.    | Transfer Belt Unit                         | PL 14.0                   |
| 12.    | Vertical Transport Unit                    | PL 15.0, PL 16.0          |
| 13.    | Horizontal Transport Unit                  | PL 17.0                   |
| 14.    | Fusing Unit                                | PL 18.0                   |
| 15.    | Paper Exit Section                         | PL 19.0                   |
| 16.    | Electrical Components                      | PL 20.0                   |
| 17.    | 500-Sheet Tray Unit                        | PL21.0                    |
| 18.    | Duplex Unit                                | PL 22.0, PL 23.0          |
| 19.    | Wiring                                     | PL 24.0, PL 25.0          |
| 20.    | Wiring Accessories                         | PL 26.0                   |
| 21.    | Accessory Parts                            | PL 27.0                   |
| 22.    | Optional 500-Sheet Feeder                  | PL 28.0                   |
| 23.    | Paper Take-Up Section (500-Sheet Feeder)   | PL 29.0                   |
| 24.    | Drive Section (500-Sheet Feeder)           | PL 30.0                   |
| 25.    | Paper Feed Tray Section (500-Sheet Feeder) | PL 31.0, PL 32.0          |
| 26.    | Wiring Accessories                         | PL 33.0                   |
| 27.    | Accessory Parts (500-Sheet Feeder)         | PL 34.0                   |
| 28.    | Optional Finisher                          | PL 35.0, PL 36.0          |
| 29.    | Frame Section (Finisher)                   | PL 37.0                   |
| 30.    | Paper Entrance Section (Finisher)          | PL 38.0                   |
| 31.    | Paper Transport Section (Finisher)         | PL 39.0, PL 40.0          |
| 32.    | Alignment Section (Finisher)               | PL 41.0, PL 42.0          |
| 33.    | Storage Section (Finisher)                 | PL 43.0, PL 44.0          |
| 34.    | Stapler Unit (Finisher)                    | PL 45.0                   |
| 35.    | Drive Section (Finisher)                   | PL 46.0, PL 47.0          |
| 36.    | Main Tray Unit (Finisher)                  | PL 48.0                   |
| 37.    | Optional Printer Cart                      | PL 49.0                   |

# **Print Engine Parts**

## Parts List 1.0 Duplex Automatic Document Feeder Assembly

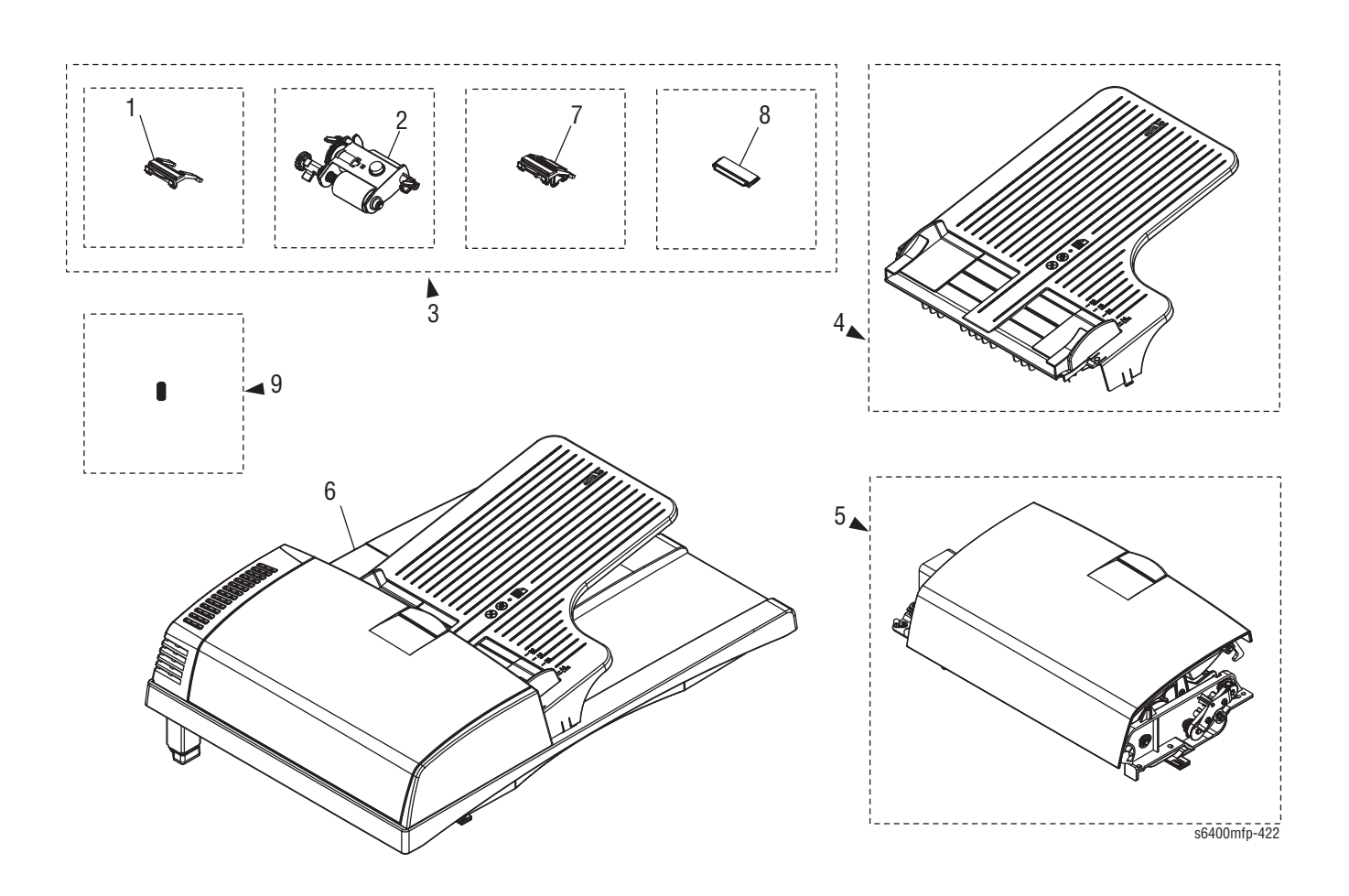

| ID No.    | Name/Description                                 | Part Number | Qty. | Comments                 |
|-----------|--------------------------------------------------|-------------|------|--------------------------|
| 1.        | Pre-Separator Pad Assy                           | 014K10910   | 1    | 20K Life                 |
| 2.        | Separator Roller Assy                            |             | 1    | 100K Life                |
| 3.        | DADF Roller Kit Assy                             | 108R00866   | 1    | Up to 100K Life          |
| 4.        | DADF Paper Tray Assy                             | 050K68360   | 1    |                          |
| 5.        | DADF Top Cover Assy                              | 848K31450   | 1    | Includes item 1.3        |
| 6.        | DADF Assy (*)                                    | 059K69750   | 1    | Complete Assy, 100K Life |
| 7.        | Separator Pad                                    | 019K14220   | 1    | 20K Life                 |
| 8.        | Friction Pad                                     | 019K14230   | 1    | 50K Life                 |
| 9.        | Pressure Spring                                  | 809E95220   | 1    |                          |
| (*) Inclu | udes one Calibration Target and Instruction Shee | t           | •    | •                        |

### Parts List 1.0 Duplex Automatic Document Feeder Assembly

## Parts List 2.0 Scanner Assembly

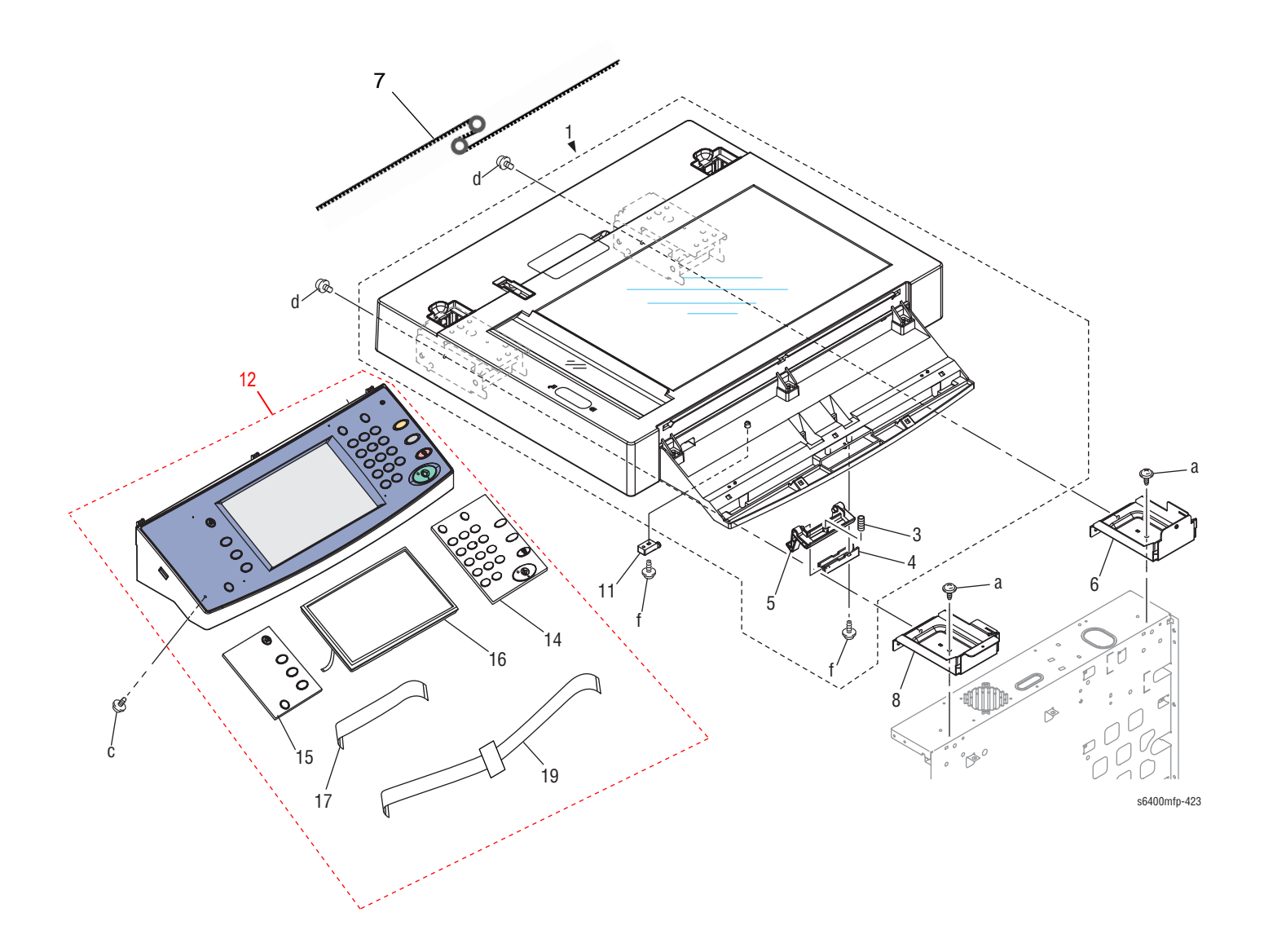

### Parts List 2.0 Scanner Assembly

| ID No.   | Name/Description                                 | Part Number | Qty. | Comments                                                  |
|----------|--------------------------------------------------|-------------|------|-----------------------------------------------------------|
| 1.       | Scanner Assy (*)                                 | 062K22940   | 1    | Includes Hinges and Latch                                 |
| 2.       |                                                  |             |      |                                                           |
| 3.       | Pressure Spring                                  |             | 1    |                                                           |
| 4.       | Holder                                           |             | 1    |                                                           |
| 5.       | Scanner Latch                                    | 803E13730   | 1    |                                                           |
| 6.       | Bracket                                          |             | 1    |                                                           |
| 7.       | Scan Drive Belt                                  | 062E22490   | 1    | See Eureka Tip # <u>1374222</u> for replacement procedure |
| 8.       | Bracket                                          |             | 1    |                                                           |
| 9.       |                                                  |             |      |                                                           |
| 10.      |                                                  |             |      |                                                           |
| 11.      | Holder                                           |             | 1    |                                                           |
| 12.      | Control Panel - 120V                             | 848K25660   | 1    |                                                           |
|          | Control Panel - 220V                             | 848K25670   | 1    |                                                           |
| 13.      | Control Panel Overlay - French                   | 604K61380   | 1    | Overlay Kit (Not shown)                                   |
|          | Control Panel Overlay - Spanish                  |             | 1    | Contains 3 Overlays                                       |
|          | Control Panel Overlay - Brazukuan/Portugese      |             | 1    |                                                           |
| 14.      | UI Main PWB                                      | 960K58180   | 1    |                                                           |
| 15.      | UI Slave PWB                                     | 960K58190   | 1    |                                                           |
| 16.      | Color LCD Module                                 | 123K08520   | 1    |                                                           |
| 17.      | Ribbon Cable, Video                              | 962K76250   | 1    |                                                           |
| 18.      |                                                  |             |      |                                                           |
| 19.      | Ribbon Cable, Board Connector                    | 117E36250   | 1    |                                                           |
| a.       | Screw (Tapping)                                  |             | 2    | P/O Hardware Kit                                          |
| b.       | Screw (P/O Hinge Assy)                           |             |      | Not shown                                                 |
| C.       | Screw (Tapping)                                  |             | 3    | P/O Hardware Kit                                          |
| d.       | Screw                                            |             |      |                                                           |
| e.       | Screw (Hinge Plate)                              |             | 2    | Not shown                                                 |
| f.       | Screw                                            |             |      | P/O Hardware Kit                                          |
| (*) Incl | udes one Calibration Target and Instruction Shee | et          | ·    | ·                                                         |

## Parts List 3.0 Covers

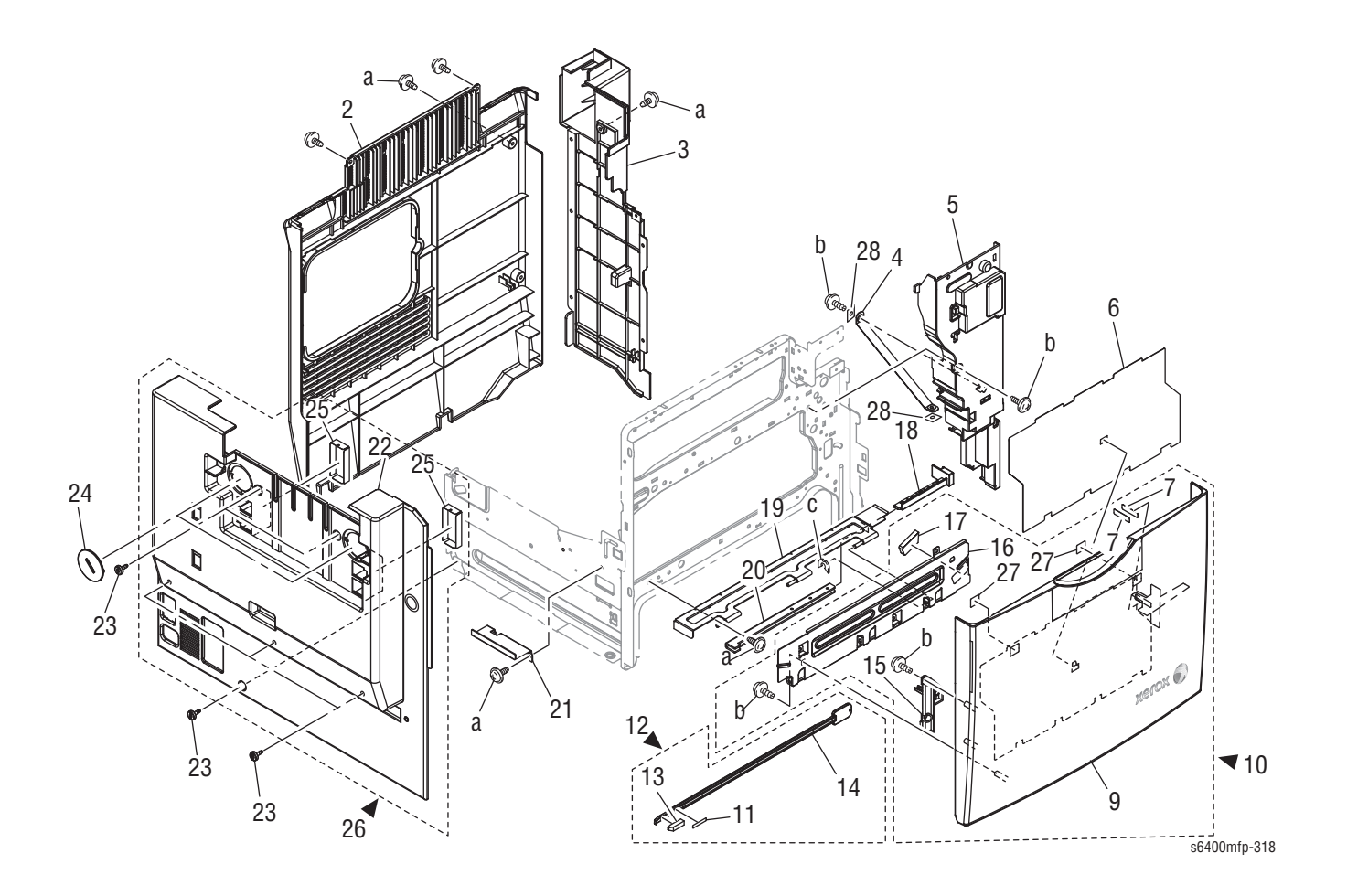

#### Parts List 3.0 Covers

| No. | Name/Description          | Part Number | Qty. | Comments              |
|-----|---------------------------|-------------|------|-----------------------|
| 1.  |                           |             |      |                       |
| 2.  | Rear Cover                | 848E40070   | 1    |                       |
| 3.  | Right Rear Cover          | 848E40080   | 1    |                       |
| 4.  | Front Cover Strap         | 868E31260   | 1    |                       |
| 5.  | Right Front Cover         |             | 1    |                       |
| 6.  | Front Cover Label Set     | 896E86820   | 1    |                       |
| 7.  | Seal                      |             | 2    |                       |
| 8.  |                           |             |      |                       |
| 9.  | Front Cover               |             | 1    | Front Door            |
| 10. | Front Cover Assy          | 848E40090   | 1    | Front Door Assembly   |
| 11. | Label Arrow               |             | 1    |                       |
| 12. | Laser Lense Cleaning Tool | 600T80377   | 1    |                       |
| 13. | Cleaning Pad              |             | 1    |                       |
| 14. | Cleaning Rod              |             | 1    |                       |
| 15. | Lever                     |             | 1    |                       |
| 16. | Reinforce Plate           |             | 1    |                       |
| 17. | Member                    |             | 1    |                       |
| 18. | Cover                     |             | 1    |                       |
| 19. | Hinge                     |             | 1    |                       |
| 20. | Handle                    |             | 1    |                       |
| 21. | Bracket                   |             | 1    |                       |
| 22. | Cover                     |             | 1    |                       |
| 23. | Shoulder Screw            | 826E49130   | 6    | Qty 5 when ordered    |
| 24. | Cover                     | 848E40100   | 2    |                       |
| 25. | Seal                      |             | 2    |                       |
| 26. | Left Side Cover           | 848E40110   | 1    |                       |
| 27. | Label Arrow               |             | 2    |                       |
| a.  | Screw (Tapping)           |             | 3    | P/O Hardware Kit      |
| b.  | Screw                     |             | 4    | P/O Hardware Kit      |
| С.  | C-Clip                    | 019E81510   | 1    | Also P/O Hardware Kit |

## Parts List 4.0 Main Frame

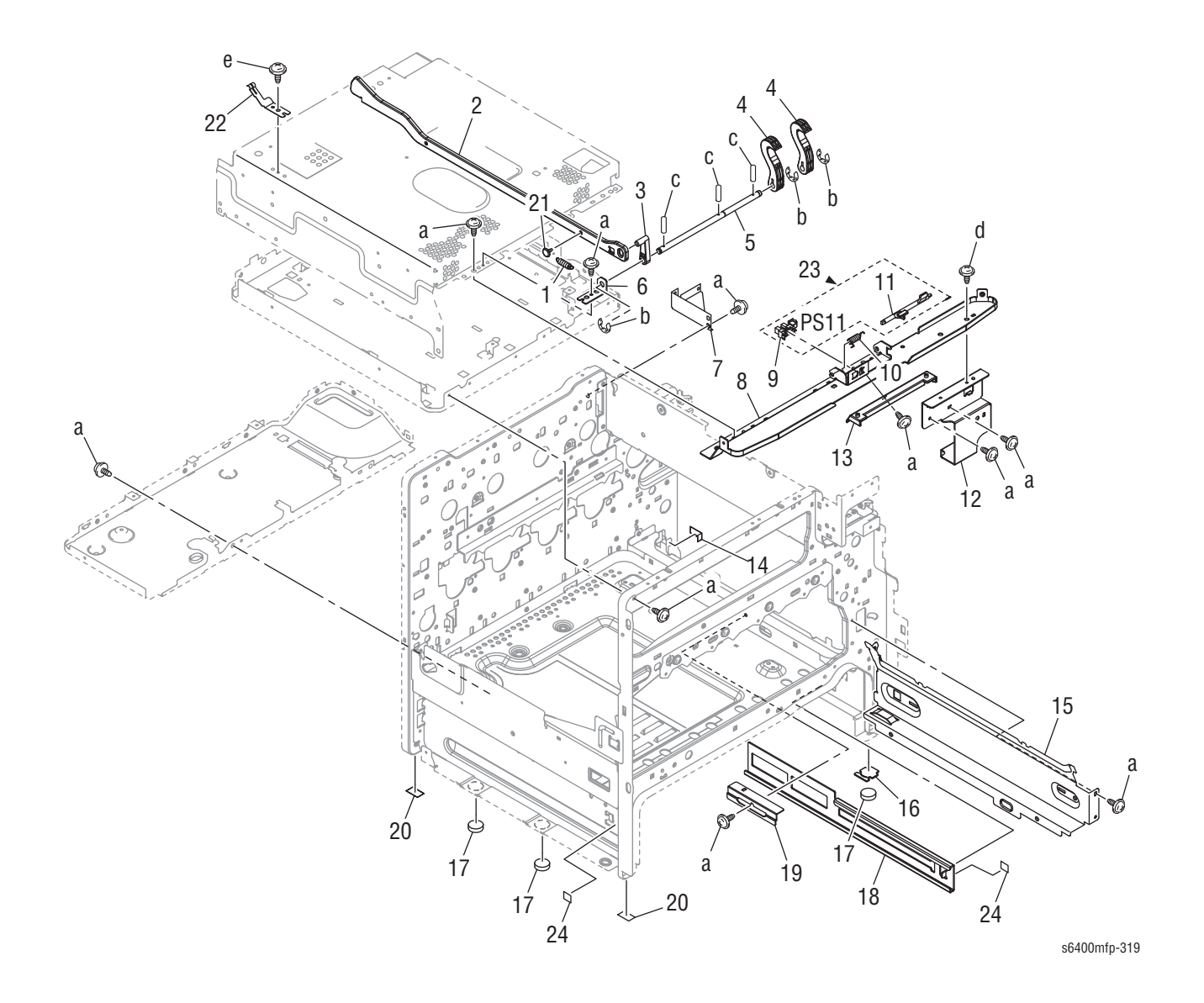

Tray holder and bracket, refer to PL#7.0.7

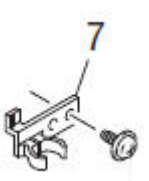

#### Parts List 4.0 Main Frame

| Name/Description         | Part Number                                                                                                    | Qty.                                      | Comments                                                                                                    |
|--------------------------|----------------------------------------------------------------------------------------------------|-------------------------------------------|----------------------------------------------------------------------------------------------------|
| Tension Spring           |                                                                                                    | 1                                         |                                                                                                    |
| Arm                      |                                                                                                    | 1                                         |                                                                                                    |
| Lever                    |                                                                                                    | 1                                         |                                                                                                    |
| Scanner Lock Latch       | 803E13980                                                                                                    | 2                                         | Qty 1 when ordered                                                                                                    |
| Shaft                    |                                                                                                    | 1                                         |                                                                                                    |
| Bracket                  |                                                                                                    | 1                                         |                                                                                                    |
| Bracket                  |                                                                                                    | 1                                         |                                                                                                    |
| Bracket                  |                                                                                                    | 1                                         |                                                                                                    |
| Photo Interrupter (PS11) | 130E11800                                                                                                    | 1                                         | Scanner Unit Open/ Close Sensor                                                                                                    |
| Torsion Spring           |                                                                                                    | 1                                         |                                                                                                    |
| Actuator                 |                                                                                                    | 1                                         |                                                                                                    |
| Reinforce Plate          |                                                                                                    | 1                                         |                                                                                                    |
| Pawl                     |                                                                                                    | 1                                         |                                                                                                    |
| Cover                    |                                                                                                    | 1                                         |                                                                                                    |
| Rail                     |                                                                                                    | 1                                         |                                                                                                    |
| Spacer                   |                                                                                                    | 1                                         |                                                                                                    |
| Rubber Foot              | 017E11810                                                                                                    | 3                                         | Sheet of 4 per part number                                                                                                    |
| Rail                     |                                                                                                    | 1                                         |                                                                                                    |
| Bracket                  |                                                                                                    | 1                                         |                                                                                                    |
| Seal                     |                                                                                                    | 2                                         |                                                                                                    |
| Shoulder Screw           |                                                                                                    | 1                                         | Included in Hardware Kit                                                                                                    |
| Ground Strap             |                                                                                                    | 1                                         |                                                                                                    |
| Scanner Open Sensor Kit  | 604K55020                                                                                                    | 1                                         |                                                                                                    |
| Label                    |                                                                                                    | 2                                         |                                                                                                    |
| Screw (Tapping)          |                                                                                                    | 9                                         | P/O Hardware Kit                                                                                                    |
| E-Ring                   |                                                                                                    | 3                                         | P/O Hardware Kit                                                                                                    |
| Pin                      |                                                                                                    | 3                                         | P/O Hardware Kit                                                                                                    |
| Screw (Tapping)          |                                                                                                    | 1                                         | P/O Hardware Kit                                                                                                    |
| Screw                    |                                                                                                    |                                           |                                                                                                    |
|                          | Name/DescriptionTension SpringArmLeverScanner Lock LatchShaftBracketBracketBracketPhoto Interrupter (PS11)Torsion SpringActuatorReinforce PlatePawlCoverRailSpacerRubber FootRailBracketSealShoulder ScrewGround StrapScrew (Tapping)E-RingPinScrew (Tapping)Screw (Tapping)Screw | Name/DescriptionPart NumberTension Spring | Name/DescriptionPart NumberQty.Tension Spring1Arm1Lever1Scanner Lock Latch803E139802Shaft1Bracket1Bracket1Bracket1Bracket1Photo Interrupter (PS11)130E11800Torsion Spring1Actuator1Reinforce Plate1Pawl1Cover1Rail1Spacer1Rubber Foot017E11810Seal2Shoulder Screw1Ground Strap1Scanner Open Sensor Kit604K55020Label2Screw (Tapping)3Screw (Tapping)1Screw1Screw1 |

## Parts List 5.0 Tray 1 (Manual Feed)

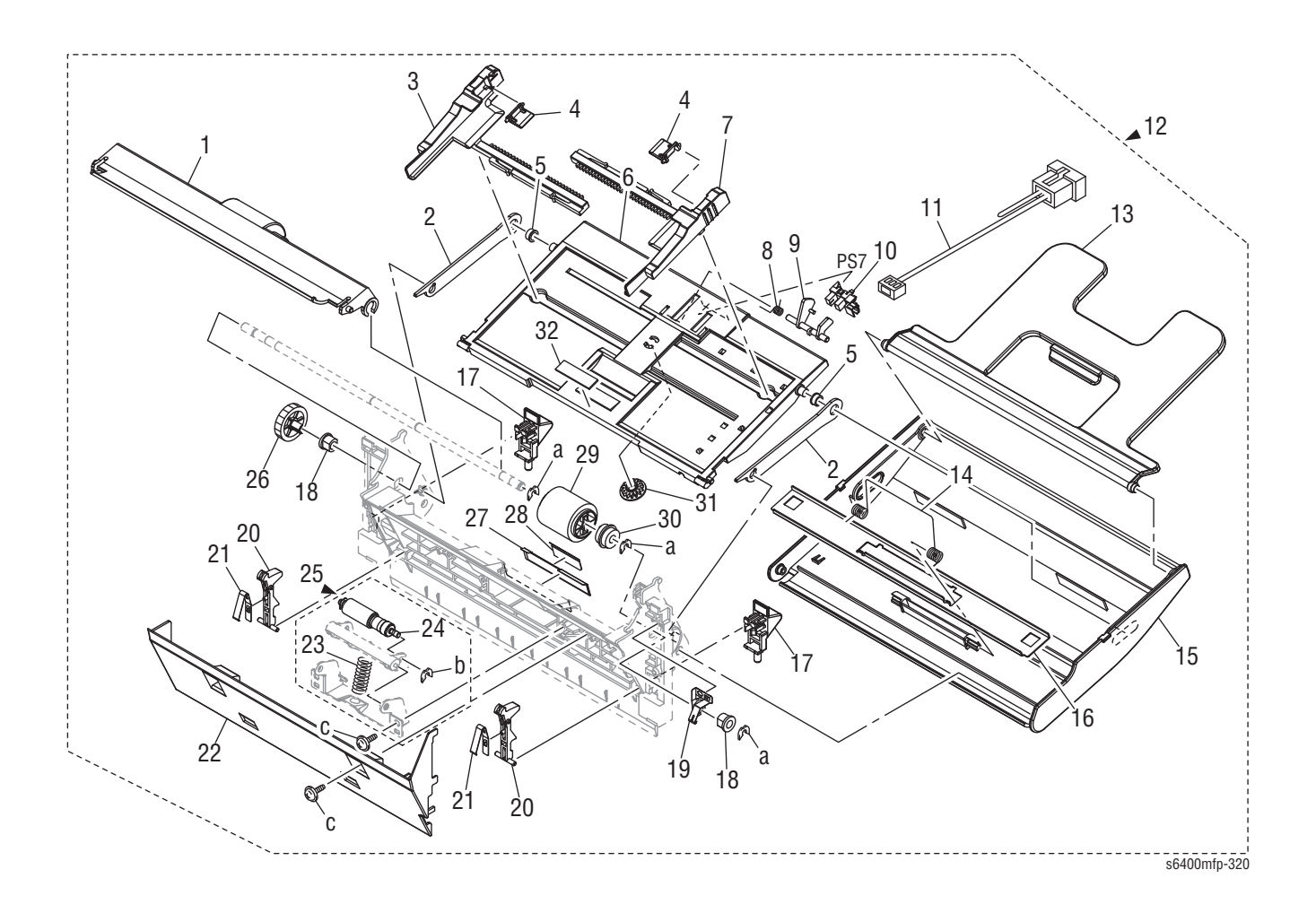

### Parts List 5.0 Tray 1 (Manual Feed)

| ID No. | Name/Description             | Part Number | Qty. | Comments                  |
|--------|------------------------------|-------------|------|---------------------------|
| 1.     | Guide                        |             | 1    |                           |
| 2.     | Lever                        |             | 2    |                           |
| 3.     | Regulating Plate             |             | 1    |                           |
| 4.     | Guide                        |             | 2    |                           |
| 5.     | Collar                       |             | 2    |                           |
| 6.     | Lifting Plate                |             | 1    |                           |
| 7.     | Regulating Plate             |             | 1    |                           |
| 8.     | Torsion Spring               |             | 1    |                           |
| 9.     | Actuator                     |             | 1    |                           |
| 10.    | Photo Interrupter (PS7)      | 130E11800   | 1    | Tray 1 Paper Empty Sensor |
| 11.    | Wire Harness Assy (CN15-PJ5) | 962K76260   | 1    | Tray 1 to Main Engine     |
| 12.    | Tray 1 Assy                  | 054K43480   | 1    | Complete Assembly         |
| 13.    | Tray                         | 050E28970   | 1    | Tray 1 Extension          |
| 14.    | Torsion Spring               |             | 1    |                           |
| 15.    | Tray                         |             | 1    |                           |
| 16.    | Reinforce Plate              |             | 1    |                           |
| 17.    | Lever                        |             | 2    |                           |
| 18.    | Bushing                      |             | 2    |                           |
| 19.    | Earth Ground                 |             | 1    |                           |
| 20.    | Stopper                      |             | 2    |                           |
| 21.    | Plate Spring                 |             | 2    |                           |
| 22.    | Guide                        |             | 1    |                           |
| 23.    | Pressure Spring              |             | 1    |                           |
| 24.    | Separation Roller            |             | 1    |                           |
| 25.    | Separation Roller Assy       | 059K69680   | 1    | Complete Assembly         |
| 26.    | Gear 25T                     |             | 1    |                           |
| 27.    | Guide Plate                  |             | 1    |                           |
| 28.    | Guide                        |             | 1    |                           |
| 29.    | Feed Roller                  | 059E10850   | 1    | 120K Life                 |
| 30.    | Clutch                       |             | 1    |                           |
| 31.    | Gear 14T                     |             | 1    |                           |
| 32.    | Friction Sheet               |             | 1    |                           |
| a.     | C-Clip                       |             | 3    |                           |
| b.     | C-Clip                       |             | 1    | P/O Hardware Kit          |
| C.     | Screw (Tapping)              |             | 2    | P/O Hardware Kit          |

## Parts List 6.0 Imaging Unit Rail

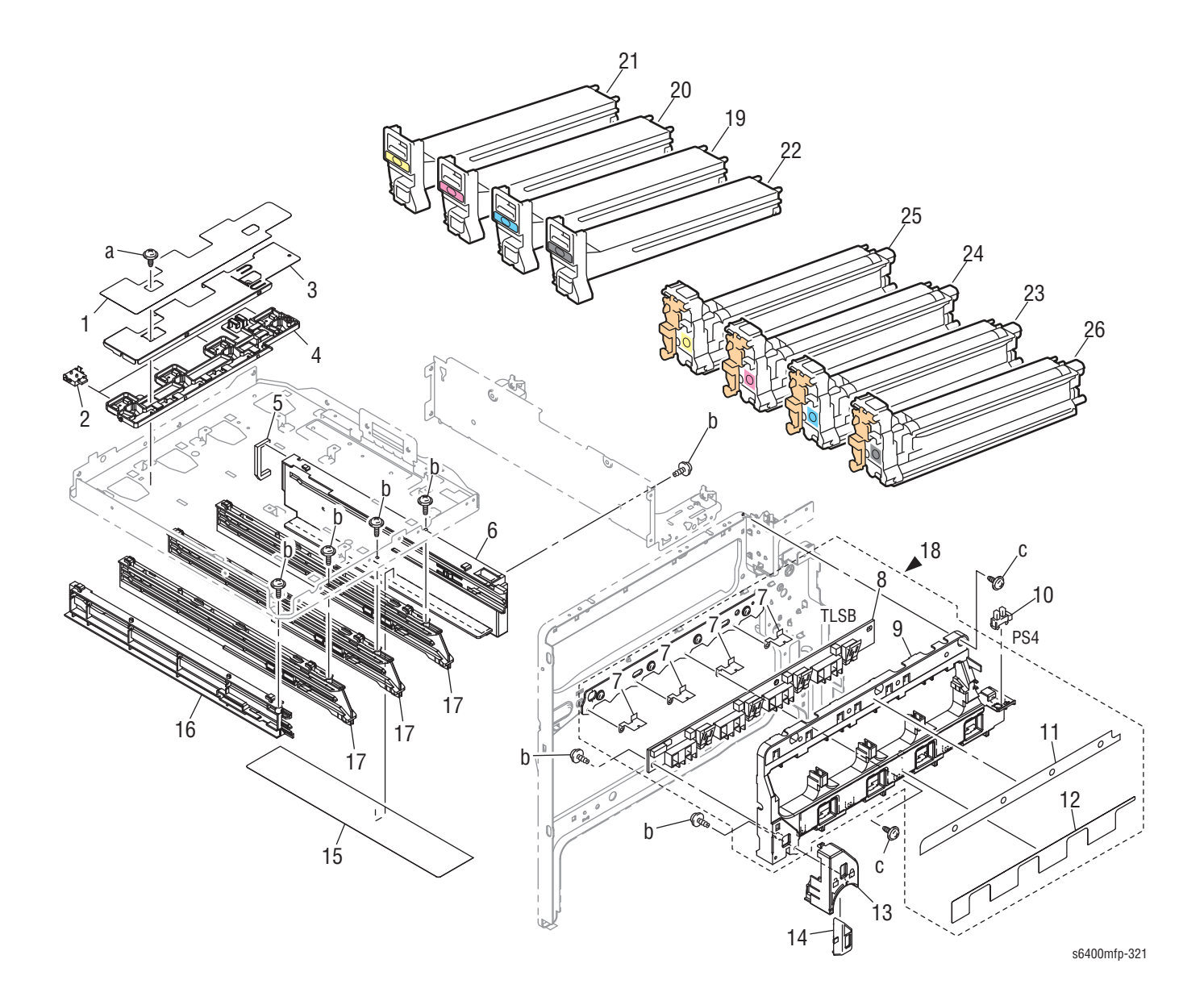

WorkCentre 6400 Service Manual

### Parts List 6.0 Imaging Unit Rail

| ID No. | Name/Description                            | Part Number | Qty. | Comments                       |
|--------|---------------------------------------------|-------------|------|--------------------------------|
| 1.     | Seal                                        |             | 1    |                                |
| 2.     | CRUM Reader                                 | 101E29031   | 4    | Qty 1 when ordered             |
| 3.     | Cover                                       |             | 1    |                                |
| 4.     | Bracket                                     |             | 1    |                                |
| 5.     | Seal                                        |             | 1    |                                |
| 6.     | Rail                                        |             | 1    |                                |
| 7.     | Earth Ground                                |             | 4    |                                |
| 8.     | PWBA Assy                                   |             | 1    |                                |
| 9.     | Cover                                       |             | 1    |                                |
| 10.    | Photo Interrupter (PS4)                     | 130E11800   | 1    | Front Door Sensor              |
| 11.    | Toner Cartridge Position Label              |             | 1    |                                |
| 12.    | Imaging Unit Position Label                 |             | 1    |                                |
| 13.    | Cover                                       |             | 1    |                                |
| 14.    | Lever                                       |             | 1    |                                |
| 15.    | Shield                                      |             | 1    |                                |
| 16.    | Rail                                        |             | 1    | Toner Cartridge Rail (Y)       |
| 17.    | Rail                                        |             | 3    | Toner Cartridge Rail (M, C, K) |
| 18.    | PWB Assy (Toner Low Sensor Board - TLSB)    | 960K51950   | 1    | Complete Assembly              |
| 19.    | Toner Cartridge (C), High Capacity (12K)    | 106R01317   | 1    |                                |
|        | Toner Cartridge (C), Standard Capacity (6K) | 106R01320   | 1    |                                |
|        | Toner Cartridge (C), Metered                | 106R01324   | 1    |                                |
| 20.    | Toner Cartridge (M), High Capacity (12K)    | 106R01318   | 1    |                                |
|        | Toner Cartridge (M), Standard Capacity (6K) | 106R01321   | 1    |                                |
|        | Toner Cartridge (M), Metered                | 106R01325   | 1    |                                |
| 21.    | Toner Cartridge (Y), High Capacity (12K)    | 106R01319   | 1    |                                |
|        | Toner Cartridge (Y), Standard Capacity (6K) | 106R01322   | 1    |                                |
|        | Toner Cartridge (Y), Metered                | 106R01326   | 1    |                                |
| 22.    | Toner Cartridge (K), High Capacity (12K)    | 106R01316   | 1    |                                |
|        | Toner Cartridge (K), Metered                | 106R01323   | 1    |                                |
| 23.    | Imaging Unit (C)                            | 108R00775   | 1    |                                |
| 24.    | Imaging Unit (M)                            | 108R00776   | 1    |                                |
| 25.    | Imaging Unit (Y)                            | 108R00777   | 1    |                                |
| 26.    | Imaging Unit (K)                            | 108R00774   | 1    |                                |
| a.     | Screw                                       |             | 1    | P/O Hardware Kit               |
| b.     | Screw (Tapping)                             |             | 6    | P/O Hardware Kit               |
| C.     | Screw (Tapping)                             |             | 1    | P/O Hardware Kit               |

# Parts List 7.0 Imaging Unit Contact

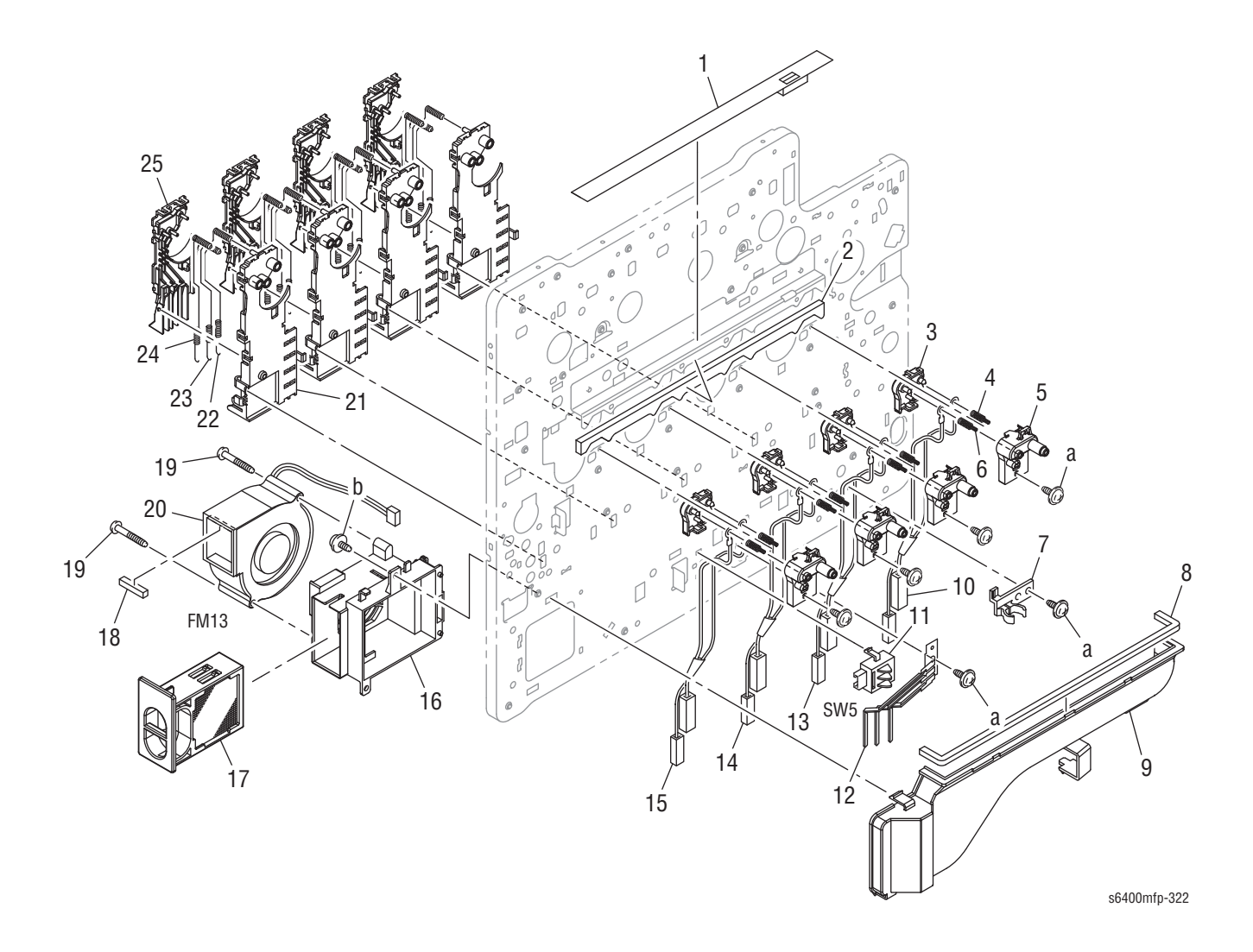

### Parts List 7.0 Imaging Unit Contact

| ID No.  | Name/Description                         | Part Number | Qty. | Comments                                     |
|---------|------------------------------------------|-------------|------|----------------------------------------------|
| 1.      | Seal                                     |             | 1    |                                              |
| 2.      | Seal                                     |             | 1    |                                              |
| 3.      | Holder                                   |             | 4    |                                              |
| 4.      | Pressure Spring                          |             | 4    |                                              |
| 5.      | Holder                                   |             | 4    |                                              |
| 6.      | Pressure Spring                          |             | 4    |                                              |
| 7.      | Holder                                   | 019E81220   | 1    |                                              |
| 8.      | Seal                                     |             | 1    |                                              |
| 9.      | Duct                                     |             | 1    |                                              |
| 10.     | Wire Harness Assy (C4HV2, G4HV2)         |             | 1    | Y Imaging Unit to HVPS-2                     |
| 11.     | Switch (SW5)                             | 110E19930   | 1    | Tray 2 Paper Size Switch                     |
| 12.     | Actuator                                 | 120E36330   | 1    | Tray 2 Paper Size Actuator                   |
| 13.     | Wire Harness Assy (C3HV2, G3HV2)         |             | 1    | M Imaging Unit to HVPS-2                     |
| 14.     | Wire Harness Assy (C2HV2, G2HV2)         |             | 1    | C Imaging Unit to HVPS-2                     |
| 15.     | Wire Harness Assy (C1HV2, G1HV2)         |             | 1    | K Imaging Unit to HVPS-2                     |
| 16.     | Duct                                     |             | 1    |                                              |
| 17.     | Ozone Filter                             | 108R00815   | 1    | Includes with Transfer Roller                |
| 18.     | Seal                                     |             | 1    |                                              |
| 19.     | Screw                                    |             | 2    |                                              |
| 20.     | Fan Motor (FM13)                         | 127E16410   | 1    | Exhaust Fan Motor<br>(Ozone Ventilation Fan) |
| 21.     | Cover                                    |             | 4    |                                              |
| 22.     | Contact (*)                              |             | 4    |                                              |
| 23.     | Contact (*)                              |             | 4    |                                              |
| 24.     | Contact (*)                              |             | 4    |                                              |
| 25.     | Holder                                   |             | 4    |                                              |
| a.      | Screw                                    |             | 6    | P/O Hardware Kit                             |
| b.      | Screw                                    |             | 1    | P/O Hardware Kit                             |
| (*) Dev | eloper Bias Voltage contact from HVPS-1. |             |      |                                              |

# Parts List 8.0 Waste Toner Transport (1 of 2)

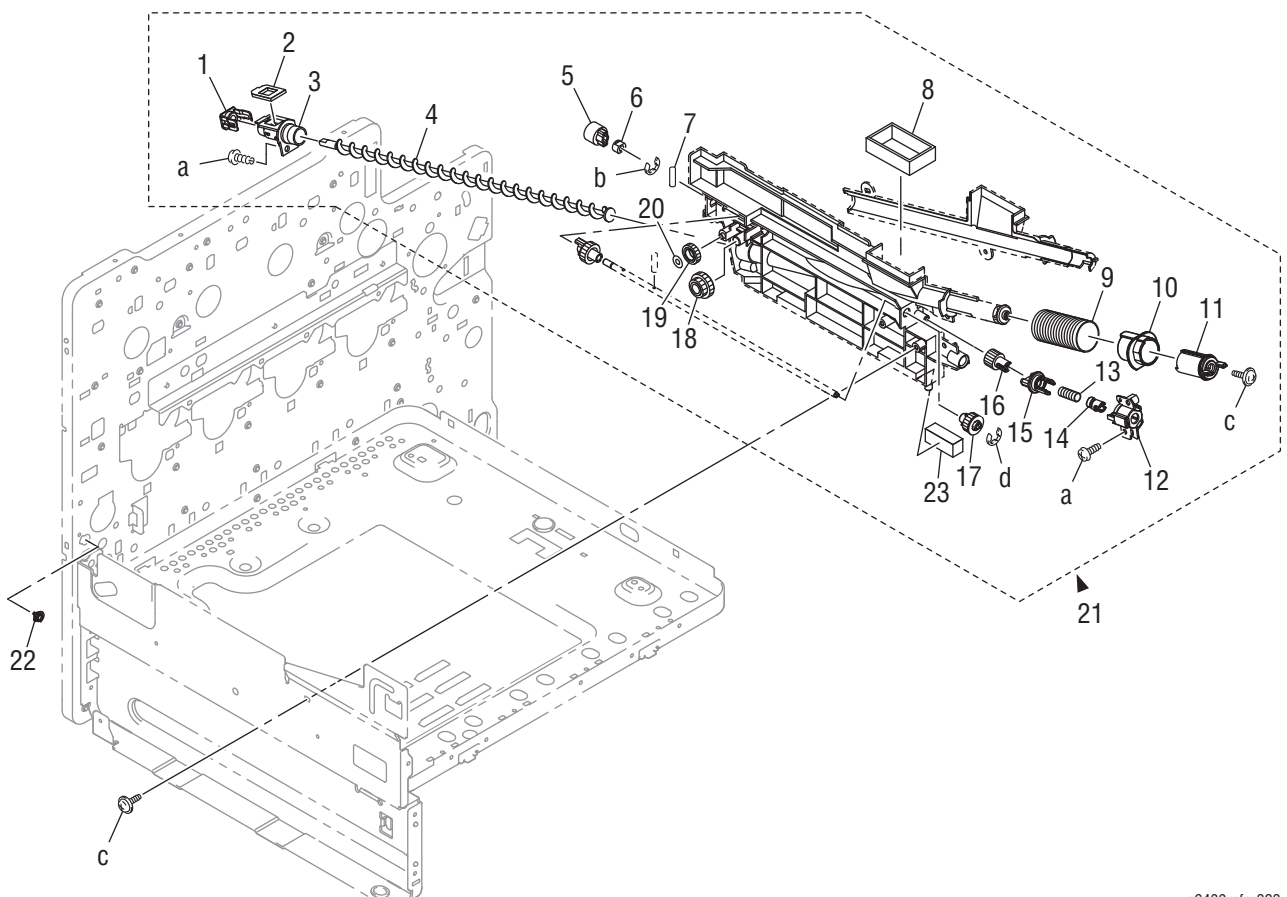

s6400mfp-323

| ID No. | Name/Description       | Part Number | Qty. | Comments                  |
|--------|------------------------|-------------|------|---------------------------|
| 1.     | Cover                  |             | 1    |                           |
| 2.     | Seal                   |             | 1    |                           |
| 3.     | Bushing Assy           |             | 1    |                           |
| 4.     | Screw                  |             | 1    |                           |
| 5.     | Gear 16T               |             | 1    |                           |
| 6.     | Bushing                |             | 1    |                           |
| 7.     | Pin                    |             | 1    |                           |
| 8.     | Seal                   |             | 1    |                           |
| 9.     | Pressure Spring        |             | 1    |                           |
| 10.    | Shutter                |             | 1    |                           |
| 11.    | Shutter                |             | 1    |                           |
| 12.    | Holder                 |             | 1    |                           |
| 13.    | Pressure Spring        |             | 1    |                           |
| 14.    | Coupling               |             | 1    |                           |
| 15.    | Joint                  |             | 1    |                           |
| 16.    | Gear 14T               |             | 1    |                           |
| 17.    | Gear 16T               |             | 1    |                           |
| 18.    | Gear 16/20T            |             | 1    |                           |
| 19.    | Gear 17T               |             | 1    |                           |
| 20.    | Stop Ring              |             | 1    |                           |
| 21.    | Waste Toner Auger Assy | 848K25680   | 1    | Complete Assembly         |
| 22.    | Holder                 | 019E81230   | 1    | Waste Auger Shaft Bearing |
| 23.    | Foam Seal              |             | 1    |                           |
| a.     | Screw                  |             | 2    |                           |
| b.     | E-Ring                 |             | 1    | P/O Hardware Kit          |
| C.     | Screw                  |             | 2    | P/O Hardware Kit          |
| d.     | C-Clip                 |             | 1    |                           |

### Parts List 8.0 Waste Toner Transport (1 of 2)

# Parts List 9.0 Waste Toner Transport (2 of 2)

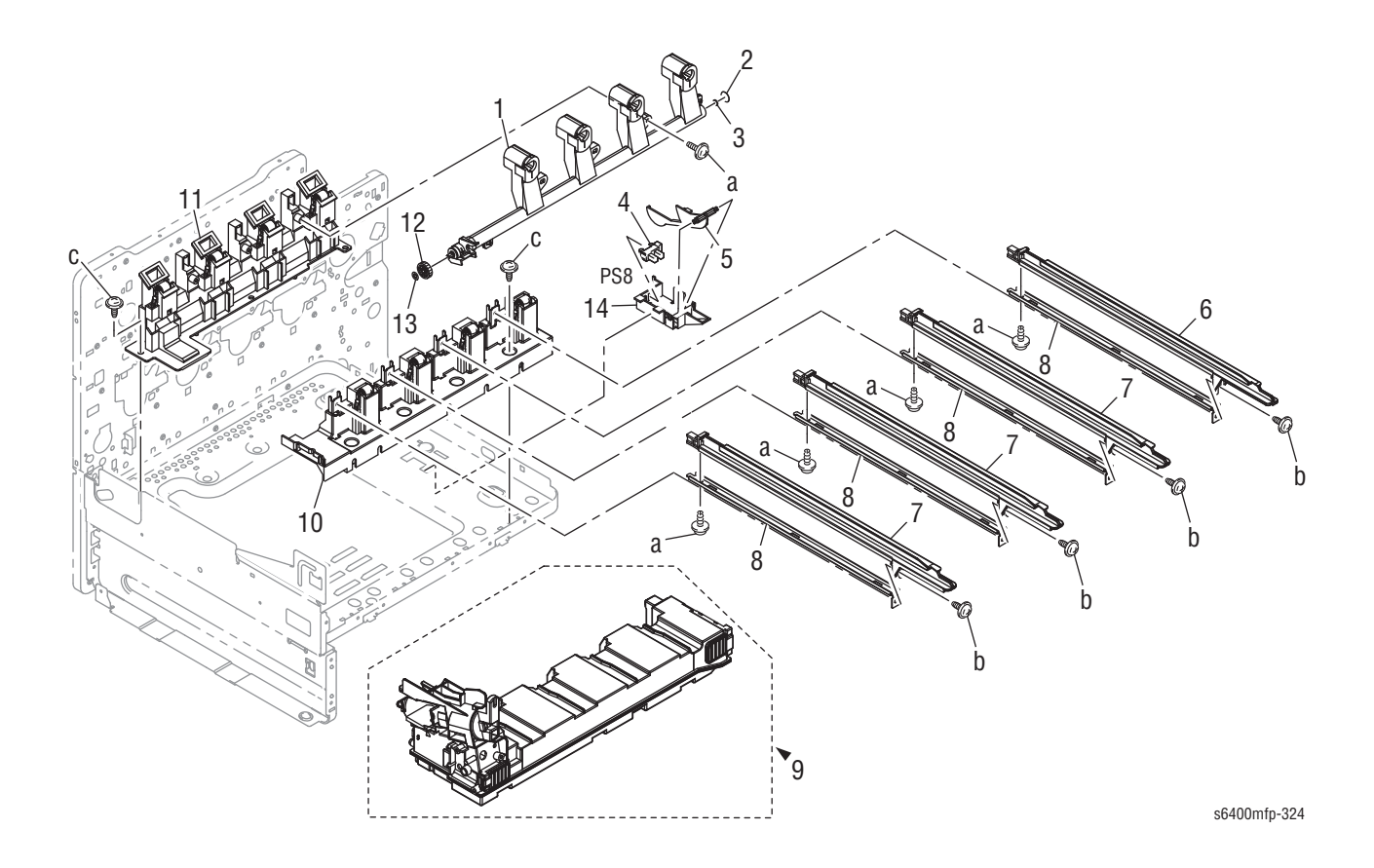

| ID No. | Name/Description        | Part Number | Qty. | Comments                                   |
|--------|-------------------------|-------------|------|--------------------------------------------|
| 1.     | Holder Assy             | 019K13960   | 1    | Waste Auger Delivery                       |
| 2.     | Seal                    |             | 1    |                                            |
| 3.     | Seal                    |             | 1    |                                            |
| 4.     | Photo Interrupter (PS8) | 130E11800   | 1    | Tray 2 Paper Empty Sensor                  |
| 5.     | Actuator                | 120E36340   | 1    | Tray 2 Paper Empty Sensor Actuator         |
| 6.     | Rail                    |             | 1    | Imaging Unit Cartridge Rail (K)            |
| 7.     | Rail                    |             | 3    | Imaging Unit Cartridge Rail (Y, M, C)      |
| 8.     | Reinforce Plate         |             | 4    |                                            |
| 9.     | Waste Cartridge         | 106R01368   | 1    | Includes two Cartridges per part<br>number |
| 10.    | Holder Assy             | 019K13970   | 1    | Front Imaging Unit Holder                  |
| 11.    | Holder Assy             | 019K13980   | 1    | Rear Imaging Unit Holder                   |
| 12.    | Gear 19T                |             | 1    |                                            |
| 13.    | Stop Ring               |             | 1    |                                            |
| 14.    | Bracket                 | 868E66210   | 1    |                                            |
| a.     | Screw (Tapping)         |             | 5    | P/O Hardware Kit                           |
| b.     | Screw (Tapping)         |             | 4    | P/O Hardware Kit                           |
| C.     | Screw                   |             | 2    | P/O Hardware Kit                           |

### Parts List 9.0 Waste Toner Transport (2 of 2)

## Parts List 10.0 LVPS/ Laser Unit

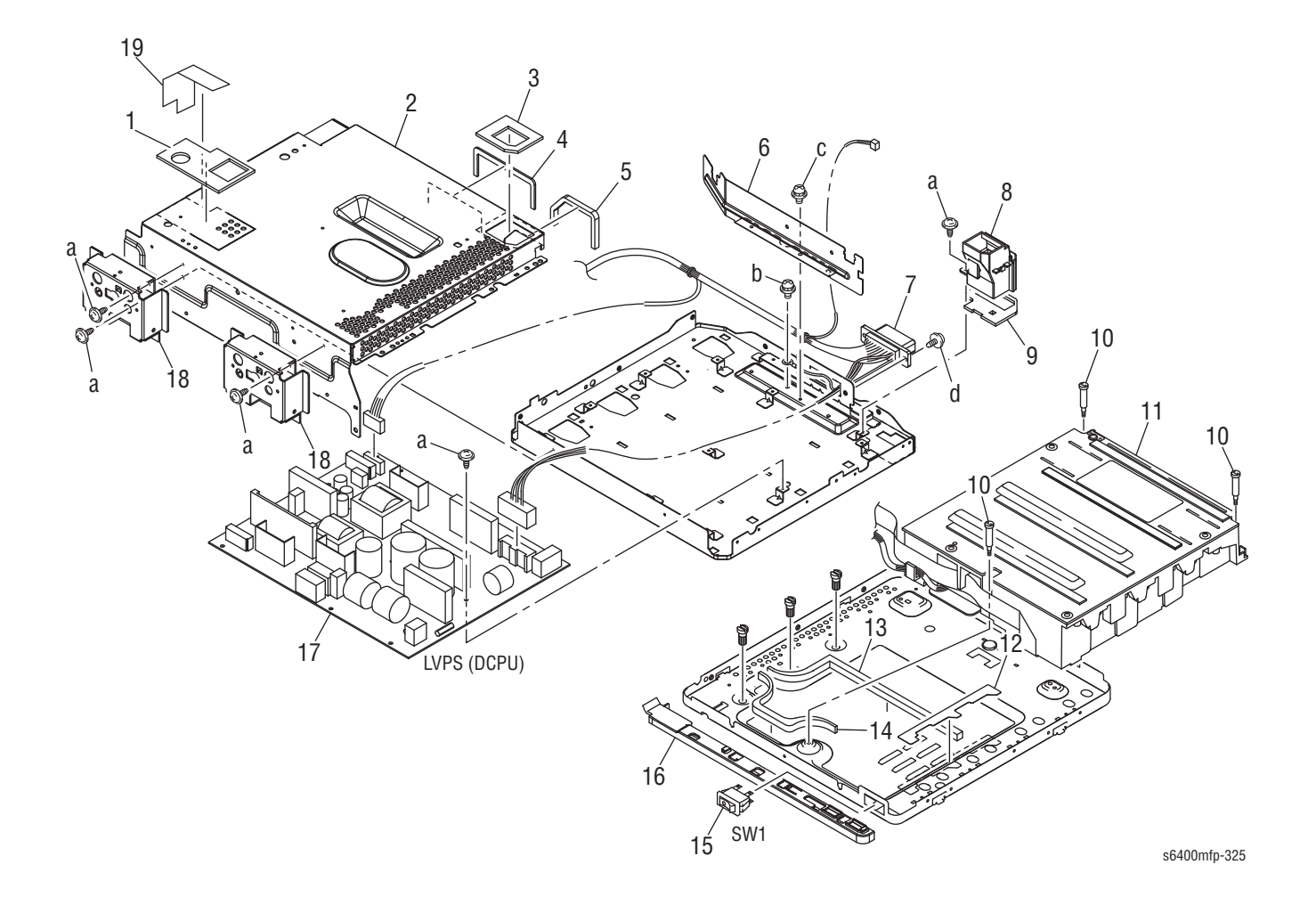

### Parts List 10.0 LVPS/ Laser Unit

| ID No.                                                                                                    | Name/Description      | Part Number | Qty. | Comments                            |  |
|----------------------------------------------------------------------------------------------------|-----------------------|-------------|------|-------------------------------------|--|
| 1.                                                                                                    | Seal                  |             | 1    |                                     |  |
| 2.                                                                                                    | Reinforce Plate       |             | 1    | LVPS Shield                         |  |
| 3.                                                                                                    | Seal                  |             | 1    |                                     |  |
| 4.                                                                                                    | Seal                  |             | 1    |                                     |  |
| 5.                                                                                                    | Seal                  |             | 1    |                                     |  |
| 6.                                                                                                    | Bracket               |             | 1    |                                     |  |
| 7.                                                                                                    | Wire Harness Assy (*) | 962K76270   | 1    | "Map 1 - LVPS (DCPU)" on page 10-21 |  |
| 8.                                                                                                    | Duct                  |             | 1    |                                     |  |
| 9.                                                                                                    | Seal                  |             | 1    |                                     |  |
| 10.                                                                                                    | Shoulder Screw        | 826E49140   | 3    | Laser Unit Mounting Screw           |  |
| 11.                                                                                                    | Laser Unit            | 017E16960   | 1    | Print Head Assy (P/H)               |  |
| 12.                                                                                                    | Seal                  |             | 1    |                                     |  |
| 13.                                                                                                    | Seal                  |             | 1    |                                     |  |
| 14.                                                                                                    | Seal                  |             | 1    |                                     |  |
| 15.                                                                                                    | Switch                | 110E20890   | 1    | Power Switch                        |  |
| 16.                                                                                                    | Cover                 |             | 1    |                                     |  |
| 17.                                                                                                    | LVPS - 120V           | 105E24160   | 1    | DCPU                                |  |
|                                                                                                    | LVPS - 220V           | 105E24170   | 1    | DCPU                                |  |
| 18.                                                                                                    | Bracket               |             | 2    |                                     |  |
| 19.                                                                                                    | Seal                  |             | 1    |                                     |  |
| a.                                                                                                    | Screw (Tapping)       |             | 5    | P/O Hardware Kit                    |  |
| b.                                                                                                    | Screw                 |             | 1    |                                     |  |
| C.                                                                                                    | Screw                 |             | 1    | P/O Hardware Kit                    |  |
| d.                                                                                                    | Screw (Tapping)       |             | 2    | P/O Hardware Kit                    |  |
| (*) Connections to Fuser, LVPS, I/P Board, MCU Board, Scanner. PL 10.7 includes Fuser Bulkhead connector. |                       |             |      |                                     |  |

## Parts List 11.0 Drive (1 of 3) - 2nd Transfer Pressure/ Retraction

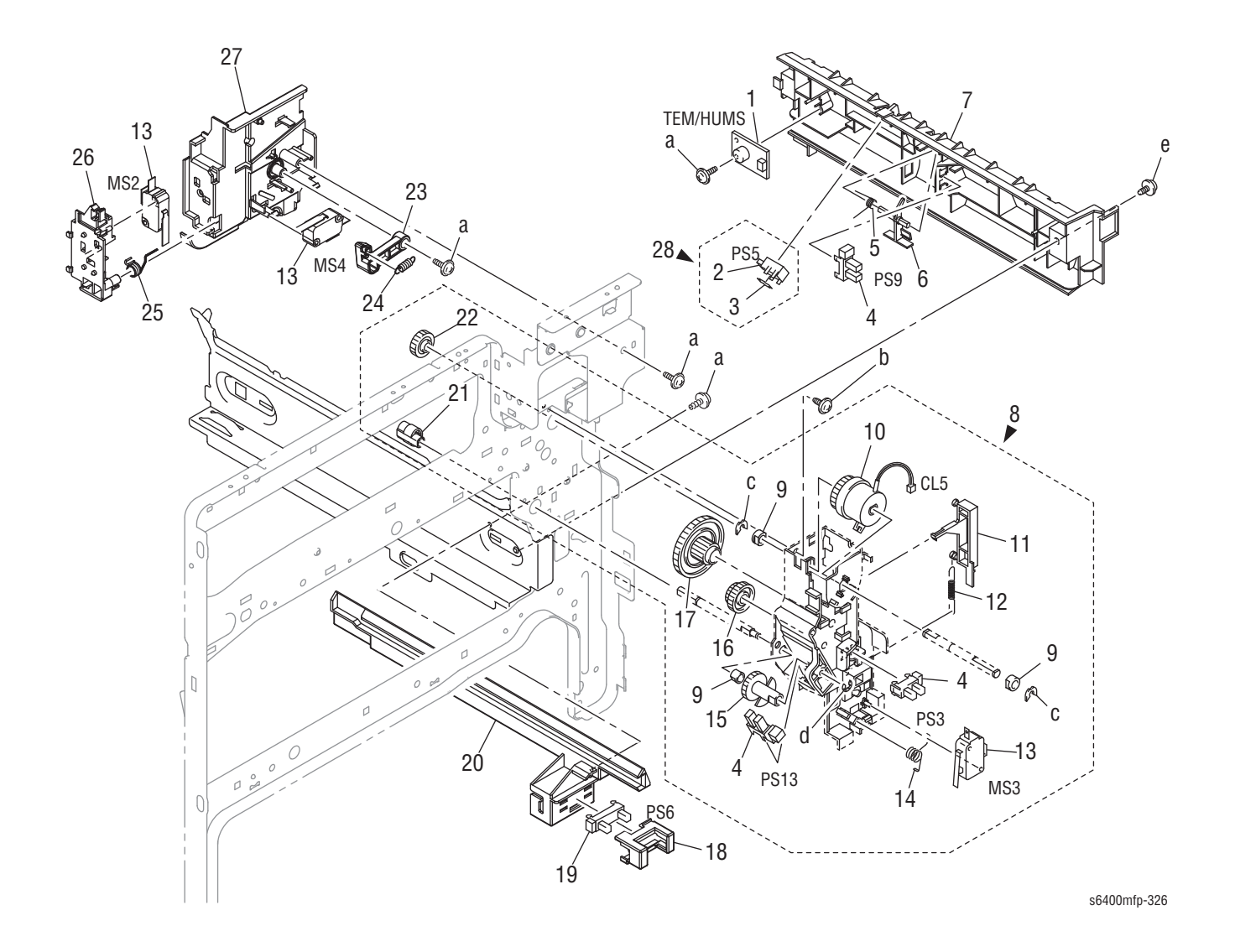

| ID No. | Name/Description                   | Part Number | Qty. | Comments                                                                                     |
|--------|------------------------------------|-------------|------|----------------------------------------------------------------------------------------------|
| 1.     | Temperature/Humidity Sensor        | 130E12990   | 1    |                                                                                              |
| 2.     | Photo Interrupter (PS5)            |             | 1    | OHP Sensor - P/O Item 28                                                                     |
| 3.     | Stopper                            |             | 1    |                                                                                              |
| 4.     | Photo Interrupter (PS3, PS9, PS13) | 130E11800   | 3    | PS3 = Right Door Sensor<br>PS9 = Registration Sensor<br>PS13 = Pressure/ Retraction Sensor 2 |
| 5.     | Torsion Spring                     | 809E94730   | 1    | Registration Sensor Actuator Spring                                                          |
| 6.     | Actuator                           | 120E36350   | 1    | Registration Sensor Actuator                                                                 |
| 7.     | Guide Plate                        |             | 1    |                                                                                              |
| 8.     | Drive Assy Kit                     | 604K54540   | 1    | 2nd Image Transfer Pressure/<br>Retraction Drive Assembly                                    |
| 9.     | Bushing                            |             | 3    |                                                                                              |
| 10.    | Clutch (CL5)                       |             | 1    | Pressure/Retraction Clutch 2                                                                 |
| 11.    | Lever                              |             | 1    |                                                                                              |
| 12.    | Tension Spring                     |             | 1    |                                                                                              |
| 13.    | Micro - Switch (MS2, MS3, MS4)     | 110K15620   | 3    | MS2 = Front Door Safety Switch<br>MS3 = Right Door Safety Switch<br>MS4 = Fuser In Switch    |
| 14.    | Torsion Spring                     |             | 1    |                                                                                              |
| 15.    | Gear 24T                           |             | 1    |                                                                                              |
| 16.    | Gear 18/25T                        |             | 1    |                                                                                              |
| 17.    | Gear 19/44T                        |             | 1    |                                                                                              |
| 18.    | Cover                              |             | 1    |                                                                                              |
| 19.    | Solid State Switch (PS6)           | 107E29990   | 1    | Waste Toner Full Sensor                                                                      |
| 20.    | Rail                               |             | 1    |                                                                                              |
| 21.    | Cam                                |             | 1    |                                                                                              |
| 22.    | Gear 17T                           |             | 1    |                                                                                              |
| 23.    | Lever                              |             | 1    |                                                                                              |
| 24.    | Tension Spring                     |             | 1    |                                                                                              |
| 25.    | Torsion Spring                     |             | 1    |                                                                                              |
| 26.    | Bracket                            |             | 1    |                                                                                              |
| 27.    | Cover                              |             | 1    |                                                                                              |
| 28.    | Photo Interrupter (PS5)            | 130E13000   | 1    | OHP Sensor                                                                                   |
| a.     | Screw (Tapping)                    |             | 4    | P/O Hardware Kit                                                                             |
| b.     | Screw (Tapping)                    |             | 1    | P/O Hardware Kit                                                                             |
| С.     | C-Clip                             |             |      |                                                                                              |
| d.     | C-Clip                             | 019E81510   | 2    | P/O Hardware Kit                                                                             |
| е.     | Screw (Tapping)                    |             | 2    | P/O Hardware Kit                                                                             |

### Parts List 11.0 Drive (1 of 3) - 2nd Transfer Pressure/ Retraction

## Parts List 12.0 Drive (2 of 3) - Main Drive

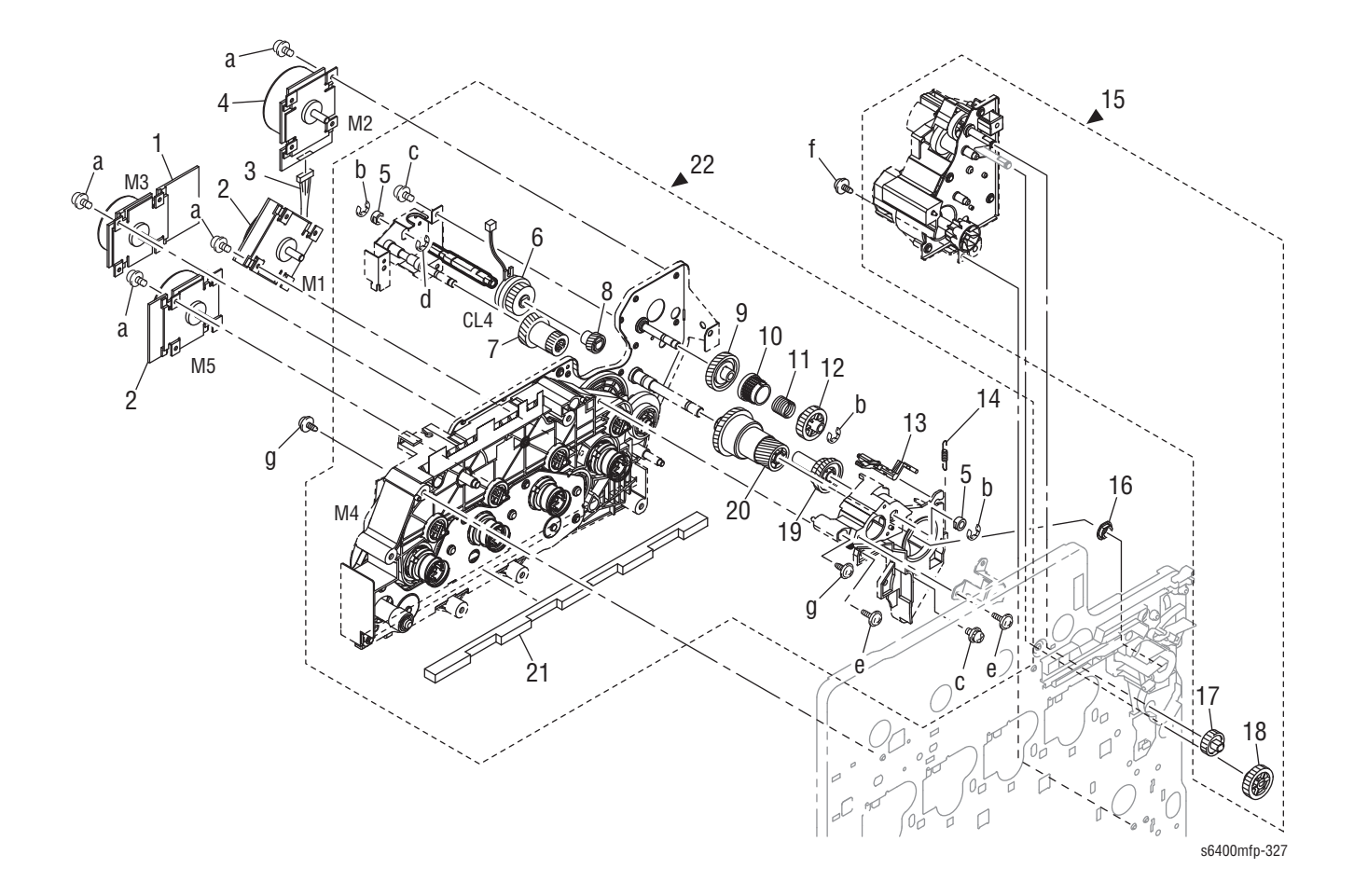

## Parts List 12.0 Drive (2 of 3) - Main Drive

| ID No. | Name/Description                 | Part Number | Qty. | Comments                                                                                                    |
|--------|----------------------------------|-------------|------|----------------------------------------------------------------------------------------------------|
| 1.     | Brushless Motor (M3)             | 127E16420   | 1    | Color PC Drum Motor                                                                                                    |
| 2.     | Brushless Motor (M1, M5)         | 127E16430   | 2    | M1 = Intermediate Transport Motor<br>M5 = Developer K Motor                                                                                     |
| 3.     | Wire Harness Assy (PJ19MCU-PJ17) |             | 1    | MCU to Fusing Motor                                                                                                    |
| 4.     | Brushless Motor (M2)             | 127E16520   | 1    | Fusing Motor                                                                                                    |
| 5.     | Bushing                          |             | 2    |                                                                                                    |
| 6.     | Clutch (CL4)                     | 121E26560   | 1    | Pressure/ Retraction Clutch 1                                                                                                    |
| 7.     | Gear 17 50T                      |             | 1    |                                                                                                    |
| 8.     | Gear 28T                         |             | 1    |                                                                                                    |
| 9.     | Gear 58T                         |             | 1    |                                                                                                    |
| 10.    | Ratchet                          |             | 1    |                                                                                                    |
| 11.    | Torsion Spring                   |             | 1    |                                                                                                    |
| 12.    | Gear 26T                         |             | 1    |                                                                                                    |
| 13.    | Lever                            |             | 1    |                                                                                                    |
| 14.    | Tension Spring                   |             | 1    |                                                                                                    |
| 15.    | Paper Take-Up Drive Assy         | 130K75990   | 1    | Includes Tray 1 Paper Feed Clutch<br>(CL1) & Tray 2 Paper Feed Clutch (CL3)                                                                     |
| 16.    | Bushing                          |             | 1    |                                                                                                    |
| 17.    | Gear 19T                         |             | 1    | P/0 15                                                                                                    |
| 18.    | Gear 27T                         |             | 1    | P/0 15                                                                                                    |
| 19.    | Gear 21 66T                      |             | 1    |                                                                                                    |
| 20.    | Gear 40T                         |             | 1    |                                                                                                    |
| 21.    | Seal                             |             | 1    |                                                                                                    |
| 22.    | Main Drive Assy                  | 007K19870   | 1    | Includes Developer YMC Motor (M4)<br>and Pressure Retraction Clutch 2.<br>M4 requires factory alignment, do not<br>remove it from the Assembly. |
| a.     | Screw                            |             | 4    | P/O Hardware Kit                                                                                                    |
| b.     | C-Clip                           |             | 3    |                                                                                                    |
| C.     | Screw                            |             | 2    | P/O Hardware Kit                                                                                                    |
| d.     | C-Clip                           |             | 2    |                                                                                                    |
| e.     | Screw                            |             | 2    |                                                                                                    |
| f.     | Screw                            |             | 1    | P/O Hardware Kit                                                                                                    |
| g.     | Screw                            |             | 2    | P/O Hardware Kit                                                                                                    |

## Parts List 13.0 Drive (3 of 3) - Toner Supply (Hopper)

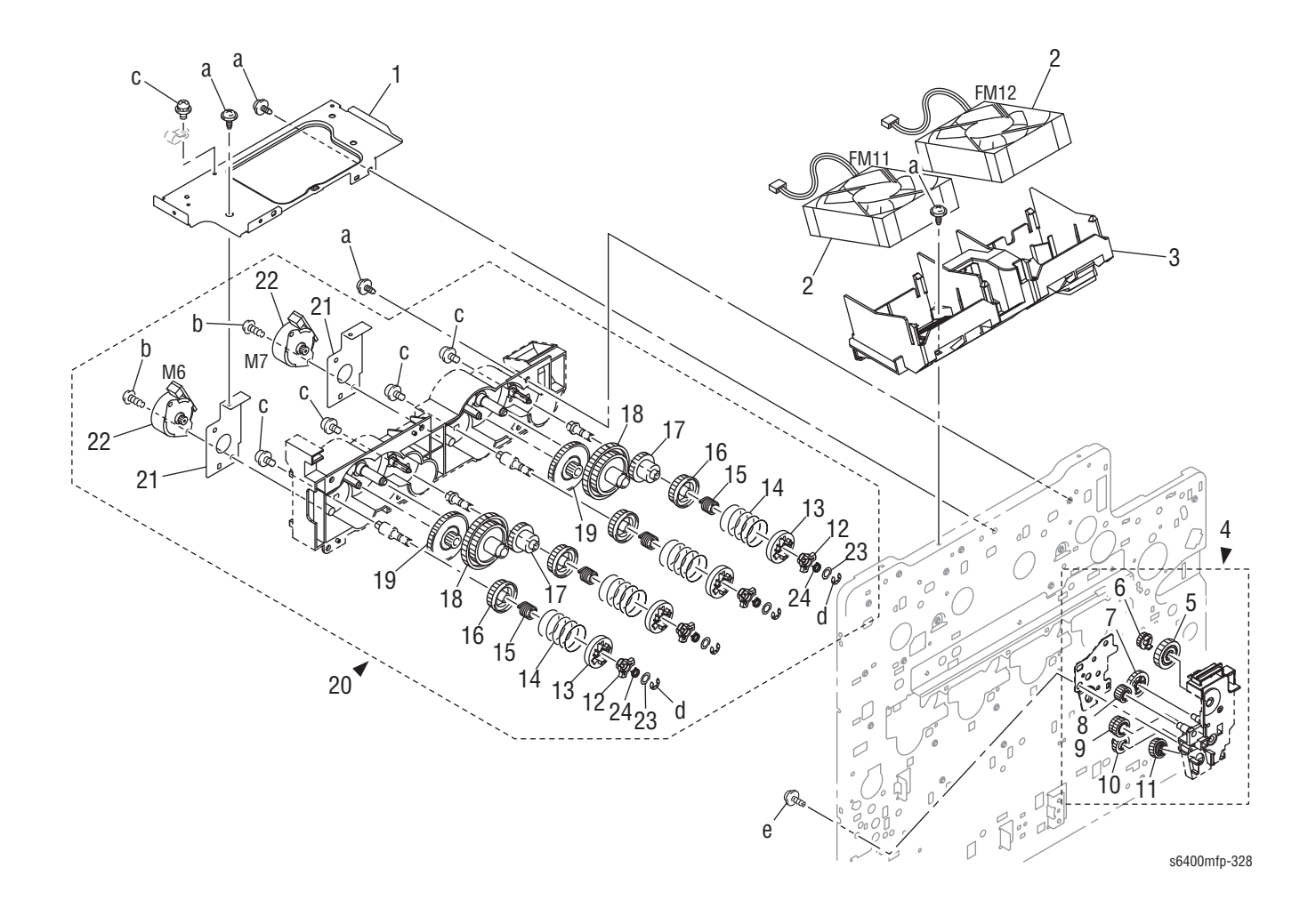

| ID No. | Name/Description       | Part Number | Qty. | Comments                                                    |
|--------|------------------------|-------------|------|-------------------------------------------------------------|
| 1.     | Bracket                |             | 1    |                                                             |
| 2.     | Fan Motor (FM11, FM12) | 127E16440   | 2    | FM11 = DC Power Supply Fan Motor<br>FM12 = Fusing Fan Motor |
| 3.     | Duct                   |             | 1    |                                                             |
| 4.     | Waste Toner Drive Assy | 007K19880   | 1    |                                                             |
| 5.     | Gear 30T               |             | 1    |                                                             |
| 6.     | Gear 14T               |             | 1    |                                                             |
| 7.     | Gear 28T               |             | 1    |                                                             |
| 8.     | Gear 15T               |             | 1    |                                                             |
| 9.     | Gear 17/17T            |             | 1    |                                                             |
| 10.    | Gear 17T               |             | 1    |                                                             |
| 11.    | Gear 17T               |             | 1    |                                                             |
| 12.    | Gear                   |             | 4    |                                                             |
| 13.    | Coupling               |             | 4    |                                                             |
| 14.    | Pressure Spring        |             | 4    |                                                             |
| 15.    | Torsion Spring         |             | 4    |                                                             |
| 16.    | Gear 30T               |             | 4    |                                                             |
| 17.    | Gear 30T               |             | 2    |                                                             |
| 18.    | Gear 45/96T            |             | 2    |                                                             |
| 19.    | Gear 22/108T           |             | 2    |                                                             |
| 20.    | Hopper Drive Assy      | 007K19890   | 1    | Includes Toner Supply Motors M6 and M7.                     |
| 21.    | Heat Sink              |             | 2    |                                                             |
| 22.    | Motor (M6, M7)         | 127E16450   | 2    | M6 = Toner Supply Motor Y/M<br>M7 = Toner Supply Motor C/K  |
| 23.    | Washer                 |             | 4    |                                                             |
| 24.    | Torsion Spring         |             | 4    |                                                             |
| a.     | Screw                  |             | 4    | P/O Hardware Kit                                            |
| b.     | Screw (Tapping)        |             | 2    | P/O Hardware Kit                                            |
| C.     | Screw (Tapping)        |             | 4    | P/O Hardware Kit                                            |
| d.     | E-Ring                 |             | 2    | P/O Hardware Kit                                            |
| е.     | Screw                  |             | 1    | P/O Hardware Kit                                            |

### Parts List 13.0 Drive (3 of 3) - Toner Supply (Hopper)

## Parts List 14.0 Transfer Belt Unit

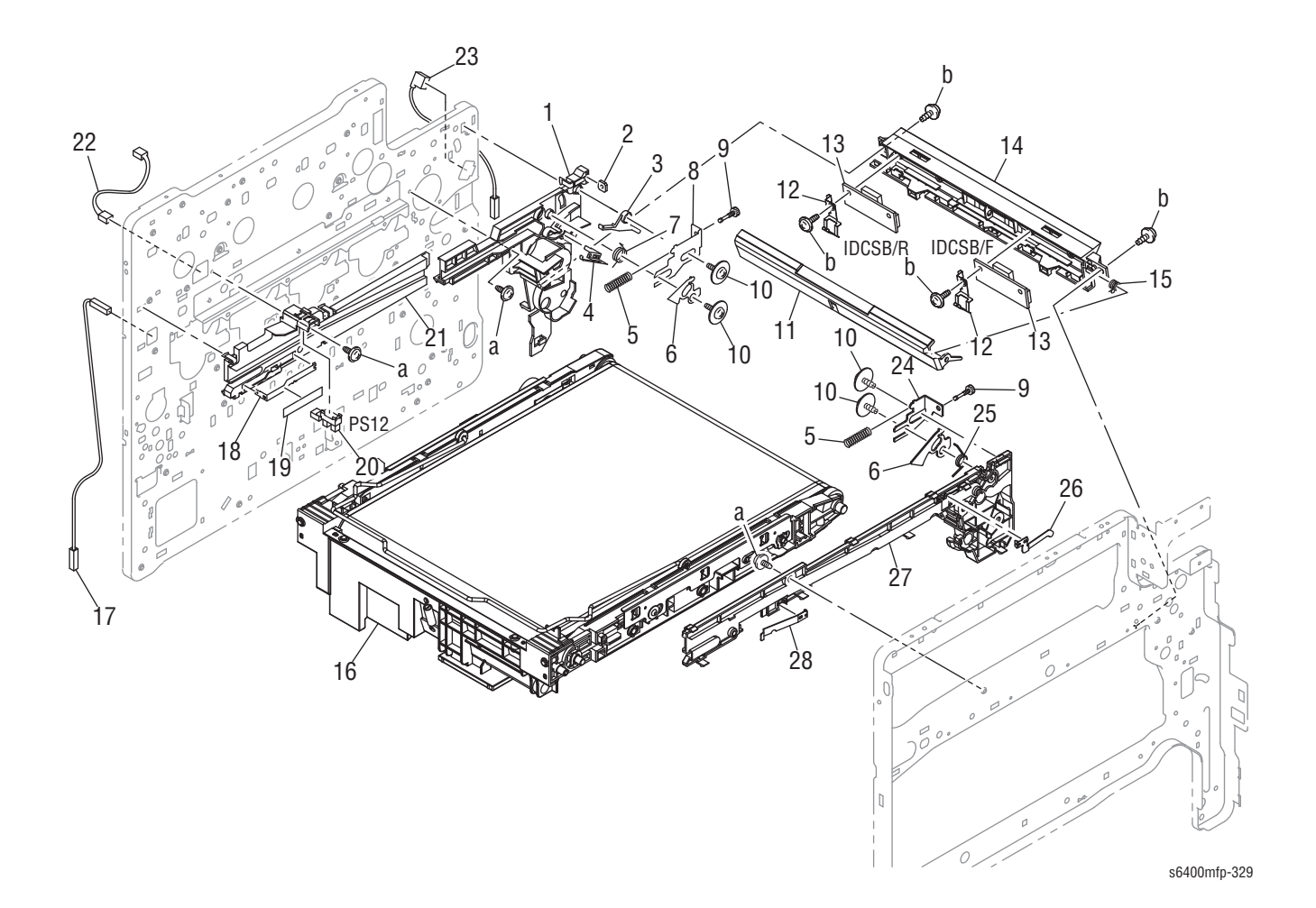

### Parts List 14.0 Transfer Belt Unit

| ID No. | Name/Description                    | Part Number | Qty. | Comments                      |
|--------|-------------------------------------|-------------|------|-------------------------------|
| 1.     | Rail                                |             | 1    |                               |
| 2.     | Plate Nut                           |             | 1    |                               |
| 3.     | Lever                               |             | 1    |                               |
| 4.     | Contact                             |             | 1    |                               |
| 5.     | Pressure Spring                     |             | 2    |                               |
| 6.     | Stop Plate                          |             | 2    |                               |
| 7.     | Torsion Spring                      |             | 1    |                               |
| 8.     | Guide Plate                         |             | 1    |                               |
| 9.     | Screw                               |             | 2    |                               |
| 10.    | Screw                               |             | 4    |                               |
| 11.    | Cover                               | 848E40550   | 1    | IDCSB Shutter                 |
| 12.    | Earth Ground                        |             | 2    |                               |
| 13.    | Image Density Control Board (IDCSB) | 960K51960   | 2    | R = Rear<br>F = Front         |
| 14.    | Guide                               |             | 1    |                               |
| 15.    | Torsion Spring                      | 809E94740   | 1    | IDCSB Shutter Spring          |
| 16.    | Transfer Belt Unit                  | 108R00816   | 1    |                               |
| 17.    | Wire Harness Assy (T1HV2)           |             | 1    | HV2 to 1st Image Transfer     |
| 18.    | Contact                             |             | 1    |                               |
| 19.    | Guide Plate                         |             | 1    |                               |
| 20.    | Photo Interrupter (PS12)            | 130E11800   | 1    | Pressure/ Retraction Sensor 1 |
| 21.    | Rail                                |             | 1    |                               |
| 22.    | Wire Harness Assy (CN27-PJ13)       |             | 1    | MCU to PS12                   |
| 23.    | Wire Harness Assy (T2HV2)           |             | 1    | HV2 to 2nd Image Transfer     |
| 24.    | Guide Plate                         |             | 1    |                               |
| 25.    | Torsion Spring                      |             | 1    |                               |
| 26.    | Contact                             |             | 1    |                               |
| 27.    | Rail                                |             | 1    |                               |
| 28.    | Plate Spring                        |             | 1    |                               |
| a.     | Screw                               |             | 3    | P/O Hardware Kit              |
| b.     | Screw                               |             | 2    | P/O Hardware Kit              |

## Parts List 15.0 Vertical Transport Unit (1 of 2)

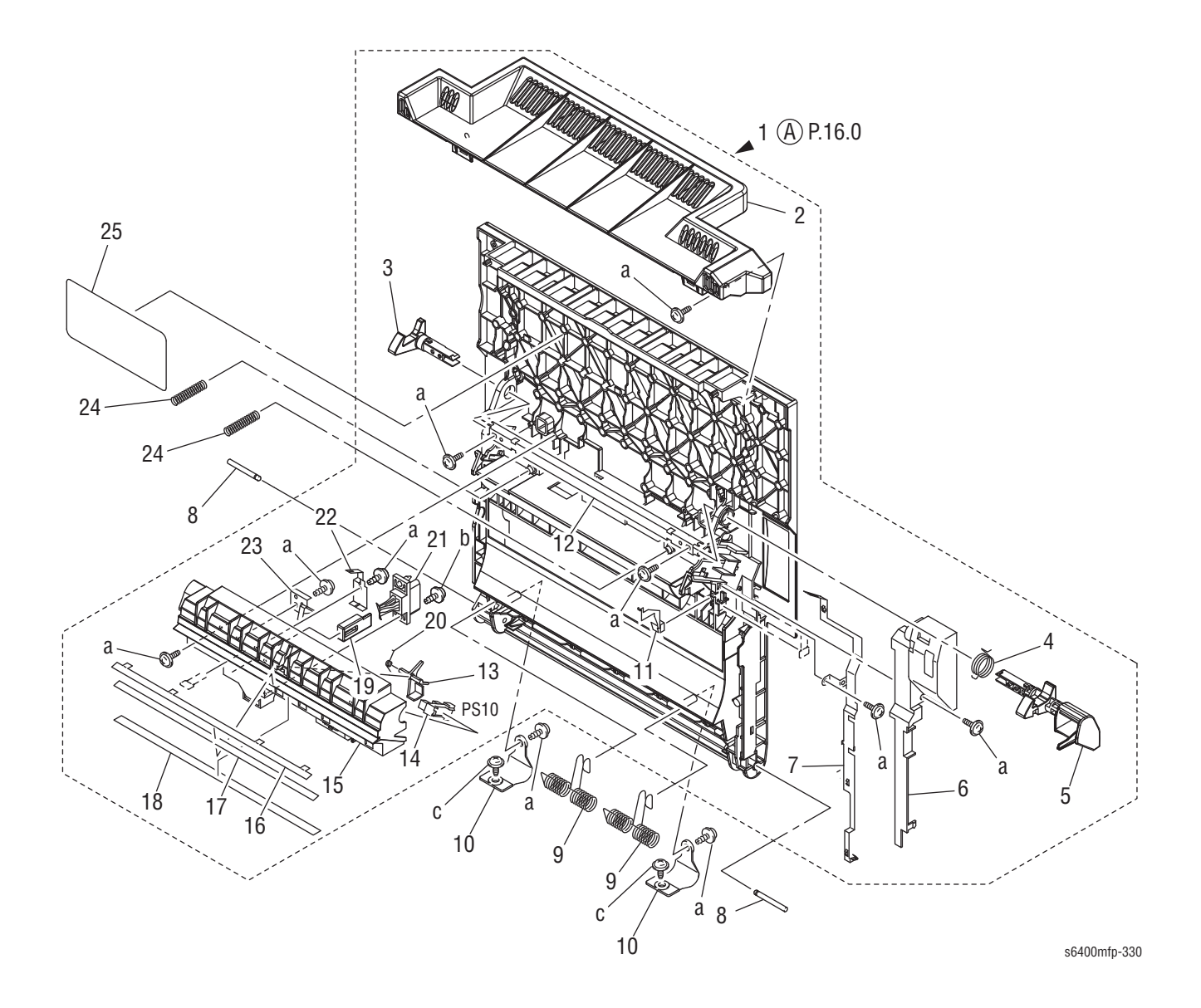

| ID No. | Name/Description                 | Part Number | Qty. | Comments                     |
|--------|----------------------------------|-------------|------|------------------------------|
| 1.     | Vertical Transport Assy          | 059K69690   | 1    | Complete Right Door Assembly |
| 2.     | Cover                            |             | 1    |                              |
| 3.     | Pawl                             |             | 1    |                              |
| 4.     | Torsion Spring                   |             | 1    |                              |
| 5.     | Claw                             |             | 1    |                              |
| 6.     | Cover                            |             | 1    |                              |
| 7.     | Ground Plate                     |             | 1    |                              |
| 8.     | Shaft                            |             | 2    |                              |
| 9.     | Torsion Spring                   |             | 2    |                              |
| 10.    | Stopper                          |             | 2    |                              |
| 11.    | Ground Plate                     |             | 1    |                              |
| 12.    | Bracket                          |             | 1    |                              |
| 13.    | Actuator                         | 120E36360   | 1    | Paper Loop Sensor Actuator   |
| 14.    | Photo Interrupter (PS10)         | 130E11800   | 1    | Paper Loop Sensor            |
| 15.    | Guide                            |             | 1    |                              |
| 16.    | Plate Spring                     |             | 1    |                              |
| 17.    | Ground Plate                     |             | 1    |                              |
| 18.    | Guide                            |             | 1    |                              |
| 19.    | Guide                            |             | 1    |                              |
| 20.    | Torsion Spring                   |             | 1    |                              |
| 21.    | Wire Harness Assy (CN14A/B-PJ11) | 962K76760   | 1    | MCU to Duplex Unit           |
| 22.    | Plate Spring                     |             | 1    |                              |
| 23.    | Plate Spring                     |             | 1    |                              |
| 24.    | Pressure Spring                  | 809E94750   | 2    |                              |
| 25.    | Label - Fuser Jam                | 896E86840   | 1    |                              |
| a.     | Screw (Tapping)                  |             | 10   | P/O Hardware Kit             |
| b.     | Screw                            |             | 2    | P/O Hardware Kit             |
| C.     | Screw (Tapping)                  |             | 1    | P/O Hardware Kit             |

### Parts List 15.0 Vertical Transport Unit (1 of 2)

## Parts List 16.0 Vertical Transport Unit (2 of 2)

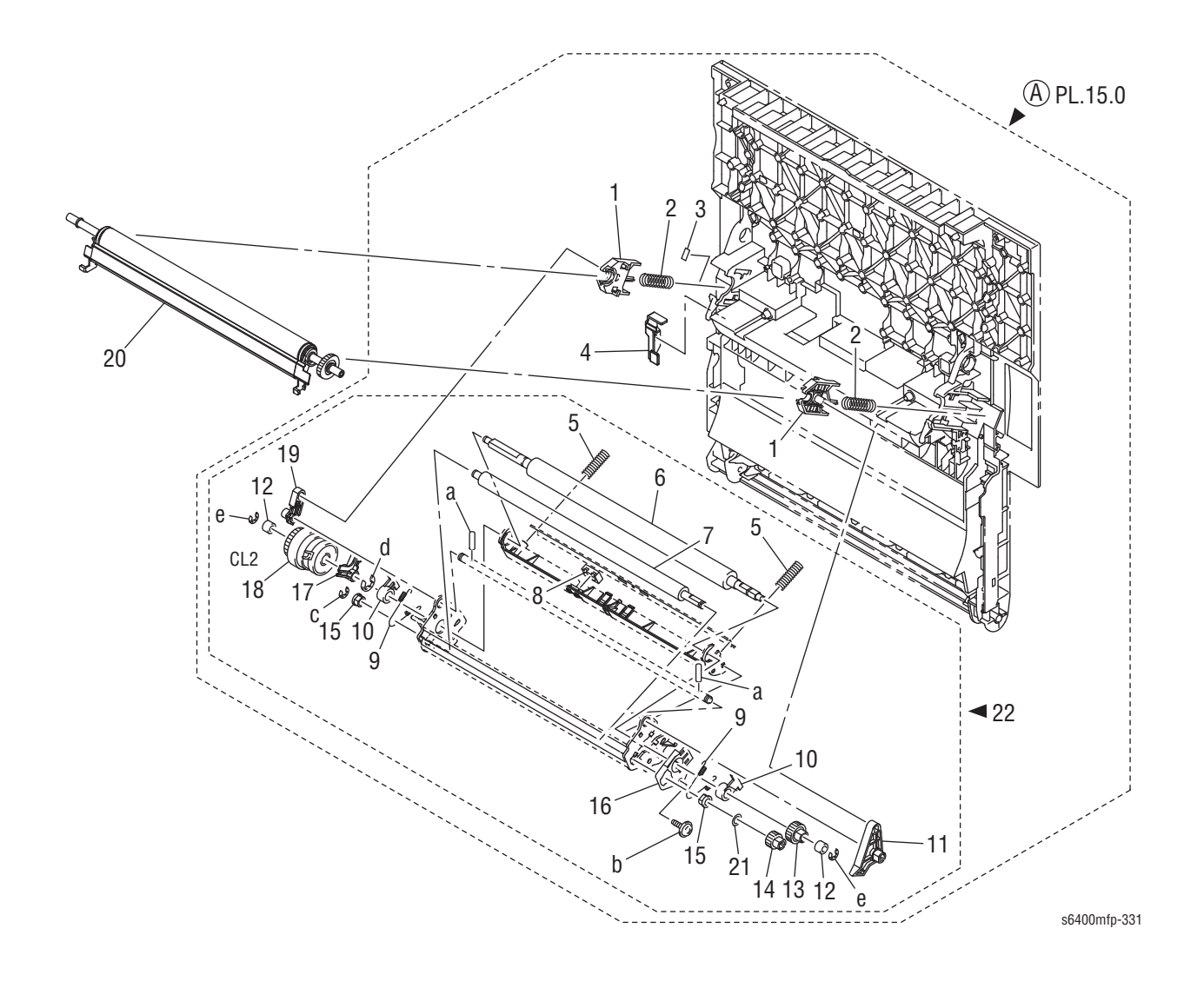

| ID No. | Name/Description         | Part Number | Qty. | Comments              |
|--------|--------------------------|-------------|------|-----------------------|
| 1.     | Holder                   |             | 2    |                       |
| 2.     | Pressure Spring          |             | 2    |                       |
| 3.     | Stopper                  |             | 1    |                       |
| 4.     | Set Plate                |             | 1    |                       |
| 5.     | Pressure Spring          | 809E94760   | 2    |                       |
| 6.     | Roller                   |             | 1    |                       |
| 7.     | Roller                   |             | 1    |                       |
| 8.     | Solid State Switch       |             | 1    | OHP Sensor Reflector  |
| 9.     | Tension Spring           |             | 2    |                       |
| 10.    | Bushing                  |             | 2    |                       |
| 11.    | Lever                    |             | 1    |                       |
| 12.    | Roll                     |             | 2    |                       |
| 13.    | Gear 20T                 |             | 1    |                       |
| 14.    | Gear 15T                 |             | 1    |                       |
| 15.    | Bushing                  |             | 2    |                       |
| 16.    | Earth Ground             |             | 1    |                       |
| 17.    | Spacer                   |             | 1    |                       |
| 18.    | Clutch (CL2)             | 121E26560   | 1    | Registration Clutch   |
| 19.    | Lever                    |             | 1    |                       |
| 20.    | Transfer Roller          | 108R00815   | 1    | Includes Ozone Filter |
| 21.    | Washer                   |             | 1    |                       |
| 22.    | Registration Roller Assy | 059K69700   | 1    | Complete Assembly     |
| a.     | Pin                      |             | 2    |                       |
| b.     | Screw (Tapping)          |             | 1    | P/O Hardware Kit      |
| C.     | E-Ring                   |             | 2    | P/O Hardware Kit      |
| d.     | E-Ring                   |             | 1    |                       |
| е.     | C-Clip                   | 019E81510   | 2    | P/O Hardware Kit      |

### Parts List 16.0 Vertical Transport Unit (2 of 2)

## Parts List 17.0 Horizontal Transport Unit

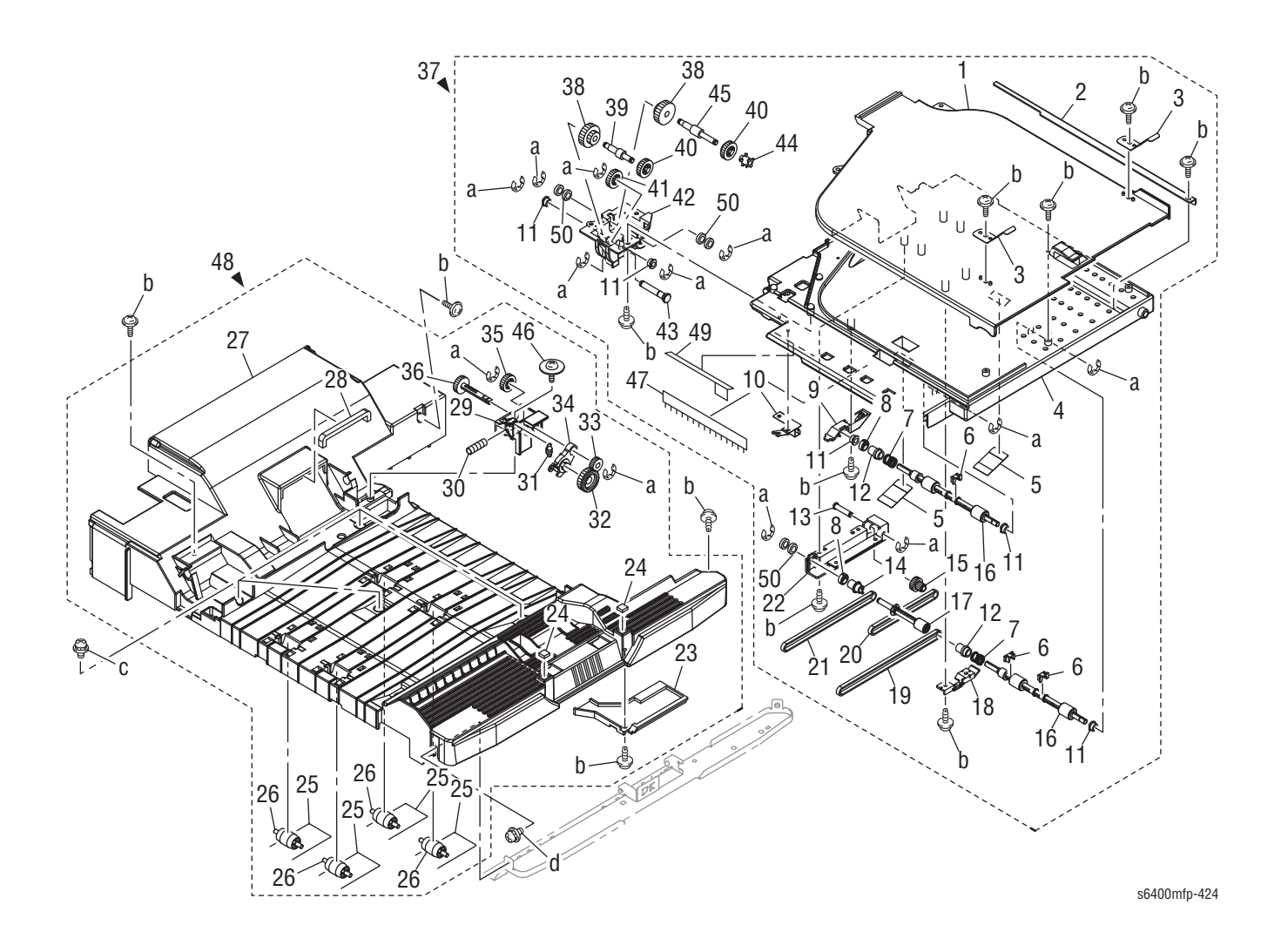
| ID No. | Name/Description             | Part Number | Qty. | Comments          |
|--------|------------------------------|-------------|------|-------------------|
| 1.     | Duct                         |             | 1    |                   |
| 2.     | Reinforce Plate              |             | 1    |                   |
| 3.     | Spring                       |             | 2    |                   |
| 4.     | Guide                        |             | 1    |                   |
| 5.     | Guide                        |             | 2    |                   |
| 6.     | Bushing                      |             | 3    |                   |
| 7.     | Torsion Spring               |             | 2    |                   |
| 8.     | Collar                       |             | 2    |                   |
| 9.     | Bracket                      |             | 1    |                   |
| 10.    | Ground                       |             | 1    |                   |
| 11.    | Bushing                      |             | 5    |                   |
| 12.    | Pulley 14T                   |             | 2    |                   |
| 13.    | Shaft                        |             | 1    |                   |
| 14.    | Pulley 14T                   |             | 1    |                   |
| 15.    | Gear 14/17T                  |             | 1    |                   |
| 16.    | Roller                       |             | 2    |                   |
| 17.    | Shaft                        |             | 1    |                   |
| 18.    | Bracket                      |             | 1    |                   |
| 19.    | Timing Belt 308L             |             | 1    |                   |
| 20.    | Timing Belt 206L             |             | 1    |                   |
| 21.    | Timing Belt 280L             |             | 1    |                   |
| 22.    | Bracket                      |             | 1    |                   |
| 23.    | Duct                         |             | 1    |                   |
| 24.    | Cushion                      |             | 2    |                   |
| 25.    | Spring                       |             | 4    |                   |
| 26.    | Roll                         |             | 4    |                   |
| 27.    | Guide                        |             | 1    |                   |
| 28.    | Seal                         |             | 1    |                   |
| 29.    | Holder                       |             | 1    |                   |
| 30.    | Pressure Spring              |             | 1    |                   |
| 31.    | Tension Spring               |             | 1    |                   |
| 32.    | Gear 30T                     |             | 1    |                   |
| 33.    | Gear 16T                     |             | 1    |                   |
| 34.    | Arm                          |             | 1    |                   |
| 35.    | Gear 17T                     |             | 1    |                   |
| 36.    | Gear 16T                     |             | 1    |                   |
| 37.    | Horizontal Transport - Upper | 059E10840   | 1    | Complete Assembly |
| 38.    | Gear 22T                     |             | 2    |                   |
| 39.    | Shaft                        |             | 1    |                   |
| 40.    | Gear 17T                     |             | 2    |                   |

### Parts List 17.0 Horizontal Transport Unit

| ID No. | Name/Description             | Part Number | Qty. | Comments          |
|--------|------------------------------|-------------|------|-------------------|
| 41.    | Gear 17T                     |             | 1    |                   |
| 42.    | Holder                       |             | 1    |                   |
| 43.    | Shaft                        |             | 1    |                   |
| 44.    | Pulley 14T                   |             | 1    |                   |
| 45.    | Shaft                        |             | 1    |                   |
| 46.    | Screw                        |             | 1    |                   |
| 47.    | Neutralizing Brush           |             | 1    |                   |
| 48.    | Horizontal Transport - Lower | 059E10830   | 1    | Complete Assembly |
| 49.    | Seal                         |             | 1    |                   |
| 50.    | Bearing                      |             | 6    |                   |
| a.     | E-Ring                       |             | 10   | P/O Hardware Kit  |
| b.     | Screw                        |             | 8    | P/O Hardware Kit  |
| C.     | Screw                        |             | 2    |                   |

## Parts List 17.0 Horizontal Transport Unit (continued)

## Parts List 18.0 Fuser Unit

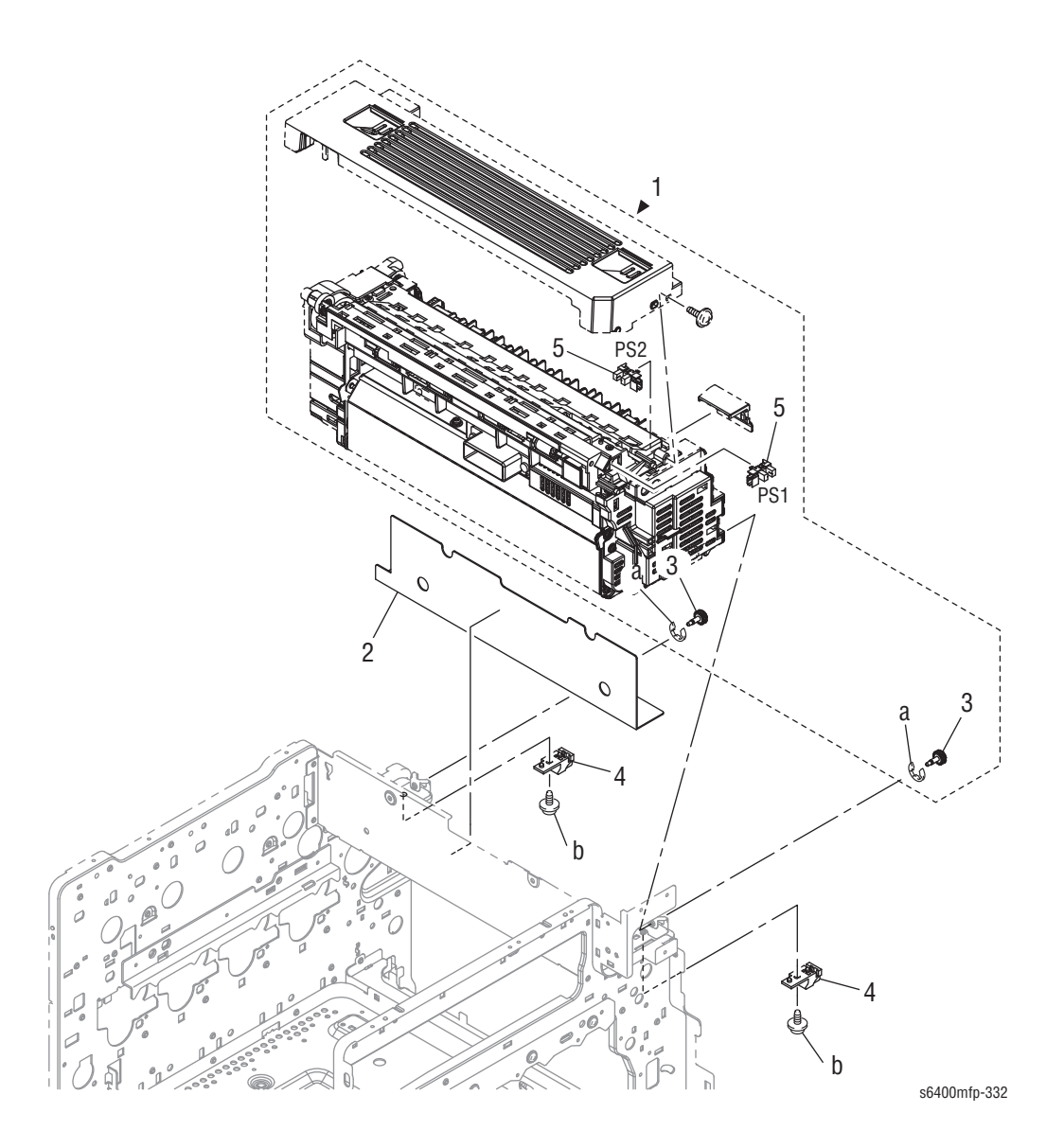

## Parts List 18.0 Fuser Unit

| ID No. | Name/Description             | Part Number | Qty. | Comments                |
|--------|------------------------------|-------------|------|-------------------------|
| 1.     | Fuser Unit - 120V            | 115R00059   | 1    |                         |
|        | Fuser Unit - 220V            | 115R00060   | 1    |                         |
| 2.     | Seal                         |             | 1    |                         |
| 3.     | Shoulder Screw               |             | 2    |                         |
| 4.     | Pawl                         | 807E34410   | 2    |                         |
| 5.     | Photo Interrupter (PS1, PS2) | 130E11800   | 2    | PS1 = Fuser Exit Sensor |
|        |                              |             |      | PSZ = Paper Feed Sensor |
| a.     | C-Clip                       | 019E81510   | 2    | P/O Hardware Kit        |
| b.     | Screw (Tapping)              |             | 2    | P/O Hardware Kit        |

## Parts List 19.0 Paper Exit

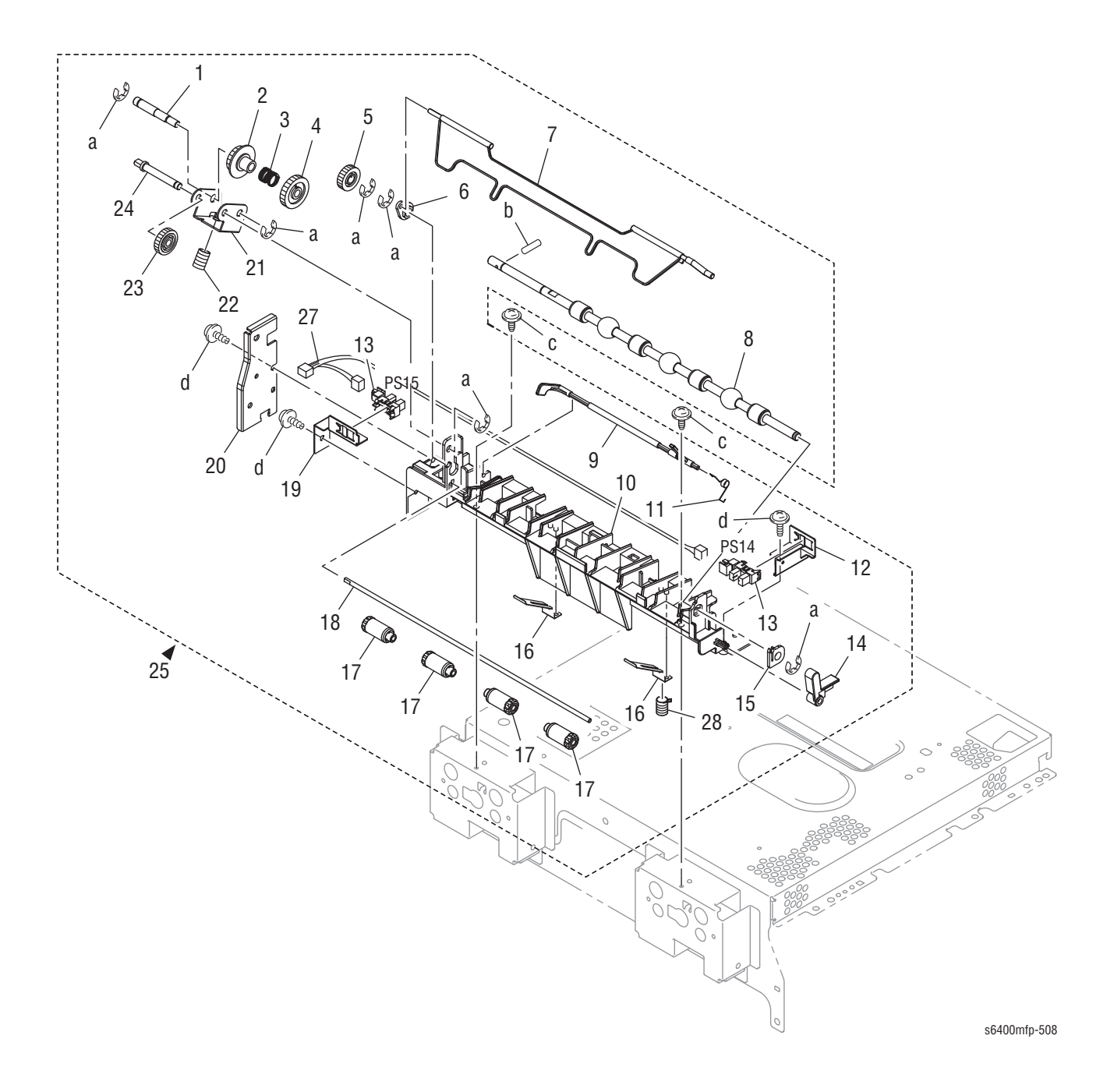

### Parts List 19.0 Paper Exit

| ID No.  | Name/Description                               | Part Number      | Qty.  | Comments                                              |
|---------|------------------------------------------------|------------------|-------|-------------------------------------------------------|
| 1.      | Shaft                                          |                  | 1     |                                                       |
| 2.      | Gear 17T                                       |                  | 1     |                                                       |
| 3.      | Torsion Spring                                 |                  | 1     |                                                       |
| 4.      | Gear 22T                                       |                  | 1     |                                                       |
| 5.      | Gear 16T                                       |                  | 1     |                                                       |
| 6.      | Bushing                                        |                  | 1     |                                                       |
| 7.      | Actuator                                       | 120E36490        | 1     | Output Tray Full Actuator                             |
| 8.      | Roller                                         |                  | 1     |                                                       |
| 9.      | Actuator                                       |                  | 1     | Exit Sensor Actuator                                  |
| 10.     | Guide                                          |                  | 1     |                                                       |
| 11.     | Torsion Spring                                 |                  | 1     |                                                       |
| 12.     | Bracket                                        |                  | 1     |                                                       |
| 13.     | Photo Interrupter (PS14, PS15)                 | 130E11800        | 2     | PS14 = Paper Tray Full Sensor<br>PS15 = Exit Sensor 2 |
| 14.     | Lever                                          |                  | 1     |                                                       |
| 15.     | Bushing                                        |                  | 1     |                                                       |
| 16.     | Plate Spring                                   |                  | 2     |                                                       |
| 17.     | Roll                                           |                  | 4     |                                                       |
| 18.     | Shaft                                          |                  | 1     |                                                       |
| 19.     | Bracket                                        |                  | 1     |                                                       |
| 20.     | Bracket                                        |                  | 1     |                                                       |
| 21.     | Bracket                                        |                  | 1     |                                                       |
| 22.     | Pressure Spring                                |                  | 1     |                                                       |
| 23.     | Gear 17T                                       |                  | 1     |                                                       |
| 24.     | Shaft                                          |                  | 1     |                                                       |
| 25.     | Paper Exit Assy                                | 848K25690        | 1     | Complete Assembly                                     |
| 26.     |                                                |                  |       |                                                       |
| 27.     | Sensor Wiring 2 Wiring Harness (*)             |                  | 1     | MCU Board to PS14, PS15                               |
| 28.     | Pressure Spring                                |                  | 1     |                                                       |
| a.      | E-Ring                                         |                  | 6     | P/O Hardware Kit                                      |
| b.      | Pin                                            |                  | 1     | P/O Hardware Kit                                      |
| C.      | Screw (Tapping)                                |                  | 2     | P/O Hardware Kit                                      |
| d.      | Screw                                          |                  | 2     | P/O Hardware Kit                                      |
| (*) Con | nections from CN-Exit, CN-Exit1, CN-Exit2 (PS1 | 4/PS15) to MCU B | oard. | ·                                                     |

## Parts List 20.0 Electrical Components

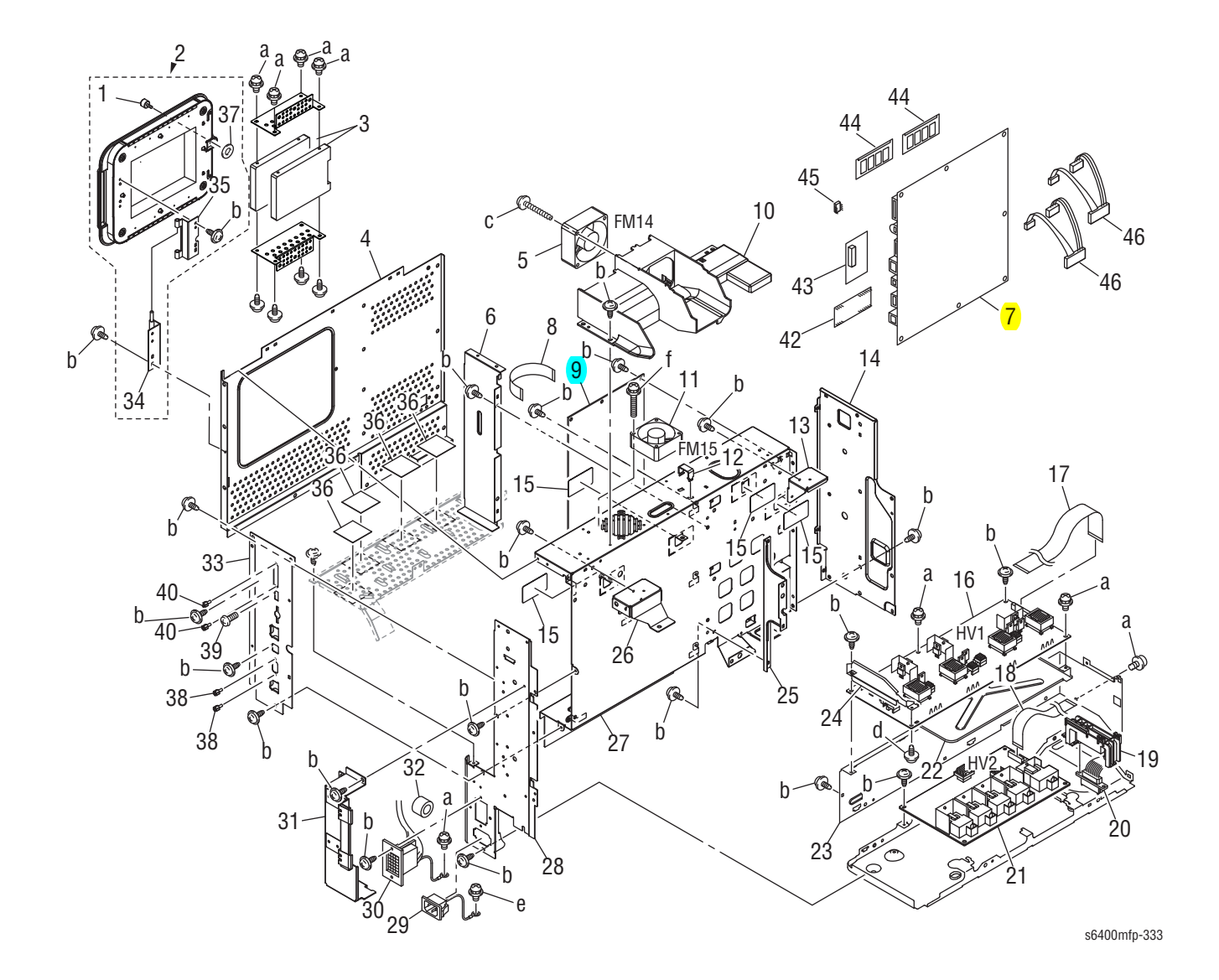

### Parts List 20.0 Electrical Components

| ID No.          | Name/Description                       | Part Number | Qty. | Comments                                              |
|-----------------|----------------------------------------|-------------|------|-------------------------------------------------------|
| 1.              | Shoulder Screw                         |             | 1    | Included with Hardware Kit                            |
| 2.              | Rear Cover Access Door                 | 848E40120   | 1    |                                                       |
| 3.              | HDD - CC                               | 121K50770   | 1    | Copy Controller                                       |
|                 | HDD - NC                               | 121K50810   | 1    | Network Controller                                    |
| 4.              | Shield                                 |             | 1    | RF Protective Shield                                  |
| 5.              | Horizontal Transport Fan (FM14)        | 127E16560   | 1    |                                                       |
| 6.              | Bracket                                |             | 1    |                                                       |
| <mark>7.</mark> | Image Processor Board                  | 960K51980   | 1    | (I/P Board (includes Fax and SATA)<br>Daughter Board) |
| 8.              | Ribbon Cable                           | 962K76280   | 1    | I/P Board to MCU Board Ribbon Cable                   |
| 9.              | Engine Controller Board (MFPB)         | 960K51970   | 1    | MCU Board                                             |
| 10.             | Duct                                   |             | 1    |                                                       |
| 11.             | Cooling Fan (FM15)                     | 127E16550   | 1    | I/P Board Cooling Fan Motor                           |
| 12.             | Supporter                              |             | 1    |                                                       |
| 13.             | Bracket                                |             | 1    |                                                       |
| 14.             | Bracket                                |             | 1    |                                                       |
| 15.             | Seal                                   |             | 4    |                                                       |
| 16.             | HVPS-1 (HV1)                           | 105K35700   | 1    | HV Power Supply 1                                     |
| 17.             | Ribbon Cable (CN1HV1-PJ17MCU)          | 962K76290   | 1    | MCU to HV1 Ribbon Cable                               |
| 18.             | Ribbon Cable (CN1HV2-PJ17MCU)          | 962K76300   | 1    | MCU to HV2 Ribbon Cable                               |
| 19.             | Bracket                                |             | 1    |                                                       |
| 20.             | Wire Harness Assy (CN25-PJ20MCU)       | 962K76310   | 1    | Engine to LTA Harness                                 |
| 21.             | HVPS-2 (HV2)                           | 105K35710   | 1    | HV Power Supply 2                                     |
| 22.             | Cover                                  |             | 1    |                                                       |
| 23.             | Bracket                                |             | 1    |                                                       |
| 24.             | Shield                                 |             | 1    |                                                       |
| 25.             | Hold Plate                             |             | 1    |                                                       |
| 26.             | Bracket                                |             | 1    |                                                       |
| 27.             | Bracket                                |             | 1    | Card Cage                                             |
| 28.             | Bracket                                |             | 1    |                                                       |
| 29.             | Wire Harness Assy (CN1PG1)             |             | 1    | AC Input                                              |
| 30.             | Wire Harness Assy (CN29L/A-PJ34/35MCU) | 962K76770   | 1    | Engine to Finisher Harness                            |
| 31.             | Bracket                                |             | 1    |                                                       |
| 32.             | Ferrite Core                           |             | 1    |                                                       |
| 33.             | I/P Board Back Panel                   | 848E40130   | 1    |                                                       |
| 34.             | Hinge                                  |             | 1    |                                                       |
| 35.             | Hinge                                  |             | 1    |                                                       |
| 36.             | Seal                                   |             | 4    |                                                       |
| 37.             | Washer                                 |             | 1    |                                                       |
| 38.             | Screw                                  |             | 2    |                                                       |

| ID No. | Name/Description    | Part Number | Qty. | Comments                                  |
|--------|---------------------|-------------|------|-------------------------------------------|
| 39.    | Screw               |             | 1    |                                           |
| 40.    | Hex Nut             |             | 2    |                                           |
| 41.    |                     |             |      |                                           |
| 42.    | Fax Board           | 960K51990   | 1    |                                           |
| 43.    | NVM Module          | 960K58220   | 1    |                                           |
| 44.    | RAM (Memory DIMM)   | 237E24920   | 2    | 512 MB each                               |
| 45.    | IP Board NVRAM Chip | 960K52040   | 1    |                                           |
| 46.    | Hard Drive Cable    | 962K40460   | 1    | Common harness for both NC and CC<br>HDDs |
| a.     | Screw               |             | 8    | P/O Hardware Kit                          |
| b.     | Screw (Tapping)     |             | 14   | P/O Hardware Kit                          |
| C.     | Screw               |             | 1    |                                           |
| d.     | Screw (Tapping)     |             | 1    | P/O Hardware Kit                          |
| е.     | Screw               |             | 1    |                                           |
| f.     | Screw               |             | 1    |                                           |

## Parts List 20.0 Electrical Components (continued)

## Parts List 21.0 500-Sheet Tray

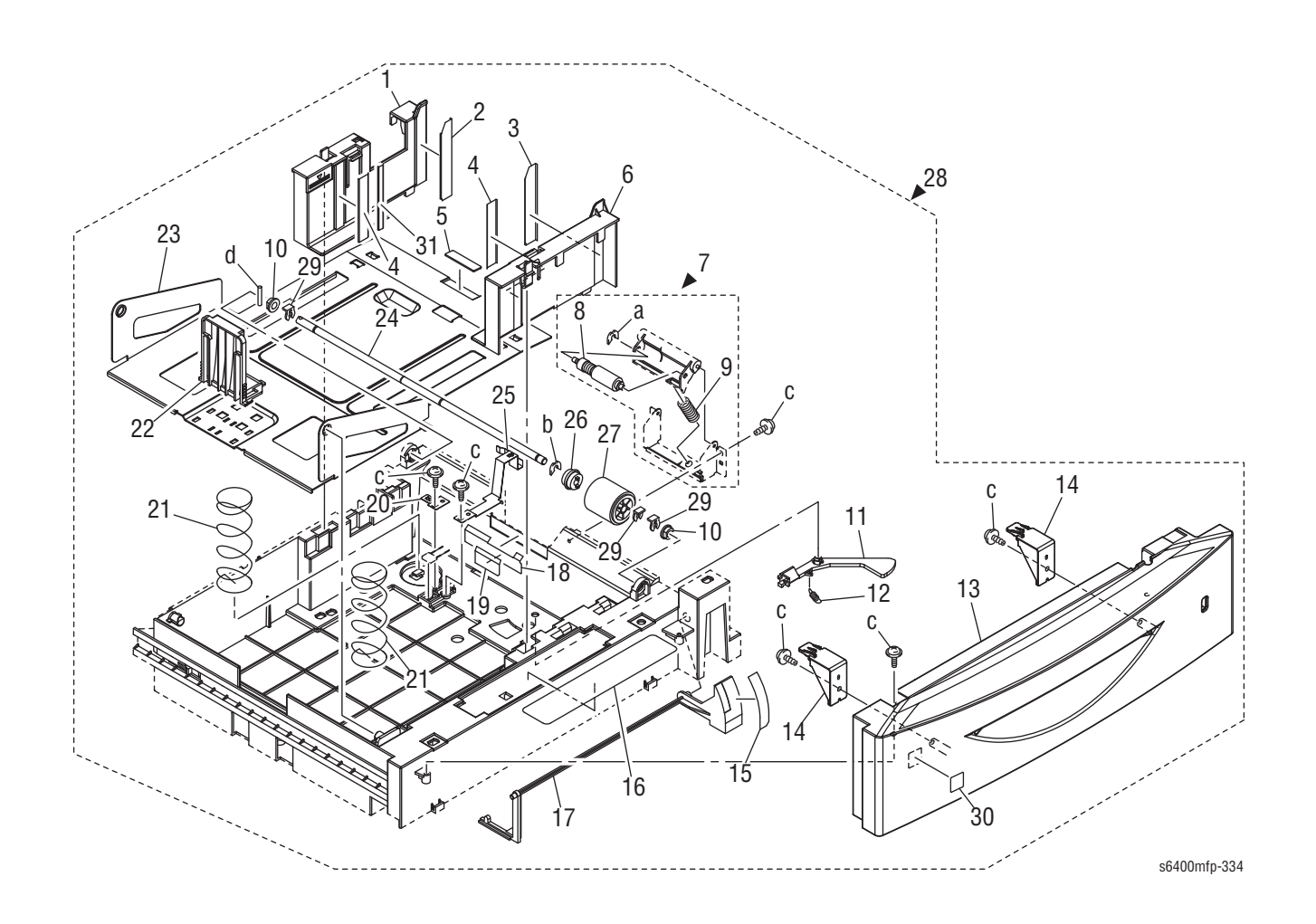

### Parts List 21.0 500-Sheet Tray

| ID No. | Name/Description       | Part Number | Qty. | Comments                        |
|--------|------------------------|-------------|------|---------------------------------|
| 1.     | Regulating Plate       |             | 1    |                                 |
| 2.     | Guide                  |             | 1    |                                 |
| 3.     | Guide                  |             | 1    |                                 |
| 4.     | Guide                  |             | 2    |                                 |
| 5.     | Friction Sheet         |             | 1    |                                 |
| 6.     | Regulating Plate       |             | 1    |                                 |
| 7.     | Separation Roller Assy | 059K69710   | 1    | Complete Assembly               |
| 8.     | Separation Roller      |             | 1    |                                 |
| 9.     | Pressure Spring        |             | 1    |                                 |
| 10.    | Bushing                |             | 2    |                                 |
| 11.    | Lever                  |             | 1    |                                 |
| 12.    | Tension Spring         |             | 1    |                                 |
| 13.    | Front Cover            |             | 1    |                                 |
| 14.    | Hold Plate             |             | 2    |                                 |
| 15.    | Label                  |             | 1    |                                 |
| 16.    | Label                  |             | 1    |                                 |
| 17.    | Lever                  |             | 1    |                                 |
| 18.    | Guide Plate            |             | 1    |                                 |
| 19.    | Guide                  |             | 1    |                                 |
| 20.    | Plate Spring           |             | 1    |                                 |
| 21.    | Pressure Spring        |             | 2    |                                 |
| 22.    | Regulating Plate       |             | 1    |                                 |
| 23.    | Lifting Plate          |             | 1    |                                 |
| 24.    | Shaft                  |             | 1    |                                 |
| 25.    | Plate Spring           |             | 1    |                                 |
| 26.    | Clutch                 | 121E26580   | 1    | Tray 2 Separation Roller Clutch |
| 27.    | Feed Roller            | 059E10850   | 1    | 120K Life                       |
| 28.    | Cassette Assy (A4)     | 050K68310   | 1    | Complete Tray Assembly          |
|        | Cassette Assy (Letter) | 050K68320   | 1    | Complete Tray Assembly          |
| 29.    | K Clip                 | 019E81520   | 3    |                                 |
| 30.    | Label                  |             | 1    |                                 |
| 31.    | Brake                  |             | 1    |                                 |
| a.     | E-Ring                 |             | 1    | P/O Hardware Kit                |
| b.     | E-Ring                 |             | 1    |                                 |
| C.     | Screw                  |             | 6    | P/O Hardware Kit                |
| d.     | Pin                    |             | 1    |                                 |

## Parts List 22.0 Duplex Unit (1 of 2)

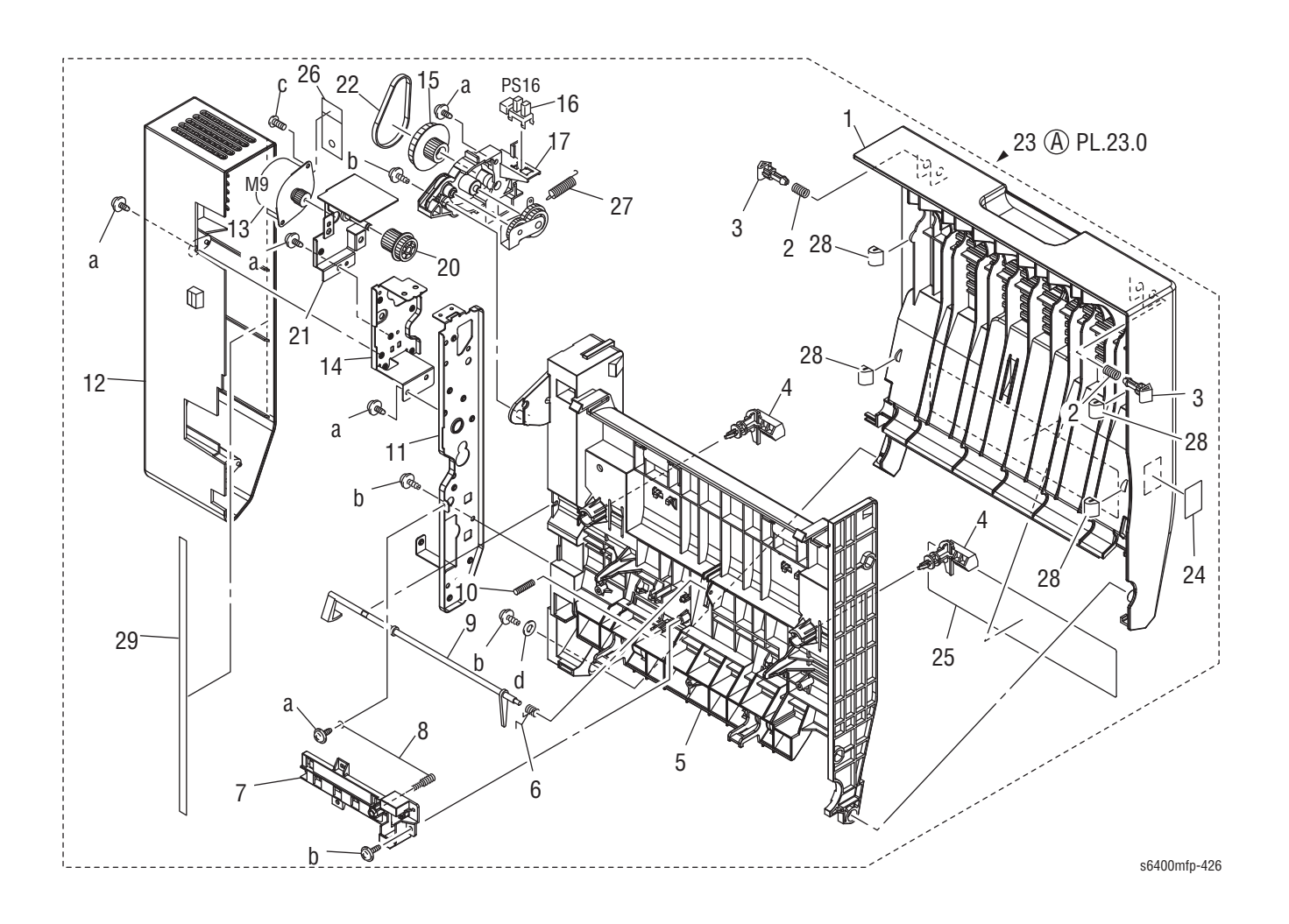

## Parts List 22.0 Duplex Unit (1 of 2)

| ID No. | Name/Description         | Part Number | Qty. | Comments                      |
|--------|--------------------------|-------------|------|-------------------------------|
| 1.     | Cover                    |             | 1    |                               |
| 2.     | Pressure Spring          |             | 2    |                               |
| 3.     | Shaft                    |             | 2    |                               |
| 4.     | Lever                    |             | 2    |                               |
| 5.     | Frame                    |             | 1    |                               |
| 6.     | Torsion Spring           |             | 1    |                               |
| 7.     | Cover                    |             | 1    |                               |
| 8.     | Pressure Spring          |             | 1    |                               |
| 9.     | Actuator                 |             | 1    |                               |
| 10.    | Pressure Spring          |             | 1    |                               |
| 11.    | Bracket                  |             | 1    |                               |
| 12.    | Cover                    |             | 1    | Right Cover                   |
| 13.    | Stepping Motor (M9)      | 127E16460   | 1    | Duplex Reverse Motor          |
| 14.    | Bracket                  |             | 1    |                               |
| 15.    | Gear 15/58T              |             | 1    |                               |
| 16.    | Photo Interrupter (PS16) | 130E11800   | 1    | Duplex Door Sensor            |
| 17.    | Holder                   |             | 1    |                               |
| 18.    |                          |             | 1    |                               |
| 19.    |                          |             | 1    |                               |
| 20.    | Gear 32T                 |             | 1    |                               |
| 21.    | Axle Plate (Drive)       |             | 1    |                               |
| 22.    | Timing Belt 158L         |             | 1    |                               |
| 23.    | Duplex Unit              | 084K36930   | 1    | Complete Duplex Unit Assembly |
| 24.    | Label                    |             | 1    |                               |
| 25.    | Label                    |             | 1    |                               |
| 26.    | Seal                     |             | 1    |                               |
| 27.    | Spring                   |             | 1    |                               |
| 28.    | Seal                     |             | 4    |                               |
| 29.    | Seal                     |             | 1    |                               |
| a.     | Screw                    |             | 5    | P/O Hardware Kit              |
| b.     | Screw                    |             | 4    | P/O Hardware Kit              |
| C.     | Screw                    |             | 1    |                               |
| d.     | Washer                   |             | 1    |                               |

# Parts List 23.0 Duplex Unit (2 of 2)

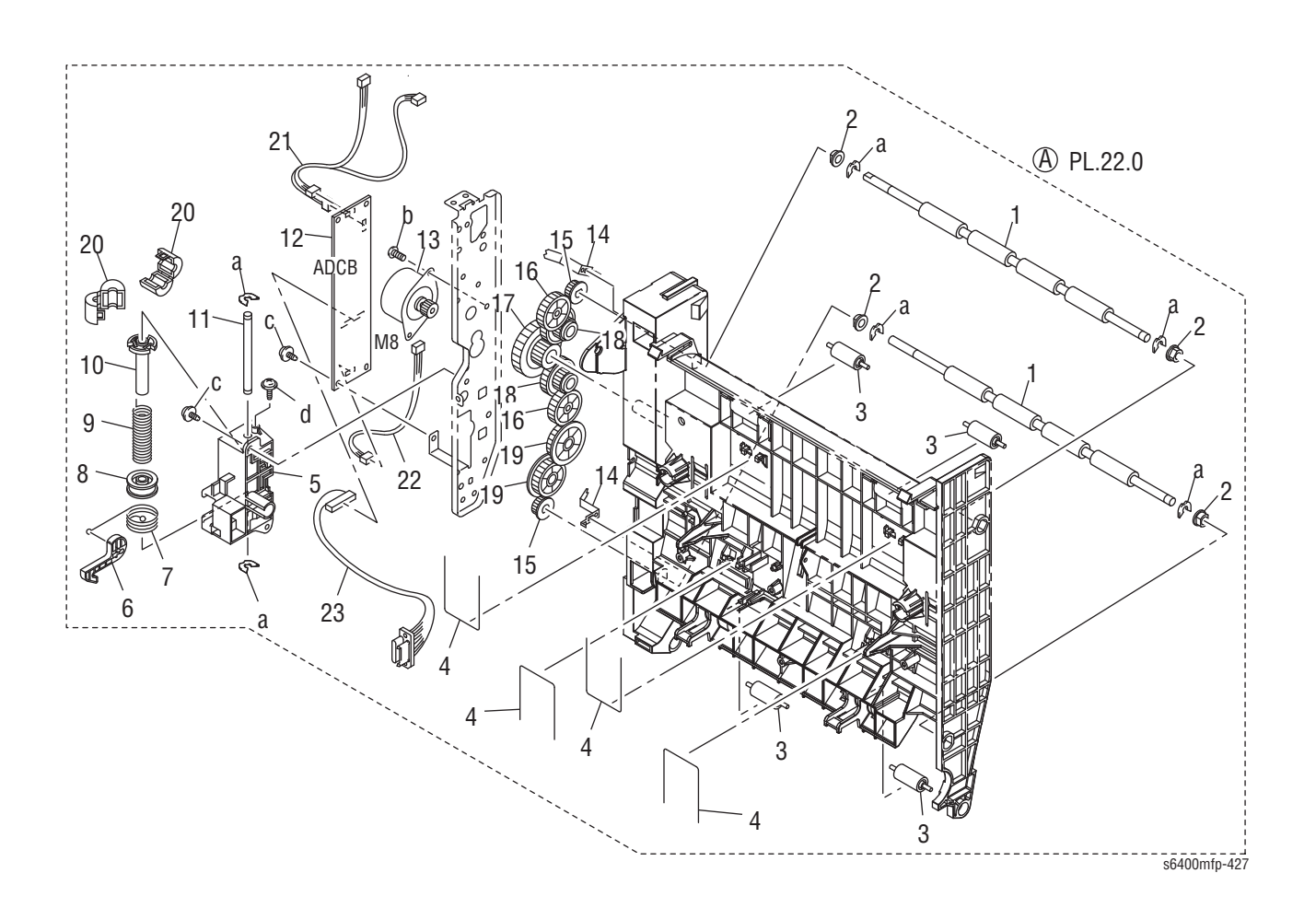

| ID No.  | Name/Description                             | Part Number  | Qty. | Comments                                                      |
|---------|----------------------------------------------|--------------|------|---------------------------------------------------------------|
| 1.      | Roller                                       |              | 2    |                                                               |
| 2.      | Bushing                                      |              | 4    |                                                               |
| 3.      | Roll                                         |              | 4    |                                                               |
| 4.      | Spring                                       |              | 4    |                                                               |
| 5.      | Holder                                       |              | 1    |                                                               |
| 6.      | Hook                                         |              | 1    |                                                               |
| 7.      | Wire                                         |              | 1    |                                                               |
| 8.      | Pulley                                       |              | 1    |                                                               |
| 9.      | Torsion Spring                               |              | 1    |                                                               |
| 10.     | Collar                                       |              | 1    |                                                               |
| 11.     | Shaft                                        |              | 1    |                                                               |
| 12.     | PWB Assy (ADCB)                              | 960K52000    | 1    | Duplex Control Board                                          |
| 13.     | Stepping Motor (M8)                          | 127E16470    | 1    | Duplex Transport Motor                                        |
| 14.     | Plate Spring                                 |              | 1    |                                                               |
| 15.     | Gear 12T                                     |              | 1    |                                                               |
| 16.     | Gear 28T                                     |              | 2    |                                                               |
| 17.     | Gear 17/52T                                  |              | 1    |                                                               |
| 18.     | Gear 15/28T                                  |              | 2    |                                                               |
| 19.     | Gear 30T                                     |              | 2    |                                                               |
| 20.     | Ferrite Core                                 |              | 2    |                                                               |
| 21.     | Wire Harness Assy (*)                        |              | 1    |                                                               |
| 22.     | Wiring Harness Assy (PJ2ADCB-PJ22)           |              | 1    | ADCB to M8                                                    |
| 23.     | Wiring Harness Assy<br>(CN14A/CN14B-PJ1ADCB) | 117E36000    | 1    | Duplex Unit to Engine Harness.<br>Includes Bulkhead connector |
| a.      | E-Ring                                       |              | 6    |                                                               |
| b.      | Screw                                        |              | 1    |                                                               |
| C.      | Screw                                        |              | 2    | P/O Hardware Kit                                              |
| d.      | Screw                                        |              | 1    |                                                               |
| (*) Con | nections from PJ3/PJ4ADCB to PJ23 (M9) and   | PJ25 (PS16). | ł    | •                                                             |

## Parts List 23.0 Duplex Unit (2 of 2)

## Parts List 24.0 Wiring (1 of 2)

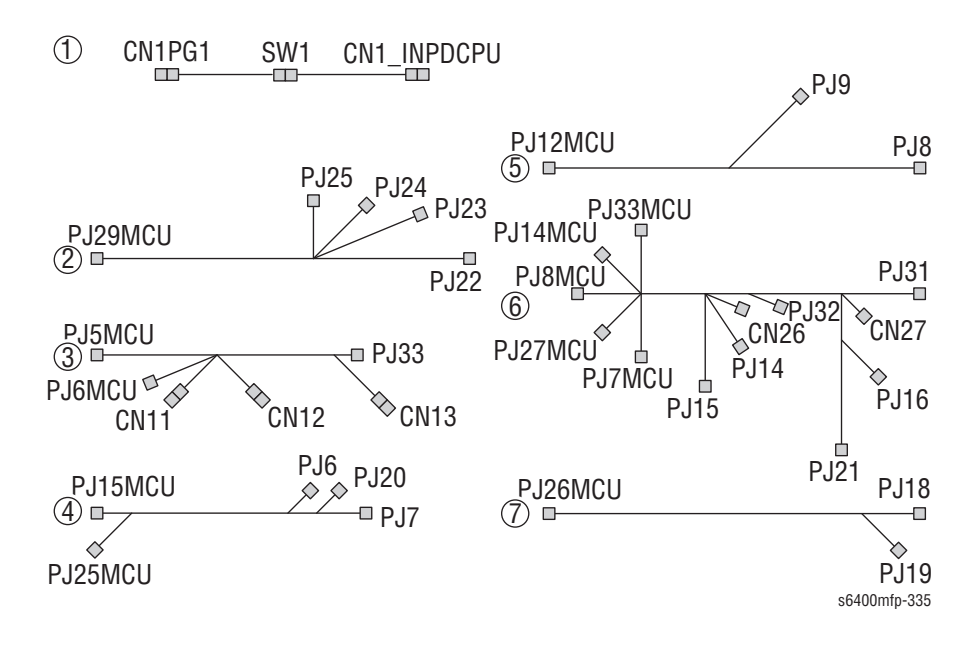

## Parts List 24.0 Wiring (1 of 2)

| ID No. | Name/Description                                                                                                    | Part Number | Qty. | Comments                 |
|--------|----------------------------------------------------------------------------------------------------|-------------|------|--------------------------|
| 1.     | Wire Harness Assy<br>CN1PG1-SW1-CN1INPDCPU                                                                                                    |             | 1    |                          |
| 2.     | Wire Harness Assy<br>PJ29MCU to PJ22(Y), PJ23(M), PJ24(C) &<br>PJ25(K)                                                                                                    | 962K76780   | 1    | CMYK Toner CRUM Harness  |
| 3.     | Wire Harness Assy<br>PJ5MCU to PJ33(SW5)<br>PJ6MCU to CN11(CL3), CN12(CL1) &<br>CN13(FM13)                                                                                   |             | 1    |                          |
| 4.     | Wire Harness Assy<br>PJ15MCU to PJ7(PS9) and PJ20(PS5)<br>PJ25MCU to PJ6(Temp/Hum Sensor)                                                                                    | 962K76790   | 1    |                          |
| 5.     | Wire Harness Assy<br>PJ12MCU to PJ8(IDCSB/R) & PJ9(IDCB/F)                                                                                                    |             | 1    |                          |
| 6.     | Wire Harness Assy<br>PJ7MCU to PJ31(M6), PJ32(M7),<br>CN26(CL4), CN27/PJ13(PS12)<br>PJ8MCU & PJ33MCU to PJ21(M5) &<br>PJ16(M4)<br>PJ14MCU to PJ14(M3)<br>PJ27MCU to PJ15(M1) | 962K76820   | 1    | Developer Motors Harness |
| 7.     | Wire Harness Assy<br>PJ26MCU to PJ19(PS7) & PJ18(PS6)                                                                                                    |             | 1    |                          |

## Parts List 25.0 Wiring (2 of 2)

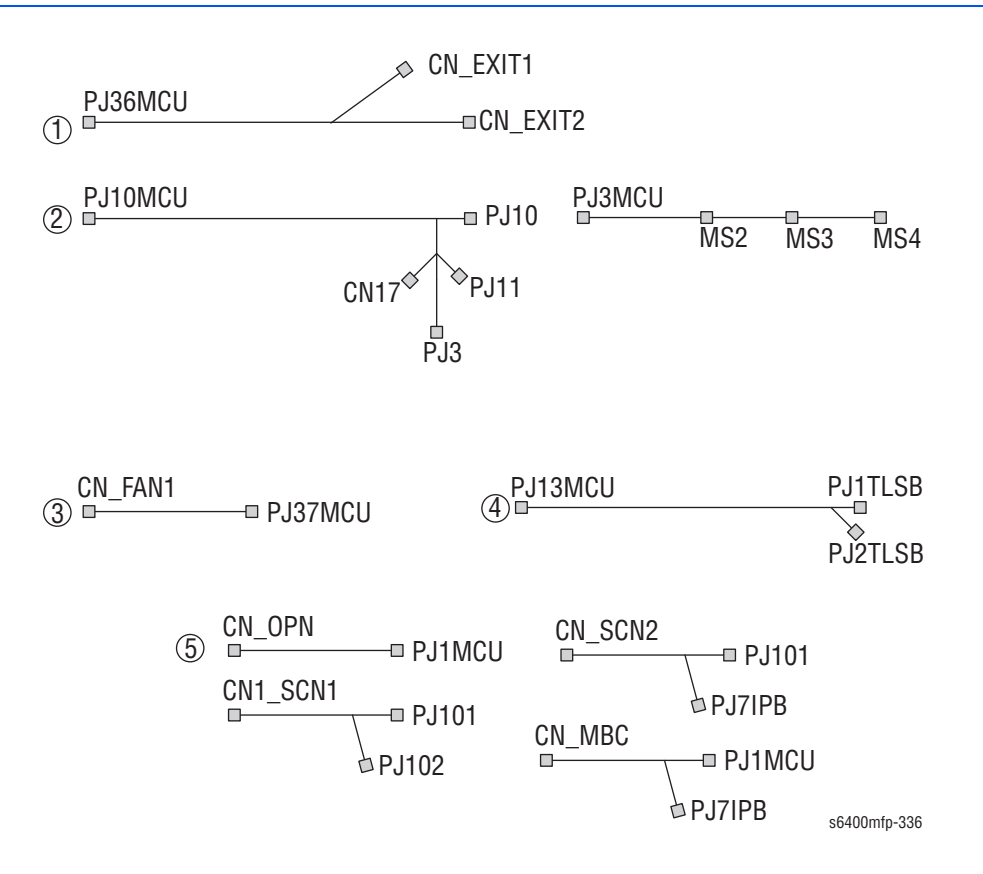

#### Parts List 25.0 Wiring (2 of 2)

| ID No.                                                                                                    | Name/Description                  | Part Number | Qty. | Comments                            |  |
|----------------------------------------------------------------------------------------------------|-----------------------------------|-------------|------|-------------------------------------|--|
| 1.                                                                                                    | Wire Harness Assy                 |             | 1    | Paper Full and Exit Sensor Harness  |  |
| 2.                                                                                                    | Wire Harness Assy (Interlock) (*) | 962K76800   | 1    | Front and Right Door Sensor Harness |  |
| 3.                                                                                                    | Wire Harness Assy (Relay)         |             | 1    |                                     |  |
| 4.                                                                                                    | Wire Harness Assy                 | 962K76810   | 1    | TLSB Harness                        |  |
| 5.                                                                                                    | Wire Harness Assy (Power Source)  | 962K76270   | 1    | Fuser Bulkhead Connector            |  |
| (*)                                                                                                    |                                   |             |      |                                     |  |
| <ul> <li>Connections from PJ10MCU to CN17, CL5, PJ10(PS3), PJ11(PS13) &amp; PJ3 (PS4)</li> <li>Connections from PJ0MCU to MS2 &amp; MS2 &amp; MS4</li> </ul> |                                   |             |      |                                     |  |

## Parts List 26.0 Wiring Accessories

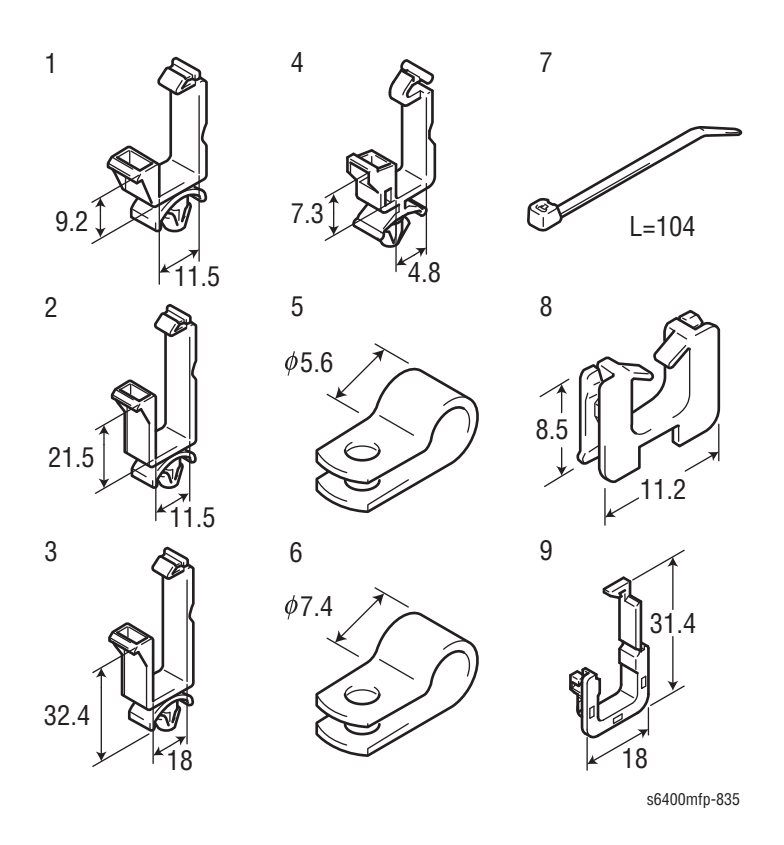

### Parts List 26.0 Wiring Accessories

| ID No. | Name/Description | Part Number | Qty. | Comments         |
|--------|------------------|-------------|------|------------------|
| 1.     | Saddle           |             |      |                  |
| 2.     | Saddle           |             |      |                  |
| 3.     | Saddle           |             |      |                  |
| 4.     | Saddle           |             | 2    | P/O Hardware Kit |
| 5.     | Clamp            |             |      |                  |
| 6.     | Clamp            |             |      |                  |
| 7.     | Band             |             | 2    | P/O Hardware Kit |
| 8.     | Saddle           |             |      |                  |
| 9.     | Holder           |             |      | P/O Hardware Kit |

## Parts List 27.0 Accessories

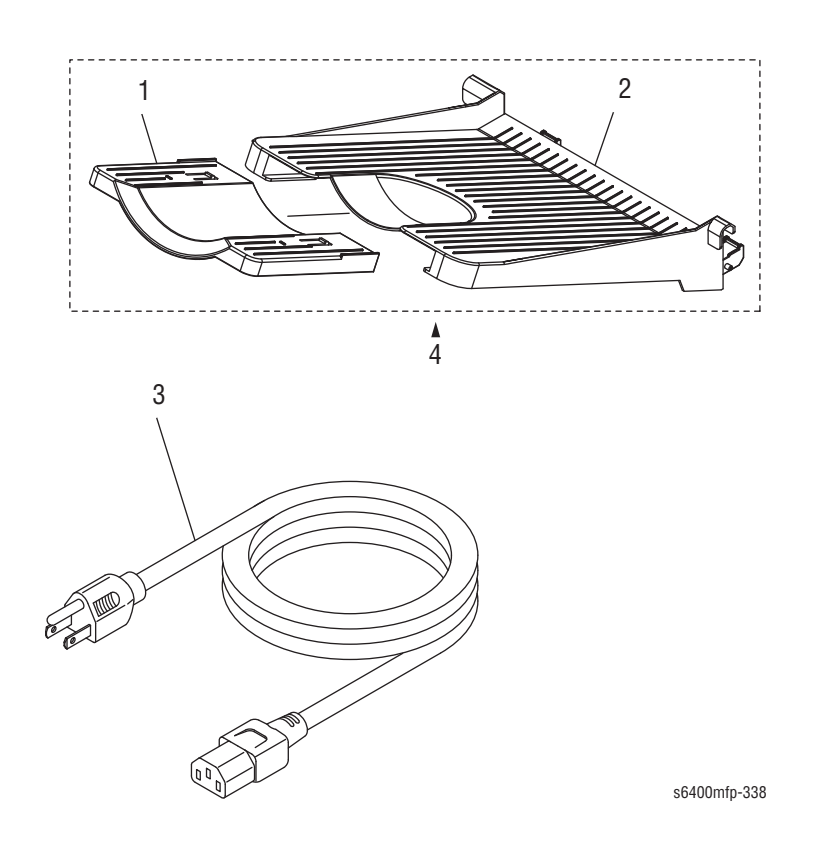

#### Parts List 27.0 Accessories

| ID No. | Name/Description | Part Number | Qty. | Comments                                                                                                    |
|--------|------------------|-------------|------|----------------------------------------------------------------------------------------------------|
| 1.     | Tray             |             | 1    |                                                                                                    |
| 2.     | Tray             |             | 1    |                                                                                                    |
| 3.     | Power Cord, 120V | 117E35990   | 1    | Refer to "Xerox Supplies and<br>Accessories" on page 9-97 for non-<br>North America Power Cord part<br>numbers. |
| 4.     | Output Tray      | 050E28910   | 1    |                                                                                                    |

# **Option - 500-Sheet Feeder**

## Parts List 28.0 Optional 500-Sheet Tray 3/4 (1 of 7)

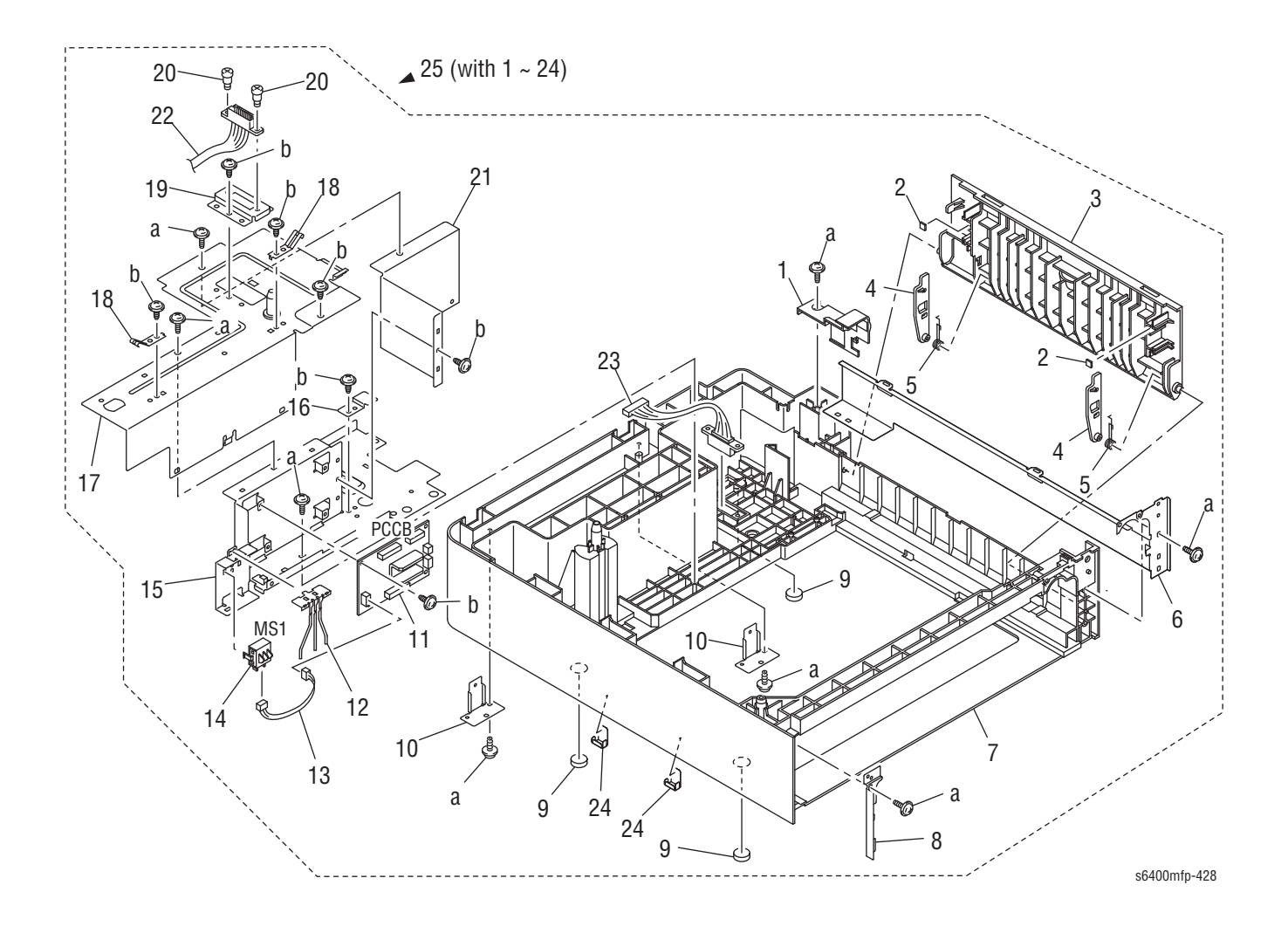

| ID No. | Name/Description                 | Part Number | Qty. | Comments                                                   |
|--------|----------------------------------|-------------|------|------------------------------------------------------------|
| 1.     | Cover                            |             | 1    |                                                            |
| 2.     | Sound Shield                     |             | 2    |                                                            |
| 3.     | Door                             |             | 1    |                                                            |
| 4.     | Lever                            |             | 2    |                                                            |
| 5.     | Torsion Spring                   |             | 2    |                                                            |
| 6.     | Rail                             |             | 1    |                                                            |
| 7.     | Frame                            |             | 1    |                                                            |
| 8.     | Bracket                          |             | 1    |                                                            |
| 9.     | Rubber Foot                      | 017E11810   | 3    |                                                            |
| 10.    | Bracket                          |             | 2    |                                                            |
| 11.    | PWB Assy (PCCB)                  | 960K52010   | 1    | LTA Circuit Board                                          |
| 12.    | Actuator                         | 120E36370   | 1    | LTA Paper Size Switch Actuator                             |
| 13.    | Wire Harness Assy                | 962K76320   | 1    |                                                            |
| 14.    | Switch (MSI)                     | 110E19930   | 1    | Paper Size Switch                                          |
| 15.    | Bracket                          |             | 1    |                                                            |
| 16.    | Plate Spring                     |             | 1    |                                                            |
| 17.    | Cover                            |             | 1    |                                                            |
| 18.    | Plate Spring                     |             | 2    |                                                            |
| 19.    | Bracket                          |             | 1    |                                                            |
| 20.    | Shoulder Screw                   |             | 2    |                                                            |
| 21.    | Bracket                          |             | 1    |                                                            |
| 22.    | Wire Harness Assy (PJ20MCU-CN25) | 962K76330   | 1    | LTA to Engine                                              |
| 23.    | Wire Harness Assy (PJ1PCCB-CN25) | 962K77190   | 1    | Tray 3 to Tray 4 Connector                                 |
| 24.    | Reinforce Plate                  |             | 2    |                                                            |
| 25.    | Optional-500 Sheet Feeder        | 050K68330   | 1    | Complete 500-Sheet Feeder Assembly (does not include Tray) |
| a.     | Screw                            |             | 8    | P/O Hardware Kit                                           |
| b.     | Screw                            |             | 7    | P/O Hardware Kit                                           |

## Parts List 28.0 Optional 500-Sheet Tray 3/4 (1 of 7)

Parts List 29.0 Optional 500-Sheet Tray 3/4 (2 of 7) - Paper Take-up Section

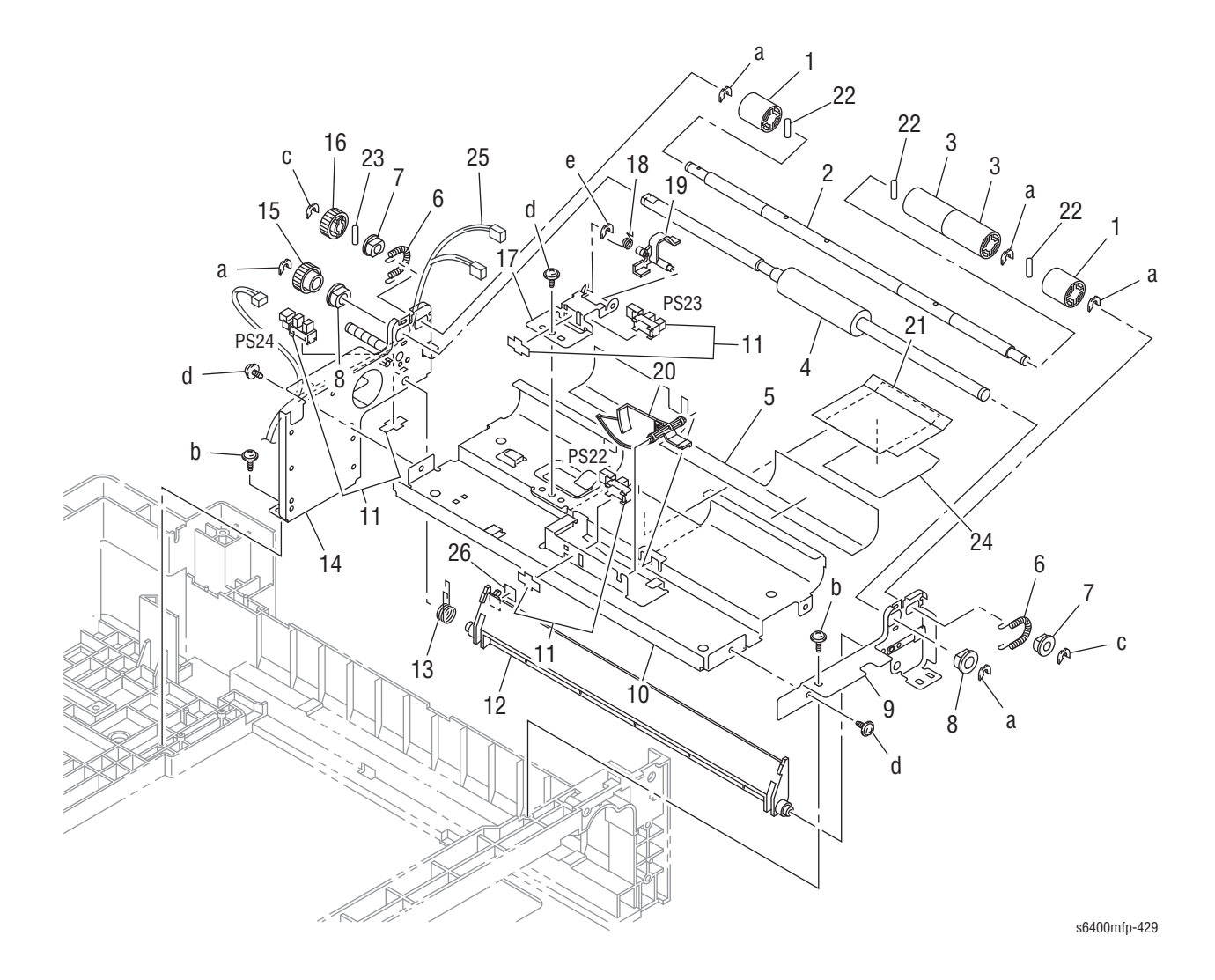

| ID No.  | Name/Description                           | Part Number       | Qty. | Comments                                                                          |
|---------|--------------------------------------------|-------------------|------|-----------------------------------------------------------------------------------|
| 1.      | Roller                                     |                   | 2    |                                                                                   |
| 2.      | Shaft                                      |                   | 1    |                                                                                   |
| 3.      | Roller                                     |                   | 2    |                                                                                   |
| 4.      | Roller                                     |                   | 1    |                                                                                   |
| 5.      | Sheet                                      |                   | 1    |                                                                                   |
| 6.      | Tension Spring                             |                   | 2    |                                                                                   |
| 7.      | Bushing                                    |                   | 2    |                                                                                   |
| 8.      | Bushing                                    |                   | 2    |                                                                                   |
| 9.      | Frame                                      |                   | 1    |                                                                                   |
| 10.     | Guide Plate                                |                   | 1    |                                                                                   |
| 11.     | Photo Interrupter (PS22, PS23, PS24)       | 130E13020         | 3    | PS22 = Media Empty Sensor<br>PS23 = Media Feed Sensor<br>PS24 = Right Door Sensor |
| 12.     | Guide                                      |                   | 1    |                                                                                   |
| 13.     | Torsion Spring                             |                   | 1    |                                                                                   |
| 14.     | Frame Assy                                 |                   | 1    |                                                                                   |
| 15.     | Gear 22T                                   |                   | 1    |                                                                                   |
| 16.     | Gear 22T                                   |                   | 1    |                                                                                   |
| 17.     | Bracket                                    |                   | 1    |                                                                                   |
| 18.     | Torsion Spring                             |                   | 1    |                                                                                   |
| 19.     | Actuator                                   | 120E36400         | 1    | Tray 3/4 Paper Feed Sensor Actuator                                               |
| 20.     | Actuator                                   |                   | 1    |                                                                                   |
| 21.     | Guide                                      |                   | 1    |                                                                                   |
| 22.     | Pin                                        |                   | 3    |                                                                                   |
| 23.     | Pin                                        |                   | 1    |                                                                                   |
| 24.     | Slider                                     |                   | 1    |                                                                                   |
| 25.     | Wire Harness Assy (*)                      |                   | 1    |                                                                                   |
| 26.     | Label                                      |                   | 1    |                                                                                   |
| a.      | C-Clip                                     |                   | 5    |                                                                                   |
| b.      | Screw                                      |                   | 2    | P/O Hardware Kit                                                                  |
| С.      | C-Clip                                     |                   | 2    |                                                                                   |
| d.      | Screw                                      |                   | 3    | P/O Hardware Kit                                                                  |
| е.      | C-Clip                                     |                   | 1    | P/O Hardware Kit                                                                  |
| (*) Con | nections from PJ5PCCB to PJ28(PS24), PJ29( | PS23) & PJ30(PS22 | 2)   |                                                                                   |

## Parts List 29.0 Optional 500-Sheet Tray 3/4 (2 of 7) - Paper Take-Up Section

# Parts List 30.0 Optional 500-Sheet Tray 3/4 (3 of 7) - Drive Section

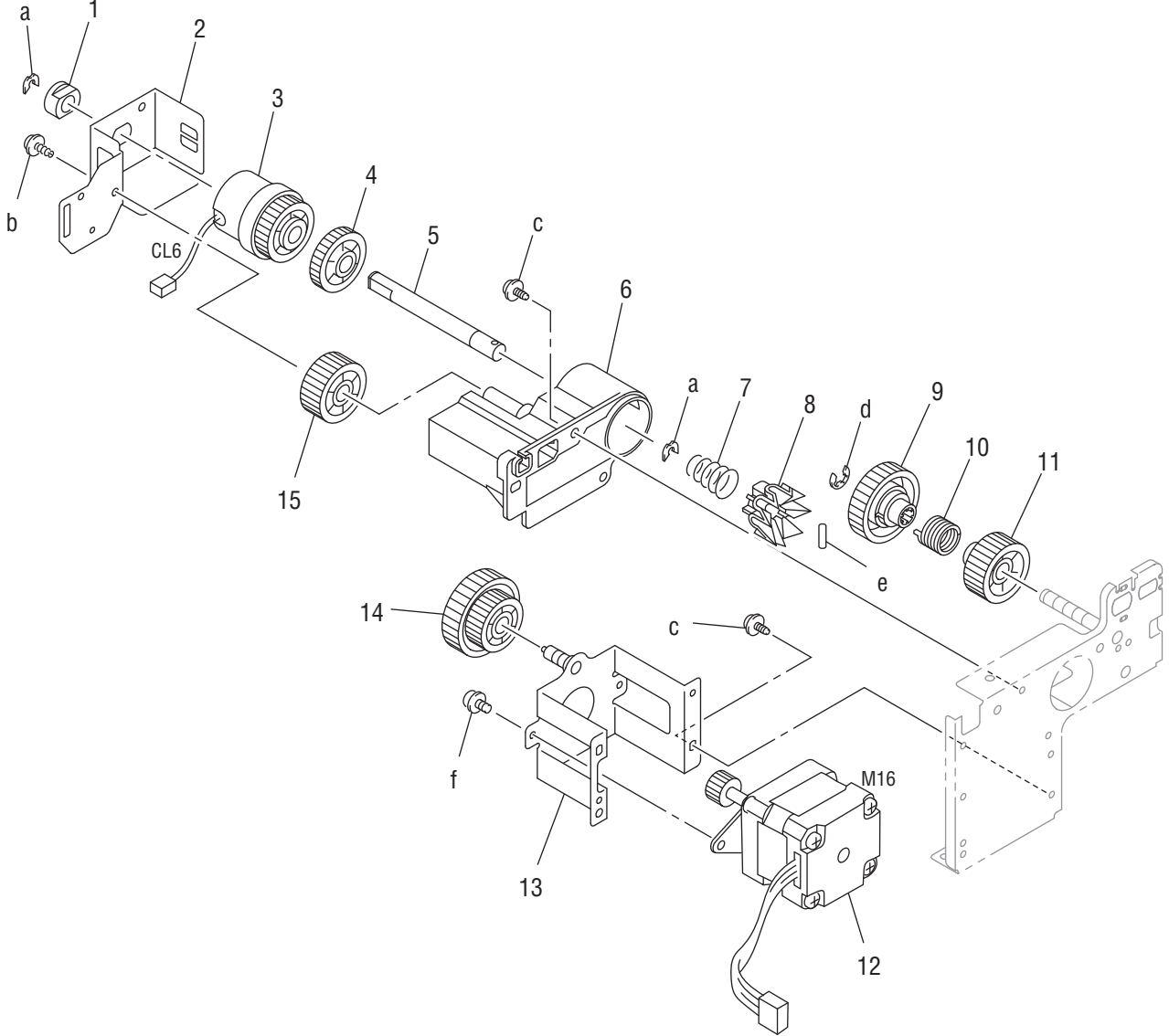

s6400mfp-430

| ID No. | Name/Description | Part Number | Qty. | Comments          |
|--------|------------------|-------------|------|-------------------|
| 1.     | Bushing          |             | 1    |                   |
| 2.     | Bracket          |             | 1    |                   |
| 3.     | Clutch (CL6)     | 121E26590   | 1    | Paper Feed Clutch |
| 4.     | Gear 24T         |             | 1    |                   |
| 5.     | Shaft            |             | 1    |                   |
| 6.     | Holder           |             | 1    |                   |
| 7.     | Pressure Spring  |             | 1    |                   |
| 8.     | Pawl             |             | 1    |                   |
| 9.     | Gear 32T         |             | 1    |                   |
| 10.    | Torsion Spring   |             | 1    |                   |
| 11.    | Gear             |             | 1    |                   |
| 12.    | Motor (M16)      | 127E16480   | 1    | Transport Motor   |
| 13.    | Bracket          |             | 1    |                   |
| 14.    | Gear 18/40T      |             | 1    |                   |
| 15.    | Gear 24T         |             | 1    |                   |
| a.     | C-Clip           |             | 2    |                   |
| b.     | Screw            |             | 1    | P/O Hardware Kit  |
| C.     | Screw            |             | 2    | P/O Hardware Kit  |
| d.     | E-Ring           |             | 1    | P/O Hardware Kit  |
| e.     | Pin              |             | 1    | P/O Hardware Kit  |
| f.     | Screw            |             | 1    |                   |

## Parts List 30.0 Optional 500-Sheet Tray 3/4 (3 of 7) - Drive Section

Parts List 31.0 Optional 500-Sheet Tray 3/4 (4 of 7) - Paper Feed Tray Section

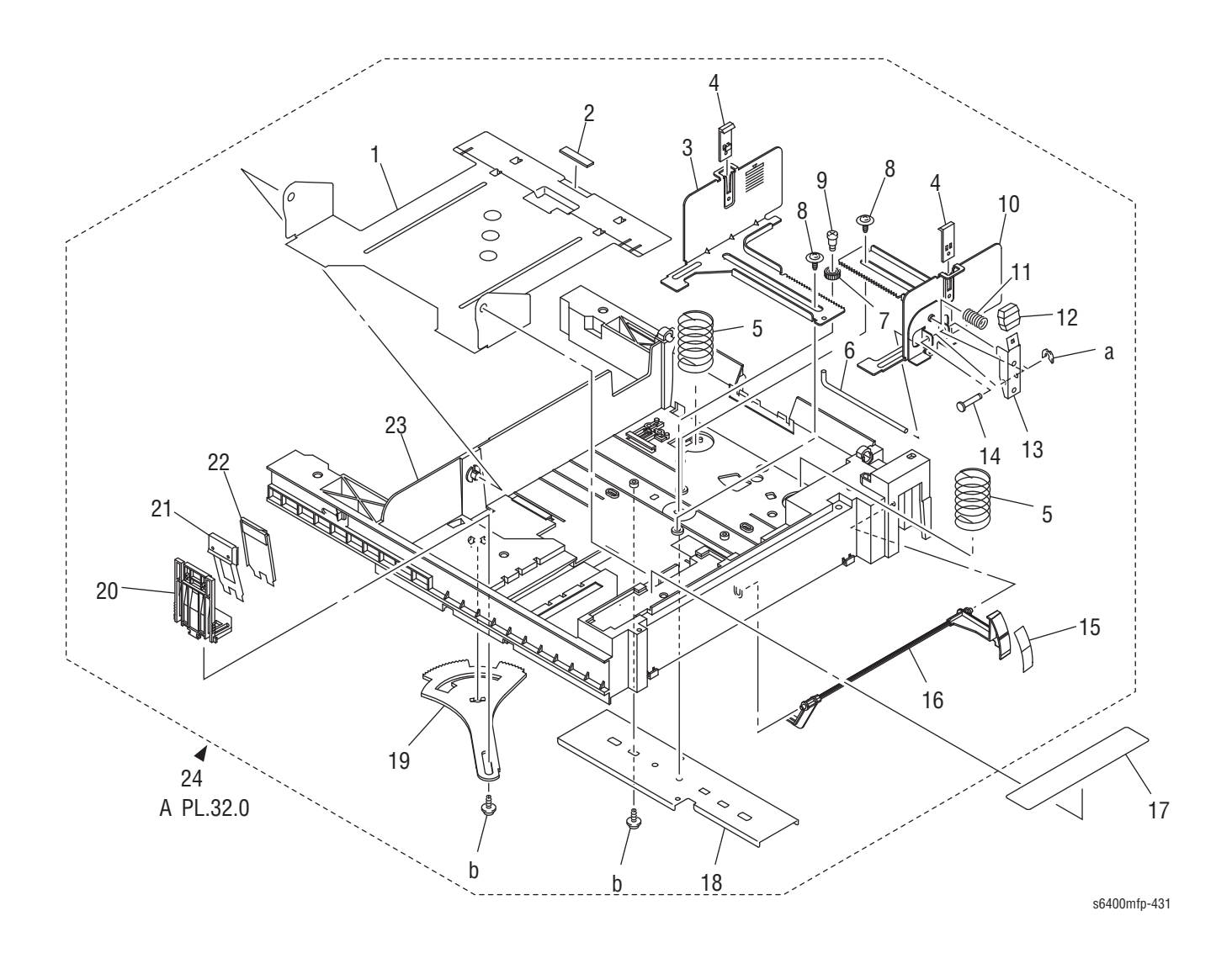

| ID No. | Name/Description          | Part Number | Qty. | Comments               |
|--------|---------------------------|-------------|------|------------------------|
| 1.     | Lifting Plate             |             | 1    |                        |
| 2.     | Friction Sheet            |             | 1    |                        |
| 3.     | Guide                     |             | 1    |                        |
| 4.     | Guide                     |             | 2    |                        |
| 5.     | Pressure Spring           |             | 2    |                        |
| 6.     | Shaft                     |             | 1    |                        |
| 7.     | Gear 14T                  |             | 1    |                        |
| 8.     | Screw                     |             | 2    |                        |
| 9.     | Shoulder Screw            |             | 1    |                        |
| 10.    | Guide                     |             | 1    |                        |
| 11.    | Pressure Spring           |             | 1    |                        |
| 12.    | Knob                      |             | 1    |                        |
| 13.    | Lever                     |             | 1    |                        |
| 14.    | Shaft                     |             | 1    |                        |
| 15.    | Label                     |             | 1    |                        |
| 16.    | Lever                     |             | 1    |                        |
| 17.    | Label Paper Supply        |             | 1    |                        |
| 18.    | Bracket                   |             | 1    |                        |
| 19.    | Detecting Plate           |             | 1    |                        |
| 20.    | Guide                     |             | 1    |                        |
| 21.    | Plate Spring              |             | 1    |                        |
| 22.    | Back Stop                 |             | 1    |                        |
| 23.    | Cassette (Tray)           |             | 1    |                        |
| 24.    | Cassette Assy (Tray Assy) | 050K68340   | 1    | Complete Tray Assembly |
| a.     | E-Ring                    |             | 1    | P/O Hardware Kit       |
| b.     | Screw                     |             | 2    |                        |

## Parts List 31.0 Optional 500-Sheet Tray 3/4 (4 of 7) - Paper Feed Tray Section

Parts List 32.0 Optional 500-Sheet Tray 3/4 (5 of 7) - Paper Feed Tray Section

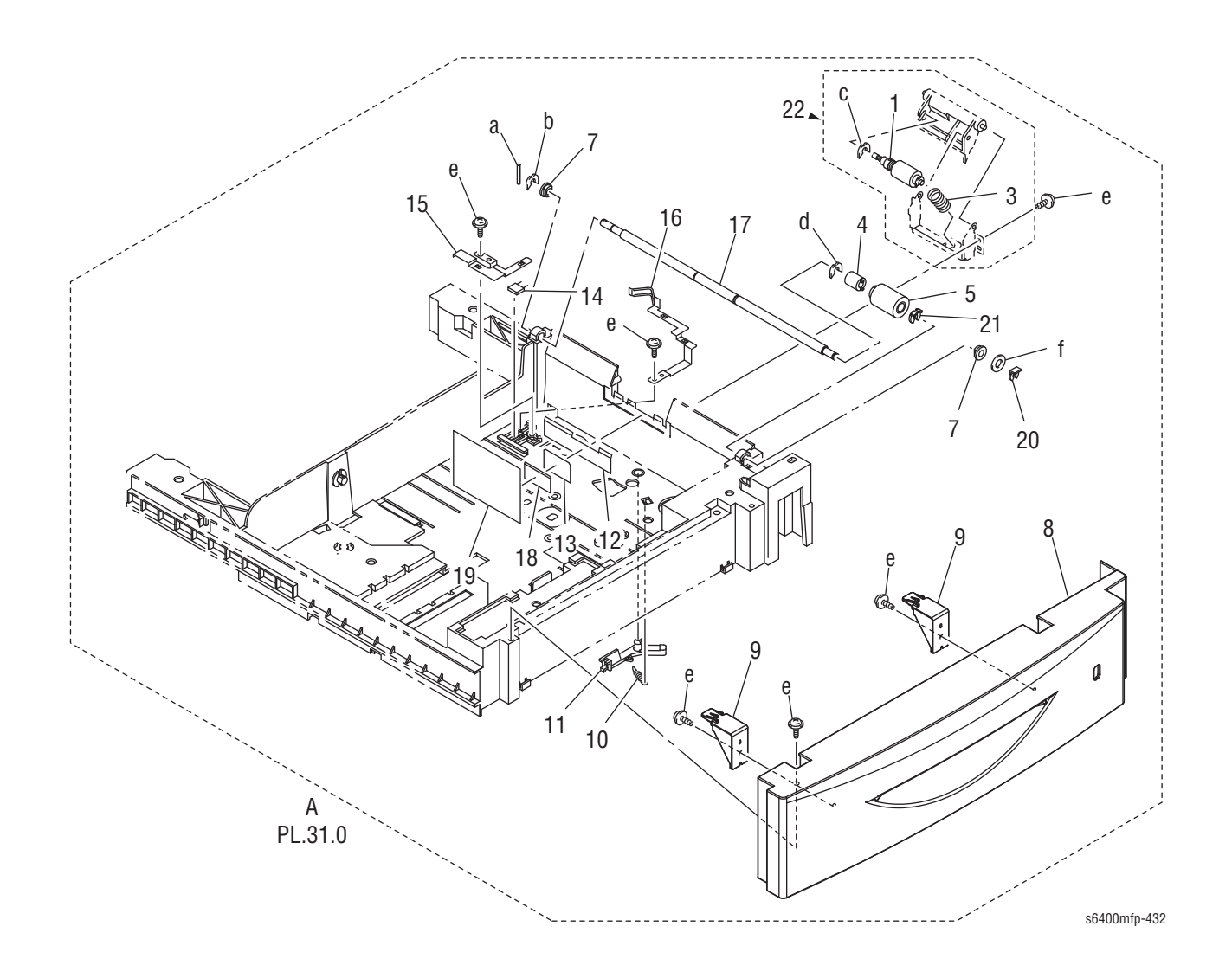

| ID No. | Name/Description       | Part Number | Qty. | Comments          |
|--------|------------------------|-------------|------|-------------------|
| 1.     | Separator Roller       |             | 1    |                   |
| 2.     |                        |             |      |                   |
| 3.     | Pressure Spring        |             | 1    |                   |
| 4.     | Clutch                 |             | 1    |                   |
| 5.     | Feed Roller            | 059E10880   | 1    | 240K Life         |
| 6.     |                        |             |      |                   |
| 7.     | Bushing                |             | 2    |                   |
| 8.     | Front Cover            |             | 1    |                   |
| 9.     | Hold Plate             |             | 2    |                   |
| 10.    | Tension Spring         |             | 1    |                   |
| 11.    | Lever                  |             | 1    |                   |
| 12.    | Guide Plate            |             | 1    |                   |
| 13.    | Guide                  |             | 1    |                   |
| 14.    | Resistor               |             | 1    |                   |
| 15.    | Plate Spring           |             | 1    |                   |
| 16.    | Plate Spring           |             | 1    |                   |
| 17.    | Shaft                  |             | 1    |                   |
| 18.    | Guide                  |             | 1    |                   |
| 19.    | Guide                  |             | 1    |                   |
| 20.    | K-Clip                 | 019E81520   | 1    |                   |
| 21.    | K-Clip                 | 005E29580   | 1    |                   |
| 22.    | Separation Roller Assy | 059K70360   | 1    | Complete Assembly |
| a.     | Pin                    |             | 1    |                   |
| b.     | C-Clip                 |             | 1    |                   |
| C.     | C-Clip                 |             | 1    | P/O Hardware Kit  |
| d.     | C-Clip                 |             | 1    |                   |
| e.     | Screw                  |             | 6    | P/O Hardware Kit  |
| f.     | Washer                 |             | 1    |                   |

## Parts List 32.0 Optional 500-Sheet Tray 3/4 (5 of 7) - Paper Feed Tray Section

## Parts List 33.0 Optional 500-Sheet Tray 3/4 (6 of 7) - Wiring Accessories

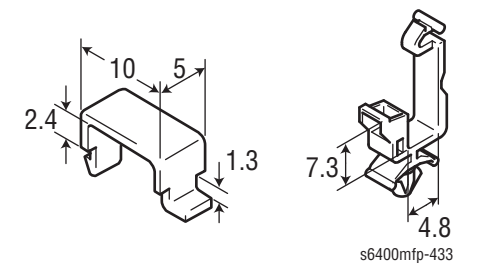

### Parts List 33.0 Optional 500-Sheet Tray 3/4 (6 of 7) - Wiring Accessories

| ID No. | Name/Description | Part Number | Qty. | Comments |
|--------|------------------|-------------|------|----------|
| 1.     | Cord Clamp       |             |      |          |
| 2.     | Saddle           |             |      |          |

## Parts List 34.0 Optional 500-Sheet Tray 3/4 (7 of 7) - Accessory Parts

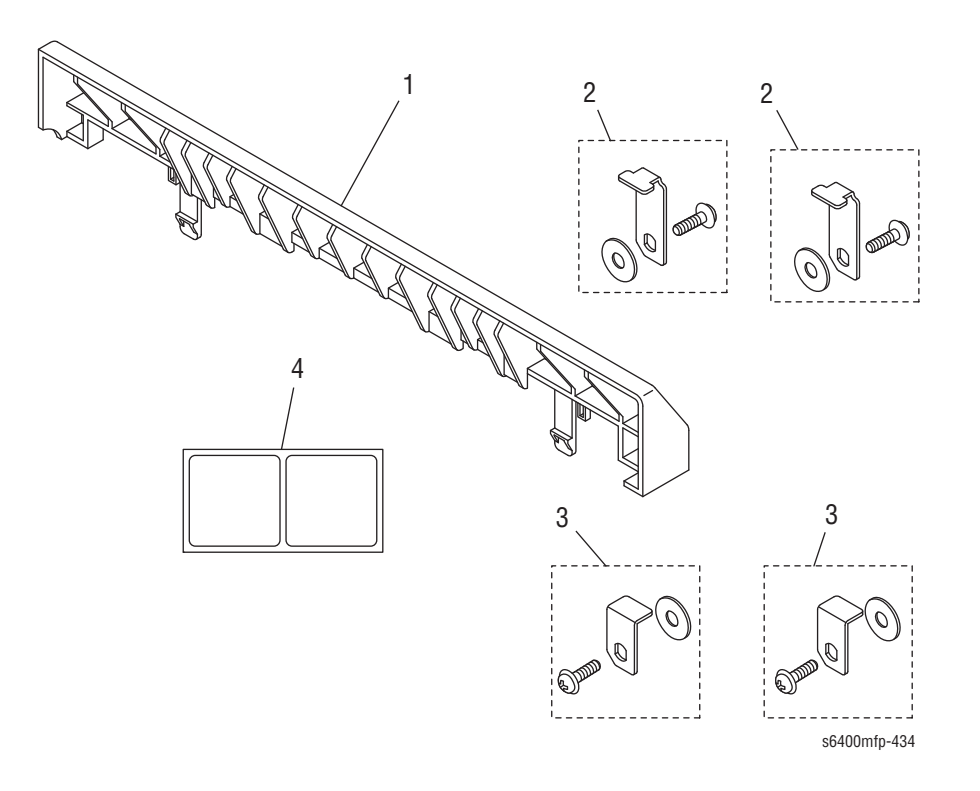

### Parts List 34.0 Optional 500-Sheet Tray 3/4 (7 of 7) - Accessory Parts

| ID No. | Name/Description    | Part Number | Qty. | Comments |
|--------|---------------------|-------------|------|----------|
| 1.     | Cover               | 848E40140   | 1    |          |
| 2.     | Rear LTA Fasteners  | 029E51120   | 2    |          |
| 3.     | Front LTA Fasteners | 029E51160   | 2    |          |
| 4.     | Label Tray 3/4      |             | 1    |          |

# **Option - Finisher**

Parts List 35.0 Cover (1 of 2)

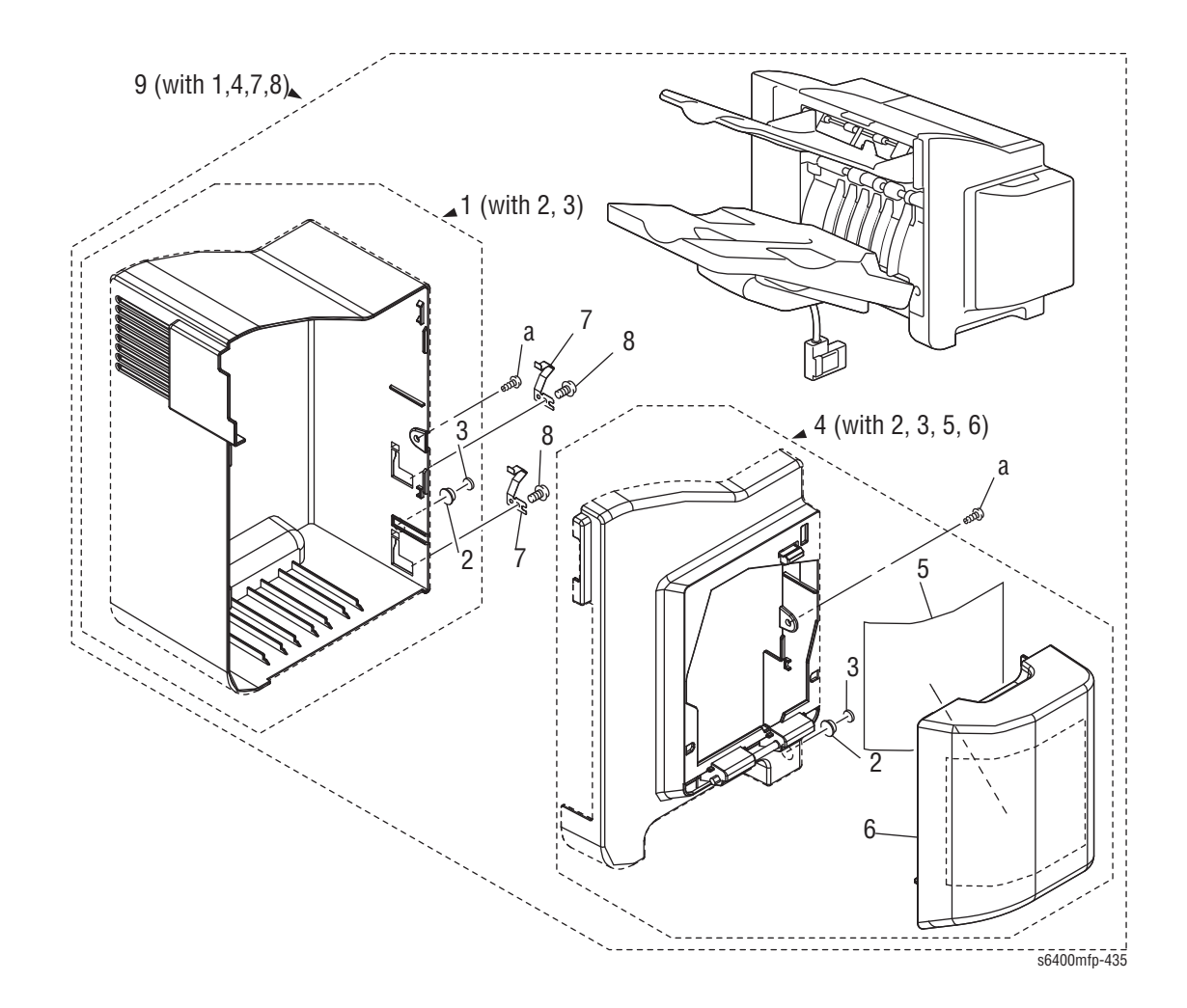

### Parts List 35.0 Cover (1 of 2)

| ID No. | Name/Description    | Part Number | Qty. | Comments          |
|--------|---------------------|-------------|------|-------------------|
| 1.     | Rear Cover Assy     |             | 1    |                   |
| 2.     | Cushion             |             | 2    |                   |
| 3.     | Cushion             |             | 2    |                   |
| 4.     | Front Cover Assy    |             | 1    |                   |
| 5.     | Label Staple Supply |             | 1    |                   |
| 6.     | Front Door          |             | 1    |                   |
| 7.     | Plate Spring        |             | 2    |                   |
| 8.     | Tapping Screw       |             | 2    |                   |
| 9.     | Finisher Assy       | 059K69720   | 1    | Complete Assembly |
| a.     | Screw               |             | 2    |                   |

# Parts List 36.0 Cover (2 of 2)

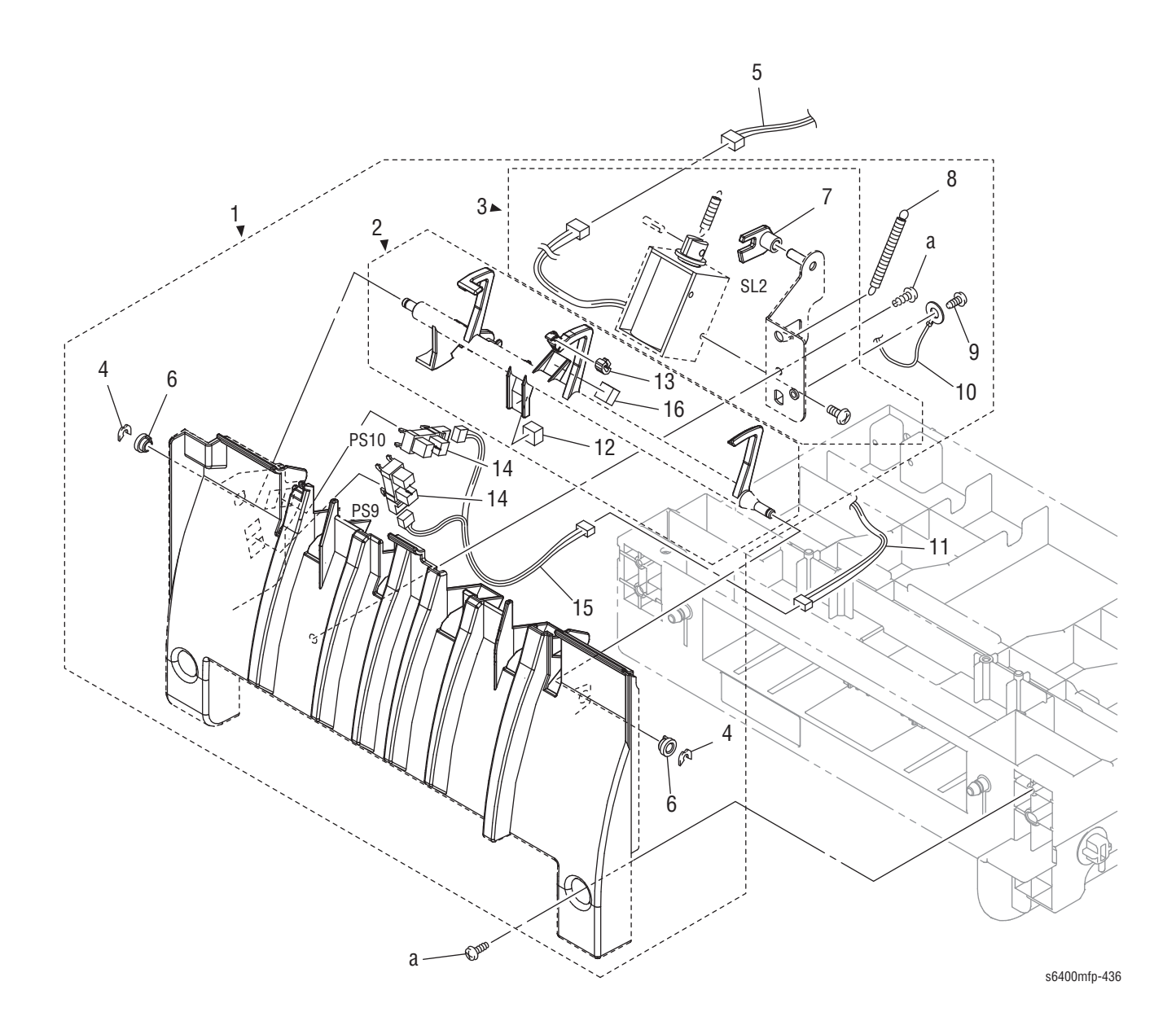

## Parts List 36.0 Cover (2 of 2)

| ID No. | Name/Description                     | Part Number | Qty. | Comments                                                                                                    |
|--------|--------------------------------------|-------------|------|----------------------------------------------------------------------------------------------------|
| 1.     | Cover Assy                           | 848K25700   | 1    | Includes items 2 & 3                                                                                                    |
| 2.     | Lever Assy                           |             | 1    | Paper Level Lever Actuator                                                                                                    |
| 3.     | Solenoid Assy (SL2)                  |             | 1    | Paper Level Lever                                                                                                    |
| 4.     | Retaining Ring                       |             | 2    |                                                                                                    |
| 5.     | Wire Harness Assy (CN17FSCB-SL2)     |             | 1    |                                                                                                    |
| 6.     | Bushing                              |             | 2    |                                                                                                    |
| 7.     | Lever                                |             | 1    |                                                                                                    |
| 8.     | Tension Spring                       |             | 1    |                                                                                                    |
| 9.     | Tapping Screw                        |             | 1    |                                                                                                    |
| 10.    | Wire Harness Assy                    |             | 1    |                                                                                                    |
| 11.    | Wire Harness Assy                    |             | 1    |                                                                                                    |
| 12.    | Cushion                              |             | 1    |                                                                                                    |
| 13.    | Cushion                              |             | 1    |                                                                                                    |
| 14.    | Photo Interrupter (PS9, PS10)        | 130E13030   | 2    | PS9 = Paper Level Sensor 1<br>PS10 = Paper Level Sensor 2<br>Caution: Connectors to PS9 and PS10<br>can get swapped. The wiring color is<br>different, but the plugs are the same. |
| 15.    | Wire Harness Assy (CN8FSCB-PJ6, PJ7) |             | 1    | FSCB to PS9, PS10                                                                                                    |
| 16.    | Cushion                              |             | 1    |                                                                                                    |
| a.     | Screw                                |             | 2    |                                                                                                    |

## Parts List 37.0 Frame

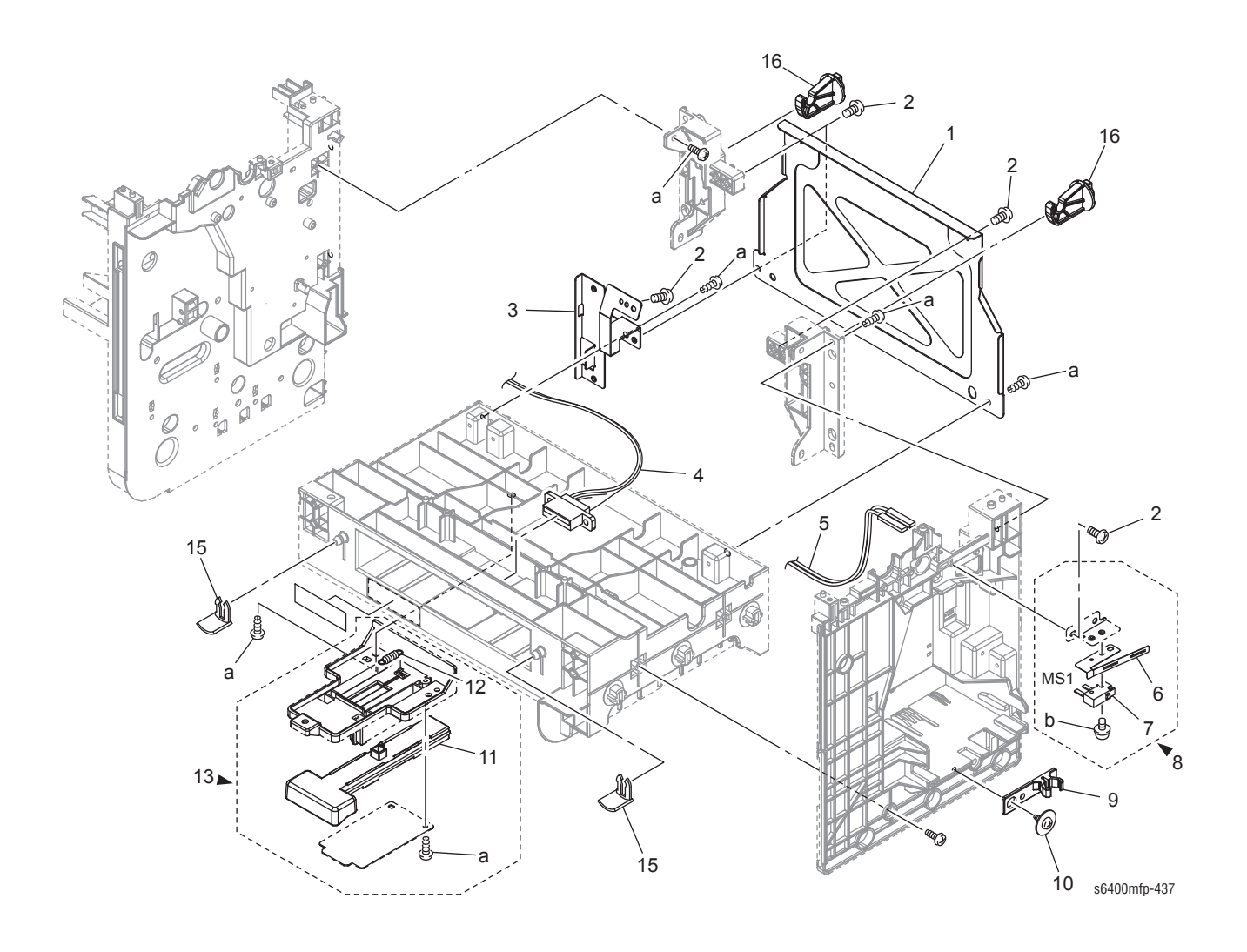

### Parts List 37.0 Frame

| ID No. | Name/Description                 | Part Number | Qty. | Comments                                      |
|--------|----------------------------------|-------------|------|-----------------------------------------------|
| 1.     | Bracket                          |             | 1    | Right Plate                                   |
| 2.     | Tapping Screw                    |             | 5    |                                               |
| 3.     | Bracket                          |             | 1    |                                               |
| 4.     | Wire Harness Assy                |             | 1    |                                               |
| 5.     | Wire Harness Assy (CN24FSCB-MS1) |             | 1    |                                               |
| 6.     | Bracket                          |             | 1    |                                               |
| 7.     | Push Button Switch               |             | 1    |                                               |
| 8.     | Front Door Switch (MS1)          | 110K21050   | 1    | Finisher Front Door Switch<br>(Stapler Cover) |
| 9.     | Holder                           |             | 1    |                                               |
| 10.    | Screw                            |             | 1    |                                               |
| 11.    | Lever                            |             | 1    |                                               |
| 12.    | Tension Spring                   |             | 1    |                                               |
| 13.    | Lock Assy                        |             | 1    |                                               |
| 14.    |                                  |             |      |                                               |
| 15.    | Stop Ring                        | 005E29460   | 2    |                                               |
| 16.    | Hook                             | 019E81240   | 2    | Qty 1 when ordered                            |
| a.     | Screw                            |             | 5    |                                               |
| b.     | Screw                            |             | 1    |                                               |
# Parts List 38.0 Paper Entrance

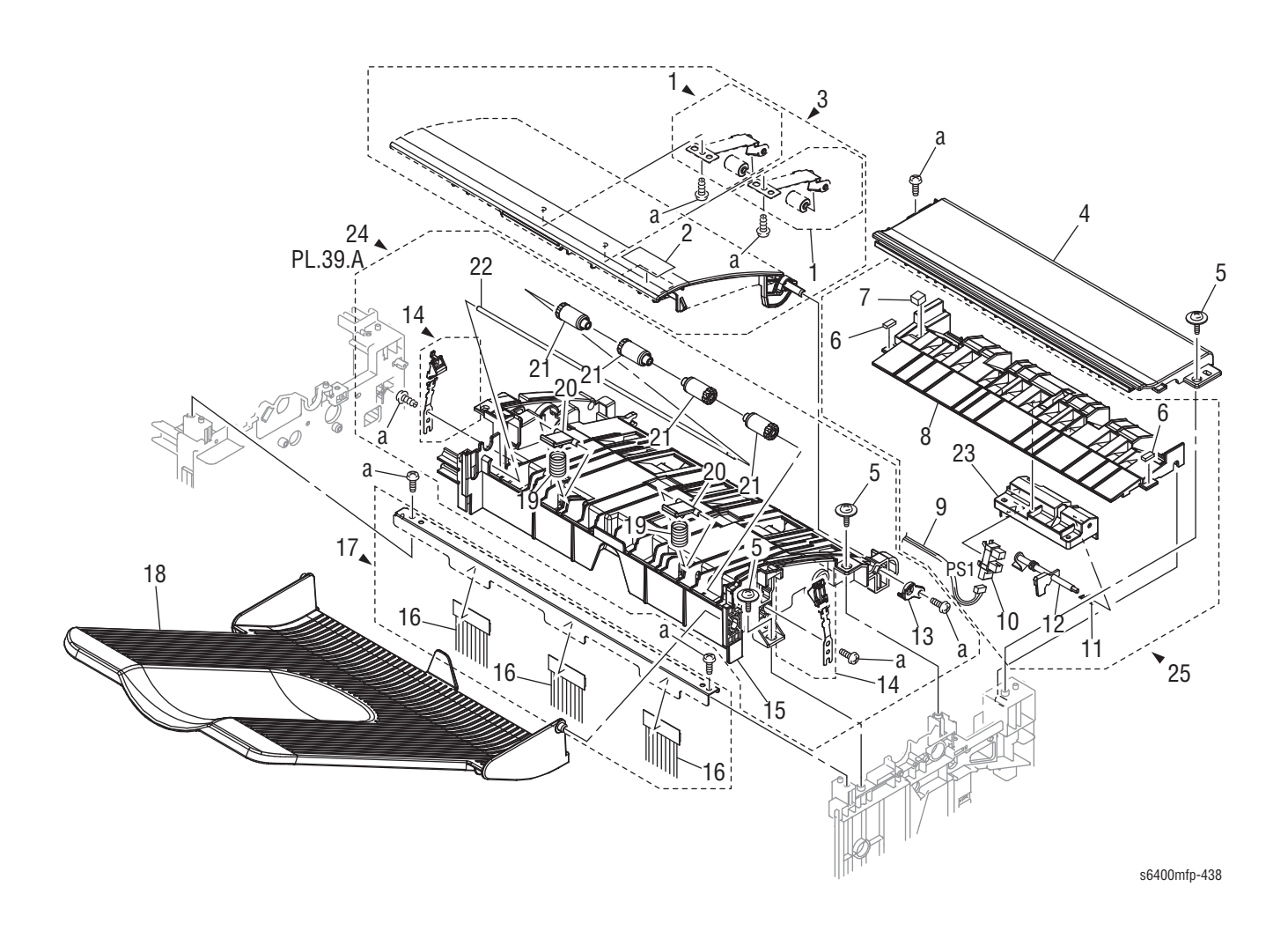

### Parts List 38.0 Paper Entrance

| ID No. | Name/Description        | Part Number | Qty. | Comments                                              |
|--------|-------------------------|-------------|------|-------------------------------------------------------|
| 1.     | Roller Assy             |             | 2    |                                                       |
| 2.     | Label Prohibition       |             | 1    |                                                       |
| 3.     | Top Cover Assy          | 848K25710   | 1    | Includes items 1 & 2                                  |
| 4.     | Top Cover-Right         |             | 1    |                                                       |
| 5.     | Screw                   |             | 3    |                                                       |
| 6.     | Cushion                 |             | 2    |                                                       |
| 7.     | Cushion                 |             | 1    |                                                       |
| 8.     | Guide                   |             | 1    |                                                       |
| 9.     | Wire Harness Assy       |             | 1    |                                                       |
| 10.    | Photo Interrupter (PS1) | 130E13030   | 1    | Entrance Sensor                                       |
| 11.    | Torsion Spring          |             | 1    |                                                       |
| 12.    | Actuator                |             | 1    |                                                       |
| 13.    | Bush                    |             | 1    |                                                       |
| 14.    | Plate Spring            |             | 2    |                                                       |
| 15.    | Guide                   |             | 1    |                                                       |
| 16.    | Neutralizing Brush      |             | 3    |                                                       |
| 17.    | Neutralizing Brush Assy | 118K01690   | 1    |                                                       |
| 18.    | Tray                    | 050E28920   | 1    | Top Tray                                              |
| 19.    | Pressure Spring         |             | 2    |                                                       |
| 20.    | Lever                   |             | 2    |                                                       |
| 21.    | Roller                  |             | 4    |                                                       |
| 22.    | Shaft                   |             | 1    |                                                       |
| 23.    | Holder                  |             | 1    |                                                       |
| 24.    | Paper Exit Assy         | 848K31460   | 1    | Includes items 13-15, 19-22<br>Does not include 38.05 |
| 25.    | Guide Assy              | 032K09700   | 1    | Includes items 6-12, 23                               |
| a.     | Screw                   |             | 8    |                                                       |

# Parts List 39.0 Paper Transport (1 of 2)

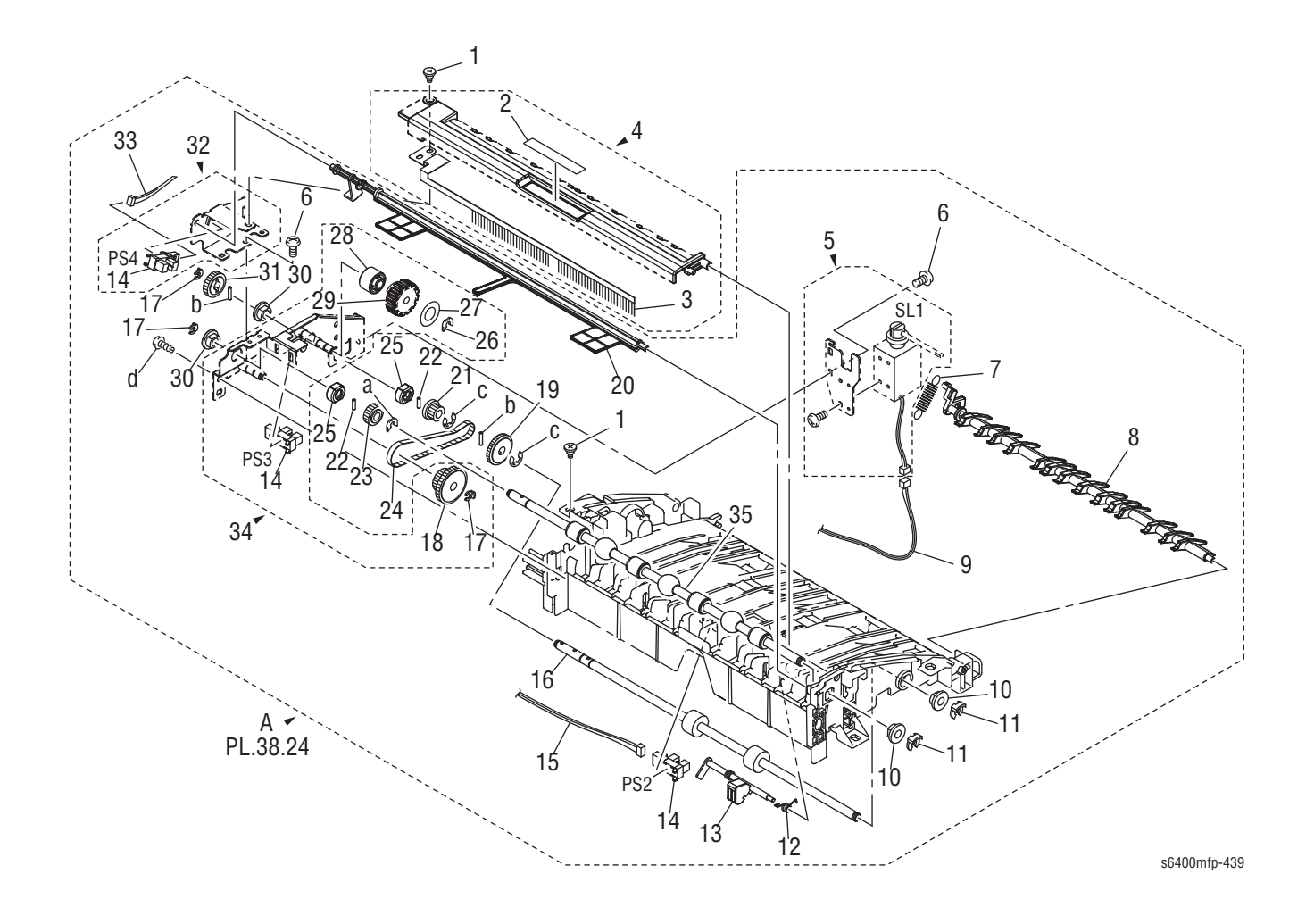

### Parts List 39.0 Paper Transport (1 of 2)

| ID No. | Name/Description                      | Part Number | Qty. | Comments                                                                            |
|--------|---------------------------------------|-------------|------|-------------------------------------------------------------------------------------|
| 1.     | Shoulder Screw                        |             | 2    |                                                                                     |
| 2.     | Label Handle                          |             | 1    |                                                                                     |
| 3.     | Neutralizing Brush                    |             | 1    |                                                                                     |
| 4.     | Cover Assy                            | 848K25720   | 1    |                                                                                     |
| 5.     | Solenoid Assy (SL1)                   | 121K50650   | 1    | Entrance Solenoid                                                                   |
| 6.     | Tapping Screw                         |             | 2    |                                                                                     |
| 7.     | Tension Spring                        |             | 1    |                                                                                     |
| 8.     | Guide                                 |             | 1    |                                                                                     |
| 9.     | Wire Harness Assy (CN14FSCB-SL1)      |             | 1    |                                                                                     |
| 10.    | Bushing                               |             | 2    |                                                                                     |
| 11.    | Stop Ring                             |             | 2    |                                                                                     |
| 12.    | Torsion Spring                        |             | 1    |                                                                                     |
| 13.    | Actuator                              |             | 1    |                                                                                     |
| 14.    | Photo Interrupter (PS2, PS3, PS4)     | 130E13030   | 3    | PS2 = Transport Section Sensor<br>PS3 = Top Cover Sensor<br>PS4 = Paper Full Sensor |
| 15.    | Wire Harness Assy (CN6FSCB-PJ9, PJ10) |             | 1    | FSCB to PS2, PS3                                                                    |
| 16.    | Roller                                |             | 1    |                                                                                     |
| 17.    | Stop Ring                             |             | 3    |                                                                                     |
| 18.    | Gear 32T                              |             | 1    |                                                                                     |
| 19.    | Gear                                  |             | 1    |                                                                                     |
| 20.    | Lever                                 |             | 1    |                                                                                     |
| 21.    | Pulley                                |             | 1    |                                                                                     |
| 22.    | Pin                                   |             | 2    |                                                                                     |
| 23.    | Gear 16T                              |             | 1    |                                                                                     |
| 24.    | Timing Belt                           |             | 1    |                                                                                     |
| 25.    | Collar                                |             | 2    |                                                                                     |
| 26.    | Retaining Ring                        |             | 1    |                                                                                     |
| 27.    | Label Dial                            |             | 1    |                                                                                     |
| 28.    | Collar                                |             | 1    |                                                                                     |
| 29.    | Gear 18T                              |             | 1    |                                                                                     |
| 30.    | Bushing                               |             | 2    |                                                                                     |
| 31.    | Gear 16T                              |             | 1    |                                                                                     |
| 32.    | Sensor Assy                           |             | 1    |                                                                                     |
| 33.    | Wire Harness Assy (CN7FSCB-PS4)       |             | 1    |                                                                                     |
| 34.    | Bracket Assy                          |             | 1    |                                                                                     |
| 35.    | Roller                                |             | 1    |                                                                                     |
| a.     | C-Clip                                |             | 1    |                                                                                     |
| b.     | Pin                                   |             | 2    | P/O Hardware Kit                                                                    |
| C.     | E-Ring                                |             | 2    |                                                                                     |
| d.     | Screw                                 |             | 1    |                                                                                     |

# Parts List 40.0 Paper Transport (2 of 2)

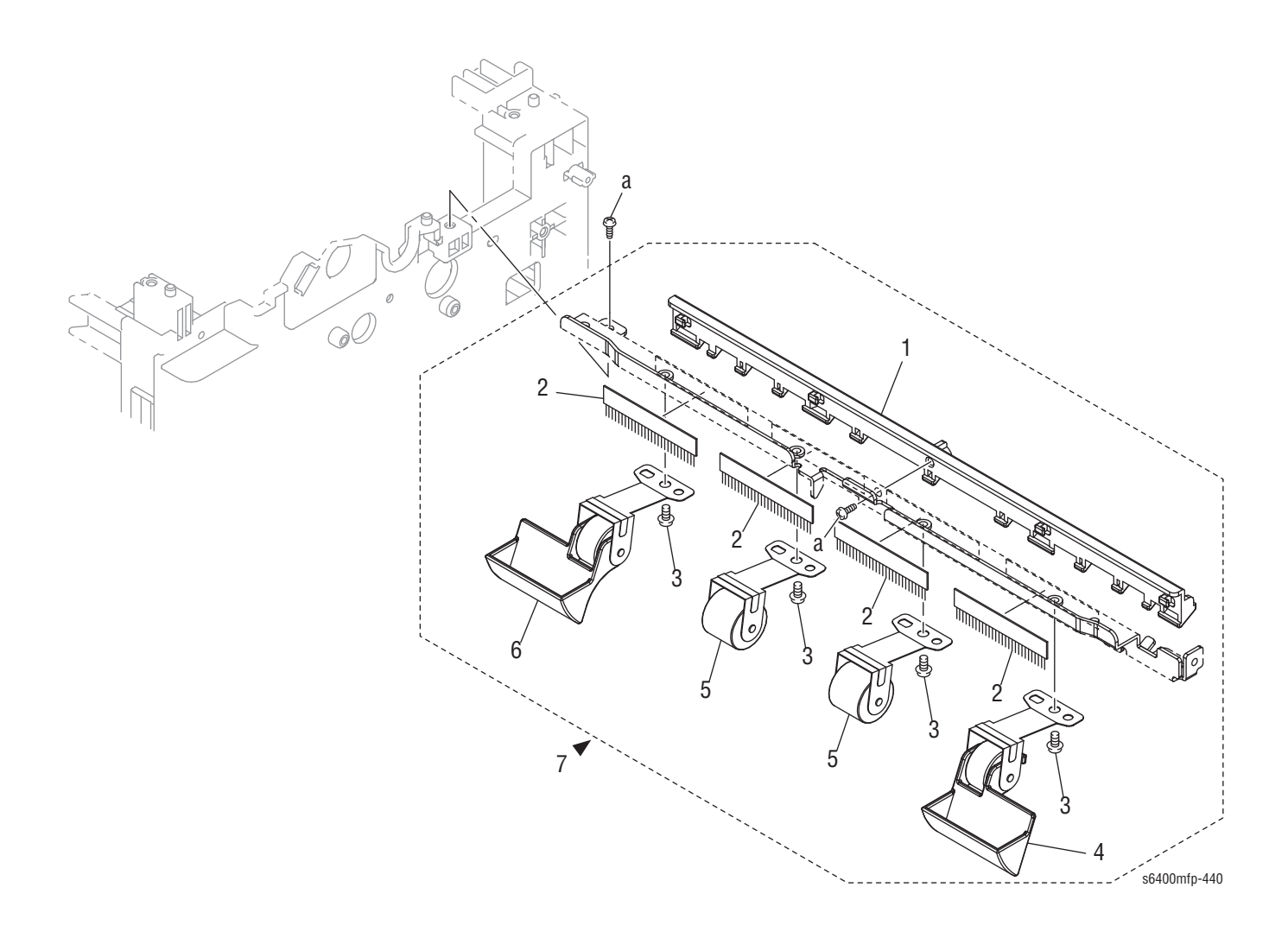

### Parts List 40.0 Paper Transport (2 of 2)

| ID No. | Name/Description   | Part Number | Qty. | Comments           |
|--------|--------------------|-------------|------|--------------------|
| 1.     | Guide              |             | 1    |                    |
| 2.     | Neutralizing Brush |             | 4    |                    |
| 3.     | Tapping Screw      |             | 4    |                    |
| 4.     | Roller Assy        |             | 1    |                    |
| 5.     | Roller Assy        |             | 2    |                    |
| 6.     | Roller Assy        |             | 1    |                    |
| 7.     | Roller Assy        | 059K69730   | 1    | Includes items 1-6 |
| a.     | Screw              |             | 2    |                    |

# Parts List 41.0 Alignment (1 of 2)

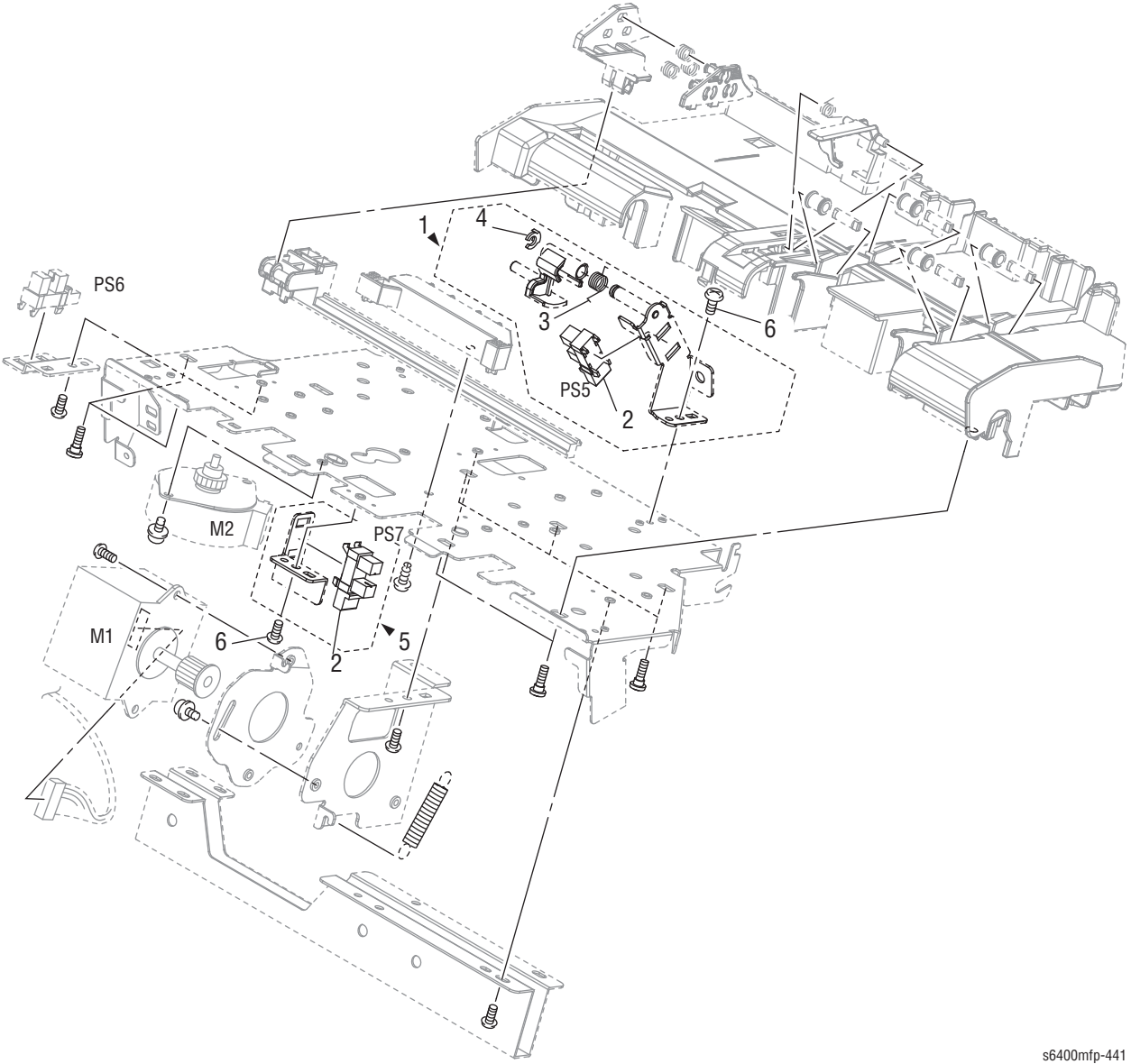

### Parts List 41.0 Alignment (1 of 2)

| ID No. | Name/Description             | Part Number | Qty. | Comments                                                   |
|--------|------------------------------|-------------|------|------------------------------------------------------------|
| 1.     | Sensor Assy                  | 130K76010   | 1    | Complete Assembly                                          |
| 2.     | Photo Interrupter (PS5, PS7) | 130E13030   | 2    | PS5 = Paper Ejector Sensor<br>PS7 = Storage Section Sensor |
| 3.     | Torsion Spring               |             | 1    |                                                            |
| 4.     | Stop Ring                    |             | 1    |                                                            |
| 5.     | Sensor Assy                  |             | 1    |                                                            |
| 6.     | Tapping Screw                |             | 2    |                                                            |

# Parts List 42.0 Alignment (2 of 2)

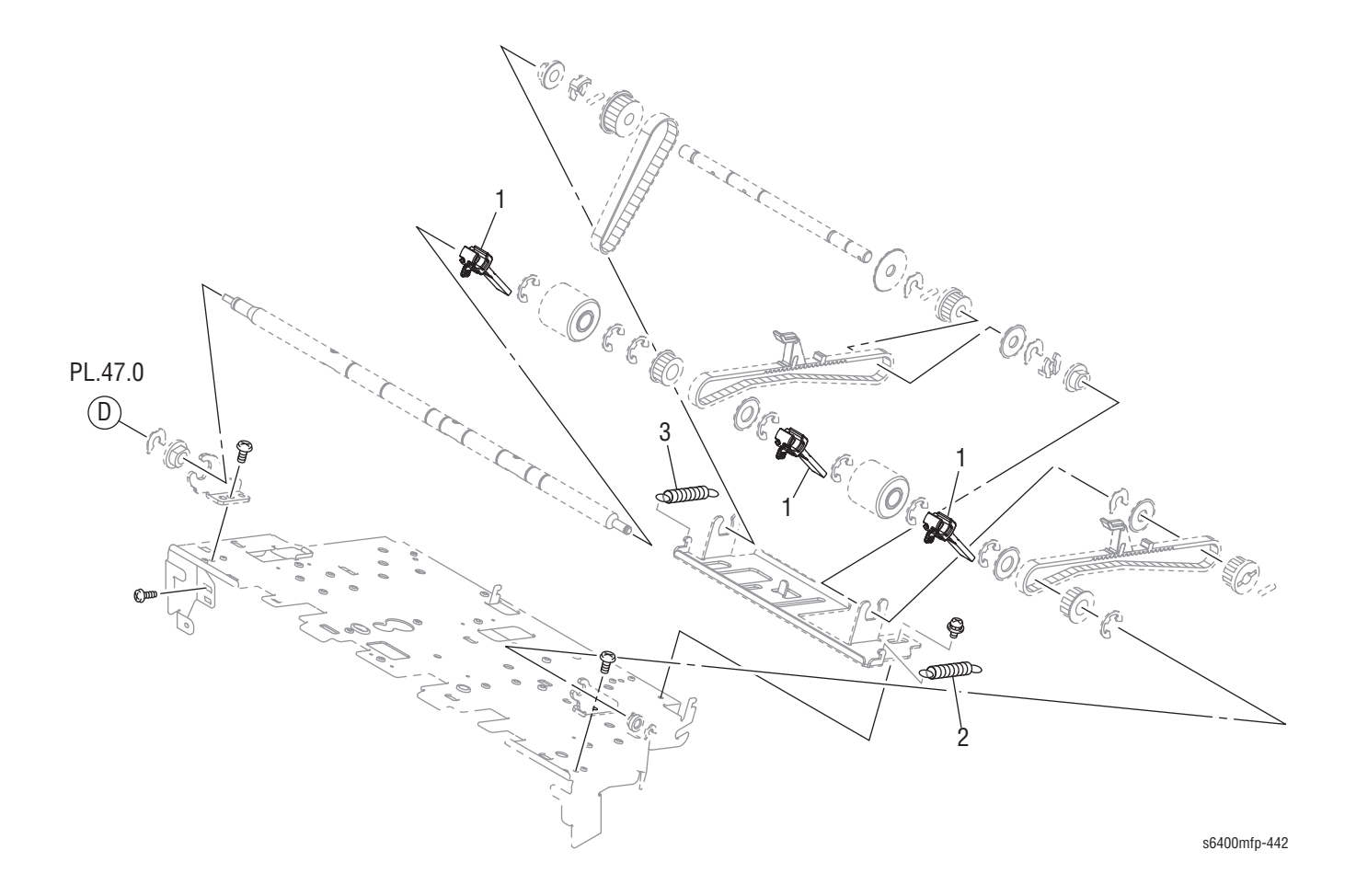

### Parts List 42.0 Alignment (2 of 2)

| ID No. | Name/Description | Part Number | Qty. | Comments |
|--------|------------------|-------------|------|----------|
| 1.     | Paddle           | 033E05420   | 1    |          |
| 2.     | Tension Spring   |             | 1    |          |
| 3.     | Tension Spring   |             | 1    |          |

# Parts List 43.0 Storage (1 of 2)

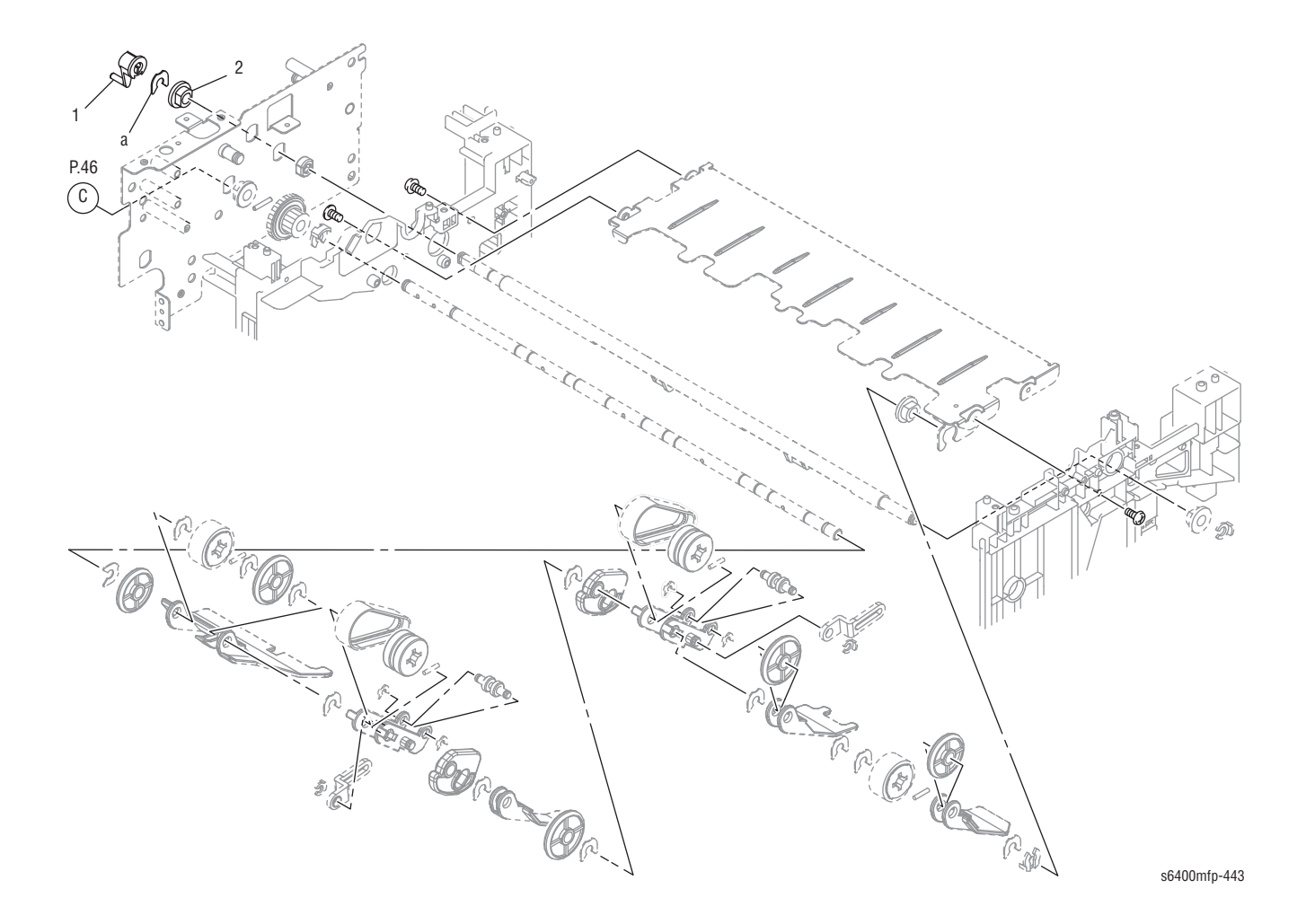

### Parts List 43.0 Storage (1 of 2)

| ID No. | Name/Description | Part Number | Qty. | Comments |
|--------|------------------|-------------|------|----------|
| 1.     | Lever            |             | 1    |          |
| 2.     | Bushing          |             | 1    |          |
| a.     | C-Clip           |             | 1    |          |

# Parts List 44.0 Storage (2 of 2)

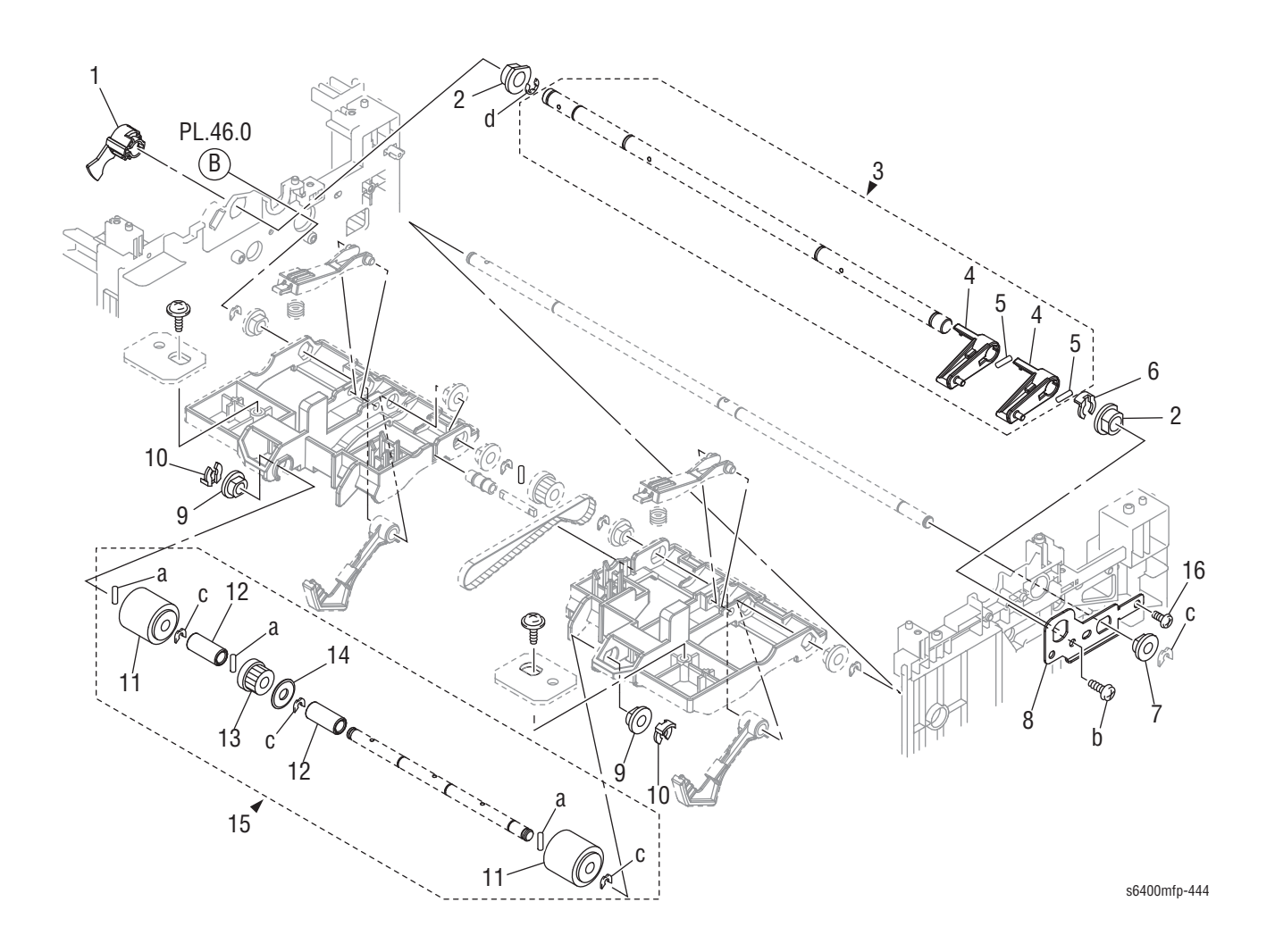

| Parts List 44.0 Storag | ge (2 of 2) |
|------------------------|-------------|
|------------------------|-------------|

| ID No. | Name/Description | Part Number | Qty. | Comments |
|--------|------------------|-------------|------|----------|
| 1.     | Gear 14T         |             | 1    |          |
| 2.     | Bush             |             | 2    |          |
| 3.     | Shaft Assy       |             | 1    |          |
| 4.     | Arm              |             | 2    |          |
| 5.     | Pin              |             | 2    |          |
| 6.     | Stopper Ring     |             | 1    |          |
| 7.     | Bushing          |             | 1    |          |
| 8.     | Bracket          |             | 1    |          |
| 9.     | Bushing          |             | 2    |          |
| 10.    | Stop Ring        |             | 2    |          |
| 11.    | Roller           |             | 2    |          |
| 12.    | Collar           |             | 2    |          |
| 13.    | Pulley 22T       |             | 1    |          |
| 14.    | Flange           |             | 1    |          |
| 15.    | Roller Assy      | 059K69740   | 1    |          |
| 16.    | Tapping Screw    |             | 1    |          |
| a.     | Pin              |             | 3    |          |
| b.     | Screw            |             | 1    |          |
| С.     | C-Clip           |             | 4    |          |
| d.     | E-Ring           |             | 1    |          |

# Parts List 45.0 Stapler Unit

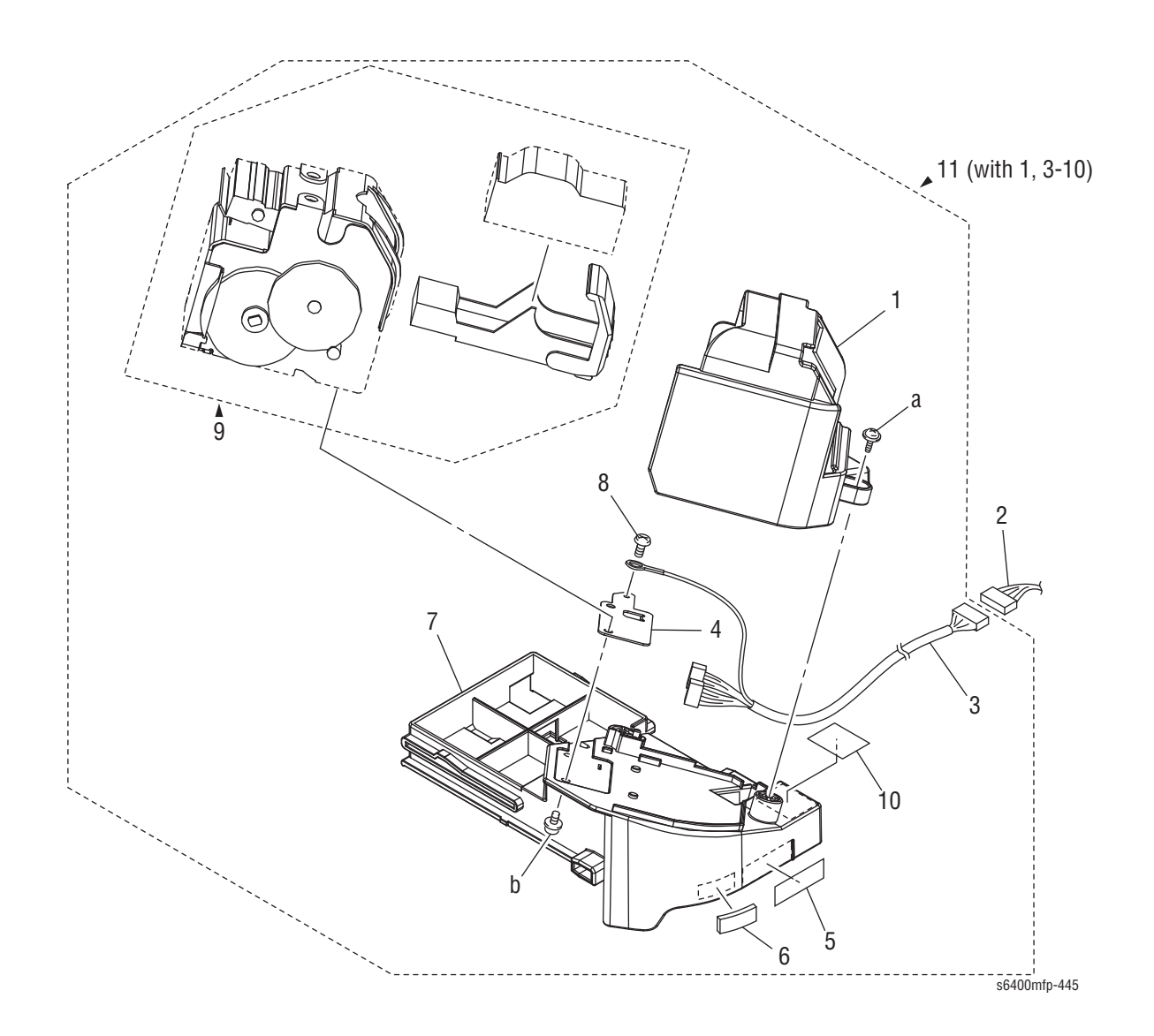

### Parts List 45.0 Stapler Unit

| ID No. | Name/Description                      | Part Number | Qty, | Comments                  |
|--------|---------------------------------------|-------------|------|---------------------------|
| 1.     | Cover                                 |             | 1    |                           |
| 2.     | Wire Harness Assy (CN23FSCB - CN9)    |             | 1    |                           |
| 3.     | Wire Harness Assy (CN9 - PJ20 & PJ19) |             | 1    |                           |
| 4.     | Bracket                               |             | 1    |                           |
| 5.     | Label                                 |             | 1    |                           |
| 6.     | Cushion                               |             | 1    |                           |
| 7.     | Base Frame                            |             | 1    |                           |
| 8.     | Tapping Screw                         |             | 1    |                           |
| 9.     | Stapler Unit                          |             | 1    |                           |
| 10.    | Label Arrow                           |             | 1    |                           |
| 11.    | Stapler Assy                          | 029K04650   | 1    | Complete Stapler Assembly |
| a.     | Screw                                 |             | 1    |                           |
| b.     | Screw                                 |             | 1    | P/O Hardware Kit          |

# Parts List 46.0 Drive (1 of 2)

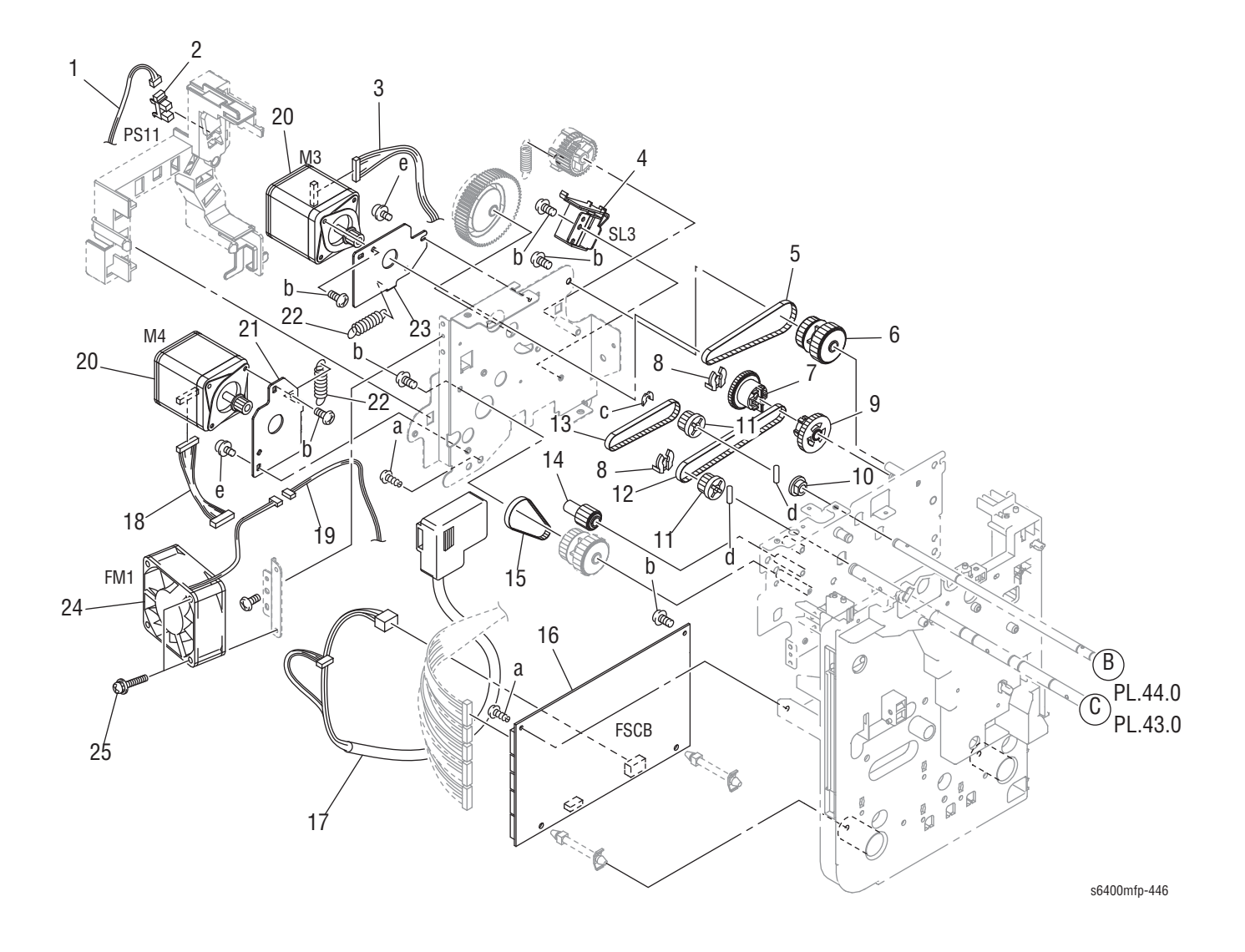

### Parts List 46.0 Drive (1 of 2)

| ID No.  | Name/Description                            | Part Number | Qty. | Comments                                |
|---------|---------------------------------------------|-------------|------|-----------------------------------------|
| 1.      | Wire Harness Assy (CN11FSCB-PS11)           |             | 1    | FSCB to PS11                            |
| 2.      | Photo Interrupter (PS11)                    | 130E13030   | 1    | Aligning Belt Sensor                    |
| 3.      | Wire Harness Assy (CN15FSCB-PJ12)           |             | 1    | FSCB to M3                              |
| 4.      | Solenoid (SL3)                              | 121E26600   | 1    | Alignment Belt Up/ Down Solenoid        |
| 5.      | Timing Belt                                 |             | 1    |                                         |
| 6.      | Gear 32/35T                                 |             | 1    |                                         |
| 7.      | Gear 32T                                    |             | 1    |                                         |
| 8.      | Stop Ring                                   |             | 2    |                                         |
| 9.      | Gear 32/18T                                 |             | 1    |                                         |
| 10.     | Bushing                                     |             | 1    |                                         |
| 11.     | Pulley 22T                                  |             | 2    |                                         |
| 12.     | Timing Belt                                 |             | 1    |                                         |
| 13.     | Timing Belt                                 |             | 1    |                                         |
| 14.     | Gear 16T                                    |             | 1    |                                         |
| 15.     | Timing Belt                                 |             | 1    |                                         |
| 16.     | PWB Assy (FSCB)                             | 960K52030   | 1    | Finisher Control Board                  |
| 17.     | Wire Harness Assy (*)                       | 962K76340   | 1    | FSCB to Engine                          |
| 18.     | Wire Harness Assy (CN16FSCB-PJ13)           |             | 1    | FSCB to M4                              |
| 19.     | Wire Harness Assy (CN13FSCB-CN5)            |             | 1    | FSCB to FM1                             |
| 20.     | Motor (M3, M4)                              | 127E16490   | 2    | M3 = Transport Motor<br>M4 = Exit Motor |
| 21.     | Bracket                                     |             | 1    |                                         |
| 22.     | Tension Spring                              |             | 2    |                                         |
| 23.     | Bracket                                     |             | 1    |                                         |
| 24.     | Fan Motor (FM1)                             | 127E16500   | 1    | FM1 = Fan Motor                         |
| 25.     | Screw                                       |             | 2    |                                         |
| a.      | Screw                                       |             | 2    |                                         |
| b.      | Screw                                       |             | 6    |                                         |
| C.      | C-Clip                                      |             | 1    |                                         |
| d.      | Pin                                         |             | 2    |                                         |
| е.      | Screw                                       |             | 2    |                                         |
| (*) Con | nections from CN1/CNAFSCB to CN2/CN3 to Eng | jine        | •    | •                                       |

# Parts List 47.0 Drive (2 of 2)

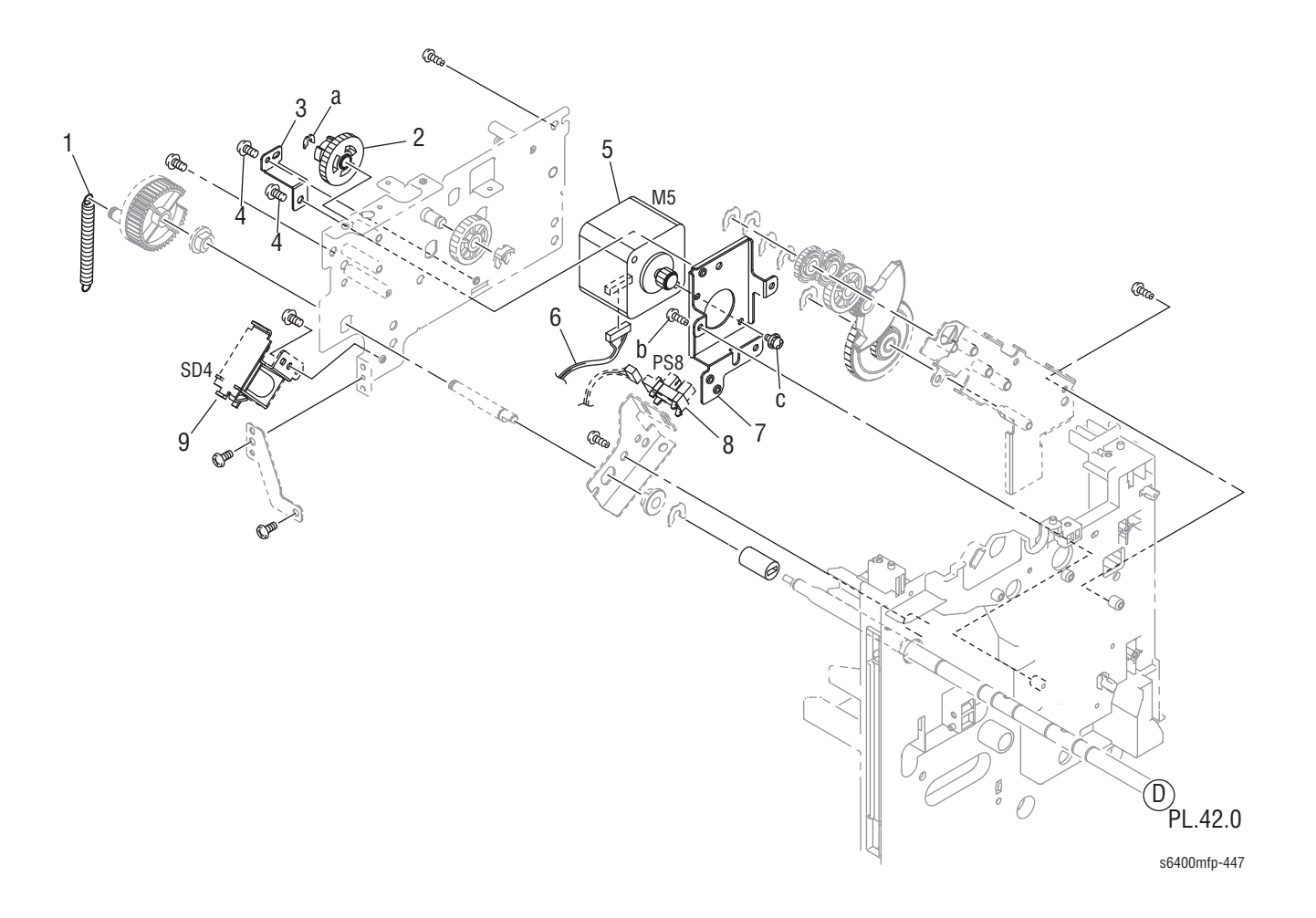

### Parts List 47.0 Drive (2 of 2)

| ID No. | Name/Description        | Part Number | Qty. | Comments                        |
|--------|-------------------------|-------------|------|---------------------------------|
| 1.     | Tension Spring          |             | 1    |                                 |
| 2.     | Gear 32/18T             |             | 1    |                                 |
| 3.     | Bracket                 |             | 1    |                                 |
| 4.     | Tapping Screw           |             | 2    |                                 |
| 5.     | Motor                   | 127E16510   | 1    | M5 = Exit Roller Up/ Down Motor |
| 6.     | Wire Harness Assy       |             | 1    |                                 |
| 7.     | Bracket                 |             | 1    |                                 |
| 8.     | Photo Interrupter (PS8) |             | 1    | Exit Roller Sensor              |
| 9.     | Solenoid (SD4)          |             | 1    | Paddle Solenoid                 |
| a.     | C-Clip                  |             | 1    |                                 |
| b.     | Screw                   |             | 1    |                                 |
| C.     | Screw                   |             | 1    | P/O Hardware Kit                |

# Parts List 48.0 Main Tray

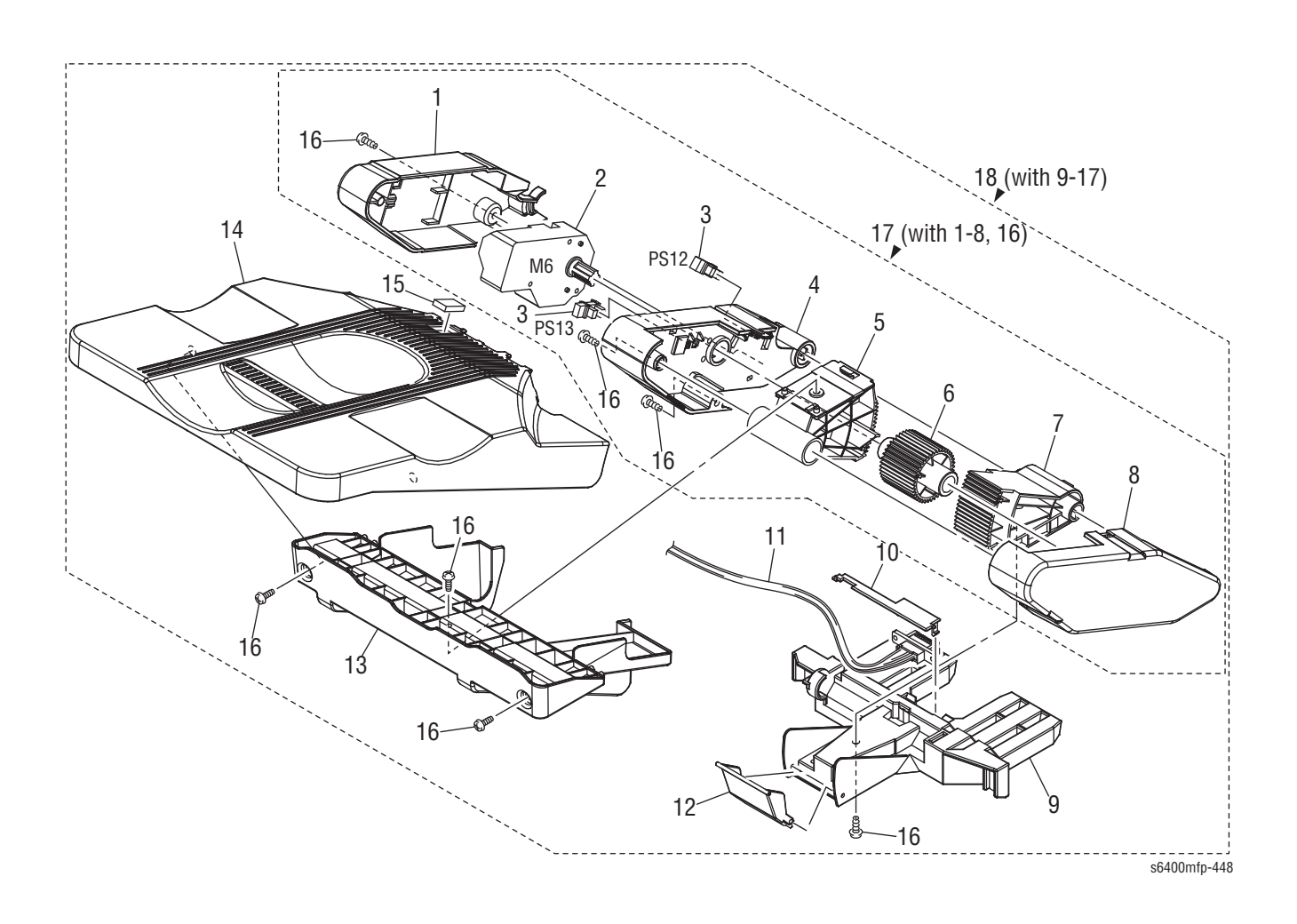

### Parts List 48.0 Main Tray

| ID No. | Name/Description               | Part Number | Qty. | Part Number                                          |
|--------|--------------------------------|-------------|------|------------------------------------------------------|
| 1.     | Cover                          |             | 1    |                                                      |
| 2.     | Motor (M6)                     |             | 1    | Tray Up/ Down Motor                                  |
| 3.     | Photo Interrupter (PS12, PS13) | 130E13030   | 2    | PS12 = Tray Upper Sensor<br>PS13 = Tray Lower Sensor |
| 4.     | Holder                         |             | 1    |                                                      |
| 5.     | Lever                          |             | 1    |                                                      |
| 6.     | Gear 40T                       |             | 1    |                                                      |
| 7.     | Lever                          |             | 1    |                                                      |
| 8.     | Holder                         |             | 1    |                                                      |
| 9.     | Holder                         |             | 1    |                                                      |
| 10.    | Cover                          |             | 1    |                                                      |
| 11.    | Wire Harness Assy              |             | 1    |                                                      |
| 12.    | Lever                          |             | 1    |                                                      |
| 13.    | Holder                         |             | 1    |                                                      |
| 14.    | Tray                           |             | 1    |                                                      |
| 15.    | Cushion                        |             | 1    |                                                      |
| 16.    | Screw                          |             | 7    |                                                      |
| 17.    | Tray Motor Assy                |             | 1    |                                                      |
| 18.    | Tray Assy                      | 050K68350   | 1    | Complete Main Tray Assembly                          |

# **Option - Printer Cart**

## Parts List 49.0 Printer Stand

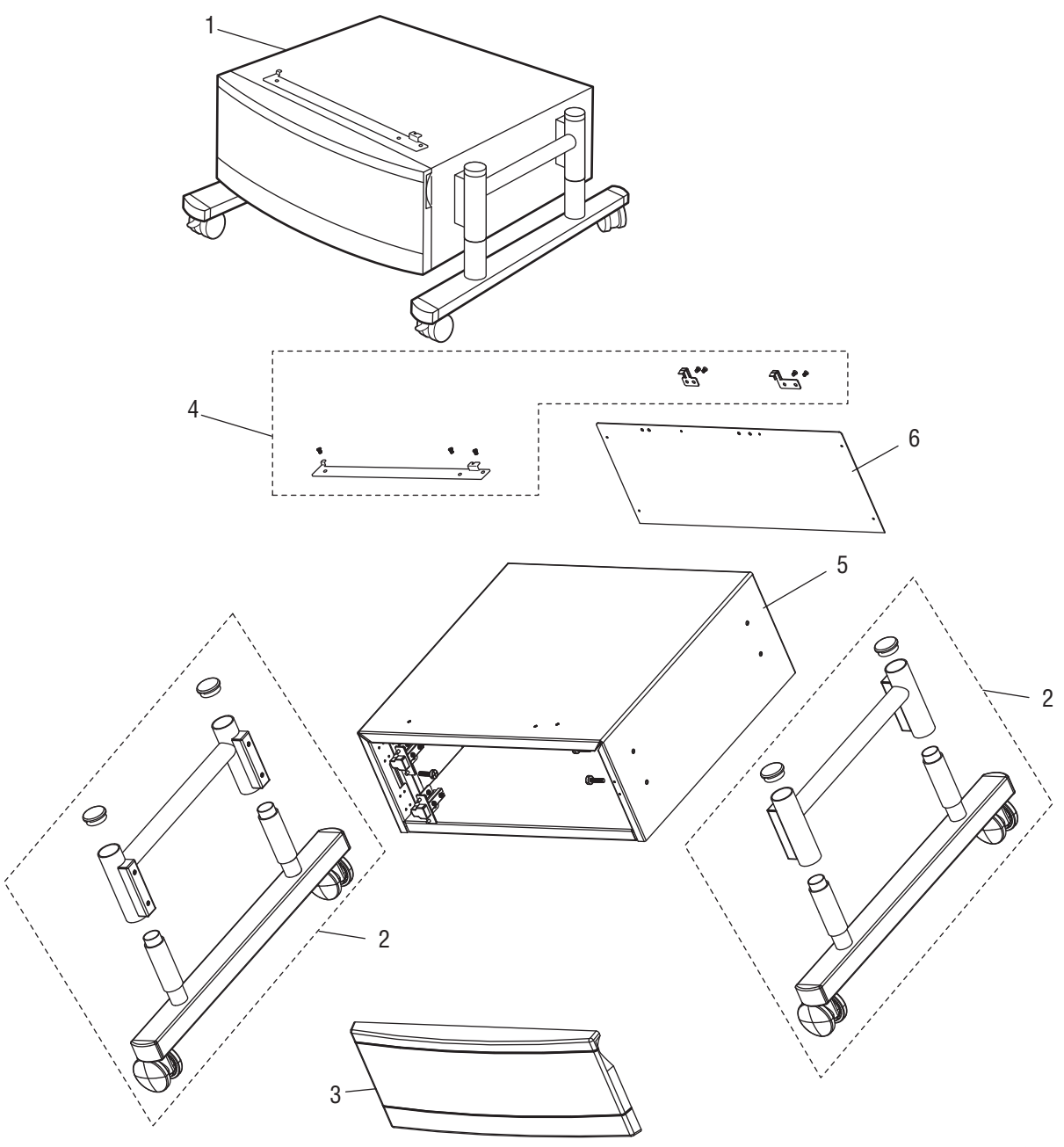

s6400mfp-743

### Parts List 49.0 Printer Cart

| ID No. | Name/Description | Part Number | Qty. | Comments                          |
|--------|------------------|-------------|------|-----------------------------------|
| 1.     | Stand Assembly   | 078K00820   | 1    | Complete Assembly                 |
| 2.     | Leg Stand Assy   | 078K00830   | 1    | Left/ Right Leg Assembly          |
| 3.     | Door Assy        | 078K00840   | 1    |                                   |
| 4.     | Mounting Kit     | 604K55040   | 1    |                                   |
| 5.     | Frame Assy       |             | 1    |                                   |
| 6.     | Cover, Rear      |             | 1    |                                   |
| 7.     | RePack Kit       | 650K65000   | 1    | Stand Repackaging Kit (Not shown) |

# **Xerox Supplies and Accessories**

### World Kit

| Description        | Part Number |
|--------------------|-------------|
| Inbox Kit - 110 V  | 604K60850   |
| Inbox Kit - 2200 V | 604K60860   |

### **Consumables and Maintenance Items**

| Description                                                                                | Parts List<br>Reference | Part Number |
|--------------------------------------------------------------------------------------------|-------------------------|-------------|
| Toner Cartridge (C), High Capacity (12K)                                                   | 6.19                    | 106R01317   |
| Toner Cartridge (C), Standard Capacity (6K)                                                |                         | 106R01320   |
| Toner Cartridge (C), Metered                                                               |                         | 106R01324   |
| Toner Cartridge (M), High Capacity (12K)                                                   | 6.20                    | 106R01318   |
| Toner Cartridge (M), Standard Capacity (6K)                                                |                         | 106R01321   |
| Toner Cartridge (M), Metered                                                               |                         | 106R01325   |
| Toner Cartridge (Y), High Capacity (12K)                                                   | 6.21                    | 106R01319   |
| Toner Cartridge (Y), Standard Capacity (6K)                                                |                         | 106R01322   |
| Toner Cartridge (Y), Metered                                                               |                         | 106R01326   |
| Toner Cartridge (K), High Capacity (12K)                                                   | 6.22                    | 106R01316   |
| Toner Cartridge (K), Metered                                                               |                         | 106R01323   |
| Imaging Unit (C), (Up to 30K, 5-page jobs, or more, simplex, plain paper)                  | 6.23                    | 108R00775   |
| Imaging Unit (M), (Up to 30K, 5-page jobs, or more, simplex, plain paper)                  | 6.24                    | 108R00776   |
| Imaging Unit (Y), (Up to 30K, 5-page jobs, or more, simplex, plain paper)                  | 6.25                    | 108R00777   |
| Imaging Unit (K) (Up to 30K, 5-page jobs, or more, simplex, plain paper)                   | 6.26                    | 108R00774   |
| Waste Cartridge<br>Color (Up to 9K, 5% coverage)<br>Mono: (Up to 36K, 5% coverage)         | 9.9                     | 106R01368   |
| Fuser Unit<br>Fuser Unit - 110V<br>150K, continuous<br>130K, 2-page jobs                   | 18.1                    | 115R00059   |
| <ul> <li>Fuser Unit - 220V</li> <li>150K, continuous</li> <li>130K, 2-page jobs</li> </ul> |                         | 115R00060   |
| Transfer Roller (Up to 120K)                                                               | 16.20                   | 108R00815   |

### **Consumables and Maintenance Items (continued)**

| Description                                              | Parts List<br>Reference | Part Number |
|----------------------------------------------------------|-------------------------|-------------|
| Transfer Belt (Up to 120K)                               | 14.16                   | 108R00816   |
| Ozone Filter (Up to 120K)<br>(bundles with Ozone Filter) | 7.17                    | 108R00815   |
| Tray 1 Feed Roller (Up to 120K)                          | 5.29                    | 059E10850   |
| Tray 2 Feed Roller (Up to 120K)                          | 21.27                   | 059E10850   |
| Lower Feed Unit Feed Roller (240K)                       | 32.5                    | 059E10880   |
| Staple Cartridge - 5,000 each (3)                        | N/A                     | 108R00813   |

### **Options**

| Description                          | Parts List<br>Reference | Part Number |
|--------------------------------------|-------------------------|-------------|
| 512 MB DDR2 Memory (1 x 512 MB)      | 20.44                   | 237E24920   |
| Finisher Assy                        | 35.9                    | 059K69720   |
| Foreign Device Interface             | N/A                     | 097S03872   |
| Lower Tray Unit (500-Sheet Tray 3/4) | 28.25                   | 050K68330   |
| Printer Cart                         | 49.1                    | 078K00820   |

### **Power Cords**

| Description                                       | Part Number |
|---------------------------------------------------|-------------|
| Power Cord, North America (NEMA 5-15), 125 V, 15A | 117E29520   |
| Power Cord, Cable Assy, EUR, 240 V                | 117E29500   |
| Power Cord, Cable Assy, UK, 240 V                 | 117E29510   |
| Power Cord, Italy, 230V                           | 117E29450   |
| Power Cord, Denmark, 230V                         | 117E29460   |
| Power Cord, India/South Africa, 230V              | 117E29470   |
| Power Cord, Israel, 230V                          | 117E29480   |
| Power Cord, Australia, 230V                       | 117E29490   |
| Power Cord, China, 220V                           | 117E35030   |
| Power Cord, Argentina, 220V                       | 117E35040   |
| Power Cord, Switzerland, 230V                     | 117E35050   |

# Service Kits/Tools

Service Kits are developed to provide an easy means to obtain spare parts normally associated with larger assemblies. A number of Service Kits have been developed for the WorkCentre 6400. The following tables list the contents for each kit.

### Kits

### Hardware Kit

| Description   | Quantity | Parts List<br>Reference                                                                                                    | Part Number |
|---------------|----------|----------------------------------------------------------------------------------------------------|-------------|
| Hardware Kit  |          | N/A                                                                                                    | 604K54550   |
| Screw         | 2        | 12.0a                                                                                                    |             |
| Screw         | 6        | 10.0c, 12.0c,<br>20.0a, 45.0b,<br>47.0c                                                                                                    |             |
| Tapping Screw | 10       | 2.0a, 4.0a, 6.0a,<br>7.0a, 9.0b,<br>10.0a, 11.0b,<br>12.0f, 13.0a,<br>14.0a, 19.0c,<br>20.0b, 22.0a,<br>23.0c, 28.0b,<br>29.0d, 30.0c                 |             |
| Tapping Screw | 2        | 3.0a, 10.0d,<br>15.0c                                                                                                    |             |
| Tapping Screw | 4        | 4.0d, 6.0c, 7.0b,<br>9.0c, 11.0e,<br>12.0g, 18.0b,<br>20.0d                                                                                           |             |
| Screw         | 8        | 2.0f, 3.0b, 5.0c,<br>6.0b, 8.0c, 9.0a,<br>11.0a, 14.0b,<br>15.0a, 16.0b,<br>17.0b, 19.0d,<br>21.0c, 22.0b,<br>28.0a, 29.0b,<br>30.0b, 31.0b,<br>32.0e |             |
| Screw         | 2        | 13.0e, 15.0b                                                                                                    |             |
| E-ring        | 2        | 3.0c, 8.0b,<br>11.0d, 16.0e,<br>18.0a                                                                                                    |             |
| E-ring        | 4        | 4.0b, 13.0d,<br>16.0c, 17.0a,<br>30.0d                                                                                                    |             |

### Hardware Kit (continued)

| Description | Quantity | Parts List<br>Reference | Part Number |
|-------------|----------|-------------------------|-------------|
| E-ring      | 2        | 5.0b, 21.0a,            |             |
|             |          | 29.0e, 31.0a,           |             |
|             |          | 32.00                   |             |
| Pin         | 1        | 19.0b                   |             |
| Pin         | 1        | 4.0c, 39.0b             |             |
| Pin         | 1        | 30.0e                   |             |
| Wire Saddle | 2        | 26.04                   |             |
| Clamp       | 2        | 26.07                   |             |
| Edge Holder | 2        | 26.09                   |             |
| Steps Screw | 1        | 4.21                    |             |
| Steps Screw | 1        | 20.1                    |             |

### **Repack Kit**

| Parts List Reference | Description           | Part Number |  |
|----------------------|-----------------------|-------------|--|
| N/A                  | Printer Packaging Kit | 695K28270   |  |

### Tools

| Description                                | Parts List<br>Reference | Part Number |
|--------------------------------------------|-------------------------|-------------|
| USB Memory with Firmware                   | N/A                     | 237E25350   |
| DADF Registration Calibration Target Sheet | N/A                     | 109K02300   |

# Plug/Jack and Wiring Diagrams

# In this chapter...

- Plug/Jack Diagrams and Designators
- Plug/Jack Locators
- Notations Used in the Wiring Diagrams
- Print Engine Wiring Diagrams
- Options Wiring Diagrams

# Chapter **1**0

# **Plug/Jack Diagrams and Designators**

This chapter contains the Plug/Jack Designators, Locators, and wiring diagrams for the print engine and all options.

The Plug/Jack Locator diagrams show the P/J locations within the printer, Finisher, Optional 500-Sheet Feeder, Duplex Unit, Fax, Copier, and Scanner. Use these illustrations to locate P/J connectors called out in the Troubleshooting procedures presented in Sections 3, 4, and 5.

The Plug/Jack locators consist of the P/J Designator Tables and the P/J Locator Diagrams.

- The P/J column lists the Plug/Jack numbers in numerical order.
- The Map column provides the map number of the specific areas (i.e., Electrical, Laser Unit...etc.)
- The Coordinates column lists the diagram coordinates for the location of the connector.
- The Remarks column provides a brief description of each connection.
- 1. Locate the P/J connector designator in the first column of the table.
- 2. With this information, go to the map listed in the second column.
- 3. Use the coordinates to locate the connection indicated on the map with its P/J designation number.

## Main Body Plug/Jack Designators (including Duplexer)

### Main Body Plug/Jack Designators

| P/J          | Мар | Coordinates | Wiring<br>Diagram | PL    | Description                                                                         |
|--------------|-----|-------------|-------------------|-------|-------------------------------------------------------------------------------------|
| LVPS (DCPU)  |     |             |                   |       |                                                                                     |
| CN_FSR DCPU  | 1   | J-6         | p. 10-41          | 10.07 | Connects DCPU to<br>Fuser Bulkhead<br>(CN_FSR1)                                     |
| CN1_INP DCPU |     | I-10        | p. 10-41          | 24.01 | Connects DCPU to<br>connector for AC<br>Power (CN1PG1)<br>and Power Switch<br>(SW1) |
| CN_MCBDCPU   | 1   | D-5         | p. 10-41          | 10.07 | Connects DCPU to<br>Scanner (PJ7IPB)<br>and MCU Board<br>(PJ1MCU)                   |
| CN_OPNDCPU   | 1   | D-5         | p. 10-41          | 10.07 | Connects DCPU to<br>MCU Board<br>(PJ1MCU)                                           |
| CN_SCN1DCPU  | 1   | A-7         | p. 10-41          | 25.05 | Connects DCPU to<br>IP Board (PJ101 &<br>PJ102)                                     |

| P/J          | Мар | Coordinates | Wiring<br>Diagram | PL    | Description                                                     |
|--------------|-----|-------------|-------------------|-------|-----------------------------------------------------------------|
| CN_SCN2DCPU  | 1   | A-7         | p. 10-41          | 25.05 | Connects DCPU to<br>Scanner (PJ7IPB)<br>and IP Board<br>(PJ101) |
| CN_SIGDCPU   | 1   | D-5         | p. 10-41          | 10.07 | Connects DCPU to<br>MCU Board<br>(PJ2MCU)                       |
| HVPS-1 (HV1) |     |             |                   |       |                                                                 |
| BL1 HV1      | 2   | D-20        | p. 10-39          | 7.23  | Connects HV1 to<br>Black Developer                              |
| BL2 HV1      | 2   | E-21        | p. 10-39          | 7.23  | Connects HV1 to<br>Cyan Developer                               |
| BL3 HV1      | 2   | G-21        | p. 10-39          | 7.23  | Connects HV1 to<br>Magenta Developer                            |
| BL4 HV1      | 2   | I-22        | p. 10-39          | 7.23  | Connects HV1 to<br>Yellow Developer                             |
| B1 HV1       | 2   | D-20        | p. 10-39          | 7.24  | Connects HV1 to<br>Black Developer                              |
| B2 HV1       | 2   | E-21        | p. 10-39          | 7.24  | Connects HV1 to<br>Cyan Developer                               |
| B3 HV1       | 2   | G-21        | p. 10-39          | 7.24  | Connects HV1 to<br>Magenta Developer                            |
| B4 HV1       | 2   | I-22        | p. 10-39          | 7.24  | Connects HV1 to<br>Yellow Developer                             |
| CN1 HV1      | 2   | B-21        | p. 10-39          | 20.17 | Connects HV1 to<br>MCU Board<br>(PJ17MCU) (Ribbon<br>Cable)     |
| R1 HV1       | 2   | D-20        | p. 10-39          | 7.22  | Connects HV1 to<br>Black Developer                              |
| R2 HV1       | 2   | E-20        | p. 10-39          | 7.22  | Connects HV1 to<br>Cyan Developer                               |
| R3 HV1       | 2   | G-21        | p. 10-39          | 7.22  | Connects HV1 to<br>Magenta Developer                            |
| R4 HV1       | 2   | I-22        | p. 10-39          | 7.22  | Connects HV1 to<br>Yellow Developer                             |
| HVPS-2 (HV2) |     |             |                   |       |                                                                 |
| C1 HV2       | 3   | E-35        | p. 10-40          | 7.15  | Connects HV2 to K<br>Developer Charge<br>Voltage                |
| C2 HV2       | 3   | F-36        | p. 10-40          | 7.14  | Connects HV2 to C<br>Developer Charge<br>Voltage                |

| P/J            | Мар     | Coordinates | Wiring<br>Diagram | PL             | Description                                                               |
|----------------|---------|-------------|-------------------|----------------|---------------------------------------------------------------------------|
| C3 HV2         | 3       | H-36        | p. 10-40          | 7.13           | Connects HV2 to M<br>Developer Charge<br>Voltage                          |
| C4 HV2         | 3       | I-36        | p. 10-40          | 7.10           | Connects HV2 to Y<br>Developer Charge<br>Voltage                          |
| CN1 HV2        | 3       | B-37        | p. 10-40          | 20.18          | Connects HV2 to<br>MCU Board<br>(PJ18MCU) (Ribbon<br>Cable)               |
| G1 HV2         | 3       | F-37        | p. 10-40          | 7.15           | Connects HV2 to K<br>Developer Grid<br>Voltage                            |
| G2 HV2         | 3       | H-38        | p. 10-40          | 7.14           | Connects HV2 to C<br>Developer Grid<br>Voltage                            |
| G3 HV2         | 3       | I-38        | p. 10-40          | 7.13           | Connects HV2 to M<br>Developer Grid<br>Voltage                            |
| G4 HV2         | 3       | I-38        | p. 10-40          | 7.10           | Connects HV2 to Y<br>Developer Grid<br>Voltage                            |
| T1 HV2         | 3       | H-39        | p. 10-40          | 14.17          | Connects HV2 to 1st<br>Image Transfer                                     |
| T2 HV2         | 3       | D-35        | p. 10-40          | 14.23          | Connects HV2 to<br>2nd Image Transfer                                     |
| Image Processo | r Board |             |                   |                |                                                                           |
| PJ101 IP       | 4       | C-49        | p. 10-41          | 10.07          | Connects IP Board<br>to DCPU (CN_SCN1<br>& CN_SCN2) &<br>Scanner (PJ7IPB) |
| PJ102 IP       | 4       | D-49        | p. 10-41          | 10.07          | Connects IP Board<br>to DCPU (CN_SCN1)<br>and MCU Board<br>(PJ39MCU)      |
| PJ103 IP       | 4       | c-51        | p. 10-34          |                | Connects IP Board<br>to NC RAM                                            |
| PJ202 IP       | 4       | F-50        | p. 10-42          | Part of<br>Fan | Connects IP Board<br>to Cooling Fan<br>Motor (FM15)                       |
| PJ205 IP       | 4       | F-50        | p. 10-42          | PL10.07        | Connects IP Board<br>to HDD (Power)                                       |
| PJ206 IP       | 4       | E-51        | p. 10-42          |                | Connects IP Board to HDD Power                                            |

### Wiring P/J PL Map Coordinates Description Diagram PJ208 IP 4 F-51 **Connects IP Board** p. 10-34 to CC RAM 4 PJ306 IP J-51 p. 10-34 Part of **Connects IP Board** Scanner to Scanner (PJ1IPB) & Control Panel (PJX301) Connects IP Board 4 PJ401 IP A-52 p. 10-37 20.08 to MCU Board (PJ24MCU) (Ribbon Cable) 4 **Connects IP Board** PJ402 IP B-52 PL10.07 p. 10-42 to HDD (SATA) Connects IP Board PJ602 IP 4 H-52 p. 10-42 to CC Daughter Board connector PJ603 IP 4 I-53 p. 10-34 Connects IP Board to Ethernet connector PJ604 IP 4 1-54 Connects IP Board p. 10-34 to USB port (Customer Interface) 4 Connects IP Board PJ605 IP I-51 p. 10-34 to USB port (Service Interface) PJ801 IP 4 C-55 Connects IP Board p. 10-34 to NVM Module connector PJ901 IP 4 **Connects IP Board** H-56 p. 10-38 Part of Laser to LASDB (PJ2LASDB) (Ribbon Cable) PJ902 IP 4 **Connects IP Board** I-56 p. 10-42 to phone line connector PJ903 IP 4 I-55 p. 10-34 **Connects IP Board** to Serial port Fax Board 4 F-55, F-56 p. 10-42 **Connects IP Board** to Fax Board Connector G-55. G-56 connector MCU Board (Engine Control Board) PJ1 MCU 5 D-62 Connects MCU p. 10-41 10.07 Board to DCPU (CN\_OPN & CN\_MBC) & Scanner (PJ7IPB)

| P/J      | Мар | Coordinates | Wiring<br>Diagram | PL           | Description                                                                                                    |
|----------|-----|-------------|-------------------|--------------|----------------------------------------------------------------------------------------------------|
| PJ2 MCU  | 5   | G-62        | p. 10-41          | 10.07        | Connects MCU<br>Board to DCPU<br>(CN_SIG)                                                                                                    |
| PJ3 MCU  | 5   | C-62        | p. 10-43          | 25.02        | Connects MCU<br>Board to Front Door<br>Switch (MS2), Right<br>Door Switch (MS3),<br>and Fuser Detect<br>Switch (MS4)                                             |
| PJ4 MCU  | 5   | C-63        | p. 10-43          | 10.07        | Connects MCU<br>Board to Fuser<br>Bulkhead<br>(CN_FSR1A &<br>CN_FSR1B)                                                                                           |
| PJ5 MCU  | 5   | C-69        | p. 10-47          | 24.03        | Connects MCU<br>Board to Tray 2<br>Media Size Switch<br>[PJ33 (SW5)]                                                                                             |
| PJ6 MCU  | 5   | B-71        | p. 10-40          | 24.03        | Connects MCU<br>Board to Tray 1<br>Media Feed Clutch<br>(CN12), Tray 2<br>Media Feed Clutch<br>(CN11), & Exhaust<br>Fan Motor (FM13)                             |
| PJ7 MCU  | 5   | H-62        | p. 10-46          | 24.06        | Connects MCU<br>Board to Toner<br>supply motors<br>[PJ31 (M6) & PJ32<br>(M7)], Ret. Pos. 1<br>[CN27 (PS12)], and<br>Press/Ret Clutch 1<br>[CN26 (CL4)]           |
| PJ8 MCU  | 5   | I-64        | p. 10-44          | 24.06        | Connects MCU<br>Board to Developing<br>Motor C, M, Y [PJ16<br>(M4)]                                                                                              |
| PJ9 MCU  | 5   | G-63        | p. 10-46          | Not<br>shown | Connects MCU<br>Board to DCPU Fan<br>(FM11)                                                                                                    |
| PJ10 MCU | 5   | B-72        | p. 10-39          | 25.02        | Connects MCU<br>Board to Front [PJ3<br>(PS4)] and Right<br>Door [PJ10 (PS3)]<br>Sensors, Ret. Pos. 2<br>[PJ11 (PS13)], and<br>Press/Ret Clutch 2<br>[CN17 (CL5)] |

| P/J      | Мар | Coordinates | Wiring<br>Diagram | PL           | Description                                                                                                   |
|----------|-----|-------------|-------------------|--------------|----------------------------------------------------------------------------------------------------|
| PJ11 MCU | 5   | B-69        | p. 10-36          | 15.21        | Connects MCU<br>Board to Connector<br>for Duplex Unit<br>(CN14A & CN14B)                                      |
| PJ12 MCU | 5   | C-68        | p. 10-47          | 24.05        | Connects MCU<br>Board to Front IDC<br>Sensor Board (PJ9)<br>& Rear IDC Sensor<br>Board (PJ8)                  |
| PJ13 MCU | 5   | B-64        | p. 10-45          | 25.04        | Connects MCU<br>Board to Toner Low<br>Sensor Board<br>(PJ1TLSB &<br>PJ2TLSB)                                  |
| PJ14 MCU | 5   | I-63        | p. 10-44          | 24.06        | Connects MCU<br>Board to Color PC<br>Drum Motor [PJ14<br>(M3)]                                                |
| PJ15 MCU | 5   | C-72        | p. 10-46          | 24.04        | Connects MCU<br>Board to<br>Registration Sensor<br>[PJ7 (PS9)] & OHP<br>Sensor [PJ20 (PS5)]                   |
| PJ16 MCU | 5   | C-71        | p. 10-47          | Not<br>shown | Connects MCU<br>Board to<br>Registration Roller<br>Clutch [CN16 (CL2)]<br>& Media Loop<br>Sensor [PJ4 (PS10)] |
| PJ17 MCU | 5   | D-72        | p. 10-39          | 20.17        | Connects MCU<br>Board to HV1<br>(CN1HV1) (Ribbon<br>Cable)                                                    |
| PJ18 MCU | 5   | D-72        | p. 10-40          | 20.18        | Connects MCU<br>Board to HV2<br>(CN1HV2) (Ribbon<br>Cable)                                                    |
| PJ19 MCU | 5   | B-66        | p. 10-48          | 12.03        | Connects MCU<br>Board to Fusing<br>Motor [PJ17 (M2)]                                                          |
| PJ20 MCU | 5   | C-73        | p. 10-36          | 20.20        | Connects MCU<br>Board to connector<br>for LTA (CN25)                                                          |
| PJ21 MCU | 5   | B-74        | p. 10-48          | Not<br>shown | Connects MCU<br>Board to Fusing Fan<br>Motor (FM12)                                                           |
|          |     |             |                   |              |                                                                                                    |

| P/J      | Мар | Coordinates | Wiring<br>Diagram | PL               | Description                                                                                                    |
|----------|-----|-------------|-------------------|------------------|----------------------------------------------------------------------------------------------------|
| PJ22 MCU | 5   | H-73        | p. 10-48          | Part of<br>Laser | Connects MCU<br>Board to Laser<br>(Thermistor,<br>Polygon Motor, &<br>Index Board)                              |
| PJ23 MCU | 5   | F-73        | p. 10-38          | Part of<br>Laser | Connects MCU<br>Board to LASDB<br>(PJ1LASDB)<br>(Ribbon Cable)                                                  |
| PJ24 MCU | 5   | I-66        | p. 10-37          | 20.08            | Connects MCU<br>Board to IP Board<br>(PJ401) (Ribbon<br>Cable)                                                  |
| PJ25 MCU | 5   | B-70        | p. 10-47          | 24.04            | Connects MCU<br>Board to<br>Temperature<br>Humidity Sensor<br>(PJ6)                                             |
| PJ26 MCU | 5   | B-68        | p. 10-48          | 24.07            | Connects MCU<br>Board to Waste<br>Toner Sensor [PJ18<br>(PS6)] and Tray 2<br>Media Empty Sensor<br>[PJ19 (PS8)] |
| PJ27 MCU | 5   | I-63        | p. 10-44          | 24.06            | Connects MCU<br>Board to<br>Intermediate<br>Transport Motor<br>[PJ15 (M1)]                                      |
| PJ28 MCU | 5   | C-72        | p. 10-40          | Not<br>shown     | Connects MCU<br>Board to Connector<br>for Tray 1 Media<br>Empty Sensor<br>(CN15)                                |
| PJ29 MCU | 5   | B-65        | p. 10-45          | 24.02            | Connects MCU<br>Board to Toner<br>Cartridge CRUMs<br>[PJ22 (Y), PJ23 (M),<br>PJ24 (C), PJ25 (K)]                |
| PJ30 MCU | 5   | I-68        | p. 10-34          | PL25.05          | Not used                                                                                                    |
| PJ31 MCU | 5   | D-63        | p. 10-46          | Not<br>shown     | Connects MCU<br>Board to Scanner<br>Open Sensor (PS11)                                                          |
| PJ33 MCU | 5   | I-64        | p. 10-44          | 24.06            | Connects MCU<br>Board to Developing<br>Motor K [PJ21<br>(M5)]                                                   |

| P/J             | Мар      | Coordinates | Wiring<br>Diagram | PL               | Description                                                                                                  |
|-----------------|----------|-------------|-------------------|------------------|----------------------------------------------------------------------------------------------------|
| PJ34 MCU        | 5        | C-64        | p. 10-36          | 20.30            | Connects MCU<br>Board to connector<br>for Finisher (CN29L)                                                   |
| PJ35 MCU        | 5        | D-73        | p. 10-36          | 20.30            | Connects MCU<br>Board to connector<br>for Finisher (CN29A)                                                   |
| PJ36 MCU        | 5        | 1-66        | p. 10-43          | 25.01            | Connects MCU<br>Board to connector<br>for Connector for<br>Exit Sensor and<br>Media Full Sensor<br>(CN_EXIT) |
| PJ37 MCU        | 5        | B-67        | p. 10-34          | 25.05            | Connects MCU<br>Board to Connector<br>for Cooling Fan<br>(CN_FAN1)<br>(Horizontal<br>Transport Fan)          |
| PJ38 MCU        | 5        | D-64        | p. 10-41          | 10.07            | Connects MCU<br>Board to DCPU<br>(CN_SCN2) and<br>Scanner Power<br>(PJ7IPB)                                  |
| PJ39 MCU        | 5        | F-63        | p. 10-34          | 20.08            | Connects MCU<br>Board to IP Board<br>(PJ102)                                                                 |
| Duplex Unit Con | trol Boa | ard (ADCB)  |                   |                  |                                                                                                    |
| PJ1 ADCB        | 6        | D-97        | p. 10-49          | 23.23            | Connects ADCB to<br>Main Engine Body                                                                         |
| PJ2 ADCB        | 6        | A-98        | p. 10-49          | 23.22            | Connects ADCB to<br>Duplex Transport<br>Motor [PJ22 (M8)]                                                    |
| PJ3 ADCB        | 6        | K-97        | p. 10-49          | 23.21            | Connects ADCB to<br>Duplex Switchback<br>Motor [PJ23 (M9)]                                                   |
| PJ4 ADCB        | 6        | I-97        | p. 10-49          | 23.21            | Connects ADCB to<br>Duplex Door Sensor<br>[PJ25 (PS16)]                                                      |
| Connectors Not  | On Map   | Locators    |                   |                  |                                                                                                    |
| CN3             | N/A      | N/A         | p. 10-57          | 46.17            | Connector for<br>Finisher to Main<br>Engine Body                                                             |
| CN6             | N/A      | N/A         |                   | Part of<br>Laser | Connector for<br>Thermistor 3 (Laser)                                                                        |

| P/J      | Мар | Coordinates | Wiring<br>Diagram | PL                 | Description                                                      |
|----------|-----|-------------|-------------------|--------------------|------------------------------------------------------------------|
| CN11     | N/A | N/A         | p. 10-40          | 24.03              | Connector for Tray 2<br>Media Feed Clutch<br>(CL3)               |
| CN12     | N/A | N/A         | p. 10-40          | 24.03              | Connector for Tray 1<br>Media Feed Clutch<br>(CL1)               |
| CN13     | N/A | N/A         | p. 10-40          | 24.03              | Connector for<br>Exhaust Fan Motor<br>(FM13)                     |
| CN14A    | N/A | N/A         | p. 10-49          | 23.23              | Connector for<br>Duplex Unit (ADCB<br>Board)                     |
| CN14B    | N/A | N/A         | p. 10-49          | 23.23              | Connector for<br>Duplex Unit (ADCB<br>Board)                     |
| CN15     | N/A | N/A         | p. 10-40          | 5.11               | Connector for Tray 1<br>Media Empty Sensor<br>[PJ5 (PS7)]        |
| CN16     | N/A | N/A         | p. 10-47          | 16.18              | Connector for<br>Registration Roller<br>Clutch (CL2)             |
| CN17     | N/A | N/A         | p. 10-39          | 25.02              | Connector for<br>Pressure/Retraction<br>Clutch 2 (CL5)           |
| CN25     | N/A | N/A         | p. 10-36          | 20.20              | Connector for LTA                                                |
| CN26     | N/A | N/A         | p. 10-46          | 24.06              | Connector for<br>Pressure/Retraction<br>Clutch 1 (CL4)           |
| CN27     | N/A | N/A         | p. 10-46          | 24.06              | Connector for<br>Retraction Position<br>Sensor 1 (PS12)          |
| CN29A    | N/A | N/A         | p. 10-36          | 46.17              | Connector for<br>Finisher                                        |
| CN29L    | N/A | N/A         | p. 10-36          | 46.17              | Connector for<br>Finisher                                        |
| CN1 INVB | N/A | N/A         | p. 10-34          | Part of<br>Scanner | Connector for<br>Scanner Inverter<br>Board                       |
| CN2 INVB | N/A | N/A         | p. 10-34          | Part of<br>Scanner | Connects Scanner<br>Inverter Board to<br>Exposure Lamps 1 &<br>2 |
| CN1 PG1  | N/A | N/A         | p. 10-41          | 20.29              | Connector for AC<br>Power (PG1)                                  |

| P/J      | Мар | Coordinates | Wiring<br>Diagram | PL    | Description                                                                     |
|----------|-----|-------------|-------------------|-------|---------------------------------------------------------------------------------|
| CN_EXIT  | N/A | N/A         | p. 10-43          | 19.27 | Connector for Exit<br>Sensor2 (CN_EXIT1)<br>and Media Full<br>Sensor (CN_EXIT2) |
| CN_EXIT1 | N/A | N/A         | p. 10-43          | 19.27 | Connector for Exit<br>Sensor2 (PS15)                                            |
| CN_EXIT2 | N/A | N/A         | p. 10-43          | 19.27 | Connector for Media<br>Full Sensor (PS14)                                       |
| CN_FAN1  | N/A | N/A         | p. 10-34          | 25.03 | Connector for<br>Horizontal Transport<br>Fan (FM14)                             |
| CN_FSR1  | N/A | N/A         | p. 10-41          | 10.07 | Connector for Fuser<br>Bulkhead                                                 |
| CN_FSR1A | N/A | N/A         | p. 10-41          | 10.07 | Connector for Fuser<br>Bulkhead                                                 |
| CN_FSR1B | N/A | N/A         | p. 10-41          | 10.07 | Connector for Fuser<br>Bulkhead                                                 |
| PJ3      | N/A | N/A         | p. 10-39          | 25.02 | Connector for Front<br>Door Sensor (PS4)                                        |
| PJ4      | N/A | N/A         | p. 10-47          | 15.14 | Connector for Media<br>Loop Sensor (PS10)                                       |
| PJ5      | N/A | N/A         | p. 10-40          | 5.11  | Connector for Tray 1<br>Media Empty Sensor<br>(PS7)                             |
| PJ6      | N/A | N/A         | p. 10-47          | 24.04 | Connector for<br>Temperature<br>Humidity Sensor                                 |
| PJ7      | N/A | N/A         | p. 10-46          | 24.04 | Connector for<br>Registration Sensor<br>(PS9)                                   |
| PJ8      | N/A | N/A         | p. 10-47          | 24.05 | Connects MCU<br>Board to Rear IDC<br>Sensor Board                               |
| PJ9      | N/A | N/A         | p. 10-47          | 24.05 | Connects MCU<br>Board to Front IDC<br>Sensor Board                              |
| PJ10     | N/A | N/A         | p. 10-33          | 25.02 | Connector for Right<br>Door Sensor (PS3)                                        |
| PJ11     | N/A | N/A         | p. 10-33          | 25.02 | Connector for<br>Pressure/Retraction<br>Sensor 2 (PS13)                         |
| PJ13     | N/A | N/A         | p. 10-46          | 14.22 | Pressure/Retraction<br>Sensor 1 (PS12)                                          |

| P/J  | Мар | Coordinates | Wiring<br>Diagram | PL    | Description                                              |
|------|-----|-------------|-------------------|-------|----------------------------------------------------------|
| PJ14 | N/A | N/A         | p. 10-44          | 24.06 | Connector for Color<br>PC Drum Motor<br>(M3)             |
| PJ15 | N/A | N/A         | p. 10-44          | 24.06 | Connector for<br>Intermediate<br>Transport Motor<br>(M1) |
| PJ16 | N/A | N/A         | p. 10-44          | 24.06 | Connector for C M Y<br>Developing Motor<br>(M4)          |
| PJ17 | N/A | N/A         | p. 10-48          | 12.04 | Connector for<br>Fusing Motor (M2)                       |
| PJ18 | N/A | N/A         | p. 10-48          | 24.07 | Connector for Waste<br>Toner Full Sensor<br>(PS6)        |
| PJ19 | N/A | N/A         | p. 10-48          | 24.07 | Connector for Tray 2<br>Media Empty Sensor<br>(PS8)      |
| PJ20 | N/A | N/A         | p. 10-46          | 24.04 | Connector for OHP<br>Sensor (PS5)                        |
| PJ21 | N/A | N/A         | p. 10-46          | 24.06 | Connector for<br>Developing Motor K<br>(M5)              |
| PJ22 | N/A | N/A         | p. 10-45          | 24.02 | Connector for Y<br>Toner Cartridge<br>CRUM               |
| PJ23 | N/A | N/A         | p. 10-45          | 24.02 | Connector for M<br>Toner Cartridge<br>CRUM               |
| PJ24 | N/A | N/A         | p. 10-45          | 24.02 | Connector for C<br>Toner Cartridge<br>CRUM               |
| PJ25 | N/A | N/A         | p. 10-45          | 24.02 | Connector for K<br>Toner Cartridge<br>CRUM               |
| PJ31 | N/A | N/A         | p. 10-46          | 24.06 | Connector for Y and<br>M Toner Supply<br>Motor (M6)      |
| PJ32 | N/A | N/A         | p. 10-46          | 24.06 | Connector for C and<br>K Toner Supply<br>Motor (M7)      |
| PJ33 | N/A | N/A         | p. 10-47          | 24.03 | Connector for Tray 2<br>Media Size Switch<br>(SW5)       |
| P/J       | Мар | Coordinates | Wiring<br>Diagram | PL                 | Description                                                                            |
|-----------|-----|-------------|-------------------|--------------------|----------------------------------------------------------------------------------------|
| PJ34      | N/A | N/A         | p. 10-46          | 4.09               | Connector for<br>Scanner Open<br>Sensor (PS11)                                         |
| PJ1 IPB   | N/A | N/A         | p. 10-34          | 10.07              | Connects Scanner to<br>IP Board (PJ307IP)                                              |
| PJ2 IPB   | N/A | N/A         | p. 10-53          | Part of<br>Scanner | Connects Scanner to<br>Control Panel<br>(PJX301)                                       |
| PJ3 IPB   | N/A | N/A         | p. 10-54          | Part of<br>Scanner | Connects Scanner to ADF                                                                |
| PJ4 IPB   | N/A | N/A         | p. 10-54          | Part of<br>Scanner | Connects Scanner IP<br>Board to Scanner<br>Unit Control Board<br>(PJ5SUCB)             |
| PJ5 IPB   | N/A | N/A         | p. 10-53          | Part of<br>Scanner | Connects Scanner IP<br>Board to Scanner<br>Unit Control Board<br>(PJ4SUCB)             |
| PJ7 IPB   | N/A | N/A         | p. 10-34          | 10.07              | Connects Scanner to<br>DCPU (CN_SCN2 &<br>CN_MBC) & MCU<br>Board (PJ1MCU &<br>PJ38MCU) |
| PJ1 LASDB | N/A | N/A         |                   | Part of<br>Laser   | Connects LASDB to<br>MCU Board<br>(PJ23MCU) (Ribbon<br>Cable)                          |
| PJ2 LASDB | N/A | N/A         |                   | Part of<br>Laser   | Connects LASDB to<br>IP Board (PJ901IP)<br>(Ribbon Cable)                              |
| PJ1 SUCB  | N/A | N/A         | p. 10-53          | Part of<br>Scanner | Connects Scanner<br>Unit Control Board<br>to Scanner Motor<br>(M100)                   |
| PJ2 SUCB  | N/A | N/A         | p. 10-53          | Part of<br>Scanner | Connects Scanner<br>Unit Control Board<br>to Inverter Board<br>(CN1INVB)               |
| PJ3 SUCB  | N/A | N/A         | p. 10-53          | Part of<br>Scanner | Connects Scanner<br>Unit Control Board<br>to Scanner Home<br>Sensor (PS100)            |
| PJ4 SUCB  | N/A | N/A         | p. 10-53          | Part of<br>Scanner | Connects Scanner IP<br>Board to Scanner<br>Unit Control Board<br>(PJ5SUCB)             |

#### Main Body Plug/Jack Designators (continued)

| P/J      | Мар | Coordinates | Wiring<br>Diagram | PL                 | Description                                                               |
|----------|-----|-------------|-------------------|--------------------|---------------------------------------------------------------------------|
| PJ5 SUCB | N/A | N/A         | p. 10-54          | Part of<br>Scanner | Connects Scanner<br>Unit Control Board<br>to Scanner IP Board<br>(PJ4IPB) |
| PJ1 TLSB | N/A | N/A         | p. 10-45          | 25.04              | Connector for Toner<br>Low Sensor Board                                   |
| PJ2 TLSB | N/A | N/A         | p. 10-45          | 25.04              | Connector for Toner<br>Low Sensor Board                                   |
| PJX301   | N/A | N/A         |                   | Part of<br>Scanner | Connects Control<br>Panel to IP Board<br>(PJ306IP)                        |

#### Main Body Plug/Jack Designators (continued)

# **Optional 500-Sheet Feeder Plug/Jack Designators**

| P/J        | Мар      | Coordinates  | Wiring<br>Diagram | PL              | Description                                                                                                    |
|------------|----------|--------------|-------------------|-----------------|----------------------------------------------------------------------------------------------------|
| PJ1PCCB    | 7        | E-84         | p. 10-55          | 28.22           | Connects PCCB to Engine<br>Main Body (CN25)                                                                    |
| PJ2PCCB    | 7        | D-82         | p. 10-55          | 28.23           | Connects PCCB to Optional second lower tray                                                                    |
| PJ3PCCB    | 7        | H-84         | p. 10-55          | 30.12           | Connects PCCB to<br>Transport Motor (M16)                                                                      |
| PJ4PCCB    | 7        | C-84         | p. 10-55          | 28.13           | Connects PCCB to Paper<br>Size Switch (PJ27)                                                                   |
| PJ5PCCB    | 7        | G-82         | p. 10-55          | 29.25           | Connects PCCB to Paper<br>Empty Sensor (PJ30),<br>Paper Feed Sensor (PJ29),<br>and Right Door Sensor<br>(PJ28) |
| PJ6PCCB    | 7        | H-83         | p. 10-55          | Not<br>shown    | Connects PCCB to<br>Connector for Paper Feed<br>Clutch (CN29)                                                  |
| Connectors | not on l | Map Locators |                   |                 |                                                                                                    |
| CN25       | N/A      | N/A          | p. 10-55          | 28.22/<br>28.23 | Connector to the Engine<br>Main Body or Optional Tray<br>3 from the Optional Tray 4                            |
| CN29       | N/A      | N/A          | p. 10-55          | 30.03           | Connector for Paper Feed<br>Clutch (CL6)                                                                       |
| PJ27       | N/A      | N/A          | p. 10-55          | 28.13           | Connector for Paper Size<br>Switch (SW6)                                                                       |
| PJ28       | N/A      | N/A          | p. 10-55          | 29.25           | Connector for Right Door<br>Sensor (PS24)                                                                      |
| PJ29       | N/A      | N/A          | p. 10-55          | 29.25           | Connector for Paper Feed<br>Sensor (PS23)                                                                      |
| PJ30       | N/A      | N/A          | p. 10-55          | 29.25           | Connector for Paper Empty<br>Sensor (PS22)                                                                     |

#### Optional 500-Sheet Feeder Plug/Jack Designators

# Finisher Plug/Jack Designators

| and the second | <b>DI</b> | Desite sets |
|----------------|-----------|-------------|
| Finisher       | Plug/Jack | Designators |

| P/J       | Мар | Coordinates | Wiring<br>Diagram | PL           | Description                                                                                                    |
|-----------|-----|-------------|-------------------|--------------|----------------------------------------------------------------------------------------------------|
| CN1 FSCB  | 8   | D-115       | p. 10-57          | 46.17        | Connects FSCB to<br>connector for Engine<br>Main Body (CN2)                                                                             |
| CN2 FSCB  | 8   | I-115       | p. 10-58          | 47.x         | Connects FSCB to Exit<br>Roller Sensor (PJ11)                                                                                           |
| CN4 FSCB  | 8   | G-115       | p. 10-59          | 46.17        | Connects FSCB to<br>connector for Engine<br>Main Body (CN3)                                                                             |
| CN5 FSCB  | 8   | J-115       | p. 10-57          | 37.04        | Connects FSCB to<br>connector for Tray<br>Lower Sensor and<br>Tray Upper Sensor<br>(CN8)                                                |
| CN6 FSCB  | 8   | J-114       | p. 10-58          | 39.15        | Connects FSCB to<br>Finisher Cover Sensor<br>(PJ10 and Transport<br>Section Sensor (PJ9)                                                |
| CN7 FSCB  | 8   | J-113       | p. 10-58          | 39.33        | Connects FSCB to<br>Paper Full Sensor<br>(PJ8)                                                                                          |
| CN8 FSCB  | 8   | J-112       | p. 10-58          | 36.11        | Connects FSCB to<br>Paper Level Sensor 2<br>(PJ7) and Paper Level<br>Sensor 1 (PJ6)                                                     |
| CN9 FSCB  | 8   | J-111       | p. 10-58          | Not<br>shown | Connects FSCB to<br>Paper Ejector Sensor<br>(PJ5), Aligning Plate<br>Home Position Sensor<br>(PJ4), and Storage<br>Section Sensor (PJ3) |
| CN10 FSCB | 8   | I-111       | p. 10-59          | 38.09        | Connects FSCB to<br>Entrance Sensor (PJ2)                                                                                               |
| CN11 FSCB | 8   | I-111       | p. 10-59          | 46.01        | Connects FSCB to<br>Aligning Belt Sensor<br>(PJ1)                                                                                       |
| CN12 FSCB | 8   | H-111       | p. 10-62          | 41.x         | Connects FSCB to<br>Align Motor (CN4)                                                                                                   |
| CN13 FSCB | 8   | G-111       | p. 10-62          | 46.19        | Connects FSCB to Fan<br>Motor (CN5)                                                                                                    |
| CN14 FSCB | 8   | G-111       | p. 10-62          | 39.09        | Connects FSCB to<br>connector for<br>Entrance Solenoid<br>(CN6)                                                                         |

#### Wiring PL P/J Coordinates Description Map Diagram CN15 FSCB 8 Connects FSCB to F-111 p. 10-61 46.03 Transport Motor (PJ12) CN16 FSCB 8 D-111 46.18 Connects FSCB to Exit p. 10-61 Motor (PJ13) CN17 FSCB 8 C-110 36.05 Connects FSCB to p. 10-61 connector for Paper Level Lever Solenoid (CN7) CN18 FSCB 8 B-111 p. 10-61 Not Connects FSCB to shown Paddle Solenoid (SD4) 8 C-111 Connects FSCB to **CN19 FSCB** p. 10-61 Not shown Aligning belt Up/Down Solenoid (SD3) 8 B-111 47.06 Connects FSCB to Exit CN20 FSCB p. 10-60 Roller Up/Down Motor (PJ14) CN21 FSCB 8 B-113 41.x Connects FSCB to p. 10-60 Paper Ejector Motor (PJ15) CN22 FSCB 8 37.04 Connects FSCB to Tray B-114 p. 10-60 Up/Down Motor (CN8) 8 C-115 45.02 Connects FSCB to CN23 FSCB p. 10-60 connector for Staple Unit (CN9) CN24 FSCB 8 D-115 37.05 Connects FSCB to p. 10-59 Stapler Cover Switch (MS1) CN25 FSCB 8 F-114 p. 10-57 N/A Not used CN26 FSCB 8 N/A H-114 p. 10-57 Not used **Connectors not on Map Locators** CN1 N/A N/A p. 10-58 36.15 Connector for Paper Level Sensor 1 and 2 CN2 N/A N/A 46.17 **Connector for Engine** p. 10-59 Main Body Connector for Engine CN3 N/A N/A 46.17 p. 10-59 Main Body Connector for Align CN4 N/A N/A p. 10-62 41.x Motor (M2) CN5 N/A N/A p. 10-62 46.19 Connector for Fan Motor (FM1)

#### Finisher Plug/Jack Designators (continued)

N/A

N/A

p. 10-62

39.09

Connector for Entrance Solenoid

(SD1)

CN6

|   | P/J  | Мар | Coordinates | Wiring<br>Diagram | PL           | Description                                                                          |
|---|------|-----|-------------|-------------------|--------------|--------------------------------------------------------------------------------------|
| - | CN7  | N/A | N/A         | p. 10-61          | 36.05        | Connector for Paper<br>Level Lever Solenoid<br>(SD2)                                 |
| _ | CN8  | N/A | N/A         | p. 10-60          | 48.11        | Connector for Tray Up/<br>Down Motor, Tray<br>Lower Sensor, and<br>Tray Upper Sensor |
| _ | CN9  | N/A | N/A         | p. 10-57          | 45.02        | Connector for Staple<br>Unit                                                         |
| - | PJ1  | N/A | N/A         | p. 10-59          | 46.01        | Connector for Aligning<br>Belt Sensor (PS11)                                         |
| _ | PJ2  | N/A | N/A         | p. 10-59          | 38.09        | Connector for<br>Entrance Sensor<br>(PS1)                                            |
| - | PJ3  | N/A | N/A         | p. 10-58          | 41.x         | Connector for Storage<br>Section Sensor (PS7)                                        |
| - | PJ4  | N/A | N/A         | p. 10-58          | Not<br>shown | Connector for Aligning<br>Plate Home Position<br>Sensor (PS6)                        |
| - | PJ5  | N/A | N/A         | p. 10-58          | 41.x         | Connector for Paper<br>Ejector Sensor (PS5)                                          |
| - | PJ6  | N/A | N/A         | p. 10-58          | 36.15        | Connector for Paper<br>Level Sensor 1 (PS9)                                          |
| - | PJ7  | N/A | N/A         | p. 10-58          | 36.15        | Connector for Paper<br>Level Sensor 2 (PS10)                                         |
| - | PJ8  | N/A | N/A         | p. 10-58          | 39.33        | Connector for Paper<br>Full Sensor (PS4)                                             |
|   | PJ9  | N/A | N/A         | p. 10-58          | 39.15        | Connector for<br>Transport Section<br>Sensor (PS2)                                   |
| - | PJ10 | N/A | N/A         | p. 10-58          | 39.15        | Connector for Finisher<br>Cover Sensor (PS3)                                         |
| - | PJ11 | N/A | N/A         | p. 10-58          | 47.x         | Connector for Exit<br>Roller Sensor (PS8)                                            |
| - | PJ12 | N/A | N/A         | p. 10-61          | 46.03        | Connector for<br>Transport Motor (M3)                                                |
| _ | PJ13 | N/A | N/A         | p. 10-61          | 46.18        | Connector for Exit<br>Motor (M4)                                                     |
| _ | PJ14 | N/A | N/A         | p. 10-60          | 47.06        | Connector for Exit<br>Roller Up/Down Motor<br>(M5)                                   |
| - | PJ15 | N/A | N/A         | p. 10-60          | 41.x         | Connector for Paper<br>Ejector Motor (M1)                                            |
| - | PJ16 | N/A | N/A         | p. 10-60          | 48.11        | Connector for Tray<br>Upper Sensor (PS12)                                            |

#### Finisher Plug/Jack Designators (continued)

| P/J  | Мар | Coordinates | Wiring<br>Diagram | PL    | Description                               |
|------|-----|-------------|-------------------|-------|-------------------------------------------|
| PJ17 | N/A | N/A         | p. 10-60          | 48.11 | Connector for Tray<br>Lower Sensor (PS13) |
| PJ18 | N/A | N/A         | p. 10-60          | 48.11 | Connector for Tray Up/<br>Down Motor (M6) |
| PJ19 | N/A | N/A         | p. 10-60          | 45.03 | Connector for Staple<br>Unit              |
| PJ20 | N/A | N/A         | p. 10-60          | 45.03 | Connector for Staple<br>Unit              |

#### Finisher Plug/Jack Designators (continued)

# **Plug/Jack Locators**

Maps 1 through 8 indicate the location of key connections within the printer, Optional 500-Sheet Feeder, and Finisher. Connections are referenced by their P/J designation.

- 1. "Map 1 LVPS (DCPU)" on page 10-21
- 2. "Map 2 HVPS-1 (HV1)" on page 10-22
- 3. "Map 3 HVPS-2 (HV2)" on page 10-23
- 4. "Map 4 Image Processor Board" on page 10-24
- 5. "Map 5 MCU Board (Engine Control Board)" on page 10-25
- 6. "Map 6 Duplex Unit Board (ADCB)" on page 10-26
- 7. "Map 7 Optional 500-Sheet Feeder Board (PCCB)" on page 10-27
- 8. "Map 8 Finisher Control Board (FSCB)" on page 10-28

## Map 1 - LVPS (DCPU)

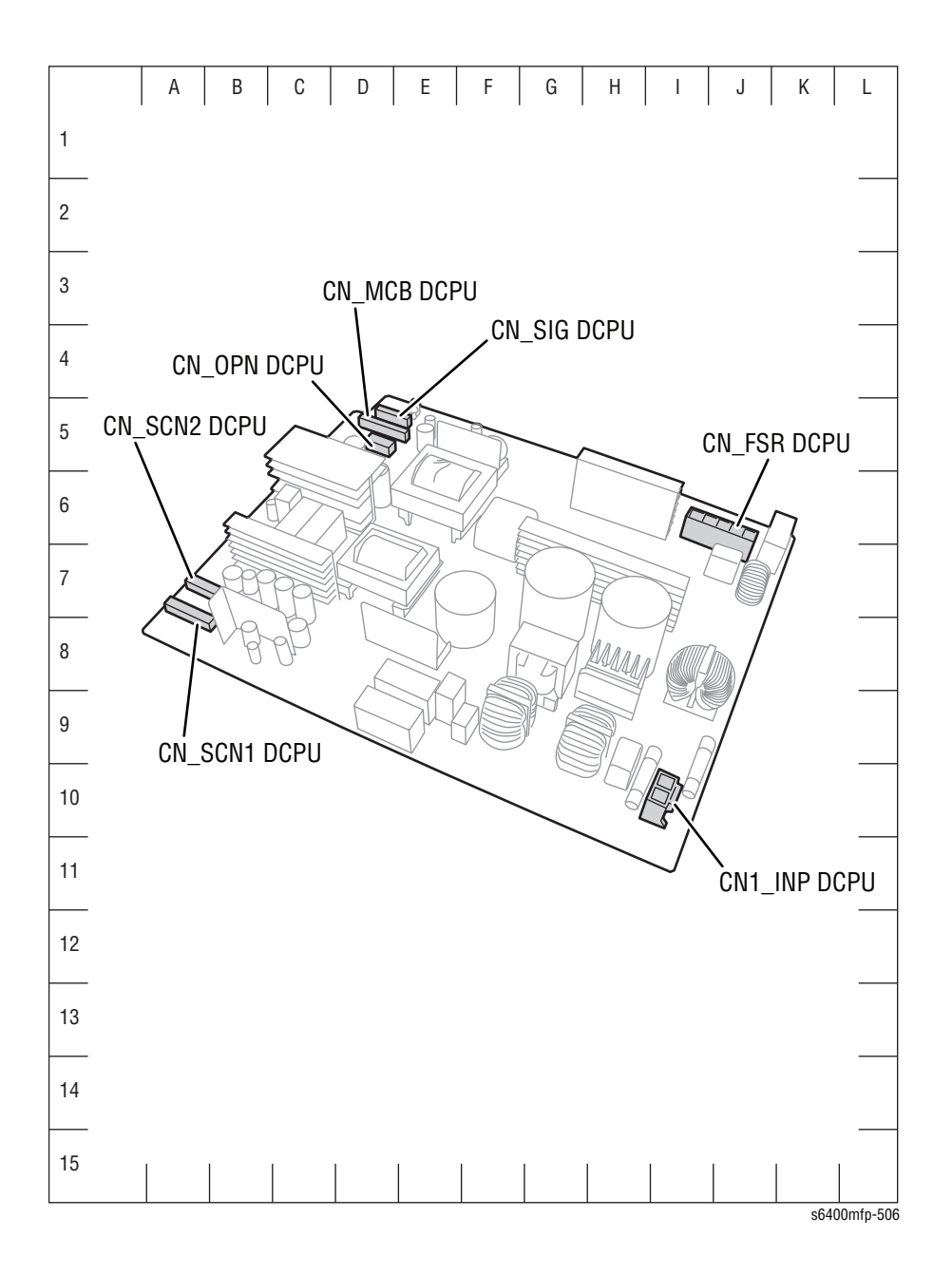

## Map 2 - HVPS-1 (HV1)

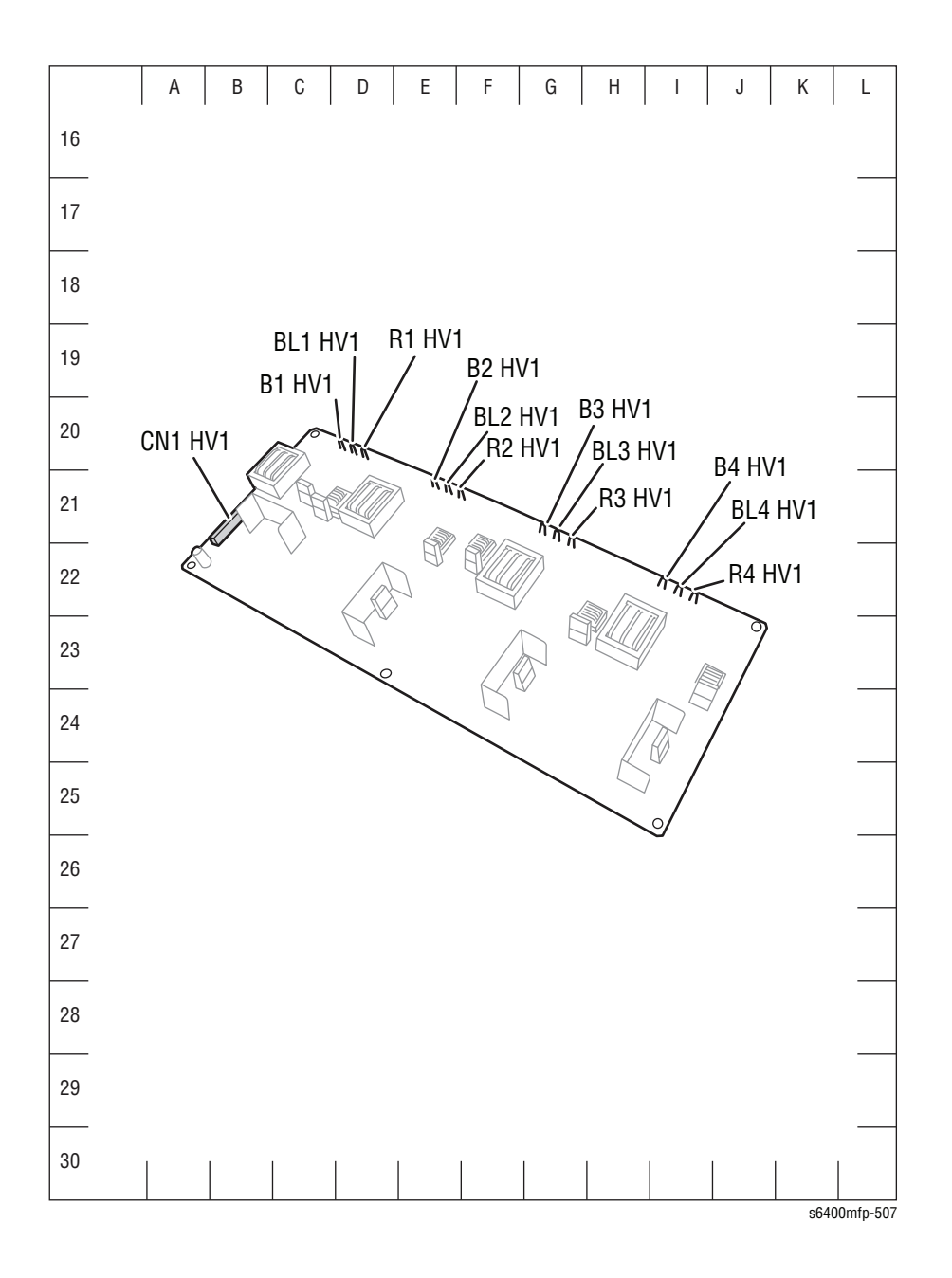

# Map 3 - HVPS-2 (HV2)

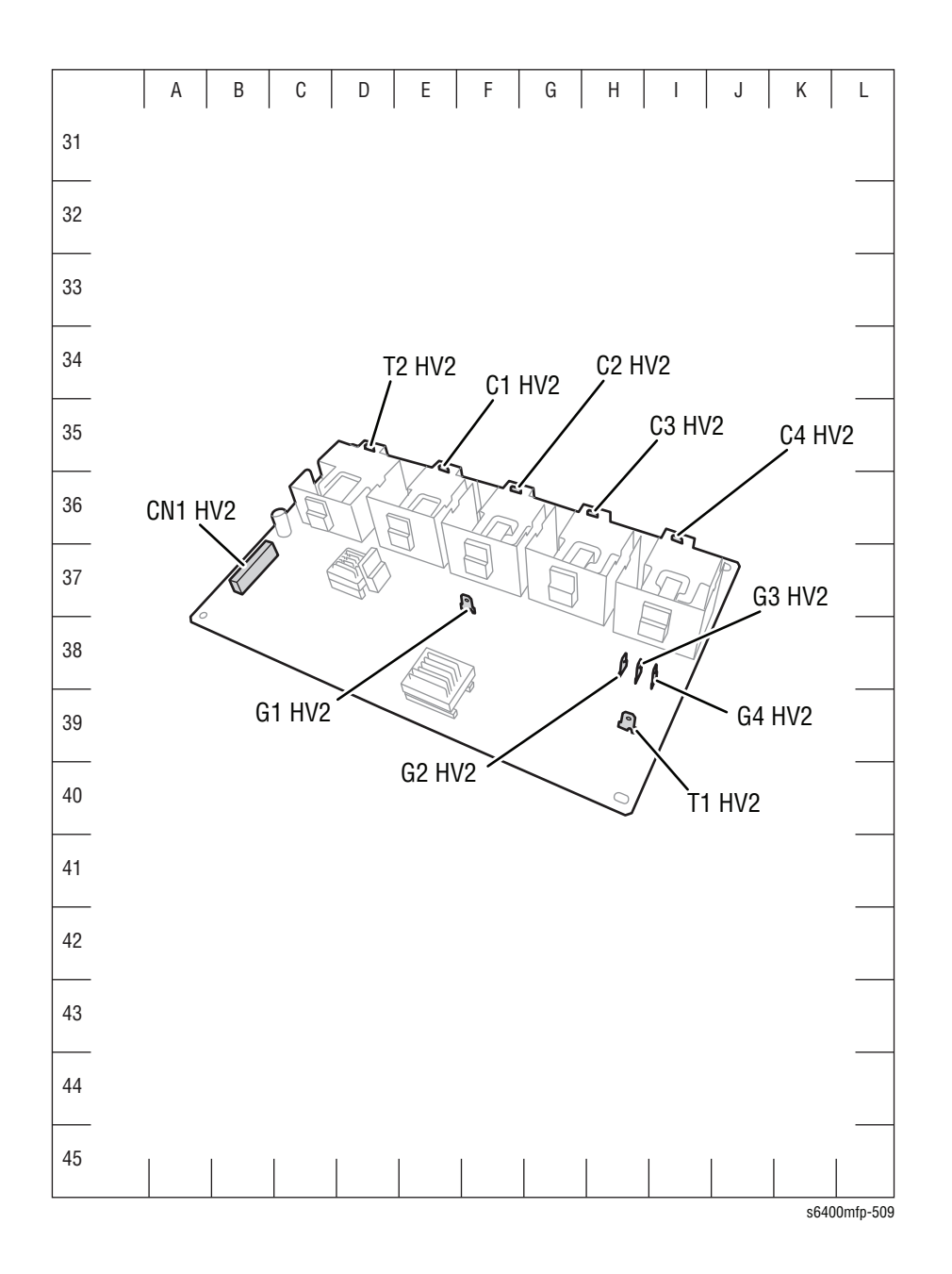

## Map 4 - Image Processor Board

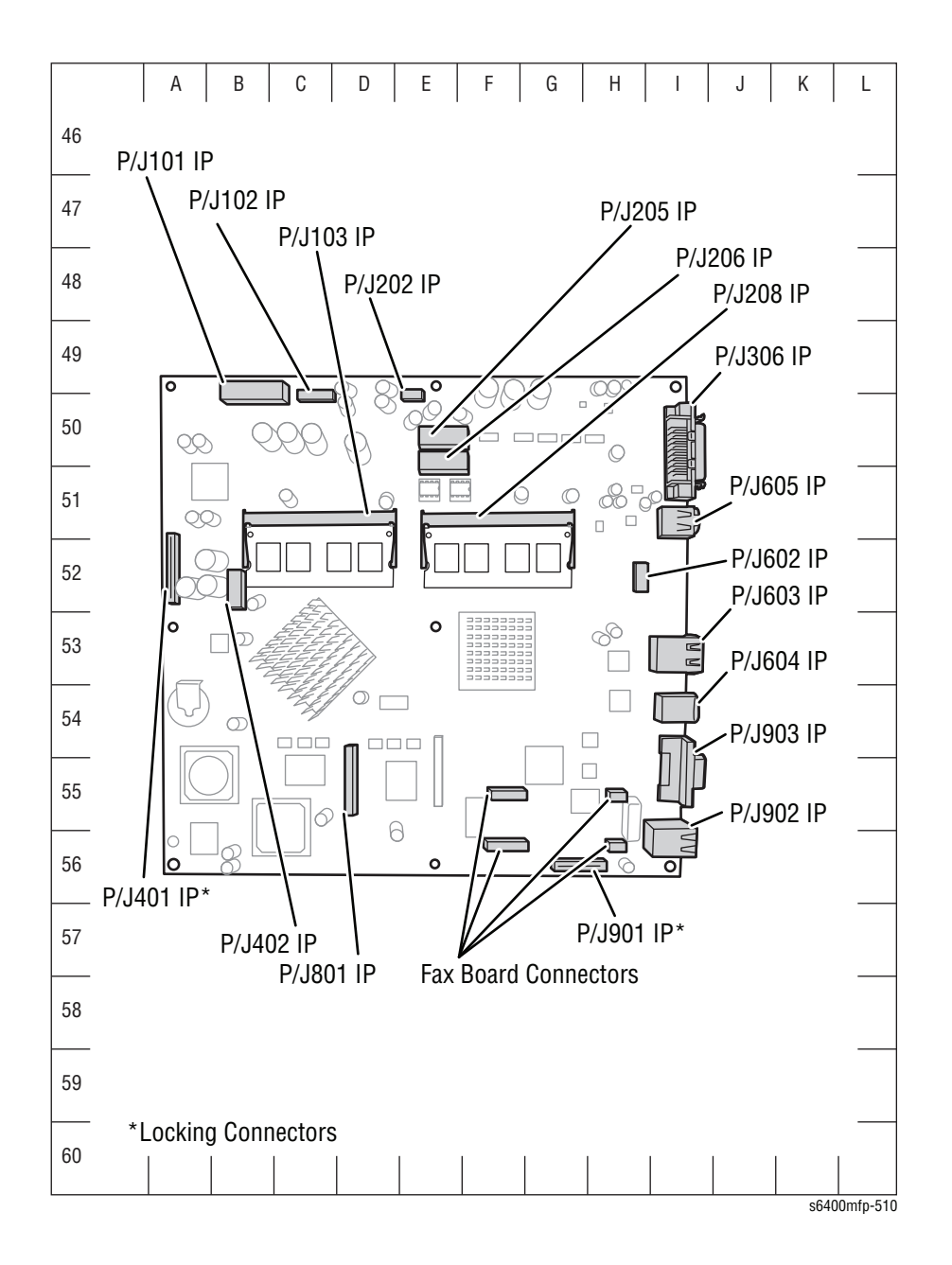

## Map 5 - MCU Board (Engine Control Board)

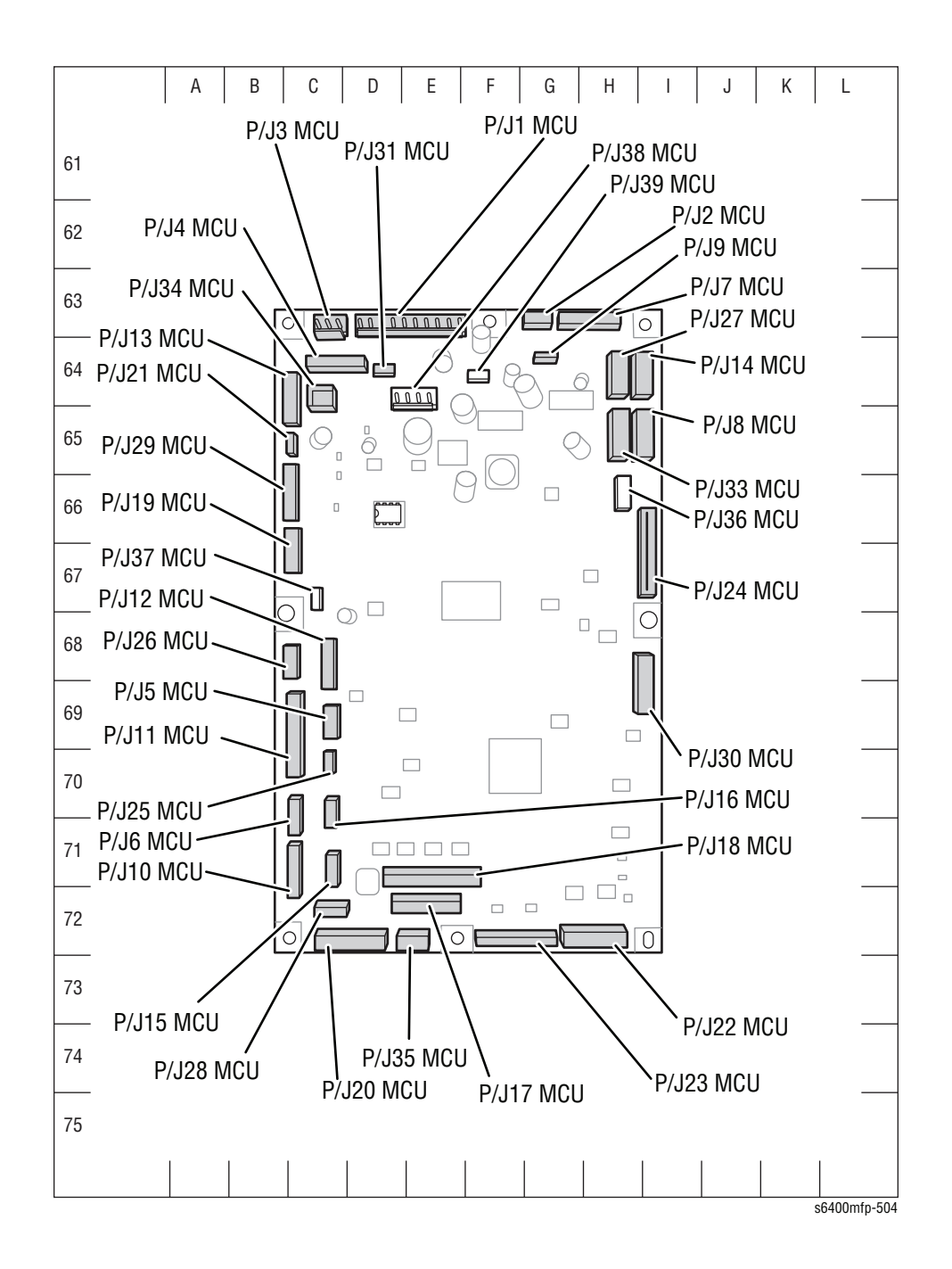

# Map 6 - Duplex Unit Board (ADCB)

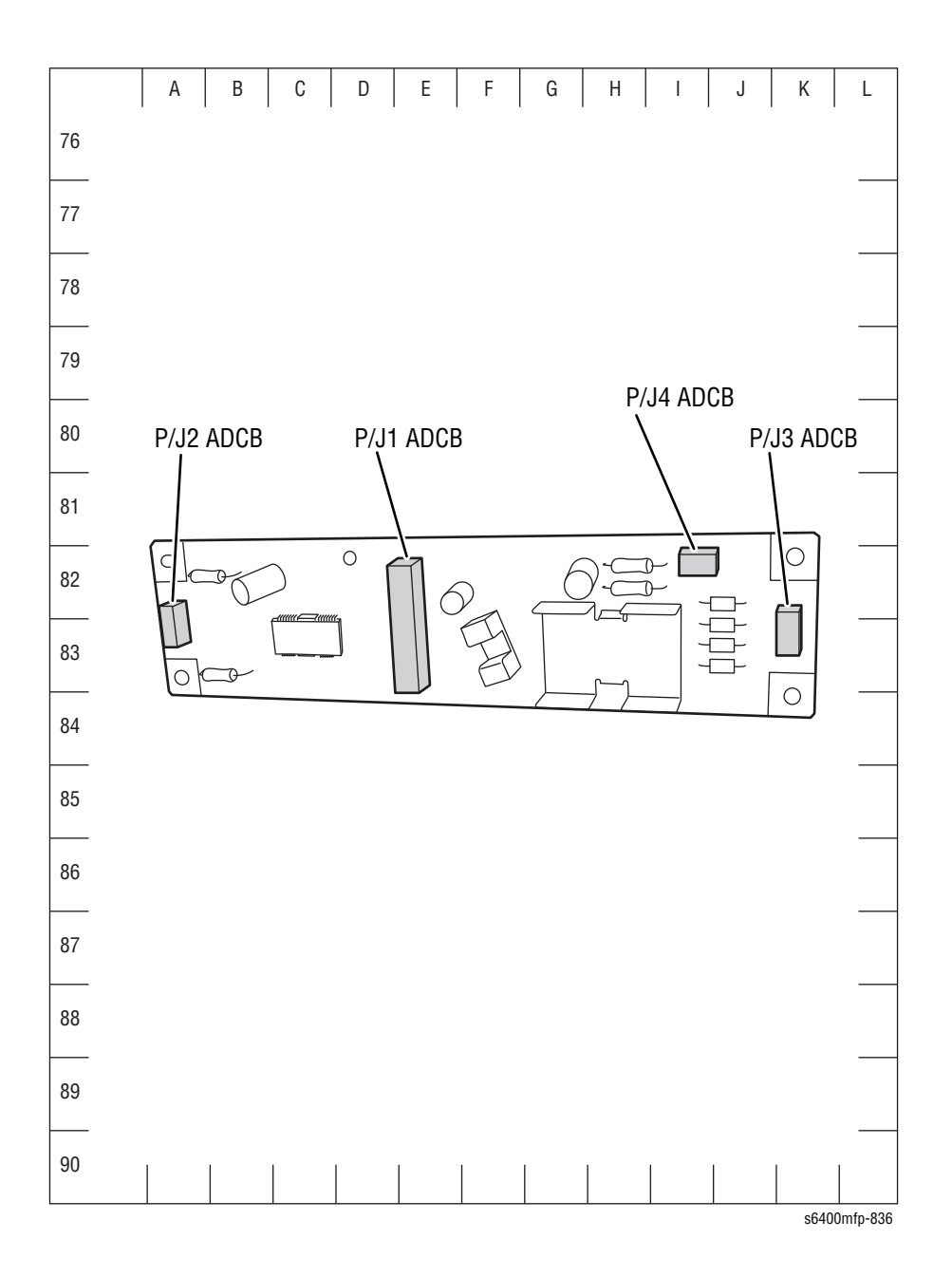

# Map 7 - Optional 500-Sheet Feeder Board (PCCB)

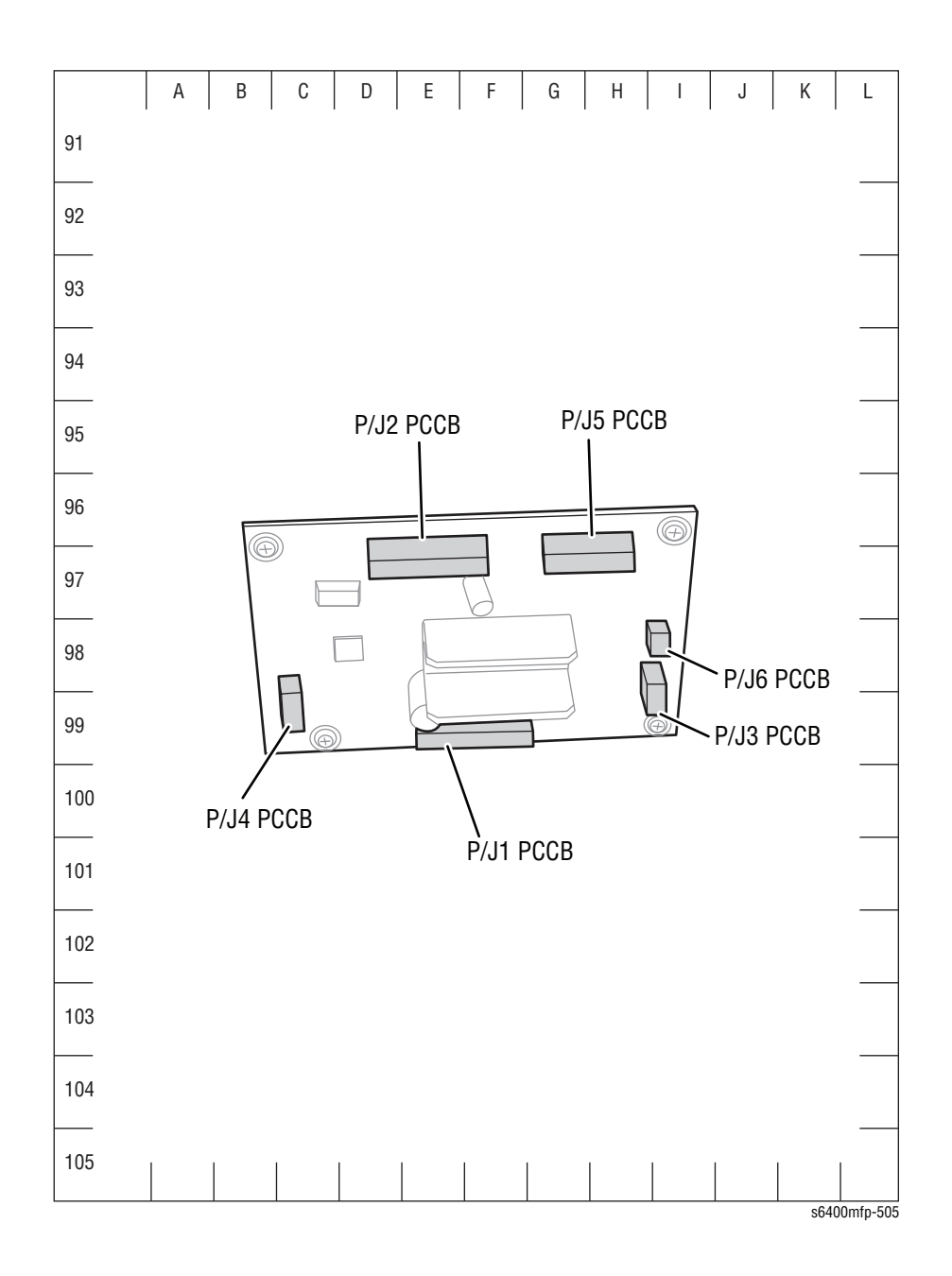

## Map 8 - Finisher Control Board (FSCB)

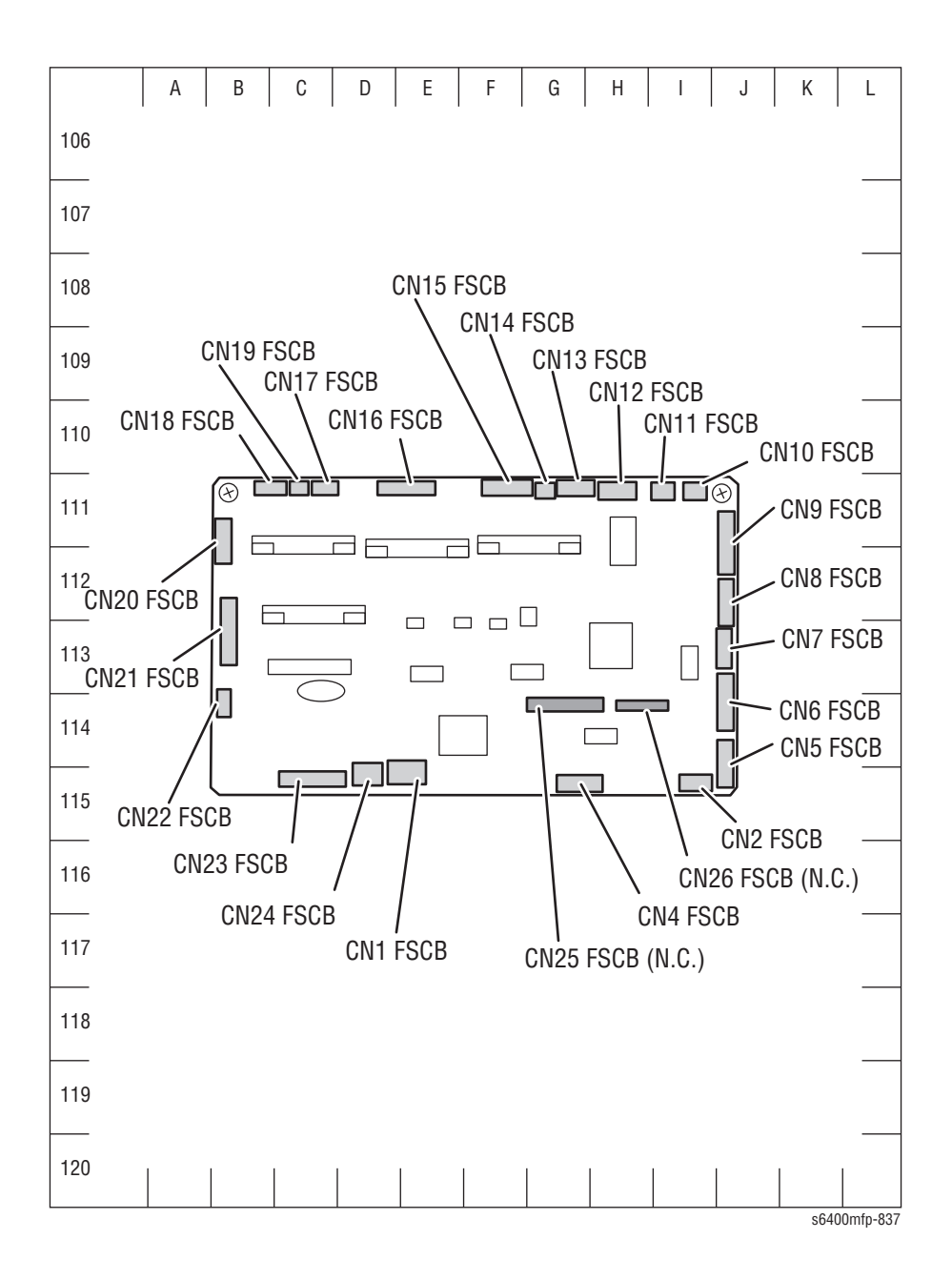

# **Notations Used in the Wiring Diagrams**

Description Symbol Denotes a Plug. Plug Denotes a Jack. Jack Denotes Pin yy and Jack yy of the connector Pxx and Jxx. P/Jxx YY Plug and Jack Denotes the parts. PL X.Y.Z implies the item "Z" of plate (PL) "X.Y" Fuser in Parts List. PL X.Y.Z Subassembly 1 Denotes functional parts attached with functional parts name. Heater Subassembly 2 Denotes the control and its outline in the Board. Control Subassembly 3 Denotes a connection between parts with harness or wires, attached with signal name/ DEVE\_A contents. Connection Wire

The following table lists the symbols used in the wiring diagrams.

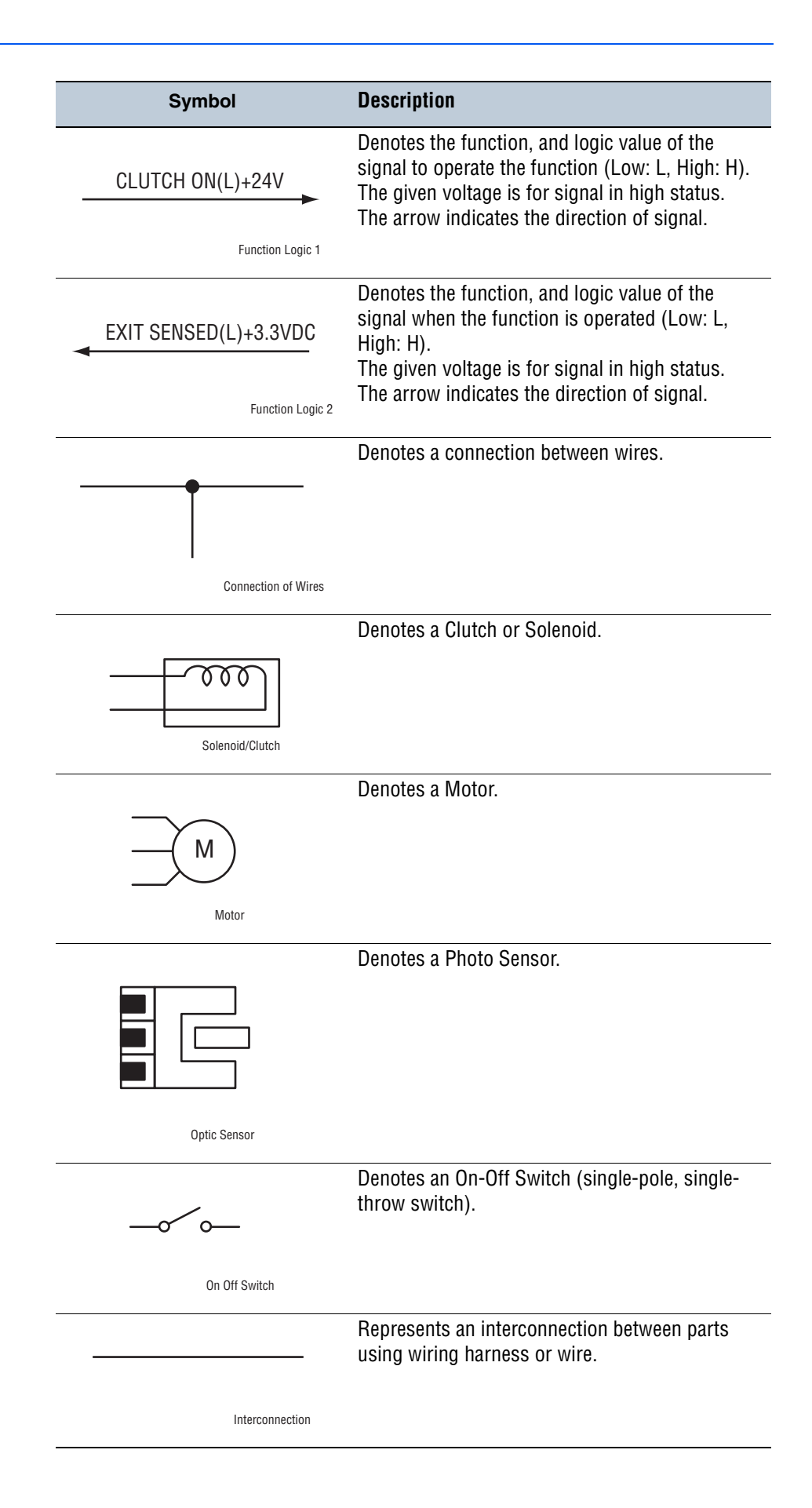

| Symbol                           | Description                                                                                 |
|----------------------------------|---------------------------------------------------------------------------------------------|
| ▲ <b>v</b>                       | Represents an interconnection which differs according to the specifications.                |
| Interconnection, Differing       |                                                                                             |
|                                  | Represents an interconnection between parts using a conductive part such as a Plate Spring. |
| Interconnection, Conductive Part |                                                                                             |
| I/L +24 VDC                      | Denotes DC voltage when the Interlock Switch in the MCU Board turns On.                     |
| +5 VDC<br>+3.3 VDC               | Denotes DC voltage.                                                                         |
| SG                               | Denotes signal ground.                                                                      |
| AG                               | Denotes analog ground.                                                                      |
| RTN                              | Denotes return.                                                                             |

# Print Engine Wiring Diagrams

## **General Wiring Diagram Configurations**

- 1. "General Wiring Diagram Print Engine" on page 10-33
- 2. "General Wiring Diagram Print Engine" on page 10-34
- 3. "General Wiring Diagram DADF" on page 10-35
- 4. "General Wiring Diagram Scanner" on page 10-35

#### **Print Engine Wiring Diagram Configurations**

- 1. "Print Engine Duplex Unit, Optional Finisher, Optional 500-Sheet Feeder" on page 10-36
- "Print Engine MCU Board (Engine Control Board), DIMMs" on page 10-37
- "Print Engine Image Processor Board, Laser Drive Boards" on page 10-38
- 4. "Print Engine HVPS-1" on page 10-39
- 5. "Print Engine HVPS-2" on page 10-40
- 6. "Print Engine Image Processor Board, LVPS, Power Switch" on page 10-41
- "Print Engine Hard Drives, User Interface Board, I/P Board Cooling Fan" on page 10-42
- "Print Engine Fuser, Paper Full Sensor, Exit Sensor, Switches" on page 10-43
- 9. "Print Engine Developer Motors" on page 10-44
- 10. "Print Engine Toner Low Sensor Board, Toner Bottles" on page 10-45
- 11. "Print Engine Toner Supply Motors, Sensors" on page 10-46
- 12. "Print Engine IDC Sensor Boards, Temperature/ Humidity Sensor" on page 10-47
- 13. "Print Engine Waste Toner Sensor, Motors, Fans" on page 10-48
- 14. "Print Engine Duplex Unit Control Board" on page 10-49
- 15. "Print Engine Duplex Unit Control Board, Transport Motor, Reverse Motor" on page 10-49
- 16. "Print Engine DADF" on page 10-50
- 17. "Print Engine DADF" on page 10-51
- 18. "Print Engine DADF" on page 10-52
- 19. "Print Engine Scanner" on page 10-53
- 20. "Print Engine Scanner" on page 10-54

#### **General Wiring Diagram - Print Engine (1 of 2)**

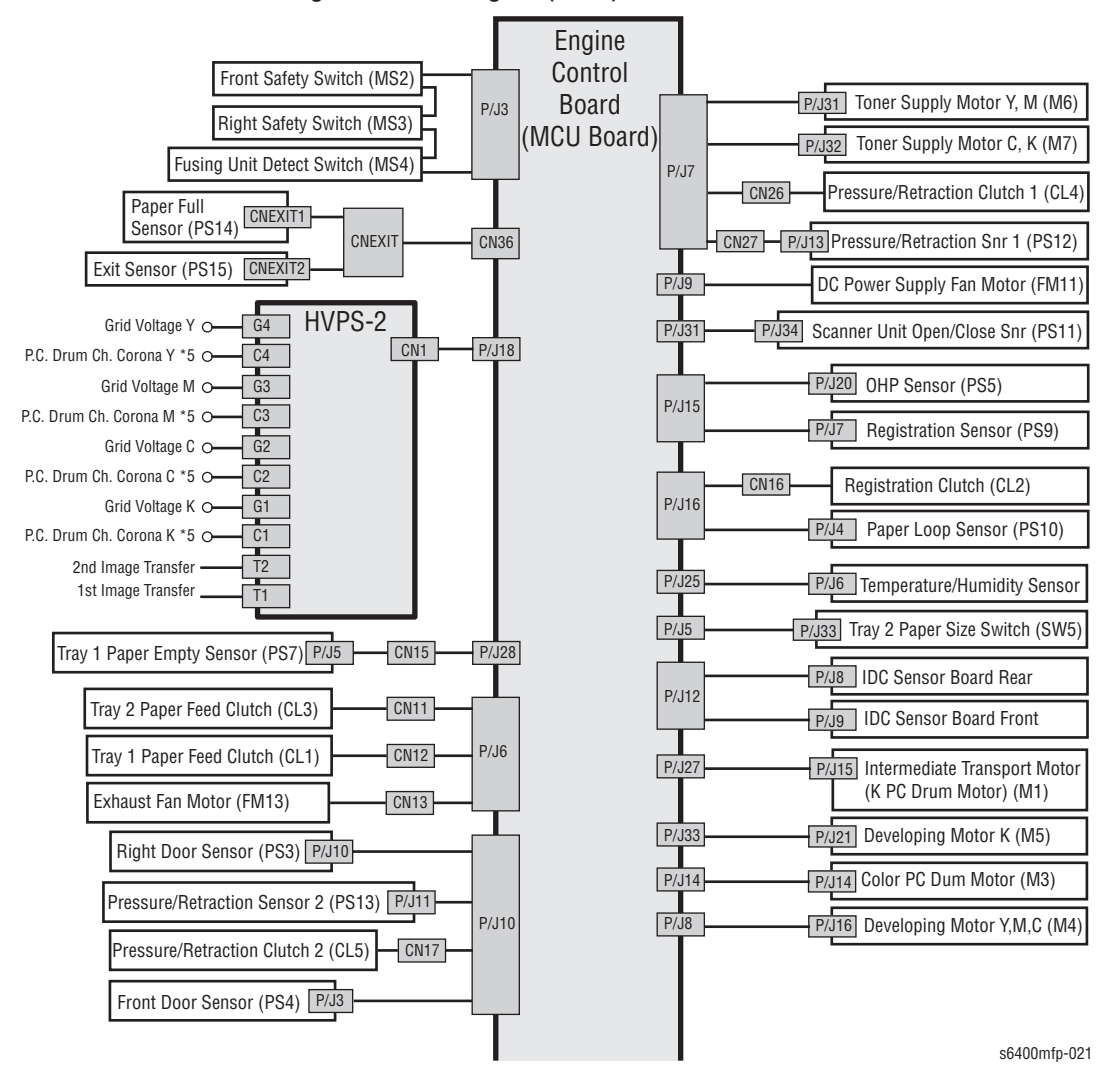

Workcentre® 6400 Overall Plugs and Jacks Diagram (1 of 2)

#### **General Wiring Diagram - Print Engine (2 of 2)**

Workcentre® Overall Plugs and Jacks Diagram (2 of 2)

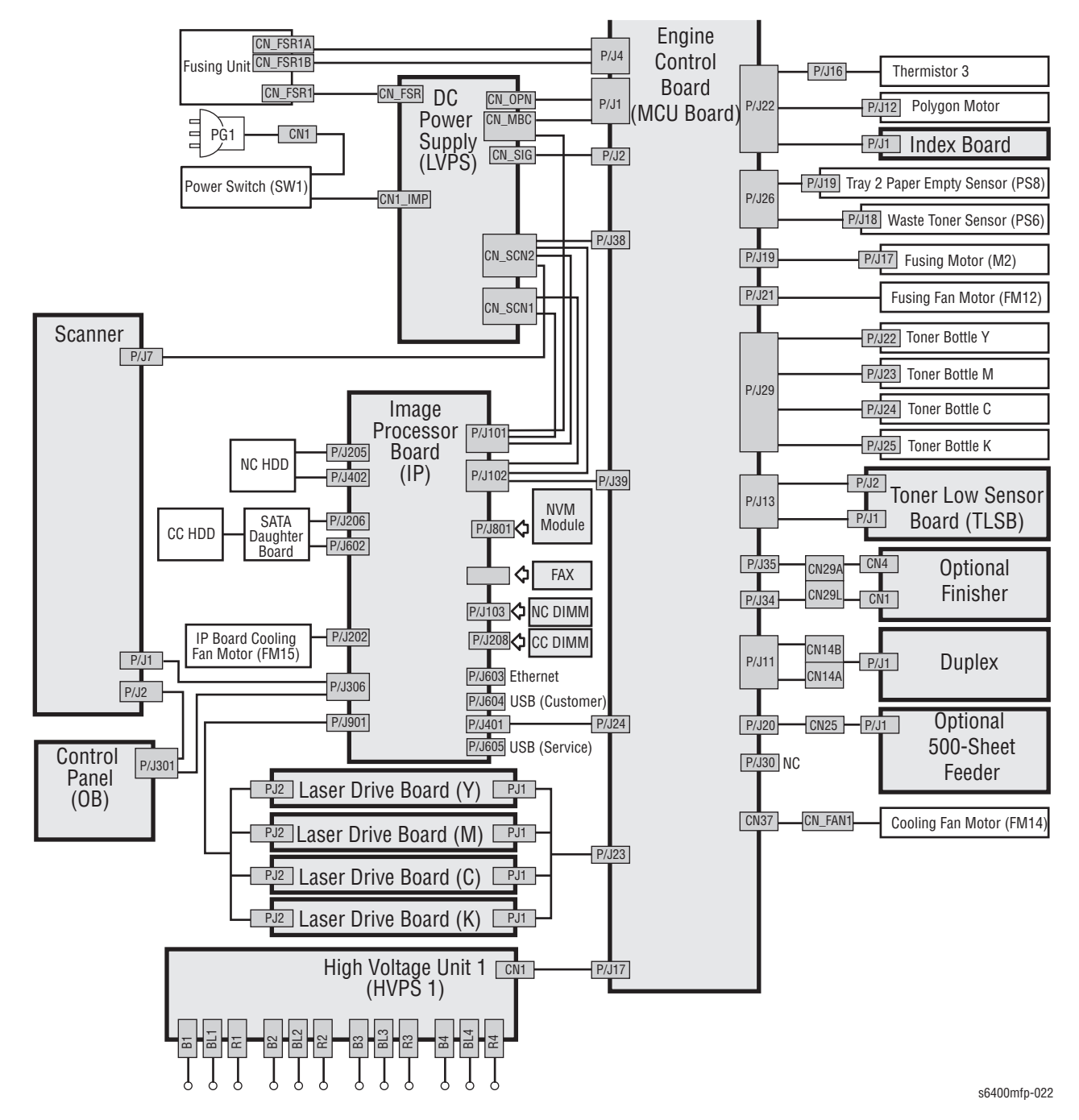

## **General Wiring Diagram - DADF**

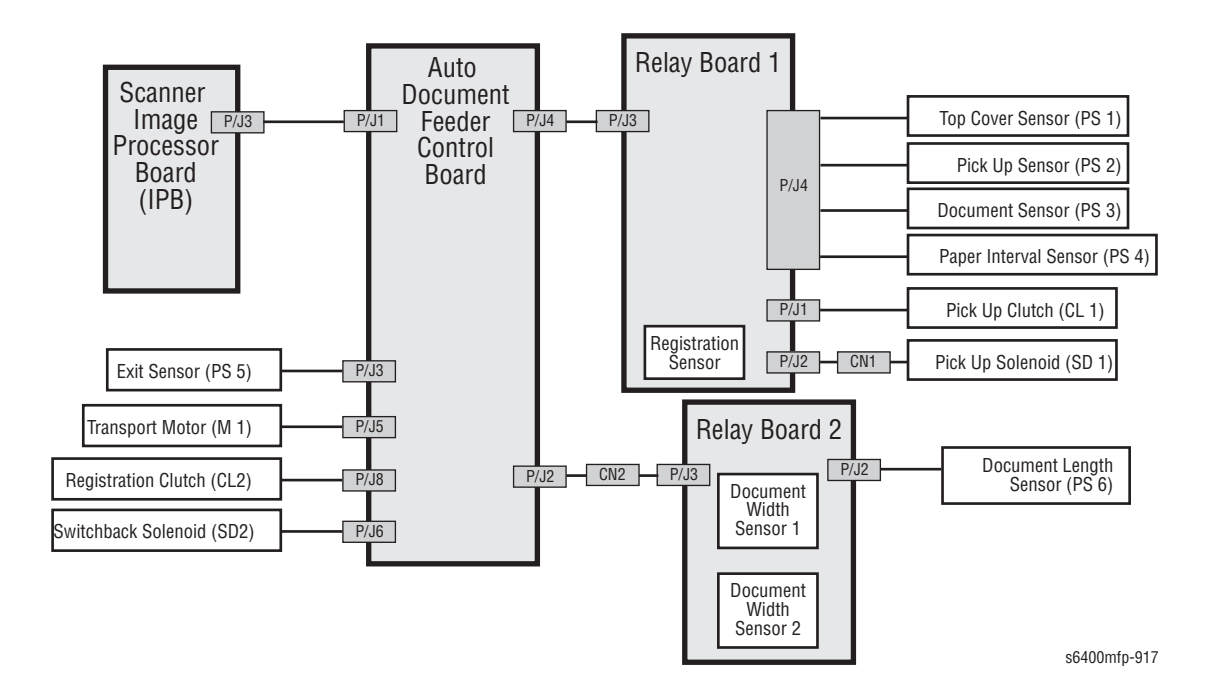

## **General Wiring Diagram - Scanner**

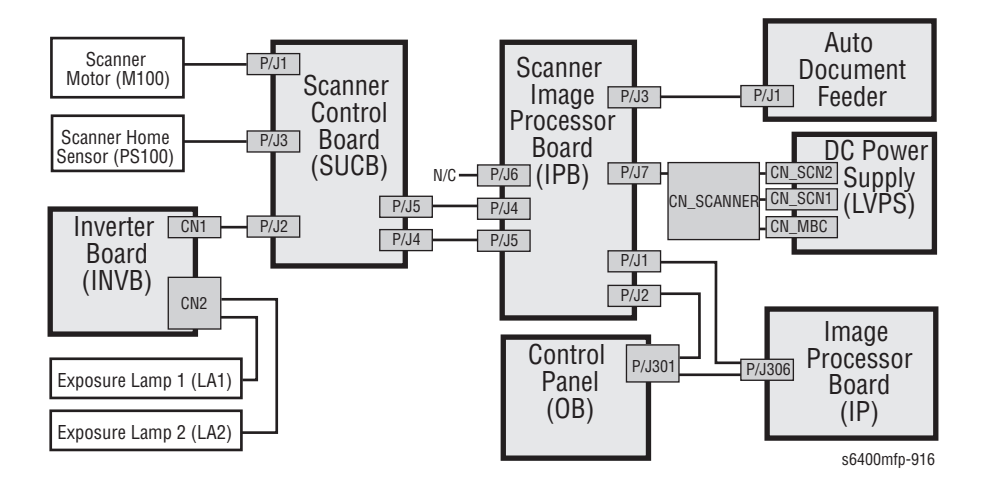

## Print Engine - Duplex Unit, Optional Finisher, Optional 500-Sheet Feeder

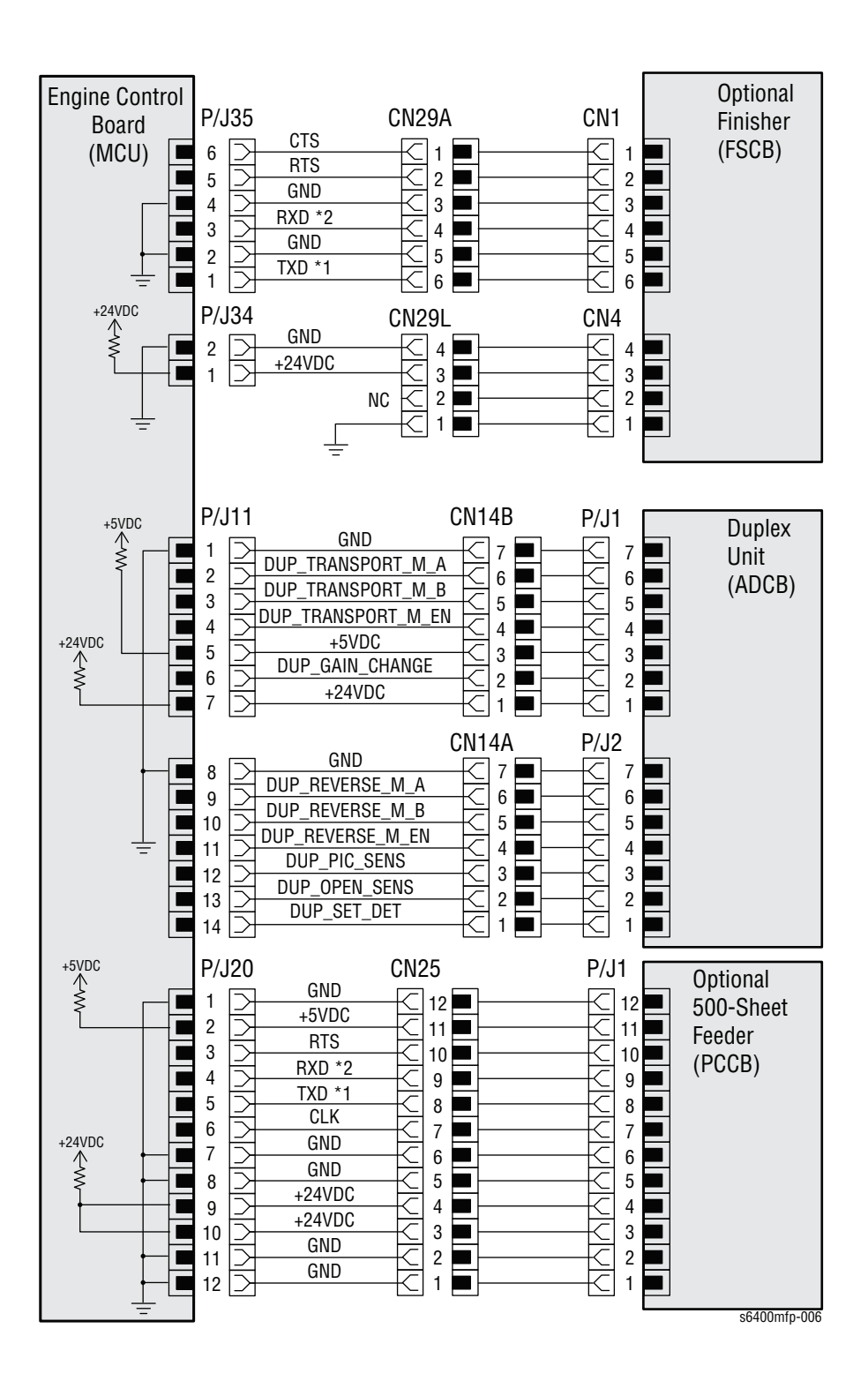

## Print Engine - MCU Board (Engine Control Board), DIMMs

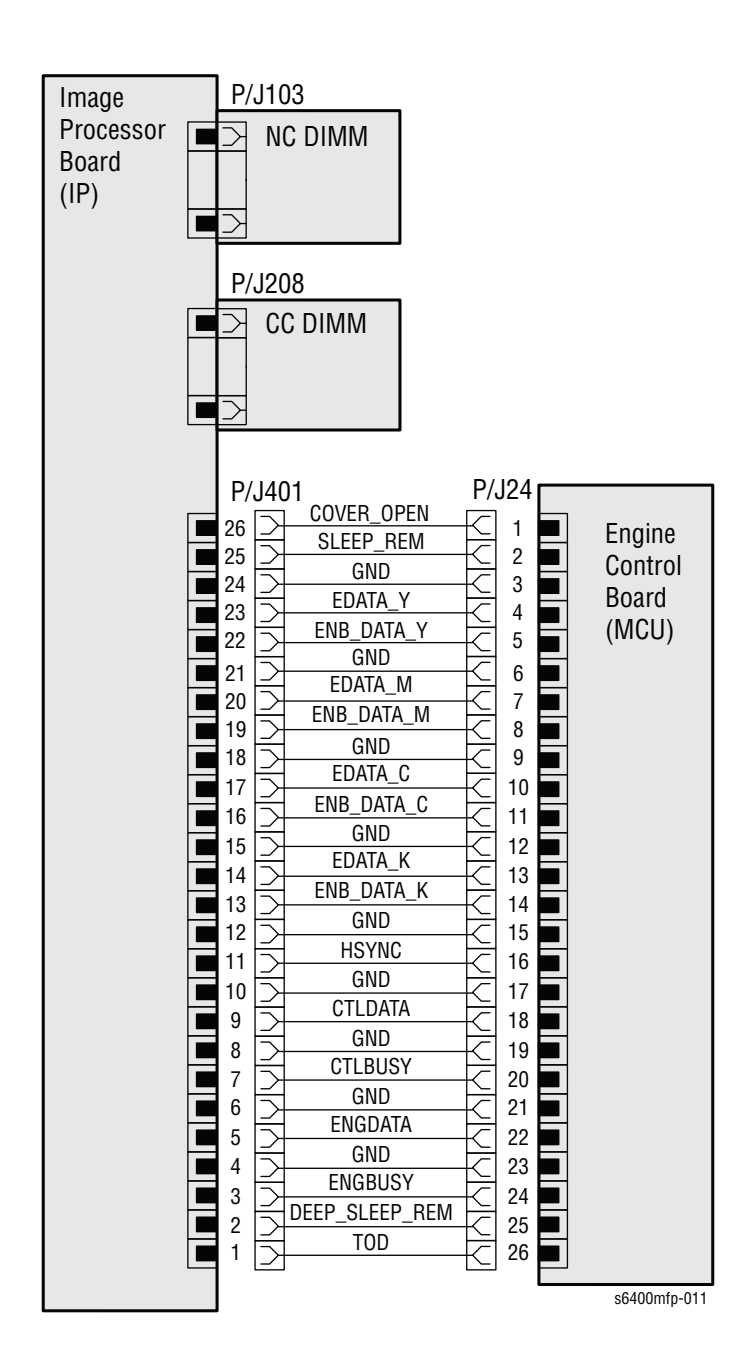

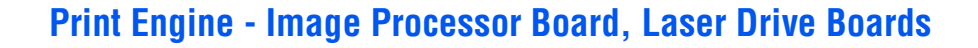

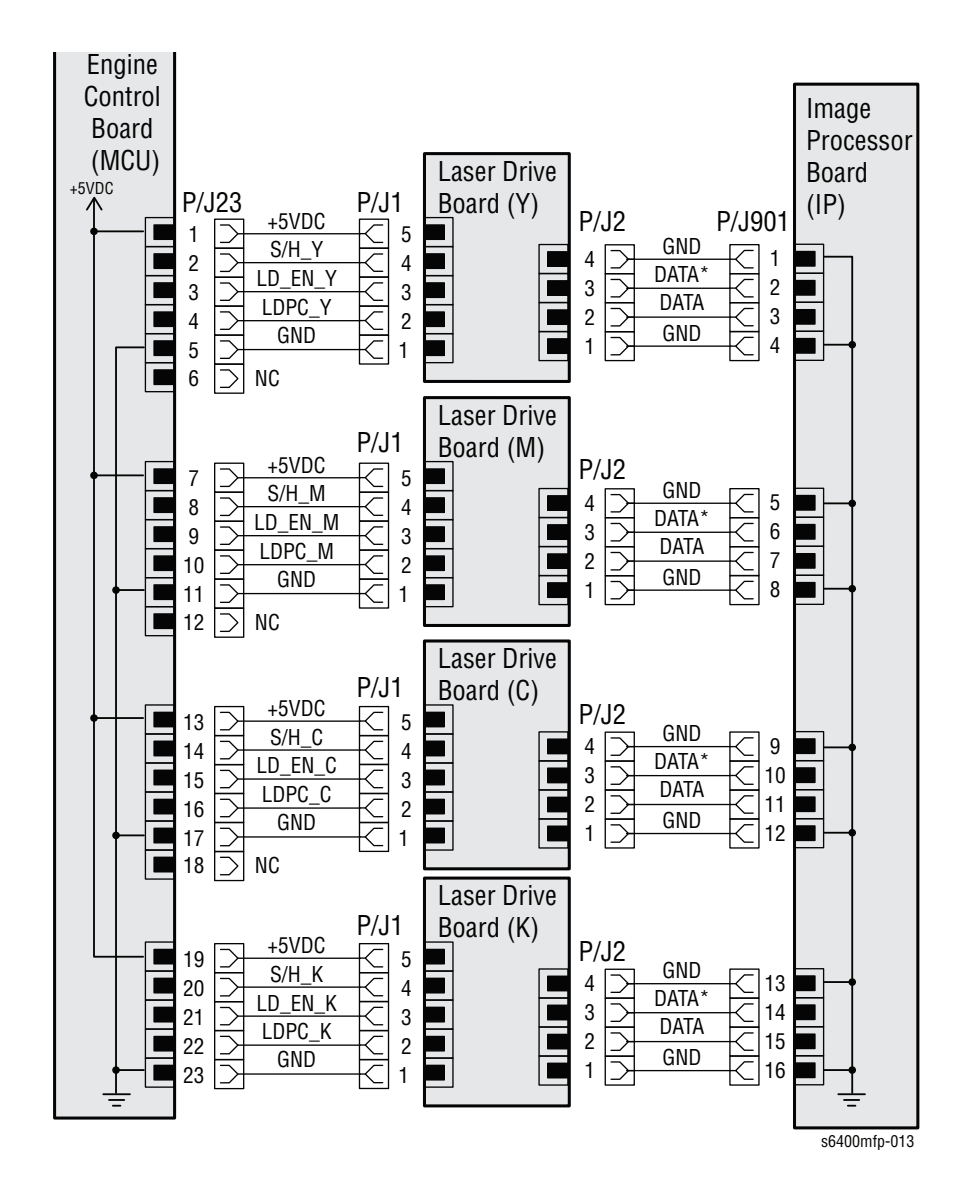

#### Print Engine - HVPS-1

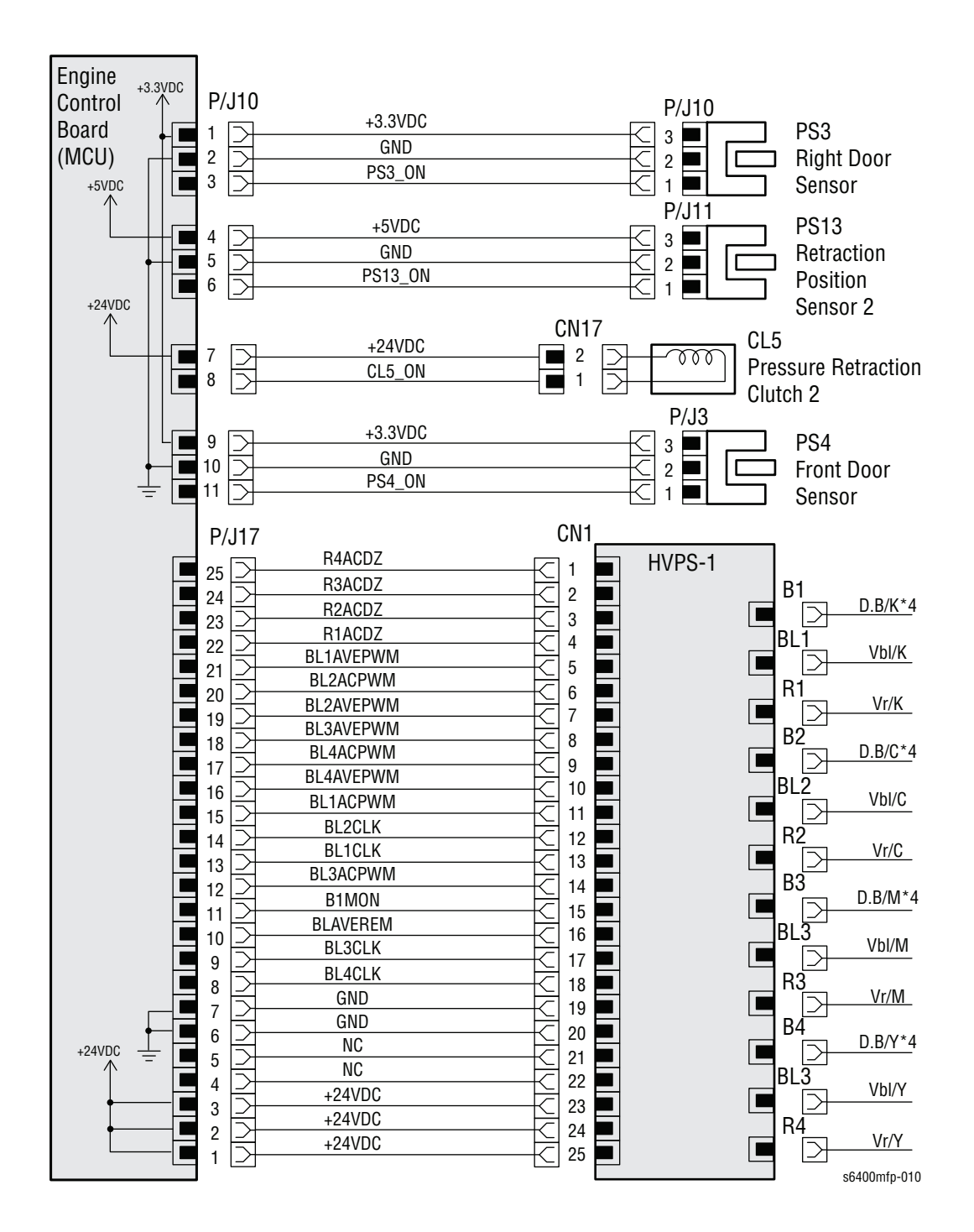

### Print Engine - HVPS-2

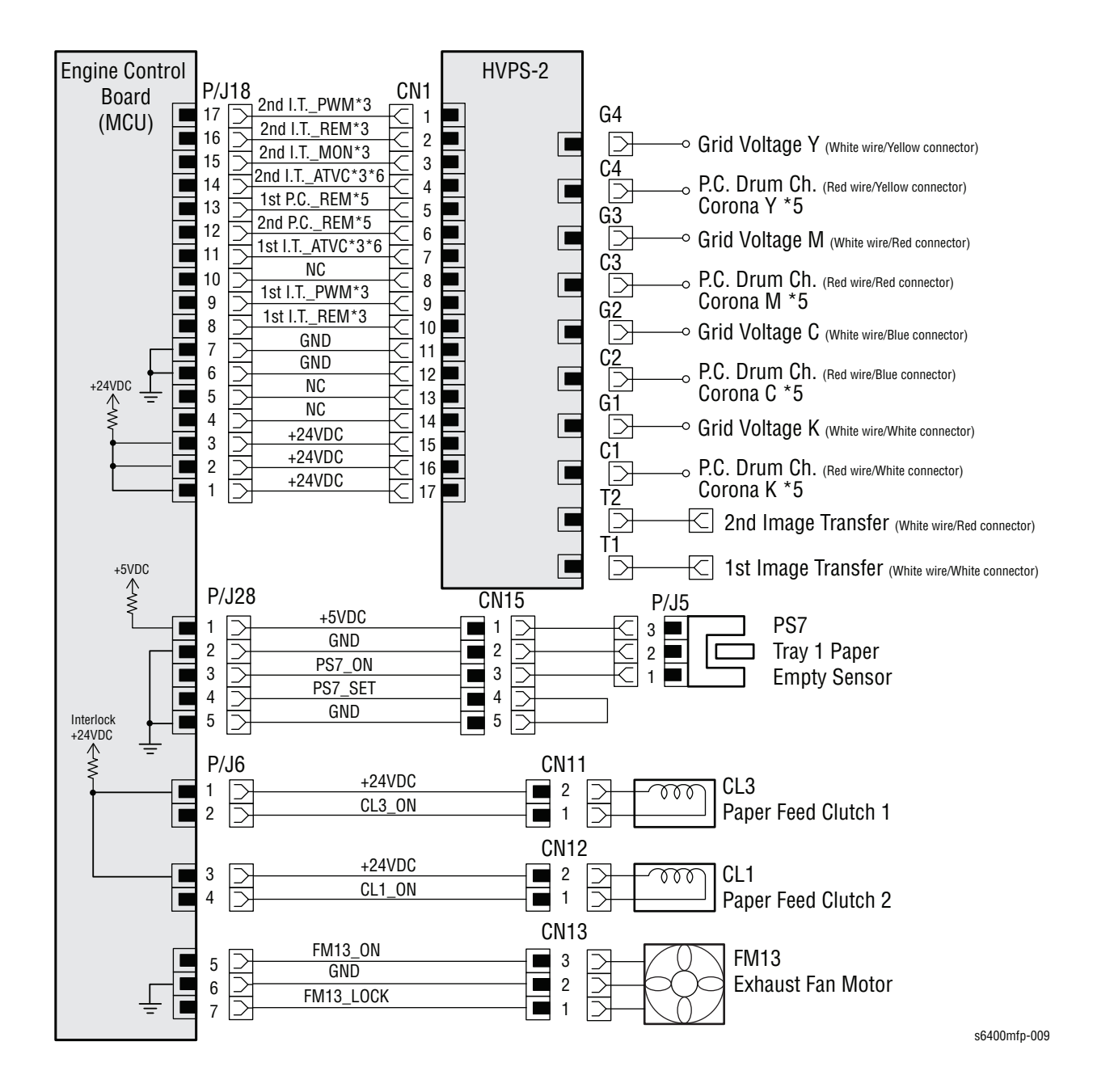

#### Print Engine - Image Processor Board, LVPS, Power Switch

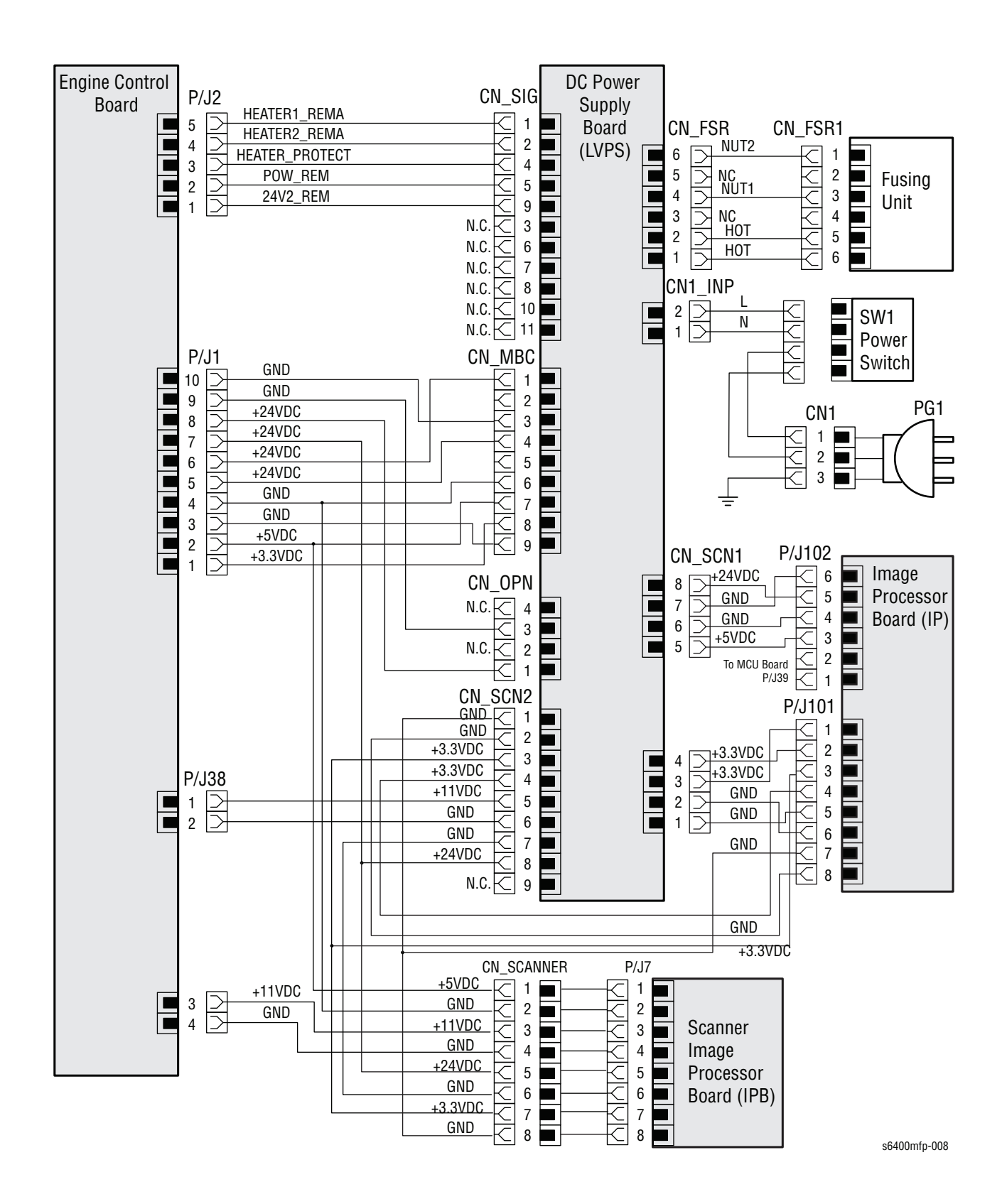

## Print Engine - Hard Drives, User Interface Board, I/P Board Cooling Fan

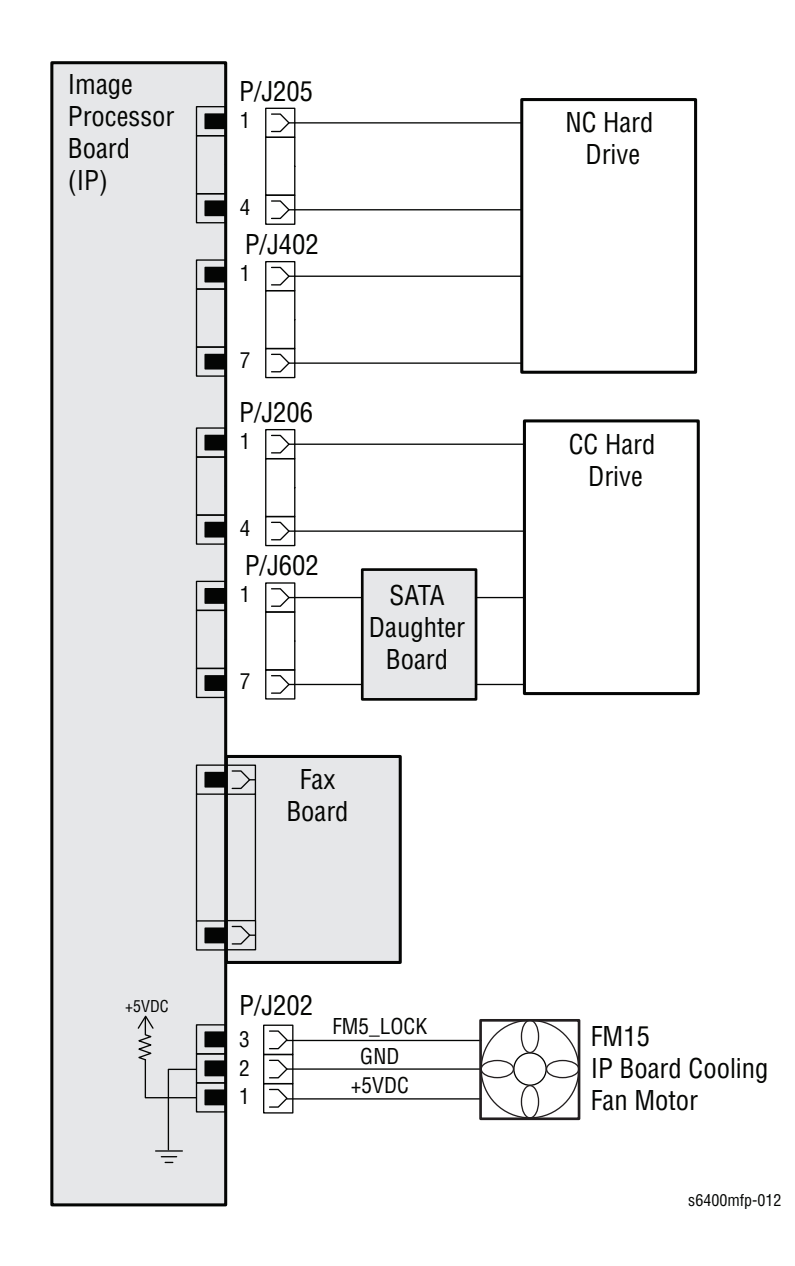

#### Print Engine - Fuser, Paper Full Sensor, Exit Sensor, Switches

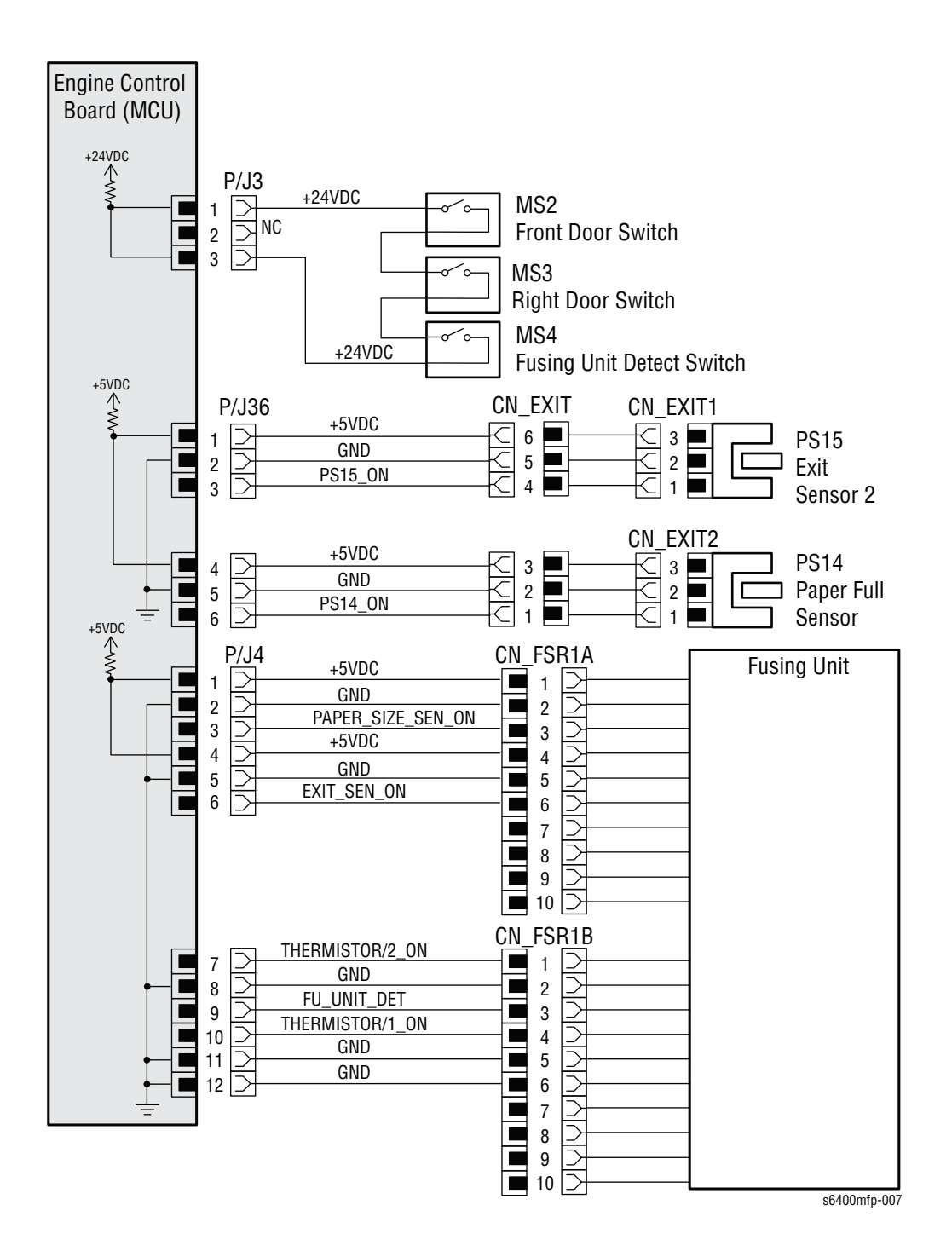

### **Print Engine - Developer Motors**

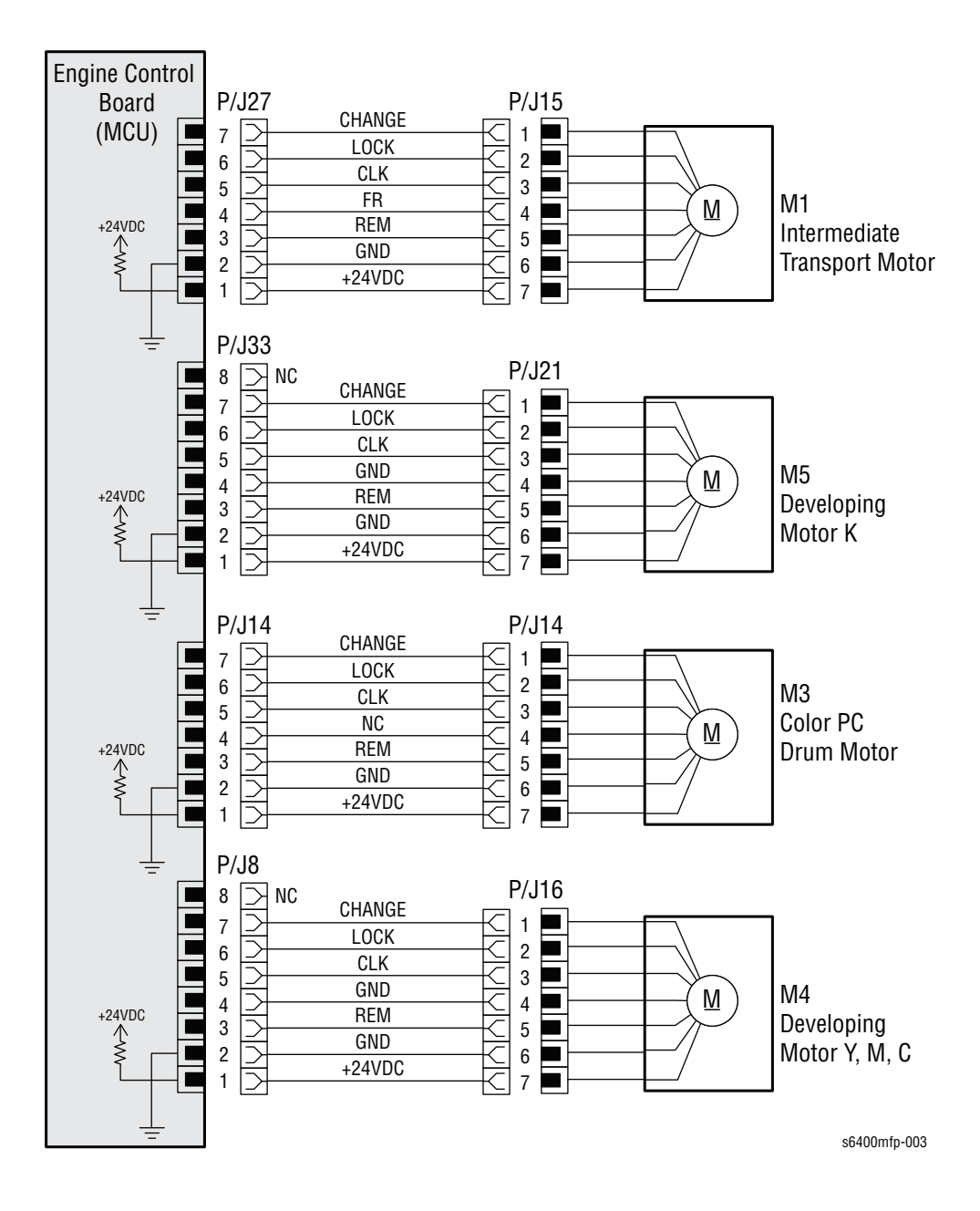

#### **Print Engine - Toner Low Sensor Board, Toner Bottles**

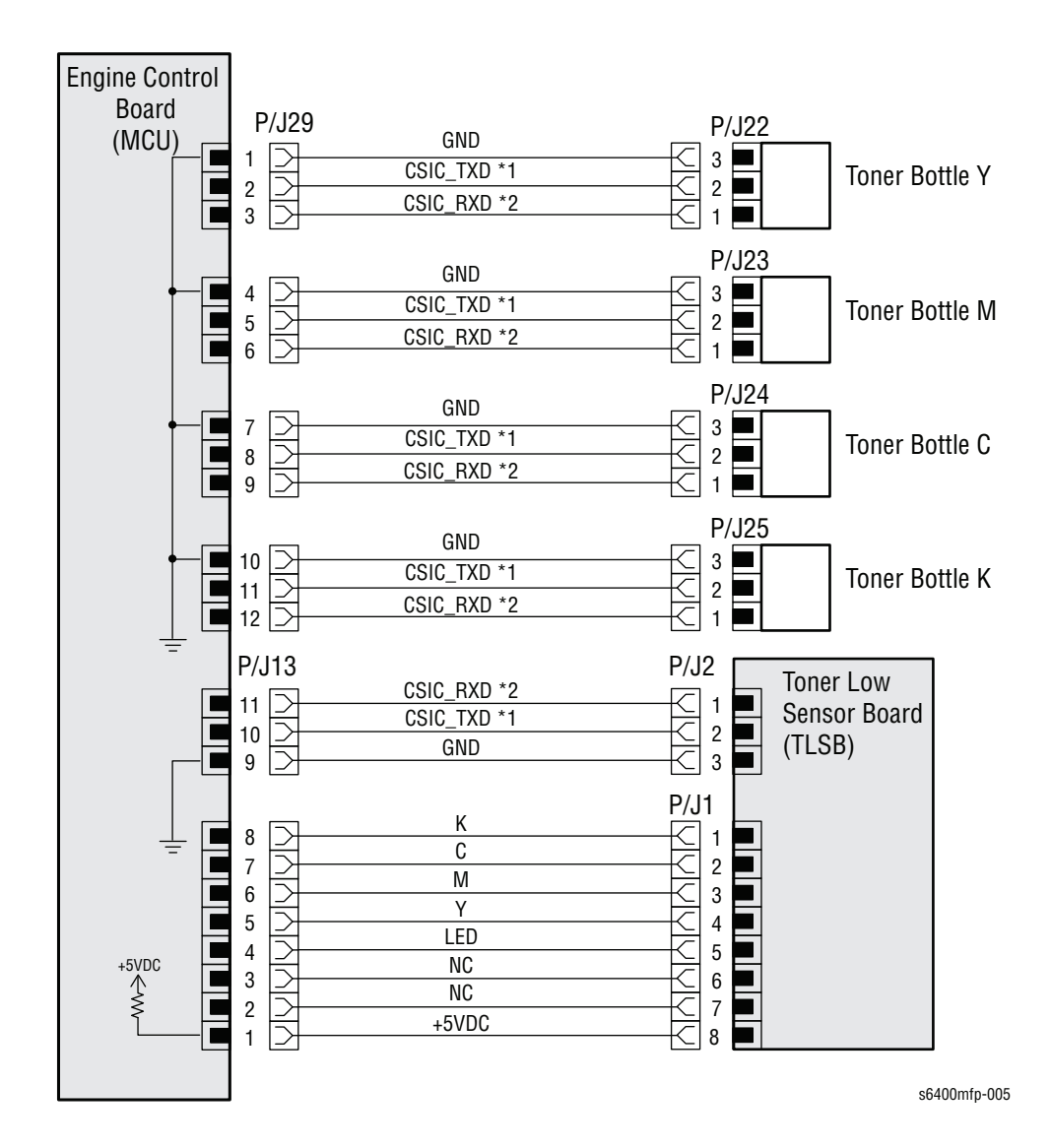

WorkCentre 6400 Service Manual

#### Print Engine - Toner Supply Motors, Sensors

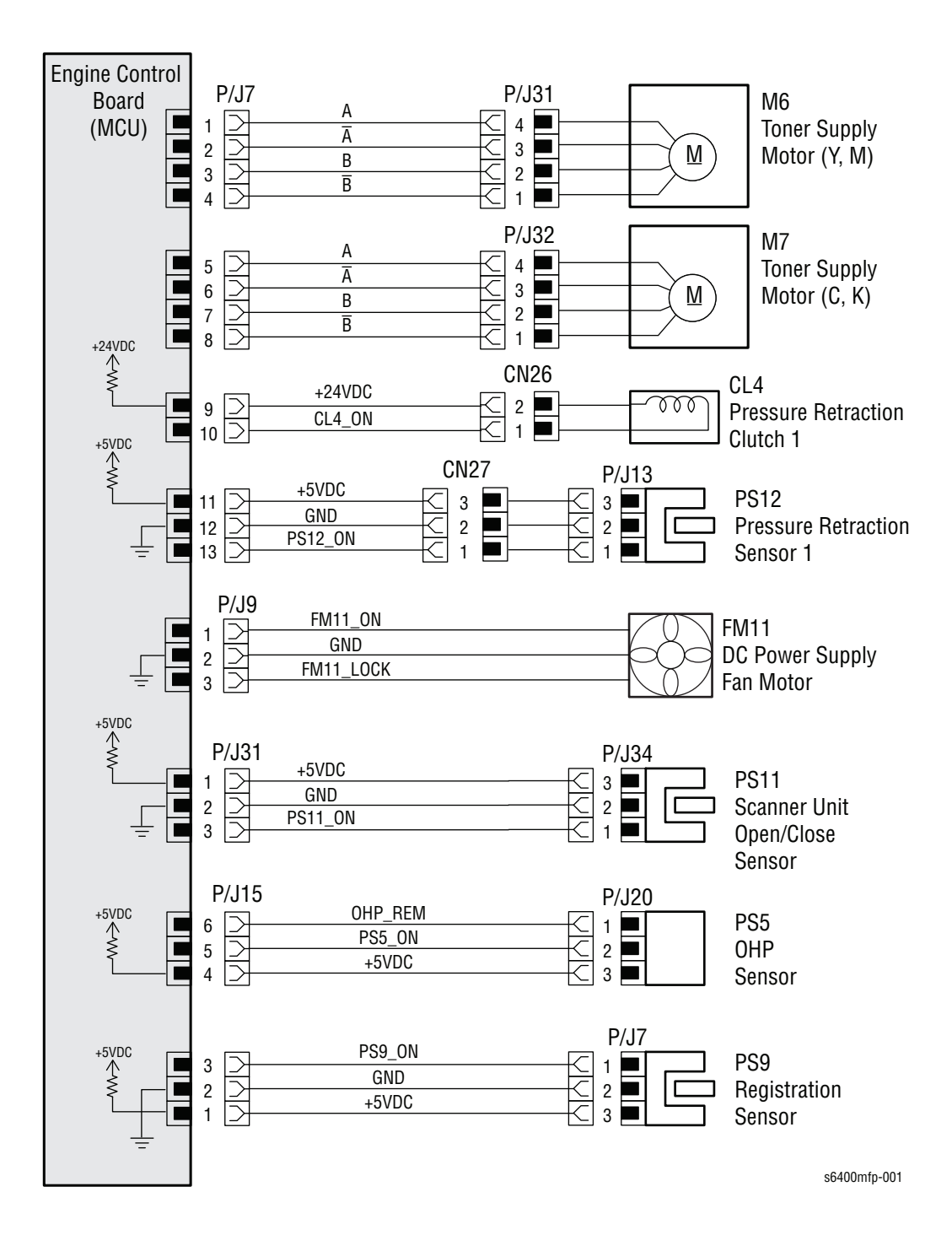

#### Print Engine - IDC Sensor Boards, Temperature/ Humidity Sensor

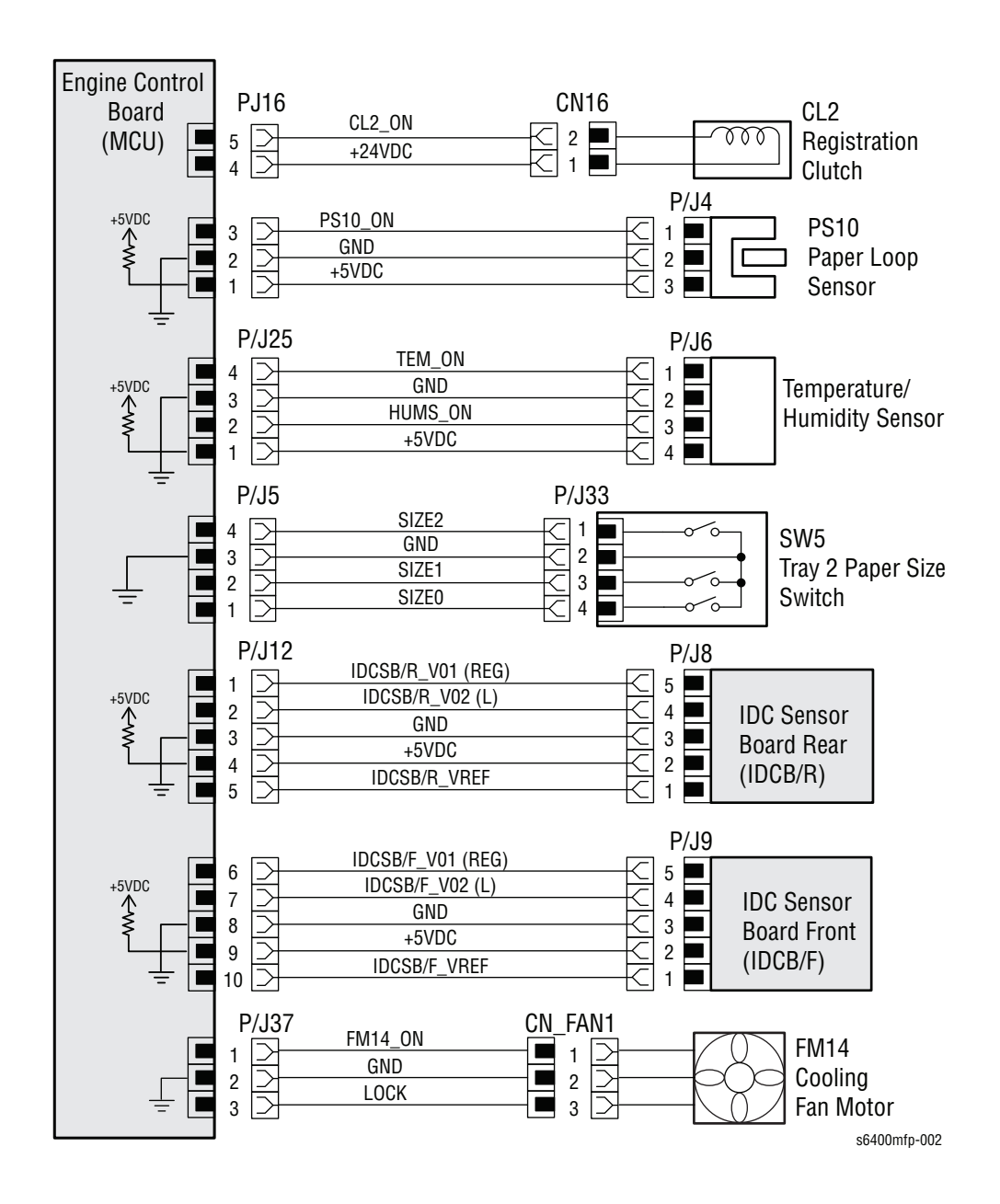

#### Print Engine - Waste Toner Sensor, Motors, Fans

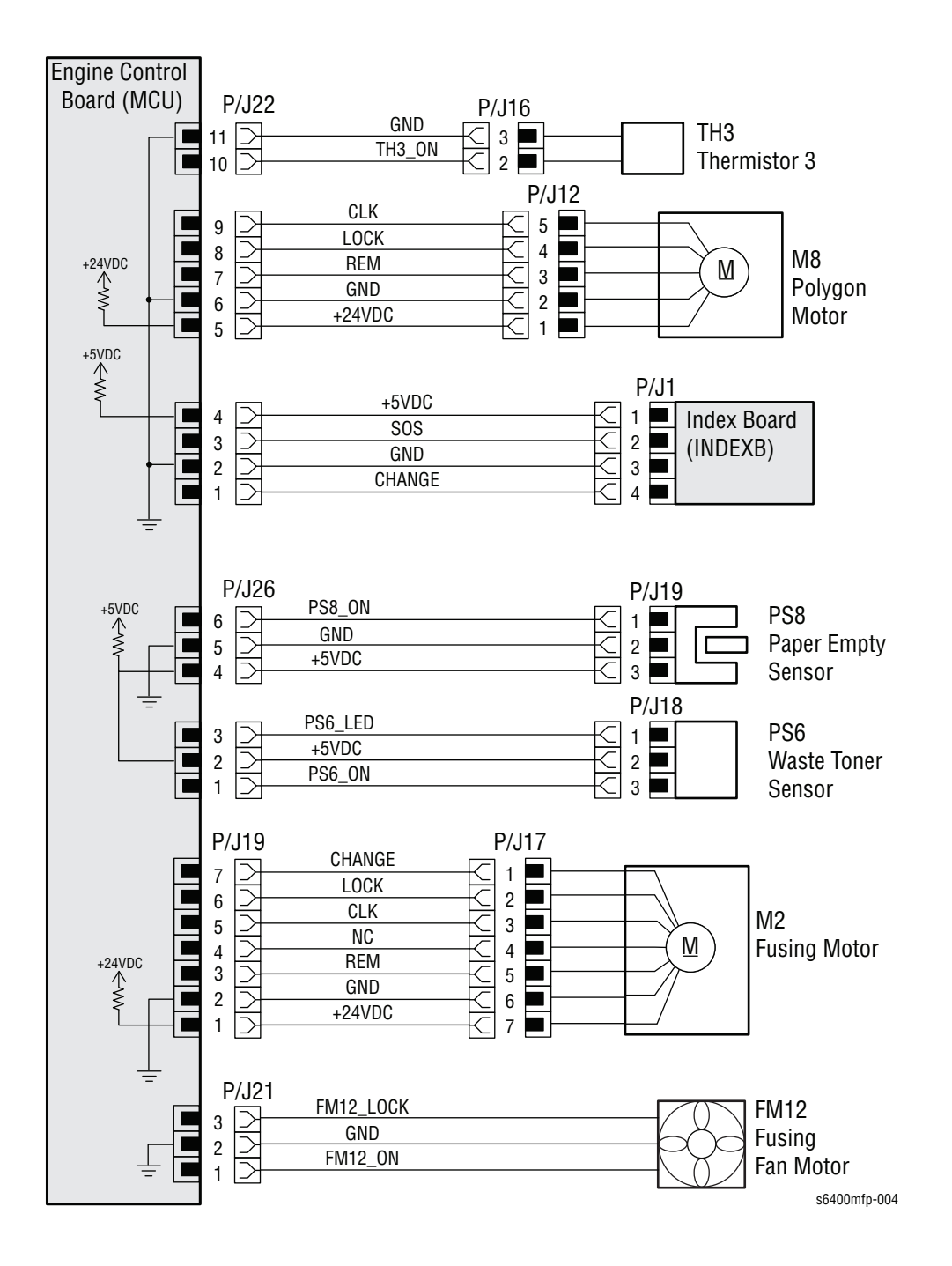
# Print Engine - Duplex Unit Control Board

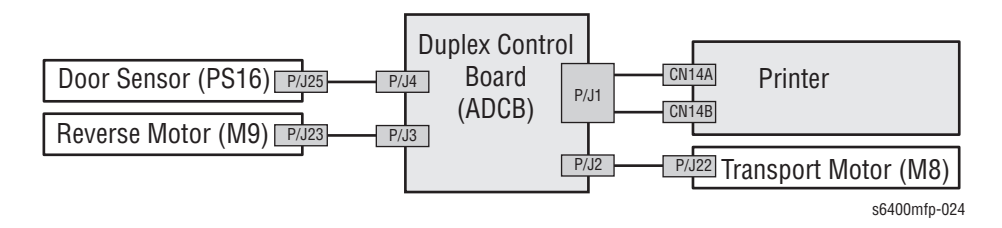

# Print Engine - Duplex Unit Control Board, Transport Motor, Reverse Motor

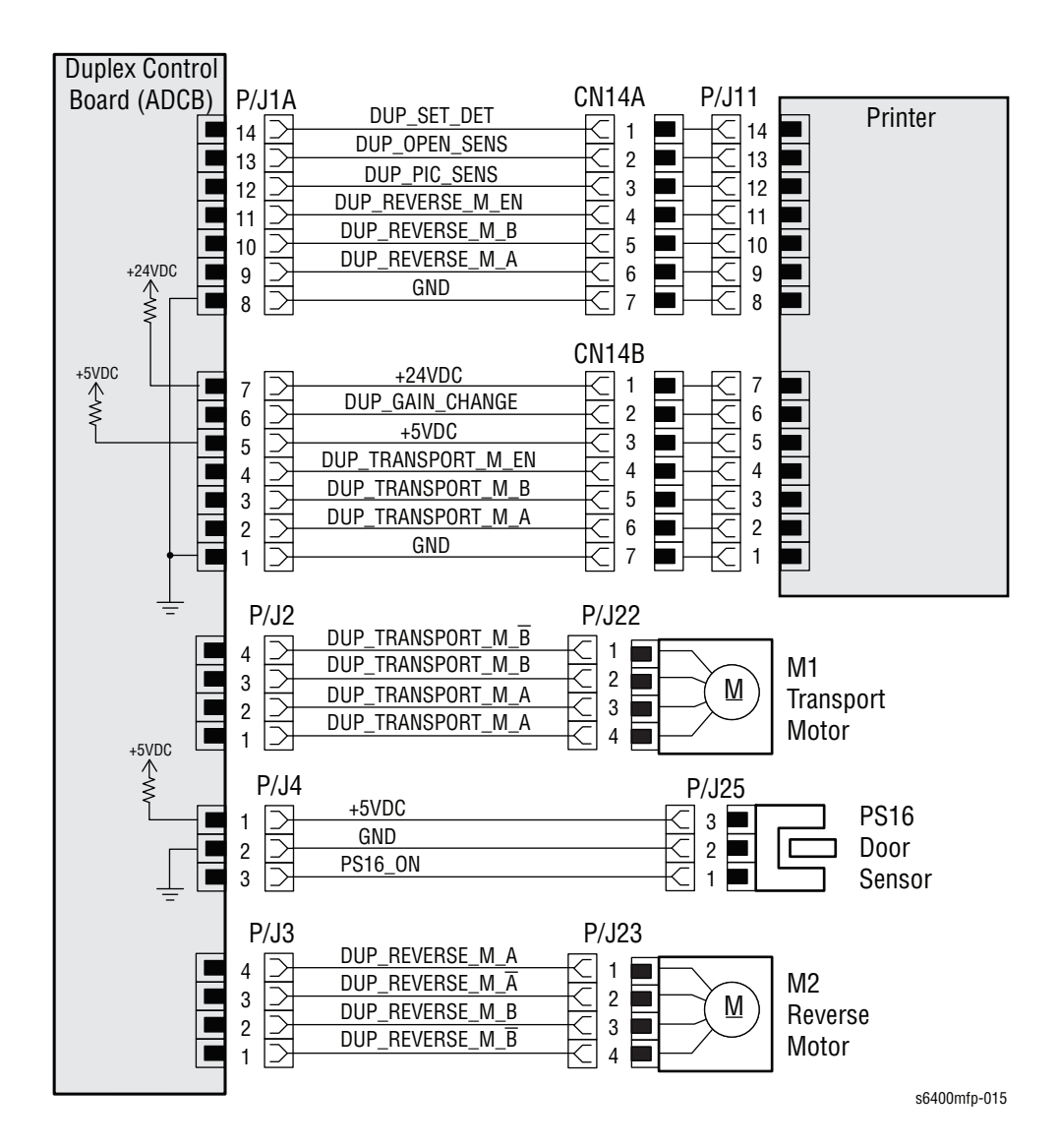

## **Print Engine - DADF**

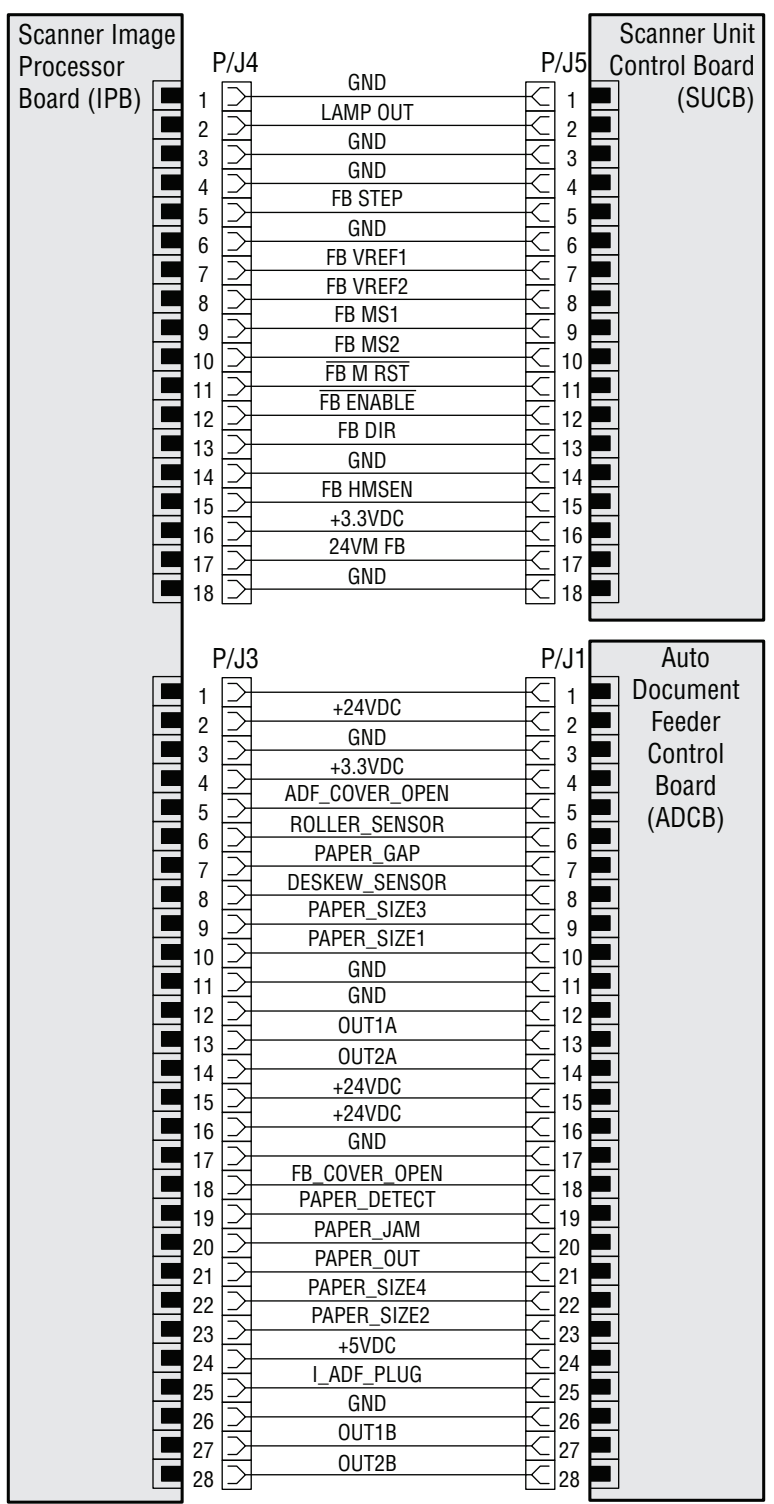

s6400mfp-920

## **Print Engine - DADF**

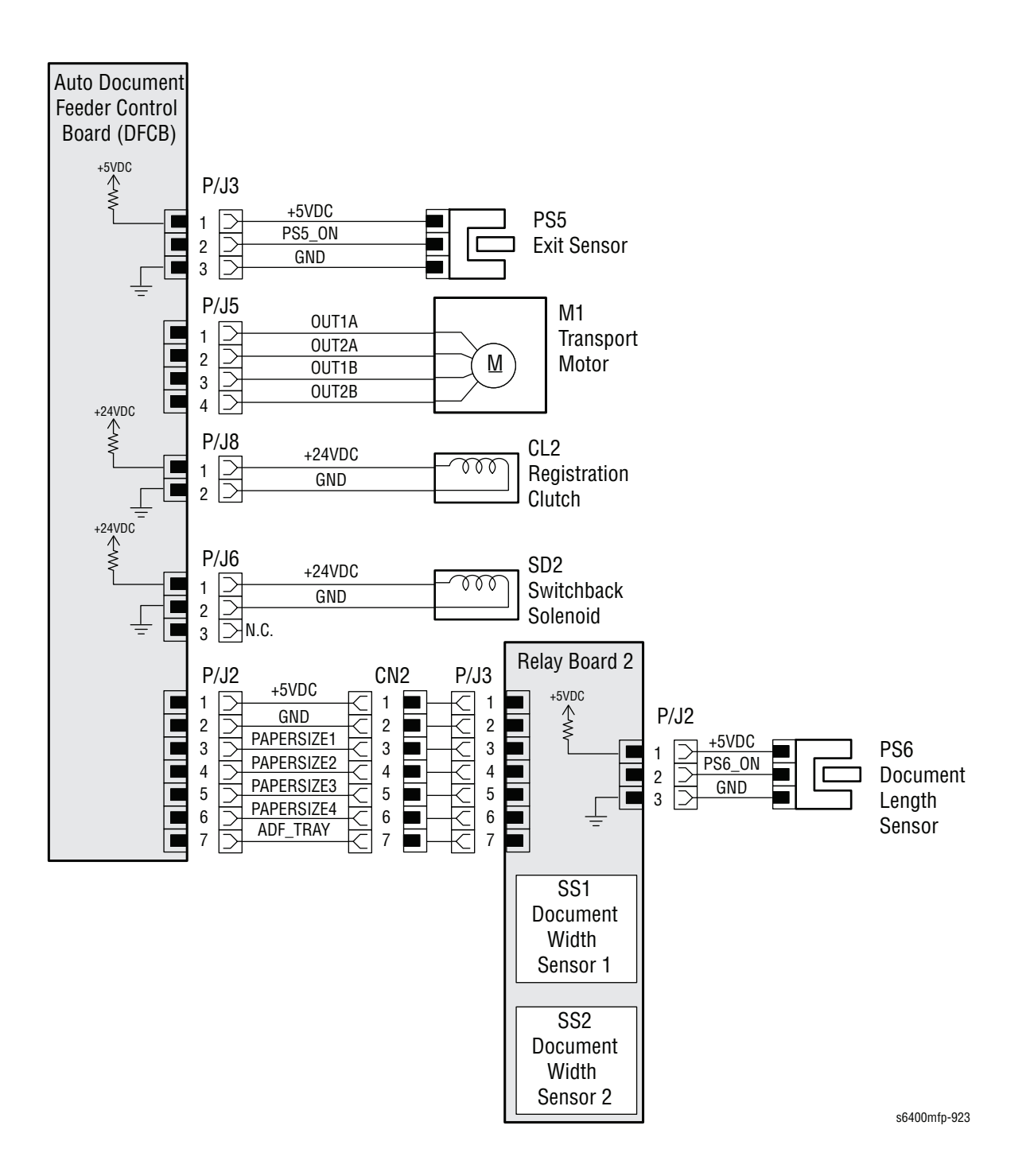

# **Print Engine - DADF**

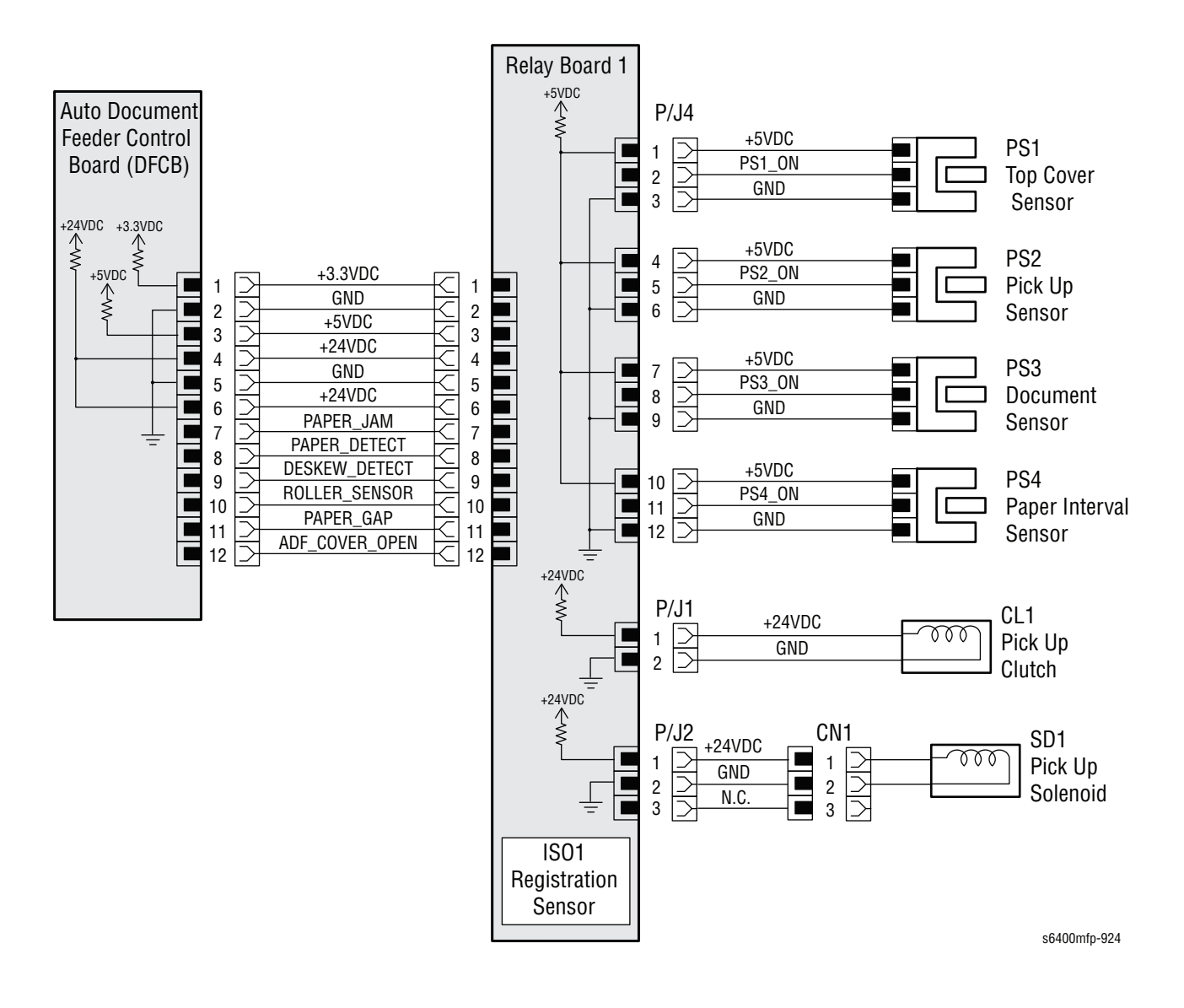

# Print Engine - Scanner

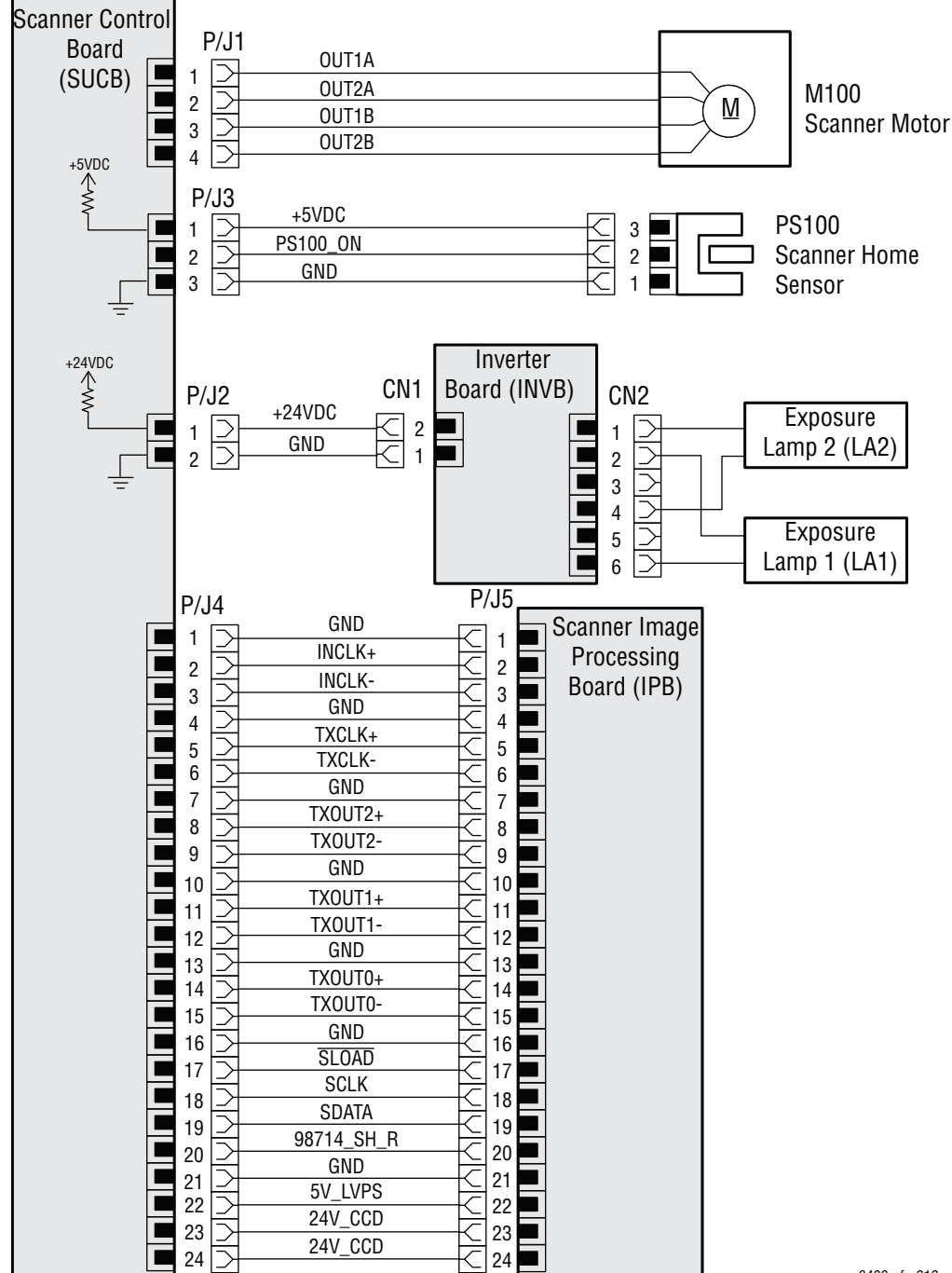

s6400mfp-919

## **Print Engine - Scanner**

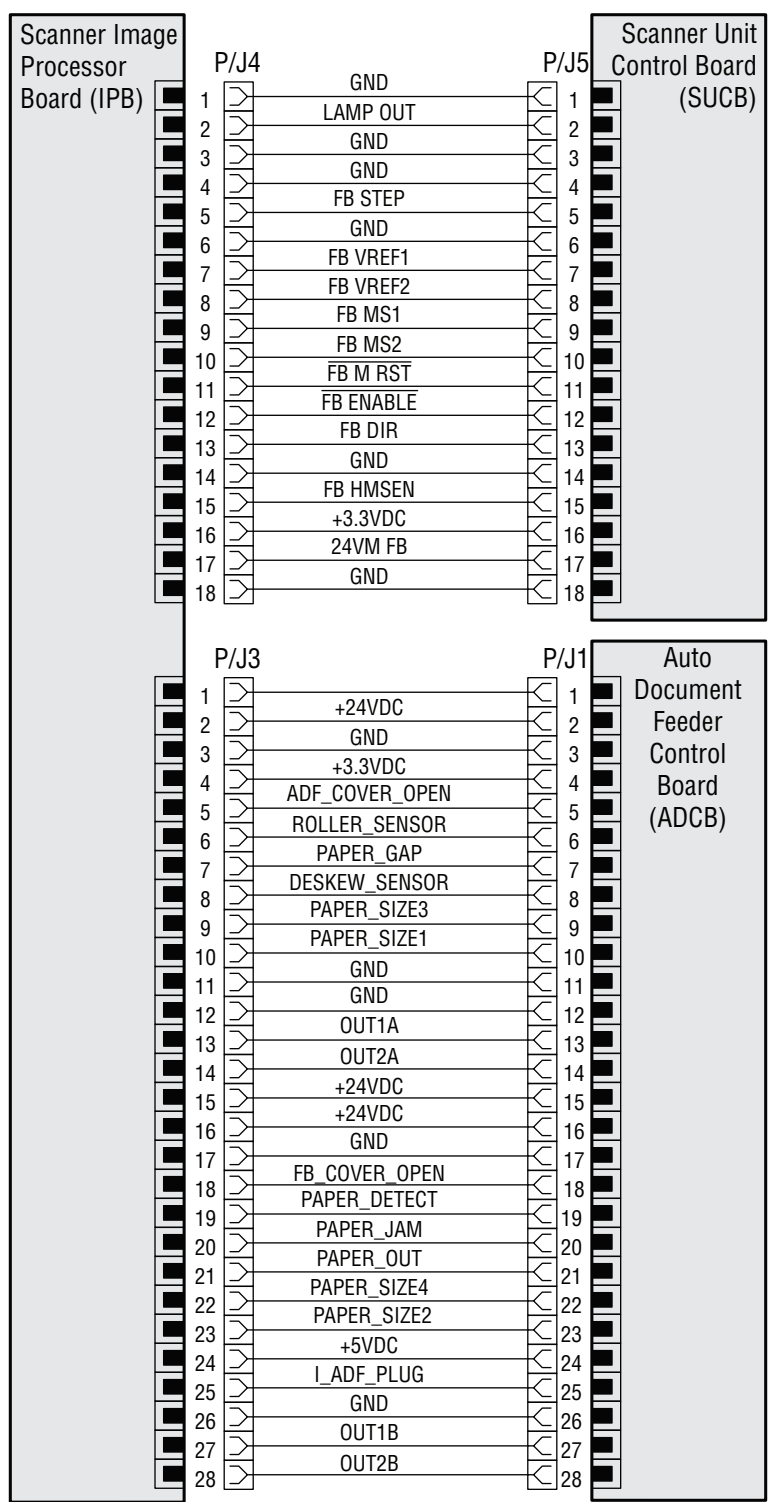

s6400mfp-920

# **Options Wiring Diagrams**

## **Optional 500-Sheet Feeder Wiring Diagram Configurations**

- 1. "Optional 500-Sheet Feeder Board" on page 10-55
- 2. "Tray 3/4 Optional 500-Sheet Feeder Board" on page 10-56

## Finisher Wiring Diagram Configurations

- 1. "Finisher Control Board (FSCB)" on page 10-57
- 2. "Finisher Sensors" on page 10-58
- 3. "Finisher Stapler Cover Switch, Sensors" on page 10-59
- 4. "Finisher Motors, Sensors" on page 10-60
- 5. "Finisher Solenoids, Motors" on page 10-61
- 6. "Finisher Fan and Align Motors, Entrance Solenoid" on page 10-62

#### **Optional 500-Sheet Feeder Board**

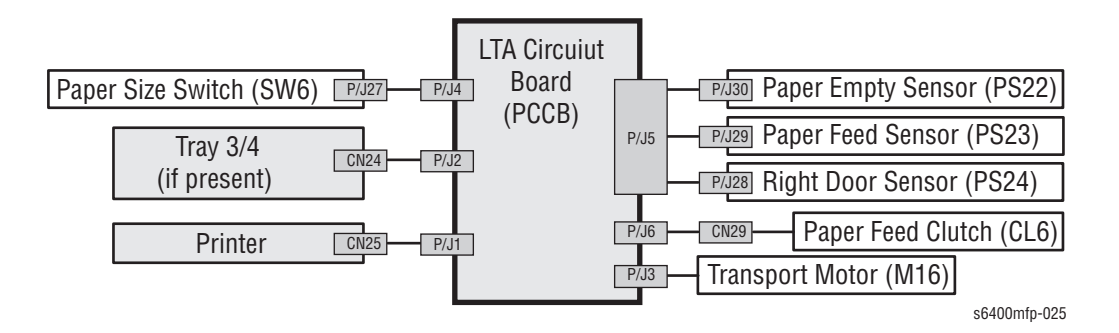

# Tray 3/4 Optional 500-Sheet Feeder Board

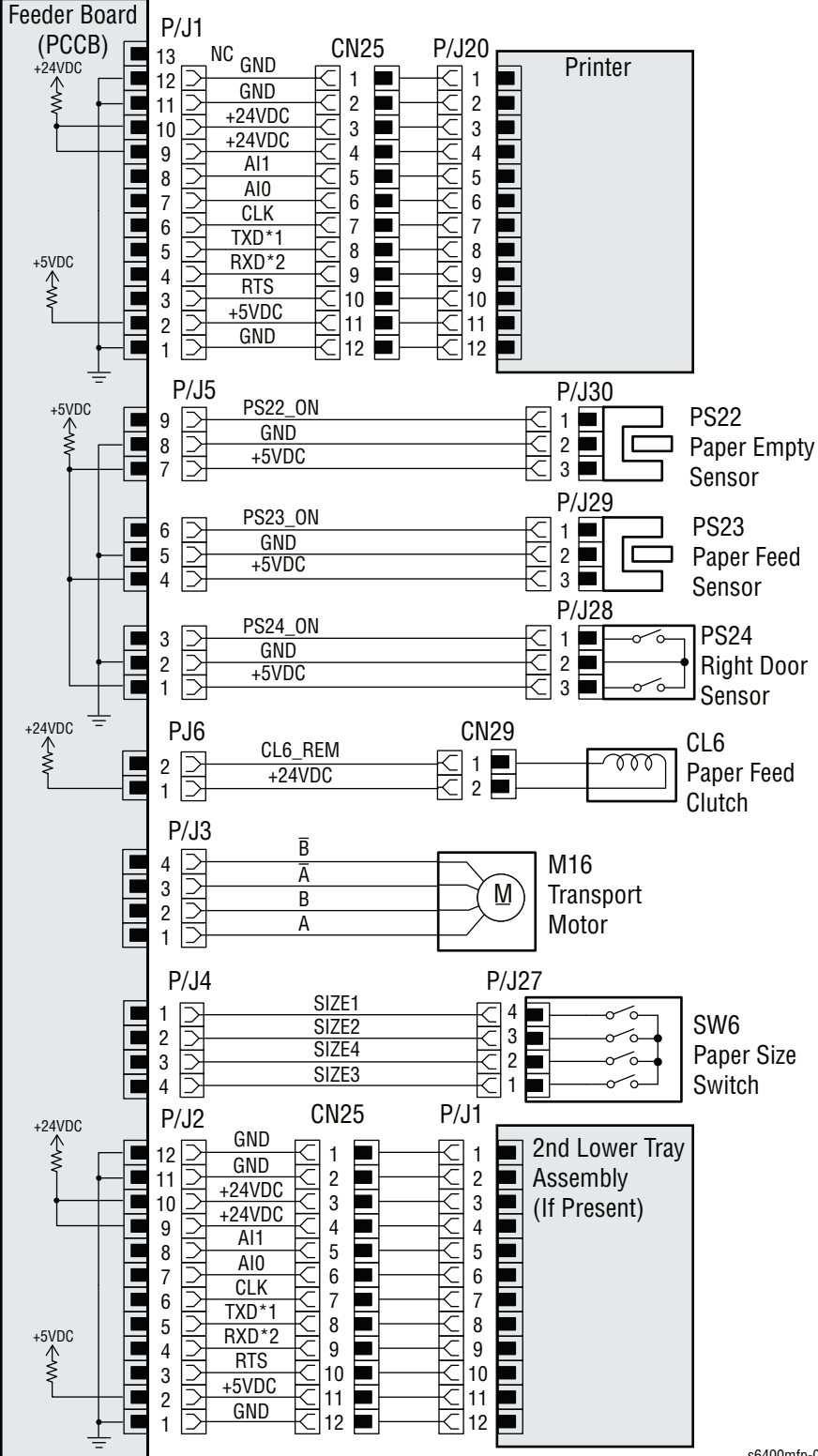

s6400mfp-014

# Finisher Control Board (FSCB)

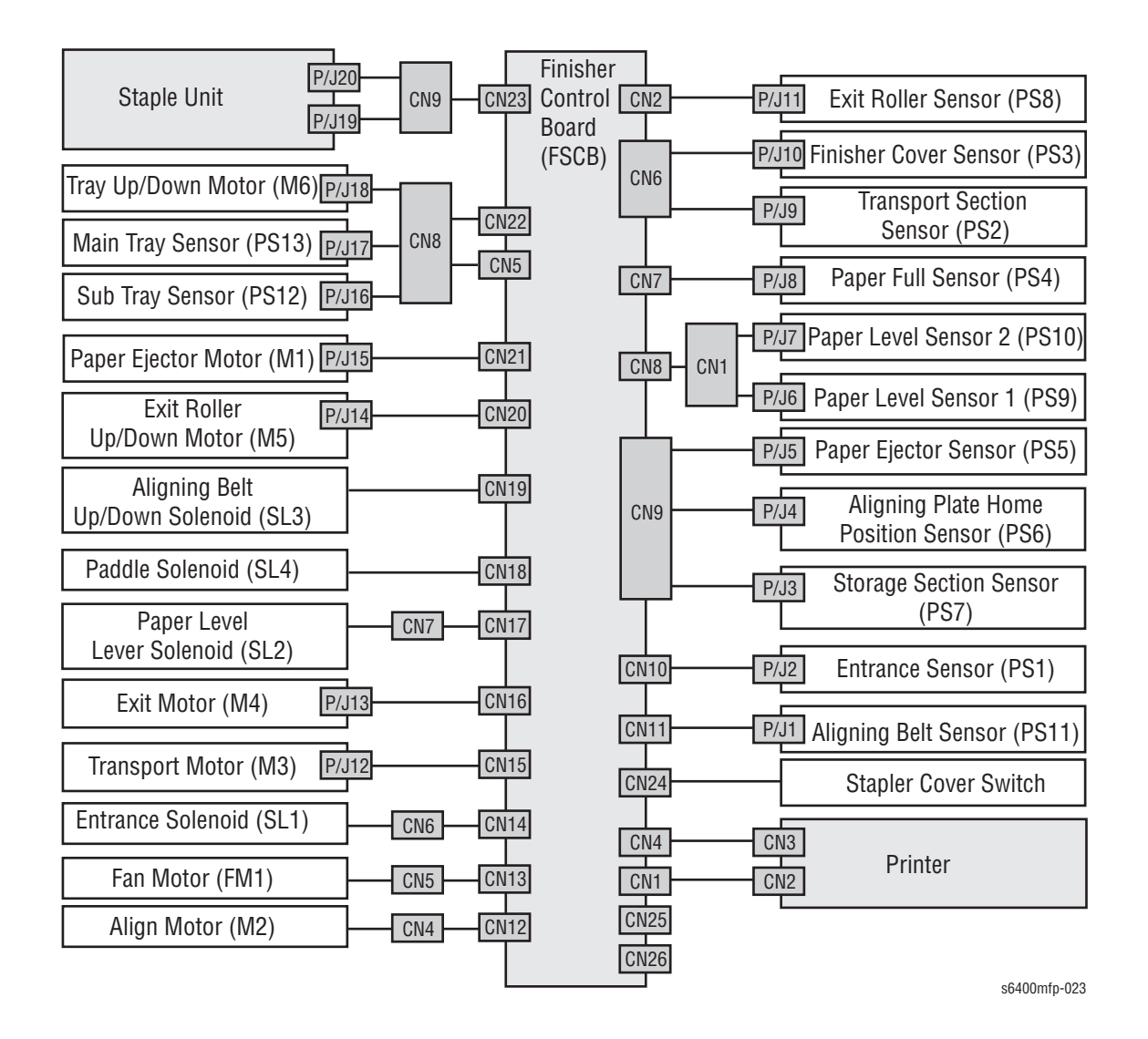

WorkCentre 6400 Service Manual

## **Finisher - Sensors**

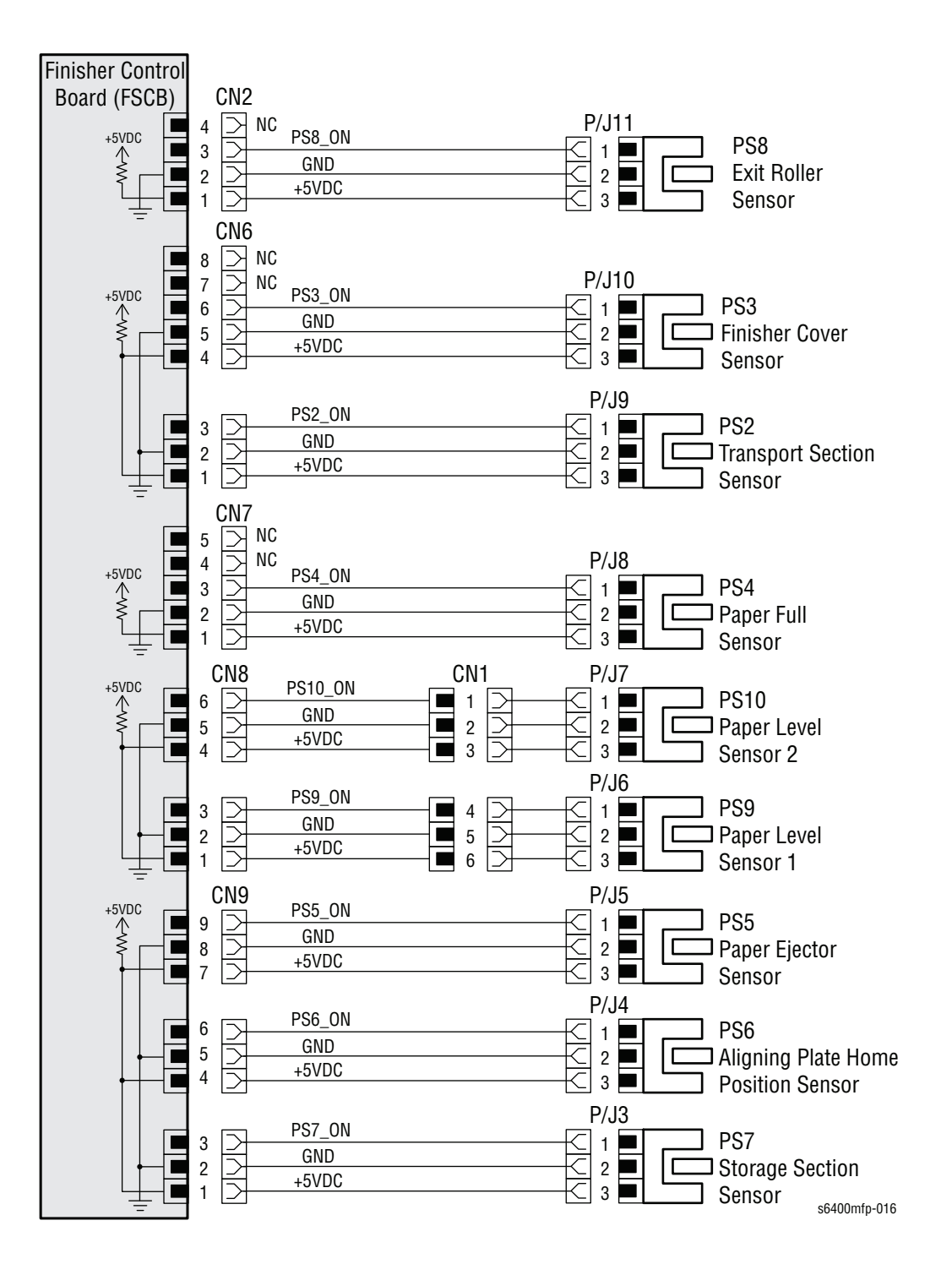

## Finisher - Stapler Cover Switch, Sensors

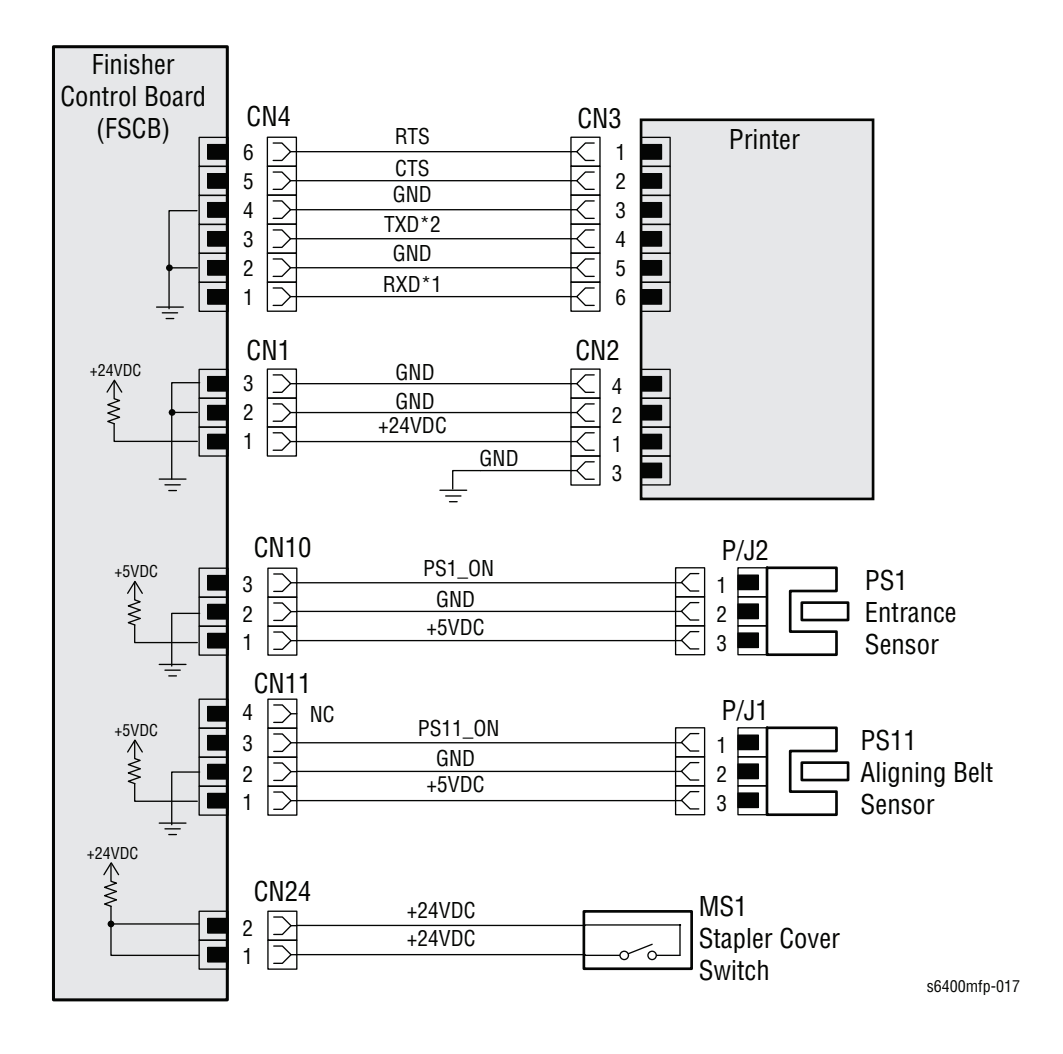

## Finisher - Motors, Sensors

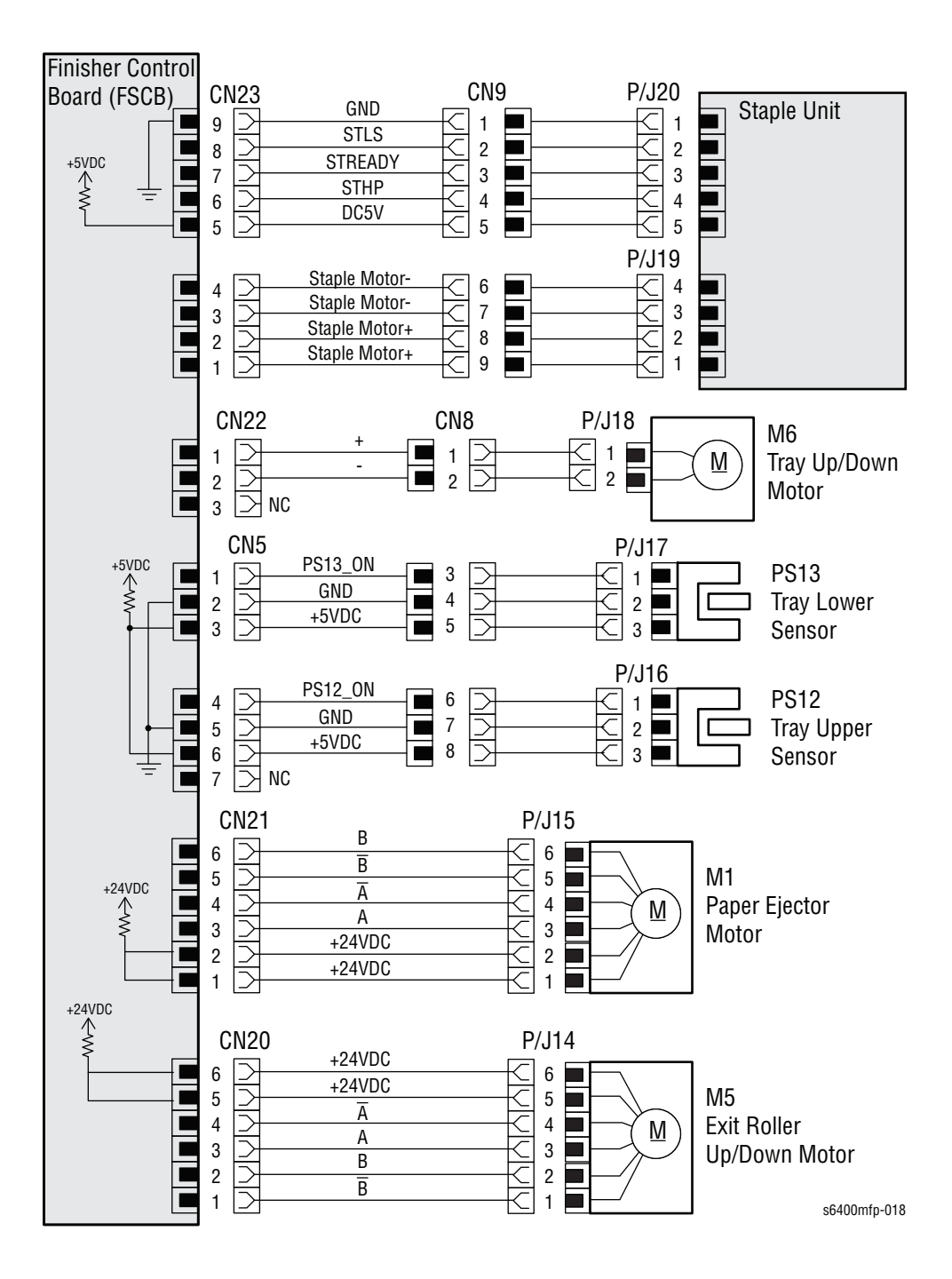

## Finisher - Solenoids, Motors

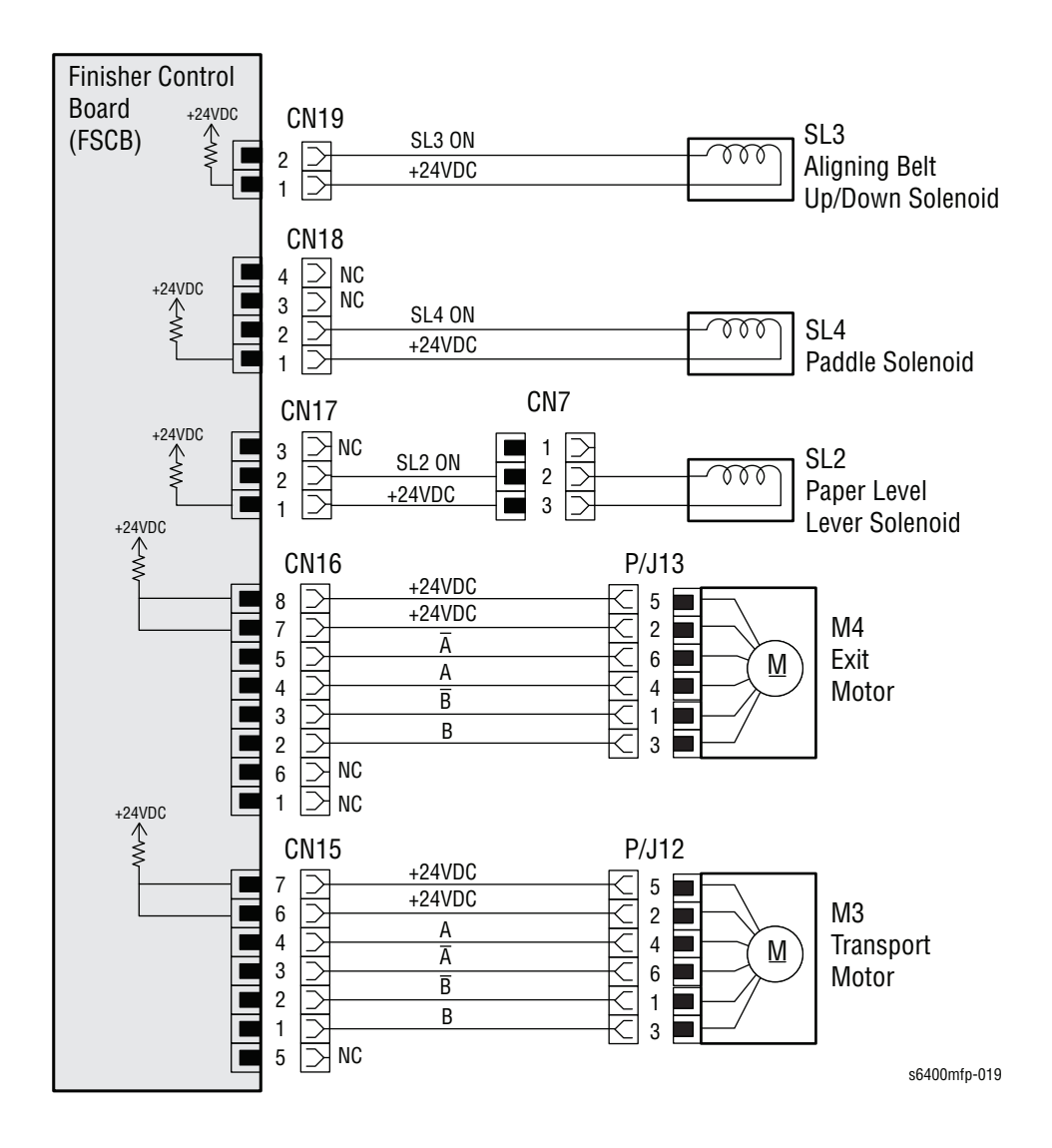

# Finisher - Fan and Align Motors, Entrance Solenoid

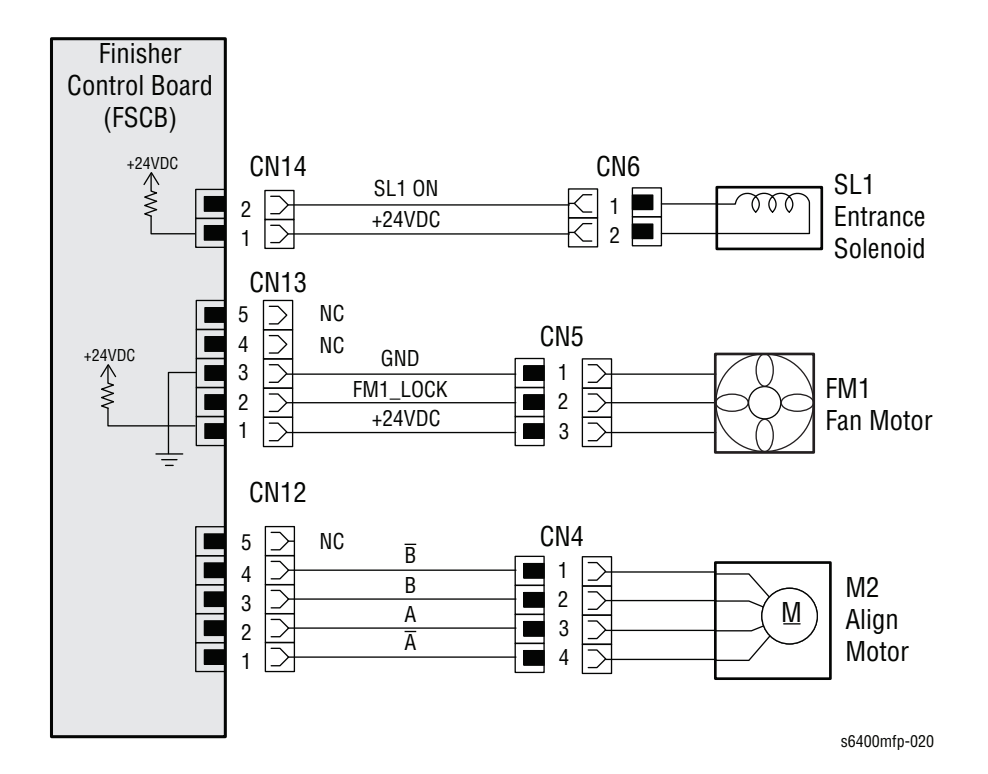

# Reference

# Contents...

- Firmware Update
- Back Channel Traces
- Fault Codes
- Status Codes
- NVM Value
- WorkCentre 6400 Menu Map
- Internal Page Samples
- Fax Communication Commands Definitions
- Acronyms and Abbreviations

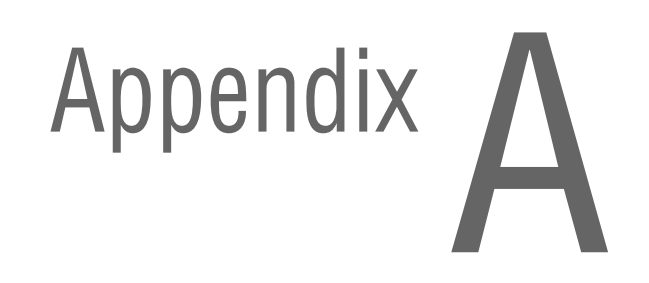

# **Firmware Update**

#### Note

When performing a manual upgrade, use the WebUI to download the .dlm file or use the USB upgrade process before using the AltBoot process.

The AltBoot process should only be used to recover a printer that has corrupted software preventing one of the other upgrade methods from being utilized.

#### Send DLM File via the WebUI

The WebUI method allows the user to perform the firmware update process using CWIS menu.

#### Note

Be sure to download the appropriate firmware file from the Xerox support web site.

- 1. Enter the printer's IP address.
- 2. Click the Login button.
- 3. In the User ID field, enter admin (default User ID).
- 4. In the Password field, enter 1111 (default password).
- 5. Click Login.
- 6. From the top menu, click the **Properties** button.
- 7. From the Properties menu on the left, expand General Setup.
- 8. Under Machine Software, select Manual Upgrade.
- 9. Click the **Browse** button to locate the .dlm file.
- 10. Click the Open button.
- 11. Click the Install Software button to download the firmware to the printer.

#### Note

It takes several minutes for the Network Controller to download the DLM file.

- 12. A progress bar appears on the bottom of the web browser.
- 13. A File has been submitted window appears on screen.
- 14. The UI displays the Software Upgrade screen with no progress bars.
- **15.** The Copy Controller reboots and the scanner initializes.
- The UI displays the Software Upgrade screen with the following progress bars:
  - Scan Engine
  - Copy Controller
  - Print/Copy Engine
  - Finishing
  - Network Controller

- 17. The firmware update process is as followed:
  - a. Copy Controller updates
  - b. Network Controller updates
  - c. Scan Engine updates
  - d. Print/Copy Engine updates
  - e. Network Controller finishes updating
- **18.** When the firmware update process is complete, the printer will reboot.
- **19.** The printer will continue initializing and print the Software Upgrade Report, followed by the Configuration Report.

#### **USB Upgrade**

The USB upgrade method allows the user to perform the firmware update process using a USB Thumb Drive.

Verify the data on the USB Thumb Drive: an Upgrade folder, in the root directory, with a file with extension .dlm.

- **1.** Be sure the printer is at Ready status.
- 2. Connect the USB Thumb Drive to the USB connector on the rear of the printer.
- 3. The touch screen automatically displays the Software Upgrade Screen.
- 4. A progress bar is displayed once the upgrade has started.

#### Caution

Do not turn Off the printer while the printer is loading software.

- 5. When the upgrade is complete, the display shows a message asking you to remove the memory stick and press **0** to Reboot.
- 6. Disconnect the USB Thumb Drive from the printer.
- 7. Press the **0** button to reboot the printer.
- 8. The printer reboots and prints a Software Upgrade Report in addition to any other power on pages, such as the Configuration Page.
- 9. Verify the information on the Configuration Page to ensure that firmware has been upgraded.

#### **USB ALTBOOT**

#### Caution

Only perform this procedure as a last option to recover a corrupted system. The .dlm file for machine configuration will be deleted.

The AltBoot procedure will delete all stored data on the System Disk Drive, including email addresses, Xerox Standard Accounting data, and network configuration information. Always clone the machine, if possible, before performing AltBoot. If the machine failure is such that cloning is not possible, ensure that the customer is aware of the data loss.

The USB ALTBOOT method allows the user to perform the firmware update process using a USB Thumb Drive.

Verify the data on the USB Thumb Drive: an Altboot folder, in the root directory, with a file with extension .dlm.

- 1. Turn the printer Off.
- 2. Connect the USB Thumb Drive to the USB connector on the rear of the printer.
- 3. Turn the printer On.
- 4. On the printer's Control Panel, verify that the LEDs (under the Features, Job Status, and Machine Status buttons) come On for a short time.
- 5. The LED on the Machine Status button comes on again, by itself, for about 20 seconds. While it is lit, press and release it, then within 5 seconds press the 8 button.
- 6. The firmware update process begins.
- 7. On the UI screen, a **Software Upgrade** screen is displayed. The process takes approximately 20 minutes.
- 8. After the firmware update process is complete, the Alt Boot Complete screen is displayed.
- 9. Disconnect the USB Thumb Drive from the printer.
- 10. The printer reboots.
- 11. A Configuration page is printed.

#### **Forced Upgrade Altboot**

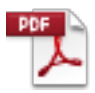

# **Back Channel Traces**

In rare cases, the printer may exhibit unusual behavior that is difficult to troubleshoot. In such cases, if feasible, it can be useful to obtain a back channel trace from the printer's Serial Debug Port. The back channel trace, lists step-by-step what the printer is doing up to the point that an error occurs. The trace may offer clues to help troubleshoot the problem.

The WC6400 has two back channel ports on the image processing board; one for the copy controller (J506) and one for the network controller (J502). Determine which region of the controller is experiencing the problem and capture the appropriate trace by the following procedure.

**Required Parts:** 

- Computer with a serial port
- Serial Cable, part number: 600T80374
- Level Adaptor, part number: 600T80375

To obtain a trace:

- 1. Connect the Serial Cable and Level Adaptor, then connect the Serial Cable to your PC. Serial port settings are COM1, 19.2 kbaud, 8 bits, no parity, 1 stop bit, and hardware control.
- 2. Turn Off the printer.
- 3. Connect the Level Adaptor with adapter's THIS SIDE UP label facing upwards to the Serial Debug Port located on the printer's Rear Panel.
- Start up a terminal program such as in Window's HyperTerminal (usually located in Programs --> Accessories --> Communications --> HyperTerminal). Verify the serial port settings are correct, usually COM1:.
- 6. Turn On the printer.
- 7. The trace should appear in the terminal window. Examine the trace to troubleshoot the problem. Save the trace as a file, if necessary.

# **Fault Codes**

The following Fault Codes may appear when an error occurs.

#### **Soft Faults**

Soft faults are events that occur within the system and, in most cases cause no disruption to the operation of the printer. The system automatically recovers from these events and no action is required by service. Soft fault events are viewable in diagnostics dc120 fault counters only.

#### **Hard Faults**

Hard faults are events that occur within the system that shut down one or more functions within the printer and require service for corrective action. Hard faults are logged in the Machine Status/ Faults Tab and diagnostics dc122 Fault History. A printable version of the fault log is available in the System Status Embedded Page.

#### **Fault Codes**

| Fault Code | Fault History in Diagnostic<br>Display String | Action                                                         |
|------------|-----------------------------------------------|----------------------------------------------------------------|
| 302.302.00 | Rewrite Failure                               | Refer to "All LED's are Blinking"<br>on page 3-15.             |
| 302.306.00 | Erase Failure                                 | Refer to "All LED's are Blinking" on page 3-15.                |
| 302.308.00 | Download Invalid                              | Refer to "All LED's are Blinking" on page 3-15.                |
| 302.315.00 | Service Registry Bad or corrupted data.       | Refer to "Invalid Service Registry" on page 3-17.              |
| 302.316.00 | SRS returns invalid or missing data           | Refer to "Invalid Service Registry" on page 3-17.              |
| 302.317.00 | LUI gets no response from SRS                 | Refer to "Invalid Service Registry" on page 3-17.              |
| 302.320.00 | UI Data Time Out Error                        | Refer to "Invalid Service Registry" on page 3-17.              |
| 302.321.00 | XEIP browser does not respond or is dead.     | Refer to "Extensible Services are not available" on page 3-18. |
| 302.380.00 | UI Communication Fault                        | Refer to "Control Panel LED's Do<br>Not Light" on page 4-53.   |
| 302.381.00 | UI Communication Fault                        | Refer to "Control Panel LED's Do<br>Not Light" on page 4-53.   |
| 302.390.00 | Config Services not stable                    | Refer to "Invalid Service Registry" on page 3-17.              |
| 303.301.00 | Engine Flash ROM Failure                      | Refer to "System Fault" on page 3-19.                          |
| 303.302.00 | Engine Flash ROM Failure                      | Refer to "System Fault" on page 3-19.                          |

| Fault Code | Fault History in Diagnostic<br>Display String       | Action                                                            |
|------------|-----------------------------------------------------|-------------------------------------------------------------------|
| 303.303.00 | Engine Firmware Failure                             | Refer to "System Fault" on page 3-20.                             |
| 303.304.00 | Disk Failure                                        | Refer to "Image Disk is Offline" on page 3-21.                    |
| 303.305.00 | Engine NVRAM Failure                                | Refer to "System Fault" on page 3-23.                             |
| 303.306.00 | Upgrade request failed - downgrade not allowed      | Refer to "Power Cycle the Printer" on page 4-57.                  |
| 303.307.00 | Sync failure. Unable to enter SW<br>Upgrade.        | Refer to "Power Cycle the Printer" on page 4-57.                  |
| 303.308.00 | Engine NVRAM Failure                                | Refer to "System Fault" on page 3-23.                             |
| 303.310.00 | Error, Cause Unknown                                | Refer to "Unknown Printer Error" on page 3-24.                    |
| 303.316.00 | Communication Fault                                 | Refer to "System Fault" on page 3-25.                             |
| 303.317.00 | Error saving critical IOT NVM.                      | Refer to "IOT NVM Error" on page 3-26.                            |
| 303.318.00 | Error initializing IOT NVM                          | Refer to "IOT NVM Error" on page 3-26.                            |
| 303.319.00 | Error restoring critical IOT NVM                    | Refer to "IOT NVM Error" on page 3-26.                            |
| 303.320.00 | Upgrade failed - incompatible product type          | Refer to "Power Cycle the Printer" on page 4-57.                  |
| 303.324.00 | File transfer failure during SW Upgrade             | Refer to "Power Cycle the Printer" on page 4-57.                  |
| 303.325.00 | Wall Clock fault                                    | Refer to "System Fault" on page 3-27.                             |
| 303.326.00 | Upgrade failed. Version same as machine.            | Refer to "Power Cycle the Printer" on page 4-57.                  |
| 303.327.00 | SW Upgrade Failed                                   | Refer to "Power Cycle the Printer" on page 4-57.                  |
| 303.329.00 | Upgrade Request Failed due to Active<br>Diagnostics | Refer to "Power Cycle the Printer" on page 4-57.                  |
| 303.330.00 | Upgrade failed. Security Feature Active             | Refer to "Upgrade Failure" on page 3-28.                          |
| 303.331.00 | Communication fault with NC.                        | Refer to "Image Processor Board<br>Troubleshooting" on page 4-60. |
| 303.332.00 | Communication fault with NC.                        | Refer to "Image Processor Board<br>Troubleshooting" on page 4-60. |
| 303.338.00 | CCM reset.                                          | Refer to "Software Reset" on page 3-29.                           |
| 303.346.00 | Communication fault with UI.                        | Refer to "Power Cycle the Printer" on page 4-57.                  |

| Fault Code | Fault History in Diagnostic<br>Display String   | Action                                                       |
|------------|-------------------------------------------------|--------------------------------------------------------------|
| 303.347.00 | Communication fault with UI.                    | Refer to "Control Panel LED's Do<br>Not Light" on page 4-53. |
| 303.355.00 | CCM POST failure. NVM battery may be dead.      | Refer to "System Fault" on page 3-30.                        |
| 303.390.00 | Upgrade Automation failed                       | Refer to "Power Cycle the Printer" on page 4-57.             |
| 303.401.00 | Basic FAX not detected/confirmed                | Refer to "Fax Service Error" on page 3-31.                   |
| 303.403.00 | Extended FAX not detected/confirmed             | Refer to "Power Cycle the Printer" on page 4-57.             |
| 303.417.00 | Incompatible FAX software detected at power on  | Refer to "Power Cycle the Printer" on page 4-57.             |
| 303.777.00 | Power Loss Detected                             | Refer to "Power Cycle the Printer" on page 4-57.             |
| 303.788.00 | CCS Runtime could not enter power saver mode S3 | Refer to "Power Cycle the Printer" on page 4-57.             |
| 303.789.00 | Error Autosaving Copy Controller NVM            | Refer to "NVM Autosave Error" on page 3-32.                  |
| 303.790.00 | Timezone file cannot be set                     | Refer to "Power Cycle the Printer" on page 4-57.             |
| 304.001.00 | Ozone Fan Failure. Power Off Now                | Refer to "System Fault" on page 3-33.                        |
| 304.002.00 | Power Supply Fan Failure. Power Off Now         | Refer to "System Fault" on page 3-35.                        |
| 304.003.00 | Finisher Fan Failure. Power Off Now             | Refer to "Finisher Error" on page 3-36.                      |
| 304.486.00 | Jam at output tray (No Finisher)                | Refer to "Paper Jam at the Output<br>Tray" on page 3-37.     |
| 305.161.00 | Jam at Document Feeder                          | Refer to "Paper Jam in the<br>Document Feeder" on page 3-39. |
| 305.162.00 | Jam at Document Feeder                          | Refer to "Paper Jam in the<br>Document Feeder" on page 3-39. |
| 305.163.00 | Jam at Document Feeder                          | Refer to "Paper Jam in the<br>Document Feeder" on page 3-39. |
| 305.164.00 | Jam at Document Feeder                          | Refer to "Paper Jam in the<br>Document Feeder" on page 3-39. |
| 305.165.00 | Scanner DRAM Test failure                       | Refer to "Scanner Fault" on page 3-41.                       |
| 305.166.00 | Home Position Test Failure                      | Refer to "Scanner Fault" on page 3-41.                       |
| 305.167.00 | Lock Check Failure                              | Refer to "Scanner Fault" on page 3-43.                       |
| 305.168.00 | Optical Test Failure                            | Refer to "Scanner Fault" on page 3-41.                       |

| Fault Code | Fault History in Diagnostic<br>Display String      | Action                                                                    |
|------------|----------------------------------------------------|---------------------------------------------------------------------------|
| 305.169.00 | Device cooling fan is malfunctioning               | Refer to "System Fault" on page 3-44.                                     |
| 305.194.00 | Size mismatch Jam on SS Mix-size                   | Refer to "Document Feeder is not<br>Available" on page 3-45.              |
| 305.196.00 | Size mismatch Jam on No Mix-size                   | Refer to "Document Feeder is not Available" on page 3-45.                 |
| 305.197.00 | Prohibit Combine Size Jam                          | Refer to "Document Feeder is not<br>Available" on page 3-45.              |
| 305.274.00 | Original Size Sensor Fail                          | Refer to "Document Feeder is not Available" on page 3-45.                 |
| 305.940.00 | DADF No Original Fail                              | Refer to "Power Cycle the Printer" on page 4-57.                          |
| 305.941.00 | DADF Not Enough Document                           | Refer to "Power Cycle the Printer" on page 4-57.                          |
| 308.001.00 | 1st Feeder Transfer Roller Contact Failure         | Refer to "System Fault" on page 3-46.                                     |
| 308.002.00 | 2nd Transfer Roller Contact Failure                | Refer to "System Fault" on page 3-49.                                     |
| 308-101-00 | Jam at Tray 1 (MPT)                                | Refer to "Misfeed in Tray 1" on page 3-51.                                |
| 308.102.00 | Jam at right door / feed cassette (Tray 2)         | Refer to "Misfeed in Tray 2" on page 3-53.                                |
| 308.103.00 | Jam at paper transport / feed cassette<br>(Tray 3) | Refer to "Misfeed in Tray 3/4" on page 3-56.                              |
| 308.104.00 | Jam at paper transport / feed cassette<br>(Tray 4) | Refer to "Misfeed in Tray 3/4" on page 3-56.                              |
| 308.105.00 | Jam at Duplex                                      | Refer to "Paper Jam Behind the<br>Duplex Door/Feed Area" on<br>page 3-59. |
| 309.001.00 | Laser Unit Failure                                 | Refer to "Xerographic System<br>Error" on page 3-61.                      |
| 309.002.00 | Laser Unit Polygon Motor Failure                   | Refer to "Xerographic System<br>Error" on page 3-61.                      |
| 309.003.00 | Black Developer Motor Failure                      | Refer to "Xerographic System<br>Error" on page 3-63.                      |
| 309.004.00 | Color Developer Motor Failure                      | Refer to "Xerographic System<br>Error" on page 3-65.                      |
| 309.005.00 | Color Print Cartridge Motor Failure                | Refer to "Xerographic System<br>Error" on page 3-68.                      |
| 309.006.00 | Black Print Cartridge Motor Failure                | Refer to "Xerographic System<br>Error" on page 3-70.                      |
| 309.007.00 | Cyan Toner Cartridge Failure                       | Refer to "Xerographic System<br>Error" on page 3-72.                      |
| 309.008.00 | Magenta Toner Cartridge Failure                    | Refer to "Xerographic System Error" on page 3-72.                         |

| Fault Code | Fault History in Diagnostic<br>Display String                                                        | Action                                                                    |
|------------|----------------------------------------------------------------------------------------------------|---------------------------------------------------------------------------|
| 309.009.00 | Yellow Toner Cartridge Failure                                                                       | Refer to "Xerographic System<br>Error" on page 3-72.                      |
| 309.010.00 | Black Toner Cartridge Failure                                                                        | Refer to "Xerographic System Error" on page 3-72.                         |
| 309.011.00 | IDC Sensor error 1 (Front). Machine will continue to run normally                                    | Refer to "Auto Calibration Failed" on page 3-73.                          |
| 309.012.00 | IDC Sensor error 1 (Back). Machine will continue to run normally                                     | Refer to "Auto Calibration Failed" on page 3-73.                          |
| 309.013.00 | Color Registration error Correction - Test pattern. Machine will continue to run normally            | Refer to "Auto Calibration Failed" on page 3-73.                          |
| 309.014.00 | Color Registration error Correction -<br>Correction amount. Machine will continue<br>to run normally | Refer to "Auto Calibration Failed" on page 3-73.                          |
| 310.102.00 | Jam at Horizontal Transfer Door                                                                      | Refer to "Paper Jam Under the Control Panel" on page 3-75.                |
| 310.103.00 | Jam at 2nd Image Transfer Roller                                                                     | Refer to "Paper Jam Behind the Right Side Door" on page 3-78.             |
| 310.104.00 | Jam at Re-feeding Area                                                                               | Refer to "Paper Jam Behind the<br>Duplex Door/Feed Area" on<br>page 3-59. |
| 310.105.00 | Jam at Vertical Transport Area                                                                       | Refer to "Paper Jam Behind the Right Side Door" on page 3-78.             |
| 310.106.00 | Jam at Fuser                                                                                         | Refer to "Paper Jam Behind the Right Side Door" on page 3-81.             |
| 310.301.00 | Fuser Warm Time Failure                                                                              | Refer to "Fuser System Error" on page 3-84.                               |
| 310.302.00 | Fuser Warm Time Failure                                                                              | Refer to "Fuser System Error" on page 3-84.                               |
| 310.303.00 | Fuser Temperature Too Low                                                                            | Refer to "Fuser System Error" on<br>page 3-84.                            |
| 310.304.00 | Fuser Temperature Too Low                                                                            | Refer to "Fuser System Error" on page 3-84.                               |
| 310.305.00 | Fuser Temperature Too High                                                                           | Refer to "Fuser System Error" on page 3-84.                               |
| 310.306.00 | Fuser Temperature Too High                                                                           | Refer to "Fuser System Error" on page 3-84.                               |
| 310.307.00 | Fuser Fan Failure. Power Off Now                                                                     | Refer to "Fuser System Error" on page 3-86.                               |
| 310.308.00 | Fuser Motor Failure. Power Off Now                                                                   | Refer to "Fuser System Error" on page 3-87.                               |
| 312.098.00 | Finisher Flash ROM Failure                                                                           | Refer to "Finisher Error" on page 3-90.                                   |
| 312.099.00 | Finisher Communication Failure                                                                       | Refer to "Finisher Error" on page 3-92.                                   |

| 312.480.00 Finisher Elevation Drive Failure Refer to "Finisher Error" on page 3-94.   312.481.00 Finisher Paper Press Drive Failure Refer to "Finisher Error" on page 3-96.   312.482.00 Finisher Alignment Plate Drive Failure Refer to "Finisher Error" on page 3-98.   312.483.00 Finisher Eject Roller Contact Failure Refer to "Finisher Error" on page 3-98.   312.484.00 Finisher Storage Belt Contact Failure Refer to "Finisher Error" on page 3-102.   312.485.00 Finisher Storage Belt Contact Failure Refer to "Finisher Error" on page 3-102.   312.485.00 Finisher Transport Area Refer to "Finisher Error" on page 3-104.   312.487.00 Jam at Finisher Transport Area Refer to "Paper Jam in the Finisher Transport Area" on page 3-106.   312.488.00 Jam at Finisher Stacker Output Tray Refer to "Paper Jam at Finisher Toro" on page 3-110.   312.488.00 Jam at Finisher Stacker Output Tray Refer to "Scanner Fault" on page 3-110.   312.499.00 Jam at Finisher Stacker Output Tray Refer to "Scanner Fault" on page 3-41.   314.001.00 IIT Home Position Error Refer to "Scanner Fault" on page 3-312.   314.002.00 Scanner Missing Refer to "Scanner Fault" on page 3-33.   314.003.00 Scanner Keeder Disconnected </th <th>Fault Code</th> <th>Fault History in Diagnostic<br/>Display String</th> <th>Action</th>                                                                                                    | Fault Code | Fault History in Diagnostic<br>Display String        | Action                                                                   |
|----------------------------------------------------------------------------------------------------|------------|------------------------------------------------------|--------------------------------------------------------------------------|
| 312.481.00 Finisher Paper Press Drive Failure Refer to "Finisher Error" on page 3-96.   312.482.00 Finisher Alignment Plate Drive Failure Refer to "Finisher Error" on page 3-98.   312.483.00 Finisher Eject Roller Contact Failure Refer to "Finisher Error" on page 3-100.   312.484.00 Finisher Storage Belt Contact Failure Refer to "Finisher Error" on page 3-102.   312.485.00 Finisher Bundle Eject Motor Failure Refer to "Finisher Error" on page 3-104.   312.485.00 Jam at Finisher Transport Area Refer to "Paper Jam in the Finisher Transport Area" on page 3-104.   312.488.00 Jam at Finisher Upper Output Tray Refer to "Paper Jam at Finisher Transport Area" on page 3-106.   312.488.00 Jam at Finisher Stacker Output Tray Refer to "Paper Jam at Finisher Transport Area" on page 3-106.   312.489.00 Jam at Finisher Stacker Output Tray Refer to "Scanner Fault" on page 3-110.   312.491.00 Stapler Jam Refer to "Scanner Fault" on page 3-112.   314.001.00 IIT Home Position Error Refer to "Scanner Fault" on page 3-312.   314.002.00 Scan Head Locked Refer to "Scanner Fault" on page 3-316.   314.003.00 Scan Head Locked Refer to "Scanner Fault" on page 3-316.   314.004.00 Pick up roller Error                                                                                                    | 312.480.00 | Finisher Elevation Drive Failure                     | Refer to "Finisher Error" on page 3-94.                                  |
| 312.482.00Finisher Alignment Plate Drive FailureRefer to "Finisher Error" on<br>page 3-98.312.483.00Finisher Eject Roller Contact FailureRefer to "Finisher Error" on<br>page 3-100.312.484.00Finisher Storage Belt Contact FailureRefer to "Finisher Error" on<br>page 3-102.312.485.00Finisher Bundle Eject Motor FailureRefer to "Finisher Error" on<br>                                                                                                    | 312.481.00 | Finisher Paper Press Drive Failure                   | Refer to "Finisher Error" on page 3-96.                                  |
| 312.483.00Finisher Eject Roller Contact FailureRefer to "Finisher Error" on<br>page 3-100.312.484.00Finisher Storage Belt Contact FailureRefer to "Finisher Error" on<br>page 3-102.312.485.00Finisher Bundle Eject Motor FailureRefer to "Finisher Error" on<br>page 3-104.312.485.00Jam at Finisher Transport AreaRefer to "Paper Jam in the<br>Finisher Transport Area" on<br>page 3-106.312.488.00Jam at Finisher Upper Output TrayRefer to "Paper Jam at Finisher<br>Top Output Tray" on page 3-108.312.489.00Jam at Finisher Stacker Output TrayRefer to "Paper Jam at Finisher<br>Main Output Tray" on page 3-110.312.491.00Stapler JamRefer to "Staple Jam in the<br>Finisher" on page 3-112.314.001.00IIT Home Position ErrorRefer to "Scanner Fault" on<br>page 3-41.314.002.00Scanner MissingRefer to "Scanner Fault" on<br>page 3-41.314.003.00Scan Head LockedRefer to "Scanner Fault" on<br>page 3-41.314.005.00Document Feeder DisconnectedRefer to "Scanner Fault" on<br>page 3-41.315.007.00IIT Internal Target FailureRefer to "Scanner Fault" on<br>page 3-41.315.008.00IIT Optical ErrorRefer to "Scanner Fault" on<br>page 3-41.315.009.00IIT Manual Calibration Fail - Lead Edge<br>FailRefer to "Scanner Fault" on<br>page 3-41.315.010.00IIT Manual Calibration Fail - Lead Edge<br>FailRefer to "Scanner Fault" on<br>page 3-41.315.012.00IIT Manual Calibration Fail - Lead Edge<br>FailRefer to "Scanner Fault" on<br>page 3-117.315.012.00IIT Manual      | 312.482.00 | Finisher Alignment Plate Drive Failure               | Refer to "Finisher Error" on page 3-98.                                  |
| 312.484.00Finisher Storage Belt Contact FailureRefer to "Finisher Error" on<br>page 3-102.312.485.00Finisher Bundle Eject Motor FailureRefer to "Finisher Error" on<br>page 3-104.312.487.00Jam at Finisher Transport AreaRefer to "Paper Jam in the<br>Finisher Transport Area" on<br>page 3-106.312.488.00Jam at Finisher Upper Output TrayRefer to "Paper Jam at Finisher<br>Top Output Tray" on page 3-108.312.489.00Jam at Finisher Stacker Output TrayRefer to "Paper Jam at Finisher<br>Top Output Tray" on page 3-110.312.491.00Stapler JamRefer to "Staple Jam in the<br>Finisher" on page 3-112.314.001.00IIT Home Position ErrorRefer to "Scanner Fault" on<br>page 3-41.314.002.00Scanner MissingRefer to "Scanner Fault" on<br>page 3-43.314.003.00Scan Head LockedRefer to "Scanner Fault" on<br>page 3-43.314.005.00Document Feeder Disconnected<br>(DADF) Disconnected" on<br>page 3-116.315.007.00IIT Internal Target FailureRefer to "Scanner Fault" on<br>page 3-41.315.009.00IIT Manual Calibration Fail - Lead Edge<br>FailRefer to "Scanner Fault" on<br>page 3-41.315.011.00IIT Manual Calibration Fail - Side Edge<br>FailRefer to "Scanner Fault" on<br>page 3-117.315.012.00IIT Manual Calibration Fail - Side Edge<br>FailRefer to "Scanner Fault" on<br>page 3-117.                                                                                                    | 312.483.00 | Finisher Eject Roller Contact Failure                | Refer to "Finisher Error" on page 3-100.                                 |
| 312.485.00Finisher Bundle Eject Motor FailureRefer to "Finisher Error" on<br>page 3-104.312.487.00Jam at Finisher Transport AreaRefer to "Paper Jam in the<br>Finisher Transport Area" on<br>page 3-106.312.488.00Jam at Finisher Upper Output TrayRefer to "Paper Jam at Finisher<br>Top Output Tray" on page 3-108.312.489.00Jam at Finisher Stacker Output TrayRefer to "Paper Jam at Finisher<br>Top Output Tray" on page 3-110.312.491.00Stapler JamRefer to "Staple Jam in the<br>Finisher" on page 3-112.314.001.00IIT Home Position ErrorRefer to "Scanner Fault" on<br>page 3-41.314.002.00Scanner MissingRefer to "Scanner Fault" on<br>page 3-41.314.003.00Scan Head LockedRefer to "Scanner Fault" on<br>page 3-43.314.005.00Document Feeder Disconnected<br>(DADF) Disconnected" on page 3-39.315.007.00IIT Internal Target FailureRefer to "Scanner Fault" on<br>page 3-41.315.009.00IIT Optical ErrorRefer to "Scanner Fault" on<br>page 3-41.315.009.00IIT Manual Calibration FailRefer to "Scanner Fault" on<br>page 3-41.315.010.00IIT Manual Calibration Fail - Lead Edge<br>FailRefer to "Scanner Fault" on<br>page 3-41.315.011.00IIT Manual Calibration Fail - Side Edge<br>FailRefer to "Scanner Fault" on<br>page 3-117.315.012.00IIT Manual Calibration Fail - Side Edge<br>FailRefer to "Scanner Fault" on<br>page 3-117.315.012.00IIT Manual Calibration Fail - Side Edge<br>FailRefer to "Scanner Fault" on<br>page 3-117.                                | 312.484.00 | Finisher Storage Belt Contact Failure                | Refer to "Finisher Error" on page 3-102.                                 |
| 312.487.00Jam at Finisher Transport AreaRefer to "Paper Jam in the<br>Finisher Transport Area" on<br>page 3-106.312.488.00Jam at Finisher Upper Output TrayRefer to "Paper Jam at Finisher<br>Top Output Tray" on page 3-108.312.489.00Jam at Finisher Stacker Output TrayRefer to "Paper Jam at Finisher<br>Main Output Tray" on page 3-108.312.489.00Jam at Finisher Stacker Output TrayRefer to "Paper Jam at Finisher<br>Main Output Tray" on page 3-110.312.491.00Stapler JamRefer to "Staple Jam in the<br>Finisher" on page 3-112.314.001.00IIT Home Position ErrorRefer to "Scanner Fault" on<br>page 3-41.314.002.00Scanner MissingRefer to "Scanner Fault" on<br>page 3-43.314.003.00Scan Head LockedRefer to "Scanner Fault" on<br>page 3-43.314.004.00Pick up roller ErrorRefer to "Paper Jam in the<br>Document Feeder" on page 3-39.314.005.00Document Feeder DisconnectedRefer to "Scanner Fault" on<br>page 3-41.315.007.00IIT Internal Target FailureRefer to "Scanner Fault" on<br>page 3-41.315.008.00IIT Optical ErrorRefer to "Scanner Fault" on<br>page 3-41.315.009.00IIT Manual Calibration FailRefer to "Scanner Fault" on<br>page 3-41.315.010.00IIT Manual Calibration Fail - Lead Edge<br>FailRefer to "Scanner Fault" on<br>page 3-117.315.012.00IIT Manual Calibration Fail - Side Edge<br>FailRefer to "Scanner Fault" on<br>page 3-117.315.012.00IIT Manual Calibration Fail - Side Edge<br>FailRefer to "Scanner Fault" on<br>page 3-117.315.012.00< | 312.485.00 | Finisher Bundle Eject Motor Failure                  | Refer to "Finisher Error" on page 3-104.                                 |
| 312.488.00Jam at Finisher Upper Output TrayRefer to "Paper Jam at Finisher<br>Top Output Tray" on page 3-108.312.489.00Jam at Finisher Stacker Output TrayRefer to "Paper Jam at Finisher<br>Main Output Tray" on page 3-110.312.491.00Stapler JamRefer to "Staple Jam in the<br>Finisher" on page 3-112.314.001.00IIT Home Position ErrorRefer to "Scanner Fault" on<br>page 3-41.314.002.00Scanner MissingRefer to "Scanner Fault" on<br>page 3-114.314.003.00Scan Head LockedRefer to "Scanner Fault" on<br>page 3-43.314.004.00Pick up roller ErrorRefer to "Document Feeder" on page 3-39.314.005.00Document Feeder DisconnectedRefer to "Document Feeder" on<br>page 3-116.315.007.00IIT Internal Target FailureRefer to "Scanner Fault" on<br>page 3-41.315.009.00IIT Optical ErrorRefer to "Scanner Fault" on<br>page 3-41.315.010.00IIT Manual Calibration FailRefer to "Scanner Fault" on<br>page 3-41.315.010.00IIT Manual Calibration Fail - Lead Edge<br>FailRefer to "Scanner Fault" on<br>page 3-117.315.012.00IIT Manual Calibration Fail - Side Edge<br>FailRefer to "Scanner Fault" on<br>page 3-117.315.012.00IIT Manual Calibration Fail - Side Edge<br>FailRefer to "Scanner Fault" on<br>page 3-117.                                                                                                    | 312.487.00 | Jam at Finisher Transport Area                       | Refer to "Paper Jam in the<br>Finisher Transport Area" on<br>page 3-106. |
| 312.489.00Jam at Finisher Stacker Output TrayRefer to "Paper Jam at Finisher<br>Main Output Tray" on page 3-110.312.491.00Stapler JamRefer to "Staple Jam in the<br>Finisher" on page 3-112.314.001.00IIT Home Position ErrorRefer to "Scanner Fault" on<br>page 3-41.314.002.00Scanner MissingRefer to "Scanner Fault" on<br>page 3-114.314.003.00Scan Head LockedRefer to "Scanner Fault" on<br>page 3-43.314.004.00Pick up roller ErrorRefer to "Scanner Fault" on<br>page 3-43.314.005.00Document Feeder DisconnectedRefer to "Document Feeder" on page 3-39.314.005.00Document Feeder DisconnectedRefer to "Scanner Fault" on<br>                                                                                                    | 312.488.00 | Jam at Finisher Upper Output Tray                    | Refer to "Paper Jam at Finisher<br>Top Output Tray" on page 3-108.       |
| 312.491.00Stapler JamRefer to "Staple Jam in the<br>Finisher" on page 3-112.314.001.00IIT Home Position ErrorRefer to "Scanner Fault" on<br>page 3-41.314.002.00Scanner MissingRefer to "Scanner Fault" on<br>page 3-114.314.003.00Scan Head LockedRefer to "Scanner Fault" on<br>                                                                                                    | 312.489.00 | Jam at Finisher Stacker Output Tray                  | Refer to "Paper Jam at Finisher<br>Main Output Tray" on page 3-110.      |
| 314.001.00IIT Home Position ErrorRefer to "Scanner Fault" on<br>page 3-41.314.002.00Scanner MissingRefer to "Scanner Fault" on<br>page 3-114.314.003.00Scan Head LockedRefer to "Scanner Fault" on<br>page 3-43.314.004.00Pick up roller ErrorRefer to "Paper Jam in the<br>                                                                                                    | 312.491.00 | Stapler Jam                                          | Refer to "Staple Jam in the Finisher" on page 3-112.                     |
| 314.002.00Scanner MissingRefer to "Scanner Fault" on<br>page 3-114.314.003.00Scan Head LockedRefer to "Scanner Fault" on<br>page 3-43.314.004.00Pick up roller ErrorRefer to "Paper Jam in the<br>Document Feeder" on page 3-39.314.005.00Document Feeder DisconnectedRefer to "Document Feeder" on<br>page 3-116.315.007.00IIT Internal Target FailureRefer to "Scanner Fault" on<br>page 3-41.315.008.00IIT Optical ErrorRefer to "Scanner Fault" on<br>page 3-41.315.009.00IIT Manual Calibration FailRefer to "Scanner Fault" on<br>page 3-117.315.011.00IIT Manual Calibration Fail - Lead Edge<br>FailRefer to "Scanner Fault" on<br>page 3-117.315.012.00IIT Manual Calibration Fail - Side Edge<br>FailRefer to "Scanner Fault" on<br>page 3-117.315.012.00IIT Manual Calibration Fail - Side Edge<br>FailRefer to "Scanner Fault" on<br>page 3-117.315.012.00IIT Manual Calibration Fail - Side Edge<br>FailRefer to "Scanner Fault" on<br>page 3-117.                                                                                                    | 314.001.00 | IIT Home Position Error                              | Refer to "Scanner Fault" on page 3-41.                                   |
| 314.003.00Scan Head LockedRefer to "Scanner Fault" on<br>page 3-43.314.004.00Pick up roller ErrorRefer to "Paper Jam in the<br>Document Feeder" on page 3-39.314.005.00Document Feeder DisconnectedRefer to "Document Feeder<br>(DADF) Disconnected" on<br>page 3-116.315.007.00IIT Internal Target FailureRefer to "Scanner Fault" on<br>page 3-41.315.008.00IIT Optical ErrorRefer to "Scanner Fault" on<br>page 3-41.315.009.00IIT Manual Calibration FailRefer to "Scanner Fault" on<br>page 3-117.315.011.00IIT Manual Calibration Fail - Lead Edge<br>FailRefer to "Scanner Fault" on<br>page 3-117.315.012.00IIT Manual Calibration Fail - Side Edge<br>FailRefer to "Scanner Fault" on<br>page 3-117.315.012.00IIT Manual Calibration Fail - Side Edge<br>FailRefer to "Scanner Fault" on<br>page 3-117.315.012.00IIT Manual Calibration Fail - Side Edge<br>FailRefer to "Scanner Fault" on<br>page 3-117.                                                                                                    | 314.002.00 | Scanner Missing                                      | Refer to "Scanner Fault" on page 3-114.                                  |
| 314.004.00Pick up roller ErrorRefer to "Paper Jam in the<br>Document Feeder" on page 3-39.314.005.00Document Feeder DisconnectedRefer to "Document Feeder<br>(DADF) Disconnected" on<br>page 3-116.315.007.00IIT Internal Target FailureRefer to "Scanner Fault" on<br>page 3-41.315.008.00IIT Optical ErrorRefer to "Scanner Fault" on<br>page 3-41.315.009.00IIT Manual Calibration FailRefer to "Scanner Fault" on<br>page 3-117.315.010.00IIT Manual Calibration Fail - Lead Edge<br>FailRefer to "Scanner Fault" on<br>page 3-117.315.012.00IIT Manual Calibration Fail - Side Edge<br>FailRefer to "Scanner Fault" on<br>page 3-117.315.012.00IIT Manual Calibration Fail - Shading<br>Target FailRefer to "Scanner Fault" on<br>page 3-117.                                                                                                    | 314.003.00 | Scan Head Locked                                     | Refer to "Scanner Fault" on page 3-43.                                   |
| 314.005.00Document Feeder DisconnectedRefer to "Document Feeder<br>(DADF) Disconnected" on<br>page 3-116.315.007.00IIT Internal Target FailureRefer to "Scanner Fault" on<br>page 3-41.315.008.00IIT Optical ErrorRefer to "Scanner Fault" on<br>page 3-41.315.009.00IIT Manual Calibration FailRefer to "Scanner Fault" on<br>page 3-117.315.010.00IIT Manual Calibration Fail - Lead Edge<br>FailRefer to "Scanner Fault" on<br>page 3-117.315.011.00IIT Manual Calibration Fail - Side Edge<br>FailRefer to "Scanner Fault" on<br>page 3-117.315.012.00IIT Manual Calibration Fail - Side Edge<br>FailRefer to "Scanner Fault" on<br>page 3-117.315.012.00IIT Manual Calibration Fail - Side Edge<br>FailRefer to "Scanner Fault" on<br>page 3-117.                                                                                                    | 314.004.00 | Pick up roller Error                                 | Refer to "Paper Jam in the<br>Document Feeder" on page 3-39.             |
| 315.007.00IIT Internal Target FailureRefer to "Scanner Fault" on<br>page 3-41.315.008.00IIT Optical ErrorRefer to "Scanner Fault" on<br>page 3-41.315.009.00IIT Manual Calibration FailRefer to "Scanner Fault" on<br>page 3-117.315.010.00IIT Manual Calibration Fail - Lead Edge<br>                                                                                                    | 314.005.00 | Document Feeder Disconnected                         | Refer to "Document Feeder<br>(DADF) Disconnected" on<br>page 3-116.      |
| 315.008.00IIT Optical ErrorRefer to "Scanner Fault" on<br>page 3-41.315.009.00IIT Manual Calibration FailRefer to "Scanner Fault" on<br>page 3-117.315.010.00IIT Manual Calibration Fail - Lead Edge<br>FailRefer to "Scanner Fault" on<br>page 3-117.315.011.00IIT Manual Calibration Fail - Side Edge<br>FailRefer to "Scanner Fault" on<br>page 3-117.315.012.00IIT Manual Calibration Fail - Shading<br>                                                                                                    | 315.007.00 | IIT Internal Target Failure                          | Refer to "Scanner Fault" on page 3-41.                                   |
| 315.009.00IIT Manual Calibration FailRefer to "Scanner Fault" on<br>page 3-117.315.010.00IIT Manual Calibration Fail - Lead Edge<br>FailRefer to "Scanner Fault" on<br>page 3-117.315.011.00IIT Manual Calibration Fail - Side Edge<br>FailRefer to "Scanner Fault" on<br>page 3-117.315.012.00IIT Manual Calibration Fail - Shading<br>Target FailRefer to "Scanner Fault" on<br>page 3-117.                                                                                                    | 315.008.00 | IIT Optical Error                                    | Refer to "Scanner Fault" on page 3-41.                                   |
| 315.010.00IIT Manual Calibration Fail - Lead Edge<br>FailRefer to "Scanner Fault" on<br>page 3-117.315.011.00IIT Manual Calibration Fail - Side Edge<br>FailRefer to "Scanner Fault" on<br>page 3-117.315.012.00IIT Manual Calibration Fail - Shading<br>Target FailRefer to "Scanner Fault" on<br>page 3-117.                                                                                                    | 315.009.00 | IIT Manual Calibration Fail                          | Refer to "Scanner Fault" on page 3-117.                                  |
| 315.011.00IIT Manual Calibration Fail - Side Edge<br>FailRefer to "Scanner Fault" on<br>page 3-117.315.012.00IIT Manual Calibration Fail - Shading<br>Target FailRefer to "Scanner Fault" on<br>page 3-117.                                                                                                    | 315.010.00 | IIT Manual Calibration Fail - Lead Edge<br>Fail      | Refer to "Scanner Fault" on page 3-117.                                  |
| 315.012.00IIT Manual Calibration Fail - Shading<br>Target FailRefer to "Scanner Fault" on<br>page 3-117.                                                                                                    | 315.011.00 | IIT Manual Calibration Fail - Side Edge<br>Fail      | Refer to "Scanner Fault" on page 3-117.                                  |
|                                                                                                    | 315.012.00 | IIT Manual Calibration Fail - Shading<br>Target Fail | Refer to "Scanner Fault" on page 3-117.                                  |

| Fault Code | Fault History in Diagnostic<br>Display String | Action                                                    |
|------------|-----------------------------------------------|-----------------------------------------------------------|
| 316.000.00 | Format Service Non Shutdown NC Faults         | Refer to "Internal Communication<br>Error" on page 3-119. |
| 316.000.01 | ENS Service Non Shutdown NC Faults            | Refer to "Internal Communication Error" on page 3-119.    |
| 316.000.09 | Cannot create RPC connection with ENS         | Refer to "Internal Communication Error" on page 3-119.    |
| 316.000.14 | Cannot create RPC connection with ENS         | Refer to "Internal Communication Error" on page 3-119.    |
| 316.000.19 | Cannot create RPC connection with ENS         | Refer to "Internal Communication Error" on page 3-119.    |
| 316.000.26 | Cannot create RPC connection with ENS         | Refer to "Internal Communication<br>Error" on page 3-119. |
| 316.001.09 | Unable to do startup synchronization          | Refer to "Internal Communication Error" on page 3-119.    |
| 316.001.14 | Unable to do startup synchronization          | Refer to "Internal Communication Error" on page 3-119.    |
| 316.001.19 | Unable to do startup synchronization          | Refer to "Internal Communication Error" on page 3-119.    |
| 316.001.26 | Unable to Start up and Sync with SC           | Refer to "Internal Communication Error" on page 3-119.    |
| 316.001.47 | Unable to do Start Up Synchronization         | Refer to "Internal Communication Error" on page 3-119.    |
| 316.001.90 | Unable to do start up Synchronization         | Refer to "Internal Communication Error" on page 3-119.    |
| 316.002.09 | Unable to register as RPC server              | Refer to "Internal Communication Error" on page 3-119.    |
| 316.002.14 | Unable to register as RPC server              | Refer to "Internal Communication Error" on page 3-119.    |
| 316.002.19 | Unable to Register as an RPC Server           | Refer to "Internal Communication Error" on page 3-119.    |
| 316.002.26 | Could not become an RPC Server                | Refer to "Internal Communication<br>Error" on page 3-119. |
| 316.002.46 | Unable to Register as RPC Server              | Refer to "Internal Communication Error" on page 3-119.    |
| 316.003.09 | Too many IPC Handles                          | Refer to "Internal Communication Error" on page 3-119.    |
| 316.003.14 | Too many IPC Handles                          | Refer to "Internal Communication Error" on page 3-119.    |
| 316.003.19 | Too many IPC Handlers                         | Refer to "Internal Communication Error" on page 3-119.    |
| 316.003.90 | Utility Insert Handler Failure                | Refer to "Internal Communication Error" on page 3-119.    |
| 316.004.14 | RPC call failure to NC registration service   | Refer to "Internal Communication Error" on page 3-119.    |
|            |                                               |                                                           |

| Fault Code | Fault History in Diagnostic<br>Display String     | Action                                                    |
|------------|---------------------------------------------------|-----------------------------------------------------------|
| 316.004.19 | RPC Connect Failure to NC Registration<br>Service | Refer to "Internal Communication<br>Error" on page 3-119. |
| 316.004.26 | RPC Connect Failure to NC Registration Service    | Refer to "Internal Communication Error" on page 3-119.    |
| 316.004.46 | RPC failed to connect to with NC Service          | Refer to "Internal Communication Error" on page 3-119.    |
| 316.005.14 | RPC call failure to NC registration service       | Refer to "Internal Communication Error" on page 3-119.    |
| 316.005.19 | RPC Call Failure to NC Registration Service       | Refer to "Internal Communication Error" on page 3-119.    |
| 316.005.26 | RPC Call Failure to NC Registration<br>Service    | Refer to "Internal Communication Error" on page 3-119.    |
| 316.005.46 | RPC failed to register with NC Service            | Refer to "Internal Communication Error" on page 3-119.    |
| 316.005.68 | RPC failed to register with NC Service            | Refer to "Internal Communication Error" on page 3-119.    |
| 316.005.90 | RPC call to NC Registration failed                | Refer to "Internal Communication Error" on page 3-119.    |
| 316.005.92 | RPC failed to register with NC Service            | Refer to "Internal Communication Error" on page 3-119.    |
| 316.006.09 | Cannot register for events                        | Refer to "Internal Communication Error" on page 3-119.    |
| 316.006.19 | Cannot register for events                        | Refer to "Internal Communication Error" on page 3-119.    |
| 316.007.92 | Invalid RPC Data Received                         | Refer to "Internal Communication Error" on page 3-119.    |
| 316.009.09 | Invalid IPC Data Received                         | Refer to "Internal Communication Error" on page 3-119.    |
| 316.010.14 | Unable to send IPC                                | Refer to "Internal Communication Error" on page 3-119.    |
| 316.010.99 | Unable to send IPC                                | Refer to "Internal Communication Error" on page 3-119.    |
| 316.013.14 | Digital Copier ENS synchronization error          | Refer to "Internal Communication Error" on page 3-119.    |
| 316.014.14 | Digital Copier ENS registration error             | Refer to "Internal Communication Error" on page 3-119.    |
| 316.015.14 | SESS data store environmental variable not set    | Refer to "Internal Communication<br>Error" on page 3-119. |
| 316.015.19 | SESS data store environmental variable not set    | Refer to "Internal Communication Error" on page 3-119.    |
| 316.016.14 | Data Store init. failed                           | Refer to "Internal Communication Error" on page 3-119.    |
| 316.016.19 | Data Store init. failed                           | Refer to "Internal Communication Error" on page 3-119.    |

| Fault Code | Fault History in Diagnostic<br>Display String     | Action                                                 |
|------------|---------------------------------------------------|--------------------------------------------------------|
| 316.017.19 | Send Event Failure Unable to send event to NC ENS | Refer to "Internal Communication Error" on page 3-119. |
| 316.021.19 | NC PM REGISTRATION CONNECT<br>ERROR               | Refer to "Internal Communication Error" on page 3-119. |
| 316.021.26 | Service could not get Host Name                   | Refer to "Internal Communication Error" on page 3-119. |
| 316.021.46 | Unable to Get Host Name                           | Refer to "Internal Communication Error" on page 3-119. |
| 316.023.09 | RPC Call Failure to ENS                           | Refer to "Internal Communication Error" on page 3-119. |
| 316.023.26 | RPC Call Failure to ENS                           | Refer to "Internal Communication Error" on page 3-119. |
| 316.026.09 | Memory allocation failure                         | Refer to "Internal Communication Error" on page 3-119. |
| 316.026.14 | MALLOC error                                      | Refer to "Internal Communication Error" on page 3-119. |
| 316.026.46 | Memory Allocation Error                           | Refer to "Internal Communication Error" on page 3-119. |
| 316.026.90 | Malloc Error                                      | Refer to "Internal Communication Error" on page 3-119. |
| 316.026.92 | Memory Allocation Fault                           | Refer to "Internal Communication Error" on page 3-119. |
| 316.027.90 | Unable to obtain well known Queue ID              | Refer to "Internal Communication Error" on page 3-119. |
| 316.028.09 | Unable to complete RPC call                       | Refer to "Internal Communication Error" on page 3-119. |
| 316.028.90 | Invalid Range String                              | Refer to "Internal Communication Error" on page 3-119. |
| 316.030.19 | Unable to Obtain Client RPC handle to EJS         | Refer to "Internal Communication Error" on page 3-119. |
| 316.031.09 | Invalid Event Notification Received               | Refer to "Internal Communication Error" on page 3-119. |
| 316.032.19 | NVM Connection Failure                            | Refer to "Internal Communication Error" on page 3-119. |
| 316.039.00 | Pthread Create Error                              | Refer to "Internal Communication Error" on page 3-119. |
| 316.040.92 | Semaphore Fault                                   | Refer to "Internal Communication Error" on page 3-119. |
| 316.048.09 | Unable to set binding                             | Refer to "Internal Communication Error" on page 3-119. |
| 316.048.14 | Can not set NC client binding                     | Refer to "Internal Communication Error" on page 3-119. |
| 316.048.90 | Can not set NC client binding                     | Refer to "Internal Communication Error" on page 3-119. |

| Fault Code | Fault History in Diagnostic<br>Display String | Action                                                 |
|------------|-----------------------------------------------|--------------------------------------------------------|
| 316.048.99 | Can not set NC client binding                 | Refer to "Power Cycle the Printer" on page 4-57.       |
| 316.150.09 | Cannot send registration event                | Refer to "Internal Communication Error" on page 3-119. |
| 316.150.14 | Unable to obtain RPC transport                | Refer to "Internal Communication Error" on page 3-119. |
| 316.150.19 | NC Sync peer service fault                    | Refer to "Internal Communication Error" on page 3-119. |
| 316.150.26 | Fault Service Failed to Write to Log          | Refer to "Internal Communication Error" on page 3-119. |
| 316.150.90 | Invalid IPC Request Destination               | Refer to "Internal Communication Error" on page 3-119. |
| 316.150.92 | Consumer Interface Fault                      | Refer to "Internal Communication Error" on page 3-119. |
| 316.151.09 | Invalid IPC command                           | Refer to "Internal Communication Error" on page 3-119. |
| 316.151.14 | SNMP event registration failed                | Refer to "Internal Communication Error" on page 3-119. |
| 316.151.19 | Invalid IPC command                           | Refer to "Internal Communication Error" on page 3-119. |
| 316.151.26 | Fault Service Failed to get a Log Handle      | Refer to "Internal Communication Error" on page 3-119. |
| 316.151.90 | Put Environment Variable Failure              | Refer to "Internal Communication Error" on page 3-119. |
| 316.152.09 | Internal IPC failure                          | Refer to "Internal Communication Error" on page 3-119. |
| 316.152.14 | Empty internal event received by ENS          | Refer to "Internal Communication Error" on page 3-119. |
| 316.152.19 | Unable to send request to SESS                | Refer to "Internal Communication Error" on page 3-119. |
| 316.152.26 | Fault Service could not open Fault Log        | Refer to "Internal Communication Error" on page 3-119. |
| 316.153.09 | Unable to obtain IPC queue                    | Refer to "Internal Communication Error" on page 3-119. |
| 316.153.14 | Can not initialize internal event list.       | Refer to "Internal Communication Error" on page 3-119. |
| 316.153.19 | NVM Save Failure                              | Refer to "Internal Communication Error" on page 3-119. |
| 316.154.09 | NC Registration Service configuration error.  | Refer to "Internal Communication Error" on page 3-119. |
| 316.154.14 | Cannot create internal event queue.           | Refer to "Internal Communication Error" on page 3-119. |
| 316.154.19 | NVM Read Failure                              | Refer to "Internal Communication Error" on page 3-119. |

| Fault Code | Fault History in Diagnostic<br>Display String      | Action                                                 |
|------------|----------------------------------------------------|--------------------------------------------------------|
| 316.155.19 | NC Failed to Boot from Alternate Disk<br>Partition | Refer to "Internal Communication Error" on page 3-119. |
| 316.156.19 | Service Run loop failed.                           | Refer to "Internal Communication Error" on page 3-119. |
| 316.160.09 | NC Registration Service process death              | Refer to "Internal Communication Error" on page 3-119. |
| 316.161.09 | Cannot send registration event                     | Refer to "Internal Communication Error" on page 3-119. |
| 316.162.09 | NC Platform Manager Service process death          | Refer to "Internal Communication Error" on page 3-119. |
| 316.163.09 | NC DM Agent Service process death                  | Refer to "Internal Communication Error" on page 3-119. |
| 316.164.09 | List access failure (Create, Add, Find, delete)    | Refer to "Internal Communication Error" on page 3-119. |
| 316.429.00 | Unable to write to data store.                     | Refer to "Internal Communication Error" on page 3-119. |
| 316.431.00 | Unable to get system time                          | Refer to "Internal Communication Error" on page 3-119. |
| 316.432.00 | Unknown scheduler received.                        | Refer to "Internal Communication Error" on page 3-119. |
| 316.433.00 | RPC call failed.                                   | Refer to "Internal Communication Error" on page 3-119. |
| 316.434.00 | Unable to change scheduler in DM.                  | Refer to "Internal Communication Error" on page 3-119. |
| 316.600.07 | Can not create RPC connection to ENS               | Refer to "Internal Communication Error" on page 3-119. |
| 316.600.35 | Can not create RPC connection to ENS               | Refer to "Power Cycle the Printer" on page 4-57.       |
| 316.600.46 | Cannot Create RPC Connection with ENS              | Refer to "Internal Communication Error" on page 3-119. |
| 316.600.66 | Unable to Create RPC Connection with ENS           | Refer to "Power Cycle the Printer" on page 4-57.       |
| 316.600.67 | Unable to Create RPC Connection with ENS           | Refer to "Power Cycle the Printer" on page 4-57.       |
| 316-601-26 | Fault Service Failed IPC Queue Setup               | Refer to "Power Cycle the Printer" on page 4-57.       |
| 316.601.35 | System Control initialization failed               | Refer to "Power Cycle the Printer" on page 4-57.       |
| 316.601.46 | Invalid UI Information (RPC data)<br>Returned      | Refer to "Power Cycle the Printer" on page 4-57.       |
| 316.601.47 | Diag Service Failed IPC Queue Setup                | Refer to "Power Cycle the Printer" on page 4-57.       |
| 316.601.66 | Unable to do start up synchronization              | Refer to "Power Cycle the Printer" on page 4-57.       |

| 316.601.67 Unable             | e to do start up synchronization       | Refer to "Power Cycle the Printer"               |
|-------------------------------|----------------------------------------|--------------------------------------------------|
|                               |                                        | 011 page 4-07.                                   |
| 316.601.68 Unable             | e to start up & sync with SC.          | Refer to "Power Cycle the Printer" on page 4-57. |
| 316.601.105 Unable            | e to do start up synchronization       | Refer to "Power Cycle the Printer" on page 4-57. |
| 316.602.07 RPC S              | ervice Registration Failure            | Refer to "Power Cycle the Printer" on page 4-57. |
| 316.602.09 Unable             | e to unregister as RPC service         | Refer to "Power Cycle the Printer" on page 4-57. |
| 316.602.11 RPC S              | erver Registration failed              | Refer to "Power Cycle the Printer" on page 4-57. |
| 316.602.28 RPC S              | erver Registration failed              | Refer to "Power Cycle the Printer" on page 4-57. |
| 316.602.35 RPC S              | erver Registration                     | Refer to "Power Cycle the Printer" on page 4-57. |
| 316.602.38 RPC S              | erver Registration Failed              | Refer to "Power Cycle the Printer" on page 4-57. |
| 316.602.66 Unable             | e to Register as an RPC Server         | Refer to "Power Cycle the Printer" on page 4-57. |
| 316.602.67 Unable             | e to Register as an RPC Server         | Refer to "Power Cycle the Printer" on page 4-57. |
| 316.602.68 Unable             | e to Register as an RPC Serve          | Refer to "Power Cycle the Printer" on page 4-57. |
| 316.602.105 Unable            | e to Register as an RPC Server         | Refer to "Power Cycle the Printer" on page 4-57. |
| 316.603.11 Replac             | e Handler call failed                  | Refer to "Power Cycle the Printer" on page 4-57. |
| 316.603.28 Replac             | e Handler call failed                  | Refer to "Power Cycle the Printer" on page 4-57. |
| 316.603.46 Too m              | any IPC Handles                        | Refer to "Power Cycle the Printer" on page 4-57. |
| 316.603.66 Replac             | e Handler call failed                  | Refer to "Power Cycle the Printer" on page 4-57. |
| 316.603.67 Too m              | any IPC Handlers                       | Refer to "Power Cycle the Printer" on page 4-57. |
| 316.603.68 Too m              | any IPC Handlers                       | Refer to "Power Cycle the Printer" on page 4-57. |
| 316.603.105 RPC ca<br>service | all failure to NC registration<br>e.   | Refer to "Power Cycle the Printer" on page 4-57. |
| 316.604.14 RPC c              | all failure to NC registration service | Refer to "Power Cycle the Printer" on page 4-57. |
| 316.604.38 Could<br>Servic    | not register with Registration<br>e.   | Refer to "Power Cycle the Printer" on page 4-57. |

| Fault Code  | Fault History in Diagnostic<br>Display String       | Action                                                 |
|-------------|-----------------------------------------------------|--------------------------------------------------------|
| 316.604.99  | Could not register with Registration Service.       | Refer to "Power Cycle the Printer" on page 4-57.       |
| 316.604.105 | SESS data store environmental variable not set.     | Refer to "Power Cycle the Printer" on page 4-57.       |
| 316.605.07  | Unable to Register with Registration Service        | Refer to "Internal Communication Error" on page 3-119. |
| 316.605.14  | RPC call failure to NC registration service         | Refer to "Power Cycle the Printer" on page 4-57.       |
| 316.605.26  | Fault Service timed out                             | Refer to "Power Cycle the Printer" on page 4-57.       |
| 316.605.35  | RPC Call Failure to NC Registration Service         | Refer to "Power Cycle the Printer" on page 4-57.       |
| 316.605.47  | RPC failed to register with NC                      | Refer to "Power Cycle the Printer" on page 4-57.       |
| 316.605.66  | RPC Call Failure to NC Registration Service         | Refer to "Power Cycle the Printer" on page 4-57.       |
| 316.605.67  | RPC Call Failure to NC Registration Service         | Refer to "Power Cycle the Printer" on page 4-57.       |
| 316.605.105 | Failed to unregister as RPC service during shutdown | Refer to "Power Cycle the Printer" on page 4-57.       |
| 316.606.07  | Can not register for events                         | Refer to "Internal Communication Error" on page 3-119. |
| 316.606.35  | Can not register for events                         | Refer to "Power Cycle the Printer" on page 4-57.       |
| 316.606.46  | Cannot register for events                          | Refer to "Power Cycle the Printer" on page 4-57.       |
| 316.606.99  | Cannot register for events                          | Refer to "Power Cycle the Printer" on page 4-57.       |
| 316.606.105 | OS problem                                          | Refer to "Power Cycle the Printer" on page 4-57.       |
| 316.607.19  | Invalid RPC Data Received                           | Refer to "Power Cycle the Printer" on page 4-57.       |
| 316.607.46  | Invalid RPC Data Received                           | Refer to "Power Cycle the Printer" on page 4-57.       |
| 316.607.47  | Invalid RPC disk diagnostics Data<br>Received       | Refer to "Power Cycle the Printer" on page 4-57.       |
| 316.607.92  | Invalid RPC Data Received                           | Refer to "Power Cycle the Printer" on page 4-57.       |
| 316.607.105 | Service Run loop failed.                            | Refer to "Internal Communication Error" on page 3-119. |
| 316.608.09  | Unable to free IPC resources                        | Refer to "Power Cycle the Printer" on page 4-57.       |
| 316.608.11  | IPC un-register failure                             | Refer to "Power Cycle the Printer"<br>on page 4-57.    |

| Fault Code  | Fault History in Diagnostic<br>Display String    | Action                                                 |
|-------------|--------------------------------------------------|--------------------------------------------------------|
| 316.608.14  | Unable to free IPC resources                     | Refer to "Power Cycle the Printer" on page 4-57.       |
| 316.608.26  | Fault Service Failed to Unbind with SC           | Refer to "Power Cycle the Printer" on page 4-57.       |
| 316.608.28  | IPC un-register failure                          | Refer to "Power Cycle the Printer" on page 4-57.       |
| 316.608.35  | Unable to Free IPC Resources                     | Refer to "Power Cycle the Printer" on page 4-57.       |
| 316.608.38  | Unable to Unregister as IPC Server               | Refer to "Power Cycle the Printer" on page 4-57.       |
| 316.608.46  | Unable to Free IPC resources                     | Refer to "Power Cycle the Printer" on page 4-57.       |
| 316.608.66  | Unable to Free IPC resources                     | Refer to "Power Cycle the Printer" on page 4-57.       |
| 316.608.67  | Unable to Free IPC resources                     | Refer to "Power Cycle the Printer" on page 4-57.       |
| 316.608.105 | Build UI SVC obtain client failed.               | Refer to "Power Cycle the Printer" on page 4-57.       |
| 316.609.07  | Unknown Message Received From DM<br>Agent        | Refer to "Internal Communication Error" on page 3-119. |
| 316.609.19  | Invalid IPC Data Received                        | Refer to "Power Cycle the Printer" on page 4-57.       |
| 316.609.26  | IPC Fault Service                                | Refer to "Power Cycle the Printer" on page 4-57.       |
| 316.609.46  | Invalid IPC Data Received                        | Refer to "Power Cycle the Printer" on page 4-57.       |
| 316.609.47  | Invalid IPC Data                                 | Refer to "Power Cycle the Printer" on page 4-57.       |
| 316.609.92  | Invalid IPC Data Received                        | Refer to "Power Cycle the Printer" on page 4-57.       |
| 316.609.105 | Too many IPC Handlers                            | Refer to "Power Cycle the Printer" on page 4-57.       |
| 316.610.00  | IPC send failure to NC TripleA service           | Refer to "Power Cycle the Printer" on page 4-57.       |
| 316.610.07  | IPC Send Failure to DM Agent                     | Refer to "Internal Communication Error" on page 3-119. |
| 316-610-09  | Cannot send IPC message to NC Platform<br>Manage | Refer to "Power Cycle the Printer" on page 4-57.       |
| 316.610.11  | IPC communication failed.                        | Refer to "Power Cycle the Printer" on page 4-57.       |
| 316.610.19  | Unable to Send IPC Message                       | Refer to "Power Cycle the Printer" on page 4-57.       |
| 316.610.26  | Unable to Send IPC Message                       | Refer to "Power Cycle the Printer" on page 4-57.       |

| Fault Code | Fault History in Diagnostic<br>Display String     | Action                                                 |
|------------|---------------------------------------------------|--------------------------------------------------------|
| 316.610.28 | IPC communication failed.                         | Refer to "Power Cycle the Printer" on page 4-57.       |
| 316.610.35 | Unable to send IPC Message                        | Refer to "Power Cycle the Printer" on page 4-57.       |
| 316.610.46 | Unable to send IPC Message                        | Refer to "Power Cycle the Printer" on page 4-57.       |
| 316.610.90 | IPC Send Response Error                           | Refer to "Power Cycle the Printer" on page 4-57.       |
| 316.610.92 | Failure to send Queue Status                      | Refer to "Power Cycle the Printer" on page 4-57.       |
| 316.610.99 | Unable to send IPC Message                        | Refer to "Power Cycle the Printer" on page 4-57.       |
| 316.611.07 | Client Removal Failed                             | Refer to "Internal Communication Error" on page 3-119. |
| 316.611.09 | Cannot remove RPC connection                      | Refer to "Power Cycle the Printer" on page 4-57.       |
| 316.611.14 | Cannot remove RPC connection                      | Refer to "Power Cycle the Printer" on page 4-57.       |
| 316.611.19 | Unable to Remove RPC Connection                   | Refer to "Power Cycle the Printer" on page 4-57.       |
| 316.611.26 | Cannot Remove RPC Connection                      | Refer to "Power Cycle the Printer" on page 4-57.       |
| 316.611.38 | Client Removal Failed                             | Refer to "Power Cycle the Printer" on page 4-57.       |
| 316.611.46 | Cannot remove RPC connection                      | Refer to "Power Cycle the Printer" on page 4-57.       |
| 316.611.47 | Cannot remove RPC connection                      | Refer to "Power Cycle the Printer" on page 4-57.       |
| 316.611.66 | Unable to Remove RPC Connection                   | Refer to "Power Cycle the Printer" on page 4-57.       |
| 316.611.67 | Unable to Remove RPC Connection                   | Refer to "Power Cycle the Printer" on page 4-57.       |
| 316.611.99 | Cannot remove RPC connection                      | Refer to "Power Cycle the Printer" on page 4-57.       |
| 316.612.09 | Unable to do shutdown synchronization             | Refer to "Power Cycle the Printer" on page 4-57.       |
| 316.612.14 | Unable to do shutdown synchronization             | Refer to "Power Cycle the Printer" on page 4-57.       |
| 316.612.35 | Unable to do shutdown synchronization             | Refer to "Power Cycle the Printer" on page 4-57.       |
| 316.612.46 | Unable to do shutdown synchronization             | Refer to "Power Cycle the Printer" on page 4-57.       |
| 316.612.47 | Upgrade request failed - downgrade not<br>allowed | Refer to "Power Cycle the Printer" on page 4-57.       |

| Fault Code | Fault History in Diagnostic<br>Display String       | Action                                                 |
|------------|-----------------------------------------------------|--------------------------------------------------------|
| 316.612.68 | Unable to do shutdown synchronization               | Refer to "Power Cycle the Printer" on page 4-57.       |
| 316.613.09 | DC Registration synchronization error               | Refer to "Power Cycle the Printer" on page 4-57.       |
| 316.613.14 | DC ENS synchronization error                        | Refer to "Internal Communication Error" on page 3-119. |
| 316.613.19 | DC Sys Mgr sync error                               | Refer to "Internal Communication Error" on page 3-119. |
| 316.614.09 | DC Registration communications error                | Refer to "Power Cycle the Printer" on page 4-57.       |
| 316.614.14 | Digital Copier ENS registration error               | Refer to "Internal Communication Error" on page 3-119. |
| 316.614.19 | DC Sys Mgr communications error                     | Refer to "Internal Communication Error" on page 3-119. |
| 316.614.47 | Upgrade failed - invalid file format                | Refer to "Internal Communication Error" on page 3-119. |
| 316.615.35 | SESS Data Store Environmental Variable not set      | Refer to "Power Cycle the Printer" on page 4-57.       |
| 316.615.46 | SESS data store environmental variable not set      | Refer to "Power Cycle the Printer" on page 4-57.       |
| 316.615.47 | Upgrade failed - multiple upgrade files<br>detected | Refer to "Power Cycle the Printer" on page 4-57.       |
| 316.615.66 | SESS data store environmental variable not set      | Refer to "Power Cycle the Printer" on page 4-57.       |
| 316.615.67 | SESS data store environmental variable not set      | Refer to "Power Cycle the Printer" on page 4-57.       |
| 316.615.90 | SESS Data Store Environmental Variable not set      | Refer to "Power Cycle the Printer" on page 4-57.       |
| 316.616.35 | Data Store initialization failure                   | Refer to "Power Cycle the Printer" on page 4-57.       |
| 316.616.38 | Error - Shared Memory Failure                       | Refer to "Power Cycle the Printer" on page 4-57.       |
| 316.616.46 | Data Store Initialization Failed                    | Refer to "Power Cycle the Printer" on page 4-57.       |
| 316.616.47 | Upgrade request failed - IPC message failure        | Refer to "Power Cycle the Printer" on page 4-57.       |
| 316.616.67 | Submission of Email or IFax Job Failed              | Refer to "Power Cycle the Printer" on page 4-57.       |
| 316.617.19 | Send Event Failure Unable to send event to NC ENS   | Refer to "Internal Communication Error" on page 3-119. |
| 316.617.47 | Upgrade request failed - TAR extraction failure     | Refer to "Power Cycle the Printer" on page 4-57.       |
| 316.618.47 | Upgrade failed - DLM SPI extraction failure         | Refer to "Power Cycle the Printer" on page 4-57.       |

| Fault Code | Fault History in Diagnostic<br>Display String         | Action                                                 |
|------------|-------------------------------------------------------|--------------------------------------------------------|
| 316.619.14 | Unable to unregister Registration service             | Refer to "Power Cycle the Printer" on page 4-57.       |
| 316.619.19 | Unable to unregister Registration service             | Refer to "Power Cycle the Printer" on page 4-57.       |
| 316.619.26 | Could not unregister with Registration Service        | Refer to "Power Cycle the Printer" on page 4-57.       |
| 316.619.46 | Unable to unregister with NC due to RPC timeout       | Refer to "Power Cycle the Printer" on page 4-57.       |
| 316.619.47 | Upgrade request failed - DMPR failure at web          | Refer to "Power Cycle the Printer" on page 4-57.       |
| 316.619.68 | Unable to unregister with NC due to RPC timeout       | Refer to "Power Cycle the Printer" on page 4-57.       |
| 316.619.93 | Unable to unregister with NC due to RPC timeout       | Refer to "Power Cycle the Printer" on page 4-57.       |
| 316.620.07 | Failure to unregister with NC                         | Refer to "Internal Communication Error" on page 3-119. |
| 316.620.14 | Unable to unregister Registration service             | Refer to "Power Cycle the Printer" on page 4-57.       |
| 316.620.19 | Unable to unregister Registration service             | Refer to "Power Cycle the Printer" on page 4-57.       |
| 316.620.35 | Unable to unregister with NC Registration Service     | Refer to "Power Cycle the Printer" on page 4-57.       |
| 316.620.38 | Unable to Unregister with Registration Service        | Refer to "Power Cycle the Printer" on page 4-57.       |
| 316.620.46 | Unable to unregister with NC (Reg<br>Service failure) | Refer to "Power Cycle the Printer" on page 4-57.       |
| 316.620.47 | Upgrade request reject                                | Refer to "Power Cycle the Printer" on page 4-57.       |
| 316.620.90 | Unable to unregister with Registration Service        | Refer to "Power Cycle the Printer" on page 4-57.       |
| 316.620.92 | Unable to unregister with NC (Reg<br>Service failure) | Refer to "Power Cycle the Printer" on page 4-57.       |
| 316.620.93 | Unable to unregister with NC (Reg<br>Service failure) | Refer to "Power Cycle the Printer" on page 4-57.       |
| 316.620.99 | Unable to unregister with NC (Reg<br>Service failure) | Refer to "Power Cycle the Printer" on page 4-57.       |
| 316.621.00 | Unable to get host name<br>Get Host Name failed       | Refer to "Power Cycle the Printer" on page 4-57.       |
| 316.621.07 | Unable to get host name                               | Refer to "Internal Communication Error" on page 3-119. |
| 316.621.11 | Unable to get host name                               | Refer to "Power Cycle the Printer" on page 4-57.       |
| 316.621.28 | Unable to get host name                               | Refer to "Power Cycle the Printer" on page 4-57.       |
| Fault Code | Fault History in Diagnostic<br>Display String       | Action                                                 |
|------------|-----------------------------------------------------|--------------------------------------------------------|
| 316.621.35 | Get Host Name failed                                | Refer to "Power Cycle the Printer" on page 4-57.       |
| 316.621.38 | Unable to get host name                             | Refer to "Power Cycle the Printer" on page 4-57.       |
| 316.621.47 | Get Host Name failed                                | Refer to "Power Cycle the Printer" on page 4-57.       |
| 316.621.66 | Unable to get the host name.                        | Refer to "Power Cycle the Printer" on page 4-57.       |
| 316.621.67 | Unable to get the host name.                        | Refer to "Power Cycle the Printer" on page 4-57.       |
| 316.621.93 | Unable to get host name                             | Refer to "Power Cycle the Printer" on page 4-57.       |
| 316.621.99 | Get Host Name failed                                | Refer to "Power Cycle the Printer" on page 4-57.       |
| 316.622.07 | RPC Unregister Server Failed                        | Refer to "Internal Communication Error" on page 3-119. |
| 316.622.09 | Failed to unregister as RPC service during shutdown | Refer to "Power Cycle the Printer" on page 4-57.       |
| 316.622.11 | Failed to unregister as RPC service during shutdown | Refer to "Power Cycle the Printer" on page 4-57.       |
| 316.622.14 | Failed to unregister as RPC service during shutdown | Refer to "Power Cycle the Printer" on page 4-57.       |
| 316.622.19 | Failed to unregister as RPC service during shutdown | Refer to "Power Cycle the Printer" on page 4-57.       |
| 316.622.26 | Fault Service Failed to Unregister as RPC Server    | Refer to "Power Cycle the Printer" on page 4-57.       |
| 316.622.28 | Unable to Unregister as RPC Service                 | Refer to "Power Cycle the Printer" on page 4-57.       |
| 316.622.35 | Unable to Unregister as RPC Service                 | Refer to "Power Cycle the Printer" on page 4-57.       |
| 316.622.38 | Unable to Unregister at RPC Server                  | Refer to "Power Cycle the Printer" on page 4-57.       |
| 316.622.46 | Unable to Unregister as RPC Service                 | Refer to "Power Cycle the Printer" on page 4-57.       |
| 316.622.47 | FTP "get" failure                                   | Refer to "Power Cycle the Printer" on page 4-57.       |
| 316.622.66 | Failed to unregister as RPC service during shutdown | Refer to "Power Cycle the Printer" on page 4-57.       |
| 316.622.67 | Failed to unregister as RPC service during shutdown | Refer to "Power Cycle the Printer" on page 4-57.       |
| 316.622.68 | Cannot unregister from registration service         | Refer to "Power Cycle the Printer" on page 4-57.       |
| 316.623.35 | RPC Call Failure to ENS                             | Refer to "Power Cycle the Printer" on page 4-57.       |

| Fault Code | Fault History in Diagnostic<br>Display String     | Action                                                 |
|------------|---------------------------------------------------|--------------------------------------------------------|
| 316.623.47 | RPC Call Failure to ENS                           | Refer to "Power Cycle the Printer" on page 4-57.       |
| 316.624.46 | Unable to create RPC connection                   | Refer to "Power Cycle the Printer" on page 4-57.       |
| 316.625.35 | Invalid IPC Type.                                 | Refer to "Power Cycle the Printer" on page 4-57.       |
| 316.625.46 | Invalid IPC Message Type                          | Refer to "Power Cycle the Printer" on page 4-57.       |
| 316.625.66 | Invalid IPC message Type                          | Refer to "Power Cycle the Printer" on page 4-57.       |
| 316.625.67 | Invalid IPC message Type                          | Refer to "Power Cycle the Printer" on page 4-57.       |
| 316.625.90 | Invalid Queue Service IPC message type            | Refer to "Power Cycle the Printer" on page 4-57.       |
| 316.626.00 | Memory Allocation Error                           | Refer to "Power Cycle the Printer" on page 4-57.       |
| 316.626.11 | Can't allocate memory to load a template.         | Refer to "Power Cycle the Printer" on page 4-57.       |
| 316.626.38 | Memory Allocation Error                           | Refer to "Power Cycle the Printer" on page 4-57.       |
| 316.626.47 | Memory Allocation Error                           | Refer to "Power Cycle the Printer" on page 4-57.       |
| 316.626.67 | Memory allocation failed                          | Refer to "Power Cycle the Printer" on page 4-57.       |
| 316.628.07 | Range String could not be computed                | Refer to "Internal Communication Error" on page 3-119. |
| 316.628.09 | Unable to complete RPC call                       | Refer to "Power Cycle the Printer" on page 4-57.       |
| 316.628.35 | Range String calculation failed                   | Refer to "Power Cycle the Printer" on page 4-57.       |
| 316.628.46 | Object write value out of range                   | Refer to "Power Cycle the Printer" on page 4-57.       |
| 316.628.66 | Cannot get range environment variable             | Refer to "Power Cycle the Printer" on page 4-57.       |
| 316.628.67 | Cannot get range environment variable             | Refer to "Power Cycle the Printer" on page 4-57.       |
| 316.629.11 | RPC call failure                                  | Refer to "Power Cycle the Printer" on page 4-57.       |
| 316.629.26 | Fault Service Call to PSW Callback failed         | Refer to "Power Cycle the Printer" on page 4-57.       |
| 316.629.46 | No Acknowledgment to RPC Message.<br>RPC time-out | Refer to "Power Cycle the Printer" on page 4-57.       |
| 316.629.67 | No acknowledgement for RPC message                | Refer to "Power Cycle the Printer" on page 4-57.       |

| Fault Code | Fault History in Diagnostic<br>Display String       | Action                                                    |
|------------|-----------------------------------------------------|-----------------------------------------------------------|
| 316.629.68 | No acknowledgement for RPC message                  | Refer to "Power Cycle the Printer" on page 4-57.          |
| 316.629.92 | No Acknowledgment to RPC Message.<br>RPC timeout    | Refer to "Power Cycle the Printer" on page 4-57.          |
| 316.629.93 | No Acknowledgment to RPC Message.<br>RPC timeout    | Refer to "Power Cycle the Printer" on page 4-57.          |
| 316.630.09 | Unable to connect to a service using RPC            | Refer to "Power Cycle the Printer" on page 4-57.          |
| 316.630.26 | Fault Service Failed to get RPC Client<br>Handle    | Refer to "Power Cycle the Printer" on page 4-57.          |
| 316.630.35 | Unable to Get RPC Client Handle                     | Refer to "Power Cycle the Printer" on page 4-57.          |
| 316.630.38 | Client Create Failed                                | Refer to "Power Cycle the Printer" on page 4-57.          |
| 316.630.46 | Unable to Get RPC Client Handle                     | Refer to "Power Cycle the Printer" on page 4-57.          |
| 316.630.47 | Unable to get RPC client handle.                    | Refer to "Power Cycle the Printer" on page 4-57.          |
| 316.630.66 | Unable to get RPC client handle.                    | Refer to "Power Cycle the Printer" on page 4-57.          |
| 316.630.67 | Unable to get RPC client handle.                    | Refer to "Power Cycle the Printer" on page 4-57.          |
| 316.630.68 | Unable to get RPC client handle.                    | Refer to "Power Cycle the Printer" on page 4-57.          |
| 316.630.99 | Unable to Get RPC Client Handle                     | Refer to "Power Cycle the Printer" on page 4-57.          |
| 316.631.19 | Invalid Event Notification Received                 | Refer to "Power Cycle the Printer" on page 4-57.          |
| 316.631.46 | Unexpected Event Notification                       | Refer to "Power Cycle the Printer" on page 4-57.          |
| 316.633.19 | NVM Detach Error                                    | Refer to "Power Cycle the Printer" on page 4-57.          |
| 316.634.46 | Failed to unregister as RPC service during shutdown | Refer to "Power Cycle the Printer" on page 4-57.          |
| 316.635.07 | Cannot free XDR data                                | Refer to "Internal Communication<br>Error" on page 3-119. |
| 316.635.35 | Can not free XDR data                               | Refer to "Power Cycle the Printer" on page 4-57.          |
| 316.635.46 | Unable to Free XDR Data                             | Refer to "Power Cycle the Printer" on page 4-57.          |
| 316.635.99 | Can not free XDR data                               | Refer to "Power Cycle the Printer" on page 4-57.          |
| 316.636.35 | Unable to unmarshall XDR data                       | Refer to "Power Cycle the Printer" on page 4-57.          |

| Fault Code | Fault History in Diagnostic<br>Display String | Action                                              |
|------------|-----------------------------------------------|-----------------------------------------------------|
| 316.636.99 | Unable to unmarshall XDR data                 | Refer to "Power Cycle the Printer" on page 4-57.    |
| 316.637.11 | Can't open template cache file                | Refer to "Power Cycle the Printer" on page 4-57.    |
| 316.637.26 | Unable to open file.                          | Refer to "Power Cycle the Printer" on page 4-57.    |
| 316.637.38 | Unable to Open File for Write                 | Refer to "Power Cycle the Printer" on page 4-57.    |
| 316.637.47 | Failed to Open File                           | Refer to "Power Cycle the Printer" on page 4-57.    |
| 316.637.66 | File I/O Error                                | Refer to "Power Cycle the Printer" on page 4-57.    |
| 316.637.67 | File I/O Error                                | Refer to "Power Cycle the Printer" on page 4-57.    |
| 316.637.93 | Unable to open local file                     | Refer to "Power Cycle the Printer" on page 4-57.    |
| 316.637.95 | Unable to open local file                     | Refer to "Power Cycle the Printer" on page 4-57.    |
| 316.638.66 | Unable to initialize with Queue Library       | Refer to "Power Cycle the Printer" on page 4-57.    |
| 316.638.67 | Unable to initialize with Queue Library       | Refer to "Power Cycle the Printer" on page 4-57.    |
| 316.639.38 | Create Thread Fault                           | Refer to "Power Cycle the Printer" on page 4-57.    |
| 316.639.46 | Pthread create error                          | Refer to "Power Cycle the Printer" on page 4-57.    |
| 316.640.28 | RPC call failure                              | Refer to "Power Cycle the Printer" on page 4-57.    |
| 316.640.35 | RPC send                                      | Refer to "Power Cycle the Printer" on page 4-57.    |
| 316.640.46 | Unable to create Semaphore                    | Refer to "Power Cycle the Printer" on page 4-57.    |
| 316.641.00 | Cannot log fault to NC Fault Log              | Refer to "Power Cycle the Printer" on page 4-57.    |
| 316.641.26 | Cannot log fault to ESS fault log.            | Refer to "Power Cycle the Printer" on page 4-57.    |
| 316.641.46 | Cannot log fault to NC fault service          | Refer to "Power Cycle the Printer" on page 4-57.    |
| 316.642.46 | Invalid Internal Parameters                   | Refer to "Power Cycle the Printer" on page 4-57.    |
| 316.642.47 | Invalid Internal Parameters                   | Refer to "Power Cycle the Printer" on page 4-57.    |
| 316.643.19 | Unable to close file                          | Refer to "Power Cycle the Printer"<br>on page 4-57. |

| Fault Code | Fault History in Diagnostic<br>Display String | Action                                           |
|------------|-----------------------------------------------|--------------------------------------------------|
| 316.643.26 | Unable to close file                          | Refer to "Power Cycle the Printer" on page 4-57. |
| 316.643.47 | Failed to Close File                          | Refer to "Power Cycle the Printer" on page 4-57. |
| 316.644.11 | Can't read template cache file                | Refer to "Power Cycle the Printer" on page 4-57. |
| 316.644.26 | Unable to read from file.                     | Refer to "Power Cycle the Printer" on page 4-57. |
| 316.644.47 | SWVerify Get_next_proc failed                 | Refer to "Power Cycle the Printer" on page 4-57. |
| 316.644.66 | File I/O Error                                | Refer to "Power Cycle the Printer" on page 4-57. |
| 316.644.67 | File I/O Error                                | Refer to "Power Cycle the Printer" on page 4-57. |
| 316.645.11 | Can't write updated template cache file       | Refer to "Power Cycle the Printer" on page 4-57. |
| 316.645.26 | Unable to write to file.                      | Refer to "Power Cycle the Printer" on page 4-57. |
| 316.645.46 | Failed to Write File                          | Refer to "Power Cycle the Printer" on page 4-57. |
| 316.645.47 | Failed to Write File                          | Refer to "Power Cycle the Printer" on page 4-57. |
| 316.645.66 | File I/O Error                                | Refer to "Power Cycle the Printer" on page 4-57. |
| 316.645.67 | File I/O Error                                | Refer to "Power Cycle the Printer" on page 4-57. |
| 316.646.26 | Failed to delete file.                        | Refer to "Power Cycle the Printer" on page 4-57. |
| 316.647.19 | Unable to get Time and Date                   | Refer to "Power Cycle the Printer" on page 4-57. |
| 316.647.26 | Unable to become Client of Diag Service       | Refer to "Power Cycle the Printer" on page 4-57. |
| 316.649.35 | Invalid service attribute defaults            | Refer to "Power Cycle the Printer" on page 4-57. |
| 316.650.35 | Invalid service attribute requested           | Refer to "Power Cycle the Printer" on page 4-57. |
| 316.650.99 | Invalid service attribute requested           | Refer to "Power Cycle the Printer" on page 4-57. |
| 316.651.19 | Cannot register for SESS Events               | Refer to "Power Cycle the Printer" on page 4-57. |
| 316.651.35 | Can not register for SESS events              | Refer to "Power Cycle the Printer" on page 4-57. |
| 316.651.99 | SPI register failed                           | Refer to "Power Cycle the Printer" on page 4-57. |

| Fault Code | Fault History in Diagnostic<br>Display String | Action                                                 |
|------------|-----------------------------------------------|--------------------------------------------------------|
| 316.652.38 | Unable to Enroll Spi Callbacks                | Refer to "Power Cycle the Printer" on page 4-57.       |
| 316.652.99 | SPI enroll failed                             | Refer to "Power Cycle the Printer" on page 4-57.       |
| 316.653.38 | Error - Invalid Job Handle Fault.             | Refer to "Power Cycle the Printer" on page 4-57.       |
| 316.654.38 | Return from spi_register Fault.               | Refer to "Power Cycle the Printer" on page 4-57.       |
| 316.654.99 | Return from Log_init Fault.                   | Refer to "Power Cycle the Printer" on page 4-57.       |
| 316.655.38 | Return from spi_register Fault.               | Refer to "Power Cycle the Printer" on page 4-57.       |
| 316.656.38 | RPC Processing Fault.                         | Refer to "Power Cycle the Printer" on page 4-57.       |
| 316.658.07 | Unable to get host name                       | Refer to "Internal Communication Error" on page 3-119. |
| 316.659.11 | Parser Utility open failure                   | Refer to "Power Cycle the Printer" on page 4-57.       |
| 316.659.28 | Parser Utility open failure                   | Refer to "Power Cycle the Printer" on page 4-57.       |
| 316.659.93 | Parser Utility open failure                   | Refer to "Power Cycle the Printer" on page 4-57.       |
| 316.659.95 | Parser Utility open failure                   | Refer to "Power Cycle the Printer" on page 4-57.       |
| 316.660.95 | Cannot read local directory entries           | Refer to "Power Cycle the Printer" on page 4-57.       |
| 316.660.99 | Service initialization failed.                | Refer to "Power Cycle the Printer" on page 4-57.       |
| 316.661.95 | Cannot create spool directory                 | Refer to "Power Cycle the Printer" on page 4-57.       |
| 316.662.11 | Parser utility template failed to parse       | Refer to "Power Cycle the Printer" on page 4-57.       |
| 316.662.28 | Parser utility template failed to parse       | Refer to "Power Cycle the Printer" on page 4-57.       |
| 316.662.93 | Parser utility destroy template failed        | Refer to "Power Cycle the Printer" on page 4-57.       |
| 316.662.95 | Parser utility destroy template failed        | Refer to "Internal Communication Error" on page 3-119. |
| 316.663.11 | Parser utility destroy template failed        | Refer to "Power Cycle the Printer" on page 4-57.       |
| 316.663.28 | Parser utility destroy template failed        | Refer to "Power Cycle the Printer" on page 4-57.       |
| 316.663.93 | Parser utility destroy template failed        | Refer to "Power Cycle the Printer" on page 4-57.       |

| Fault Code | Fault History in Diagnostic<br>Display String | Action                                                         |
|------------|-----------------------------------------------|----------------------------------------------------------------|
| 316.663.95 | Parser utility destroy template failed        | Refer to "Internal Communication Error" on page 3-119.         |
| 316.664.11 | Parser utility parser closing failed          | Refer to "Power Cycle the Printer" on page 4-57.               |
| 316.664.28 | Parser utility parser closing failed          | Refer to "Power Cycle the Printer" on page 4-57.               |
| 316.664.93 | Parser utility parser closing failed          | Refer to "Power Cycle the Printer" on page 4-57.               |
| 316.664.95 | Parser utility parser closing failed          | Refer to "Power Cycle the Printer" on page 4-57.               |
| 316.665.95 | Unable to detach from child thread            | Refer to "Power Cycle the Printer" on page 4-57.               |
| 316.666.11 | Parser utility invocation failed              | Refer to "Power Cycle the Printer" on page 4-57.               |
| 316.666.28 | Parser utility invocation failed              | Refer to "Power Cycle the Printer" on page 4-57.               |
| 316.666.93 | Parser utility invocation failed              | Refer to "Power Cycle the Printer" on page 4-57.               |
| 316.666.95 | Parser utility invocation failed              | Refer to "Power Cycle the Printer" on page 4-57.               |
| 316.667.11 | Parser utility set status failed              | Refer to "Power Cycle the Printer" on page 4-57.               |
| 316.667.28 | Parser utility set status failed              | Refer to "Power Cycle the Printer" on page 4-57.               |
| 316.667.95 | Parser utility set status failed              | Refer to "Power Cycle the Printer" on page 4-57.               |
| 316.668.47 | Write NVM Failed                              | Refer to "Power Cycle the Printer" on page 4-57.               |
| 316.668.93 | Unable to determine local file statistics     | Refer to "Power Cycle the Printer" on page 4-57.               |
| 316.668.95 | Unable to determine local file statistics     | Refer to "Power Cycle the Printer" on page 4-57.               |
| 316.669.28 | Unable to write job template file to NC disk  | Refer to "Network Controller<br>Internal Error" on page 3-121. |
| 316.669.93 | Unable to write job template file to NC disk  | Refer to "Power Cycle the Printer" on page 4-57.               |
| 316.669.95 | Unable to write job template file to NC disk  | Refer to "Network Controller<br>Internal Error" on page 3-121. |
| 316.670.00 | Unable to lock/unlock data store              | Refer to "Power Cycle the Printer" on page 4-57.               |
| 316.670.11 | Unable to decode template file                | Refer to "Power Cycle the Printer" on page 4-57.               |
| 316.670.28 | Unable to decode template file                | Refer to "Network Controller<br>Internal Error" on page 3-121. |

| Fault Code | Fault History in Diagnostic<br>Display String | Action                                                         |
|------------|-----------------------------------------------|----------------------------------------------------------------|
| 316.670.47 | Save NVM Failed                               | Refer to "Power Cycle the Printer" on page 4-57.               |
| 316.670.93 | Unable to decode template file                | Refer to "Power Cycle the Printer" on page 4-57.               |
| 316.671.00 | Sort jobs failed                              | Refer to "Power Cycle the Printer" on page 4-57.               |
| 316.671.47 | Init NVM failed                               | Refer to "Power Cycle the Printer" on page 4-57.               |
| 316.671.93 | Unable to encode template file                | Refer to "Power Cycle the Printer" on page 4-57.               |
| 316.671.95 | Unable to encode template file                | Refer to "Network Controller<br>Internal Error" on page 3-121. |
| 316.672.09 | Unable to remove file from system             | Refer to "Power Cycle the Printer" on page 4-57.               |
| 316.672.95 | Unable to remove file from system             | Refer to "Power Cycle the Printer" on page 4-57.               |
| 316.673.95 | Cannot remove local directory                 | Refer to "Power Cycle the Printer" on page 4-57.               |
| 316.674.00 | XSA RPC Server Death                          | Refer to "Power Cycle the Printer" on page 4-57.               |
| 316.674.09 | XSA RPC Server Death                          | Refer to "Power Cycle the Printer" on page 4-57.               |
| 316.675.00 | XSA Database Server Death                     | Refer to "Power Cycle the Printer" on page 4-57.               |
| 316.700.00 | Unknown Attribute Requested                   | Refer to "Power Cycle the Printer" on page 4-57.               |
| 316.700.35 | Unknown attribute requested                   | Refer to "Power Cycle the Printer" on page 4-57.               |
| 316.701.00 | Unable to communicate with XSA database       | Refer to "Power Cycle the Printer" on page 4-57.               |
| 316.701.99 | Unable to communicate with XSA database       | Refer to "Power Cycle the Printer" on page 4-57.               |
| 316.702.00 | Unable to communicate with XSA database       | Refer to "Power Cycle the Printer" on page 4-57.               |
| 316.702.95 | Unable to communicate with XSA database       | Refer to "Power Cycle the Printer" on page 4-57.               |
| 316.707.00 | Unknown Queue Request received                | Refer to "Power Cycle the Printer" on page 4-57.               |
| 316.709.00 | Unknown Modify request received               | Refer to "Power Cycle the Printer" on page 4-57.               |
| 316.710.00 | NC Internal Communication Failure             | Refer to "Power Cycle the Printer" on page 4-57.               |
| 316.710.35 | IPC send failure                              | Refer to "Power Cycle the Printer" on page 4-57.               |

| Fault Code | Fault History in Diagnostic<br>Display String       | Action                                                         |
|------------|-----------------------------------------------------|----------------------------------------------------------------|
| 316.716.00 | Data Store init failed                              | Refer to "Power Cycle the Printer" on page 4-57.               |
| 316.728.00 | Unable to compute Range String                      | Refer to "Power Cycle the Printer" on page 4-57.               |
| 316.730.00 | Unable to create Client Handle                      | Refer to "Power Cycle the Printer" on page 4-57.               |
| 316.730.28 | Unable to create Client Handle                      | Refer to "Power Cycle the Printer" on page 4-57.               |
| 316.730.35 | Unable to create client handle                      | Refer to "Power Cycle the Printer" on page 4-57.               |
| 316.730.66 | Unable to create Client Handle                      | Refer to "Power Cycle the Printer" on page 4-57.               |
| 316.740.19 | Error - NC Hard Disk IIO Failure                    | Refer to "Network Controller<br>Internal Error" on page 3-121. |
| 316.742.19 | On Demand Image overwrite failed.                   | Refer to "Network Controller<br>Internal Error" on page 3-121. |
| 316.750.07 | Message Received from DM not<br>Processed correctly | Refer to "Internal Communication Error" on page 3-119.         |
| 316.750.09 | Cannot Add existing Service                         | Refer to "Power Cycle the Printer" on page 4-57.               |
| 316.750.11 | Template cache file is missing                      | Refer to "Power Cycle the Printer" on page 4-57.               |
| 316.750.14 | Retry SNMP event registration                       | Refer to "Power Cycle the Printer" on page 4-57.               |
| 316.750.19 | Invalid Online/ Offline request                     | Refer to "Power Cycle the Printer" on page 4-57.               |
| 316.750.26 | Invalid number of faults requested                  | Refer to "Internal Communication Error" on page 3-119.         |
| 316.750.35 | Queue Service library Initialization failed         | Refer to "Power Cycle the Printer" on page 4-57.               |
| 316.750.38 | Error - SPI Init Fault.                             | Refer to "Power Cycle the Printer" on page 4-57.               |
| 316.750.46 | Unknown Object (on Read)                            | Refer to "Power Cycle the Printer" on page 4-57.               |
| 316.750.47 | SC Diag Startup failed                              | Refer to "Power Cycle the Printer" on page 4-57.               |
| 316.750.66 | Failure to set service state                        | Refer to "Power Cycle the Printer" on page 4-57.               |
| 316.750.67 | Failure to set service state                        | Refer to "Power Cycle the Printer" on page 4-57.               |
| 316.750.90 | Invalid Queue Service IPC Queue ID                  | Refer to "Power Cycle the Printer" on page 4-57.               |
| 316.750.92 | Bad file descriptor                                 | Refer to "Power Cycle the Printer" on page 4-57.               |

| Fault Code | Fault History in Diagnostic<br>Display String           | Action                                                         |
|------------|---------------------------------------------------------|----------------------------------------------------------------|
| 316.750.93 | IFS error when requesting memory                        | Refer to "Power Cycle the Printer" on page 4-57.               |
| 316.750.95 | Local Spool area does not exist.                        | Refer to "Power Cycle the Printer" on page 4-57.               |
| 316.751.00 | Database Error                                          | Refer to "Power Cycle the Printer" on page 4-57.               |
| 316.751.07 | Message Received from NC AAA not<br>Processed correctly | Refer to "Internal Communication Error" on page 3-119.         |
| 316.751.09 | Registration receives unrequested ENS notification      | Refer to "Power Cycle the Printer" on page 4-57.               |
| 316.751.11 | Initialization procedure fails                          | Refer to "Power Cycle the Printer" on page 4-57.               |
| 316.751.14 | SESS SC event registration failed                       | Refer to "Power Cycle the Printer" on page 4-57.               |
| 316.751.19 | Unable to set time / date                               | Refer to "Power Cycle the Printer" on page 4-57.               |
| 316.751.26 | Unrecognized Fault Code                                 | Refer to "Power Cycle the Printer" on page 4-57.               |
| 316.751.28 | Template attributes are invalid, or syntax error.       | Refer to "Network Controller<br>Internal Error" on page 3-121. |
| 316.751.35 | Failure to initialize with DM Agent                     | Refer to "Power Cycle the Printer" on page 4-57.               |
| 316.751.38 | Warning- Unknown Attribute.                             | Refer to "Power Cycle the Printer" on page 4-57.               |
| 316.751.46 | Unknown Object (on Write)                               | Refer to "Power Cycle the Printer" on page 4-57.               |
| 316.751.47 | SWVerify RepairDir failed                               | Refer to "Power Cycle the Printer" on page 4-57.               |
| 316.751.66 | Unable to send event to NC ENS                          | Refer to "Power Cycle the Printer" on page 4-57.               |
| 316.751.67 | Unable to send event to NC ENS                          | Refer to "Power Cycle the Printer" on page 4-57.               |
| 316.751.92 | Job State Fault                                         | Refer to "Power Cycle the Printer" on page 4-57.               |
| 316.751.93 | Invalid template attribute                              | Refer to "Network Controller<br>Internal Error" on page 3-121. |
| 316.752.00 | File Cabinet Application Registration<br>Error          | Refer to "Power Cycle the Printer" on page 4-57.               |
| 316.752.07 | Queue Service Library Initialization Failed             | Refer to "Internal Communication Error" on page 3-119.         |
| 316.752.09 | Attempt to register too many services                   | Refer to "Power Cycle the Printer" on page 4-57.               |
| 316.752.14 | Retry SESS Sys Control event registration               | Refer to "Power Cycle the Printer" on page 4-57.               |

| Fault Code | Fault History in Diagnostic<br>Display String         | Action                                                         |
|------------|-------------------------------------------------------|----------------------------------------------------------------|
| 316.752.19 | Cannot Acknowledge System Mode<br>Change              | Refer to "Internal Communication Error" on page 3-119.         |
| 316.752.26 | Unrecognized SESS Error Code                          | Refer to "Power Cycle the Printer" on page 4-57.               |
| 316.752.28 | Template cache file is missing                        | Refer to "Network Controller<br>Internal Error" on page 3-121. |
| 316.752.35 | Failure to initialize with PrintSpi                   | Refer to "Power Cycle the Printer" on page 4-57.               |
| 316.752.46 | Invalid table row (on Read)                           | Refer to "Power Cycle the Printer" on page 4-57.               |
| 316.752.47 | Invalid Test Pattern Source                           | Refer to "Power Cycle the Printer" on page 4-57.               |
| 316.752.66 | Scan to FAX services registration error               | Refer to "Power Cycle the Printer" on page 4-57.               |
| 316.752.67 | Scan to Distribution services registration error      | Refer to "Power Cycle the Printer" on page 4-57.               |
| 316.752.92 | Printspi can't read frame type from data store        | Refer to "Internal Communication Error" on page 3-119.         |
| 316.752.93 | Error accessing job(s) in job list.                   | Refer to "Power Cycle the Printer" on page 4-57.               |
| 316.752.95 | File transfer operation failure                       | Refer to "Power Cycle the Printer" on page 4-57.               |
| 316.753.00 | File Cabinet Application Un-Registration<br>Error     | Refer to "Power Cycle the Printer" on page 4-57.               |
| 316.753.09 | No. of services attempt to go below zero              | Refer to "Power Cycle the Printer" on page 4-57.               |
| 316.753.14 | Invalid event number error received by ENS            | Refer to "Power Cycle the Printer" on page 4-57.               |
| 316.753.19 | Unable to send event to NC ENS                        | Refer to "Internal Communication Error" on page 3-119.         |
| 316.753.26 | Unable to become Client of PSW                        | Refer to "Internal Communication Error" on page 3-119.         |
| 316.753.28 | Cannot communicate with UI for template list request. | Refer to "Network Controller<br>Internal Error" on page 3-121. |
| 316.753.35 | Unable to change EJS state to OFF line                | Refer to "Power Cycle the Printer" on page 4-57.               |
| 316.753.46 | Invalid table row (on Write)                          | Refer to "Power Cycle the Printer" on page 4-57.               |
| 316.753.47 | Failed to Close Directory                             | Refer to "Power Cycle the Printer" on page 4-57.               |
| 316.753.66 | Data Store Read Failure                               | Refer to "Power Cycle the Printer" on page 4-57.               |
| 316.753.67 | Data Store Read Failure                               | Refer to "Power Cycle the Printer" on page 4-57.               |

| Fault Code | Fault History in Diagnostic<br>Display String                                                                                                    | Action                                                 |
|------------|----------------------------------------------------------------------------------------------------|--------------------------------------------------------|
| 316.753.90 | Null Return Address                                                                                                    | Refer to "Power Cycle the Printer" on page 4-57.       |
| 316.753.92 | Printspi can't read frame type from data store                                                                                                    | Refer to "Internal Communication Error" on page 3-119. |
| 316.753.93 | Error adding job(s) in job list.                                                                                                    | Refer to "Power Cycle the Printer" on page 4-57.       |
| 316.753.95 | Requested transfer protocol not supported.                                                                                                    | Refer to "Power Cycle the Printer" on page 4-57.       |
| 316.754.09 | Exiting w/NC services still registered                                                                                                    | Refer to "Power Cycle the Printer" on page 4-57.       |
| 316.754.14 | Event notification via IPC error - no queue                                                                                                    | Refer to "Power Cycle the Printer" on page 4-57.       |
| 316.754.19 | Shutdown Request Reason Unknown                                                                                                    | Refer to "Power Cycle the Printer" on page 4-57.       |
| 316.754.26 | Fault Service encountered error reading fault log                                                                                                 | Refer to "Power Cycle the Printer" on page 4-57.       |
| 316.754.28 | Initialization procedure fails<br>Can not generate SESS event<br>Attempted write of read-only object<br>SWVerify Repair file failed<br>OS problem | Refer to "Power Cycle the Printer"<br>on page 4-57.    |
| 316.754.35 | Can not generate SESS event                                                                                                    | Refer to "Internal Communication Error" on page 3-119. |
| 316.754.46 | Attempted write of read-only object                                                                                                    | Refer to "Power Cycle the Printer" on page 4-57.       |
| 316.754.47 | SWVerify Repair file failed                                                                                                    | Refer to "Power Cycle the Printer" on page 4-57.       |
| 316.754.66 | OS problem                                                                                                    | Refer to "Power Cycle the Printer" on page 4-57.       |
| 316.754.67 | OS problem                                                                                                    | Refer to "Power Cycle the Printer" on page 4-57.       |
| 316.754.68 | Initialization procedure fails                                                                                                    | Refer to "Power Cycle the Printer" on page 4-57.       |
| 316.754.90 | Attempt to Free Null Node                                                                                                    | Refer to "Power Cycle the Printer" on page 4-57.       |
| 316.754.92 | Consumer Interface Fault                                                                                                    | Refer to "Internal Communication Error" on page 3-119. |
| 316.754.93 | Error deleting job(s) from job list.                                                                                                    | Refer to "Power Cycle the Printer" on page 4-57.       |
| 316.754.95 | Unable to remove advisory lock on network server.                                                                                                 | Refer to "Power Cycle the Printer" on page 4-57.       |
| 316.755.00 | Service Registry cannot initialize database.                                                                                                    | Refer to "Power Cycle the Printer" on page 4-57.       |
| 316.755.09 | Unable to register requested service                                                                                                    | Refer to "Power Cycle the Printer" on page 4-57.       |

| Fault Code | Fault History in Diagnostic<br>Display String          | Action                                                 |
|------------|--------------------------------------------------------|--------------------------------------------------------|
| 316.755.14 | Event notification via IPC error - full queue          | Refer to "Power Cycle the Printer" on page 4-57.       |
| 316.755.19 | Unable to provide new s/w config. to SESS              | Refer to "Power Cycle the Printer" on page 4-57.       |
| 316.755.26 | Fault Service failed to Clear Fault Log                | Refer to "Power Cycle the Printer" on page 4-57.       |
| 316.755.28 | Cancel Request Failed                                  | Refer to "Power Cycle the Printer" on page 4-57.       |
| 316.755.35 | Unable to update Data Store attribute                  | Refer to "Internal Communication Error" on page 3-119. |
| 316.755.46 | Object type mismatch                                   | Refer to "Power Cycle the Printer" on page 4-57.       |
| 316.755.47 | SWVerify Repair permission failed                      | Refer to "Power Cycle the Printer" on page 4-57.       |
| 316.755.67 | Cancel Request Failed                                  | Refer to "Power Cycle the Printer" on page 4-57.       |
| 316.755.90 | Exceeding Queue Array Size                             | Refer to "Power Cycle the Printer" on page 4-57.       |
| 316.755.93 | Unable to initialize with IFS                          | Refer to "Power Cycle the Printer" on page 4-57.       |
| 316.755.99 | Unable to abort job fault.                             | Refer to "Power Cycle the Printer" on page 4-57.       |
| 316.756.09 | Unable to unregister requesting service                | Refer to "Power Cycle the Printer" on page 4-57.       |
| 316.756.14 | RPC creation error: RPC coms to client services error. | Refer to "Power Cycle the Printer" on page 4-57.       |
| 316.756.26 | Memory Allocation Failure                              | Refer to "Power Cycle the Printer" on page 4-57.       |
| 316.756.35 | Unable to read NVM value                               | Refer to "Power Cycle the Printer" on page 4-57.       |
| 316.756.46 | ServiceRun loop failed                                 | Refer to "Internal Communication Error" on page 3-119. |
| 316.756.47 | SC Run Diagnostic failed                               | Refer to "Power Cycle the Printer" on page 4-57.       |
| 316.756.66 | Unable to read NVM value.                              | Refer to "Power Cycle the Printer" on page 4-57.       |
| 316.756.67 | Unable to read NVM value.                              | Refer to "Power Cycle the Printer" on page 4-57.       |
| 316.756.93 | IPA operation failed                                   | Refer to "Power Cycle the Printer" on page 4-57.       |
| 316.757.09 | Invalid RPC parameters                                 | Refer to "Power Cycle the Printer" on page 4-57.       |
| 316.757.14 | RPC Control error                                      | Refer to "Power Cycle the Printer" on page 4-57.       |

| Fault Code | Fault History in Diagnostic<br>Display String         | Action                                                    |
|------------|-------------------------------------------------------|-----------------------------------------------------------|
| 316.757.19 | System Manager callback sm_operation complete failed  | Refer to "Power Cycle the Printer" on page 4-57.          |
| 316.757.26 | Fault Service could not close Fault Log               | Refer to "Power Cycle the Printer" on page 4-57.          |
| 316.757.35 | Unable to write NVM value                             | Refer to "Power Cycle the Printer" on page 4-57.          |
| 316.757.46 | Failed to get a specific IPC queue                    | Refer to "Internal Communication Error" on page 3-119.    |
| 316.757.47 | SWVerify Repair chksum failed                         | Refer to "Power Cycle the Printer" on page 4-57.          |
| 316.757.66 | Unable to write NVM value                             | Refer to "Power Cycle the Printer" on page 4-57.          |
| 316.757.67 | Unable to write NVM value                             | Refer to "Power Cycle the Printer" on page 4-57.          |
| 316.757.93 | Unable to set ICS document state                      | Refer to "Power Cycle the Printer" on page 4-57.          |
| 316.758.09 | Invalid service failure reported.                     | Refer to "Power Cycle the Printer" on page 4-57.          |
| 316.758.14 | RPC communication error to client                     | Refer to "Power Cycle the Printer" on page 4-57.          |
| 316.758.19 | Unable to Unregister Registration Service             | Refer to "Power Cycle the Printer" on page 4-57.          |
| 316.758.26 | Fault Service: Error trying to access queue ID        | Refer to "Power Cycle the Printer" on page 4-57.          |
| 316.758.35 | Unable to change EJS state to OFF line                | Refer to "Internal Communication<br>Error" on page 3-119. |
| 316.758.46 | Registration Monitor Failure                          | Refer to "Power Cycle the Printer" on page 4-57.          |
| 316.758.47 | Error Finding Job Id                                  | Refer to "Power Cycle the Printer" on page 4-57.          |
| 316.758.66 | ServiceRun loop failed                                | Refer to "Power Cycle the Printer" on page 4-57.          |
| 316.758.67 | ServiceRun loop failed                                | Refer to "Power Cycle the Printer" on page 4-57.          |
| 316.758.93 | Unable to obtain data store object handle.            | Refer to "Power Cycle the Printer" on page 4-57.          |
| 316.759.09 | Unable to map process death                           | Refer to "Power Cycle the Printer" on page 4-57.          |
| 316.759.14 | Request for wildcard from non-NC                      | Refer to "Power Cycle the Printer" on page 4-57.          |
| 316.759.19 | NC Failed Cold Reset 3 Times in a Row                 | Refer to "Internal Communication Error" on page 3-119.    |
| 316.759.26 | Unrecognized Service ID requesting Fault Information. | Refer to "Power Cycle the Printer" on page 4-57.          |
|            |                                                       |                                                           |

| Fault Code | Fault History in Diagnostic<br>Display String | Action                                                         |
|------------|-----------------------------------------------|----------------------------------------------------------------|
| 316.759.46 | Failed to disable or enable a process         | Refer to "Power Cycle the Printer" on page 4-57.               |
| 316.759.47 | Failed to Abort Process                       | Refer to "Power Cycle the Printer" on page 4-57.               |
| 316.759.66 | OA Event register Failed                      | Refer to "Power Cycle the Printer" on page 4-57.               |
| 316.759.67 | OA Event register Failed                      | Refer to "Power Cycle the Printer" on page 4-57.               |
| 316.759.93 | Unable to create .DAT file                    | Refer to "Power Cycle the Printer" on page 4-57.               |
| 316.760.09 | Scan To File process death                    | Refer to "Network Controller<br>Internal Error" on page 3-121. |
| 316.760.14 | Invalid unregister request                    | Refer to "Power Cycle the Printer" on page 4-57.               |
| 316.760.19 | NC Initializing                               | Refer to "Power Cycle the Printer" on page 4-57.               |
| 316.760.26 | Unable to become Client of RDT                | Refer to "Internal Communication Error" on page 3-119.         |
| 316.760.46 | Processes is in an unknown state              | Refer to "Power Cycle the Printer" on page 4-57.               |
| 316.760.47 | Incorrect Checksum partition 1                | Refer to "Power Cycle the Printer" on page 4-57.               |
| 316.760.67 | Create List Failed                            | Refer to "Power Cycle the Printer" on page 4-57.               |
| 316.760.68 | SRS returns invalid or missing data           | Refer to "Power Cycle the Printer" on page 4-57.               |
| 316.760.93 | Job report failure from CCM.                  | Refer to "Internal Communication Error" on page 3-119.         |
| 316.760.99 | Request for system policy failed              | Refer to "Power Cycle the Printer" on page 4-57.               |
| 316.761.09 | LPD process death                             | Refer to "Network Controller<br>Internal Error" on page 3-121. |
| 316.761.14 | Invalid RPC data                              | Refer to "Power Cycle the Printer" on page 4-57.               |
| 316.761.19 | NC Shutting Down                              | Refer to "Power Cycle the Printer" on page 4-57.               |
| 316.761.26 | Unable to become Client of UI                 | Refer to "Internal Communication Error" on page 3-119.         |
| 316.761.46 | Ethernet status file error                    | Refer to "Network Controller<br>Internal Error" on page 3-121. |
| 316.761.47 | SWVerify Init File failed                     | Refer to "Power Cycle the Printer" on page 4-57.               |
| 316.761.67 | Failed to Retrieve Public List                | Refer to "Power Cycle the Printer" on page 4-57.               |

| Fault Code | Fault History in Diagnostic<br>Display String                                   | Action                                                         |
|------------|---------------------------------------------------------------------------------|----------------------------------------------------------------|
| 316.761.68 | Login gets no response from SRS (No<br>IPC Response?)                           | Refer to "Power Cycle the Printer" on page 4-57.               |
| 316.761.93 | Image conversion to TIFF failed<br>Unable to read template pool.                | Refer to "Power Cycle the Printer" on page 4-57.               |
| 316.761.95 | Unable to read template pool.                                                   | Refer to "Internal Communication<br>Error" on page 3-119.      |
| 316.762.09 | Netware process death                                                           | Refer to "Network Controller<br>Internal Error" on page 3-121. |
| 316.762.14 | Invalid internal table type.<br>DC Platform Mgr Comm Error                      | Refer to "Power Cycle the Printer" on page 4-57.               |
| 316.762.19 | DC Platform Mgr Comm Error                                                      | Refer to "Internal Communication Error" on page 3-119.         |
| 316.762.26 | Unable to become client of SCS Diag Service.                                    | Refer to "Power Cycle the Printer" on page 4-57.               |
| 316.762.46 | Token ring status file error                                                    | Refer to "Network Controller<br>Internal Error" on page 3-121. |
| 316.762.47 | Missing File                                                                    | Refer to "Power Cycle the Printer" on page 4-57.               |
| 316.762.67 | Invalid Index for Recipient List                                                | Refer to "Power Cycle the Printer" on page 4-57.               |
| 316.762.68 | Service Registry Bad data / Corrupted.                                          | Refer to "Power Cycle the Printer" on page 4-57.               |
| 316.762.93 | IFSImageDoneX call failed                                                       | Refer to "Power Cycle the Printer" on page 4-57.               |
| 316.762.95 | Unable to read document repository.                                             | Refer to "Internal Communication Error" on page 3-119.         |
| 316.763.09 | NetBios process death                                                           | Refer to "Network Controller<br>Internal Error" on page 3-121. |
| 316.763.14 | Reached internal limit for events                                               | Refer to "Power Cycle the Printer" on page 4-57.               |
| 316.763.19 | System Manager Comm Error<br>No acknowledgment to RPC message.<br>RPC time-out. | Refer to "Internal Communication<br>Error" on page 3-119.      |
| 316.763.26 | No acknowledgment to RPC message.<br>RPC time-out.                              | Refer to "Power Cycle the Printer" on page 4-57.               |
| 316.763.46 | DHCP status file error.                                                         | Refer to "Network Controller<br>Internal Error" on page 3-121. |
| 316.763.47 | Invalid Permission                                                              | Refer to "Power Cycle the Printer" on page 4-57.               |
| 316.763.67 | Failed to Retrieve LDAP List                                                    | Refer to "Power Cycle the Printer" on page 4-57.               |
| 316.763.93 | Document image count not found.                                                 | Refer to "Power Cycle the Printer" on page 4-57.               |
| 316.763.95 | Internal destination error                                                      | Refer to "Power Cycle the Printer" on page 4-57.               |

| Fault Code | Fault History in Diagnostic<br>Display String | Action                                                         |
|------------|-----------------------------------------------|----------------------------------------------------------------|
| 316.764.09 | AppleTalk process death                       | Refer to "Network Controller<br>Internal Error" on page 3-121. |
| 316.764.14 | Internal Logic error                          | Refer to "Power Cycle the Printer" on page 4-57.               |
| 316.764.19 | Set Up of the SIGALRM Signal failed           | Refer to "Power Cycle the Printer" on page 4-57.               |
| 316.764.46 | RARP status file error                        | Refer to "Network Controller<br>Internal Error" on page 3-121. |
| 316.764.47 | Incorrect Checksum partition 2                | Refer to "Power Cycle the Printer" on page 4-57.               |
| 316.764.67 | Create List Failed                            | Refer to "Power Cycle the Printer" on page 4-57.               |
| 316.765.09 | Banyan Vines process death                    | Refer to "Network Controller<br>Internal Error" on page 3-121. |
| 316.765.19 | SystemMgr call failed                         | Refer to "Power Cycle the Printer" on page 4-57.               |
| 316.765.46 | Failed to clear SM status                     | Refer to "Power Cycle the Printer" on page 4-57.               |
| 316.765.47 | Novell Daemon not running                     | Refer to "Network Controller<br>Internal Error" on page 3-121. |
| 316.765.67 | Failed to Retrieve Recipient List             | Refer to "Power Cycle the Printer" on page 4-57.               |
| 316.765.93 | Unable to access data store                   | Refer to "Power Cycle the Printer" on page 4-57.               |
| 316.766.09 | Adobe process failure                         | Refer to "Network Controller<br>Internal Error" on page 3-121. |
| 316.766.19 | DM admin error                                | Refer to "Network Controller<br>Internal Error" on page 3-121. |
| 316.766.46 | Failed to set SM status                       | Refer to "Power Cycle the Printer" on page 4-57.               |
| 316.766.47 | No Servers Responded                          | Refer to "Power Cycle the Printer" on page 4-57.               |
| 316.766.67 | Failed to Bind to LDAP Server                 | Refer to "Power Cycle the Printer" on page 4-57.               |
| 316.766.93 | TIFF handle has become null                   | Refer to "Power Cycle the Printer" on page 4-57.               |
| 316.766.95 | Cannot create Image file name                 | Refer to "Power Cycle the Printer" on page 4-57.               |
| 316.767.09 | HP PCL process death                          | Refer to "Network Controller<br>Internal Error" on page 3-121. |
| 316.767.19 | Request to cancel spooling job error          | Refer to "Power Cycle the Printer" on page 4-57.               |
| 316.767.46 | Failed to send SESS alert/event               | Refer to "Power Cycle the Printer" on page 4-57.               |

| Fault Code | Fault History in Diagnostic<br>Display String                                   | Action                                                         |
|------------|---------------------------------------------------------------------------------|----------------------------------------------------------------|
| 316.767.47 | Server in Config list not up.                                                   | Refer to "Power Cycle the Printer" on page 4-57.               |
| 316.767.67 | Error performing LDAP search                                                    | Refer to "Power Cycle the Printer" on page 4-57.               |
| 316.767.93 | Get Document Image Count failed                                                 | Refer to "Power Cycle the Printer" on page 4-57.               |
| 316.767.95 | Cannot determine filing policy for transfer.                                    | Refer to "Power Cycle the Printer" on page 4-57.               |
| 316.768.09 | Parallel process death                                                          | Refer to "Network Controller<br>Internal Error" on page 3-121. |
| 316.768.19 | Hold/release of jobs error                                                      | Refer to "Power Cycle the Printer" on page 4-57.               |
| 316.768.46 | Request had invalid parameters                                                  | Refer to "Power Cycle the Printer" on page 4-57.               |
| 316.768.47 | NC Not Attached to Server                                                       | Refer to "Network Controller<br>Internal Error" on page 3-121. |
| 316.768.67 | Error performing Public search                                                  | Refer to "Power Cycle the Printer" on page 4-57.               |
| 316.768.93 | Increment image count failed                                                    | Refer to "Power Cycle the Printer" on page 4-57.               |
| 316.768.95 | Cannot get Network advisory lock file name.                                     | Refer to "Power Cycle the Printer" on page 4-57.               |
| 316.769.09 | HTTP process death                                                              | Refer to "Network Controller<br>Internal Error" on page 3-121. |
| 316.769.19 | Novell Network communications error                                             | Refer to "Network Controller<br>Internal Error" on page 3-121. |
| 316.769.46 | Config Methods library error                                                    | Refer to "Power Cycle the Printer" on page 4-57.               |
| 316.769.47 | NC Not Attached to print queue                                                  | Refer to "Network Controller<br>Internal Error" on page 3-121. |
| 316.769.67 | Failed to Cancel Search Request                                                 | Refer to "Power Cycle the Printer" on page 4-57.               |
| 316.769.93 | IFS deregister call failed.                                                     | Refer to "Power Cycle the Printer" on page 4-57.               |
| 316.769.95 | Cannot determine appropriate lock name/<br>address.<br>Unexpected process death | Refer to "Power Cycle the Printer" on page 4-57.               |
| 316.770.09 | Unexpected process death                                                        | Refer to "Network Controller<br>Internal Error" on page 3-121. |
| 316.770.19 | Online/Offline request time out                                                 | Refer to "Network Controller<br>Internal Error" on page 3-121. |
| 316.770.46 | Cannot register for SESS events                                                 | Refer to "Power Cycle the Printer" on page 4-57.               |
| 316.770.47 | Attached to Queue and Server                                                    | Refer to "Network Controller<br>Internal Error" on page 3-121. |

| Fault Code | Fault History in Diagnostic<br>Display String      | Action                                                         |
|------------|----------------------------------------------------|----------------------------------------------------------------|
| 316.770.67 | Required attribute missing.                        | Refer to "Power Cycle the Printer" on page 4-57.               |
| 316.771.09 | Print Service EJS process death                    | Refer to "Power Cycle the Printer" on page 4-57.               |
| 316.771.19 | Online/Offline callback failure                    | Refer to "Power Cycle the Printer" on page 4-57.               |
| 316.771.46 | Internal error with Synchronizer queue.            | Refer to "Power Cycle the Printer" on page 4-57.               |
| 316.771.47 | Novell Config Info Failure                         | Refer to "Network Controller<br>Internal Error" on page 3-121. |
| 316.772.09 | NC Print SPI process death                         | Refer to "Power Cycle the Printer" on page 4-57.               |
| 316.772.19 | Failure to set NC Platform Manager service state   | Refer to "Power Cycle the Printer" on page 4-57.               |
| 316.772.46 | TCPIP status file error.                           | Refer to "Network Controller<br>Internal Error" on page 3-121. |
| 316.772.47 | RPC Failure for communication                      | Refer to "Power Cycle the Printer" on page 4-57.               |
| 316.772.95 | Invalid transfer request                           | Refer to "Power Cycle the Printer" on page 4-57.               |
| 316.773.09 | NC Print Service Surrogate process death           | Refer to "Power Cycle the Printer" on page 4-57.               |
| 316.773.19 | Unknown client requested online/offline            | Refer to "Power Cycle the Printer" on page 4-57.               |
| 316.773.46 | Failed requesting platform reset.                  | Refer to "Network Controller<br>Internal Error" on page 3-121. |
| 316.774.09 | NC Protocol Module process death                   | Refer to "Power Cycle the Printer" on page 4-57.               |
| 316.774.19 | Can not obtain RPC connection                      | Refer to "Power Cycle the Printer" on page 4-57.               |
| 316.774.46 | BOOTP status file error.                           | Refer to "Network Controller<br>Internal Error" on page 3-121. |
| 316.775.19 | Can not obtain Data Store handle for server object | Refer to "Power Cycle the Printer" on page 4-57.               |
| 316.775.46 | TCPIP missing config data.                         | Refer to "Network Controller<br>Internal Error" on page 3-121. |
| 316.775.95 | Cannot create temporary file name                  | Refer to "Power Cycle the Printer" on page 4-57.               |
| 316.776.09 | NC Fault Service process death                     | Refer to "Internal Communication Error" on page 3-119.         |
| 316.776.19 | Can not delete jobs using Job Map library          | Refer to "Power Cycle the Printer" on page 4-57.               |
| 316.776.46 | TCPIP invalid interface.                           | Refer to "Network Controller<br>Internal Error" on page 3-121. |

| Fault Code | Fault History in Diagnostic<br>Display String  | Action                                                         |
|------------|------------------------------------------------|----------------------------------------------------------------|
| 316.776.95 | Cannot clean up after job completion.          | Refer to "Power Cycle the Printer" on page 4-57.               |
| 316.777.09 | NC Completed Job Log Service/SPI process death | Refer to "Power Cycle the Printer" on page 4-57.               |
| 316.777.19 | Can not access Data Store element              | Refer to "Power Cycle the Printer" on page 4-57.               |
| 316.777.46 | TCPIP invalid addressing.                      | Refer to "Network Controller<br>Internal Error" on page 3-121. |
| 316.777.95 | Cannot log into requested network server       | Refer to "Power Cycle the Printer" on page 4-57.               |
| 316.778.09 | NC Configuration Utility process death         | Refer to "Power Cycle the Printer" on page 4-57.               |
| 316.778.19 | Invalid Enable Demo Job setting                | Refer to "Power Cycle the Printer" on page 4-57.               |
| 316.778.46 | TCPIP socket failure                           | Refer to "Network Controller<br>Internal Error" on page 3-121. |
| 316.778.95 | Cannot generate confirmation sheet.            | Refer to "Power Cycle the Printer" on page 4-57.               |
| 316.779.00 | Power Save Complete callback failed.           | Refer to "Power Cycle the Printer" on page 4-57.               |
| 316.779.09 | NC Diagnostic Service process death            | Refer to "Power Cycle the Printer" on page 4-57.               |
| 316.779.19 | Power Save Complete callback failed.           | Refer to "Power Cycle the Printer" on page 4-57.               |
| 316.779.46 | TCPIP interface attach.                        | Refer to "Network Controller<br>Internal Error" on page 3-121. |
| 316.779.47 | SESS IPX test failed on open for send          | Refer to "Network Controller<br>Internal Error" on page 3-121. |
| 316.779.95 | Cannot create the template / job log name.     | Refer to "Power Cycle the Printer" on page 4-57.               |
| 316.780.00 | Power Saver request time out                   | Refer to "Power Cycle the Printer" on page 4-57.               |
| 316.780.09 | NC Authentication SPI process death            | Refer to "Power Cycle the Printer" on page 4-57.               |
| 316.780.19 | Power Saver request time out                   | Refer to "Power Cycle the Printer" on page 4-57.               |
| 316.780.46 | TCPIP enable interface.                        | Refer to "Network Controller<br>Internal Error" on page 3-121. |
| 316.780.47 | SESS IPX test failed on open for receive       | Refer to "Network Controller<br>Internal Error" on page 3-121. |
| 316.780.95 | Cannot determine the remote directory          | Refer to "Power Cycle the Printer" on page 4-57.               |
| 316.781.09 | NC Counters Utility process death              | Refer to "Power Cycle the Printer" on page 4-57.               |

| Fault Code | Fault History in Diagnostic<br>Display String         | Action                                                         |
|------------|-------------------------------------------------------|----------------------------------------------------------------|
| 316.781.19 | Network Upgrade Checksum Error                        | Refer to "Power Cycle the Printer" on page 4-57.               |
| 316.781.46 | TCPIP NVRAM Failure.                                  | Refer to "Network Controller<br>Internal Error" on page 3-121. |
| 316.781.47 | SESS IPX test failed on bind for send                 | Refer to "Network Controller<br>Internal Error" on page 3-121. |
| 316.782.09 | NC Configuration Synchronization<br>process failure   | Refer to "Power Cycle the Printer" on page 4-57.               |
| 316.782.19 | SW Upgrade manifest mismatch                          | Refer to "Power Cycle the Printer" on page 4-57.               |
| 316.782.46 | TCPIP Gateway Failure.                                | Refer to "Network Controller<br>Internal Error" on page 3-121. |
| 316.782.47 | SESS IPX test failed on bind for receive              | Refer to "Network Controller<br>Internal Error" on page 3-121. |
| 316.783.09 | Unable to send sc_proc_disable()                      | Refer to "Power Cycle the Printer" on page 4-57.               |
| 316.783.19 | NC Failure to enter upgrade mode                      | Refer to "Power Cycle the Printer" on page 4-57.               |
| 316.783.46 | TCPIP host file failure.                              | Refer to "Network Controller<br>Internal Error" on page 3-121. |
| 316.783.47 | SESS IPX test send failure                            | Refer to "Network Controller<br>Internal Error" on page 3-121. |
| 316.784.09 | Missing service type                                  | Refer to "Power Cycle the Printer" on page 4-57.               |
| 316.784.19 | Upgrade aborted - IOT failed to enter<br>Upgrade Mode | Refer to "Power Cycle the Printer" on page 4-57.               |
| 316.784.46 | TCPIP Resolve File Failure.                           | Refer to "Network Controller<br>Internal Error" on page 3-121. |
| 316.784.47 | SESS IPX test receive failure                         | Refer to "Network Controller<br>Internal Error" on page 3-121. |
| 316.785.09 | NC SNMP Agent process failure                         | Refer to "Network Controller<br>Internal Error" on page 3-121. |
| 316.785.19 | Upgrade aborted - UI failed to enter<br>Upgrade Mode  | Refer to "Power Cycle the Printer" on page 4-57.               |
| 316.785.46 | TCPIP Resolve File Failure.                           | Refer to "Network Controller<br>Internal Error" on page 3-121. |
| 316.785.47 | SESS IPX test bad data in receive                     | Refer to "Network Controller<br>Internal Error" on page 3-121. |
| 316.786.09 | Token Ring process death                              | Refer to "Network Controller<br>Internal Error" on page 3-121. |
| 316.786.19 | NC failure to uncompress upgrade file                 | Refer to "Power Cycle the Printer" on page 4-57.               |
| 316.786.46 | TCPIP ELT File Failure.                               | Refer to "Network Controller<br>Internal Error" on page 3-121. |

| Fault Code | Fault History in Diagnostic<br>Display String     | Action                                                         |
|------------|---------------------------------------------------|----------------------------------------------------------------|
| 316.786.47 | SESS IPX test unknown error                       | Refer to "Network Controller<br>Internal Error" on page 3-121. |
| 316.787.09 | Sub agent process death                           | Refer to "Network Controller<br>Internal Error" on page 3-121. |
| 316.787.19 | IOT SW Upgrade failed                             | Refer to "Internal Communication Error" on page 3-119.         |
| 316.787.46 | TCPIP IPC failure.                                | Refer to "Network Controller<br>Internal Error" on page 3-121. |
| 316.787.47 | SESS Apple test zip failure - network unreachable | Refer to "Network Controller<br>Internal Error" on page 3-121. |
| 316.788.09 | Serial process death                              | Refer to "Network Controller<br>Internal Error" on page 3-121. |
| 316.788.19 | NC PM Failed to install Scan to File              | Refer to "Power Cycle the Printer" on page 4-57.               |
| 316.788.46 | Dynamic DNS status file error                     | Refer to "Network Controller<br>Internal Error" on page 3-121. |
| 316.788.47 | SESS Apple test no zones found                    | Refer to "Network Controller<br>Internal Error" on page 3-121. |
| 316.789.09 | Connectivity Configuration Server process death   | Refer to "Network Controller<br>Internal Error" on page 3-121. |
| 316.789.19 | NC PM Failed to install LAN FAX                   | Refer to "Power Cycle the Printer" on page 4-57.               |
| 316.789.46 | Autonet status file error                         | Refer to "Network Controller<br>Internal Error" on page 3-121. |
| 316.789.47 | SESS Apple test unknown error                     | Refer to "Network Controller<br>Internal Error" on page 3-121. |
| 316.790.09 | Lan Fax process death                             | Refer to "Network Controller<br>Internal Error" on page 3-121. |
| 316.790.19 | NC PM Failed to install Job Based<br>Accounting   | Refer to "Power Cycle the Printer" on page 4-57.               |
| 316.790.47 | SESS Banyan test unknown error                    | Refer to "Network Controller<br>Internal Error" on page 3-121. |
| 316.791.09 | Accounting process death                          | Refer to "Power Cycle the Printer" on page 4-57.               |
| 316.791.19 | Scan to File DLM is not defined.                  | Refer to "Power Cycle the Printer" on page 4-57.               |
| 316.791.46 | DHCP for IPv6 failed                              | Refer to "Power Cycle the Printer" on page 4-57.               |
| 316.791.47 | SESS Banyan test no network                       | Refer to "Network Controller<br>Internal Error" on page 3-121. |
| 316.792.09 | Tiff process death                                | Refer to "Power Cycle the Printer" on page 4-57.               |
| 316.792.19 | Lan Fax DLM is not defined.                       | Refer to "Power Cycle the Printer" on page 4-57.               |

| Fault Code | Fault History in Diagnostic<br>Display String  | Action                                                         |
|------------|------------------------------------------------|----------------------------------------------------------------|
| 316.792.47 | SESS Banyan test open failure                  | Refer to "Network Controller<br>Internal Error" on page 3-121. |
| 316.793.09 | Port9100 process death                         | Refer to "Power Cycle the Printer" on page 4-57.               |
| 316.793.19 | Job Based Accounting DLM is not defined.       | Refer to "Power Cycle the Printer" on page 4-57.               |
| 316.793.47 | SESS Banyan test echo failure                  | Refer to "Network Controller<br>Internal Error" on page 3-121. |
| 316.794.09 | Cross platform synchronization error.          | Refer to "Power Cycle the Printer" on page 4-57.               |
| 316.794.19 | Install Password mismatch.                     | Refer to "Power Cycle the Printer" on page 4-57.               |
| 316.794.47 | SESS Banyan test no servers                    | Refer to "Network Controller<br>Internal Error" on page 3-121. |
| 316.795.09 | Slpsa process death                            | Refer to "Network Controller<br>Internal Error" on page 3-121. |
| 316.795.19 | NC PM Failed to remove LAN FAX                 | Refer to "Power Cycle the Printer" on page 4-57.               |
| 316.795.47 | SESS NetBIOS test no lanas found               | Refer to "Network Controller<br>Internal Error" on page 3-121. |
| 316.796.09 | SSDP process death                             | Refer to "Network Controller<br>Internal Error" on page 3-121. |
| 316.796.19 | NC PM Failed to remove Scan to File            | Refer to "Power Cycle the Printer" on page 4-57.               |
| 316.796.47 | SESS NetBIOS test invalid command              | Refer to "Network Controller<br>Internal Error" on page 3-121. |
| 316.797.09 | USB process death                              | Refer to "Network Controller<br>Internal Error" on page 3-121. |
| 316.797.19 | NC PM Failed to remove Job Based<br>Accounting | Refer to "Power Cycle the Printer" on page 4-57.               |
| 316.797.47 | SESS NetBIOS test interface busy               | Refer to "Network Controller<br>Internal Error" on page 3-121. |
| 316.798.09 | POP3 process death                             | Refer to "Network Controller<br>Internal Error" on page 3-121. |
| 316.798.19 | Option already enabled.                        | Refer to "Power Cycle the Printer" on page 4-57.               |
| 316.798.47 | SESS NetBIOS test too many commands            | Refer to "Network Controller<br>Internal Error" on page 3-121. |
| 316.799.09 | SMTP process death                             | Refer to "Network Controller<br>Internal Error" on page 3-121. |
| 316.799.19 | Option already enabled.                        | Refer to "Power Cycle the Printer" on page 4-57.               |
| 316.799.47 | SESS NetBIOS test invalid adapter              | Refer to "Network Controller<br>Internal Error" on page 3-121. |

| Fault Code | Fault History in Diagnostic<br>Display String     | Action                                                         |
|------------|---------------------------------------------------|----------------------------------------------------------------|
| 316.800.09 | List access failure (Create, add, find, delete)   | Refer to "Power Cycle the Printer" on page 4-57.               |
| 316.800.19 | Option not supported.                             | Refer to "Power Cycle the Printer" on page 4-57.               |
| 316.800.46 | Ethernet Initialization failure                   | Refer to "Network Controller<br>Internal Error" on page 3-121. |
| 316.800.47 | SESS NetBIOS test cannot cancel                   | Refer to "Network Controller<br>Internal Error" on page 3-121. |
| 316.801.09 | Invalid SESS event/IPC error.                     | Refer to "Power Cycle the Printer" on page 4-57.               |
| 316.801.19 | Serial Number mismatch.                           | Refer to "Power Cycle the Printer" on page 4-57.               |
| 316.801.46 | Token Ring Initialization failure                 | Refer to "Network Controller<br>Internal Error" on page 3-121. |
| 316.801.47 | SESS NetBIOS test oem x (unusual network problem) | Refer to "Network Controller<br>Internal Error" on page 3-121. |
| 316.802.09 | Invalid SESS event/IPC error.                     | Refer to "Power Cycle the Printer" on page 4-57.               |
| 316.802.19 | Counters do not match.                            | Refer to "Power Cycle the Printer" on page 4-57.               |
| 316.802.46 | DHCP Initialization failure                       | Refer to "Network Controller<br>Internal Error" on page 3-121. |
| 316.802.47 | SESS NetBIOS test adapter malfunction             | Refer to "Network Controller<br>Internal Error" on page 3-121. |
| 316.803.09 | Invalid SESS event/IPC error.                     | Refer to "Power Cycle the Printer" on page 4-57.               |
| 316.803.46 | RARP Initialization failure                       | Refer to "Network Controller<br>Internal Error" on page 3-121. |
| 316.803.47 | SESS NetBIOS test cannot init token ring          | Refer to "Network Controller<br>Internal Error" on page 3-121. |
| 316.804.09 | Invalid SESS event/IPC error.                     | Refer to "Power Cycle the Printer" on page 4-57.               |
| 316.804.47 | SESS NetBIOS test no cable connected to board     | Refer to "Network Controller<br>Internal Error" on page 3-121. |
| 316.805.09 | Invalid SESS event/IPC error.                     | Refer to "Power Cycle the Printer" on page 4-57.               |
| 316.805.19 | Accounting install failed.                        | Refer to "Power Cycle the Printer" on page 4-57.               |
| 316.805.47 | SESS NetBIOS test could not join ring             | Refer to "Network Controller<br>Internal Error" on page 3-121. |
| 316.806.00 | CPI service Death Error                           | Refer to "Power Cycle the Printer" on page 4-57.               |
| 316.806.09 | CPI service unavailable.                          | Refer to "Power Cycle the Printer" on page 4-57.               |

| Fault Code | Fault History in Diagnostic<br>Display String     | Action                                                         |
|------------|---------------------------------------------------|----------------------------------------------------------------|
| 316.806.19 | Counters did not increment.                       | Refer to "Power Cycle the Printer" on page 4-57.               |
| 316.806.47 | SESS NetBIOS test cable not connected to MAU      | Refer to "Network Controller<br>Internal Error" on page 3-121. |
| 316.807.00 | JobLog Service Death Error                        | Refer to "Power Cycle the Printer" on page 4-57.               |
| 316.807.09 | Job Log service unavailable.                      | Refer to "Power Cycle the Printer" on page 4-57.               |
| 316.807.19 | State change failed.                              | Refer to "Power Cycle the Printer" on page 4-57.               |
| 316.807.47 | SESS NetBIOS test memory allocation<br>error      | Refer to "Network Controller<br>Internal Error" on page 3-121. |
| 316.808.00 | Job Tracker Service Death Error                   | Refer to "Power Cycle the Printer" on page 4-57.               |
| 316.808.09 | JobTracker service unavailable.                   | Refer to "Power Cycle the Printer" on page 4-57.               |
| 316.808.47 | SESS NetBIOS test no more minor devices available | Refer to "Network Controller<br>Internal Error" on page 3-121. |
| 316.809.00 | Kerberos Service Death Error                      | Refer to "Power Cycle the Printer" on page 4-57.               |
| 316.809.09 | Kerberos service unavailable.                     | Refer to "Power Cycle the Printer" on page 4-57.               |
| 316.809.47 | SESS NetBIOS test token ring board was stopped    | Refer to "Network Controller<br>Internal Error" on page 3-121. |
| 316.810.00 | Scan To Distribution Service Death Error          | Refer to "Power Cycle the Printer" on page 4-57.               |
| 316.810.09 | Scan Service unavailable.                         | Refer to "Power Cycle the Printer" on page 4-57.               |
| 316.810.19 | Failed to remove Accounting.                      | Refer to "Power Cycle the Printer" on page 4-57.               |
| 316.810.47 | SESS NetBIOS test network is bad                  | Refer to "Network Controller<br>Internal Error" on page 3-121. |
| 316.811.00 | SMB Service Death Error                           | Refer to "Power Cycle the Printer" on page 4-57.               |
| 316.811.09 | SMB service unavailable.                          | Refer to "Power Cycle the Printer" on page 4-57.               |
| 316.811.19 | Failed to initiate operation.                     | Refer to "Power Cycle the Printer" on page 4-57.               |
| 316.811.47 | SESS NetBIOS test command timed out               | Refer to "Network Controller<br>Internal Error" on page 3-121. |
| 316.812.00 | TCP/IP Service Death Error                        | Refer to "Power Cycle the Printer" on page 4-57.               |
| 316.812.09 | TCPIP service unavailable.                        | Refer to "Power Cycle the Printer" on page 4-57.               |

| Fault Code | Fault History in Diagnostic<br>Display String        | Action                                                         |
|------------|------------------------------------------------------|----------------------------------------------------------------|
| 316.812.19 | Failed to change the enable upgrade flag.            | Refer to "Power Cycle the Printer" on page 4-57.               |
| 316.812.47 | SESS NetBIOS test message incomplete                 | Refer to "Network Controller<br>Internal Error" on page 3-121. |
| 316.813.00 | WS Scan Temp Service Death Error                     | Refer to "Power Cycle the Printer" on page 4-57.               |
| 316.813.09 | Scan Service unavailable.                            | Refer to "Power Cycle the Printer" on page 4-57.               |
| 316.813.47 | SESS NetBIOS test no resources on local adapter      | Refer to "Network Controller<br>Internal Error" on page 3-121. |
| 316.814.00 | Scan Compressor Service Death Error                  | Refer to "Power Cycle the Printer" on page 4-57.               |
| 316.814.09 | Scan Compressor service unavailable.                 | Refer to "Power Cycle the Printer" on page 4-57.               |
| 316.814.47 | SESS NetBIOS test duplicate name in local name table | Refer to "Network Controller<br>Internal Error" on page 3-121. |
| 316.815.09 | Service Registry process death                       | Refer to "Power Cycle the Printer" on page 4-57.               |
| 316.815.47 | SESS NetBIOS test name table is full                 | Refer to "Network Controller<br>Internal Error" on page 3-121. |
| 316.816.47 | SESS NetBIOS test unexpected protocol received       | Refer to "Network Controller<br>Internal Error" on page 3-121. |
| 316.817.47 | SESS NetBIOS test NetBIOS/ix being reset             | Refer to "Network Controller<br>Internal Error" on page 3-121. |
| 316.818.47 | SESS NetBIOS test NetBIOS/ix being stopped           | Refer to "Network Controller<br>Internal Error" on page 3-121. |
| 316.819.47 | SESS NetBIOS test NetBIOS/ix not loaded              | Refer to "Network Controller<br>Internal Error" on page 3-121. |
| 316.820.47 | SESS NetBIOS test NetBIOS/ix not<br>running          | Refer to "Network Controller<br>Internal Error" on page 3-121. |
| 316.821.47 | SESS NetBIOS test MAC driver went offline            | Refer to "Network Controller<br>Internal Error" on page 3-121. |
| 316.822.47 | SESS NetBIOS test error during reset                 | Refer to "Network Controller<br>Internal Error" on page 3-121. |
| 316.823.47 | SESS NetBIOS test unknown error                      | Refer to "Network Controller<br>Internal Error" on page 3-121. |
| 316.824.47 | SESS UNIX test unknown error                         | Refer to "Network Controller<br>Internal Error" on page 3-121. |
| 316.825.47 | Echo Test Failure; SESS diag name not found          | Refer to "Network Controller<br>Internal Error" on page 3-121. |
| 316.826.47 | SESS Apple test zip failure - system error           | Refer to "Network Controller<br>Internal Error" on page 3-121. |
| 316.827.47 | SESS Apple test zip failure - invalid<br>parameters  | Refer to "Network Controller<br>Internal Error" on page 3-121. |

| Fault Code | Fault History in Diagnostic<br>Display String             | Action                                                         |
|------------|-----------------------------------------------------------|----------------------------------------------------------------|
| 316.828.47 | SESS Apple test zip failure - no router found             | Refer to "Network Controller<br>Internal Error" on page 3-121. |
| 316.829.47 | SESS Apple test zip failure - unknown zip error           | Refer to "Network Controller<br>Internal Error" on page 3-121. |
| 316.830.47 | GetNetData IP Diagnostic - failed to get default router.  | Refer to "Network Controller<br>Internal Error" on page 3-121. |
| 316.831.47 | GetNetData IP Diagnostic - failed to get subnet mask.     | Refer to "Network Controller<br>Internal Error" on page 3-121. |
| 316.832.47 | GetNetData IP Diagnostic - failed to get local devices.   | Refer to "Network Controller<br>Internal Error" on page 3-121. |
| 316.833.47 | GetNetData IP Diagnostic - failed on ARP.                 | Refer to "Network Controller<br>Internal Error" on page 3-121. |
| 316.834.47 | Novell GetNetData - failed getting default<br>file server | Refer to "Network Controller<br>Internal Error" on page 3-121. |
| 316.835.47 | Novell GetNetData - failed getting frame type             | Refer to "Network Controller<br>Internal Error" on page 3-121. |
| 316.836.47 | Novell GetNetData - failed to init netwar                 | Refer to "Network Controller<br>Internal Error" on page 3-121. |
| 316.837.47 | GetNetData - Diagnostic Name not found                    | Refer to "Network Controller<br>Internal Error" on page 3-121. |
| 316.838.47 | SWVerify Setup Alarm Failed                               | Refer to "Network Controller<br>Internal Error" on page 3-121. |
| 316.839.47 | SWVerify Repair Filelength Failed                         | Refer to "Network Controller<br>Internal Error" on page 3-121. |
| 316.840.47 | System call failed                                        | Refer to "Network Controller<br>Internal Error" on page 3-121. |
| 316.841.47 | SWVerify Missing Directory                                | Refer to "Network Controller<br>Internal Error" on page 3-121. |
| 316.842.47 | SWVerify Process Not Running                              | Refer to "Network Controller<br>Internal Error" on page 3-121. |
| 316.843.47 | SWVerify Repair Timeout                                   | Refer to "Network Controller<br>Internal Error" on page 3-121. |
| 316.844.47 | Failed to save data to NVM                                | Refer to "Power Cycle the Printer" on page 4-57.               |
| 316.845.47 | Failed to initialize NVM                                  | Refer to "Power Cycle the Printer" on page 4-57.               |
| 316.846.47 | Failed to restore contents of NVM                         | Refer to "Power Cycle the Printer" on page 4-57.               |
| 316.847.47 | Failed to write value to NVM                              | Refer to "Power Cycle the Printer" on page 4-57.               |
| 316.848.47 | Failed to read faults                                     | Refer to "Power Cycle the Printer" on page 4-57.               |
| 316.849.47 | Failed to create command array                            | Refer to "Power Cycle the Printer" on page 4-57.               |

| Fault Code | Fault History in Diagnostic<br>Display String    | Action                                                         |
|------------|--------------------------------------------------|----------------------------------------------------------------|
| 316.850.47 | Failed to add substitution string                | Refer to "Power Cycle the Printer" on page 4-57.               |
| 316.851.47 | Failed calling stream editor                     | Refer to "Power Cycle the Printer" on page 4-57.               |
| 316.852.47 | Failed to process fault for error report         | Refer to "Power Cycle the Printer" on page 4-57.               |
| 316.853.47 | Failed to get last reset time                    | Refer to "Power Cycle the Printer" on page 4-57.               |
| 316.854.47 | Failed on call to fault service                  | Refer to "Power Cycle the Printer" on page 4-57.               |
| 316.855.47 | Failed on call send event                        | Refer to "Power Cycle the Printer" on page 4-57.               |
| 316.856.47 | Failed on system command                         | Refer to "Power Cycle the Printer" on page 4-57.               |
| 316.857.47 | Failed to find process                           | Refer to "Power Cycle the Printer" on page 4-57.               |
| 316.858.47 | Failed to dump log                               | Refer to "Power Cycle the Printer" on page 4-57.               |
| 316.859.47 | Failed on software verify                        | Refer to "Power Cycle the Printer" on page 4-57.               |
| 316.860.47 | No response for IP Ping Test                     | Refer to "Network Controller<br>Internal Error" on page 3-121. |
| 316.861.47 | Registration Monitor Failure.                    | Refer to "Power Cycle the Printer" on page 4-57.               |
| 316.862.47 | SESS NETBIOS test invalid cancel command.        | Refer to "Network Controller<br>Internal Error" on page 3-121. |
| 316.863.47 | SESS NETBIOS test illegal buffer length.         | Refer to "Network Controller<br>Internal Error" on page 3-121. |
| 316.864.47 | SESS NETBIOS test illegal local session number.  | Refer to "Network Controller<br>Internal Error" on page 3-121. |
| 316.865.47 | SESS NETBIOS test session closed.                | Refer to "Network Controller<br>Internal Error" on page 3-121. |
| 316.866.47 | SESS NETBIOS test command canceled.              | Refer to "Network Controller<br>Internal Error" on page 3-121. |
| 316.867.47 | SESS NETBIOS test name deregistered.             | Refer to "Network Controller<br>Internal Error" on page 3-121. |
| 316.868.47 | SESS NETBIOS test local session table full.      | Refer to "Network Controller<br>Internal Error" on page 3-121. |
| 316.869.47 | SESS NETBIOS test no listen in remote computer   | Refer to "Network Controller<br>Internal Error" on page 3-121. |
| 316.870.47 | SESS NETBIOS test illegal name number.           | Refer to "Network Controller<br>Internal Error" on page 3-121. |
| 316.871.47 | SESS NETBIOS test cannot find name or no answer. | Refer to "Network Controller<br>Internal Error" on page 3-121. |

| Fault Code | Fault History in Diagnostic<br>Display String | Action                                                         |
|------------|-----------------------------------------------|----------------------------------------------------------------|
| 316.872.47 | SESS NETBIOS test name in use.                | Refer to "Network Controller<br>Internal Error" on page 3-121. |
| 316.873.47 | SESS NETBIOS test name deleted.               | Refer to "Network Controller<br>Internal Error" on page 3-121. |
| 316.874.47 | SESS NETBIOS test session abended.            | Refer to "Network Controller<br>Internal Error" on page 3-121. |
| 316.875.47 | SESS NETBIOS test name conflict.              | Refer to "Network Controller<br>Internal Error" on page 3-121. |
| 316.876.47 | SW verify setup SIGTERM Failed.               | Refer to "Network Controller<br>Internal Error" on page 3-121. |
| 316.877.47 | SESS PCI test unknown error.                  | Refer to "Network Controller<br>Internal Error" on page 3-121. |
| 316.878.47 | SESS PCI test failed to open driver.          | Refer to "Network Controller<br>Internal Error" on page 3-121. |
| 316.879.47 | SESS PCI test failed flushing stream buffer.  | Refer to "Network Controller<br>Internal Error" on page 3-121. |
| 316.880.47 | SESS PCI test failed on put msg call.         | Refer to "Network Controller<br>Internal Error" on page 3-121. |
| 316.881.47 | SESS PCI test invalid argument.               | Refer to "Network Controller<br>Internal Error" on page 3-121. |
| 316.882.47 | SESS PCI test failed on put msg call.         | Refer to "Network Controller<br>Internal Error" on page 3-121. |
| 316.883.47 | SESS PCI test failed on ioctl call.           | Refer to "Network Controller<br>Internal Error" on page 3-121. |
| 316.884.47 | SESS PCI test control flag area too small.    | Refer to "Network Controller<br>Internal Error" on page 3-121. |
| 316.885.47 | SESS PCI test driver not initialized.         | Refer to "Network Controller<br>Internal Error" on page 3-121. |
| 316.886.47 | SESS PCI test info request failed.            | Refer to "Network Controller<br>Internal Error" on page 3-121. |
| 316.887.47 | SESS PCI test driver failed to register.      | Refer to "Network Controller<br>Internal Error" on page 3-121. |
| 316.888.47 | SESS PCI test driver failed to unregister.    | Refer to "Network Controller<br>Internal Error" on page 3-121. |
| 316.889.47 | SW verify get data failed.                    | Refer to "Network Controller<br>Internal Error" on page 3-121. |
| 316.890.47 | SW verify get next proc failed.               | Refer to "Network Controller<br>Internal Error" on page 3-121. |
| 316.891.00 | Edge server auto registration failed          | Refer to "Power Cycle the Printer" on page 4-57.               |
| 316.892.00 | Edge server communication failed              | Refer to "Power Cycle the Printer" on page 4-57.               |
| 316.900.19 | Failed to open on SMC driver.                 | Refer to "Power Cycle the Printer" on page 4-57.               |

| Fault Code | Fault History in Diagnostic<br>Display String | Action                                                 |
|------------|-----------------------------------------------|--------------------------------------------------------|
| 316.901.19 | Failed to make ioctl call using SMC driver.   | Refer to "Power Cycle the Printer" on page 4-57.       |
| 316.902.19 | Address specified is invalid.                 | Refer to "Power Cycle the Printer" on page 4-57.       |
| 316.903.19 | Result from ioctl does not match FD.          | Refer to "Power Cycle the Printer" on page 4-57.       |
| 316.904.19 | Invalid ioctl request.                        | Refer to "Power Cycle the Printer" on page 4-57.       |
| 316.905.19 | Unknown ioctl failure.                        | Refer to "Power Cycle the Printer" on page 4-57.       |
| 316.906.19 | Malloc failed for net upgrade.                | Refer to "Power Cycle the Printer" on page 4-57.       |
| 316.908.19 | Error opening File.                           | Refer to "Power Cycle the Printer" on page 4-57.       |
| 316.909.19 | Error transfer data to CCM.                   | Refer to "Internal Communication Error" on page 3-119. |
| 316.910.19 | Failed to untar File.                         | Refer to "Power Cycle the Printer" on page 4-57.       |
| 316.911.19 | Error changing directory.                     | Refer to "Power Cycle the Printer" on page 4-57.       |
| 316.912.19 | Install script did not execute.               | Refer to "Power Cycle the Printer" on page 4-57.       |
| 316.913.19 | Write failure to File.                        | Refer to "Power Cycle the Printer" on page 4-57.       |
| 316.914.19 | Shared memory was corrupted.                  | Refer to "Power Cycle the Printer" on page 4-57.       |
| 316.915.19 | Open failed.                                  | Refer to "Power Cycle the Printer" on page 4-57.       |
| 316.916.19 | CRC Failed.                                   | Refer to "Power Cycle the Printer" on page 4-57.       |
| 316.917.19 | Failed to close on checksum.                  | Refer to "Power Cycle the Printer" on page 4-57.       |
| 316.918.19 | CRC comparison failed.                        | Refer to "Power Cycle the Printer" on page 4-57.       |
| 316.919.19 | Restart request failed.                       | Refer to "Power Cycle the Printer" on page 4-57.       |
| 316.920.19 | ELT Daemon start failed.                      | Refer to "Power Cycle the Printer" on page 4-57.       |
| 316.922.19 | NVM store failed.                             | Refer to "Power Cycle the Printer" on page 4-57.       |
| 316.923.19 | Failed saving persistent data.                | Refer to "Power Cycle the Printer" on page 4-57.       |
| 316.924.19 | Failed in restoring persistent data.          | Refer to "Power Cycle the Printer" on page 4-57.       |

| Fault Code | Fault History in Diagnostic<br>Display String                               | Action                                                         |
|------------|-----------------------------------------------------------------------------|----------------------------------------------------------------|
| 316.925.19 | Failed saving web config data.                                              | Refer to "Power Cycle the Printer" on page 4-57.               |
| 316.926.19 | Failed to save data store values.                                           | Refer to "Power Cycle the Printer" on page 4-57.               |
| 316.927.19 | Failed to restore web config data.                                          | Refer to "Power Cycle the Printer" on page 4-57.               |
| 316.928.19 | Failed to install files.                                                    | Refer to "Power Cycle the Printer" on page 4-57.               |
| 316.929.19 | Failed to restore data store values.                                        | Refer to "Power Cycle the Printer" on page 4-57.               |
| 316.930.19 | Failed to remove jobs.                                                      | Refer to "Power Cycle the Printer" on page 4-57.               |
| 316.931.19 | Failed to close on SMC driver.                                              | Refer to "Power Cycle the Printer" on page 4-57.               |
| 316.932.19 | NVM write failure.                                                          | Refer to "Power Cycle the Printer" on page 4-57.               |
| 316.933.19 | Failed to remove File.                                                      | Refer to "Power Cycle the Printer" on page 4-57.               |
| 316.934.19 | Job Based Accounting not enough dc memory.                                  | Refer to "Power Cycle the Printer" on page 4-57.               |
| 316.935.19 | Auto-Upgrade failed Cannot read/write attributes to machine.                | Refer to "Power Cycle the Printer" on page 4-57.               |
| 316.936.19 | Auto-Upgrade failed Cannot connect to remote server.                        | Refer to "Network Controller<br>Internal Error" on page 3-121. |
| 316.937.19 | Auto-Upgrade failed Cannot login to remote server.                          | Refer to "Network Controller<br>Internal Error" on page 3-121. |
| 316.938.19 | Auto-Upgrade failed Cannot access directory on remote server.               | Refer to "Network Controller<br>Internal Error" on page 3-121. |
| 316.939.19 | Auto-Upgrade failed. Multiple upgrade files found on remote server.         | Refer to "Power Cycle the Printer" on page 4-57.               |
| 316.940.19 | Auto-Upgrade failed Machine is in diagnostics mode.                         | Refer to "Power Cycle the Printer" on page 4-57.               |
| 316.941.19 | Auto-Upgrade failed. NC to CCS Coms failure.                                | Refer to "Internal Communication Error" on page 3-119.         |
| 316.942.19 | Auto-Upgrade failed. Upgrade file is invalid.                               | Refer to "Power Cycle the Printer" on page 4-57.               |
| 316.943.19 | Auto-Upgrade failed. File is invalid.<br>Installed software is more recent. | Refer to "Power Cycle the Printer" on page 4-57.               |
| 316.944.19 | Auto-Upgrade failed. File is invalid.<br>Corruption detected.               | Refer to "Power Cycle the Printer" on page 4-57.               |
| 316.945.19 | Auto-Upgrade failed - File not valid for machine.                           | Refer to "Power Cycle the Printer" on page 4-57.               |
| 316.946.19 | Failed to install Scan to Email.                                            | Refer to "Internal Communication<br>Error" on page 3-119.      |

| Fault Code | Fault History in Diagnostic<br>Display String          | Action                                                    |
|------------|--------------------------------------------------------|-----------------------------------------------------------|
| 316.947.19 | Failed to install internet Fax.                        | Refer to "Fax Troubleshooting" on page 4-65.              |
| 316.948.19 | Remove of Scan to Email option failed.                 | Refer to "Power Cycle the Printer" on page 4-57.          |
| 316.949.19 | Remove of Internet Fax option failed.                  | Refer to "Power Cycle the Printer" on page 4-57.          |
| 316.950.19 | Scan to Email image processing hardware not available. | Refer to "Internal Communication Error" on page 3-119.    |
| 316.951.19 | Internet fax image processing hardware not available.  | Refer to "Internal Communication Error" on page 3-119.    |
| 316.952.19 | Scan to Email memory size error.                       | Refer to "Internal Communication<br>Error" on page 3-119. |
| 316.953.19 | Internet fax memory size error.                        | Refer to "Fax Troubleshooting" on page 4-65.              |
| 316.954.19 | Internet Fax Application Registration<br>Error         | Refer to "Internal Communication Error" on page 3-119.    |
| 316.955.19 | Internet Fax Application Un-Registration<br>Error      | Refer to "Internal Communication Error" on page 3-119.    |
| 316.956.19 | Email Application Registration Error                   | Refer to "Internal Communication Error" on page 3-119.    |
| 316.957.19 | Email Application Un-Registration Error                | Refer to "Internal Communication Error" on page 3-119.    |
| 316.958.19 | Failed to install Kerberos.                            | Refer to "Power Cycle the Printer" on page 4-57.          |
| 316.959.19 | Failed to install Kerberos.<br>Failed to install SMB   | Refer to "Power Cycle the Printer" on page 4-57.          |
| 316.960.19 | Failed to install SMTP                                 | Refer to "Power Cycle the Printer" on page 4-57.          |
| 316.961.19 | Failed to remove Kerberos.                             | Refer to "Power Cycle the Printer" on page 4-57.          |
| 316.962.19 | Failed to remove SMB.                                  | Refer to "Power Cycle the Printer" on page 4-57.          |
| 316.963.19 | Failed to remove SMTP                                  | Refer to "Power Cycle the Printer" on page 4-57.          |
| 316.964.19 | Failed to Cancel operation.                            | Refer to "Power Cycle the Printer" on page 4-57.          |
| 316.965.19 | Failed to send Platform Unavailable.                   | Refer to "Power Cycle the Printer" on page 4-57.          |
| 316.966.19 | Failed to install job tracker.                         | Refer to "Power Cycle the Printer" on page 4-57.          |
| 316.967.19 | Failed to remove job tracker.                          | Refer to "Power Cycle the Printer" on page 4-57.          |
| 316.968.19 | Failed to install POP3                                 | Refer to "Power Cycle the Printer" on page 4-57.          |

| Fault Code | Fault History in Diagnostic<br>Display String   | Action                                                         |
|------------|-------------------------------------------------|----------------------------------------------------------------|
| 316.969.19 | Failed to remove POP3                           | Refer to "Power Cycle the Printer" on page 4-57.               |
| 316.975.19 | Failed to install Disk Overwrite                | Refer to "Network Controller<br>Internal Error" on page 3-121. |
| 316.976.19 | Failed to install Immediate Image<br>Overwrite. | Refer to "Internal Communication Error" on page 3-119.         |
| 316.977.00 | Queue List Jobs failure                         | Refer to "Power Cycle the Printer" on page 4-57.               |
| 316.977.19 | NC PM failed to remove Disk Overwrite           | Refer to "Network Controller<br>Internal Error" on page 3-121. |
| 316.977.35 | Queue List Jobs failure                         | Refer to "Power Cycle the Printer" on page 4-57.               |
| 316.978.00 | Unable to get Copy jobs                         | Refer to "Power Cycle the Printer" on page 4-57.               |
| 316.978.19 | NC PM failed to remove Job Overwrite            | Refer to "Network Controller<br>Internal Error" on page 3-121. |
| 316.978.35 | Unable to get Copy jobs                         | Refer to "Internal Communication Error" on page 3-119.         |
| 316.979.00 | Unknown Attribute returned                      | Refer to "Power Cycle the Printer" on page 4-57.               |
| 316.979.19 | NC PM failed to remove Embedded Fax.            | Refer to "Fax Troubleshooting" on page 4-65.                   |
| 316.979.35 | Unknown Attribute returned                      | Refer to "Internal Communication Error" on page 3-119.         |
| 316.980.00 | DM request Handle NULL                          | Refer to "Power Cycle the Printer" on page 4-57.               |
| 316.980.19 | NC PM failed to install G4                      | Refer to "Power Cycle the Printer" on page 4-57.               |
| 316.980.35 | DM request Handle NULL                          | Refer to "Power Cycle the Printer" on page 4-57.               |
| 316.981.00 | Unable to Obtain Job Handle                     | Refer to "Power Cycle the Printer" on page 4-57.               |
| 316.981.35 | Unable to obtain Job handle                     | Refer to "Power Cycle the Printer" on page 4-57.               |
| 316.982.00 | Unknown Finishing Value returned                | Refer to "Power Cycle the Printer" on page 4-57.               |
| 316.982.19 | Failed to remove Embedded Fax.                  | Refer to "Fax Troubleshooting" on page 4-65.                   |
| 316.982.35 | Unknown Finishing Value returned                | Refer to "Power Cycle the Printer" on page 4-57.               |
| 316.983.00 | Unknown Offset value returned                   | Refer to "Power Cycle the Printer" on page 4-57.               |
| 316.983.19 | Failed to remove G4                             | Refer to "Power Cycle the Printer" on page 4-57.               |

| Fault Code | Fault History in Diagnostic<br>Display String          | Action                                           |
|------------|--------------------------------------------------------|--------------------------------------------------|
| 316.983.35 | Unknown Offset value returned                          | Refer to "Power Cycle the Printer" on page 4-57. |
| 316.984.00 | Unknown Job State Reason value returned                | Refer to "Power Cycle the Printer" on page 4-57. |
| 316.984.35 | Unknown Job State Reason value returned                | Refer to "Power Cycle the Printer" on page 4-57. |
| 316.985.00 | Unknown Medium Type value returned                     | Refer to "Power Cycle the Printer" on page 4-57. |
| 316.985.19 | Network Scanning Application<br>Registration Error     | Refer to "Power Cycle the Printer" on page 4-57. |
| 316.985.35 | Unknown Medium Type value returned                     | Refer to "Power Cycle the Printer" on page 4-57. |
| 316.986.00 | Unknown Collation value returned                       | Refer to "Power Cycle the Printer" on page 4-57. |
| 316.986.19 | Network Scanning Application Un-<br>Registration Error | Refer to "Power Cycle the Printer" on page 4-57. |
| 316.986.35 | Unknown Collation value returned                       | Refer to "Power Cycle the Printer" on page 4-57. |
| 316.987.00 | Unknown Tray value returned                            | Refer to "Power Cycle the Printer" on page 4-57. |
| 316.987.19 | Server Fax Application Registration Error              | Refer to "Power Cycle the Printer" on page 4-57. |
| 316.987.35 | Unknown Tray value returned                            | Refer to "Power Cycle the Printer" on page 4-57. |
| 316.988.00 | Unknown signature value returned.                      | Refer to "Power Cycle the Printer" on page 4-57. |
| 316.988.19 | Server Fax Application Un-Registration<br>Error        | Refer to "Power Cycle the Printer" on page 4-57. |
| 316.988.35 | Unknown signature value returned.                      | Refer to "Power Cycle the Printer" on page 4-57. |
| 316.989.00 | Unknown Plex Value returned                            | Refer to "Power Cycle the Printer" on page 4-57. |
| 316.989.19 | Disk Encryption operation failed                       | Refer to "Power Cycle the Printer" on page 4-57. |
| 316.989.35 | Unknown Plex Value returned                            | Refer to "Power Cycle the Printer" on page 4-57. |
| 316.990.00 | Promote Response from DM received with errors          | Refer to "Power Cycle the Printer" on page 4-57. |
| 316.990.35 | Promote Response from DM received with errors          | Refer to "Power Cycle the Printer" on page 4-57. |
| 316.991.00 | Request to DM to promote Job Failed                    | Refer to "Power Cycle the Printer" on page 4-57. |
| 316.991.35 | Request to DM to promote Job Failed                    | Refer to "Power Cycle the Printer" on page 4-57. |

| Fault Code | Fault History in Diagnostic<br>Display String         | Action                                           |
|------------|-------------------------------------------------------|--------------------------------------------------|
| 316.992.00 | Unable to build SESS Job Identifier for promote       | Refer to "Power Cycle the Printer" on page 4-57. |
| 316.992.35 | Unable to build SESS Job Identifier for promote       | Refer to "Power Cycle the Printer" on page 4-57. |
| 316.993.00 | Unable to get admin. name from data store for promote | Refer to "Power Cycle the Printer" on page 4-57. |
| 316.993.35 | Unable to get admin. name from data store for promote | Refer to "Power Cycle the Printer" on page 4-57. |
| 316.994.00 | Cancel Response from DM received with errors          | Refer to "Power Cycle the Printer" on page 4-57. |
| 316.994.35 | Cancel response with errors                           | Refer to "Power Cycle the Printer" on page 4-57. |
| 316.995.00 | Request to DM to Cancel Job Failed                    | Refer to "Power Cycle the Printer" on page 4-57. |
| 316.995.35 | Request to DM to Cancel Job Failed                    | Refer to "Power Cycle the Printer" on page 4-57. |
| 316.996.00 | Warning- Unable to build SESS Job<br>Identifier       | Refer to "Power Cycle the Printer" on page 4-57. |
| 316.996.35 | Warning- Unable to build SESS Job<br>Identifier       | Refer to "Power Cycle the Printer" on page 4-57. |
| 316.997.00 | Unable to get admin. name from data store             | Refer to "Power Cycle the Printer" on page 4-57. |
| 316.997.35 | Unable to get admin. name from data store             | Refer to "Power Cycle the Printer" on page 4-57. |
| 316.998.00 | Job not set to Released State                         | Refer to "Power Cycle the Printer" on page 4-57. |
| 316.998.35 | Job not set to Released State                         | Refer to "Power Cycle the Printer" on page 4-57. |
| 316.999.00 | Could Not Obtain Job PIN for<br>Authorization         | Refer to "Power Cycle the Printer" on page 4-57. |
| 316.999.35 | Could Not Obtain Job PIN for<br>Authorization         | Refer to "Power Cycle the Printer" on page 4-57. |
| 319.300.00 | Unable to read from Image Disk                        | Refer to "Image Disk is Offline" on page 3-21.   |
| 319-301-00 | Unable to write to Image Disk                         | Refer to "Image Disk is Offline" on page 3-21.   |
| 319.302.00 | Bad Data received from Disk                           | Refer to "Image Disk is Offline" on page 3-21.   |
| 319.303.00 | Unable to Format Image Disk                           | Refer to "Image Disk is Offline" on page 3-21.   |
| 319.310.00 | Disk System capacity fault                            | Refer to "Image Disk is Offline" on page 3-21.   |
| 319.401.00 | Out of Memory - Stress Document                       | Refer to "Power Cycle the Printer" on page 4-57. |

| Fault Code | Fault History in Diagnostic<br>Display String | Action                                                                   |
|------------|-----------------------------------------------|--------------------------------------------------------------------------|
| 319.402.00 | Out of Memory - Stress Job                    | Refer to "Power Cycle the Printer" on page 4-57.                         |
| 319.403.00 | Out of Memory - job in EPC                    | Refer to "Out of Memory" on page 3-123.                                  |
| 319.409.00 | Video integrity fault                         | Refer to "Power Cycle the Printer" on page 4-57.                         |
| 319.410.00 | Mark Output Timeout                           | Refer to "Power Cycle the Printer" on page 4-57.                         |
| 319.410.01 | Video Decompressor fault                      | Refer to "Power Cycle the Printer" on page 4-57.                         |
| 319.410.02 | Compress Image timeout                        | Refer to "Power Cycle the Printer" on page 4-57.                         |
| 319.410.03 | Decompress Image timeout                      | Refer to "Power Cycle the Printer" on page 4-57.                         |
| 319.410.04 | Merge Image timeout                           | Refer to "Power Cycle the Printer" on page 4-57.                         |
| 319.410.05 | Rotate Image timeout                          | Refer to "Power Cycle the Printer" on page 4-57.                         |
| 319.410.06 | Network Input Failure                         | Refer to "Power Cycle the Printer" on page 4-57.                         |
| 319.410.07 | E-Fax Send/Receive Failure                    | Refer to "Power Cycle the Printer" on page 4-57.                         |
| 319.410.08 | Scan Input Failure                            | Refer to "Power Cycle the Printer" on page 4-57.                         |
| 319.410.09 | Byte Count Error                              | Refer to "Power Cycle the Printer" on page 4-57.                         |
| 319.410.10 | Set Up Too Late                               | Refer to "Power Cycle the Printer" on page 4-57.                         |
| 319.410.11 | DMA Master Abort                              | Refer to "Power Cycle the Printer" on page 4-57.                         |
| 319.410.12 | Huffman Error                                 | Refer to "Power Cycle the Printer" on page 4-57.                         |
| 319.410.13 | EOR ERROR                                     | Refer to "Power Cycle the Printer" on page 4-57.                         |
| 319.750.00 | EPC Memory Size fault                         | Refer to "Power Cycle the Printer" on page 4-57.                         |
| 319.752.00 | Image Rotation Config fault                   | Refer to "Power Cycle the Printer" on page 4-57.                         |
| 319.754.00 | Image Disk Config fault                       | "Power On Self Test (POST)" on page 4-4                                  |
| 319.760.00 | Test Patterns are missing from EPC            | Refer to "Power Cycle the Printer" on page 4-57.                         |
| 320.302.00 | Fax Card Hardware or Software error.          | Refer to "Fax Services Cannot<br>Register/ Unregister" on<br>page 3-124. |
| Fault Code | Fault History in Diagnostic<br>Display String                     | Action                                                                          |
|------------|-------------------------------------------------------------------|---------------------------------------------------------------------------------|
| 320.303.00 | Fax Card Hardware or Software error.                              | Refer to "Fax Services Cannot<br>Register/ Unregister" on<br>page 3-124.        |
| 320.305.00 | Fax Card Hardware or Software error.                              | Refer to "Fax Services Cannot<br>Register/ Unregister" on<br>page 3-124.        |
| 320.320.00 | 5 instances of unrecoverable fax fault not cleared by card reset. | Refer to "A Fax Memory Error has<br>Occurred" on page 3-125.                    |
| 320.322.00 | NV device not fitted to basic fax card                            | Refer to "A Fax Memory Error has<br>Occurred" on page 3-125.                    |
| 320.323.00 | Fax system memory is low.                                         | Refer to "A Fax Memory Error has<br>Occurred" on page 3-125.                    |
| 320.324.00 | Not enough memory to use Fax Service                              | Refer to "A Fax Memory Error has<br>Occurred" on page 3-125.                    |
| 320.327.00 | Registers cannot be accessed on the<br>Extended card              | Refer to "A Fax Memory Error has Occurred" on page 3-125.                       |
| 320.331.00 | No comms via PSTN1 port                                           | Refer to "Fax Line 1 Unavailable or<br>No Dial Tone Detected" on<br>page 3-127. |
| 320.332.00 | No comms via PSTN2 port                                           | Refer to "Power Cycle the Printer" on page 4-57.                                |
| 320.338.00 | Fax communication error at power up or re-boot.                   | Refer to "Fax Line 1 Unavailable or<br>No Dial Tone Detected" on<br>page 3-127. |
| 320.339.00 | Basic Card problem                                                | Refer to "A Fax Memory Error has<br>Occurred" on page 3-125.                    |
| 320.340.00 | Extended Card Problem                                             | Refer to "Power Cycle the Printer" on page 4-57.                                |
| 320.341.00 | Miscellaneous Basic Card problems                                 | Refer to "A Fax Memory Error has<br>Occurred" on page 3-125.                    |
| 320.342.00 | Error accessing file on a NV device                               | Refer to "A Fax Memory Error has<br>Occurred" on page 3-125.                    |
| 320.350.00 | No Dial Tone Warn                                                 | Refer to "Fax Line 1 Unavailable or<br>No Dial Tone Detected" on<br>page 3-127. |
| 320.351.00 | No Dial Tone                                                      | Refer to "Fax Line 1 Unavailable or<br>No Dial Tone Detected" on<br>page 3-127. |
| 320.701.00 | Phonebook download failed                                         | Refer to "Fax Services Cannot<br>Register/ Unregister" on<br>page 3-124.        |
| 320.710.00 | IIO Error occurred on fax card when<br>overwriting the job        | Refer to "Power Cycle the Printer" on page 4-57.                                |
| 320.711.00 | ODIO Error on fax card when overwriting compact flash memory      | Refer to "Power Cycle the Printer" on page 4-57.                                |

| Fault Code | Fault History in Diagnostic<br>Display String    | Action                                           |
|------------|--------------------------------------------------|--------------------------------------------------|
| 322.300.05 | Image Complete fault                             | Refer to "Power Cycle the Printer" on page 4-57. |
| 322.300.10 | DVMA Transfer fault                              | Refer to "Power Cycle the Printer" on page 4-57. |
| 322.300.16 | Clock overflow fault                             | Refer to "Power Cycle the Printer" on page 4-57. |
| 322.301.05 | Scan resource fault                              | Refer to "Power Cycle the Printer" on page 4-57. |
| 322.309.04 | No Accepts received fault                        | Refer to "Power Cycle the Printer" on page 4-57. |
| 322.310.04 | Extended Job Service fault                       | Refer to "Power Cycle the Printer" on page 4-57. |
| 322.311.04 | Sequencer response fault                         | Refer to "Power Cycle the Printer" on page 4-57. |
| 322.314.04 | Module Registration Error                        | Refer to "Power Cycle the Printer" on page 4-57. |
| 322.315.04 | Module completion fault                          | Refer to "Power Cycle the Printer" on page 4-57. |
| 322.316.04 | Job Paper Tray fault                             | Refer to "Power Cycle the Printer" on page 4-57. |
| 322.317.04 | Job Finishing fault                              | Refer to "Power Cycle the Printer" on page 4-57. |
| 322.318.04 | Job IOT fault                                    | Refer to "Power Cycle the Printer" on page 4-57. |
| 322.319.04 | IOT Integrity problem while printing a job       | Refer to "Power Cycle the Printer" on page 4-57. |
| 322.320.00 | Scan to File install fault                       | Refer to "Power Cycle the Printer" on page 4-57. |
| 322.321.00 | Scan to File remove fault                        | Refer to "Power Cycle the Printer" on page 4-57. |
| 322.321.04 | RS422I ResponseTimeOutError (Config<br>Mismatch) | Refer to "Power Cycle the Printer" on page 4-57. |
| 322.322.00 | LAN FAX install fault                            | Refer to "Power Cycle the Printer" on page 4-57. |
| 322.323.00 | LAN FAX remove fault                             | Refer to "Power Cycle the Printer" on page 4-57. |
| 322.324.00 | Scan to Email install fault                      | Refer to "Power Cycle the Printer" on page 4-57. |
| 322.325.00 | Scan to Email remove fault                       | Refer to "Power Cycle the Printer" on page 4-57. |
| 322.326.00 | IFAX install Fault                               | Refer to "Power Cycle the Printer" on page 4-57. |
| 322.327.00 | IFAX remove fault                                | Refer to "Power Cycle the Printer" on page 4-57. |

| Fault Code | Fault History in Diagnostic<br>Display String                             | Action                                           |
|------------|---------------------------------------------------------------------------|--------------------------------------------------|
| 322.328.00 | Incomplete System Information.<br>Accounting Service Data is corrupt.     | Refer to "Power Cycle the Printer" on page 4-57. |
| 322.330.00 | PagePack PIN Entry locked due to<br>repeated incorrect PIN entry attempts | System Locked. Wait 24 hours to try again.       |
| 322.330.01 | List Jobs Request Timed out between UI and Atlanta                        | Refer to "Power Cycle the Printer" on page 4-57. |
| 322.330.02 | Queue to NC print Timeout                                                 | Refer to "Power Cycle the Printer" on page 4-57. |
| 322.330.03 | Queue to Scan to file Timeout                                             | Refer to "Power Cycle the Printer" on page 4-57. |
| 322.330.04 | Queue to FaxSend Timeout                                                  | Refer to "Power Cycle the Printer" on page 4-57. |
| 322.330.05 | Queue to DC JOB service Timeout                                           | Refer to "Power Cycle the Printer" on page 4-57. |
| 322.330.06 | Queue to Scan to distribution Timeout                                     | Refer to "Power Cycle the Printer" on page 4-57. |
| 322.335.00 | JBA install fault                                                         | Refer to "Power Cycle the Printer" on page 4-57. |
| 322.336.00 | JBA Remove Fault                                                          | Refer to "Power Cycle the Printer" on page 4-57. |
| 322.337.00 | ODIO install fault                                                        | Refer to "Power Cycle the Printer" on page 4-57. |
| 322.338.00 | ODIO remove fault                                                         | Refer to "Power Cycle the Printer" on page 4-57. |
| 322.339.00 | IIO install fault                                                         | Refer to "Power Cycle the Printer" on page 4-57. |
| 322.340.00 | IIO remove fault                                                          | Refer to "Power Cycle the Printer" on page 4-57. |
| 322.350.01 | Software detects non-valid Xerox SOK 1                                    | Refer to "Power Cycle the Printer" on page 4-57. |
| 322.350.02 | Software detects non-valid Xerox SOK 2 or 3                               | Refer to "Power Cycle the Printer" on page 4-57. |
| 322.351.01 | SOK 1 Write Failure                                                       | Refer to "Power Cycle the Printer" on page 4-57. |
| 322.351.02 | SOK 2 Write Failure                                                       | Refer to "Power Cycle the Printer" on page 4-57. |
| 322.351.03 | SOK 3 Write Failure                                                       | Refer to "Power Cycle the Printer" on page 4-57. |
| 322.353.00 | IOT Serial number Invalid                                                 | Refer to "Power Cycle the Printer" on page 4-57. |
| 322.353.01 | Serial Number Mismatch                                                    | Refer to "Power Cycle the Printer" on page 4-57. |
| 322.370.00 | Unable to communicate with XSA database                                   | Refer to "Power Cycle the Printer" on page 4-57. |
|            |                                                                           |                                                  |

| Fault Code | Fault History in Diagnostic<br>Display String    | Action                                                                   |
|------------|--------------------------------------------------|--------------------------------------------------------------------------|
| 322.371.00 | Fax Application Registration Error               | Refer to "Fax Services Cannot<br>Register/ Unregister" on<br>page 3-124. |
| 322.372.00 | Fax Application Un-Registration Error            | Refer to "Fax Services Cannot<br>Register/ Unregister" on<br>page 3-124. |
| 322.407.00 | Install Embedded Fax Fault                       | Refer to "Power Cycle the Printer" on page 4-57.                         |
| 322.417.00 | Removal Embedded Fax Fault                       | Refer to "Power Cycle the Printer" on page 4-57.                         |
| 322.419.00 | Enable Embedded Fax Fault                        | Refer to "Power Cycle the Printer" on page 4-57.                         |
| 322.421.00 | Disable Embedded Fax Fault                       | Refer to "Power Cycle the Printer" on page 4-57.                         |
| 322.701.04 | Module completion fault                          | Refer to "Power Cycle the Printer" on page 4-57.                         |
| 322.720.00 | Service Registry Bad data / Corrupted.           | Refer to "Power Cycle the Printer" on page 4-57.                         |
| 322.721.00 | Triple A gets no response from SRS               | Refer to "Power Cycle the Printer" on page 4-57.                         |
| 322.750.04 | Output Device Configuration Mismatch             | Refer to "Output Device<br>Configuration Mismatch" on<br>page 3-130.     |
| 322.750.17 | Accessory Card Configuration Mismatch            | Refer to "Power Cycle the Printer" on page 4-57.                         |
| 322.751.04 | Paper Tray Configuration Mismatch                | Refer to "Power Cycle the Printer" on page 4-57.                         |
| 322.754.17 | UI Config change fault                           | Refer to "Power Cycle the Printer" on page 4-57.                         |
| 322.755.17 | RDT Configuration Mismatch                       | Refer to "Power Cycle the Printer" on page 4-57.                         |
| 342.045.00 | Print board control fan has an error and is off  | Refer to "System Fault" on<br>page 3-131.                                |
| 362.310.00 | IISS / Scanner -Controller<br>communication Fail | Refer to "Scanner Fault" on<br>page 3-114.                               |
| 377.305.00 | Tray 3 Right Side Door is Open                   | Refer to "Tray 3 or Tray 4 Right<br>Side Door is Open" on<br>page 3-132. |
| 377.306.00 | Tray 4 Right Side Door is Open                   | Refer to "Tray 3 or Tray 4 Right<br>Side Door is Open" on<br>page 3-132. |
| 377.307.00 | Duplex Door is Open                              | Refer to "Close Duplex Door" on page 3-134.                              |
| 377.308.00 | Finisher Top Door is Open                        | Refer to "Close Finisher Top<br>Cover" on page 3-136.                    |

| Fault Code | Fault History in Diagnostic<br>Display String                                        | Action                                                    |
|------------|--------------------------------------------------------------------------------------|-----------------------------------------------------------|
| 377.309.00 | Control Panel Door Open                                                              | Refer to "Lower the Control Panel<br>Door" on page 3-138. |
| 377.310.00 | Finisher Front Door Open                                                             | Refer to "The Finisher Front Door is Open" on page 3-139. |
| 377.311.00 | Document Feeder Cover Open                                                           | Refer to "Document Feeder Cover is Open" on page 3-141.   |
| 377.312.00 | Right Side Door Open                                                                 | Refer to "The Right Side Door is<br>Open" on page 3-142.  |
| 377.313.00 | Communication error with duplex unit, may be disconnected or not installed           | Refer to "Duplex Unit Error" on page 3-144.               |
| 377.314.00 | Communication error with Tray 1<br>assembly, may be disconnected or not<br>installed | Refer to "Tray 1 Assembly Error"<br>on page 3-146.        |
| 391.313.00 | CRUM ASIC Comm Fail                                                                  | Refer to "Xerographic System<br>Error" on page 3-148.     |
| 391.320.00 | CC Wire Cut Fail                                                                     | Refer to "Xerographic System<br>Error" on page 3-150.     |

# **Status Codes**

The following table is a comprehensive list of the status messages that can be displayed on the control panel. If a status message will not clear and an associated fault code is not present in fault history use this table to help determine the appropriate action.

#### **Status Codes**

| Status Message                                                                    | Action                                                                                                    |
|-----------------------------------------------------------------------------------|----------------------------------------------------------------------------------------------------|
| A Fax Memory error has occurred.                                                  | Refer to "A Fax Memory Error has<br>Occurred" on page 3-125.                                                      |
| A Fax Service error has occurred.                                                 | Refer to "Fax Services Cannot<br>Register/ Unregister" on page 3-124.                                             |
| A metered toner cartridge is installed but metering is not enabled.               | Enter page pack pin or install a standard toner cartridge.                                                        |
| A valid Authorization PIN must be entered as soon as possible.                    | Enter Page Pack Pin.                                                                                              |
| Accounting out of memory.                                                         | Accounting log is full. Retrieve the log.                                                                         |
| Additional memory is required to support Scan to File.                            | Refer to "Power Cycle the Printer" on page 4-57.                                                                  |
| All incomplete jobs have been deleted.                                            | Resubmit job.                                                                                                    |
| Auto calibration failed. You may manually run Image Quality Calibration in Tools. | Manually calibrate image quality.                                                                                 |
| Auto configuration is disabled.                                                   | Refer to "Power Cycle the Printer" on page 4-57.                                                                  |
| Auto Paper Select is not available.                                               | Enable auto selection for at least one tray.                                                                      |
| Autonet functions are not available.                                              | Refer to "Power Cycle the Printer" on page 4-57.                                                                  |
| Black Toner cartridge is missing or not seated properly.                          | Refer to "Cyan, Magenta, Yellow, or<br>Black Toner Cartridge is Missing or<br>not Seated Properly" on page 3-152. |
| Check the settings for Tray 1.                                                    | Verify tray settings.                                                                                             |
| Check the settings for Tray 2.                                                    | Verify tray settings.                                                                                             |
| Check the settings for Tray 3.                                                    | Verify tray settings.                                                                                             |
| Check the settings for Tray 4.                                                    | Verify tray settings.                                                                                             |
| Close Duplex Door.                                                                | Refer to "Close Duplex Door" on page 3-134.                                                                       |
| Close Finisher Top Cover.                                                         | Refer to "Close Finisher Top Cover" on page 3-136.                                                                |
| Configuration mismatch.                                                           | Refer to "Power Cycle the Printer" on page 4-57.                                                                  |
| Control Panel Door open.                                                          | Refer to "Lower the Control Panel Door" on page 3-138.                                                            |

| Status Message                                                       | Action                                                                                                    |
|----------------------------------------------------------------------|----------------------------------------------------------------------------------------------------|
| Cyan Toner cartridge is missing or not seated properly.              | Refer to "Cyan, Magenta, Yellow, or<br>Black Toner Cartridge is Missing or<br>not Seated Properly" on page 3-152. |
| DHCPv6 services are not available.                                   | Enable IPv6.                                                                                                    |
| Diagnostics are active and the system is available.                  | Exit Diagnostics.                                                                                                 |
| Diagnostics are active. The system is not available.<br>Please wait. | Wait for system then exit diagnostics.                                                                            |
| Document Feeder Cover open                                           | Refer to "Document Feeder Cover is Open" on page 3-141.                                                           |
| Document Feeder Cover is open.                                       | Refer to "Document Feeder Cover is Open" on page 3-141.                                                           |
| Duplex unit error. Call for assistance.                              | Refer to "Duplex Unit Error" on page 3-144.                                                                       |
| Duplicate IPv6 address detected.                                     | Verify Network Settings.                                                                                          |
| Enter your access code or the current job may be deleted.            | Enter Access Code or verify job accounting configuration.                                                         |
| Extensible Services are not available.                               | Refer to "Power Cycle the Printer" on page 4-57.                                                                  |
| Fax job could not be sent at this time, please try again.            | Refer to "Troubleshooting Sending or Receiving a Fax" on page 4-69                                                |
| Fax job limit has been reached.                                      | Refer to "A Fax Memory Error has<br>Occurred" on page 3-125.                                                      |
| Fax line 1 is unavailable. Check line connection.                    | Refer to "Fax Line 1 Unavailable or No<br>Dial Tone Detected" on page 3-127.                                      |
| Fax line 2 is unavailable. Check line connection.                    | Refer to "Power Cycle the Printer" on page 4-57.                                                                  |
| Fax line 2 is unavailable. Fax line 1 is still available.            | Refer to "Power Cycle the Printer" on page 4-57.                                                                  |
| Fax line 2 is unavailable.                                           | Refer to "Power Cycle the Printer" on page 4-57.                                                                  |
| Fax memory is low.                                                   | Refer to "A Fax Memory Error has<br>Occurred" on page 3-125.                                                      |
| Fax Service is unavailable. Turn machine off, then on.               | Refer to "Fax Services Cannot<br>Register/ Unregister" on page 3-124.                                             |
| Finisher error.                                                      | Check fault history for fault code and reference the appropriate procedure.                                       |
| Finisher Front Door open.                                            | Refer to "The Finisher Front Door is<br>Open" on page 3-139.                                                      |
| Finisher Main Tray is full.                                          | Refer to "Finisher Main Tray is Full" on page 3-154.                                                              |
| Finisher Top Door is open.                                           | Refer to "Close Finisher Top Cover" on page 3-136.                                                                |
| Finisher Top Tray is full.                                           | Refer to "Finisher Top Tray is Full" on page 3-156.                                                               |

| Status Message                                                                        | Action                                                                                                    |
|---------------------------------------------------------------------------------------|----------------------------------------------------------------------------------------------------|
| Fuser is missing or not installed correctly.                                          | Refer to "Fuser is Missing or Not<br>Installed Correctly" on page 3-158.                                          |
| Fuser needs replacement. Replace it NOW.                                              | Install new Fuser.                                                                                                |
| Fuser System error.                                                                   | Check fault history for fault code and reference the appropriate procedure.                                       |
| Image Disk is offline.                                                                | Refer to "Image Disk is Offline" on page 3-21.                                                                    |
| Image Disk is offline. Job(s) may take longer than normal.                            | Refer to "Image Disk is Offline" on page 3-21.                                                                    |
| Image Overwrite is in progress the machine is Offline.                                | Wait for image overwrite to complete.                                                                             |
| Image rotation is not available.                                                      | Refer to "Power Cycle the Printer" on page 4-57.                                                                  |
| Immediate Job Overwrite Failed. Perform an On<br>Demand Overwrite immediately.        | Perform On Demand Image Overwrite.                                                                                |
| Incompatible FAX Software Detected (Upgrade Required)                                 | Upgrade software using WebUI.                                                                                     |
| Incomplete system information.                                                        | Refer to "Power Cycle the Printer" on page 4-57.                                                                  |
| Install or Reseat Imaging Unit.                                                       | Refer to "Install or Reseat Imaging<br>Unit" on page 3-160.                                                       |
| Insufficient memory for Fax job.                                                      | Refer to "A Fax Memory Error has<br>Occurred" on page 3-125.                                                      |
| Invalid original size detected. It will be treated as the next largest standard size. | No action required.                                                                                               |
| Job Status information not available.                                                 | Refer to "Power Cycle the Printer" on page 4-57.                                                                  |
| Lower the Control Panel Door.                                                         | Refer to "Lower the Control Panel Door" on page 3-138.                                                            |
| Machine entering SW upgrade mode. ALL jobs will be cancelled.                         | No action required.                                                                                               |
| Machine is in a non-customer mode.                                                    | Exit Diagnostics.                                                                                                 |
| Magenta Toner cartridge is missing or not seated properly.                            | Refer to "Cyan, Magenta, Yellow, or<br>Black Toner Cartridge is Missing or<br>not Seated Properly" on page 3-152. |
| Misfeed in Tray 1.                                                                    | Refer to "Misfeed in Tray 1" on page 3-51.                                                                        |
| Misfeed in Tray 2.                                                                    | Refer to "Misfeed in Tray 2" on page 3-53.                                                                        |
| Misfeed in Tray 3.                                                                    | Refer to "Misfeed in Tray 3/4" on page 3-56.                                                                      |
| Misfeed in Tray 4.                                                                    | Refer to "Misfeed in Tray 3/4" on page 3-56.                                                                      |
| Network Cable unplugged.                                                              | Check network connection.                                                                                         |

| Status Message                                                     | Action                                                                       |
|--------------------------------------------------------------------|------------------------------------------------------------------------------|
| Network Connectivity Configuration Server not available.           | Refer to "Power Cycle the Printer" on page 4-57.                             |
| Network Controller error. Some Network Services not available.     | Refer to "Power Cycle the Printer" on page 4-57.                             |
| Network Controller error.                                          | Refer to "Power Cycle the Printer" on page 4-57.                             |
| Network Controller not available.                                  | Refer to "Power Cycle the Printer" on page 4-57.                             |
| Network Printing disabled.                                         | Refer to "Power Cycle the Printer" on page 4-57.                             |
| Network Scanning hardware must be added or replaced.               | Refer to "Power Cycle the Printer" on page 4-57.                             |
| Network Services involving a Parallel Port are not available.      | Refer to "Power Cycle the Printer" on page 4-57.                             |
| Network Services involving a Serial Port are not available.        | Refer to "Power Cycle the Printer" on page 4-57.                             |
| Network Services involving AppleTalk are not available.            | Refer to "Power Cycle the Printer" on page 4-57.                             |
| Network Services involving PostScript are not available.           | Refer to "Power Cycle the Printer" on page 4-57.                             |
| Network Services involving Scan to Email are not available.        | Refer to "Power Cycle the Printer" on page 4-57.                             |
| Network Services related to Internet Fax are not available.        | Refer to "Power Cycle the Printer" on page 4-57.                             |
| Network Services using BOOTP Initialization not available.         | Refer to "Power Cycle the Printer" on page 4-57.                             |
| Network Services using DC Platform recovery not available.         | Refer to "Power Cycle the Printer" on page 4-57.                             |
| Network Services using WS Edge Client are not available.           | Refer to "Power Cycle the Printer" on page 4-57.                             |
| Network Services using WS Scan Temp are not available.             | Refer to "Power Cycle the Printer" on page 4-57.                             |
| Network Services with Job Based Accounting not available.          | Refer to "Power Cycle the Printer" on page 4-57.                             |
| Network Services with Port 9100 Process are not available.         | Refer to "Power Cycle the Printer" on page 4-57.                             |
| Network Services with Scan Compressor are not available.           | Refer to "Power Cycle the Printer" on page 4-57.                             |
| No communications with Xerox SMart eSolutions server.              | Refer to "Power Cycle the Printer" on page 4-57.                             |
| No dial tone detected for Fax service.                             | Refer to "Fax Line 1 Unavailable or No<br>Dial Tone Detected" on page 3-127. |
| No tray is configured with the required paper size.                | Load a tray with the correct size paper.                                     |
| Non-Xerox Black Imaging unit in use. Image quality may be limited. | Refer to "Non-Xerox Imaging Unit in Use" on page 3-162.                      |

| Status Message                                                        | Action                                                                                 |
|-----------------------------------------------------------------------|----------------------------------------------------------------------------------------|
| Non-Xerox Cyan Imaging unit in use. Image quality may be limited.     | Refer to "Non-Xerox Imaging Unit in Use" on page 3-162.                                |
| Non-Xerox Magenta Imaging unit in use. Image quality may be limited.  | Refer to "Non-Xerox Imaging Unit in Use" on page 3-162.                                |
| Non-Xerox Yellow Imaging unit in use. Image quality may be limited.   | Refer to "Non-Xerox Imaging Unit in Use" on page 3-162.                                |
| Notify your System Administrator or call for assistance.              | Check fault history for fault code and reference the appropriate procedure.            |
| One or more queued jobs needs resources.                              | Check fault history for fault code and confirm correct paper size is loaded in a tray. |
| Only a partial list is available for display at this time.            | Refer to "Power Cycle the Printer" on page 4-57.                                       |
| Option Install error.                                                 | Refer to "Power Cycle the Printer" on page 4-57.                                       |
| Option Install error. Please waitThe system is attempting to recover. | Refer to "Power Cycle the Printer" on page 4-57.                                       |
| Option Removal error.                                                 | Refer to "Power Cycle the Printer" on page 4-57.                                       |
| Output Tray is full.                                                  | Refer to "Output Tray is Full (No<br>Finisher)" on page 3-164.                         |
| Paper jam at Finisher Main Output Tray.                               | Refer to "Finisher Main Tray is Full" on page 3-154.                                   |
| Paper jam at Finisher Top Output Tray.                                | Refer to "Finisher Top Tray is Full" on page 3-156.                                    |
| Paper jam at the Output Tray.                                         | Refer to "Paper Jam at Finisher Top<br>Output Tray" on page 3-108.                     |
| Paper jam behind the Control Panel.                                   | Refer to "Paper Jam Under the Control Panel" on page 3-75.                             |
| Paper jam behind the Duplex Door.                                     | Refer to "Paper Jam Behind the<br>Duplex Door/Feed Area" on page 3-59.                 |
| Paper jam behind the Duplex Feed Area.                                | Refer to "Paper Jam Behind the<br>Duplex Door/Feed Area" on page 3-59.                 |
| Paper jam behind the Right Side Door.                                 | Check fault history for fault code and reference the appropriate procedure.            |
| Paper jam behind the Tray 3 Right Side Door.                          | Refer to "Paper Jam Behind the Right Side Door" on page 3-78.                          |
| Paper jam behind the Tray 4 Right Side Door.                          | Refer to "Paper Jam Behind the Right Side Door" on page 3-78.                          |
| Paper jam in the Document Feeder.                                     | Refer to "Paper Jam in the Document<br>Feeder" on page 3-39.                           |
| Paper jam in the Finisher Transport Area.                             | Refer to "Paper Jam in the Finisher<br>Transport Area" on page 3-106.                  |
| Paper required for the current job is not available.                  | Follow the on-screen instructions.                                                     |
| Please wait Freeing memory.                                           | No action required.                                                                    |

| Status Message                                                                        | Action                                                      |
|---------------------------------------------------------------------------------------|-------------------------------------------------------------|
| Please wait Adjustments are in progress.                                              | No action required.                                         |
| Please Wait Disk encryption operation in progress.                                    | No action required.                                         |
| Please wait One or more options are being installed.                                  | No action required.                                         |
| Please wait One or more options are being removed.                                    | No action required.                                         |
| Please wait The Fax Service is initializing.                                          | No action required.                                         |
| Please wait The image disk is full.                                                   | No action required.                                         |
| Please wait The Scanner is attempting to recover.                                     | No action required.                                         |
| Please wait The system is attempting to recover.                                      | No action required.                                         |
| Please wait The system is attempting to recover.                                      | No action required.                                         |
| Please wait The system is attempting to recover.                                      | No action required.                                         |
| Power on failed.                                                                      | Refer to "AC Power Supply<br>Troubleshooting" on page 4-58. |
| Prohibited Original has been detected.                                                | Anti-counterfeit system detected prohibited original.       |
| Provide payment or the current job may be deleted.                                    | Follow the on-screen instructions.                          |
| Provide payment.                                                                      | Follow the on-screen instructions.                          |
| Remove documents from the Document Feeder Input<br>Tray or close the Document Feeder. | Follow the on-screen instructions.                          |
| Reorder Black (K) Imaging Unit but DO NOT replace until prompted.                     | No action required.                                         |
| Reorder Black Toner (K) but DO NOT replace until prompted.                            | No action required.                                         |
| Reorder Cyan (C) Imaging Unit but DO NOT replace until prompted.                      | No action required.                                         |
| Reorder Cyan Toner (C) but DO NOT replace until prompted.                             | No action required.                                         |
| Reorder Fuser but DO NOT replace until prompted.                                      | No action required.                                         |
| Reorder Fuser but DO NOT replace until prompted.                                      | No action required.                                         |
| Reorder Magenta (M) Imaging Unit but DO NOT replace until prompted.                   | No action required.                                         |
| Reorder Magenta Toner (M) but DO NOT replace until prompted.                          | No action required.                                         |
| Reorder Transfer Belt but DO NOT replace until prompted.                              | No action required.                                         |
| Reorder Transfer Roller but DO NOT replace until prompted.                            | No action required.                                         |
| Reorder Waste Cartridge but DO NOT replace until prompted.                            | No action required.                                         |
| Reorder Yellow (Y) Imaging Unit but DO NOT replace until prompted.                    | No action required.                                         |
| Reorder Yellow Toner (Y) but DO NOT replace until prompted.                           | No action required.                                         |

| Status Message                                                                              | Action                                                                      |
|---------------------------------------------------------------------------------------------|-----------------------------------------------------------------------------|
| Right Side door open.                                                                       | Refer to "The Right Side Door is<br>Open" on page 3-142.                    |
| Scan and Copy Services not available. Print Service is available.                           | Follow the on-screen instructions.                                          |
| Scan to Distribution Services are not available.                                            | Refer to "Power Cycle the Printer" on page 4-57.                            |
| Scan to File Services are not available.                                                    | Refer to "Power Cycle the Printer" on page 4-57.                            |
| Scanner Fault.                                                                              | Check fault history for fault code and reference the appropriate procedure. |
| Scanning will be delayed.                                                                   | No action required.                                                         |
| Select Confirm if Fuser was replaced.                                                       | Select Confirm or Cancel as appropriate.                                    |
| Select Confirm if Transfer Belt was replaced.                                               | Select Confirm or Cancel as appropriate.                                    |
| Select Confirm if Transfer Roller was replaced.                                             | Select Confirm or Cancel as appropriate.                                    |
| Select the Current Messages button in the Machine Status for more information.              | Select the desired button.                                                  |
| Service limit exceeded. New services will not be available until some services are removed. | Refer to "Power Cycle the Printer" on page 4-57.                            |
| Software Option codes do not match.                                                         | Refer to "Power Cycle the Printer" on page 4-57.                            |
| Software upgrade needed.                                                                    | Follow the on-screen instructions.                                          |
| Some jobs may have been deleted.                                                            | Resubmit jobs.                                                              |
| Some jobs may have been deleted.                                                            | Resubmit jobs.                                                              |
| Some Lan Fax Services are not available.                                                    | Refer to "Power Cycle the Printer" on page 4-57.                            |
| Some Network Accounting Services are not available.                                         | Refer to "Power Cycle the Printer" on page 4-57.                            |
| Some Network Authentication Services are not available.                                     | Refer to "Power Cycle the Printer" on page 4-57.                            |
| Some Network Diagnostic Services are not available.                                         | Refer to "Power Cycle the Printer" on page 4-57.                            |
| Some Network Services are not available due to a process error.                             | Refer to "Power Cycle the Printer" on page 4-57.                            |
| Some Network Services involving CPI are not available.                                      | Refer to "Power Cycle the Printer" on page 4-57.                            |
| Some Network Services involving DDNS are not available.                                     | Refer to "Power Cycle the Printer" on page 4-57.                            |
| Some Network Services involving DHCP are not available.                                     | Refer to "Power Cycle the Printer" on page 4-57.                            |
| Some Network Services involving Ethernet are not available.                                 | Refer to "Power Cycle the Printer" on page 4-57.                            |

| Status Message                                                   | Action                                                                      |  |  |  |  |
|------------------------------------------------------------------|-----------------------------------------------------------------------------|--|--|--|--|
| Some Network Services involving HTTP are not available.          | Refer to "Power Cycle the Printer" on page 4-57.                            |  |  |  |  |
| Some Network Services involving Internet Fax are not available.  | Refer to "Power Cycle the Printer" on page 4-57.                            |  |  |  |  |
| Some Network Services involving Job Log are not available.       | Refer to "Power Cycle the Printer" on page 4-57.                            |  |  |  |  |
| Some Network Services involving LPD are not available.           | Refer to "Power Cycle the Printer" on page 4-57.                            |  |  |  |  |
| Some Network Services involving NetBios are not available.       | Refer to "Power Cycle the Printer" on page 4-57.                            |  |  |  |  |
| Some Network Services involving Novell are not available.        | Refer to "Power Cycle the Printer" on page 4-57.                            |  |  |  |  |
| Some Network Services involving PCL are not available.           | Refer to "Power Cycle the Printer" on page 4-57.                            |  |  |  |  |
| Some Network Services involving RARP are not available.          | Refer to "Power Cycle the Printer" on page 4-57.                            |  |  |  |  |
| Some Network Services involving SLP are not available.           | Refer to "Power Cycle the Printer" on page 4-57.                            |  |  |  |  |
| Some Network Services involving SMB are not available.           | Refer to "Power Cycle the Printer" on page 4-57.                            |  |  |  |  |
| Some Network Services involving SSDP are not available.          | Refer to "Power Cycle the Printer" on page 4-57.                            |  |  |  |  |
| Some Network Services involving TCP/IP are not available.        | Refer to "Power Cycle the Printer" on page 4-57.                            |  |  |  |  |
| Some Network Services involving TIFF are not available.          | Refer to "Power Cycle the Printer" on page 4-57.                            |  |  |  |  |
| Some Network Services involving USB are not available.           | Refer to "Power Cycle the Printer" on page 4-57.                            |  |  |  |  |
| Some Network Services with Job Tracker are not available.        | Refer to "Power Cycle the Printer" on page 4-57.                            |  |  |  |  |
| Some Network Services with Kerberos are not available.           | Refer to "Power Cycle the Printer" on page 4-57.                            |  |  |  |  |
| Staple cartridge is empty. Replace now.                          | Install new staple cartridge.                                               |  |  |  |  |
| Staple jam in the Finisher.                                      | Refer to "Staple Jam in the Finisher"<br>on page 3-112.                     |  |  |  |  |
| Start accepted. Job will begin when the system is ready.         | No action required.                                                         |  |  |  |  |
| System Fault.                                                    | Check fault history for fault code and reference the appropriate procedure. |  |  |  |  |
| The Black Imaging Unit (K) needs replacement.<br>Replace it NOW. | Install new Black Imaging Unit.                                             |  |  |  |  |
| The Black Toner Cartridge is not a genuine Xerox product.        | Refer to "Non-Xerox Imaging Unit in Use" on page 3-162.                     |  |  |  |  |
| The Black Toner is empty. Replace it NOW.                        | Install new Black Toner Cartridge.                                          |  |  |  |  |

| Status Message                                                               | Action                                                       |
|------------------------------------------------------------------------------|--------------------------------------------------------------|
| The Cyan Imaging Unit (C) needs replacement.<br>Replace it NOW.              | Install new Cyan Imaging Unit.                               |
| The Cyan Toner (C) is empty. Replace it NOW.                                 | Install new Cyan Toner Cartridge.                            |
| The Cyan Toner Cartridge is not a genuine Xerox product.                     | Refer to "Non-Xerox Imaging Unit in Use" on page 3-162.      |
| The Document Feeder is not available. The Document Glass is still available. | Refer to "Document Feeder is not<br>Available" on page 3-45. |
| The document size was different than expected. The job has been deleted.     | Follow the on-screen instructions.                           |
| The Email Service cannot Register.                                           | Refer to "Power Cycle the Printer" on page 4-57.             |
| The Email Service cannot Un-Register.                                        | Refer to "Power Cycle the Printer" on page 4-57.             |
| The Fax Service cannot Register.                                             | Refer to "Power Cycle the Printer" on page 4-57.             |
| The Fax Service cannot Un-Register.                                          | Refer to "Power Cycle the Printer" on page 4-57.             |
| The Finisher Front Door is Open.                                             | Refer to "The Finisher Front Door is<br>Open" on page 3-139. |
| The Front Door is open.                                                      | Refer to "The Front Door is Open" on page 3-13.              |
| The Fuser is warming up. Printing may be delayed.                            | No action required.                                          |
| The Internet Fax Service cannot Register.                                    | Refer to "Power Cycle the Printer" on page 4-57.             |
| The Internet Fax Service cannot Un-Register.                                 | Refer to "Power Cycle the Printer" on page 4-57.             |
| The machine cannot be used without a valid Authorization PIN.                | Enter Page Pack Pin.                                         |
| The machine is not available.                                                | Refer to "Power Cycle the Printer" on page 4-57.             |
| The machine is offline.                                                      | Place machine online in Network<br>Settings Menu.            |
| The Magenta Imaging Unit (M) needs replacement.<br>Replace it NOW.           | Install new Magenta Imaging Unit.                            |
| The Magenta Toner (M) is empty. Replace it NOW.                              | Install new Magenta Toner Cartridge.                         |
| The Magenta Imaging Unit is not a genuine Xerox product.                     | Refer to "Non-Xerox Imaging Unit in Use" on page 3-162.      |
| The Network Controller connection is about to be reset.                      | No action required.                                          |
| The Network Controller is initializing - copy and print jobs may be delayed. | No action required.                                          |
| The Network Scanning Service cannot Register.                                | Refer to "Power Cycle the Printer" on page 4-57.             |
| The Network Scanning Service cannot Un-Register.                             | Refer to "Power Cycle the Printer" on page 4-57.             |

| Status Message                                                       | Action                                                                      |
|----------------------------------------------------------------------|-----------------------------------------------------------------------------|
| The number of originals was less than the number originally scanned. | Follow the on-screen instructions.                                          |
| The Reprint Saved Jobs Service cannot Register.                      | Refer to "Power Cycle the Printer" on page 4-57.                            |
| The Reprint Saved Jobs Service cannot Un-Register.                   | Refer to "Power Cycle the Printer" on page 4-57.                            |
| The Right Side Door is open.                                         | Refer to "The Right Side Door is<br>Open" on page 3-142.                    |
| The Server Fax Service cannot Register.                              | Refer to "Power Cycle the Printer" on page 4-57.                            |
| The Server Fax Service cannot Un-Register.                           | Refer to "Power Cycle the Printer" on page 4-57.                            |
| The Transfer Belt needs replacement. Replace it NOW.                 | Install new Transfer Belt.                                                  |
| The Transfer Roller needs replacement. Replace it NOW.               | Install new Transfer Roller.                                                |
| The Tray 3 Right Side Door is Open.                                  | Refer to "Tray 3 or Tray 4 Right Side<br>Door is Open" on page 3-132.       |
| The Tray 4 Right Side Door is Open.                                  | Refer to "Tray 3 or Tray 4 Right Side<br>Door is Open" on page 3-132.       |
| The Waste Container is full. Replace it NOW.                         | Install new Waste Container.                                                |
| The Yellow Imaging Unit (Y) needs replacement.<br>Replace it NOW.    | Install new Yellow Imaging Unit.                                            |
| The Yellow Toner (Y) is empty. Replace it NOW.                       | Install new Yellow Toner Cartridge.                                         |
| The Yellow Imaging Unit is not a genuine Xerox product.              | Refer to "Non-Xerox Imaging Unit in Use" on page 3-162.                     |
| There are originals in the Document Feeder.                          | Refer to "Paper Jam in the Document<br>Feeder" on page 3-39.                |
| There are too many sheets in the Original Input Tray.                | Use fewer originals in the Document Feeder.                                 |
| There is a problem with the Xerographic system.                      | Check fault history for fault code and reference the appropriate procedure. |
| Tray 1 assembly error.                                               | Refer to "Tray 1 Assembly Error" on page 3-146.                             |
| Tray 1 guides are not set properly.                                  | Verify Tray 1 guides and settings.                                          |
| Tray 1 guides are not set to a standard size.                        | Verify Tray 1 guides and settings.                                          |
| Tray 1 is open.                                                      | Refer to "Power Cycle the Printer" on page 4-57.                            |
| Tray 2 guides are not set properly.                                  | Verify Tray 2 guides and settings.                                          |
| Tray 2 guides are not set to a standard size.                        | Verify Tray 2 guides and settings.                                          |
| Tray 2 is empty. Add paper.                                          | Refer to "Tray 2 is Empty - Add Paper"<br>on page 3-166.                    |
| Tray 2 is open.                                                      | Refer to "Tray 2 is Open" on page 3-168.                                    |
| Tray 3 guides are not set properly.                                  | Verify Tray 3 guides and settings.                                          |

| Status Message                                                                     | Action                                                                                                    |
|------------------------------------------------------------------------------------|----------------------------------------------------------------------------------------------------|
| Tray 3 guides are not set to a standard size.                                      | Verify Tray 3 guides and settings.                                                                                |
| Tray 3 is empty. Add paper.                                                        | Refer to "Tray 3 or 4 is Empty - Add<br>Paper" on page 3-170.                                                     |
| Tray 3 is open.                                                                    | Refer to "Tray 3 or Tray 4 is Open" on page 3-172.                                                                |
| Tray 3 right side door is open.                                                    | Close Tray 3/4 Right Side Door RAP.                                                                               |
| Tray 4 guides are not set properly.                                                | Verify Tray 4 guides and settings.                                                                                |
| Tray 4 guides are not set to a standard size.                                      | Verify Tray 4 guides and settings.                                                                                |
| Tray 4 is empty. Add paper.                                                        | Refer to "Tray 3 or 4 is Empty - Add<br>Paper" on page 3-170.                                                     |
| Tray 4 is open.                                                                    | Refer to "Tray 3 or Tray 4 is Open" on page 3-172.                                                                |
| Tray 4 right side door is open.                                                    | Refer to "Tray 3 or Tray 4 Right Side<br>Door is Open" on page 3-132.                                             |
| Unexpected paper size or type detected from Tray 1.                                | Verify Tray 1 guides and settings.                                                                                |
| Unexpected paper size or type detected from Tray 2.                                | Verify Tray 2 guides and settings.                                                                                |
| Unexpected paper size or type detected from Tray 3.                                | Verify Tray 3 guides and settings.                                                                                |
| Unexpected paper size or type detected from Tray 4.                                | Verify Tray 4 guides and settings.                                                                                |
| Yellow Toner cartridge is missing or not seated properly.                          | Refer to "Cyan, Magenta, Yellow, or<br>Black Toner Cartridge is Missing or<br>not Seated Properly" on page 3-152. |
| Your Administrator is reconfiguring the system.<br>Services will not be available. | No action required.                                                                                               |

# **NVM Value**

## Fax NVM

The Fax NVM table contains NVM value information that can be used to adjust the Fax NVM value for the printer.

#### **Fax NVM Value**

| Description                                                                   | Setting Information                                                                                                    | dc131 Display<br>Name | NVM<br>ID | NVM<br>Index | Default | Min | Мах |
|-------------------------------------------------------------------------------|----------------------------------------------------------------------------------------------------|-----------------------|-----------|--------------|---------|-----|-----|
| Line 1 configuration setting                                                  | 0 = Send and Receive<br>1 = Send only<br>2 = Receive only                                                                                                    | FaxLine1Config        | 200       | 1            | 0       | 0   | 2   |
| Line 2 configuration setting                                                  | 0 = Send and Receive<br>1 = Send only<br>2 = Receive only                                                                                                    | FaxLine2Config        | 200       | 2            | 0       | 0   | 2   |
| Priority of fax lines                                                         | 1 = line 1 has priority<br>2 = line 2 has priority                                                                                                    | LinePriority          | 200       | 9            | 1       | 1   | 2   |
| Number of times to redial (connected)                                         | 0 - 5                                                                                                    |                       | 200       | 10           | 0       | 0   | 0   |
| sends a cover sheet and extra pages if interrupted                            | 0 = without cover page and resend failed<br>pages<br>1 = with cover page and resend failed page<br>2=withoutcoverpage andresendall pages<br>3 = with Cover page and resend all pages  | FaxAutoResendDefault  | 200       | 11           | 3       | 0   | 5   |
| Listens to line traffic on sending                                            | 0 = Disabled<br>1 = Enabled                                                                                                    |                       | 200       | 13           | 1       | 0   | 1   |
| Enables audio line monitor and determines<br>when audio line monitoring stops | 0 = Disabled<br>1 = Speaker on until carrier signal detected<br>2 = Speaker always on when modem is off-<br>hook<br>3 = Speaker on until carrier is detected,<br>except while dialing | FaxAudioLineMonEnbld  | 200       | 14           | 0       | 0   | 1   |
| Determines when to stop listening to the line traffic                         | 0 - 25 seconds                                                                                                    | FaxAudioLineMonEnbld  | 200       | 14           | 0       | 0   | 3   |
| Volume of the line monitor                                                    | 0 = High<br>1 = Medium<br>2 = Low                                                                                                    | FaxAudioLineMonDel    | 200       | 15           | 5       | 0   | 25  |
| Receive mailbox policy                                                        | 0 = Delete on Print<br>1 = Keep For 1 -72 hours<br>2 = Keep Forever                                                                                                    | FaxAudioLineMonVol    | 200       | 16           | 1       | 0   | 2   |
| Time to keep if the policy is a pre set time                                  | 1 – 72 hours                                                                                                    | FaxreceivemboxDocDef  | 200       | 17           | 0       | 0   | 2   |
| Answer mode                                                                   | 0 = Auto<br>1 = Manual                                                                                                    | FxreceivemboxDocTime  | 200       | 18           | 72      | 1   | 72  |
| Determines what to declare for paper sizes                                    | 0 = Auto<br>1 = Manual                                                                                                    | FaxAnswerMode         | 200       | 19           | 0       | 0   | 1   |
| Determines what size of image to send                                         | 0 = Reduce to Fit<br>1 = Split pages                                                                                                    | FaxRecvPprAutoEnbld   | 200       | 20           | 0       | 0   | 1   |
| determines if removing scan lines is allowable                                | 0 = Disabled<br>1 = Enabled (5")                                                                                                    | FaxSendOptions        | 200       | 21           | 0       | 0   | 1   |
| Determines if a reduced image is shown                                        | 0 = Reduced Image<br>1 = No Image                                                                                                    | FaxRecvPageMargin     | 200       | 22           | 1       | 0   | 1   |
| Determines when a transmission report is printed                              | 0 = Always Print<br>1 = Print on Error<br>2 = Off                                                                                                    | TransmnReportApp      | 200       | 23           | 0       | 0   | 1   |
| Ring volume                                                                   | 0 = High<br>1 = Medium<br>2 = Low                                                                                                    | TransRptBehaviour     | 200       | 24           | 1       | 0   | 2   |

| Description                                                 | Setting Information                                                             | dc131 Display<br>Name | NVM<br>ID | NVM<br>Index | Default | Min | Max |
|-------------------------------------------------------------|---------------------------------------------------------------------------------|-----------------------|-----------|--------------|---------|-----|-----|
| Ring volume enabled                                         | 0 = Disabled<br>1 = Enabled                                                     | FaxRingVolume         | 200       | 25           | 1       | 0   | 2   |
| Date Format                                                 | 0 = MM/DD/YY<br>1 = DD/MM/YY<br>2 = Unused (DONOT USE)<br>3 = YY/MM/DD          |                       | 200       | 28           | 0       | 0   | 1   |
| Time format                                                 | 0 = 12 hour<br>1 = 24 hour                                                      | FaxDateFieldFormat    | 200       | 29           | 0       | 0   | 3   |
| Transmit header Text enabled                                | 0 = Disabled<br>1 = Enabled                                                     | FaxTimeFieldFormat    | 200       | 30           | 1       | 0   | 1   |
| Enable junk fax prevention                                  | 0 = Disabled<br>1 = Enabled                                                     |                       | 200       | 32           | N/A     | N/A | N/A |
| polling enabled                                             | 0 = Disabled<br>1 = Unsecure<br>2 = Dial & Poll Directory<br>3 = Poll Directory | FaxMatchJunkType      | 200       | 34           | 0       | 0   | 1   |
| Polled document policy                                      | 0 = Delete on poll<br>1 = Keep For 1 -72 hours<br>2 = Keep Forever              | FaxPollEnabled        | 200       | 35           | 0       | 0   | 3   |
| Time to keep if the policy is a pre set time                | 1 – 72 hours                                                                    | FaxPollPolicyDef      | 200       | 36           | 0       | 0   | 2   |
| Report policy                                               | 0 = Print<br>1=FollowSecurePolicy<br>2 = Store in Mailbox                       | FaxOdioOption         | 200       | 39           | 0       | 0   | 1   |
| Activity report default                                     | 0 = Off<br>1 = Auto Print                                                       | FaxReportPolicyDef    | 200       | 40           | 0       | 0   | 2   |
| Broadcast and multipoll report default and remote broadcast | 0 = Always Print<br>1 = Print on Error<br>2 = Off                               | FaxActivityReportDef  | 200       | 41           | 1       | 0   | 1   |

| Description                                   | Setting Information                                                                                                    | dc131 Display<br>Name | NVM<br>ID | NVM<br>Index | Default | Min | Max |
|-----------------------------------------------|----------------------------------------------------------------------------------------------------|-----------------------|-----------|--------------|---------|-----|-----|
| Fax country                                   | $\begin{array}{l} 0 = USA, \\ 1 = Canada, \\ 2 = Brazil, \\ 3 = Mexico, \\ 4 = Argentina, \\ 5 = Chile, \\ 6 = UK, \\ 7 = Switzerland, \\ 8 = Norway, \\ 9 = Denmark, \\ 10 = Ireland, \\ 11 = Austria, \\ 12 = Finland, \\ 13 = France, \\ 14 = Germany, \\ 15 = Sweden, \\ 16 = Belgium, \\ 17 = Netherlands, \\ 18 = Italy, \\ 19 = Portugal, \\ 20 = Greece, \\ 21 = Spain, \\ 22 = Russia, \\ 23 = Czech Republic, \\ 24 = Poland, \\ 25 = Hungary, \\ 26 = Not Used, \\ 27 = Romania, \\ 28 = Ukraine, \\ 29 = Turkey, \\ 30 = Egypt, \\ 31 = UAE, \\ 32 = Saudi Arabia, \\ 33 = South Africa, \\ 34 = Hong Kong, \\ 35 = India, \\ 36 = China, \\ 37 = Iceland \\ 38 = Luxembourg, \\ 39 = Bulgaria, \\ 40 = Morocco, \\ 41 = Australia, \\ 42 = New Zealand, \\ 43 = Singapore, \\ 44 = Malaysia \\ 45 = Cyprus \\ 46 = Peru \\ 47 = Jordan \\ \end{array}$ | FaxBroadcstRepDef     | 200       | 42           |         | 0   | 2   |
| report Language                               | <ul> <li>v = rrenchLanadlan</li> <li>1 = English</li> <li>2 = Danish</li> <li>3 = Swedish</li> <li>4 = InternationalSpanish</li> <li>5 = German</li> <li>6 = Italian</li> <li>7 = USEnglish</li> <li>8 = Dutch</li> <li>9 = Portuguese</li> <li>10 = Norwegian</li> <li>11 = Finnish</li> <li>12 = French</li> <li>13 = Brazilian</li> <li>14 = Greek</li> <li>15 = Ozech</li> <li>16 = Polish</li> <li>17 = Hungarian</li> <li>18 = Romanian</li> <li>19 = Turkish</li> <li>20 = Russian</li> <li>21 = SimplifiedChinese</li> </ul>                                                                                                    | FaxLountry            | 200       | 43           | 6       | U   | 4/  |
| Determins whether Secure Receive is On or Off | 0 = Secure receive is Off<br>1 = Secure Receive is on                                                                                                    |                       | 200       | 55           | N/A     | N/A | N/A |
| Fax Line Current Detection Line 1             | 0 = Disabled<br>1 = Enabled                                                                                                    |                       | 200       | 59           | 0       | 0   | 0   |

| Description                              | Setting Information                                                                                                    | dc131 Display<br>Name | NVM<br>ID | NVM<br>Index | Default | Min | Max |
|------------------------------------------|----------------------------------------------------------------------------------------------------|-----------------------|-----------|--------------|---------|-----|-----|
| Fax Line Current Detection Line 2        | 0 = Disabled<br>1 = Enabled                                                                                                    |                       | 200       | 60           | 0       | 0   | 0   |
| T30 Maximum Compression -TX line 1       | 2=MH, 3=MR, 4=MMR, 5=JBIG<br>Note: JBIG supported for Sorcery & Low<br>Cost Fax                                                          |                       | 200       | 61           | 0       | 0   | 0   |
| T30 Maximum Compression -TX line 2       | 2=MH, 3=MR, 4=MMR, 5=JBIG<br>Note: JBIG supported for Sorcery & Low<br>Cost Fax                                                          |                       | 200       | 62           | 0       | 0   | 0   |
| T30 Maximum Compression - RX line 1      | 2=MH, 3=MR, 4=MMR, 5=JBIG<br>Note: JBIG supported for Sorcery & Low<br>Cost Fax                                                          |                       | 200       | 63           | 0       | 0   | 0   |
| T30 Maximum Compression - RX line 2      | 2=MH, 3=MR, 4=MMR, 5=JBIG<br>Note: JBIG supported for Sorcery & Low<br>Cost Fax                                                          |                       | 200       | 64           | 0       | 0   | 0   |
| T30 Maximum resolution Line 1 TX         | 200x100=2, 200x200=3, 300x300=5, 400x400=7, 600x600=8                                                                                    |                       | 200       | 65           | 0       | 0   | 0   |
| T30 Maximum resolution Line 2 TX         | 200x100=2, 200x200=3, 300x300=5, 400x400=7, 600x600=8                                                                                    |                       | 200       | 66           | 0       | 0   | 0   |
| T30 Maximum resolution Line 1 RX         | 200x100=2, 200x200=3, 300x300=5, 400x400=7, 600x600=8                                                                                    |                       | 200       | 67           | 0       | 0   | 0   |
| T30 Maximum resolution Line 2 RX         | 200x100=2, 200x200=3, 300x300=5, 400x400=7, 600x600=8                                                                                    |                       | 200       | 68           | 0       | 0   | 0   |
| T30 Maximum Speed Line 1 TX              | 33600=3, 31200=4, 28800=5, 26400=6,<br>24000=7, 21600=8, 19200=9, 16800=10,<br>14400=11, 12000=12, 9600=13, 7200=14,<br>4800=15, 2400=16 |                       | 200       | 69           | 0       | 0   | 0   |
| T30 Maximum Speed Line 2 TX              | 33600=3, 31200=4, 28800=5, 26400=6,<br>24000=7, 21600=8, 19200=9, 16800=10,<br>14400=11, 12000=12, 9600=13, 7200=14,<br>4800=15, 2400=16 |                       | 200       | 70           | 0       | 0   | 0   |
| T30 Maximum Speed Line 1 RX              | 33600=3, 31200=4, 28800=5, 26400=6,<br>24000=7, 21600=8, 19200=9, 16800=10,<br>14400=11, 12000=12, 9600=13, 7200=14,<br>4800=15, 2400=16 |                       | 200       | 71           | 0       | 0   | 0   |
| T30 Maximum Speed Line 2 RX              | 33600=3, 31200=4, 28800=5, 26400=6,<br>24000=7, 21600=8, 19200=9, 16800=10,<br>14400=11, 12000=12, 9600=13, 7200=14,<br>4800=15, 2400=16 |                       | 200       | 72           | 0       | 0   | 0   |
| T30 Preferred Resolution Units Line 1 TX | 0=Any, Metric=1, Inch=2                                                                                                    |                       | 200       | 73           | 0       | 0   | 0   |
| T30 Preferred Resolution Units Line 1 TX | Metric=1, Inch=2                                                                                                    |                       | 200       | 74           | 0       | 0   | 5   |
| T30 Preferred Resolution Units Line 2 TX | 0=Any, Metric=1, Inch=2                                                                                                    |                       | 200       | 75           | 0       | 0   | 6   |
| T30 Preferred Resolution Units Line 2 TX | Metric=1, Inch=2                                                                                                    |                       | 200       | 76           | 0       | 0   | 0   |
| T30 Preferred Resolution Units Line 1 RX | 0=Any, Metric=1, Inch=2                                                                                                    | Line1CurrentDetect    | 200       | 77           | 1       | 0   | 1   |
| T30 Preferred Resolution Units Line 2 RX | 0=Any, Metric=1, Inch=2                                                                                                    | Line2CurrentDetect    | 200       | 78           | 1       | 0   | 1   |
| T30 Minimum Scan Line Time Line 1        | 0ms/0ms=0, 5ms/5ms=1, 10ms/5ms=2,<br>10ms/10ms=3, 20ms/10ms=4, 20ms/<br>20ms=5, 40ms,20ms=6, 40ms/40ms=7                                 | CompressTypeLine1TX   | 200       | 79           | 5       | 2   | 5   |
| T30 Minimum Scan Line Time Line 2        | 0ms/0ms=0, 5ms/5ms=1, 10ms/5ms=2,<br>10ms/10ms=3, 20ms/10ms=4, 20ms/<br>20ms=5, 40ms,20ms=6, 40ms/40ms=7                                 | CompressTypeLine2TX   | 200       | 80           | 5       | 2   | 5   |
| T30 ECM Enabled/Disabled Line 1 Tx       | 0=disabled<br>1=enabled                                                                                                    | CompressTypeLine1RX   | 200       | 81           | 5       | 2   | 5   |
| T30 ECM Enabled/Disabled Line 2 Tx       | 0=disabled<br>1=enabled                                                                                                    | CompressTypeLine2RX   | 200       | 82           | 5       | 2   | 5   |
| T30 ECM Enabled/Disabled Line 1 Rx       | 0=disabled<br>1=enabled                                                                                                    | T30MaxResL1Tx         | 200       | 83           | 8       | 2   | 8   |

| Description                                                                                                    | Setting Information                                                                                                    | dc131 Display<br>Name | NVM<br>ID | NVM<br>Index | Default | Min | Max |
|----------------------------------------------------------------------------------------------------|----------------------------------------------------------------------------------------------------|-----------------------|-----------|--------------|---------|-----|-----|
| T30 ECM Enabled/Disabled Line 2 Rx                                                                                                 | 0=disabled<br>1=enabled                                                                                                    | T30MaxResL2Tx         | 200       | 84           | 8       | 2   | 8   |
| Look ahead period to pending fax job which will prohibit entry into Sleep.                                                         | Minutes                                                                                                    | T30MaxSpeedL1Tx       | 200       | 87           | 3       | 3   | 16  |
| Determines if a confirmed transmission<br>report is printed if MCF not received for last<br>page sent.                             | 0 = Strict retry policy (all MCF required)<br>1 = Optional ignore final missing MCF                                                                                                    | T30MaxSpeedL2Tx       | 200       | 88           | 3       | 3   | 16  |
| Allows Fax Protocol Report to be printed in the event of a communications error                                                    | 0 = Off<br>1 = Auto Print On Error<br>2=Always Print Report                                                                                                    | T30MaxSpeedL1Rx       | 200       | 89           | 3       | 3   | 16  |
| The ability to Enable <u>always</u> negotiating unlimited length (DCS) on line 1                                                   | 0 = Disabled<br>1 = Enabled                                                                                                    | T30PrefResUnitsL2Tx   | 200       | 92           | 1       | 1   | 2   |
| The ability to Enable <u>always</u> negotiating unlimited length (DCS) on line 2                                                   | 0 = Disabled<br>1 = Enabled                                                                                                    | T30PrefResUnitsL1Rx   | 200       | 93           | 0       | 0   | 2   |
| The ability to enable increased compatibility at the expense of more advanced fax features.                                        | 0 = Disabled<br>1 = Enabled                                                                                                    | T30PrefResUnitsL2Rx   | 200       | 94           | 0       | 0   | 2   |
| Busy Tone detection during dial tone detection                                                                                     | 0 = disable<br>1 = enable                                                                                                    | PwrSavEntryLookAhead  | 200       | 103          | 1       | 0   | 120 |
| Part of pair with ID 1602 for Classic Fax                                                                                          | Reserved                                                                                                    | ExtendedRetryPolicy   | 200       | 104          | 0       | 0   | 1   |
| Allow the ability to send to the same<br>destination number on both fax lines<br>simultaneously. (*33 enabled/disabled via<br>GUI) | 0 = Disabled (Only 1 fax send to a given<br>number at a time even if there is another line<br>free)<br>1 = Enabled (Can have more than 1 fax send<br>to a given number at the same time) | ProtReportOnError     | 200       | 105          | 0       | 0   | 2   |
| Allows the ability to set a short time period which a failed job waits before redialing                                            | 0 = Disabled<br>1 = Enabled                                                                                                    |                       | 200       | 106          | 0       | 0   | 2   |
| Set the duration of the ShortResendTimer in seconds                                                                                | 1 - 255                                                                                                    | FaxlioStatus          | 200       | 107          | 0       | 0   | 1   |
| The ability to Enable or Disable Legal/Letter stock (DCS)                                                                          | 0 = Disabled<br>1 = Enabled                                                                                                    | UNLIMITEDLENGTHLINE2  | 200       | 111          | 1       | 0   | 1   |
| The ability to Enable or Disable Legal/Letter stock (DIS)                                                                          | 0 = Disabled<br>1 = Enabled                                                                                                    | AdvancedCapabilities  | 200       | 112          | 1       | 0   | 1   |
| Dial type configuration                                                                                                    | 0 = Tone<br>1 = Pulse                                                                                                    |                       | 200       | 114          | 8       | 2   | 8   |
| Dial type configuration                                                                                                    | 0 = Tone<br>1 = Pulse                                                                                                    |                       | 200       | 115          | 8       | 2   | 8   |
| When to answer the call if automatic.                                                                                              | 0 - 15 seconds                                                                                                    |                       | 200       | 116          | 5       | 2   | 5   |
| Number of times to retry (not connected)                                                                                           | 0 – 14                                                                                                    |                       | 200       | 117          | 5       | 2   | 5   |
| time between each redial                                                                                                    | 1 - 25 minutes                                                                                                    |                       | 200       | 118          | 3       | 3   | 16  |
| Busy 1 Filter stage 1 A1                                                                                                    | 0x02CA                                                                                                    |                       | 200       | 119          | 3       | 3   | 16  |
| Busy 1 Filter stage 1 A2                                                                                                    | 0xFD36                                                                                                    |                       | 200       | 120          | 0       | 0   | 1   |
| Busy 1 Filter stage 1 A3                                                                                                    | 0x0000                                                                                                    | DetBusyToneDurDTone   | 200       | 121          | 0       | 0   | 1   |
| Busy 1 Filter stage 1 B1                                                                                                    | 0x7243                                                                                                    | DetBusyToneDurDTone   | 200       | 121          | 0       | 0   | 0   |
| Busy 1 Filter stage 1 B2                                                                                                    | 0xC63E                                                                                                    | ParallelTxToSameDest  | 200       | 122          | 0       | 0   | 1   |
| Busy 1 Filter stage 2 A1                                                                                                    | 0x02CA                                                                                                    | ShortResendPolicy     | 200       | 123          | 0       | 0   | 1   |
| Busy 1 Filter stage 2 A2                                                                                                    | 0x0593                                                                                                    | ShortResendTimer      | 200       | 124          | 30      | 1   | 255 |
| Busy 1 Filter stage 2 A3                                                                                                    | 0x02CA                                                                                                    |                       | 200       | 125          | 0       | 0   | 1   |
| Busy 1 Filter stage 2 B1                                                                                                    | 0x7243                                                                                                    |                       | 200       | 126          | 0       | 0   | 1   |
| Busy 1 Filter stage 2 B2                                                                                                    | 0xC63E                                                                                                    |                       | 200       | 127          | 1       | 0   | 1   |
| Busy 1 Low Pass Feedback                                                                                                    | 0x7E67                                                                                                    |                       | 200       | 128          | 0       | 0   | 0   |
| Busy 1 Low Pass Gain                                                                                                    | 0x02DF                                                                                                    |                       | 200       | 129          | 0       | 0   | 0   |

| Description                                             | Setting Information                                                                                | dc131 Display<br>Name | NVM<br>ID | NVM<br>Index | Default | Min | Max    |
|---------------------------------------------------------|----------------------------------------------------------------------------------------------------|-----------------------|-----------|--------------|---------|-----|--------|
| Busy 1 Upper Threshold                                  | 0x2A00                                                                                             |                       | 200       | 130          | 0       | 0   | 0      |
| Busy 1 Lower Threshold                                  | 0x1C00                                                                                             |                       | 200       | 131          | 0       | 0   | 0      |
| Call progress detection threshold (-dB)                 | 0 - 255 (-dB)                                                                                      |                       | 200       | 132          | 0       | 0   | 0      |
| Busy 2 Filter stage 1 A1                                | 0x02CA                                                                                             |                       | 200       | 133          | 0       | 0   | 0      |
| Busy 2 Filter stage 1 A2                                | 0xFD36                                                                                             |                       | 200       | 134          | 0       | 0   | 0      |
| Busy 2 Filter stage 1 A3                                | 0x0000                                                                                             |                       | 200       | 135          | 0       | 0   | 0      |
| Busy 2 Filter stage 1 B1                                | 0x7243                                                                                             |                       | 200       | 136          | 0       | 0   | 0      |
| Busy 2 Filter stage 1 B2                                | 0xC63E                                                                                             |                       | 200       | 137          | 0       | 0   | 0      |
| Busy 2 Filter stage 2 A1                                | 0x02CA                                                                                             |                       | 200       | 138          | 0       | 0   | 0      |
| Busy 2 Filter stage 2 A2                                | 0x0593                                                                                             |                       | 200       | 139          | 0       | 0   | 0      |
| Busy 2 Filter stage 2 A3                                | 0x02CA                                                                                             | USSTOCKSUPPORTTX      | 200       | 140          | 0       | 0   | 1      |
| Busy 2 Filter stage 2 B1                                | 0x7243                                                                                             | USSTOCKSUPPORTRX      | 200       | 141          | 1       | 0   | 1      |
| Busy 2 Filter stage 2 B2                                | 0xC63E                                                                                             |                       | 200       | 142          | 0       | 0   | 0      |
| Busy 2 Low Pass Feedback                                | 0x7E67                                                                                             |                       | 200       | 143          | 0       | 0   | 1      |
| Busy 2 Low Pass Gain                                    | 0x02DF                                                                                             | FaxLine1DialTypeDef   | 200       | 201          | 0       | 0   | 1      |
| Busy 2 Upper Threshold                                  | 0x2A00                                                                                             | FaxLine2DialTypeDef   | 200       | 202          | 0       | 0   | 1      |
| Busy 2 Lower Threshold                                  | 0x1C00                                                                                             | FaxAutoAnswerDelay    | 200       | 203          | 0       | 0   | 15     |
| Busy 1 detection algorithm                              |                                                                                                    | FaxAutoRedialDefault  | 200       | 204          | 0       | 0   | 14     |
| Busy 1 number cell pattern                              | number of patterns to describe the sequence                                                        | FaxAutoRedialTimeDef  | 200       | 205          | 15      | 1   | 25     |
| Number of busy cycles required to detect busy condition | 0 - 255                                                                                            | Busy1FilterStage1A1   | 200       | 206          | 0x02CA  | 0   | 0xFFFF |
| Busy 1 timeout reset detector                           | milliseconds                                                                                       | Busy1FilterStage1A2   | 200       | 207          | 0xFD36  | 0   | 0xFFFF |
| Busy 1 make min 1                                       | milliseconds                                                                                       | Busy1FilterStage1A3   | 200       | 208          | 0x0000  | 0   | 0xFFFF |
| Min busy cadence on time (x 10ms)                       | 0 - 255 (x10 ms)<br>0 = standard detection algorithm;<br>1 - 255 = country specific cadence values | Busy1FilterStage1B1   | 200       | 209          | 0x7243  | 0   | 0xFFFF |
| Busy 1 make max 1                                       | milliseconds                                                                                       | Busy1FilterStage1B2   | 200       | 210          | 0xC63E  | 0   | 0xFFFF |
| Max busy cadence on time (x 10ms)                       | 0 - 255 (x10 ms)<br>0 = standard detection algorithm;<br>1 - 255 = country specific cadence values | Busy1FilterStage2A1   | 200       | 211          | 0x02CA  | 0   | 0xFFFF |
| Busy 1 make hole 1                                      | milliseconds                                                                                       | Busy1FilterStage2A2   | 200       | 212          | 0x0593  | 0   | 0xFFFF |
| Busy 1 break min 1                                      | milliseconds                                                                                       | Busy1FilterStage2A3   | 200       | 213          | 0x02CA  | 0   | 0xFFFF |
| Min busy cadence off time (x 10ms)                      | 0 - 255 (x10 ms)<br>0 = standard detection algorithm;<br>1 - 255 = country specific cadence values | Busy1FilterStage2B1   | 200       | 214          | 0x7243  | 0   | 0xFFFF |
| Busy 1 break max 1                                      | milliseconds                                                                                       | Busy1FilterStage2B2   | 200       | 215          | 0xC63E  | 0   | 0xFFFF |
| Max busy cadence off time (x 10ms)                      | 0 - 255 (x10 ms)<br>0 = standard detection algorithm;<br>1 - 255 = country specific cadence values | Busy1LowPassFeedback  | 200       | 216          | 0x7E67  | 1   | 0xFFFF |
| Busy 1 break hole 1                                     | milliseconds                                                                                       | FaxBusy1LowPassGain   | 200       | 217          | 0x02DF  | 1   | 0xFFFF |
| Busy 1 idx next cell 1                                  | Index of next pattern                                                                              | Busy1UpperThreshold   | 200       | 218          | 0x2A00  | 1   | 0xFFFF |
| Busy 1 idx restart cell 1                               | Index to restart at                                                                                | Busy1LowerThreshold   | 200       | 219          | 0x1C00  | 1   | 0xFFFF |
| Busy 1 flag detection performed 1                       | Is this the last detection pattern?                                                                | Busy1LowerThreshold   | 200       | 219          | 0x2B    | 0   | 0xFF   |
| Busy 1 make min 2                                       | milliseconds                                                                                       | Busy2FilterStage1A1   | 200       | 220          | 0x02CA  | 0   | 0xFFFF |
| Busy 1 make max 2                                       | milliseconds                                                                                       | Busy2FilterStage1A2   | 200       | 221          | 0xFD36  | 0   | 0xFFFF |

| Description                       | Setting Information                         | dc131 Display<br>Name | NVM<br>ID | NVM<br>Index | Default | Min  | Max    |
|-----------------------------------|---------------------------------------------|-----------------------|-----------|--------------|---------|------|--------|
| Busy 1 make hole 2                | milliseconds                                | Busy2FilterStage1A3   | 200       | 222          | 0x0000  | 0    | 0xFFFF |
| Busy 1 break min 2                | milliseconds                                | Busy2FilterStage1B1   | 200       | 223          | 0x7243  | 0    | 0xFFFF |
| Busy 1 break max 2                | milliseconds                                | Busy2FilterStage1B2   | 200       | 224          | 0xC63E  | 0    | 0xFFFF |
| Busy 1 break hole 2               | milliseconds                                | Busy2FilterStage2A1   | 200       | 225          | 0x02CA  | 0    | 0xFFFF |
| Busy 1 idx next cell 2            | Index of next pattern                       | Busy2FilterStage2A2   | 200       | 226          | 0x0593  | 0    | 0xFFFF |
| Busy 1 idx restart cell 2         | Index to restart at                         | FaxBsy2FilterStge2A3  | 200       | 227          | 0x02CA  | 0    | 0xFFFF |
| Busy 1 flag detection performed 2 | Is this the last detection pattern?         | FaxBsy2FilterStge2B1  | 200       | 228          | 0x7243  | 0    | 0xFFFF |
| Busy 1 make min 3                 | milliseconds                                | Busy2FilterStage2B2   | 200       | 229          | 0xC63E  | 0    | 0xFFFF |
| Busy 1 make max 3                 | milliseconds                                | Busy2LowPassFeedback  | 200       | 230          | 0x7E67  | 1    | 0xFFFF |
| Busy 1 make hole 3                | milliseconds                                | FaxBusy2LowPassGain   | 200       | 231          | 0x02DF  | 1    | 0xFFFF |
| Busy 1 break min 3                | milliseconds                                | Busy2UpperThreshold   | 200       | 232          | 0x2A00  | 1    | 0xFFFF |
| Busy 1 break max 3                | milliseconds                                | Busy2LowerThreshold   | 200       | 233          | 0x1C00  | 1    | 0xFFFF |
| Busy 1 break hole 3               | milliseconds                                | Busy1DetectAlgorithm  | 200       | 234          | 0x20    | 0x20 | 0x21   |
| Busy 1 idx next cell 3            | Index of next pattern                       | Busy1NumCellPattern   | 200       | 235          | 1       | 0    | 3      |
| Busy 1 idx restart cell 3         | Index to restart at                         | Busy1NumCellPattern   | 200       | 235          | 2       | 0    | 0xFF   |
| Busy 1 flag detection performed 3 | Is this the last detection pattern?         | Busy1TmoutResetDetct  | 200       | 236          | 100     | 1    | 15000  |
| Busy 2 detection algorithm        |                                             | FaxBusy1MakeMin1      | 200       | 237          | 450     | 0    | 10000  |
| Busy 2 number cell pattern        | number of patterns to describe the sequence | FaxBusy1MakeMin1      | 200       | 237          | 0       | 0    | 0xFF   |
| Busy 2 timeout reset detector     | milliseconds                                | FaxBusy1MakeMax1      | 200       | 238          | 550     | 0    | 10000  |
| Busy 2 make min 1                 | milliseconds                                | FaxBusy1MakeMax1      | 200       | 238          | 0       | 0    | 0xFF   |
| Busy 2 make max 1                 | milliseconds                                | FaxBusy1MakeHole1     | 200       | 239          | 40      | 0    | 10000  |
| Busy 2 make hole 1                | milliseconds                                | FaxBusy1BreakMin1     | 200       | 240          | 450     | 0    | 10000  |
| Busy 2 break min 1                | milliseconds                                | FaxBusy1BreakMin1     | 200       | 240          | 0       | 0    | 0xFF   |
| Busy 2 break max 1                | milliseconds                                | FaxBusy1BreakMax1     | 200       | 241          | 550     | 0    | 10000  |
| Busy 2 break hole 1               | milliseconds                                | FaxBusy1BreakMax1     | 200       | 241          | 0       | 0    | 0xFF   |
| Busy 2 idx next cell 1            | Index of next pattern                       | FaxBusy1BreakHole1    | 200       | 242          | 0       | 0    | 10000  |
| Busy 2 idx restart cell 1         | Index to restart at                         | FaxBusy1IdxNextCell1  | 200       | 243          | 0       | 0    | 2      |
| Busy 2 flag detection performed 1 | Is this the last detection pattern?         | Busy1IdxRestartCell1  | 200       | 244          | 0       | 0    | 2      |
| Busy 2 make min 2                 | milliseconds                                | Busy1FlagDetctPerfd1  | 200       | 245          | 1       | 0    | 1      |
| Busy 2 make max 2                 | milliseconds                                | FaxBusy1MakeMin2      | 200       | 246          | 0       | 0    | 10000  |
| Busy 2 make hole 2                | milliseconds                                | FaxBusy1MakeMax2      | 200       | 247          | 0       | 0    | 10000  |
| Busy 2 break min 2                | milliseconds                                | FaxBusy1MakeHole2     | 200       | 248          | 0       | 0    | 10000  |
| Busy 2 break max 2                | milliseconds                                | FaxBusy1BreakMin2     | 200       | 249          | 0       | 0    | 10000  |
| Busy 2 break hole 2               | milliseconds                                | FaxBusy1BreakMax2     | 200       | 250          | 0       | 0    | 10000  |
| Busy 2 idx next cell 2            | Index of next pattern                       | FaxBusy1BreakHole2    | 200       | 251          | 0       | 0    | 10000  |
| Busy 2 idx restart cell 2         | Index to restart at                         | FaxBusy1IdxNextCell2  | 200       | 252          | 0       | 0    | 2      |
| Busy 2 flag detection performed 2 | Is this the last detection pattern?         | Busy1IdxRestartCell2  | 200       | 253          | 0       | 0    | 2      |
| Busy 2 make min 3                 | milliseconds                                | Busy1FlgDetectPerfd2  | 200       | 254          | 0       | 0    | 1      |
| Busy 2 make max 3                 | milliseconds                                | FaxBusy1MakeMin3      | 200       | 255          | 0       | 0    | 10000  |
| Busy 2 make hole 3                | milliseconds                                | FaxBusy1MakeMax3      | 200       | 256          | 0       | 0    | 10000  |
| Busy 2 break min 3                | milliseconds                                | FaxBusy1MakeHole3     | 200       | 257          | 0       | 0    | 10000  |

| Description                          | Setting Information                         | dc131 Display<br>Name | NVM<br>ID | NVM<br>Index | Default | Min  | Max    |
|--------------------------------------|---------------------------------------------|-----------------------|-----------|--------------|---------|------|--------|
| Busy 2 break max 3                   | milliseconds                                | FaxBusy1BreakMin3     | 200       | 258          | 0       | 0    | 10000  |
| Busy 2 break hole 3                  | milliseconds                                | FaxBusy1BreakMax3     | 200       | 259          | 0       | 0    | 10000  |
| Busy 2 idx next cell 3               | Index of next pattern                       | FaxBusy1BreakHole3    | 200       | 260          | 0       | 0    | 10000  |
| Busy 2 idx restart cell 3            | Index to restart at                         | FaxBusy1IdxNextCell3  | 200       | 261          | 0       | 0    | 2      |
| Busy 2 flag detection performed 3    | Is this the last detection pattern?         | Busy1IdxRestartCell3  | 200       | 262          | 0       | 0    | 2      |
| Congest 1 Filter stage 1 A1          | 0x02CA                                      | Busy1FlagDetctPerfd3  | 200       | 263          | 0       | 0    | 1      |
| Congest 1 Filter stage 1 A2          | 0xFD36                                      | Busy2DetectAlgorithm  | 200       | 264          | 0x20    | 0x20 | 0x21   |
| Congest 1 Filter stage 1 A3          | 0x0000                                      | Busy2NumCellPattern   | 200       | 265          | 1       | 0    | 3      |
| Congest 1 Filter stage 1 B1          | 0x7243                                      | Busy2TmoutResetDetct  | 200       | 266          | 100     | 1    | 15000  |
| Congest 1 Filter stage 1 B2          | 0xC63E                                      | FaxBusy2MakeMin1      | 200       | 267          | 600     | 0    | 10000  |
| Congest 1 Filter stage 2 A1          | 0x02CA                                      | FaxBusy2MakeMax1      | 200       | 268          | 3700    | 0    | 10000  |
| Congest 1 Filter stage 2 A2          | 0x0593                                      | FaxBusy2MakeHole1     | 200       | 269          | 130     | 0    | 10000  |
| Congest 1 Filter stage 2 A3          | 0x02CA                                      | FaxBusy2BreakMin1     | 200       | 270          | 550     | 0    | 10000  |
| Congest 1 Filter stage 2 B1          | 0x7243                                      | FaxBusy2BreakMax1     | 200       | 271          | 550     | 0    | 10000  |
| Congest 1 Filter stage 2 B2          | 0xC63E                                      | FaxBusy2BreakHole1    | 200       | 272          | 0       | 0    | 10000  |
| Congest 1 Low Pass Feedback          | 0x7E67                                      | FaxBusy2IdxNextCell1  | 200       | 273          | 0       | 0    | 2      |
| Congest 1 Low Pass Gain              | 0x02DF                                      | Busy2IdxRestartCell1  | 200       | 274          | 0       | 0    | 2      |
| Congest 1 Upper Threshold            | 0x2A00                                      | Busy2FlagDetctPerfd1  | 200       | 275          | 1       | 0    | 1      |
| Congest 1 Lower Threshold            | 0x1C00                                      | FaxBusy2MakeMin2      | 200       | 276          | 0       | 0    | 10000  |
| Congest 1 detection algorithm        |                                             | FaxBusy2MakeMax2      | 200       | 277          | 0       | 0    | 10000  |
| Congest 1 number cell pattern        | number of patterns to describe the sequence | FaxBusy2MakeHole2     | 200       | 278          | 0       | 0    | 10000  |
| Congest 1 timeout reset detector     | milliseconds                                | FaxBusy2BreakMin2     | 200       | 279          | 0       | 0    | 10000  |
| Congest 1 make min 1                 | milliseconds                                | FaxBusy2BreakMax2     | 200       | 280          | 0       | 0    | 10000  |
| Congest 1 make max 1                 | milliseconds                                | FaxBusy2BreakHole2    | 200       | 281          | 0       | 0    | 10000  |
| Congest 1 make hole 1                | milliseconds                                | FaxBusy2IdxNextCell2  | 200       | 282          | 0       | 0    | 2      |
| Congest 1 break min 1                | milliseconds                                | Busy2IdxRestartCell2  | 200       | 283          | 0       | 0    | 2      |
| Congest 1 break max 1                | milliseconds                                | Busy2FlagDetctPerfd2  | 200       | 284          | 0       | 0    | 1      |
| Congest 1 break hole 1               | milliseconds                                | FaxBusy2MakeMin3      | 200       | 285          | 0       | 0    | 10000  |
| Congest 1 idx next cell 1            | Index of next pattern                       | FaxBusy2MakeMax3      | 200       | 286          | 0       | 0    | 10000  |
| Congest 1 idx restart cell 1         | Index to restart at                         | FaxBusy2MakeHole3     | 200       | 287          | 0       | 0    | 10000  |
| Congest 1 flag detection performed 1 | Is this the last detection pattern?         | FaxBusy2BreakMin3     | 200       | 288          | 0       | 0    | 10000  |
| Congest 1 make min 2                 | milliseconds                                | FaxBusy2BreakMax3     | 200       | 289          | 0       | 0    | 10000  |
| Congest 1 make max 2                 | milliseconds                                | FaxBusy2BreakHole3    | 200       | 290          | 0       | 0    | 10000  |
| Congest 1 make hole 2                | milliseconds                                | FaxBusy2IdxNextCell3  | 200       | 291          | 0       | 0    | 2      |
| Congest 1 break min 2                | milliseconds                                | Busy2IdxRestartCell3  | 200       | 292          | 0       | 0    | 2      |
| Congest 1 break max 2                | milliseconds                                | Busy2FlagDetctPerfd3  | 200       | 293          | 0       | 0    | 1      |
| Congest 1 break hole 2               | milliseconds                                | Congt1FilterStage1A1  | 200       | 294          | 0x02CA  | 0    | 0xFFFF |
| Congest 1 idx next cell 2            | Index of next pattern                       | Congt1FilterStage1A2  | 200       | 295          | 0xFD36  | 0    | 0xFFFF |
| Congest 1 idx restart cell 2         | Index to restart at                         | Congt1FilterStage1A3  | 200       | 296          | 0x0000  | 0    | 0xFFFF |
| Congest 1 flag detection performed 2 | Is this the last detection pattern?         | Congt1FilterStage1B1  | 200       | 297          | 0x7243  | 0    | 0xFFFF |
| Congest 1 make min 3                 | milliseconds                                | Congt1FilterStage1B2  | 200       | 298          | 0xC63E  | 0    | 0xFFFF |

| Description                                        | Setting Information                         | dc131 Display<br>Name | NVM<br>ID | NVM<br>Index | Default | Min  | Max    |
|----------------------------------------------------|---------------------------------------------|-----------------------|-----------|--------------|---------|------|--------|
| Congest 1 make max 3                               | milliseconds                                | Congt1FilterStage2A1  | 200       | 299          | 0x02CA  | 0    | 0xFFFF |
| Congest 1 make hole 3                              | milliseconds                                | Congt1FilterStage2A2  | 200       | 300          | 0x0593  | 0    | 0xFFFF |
| Congest 1 break min 3                              | milliseconds                                | Congt1FilterStage2A3  | 200       | 301          | 0x02CA  | 0    | 0xFFFF |
| Congest 1 break max 3                              | milliseconds                                | Congt1FilterStage2B1  | 200       | 302          | 0x7243  | 0    | 0xFFFF |
| Congest 1 break hole 3                             | milliseconds                                | Congt1FilterStage2B2  | 200       | 303          | 0xC63E  | 0    | 0xFFFF |
| Congest 1 idx next cell 3                          | Index of next pattern                       | Congt1LwPassFeedback  | 200       | 304          | 0x7E67  | 1    | 0xFFFF |
| Congest 1 idx restart cell 3                       | Index to restart at                         | Congest1LowPassGain   | 200       | 305          | 0x02DF  | 1    | 0xFFFF |
| Congest 1 flag detection performed 3               | Is this the last detection pattern?         | Congt1UpperThreshold  | 200       | 306          | 0x2A00  | 1    | 0xFFFF |
| CED 1 Filter stage 1 A1                            | 0x02CA                                      | Congt1LowerThreshold  | 200       | 307          | 0x1C00  | 1    | 0xFFFF |
| CED 1 Filter stage 1 A2                            | 0xFD36                                      | Congt1DetctAlgorithm  | 200       | 308          | 0x20    | 0x20 | 0x21   |
| CED 1 Filter stage 1 A3                            | 0x0000                                      | Congt1NumCellPattern  | 200       | 309          | 1       | 0    | 3      |
| CED 1 Filter stage 1 B1                            | 0x7243                                      | Congt1TmoutRsetDetct  | 200       | 310          | 100     | 1    | 15000  |
| CED 1 Filter stage 1 B2                            | 0xC63E                                      | FaxCongest1MakeMin1   | 200       | 311          | 450     | 0    | 10000  |
| CED 1 Filter stage 2 A1                            | 0x02CA                                      | FaxCongest1MakeMax1   | 200       | 312          | 550     | 0    | 10000  |
| CED 1 Filter stage 2 A2                            | 0x0593                                      | FaxCongest1MakeHole1  | 200       | 313          | 40      | 0    | 10000  |
| CED 1 Filter stage 2 A3                            | 0x02CA                                      | FaxCongest1BreakMin1  | 200       | 314          | 450     | 0    | 10000  |
| CED 1 Filter stage 2 B1                            | 0x7243                                      | FaxCongest1BreakMax1  | 200       | 315          | 550     | 0    | 10000  |
| CED 1 Filter stage 2 B2                            | 0xC63E                                      | FaxCongst1BreakHole1  | 200       | 316          | 0       | 0    | 10000  |
| CED 1 Low Pass Feedback                            | 0x7E67                                      | Congest1IdxNextCell1  | 200       | 317          | 0       | 0    | 2      |
| CED 1 Low Pass Gain                                | 0x02DF                                      | Congt1ldxRstartCell1  | 200       | 318          | 0       | 0    | 2      |
| CED 1 Upper Threshold                              | 0x2A00                                      | Congt1FlgDetctPerfd1  | 200       | 319          | 1       | 0    | 1      |
| CED 1 Lower Threshold                              | 0x1C00                                      | FaxCongest1MakeMin2   | 200       | 320          | 0       | 0    | 10000  |
| FAX/data answer tone detection threshold (-<br>dB) | 0 - 255 (-dB)                               | FaxCongest1MakeMax2   | 200       | 321          | 0       | 0    | 10000  |
| CED 1 detection algorithm                          |                                             | FaxCongest1MakeHole2  | 200       | 322          | 0       | 0    | 10000  |
| CED 1 number cell pattern                          | number of patterns to describe the sequence | FaxCongest1BreakMin2  | 200       | 323          | 0       | 0    | 10000  |
| CED 1 timeout reset detector                       | milliseconds                                | FaxCongest1BreakMax2  | 200       | 324          | 0       | 0    | 10000  |
| Answer tone validation time (x 10ms)               | 0 - 255 (x10 ms)                            | FaxCongst1BreakHole2  | 200       | 325          | 0       | 0    | 10000  |
| CED 1 make min 1                                   | milliseconds                                | Congest1IdxNextCell2  | 200       | 326          | 0       | 0    | 2      |
| CED 1 make max 1                                   | milliseconds                                | Congt1IdxRstartCell2  | 200       | 327          | 0       | 0    | 2      |
| CED 1 make hole 1                                  | milliseconds                                | Congt1FlgDetctPerfd2  | 200       | 328          | 0       | 0    | 1      |
| CED 1 break min 1                                  | milliseconds                                | FaxCongest1MakeMin3   | 200       | 329          | 0       | 0    | 10000  |
| CED 1 break max 1                                  | milliseconds                                | FaxCongest1MakeMax3   | 200       | 330          | 0       | 0    | 10000  |
| CED 1 break hole 1                                 | milliseconds                                | FaxCongest1MakeHole3  | 200       | 331          | 0       | 0    | 10000  |
| CED 1 idx next cell 1                              | Index of next pattern                       | FaxCongest1BreakMin3  | 200       | 332          | 0       | 0    | 10000  |
| CED 1 idx restart cell 1                           | Index to restart at                         | FaxCongest1BreakMax3  | 200       | 333          | 0       | 0    | 10000  |
| CED 1 flag detection performed 1                   | Is this the last detection pattern?         | FaxCongst1BreakHole3  | 200       | 334          | 0       | 0    | 10000  |
| CED 1 make min 2                                   | milliseconds                                | Congest1IdxNextCell3  | 200       | 335          | 0       | 0    | 2      |
| CED 1 make max 2                                   | milliseconds                                | Congt1IdxRstartCell3  | 200       | 336          | 0       | 0    | 2      |
| CED 1 make hole 2                                  | milliseconds                                | Congt1FlgDetctPerfd3  | 200       | 337          | 0       | 0    | 1      |
| CED 1 break min 2                                  | milliseconds                                | FaxCED1FiltrStage1A1  | 200       | 338          | 0x02CA  | 1    | 0xFFFF |
| CED 1 break max 2                                  | milliseconds                                | FaxCED1FiltrStage1A2  | 200       | 339          | 0xFD36  | 1    | 0xFFFF |

| Description                                                                    | Setting Information                                                                                                    | dc131 Display<br>Name | NVM<br>ID | NVM<br>Index | Default | Min  | Max    |
|--------------------------------------------------------------------------------|----------------------------------------------------------------------------------------------------|-----------------------|-----------|--------------|---------|------|--------|
| CED 1 break hole 2                                                             | milliseconds                                                                                                    | FaxCED1FiltrStage1A3  | 200       | 340          | 0x0000  | 0    | 0xFFFF |
| CED 1 idx next cell 2                                                          | Index of next pattern                                                                                                    | FaxCED1FiltrStage1B1  | 200       | 341          | 0x7243  | 1    | 0xFFFF |
| CED 1 idx restart cell 2                                                       | Index to restart at                                                                                                    | FaxCED1FiltrStage1B2  | 200       | 342          | 0xC63E  | 1    | 0xFFFF |
| CED 1 flag detection performed 2                                               | Is this the last detection pattern?                                                                                        | FaxCED1FiltrStage2A1  | 200       | 343          | 0x02CA  | 1    | 0xFFFF |
| CED 1 make min 3                                                               | milliseconds                                                                                                    | FaxCED1FiltrStage2A2  | 200       | 344          | 0x0593  | 1    | 0xFFFF |
| CED 1 make max 3                                                               | milliseconds                                                                                                    | FaxCED1FiltrStage2A3  | 200       | 345          | 0x02CA  | 1    | 0xFFFF |
| CED 1 make hole 3                                                              | milliseconds                                                                                                    | FaxCED1FiltrStage2B1  | 200       | 346          | 0x7243  | 1    | 0xFFFF |
| CED 1 break min 3                                                              | milliseconds                                                                                                    | FaxCED1FiltrStage2B2  | 200       | 347          | 0xC63E  | 1    | 0xFFFF |
| CED 1 break max 3                                                              | milliseconds                                                                                                    | FaxCED1LwPassFeedbck  | 200       | 348          | 0x7E67  | 1    | 0xFFFF |
| CED 1 break hole 3                                                             | milliseconds                                                                                                    | FaxCED1LowPassGain    | 200       | 349          | 0x02DF  | 1    | 0xFFFF |
| CED 1 idx next cell 3                                                          | Index of next pattern                                                                                                    | FaxCED1UpprThreshold  | 200       | 350          | 0x2A00  | 1    | 0xFFFF |
| CED 1 idx restart cell 3                                                       | Index to restart at                                                                                                    | FaxCED1LowrThreshold  | 200       | 351          | 0x1C00  | 1    | 0xFFFF |
| CED 1 flag detection performed 3                                               | Is this the last detection pattern?                                                                                        | FaxCED1LowrThreshold  | 200       | 351          | 0x2B    | 0    | 0xFF   |
| International Dtone 1 Filter stage 1 A1                                        | 0x02CA                                                                                                    | CED1DetectAlgorithm   | 200       | 352          | 0x20    | 0x20 | 0x21   |
| International Dtone 1 Filter stage 1 A2                                        | 0xFD36                                                                                                    | CED1NumCellPattern    | 200       | 353          | 1       | 0    | 3      |
| International Dtone 1 Filter stage 1 A3                                        | 0x0000                                                                                                    | CED1TmoutResetDetect  | 200       | 354          | 100     | 1    | 15000  |
| International Dtone 1 Filter stage 1 B1                                        | 0x7243                                                                                                    | CED1TmoutResetDetect  | 200       | 354          | 0x0A    | 0    | 0xFF   |
| International Dtone 1 Filter stage 1 B2                                        | 0xC63E                                                                                                    | FaxCED1MakeMin1       | 200       | 355          | 600     | 0    | 10000  |
| International Dtone 1 Filter stage 2 A1                                        | 0x02CA                                                                                                    | FaxCED1MakeMax1       | 200       | 356          | 600     | 0    | 10000  |
| International Dtone 1 Filter stage 2 A2                                        | 0x0593                                                                                                    | FaxCED1MakeHole1      | 200       | 357          | 30      | 0    | 10000  |
| International Dtone 1 Filter stage 2 A3                                        | 0x02CA                                                                                                    | FaxCED1BreakMin1      | 200       | 358          | 0       | 0    | 10000  |
| International Dtone 1 Filter stage 2 B1                                        | 0x7243                                                                                                    | FaxCED1BreakMax1      | 200       | 359          | 0       | 0    | 10000  |
| International Dtone 1 Filter stage 2 B2                                        | 0xC63E                                                                                                    | FaxCED1BreakHole1     | 200       | 360          | 0       | 0    | 10000  |
| International Dtone 1 Low Pass Feedback                                        | 0x7E67                                                                                                    | FaxCED1IdxNextCell1   | 200       | 361          | 0       | 0    | 0xff   |
| International Dtone 1 Low Pass Gain                                            | 0x02DF                                                                                                    | CED1IdxRestartCell1   | 200       | 362          | 0       | 0    | 2      |
| International Dtone 1 Upper Threshold                                          | 0x2A00                                                                                                    | CED1FlagDetectPerfd1  | 200       | 363          | 1       | 0    | 1      |
| International Dtone 1 Lower Threshold                                          | 0x1C00                                                                                                    | FaxCED1MakeMin2       | 200       | 364          | 0       | 0    | 10000  |
| Select tones to detect before dialling                                         | 0 = blind dial<br>1 = detect dial tone.                                                                                    | FaxCED1MakeMax2       | 200       | 365          | 0       | 0    | 10000  |
| Dial tone detection before dialling                                            | 0 = detect dial tone<br>1 = blind dial<br>2 = blind dial with speaker on                                                   | FaxCED1MakeHole2      | 200       | 366          | 0       | 0    | 10000  |
| Determines pause time before dial (blind mode) or dial tone detection timeout. | 0-255 1=100ms                                                                                                    | FaxCED1BreakMin2      | 200       | 367          | 0       | 0    | 10000  |
| Determines pause time before dialing (blind dial mode)                         | 0 - 65 seconds                                                                                                    | FaxCED1BreakMax2      | 200       | 368          | 0       | 0    | 10000  |
| Make time for pulse dialling                                                   | 0-255 1=1mS step                                                                                                    | FaxCED1BreakHole2     | 200       | 369          | 0       | 0    | 10000  |
| Make time for pulse dialling                                                   | 0-255 1=1mS step                                                                                                    | FaxCED1IdxNextCell2   | 200       | 370          | 0       | 0    | 2      |
| Break time for pulse dialling                                                  | 0-255 1=1mS step                                                                                                    | CED1IdxRestartCell2   | 200       | 371          | 0       | 0    | 2      |
| Break time for pulse dialling                                                  | 0-255 1=1mS step                                                                                                    | CED1FlagDetectPerfd2  | 200       | 372          | 0       | 0    | 1      |
| Interdigit pause for pulse dialling                                            | 0-255 1 = 10mS step                                                                                                    | FaxCED1MakeMin3       | 200       | 373          | 0       | 0    | 10000  |
| Select tones to detect after dialling                                          | 0 = No Detect (ANSAM/CED Only)<br>1 = Detect BUSY/CED/ANSAM<br>2 = Detect Cong/CED/ANSAM<br>3 = Detect BUSY/Cong/CED/ANSAM | FaxCED1MakeMax3       | 200       | 374          | 0       | 0    | 10000  |

| Description                                                                                                    | Setting Information                                                   | dc131 Display<br>Name | NVM<br>ID | NVM<br>Index | Default | Min  | Max    |
|----------------------------------------------------------------------------------------------------|-----------------------------------------------------------------------|-----------------------|-----------|--------------|---------|------|--------|
| Select tones to detect after dialling (Busy tone)                                                                                       | 0 = No Detect (ANSAM/CED Only)<br>1 = Detect BUSY/CED/ANSAM           | FaxCED1MakeHole3      | 200       | 375          | 0       | 0    | 10000  |
| CED detect time from end of dial to call cleardown.                                                                                     | 0-255 1 = 1S step                                                     | FaxCED1BreakMin3      | 200       | 376          | 0       | 0    | 10000  |
| CED detect time from end of dial to call cleardown.                                                                                     | 0-255 1 = 1S step                                                     | FaxCED1BreakMax3      | 200       | 377          | 0       | 0    | 10000  |
| Abandons call and does not redial if T0<br>timeout occurrs (no ANSAM/CED detection)                                                     | 0=disabled<br>1=enabled                                               | FaxCED1BreakHole3     | 200       | 378          | 0       | 0    | 10000  |
| Fax modem Tx level for line1 and 2                                                                                                    | 015 dBm in -1 dB steps<br>0= 0dBm, 15=-15dBm                          | FaxCED1IdxNextCell3   | 200       | 379          | 0       | 0    | 2      |
| Fax modem Tx level for line1 and 2                                                                                                    | 020 dBm in -1 dB steps<br>0= 0dBm, 20=-20dBm                          | CED1IdxRestartCell3   | 200       | 380          | 0       | 0    | 2      |
| Selects type of billing filter                                                                                                    | 0=none<br>1=12Khz<br>2=16KHz                                          | CED1FlagDetectPerfd3  | 200       | 381          | 0       | 0    | 1      |
| Selects type of billing filter                                                                                                    | 0=none<br>1=12Khz<br>2=16KHz                                          | IntDtone1FltrStge1A1  | 200       | 382          | 0x02CA  | 1    | 0xFFFF |
| Receive level                                                                                                    | 0 = -43dB<br>1 = -48dB                                                | IntDtone1FltrStge1A2  | 200       | 383          | 0xFD36  | 1    | 0xFFFF |
| Carrier receive threshhold (in dB) with a 6 dB<br>DSP/DAA offset. This parameter should bet<br>set to the required threshold + 6dB gain | 0 - 255 (-dB)                                                         | IntDtone1FltrStge1A3  | 200       | 384          | 0x0000  | 0    | 0xFFFF |
| Tx level of DTMF high freq group                                                                                                    | 0-30 (015 dBm) 1 = - 0.5 dB step                                      | IntDtone1FltrStge1B1  | 200       | 385          | 0x7243  | 1    | 0xFFFF |
| Tx level of DTMF high freq group                                                                                                    | 0 - 15 (- dB)                                                         | IntDtone1FltrStge1B2  | 200       | 386          | 0xC63E  | 1    | 0xFFFF |
| Tx level of DTMF low freq group                                                                                                    | 0-30 (015 dBm) 1 = - 0.5 dB step                                      | IntDtone1FltrStge2A1  | 200       | 387          | 0x02CA  | 1    | 0xFFFF |
| DTMF ToneTime                                                                                                    | 0 - 30000 ms units                                                    | IntDtone1FltrStge2A2  | 200       | 388          | 0x0593  | 1    | 0xFFFF |
| DTMF Tone and Interdigit duration                                                                                                    | 0 - 255 ms                                                            | IntDtone1FltrStge2A3  | 200       | 389          | 0x02CA  | 1    | 0xFFFF |
| DTMF Interdigit Time                                                                                                    | 0 - 30000 ms units                                                    | IntDtone1FltrStge2B1  | 200       | 390          | 0x7243  | 1    | 0xFFFF |
| Delay between faxes                                                                                                    | Guard delay between outgoing faxes (seconds)                          | IntDtone1FltrStge2B2  | 200       | 391          | 0xC63E  | 1    | 0xFFFF |
| Line 1 impedance                                                                                                    | 0 - Complex<br>1 - 600ohms                                            | IntDtone1LwPssFdback  | 200       | 392          | 0x7E67  | 1    | 0xFFFF |
| Line 1 impedance                                                                                                    | 0 - CSP1034 (internal)<br>1 - Real (unused)<br>2 - Complex (external) | IntDtone1LwPssGain    | 200       | 393          | 0x02DF  | 1    | 0xFFFF |
| Line 2 impedance                                                                                                    | 0 - Complex<br>1 - 600ohms                                            | IntDtone1UprThrshold  | 200       | 394          | 0x2A00  | 1    | 0xFFFF |
| Line 2 impedance                                                                                                    | 0 - CSP1034 (internal)<br>1 - Real (unused)<br>2 - Complex (external) | IntDtone1LwrThrshold  | 200       | 395          | 0x1C00  | 1    | 0xFFFF |
| Line 1 Current                                                                                                    | 0 - Off<br>1 - On                                                     | DetTonesBeforeDial    | 200       | 396          | 0       | 0    | 1      |
| Line 1 Current Limit                                                                                                    | 0 - Off<br>1 - On                                                     | DetTonesBeforeDial    | 200       | 396          | 1       | 0    | 2      |
| Line 2 Current                                                                                                    | 0 - Off<br>1 - On                                                     | TimeBeforeDial        | 200       | 397          | 13      | 0    | 255    |
| Line 2 Current Limit                                                                                                    | 0 - Off<br>1 - On                                                     | TimeBeforeDial        | 200       | 397          | 2       | 0    | 65     |
| Ring detector dwell                                                                                                    | 350 msec                                                              | PulseDialMake         | 200       | 398          | 40      | 0    | 255    |
| Ring detector min freq                                                                                                    | N = 2400 / Frequency                                                  | PulseDialMake         | 200       | 398          | 0x23    | 0x00 | 0xFF   |
| Ring detector minimum frequency (max period)                                                                                            | 0 - 255; expressed as<br>1000 / (0.833 x min ring frequency)          | PulseDialBreak        | 200       | 399          | 60      | 0    | 255    |

| Description                                  | Setting Information                                          | dc131 Display<br>Name | NVM<br>ID | NVM<br>Index | Default | Min  | Max    |
|----------------------------------------------|--------------------------------------------------------------|-----------------------|-----------|--------------|---------|------|--------|
| Ring detector max freq                       | N = 2400 / Frequency                                         | PulseDialBreak        | 200       | 399          | 0x42    | 0x00 | 0xFF   |
| Ring detector maximum frequency (min period) | 0 - 255; expressed as<br>1000 / (0.833 x max ring frequency) | PulseDialInterdigit   | 200       | 400          | 80      | 0    | 255    |
| Ring 1 detection algorithm                   | 0x20                                                         | DetTonesAfterDial     | 200       | 401          | 1       | 0    | 3      |
| Ring 1 number cell pattern                   | number of patterns to describe the sequence                  | DetTonesAfterDial     | 200       | 401          | 1       | 0    | 1      |
| Ring 1 timeout reset detector                | milliseconds                                                 | T0Timeout             | 200       | 402          | 45      | 0    | 255    |
| Ring timeout reset detector                  | 0 - 255 (x100 ms)                                            | T0Timeout             | 200       | 402          | 55      | 0    | 255    |
| Ring 1 make min 1                            | milliseconds                                                 | AbandonCall           | 200       | 403          | 0       | 0    | 1      |
| Ring make minimum                            | 0 - 255 (x10 ms)                                             | FaxTxSignalLevLn1Ln2  | 200       | 404          | 10      | 0    | 15     |
| Ring 1 make max 1                            | milliseconds                                                 | FaxTxSignalLevLn1Ln2  | 200       | 404          | 0x0C    | 0x00 | 0x14   |
| Ring 1 make hole 1                           | milliseconds                                                 | BillingFilterTypeLn1  | 200       | 405          | 0       | 0    | 2      |
| Ring 1 break min 1                           | milliseconds                                                 | BillingFilterTypeLn2  | 200       | 406          | 0       | 0    | 2      |
| Ring break minimum                           | 0 - 255 (x100 ms)                                            | FaxReceiveLevel       | 200       | 407          | 0       | 0    | 1      |
| Ring 1 break max 1                           | milliseconds                                                 | FaxReceiveLevel       | 200       | 407          | 0x2e    | 0x00 | 0xFF   |
| Ring 1 break hole 1                          | milliseconds                                                 | FaxDTMFHighFreqLevel  | 200       | 408          | 8       | 0    | 30     |
| Ring 1 idx next cell 1                       | Index of next pattern                                        | FaxDTMFHighFreqLevel  | 200       | 408          | 8       | 0    | 15     |
| Ring 1 idx restart cell 1                    | Index to restart at                                          | FaxDTMFLowFreqLevel   | 200       | 409          | 10      | 0    | 30     |
| Ring 1 flag detection performed 1            | Is this the last detection pattern?                          | FaxDTMFToneTime       | 200       | 410          | 80      | 0    | 30000  |
| Ring 1 make min 2                            | milliseconds                                                 | FaxDTMFToneTime       | 200       | 410          | 100     | 0    | 255    |
| Ring 1 make max 2                            | milliseconds                                                 | FaxDTMFIntdigitTime   | 200       | 411          | 75      | 0    | 30000  |
| Ring 1 make hole 2                           | milliseconds                                                 | FaxDelayBetweenFaxes  | 200       | 412          | 3       | 1    | 10     |
| Ring 1 break min 2                           | milliseconds                                                 | Line 1 Impedance      | 200       | 413          | 0       | 0    | 1      |
| Ring 1 break max 2                           | milliseconds                                                 | Line 1 Impedance      | 200       | 413          | 0       | 0    | 2      |
| Ring 1 break hole 2                          | milliseconds                                                 | Line 2 Impedance      | 200       | 414          | 0       | 0    | 1      |
| Ring 1 idx next cell 2                       | Index of next pattern                                        | Line 2 Impedance      | 200       | 414          | 0       | 0    | 2      |
| Ring 1 idx restart cell 2                    | Index to restart at                                          | Line 1 Current        | 200       | 415          | 1       | 0    | 1      |
| Ring 1 flag detection performed 2            | Is this the last detection pattern?                          | Line 1 Current        | 200       | 415          | 0       | 0    | 1      |
| Ring 1 make min 3                            | milliseconds                                                 | Line 2 Current        | 200       | 416          | 1       | 0    | 1      |
| Ring 1 make max 3                            | milliseconds                                                 | Line 2 Current        | 200       | 416          | 0       | 0    | 1      |
| Ring 1 make hole 3                           | milliseconds                                                 | FaxRingDetectorDwell  | 200       | 417          | 350     | 1    | 10000  |
| Ring 1 break min 3                           | milliseconds                                                 | RingDetectorMinFreq   | 200       | 418          | 0xA0    | 1    | 0xFFFF |
| Ring 1 break max 3                           | milliseconds                                                 | RingDetectorMinFreq   | 200       | 418          | 0x55    | 0    | 0xFF   |
| Ring 1 break hole 3                          | milliseconds                                                 | RingDetectorMaxFreq   | 200       | 419          | 0x23    | 1    | 0xFFFF |
| Ring 1 idx next cell 3                       | Index of next pattern                                        | RingDetectorMaxFreq   | 200       | 419          | 0x12    | 0    | 0xFF   |
| Ring 1 idx restart cell 3                    | Index to restart at                                          | Ring1DetectAlgorithm  | 200       | 420          | 0x20    | 0x20 | 0x21   |
| Ring 1 flag detection performed 3            | Is this the last detection pattern?                          | Ring1NumCellPattern   | 200       | 421          | 1       | 0    | 3      |
| Ring 2 detection algorithm                   |                                                              | Ring1TmoutRsetDetect  | 200       | 422          | 8000    | 1000 | 15000  |
| Ring 2 number cell pattern                   | number of ring pattern detectors                             | Ring1TmoutRsetDetect  | 200       | 422          | 0x50    | 0    | 0xFF   |
| Ring 2 timeout reset detector                | milliseconds                                                 | FaxRing1MakeMin1      | 200       | 423          | 150     | 0    | 10000  |
| Ring 2 make min 1                            | milliseconds                                                 | FaxRing1MakeMin1      | 200       | 423          | 0x0E    | 0    | 0xFF   |
| Ring 2 make max 1                            | milliseconds                                                 | FaxRing1MakeMax1      | 200       | 424          | 5000    | 0    | 10000  |
| Ring 2 make hole 1                           | milliseconds                                                 | FaxRing1MakeHole1     | 200       | 425          | 100     | 0    | 10000  |

| Description                       | Setting Information                 | dc131 Display<br>Name | NVM<br>ID | NVM<br>Index | Default | Min  | Max   |
|-----------------------------------|-------------------------------------|-----------------------|-----------|--------------|---------|------|-------|
| Ring 2 break min 1                | milliseconds                        | FaxRing1BreakMin1     | 200       | 426          | 125     | 0    | 10000 |
| Ring 2 break max 1                | milliseconds                        | FaxRing1BreakMin1     | 200       | 426          | 0x1E    | 0    | 0xFF  |
| Ring 2 break hole 1               | milliseconds                        | FaxRing1BreakMax1     | 200       | 427          | 5500    | 0    | 10000 |
| Ring 2 idx next cell 1            | Index of next pattern               | FaxRing1BreakHole1    | 200       | 428          | 100     | 0    | 10000 |
| Ring 2 idx restart cell 1         | Index to restart at                 | FaxRing1IdxNextCell1  | 200       | 429          | 0       | 0    | 2     |
| Ring 2 flag detection performed 1 | Is this the last detection pattern? | Ring1IdxRestartCell1  | 200       | 430          | 0       | 0    | 2     |
| Ring 2 make min 2                 | milliseconds                        | Ring1FlgDetectPerfd1  | 200       | 431          | 1       | 0    | 1     |
| Ring 2 make max 2                 | milliseconds                        | FaxRing1MakeMin2      | 200       | 432          | 0       | 0    | 10000 |
| Ring 2 make hole 2                | milliseconds                        | FaxRing1MakeMax2      | 200       | 433          | 0       | 0    | 10000 |
| Ring 2 break min 2                | milliseconds                        | FaxRing1MakeHole2     | 200       | 434          | 0       | 0    | 10000 |
| Ring 2 break max 2                | milliseconds                        | FaxRing1BreakMin2     | 200       | 435          | 0       | 0    | 10000 |
| Ring 2 break hole 2               | milliseconds                        | FaxRing1BreakMax2     | 200       | 436          | 0       | 0    | 10000 |
| Ring 2 idx next cell 2            | Index of next pattern               | FaxRing1BreakHole2    | 200       | 437          | 0       | 0    | 10000 |
| Ring 2 idx restart cell 2         | Index to restart at                 | FaxRing1IdxNextCell2  | 200       | 438          | 0       | 0    | 2     |
| Ring 2 flag detection performed 2 | Is this the last detection pattern? | Ring1IdxRestartCell2  | 200       | 439          | 0       | 0    | 2     |
| Ring 2 make min 3                 | milliseconds                        | Ring1FlgDetectPerfd2  | 200       | 440          | 0       | 0    | 1     |
| Ring 2 make max 3                 | milliseconds                        | FaxRing1MakeMin3      | 200       | 441          | 0       | 0    | 10000 |
| Ring 2 make hole 3                | milliseconds                        | FaxRing1MakeMax3      | 200       | 442          | 0       | 0    | 10000 |
| Ring 2 break min 3                | milliseconds                        | FaxRing1MakeHole3     | 200       | 443          | 0       | 0    | 10000 |
| Ring 2 break max 3                | milliseconds                        | FaxRing1BreakMin3     | 200       | 444          | 0       | 0    | 10000 |
| Ring 2 break hole 3               | milliseconds                        | FaxRing1BreakMax3     | 200       | 445          | 0       | 0    | 10000 |
| Ring 2 idx next cell 3            | Index of next pattern               | FaxRing1BreakHole3    | 200       | 446          | 0       | 0    | 10000 |
| Ring 2 idx restart cell 3         | Index to restart at                 | FaxRing1IdxNextCell3  | 200       | 447          | 0       | 0    | 2     |
| Ring 2 flag detection performed 3 | Is this the last detection pattern? | Ring1IdxRestartCell3  | 200       | 448          | 0       | 0    | 2     |
| Dtone 1 Filter stage 1 A1         | 0x02CA                              | Ring1FlgDetectPerfd3  | 200       | 449          | 0       | 0    | 1     |
| Dtone 1 Filter stage 1 A2         | 0xFD36                              | Ring2DetectAlgorithm  | 200       | 450          | 0x20    | 0x20 | 0x21  |
| Dtone 1 Filter stage 1 A3         | 0x0000                              | Ring2NumCellPattern   | 200       | 451          | 0       | 0    | 3     |
| Dtone 1 Filter stage 1 B1         | 0x7243                              | Ring2TmoutResetDetct  | 200       | 452          | 8000    | 1000 | 15000 |
| Dtone 1 Filter stage 1 B2         | 0xC63E                              | FaxRing2MakeMin1      | 200       | 453          | 0       | 0    | 10000 |
| Dtone 1 Filter stage 2 A1         | 0x02CA                              | FaxRing2MakeMax1      | 200       | 454          | 0       | 0    | 10000 |
| Dtone 1 Filter stage 2 A2         | 0x0593                              | FaxRing2MakeHole1     | 200       | 455          | 0       | 0    | 10000 |
| Dtone 1 Filter stage 2 A3         | 0x02CA                              | FaxRing2BreakMin1     | 200       | 456          | 0       | 0    | 10000 |
| Dtone 1 Filter stage 2 B1         | 0x7243                              | FaxRing2BreakMax1     | 200       | 457          | 0       | 0    | 10000 |
| Dtone 1 Filter stage 2 B2         | 0xC63E                              | FaxRing2BreakHole1    | 200       | 458          | 0       | 0    | 10000 |
| Dtone 1 Low Pass Feedback         | 0x7E67                              | FaxRing2IdxNextCell1  | 200       | 459          | 0       | 0    | 2     |
| Dtone 1 Low Pass Gain             | 0x02DF                              | Ring2IdxRestartCell1  | 200       | 460          | 0       | 0    | 2     |
| Dtone 1 Upper Threshold           | 0x2A00                              | Ring2FlgDetectPerfd1  | 200       | 461          | 1       | 0    | 1     |
| Dtone 1 Lower Threshold           | 0x1C00                              | FaxRing2MakeMin2      | 200       | 462          | 0       | 0    | 10000 |
| Dtone Lower Threshold             | 0 - 255 (-dB)                       | FaxRing2MakeMax2      | 200       | 463          | 0       | 0    | 10000 |
| Dtone 2 Filter stage 1 A1         | 0x02CA                              | FaxRing2MakeHole2     | 200       | 464          | 0       | 0    | 10000 |
| Dtone 2 Filter stage 1 A2         | 0xFD36                              | FaxRing2BreakMin2     | 200       | 465          | 0       | 0    | 10000 |
| Dtone 2 Filter stage 1 A3         | 0x0000                              | FaxRing2BreakMax2     | 200       | 466          | 0       | 0    | 10000 |

| Description                        | Setting Information                         | dc131 Display<br>Name | NVM<br>ID | NVM<br>Index | Default | Min | Max    |
|------------------------------------|---------------------------------------------|-----------------------|-----------|--------------|---------|-----|--------|
| Dtone 2 Filter stage 1 B1          | 0x7243                                      | FaxRing2BreakHole2    | 200       | 467          | 0       | 0   | 10000  |
| Dtone 2 Filter stage 1 B2          | 0xC63E                                      | FaxRing2IdxNextCell2  | 200       | 468          | 0       | 0   | 2      |
| Dtone 2 Filter stage 2 A1          | 0x02CA                                      | Ring2IdxRestartCell2  | 200       | 469          | 0       | 0   | 2      |
| Dtone 2 Filter stage 2 A2          | 0x0593                                      | Ring2FlgDetectPerfd2  | 200       | 470          | 0       | 0   | 1      |
| Dtone 2 Filter stage 2 A3          | 0x02CA                                      | FaxRing2MakeMin3      | 200       | 471          | 0       | 0   | 10000  |
| Dtone 2 Filter stage 2 B1          | 0x7243                                      | FaxRing2MakeMax3      | 200       | 472          | 0       | 0   | 10000  |
| Dtone 2 Filter stage 2 B2          | 0xC63E                                      | FaxRing2MakeHole3     | 200       | 473          | 0       | 0   | 10000  |
| Dtone 2 Low Pass Feedback          | 0x7E67                                      | FaxRing2BreakMin3     | 200       | 474          | 0       | 0   | 10000  |
| Dtone 2 Low Pass Gain              | 0x02DF                                      | FaxRing2BreakMax3     | 200       | 475          | 0       | 0   | 10000  |
| Dtone 2 Upper Threshold            | 0x2A00                                      | FaxRing2BreakHole3    | 200       | 476          | 0       | 0   | 10000  |
| Dtone 2 Lower Threshold            | 0x1C00                                      | FaxRing2IdxNextCell3  | 200       | 477          | 0       | 0   | 2      |
| Dtone 1 detection algorithm        |                                             | Ring2IdxRestartCell3  | 200       | 478          | 0       | 0   | 2      |
| Dtone 1 number cell pattern        | number of patterns to describe the sequence | Ring2FlgDetectPerfd3  | 200       | 479          | 0       | 0   | 1      |
| Dtone 1 timeout reset detector     | milliseconds                                | Dtone1FilterStage1A1  | 200       | 480          | 0x02CA  | 0   | 0xFFFF |
| Dtone 1 make min 1                 | milliseconds                                | Dtone1FilterStage1A2  | 200       | 481          | 0xFD36  | 0   | 0xFFFF |
| Dtone 1 make max 1                 | milliseconds                                | Dtone1FilterStage1A3  | 200       | 482          | 0x0000  | 0   | 0xFFFF |
| Dtone 1 make hole 1                | milliseconds                                | Dtone1FilterStage1B1  | 200       | 483          | 0x7243  | 0   | 0xFFFF |
| Dtone make hole                    | 0 - 255 (ms)                                | Dtone1FilterStage1B2  | 200       | 484          | 0xC63E  | 0   | 0xFFFF |
| Dtone 1 break min 1                | milliseconds                                | Dtone1FilterStage2A1  | 200       | 485          | 0x02CA  | 0   | 0xFFFF |
| Dtone 1 break max 1                | milliseconds                                | Dtone1FilterStage2A2  | 200       | 486          | 0x0593  | 0   | 0xFFFF |
| Dtone 1 break hole 1               | milliseconds                                | Dtone1FilterStage2A3  | 200       | 487          | 0x02CA  | 0   | 0xFFFF |
| Dtone 1 idx next cell 1            | Index of next pattern                       | Dtone1FilterStage2B1  | 200       | 488          | 0x7243  | 0   | 0xFFFF |
| Dtone 1 idx restart cell 1         | Index to restart at                         | Dtone1FilterStage2B2  | 200       | 489          | 0xC63E  | 0   | 0xFFFF |
| Dtone 1 flag detection performed 1 | Is this the last detection pattern?         | Dtone1LowPassFeedbck  | 200       | 490          | 0x7E67  | 1   | 0xFFFF |
| Dtone 1 make min 2                 | milliseconds                                | FaxDtone1LowPassGain  | 200       | 491          | 0x02DF  | 1   | 0xFFFF |
| Dtone 1 make max 2                 | milliseconds                                | Dtone1UpperThreshold  | 200       | 492          | 0x2A00  | 1   | 0xFFFF |
| Dtone 1 make hole 2                | milliseconds                                | Dtone1LowerThreshold  | 200       | 493          | 0x1C00  | 1   | 0xFFFF |
| Dtone 1 break min 2                | milliseconds                                | Dtone1LowerThreshold  | 200       | 493          | 0x28    | 0   | 0xFF   |
| Dtone 1 break max 2                | milliseconds                                | Dtone2FilterStage1A1  | 200       | 494          | 0x02CA  | 0   | 0xFFFF |
| Dtone 1 break hole 2               | milliseconds                                | Dtone2FilterStage1A2  | 200       | 495          | 0xFD36  | 0   | 0xFFFF |
| Dtone 1 idx next cell 2            | Index of next pattern                       | Dtone2FilterStage1A3  | 200       | 496          | 0x0000  | 0   | 0xFFFF |
| Dtone 1 idx restart cell 2         | Index to restart at                         | Dtone2FilterStage1B1  | 200       | 497          | 0x7243  | 0   | 0xFFFF |
| Dtone 1 flag detection performed 2 | Is this the last detection pattern?         | Dtone2FilterStage1B2  | 200       | 498          | 0xC63E  | 0   | 0xFFFF |
| Dtone 1 make min 3                 | milliseconds                                | Dtone2FilterStage2A1  | 200       | 499          | 0x02CA  | 0   | 0xFFFF |
| Dtone 1 make max 3                 | milliseconds                                | Dtone2FilterStage2A2  | 200       | 500          | 0x0593  | 0   | 0xFFFF |
| Dtone 1 make hole 3                | milliseconds                                | Dtone2FilterStage2A3  | 200       | 501          | 0x02CA  | 0   | 0xFFFF |
| Dtone 1 break min 3                | milliseconds                                | Dtone2FilterStage2B1  | 200       | 502          | 0x7243  | 0   | 0xFFFF |
| Dtone 1 break max 3                | milliseconds                                | Dtone2FilterStage2B2  | 200       | 503          | 0xC63E  | 0   | 0xFFFF |
| Dtone 1 break hole 3               | milliseconds                                | Dtone2LwPassFeedback  | 200       | 504          | 0x7E67  | 1   | 0xFFFF |
| Dtone 1 idx next cell 3            | Index of next pattern                       | FaxDtone2LowPassGain  | 200       | 505          | 0x02DF  | 1   | 0xFFFF |
| Dtone 1 idx restart cell 3         | Index to restart at                         | Dtone2UpperThreshold  | 200       | 506          | 0x2A00  | 1   | 0xFFFF |

| Description                                                                        | Setting Information                         | dc131 Display<br>Name | NVM<br>ID | NVM<br>Index | Default | Min  | Мах    |
|------------------------------------------------------------------------------------|---------------------------------------------|-----------------------|-----------|--------------|---------|------|--------|
| Dtone 1 flag detection performed 3                                                 | Is this the last detection pattern?         | Dtone2LowerThreshold  | 200       | 507          | 0x1C00  | 1    | 0xFFFF |
| Dtone 2 detection algorithm                                                        |                                             | Dtone1DetctAlgorithm  | 200       | 508          | 0x20    | 0x20 | 0x21   |
| Dtone 2 number cell pattern                                                        | number of ring pattern detectors            | Dtone1NumCellPattern  | 200       | 509          | 1       | 0    | 3      |
| Dtone 2 timeout reset detector                                                     | milliseconds                                | Dtone1TmoutRsetDetct  | 200       | 510          | 100     | 1    | 15000  |
| Dtone 2 make min 1                                                                 | milliseconds                                | FaxDtone1MakeMin1     | 200       | 511          | 600     | 0    | 10000  |
| Dtone 2 make max 1                                                                 | milliseconds                                | FaxDtone1MakeMax1     | 200       | 512          | 3700    | 0    | 10000  |
| Dtone 2 make hole 1                                                                | milliseconds                                | FaxDtone1MakeHole1    | 200       | 513          | 130     | 0    | 10000  |
| Dtone 2 break min 1                                                                | milliseconds                                | FaxDtone1MakeHole1    | 200       | 513          | 0x32    | 0    | 0xFF   |
| Dtone 2 break max 1                                                                | milliseconds                                | FaxDtone1BreakMin1    | 200       | 514          | 550     | 0    | 10000  |
| Dtone 2 break hole 1                                                               | milliseconds                                | FaxDtone1BreakMax1    | 200       | 515          | 550     | 0    | 10000  |
| Dtone 2 idx next cell 1                                                            | Index of next pattern                       | FaxDtone1BreakHole1   | 200       | 516          | 0       | 0    | 10000  |
| Dtone 2 idx restart cell 1                                                         | Index to restart at                         | FaxDtone1IdxNxtCell1  | 200       | 517          | 0       | 0    | 0xff   |
| Dtone 2 flag detection performed 1                                                 | Is this the last detection pattern?         | Dtone1IdxRestrtCell1  | 200       | 518          | 0       | 0    | 2      |
| Dtone 2 make min 2                                                                 | milliseconds                                | Dtone1FlgDetctPerfd1  | 200       | 519          | 1       | 0    | 1      |
| Dtone 2 make max 2                                                                 | milliseconds                                | FaxDtone1MakeMin2     | 200       | 520          | 0       | 0    | 10000  |
| Dtone 2 make hole 2                                                                | milliseconds                                | FaxDtone1MakeMax2     | 200       | 521          | 0       | 0    | 10000  |
| Dtone 2 break min 2                                                                | milliseconds                                | FaxDtone1MakeHole2    | 200       | 522          | 0       | 0    | 10000  |
| Dtone 2 break max 2                                                                | milliseconds                                | FaxDtone1BreakMin2    | 200       | 523          | 0       | 0    | 10000  |
| Dtone 2 break hole 2                                                               | milliseconds                                | FaxDtone1BreakMax2    | 200       | 524          | 0       | 0    | 10000  |
| Dtone 2 idx next cell 2                                                            | Index of next pattern                       | FaxDtone1BreakHole2   | 200       | 525          | 0       | 0    | 10000  |
| Dtone 2 idx restart cell 2                                                         | Index to restart at                         | FaxDtone1ldxNxtCell2  | 200       | 526          | 0       | 0    | 0xff   |
| Dtone 2 flag detection performed 2                                                 | Is this the last detection pattern?         | Dtone1IdxRestrtCell2  | 200       | 527          | 0       | 0    | 2      |
| Dtone 2 make min 3                                                                 | milliseconds                                | Dtone1FlgDetctPerfd2  | 200       | 528          | 0       | 0    | 1      |
| Dtone 2 make max 3                                                                 | milliseconds                                | FaxDtone1MakeMin3     | 200       | 529          | 0       | 0    | 10000  |
| Dtone 2 make hole 3                                                                | milliseconds                                | FaxDtone1MakeMax3     | 200       | 530          | 0       | 0    | 10000  |
| Dtone 2 break min 3                                                                | milliseconds                                | FaxDtone1MakeHole3    | 200       | 531          | 0       | 0    | 10000  |
| Dtone 2 break max 3                                                                | milliseconds                                | FaxDtone1BreakMin3    | 200       | 532          | 0       | 0    | 10000  |
| Dtone 2 break hole 3                                                               | milliseconds                                | FaxDtone1BreakMax3    | 200       | 533          | 0       | 0    | 10000  |
| Dtone 2 idx next cell 3                                                            | Index of next pattern                       | FaxDtone1BreakHole3   | 200       | 534          | 0       | 0    | 10000  |
| Dtone 2 idx restart cell 3                                                         | Index to restart at                         | FaxDtone1IdxNxtCell3  | 200       | 535          | 0       | 0    | 2      |
| Dtone 2 flag detection performed 3                                                 | Is this the last detection pattern?         | Dtone1IdxRestrtCell3  | 200       | 536          | 0       | 0    | 2      |
| The maximum range for the auto redial attempts displayed in SA/KO. Linked to ID204 | 0 to 14                                     | Dtone1FlgDetctPerfd3  | 200       | 537          | 0       | 0    | 1      |
| Application of very low impedance for approximately 350ms at line seizure          | 0=disabled,<br>1 = Enabled                  | Dtone2DetctAlgorithm  | 200       | 538          | 0x20    | 0x20 | 0x21   |
| Pause time                                                                         | 0 – 255 seconds                             | DtoneNumCellPattern   | 200       | 539          | 0       | 0    | 3      |
| Dialing Pause time                                                                 | 0 – 65 seconds                              | DtoneTmoutResetDetct  | 200       | 540          | 100     | 1    | 15000  |
| Ring detector min freq Line2                                                       | N = 2400 / Frequency                        | FaxDtone2MakeMin1     | 200       | 541          | 0       | 0    | 10000  |
| Ring detector max freq Line2                                                       | N = 2400 / Frequency                        | FaxDtone2MakeMax1     | 200       | 542          | 0       | 0    | 10000  |
| Int Dtone detection algorithm                                                      |                                             | FaxDtone2MakeHole1    | 200       | 543          | 0       | 0    | 10000  |
| Int Dtone number cell pattern                                                      | number of patterns to describe the sequence | FaxDtone2BreakMin1    | 200       | 544          | 0       | 0    | 10000  |
| Int Dtone timeout reset detector                                                   | milliseconds                                | FaxDtone2BreakMax1    | 200       | 545          | 0       | 0    | 10000  |

| Description                                                                                                    | Setting Information                                                                                                    | dc131 Display<br>Name | NVM<br>ID | NVM<br>Index | Default | Min  | Max    |
|----------------------------------------------------------------------------------------------------|----------------------------------------------------------------------------------------------------|-----------------------|-----------|--------------|---------|------|--------|
| Int Dtone make min 1                                                                                             | milliseconds                                                                                                    | FaxDtone2BreakHole1   | 200       | 546          | 0       | 0    | 10000  |
| Int Dtone make max 1                                                                                             | milliseconds                                                                                                    | FaxDtone2IdxNxtCell1  | 200       | 547          | 0       | 0    | 0xff   |
| Int Dtone make hole 1                                                                                            | milliseconds                                                                                                    | Dtone2IdxRestrtCell1  | 200       | 548          | 0       | 0    | 2      |
| Int. Dtone 1 break min 1                                                                                         | milliseconds                                                                                                    | Dtone2FlgDetctPerfd1  | 200       | 549          | 0       | 0    | 1      |
| Int Dtone break max 1                                                                                            | milliseconds                                                                                                    | FaxDtone2MakeMin2     | 200       | 550          | 0       | 0    | 10000  |
| Int Dtone break hole 1                                                                                           | milliseconds                                                                                                    | FaxDtone2MakeMax2     | 200       | 551          | 0       | 0    | 10000  |
| Int Dtone idx next cell 1                                                                                        | Index of next pattern                                                                                                    | FaxDtone2MakeHole2    | 200       | 552          | 0       | 0    | 10000  |
| Int Dtone idx restart cell 1                                                                                     | Index to restart at                                                                                                    | FaxDtone2BreakMin2    | 200       | 553          | 0       | 0    | 10000  |
| Int Dtone flag detection performed 1                                                                             | Is this the last detection pattern?                                                                                                    | FaxDtone2BreakMax2    | 200       | 554          | 0       | 0    | 10000  |
| Int Dtone make min 2                                                                                             | milliseconds                                                                                                    | FaxDtone2BreakHole2   | 200       | 555          | 0       | 0    | 10000  |
| Int Dtone make max 2                                                                                             | milliseconds                                                                                                    | FaxDtone2IdxNxtCell2  | 200       | 556          | 0       | 0    | 0xff   |
| Int Dtone make hole 2                                                                                            | milliseconds                                                                                                    | Dtone2IdxRestrtCell2  | 200       | 557          | 0       | 0    | 2      |
| Int Dtone break min 2                                                                                            | milliseconds                                                                                                    | Dtone2FlgDetctPerfd2  | 200       | 558          | 0       | 0    | 1      |
| Int Dtone break max 2                                                                                            | milliseconds                                                                                                    | FaxDtone2MakeMin3     | 200       | 559          | 0       | 0    | 10000  |
| Int Dtone break hole 2                                                                                           | milliseconds                                                                                                    | FaxDtone2MakeMax3     | 200       | 560          | 0       | 0    | 10000  |
| Int Dtone idx next cell 2                                                                                        | Index of next pattern                                                                                                    | FaxDtone2MakeHole3    | 200       | 561          | 0       | 0    | 10000  |
| Int Dtone idx restart cell 2                                                                                     | Index to restart at                                                                                                    | FaxDtone2BreakMin3    | 200       | 562          | 0       | 0    | 10000  |
| Int Dtone flag detection performed 2                                                                             | Is this the last detection pattern?                                                                                                    | FaxDtone2BreakMax3    | 200       | 563          | 0       | 0    | 10000  |
| Int Dtone make min 3                                                                                             | milliseconds                                                                                                    | FaxDtone2BreakHole3   | 200       | 564          | 0       | 0    | 10000  |
| Int Dtone make max 3                                                                                             | milliseconds                                                                                                    | FaxDtone2IdxNxtCell3  | 200       | 565          | 0       | 0    | 2      |
| Int Dtone make hole 3                                                                                            | milliseconds                                                                                                    | Dtone2IdxRestrtCell3  | 200       | 566          | 0       | 0    | 2      |
| Int Dtone break min 3                                                                                            | milliseconds                                                                                                    | Dtone2FlgDetctPerfd3  | 200       | 567          | 0       | 0    | 1      |
| Int Dtone break max 3                                                                                            | milliseconds                                                                                                    | FaxMaxAutoRedials     | 200       | 568          | 0       | 0    | 14     |
| Int Dtone break hole 3                                                                                           | milliseconds                                                                                                    | LowImpAtLineSeize     | 200       | 569          | 0       | 0    | 1      |
| Int Dtone idx next cell 3                                                                                        | Index of next pattern                                                                                                    | FaxPauseTimeDefault   | 200       | 570          | 3       | 0    | 255    |
| Int Dtone idx restart cell 3                                                                                     | Index to restart at                                                                                                    | FaxPauseTimeDefault   | 200       | 570          | 3       | 0    | 65     |
| Int Dtone flag detection performed 3                                                                             | Is this the last detection pattern?                                                                                                    | RingDetectorMinFreq2  | 200       | 571          | 0xA0    | 1    | 0xFFFF |
| Dial tone & call progress frequency filter index                                                                 | 0 = 340 - 560 Hz<br>1 = 310 - 485 Hz<br>2 = 363 - 502 Hz<br>3 = 276 - 504 Hz<br>4 = 415 - 460 Hz<br>5 = 310 - 640 Hz<br>6 = 370 - 525 Hz | RingDetectorMaxFreq2  | 200       | 572          | 0x23    | 1    | 0xFFFF |
| Dial tone detection time-out while detecting<br>dial tone within the dial string (e.<br>International dial tone) | 0 - 255 (seconds)                                                                                                    | FaxIntDtoneDetctAlg   | 200       | 573          | 0x20    | 0x20 | 0x21   |
| DTMF high/low level difference (twist) (dB)                                                                      | 0 - 5 (dB)                                                                                                    | FaxIntDtnNumCellPatt  | 200       | 574          | 1       | 0    | 3      |
| Dial Tone validation time                                                                                        | 0 - 255 (x100 ms)                                                                                                    | FaxIntDtnToutRsetDet  | 200       | 575          | 100     | 1    | 15000  |
| Dial tone validation delay (ie. The wait time before dial tone detection begins)                                 | 0 - 255 (x10 ms)                                                                                                    | FaxIntDtoneMakeMin1   | 200       | 576          | 600     | 0    | 10000  |
| Ringer impedance relay Line 1                                                                                    | 0 = off<br>1 = on                                                                                                    | FaxIntDtoneMakeMax1   | 200       | 577          | 3700    | 0    | 10000  |
| Ringer impedance relay Line 2                                                                                    | 0 = off<br>1 = on                                                                                                    | FaxIntDtoneMakHole1   | 200       | 578          | 130     | 0    | 10000  |
| Maximum total pause duration of multiple pauses during dialing                                                   | 0 - 255 (seconds)                                                                                                    | FaxIntDtoneBrekMin1   | 200       | 579          | 550     | 0    | 10000  |

| Description                                                                                   | Setting Information                                                                              | dc131 Display<br>Name | NVM<br>ID | NVM<br>Index | Default | Min | Max   |
|-----------------------------------------------------------------------------------------------|--------------------------------------------------------------------------------------------------|-----------------------|-----------|--------------|---------|-----|-------|
| ISDN ASR                                                                                      | ISDN Answer specified number range 1 or 2 numbers                                                | FaxIntDtoneBrkHole1   | 200       | 581          | 0       | 0   | 10000 |
| ISDN PP                                                                                       | 0 = Operate point to multipoint protocol<br>1 = Operate point to point protocol                  | FaxIntDtoneIdxNxtC1   | 200       | 582          | 0       | 0   | 0xff  |
| ISDN Overlap receiving                                                                        | 0 = Operate en-block receiving<br>1 = Operate overlap receiving                                  | FaxIntDtIdxRestrtC1   | 200       | 583          | 0       | 0   | 2     |
| ISDN Line Type                                                                                | 0 = National ISDN-1<br>1 = Northern Telecom (DMS-100)<br>2 = AT&T Custom (5ESS)<br>3 = Euro ISDN | FaxIntDtFlgDtPerfd1   | 200       | 584          | 1       | 0   | 1     |
| Call Hunting                                                                                  | 0 = Disabled<br>1 = Enabled                                                                      | FaxIntDtoneMakeMin2   | 200       | 585          | 0       | 0   | 10000 |
| TEI setting                                                                                   | 0 - 63 (user entered Data)                                                                       | FaxIntDtoneMakeHole2  | 200       | 587          | 0       | 0   | 10000 |
| TEI type                                                                                      | 0 = Automatic<br>1 = Manual                                                                      | FaxIntDtoneBrkMin2    | 200       | 588          | 0       | 0   | 10000 |
| Ohmic termination                                                                             | 0 = Disabled<br>1 = Enabled                                                                      | FaxIntDtoneBrkMax2    | 200       | 589          | 0       | 0   | 10000 |
| G4 enabled                                                                                    | 0 = Disabled<br>1 = Enabled                                                                      | FaxIntDtoneBrkHole2   | 200       | 590          | 0       | 0   | 10000 |
| Reset/Stop card on recoverable fault                                                          | 0 = Reset<br>1 = Stop                                                                            | FaxIntDtIdxRestrtC2   | 200       | 592          | 0       | 0   | 2     |
| Load jobs at start up                                                                         | 0 = Do not load jobs<br>1 = Load jobs                                                            | FaxIntDtFlgDetPrfd2   | 200       | 593          | 0       | 0   | 1     |
| Load directories at start up                                                                  | 0 = Do not load directories<br>1 = Load directories                                              | FaxIntDtoneMakeMin3   | 200       | 594          | 0       | 0   | 10000 |
| load mailboxes at start up                                                                    | 0 = Do not load mailboxes<br>1 = Load mailboxes                                                  | FaxIntDtoneMakeMax3   | 200       | 595          | 0       | 0   | 10000 |
| Temporary NVM to Capture the data for a received page to RAM disk and copy to NVM if errored. | 0 = Disabled<br>X = File size in bytes (Max = 0xFFFF)                                            | FaxIntDtoneMakHole3   | 200       | 596          | 0       | 0   | 10000 |
| Last allocated user job ID                                                                    | Sets the last allocated user job ID                                                              | FaxIntDtoneBrkMin3    | 200       | 597          | 0       | 0   | 10000 |
| Last allocated recurring job ID                                                               | Sets the last allocated recurring job ID                                                         | FaxIntDtoneBrkMax3    | 200       | 598          | 0       | 0   | 10000 |
| Completed jobs count                                                                          | Sets the completed jobs count for automatic activity report generation                           | FaxIntDtoneBrkHole3   | 200       | 599          | 0       | 0   | 10000 |
| (Tap 1) Finite impulse response digital filter with programable Coefficients                  |                                                                                                  | FaxIntDtoneIdxNxtC3   | 200       | 600          | 0       | 0   | 2     |
| (Tap 2) Finite impulse response digital filter with programable Coefficients                  |                                                                                                  | IntDtoneIdxRestrtC3   | 200       | 601          | 0       | 0   | 2     |
| (Tap 3) Finite impulse response digital filter with programable Coefficients                  |                                                                                                  | IntDtoneFlgDetPrfd3   | 200       | 602          | 0       | 0   | 1     |
| (Tap 4) Finite impulse response digital filter with programable Coefficients                  |                                                                                                  | DToneCPToneFrqFilter  | 200       | 603          | 5       | 0   | 6     |
| (Tap 5) Finite impulse response digital filter with programable Coefficients                  |                                                                                                  | IntDToneDetectTime    | 200       | 604          | 0x40    | 0   | 0xFF  |
| (Tap 6) Finite impulse response digital filter with programable Coefficients                  |                                                                                                  | DTMFLevelDifference   | 200       | 605          | 2       | 0   | 5     |
| (Tap 7) Finite impulse response digital filter with programable Coefficients                  |                                                                                                  | DToneDetectTime       | 200       | 606          | 0x06    | 0   | 0xFF  |
| (Tap 8) Finite impulse response digital filter with programable Coefficients                  |                                                                                                  | DToneDetectDelay      | 200       | 607          | 0       | 0   | 0xFF  |
| (Tap 9) Finite impulse response digital filter with programable Coefficients                  |                                                                                                  | RingerImpedanceLine1  | 200       | 608          | 1       | 0   | 1     |
| (Tap 10) Finite impulse response digital filter with programable Coefficients                 |                                                                                                  | RingerImpedanceLine2  | 200       | 609          | 1       | 0   | 1     |

| Description                                                                                           | Setting Information                                                            | dc131 Display<br>Name | NVM<br>ID | NVM<br>Index | Default | Min  | Max    |
|----------------------------------------------------------------------------------------------------|--------------------------------------------------------------------------------|-----------------------|-----------|--------------|---------|------|--------|
| (Tap 11) Finite impulse response digital filter with programable Coefficients                         |                                                                                | TotalPauseTimeLimit   | 200       | 610          | 0x1E    | 0x00 | 0xFF   |
| (Tap 12) Finite impulse response digital filter with programable Coefficients                         |                                                                                | TonePulseSelection    | 200       | 611          | 0       | 0    | 1      |
| (Tap 13) Finite impulse response digital filter with programable Coefficients                         |                                                                                |                       | 200       | 901          | 0       | 0    | 0      |
| (Tap 14) Finite impulse response digital filter with programable Coefficients                         |                                                                                |                       | 200       | 902          | 0       | 0    | 0      |
| (Tap 15) Finite impulse response digital filter with programable Coefficients                         |                                                                                | FaxISDNASR            | 200       | 903          | 2       | 1    | 2      |
| (Tap 16) Finite impulse response digital filter with programable Coefficients                         |                                                                                | FaxISDNPP             | 200       | 904          | 1       | 0    | 1      |
| (Tap 17) Finite impulse response digital filter with programable Coefficients                         |                                                                                | FaxISDNOverlapRec     | 200       | 905          | 0       | 0    | 1      |
| (Tap 18) Finite impulse response digital filter with programable Coefficients                         |                                                                                | FaxISDNLineType       | 200       | 906          | 0       | 0    | 3      |
| (Tap 19) Finite impulse response digital filter with programable Coefficients                         |                                                                                | CallHunting           | 200       | 907          | 0       | 0    | 1      |
| (Tap 20) Finite impulse response digital filter with programable Coefficients                         |                                                                                |                       | 200       | 908          | N/A     | N/A  | N/A    |
| (Tap 21) Finite impulse response digital filter with programable Coefficients                         |                                                                                | TeiSetting            | 200       | 909          | 0       | 0    | 63     |
| (Tap 22) Finite impulse response digital filter with programable Coefficients                         |                                                                                | TeiSettingType        | 200       | 910          | 0       | 0    | 1      |
| (Tap 23) Finite impulse response digital filter with programable Coefficients                         |                                                                                | OhmTermination        | 200       | 911          | 0       | 0    | 1      |
| (Tap 24) Finite impulse response digital filter with programable Coefficients                         |                                                                                | G4Enabled             | 200       | 912          | 0       | 0    | 1      |
| (Tap 25) Finite impulse response digital filter with programable Coefficients                         |                                                                                |                       | 200       | 913          | 0       | 0    | 3      |
| (Tap 26) Finite impulse response digital filter with programable Coefficients                         |                                                                                | CardResetStop         | 201       | 201          | 0       | 0    | 1      |
| (Tap 27) Finite impulse response digital filter with programable Coefficients                         |                                                                                | LoadJobsAtStart       | 201       | 202          | 1       | 0    | 1      |
| (Tap 28) Finite impulse response digital filter with programable Coefficients                         |                                                                                | LoadDirectrysAtStart  | 201       | 203          | 1       | 0    | 1      |
| (Tap 29) Finite impulse response digital filter with programable Coefficients                         |                                                                                | LoadMailboxesAtStart  | 201       | 204          | 1       | 0    | 1      |
| (Tap 30)Finite impulse response digital filter with programmable Coefficients                         |                                                                                | SaveCompressedData    | 201       | 205          | 0       | 0    | 0xFFFF |
| CEQ Transmit path                                                                                     | 0 = Disabled<br>1 = Enabled                                                    | LastUserJobID         | 201       | 501          | 999     | 1    | 999    |
| TX Compromise Equalizer. Specifies slope in<br>transmit spectrum (in dB) between 1000Hz<br>and 2800Hz | 0 = 1 dB (0 KM)<br>2 = 2 dB (1.8 KM)<br>4 = 4 dB (3.6 KM)<br>6 = 6 dB (5.6 KM) | LastRecurringJobID    | 201       | 502          | 5199    | 5000 | 5199   |
| CEQ Receive path                                                                                      | 0 = Disabled<br>1 = Enabled                                                    | CompletedJobsCount    | 201       | 503          | 0       | 0    | 50     |
| CEQ Type. switch between default filter coefficients and custom settings.                             | 0 = Default<br>1 = Custom                                                      | CEQTAP1               | 203       | 1            | 0x0714  | 0    | 0xFFFF |
| Total number of CEQ Taps in Use                                                                       |                                                                                | CEQTAP2               | 203       | 2            | 0x0A10  | 0    | 0xFFFF |
| Allow the ability to control the Echo Protect<br>Tone (EPT)                                           | 0 = No EPT<br>1 = Short EPT<br>2 = Long EPT                                    | CEQTAP3               | 203       | 3            | 0x121B  | 0    | 0xFFFF |

| Description                                                                            | Setting Information                                                                                                    | dc131 Display<br>Name | NVM<br>ID | NVM<br>Index | Default | Min | Max    |
|----------------------------------------------------------------------------------------|----------------------------------------------------------------------------------------------------|-----------------------|-----------|--------------|---------|-----|--------|
| Allow the ability to control the Echo Protect<br>Tone (EPT). Bit mapped per data rate. | 0000000 = No EPT<br>0000001 = 2400 bps EPT<br>0000010 = 4800 bps EPT<br>0000100 = V.29 7200 bps EPT<br>00001000 = V.29 9600 bps EPT<br>0010000 = V.17 7200 bps EPT<br>01100000 = V.17 1600 bps EPT<br>10000000 = V.17 14400 bps EPT | CEQTAP4               | 203       | 4            | 0x13B9  | 0   | 0xFFFF |
| Automatic Rate Adaption for 2400 Baud Rate.                                            |                                                                                                    | CEQTAP5               | 203       | 5            | 0x18B8  | 0   | 0xFFFF |
| Automatic Rate Adaption for 2400 Baud Rate.                                            |                                                                                                    | CEQTAP6               | 203       | 6            | 0x16BD  | 0   | 0xFFFF |
| Automatic Rate Adaption for 2400 Baud Rate.                                            |                                                                                                    | CEQTAP7               | 203       | 7            | 0x12E7  | 0   | 0xFFFF |
| Automatic Rate Adaption for 2400 Baud Rate.                                            |                                                                                                    | CEQTAP8               | 203       | 8            | 0x0E18  | 0   | 0xFFFF |
| Automatic Rate Adaption for 2400 Baud Rate.                                            |                                                                                                    | CEQTAP9               | 203       | 9            | 0x0050  | 0   | 0xFFFF |
| Automatic Rate Adaption for 2400 Baud Rate.                                            |                                                                                                    | CEQTAP10              | 203       | 10           | 0xFF80  | 0   | 0xFFFF |
| Automatic Rate Adaption for 2400 Baud Rate.                                            |                                                                                                    | CEQTAP11              | 203       | 11           | 0xF0F1  | 0   | 0xFFFF |
| Automatic Rate Adaption for 2400 Baud Rate.                                            |                                                                                                    | CEQTAP12              | 203       | 12           | 0xF757  | 0   | 0xFFFF |
| Automatic Rate Adaption for 2400 Baud Rate.                                            |                                                                                                    | CEQTAP13              | 203       | 13           | 0xF84C  | 0   | 0xFFFF |
| Automatic Rate Adaption for 2800 Baud Rate.                                            |                                                                                                    | CEQTAP14              | 203       | 14           | 0xFBBD  | 0   | 0xFFFF |
| Automatic Rate Adaption for 2800 Baud Rate.                                            |                                                                                                    | CEQTAP15              | 203       | 15           | 0x12C0  | 0   | 0xFFFF |
| Automatic Rate Adaption for 2800 Baud Rate.                                            |                                                                                                    | CEQTAP16              | 203       | 16           | 0xFEF3  | 0   | 0xFFFF |
| Automatic Rate Adaption for 2800 Baud Rate.                                            |                                                                                                    | CEQTAP17              | 203       | 17           | 0x19E0  | 0   | 0xFFFF |
| Automatic Rate Adaption for 2800 Baud Rate.                                            |                                                                                                    | CEQTAP18              | 203       | 18           | 0xF6C6  | 0   | 0xFFFF |
| Automatic Rate Adaption for 2800 Baud Rate.                                            |                                                                                                    | CEQTAP19              | 203       | 19           | 0xF6F7  | 0   | 0xFFFF |
| Automatic Rate Adaption for 2800 Baud Rate.                                            |                                                                                                    | CEQTAP20              | 203       | 20           | 0xF9CE  | 0   | 0xFFFF |
| Automatic Rate Adaption for 2800 Baud Rate.                                            |                                                                                                    | CEQTAP21              | 203       | 21           | 0xDBEF  | 0   | 0xFFFF |
| Automatic Rate Adaption for 2800 Baud Rate.                                            |                                                                                                    | CEQTAP22              | 203       | 22           | 0x22DC  | 0   | 0xFFFF |
| Automatic Rate Adaption for 2800 Baud Rate.                                            |                                                                                                    | CEQTAP23              | 203       | 23           | 0xF9F3  | 0   | 0xFFFF |
| Automatic Rate Adaption for 2800 Baud Rate.                                            |                                                                                                    | CEQTAP24              | 203       | 24           | 0x19D5  | 0   | 0xFFFF |
| Automatic Rate Adaption for 3000 Baud Rate.                                            |                                                                                                    | CEQTAP25              | 203       | 25           | 0x1358  | 0   | 0xFFFF |
| Automatic Rate Adaption for 3000 Baud Rate.                                            |                                                                                                    | CEQTAP26              | 203       | 26           | 0xC001  | 0   | 0xFFFF |
| Automatic Rate Adaption for 3000 Baud Rate.                                            |                                                                                                    | CEQTAP27              | 203       | 27           | 0x0324  | 0   | 0xFFFF |
| Automatic Rate Adaption for 3000 Baud Rate.                                            |                                                                                                    | CEQTAP28              | 203       | 28           | 0x25BB  | 0   | 0xFFFF |
| Automatic Rate Adaption for 3000 Baud Rate.                                            |                                                                                                    | CEQTAP29              | 203       | 29           | 0xFD6A  | 0   | 0xFFFF |
| Automatic Rate Adaption for 3000 Baud Rate.                                            |                                                                                                    | CEQTAP30              | 203       | 30           | 0xEC5A  | 0   | 0xFFFF |
| Automatic Rate Adaption for 3000 Baud Rate.                                            |                                                                                                    | CEQTX                 | 203       | 31           | 1       | 0   | 1      |
| Automatic Rate Adaption for 3000 Baud Rate.                                            |                                                                                                    | CEQTX                 | 203       | 31           | 4       | 0   | 15     |
| Automatic Rate Adaption for 3000 Baud Rate.                                            |                                                                                                    | CEQRX                 | 203       | 32           | 0       | 0   | 1      |
| Automatic Rate Adaption for 3000 Baud Rate.                                            |                                                                                                    | CEQTYPE               | 203       | 33           | 0       | 0   | 1      |
| Automatic Rate Adaption for 3000 Baud Rate.                                            |                                                                                                    | CEQTAPTOTAL           | 203       | 34           | 30      | 0   | 30     |
| Automatic Rate Adaption for 3000 Baud Rate.                                            |                                                                                                    | EPTADJUSTMENTS        | 203       | 35           | 2       | 0   | 2      |
| Automatic Rate Adaption for 3200 Baud Rate.                                            |                                                                                                    | EPTADJUSTMENTS        | 203       | 35           | 255     | 0   | 255    |
| Automatic Rate Adaption for 3200 Baud Rate.                                            |                                                                                                    | ARA2400BAUD2400       | 203       | 36           | 0x55    | 0   | 0xFF   |
| Automatic Rate Adaption for 3200 Baud Rate.                                            |                                                                                                    | ARA2400BAUD4800       | 203       | 37           | 0x52    | 0   | 0xFF   |
| Automatic Rate Adaption for 3200 Baud Rate.                                            |                                                                                                    | ARA2400BAUD7200       | 203       | 38           | 0x4F    | 0   | 0xFF   |

| Description                                                                                                    | Setting Information                                                                                  | dc131 Display<br>Name | NVM<br>ID | NVM<br>Index | Default | Min | Max  |
|----------------------------------------------------------------------------------------------------|----------------------------------------------------------------------------------------------------|-----------------------|-----------|--------------|---------|-----|------|
| Automatic Rate Adaption for 3200 Baud Rate.                                                                                                    |                                                                                                    | ARA2400BAUD9600       | 203       | 39           | 0x4B    | 0   | 0xFF |
| Automatic Rate Adaption for 3200 Baud Rate.                                                                                                    |                                                                                                    | ARA2400BAUD12000      | 203       | 40           | 0x44    | 0   | 0xFF |
| Automatic Rate Adaption for 3200 Baud Rate.                                                                                                    |                                                                                                    | ARA2400BAUD14400      | 203       | 41           | 0x3C    | 0   | 0xFF |
| Automatic Rate Adaption for 3200 Baud Rate.                                                                                                    |                                                                                                    | ARA2400BAUD16800      | 203       | 42           | 0x35    | 0   | 0xFF |
| Automatic Rate Adaption for 3200 Baud Rate.                                                                                                    |                                                                                                    | ARA2400BAUD19200      | 203       | 43           | 0x2E    | 0   | 0xFF |
| Automatic Rate Adaption for 3200 Baud Rate.                                                                                                    |                                                                                                    | ARA2400BAUD21600      | 203       | 44           | 0x27    | 0   | 0xFF |
| Automatic Rate Adaption for 3200 Baud Rate.                                                                                                    |                                                                                                    | ARA2800BAUD2400       | 203       | 45           | 0x00    | 0   | 0xFF |
| Automatic Rate Adaption for 3200 Baud Rate.                                                                                                    |                                                                                                    | ARA2800BAUD4800       | 203       | 46           | 0x53    | 0   | 0xFF |
| Automatic Rate Adaption for 3200 Baud Rate.                                                                                                    |                                                                                                    | ARA2800BAUD7200       | 203       | 47           | 0x51    | 0   | 0xFF |
| Automatic Rate Adaption for 3429 Baud Rate.                                                                                                    |                                                                                                    | ARA2800BAUD9600       | 203       | 48           | 0x4F    | 0   | 0xFF |
| Automatic Rate Adaption for 3429 Baud Rate.                                                                                                    |                                                                                                    | ARA2800BAUD12000      | 203       | 49           | 0x48    | 0   | 0xFF |
| Automatic Rate Adaption for 3429 Baud Rate.                                                                                                    |                                                                                                    | ARA2800BAUD14400      | 203       | 50           | 0x43    | 0   | 0xFF |
| Automatic Rate Adaption for 3429 Baud Rate.                                                                                                    |                                                                                                    | ARA2800BAUD16800      | 203       | 51           | 0x3C    | 0   | 0xFF |
| Automatic Rate Adaption for 3429 Baud Rate.                                                                                                    |                                                                                                    | ARA2800BAUD19200      | 203       | 52           | 0x37    | 0   | 0xFF |
| Automatic Rate Adaption for 3429 Baud Rate.                                                                                                    |                                                                                                    | ARA2800BAUD21600      | 203       | 53           | 0x30    | 0   | 0xFF |
| Automatic Rate Adaption for 3429 Baud Rate.                                                                                                    |                                                                                                    | ARA2800BAUD24000      | 203       | 54           | 0x2B    | 0   | 0xFF |
| Automatic Rate Adaption for 3429 Baud Rate.                                                                                                    |                                                                                                    | ARA2800BAUD26400      | 203       | 55           | 0x26    | 0   | 0xFF |
| Automatic Rate Adaption for 3429 Baud Rate.                                                                                                    |                                                                                                    | ARA3000BAUD2400       | 203       | 56           | 0x00    | 0   | 0xFF |
| Automatic Rate Adaption for 3429 Baud Rate.                                                                                                    |                                                                                                    | ARA3000BAUD4800       | 203       | 57           | 0x56    | 0   | 0xFF |
| Automatic Rate Adaption for 3429 Baud Rate.                                                                                                    |                                                                                                    | ARA3000BAUD7200       | 203       | 58           | 0x53    | 0   | 0xFF |
| Automatic Rate Adaption for 3429 Baud Rate.                                                                                                    |                                                                                                    | ARA3000BAUD9600       | 203       | 59           | 0x50    | 0   | 0xFF |
| Automatic Rate Adaption for 3429 Baud Rate.                                                                                                    |                                                                                                    | ARA3000BAUD12000      | 203       | 60           | 0x4C    | 0   | 0xFF |
| Automatic Rate Adaption for 3429 Baud Rate.                                                                                                    |                                                                                                    | ARA3000BAUD14400      | 203       | 61           | 0x45    | 0   | 0xFF |
| NVM to store percentage of errored data frames to allow before training down in ECM                                                                                 |                                                                                                    | ARA3000BAUD16800      | 203       | 62           | 0x40    | 0   | 0xFF |
| Allow the ability to change the modem's EQT2 register to 0.                                                                                                    | 0 = EQT2 is reset following FTT<br>1 = EQT2 is always reset                                          | ARA3000BAUD19200      | 203       | 63           | 0x3B    | 0   | 0xFF |
| RLSD Timeout                                                                                                    |                                                                                                    | ARA3000BAUD21600      | 203       | 64           | 0x34    | 0   | 0xFF |
| RLSD Threshold                                                                                                    | 2's complement                                                                                       | ARA3000BAUD24000      | 203       | 65           | 0x30    | 0   | 0xFF |
| Set at which signal to noise ratio 3429 baud rate is disabled in v34.                                                                                               | 0x0D = 12 dB                                                                                         | ARA3000BAUD26400      | 203       | 66           | 0x2A    | 0   | 0xFF |
| Set at which signal to noise ratio 2400 baud rate is forced in v34.                                                                                                 | 0x0D = 12 dB                                                                                         | ARA3000BAUD28800      | 203       | 67           | 0x24    | 0   | 0xFF |
| ARA EQM Bias control                                                                                                    | 2's complement                                                                                       | ARA3200BAUD2400       | 203       | 68           | 0x00    | 0   | 0xFF |
| Allow control of the V34 baud rate mask                                                                                                    | 2400 only = 0x01<br>Up to 2800 = 0x05<br>Up to 3000 = 0x0D<br>Up to 3200 = 0x1D<br>Up to 3429 = 0x3D | ARA3200BAUD4800       | 203       | 69           | 0x58    | 0   | 0xFF |
| Set Compromise Equalizer in the receive path for V.21 Channel 2.                                                                                                    | 0 = Disabled<br>1 = Enabled                                                                          | ARA3200BAUD7200       | 203       | 70           | 0x56    | 0   | 0xFF |
| MT Fax ring count for auto answer (S0)                                                                                                    | 0 - 255                                                                                              | ARA3200BAUD9600       | 203       | 71           | 0x54    | 0   | 0xFF |
| V.34 to V.21 fallback timing during V.8/V.34<br>failure. Time (in seconds) to wait after<br>reaching phase 3 of the V.34 negotiation<br>before falling back to V.21 | 0 - 255 (seconds)                                                                                    | ARA3200BAUD12000      | 203       | 72           | 0x4F    | 0   | 0xFF |
| DC Loop V/I characteristics relay Line 1                                                                                                    | 0 - off<br>1 - on                                                                                    | ARA3200BAUD14400      | 203       | 73           | 0x49    | 0   | 0xFF |
#### Fax NVM Value (Continued)

| Description                                                                                                    | Setting Information                                                                            | dc131 Display<br>Name | NVM<br>ID | NVM<br>Index | Default | Min | Max  |
|----------------------------------------------------------------------------------------------------|------------------------------------------------------------------------------------------------|-----------------------|-----------|--------------|---------|-----|------|
| DC Loop V/I characteristics relay Line 2                                                                                            | 0 - off<br>1 - on                                                                              | ARA3200BAUD16800      | 203       | 74           | 0x43    | 0   | 0xFF |
| Maximum data rate during non-ECM communication                                                                                      | 0 = 2400 bps<br>1 = 4800 bps<br>2 = 7200 bps<br>3 = 9600 bps<br>4 = 12000 bps<br>5 = 14400 bps | ARA3200BAUD19200      | 203       | 75           | 0x3E    | 0   | 0xFF |
| TCF transmission length extension (time)                                                                                            | 0 - 255 (x 10 ms)                                                                              | ARA3200BAUD21600      | 203       | 76           | 0x39    | 0   | 0xFF |
| Additional time between DCS and TCF frames when sending fax                                                                         | 0 - 255 (milliseconds)                                                                         | ARA3200BAUD24000      | 203       | 77           | 0x33    | 0   | 0xFF |
| Wait time for silence after receiving a page if carrier was lost                                                                    | 0 - 255 (x 10 ms)                                                                              | ARA3200BAUD26400      | 203       | 78           | 0x2A    | 0   | 0xFF |
| Number of positive detections that are<br>necessary to determine that a V.21 frame not<br>a high speed frame is received (non-V.34) | 0 - 255                                                                                        | ARA3200BAUD28800      | 203       | 79           | 0x23    | 0   | 0xFF |
| Check interval of the V.21 detector bit after the ignore period is over (non-V.34)                                                  | 0 - 255 (milliseconds)                                                                         | ARA3200BAUD31200      | 203       | 80           | 0x20    | 0   | 0xFF |
| Time to initially ignore V.21 detection at the beginning of the RX page data detection period (non-V.34)                            | 0 - 255 (x 10 ms)                                                                              | ARA3429BAUD2400       | 203       | 81           | 0x00    | 0   | 0xFF |
| The percentage of a length of all zero bytes that is normally expected to be received for a given speed for a TCF to be good.       | 0 - 255                                                                                        | ARA3429BAUD4800       | 203       | 82           | 0x5A    | 0   | 0xFF |

# Copy Controller NVM

The Fax NVM table contains NVM value information that can be used to adjust the Fax NVM value for the printer.

The Copy Controller NVM table contains NVM value information that can be used to adjust the NVM value for the printer.

#### **Copy Controller NVM Value**

| Description                                                                         | Setting Information | dc131 Display Name              | NVM<br>ID | NVM<br>Index | Default | Min | Max      |
|-------------------------------------------------------------------------------------|---------------------|---------------------------------|-----------|--------------|---------|-----|----------|
| Compression Mode                                                                    |                     | Compression Mode                | 600       | 1            | 0       | 0   | 1        |
| Reserved Blocks                                                                     |                     | Reserved Blocks                 | 600       | 2            | 0       | 0   | 5        |
| Megs of Memory                                                                      |                     | Megs of Memory                  | 600       | 3            | 16      | 0   | 65535    |
| EPC memory low percent                                                              |                     | EPC memory low percent          | 600       | 4            | 38      | 1   | 99       |
| Fault Counter 19-401-00: Out of Memory<br>Fault - Stress Document                   |                     | Out Memory Fault - StrNC docFC  | 600       | 17           | 0       | 0   | 255      |
| Fault Counter 19-402-00:<br>FaultVideoDVMSTimeOutFault (Compressor<br>DVMA Timeout) |                     | Compressor DVMA Timeout FaultFC | 600       | 18           | 0       | 0   | 255      |
| Amount of EPC Memory                                                                |                     | Memory on Target                | 600       | 19           | 512     | 0   | 65535    |
| Fault Counter 22-300-10: AHA End of Record Fault                                    |                     | AHA End of Record Fault         | 600       | 20           | 0       | 0   | 255      |
| Time before image disk receives power (sec)                                         |                     | Disk spin up delay time         | 600       | 21           | 10      | 0   | 30       |
| Platinum Board Full Concurrency                                                     |                     | Platinum Board Full Concurrency | 600       | 22           | 1       | 0   | 1        |
| Image disk partition size                                                           |                     | Image disk partition size       | 600       | 23           | 4       | 0   | 30       |
| Image Disk Dirty.                                                                   |                     | Image Disk Dirty.               | 600       | 24           | 0       | 0   | 1        |
| IJO Enabled                                                                         |                     | IJO Enabled                     | 600       | 25           | 0       | 0   | 1        |
| Disk Dirty at power up                                                              |                     | Disk Dirty at power up          | 600       | 26           | 0       | 0   | 1        |
| Retry DMAMASTERABORT REREADS                                                        |                     | Retry DMAMASTERABORT REREADS    | 600       | 27           | 50      | 0   | 255      |
| KDrumPixelCount                                                                     |                     | KDrumPixelCount                 | 600       | 28           | 0       | 0   | 4.29E+09 |
| CDrumPixelCount                                                                     |                     | CDrumPixelCount                 | 600       | 29           | 0       | 0   | 4.29E+09 |
| MDrumPixelCount                                                                     |                     | MDrumPixelCount                 | 600       | 30           | 0       | 0   | 4.29E+09 |
| YDrumPixelCount                                                                     |                     | YDrumPixelCount                 | 600       | 31           | 0       | 0   | 4.29E+09 |
| vramLevel1RecThreshold                                                              |                     | vramLevel1RecThreshold          | 600       | 32           | 3E+08   | 0   | 4.29E+09 |
| vramLevel1TripThreshold                                                             |                     | vramLevel1TripThreshold         | 600       | 33           | 2E+08   | 0   | 4.29E+09 |
| vramLevel2RecThreshold                                                              |                     | vramLevel2RecThreshold          | 600       | 34           | 2E+08   | 0   | 4.29E+09 |
| vramLevel2TripThreshold                                                             |                     | vramLevel2TripThreshold         | 600       | 35           | 2E+08   | 0   | 4.29E+09 |
| vramLevel3RecThreshold                                                              |                     | vramLevel3RecThreshold          | 600       | 36           | 2E+08   | 0   | 4.29E+09 |
| vramLevel3TripThreshold                                                             |                     | vramLevel3TripThreshold         | 600       | 37           | 1E+08   | 0   | 4.29E+09 |
| vramLevel4RecThreshold                                                              |                     | vramLevel4RecThreshold          | 600       | 38           | 1E+08   | 0   | 4.29E+09 |
| vramLevel4TripThreshold                                                             |                     | vramLevel4TripThreshold         | 600       | 39           | 8E+07   | 0   | 4.29E+09 |
| vramLevel5RecThreshold                                                              |                     | vramLevel5RecThreshold          | 600       | 40           | 7E+07   | 0   | 4.29E+09 |
| vramLevel5TripThreshold                                                             |                     | vramLevel5TripThreshold         | 600       | 41           | 4E+07   | 0   | 4.29E+09 |
| vramLevel6RecThreshold                                                              |                     | vramLevel6RecThreshold          | 600       | 42           | 4E+07   | 0   | 4.29E+09 |
| vramLevel6TripThreshold                                                             |                     | vramLevel6TripThreshold         | 600       | 43           | 1E+06   | 0   | 4.29E+09 |
| cacheAllImagesToDisk                                                                |                     | cacheAllImagesToDisk            | 600       | 44           | 0       | 0   | 1        |

| Description                                                                                      | Setting Information                                                                                                    | dc131 Display Name           | NVM<br>ID | NVM<br>Index | Default | Min | Max   |
|--------------------------------------------------------------------------------------------------|----------------------------------------------------------------------------------------------------|------------------------------|-----------|--------------|---------|-----|-------|
| Interval of APS recognition of standard size.(mm)                                                |                                                                                                    | APSPaperSizeInterval         | 603       | 1            | 5       | 1   | 65535 |
| Determines whether APS requires input to<br>be a standard size.<br>0=False (Off), 1=True (On)    |                                                                                                    | APSStandardSizeRequired      | 603       | 2            | 0       | 0   | 1     |
| Number of images inputted before simplex copy job is released for marking.                       |                                                                                                    | CopySimplexOutputStart       | 603       | 3            | 1       | 0   | 65535 |
| Number of images inputted before duplex copy job is released for marking.                        |                                                                                                    | CopyDuplexOutputStart        | 603       | 4            | 4       | 0   | 65535 |
| The priority set by SA/KO of copy job (used for job contention).                                 |                                                                                                    | CopyJobPriority              | 603       | 5            | 3       | 0   | 65535 |
| Determines whether copy marked images counter is displayable. 0=False, 1=True                    |                                                                                                    | COPYMarkedImagesDisplayable  | 603       | 8            | 1       | 0   | 1     |
| Determines whether copy sheets counter is displayable. 0=False, 1=True                           |                                                                                                    | COPYSheetsDisplayable        | 603       | 10           | 0       | 0   | 1     |
| Determines whether copy duplex sheets counter is displayabled. 0=false, 1=true                   |                                                                                                    | COPYDuplexSheetsDisplayable  | 603       | 12           | 0       | 0   | 1     |
| Determines whether copy 11x17 A3 sheets counter is displayable. 0=False, 1=True                  |                                                                                                    | COPYLargeSheetsDisplayable   | 603       | 14           | 0       | 0   | 1     |
| Determines whether copy job recovery is enabled. 0=False, 1=True                                 |                                                                                                    | crashRecoveryEnabled         | 603       | 24           | 1       | 0   | 1     |
| Disable /enable ABS prescan.<br>0=False, 1=True                                                  |                                                                                                    | ABSPrescanAllowed            | 603       | 25           | 0       | 0   | 1     |
| Determines whether copy image counter is displayable. 0=False, 1=True                            |                                                                                                    | COPYMarkedColorImagesDisplay | 603       | 36           | 1       | 0   | 1     |
| Determines whether color copy sheets counter is displayable. 0=False, 1=True                     |                                                                                                    | COPYColorSheetsDisplay       | 603       | 37           | 0       | 0   | 1     |
| Determines whether color copy duplex<br>sheets counter is displayable.<br>0=False, 1=True        |                                                                                                    | COPYDuplexColorSheetsDisplay | 603       | 38           | 0       | 0   | 1     |
| Determines whether large copy sheets counter is displayable. 0=False, 1=True                     |                                                                                                    | COPYLargeColorSheetsDisplay  | 603       | 39           | 0       | 0   | 1     |
| CopyJobReleaseThreshold                                                                          |                                                                                                    | CopyJobReleaseThreshold      | 603       | 46           | 2       | 1   | 4     |
| Defines feeder module types                                                                      | Feeder module types:<br>0=Invalid Module<br>55=SMH<br>57=HCF<br>58=HCFwithCovers<br>60=PFP<br>62=EnvelopeFeeder<br>221 = lotPFPStd,<br>222 = lotPFPA4LEFA3SEF/A3<br>SEF */<br>223 = lotPFPLetterLEFTabSEF/<br>Tabloid SEF */<br>224 = lotPFPA4SEF<br>225 = lotPFPLetterSEFLegalSEF/<br>Legal SEF */ | Feeder Module Type           | 604       | 1            | 0       | 0   | 255   |
| Finisher module type.The finisher module<br>that has been DETECTED by the system.<br>(Read Only) | Defines finisher module types<br>65=0CT<br>70=BasicDiskFinisher<br>75=HighCapacityFinisher<br>80=Mailbox20Bin<br>100=NoFinisher<br>110=LCSS2K<br>120=LCSS1K<br>171=HVF<br>172=HVF_BM<br>173=HVF_Inserter<br>174=HVF_BM_Inserter<br>175=HVF_TriFolder<br>176=HVF_TriFolder_Inserter                  | Finisher Module Type         | 604       | 2            | 100     | 65  | 255   |

| Description                                         | Setting Information                                                                                                    | dc131 Display Name        | NVM<br>ID | NVM<br>Index | Default | Min | Max   |
|-----------------------------------------------------|----------------------------------------------------------------------------------------------------|---------------------------|-----------|--------------|---------|-----|-------|
| Defines Default color                               | Default color settings:<br>0=White<br>1=Green<br>2=Buff<br>3=Yellow<br>4=Goldenrod<br>5=Blue<br>6=Pink<br>7=Transparent<br>8=Ivory<br>9=Gray<br>10=Red<br>11=Orange | MSDefaultColor            | 604       | 4            | 0       | 0   | 20    |
| Defines Default type                                | Default type settings:<br>0=Standard<br>1=Drilled (pre-punched)<br>2=Envelope<br>4=Transparency<br>5=Letterhead<br>6=Labels<br>7=Recycled                           | MSDefaultType             | 604       | 6            | 0       | 0   | 60    |
| Defines medium weight (not used) (gsm)              | NOT USED                                                                                                    | MSDefaultWeight           | 604       | 8            | 75      | 56  | 203   |
| Resume Time out                                     | Resume Time out settings:<br>0=Disable<br>>0=Time in seconds (sec)                                                                                                  | PEAutoResume              | 604       | 10           | 30      | 0   | 120   |
| Debug switch                                        | Debug switch settings:<br>0=Off<br>1=On                                                                                                    | PrintModuleInfo           | 604       | 17           | 0       | 0   | 1     |
| Enable display of "Total Images" 0=False,<br>1=True | Display of "Total Images" settings:<br>0=Off<br>1=On                                                                                                    | Total Images Displayable  | 604       | 21           | 1       | 0   | 1     |
| Default finisher auto resume                        | Default finisher auto resume<br>settings:<br>0=Disabled<br>>0= Time in seconds (sec)                                                                                | MSDefaultFinisherAR       | 604       | 70           | 30      | 0   | 120   |
| Enable Face up                                      | Face up settings:<br>0=Off (normal delivery)<br>1=Deliver face up                                                                                                   | MSFaceUpEnable            | 604       | 84           | 0       | 0   | 1     |
|                                                     |                                                                                                    | MSDefaultTrayTrain        | 604       | 112          | 0       | 0   | 2     |
|                                                     |                                                                                                    | MSDefaultTrayStack        | 604       | 113          | 0       | 0   | 1     |
|                                                     |                                                                                                    | MSDefaultTrayId           | 604       | 114          | 0       | 0   | 4     |
|                                                     |                                                                                                    | Propose Count No Finisher | 604       | 115          | 12      | 2   | 16    |
| Last image ID to recover                            |                                                                                                    | LastImageIDToRecover      | 604       | 118          | 0       | 0   | 65535 |
| IOT comm fault counter                              |                                                                                                    | iotCommFaultCount         | 604       | 119          | 0       | 0   | 3     |
| Quantity to recover                                 |                                                                                                    | QtyToRecover              | 604       | 123          | 0       | 0   | 65535 |
| Default decurler level                              | Default decurler setting:<br>0=Low decurling<br>1=Normal decurling<br>2=High decurling                                                                              | MSDefaultDecurler         | 604       | 125          | 0       | 0   | 2     |
| Enable Offset policy                                | Enable Offset policy<br>0=Off<br>1=On                                                                                                    | MSOffsetEnabledPolicy     | 604       | 127          | 1       | 0   | 1     |
| Serial number set.                                  |                                                                                                    | SerNumSet                 | 604       | 128          | 0       | 0   | 1     |
| Out of staples policy                               | Out of staples policy settings:<br>0=Hold<br>1=Stapling defeated                                                                                                    | MSOutOfStaplesPolicy      | 604       | 129          | 1       | 0   | 1     |
| ProdCfgNvm                                          |                                                                                                    | ProdCfgNvm                | 604       | 131          | 0       | 0   | 65535 |
| Last sheet to recover                               |                                                                                                    | Last sheet to recover     | 604       | 132          | 106     | 0   | 108   |
| Module has been setup                               |                                                                                                    | ModuleHasBeenSetUp        | 604       | 134          | 0       | 0   | 1     |

| Description                                            | Setting Information                                        | dc131 Display Name              | NVM<br>ID | NVM<br>Index | Default | Min | Max   |
|--------------------------------------------------------|------------------------------------------------------------|---------------------------------|-----------|--------------|---------|-----|-------|
| Propose Count MCSS Finisher                            |                                                            | Propose Count MCSS Finisher     | 604       | 137          | 12      | 2   | 16    |
| IOT Diag Enter TO SEC                                  |                                                            | IOT Diag Enter TO SEC           | 604       | 138          | 30      | 0   | 1800  |
| IOT Diag Exit TO SEC                                   |                                                            | IOT Diag Exit TO SEC            | 604       | 139          | 30      | 0   | 1800  |
| IOT Diag Test Pattern TO SEC                           |                                                            | IOT Diag Test Pattern TO SEC    | 604       | 140          | 0       | 0   | 1800  |
| IOT Diag Device Status TO SEC                          |                                                            | IOT Diag Device Status TO SEC   | 604       | 141          | 0       | 0   | 1800  |
| IOT Diag Analog Monitor TO SEC                         |                                                            | IOT Diag Analog Monitor TO SEC  | 604       | 142          | 0       | 0   | 1800  |
| IOT Diag In Out Manual TO SEC                          |                                                            | IOT Diag In Out Manual TO SEC   | 604       | 143          | 0       | 0   | 1800  |
| IOT Diag PP Timing TO SEC                              |                                                            | IOT Diag PP Timing TO SEC       | 604       | 144          | 0       | 0   | 1800  |
| IOT Diag MSI Side Guide TO SEC                         |                                                            | IOT Diag MSI Side Guide TO SEC  | 604       | 145          | 0       | 0   | 1800  |
| IOT Diag Sys Regi TO SEC                               |                                                            | IOT Diag Sys Regi TO SEC        | 604       | 146          | 0       | 0   | 1800  |
| IOT Diag Reg Setup TO SEC                              |                                                            | IOT Diag Reg Setup TO SEC       | 604       | 147          | 0       | 0   | 1800  |
| IOT Diag Reg Check TO SEC                              |                                                            | IOT Diag Reg Check TO SEC       | 604       | 148          | 0       | 0   | 1800  |
| IOT Diag Reg Sens Check TO SEC                         |                                                            | IOT Diag Reg Sens Check TO SEC  | 604       | 149          | 0       | 0   | 1800  |
| IOT ATC Sensor Setup TO SEC                            |                                                            | IOT ATC Sensor Setup TO SEC     | 604       | 150          | 0       | 0   | 1800  |
| IOT Diag Belt Edge Learn TO SEC                        |                                                            | IOT Diag Belt Edge Learn TO SEC | 604       | 151          | 0       | 0   | 1800  |
| IOT TRC Adjust TO SEC                                  |                                                            | IOT TRC Adjust TO SEC           | 604       | 152          | 0       | 0   | 1800  |
| IOT Diag Tone Up Down TO SEC                           |                                                            | IOT Diag Tone Up Down TO SEC    | 604       | 153          | 0       | 0   | 1800  |
| IOT Diag No Paper Run TO SEC                           |                                                            | IOT Diag No Paper Run TO SEC    | 604       | 154          | 0       | 0   | 1800  |
| IOT Diag ProCon On Off TO SEC                          |                                                            | IOT Diag ProCon On Off TO SEC   | 604       | 155          | 0       | 0   | 1800  |
| IOT Diag Binary Cal TO SEC                             |                                                            | IOT Diag Binary Cal TO SEC      | 604       | 156          | 0       | 0   | 1800  |
| IOT Diag Fold Position TO SEC                          |                                                            | IOT Diag Fold Position TO SEC   | 604       | 157          | 0       | 0   | 1800  |
| IOT Diag CTRACS TO SEC                                 |                                                            | IOT Diag CTRACS TO SEC          | 604       | 158          | 0       | 0   | 1800  |
| IOT Diag Comp Ctrl TO SEC                              |                                                            | IOT Diag Comp Ctrl TO SEC       | 604       | 159          | 0       | 0   | 1800  |
| Fault Counter 03-316:<br>CCMCannotCommunicateWithIotFC |                                                            | CCMCannotCommunicateWithlotFC   | 604       | 160          | 0       | 0   | 255   |
| Fault Counter 77-312:<br>FeederCommFailCountFC         |                                                            | FeederCommFailCountFC           | 604       | 308          | 0       | 0   | 255   |
| Fault Counter 91-313:<br>CrumAsicCommFailCountFC       |                                                            | CrumAsicCommFailCountFC         | 604       | 336          | 0       | 0   | 255   |
| Fault Counter 91-320:<br>CCWireCutFailCountFC          |                                                            | CCWireCutFailCountFC            | 604       | 337          | 0       | 0   | 255   |
| # of bins                                              |                                                            | MSDefaultPrintBin               | 604       | 415          | 4       | 0   | 4     |
| # of bins                                              |                                                            | MSDefaultCopyBin                | 604       | 416          | 4       | 0   | 4     |
| # of bins                                              |                                                            | MSDefaultFaxBin                 | 604       | 417          | 0       | 0   | 4     |
| # of bins                                              |                                                            | MSDefaultOtherBin               | 604       | 418          | 4       | 0   | 4     |
| Enable Auto Hold                                       | Enable Auto Hold settings:<br>0=Off<br>1=On                | MSAutoHoldEnable                | 604       | 419          | 1       | 0   | 1     |
| Interrupt image to recover # of images                 |                                                            | InteruptImageIDToRecover        | 604       | 422          | 0       | 0   | 65535 |
| Interrupt quantity to recover                          |                                                            | QtyToRecover;                   | 604       | 426          | 0       | 0   | 65535 |
| Interrupt last sheet to recover                        |                                                            | lastSheetToRecover              | 604       | 427          | 0       | 0   | 65535 |
| Media Size Convertion Policy                           | Media Size Convertion Policy<br>settings:<br>0=Off<br>1=On | MSMediaSizeConvPolicy           | 604       | 428          | 1       | 0   | 1     |
|                                                        |                                                            | MSInvertDuplex                  | 604       | 432          | 0       | 0   | 1     |

| Description                                                                      | Setting Information                                                                                  | dc131 Display Name               | NVM<br>ID | NVM<br>Index | Default | Min | Max |
|----------------------------------------------------------------------------------|----------------------------------------------------------------------------------------------------|----------------------------------|-----------|--------------|---------|-----|-----|
|                                                                                  |                                                                                                    | MSMirrorInvertDuplex             | 604       | 433          | 1       | 0   | 1   |
|                                                                                  |                                                                                                    | Total Color Images Displayable   | 604       | 434          | 1       | 0   | 1   |
| Total BW & Color Images Displayable                                              |                                                                                                    | Total BW & Color Images Display  | 604       | 435          | 1       | 0   | 1   |
| Media Order Group                                                                | 1 = MSGXc<br>2 = MSGXe<br>3 = MSGFx<br>4 = MSGFxap<br>5 = MSGGco<br>6 = MSGDmoEast<br>7 = MSGDmoWest | MSMediaSizeGroup                 | 604       | 442          | 1       | 1   | 7   |
| Finisher Hole Punch Configuration                                                |                                                                                                    | HolePunchConfiguration           | 604       | 979          | 0       | 0   | 3   |
| Enable Display of Large Marked Images<br>Counter                                 | 0=No Display<br>1=Displayed                                                                          | Total Large Marked Images Disp   | 604       | 982          | 1       | 0   | 1   |
| Enable Display of Large Black Marked<br>Images Counter                           | 0=No Display<br>1=Displayed                                                                          | Total Large Blk Marked Imgs Disp | 604       | 983          | 1       | 0   | 1   |
| Enable Display of Large Colour Marked<br>Images Counter                          | 0=No Display<br>1=Displayed                                                                          | Total Large Col Marked Imgs Disp | 604       | 984          | 1       | 0   | 1   |
| Enable Print Job Recovery                                                        | Print Job Recovery enable<br>Settings<br>0=No Recovery<br>1=Recovered                                | PrintCrashRecoveryEnable         | 605       | 2            | 1       | 0   | 1   |
| This holds the crash recovery print job information on the altanta side.         |                                                                                                    | MFPrintCompletedJob Log Location | 605       | 3            | 0       | 0   | 12  |
| Enable Option to export marked image counter information to clients              | 0=No export<br>1=Exported                                                                            | MFPRINTMarkedImagesDisplayable   | 605       | 6            | 1       | 0   | 1   |
| Enable Option to export printed sheets counter information to clients            | 0=No export<br>1=Exported                                                                            | MFPRINTSheetsDisplayable         | 605       | 8            | 0       | 0   | 1   |
| Enable Option to export Duplexed counter information to clients                  | 0=No export<br>1=Exported                                                                            | MFPRINTDuplexSheetsDisplayable   | 605       | 10           | 0       | 0   | 1   |
| Enable Option to export Large Sheet counter information to clients               | 0=No export<br>1=Exported                                                                            | MFPRINTLargeSheetsDisplayable    | 605       | 12           | 0       | 0   | 1   |
| Maximum time allowed for ESS to resync before deleting orphaned print jobs       |                                                                                                    | disturbance time                 | 605       | 13           | 12      | 0   | 240 |
| Enable Option to export Colour images counter information to clients             | 0=No export<br>1=Exported                                                                            | MFPRINTMarkedColorImagesDisplay  | 605       | 16           | 1       | 0   | 1   |
| Enable Option to export Colour Sheet counter information to clients              | 0=No export<br>1=Exported                                                                            | MFPRINTColorSheetsDisplay        | 605       | 17           | 0       | 0   | 1   |
| Enable Option to export Duplex Colour<br>Sheet counter information to clients    | 0=No export<br>1=Exported                                                                            | MFPRINTDuplexColorSheetsDisplay  | 605       | 18           | 0       | 0   | 1   |
| Enable Option to export Large Colour Sheet counter information to clients        | 0=No export<br>1=Exported                                                                            | MFPRINTLargeColorSheetsDisplay   | 605       | 19           | 0       | 0   | 1   |
| Counter                                                                          |                                                                                                    | MFPSuccessImgRecServerFaxDisplay | 605       | 20           | 1       | 0   | 1   |
| Enable Option to export Large Success Ifax images counter information to clients | 0=No export<br>1=Exported                                                                            | MFPSuccessIFaxImagesRecDisplay   | 605       | 21           | 1       | 0   | 1   |
| PrintJobReleaseThreshold                                                         |                                                                                                    | PrintJobReleaseThreshold         | 605       | 28           | 2       | 1   | 4   |
| Black reprint image counter displayable                                          | Usage Counter                                                                                        | BlackReprintImagesDisp           | 605       | 36           | 0       | 0   | 1   |
| Color reprint image counter displayable                                          | Usage Counter                                                                                        | ColorReprintImagesDisp           | 605       | 38           | 0       | 0   | 1   |

| Description          | Setting Information                                                                                                    | dc131 Display Name   | NVM<br>ID | NVM<br>Index | Default | Min | Max |
|----------------------|----------------------------------------------------------------------------------------------------|----------------------|-----------|--------------|---------|-----|-----|
| Tray 1 Media Type    | MTStandard = 0,<br>MTDrilled = 1,<br>MTEnvelope = 3,<br>MTTransparency = 4,<br>MTLetterhead = 5,<br>MTLabels = 6,<br>MTRecycled = 7,<br>MTOtherType = 9,<br>MTBond = 12,<br>MTPrePrinted = 13,<br>MTCardStock = 14,<br>MTCustom1 = 15,<br>MTCustom2 = 16,<br>MTCustom3 = 17,<br>MTCustom5 = 20,<br>MTCustom5 = 20,<br>MTCustom5 = 21,<br>MTCustom7 = 22,<br>MTUnspecified = 18,<br>MTSystemDefault = 23,<br>MTPrecutTabs = 37,<br>MTCovers = 38,<br>MTTabs = 39,<br>MTPaperBackedTransparency = 40,<br>MTThin = 41,<br>MTLightCardStock = 42,<br>MTLightGlossy = 43,<br>MTHeavyGlossy = 44,<br>MTLightGlossySide2 = 46,<br>MTHeavyGlossySide2 = 47,<br>MTArbioStockSide2 = 48,<br>MTHeavyCardStockSide2 = 53,<br>MTHeavyCardStockSide2 = 53,<br>MTExtraHeavyGlossySide2 = 55,<br>MTExtraHeavyGlossySide2 = 55,<br>MTExtraHeavyGlossySide2 = 55,<br>MTExtraHeavyGlossySide2 = 55,<br>MTExtraHeavyGlossySide2 = 55,<br>MTExtraHeavyGlossySide2 = 55,<br>MTExtraHeavyGlossySide2 = 55,<br>MTExtraHeavyGlossySide2 = 55,<br>MTExtraHeavyGlossySide2 = 55,<br>MTExtraHeavyGlossySide2 = 55,<br>MTExtraHeavyGlossySide2 = 55,<br>MTExtraHeavyGlossySide2 = 55,<br>MTExtraHeavyGlossySide2 = 55,<br>MTExtraHeavyGlossySide2 = 56,<br>MTUsedStandard = 57,<br>MTRoughStock = 58,<br>MTPhoto = 59,<br>MTPostcard = 60 | Tray 1 Media Type    | 606       | 1            | 0       | 0   | 102 |
| Tray 1 Media Color   | MCWhite = 0,<br>MCGreen = 1,<br>MCBuff = 2,<br>MCYellow = 3,<br>MCGoldenrod = 4,<br>MCBlue = 5,<br>MCPrink = 6,<br>MCTransparent = 7,<br>MCIvory = 8,<br>MCGray = 9,<br>MCRed = 10,<br>MCOrange = 11,<br>MCOtherColor = 12,<br>MCCustom1 = 13,<br>MCCustom2 = 14,<br>MCCustom3 = 15,<br>MCCustom4 = 17,<br>MCCustom5 = 18,<br>MCCustom7 = 20,<br>MCUnspecified = 16,<br>MCSystemDefault = 21                                                                                                    | Tray 1 Media Color   | 606       | 2            | 0       | 0   | 34  |
| Tray 1 Media Weight  |                                                                                                    | Tray 1 Media Weight  | 606       | 3            | 75      | 56  | 203 |
| Tray 1 Direct Select | TSDirectOnly = 0,<br>TSDirectAndAuto = 1                                                                                                    | Tray 1 Direct Select | 606       | 4            | 1       | 0   | 1   |
| Tray 1 Priority      | -                                                                                                    | Tray 1 Priority      | 606       | 5            | 50      | 1   | 99  |
| Tray 1 Width         | Range and default size in mm                                                                                                    | Iray 1 Width         | 606       | 6            | 279     | 148 | 356 |

| Description             | Setting Information                                                                                                    | dc131 Display Name      | NVM<br>ID | NVM<br>Index | Default | Min | Max |
|-------------------------|----------------------------------------------------------------------------------------------------|-------------------------|-----------|--------------|---------|-----|-----|
| Tray 1 Length           | Range and default size in mm                                                                                                    | Tray 1 Length           | 606       | 7            | 216     | 92  | 216 |
| Tray 1 Percent Full     |                                                                                                    | Tray 1 Percent Full     | 606       | 8            | 0       | 0   | 100 |
| Tray 1 User Type        | TAFixed = 0,<br>TAAdjustableAll = 1,                                                                                                    | Tray 1 User Type        | 606       | 9            | 1       | 0   | 1   |
|                         | [TAAdjustableSizeOnly = 2]                                                                                                    |                         |           |              |         |     |     |
| Tray 1 Modulus          |                                                                                                    | Tray 1 Modulus          | 606       | 10           | 0       | 0   | 100 |
| Tray 1 Modulus Position |                                                                                                    | Tray 1 Modulus Position | 606       | 11           | 1       | 1   | 100 |
| Tray 2 Media Type       | MTStandard = 0,<br>MTDrilled = 1,<br>MTEnvelope = 3,<br>MTTransparency = 4,<br>MTLatterhead = 5,<br>MTRecycled = 7,<br>MTOtherType = 9,<br>MTBond = 12,<br>MTPrePrinted = 13,<br>MTCardStock = 14,<br>MTCustom1 = 15,<br>MTCustom2 = 16,<br>MTCustom3 = 17,<br>MTCustom4 = 19,<br>MTCustom5 = 20,<br>MTCustom6 = 21,<br>MTCustom7 = 22,<br>MTUnspecified = 18,<br>MTSystemDefault = 23,<br>MTPrecutTabs = 37,<br>MTCovers = 38,<br>MTTabs = 39,<br>MTPaperBackedTransparency = 40,<br>MTThin = 41,<br>MTLightGardStock = 42,<br>MTLightGlossy = 43,<br>MTHeavyGlossy = 44,<br>MTLightGlossySide2 = 45,<br>MTHeavyGlossySide2 = 48,<br>MTHeavyCardStockSide2 = 48,<br>MTHeavyCardStockSide2 = 53,<br>MTExtraHeavyGlossy = 54,<br>MTExtraHeavyGlossy = 54,<br>MTExtraHeavyGlossy = 54,<br>MTExtraHeavyLabel = 56,<br>MTExtraHeavyLabel = 56,<br>MTExtraHeavyLabel = 56,<br>MTExtraHeavyLabel = 57,<br>MTEavgStock = 58,<br>MTPhoto = 59,<br>MTPostcard = 60 | Tray 2 Media Type       | 606       | 21           | 0       | 0   | 102 |

| Description             | Setting Information                                                                                                    | dc131 Display Name      | NVM<br>ID | NVM<br>Index | Default | Min | Мах |
|-------------------------|----------------------------------------------------------------------------------------------------|-------------------------|-----------|--------------|---------|-----|-----|
| Tray 2 Media Color      | MCWhite = 0,<br>MCGreen = 1,<br>MCBuff = 2,<br>MCYellow = 3,<br>MCGoldenrod = 4,<br>MCBlue = 5,<br>MCPink = 6,<br>MCTransparent = 7,<br>MClvory = 8,<br>MCGray = 9,<br>MCRed = 10,<br>MCOrange = 11,<br>MCOtherColor = 12,<br>MCCustom1 = 13,<br>MCCustom2 = 14,<br>MCCustom3 = 15,<br>MCCustom4 = 17,<br>MCCustom4 = 17,<br>MCCustom6 = 19,<br>MCCustom7 = 20,<br>MCUnspecified = 16,<br>MCSystemDefault = 21 | Tray 2 Media Color      | 606       | 22           | 0       | 0   | 34  |
| Tray 2 Media Weight     |                                                                                                    | Tray 2 Media Weight     | 606       | 23           | 75      | 56  | 203 |
| Tray 2 Direct Select    | TSDirectOnly = 0,<br>TSDirectAndAuto = 1                                                                                                    | Tray 2 Direct Select    | 606       | 24           | 1       | 0   | 1   |
| Tray 2 Priority         |                                                                                                    | Tray 2 Priority         | 606       | 25           | 10      | 1   | 99  |
| Tray 2 Width            | Range and default size in mm                                                                                                    | Tray 2 Width            | 606       | 26           | 279     | 279 | 297 |
| Tray 2 Length           | Range and default size in mm                                                                                                    | Tray 2 Length           | 606       | 27           | 216     | 210 | 216 |
| Tray 2 Percent Full     |                                                                                                    | Tray 2 Percent Full     | 606       | 28           | 0       | 0   | 100 |
| Tray 2 User Type        | TAFixed = 0,<br>TAAdjustableAll = 1,<br>                                                                                                    | Tray 2 User Type        | 606       | 29           | 1       | 0   | 1   |
| Tray 2 Modulus          |                                                                                                    | Tray 2 Modulus          | 606       | 30           | 0       | 0   | 100 |
| Tray 2 Modulus Position |                                                                                                    | Tray 2 Modulus Position | 606       | 31           | 1       | 1   | 100 |

| Description          | Setting Information                                                                                                    | dc131 Display Name   | NVM<br>ID | NVM<br>Index | Default | Min | Max |
|----------------------|----------------------------------------------------------------------------------------------------|----------------------|-----------|--------------|---------|-----|-----|
| Tray 3 Media Type    | MTStandard = 0,<br>MTDrilled = 1,<br>MTEnvelope = 3,<br>MTTransparency = 4,<br>MTLetterhead = 5,<br>MTLabels = 6,<br>MTRecycled = 7,<br>MTOtherType = 9,<br>MTBond = 12,<br>MTPrePrinted = 13,<br>MTCardStock = 14,<br>MTCustom1 = 15,<br>MTCustom3 = 17,<br>MTCustom5 = 20,<br>MTCustom5 = 20,<br>MTCustom5 = 20,<br>MTCustom5 = 21,<br>MTCustom7 = 22,<br>MTUnspecified = 18,<br>MTSystemDefault = 23,<br>MTPrecutTabs = 37,<br>MTCovers = 38,<br>MTTabs = 39,<br>MTPaperBackedTransparency = 40,<br>MTThin = 41,<br>MTLightCardStock = 42,<br>MTLightGlossy = 43,<br>MTHeavyGlossy = 44,<br>MTLightGlossySide2 = 45,<br>MTLightGlossySide2 = 45,<br>MTHeavyGlossySide2 = 48,<br>MTThinSide2 = 49,<br>MTHeavyCardStockSide2 = 53,<br>MTExtraHeavyClossySide2 = 55,<br>MTLabels = 50,<br>MTHeavyCardStock = 52,<br>MTHeavyCardStockSide2 = 55,<br>MTExtraHeavyClossySide2 = 55,<br>MTExtraHeavyLabels = 56,<br>MTUsedStandard = 57,<br>MTRoughStock = 58,<br>MTPhoto = 59,<br>MTPostcard = 60 | Tray 3 Media Type    | 606       | 41           | 0       | 0   | 102 |
| Tray 3 Media Color   | MCWhite = 0,<br>MCGreen = 1,<br>MCBuff = 2,<br>MCYellow = 3,<br>MCGoldenrod = 4,<br>MCBlue = 5,<br>MCPink = 6,<br>MCTransparent = 7,<br>MClvory = 8,<br>MCGray = 9,<br>MCRed = 10,<br>MCOtherColor = 12,<br>MCCustom1 = 13,<br>MCCustom2 = 14,<br>MCCustom3 = 15,<br>MCCustom4 = 17,<br>MCCustom5 = 18,<br>MCCustom7 = 20,<br>MCUnspecified = 16,<br>MCSystemDefault = 21                                                                                                    | Tray 3 Media Color   | 606       | 42           | 0       | 0   | 34  |
| Tray 3 Media Weight  |                                                                                                    | Tray 3 Media Weight  | 606       | 43           | 75      | 56  | 203 |
| Tray 3 Direct Select | TSDirectOnly = 0,<br>TSDirectAndAuto = 1                                                                                                    | Tray 3 Direct Select | 606       | 44           | 1       | 0   | 1   |
| Tray 3 Priority      |                                                                                                    | Tray 3 Priority      | 606       | 45           | 20      | 1   | 99  |
| Tray 3 Width         | Range and default size in mm                                                                                                    | Tray 3 Width         | 606       | 46           | 279     | 257 | 356 |

| Description             | Setting Information                                                                                                    | dc131 Display Name      | NVM<br>ID | NVM<br>Index | Default | Min | Max |
|-------------------------|----------------------------------------------------------------------------------------------------|-------------------------|-----------|--------------|---------|-----|-----|
| Tray 3 Length           | Range and default size in mm                                                                                                    | Tray 3 Length           | 606       | 47           | 216     | 182 | 216 |
| Tray 3 Percent Full     |                                                                                                    | Tray 3 Percent Full     | 606       | 48           | 0       | 0   | 100 |
| Tray 3 User Type        | 0 = TAFixed<br>1 = TAAdjustableAll                                                                                                    | Tray 3 User Type        | 606       | 49           | 1       | 0   | 1   |
| Tray 3 Modulus          |                                                                                                    | Tray 3 Modulus          | 606       | 50           | 0       | 0   | 100 |
| Tray 3 Modulus Position |                                                                                                    | Tray 3 Modulus Position | 606       | 51           | 1       | 1   | 100 |
| Tray 4 Media Type       | MTStandard = 0,<br>MTDrilled = 1,<br>MTEnvelope = 3,<br>MTTransparency = 4,<br>MTLetterhead = 5,<br>MTLabels = 6,<br>MTRecycled = 7,<br>MTOtherType = 9,<br>MTBond = 12,<br>MTPrePrinted = 13,<br>MTCardStock = 14,<br>MTCustom1 = 15,<br>MTCustom2 = 16,<br>MTCustom3 = 17,<br>MTCustom4 = 19,<br>MTCustom6 = 21,<br>MTCustom6 = 21,<br>MTCustom6 = 21,<br>MTCustom6 = 21,<br>MTCustom7 = 22,<br>MTUnspecified = 18,<br>MTSystemDefault = 23,<br>MTPrecutTabs = 37,<br>MTCovers = 38,<br>MTTabs = 39,<br>MTPaperBackedTransparency = 40,<br>MTThin = 41,<br>MTLightCardStock = 42,<br>MTLightGlossy = 43,<br>MTHeavyGlossy = 44,<br>MTLightCardStockSide2 = 45,<br>MTLightGlossySide2 = 47,<br>MTCardStockSide2 = 48,<br>MTThinSide2 = 49,<br>MTHeavyCardStockSide2 = 51,<br>MTHeavyCardStockSide2 = 53,<br>MTExtraHeavyGlossy = 54,<br>MTExtraHeavyGlossySide2 = 55,<br>MTExtraHeavyGlossySide2 = 55,<br>MTExtraHeavGlossySide2 = 55,<br>MTExtraHeavGlossySide2 = 55,<br>MTExtraHeavGlossySide2 = 5 | Tray 4 Media Type       | 606       | 61           | 0       | 0   | 102 |

| Description                                                                                                    | Setting Information                                                                                                    | dc131 Display Name             | NVM<br>ID | NVM<br>Index | Default | Min | Max      |
|----------------------------------------------------------------------------------------------------|----------------------------------------------------------------------------------------------------|--------------------------------|-----------|--------------|---------|-----|----------|
| Tray 4 Media Color                                                                                                    | MCWhite = 0,<br>MCGreen = 1,<br>MCBuff = 2,<br>MCYellow = 3,<br>MCGoldenrod = 4,<br>MCBlue = 5,<br>MCPink = 6,<br>MCTransparent = 7,<br>MClvory = 8,<br>MCGray = 9,<br>MCRed = 10,<br>MCOtherColor = 12,<br>MCCustom1 = 13,<br>MCCustom2 = 14,<br>MCCustom3 = 15,<br>MCCustom4 = 17,<br>MCCustom5 = 18,<br>MCCustom7 = 20,<br>MCUnspecified = 16,<br>MCSystemDefault = 21 | Tray 4 Media Color             | 606       | 62           | 0       | 0   | 34       |
| Tray 4 Media Weight                                                                                                    |                                                                                                    | Tray 4 Media Weight            | 606       | 63           | 75      | 56  | 203      |
| Tray 4 Direct Select                                                                                                    | TSDirectOnly = 0,<br>TSDirectAndAuto = 1                                                                                                    | Tray 4 Direct Select           | 606       | 64           | 1       | 0   | 1        |
| Tray 4 Priority                                                                                                    |                                                                                                    | Tray 4 Priority                | 606       | 65           | 30      | 1   | 99       |
| Tray 4 Width                                                                                                    | Range and default size in mm                                                                                                    | Tray 4 Width                   | 606       | 66           | 279     | 257 | 356      |
| Tray 4 Length                                                                                                    | Range and default size in mm                                                                                                    | Tray 4 Length                  | 606       | 67           | 216     | 182 | 216      |
| Tray 4 Percent Full                                                                                                    |                                                                                                    | Tray 4 Percent Full            | 606       | 68           | 0       | 0   | 100      |
| Tray 4 User Type                                                                                                    | 0 = TAFixed<br>1 = TAAdjustableAll                                                                                                    | Tray 4 User Type               | 606       | 69           | 1       | 0   | 1        |
| Tray 4 Modulus                                                                                                    |                                                                                                    | Tray 4 Modulus                 | 606       | 70           | 0       | 0   | 100      |
| Tray 4 Modulus Position                                                                                                    |                                                                                                    | Tray 4 Modulus Position        | 606       | 71           | 1       | 1   | 100      |
| Billing Configuration<br>This counter supports tier billing                                                                                   | Defines machine billing<br>configuration.<br>BCtraditional = 0;<br>BC2tier = 1;<br>BC3tier = 2;<br>Note - for Mfg use only - not to be<br>shered with Service - these are<br>not intended for field adjustment                                                                                                    | TB Configuration               | 606       | 272          | 0       | 0   | 2        |
| Default sheet edge erase value for pre-<br>punched, pre-cut tab stock. Please refer FS<br>16.020 for more details related to this<br>feature. | The units are in millimeters (mm)                                                                                                    | PrePunchMediaEraseValue        | 606       | 392          | 0       | 0   | 255      |
| Fuser Assy - Number of sheets                                                                                                    | system increments counter                                                                                                    | FuserUsage                     | 606       | 489          | 0       | 0   | 4.29E+09 |
| Transfer Roller - Number of impressions                                                                                                    | system increments counter                                                                                                    | XferRollerUsage                | 606       | 490          | 0       | 0   | 4.29E+09 |
| Transfer Belt - Number of impressions                                                                                                    | system increments counter                                                                                                    | XferBeltUsage                  | 606       | 491          | 0       | 0   | 4.29E+09 |
| Fuser Life Expectancy                                                                                                    | Modifiable via DC131                                                                                                    | FuserLife                      | 606       | 523          | 0       | 0   | 4.29E+09 |
| Transfer Roller Life Expectancy                                                                                                    | Modifiable via DC131                                                                                                    | XferRollLife                   | 606       | 524          | 0       | 0   | 4.29E+09 |
| Transfer Belt Life Expectancy                                                                                                    | Modifiable via DC131                                                                                                    | XferBeltLife                   | 606       | 525          | 0       | 0   | 4.29E+09 |
| Inhibit Mark On Tabs Policy                                                                                                    | 0=0ff, 1=0n                                                                                                    | InhibitMarkOnTabsPolicy        | 606       | 540          | 0       | 0   | 1        |
| Fault Counter 09-001: LaserUnitFailFC                                                                                                    | no. of faults                                                                                                    | LaserUnitFailFC                | 606       | 555          | 0       | 0   | 255      |
| Fault Counter 09-002:<br>LaserUnitPolygonMotorFailFC                                                                                          | no. of faults                                                                                                    | LaserUnitPolygonMotorFailFC    | 606       | 556          | 0       | 0   | 255      |
| Fault Counter 08-001:<br>Feeder1XferRollerContactFailFC                                                                                       | no. of faults                                                                                                    | Feeder1XferRollerContactFailFC | 606       | 557          | 0       | 0   | 255      |

| Description                                               | Setting Information | dc131 Display Name               | NVM<br>ID | NVM<br>Index | Default | Min | Max |
|-----------------------------------------------------------|---------------------|----------------------------------|-----------|--------------|---------|-----|-----|
| Fault Counter 08-002:<br>Feeder2XferRollerContactFailFC   | no. of faults       | Feeder2XferRollerContactFailFC   | 606       | 558          | 0       | 0   | 255 |
| Fault Counter 10-301:<br>FuserWarmTimeThermalFailFC       | no. of faults       | FuserWarmTimeThermalFailFC       | 606       | 559          | 0       | 0   | 255 |
| Fault Counter 10-302:<br>FuserWarmTimePressureFailFC      | no. of faults       | FuserWarmTimePressureFailFC      | 606       | 560          | 0       | 0   | 255 |
| Fault Counter 10-303:<br>FuserTempLowThermalFC            | no. of faults       | FuserTempLowThermalFC            | 606       | 561          | 0       | 0   | 255 |
| Fault Counter 10-304:<br>FuserTempLowPressureFC           | no. of faults       | FuserTempLowPressureFC           | 606       | 562          | 0       | 0   | 255 |
| Fault Counter 10-305:<br>FuserTempHighThermalFC           | no. of faults       | FuserTempHighThermalFC           | 606       | 563          | 0       | 0   | 255 |
| Fault Counter 10-306:<br>FuserTempHighPressureFC          | no. of faults       | FuserTempHighPressureFC          | 606       | 564          | 0       | 0   | 255 |
| Fault Counter 10-307: FuserFanFailFC                      | no. of faults       | FuserFanFailFC                   | 606       | 565          | 0       | 0   | 255 |
| Fault Counter 10-308: FuserMotorFailFC                    | no. of faults       | FuserMotorFailFC                 | 606       | 566          | 0       | 0   | 255 |
| Fault Counter 04-001: OzoneFan FailFC                     | no. of faults       | OzoneFan FailFC                  | 606       | 567          | 0       | 0   | 255 |
| Fault Counter 04-002: PowerFanFailFC                      | no. of faults       | PowerFanFailFC                   | 606       | 568          | 0       | 0   | 255 |
| Fault Counter 04-003: FinisherFanFailFC                   | no. of faults       | FinisherFanFailFC                | 606       | 569          | 0       | 0   | 255 |
| Fault Counter 03-301:<br>EngineFlashROMWriteFailFC        | no. of faults       | EngineFlashROMWriteFailFC        | 606       | 570          | 0       | 0   | 255 |
| Fault Counter 03-302:<br>EngineFlashROMDeviceFailFC       | no. of faults       | EngineFlashROMDeviceFailFC       | 606       | 571          | 0       | 0   | 255 |
| Fault Counter 12-098:<br>FinisherFlashROMFailFC           | no. of faults       | FinisherFlashROMFailFC           | 606       | 572          | 0       | 0   | 255 |
| Fault Counter 12-099:<br>FinisherCommErrorFC              | no. of faults       | FinisherCommErrorFC              | 606       | 573          | 0       | 0   | 255 |
| Fault Counter 03-303:<br>EngineFirmwareFailFC             | no. of faults       | EngineFirmwareFailFC             | 606       | 574          | 0       | 0   | 255 |
| Fault Counter 03-304: HardDiskFailFC                      | no. of faults       | HardDiskFailFC                   | 606       | 575          | 0       | 0   | 255 |
| Fault Counter 03-305: EngineNVRAMFail1FC                  | no. of faults       | EngineNVRAMFail1FC               | 606       | 576          | 0       | 0   | 255 |
| Fault Counter 03-308: EngineNVRAMFail2FC                  | no. of faults       | EngineNVRAMFail2FC               | 606       | 577          | 0       | 0   | 255 |
| Fault Counter 12-480:<br>FinisherElevationDriveFailFC     | no. of faults       | FinisherElevationDriveFailFC     | 606       | 578          | 0       | 0   | 255 |
| Fault Counter 12-481:<br>FinisherPaperPressDriveFailFC    | no. of faults       | FinisherPaperPressDriveFailFC    | 606       | 579          | 0       | 0   | 255 |
| Fault Counter 12-482:<br>FinisherAlignPlateDriveFailFC    | no. of faults       | FinisherAlignPlateDriveFailFC    | 606       | 580          | 0       | 0   | 255 |
| Fault Counter 12-483:<br>FinisherEjectRollerContactFailFC | no. of faults       | FinisherEjectRollerContactFailFC | 606       | 581          | 0       | 0   | 255 |
| Fault Counter 12-484:<br>FinisherStorageBeltContactFailFC | no. of faults       | FinisherStorageBeltContactFailFC | 606       | 582          | 0       | 0   | 255 |
| Fault Counter 12-485:<br>FinisherBundleEjectMotorFailFC   | no. of faults       | FinisherBundleEjectMotorFailFC   | 606       | 583          | 0       | 0   | 255 |
| Fault Counter 09-003:<br>BlackDeveloperMotorFailFC        | no. of faults       | BlackDeveloperMotorFailFC        | 606       | 584          | 0       | 0   | 255 |
| Fault Counter 09-004:<br>ColorDeveloperMotorFailFC        | no. of faults       | ColorDeveloperMotorFailFC        | 606       | 585          | 0       | 0   | 255 |
| Fault Counter 09-005:<br>ColorPrintCartridgeMotorFailFC   | no. of faults       | ColorPrintCartridgeMotorFailFC   | 606       | 586          | 0       | 0   | 255 |
| Fault Counter 09-006:<br>XferBlkPrintCartridgeMotorFailFC | no. of faults       | XferBlkPrintCartridgeMotorFailFC | 606       | 587          | 0       | 0   | 255 |

| Description                                                                                                    | Setting Information                                   | dc131 Display Name               | NVM<br>ID | NVM<br>Index | Default | Min | Max   |
|----------------------------------------------------------------------------------------------------|-------------------------------------------------------|----------------------------------|-----------|--------------|---------|-----|-------|
| Fault Counter 09-007: CyanSensorErrorFC                                                                                                    | no. of faults                                         | CyanSensorErrorFC                | 606       | 588          | 0       | 0   | 255   |
| Fault Counter 09-008:<br>MagentaSensorErrorFC                                                                                                    | no. of faults                                         | MagentaSensorErrorFC             | 606       | 589          | 0       | 0   | 255   |
| Fault Counter 09-009: YellowSensorErrorFC                                                                                                    | no. of faults                                         | YellowSensorErrorFC              | 606       | 590          | 0       | 0   | 255   |
| Fault Counter 09-010: BlackSensorErrorFC                                                                                                    | no. of faults                                         | BlackSensorErrorFC               | 606       | 591          | 0       | 0   | 255   |
| Fault Counter 03-310:<br>UnknownPrinterErrorFC                                                                                                    | no. of faults                                         | UnknownPrinterErrorFC            | 606       | 592          | 0       | 0   | 255   |
| Fault Counter 10-106: JamAtFuserFC                                                                                                    | no. of faults                                         | JamAtFuserFC                     | 606       | 593          | 0       | 0   | 255   |
| Fault Counter 08-105: JamAtDuplexFC                                                                                                    | no. of faults                                         | JamAtDuplexFC                    | 606       | 594          | 0       | 0   | 255   |
| Fault Counter 08-101: JamAtTray1MPTFC                                                                                                    | no. of faults                                         | JamAtTray1MPTFC                  | 606       | 595          | 0       | 0   | 255   |
| Fault Counter 08-102:<br>JamRightDoorFeedCassetteTray2FC                                                                                                    | no. of faults                                         | JamRightDoorFeedCassetteTray2FC  | 606       | 596          | 0       | 0   | 255   |
| Fault Counter 08-103:<br>JamPaperTransFeedCassetteTray3FC                                                                                                    | no. of faults                                         | JamPaperTransFeedCassetteTray3FC | 606       | 597          | 0       | 0   | 255   |
| Fault Counter 08-104:<br>JamPaperTransFeedCassetteTray4FC                                                                                                    | no. of faults                                         | JamPaperTransFeedCassetteTray4FC | 606       | 598          | 0       | 0   | 255   |
| Fault Counter 10-105:<br>JamAtVerticalTransportAreaFC                                                                                                    | no. of faults                                         | JamAtVerticalTransportAreaFC     | 606       | 599          | 0       | 0   | 255   |
| Fault Counter 10-102:<br>JamAtHorizontalTransferDoorFC                                                                                                    | no. of faults                                         | JamAtHorizontalTransferDoorFC    | 606       | 600          | 0       | 0   | 255   |
| Fault Counter 04-486:<br>JamAtOutputTrayNoFinisherFC                                                                                                    | no. of faults                                         | JamAtOutputTrayNoFinisherFC      | 606       | 601          | 0       | 0   | 255   |
| Fault Counter 10-103:<br>Jam2ndImageTransferRollerFC                                                                                                    | no. of faults                                         | Jam2ndImageTransferRollerFC      | 606       | 602          | 0       | 0   | 255   |
| Fault Counter 10-104: JamReFeedingAreaFC                                                                                                    | no. of faults                                         | JamReFeedingAreaFC               | 606       | 603          | 0       | 0   | 255   |
| Fault Counter 12-487:<br>JamFinisherTransportAreaFC                                                                                                    | no. of faults                                         | JamFinisherTransportAreaFC       | 606       | 604          | 0       | 0   | 255   |
| Fault Counter 12-488:<br>JamFinisherUpperOutputTrayFC                                                                                                    | no. of faults                                         | JamFinisherUpperOutputTrayFC     | 606       | 605          | 0       | 0   | 255   |
| Fault Counter 12-489:<br>JamFinisherStackerOutputTrayFC                                                                                                    | no. of faults                                         | JamFinisherStackerOutputTrayFC   | 606       | 606          | 0       | 0   | 255   |
| Fault Counter 12-491: StaplerJamFC                                                                                                    | no. of faults                                         | StaplerJamFC                     | 606       | 607          | 0       | 0   | 255   |
| Have image registration settings been setup                                                                                                    |                                                       | ImageRegSettingsAreSetup         | 606       | 716          | 0       | 0   | 1     |
| Have media calibration settings been setup                                                                                                    |                                                       | MediaCalSettingsAreSetup         | 606       | 717          | 0       | 0   | 1     |
| Default is the version number of the Excel table used to create the NVM                                                                                                    | Table Version used to create the NVM ie V1.234 = 1234 | FS23.201 Table Version           | 606       | 787          | 1198    | 0   | 65535 |
| Number of Grams of toner in a Standard size cartridge                                                                                                    | Grams                                                 | TonerGramsStd                    | 606       | 820          | 125     | 0   | 65535 |
| Number of Grams of toner in a High<br>Capacity cartridge                                                                                                    | Grams                                                 | TonerGramsHiCap                  | 606       | 821          | 250     | 0   | 65535 |
| Background detection window fast scan<br>start, defined in tenth of percentage point of<br>document fast scan dimension. Values from<br>0 to 1000 (e.g. 1% is 10, 10% is 100, 100%<br>is 1000).     |                                                       | Copy ABS Detect Window FS Start  | 610       | 1            | 75      | 0   | 1000  |
| Background detection window fast scan<br>dimension, defined in tenth of percentage<br>point of document fast scan dimension.<br>Values from 0 to 1000 (e.g. 1% is 10, 10%<br>is 100, 100% is 1000). |                                                       | Copy ABS Detect Window FS Size   | 610       | 2            | 850     | 0   | 1000  |
| Auto Background Suppression level for<br>platen                                                                                                    |                                                       | Copy ABS Level Platen            | 610       | 3            | 2       | 0   | 4     |

| Description                                                                                                    | Setting Information                          | dc131 Display Name               | NVM<br>ID | NVM<br>Index | Default | Min | Мах  |
|----------------------------------------------------------------------------------------------------|----------------------------------------------|----------------------------------|-----------|--------------|---------|-----|------|
| Auto Background Suppression level for<br>DADH                                                                                                    |                                              | Copy ABS Level DADH              | 610       | 4            | 2       | 0   | 4    |
| Auto Contrast level for platen                                                                                                    |                                              | Copy Auto Contrast Level Platen  | 610       | 5            | 2       | 0   | 4    |
| Auto Contrast level for DADH                                                                                                    |                                              | Copy Auto Contrast Level DADH    | 610       | 6            | 2       | 0   | 4    |
| Auto Color detection window fast scan start,<br>defined in tenth of percentage point of<br>document fast scan dimension. Values from<br>0 to 1000 (e.g. 1% is 10, 10% is 100, 100%<br>is 1000).                       |                                              | Copy Auto Color Detect FS Start  | 610       | 7            | 64      | 0   | 1000 |
| Auto Color detection window slow scan<br>start, defined in tenth of percentage point of<br>document slow scan dimension. Values<br>from 0 to 1000 (e.g. 1% is 10, 10% is 100,<br>100% is 1000).                       |                                              | Copy Auto Color Detect SS Start  | 610       | 8            | 64      | 0   | 1000 |
| Auto Color Detection Level for platen at pixel<br>level. Defines a value that dictates how<br>chromatic a pixel has to be in order to be<br>considered color                                                          |                                              | Copy Auto Color Level Pixel Plat | 610       | 9            | 2       | 0   | 4    |
| Auto Color Detection Level for platen at<br>page level. Defines a value that dictates how<br>chromatic a pixel has to be in order to be<br>considered color                                                           |                                              | Copy Auto Color Level Page Plat  | 610       | 10           | 2       | 0   | 4    |
| Auto Color Detection Level for DADH at pixel<br>level. Defines a value that dictates how<br>many color pixels have to be on a page so<br>that the document is considered color                                        |                                              | Copy Auto Color Level Pixel DADH | 610       | 11           | 2       | 0   | 4    |
| Auto Color Detection Level for DADH at<br>page level. Defines a value that dictates how<br>many color pixels have to be on a page so<br>that the document is considered color                                         |                                              | Copy Auto Color Level Page DADH  | 610       | 12           | 2       | 0   | 4    |
| Dictates if black & white copies are printed<br>in K-only or composite black                                                                                                    | Default specific for WorkCentre<br>6400 only | K only (only black ink for B&W)  | 610       | 13           | 1       | 0   | 1    |
| Photo/Text Segmentation Threshold will<br>control the Galileo segmentation. When it<br>changes, the part of the input that will be<br>considered text will vary as well as the part<br>that will be considered photo. |                                              | Copy Photo/Text Segmentat'n Ctrl | 610       | 14           | 2       | 0   | 4    |
| Defines the type of paper used                                                                                                    |                                              | Copy White Reference             | 610       | 15           | 0       | 0   | 127  |
| Defines the binary vs. contone image path/<br>printing                                                                                                    |                                              | Copy Im Path Type (bit depth)    | 610       | 16           | 8       | 1   | 16   |
| Background detection window fast scan<br>start, defined in tenth of percentage point of<br>document fast scan dimension. Values from<br>0 to 1000 (e.g. 1% is 10, 10% is 100, 100%<br>is 1000).                       |                                              | Scan ABS Detect Window FS Start  | 610       | 17           | 75      | 0   | 1000 |
| Background detection window fast scan<br>dimension, defined in tenth of percentage<br>point of document fast scan dimension.<br>Values from 0 to 1000 (e.g. 1% is 10, 10%<br>is 100, 100% is 1000).                   |                                              | Scan ABS Detect Window FS Size   | 610       | 18           | 850     | 0   | 1000 |
| Auto Background Suppression level for<br>platen                                                                                                    |                                              | Scan ABS Level Platen            | 610       | 19           | 2       | 0   | 4    |
| Auto Background Suppression level for DADH                                                                                                    |                                              | Scan ABS Level DADH              | 610       | 20           | 2       | 0   | 4    |
| Auto Contrast level for platen                                                                                                    |                                              | Scan Auto Contrast Level Platen  | 610       | 21           | 2       | 0   | 4    |
| Auto Contrast level for DADH                                                                                                    |                                              | Scan Auto Contrast Level DADH    | 610       | 22           | 2       | 0   | 4    |
| Auto Color detection window fast scan start,<br>defined in tenth of percentage point of<br>document fast scan dimension. Values from<br>0 to 1000 (e.g. 1% is 10, 10% is 100, 100%<br>is 1000).                       |                                              | Scan Auto Color Detect FS Start  | 610       | 23           | 64      | 0   | 1000 |

| Description                                                                                                    | Setting Information | dc131 Display Name               | NVM<br>ID | NVM<br>Index | Default | Min | Max  |
|----------------------------------------------------------------------------------------------------|---------------------|----------------------------------|-----------|--------------|---------|-----|------|
| Auto Color detection window slow scan<br>start, defined in tenth of percentage point of<br>document slow scan dimension. Values<br>from 0 to 1000 (e.g. 1% is 10, 10% is 100,<br>100% is 1000).                       |                     | Scan Auto Color Detect SS Start  | 610       | 24           | 64      | 0   | 1000 |
| Auto Color Detection Level for platen at pixel<br>level. Defines a value that dictates how<br>chromatic a pixel has to be in order to be<br>considered color                                                          |                     | Scan Auto Color Level Pixel Plat | 610       | 25           | 2       | 0   | 4    |
| Auto Color Detection Level for platen at<br>page level. Defines a value that dictates how<br>many color pixels have to be on a page so<br>that the document is considered color                                       |                     | Scan Auto Color Level Page Plat  | 610       | 26           | 2       | 0   | 4    |
| Auto Color Detection Level for DADH at pixel<br>level. Defines a value that dictates how<br>chromatic a pixel has to be in order to be<br>considered color                                                            |                     | Scan Auto Color Level Pixel DADH | 610       | 27           | 2       | 0   | 4    |
| Auto Color Detection Level for DADH at<br>page level. Defines a value that dictates how<br>many color pixels have to be on a page so<br>that the document is considered color                                         |                     | Scan Auto Color Level Page DADH  | 610       | 28           | 2       | 0   | 4    |
| Photo/Text Segmentation Threshold will<br>control the Galileo segmentation. When it<br>changes, the part of the input that will be<br>considered text will vary as well as the part<br>that will be considered photo. |                     | Scan Photo/Text Segmentat'n Ctrl | 610       | 29           | 2       | 0   | 4    |
| Defines the type of paper used (4024, 4200,<br>Xpressions, recyclable, etc)                                                                                                    |                     | Scan White Reference             | 610       | 30           | 0       | 0   | 127  |
| Background detection window fast scan<br>start, defined in tenth of percentage point of<br>document fast scan dimension. Values from<br>0 to 1000 (e.g. 1% is 10, 10% is 100, 100%<br>is 1000).                       |                     | Fax ABS Detect Window FS Start   | 610       | 31           | 75      | 0   | 1000 |
| Background detection window fast scan<br>dimension, defined in tenth of percentage<br>point of document fast scan dimension.<br>Values from 0 to 1000 (e.g. 1% is 10, 10%<br>is 100, 100% is 1000).                   |                     | Fax ABS Detect Window FS Size    | 610       | 32           | 850     | 0   | 1000 |
| Auto Background Suppression level for platen                                                                                                    |                     | Fax ABS Level Platen             | 610       | 33           | 2       | 0   | 4    |
| Auto Background Suppression level for<br>DADH                                                                                                    |                     | Fax ABS Level DADH               | 610       | 34           | 2       | 0   | 4    |
| Auto Contrast level for platen                                                                                                    |                     | Fax Auto Contrast Level Platen   | 610       | 35           | 2       | 0   | 4    |
| Auto Contrast level for DADH                                                                                                    |                     | Fax Auto Contrast Level DADH     | 610       | 36           | 2       | 0   | 4    |
| Photo/Text Segmentation Threshold will<br>control the Galileo segmentation. When it<br>changes, the part of the input that will be<br>considered text will vary as well as the part<br>that will be considered photo. |                     | Fax Photo/Text Segment'n Control | 610       | 37           | 2       | 0   | 4    |
| Defines the type of paper used                                                                                                    |                     | Fax White Reference              | 610       | 38           | 0       | 0   | 127  |
| Defines the binary vs. contone image path/<br>printing                                                                                                    | 1 to 16             | Print ImagePath Type (bit depth) | 610       | 47           | 8       | 1   | 16   |
| Fault Counter 22-330-02: Queue To<br>ESSPrint Timeout                                                                                                    |                     | Queue To NC Print TimeoutFC      | 612       | 1            | 0       | 0   | 255  |
| Fault Counter 22-330-03: Queue To S2F<br>Timeout                                                                                                    |                     | Queue To S2F Timeout             | 612       | 2            | 0       | 0   | 255  |
| Fault Counter 22-330-04: Queue To FaxSend<br>Timeout                                                                                                    |                     | Queue To FaxSend Timeout         | 612       | 3            | 0       | 0   | 255  |
| Fault Counter 22-330-05: Queue To DCCopy<br>Timeout                                                                                                    |                     | Queue To DCCopy Timeout          | 612       | 4            | 0       | 0   | 255  |

| Description                                                                                         | Setting Information                                                                                                    | dc131 Display Name         | NVM<br>ID | NVM<br>Index | Default | Min | Max  |
|----------------------------------------------------------------------------------------------------|----------------------------------------------------------------------------------------------------|----------------------------|-----------|--------------|---------|-----|------|
| Fault Counter 22-330-06: Queue To S2Distr<br>Timeout                                                |                                                                                                    | Queue To S2Distr Timeout   | 612       | 5            | 0       | 0   | 255  |
| Defines market region                                                                               | Market Region settings:<br>0=US (North America)<br>1=XCL(Canada)<br>2=FX (Fuji Xerox Japan)<br>3=FXAPO (Fuji Xerox Asian<br>Pacific)<br>4=ACO(Latin)<br>5=RX(Europe)<br>6=MRDmoEast<br>7=MRDmoWest | Market Region              | 616       | 1            | 0       | 0   | 7    |
| Enable Power Saver feature                                                                          | 0=Disabled<br>1=Enabled                                                                                                    | power saver enabled        | 616       | 2            | 1       | 0   | 1    |
| WC6400 Famly- Defines Product<br>Configuration                                                      | 115 = 32/37 Standard<br>116 = 32/37 with Option set<br>117 = 32/37 with Option set,<br>finisher and 2-tray module                                                                                  | Product Configuration      | 616       | 3            | 115     | 115 | 117  |
| Defines System Configuration (type of system)                                                       | 0 = Unknown (Not set)<br>1 = ST (Networked)<br>8 = Network Suppressed                                                                                                    | System Configuration       | 616       | 4            | 1       | 0   | 8    |
| Defines start day of daylight savings time                                                          |                                                                                                    | DST Start                  | 616       | 5            | 0       | 0   | 366  |
| Defines end day of daylight savings time                                                            |                                                                                                    | DST End                    | 616       | 6            | 0       | 0   | 366  |
| Defines time display format<br>0=12 hour format, 1=24 hour format                                   |                                                                                                    | Time Display Format        | 616       | 7            | 0       | 0   | 1    |
| Determines whether power saver's power<br>off option is enabled. 0=False, 1=True                    |                                                                                                    | power off enabled          | 616       | 8            | 1       | 0   | 1    |
| Determines whether power saver's power<br>off option using timers is enabled.<br>0=False, 1=True    |                                                                                                    | power off timeout enabled  | 616       | 9            | 1       | 0   | 1    |
|                                                                                                    |                                                                                                    | powersaver idletime        | 616       | 10           | 15      | 1   | 225  |
| Defines time in "mode 1" before<br>transitioning to "mode 3" for appropriate<br>configurations.     |                                                                                                    | power saver in mode time   | 616       | 11           | 90      | 0   | 255  |
| Defines time in "lowest" power saver mode<br>before powering off.                                   |                                                                                                    | power saver power off time | 616       | 12           | 45      | 0   | 255  |
| Defines date display format<br>0=mm/dd/yy, 1=dd/mm/yy, 3=yy/mm/dd                                   |                                                                                                    | Date Display Format        | 616       | 13           | 0       | 0   | 3    |
| Defines system's current installation phase.                                                        |                                                                                                    | system install phase       | 616       | 14           | 2       | 0   | 4    |
| Defines reason for previous power off.                                                              |                                                                                                    | power up reason            | 616       | 16           | 1       | 0   | 3    |
| Defines the order algorithm for queues/<br>contention: FIFO vs. priority                            |                                                                                                    | Contention Algorithm       | 616       | 17           | 1       | 0   | 1    |
| Amount of additional time after power up before system can enter power saver.                       |                                                                                                    | Extra Time                 | 616       | 18           | 5       | 0   | 5    |
| Defines system's overall mode                                                                       |                                                                                                    | system mode                | 616       | 19           | 0       | 0   | 11   |
| Determines if the system runs through auto<br>configuration, detect at power on.<br>0=False, 1=True |                                                                                                    | auto configuration enabled | 616       | 20           | 1       | 0   | 1    |
| Defines system line voltage 0=Unknown,<br>1=100V, 2=115V, 3=230V                                    |                                                                                                    | line voltage               | 616       | 21           | 2       | 0   | 3    |
| Defines system line frequency<br>0=50Hz, 1=60Hz                                                     |                                                                                                    | line frequency             | 616       | 22           | 1       | 0   | 1    |
| Determines whether serial number has been set. 0=False, 1=True                                      |                                                                                                    | serial number enabled      | 616       | 24           | 1       | 0   | 1    |
| Defines time interval for increasing job's priority based on time in system.                        |                                                                                                    | promotion time             | 616       | 25           | 120     | 15  | 1440 |

| Description                                                                             | Setting Information                                                                              | dc131 Display Name               | NVM<br>ID | NVM<br>Index | Default | Min            | Max      |
|-----------------------------------------------------------------------------------------|--------------------------------------------------------------------------------------------------|----------------------------------|-----------|--------------|---------|----------------|----------|
| Determines whether to increase job priority<br>longer job is in system. 0=False, 1=True |                                                                                                  | auto promotion enabled           | 616       | 26           | 1       | 0              | 1        |
| Defines previous market region 0=USCO,<br>1=XCL, 2=FX, 3=FXAPO, 4=ACO, 5=RX             |                                                                                                  | previous market region           | 616       | 27           | 0       | 0              | 5        |
| Defines client who did the most recent system mode change.                              |                                                                                                  | modeChangeClientId               | 616       | 28           | 16      | 0              | 9994     |
| Defines last day that an end of day was reached.                                        |                                                                                                  | latest EOD event                 | 616       | 29           | 0       | 0              | 4.29E+09 |
| Defines previous product configuration (All Products)                                   |                                                                                                  | previous product config          | 616       | 30           | 106     | 0              | 114      |
| Defines previous line frequency<br>0=50Hz, 1=60Hz                                       |                                                                                                  | previous line frequency          | 616       | 31           | 1       | 0              | 1        |
| Defines previous line voltage<br>0=Unknown, 1=100V, 2=115V, 3=230V                      |                                                                                                  | previous line voltage            | 616       | 32           | 2       | 0              | 3        |
| List of system's copyright years.                                                       |                                                                                                  | nvm copyright years              | 616       | 33           | 0       | 0              | 4.29E+09 |
| Defines current client of system installation.                                          |                                                                                                  | desired install client           | 616       | 34           | 0       | 0              | 255      |
| Determines whether remote intrusive<br>diagnostics is enabled. 0=False, 1=True          |                                                                                                  | remoteIntrusiveDiagEnabled       | 616       | 35           | 1       | 0              | 1        |
| Defines installation's value added reseller.                                            |                                                                                                  | value added reseller             | 616       | 36           | 255     | 0              | 255      |
| Used by platforms to insure system clocks are set to correct time zones.                |                                                                                                  | GMT Offset                       | 616       | 37           | 0       | -<br>4320<br>0 | 50400    |
| Determines whether ESS is On (Off) line.<br>0=False, 1=True                             |                                                                                                  | NC OnlineNvm                     | 616       | 38           | 1       | 0              | 1        |
| Max time a job can be held before it is deleted by the system                           |                                                                                                  | Job Hold Time                    | 616       | 39           | 4320    | 0              | 7200     |
| SA/KO setting to enable/disable hold job timer                                          |                                                                                                  | Job Hold Timer enabled           | 616       | 40           | 1       | 0              | 1        |
| Counter used for secure install and remove operations of the optional features          |                                                                                                  | ScanToFileinstalled count        | 616       | 41           | 0       | 0              | 65535    |
| Counter used for secure install and remove operations of the optional features          |                                                                                                  | LanFaxinstalled count            | 616       | 42           | 0       | 0              | 65535    |
| Counter used for secure install and remove operations of the optional features          |                                                                                                  | JBAinstalled count               | 616       | 43           | 0       | 0              | 65535    |
|                                                                                         |                                                                                                  | ScanToFileenabled                | 616       | 44           | 0       | 0              | 1        |
| Specifies whether Lan Fax is Enabled on the machine.                                    |                                                                                                  | LanFaxenabled                    | 616       | 45           | 0       | 0              | 1        |
| Specifies whether JBA is allowed to be turned Enabled on the machine.                   |                                                                                                  | JBAenabled                       | 616       | 46           | 0       | 0              | 1        |
| Used by PWS to determine if ESS terminal window is enabled                              |                                                                                                  | NC TTY enabled                   | 616       | 47           | 0       | 0              | 1        |
|                                                                                         |                                                                                                  | NC Config - Type                 | 616       | 48           | 42      | 0              | 99       |
|                                                                                         |                                                                                                  | NC Config - Option               | 616       | 49           | 42      | 0              | 99       |
|                                                                                         |                                                                                                  | NC Config - Storage              | 616       | 50           | 42      | 0              | 99       |
|                                                                                         |                                                                                                  | NC Config - Software Options     | 616       | 51           | 42      | 0              | 99       |
| Product Identifier (e.g. Marketing product name)                                        | 0 = Unknown (Not set)<br>WorkCentre6400 145 to 147<br>145 = 6400S<br>146 = 6400X<br>147 = 6400XF | Product Identifier               | 616       | 52           | 0       | 0              | 255      |
| HeapLimits F:max images T:max jobs                                                      |                                                                                                  | HeapLimits F:MaxImages T:MaxJobs | 616       | 53           | 0       | 0              | 1        |
|                                                                                         |                                                                                                  | InternetFaxinstalled count       | 616       | 54           | 0       | 0              | 65535    |

| Description                               | Setting Information                                                                                                    | dc131 Display Name               | NVM<br>ID | NVM<br>Index | Default | Min | Мах      |
|-------------------------------------------|----------------------------------------------------------------------------------------------------|----------------------------------|-----------|--------------|---------|-----|----------|
|                                           |                                                                                                    | ScanToEmailinstalled count       | 616       | 55           | 0       | 0   | 65535    |
|                                           |                                                                                                    | InternetFaxenabled               | 616       | 56           | 0       | 0   | 1        |
|                                           |                                                                                                    | ScanToEmailenabled               | 616       | 57           | 0       | 0   | 1        |
|                                           |                                                                                                    | Software Upgrade Status          | 616       | 58           | 0       | 0   | 7        |
| declassify system - operation status      |                                                                                                    | DeclassifySystemOperationStatus  | 616       | 59           | 0       | 0   | 5        |
|                                           |                                                                                                    | Declassify system - retry count  | 616       | 60           | 0       | 0   | 255      |
|                                           |                                                                                                    | Declassify system - client id    | 616       | 61           | 0       | 0   | 255      |
| declassify system - platform mask         |                                                                                                    | DeclassifySystemPlatformMask     | 616       | 62           | 0       | 0   | 65535    |
| declassify system - pattern list length   |                                                                                                    | Declassify system-pattern length | 616       | 65           | 0       | 0   | 255      |
| declassify system - number of repititions |                                                                                                    | Declassify system # repetitions  | 616       | 66           | 0       | 0   | 255      |
| declassify system - number of retries     |                                                                                                    | Declassify system - # of retries | 616       | 67           | 0       | 0   | 255      |
| declassify system - number of retries     |                                                                                                    | Declassify system - Timeout      | 616       | 68           | 0       | 0   | 4.29E+09 |
|                                           |                                                                                                    | DiskOverwriteinstalled count     | 616       | 69           | 0       | 0   | 65535    |
|                                           |                                                                                                    | DiskOverwriteenabled             | 616       | 70           | 0       | 0   | 1        |
|                                           |                                                                                                    | ScanToFilehwsw available         | 616       | 71           | 1       | 0   | 1        |
|                                           |                                                                                                    | ScanToFileinstalled              | 616       | 72           | 0       | 0   | 1        |
|                                           |                                                                                                    | LanFaxhwsw available             | 616       | 73           | 1       | 0   | 1        |
|                                           |                                                                                                    | LanFaxinstalled                  | 616       | 74           | 0       | 0   | 1        |
|                                           |                                                                                                    | JBAhwsw available                | 616       | 75           | 1       | 0   | 1        |
|                                           |                                                                                                    | JBAinstalled                     | 616       | 76           | 0       | 0   | 1        |
|                                           |                                                                                                    | ScanToEmailhwsw available        | 616       | 77           | 1       | 0   | 1        |
|                                           |                                                                                                    | ScanToEmailinstalled             | 616       | 78           | 0       | 0   | 1        |
|                                           |                                                                                                    | InternetFaxhwsw available        | 616       | 79           | 1       | 0   | 1        |
|                                           |                                                                                                    | InternetFaxinstalled             | 616       | 80           | 0       | 0   | 1        |
|                                           |                                                                                                    | DiskOverwritehwsw available      | 616       | 81           | 1       | 0   | 1        |
|                                           |                                                                                                    | DiskOverwriteinstalled           | 616       | 82           | 0       | 0   | 1        |
|                                           |                                                                                                    | JobOverwritehwsw available       | 616       | 83           | 1       | 0   | 1        |
|                                           |                                                                                                    | JobOverwriteinstalled            | 616       | 84           | 0       | 0   | 1        |
|                                           |                                                                                                    | JobOverwriteinstalled count      | 616       | 85           | 0       | 0   | 65535    |
|                                           |                                                                                                    | JobOverwriteenabled              | 616       | 86           | 0       | 0   | 1        |
|                                           |                                                                                                    | EmbeddedFaxhwsw available        | 616       | 87           | 1       | 0   | 1        |
|                                           |                                                                                                    | EmbeddedFaxinstalled             | 616       | 88           | 0       | 0   | 1        |
|                                           |                                                                                                    | EmbeddedFaxinstalled count       | 616       | 89           | 0       | 0   | 65535    |
|                                           |                                                                                                    | EmbeddedFaxenabled               | 616       | 90           | 0       | 0   | 1        |
|                                           |                                                                                                    | Heavy Weight Fuser Enabled       | 616       | 91           | 1       | 0   | 1        |
| Auto upgrade enable                       |                                                                                                    | software upgrade monitor enabled | 616       | 92           | 0       | 0   | 1        |
| Geographic Region                         | 0-Unspecified,<br>1 = Eastern,<br>2 = Western,<br>3 = Not Applicable<br>A setting of 3 (GRNotApplicable)<br>indicates the CRU's are not to be<br>differentiated by geoRegion, but<br>by ServicePlan | Geographic region                | 616       | 94           | 0       | 0   | 3        |
| SIM data mirror                           |                                                                                                    | Zone1Page1Byte0                  | 616       | 95           | 0       | 0   | 255      |

| Description                                         | Setting Information                                      | dc131 Display Name              | NVM<br>ID | NVM<br>Index | Default | Min | Max   |
|-----------------------------------------------------|----------------------------------------------------------|---------------------------------|-----------|--------------|---------|-----|-------|
| SIM data mirror                                     |                                                          | Zone1Page1Byte1                 | 616       | 96           | 0       | 0   | 255   |
| SIM data mirror                                     |                                                          | Zone1Page1Byte2                 | 616       | 97           | 0       | 0   | 255   |
| SIM data mirror                                     |                                                          | Zone1Page1Byte3                 | 616       | 98           | 0       | 0   | 255   |
| SIM data mirror                                     |                                                          | Zone1Page1Byte4                 | 616       | 99           | 0       | 0   | 255   |
| SIM data mirror                                     |                                                          | Zone1Page1Byte5                 | 616       | 100          | 0       | 0   | 255   |
| SIM data mirror                                     |                                                          | Zone1Page1Byte6                 | 616       | 101          | 0       | 0   | 255   |
| SIM data mirror                                     |                                                          | Zone1Page2Byte0                 | 616       | 102          | 0       | 0   | 255   |
| SIM data mirror                                     |                                                          | Zone1Page2Byte1                 | 616       | 103          | 0       | 0   | 255   |
| SIM data mirror                                     |                                                          | Zone1Page2Byte2                 | 616       | 104          | 0       | 0   | 255   |
| SIM data mirror                                     |                                                          | Zone1Page2Byte3                 | 616       | 105          | 0       | 0   | 255   |
| SIM data mirror                                     |                                                          | Zone1Page2Byte4                 | 616       | 106          | 0       | 0   | 255   |
| SIM data mirror                                     |                                                          | Zone1Page2Byte5                 | 616       | 107          | 0       | 0   | 255   |
| SIM data mirror                                     |                                                          | Zone1Page2Byte6                 | 616       | 108          | 0       | 0   | 255   |
| SIM data mirror                                     |                                                          | Zone1Page3Byte0                 | 616       | 109          | 0       | 0   | 255   |
| SIM data mirror                                     |                                                          | Zone1Page3Byte1                 | 616       | 110          | 0       | 0   | 255   |
| SIM data mirror                                     |                                                          | Zone1Page3Byte2                 | 616       | 111          | 0       | 0   | 255   |
| SIM data mirror                                     |                                                          | Zone1Page3Byte3                 | 616       | 112          | 0       | 0   | 255   |
| SIM data mirror                                     |                                                          | Zone1Page3Byte4                 | 616       | 113          | 0       | 0   | 255   |
| SIM data mirror                                     |                                                          | Zone1Page3Byte5                 | 616       | 114          | 0       | 0   | 255   |
| SIM data mirror                                     |                                                          | Zone1Page3Byte6                 | 616       | 115          | 0       | 0   | 255   |
| SWUP NVM Save Switch                                |                                                          | SWUP NVM Save Switch            | 616       | 116          | 0       | 0   | 255   |
| delete settings                                     |                                                          | delete settings                 | 616       | 117          | 0       | 0   | 1     |
| EssOnlineValidNvm                                   |                                                          | NC OnlineValidNvm               | 616       | 118          | 0       | 0   | 1     |
| SearchPDFhwsw available                             |                                                          | SearchPDFhwsw available         | 616       | 120          | 1       | 0   | 1     |
| SearchPDFinstalled                                  |                                                          | SearchPDFinstalled              | 616       | 121          | 0       | 0   | 1     |
| SearchPDFinstalled count                            |                                                          | SearchPDFinstalled count        | 616       | 122          | 0       | 0   | 65535 |
| SearchPDFenabled                                    |                                                          | SearchPDFenabled                | 616       | 123          | 0       | 0   | 1     |
| Cpsrhwsw available                                  |                                                          | Cpsrhwsw available              | 616       | 124          | 1       | 0   | 1     |
| Cpsrinstalled                                       |                                                          | Cpsrinstalled                   | 616       | 125          | 0       | 0   | 1     |
| Cpsrinstalled count                                 |                                                          | Cpsrinstalled count             | 616       | 126          | 0       | 0   | 65535 |
| Cpsrenabled                                         |                                                          | Cpsrenabled                     | 616       | 127          | 0       | 0   | 1     |
| Fast Resume status                                  | 0=Disabled<br>1=Enabled                                  | Fast Resume status              | 616       | 143          | 0       | 0   | 1     |
| Power Management mode                               | 0= intelligent ready<br>1= job activated<br>2= scheduled | Power Management mode           | 616       | 144          | 1       | 0   | 2     |
| Power Management Scheduled wake time -<br>Sunday    | 0=00hrs> 23 = 23hrs (hourly increments), default is 9    | Scheduled wake time - Sunday    | 616       | 145          | 9       | 0   | 23    |
| Power Management Scheduled wake time -<br>Monday    | 0=00hrs> 23 = 23hrs (hourly increments), default is 9    | Scheduled wake time - Monday    | 616       | 146          | 9       | 0   | 23    |
| Power Management Scheduled wake time -<br>Tuesday   | 0=00hrs> 23 = 23hrs (hourly increments), default is 9    | Scheduled wake time - Tuesday   | 616       | 147          | 9       | 0   | 23    |
| Power Management Scheduled wake time -<br>Wednesday | 0=00hrs> 23 = 23hrs (hourly increments), default is 9    | Scheduled wake time - Wednesday | 616       | 148          | 9       | 0   | 23    |

| Description                                                             | Setting Information                                                                                       | dc131 Display Name               | NVM<br>ID | NVM<br>Index | Default | Min | Max   |
|-------------------------------------------------------------------------|----------------------------------------------------------------------------------------------------|----------------------------------|-----------|--------------|---------|-----|-------|
| Power Management Scheduled wake time -<br>Thursday                      | 0=00hrs> 23 = 23hrs (hourly increments), default is 9                                                     | Scheduled wake time - Thursday   | 616       | 149          | 9       | 0   | 23    |
| Power Management Scheduled wake time -<br>Friday                        | 0=00hrs> 23 = 23hrs (hourly increments), default is 9                                                     | Scheduled wake time - Friday     | 616       | 150          | 9       | 0   | 23    |
| Power Management Scheduled wake time -<br>Saturday                      | 0=00hrs> 23 = 23hrs (hourly increments), default is 9                                                     | Scheduled wake time - Saturday   | 616       | 151          | 9       | 0   | 23    |
| Power Management Scheduled power saver time - Sunday                    | 0=00hrs> 23 = 23hrs (hourly increments), Default is 17                                                    | Scheduled pwr saver time Sunday  | 616       | 152          | 17      | 0   | 23    |
| Power Management Scheduled power saver time - Monday                    | 0=00hrs> 23 = 23hrs (hourly increments), Default is 17                                                    | Scheduled pwr saver time Monday  | 616       | 153          | 17      | 0   | 23    |
| Power Management Scheduled power saver time - Tuesday                   | 0=00hrs> 23 = 23hrs (hourly increments), Default is 17                                                    | Scheduled pwr saver time Tuesday | 616       | 154          | 17      | 0   | 23    |
| Power Management Scheduled power saver time - Wednesday                 | 0=00hrs> 23 = 23hrs (hourly increments), Default is 17                                                    | Scheduled pwr saver time Wed.    | 616       | 155          | 17      | 0   | 23    |
| Power Management Scheduled power saver time - Thursday                  | 0=00hrs> 23 = 23hrs (hourly increments), Default is 17                                                    | Scheduled pwr saver time Thurs.  | 616       | 156          | 17      | 0   | 23    |
| Power Management Scheduled power saver time - Friday                    | 0=00hrs> 23 = 23hrs (hourly increments), Default is 17                                                    | Scheduled pwr saver time Friday  | 616       | 157          | 17      | 0   | 23    |
| Power Management Scheduled power saver time - Saturday                  | 0=00hrs> 23 = 23hrs (hourly increments), Default is 17                                                    | Scheduled pwr saver time Sat.    | 616       | 158          | 17      | 0   | 23    |
| Power Management daily Schedule type -<br>Sunday                        | 0 = Job Activated (default),<br>1 = Specified time                                                        | Schedule type - Sunday           | 616       | 159          | 0       | 0   | 1     |
| Power Management daily Schedule type -<br>Monday                        | 0 = Job Activated (default),<br>1 = Specified time                                                        | Schedule type - Monday           | 616       | 160          | 0       | 0   | 1     |
| Power Management daily Schedule type -<br>Tuesday                       | 0 = Job Activated (default),<br>1 = Specified time                                                        | Schedule type - Tuesday          | 616       | 161          | 0       | 0   | 1     |
| Power Management daily Schedule type -<br>Wednesday                     | 0 = Job Activated (default),<br>1 = Specified time                                                        | Schedule type - Wednesday        | 616       | 162          | 0       | 0   | 1     |
| Power Management daily Schedule type -<br>Thursday                      | 0 = Job Activated (default),<br>1 = Specified time                                                        | Schedule type - Thursday         | 616       | 163          | 0       | 0   | 1     |
| Power Management daily Schedule type -<br>Friday                        | 0 = Job Activated (default),<br>1 = Specified time                                                        | Schedule type - Friday           | 616       | 164          | 0       | 0   | 1     |
| Power Management daily Schedule type -<br>Saturday                      | 0 = Job Activated (default),<br>1 = Specified time                                                        | Schedule type - Saturday         | 616       | 165          | 0       | 0   | 1     |
| Fault Counter 22-330: number of times page pack pin has been locked out | no. of faults                                                                                             | NumTimesPagePackPinlockedFC      | 616       | 200          | 0       | 0   | 255   |
| Disk Encryption - hwsw available                                        | Indicates if the appropriate hardware is available                                                        | Disk Encryption - hwsw available | 616       | 203          | 1       | 0   | 1     |
| Disk Encryption - Installed                                             | Indicates if Disk Encryption option is installed                                                          | Disk Encryption - Installed      | 616       | 204          | 1       | 0   | 1     |
| Disk Encryption - Installed Count                                       |                                                                                                    | Disk Encryption Installed Count  | 616       | 205          | 0       | 0   | 65535 |
| Disk Encryption enabled/disabled                                        | 0 = disabled<br>1 = enabled                                                                               | Disk Encryption Enabled/Disabled | 616       | 206          | 0       | 0   | 1     |
| Fast Resume popup message enabled status                                | 0= Fast Resume feature not<br>previously enabled<br>1= Fast Resume feature has been<br>previously enabled | Fast Resume popup enabled status | 616       | 212          | 0       | 0   | 1     |
| defines system manager full ODIO timeout                                | 90 minutes                                                                                                | FullODIOTimeout                  | 616       | 213          | 90      | 0   | 255   |
| defines system manager standard ODIO timeout                            | 30 minutes                                                                                                | StandardODIOTimeout              | 616       | 214          | 30      | 0   | 255   |
| Automatic System Reset Count                                            | 0-2                                                                                                    | Auto-Reset Count                 | 616       | 216          | 0       | 0   | 2     |
|                                                                         |                                                                                                    | faults displayed on TTY          | 617       | 2            | 1       | 0   | 1     |
|                                                                         |                                                                                                    | display faults                   | 617       | 3            | 1       | 0   | 1     |

| Description           | Setting Information | dc131 Display Name          | NVM<br>ID | NVM<br>Index | Default | Min | Max   |
|-----------------------|---------------------|-----------------------------|-----------|--------------|---------|-----|-------|
|                       |                     | IISS Version No Upper Level | 620       | 1            | 0       | 0   | 65535 |
|                       |                     | prescanType                 | 620       | 2            | 0       | 0   | 1     |
|                       |                     | photoTextSeparationLevel    | 620       | 3            | 2       | 0   | 4     |
|                       |                     | photoReproLevel             | 620       | 4            | 1       | 0   | 2     |
|                       |                     | bwSeparationLevel           | 620       | 5            | 2       | 0   | 4     |
|                       |                     | RED chromaticValueLow       | 620       | 6            | 0       | 0   | 65535 |
|                       |                     | RED chromaticValueHigh      | 620       | 7            | 25700   | 0   | 65535 |
|                       |                     | RED aChromaticValueLow      | 620       | 8            | 0       | 0   | 65535 |
|                       |                     | RED aChromaticValueHigh     | 620       | 9            | 0       | 0   | 65535 |
|                       |                     | GRN chromaticValueLow       | 620       | 10           | 25600   | 0   | 65535 |
|                       |                     | GRN chromaticValueHigh      | 620       | 11           | 25600   | 0   | 65535 |
|                       |                     | GRN aChromaticValueLow      | 620       | 12           | 0       | 0   | 65535 |
|                       |                     | GRN aChromaticValueHigh     | 620       | 13           | 0       | 0   | 65535 |
|                       |                     | BLU chromaticValueLow       | 620       | 14           | 25600   | 0   | 65535 |
|                       |                     | BLU chromaticValueHigh      | 620       | 15           | 63      | 0   | 65535 |
|                       |                     | BLU aChromaticValueLow      | 620       | 16           | 0       | 0   | 65535 |
|                       |                     | BLU aChromaticValueHigh     | 620       | 17           | 0       | 0   | 65535 |
|                       |                     | YEL chromaticValueLow       | 620       | 18           | 0       | 0   | 65535 |
|                       |                     | YEL chromaticValueHigh      | 620       | 19           | 25600   | 0   | 65535 |
|                       |                     | YEL aChromaticValueLow      | 620       | 20           | 0       | 0   | 65535 |
|                       |                     | YEL aChromaticValueHigh     | 620       | 21           | 0       | 0   | 65535 |
|                       |                     | MAG chromaticValueLow       | 620       | 22           | 0       | 0   | 65535 |
|                       |                     | MAG chromaticValueHigh      | 620       | 23           | 100     | 0   | 65535 |
|                       |                     | MAG aChromaticValueLow      | 620       | 24           | 0       | 0   | 65535 |
|                       |                     | MAG aChromaticValueHigh     | 620       | 25           | 0       | 0   | 65535 |
|                       |                     | CYA chromaticValueLow       | 620       | 26           | 25600   | 0   | 65535 |
|                       |                     | CYA chromaticValueHigh      | 620       | 27           | 0       | 0   | 65535 |
|                       |                     | CYA aChromaticValueLow      | 620       | 28           | 0       | 0   | 65535 |
|                       |                     | CYA aChromaticValueHigh     | 620       | 29           | 0       | 0   | 65535 |
|                       |                     | BLA chromaticValueLow       | 620       | 30           | 100     | 0   | 65535 |
|                       |                     | BLA chromaticValueHigh      | 620       | 31           | 0       | 0   | 65535 |
|                       |                     | BLA aChromaticValueLow      | 620       | 32           | 0       | 0   | 65535 |
|                       |                     | BLA aChromaticValueHigh     | 620       | 33           | 0       | 0   | 65535 |
| Fault Counter 05-194: |                     | 05-194 counter              | 620       | 70           | 0       | 0   | 255   |
| Fault Counter 05-196: |                     | 05-196 counter              | 620       | 72           | 0       | 0   | 255   |
| Fault Counter 05-197: |                     | 05-197 counter              | 620       | 73           | 0       | 0   | 255   |
| Fault Counter 62-310: |                     | 62-310 counter              | 620       | 99           | 0       | 0   | 255   |
|                       |                     | Market Information          | 620       | 101          | 0       | 0   | 3     |
|                       |                     | IISS Major Version          | 620       | 102          | 0       | 0   | 65535 |
|                       |                     | IISS Minor Version          | 620       | 103          | 0       | 0   | 65535 |
|                       |                     | IISS Revision Version       | 620       | 104          | 0       | 0   | 65535 |
|                       |                     | IISS Patch Version          | 620       | 105          | 0       | 0   | 65535 |

| Description                                        | Setting Information | dc131 Display Name               | NVM<br>ID | NVM<br>Index | Default | Min | Max   |
|----------------------------------------------------|---------------------|----------------------------------|-----------|--------------|---------|-----|-------|
|                                                    |                     | ADF Major Version                | 620       | 106          | 0       | 0   | 65535 |
|                                                    |                     | ADF Minor Version                | 620       | 107          | 0       | 0   | 65535 |
|                                                    |                     | ADF Revision Version             | 620       | 108          | 0       | 0   | 65535 |
|                                                    |                     | ADF Patch Version                | 620       | 109          | 0       | 0   | 65535 |
|                                                    |                     | IPL Version                      | 620       | 110          | 0       | 0   | 65535 |
|                                                    |                     | IIT fail bypass                  | 620       | 111          | 0       | 0   | 1     |
|                                                    |                     | Fan control mode                 | 620       | 112          | 0       | 0   | 1     |
|                                                    |                     | the number of APS sensors        | 620       | 113          | 1       | 0   | 1     |
|                                                    |                     | Lamp Fan fal bypass              | 620       | 114          | 0       | 0   | 1     |
|                                                    |                     | Lamp Fan Low rotation ON time    | 620       | 115          | 15      | 0   | 60    |
|                                                    |                     | Lamp Fan Off time                | 620       | 116          | 0       | 0   | 60    |
|                                                    |                     | FL timer set                     | 620       | 117          | 0       | 0   | 1     |
|                                                    |                     | Lamp On interval                 | 620       | 118          | 30      | 0   | 60    |
|                                                    |                     | Lamp On time                     | 620       | 119          | 1       | 0   | 60    |
|                                                    |                     | IIT failure parts diagnosis      | 620       | 120          | 0       | 0   | 65535 |
| Platen SS Registration Adjustment                  |                     | Platen SS Registration Adjust    | 620       | 121          | 100     | 16  | 184   |
| Platen SS Magnification Adjustment                 |                     | Platen SS Magnification Adjust   | 620       | 122          | 50      | 44  | 56    |
|                                                    |                     | Platen glass type                | 620       | 123          | 2       | 0   | 2     |
| REGI correction value in FS direction on<br>Platen |                     | REGI corr value-FS dir on Platen | 620       | 124          | 120     | 0   | 240   |
| CVT FS Offset Side 1: Side1-1 (139.7 to 148)       |                     | CVT FS Off S1:S1-1 (139.7-148)   | 620       | 125          | 120     | 0   | 240   |
| CVT FS Offset Side 2: Side2-1 (139.7 to 148)       |                     | CVT FS Off S2:S2-1 (139.7-148)   | 620       | 126          | 120     | 0   | 240   |
| CVT FS Offset Side 1: Side1-2 (182 to 194)         |                     | CVT FS Off S1:S1-2 (182-194)     | 620       | 127          | 120     | 0   | 240   |
| CVT FS Offset Side 2: Side2-2 (182 to 194)         |                     | CVT FS Off S2:S2-2 (182-194)     | 620       | 128          | 120     | 0   | 240   |
| CVT FS Offset Side 1: Side1-3 (203.2)              |                     | CVT FS Off S1:S1-3 (203.2)       | 620       | 129          | 120     | 0   | 240   |
| CVT FS Offset Side 2: Side2-3 (203.2)              |                     | CVT FS Off S2:S2-3 (203.2)       | 620       | 130          | 120     | 0   | 240   |
| CVT FS Offset Side 1: Side1-4 (210)                |                     | CVT FS Off S1:S1-4 (210)         | 620       | 131          | 120     | 0   | 240   |
| CVT FS Offset Side 2: Side2-4 (210)                |                     | CVT FS Off S2:S2-4 (210)         | 620       | 132          | 120     | 0   | 240   |
| CVT FS Offset Side 1: Side1-5 (214.9 to 215.9)     |                     | CVT FS Off S1:S1-5 (214.9-215.9) | 620       | 133          | 120     | 0   | 240   |
| CVT FS Offset Side 2: Side2-5 (214.9 to 215.9)     |                     | CVT FS Off S2:S2-5 (214.9-215.9) | 620       | 134          | 120     | 0   | 240   |
| CVT FS Offset Side 1: Side1-6 (254 to 257)         |                     | CVT FS Off S1:S1-6 (254-257)     | 620       | 135          | 120     | 0   | 240   |
| CVT FS Offset Side 2: Side2-6 (254 to 257)         |                     | CVT FS Off S2:S2-6 (254-257)     | 620       | 136          | 120     | 0   | 240   |
| CVT FS Offset Side 1: Side1-7 (266.7 to 267)       |                     | CVT FS Off S1:S1-7 (266.7-267)   | 620       | 137          | 120     | 0   | 240   |
| CVT FS Offset Side 2: Side2-7 (266.7 to 267)       |                     | CVT FS Off S2:S2-7 (266.7-267)   | 620       | 138          | 120     | 0   | 240   |
| CVT FS Offset Side 1: Side1-8 (279.4)              |                     | CVT FS Off S1:S1-8 (279.4)       | 620       | 139          | 120     | 0   | 240   |
| CVT FS Offset Side 2: Side2-8 (279.4)              |                     | CVT FS Off S2:S2-8 (279.4)       | 620       | 140          | 120     | 0   | 240   |
| CVT FS Offset Side 1: Side1-9 (297)                |                     | CVT FS Off S1:S1-9 (297)         | 620       | 141          | 120     | 0   | 240   |
| CVT FS Offset Side 2: Side2-9 (297)                |                     | CVT FS Off S2:S2-9 (297)         | 620       | 142          | 120     | 0   | 240   |

| Description                                    | Setting Information | dc131 Display Name               | NVM<br>ID | NVM<br>Index | Default | Min | Max  |
|------------------------------------------------|---------------------|----------------------------------|-----------|--------------|---------|-----|------|
| CVT FS Offset Side 1: Side3-1 (139.7 to 148)   |                     | CVT FS Off S1:S3-1 (139.7-148)   | 620       | 143          | 120     | 0   | 240  |
| CVT FS Offset Side 2: Side4-1 (139.7 to 148)   |                     | CVT FS Off S2:S4-1 (139.7-148)   | 620       | 144          | 120     | 0   | 240  |
| CVT FS Offset Side 1: Side3-2 (182 to 194)     |                     | CVT FS Off S1:S3-2 (182-194)     | 620       | 145          | 120     | 0   | 240  |
| CVT FS Offset Side 2: Side4-2 (182 to 194)     |                     | CVT FS Off S2:S4-2 (182-194)     | 620       | 146          | 120     | 0   | 240  |
| CVT FS Offset Side 1: Side3-3 (203.2)          |                     | CVT FS Off S1:S3-3 (203.2)       | 620       | 147          | 120     | 0   | 240  |
| CVT FS Offset Side 2: Side4-3 (203.2)          |                     | CVT FS Off S2:S4-3 (203.2)       | 620       | 148          | 120     | 0   | 240  |
| CVT FS Offset Side 1: Side3-4 (210)            |                     | CVT FS Off S1:S3-4 (210)         | 620       | 149          | 120     | 0   | 240  |
| CVT FS Offset Side 2: Side4-4 (210)            |                     | CVT FS Off S2:S4-4 (210)         | 620       | 150          | 120     | 0   | 240  |
| CVT FS Offset Side 1: Side3-5 (214.9 to 215.9) |                     | CVT FS Off S1:S3-5 (214.9-215.9) | 620       | 151          | 120     | 0   | 240  |
| CVT FS Offset Side 2: Side4-5 (214.9 to 215.9) |                     | CVT FS Off S2:S4-5 (214.9-215.9) | 620       | 152          | 120     | 0   | 240  |
| CVT FS Offset Side 1: Side3-6 (254 to 257)     |                     | CVT FS Off S1:S3-6 (254-257)     | 620       | 153          | 120     | 0   | 240  |
| CVT FS Offset Side 2: Side4-6 (254 to 257)     |                     | CVT FS Off S2:S4-6 (254-257)     | 620       | 154          | 120     | 0   | 240  |
| CVT FS Offset Side 1: Side3-7 (266.7 to 267)   |                     | CVT FS Off S1:S3-7 (266.7-267)   | 620       | 155          | 120     | 0   | 240  |
| CVT FS Offset Side 2: Side4-7 (266.7 to 267)   |                     | CVT FS Off S2:S4-7 (266.7-267)   | 620       | 156          | 120     | 0   | 240  |
| CVT FS Offset Side 1: Side3-8 (279.4)          |                     | CVT FS Off S1:S3-8 (279.4)       | 620       | 157          | 120     | 0   | 240  |
| CVT FS Offset Side 2: Side4-8 (279.4)          |                     | CVT FS Off S2:S4-8 (279.4)       | 620       | 158          | 120     | 0   | 240  |
| CVT FS Offset Side 1: Side3-9 (297)            |                     | CVT FS Off S1:S3-9 (297)         | 620       | 159          | 120     | 0   | 240  |
| CVT FS Offset Side 2: Side4-9 (297)            |                     | CVT FS Off S2:S4-9 (297)         | 620       | 160          | 120     | 0   | 240  |
|                                                |                     | W-Ref adjustment factor Red      | 620       | 161          | 140     | 70  | 255  |
|                                                |                     | W-Ref adjustment factor Green    | 620       | 162          | 140     | 70  | 255  |
|                                                |                     | W-Ref adjustment factor Blue     | 620       | 163          | 140     | 70  | 255  |
|                                                |                     | W-Ref adjustment factor BW-X     | 620       | 164          | 140     | 70  | 255  |
|                                                |                     | W-Ref adjustment factor BW-Y     | 620       | 165          | 140     | 70  | 255  |
| W-Ref adjustment factor Red (each sheet)       |                     | W-Ref adj factor Red (sheet)     | 620       | 166          | 63      | 0   | 127  |
| W-Ref adjustment factor Green (each sheet)     |                     | W-Ref adj factor Green (sheet)   | 620       | 167          | 63      | 0   | 127  |
| W-Ref adjustment factor Blue (each sheet)      |                     | W-Ref adj factor Blue (sheet)    | 620       | 168          | 63      | 0   | 127  |
| W-Ref adjustment factor BW (each sheet)        |                     | W-Ref adj factor BW (sheet)      | 620       | 169          | 63      | 0   | 127  |
|                                                |                     | IIT paper code                   | 620       | 170          | 0       | 0   | 8    |
|                                                |                     | Optical axis adjustment: front   | 620       | 171          | 990     | 0   | 1980 |
|                                                |                     | Optical axis adjustment: rear    | 620       | 172          | 990     | 0   | 1980 |
|                                                |                     | CVT FS Offset Side 1: Side1      | 620       | 173          | 120     | 0   | 240  |
|                                                |                     | CVT FS Offset Side 2: Side2      | 620       | 174          | 120     | 0   | 240  |
|                                                |                     | CVT FS Offset Side 1: Side3      | 620       | 175          | 120     | 0   | 240  |
|                                                |                     | CVT FS Offset Side 2: Side4      | 620       | 176          | 120     | 0   | 240  |
|                                                |                     | BW/Color auto recognition level  | 620       | 177          | 0       | 0   | 1    |
| Black line adjustment level (for COLOR)        |                     | Black line adj level (for COLOR) | 620       | 178          | 8       | 0   | 15   |
| Black line adjustment level (for BW)           |                     | Black line adj level (for BW)    | 620       | 179          | 8       | 0   | 15   |
|                                                |                     | Black line adjustment test mode  | 620       | 180          | 0       | 0   | 7    |

| Description                                                                      | Setting Information | dc131 Display Name               | NVM<br>ID | NVM<br>Index | Default | Min | Max   |
|----------------------------------------------------------------------------------|---------------------|----------------------------------|-----------|--------------|---------|-----|-------|
|                                                                                  |                     | BW adjustment table              | 620       | 181          | 0       | 0   | 7     |
|                                                                                  |                     | HOSEI_SCAN (for detection)       | 620       | 182          | 3       | 0   | 6     |
|                                                                                  |                     | HOSEI_SCAN (for image)           | 620       | 183          | 3       | 0   | 6     |
|                                                                                  |                     | CCD Calib Y scan Red             | 620       | 184          | 0       | 0   | 1023  |
|                                                                                  |                     | CCD Calib Y scanned: Green       | 620       | 185          | 0       | 0   | 1023  |
|                                                                                  |                     | CCD Calib Y scanned: Blue        | 620       | 186          | 0       | 0   | 1023  |
|                                                                                  |                     | CCD Calib M scanned: Red         | 620       | 187          | 0       | 0   | 1023  |
|                                                                                  |                     | CCD Calib M scanned: Green       | 620       | 188          | 0       | 0   | 1023  |
|                                                                                  |                     | CCD Calib M scanned: Blue        | 620       | 189          | 0       | 0   | 1023  |
|                                                                                  |                     | CCD Calib C scanned: Red         | 620       | 190          | 0       | 0   | 1023  |
|                                                                                  |                     | CCD Calib C scanned: Green       | 620       | 191          | 0       | 0   | 1023  |
|                                                                                  |                     | CCD Calib C scanned: Blue        | 620       | 192          | 0       | 0   | 1023  |
|                                                                                  |                     | CCD Calib PK scanned: Red        | 620       | 193          | 0       | 0   | 1023  |
|                                                                                  |                     | CCD Calib PK scanned: Green      | 620       | 194          | 0       | 0   | 1023  |
|                                                                                  |                     | CCD Calib PK scanned: Blue       | 620       | 195          | 0       | 0   | 1023  |
| Switching A6 document / postcard detection                                       |                     | Switching A6/postcard detect     | 620       | 196          | 0       | 0   | 2     |
| A4S/8.5in detection border switching 2                                           |                     | A4S/8.5in det. border switch 2   | 620       | 197          | 3       | 0   | 6     |
|                                                                                  |                     | B5/8W10 detection switch         | 620       | 198          | 0       | 0   | 3     |
|                                                                                  |                     | Switch 8.5W13/8.5W14 detections  | 620       | 199          | 0       | 0   | 3     |
| Select special-document-detection table                                          |                     | Select special-doc-detect table  | 620       | 200          | 0       | 0   | 2     |
| Switch document size detection tables                                            |                     | Switch docu size detect tables   | 620       | 201          | 2       | 1   | 5     |
|                                                                                  |                     | Switch A3/11W17 detections       | 620       | 202          | 0       | 0   | 3     |
|                                                                                  |                     | Switch A4/8.5W11 detections      | 620       | 203          | 0       | 0   | 3     |
|                                                                                  |                     | Document size detection.         | 620       | 204          | 0       | 0   | 1     |
|                                                                                  |                     | GCO/TFX sizes switching          | 620       | 205          | 1       | 0   | 1     |
|                                                                                  |                     | B4/8-kai FS threshold setting    | 620       | 206          | 3       | 0   | 6     |
| 8-kai/11W17SEF FS threshold setting                                              |                     | 8-kai/11W17SEF FS threshold      | 620       | 207          | 3       | 0   | 6     |
|                                                                                  |                     | Switch B6/5W7 detections         | 620       | 208          | 0       | 0   | 2     |
|                                                                                  |                     | Lamp check NG counts             | 620       | 209          | 0       | 0   | 65535 |
|                                                                                  |                     | Data taken at lamp check NG.     | 620       | 210          | 0       | 0   | 1023  |
| the number of AOC flow endings with error                                        |                     | AOC flow endings with error      | 620       | 211          | 0       | 0   | 255   |
|                                                                                  |                     | BW Copy BGR-AE adjustment level  | 620       | 212          | 0       | 0   | 4095  |
| Color copy BGR-AE adjustment level                                               |                     | Color copy BGR-AE adjust level   | 620       | 213          | 0       | 0   | 4095  |
| BW Copy BGR-AE adjustment - speed-<br>prioritized                                |                     | TP_BW_Copy BGR-AE-Level Speed    | 620       | 214          | 0       | 0   | 4095  |
| Color copy BGR-AE adjustment - speed-<br>prioritized AE (Text)                   |                     | TX_CL_Copy BGR-AE-Level Speed    | 620       | 215          | 0       | 0   | 4095  |
| BW contone scan BGR-AE adjustment level for speed-prioritized AE (Text photo)    |                     | TP_BW_Contone BGR-AE-Level Speed | 620       | 216          | 0       | 0   | 4095  |
| Color contone scan BGR-AE adjustment level for speed-prioritized AE (Text photo) |                     | TP_CL_Contone BGR-AE-Level Speed | 620       | 217          | 0       | 0   | 4095  |
| background suppression; FS non-detected area 1                                   |                     | ABS; FS non-detected area 1      | 620       | 218          | 255     | 0   | 65535 |

| Description                                                                                         | Setting Information | dc131 Display Name               | NVM<br>ID | NVM<br>Index | Default | Min | Max   |
|----------------------------------------------------------------------------------------------------|---------------------|----------------------------------|-----------|--------------|---------|-----|-------|
| background suppression; FS non-detected area 2                                                      |                     | ABS; FS non-detected area 2      | 620       | 219          | 255     | 0   | 65535 |
| background suppression; FS non-detected area 3                                                      |                     | ABS; FS non-detected area 3      | 620       | 220          | 255     | 0   | 65535 |
| background suppression; FS non-detected area 4                                                      |                     | ABS; FS non-detected area 4      | 620       | 221          | 255     | 0   | 65535 |
| background suppression; SS fixed position                                                           |                     | ABS; SS fixed position           | 620       | 222          | 60      | 0   | 65535 |
| background suppression; SS end position (for HAE)                                                   |                     | ABS; SS end position (for HAE)   | 620       | 223          | 240     | 0   | 65535 |
| background suppression; SS end position (for MAE)                                                   |                     | ABS; SS end position (for MAE)   | 620       | 224          | 240     | 0   | 65535 |
| background suppression; SS end position (for NAE)                                                   |                     | ABS; SS end position (for NAE)   | 620       | 225          | 240     | 0   | 65535 |
|                                                                                                    |                     | LIM control for BW COPY          | 620       | 226          | 1       | 0   | 1     |
|                                                                                                    |                     | LIM control for color COPY       | 620       | 227          | 1       | 0   | 1     |
| LIM control for FAX and binary scan                                                                 |                     | BW_Copy Variation Control(1-bit) | 620       | 228          | 1       | 0   | 1     |
|                                                                                                    |                     | LIM control for contone scan     | 620       | 229          | 1       | 0   | 1     |
| background suppression threshold (HAE)                                                              |                     | ABS threshold (HAE)              | 620       | 230          | 127     | 0   | 255   |
| background suppression threshold (NAE1)                                                             |                     | ABS threshold (NAE1)             | 620       | 231          | 33      | 0   | 255   |
| background suppression threshold (NAE2)                                                             |                     | ABS threshold (NAE2)             | 620       | 232          | 204     | 0   | 255   |
| background suppression threshold (NAE3)                                                             |                     | ABS threshold (NAE3)             | 620       | 233          | 8       | 0   | 65535 |
| background suppression threshold (NAE4)                                                             |                     | ABS threshold (NAE4)             | 620       | 234          | 4       | 0   | 65535 |
|                                                                                                    |                     | AE control of FS size detection  | 620       | 235          | 0       | 0   | 1     |
| AE parameter SS magnification correction upper limit 1                                              |                     | AE param SS mag corr TopLimit 1  | 620       | 237          | 4000    | 0   | 4000  |
| AE parameter SS magnification correction upper limit 2                                              |                     | AE param SS mag corr TopLimit 2  | 620       | 238          | 4000    | 0   | 4000  |
| AE parameter SS magnification correction upper limit 3                                              |                     | AE param SS mag corr TopLimit 3  | 620       | 239          | 4000    | 0   | 4000  |
| AE parameter SS magnification correction upper limit 4                                              |                     | AE param SS mag corr TopLimit 4  | 620       | 240          | 4000    | 0   | 4000  |
| FAX binary scan: background suppression<br>Offset level; text mode (normal pencil)                  |                     | TX_BW_Fax Offset LvI AE          | 620       | 241          | 0       | 0   | 8191  |
| level for BW COPY FAX and binary scan:<br>Text/photo mode (print photographic paper<br>copy)        |                     | TP_BW_Copy_Fax Removal LvI AE    | 620       | 242          | 0       | 0   | 4095  |
| OFFSET level for BW COPY FAX and binary<br>scan: Text/photo mode (print photographic<br>paper copy) |                     | TP_BW_Copy_Fax Offset LvI AE     | 620       | 243          | 273     | 0   | 4095  |
| level for BW COPY FAX and binary scan: text mode (normal pencil)                                    |                     | TX_BW_Copy_Fax Removal Lvl AE    | 620       | 244          | 0       | 0   | 4095  |
| OFFSET level for BW COPY FAX and binary scan: text mode (normal pencil)                             |                     | TX_BW_Copy_Fax Offset LvI AE     | 620       | 245          | 273     | 0   | 4095  |
| level for BW COPY FAX and binary scan:<br>text/photo mode (pale-color document)                     |                     | TPL_BW_Copy_Fax Removal Lvl AE   | 620       | 246          | 0       | 0   | 4095  |
| OFFSET level for BW COPY FAX and binary<br>scan: text/photo mode (pale-color<br>document)           |                     | TPL_BW_Copy_Fax Offset LvI AE    | 620       | 247          | 273     | 0   | 4095  |
| level for BW COPY FAX and binary scan: text mode (tracing paper)                                    |                     | TRP_BW_Copy_Fax Removal LvI AE   | 620       | 248          | 0       | 0   | 4095  |
| OFFSET level for BW COPY FAX and binary scan: text mode (tracing paper)                             |                     | TRP_BW_Copy_Fax Offset LvI AE    | 620       | 249          | 273     | 0   | 4095  |

| Description                                                                                           | Setting Information | dc131 Display Name              | NVM<br>ID | NVM<br>Index | Default | Min | Max  |
|----------------------------------------------------------------------------------------------------|---------------------|---------------------------------|-----------|--------------|---------|-----|------|
| level for Color COPY: text/photo mode (print photographic paper copy inkjet highlighter)              |                     | TP_CL_Copy Removal LvI AE       | 620       | 250          | 0       | 0   | 4095 |
| OFFSET level for Color COPY: text/photo<br>mode (print photographic paper copy inkjet<br>highlighter) |                     | TP_CL_Copy Offset LvI AE        | 620       | 251          | 0       | 0   | 4095 |
| level for Color COPY: text (normal)                                                                   |                     | TX_CL_Copy Removal LvI AE       | 620       | 252          | 0       | 0   | 4095 |
| OFFSET level for Color COPY: text (normal)                                                            |                     | TX_CL_Copy Offset LvI AE        | 620       | 253          | 0       | 0   | 4095 |
| level for BW Contone Scan (text photo)                                                                |                     | TP_BW_Contone Removal LvI AE    | 620       | 254          | 819     | 0   | 4095 |
| OFFSET level for BW Condone Scan: (text photo)                                                        |                     | TP_BW_Contone Offset LvI AE     | 620       | 255          | 0       | 0   | 4095 |
| level for BW Contone Scan (other than text photo)                                                     |                     | notTP_BW_Contone Removal LvI AE | 620       | 256          | 819     | 0   | 4095 |
| OFFSET level for BW Contone Scan: (other than text photo)                                             |                     | notTP_BW_Contone Offset LvI AE  | 620       | 257          | 30      | 0   | 4095 |
| level for Color Contone Scan (text photo)                                                             |                     | TP_CL_Contone Removal LvI AE    | 620       | 258          | 28      | 0   | 4095 |
| OFFSET level for Color Contone Scan: (text photo)                                                     |                     | TP_CL_Contone Offset LvI AE     | 620       | 259          | 27      | 0   | 4095 |
| Level for Color Contone Scan (other than text photo)                                                  |                     | notTP_CL_Contone Removal LvI AE | 620       | 260          | 0       | 0   | 4095 |
| OFFSET level for Color Contone Scan (other than text photo)                                           |                     | notTP_CL_Contone Offset LvI AE  | 620       | 261          | 0       | 0   | 4095 |
| Two-face AE control parameter: lower limit<br>of multiplier coefficient                               |                     | 2F-AE LowLimit Multiplied Value | 620       | 262          | 0       | 0   | 255  |
| Two-face AE control parameter: upper limit<br>of multiplier coefficient                               |                     | 2F-AE TopLimit Multiplied Value | 620       | 263          | 255     | 0   | 255  |
| Two-face AE control parameter: comparison margin OFST                                                 |                     | Offset for 2F AE Control        | 620       | 264          | 8       | 0   | 255  |
| Two-face AE control parameter: background level threshold LEVEL_N                                     |                     | Threshold for 2F AE Control     | 620       | 265          | 16      | 0   | 255  |
| Two-face AE control parameter: forced selection                                                       |                     | Mode Control of 2F AE           | 620       | 266          | 0       | 0   | 3    |
|                                                                                                    |                     | Two color copy control          | 620       | 267          | 0       | 0   | 1    |
|                                                                                                    |                     | Tracing paper mode setting      | 620       | 268          | 0       | 0   | 1    |
| Default color balance adjustment level Y:<br>low density                                              |                     | Def. ColorBal adj Y: low den.   | 620       | 269          | 4       | 0   | 8    |
| Default color balance adjustment level Y:<br>medium density                                           |                     | Def. ColorBal adj Y: med den.   | 620       | 270          | 4       | 0   | 8    |
| Default color balance adjustment level Y:<br>high density                                             |                     | Def. ColorBal adj Y: hi den.    | 620       | 271          | 4       | 0   | 8    |
| Default color balance adjustment level M:<br>low density                                              |                     | Def. ColorBal adj M: low den.   | 620       | 272          | 4       | 0   | 8    |
| Default color balance adjustment level M:<br>medium density                                           |                     | Def. ColorBal adj M: med den.   | 620       | 273          | 4       | 0   | 8    |
| Default color balance adjustment level M:<br>high density                                             |                     | Def. ColorBal adj M: hi den.    | 620       | 274          | 4       | 0   | 8    |
| Default color balance adjustment level C:<br>low density                                              |                     | Def. ColorBal adj C: low den.   | 620       | 275          | 4       | 0   | 8    |
| Default color balance adjustment level C: medium density                                              |                     | Def. ColorBal adj C: med den.   | 620       | 276          | 4       | 0   | 8    |
| Default color balance adjustment level C:<br>high density                                             |                     | Def. ColorBal adj C: hi den.    | 620       | 277          | 4       | 0   | 8    |
| Default color balance adjustment level K:<br>low density                                              |                     | Def. ColorBal adj K: low den    | 620       | 278          | 4       | 0   | 8    |

| Description                                                                                      | Setting Information | dc131 Display Name               | NVM<br>ID | NVM<br>Index | Default | Min | Max   |
|--------------------------------------------------------------------------------------------------|---------------------|----------------------------------|-----------|--------------|---------|-----|-------|
| Default color balance adjustment level K:<br>medium density                                      |                     | Def. ColorBal adj K: med den     | 620       | 279          | 4       | 0   | 8     |
| Default color balance adjustment level K:<br>high density                                        |                     | Def. ColorBal adj K: hi den      | 620       | 280          | 4       | 0   | 8     |
| FS magnification correction (scanned on<br>PLATEN/BELT DADF)                                     |                     | FS mag corr (PLATEN/BELT DADF)   | 620       | 281          | 50      | 0   | 100   |
| FS magnification correction (scanned on CVT)                                                     |                     | FS mag corr (CVT)                | 620       | 282          | 50      | 0   | 100   |
|                                                                                                  |                     | IPS Through Bypass setting 1(A)  | 620       | 283          | 0       | 0   | 65535 |
|                                                                                                  |                     | IPS through (bypass) setting 2   | 620       | 284          | 0       | 0   | 65535 |
| BW COPY: text; normal density adjustment                                                         |                     | BW COPY: text; normal dens adj   | 620       | 285          | 128     | 0   | 256   |
| BW COPY: text; Darker 3 density adjustment                                                       |                     | BW COPY: text; Darker3 dens adj  | 620       | 286          | 128     | 0   | 256   |
| Scan/FAX: text; normal density adjustment                                                        |                     | Scan/FAX: text; normal dens adj  | 620       | 287          | 128     | 0   | 256   |
| Scan/FAX: text; Darker 3 density adjustment                                                      |                     | Scan/FAX: text; Darker3 dens adj | 620       | 288          | 128     | 0   | 256   |
| Speed prioritized background suppression;<br>SS non-detection area for Platen M/C                |                     | PLTN RAE SS Not Detect Area      | 620       | 289          | 0       | 0   | 65535 |
| Speed prioritized background suppression;<br>SS non-detection area for platen job on<br>DADF M/C |                     | DADF-P-Job RAE SSNotDetect Area  | 620       | 290          | 0       | 0   | 65535 |
| Speed prioritized background suppression;<br>SS non-detection area for DADF job on<br>DADF M/C   |                     | DADF-D-Job RAE SSNotDetect Area  | 620       | 291          | 0       | 0   | 65535 |
|                                                                                                  |                     | Hue angle B start                | 620       | 292          | 270     | 0   | 360   |
|                                                                                                  |                     | Hue angle B end                  | 620       | 293          | 320     | 0   | 360   |
|                                                                                                  |                     | Hue angle G start                | 620       | 294          | 110     | 0   | 360   |
|                                                                                                  |                     | Hue angle G end                  | 620       | 295          | 200     | 0   | 360   |
|                                                                                                  |                     | Hue angle R start                | 620       | 296          | 350     | 0   | 360   |
|                                                                                                  |                     | Hue angle R end                  | 620       | 297          | 60      | 0   | 360   |
|                                                                                                  |                     | Hue angle Y start                | 620       | 298          | 60      | 0   | 360   |
|                                                                                                  |                     | Hue angle Y end                  | 620       | 299          | 120     | 0   | 360   |
|                                                                                                  |                     | Hue angle M start                | 620       | 300          | 320     | 0   | 360   |
|                                                                                                  |                     | Hue angle M end                  | 620       | 301          | 360     | 0   | 360   |
|                                                                                                  |                     | Hue angle C start                | 620       | 302          | 190     | 0   | 360   |
|                                                                                                  |                     | Hue angle C end                  | 620       | 303          | 280     | 0   | 360   |
|                                                                                                  |                     | IISS-DADF communication Fail     | 620       | 304          | 0       | 0   | 65535 |
| IISS-Controller communication Fail                                                               |                     | IISS-Controller comm Fail        | 620       | 306          | 0       | 0   | 65535 |
|                                                                                                  |                     | DADF EEPROM Fail                 | 620       | 308          | 0       | 0   | 65535 |
|                                                                                                  |                     | IPS Fan Fail                     | 620       | 310          | 0       | 0   | 65535 |
|                                                                                                  |                     | CRG Position Fail                | 620       | 312          | 0       | 0   | 65535 |
|                                                                                                  |                     | IISS LOGIC Fail                  | 620       | 314          | 0       | 0   | 65535 |
|                                                                                                  |                     | Lamp Illumination Fail           | 620       | 316          | 0       | 0   | 65535 |
|                                                                                                  |                     | CRG Over Run Fail                | 620       | 318          | 0       | 0   | 65535 |
|                                                                                                  |                     | Lamp Fan Fail                    | 620       | 320          | 0       | 0   | 65535 |
|                                                                                                  |                     | CCD Fan Fail                     | 620       | 322          | 0       | 0   | 65535 |
|                                                                                                  |                     | AGC Fail                         | 620       | 324          | 0       | 0   | 65535 |
|                                                                                                  |                     | AOC Fail                         | 620       | 326          | 0       | 0   | 65535 |

| Description                                                           | Setting Information | dc131 Display Name               | NVM<br>ID | NVM<br>Index | Default | Min  | Max   |
|-----------------------------------------------------------------------|---------------------|----------------------------------|-----------|--------------|---------|------|-------|
|                                                                       |                     | IPS PWBA Fail                    | 620       | 328          | 0       | 0    | 65535 |
|                                                                       |                     | IISS-EXT communication Fail      | 620       | 330          | 0       | 0    | 65535 |
|                                                                       |                     | Extension EEPROM Fail            | 620       | 332          | 0       | 0    | 65535 |
|                                                                       |                     | IPS-EXT Connection Fail          | 620       | 334          | 0       | 0    | 65535 |
|                                                                       |                     | IPS-YATA Connection Fail         | 620       | 336          | 0       | 0    | 65535 |
|                                                                       |                     | EXT-YATA Connection Fail         | 620       | 338          | 0       | 0    | 65535 |
|                                                                       |                     | YATA PWBA Fail                   | 620       | 340          | 0       | 0    | 65535 |
|                                                                       |                     | IPS PWBA Memory Fail             | 620       | 342          | 0       | 0    | 65535 |
|                                                                       |                     | IIT Hot Line Fail                | 620       | 344          | 0       | 0    | 65535 |
| Scan Count replacement life (upper)                                   |                     | Scan Count replace life (upper)  | 620       | 346          | 91      | 0    | 65535 |
| Scan Count replacement life (lower)                                   |                     | Scan Count replace life (lower)  | 620       | 347          | 36224   | 0    | 65535 |
| Lamp-On time Count replacement life (upper)                           |                     | Lamp-On time replace life (max)  | 620       | 348          | 109     | 0    | 65535 |
| Lamp-On time Count replacement life<br>(lower)                        |                     | Lamp-On time replace life (min)  | 620       | 349          | 56576   | 0    | 65535 |
| Lamp-On Count Replacement life (upper)                                |                     | Lamp-On Count replace life (max) | 620       | 350          | 91      | 0    | 65535 |
| Lamp-On Count Replacement life (lower)                                |                     | Lamp-On Count replace life (min) | 620       | 351          | 36224   | 0    | 65535 |
| Fax Document Size Detection for DADF                                  |                     | Fax doc Size detect DADF         | 620       | 352          | 0       | 0    | 1     |
|                                                                       |                     | JAM bypass                       | 620       | 353          | 0       | 0    | 1     |
|                                                                       |                     | 8.5 W11 LEF threshold            | 620       | 354          | 2093    | 1993 | 2193  |
|                                                                       |                     | B5SEF / 8 W10 SEF switching      | 620       | 355          | 0       | 0    | 1     |
| 11 W15 SEF / 8-kai switching in AP market                             |                     | 11x15 SEF/8-kai switch (AP Mkt)  | 620       | 356          | 0       | 0    | 1     |
|                                                                       |                     | FS MAX value                     | 620       | 357          | 2970    | 1297 | 3070  |
|                                                                       |                     | FS MIN value                     | 620       | 358          | 2970    | 1297 | 3070  |
|                                                                       |                     | SS MAX value                     | 620       | 359          | 2100    | 1297 | 4418  |
|                                                                       |                     | SS MIN value                     | 620       | 360          | 2100    | 1297 | 4418  |
|                                                                       |                     | Document Size                    | 620       | 361          | 8       | 3    | 20    |
|                                                                       |                     | Specify document feed direction  | 620       | 362          | 0       | 0    | 1     |
| Select DADF document size detection table custom registration         |                     | DADF Doc Size Detection Table    | 620       | 363          | 0       | 0    | 1     |
| S-size document Side2 Lead Regi correction value                      |                     | S Size Side2 Lead Regi Adjust    | 620       | 364          | 250     | 217  | 283   |
| M-size document Side2 Lead Regi correction value                      |                     | M Size Side2 Lead Regi Adjust    | 620       | 365          | 250     | 217  | 283   |
| L-size document Side2 Lead Regi correction value                      |                     | L Size Side2 Lead Regi Adjust    | 620       | 366          | 250     | 217  | 283   |
| Size mismatch Jam detection setting (applicable to only Simplex Mode) |                     | Size Miss Match Set(Simp)        | 620       | 367          | 1       | 1    | 2     |
|                                                                       |                     | Alternate Size switching 1       | 620       | 368          | 1       | 1    | 2     |
|                                                                       |                     | Alternate Size switching 2       | 620       | 369          | 1       | 1    | 2     |
|                                                                       |                     | Alternate Size switching 3       | 620       | 370          | 0       | 0    | 2     |
|                                                                       |                     | Alternate Size switching 4       | 620       | 371          | 0       | 0    | 2     |
|                                                                       |                     | Alternate Size switching 5       | 620       | 372          | 0       | 0    | 2     |
|                                                                       |                     | Alternate Size switching 6       | 620       | 373          | 0       | 0    | 3     |
|                                                                       |                     | Alternate Size switching 7       | 620       | 374          | 0       | 0    | 3     |

| Description                                           | Setting Information | dc131 Display Name               | NVM<br>ID | NVM<br>Index | Default | Min | Max   |
|-------------------------------------------------------|---------------------|----------------------------------|-----------|--------------|---------|-----|-------|
|                                                       |                     | Alternate Size switching 8       | 620       | 375          | 0       | 0   | 4     |
|                                                       |                     | Alternate Size switching 9       | 620       | 376          | 0       | 0   | 2     |
|                                                       |                     | Alternate Size switching 10      | 620       | 377          | 0       | 0   | 2     |
|                                                       |                     | Alternate Size switching 11      | 620       | 378          | 0       | 0   | 3     |
| Size-Mix Mode temporary size direction                |                     | Size-Mix Mode Assumed Size       | 620       | 379          | 1       | 0   | 1     |
|                                                       |                     | Fax job Mix Size Standard mode   | 620       | 380          | 0       | 0   | 1     |
|                                                       |                     | DADF DPM selection               | 620       | 381          | 80      | 0   | 65535 |
|                                                       |                     | Magnification correction control | 620       | 382          | 0       | 0   | 1     |
|                                                       |                     | Color BW judgment level          | 620       | 383          | 2       | 0   | 4     |
| YATAGRS text mode Photo and Text<br>Recognition level |                     | textmode Photo/Text RecogLvl     | 620       | 384          | 2       | 0   | 4     |
| BW copy (text photo) AE adjustment level              |                     | BW copy (text photo) AE adj lvl  | 620       | 385          | 0       | 0   | 4095  |
| Color copy (text photo) AE adjustment level           |                     | CL copy (text photo) AE adj Ivl  | 620       | 386          | 0       | 0   | 4095  |
| BW Copy (text) AE adjustment level                    |                     | BW Copy text AE adjustment level | 620       | 387          | 0       | 0   | 4095  |
| Color Copy (text) AE adjustment level                 |                     | CL Copy (text) AE adj Ivl        | 620       | 388          | 0       | 0   | 4095  |
| BW Copy for B AE adjustment level                     |                     | BW CopyFor B AE adjustt level    | 620       | 389          | 0       | 0   | 4095  |
| BW Copy for G and R AE adjustment level               |                     | BW Copy G and R AE adj Ivl       | 620       | 390          | 0       | 0   | 4095  |
| Color Copy for B AE adjustment level                  |                     | CL Copy B AE adj Ivl             | 620       | 391          | 0       | 0   | 4095  |
| Color Copy for G and R AE adjustment level            |                     | CL Copy G and R AE adj Ivl       | 620       | 392          | 0       | 0   | 4095  |
| BW Copy (text) for B AE adjustment level              |                     | BW Copy (text) B AE adj Ivl      | 620       | 393          | 0       | 0   | 4095  |
| BW Copy (text) for G and R AE adjustment level        |                     | BW Copy (text) G & R AE adj Ivl  | 620       | 394          | 0       | 0   | 4095  |
| Color Copy (text) for B AE adjustment level           |                     | CL Copy (text) B AE adj Ivl      | 620       | 395          | 0       | 0   | 4095  |
| Color Copy (text) for G and R AE adjustment level     |                     | CL Copy (text) G & R AE adj Ivl  | 620       | 396          | 0       | 0   | 4095  |
| EXT. Tail Reg. adjustment (55.0mm/sec)                |                     | EXT. Tail Reg. adj (55.0mm/sec)  | 620       | 397          | 122     | 0   | 244   |
| EXT. Tail Reg. adjustment (73.3mm/sec)                |                     | EXT. Tail Reg. adj (73.3mm/sec)  | 620       | 398          | 122     | 0   | 244   |
| EXT. Tail Reg. adjustment (82.5mm/sec)                |                     | EXT. Tail Reg. adj (82.5mm/sec)  | 620       | 399          | 122     | 0   | 244   |
| EXT. Tail Reg. adjustment (110.0mm/sec)               |                     | EXT. Tail Reg. adj (110.0mm/sec) | 620       | 400          | 122     | 0   | 244   |
| EXT. Tail Reg. adjustment (146.7mm/sec)               |                     | EXT. Tail Reg. adj (146.7mm/sec) | 620       | 401          | 122     | 0   | 244   |
| EXT. Tail Reg. adjustment (165.0mm/sec)               |                     | EXT. Tail Reg. adj (165.0mm/sec) | 620       | 402          | 122     | 0   | 244   |
| EXT. Tail Reg. adjustment (293.3mm/sec)               |                     | EXT. Tail Reg. adj (293.3mm/sec) | 620       | 403          | 122     | 0   | 244   |
| EXT. Tail Reg. adjustment (220mm/sec)                 |                     | EXT. Tail Reg. adj (220mm/sec)   | 620       | 404          | 122     | 0   | 244   |
| EXT. Tail Reg. adjustment (330mm/sec                  |                     | EXT. Tail Reg. adj (330mm/sec    | 620       | 405          | 122     | 0   | 244   |
| EXT. Tail Reg. adjustment (440mm/sec)                 |                     | EXT. Tail Reg. adj (440mm/sec)   | 620       | 406          | 122     | 0   | 244   |
| EXT. Lead Edge. adjustment (55.0mm/sec)               |                     | EXT. LE. adj (55.0mm/sec)        | 620       | 407          | 122     | 0   | 244   |
| EXT. Lead Edge. adjustment (73.3mm/sec)               |                     | EXT. LE. adj (73.3mm/sec)        | 620       | 408          | 122     | 0   | 244   |
| EXT. Lead Edge. adjustment (82.5mm/sec)               |                     | EXT. LE. adj (82.5mm/sec)        | 620       | 409          | 122     | 0   | 244   |
| EXT. Lead Edge. adjustment (110.0mm/sec)              |                     | EXT. LE. adj (110.0mm/sec)       | 620       | 410          | 122     | 0   | 244   |
| EXT. Lead Edge. adjustment (146.7mm/sec)              |                     | EXT. LE. adj (146.7mm/sec)       | 620       | 411          | 122     | 0   | 244   |
| EXT. Lead Edge. adjustment (165.0mm/sec)              |                     | EXT. LE. adj (165.0mm/sec)       | 620       | 412          | 122     | 0   | 244   |
| EXT. Lead Edge. adjustment (293.3mm/sec)              |                     | EXT. LE. adj (293.3mm/sec)       | 620       | 413          | 122     | 0   | 244   |
| EXT. Lead Edge. adjustment (220mm/sec)                |                     | EXT. LE. adj (220mm/sec)         | 620       | 414          | 122     | 0   | 244   |

| Description                                                        | Setting Information | dc131 Display Name               | NVM<br>ID | NVM<br>Index | Default | Min | Max   |
|--------------------------------------------------------------------|---------------------|----------------------------------|-----------|--------------|---------|-----|-------|
| EXT. Lead Edge. adjustment (330mm/sec)                             |                     | EXT. LE. adj (330mm/sec)         | 620       | 415          | 122     | 0   | 244   |
| EXT. Lead Edge. adjustment (440mm/sec)                             |                     | EXT. LE. adj (440mm/sec)         | 620       | 416          | 122     | 0   | 244   |
|                                                                    |                     | CVT FS Offset 1p Duplex Side2-1  | 620       | 417          | 120     | 0   | 240   |
|                                                                    |                     | CVT FS Offset 1p Duplex Side2-2  | 620       | 418          | 120     | 0   | 240   |
|                                                                    |                     | CVT FS Offset 1p Duplex Side2-3  | 620       | 419          | 120     | 0   | 240   |
|                                                                    |                     | CVT FS Offset 1p Duplex Side2-4  | 620       | 420          | 120     | 0   | 240   |
|                                                                    |                     | CVT FS Offset 1p Duplex Side2-5  | 620       | 421          | 120     | 0   | 240   |
|                                                                    |                     | CVT FS Offset 1p Duplex Side2-6  | 620       | 422          | 120     | 0   | 240   |
|                                                                    |                     | CVT FS Offset 1p Duplex Side2-7  | 620       | 423          | 120     | 0   | 240   |
|                                                                    |                     | CVT FS Offset 1p Duplex Side2-8  | 620       | 424          | 120     | 0   | 240   |
|                                                                    |                     | CVT FS Offset 1p Duplex Side2-9  | 620       | 425          | 120     | 0   | 240   |
|                                                                    |                     | 1p Duplex Center Regi position   | 620       | 426          | 3598    | 0   | 7196  |
| CIS black level Average number of lines                            |                     | CIS black level Avg # lines      | 620       | 427          | 3       | 0   | 3     |
| Target for black level auto adjust                                 |                     | Target black level auto adjust   | 620       | 428          | 16      | 0   | 255   |
| Target for white level auto adjust                                 |                     | Target white level auto adjust   | 620       | 429          | 820     | 0   | 1023  |
|                                                                    |                     | Digital Offset Level             | 620       | 430          | 512     | 0   | 1023  |
|                                                                    |                     | Black Level Correction Value     | 620       | 431          | 128     | 0   | 255   |
|                                                                    |                     | White Level Correction Value     | 620       | 432          | 255     | 0   | 255   |
| DIPS white level; the average number of lines                      |                     | DIPS white level; Avg # lines    | 620       | 433          | 4       | 0   | 4     |
| white stability adjustment start point                             |                     | white stability adj start point  | 620       | 434          | 10      | 0   | 4095  |
| white stability adjustment average area                            |                     | white stability adj Avg area     | 620       | 435          | 217     | 0   | 255   |
| white stability adjustment Reference value                         |                     | white stability adj Ref value    | 620       | 436          | 962     | 0   | 1023  |
|                                                                    |                     | W-Ref density correction factor  | 620       | 437          | 158     | 100 | 255   |
| Fine adjustment factor for highlight at white stability adjustment |                     | Fine adj hilite WhiteStability   | 620       | 438          | 100     | 80  | 120   |
| W-Ref density correction factor set value                          |                     | W-Ref den. corr factor set value | 620       | 439          | 255     | 0   | 255   |
| EXT. Lead Reg. adjustment (460mm/sec)                              |                     | EXT. Lead Reg. adj (460mm/sec)   | 620       | 440          | 122     | 0   | 244   |
| EXT. Tail Edge. adjustment (460mm/sec)                             |                     | EXT. Tail Edge. adj (460mm/sec)  | 620       | 441          | 122     | 0   | 244   |
|                                                                    |                     | Switching main / sub             | 620       | 442          | 1       | 0   | 1     |
| Shading correction dust detection threshold at shipment            |                     | Ship Garbage detection Thresh    | 620       | 443          | 500     | 0   | 5000  |
|                                                                    |                     | EXT Fail bypass                  | 620       | 444          | 0       | 0   | 1     |
|                                                                    |                     | Daimajin Fail bypass             | 620       | 445          | 0       | 0   | 1     |
| Data obtained at white stability adjustment failure                |                     | Data on WhiteStability adj fail  | 620       | 446          | 1023    | 0   | 1023  |
|                                                                    |                     | Pre ASIC Through setting 1       | 620       | 447          | 448     | 0   | 8191  |
|                                                                    |                     | BW-PG density                    | 620       | 448          | 128     | 0   | 255   |
|                                                                    |                     | FS non-detection area 1          | 620       | 449          | 255     | 0   | 65535 |
|                                                                    |                     | FS non-detection area 3          | 620       | 450          | 255     | 0   | 65535 |
|                                                                    |                     | SS fixed position                | 620       | 451          | 60      | 0   | 65535 |
|                                                                    |                     | LIM control for BW COPY          | 620       | 452          | 1       | 0   | 1     |
| LIM control for FAX and binary scan                                |                     | LIM control FAX and binary scan  | 620       | 453          | 1       | 0   | 1     |
|                                                                    |                     | LIM control for contone scan     | 620       | 454          | 1       | 0   | 1     |

| Description                                                                   | Setting Information | dc131 Display Name               | NVM<br>ID | NVM<br>Index | Default | Min | Max   |
|-------------------------------------------------------------------------------|---------------------|----------------------------------|-----------|--------------|---------|-----|-------|
|                                                                               |                     | AE FS size detection control     | 620       | 455          | 0       | 0   | 1     |
| Upper Limit of SS Magnification correction AE Parameter1                      |                     | TopLimit SS mag corr AE param1   | 620       | 457          | 4000    | 0   | 4000  |
| Shading correction dust detection threshold in market                         |                     | ship Thresh of Garbage Detect    | 620       | 458          | 2000    | 0   | 5000  |
|                                                                               |                     | Adjusting all Lead Regi at once  | 620       | 459          | 122     | 0   | 244   |
|                                                                               |                     | Adjusting all Taile Edge at once | 620       | 460          | 122     | 0   | 244   |
|                                                                               |                     | Adjusting all FS offset at once  | 620       | 461          | 120     | 0   | 240   |
| level for BW COPY FAX and binary scan:<br>(print photographic paper copy)     |                     | TP_BW_Copy_Fax Removal IvI AE    | 620       | 462          | 0       | 0   | 4095  |
| OFFSET level for BW COPY FAX and binary scan: (print photographic paper copy) |                     | TP_BW_Copy_Fax Offset IvI AE     | 620       | 463          | 273     | 0   | 4095  |
| level for BW COPY FAX and binary scan:<br>(normal pencil)                     |                     | TX_BW_Copy_Fax Removal IvI AE    | 620       | 464          | 0       | 0   | 4095  |
| OFFSET level for BW COPY FAX and binary scan: (normal pencil)                 |                     | TX_BW_Copy_Fax Offset IvI AE     | 620       | 465          | 273     | 0   | 4095  |
| level for BW COPY FAX and binary scan:<br>(pale-color document)               |                     | TPL_BW_Copy_Fax Removal IVI AE   | 620       | 466          | 0       | 0   | 4095  |
| OFFSET level for BW COPY FAX and binary scan: (pale-color document)           |                     | TPL_BW_Copy_Fax Offset IvI AE    | 620       | 467          | 273     | 0   | 4095  |
| level for BW COPY FAX and binary scan:<br>(tracing paper)                     |                     | TRP_BW_Copy_Fax Removal IvI AE   | 620       | 468          | 0       | 0   | 4095  |
| OFFSET level for BW COPY FAX and binary scan: (tracing paper)                 |                     | TRP_BW_Copy_Fax Offset IvI AE    | 620       | 469          | 273     | 0   | 4095  |
| level for BW Contone Scan (text photo)                                        |                     | level BW Cont. Scan (TP)         | 620       | 470          | 0       | 0   | 4095  |
| OFFSET level for BW Contone Scan: (text photo)                                |                     | Off level BW Cont. Scan (TP)     | 620       | 471          | 0       | 0   | 4095  |
| level for BW Contone Scan (other than text photo)                             |                     | level BW Cont. Scan (not TP)     | 620       | 472          | 0       | 0   | 4095  |
| OFFSET level for BW Contone Scan: (other than text photo)                     |                     | Off level BW Cont. Scan (not TP) | 620       | 473          | 0       | 0   | 4095  |
|                                                                               |                     | EXT Major Version                | 620       | 474          | 0       | 0   | 65535 |
|                                                                               |                     | EXT Minor Version                | 620       | 475          | 0       | 0   | 65535 |
|                                                                               |                     | EXT Revision Version             | 620       | 476          | 0       | 0   | 65535 |
|                                                                               |                     | EXT Patch Version                | 620       | 477          | 0       | 0   | 65535 |
| Default color balance adjustment level K:<br>low density                      |                     | Def. ColorBal adj K: low den(2)  | 620       | 478          | 4       | 0   | 8     |
| Default color balance adjustment level K:<br>medium density                   |                     | Def. ColorBal adj K: med den(2)  | 620       | 479          | 4       | 0   | 8     |
| Default color balance adjustment level K:<br>high density                     |                     | Def. ColorBal adj K: hi den(2)   | 620       | 480          | 4       | 0   | 8     |
|                                                                               |                     | Photo and Text Recognition level | 620       | 481          | 2       | 0   | 4     |
| FS Magnification Adjustment (at CVT scan)                                     |                     | FS mag Adjust (at CVT scan)      | 620       | 482          | 50      | 0   | 100   |
|                                                                               |                     | IPS Through Bypass setting 1(B)  | 620       | 483          | 0       | 0   | 511   |
| BW COPY; text; normal density adjustment                                      |                     | BW COPY; text; normal den. adj   | 620       | 484          | 128     | 0   | 256   |
| BW COPY; text; darker 3 density adjustment                                    |                     | BWCopyTextDarker 3 DensityAdjust | 620       | 485          | 128     | 0   | 256   |
| Scan/FAX; text normal density adjustment                                      |                     | Scan/FAX; text normal den. adj   | 620       | 486          | 128     | 0   | 256   |
| Scan/FAX; text darker 3 density adjustment                                    |                     | Scan/FAX; text darker3 den. adj  | 620       | 487          | 128     | 0   | 256   |
|                                                                               |                     | SS non-detection band            | 620       | 488          | 0       | 0   | 65535 |

| Description                                                                        | Setting Information         | dc131 Display Name              | NVM<br>ID | NVM<br>Index | Default | Min | Max   |
|------------------------------------------------------------------------------------|-----------------------------|---------------------------------|-----------|--------------|---------|-----|-------|
| SS end position (for noise removal)                                                |                             | SS end position (noise removal) | 620       | 489          | 240     | 0   | 65535 |
| Parameter SS Magnification correction<br>Upper Limit                               |                             | param SS mag corr TopLimit      | 620       | 490          | 4000    | 0   | 4000  |
| Shading correction dust detection threshold in market                              |                             | dust detect threshold in market | 620       | 491          | 500     | 0   | 5000  |
| Selection of Shading data for removing black line                                  |                             | ShadingData blackline remove    | 620       | 492          | 1       | 0   | 1     |
| White reference value at shipment                                                  |                             | White Reference ValueAtShipment | 620       | 493          | 636     | 0   | 1000  |
| White-correction multiplier coefficient                                            |                             | White-corr multiplier coeff     | 620       | 494          | 0       | 0   | 1     |
|                                                                                    |                             | Paper dust detection threshold  | 620       | 495          | 150     | 0   | 10000 |
|                                                                                    |                             | VALID starting position         | 620       | 496          | 288     | 0   | 1000  |
| Fault Counter 77-311-00:                                                           | no. of faults               | DocumentFeederCoverOpenFC       | 620       | 534          | 0       | 0   | 255   |
| Fault Counter 15-007:<br>IITInternalTargetFailFC                                   | no. of faults               | IITInternalTargetFailFC         | 620       | 536          | 0       | 0   | 255   |
| Fault Counter 15-008: IITOpticalErrorFC                                            | no. of faults               | IITOpticalErrorFC               | 620       | 537          | 0       | 0   | 255   |
| Fault Counter 14-001:<br>IITHomePositionErrorFC                                    | no. of faults               | IITHomePositionErrorFC          | 620       | 538          | 0       | 0   | 255   |
| Fault Counter 15-009:<br>IITManualCalibrationFailFC                                | no. of faults               | IITManualCalibrationFailFC      | 620       | 539          | 0       | 0   | 255   |
| Fault Counter 15-010:<br>IITManualCalibrationLEFailFC                              | no. of faults               | IITManualCalibrationLEFailFC    | 620       | 540          | 0       | 0   | 255   |
| Fault Counter 15-011:<br>IITManualCalibrationSEFailFC                              | no. of faults               | IITManualCalibrationSEFailFC    | 620       | 541          | 0       | 0   | 255   |
| Fault Counter 15-012:<br>IITManualCalShadingTargetFailFC                           | no. of faults               | IITManualCalShadingTargetFailFC | 620       | 542          | 0       | 0   | 255   |
| Fault Counter 05-161:<br>JamDocumentFeederFC                                       | no. of faults               | JamDocumentFeederFC             | 620       | 543          | 0       | 0   | 255   |
| Fault Counter 14-002: ScannerMissingFC                                             | no. of faults               | ScannerMissingFC                | 620       | 544          | 0       | 0   | 255   |
| Fault Counter 14-003: ScanHeadLockedFC                                             | no. of faults               | ScanHeadLockedFC                | 620       | 545          | 0       | 0   | 255   |
| Fault Counter 14-004:<br>ClearDocumentGlassFC                                      | no. of faults               | ClearDocumentGlassFC            | 620       | 546          | 0       | 0   | 255   |
| Fault Counter 14-005:<br>DocumentFeederDisconnectedFC                              | no. of faults               | DocumentFeederDisconnectedFC    | 620       | 547          | 0       | 0   | 255   |
| Fault Counter 05-169-00: Scanner Cooling fan trouble                               | Scanner cooling fan trouble | ScannerCoolingFanTroubleFC      | 620       | 555          | 0       | 0   | 255   |
|                                                                                    |                             | NUP Layout Pattern              | 621       | 1            | 0       | 0   | 1     |
| Determines whether rotation is enabled for reduction/ enlargement. 0=False, 1=True |                             | Rotation enabled for RE         | 621       | 2            | 1       | 0   | 1     |
| Determines whether rotation is enabled for APS. 0=False, 1=True                    |                             | Rotation enabled for APS        | 621       | 3            | 1       | 0   | 1     |
|                                                                                    |                             | Signature Layout Changeable     | 621       | 4            | 0       | 0   | 1     |
|                                                                                    |                             | Use New Messaging               | 621       | 5            | 1       | 0   | 1     |
|                                                                                    |                             | Rotation Debug                  | 621       | 6            | 1       | 0   | 1     |
| Defines previous market region 0=USCO,<br>1=XCL, 2=FX, 3=FXAPO, 4=ACO, 5=RX        |                             | Previous Market Region          | 621       | 9            | 0       | 0   | 5     |
|                                                                                    |                             | Lakes Legacy Scan               | 621       | 10           | 1       | 0   | 1     |
| spuiNeedsToInitNvm                                                                 |                             | spuiNeedsToInitNvm              | 633       | 1            | 1       | 0   | 1     |
| internal image print job priority                                                  |                             | Internal ImagePrintJobPriority  | 641       | 1            | 1       | 1   | 65535 |
| Determines whether RS422 is configured.<br>0=False, 1=True                         |                             | rs422 Configured                | 648       | 1            | 0       | 0   | 1     |

| Description                                                                                                    | Setting Information                                                                                                    | dc131 Display Name               | NVM<br>ID | NVM<br>Index | Default | Min | Max |
|----------------------------------------------------------------------------------------------------|----------------------------------------------------------------------------------------------------|----------------------------------|-----------|--------------|---------|-----|-----|
| Determines whether accessory card is<br>configured. 0=False, 1=True                                                                                                    |                                                                                                    | accessory Card Configured        | 648       | 2            | 1       | 0   | 1   |
| Determines whether foreign interface is configured. 0=False, 1=True                                                                                                    |                                                                                                    | foreign interface Configured     | 648       | 3            | 0       | 0   | 1   |
| Determines whether RDT Modem is configured. 0=False, 1=True                                                                                                    |                                                                                                    | rdt Modem Configured             | 648       | 4            | 0       | 0   | 1   |
| Fault Counter 22-321-04: RS422 configuration mismatch.                                                                                                    |                                                                                                    | RS422 (EPSV) Config MismatchFC   | 648       | 5            | 0       | 0   | 255 |
| Fault Counter 22-750-17: Accessory card configuration mismatch.                                                                                                    |                                                                                                    | Accessory Card Config MismatchFC | 648       | 6            | 0       | 0   | 255 |
| Fault Counter 22-755-17: RDT configuration mismatch.                                                                                                    |                                                                                                    | RDT Config Mismatch FC           | 648       | 7            | 0       | 0   | 255 |
| Fault Counter 03-331-00: ESS communication lost fault.                                                                                                    |                                                                                                    | NC Comm Lost Fault               | 648       | 8            | 0       | 0   | 255 |
| Fault Counter 03-338-00: for detection of DC crash at power up.                                                                                                    |                                                                                                    | DC Crash Detected Fault          | 648       | 9            | 0       | 0   | 255 |
| Fault Counter 03-347-00: UI communication lost fault.                                                                                                    |                                                                                                    | UI Comm Lost Fault               | 648       | 10           | 0       | 0   | 255 |
| Fault Counter 03-777-00: power loss detected fault.                                                                                                    |                                                                                                    | Power Loss Detected Fault        | 648       | 11           | 0       | 0   | 255 |
| Defines DC platform's current install phase.                                                                                                    |                                                                                                    | DC Platform Install Phase        | 648       | 12           | 4       | 0   | 4   |
| Fault Counter 03-346-00: UI communication failure.                                                                                                    |                                                                                                    | UI Comms failureFC               | 648       | 13           | 0       | 0   | 255 |
| Fault Counter 03-332-00: ESS communication is down fault.                                                                                                    |                                                                                                    | NC Comm Dead Fault               | 648       | 14           | 0       | 0   | 255 |
| Defines current state of communication to the PWS.                                                                                                    |                                                                                                    | DCPMF.SPMGR.PWS                  | 648       | 15           | 0       | 0   | 10  |
| Defines whether machine phone number<br>has been set up. 0=False, 1=True                                                                                                    |                                                                                                    | Machine Phone Number Setup       | 648       | 16           | 0       | 0   | 1   |
|                                                                                                    |                                                                                                    | DC Platform Post Upgrade Phase   | 648       | 17           | 0       | 0   | 1   |
| DC Platform Post Upgrade Retry Count                                                                                                    |                                                                                                    | DCPlatformPostUpgradeRetry Cnt   | 648       | 18           | 0       | 0   | 255 |
| WC6400 does not have an additional FDI<br>card. So there is no way to inform the<br>machine that the device should be in "FDI<br>mode" as opposed to normal copy mode,<br>i.e. there is no physical presence detection.<br>This NVM can be set by a CSE who is<br>installing the FDI device using dc131 that<br>changes the device from normal mode to<br>"FDI" mode.<br>This NVM should not be settable from tools<br>menu in or the service menu. | 0 = Auto Detect (Enable/disable<br>FDI based on detection of<br>appropriate hardware)<br>1 = Always Enabled<br>2 = Always Disabled | FDI Present                      | 648       | 23           | 2       | 0   | 2   |
| Determines whether double count is enabled<br>0=False, 1=True                                                                                                    |                                                                                                    | LargePaperCount                  | 649       | 1            | 0       | 0   | 1   |
| This specifies the amount of time FI will wait<br>(seconds) before deleting a job when<br>authentication has been removed.                                                                                                    |                                                                                                    | CancelJobTimerValue              | 649       | 2            | 60      | 0   | 900 |
|                                                                                                    |                                                                                                    | PreCountDuration                 | 649       | 3            | 100     | 0   | 200 |
|                                                                                                    |                                                                                                    | CountDuration                    | 649       | 4            | 100     | 0   | 200 |
|                                                                                                    |                                                                                                    | PostCountDuration                | 649       | 5            | 100     | 0   | 200 |
|                                                                                                    |                                                                                                    | ExitDuration                     | 649       | 6            | 100     | 0   | 200 |
|                                                                                                    |                                                                                                    | EnableOnInternalCredits          | 649       | 7            | 0       | 0   | 1   |
|                                                                                                    |                                                                                                    | DeviceType                       | 649       | 8            | 0       | 0   | 4   |
|                                                                                                    |                                                                                                    | PremiumSelect                    | 649       | 9            | 0       | 0   | 3   |

| Description                                                                | Setting Information | dc131 Display Name              | NVM<br>ID | NVM<br>Index | Default | Min | Max      |
|----------------------------------------------------------------------------|---------------------|---------------------------------|-----------|--------------|---------|-----|----------|
|                                                                            |                     | CopyRestricted                  | 649       | 10           | 1       | 0   | 1        |
|                                                                            |                     | PrintRestricted                 | 649       | 11           | 0       | 0   | 1        |
|                                                                            |                     | s2fRestricted                   | 649       | 12           | 0       | 0   | 1        |
|                                                                            |                     | EFaxSendRestricted              | 649       | 13           | 0       | 0   | 1        |
|                                                                            |                     | EFaxReceiveRestricted           | 649       | 14           | 0       | 0   | 1        |
| submitPolicy                                                               |                     | submitPolicy                    | 652       | 4            | 0       | 0   | 2        |
| jobMgmtPolicy                                                              |                     | jobMgmtPolicy                   | 652       | 5            | 1       | 0   | 2        |
| Copy Authentication Policy (none, internal, external, EPSV or JBA)         |                     | authPolicy                      | 652       | 6            | 0       | 0   | 8        |
| Copy Accounting Policy (none, internal, external, EPSV, or JBA)            |                     | acctPolicy                      | 652       | 7            | 0       | 0   | 8        |
| invalidAccountPolicy                                                       |                     | invalidAccountPolicy            | 652       | 8            | 1       | 0   | 2        |
| nullAccountPolicy                                                          |                     | nullAccountPolicy               | 652       | 9            | 1       | 0   | 2        |
| Print Authentication Policy (none, internal, external, EPSV or JBA)        |                     | PrintAuthenticationPolicy       | 652       | 10           | 0       | 0   | 8        |
| Print Accounting Policy (none, internal, external, EPSV or JBA)            |                     | PrintAccountingPolicy           | 652       | 11           | 0       | 0   | 8        |
| InvalidAccountPolicy                                                       |                     | InvalidAccountPolicy            | 652       | 12           | 1       | 0   | 2        |
| NullAccountPolicy                                                          |                     | NullAccountPolicy               | 652       | 13           | 1       | 0   | 2        |
| Scan to File Authentication Policy (none, internal, external, EPSV or JBA) |                     | ScanToFileAuthenticationPolicy  | 652       | 14           | 0       | 0   | 8        |
| Scan to File Accounting Policy (none, internal, external, EPSV or JBA)     |                     | ScanToFileAccountingPolicy      | 652       | 15           | 0       | 0   | 8        |
| ScanToFileInvalidPinPolicy                                                 |                     | ScanToFileInvalidPinPolicy      | 652       | 16           | 1       | 0   | 2        |
| ScanToFileNullPinPolicy                                                    |                     | ScanToFileNullPinPolicy         | 652       | 17           | 1       | 0   | 2        |
| Auditron - Set Hour                                                        |                     | Auditron - Set Hour             | 652       | 18           | 0       | 0   | 23       |
| Auditron - Set Minute                                                      |                     | Auditron - Set Minute           | 652       | 19           | 0       | 0   | 59       |
| Auditron - Set Second                                                      |                     | Auditron - Set Second           | 652       | 20           | 0       | 0   | 59       |
| Auditron - Set Month                                                       |                     | Auditron - Set Month            | 652       | 21           | 1       | 1   | 12       |
| Auditron - Set Day                                                         |                     | Auditron - Set Day              | 652       | 22           | 1       | 1   | 31       |
| Auditron - Set Year                                                        |                     | Auditron - Set Year             | 652       | 23           | 70      | 70  | 135      |
| Auditron - Wall Clock                                                      |                     | Auditron - Wall Clock           | 652       | 24           | 0       | 0   | 4.29E+09 |
| Fax Send Authentication Policy (none, internal, external, EPSV or JBA)     |                     | Fax Send Authenticity Policy    | 652       | 25           | 0       | 0   | 8        |
| Fax Send Accounting Policy (none, internal, external, EPSV or JBA)         |                     | Fax Send Accounting Policy      | 652       | 26           | 0       | 0   | 8        |
| Fax Send Invalid Pin Policy                                                |                     | Fax Send Invalid Pin Policy     | 652       | 27           | 1       | 0   | 2        |
| Fax Send Null Pin Policy                                                   |                     | Fax Send Null Pin Policy        | 652       | 28           | 1       | 0   | 2        |
| Fax Receive Authentication Policy (none, internal, external, EPSV or JBA)  |                     | Fax Receive Authenticity Policy | 652       | 29           | 0       | 0   | 8        |
| Fax Receive Accounting Policy (none,<br>internal, external, EPSV or JBA)   |                     | Fax Receive Accounting Policy   | 652       | 30           | 0       | 0   | 8        |
| Fax Receive Invalid Pin Policy                                             |                     | Fax Receive Invalid Pin Policy  | 652       | 31           | 1       | 0   | 2        |
| Fax Receive Null Pin Policy                                                |                     | Fax Receive Null Pin Policy     | 652       | 32           | 1       | 0   | 2        |
| CopyAcivity                                                                |                     | CopyAcivity                     | 652       | 33           | 0       | 0   | 4.29E+09 |
| HolePunchCount                                                             |                     | HolePunchCount                  | 652       | 38           | 0       | 0   | 4.29E+09 |

| Description                                                        | Setting Information                                                       | dc131 Display Name             | NVM<br>ID | NVM<br>Index | Default | Min | Max      |
|--------------------------------------------------------------------|---------------------------------------------------------------------------|--------------------------------|-----------|--------------|---------|-----|----------|
| StapleCount                                                        |                                                                           | StapleCount                    | 652       | 39           | 0       | 0   | 4.29E+09 |
| CustomerName                                                       |                                                                           | CustomerName                   | 652       | 40           | 0       | 0   | 4.29E+09 |
| MonoImpressionCount                                                |                                                                           | MonoImpressionCount            | 652       | 41           | 0       | 0   | 4.29E+09 |
| ColourImpressionCount                                              |                                                                           | ColourImpressionCount          | 652       | 42           | 0       | 0   | 1        |
| CopyActivityPen                                                    |                                                                           | CopyActivityPen                | 652       | 43           | 0       | 0   | 4        |
| CopyActivityJobIDGenerator                                         |                                                                           | CopyActivityJobIDGenerator     | 652       | 46           | 256     | 2   | 65535    |
| PermServiceSOAValues                                               |                                                                           | PermServiceSOAValues           | 652       | 49           | 1       | 0   | 255      |
| PermCreateJob                                                      |                                                                           | PermCreateJob                  | 652       | 50           | 7       | 0   | 255      |
| PermCancelJob                                                      |                                                                           | PermCancelJob                  | 652       | 51           | 23      | 0   | 255      |
| PermInterruptJob                                                   |                                                                           | PermInterruptJob               | 652       | 52           | 3       | 0   | 255      |
| PermPauseJob                                                       |                                                                           | PermPauseJob                   | 652       | 53           | 3       | 0   | 255      |
| PermQueryJob                                                       |                                                                           | PermQueryJob                   | 652       | 54           | 7       | 0   | 255      |
| PermResumeJob                                                      |                                                                           | PermResumeJob                  | 652       | 55           | 3       | 0   | 255      |
| PermSubmitJob                                                      |                                                                           | PermSubmitJob                  | 652       | 56           | 7       | 0   | 255      |
| PermJobLOAValues                                                   |                                                                           | PermJobLOAValues               | 652       | 57           | 7       | 0   | 255      |
| PermJobSOAValues                                                   |                                                                           | PermJobSOAValues               | 652       | 58           | 3       | 0   | 255      |
| PermCreateDocument                                                 |                                                                           | PermCreateDocument             | 652       | 59           | 7       | 0   | 255      |
| PermDeleteDocument                                                 |                                                                           | PermDeleteDocument             | 652       | 60           | 18      | 0   | 255      |
| PermDocumentLOAValues                                              |                                                                           | PermDocumentLOAValues          | 652       | 61           | 7       | 0   | 255      |
| PermDocumentSOAValues                                              |                                                                           | PermDocumentSOAValues          | 652       | 62           | 3       | 0   | 255      |
| PermProofJob                                                       |                                                                           | PermProofJob                   | 652       | 63           | 7       | 0   | 255      |
| PermProofDocument                                                  |                                                                           | PermProofDocument              | 652       | 64           | 7       | 0   | 255      |
| PermPromoteJob                                                     |                                                                           | PermPromoteJob                 | 652       | 65           | 5       | 0   | 255      |
| PermHoldJob                                                        |                                                                           | PermHoldJob                    | 652       | 66           | 3       | 0   | 255      |
| PermReleaseJob                                                     |                                                                           | PermReleaseJob                 | 652       | 67           | 35      | 0   | 255      |
| Tiered level 1 copy accounting                                     | XSA will use this to allow color<br>level 1 copies to be mapped to<br>B/W | Tiered level 1 copy accnting   | 652       | 69           | 0       | 0   | 1        |
| Tiered level 1 print accounting                                    | XSA will use this to allow color<br>level 1 prints to be mapped to<br>B/W | Tiered level 1 print accnting  | 652       | 70           | 0       | 0   | 1        |
| JBA display restricted                                             |                                                                           | JBA display restricted         | 652       | 71           | 1       | 0   | 1        |
| JBA display fields 0                                               |                                                                           | JBA display fields 0           | 652       | 76           | 1       | 0   | 1        |
| JBA display fields 1                                               |                                                                           | JBA display fields 1           | 652       | 77           | 1       | 0   | 1        |
| JBA Display masks 0                                                |                                                                           | JBA display masks 0            | 652       | 78           | 0       | 0   | 1        |
| JBA Display masks 1                                                |                                                                           | JBA display masks 1            | 652       | 79           | 0       | 0   | 1        |
| Fault Counter 19-300-00: Image disk read failure                   |                                                                           | Image Disk READ Failure.       | 656       | 1            | 0       | 0   | 255      |
| Fault Counter 19-301-00: Image disk write failure                  |                                                                           | Image Disk WRITE Failure.      | 656       | 2            | 0       | 0   | 255      |
| Fault Counter 19-302-00: Image disk bad data error                 |                                                                           | Image Disk BAD DATA ERROR.     | 656       | 3            | 0       | 0   | 255      |
| Fault Counter 19-303-00: Image disk unable to format               |                                                                           | ImageDiskUnableToFormatError.  | 656       | 4            | 0       | 0   | 255      |
| Fault Counter 19-310-00: Image disk capacity not given at power on |                                                                           | Image Disk NoDiskCapacityError | 656       | 5            | 0       | 0   | 255      |
## Copy Controller NVM Value (Continued)

| Description                                                                                                    | Setting Information                                                     | dc131 Display Name       | NVM<br>ID | NVM<br>Index | Default | Min | Мах      |
|----------------------------------------------------------------------------------------------------|-------------------------------------------------------------------------|--------------------------|-----------|--------------|---------|-----|----------|
| Toner empty display location                                                                                                    |                                                                         | TonerEmptyDspLoc         | 658       | 1            | 0       | 0   | 3        |
|                                                                                                    |                                                                         | FdRollLife               | 658       | 2            | 150     | 0   | 200      |
|                                                                                                    |                                                                         | PDRNNotify               | 658       | 3            | 0       | 0   | 16       |
| 0=UI, 1=Network, 2=Both, 3=Neither                                                                                                    |                                                                         | SupplyInfoFlag           | 658       | 4            | 0       | 0   | 3        |
| CRU manager debug printouts 0=False,<br>1=True                                                                                                    |                                                                         | CruMgrDebugPrint         | 658       | 5            | 0       | 0   | 1        |
| 0=False, 1=True                                                                                                    |                                                                         | PDRNNotifyProc           | 658       | 6            | 0       | 0   | 1        |
| Reorder message displayed (days before<br>End of Life)                                                                                                  |                                                                         | FuserReorderMsgTrig      | 658       | 7            | 3       | 1   | 25       |
| Reorder message displayed (days before<br>End of Life)                                                                                                  |                                                                         | XeroReorderMsgTrig       | 658       | 8            | 3       | 1   | 25       |
|                                                                                                    |                                                                         | FuserReorderDspLoc       | 658       | 9            | 0       | 0   | 3        |
|                                                                                                    |                                                                         | XeroReorderDspLoc        | 658       | 10           | 0       | 0   | 3        |
|                                                                                                    |                                                                         | FuserRepIDspLoc          | 658       | 11           | 0       | 0   | 3        |
|                                                                                                    |                                                                         | XeroRepIDspLoc           | 658       | 12           | 0       | 0   | 3        |
| Threshold value for Imaging Units                                                                                                    | Stores remaining threshold value to trigger low supplies warnings       | ImageUnitReorderMsgTrig  | 658       | 19           | 5       | 0   | 65535    |
| Threshold value for Fuser                                                                                                    | Stores remaining threshold value to trigger low supplies warnings       | FuserReorderMsgTrigger   | 658       | 20           | 5       | 0   | 65535    |
| Threshold value for Transfer Roller                                                                                                    | Stores remaining threshold value to trigger low supplies warnings       | XferRollerReorderMsgTrig | 658       | 21           | 5       | 0   | 65535    |
| Threshold value for Transfer Belt                                                                                                    | Stores remaining threshold value to trigger low supplies warnings       | XferBeltReorderMsgTrig   | 658       | 22           | 5       | 0   | 65535    |
| Counts the number of days in which a<br>threshold number of impressions have<br>occurred. After {MarkUsageCalcDuration}<br>days, this is reset to 0.    | system increments counter                                               | DayCounter               | 658       | 23           | 0       | 0   | 255      |
| Stores the number of impressions made<br>every day being counted for up to<br>{MarkUsageCalcDuration} days                                              | system increments counter                                               | DayUsage                 | 658       | 24           | 0       | 0   | 4.29E+09 |
| Minimum number of impressions to<br>consider the day to be a "usage" day. If the<br>machine has not made at least n<br>impressions, don't count the day | adpvThreshold                                                           | adpvThreshold            | 658       | 25           | 20      | 0   | 65535    |
| Average daily volume                                                                                                    | system calculates this                                                  | adpv                     | 658       | 27           | 1000    | 0   | 4.29E+09 |
| Pages per Black Colorant                                                                                                    | Use a default for now. System<br>may eventually calculate this<br>value | PagesBlackCRU            | 658       | 28           | 8590    | 0   | 4.29E+09 |
| Pages per Color Colorant                                                                                                    | Use a default for now. System<br>may eventually calculate this<br>value | PagesColorCRU            | 658       | 29           | 7884    | 0   | 4.29E+09 |
| Reorder Threshold value (Percent %) for Ink or Toner                                                                                                    | Stores remaining threshold value to trigger low supplies warnings       | ReorderMsgTrigPercent    | 658       | 31           | 5       | 0   | 65535    |
| This determines how often the ADPV calculation is refreshed                                                                                             | 1 = refresh daily,<br>10 = every 10 days                                | MarkUsageCalcDuration    | 658       | 39           | 10      | 1   | 255      |
| This determines how often ADPV is<br>calculated. This value should never exceed<br>ScanFeedUsageCalcDuration, but code will<br>check for this condition | 1 = calculate daily                                                     | MarkUsageCalcFrequency   | 658       | 41           | 1       | 1   | 255      |
| Specify what JBA should do when it runs out of space.                                                                                                   |                                                                         | Out Of Resource Policy   | 665       | 1            | 0       | 0   | 1        |
| Specify what JBA should do if it can't communicate with the ESS.                                                                                        |                                                                         | Comm Failed Policy       | 665       | 2            | 0       | 0   | 2        |

## Copy Controller NVM Value (Continued)

| Description                                                                                                    | Setting Information                                                                    | dc131 Display Name               | NVM<br>ID | NVM<br>Index | Default | Min | Max   |
|----------------------------------------------------------------------------------------------------|----------------------------------------------------------------------------------------|----------------------------------|-----------|--------------|---------|-----|-------|
| Specify if JBA should Authorize logins and submit jobs with the ESS.                                                                                                    |                                                                                        | EAS Validation Enable            | 665       | 3            | 1       | 0   | 1     |
|                                                                                                    |                                                                                        | EFaxSendJobPriority              | 671       | 1            | 3       | 1   | 65535 |
| EMBFAXSENDTransmitImagesDisplayable                                                                                                    |                                                                                        | EMBFAXSENDTransmitImagesDisplay  | 671       | 4            | 1       | 0   | 1     |
|                                                                                                    |                                                                                        | SendShortJobRecoveryWaitTime     | 671       | 11           | 5       | 1   | 255   |
| SendJobRecoverySendResponseTimeout                                                                                                    |                                                                                        | SendJobRecoverySendRespTimeout   | 671       | 12           | 120     | 1   | 255   |
|                                                                                                    |                                                                                        | SendJobRecoveryWaitTime          | 671       | 13           | 120     | 1   | 255   |
| SendJobRecoveryImageResponseTimeout                                                                                                    |                                                                                        | SendJobRecoverImageRespTimeout   | 671       | 14           | 120     | 1   | 255   |
| SendJobRecoveryCompletedQUpdate<br>Timeout                                                                                                    |                                                                                        | SendJobRecovComplQUpdate Timeout | 671       | 15           | 120     | 1   | 255   |
|                                                                                                    |                                                                                        | SendJobRecoveryCreateJobTimeout  | 671       | 16           | 3       | 1   | 255   |
|                                                                                                    |                                                                                        | SendLowFaxMemoryWaitTime         | 671       | 17           | 20      | 1   | 255   |
|                                                                                                    |                                                                                        | SendJobRecoveryRetryCounter      | 671       | 18           | 3       | 1   | 255   |
|                                                                                                    |                                                                                        | EFaxReceiveJobPriority           | 672       | 1            | 3       | 1   | 65535 |
|                                                                                                    |                                                                                        | EMBFAXRECEIVESheetsDisplayable   | 672       | 4            | 0       | 0   | 1     |
| EMBFAXRECEIVEDuplexSheetsDisplayable                                                                                                    |                                                                                        | EFaxRecPlexSheetsDisplayable     | 672       | 6            | 0       | 0   | 1     |
| EMBFAXRECEIVELargeSheetsDisplayable                                                                                                    |                                                                                        | EMBFAXRECEIVELargeSheetsDisplay  | 672       | 8            | 0       | 0   | 1     |
| EMBFAXRECEIVEMarkedImagesDisplayable                                                                                                    |                                                                                        | Emb Fax Rec Marked Images Disp   | 672       | 13           | 1       | 0   | 1     |
|                                                                                                    |                                                                                        | NextImageTimeOut                 | 672       | 14           | 300     | 100 | 1000  |
| EFPrintCompleted Job Log Location                                                                                                    |                                                                                        | EFPrintCompletedJob Log Location | 672       | 16           | 0       | 0   | 70    |
|                                                                                                    |                                                                                        | EF Card Disturbance Timeout      | 672       | 17           | 12      | 1   | 255   |
|                                                                                                    |                                                                                        | Postpone fax install             | 673       | 1            | 0       | 0   | 1     |
| Indication of whether the Fax Card was<br>detected at previous powerup. When this<br>NVM differs from current powerup hardware<br>detection, a Config Mismatch is raised. | 0 = Not Present<br>1 = Present and configured<br>2 = Present but not yet<br>configured | EmbeddedFax Basic Previous State | 673       | 2            | 1       | 0   | 2     |
| Fault Counter 03-401-00: Basic fax not detected                                                                                                    |                                                                                        | Basic FAX Not Detected FC        | 673       | 5            | 0       | 0   | 255   |
| Fault Counter 20-701-00: Fax phonebook download failed                                                                                                    |                                                                                        | Fax Phonebook Download Fault     | 673       | 6            | 0       | 0   | 255   |
| Fault Counter 03-403-00: Extended fax not detected                                                                                                    |                                                                                        | Extended FAX Not Detected FC     | 673       | 7            | 0       | 0   | 255   |
| Fault Counter 20-302-00: Unexpected reset                                                                                                    |                                                                                        | Fax Unexpected Reset Fault       | 673       | 8            | 0       | 0   | 255   |
| Fault Counter 20-303-00: Fax Basic Card<br>Unrecoverable Fault                                                                                                    |                                                                                        | Fax BasicCardUnrecoverable Fault | 673       | 9            | 0       | 0   | 255   |
| Fault Counter 20-305-00: Fax System Low<br>Memory Unrecoverable Fault                                                                                                    |                                                                                        | Fax Sys Low Mem Unrecover Fault  | 673       | 10           | 0       | 0   | 255   |
| Fault Counter 20-320-00: Fax card not cleared by reset                                                                                                    |                                                                                        | Fax Not Cleared By Reset Fault   | 673       | 11           | 0       | 0   | 255   |
| Fault Counter 20-341-00: Basic fax card failed                                                                                                    |                                                                                        | Fax Basic Card Failed Fault      | 673       | 12           | 0       | 0   | 255   |
| Fault Counter 20-327-00: Extended fax card failed                                                                                                    |                                                                                        | Fax Extended Card Failed Fault   | 673       | 13           | 0       | 0   | 255   |
| Fault Counter 20-322-00: Fax NVM Not<br>Present                                                                                                    |                                                                                        | Fax NV Device Not Present Fault  | 673       | 14           | 0       | 0   | 255   |
| Fault Counter 20-323-00: Fax System Low<br>Memory Recoverable Fault                                                                                                    |                                                                                        | Fax System Low Mem Recover Fault | 673       | 15           | 0       | 0   | 255   |
| Fault Counter 20-324-00: Fax Out of File<br>Memory Fault                                                                                                    |                                                                                        | Fax Out Of File Memory Fault     | 673       | 16           | 0       | 0   | 255   |

## Copy Controller NVM Value (Continued)

| Description                                                                     | Setting Information | dc131 Display Name       | NVM<br>ID | NVM<br>Index | Default | Min | Max |
|---------------------------------------------------------------------------------|---------------------|--------------------------|-----------|--------------|---------|-----|-----|
| Fault Counter 20-342-00: Fax - Error access file on NV                          |                     | Fax File Integrity Fault | 673       | 17           | 0       | 0   | 255 |
| Fault Counter 20-331-00: Fax - No Comms via PSTN Line 1                         |                     | Fax Network Line 1 Fault | 673       | 18           | 0       | 0   | 255 |
| Fault Counter 20-332-00: Fax - No Comms via PSTN Line 2                         |                     | Fax Network Line 2 Fault | 673       | 19           | 0       | 0   | 255 |
| Fault Counter 20-339-00: Fax Port 1 fault                                       |                     | Fax Port 1 Fault         | 673       | 20           | 0       | 0   | 255 |
| Fault Counter 20-340-00: Fax Port 2 fault                                       |                     | Fax Port 2 Fault         | 673       | 21           | 0       | 0   | 255 |
| Fault Counter 20-323-00: Fax Memory Low                                         | no. of faults       | FaxMemoryLowFC           | 673       | 24           | 0       | 0   | 255 |
| Fault Counter 20-350-00:                                                        | no. of faults       | NoDialToneWarnFC         | 673       | 25           | 0       | 0   | 255 |
| Fault Counter 20-351-00:                                                        | no. of faults       | NoDialToneFC             | 673       | 26           | 0       | 0   | 255 |
| Fault Counter 20-302-00:<br>Actually used for faults 20-302, 20-303 &<br>20-305 | no. of faults       | FaxModemNotAvailableFC   | 673       | 27           | 0       | 0   | 255 |

## WorkCentre 6400 Menu Map

## Menu Map (page 1)

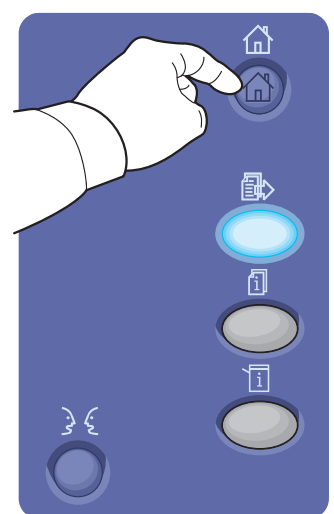

Services Home Main menu of services Note: Default home screen can be changed.

Features Basic Copy, Scan, and Fax

Job Status Job tracking menus

Machine Status Information and settings menus

Language Language and keyboard settings

To Print a Menu Map Go to: Machine Status/Machine Information/Information Pages/Menu Map

## Features

### Сору

Copy Output Color Paper Supply 2-Sided Copying Copy Output

### Reduce/Enlarge Image Quality

Original Type Image Options Image Enhancement Color Presets Color Balance

#### Layout Adustment Original Orientation Original Size Book Copying Image Shift Edge Erase Invert Image

Output Format Booklet Creation Special Pages Annotations Transparency Separators Page Layout

Job Assembly

Build Job Sample Job Save Current Settings Retrieve Saved Settings

### **Reprint Saved Job**

Default Public Folder

### Workflow Scanning

Workflow Scanning All Templates Output Color

2-Sided Scanning Original Type Scan Presets

### **Advanced Settings**

Image Options Image Enhancement Resolution Quality/File Size Update Templates

More...

\*Features in this menu may require an administrator's login. \*\*WorkCentre6400x/6400FX only s6400mfp-854

## Menu Map (page 2)

#### Workflow Scanning (continued)

Layout Adjustment Original Orientation Original Size Edge Erase

Filing Options File Name File Format If File Already Exists Document Management Add File Destinations

#### Job Assembly

Build Job

### E-mail

E-mail New Recipient From Subject Output Color 2-Sided Scanning Original Type Scan Presets

### **Advanced Settings**

Image Options Image Enhancement Resolution Quality/File Size

#### Layout Adjustment

Original Orientation Original Size Edge Erase

### E-mail Options

File Name File Format Message Reply To:

Job Assembly Build Job

## \*\*Fax

Fax Enter Number Dialing Characters Address Book Cover Sheet 2-Sided Scanning Original Type Resolution Image Quality

Image Options Image Enhancement

#### Layout Adustment Original Size Reduce/Split Book Faxing

Fax Options Confirmation Report Starting Rate

Delay Send Send Header Text Mailboxes Local Polling

Remote Polling Job Assembly Build Job

### \*\*Internet Fax

Internet Fax New Recipient From Subject Output Color 2-Sided Scanning Original Type

#### Advanced Settings

Image Options Image Enhancement Resolution Quality/File Size

More...

\*Features in this menu may require an administrator's login. \*\*WorkCentre6400x/6400FX only s6400mfp-855

## Menu Map (page 3)

#### \*\*Internet Fax (continued)

Layout Adjustment Original Orientation Original Size

Internet Fax Options File Format Message Reply To Acknowledgement Report

#### Job Assembly Build Job

#### \*\*Server Fax

#### Server Fax

Enter Number Dialing Characters Fax Directory 2-Sided Scanning Original Type Resolution

Image Quality Image Options Image Enhancement

Layout Adjustment Original Orientation Original Size

Fax Options Delay Send

Job Assembly Build Job

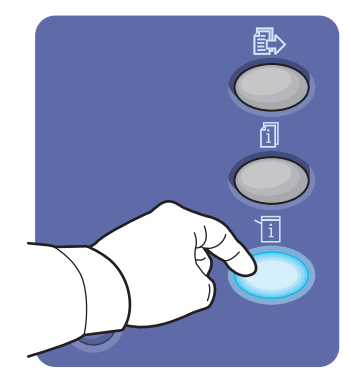

## **Machine Status**

### **Machine Information**

General Information Customer Support Device Model Machine Seriel Number Software version

#### **Paper Tray Status**

Information Pages **Configuration Report** Menu Map **Connection Setup Page** Paper Tips Page Supplies Usage Page Usage Profile Copying Guide Scanning Guide Faxing Guide Office Demo Page Graphics Demo Page 2-Sided Demo Page **CMYK Sampler Pages RGB Sampler Pages** Spot Color Sampler Pages PCL Font List PostScript Font List **Installed Options** Maintenence Assistant

\*Features in this menu may require an administrator's login. \*\*WorkCentre6400x/6400FX only

s6400mfp-856

## Menu Map (page 4)

#### Faults

Current Faults Current Messages Fault History

#### **Supplies**

Toner All Supplies Print Supplies Report

Billing Information Machine Serial Number

Counters

### Usage Counters Tools

**Device Settings** \*General **Energy Saver** Date and Time Language/Keyboard Selection **Custom Keyboard Button** Xerox Customer Support **Entry Screen Defaults** Measurements **Paper Size Preferences** Low Supply Warning Supply Counter Reset \*Paper Management Paper Type & Color **Paper Substitution Paper Size Preferences** Standard Size Required **Tray Settings Tray Contents** \*Timers Auto Resume Timer Held Job Timeout System Timeout

\*Input Auto Color Detection Photo/Text Settings \*Output **Contention Management Out of Staples Option Output Location** Within Job Offsetting \*Quick Setup Home **IP Address Settings Contact Numbers** Fax Setup **Display Brightness** \*Configuration/Information Pages \*Reset to UI Factory Settings \*Interrupt Printing Enablement \*Service Settings **Copy Service Settings** Feature Defaults Edae Erase Presets **Image Shift Presets Reduce/Enlarge Presets Reading Order Options** Auto Image Rotation \*\*Embedded Fax Settings \*\*Fax Setup \*\*Feature Defaults \*\*Fax Country Settings Line 1 Setup **Incoming Fax Defaults** Transmission Defaults Mailbox & Polling Policies Mailbox Setup \*\*Setup Fax Reports \*\*Print Fax Reports Job Sheets **Banner Sheets Output Error Sheets** Paper Type & Color **Custom Keyboard Button** 

More...

\*Features in this menu may require an administrator's login. \*\*WorkCentre6400x/6400FX only

s6400mfp-857

## Menu Map (page 5)

#### **Tools** (continued)

- \*Network Settings Online/Offline Remote Software Upgrade TCP/IP Settings Advanced Settings Network Logs
- \*Accounting Settings Accounting Mode Copy Activity Report
- \*Security Settings Authentication Image Overwrite Security

#### Troubleshooting

Support Pages Troubleshooting Print Quality Page Repeating Defects Page Service Usage Profile System Status Page Cyan 50 % Fill Test Page Magenta 50 % Fill Test Page Yellow 50 % Fill Test Page Black 50 % Fill Test Page Manufacturing Test Page 1 Manufacturing Test Page 2 Manufacturing Test Page 3 Calibration **Color Calibration** \*Altitude Adjustment **Calibrate Paper Type** \*Document Feeder Registration \*Document Glass Registration **Image Position** Image Quality Calibration \*Resets Software Reset Supply Counter Reset Network Network Echo Test \*\*Fax \*\*Fax Protocol Report

\*Features in this menu may require an administrator's login. \*\*WorkCentre6400x/6400FX only

s6400mfp-858

## **Internal Page Samples**

## **Graphics Demo Page**

## WorkCentre® 6400 Color Multifunction Printer Your bridge to new possibilities

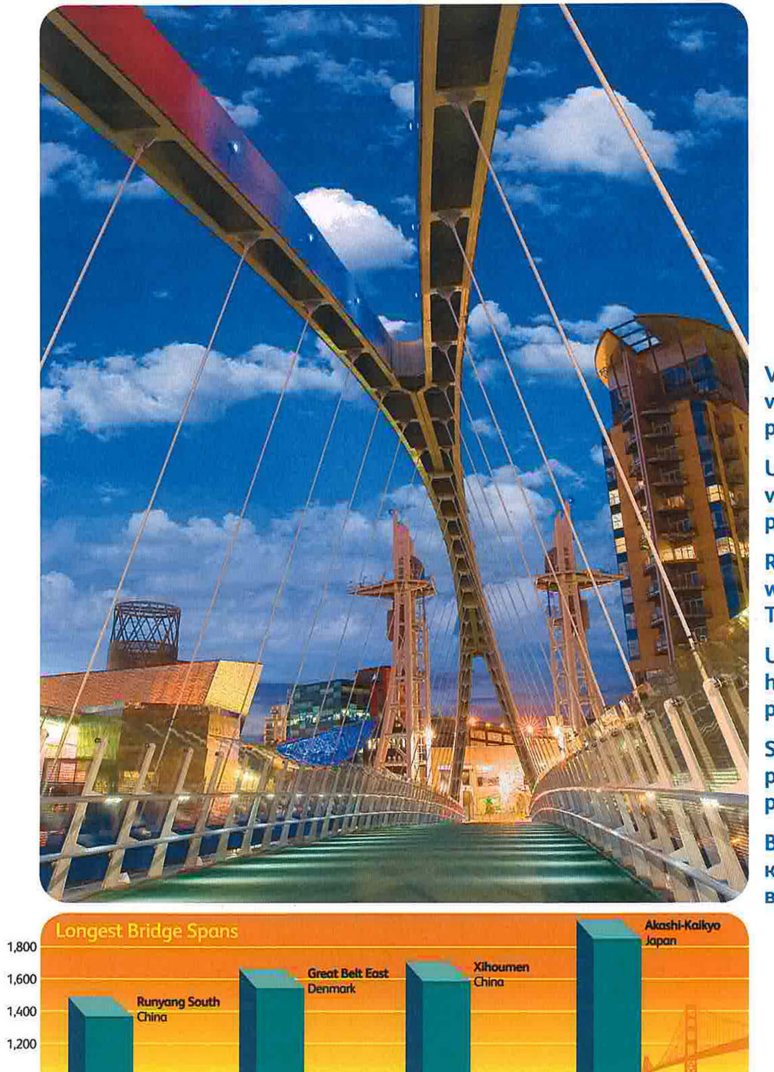

Votre passerelle vers de nouvelles possibilités

xerox 🌒

Un ponte verso nuove possibilità

Richtungsweisende Technologie

Un puente hacia nuevas posibilidades

Seu caminho para novas possibilidades

Ваш мост к новым возможностям

Meters

## **Office Demo Page**

## WorkCentre® 6400 Color Multifunction Printer Your Bridge to New Possibilities

32 ppm color • 37 ppm black-and-white • 2400 dpi Color touch screen display • Gigabit Ethernet

32 ppm couleur • 37 ppm noir et blanc • 2400 ppp Écran tactile couleur • Gigabit Ethernet

32 ppm a colori • 37 ppm in b/n • 2400 dpi Schermo sensibile a colori • Gigabit Ethernet

32 Farbseiten/min • 37 Schwarzweißseiten/min 2400 dpi • Farbtouchscreen • Gigabit Ethernet

32 ppm en color • 37 ppm en blanco y negro • 2400 ppp Pantalla táctil en color • Tecnología Gigabit Ethernet

32 ppm cor • 37 ppm branco e preto • 2400 dpi Exibição de tela de toque colorida • Ethernet Gigabit

32 стр/мин в цвете • 37 стр/мин в черно-белом режиме 2400 точек на дюйм • Цветной сенсорный экран Технология Gigabit Ethernet

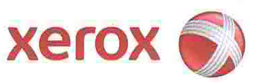

Votre passerelle vers de nouvelles possibilités

Un ponte verso nuove possibilità

Richtungsweisende Technologie

Un puente hacia nuevas posibilidades

Seu caminho para novas possibilidades

Ваш мост к новым возможностям

WorkCentre 6400 Service Manual

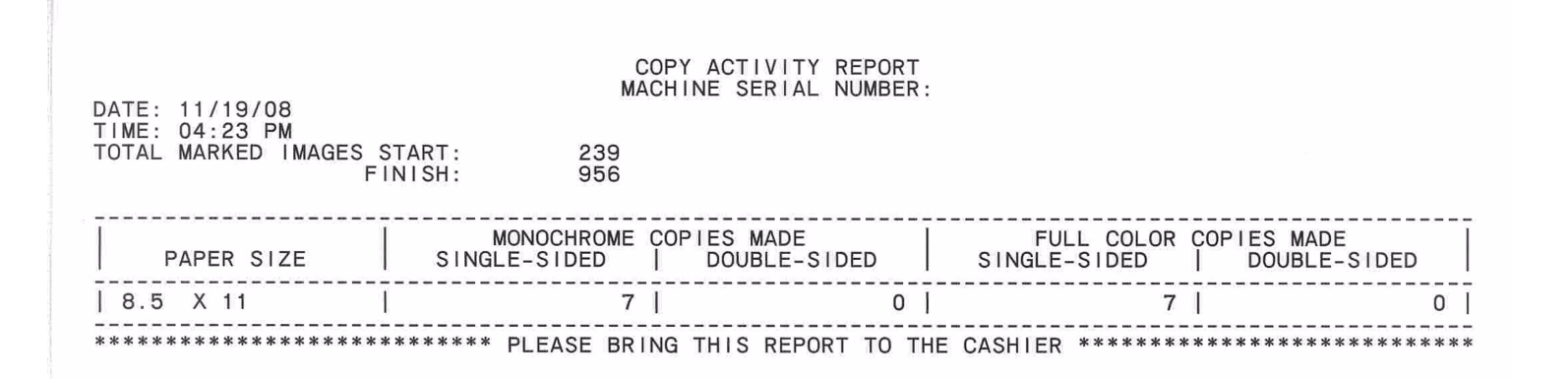

WorkCentre 6400 Service Manual

## Fax Activity Report

### **Activity Report**

Date/Time Local ID 1 Local ID 2 04–30–1971 06:33:26 35412902335 Transmit Header Text Local Name 1 Local Name 2

Completed Jobs : 0

|                                                         |                   |             |           |       | Protocol Report                                      |                                          |                 |       |      |         |        |
|---------------------------------------------------------|-------------------|-------------|-----------|-------|------------------------------------------------------|------------------------------------------|-----------------|-------|------|---------|--------|
| Date/Time<br>Local ID 1<br>Local ID 2<br>Fax Card Cours | 05–20–2008<br>216 | 03:         | 01:06     |       | Transmit Header Text<br>Local Name 1<br>Local Name 2 | Nottingha                                | ım Low Cost Fax |       |      |         |        |
| Pax Card Couri                                          | try setting       | UK          |           |       |                                                      |                                          |                 |       |      |         |        |
| Firmware Ve                                             | ersion            |             |           |       |                                                      |                                          |                 |       |      |         |        |
| Application V                                           | ersion            | Hardware    | Version   |       | Modem Firmware Version                               | 7                                        |                 |       |      |         |        |
| 3.03.09                                                 |                   | 000.000.0   | 00.140    |       | MT9234SMI 1.02I                                      | -                                        |                 |       |      |         |        |
| Job Details                                             |                   |             |           |       |                                                      | _                                        |                 |       |      |         |        |
|                                                         | Dialled Fax Numb  | er          | Remote St | ation | Start Time                                           |                                          | Duration        | Pages | Mode | Posulte | EOM:   |
| 194 1                                                   | 222               |             | 222       |       | 02:52:31 05-20-2008                                  |                                          | 00:00:18        | 1 1   | FC   | CP14400 | 0x0000 |
|                                                         |                   |             |           |       |                                                      |                                          | 00.00.10        |       |      | CI 1400 | 0,0000 |
| Abbreviations                                           | :                 |             |           |       |                                                      |                                          |                 |       |      |         |        |
| HS: Host send                                           | PL:               | Polled loca | al        | MP:   | Mailbox print TU: Term                               | inated by use                            | er              |       |      |         |        |
| HR: Host receiv                                         | ve PR:            | Polled rem  | note      | CP: 0 | Completed TS: Termi                                  | inated by syste                          | em G3: Group 3  |       |      |         |        |
| WS: Waiting se                                          | end MS            | : Mailbox s | ave       | FA:   | Fail RP: Report                                      | rt                                       | EC: Error Co    | rrect |      |         |        |
| Comms Sum                                               | mary :            |             |           |       |                                                      |                                          |                 |       |      |         |        |
| Timer                                                   | Local             | Rem         | ote       | FCF   | FIF                                                  |                                          |                 |       |      |         |        |
| Om Os OmS                                               | >                 |             |           | 88    | Local Capabilities: 1,8,0,2,3,1,0,0                  | 0,0                                      |                 | -     |      |         |        |
| Om Os OmS                                               | >                 |             |           | 88    | Resolutions: R8x7.7, R8x3.85                         |                                          |                 |       |      |         |        |
| Om Os OmS                                               | >                 |             |           | 88    | Bit Rate: 21600                                      |                                          |                 |       |      |         |        |
| Om Os OmS                                               | >                 |             |           | 88    | Page Width: 216 mm                                   |                                          |                 |       |      |         |        |
| Om Os OmS                                               | >                 |             |           | 88    | Page Length: unlimited                               |                                          |                 |       |      |         |        |
| Om Os OmS                                               | >                 |             |           | 88    | Compression: MMR, MR, MH                             |                                          |                 |       |      |         |        |
| Om Os OmS                                               | >                 |             |           | 88    | ECM: T.30 Annex A                                    |                                          |                 |       |      |         |        |
| Om Os OmS                                               | >                 |             |           | 88    | MSLT: 0 ms                                           |                                          |                 |       |      |         |        |
| 0m 0s 49mS                                              | >                 |             |           | 88    | Dial: ATX3DT222                                      |                                          |                 |       |      |         |        |
| 0m 16s 796mS                                            |                   | <(          | CSI       | 02    | 32 32 32 20 20 20 20 20 20 20 20 20 20 20 20 20      | 20 20 20 20 20 20 20 20 20 20 20 20 20 2 | 20 20 20 20     |       |      |         |        |
| 0m 17s 188mS                                            |                   | <           | DIS       | 01    | 00 F7 1F 23 01 0B C1 01 01 14                        |                                          |                 |       |      |         |        |
| 0m 17s 244mS                                            | >                 |             |           | 88    | Remote Capabilities: 1,5,0,2,7,1,                    | ,0,0,0                                   |                 |       |      |         |        |
| 0m 17s 244mS                                            |                   | <           |           | 88    | Resolutions: R8x7.7, R8x3.85                         |                                          |                 |       |      |         |        |
| 0m 17s 244mS                                            |                   | <           |           | 88    | Bit Rate: 14400                                      |                                          |                 |       |      |         |        |
| 0m 17s 244mS                                            |                   | <           |           | 88    | Page Width: 216 mm                                   |                                          |                 |       |      |         |        |
| 0m 17s 244mS                                            |                   | <           |           | 88    | Page Length: unlimited                               |                                          |                 |       |      |         |        |
| 0m 17s 244mS                                            |                   | <           |           | 88    | Compression: JBIG, MMR, MR, M                        | мн                                       |                 |       |      |         |        |
| 0m 17s 244mS                                            |                   | <           |           | 88    | ECM: T.30 Annex A                                    |                                          |                 |       |      |         |        |
| 0m 17s 244mS                                            |                   | <           |           | 88    | MSLT: 0 ms                                           |                                          |                 |       |      |         |        |
| 0m 18s 476mS                                            | TSI>              |             |           | 42    | 20 20 20 20 20 20 20 20 20 20 20 20 20 2             | 0 20 20 20 20 20 2                       | 20 36 31 32     |       |      |         |        |
| 0m 18s 477mS                                            | DCS>              |             |           | 41    | 00 46 1F 23 01 00                                    |                                          |                 |       |      |         |        |
| 0m 24s 188mS                                            |                   | <(          | CFR       | 21    |                                                      |                                          |                 |       |      |         |        |
| 0m 24s 188mS                                            | >                 |             |           | 88    | Negotlated Parameters: 1,5,0,2,                      | 3,1,0,0,0                                |                 |       |      |         |        |
| 0m 24s 188mS                                            | >                 |             |           | 88    | Resolution: R8x7.7                                   |                                          |                 |       |      |         |        |
| 0m 24s 188mS                                            | >                 |             |           | 88    | Bit Rate: 14400                                      |                                          |                 |       |      |         |        |
| 0m 24s 188mS                                            | >                 |             |           | 88    | Page Width: 216 mm                                   |                                          |                 |       |      |         |        |

Reference

WorkCentre 6400 Service Manual

|                  | [          |                                                  |      | Protocol Report           |                         |
|------------------|------------|--------------------------------------------------|------|---------------------------|-------------------------|
| Date/Time        | 05-20-2008 | 03:01:07                                         |      | Transmit Header Text      |                         |
| Local ID 1       | 216        |                                                  |      | Local Name 1              | Nottingham Low Cost Fax |
| Local ID 2       |            |                                                  |      | Local Name 2              |                         |
| Fax Card Country | y Setting  | UK                                               |      |                           |                         |
| Timer            | Local      | Remote                                           | FCF  | FIF                       |                         |
| 0m 24s 188mS     | >          |                                                  | 88   | Page Length: unlimited    |                         |
| 0m 24s 188mS     | >          |                                                  | 88   | Compression: MMR          |                         |
| 0m 24s 188mS     | >          |                                                  | 88   | ECM: T.30 Annex A         |                         |
| 0m 24s 188mS     | >          |                                                  | 88   | MSLT: 0 ms                |                         |
| 0m 24s 189mS     |            | <                                                | 88   | Start Page Data           |                         |
| 0m 25s 851mS     |            | <                                                | 88   | End Page Data, 6120 Bytes |                         |
| 0m 29s 828mS     | PPS.EOP>   |                                                  | 7D74 | 00 00 17                  |                         |
| 0m 32s 852mS     |            | <mcf< td=""><td>31</td><td></td><td></td></mcf<> | 31   |                           |                         |
| 0m 33s 860mS     | DCN>       |                                                  | 5F   |                           |                         |
| 0m 34s 196mS     | >          |                                                  | 88   | Call Termination 00       |                         |

Fax Protocol Report (page 2)

Oct. 2016

|                                    |                                     |          |                                    | Dial D                      | irectory Report |      |         |
|------------------------------------|-------------------------------------|----------|------------------------------------|-----------------------------|-----------------|------|---------|
| Date/Tin<br>.ocal ID<br>.ocal ID : | ne 04–30–1971<br>I 35412902335<br>2 | 06:33:36 | Transmit<br>Local Nan<br>Local Nan | Header Text<br>ne 1<br>ne 2 |                 |      |         |
| ID                                 | Remote Station                      | Fax Name | Speed                              | Cover Letter                | То              | From | Comment |

This Directory has no entries.

Reference

## Fax Group Directory Report

|                                      |                             | Gi            | oup Directory Report                                 |             |
|--------------------------------------|-----------------------------|---------------|------------------------------------------------------|-------------|
| )ate/Tim<br>.ocal ID 1<br>.ocal ID 2 | e 04–30–1971<br>35412902335 | 06:33:39      | Transmit Header Text<br>Local Name 1<br>Local Name 2 |             |
| ID G                                 | Group Name                  | Dial/ Group I | Directory ID                                         | Group Total |

This Directory has no entries.

## Fax Options Report (page 1)

|                                                                                                    | Options Report                                       |
|----------------------------------------------------------------------------------------------------|------------------------------------------------------|
| Date/Time 04–30–1971 06:33:42   Local ID 1 35412902335   Local ID 2                                            | Transmit Header Text<br>Local Name 1<br>Local Name 2 |
| Line 1 Config                                                                                                  | Send and Receive                                     |
| Line 1 Dialling Type                                                                                           | Tone                                                 |
|                                                                                                    |                                                      |
| Line Priority                                                                                                  | Line 1 has Priority                                  |
| Ring Volume                                                                                                    | Enabled                                              |
| Volume Strength                                                                                                | Medium                                               |
| and a second of the second of the second second second second second second second second second second second |                                                      |
| Audio Line Monitor                                                                                             | Enabled                                              |
| Audio Line Monitor Volume                                                                                      | Medium                                               |
| Batch Send                                                                                                    | Enabled                                              |
| Pause Time                                                                                                    | 3 second(s)                                          |
| Dedial Count                                                                                                   | 10                                                   |
| Redial Time Interval                                                                                           | 3 minute(s)                                          |
| Page Resend Count                                                                                              | 3                                                    |
| Auto Resend Policy                                                                                             | No cover page and resend failed pages                |
|                                                                                                    |                                                      |
| Answer Mode                                                                                                    | Auto                                                 |
| Auto Answer Delay                                                                                              | 0 second(s)                                          |
| Junk Fax Prevention                                                                                            | Disabled                                             |
| Polling Enabled                                                                                                | Disabled                                             |
| Poll Deletion Policy                                                                                           | Delete on Poll                                       |
| Poll Deletion Time                                                                                             | N/A                                                  |
| Mailbox Deletion Policy                                                                                        | Delete on Print                                      |
| Mailbox Deletion Time                                                                                          | N/A                                                  |
| Date Format                                                                                                    | MM/DD/YY                                             |
| Time Format                                                                                                    | 24 hour                                              |
|                                                                                                    |                                                      |
| Determine Paper Size                                                                                           | Auto                                                 |
| Selectable Paper Sizes                                                                                         | AUTO<br>Peduce to fit                                |
| Send Options                                                                                                   | Enabled (5")                                         |
| Receive Page Wargin                                                                                            |                                                      |

# Fax Options Report (page 2)

|                                       |                                    | Options Report                                       |  |
|---------------------------------------|------------------------------------|------------------------------------------------------|--|
| Date/Time<br>Local ID 1<br>Local ID 2 | 04–30–1971 06:33:43<br>35412902335 | Transmit Header Text<br>Local Name 1<br>Local Name 2 |  |
|                                       |                                    |                                                      |  |
| Print Report                          | S                                  | Print on Error                                       |  |
| Print with re                         | duced Image                        | Reduced Image                                        |  |
| <b>Report Polic</b>                   | У                                  | Print                                                |  |
| Activity Rep                          | ort                                | Auto Print                                           |  |
| Broadcast ar                          | nd Multi–Poll Report               | Print on Error                                       |  |
| Transmit He                           | ader Text Print                    | Enabled                                              |  |
| Transmit He                           | ader Text                          |                                                      |  |
| Fax Card Cou                          | untry Setting                      | USA                                                  |  |
| Fax Card Rep                          | oort Language                      | UK English                                           |  |
| Secure Recei                          | ve                                 | Secure Receive is Off                                |  |

| Fax Card Software Version | 3.04.11         |  |
|---------------------------|-----------------|--|
| Modem Firmware Version    | MT9234SMI 1.02i |  |

| Comments |  |
|----------|--|
| 1.       |  |
| 2.       |  |
| 3.       |  |
| 4.       |  |
| 5.       |  |
| 6.       |  |
| 7.       |  |
| 8.       |  |
| 9.       |  |
| 10       |  |

## Fax Pending Jobs Report

|                                  |                               |             |                       | Pend | ding Job                           | s Report                    |       |  |
|----------------------------------|-------------------------------|-------------|-----------------------|------|------------------------------------|-----------------------------|-------|--|
| Date/Tin<br>Local ID<br>Local ID | ne 04–30–1<br>1 3541290;<br>2 | 971<br>2335 | 06:33:43              |      | Transmit<br>Local Nan<br>Local Nan | Header Text<br>ne 1<br>ne 2 |       |  |
| Outbour                          | nd Jobs – Being Stored        | 1:0         |                       |      |                                    |                             |       |  |
| Outbour                          | nd Jobs – Waiting To S        | iend : 0    |                       |      |                                    |                             |       |  |
| Inbound                          | l Jobs – Being Receive        | d : 0       |                       |      |                                    |                             |       |  |
| Inbound                          | Jobs – Walting To Pr          | int : 4     |                       |      |                                    |                             |       |  |
| Job                              | Start Time                    |             | <b>Remote Station</b> |      | Job Type                           | Size                        | Pages |  |
| 002                              | 06:33:33 04-30-1971           |             |                       |      | RP                                 | 8.5"x11"                    | 0/1   |  |
| 003                              | 06:33:36 04-30-1971           |             |                       |      | RP                                 | 8.5"x11"                    | 0/1   |  |
|                                  |                               |             |                       |      |                                    |                             |       |  |

Cyan 50% Fill

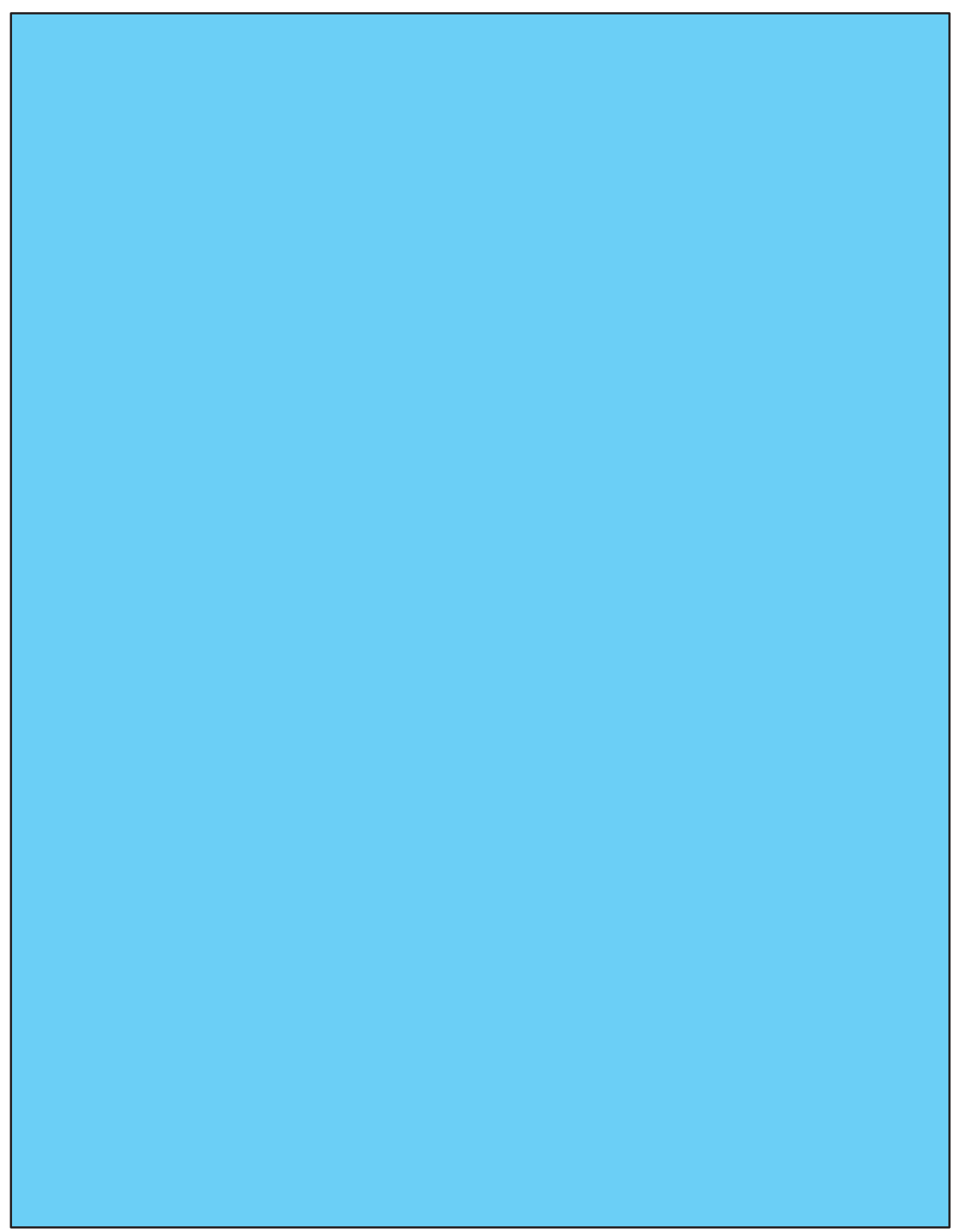

Cyan 50% (Large)

## Magenta 50% Fill

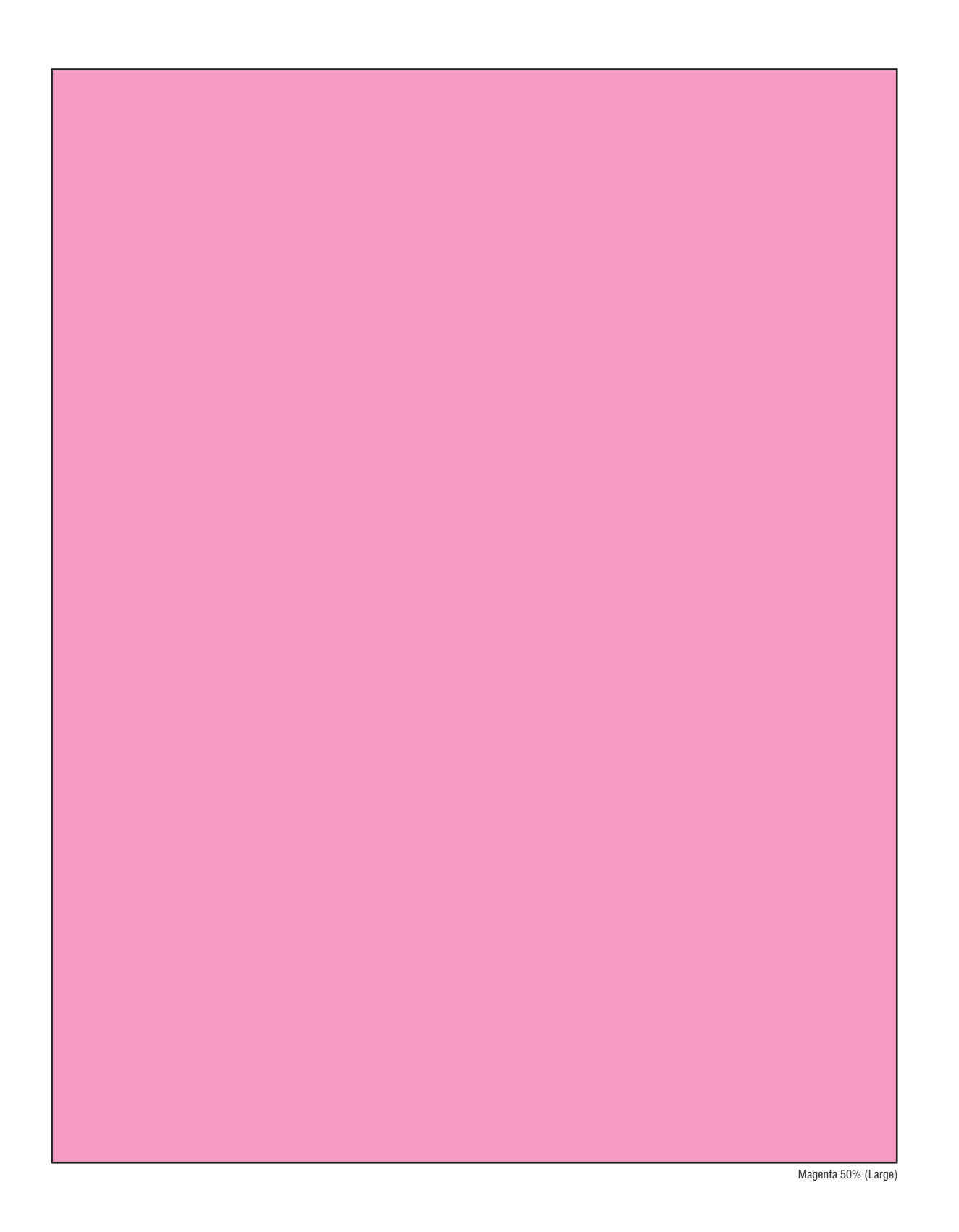

Yellow 50% Fill

Yellow 50% (Large)

## Black 50% Fill

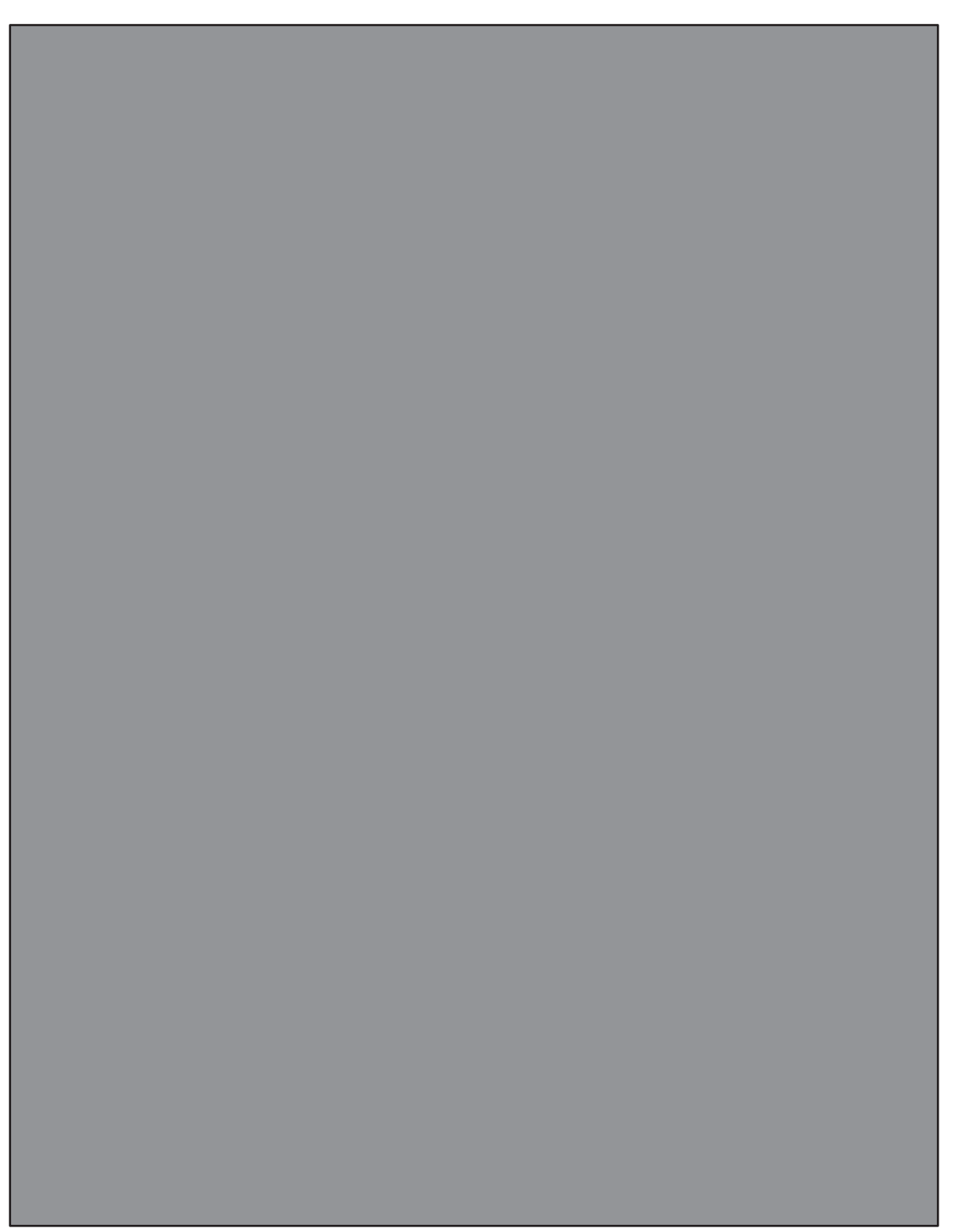

Black 50% (Large)

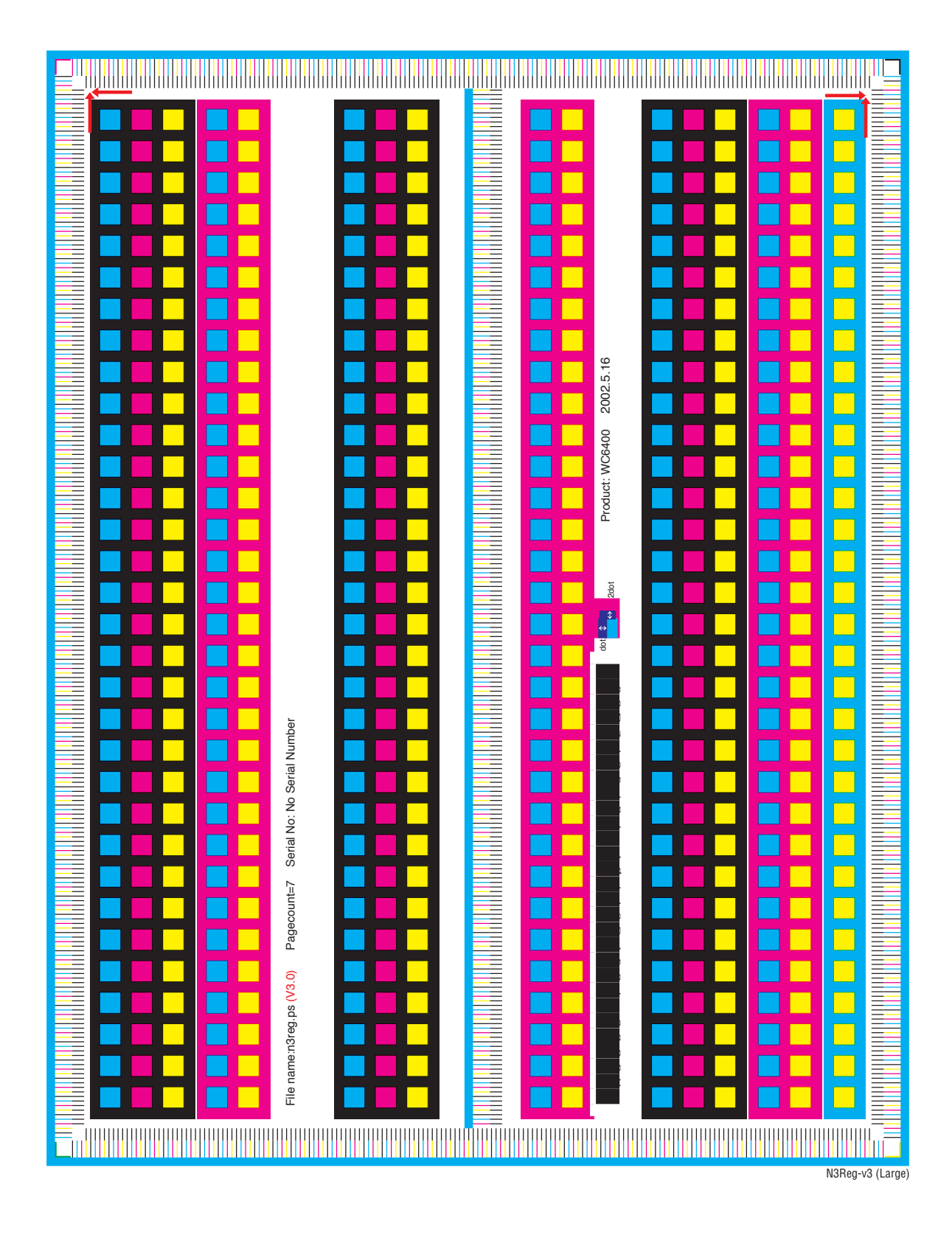

## Manufacturing Test Page 1 / Registration Print

## Manufacturing Test Page 2 / Delta-E Print

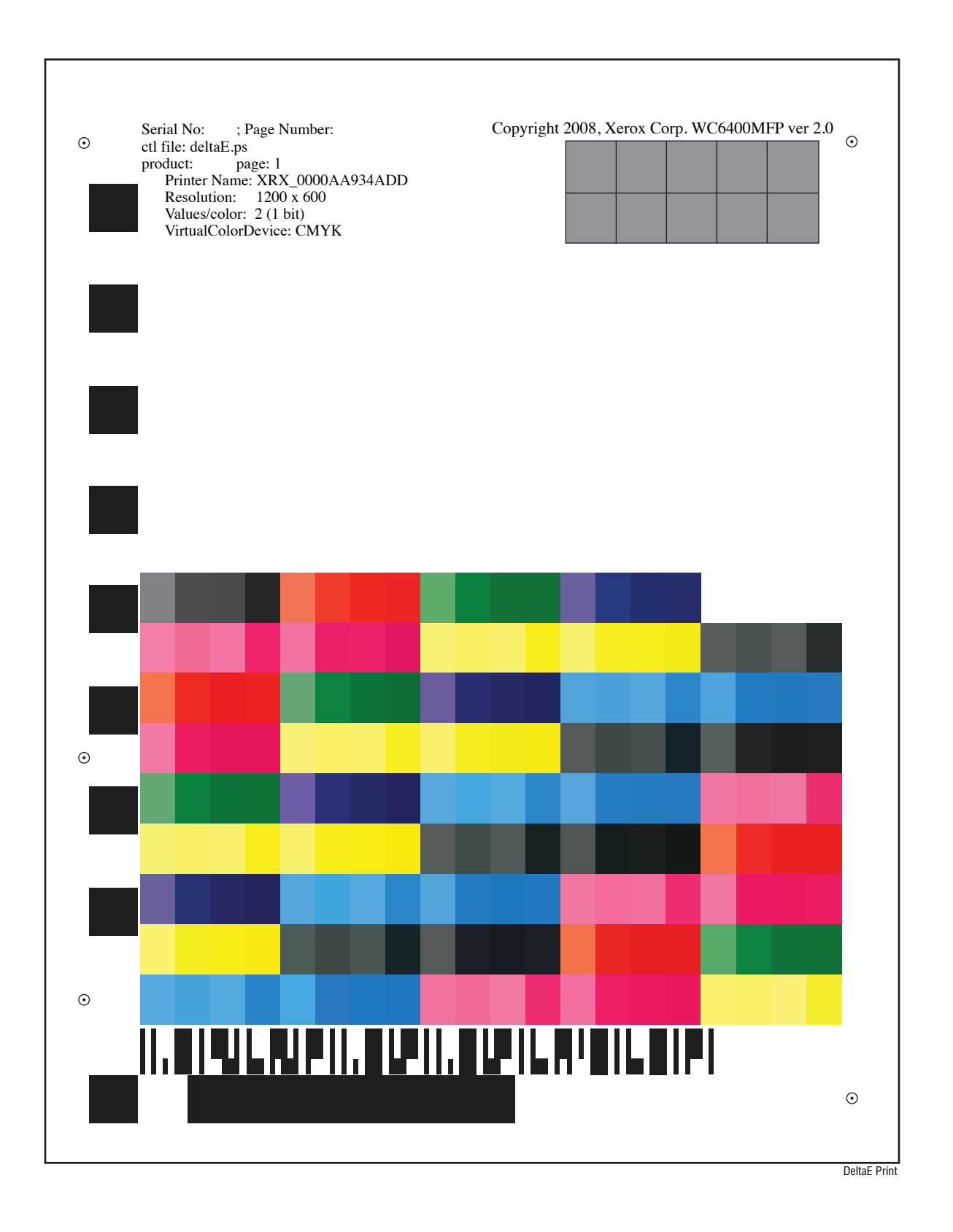

## Manufacturing Test Page 3 / Ghosting Print

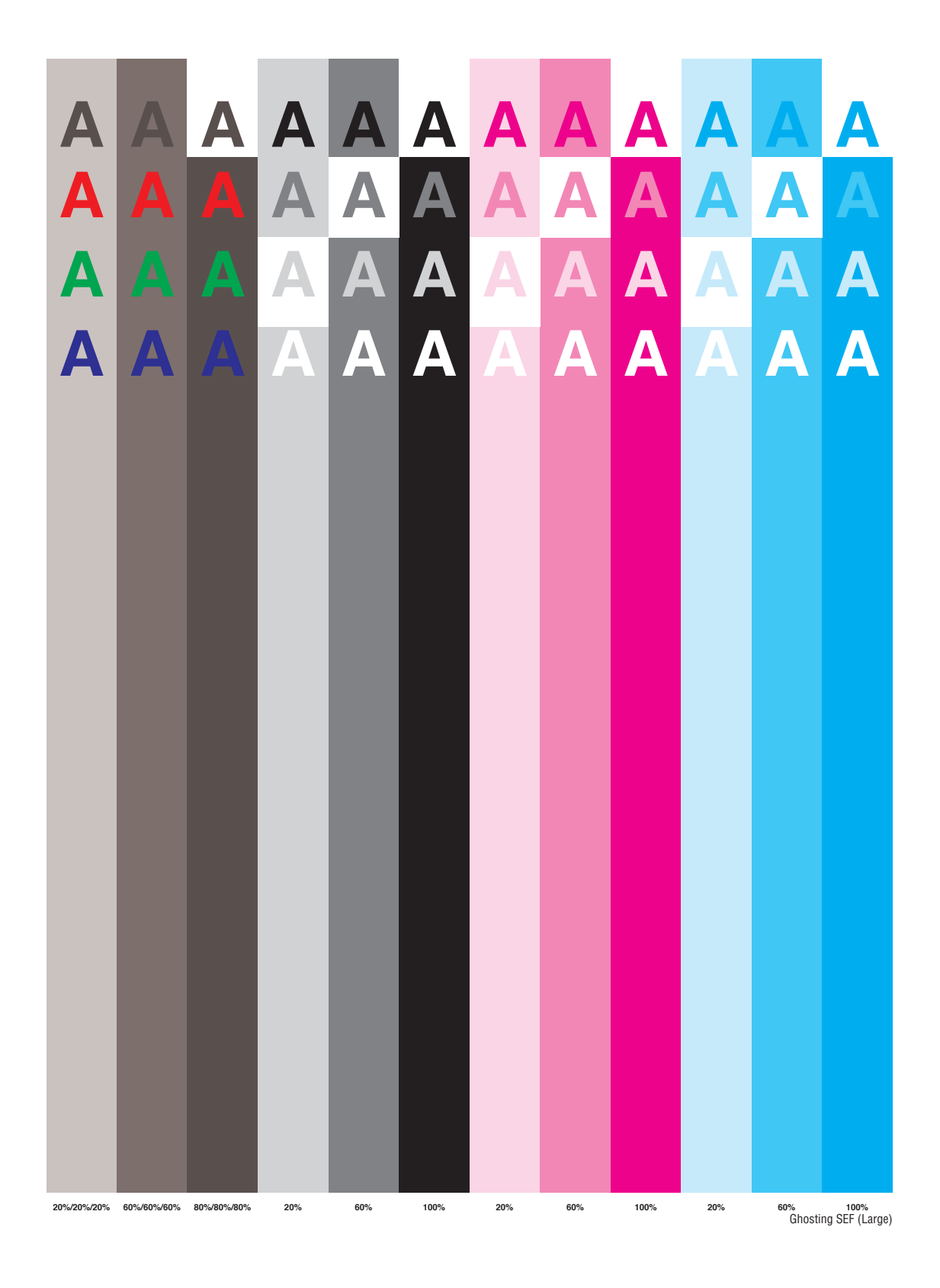

## **Repeating Defects**

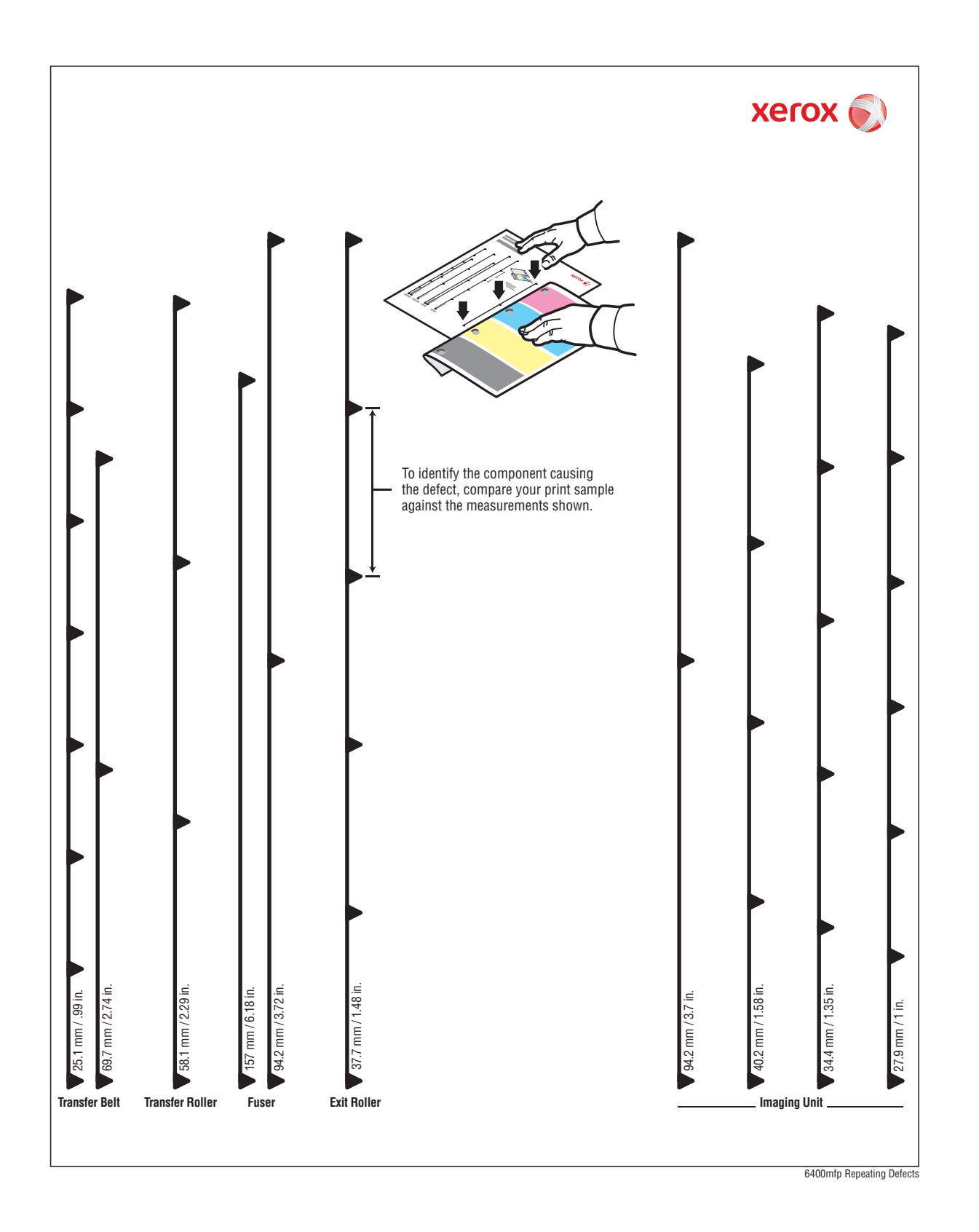

## **Fax Communication Commands Definitions**

| Acronym | Description                                                                                                    |
|---------|----------------------------------------------------------------------------------------------------|
| ANSam   | Modulated Answer Tone                                                                                              |
| CED     | Called Terminal Identification                                                                                     |
| CFR     | Confirmation to Receive                                                                                            |
| CI      | Call Indicator                                                                                                    |
| CIG     | Calling Subscriber Identification                                                                                  |
| CJ      | CM Terminator                                                                                                    |
| СМ      | Call Menu                                                                                                    |
| CNG     | Calling Tone                                                                                                    |
| CRP     | Command Repeat                                                                                                    |
| CSI     | Called Subscriber Identification                                                                                   |
| CTC     | Continue to Correct                                                                                                |
| CTR     | Response for Continue to Correct                                                                                   |
| DCN     | Disconnect                                                                                                    |
| DCS     | Digital Command Signal                                                                                             |
| DIS     | Digital Identification Signal                                                                                      |
| DP      | Dial Pulse                                                                                                    |
| DRPD    | Distinctive Ring Pattern Detection                                                                                 |
| DSL     | Digital Subscriber Line                                                                                            |
| DTC     | Digital Transmit Command                                                                                           |
| EOM     | End of Message                                                                                                    |
| EOP     | End of Procedure                                                                                                   |
| EOR     | End of Retransmission                                                                                              |
| EQM     | Eye quality measurement - Value used to determine line quality. This field is populated with a hexadecimal number. |
| ERR     | Response for End of Transmission                                                                                   |
| Fax     | Facsimile                                                                                                    |
| FTT     | Failure to Train                                                                                                   |
| IPP     | Internet Present Provider                                                                                          |
| IPX     | Internetwork Packet Exchange                                                                                       |
| ISDN    | Integrated Services Digital Network                                                                                |
| JM      | Joint Menu                                                                                                    |
| MCF     | Message Confirmation                                                                                               |
| MPS     | Multiple Signal                                                                                                    |
| NCS     | Non - Standard Facilities Command                                                                                  |

| Acronym | Description                                                                           |
|---------|---------------------------------------------------------------------------------------|
| NFS     | Non - Standard Facilities                                                             |
| NSS     | Non - Standard Set-up                                                                 |
| РВХ     | Private Branch Exchange                                                               |
| PD      | Pulse Dialing                                                                         |
| PID     | Procedure Interrupt Disconnect                                                        |
| PIN     | Procedure Interrupt Negative                                                          |
| PIP     | Procedure Interrupt Positive                                                          |
| PPS     | Partial Page Signal                                                                   |
| PPS     | Pulses Per Second                                                                     |
| PPR     | Partial Page Request                                                                  |
| PRI-EOM | Procedure Interrupt - EOM                                                             |
| PRI-EOP | Procedure Interrupt - EOP                                                             |
| PRI-MPS | Procedure Interrupt - MPS                                                             |
| PWD     | Password for (Polling)                                                                |
| RCP     | Return to Control for Partial Page                                                    |
| Results | Shows the speed of the communication to the remote machine and the connection status. |
| RNR     | Receive Not Ready                                                                     |
| RTN     | Retrain Negative                                                                      |
| RTP     | Retrain Positive                                                                      |
| SEP     | Selective Polling                                                                     |
| SLP     | Service Location Protocol                                                             |
| SUB     | Sub Address                                                                           |
| TCF     | Training Check                                                                        |
| TD      | Tone Dialing                                                                          |
| TSI     | Transmission Subscriber Identification                                                |
| VDSL    | Very High Bit Rate Digital Subscriber Line                                            |

## Acronyms and Abbreviations

| Acronym | Description                                                                       |
|---------|-----------------------------------------------------------------------------------|
| 3TM     | Three Tray Module                                                                 |
| A3      | Paper size 297 millimeters (11.69 inches) x 420 millimeters (16.54 inches).       |
| A4      | Paper size 210 millimeters (8.27 inches) x 297 millimeters (11.69 inches).        |
| A5      | Paper size 148 millimeters (5.82 inches) x 210 millimeters (2.10 inches).         |
| AC      | Alternating Current is type of current available at power source for the printer. |
| ACAS    | Alternating Current Application System                                            |
| AD      | Analog to Digital signal conversion                                               |
| ADC     | Automatic Density Control                                                         |
| ADCB    | Automatic Duplex Control Board                                                    |
| ADF     | Automatic Document Feeder                                                         |
| ADSL    | Asymmetric Digital Subscriber Line                                                |
| AGC     | Automatic Gain Control                                                            |
| AIO     | All In One                                                                        |
| AMPV    | Average Monthly Print Volume                                                      |
| AOC     | Auto Offset Control, Automatic Offset Control                                     |
| APC     | Auto Power Control                                                                |
| ASSY    | Assembly                                                                          |
| ATM     | Adobe Type Manager                                                                |
| ATVC    | Auto Transfer Voltage Control                                                     |
| AVCDI   | AV Common Device Interface                                                        |
| AWG     | American Wire Gauge                                                               |
| BCR     | Bias Charge Roller                                                                |
| ВООТР   | Boot Parameter Protocol                                                           |
| BSD     | Block Schematic Diagram                                                           |
| BTM     | Bottom                                                                            |
| BTR     | Bias Transfer Roller                                                              |
| CAM     | Cam Shaft                                                                         |
| CCD     | Charged Coupled Device (Photoelectric Converter)                                  |
| CCW     | Counter-Clock Wise                                                                |
| CD      | Circuit Diagram                                                                   |
| CD      | Compact Disc                                                                      |

| Acronym   | Description                                                                                                    |
|-----------|----------------------------------------------------------------------------------------------------|
| CD        | Cross Direction                                                                                                    |
| CF        | Configuration Card                                                                                                    |
| CLT       | Clutch                                                                                                    |
| СМҮК      | Toner colors for the printer:<br>Y=yellow, C=cyan, M=magenta, K=black                                                  |
| CORR      | Corrugate                                                                                                    |
| CPU       | Computer Processing Unit                                                                                               |
| CRD       | (PostScript) Color Rendering Dictionary                                                                                |
| CRU       | Customer Replaceable Unit                                                                                              |
| CRUM      | Customer Replaceable Unit Meter/Memory                                                                                 |
| CST       | Cassette                                                                                                    |
| CVT       | Constant Velocity Transport                                                                                            |
| CWIS      | CentreWare Internet Services                                                                                           |
| dB        | Decibel                                                                                                    |
| DA        | Digital to Analog signal conversion                                                                                    |
| DADF      | Duplex Automatic Document Feeder                                                                                       |
| DC        | Direct Current is type of power for printer components.<br>Machine converts AC power from power source to DC<br>power. |
| DCPU      | DC Power Supply Unit (Lower Voltage Power Supply)                                                                      |
| DDNS      | Dynamic Domain Name System                                                                                             |
| DDR2 DIMM | Double Data Rate Dual In-Line Memory Module                                                                            |
| DEV       | Developer                                                                                                    |
| DHCP      | Dynamic Host Configuration Protocol                                                                                    |
| DMP       | Damper                                                                                                    |
| DPI       | Dot Per Inch                                                                                                    |
| DRV       | Drive                                                                                                    |
| DTMF      | Dual-Tone Multi-Frequency                                                                                              |
| DUP       | Duplex (2-sided printing)                                                                                              |
| EC        | European Community                                                                                                    |
| ECM       | Error Correction Mode                                                                                                  |
| EEC       | European Economic Community                                                                                            |
| EEPROM    | Electrically Erasable Programmable Read-Only Memory                                                                    |
| EPC       | Electronic Pre-collation Memory                                                                                        |
| ESA       | Electric Static Attachment                                                                                             |
| ESD       | Electrostatic Discharge. A transfer of charge between bodies at different electrostactic potential.                    |
| ESS       | Printer Controller                                                                                                    |

| Acronym | Description                                                                            |
|---------|----------------------------------------------------------------------------------------|
| FB      | Flatbed                                                                                |
| FCC     | Federal Communications Commission                                                      |
| FCOT    | First Copy Output Time                                                                 |
| FD      | Feed Direction                                                                         |
| FDR     | Feeder                                                                                 |
| FE      | Field Engineer                                                                         |
| FIFO    | First In First Out                                                                     |
| FPGA    | Field Programmable Gate Array                                                          |
| FPOT    | First Print Output Time                                                                |
| FR/FRNT | Front                                                                                  |
| FRU     | Field Replaceable Unit                                                                 |
| FSCB    | Finisher Control Board                                                                 |
| GB      | Giga Byte                                                                              |
| GND     | Ground                                                                                 |
| HARN    | Harness                                                                                |
| HCF     | High-Capacity Feeder                                                                   |
| HDD     | Hard Disk Drive                                                                        |
| HFSI    | High Frequency Service Item                                                            |
| HGEA    | High-Grade Emulsion Aggregation (Toner)                                                |
| HSG     | Housing                                                                                |
| HUM     | Humidity                                                                               |
| HVPS    | High-Voltage Power Supply                                                              |
| Hz      | Hertz (cycles per second)                                                              |
| HW      | Hardware                                                                               |
| IBT     | Intermediate Belt Transfer                                                             |
| IC      | Integrated Circuit                                                                     |
| IDCSB   | Image Density Control Sensor Board                                                     |
| IDT     | Intermediate Drum Transfer                                                             |
| IEC     | International Electrotechnical Commission                                              |
| I/F     | Interface                                                                              |
| INDEXB  | Index Board                                                                            |
| IOT     | Image Output Terminal - the ROS/Xerox/paper handling/<br>fusing portion of the printer |
| IP      | Image Processor                                                                        |
| IPC     | Inter Process Communication                                                            |
| IPM     | Impression Per Minutes                                                                 |
| IQ      | Image Quality                                                                          |

| Acronym          | Description                                                                           |
|------------------|---------------------------------------------------------------------------------------|
| ITU-T            | International Telecommunication Union -<br>Telecommunication (Standards Organization) |
| JBA              | Job-Based Accounting                                                                  |
| КВ               | Kilo Byte                                                                             |
| LAN              | Local Area Network                                                                    |
| LASDB (Y/M/C/K)  | Laser Drive Board (Yellow/Magenta/Cyan/Black)                                         |
| LCD              | Liquid Crystal Display                                                                |
| LD               | Laser Diode                                                                           |
| LED              | Light Emitting Diode                                                                  |
| LEF              | Long-Edge Feed                                                                        |
| LH               | Left Hand                                                                             |
| LPD              | Line Printer Daemon                                                                   |
| LPR              | Line Printer Remote                                                                   |
| LTR              | Letter Size Paper (8.5 x 11 inches)                                                   |
| LVDS             | Low-Voltage Differential Signaling                                                    |
| LVPS             | Low-Voltage Power Supply                                                              |
| LVPS Cooling Fan | DC Power Supply Fan                                                                   |
| LVTTL            | Low-Voltage Transistor Transistor Level                                               |
| MAC              | Media Access Control                                                                  |
| MB               | Mega Byte                                                                             |
| MCU              | Machine Control Unit (Engine Control Board)                                           |
| MFPB             | Multi-Function Printed Board (MCU Board)                                              |
| MHz              | Mega Hertz                                                                            |
| MIB              | Management Information Base                                                           |
| MICR             | Magnetic Ink Character Recognition                                                    |
| MM               | Millimeters                                                                           |
| МОВ              | Marks On Belt                                                                         |
| МОТ              | Motor                                                                                 |
| MPT              | Multi-Purpose Tray                                                                    |
| NC               | No Connection                                                                         |
| NCS              | Non-Contact Sensor                                                                    |
| NCU              | Network Control Unit                                                                  |
| NPP              | No Paper                                                                              |
| NTP              | Network Time Protocol                                                                 |
| NVM              | Non-Volatile Memory                                                                   |
| NVRAM            | Non-Volatile Random Access Memory                                                     |
| OEM              | Original Equipment Manufacturer                                                       |

| Acronym | Description                                    |
|---------|------------------------------------------------|
| OHP     | Overhead Paper (Transparency)                  |
| OPC     | Organic Photo Conductor                        |
| OPT     | Optional                                       |
| OS      | Operating System                               |
| PC      | Personal Computer                              |
| PC      | Photo Conductor                                |
| PC      | Print Cartridge                                |
| PCB     | Printed Circuit Board                          |
| PCCB    | Printed Circuit Control Board                  |
| PCDC    | Pixel Count Dispense Control                   |
| PCL     | Printer Command Language                       |
| PDL     | Page Description Language                      |
| PH      | Paper Handling                                 |
| P/J     | Plug Jack (electrical connections)             |
| PJL     | Printer Job Language                           |
| PL      | Parts List                                     |
| POP3    | Post Office Protocol version 3                 |
| PPA     | PagePack Assistant                             |
| PPD     | PostScript Printer Description                 |
| PPM     | Pages Per Minute                               |
| PQ      | Print Quality                                  |
| PPS     | Pages                                          |
| PRCB    | Print Control Board (Image Processor Board)    |
| PU      | Print Unit                                     |
| PV      | Print Volume Management                        |
| PWB     | Printed Wiring Board                           |
| PWBA    | Printed Wiring Board Assembly                  |
| RAM     | Random Access Memory                           |
| RET     | Retard                                         |
| RF      | Radio Frequency (RF Protective Shield)         |
| RGB     | Three primary colors of light - Red Green Blue |
| RH      | Relative Humidity                              |
| RMI     | Routine Maintenance Item                       |
| RML     | Recommended Media List                         |
| RLS     | Release                                        |
| RMS     | Root Mean Square Voltage                       |

| Acronym | Description                          |
|---------|--------------------------------------|
| ROM     | Read-Only Memory                     |
| ROS     | Raster Output Scanner - Laser Unit   |
| RTD     | Retard                               |
| SA      | Systems Administrator                |
| SEF     | Short-Edge Feed                      |
| SMB     | Server Message Block                 |
| SNMP    | Simple Network Management Protocol   |
| SNR     | Sensor                               |
| SOC     | Service Order Code                   |
| SOL     | Solenoid                             |
| SOS     | Start of Scan                        |
| STS     | Soft Touch Sensor                    |
| SW      | Software                             |
| TDC     | Toner Density Control                |
| TLSB    | Toner Low Sensor Board               |
| TNR     | Toner                                |
| TRNS    | Transport                            |
| UI      | User Interface                       |
| USB     | Universal Serial Bus                 |
| WVGA    | Wide Video Graphics Array            |
| XML     | Extensible Markup Language           |
| XUI     | XML User Interface                   |
| ZIF     | Zero Insertion Force (ZIF Connector) |
# Index

## **Numerics**

2nd Image Transfer Pressure/Retraction Drive Assembly part number, 9-29 removal, 8-136 500-Sheet Feeder components, 2-113 Feed Roller maintenance items, 1-17 part number, 9-98 operation, 2-114 part number, 9-61, 9-98 plug/jack location, 10-27 PWB part number, 9-61 removal, 8-161 removal. 8-166 wiring diagram, 10-55

## A

abbreviation WorkCentre 6400, A-160 AC power troubleshooting, 4-58 accessing Service Diagnostics, 6-2 Tools Menu, 6-2 acoustic noise copying, 1-24 printing, 1-24 standby, 1-24 adjustment altitude, 6-14, 6-16 margin, 6-4 Tray 3/4, 6-3 altitude adjustment, 6-14, 6-16 operating, 1-24 ATVC Control, 2-64

#### B

back channel traces, A-5

## С

calibration color, 6-15 image quality, 6-13, 6-21 margin, 6-20 paper type, 6-12, 6-17 Scanner Assembly, 2-17, 6-23 UI, 6-22 Card Cage part number, 9-47 removal, 8-111 Cart features, 1-13 part number, 9-96, 9-98 removal, 8-217 cleaning Control Panel, 7-3 Document Glass, 7-17 Duplex Unit Feed Rollers, 7-10 IDC Sensor, 7-16 Laser Lens, 7-14 printer, 7-2 Tray 1 Feed Roller, 7-6 Tray 2 Feed Roller, 7-8 Tray 3/4 Feed Roller, 7-8 Tray 3/4 Transport Rollers, 7-12 Color Photo Conductor Drum Motor part number, 9-31 removal, 8-155 **Control Panel** buttons, 1-9 cleaning, 7-3 LCD part number, 9-11 removal, 8-75 LED indicators, 1-9 part number, 9-11 PWB part number, 9-11 removal, 8-75 removal, 8-46 shortcuts, 1-9 troubleshooting, 4-53 copy specifications, 1-21 Copy Controller, 2-20 CRUM Reader part number, 9-19 removal, 8-119

### D

DADF

cleaning, 7-4 components, 2-8, 2-9 DADF Assembly part number, 9-9 removal, 8-38 Feed Roller Kit maintenance items, 1-18 part number, 9-9 removal, 8-31 operation, 2-10 Paper Tray Assembly part number, 9-9 removal, 8-33 Separator Pad Assembly part number, 9-9 removal, 8-40 Top Cover Assembly part number, 9-9 removal, 8-35 DC power troubleshooting, 4-59 DC Power Supply Fan operation, 2-104 part number, 9-33 removal, 8-148 Developer components, 2-49 operation, 2-50 Developer Motor (K) part number, 9-31 removal, 8-156 Developer Motors (C/M/Y) part number, 9-31 removal, 8-142 wiring diagram, 10-44 **Document Glass** cleaning, 7-17 **Duplex Unit** cleaning Feed Rollers, 7-10 **Duplex Control Board** part number, 9-54 removal, 8-177 Motors wiring diagram, 10-49 operation, 2-106 paper size detection, 2-86 part number, 9-52 plug/jack location, 10-26 removal, 8-175 **Reverse Motor** part number, 9-52 removal, 8-174 **Right Cover** part number, 9-52 removal, 8-173 Transport Motor part number, 9-54 removal, 8-178 wiring diagram, 10-49

## Ε

electrical specifications, 1-25 envelopes supported sizes, 1-37

## F

fans DC Power Supply Fan part number, 9-33 removal, 8-148 Finisher Fan part number, 9-90 removal, 8-212 Fuser Fan part number, 9-33 removal, 8-150 wiring diagram, 10-48 Horizontal Transport Fan removal, 8-152 Image Processor Board Cooling Fan part number, 9-47 removal, 8-153 LVPS Cooling Fan part number, 9-47 Ozone Ventilation Fan part number, 9-21 removal, 8-146 fastener types Posi-Drive screw types, 8-8 precautions, 8-8 fault codes. A-6 summary, 3-6, 3-12 Fax specifications, 1-23 troubleshooting, 4-65 Fax Board part number, 9-48 removal, 8-115 Feed Roller Tray 1 part number, 9-17 removal, 8-12 Tray 2 part number, 9-50 removal, 8-27 Tray 3/4 part number, 9-69, 9-98 removal, 8-29 Finisher Alignment Belt Up/Down Solenoid part number, 9-90 removal, 8-204 components, 2-121 Cover Assembly part number, 9-74 removal, 8-183

Entrance Sensor part number, 9-78 removal, 8-189 Entrance Solenoid part number, 9-80 removal, 8-196 Exit Motor part number, 9-90 removal, 8-209 Exit Roller Up/Down Motor part number, 9-92 removal. 8-213 Fan part number, 9-90 removal, 8-212 features. 1-15 Finisher Assembly part number, 9-72, 9-98 removal. 8-182 Finisher Control Board part number, 9-90 removal. 8-205 Front Cover part number, 9-72 removal. 8-180 Guide Assembly part number, 9-78 removal. 8-195 Main Tray components, 2-142 operation, 2-124, 2-129 part number, 9-94 removal, 8-216 Neutralizing Brush Assembly part number, 9-78 removal, 8-190 operation, 2-122 Paper Exit Assembly part number, 9-78 removal. 8-192 Paper Level Sensor part number, 9-74 removal. 8-185 plug/jack location, 10-28 Rear Cover part number. 9-72 removal, 8-179 **Right Plate** part number, 9-76 removal, 8-186 Roll Assembly part number, 9-81 removal, 8-198 Roller Assembly part number, 9-86 removal, 8-200 Sensors wiring diagram, 10-58 storage operation, 2-131

Storage Section Sensor part number, 9-82 removal, 8-199 Switch Assembly part number, 9-76 removal, 8-187 **Top Cover Assembly** part number, 9-78 Top Right Cover part number. 9-78 removal. 8-188 Top Tray operation, 2-123, 2-126 part number. 9-78 removal, 8-191 Transport Motor part number. 9-90 removal, 8-206 wiring diagram, 10-57 firmware update, 1-38, A-2 Foreign Device Interface features. 1-16 part number. 9-98 Front Door Assembly part number, 9-13 removal. 8-51 Front Imaging Unit Holder part number, 9-25 removal. 8-124 Fuser Fan operation, 2-104 part number, 9-33 removal, 8-150 wiring diagram, 10-48 Fuser Motor part number, 9-31 removal, 8-158 wiring diagram, 10-48 Fuser Pawl part number, 9-43 removal. 8-71 Fuser Unit components, 2-89 maintenance items, 1-17 operation, 2-91 part number. 9-43. 9-97 removal. 8-24 temperature control, 2-93 wiring diagram, 10-43

## Η

Hard Drives features, 1-8 part number, 9-47 removal, 8-91 wiring diagram, 10-42 Hopper Drive Assembly part number, 9-33 removal, 8-144

Horizontal Transport components, 2-97 **Cooling Fan** operation, 2-104 Lower part number, 9-42 removal. 8-69 operation, 2-98 Upper part number, 9-41 removal, 8-68 humiditv operating, 1-24 storage, 1-24 HVPS-1 part number. 9-47 plug/jack location, 10-22 removal, 8-106 wiring diagram, 10-39 HVPS-2 part number, 9-47 plug/iack location, 10-23 removal, 8-109 wiring diagram, 10-40

IDC Sensor cleaning, 7-16 operation. 2-78 part number. 9-35 removal, 8-87 wiring diagram, 10-47 Image Processor Board Back Panel part number, 9-47 Cooling Fan operation, 2-104 part number, 9-47 removal, 8-153 wiring diagram, 10-42 **NVRAM Chip** part number, 9-48 operation, 2-19 part number, 9-47 plug/jack location, 10-24 removal, 8-98 wiring diagram, 10-38 Image Quality Control, 2-101 Image Stabilization, 2-101 Imaging Unit components, 2-44 maintenance items, 1-17 operation, 2-44 part number, 9-19, 9-97 removal, 8-17 in-rush current, 1-25

Intermediate Transport Motor part number, 9-31 removal, 8-157 internal pages Black 50% Fill, A-153 Copy Activity Report, A-141 Cyan 50% Fill, A-150 Delta-E Print, A-155 Fax Activity Report, A-142 Fax Dial Directory Report, A-145 Fax Group Directory Report, A-146 Fax Options Report, A-147 Fax Pending Jobs Report, A-149 Fax Protocol Report, A-143 Ghosting Print, A-156 Graphics Demo Page, A-139 Magenta 50% Fill, A-151 Manufacturing Test Page 1, A-154 Manufacturing Test Page 2, A-155 Manufacturing Test Page 3, A-156 Menu Map, A-134 Office Demo Page, A-140 Registration Print, A-154 Repeating Defects, A-157 Service Diagnostics Menu Map, 4-8 support pages, 1-44 Yellow 50% Fill, A-152

Laser Lens cleaning, 7-14 Cleaning Tool part number, 9-13 Laser Unit components. 2-26 operation, 2-25 part number, 9-27 removal, 8-126 leakage current, 1-25 Left Side Cover part number, 9-13 removal. 8-52 level detection Toner Cartridge, 2-29 Waste Cartridge, 2-43 Lower Horizontal Transport part number. 9-42 removal. 8-69 LVPS Cooling Fan part number, 9-47 Horizontal Transport Fan removal. 8-152 part number. 9-27 plug/jack location, 10-21 removal, 8-82 troubleshooting, 4-59 wiring diagram, 10-41

#### Μ

Macintosh operating system, 1-19 troubleshooting, 4-73 Main Drive Assembly part number, 9-31 removal, 8-142 maintenance preventive, 7-2 RIP, 7-19 tools, 7-2 maintenance items 500-Sheet Feeder Feed Roller, 1-17 DADF Feed Roller Kit. 1-18 removal. 8-31 Fuser Unit, 1-17 part number, 9-43 removal, 8-24 Imaging Unit, 1-17 part number, 9-19, 9-97 removal. 8-17 Ozone Filter, 1-17 part number, 9-21, 9-98 removal, 8-18 Toner Cartridge, 1-17 non-Xerox Toner Cartridge, 1-38 part number, 9-19, 9-97 removal, 8-15 Transfer Belt, 1-17 part number, 9-98 removal, 8-20 Transfer Roller, 1-17 part number, 9-39, 9-97 removal, 8-23 Tray 1 Feed Roller, 1-17 part number, 9-17, 9-98 removal, 8-12 Tray 1 Separation Roller Assembly part number, 9-17 removal, 8-9 Tray 2 Feed Roller, 1-17 part number, 9-98 removal, 8-27 Tray 2 Separation Roller Assembly part number, 9-50 removal, 8-26 Tray 3/4 Separation Roller Assembly removal, 8-26 Tray 3/4 Feed Roller part number, 9-69, 9-98 removal, 8-29 Tray 3/4 Separation Roller Assembly part number, 9-69 removal, 8-26 Waste Cartridge, 1-17, 8-19 part number, 9-25

MCU Board operation, 2-24 part number, 9-47 plug/iack location, 10-25 removal, 8-101 wiring diagram, 10-37 Memorv maximum, 1-23 minimum, 1-23 part number, 9-98 removal. 8-117 specifications, 1-23 supported types, 1-23 menu map Service Diagnostics, 4-8 WorkCentre 6400, A-134 motors Color Photo Conductor Drum Motor part number, 9-31 removal. 8-155 Developer Motor (K) part number, 9-31 removal. 8-156 **Duplex Transport Motor** part number, 9-54 removal. 8-178 **Duplex Unit Reverse Motor** part number. 9-52 removal. 8-174 Finisher Exit Motor part number, 9-90 removal. 8-209 Finisher Exit Roller Up/Down Motor part number. 9-92 removal. 8-213 Finisher Transport Motor part number, 9-90 removal. 8-206 Fuser Motor part number, 9-31 removal. 8-158 wiring diagram, 10-48 Intermediate Transport Motor part number. 9-31 removal, 8-157 Toner Supply Motor (C/K) part number. 9-33 removal, 8-160 Toner Supply Motor (Y/M) part number. 9-33 removal, 8-159 Trav 3/4 Transport Motor part number. 9-65

#### Ν

network

Macintosh troubleshooting, 4-73 UNIX troubleshooting, 4-74 Windows troubleshooting, 4-72 Network Controller, 2-22 non-Xerox Toner Cartridge, 1-38 NVM Module part number, 9-48 removal, 8-116 NVM value, A-75 clearing, 6-6 copy, 6-10 initialization, 6-7 read/write, 6-5 reading, 6-5 save and restore, 6-8

## 0

**OHP Sensor** part number, 9-29 removal. 8-86 wiring diagram, 10-46 operating systems specifications, 1-19 troubleshooting, 4-72 **Optional 500-Sheet Feeder** components. 2-113 Feed Roller part number, 9-98 operation, 2-114 part number, 9-61, 9-98 plug/jack location, 10-27 PWB part number, 9-61 removal, 8-161 removal. 8-166 wiring diagram, 10-55 options 500-Sheet Feeder part number, 9-61 removal, 8-166 500-Sheet Feeder PWB removal, 8-161 Cart part number, 9-96, 9-98 Finisher Assembly part number, 9-72, 9-98 Tray 3/4 part number, 9-67 output tray, 1-2 Ozone Filter maintenance items. 1-17 part number, 9-21, 9-98 removal, 8-18 Ozone Ventilation operation, 2-53 **Ozone Ventilation Fan** operation, 2-104 part number, 9-21 removal, 8-146

### Ρ

Packaging Kit part number, 9-96 paper supported sizes, 1-36 supported types and weights, 1-36 Paper Exit Assembly part number, 9-45 removal, 8-72 paper feed tray 1 operation, 2-65 tray 2 operation, 2-71 paper path process, 2-7 paper size detection, 2-86 Paper Take-Up Drive Assembly part number, 9-31 removal, 8-139 power consumption, 1-25 Power Cord part number, 9-59, 9-98 Power On Self Test (POST) process, 4-4 power requirements, 1-25 Pressure/Retraction Clutch-1 part number, 9-31 removal. 8-59 Pressure/Retraction Sensor 2 part number, 9-29 removal, 8-135 print volume, 1-19 printer configurations, 1-3 dimensions, 1-33 options, 1-13 print speed, 1-26 printing life, 1-19 serial number, 9-2 specifications, 1-19 technology, 1-19 printing process, 2-6 print-quality list of defect, 5-22 mode, 1-19 repeating defect, 5-24 specifications, 5-21

## R

RAM part number, 9-48, 9-98 removal, 8-117 Rear Cover part number, 9-13 removal, 8-47 Rear Cover Access Door part number, 9-47 **Rear Imaging Unit Holder** part number, 9-25 removal, 8-125 Registration Clutch part number, 9-39 removal, 8-63 Registration Roller components, 2-81 operation, 2-82 Registration Roller Assembly part number, 9-39 removal. 8-65 Registration Sensor part number, 9-29 removal, 8-85 wiring diagram, 10-46 reports, 1-43 Broadcast & Multipoll Report, 1-43 Copy Activity Report, 1-43, A-141 Fax Acknowledgement Report, 1-43 Fax Activity Report, 1-43, A-142 Fax Confirmation Report. 1-43 Fax Dial Directory Report, 1-44, A-145 Fax Group Directory Report, 1-44, A-146 Fax Options Report, 1-44, A-147 Fax Pending Job Report, 1-44 Fax Pending Jobs Report, A-149 Fax Protocol Report, 1-44, A-143 resources, 4-75 **RF** Protective Shield part number. 9-47 removal, 8-97 **Right Front Cover** part number, 9-13 removal, 8-50 **Right Rear Cover** part number, 9-13 removal, 8-48

## S

Scanner Assembly calibration, 2-17, 6-23 components, 1-7, 2-17 operation, 2-15 part number, 9-11 removal, 8-42 technology, 1-20 scanning specifications, 1-20 Separation Roller Tray 2 part number, 9-50 Tray 3/4 part number, 9-69 Separation Roller Assembly Tray 1 part number, 9-17 removal. 8-9 Tray 2 removal, 8-26 Tray 3/4 removal, 8-26 Separation Roller Clutch Trav 2 part number, 9-50 removal, 8-73 Separator Pad Assembly part number, 9-9 serial number format. 9-2 location, 9-3 Service Diagnostics accessing, 4-7, 6-2 menu map, 4-8 Service Kit, 9-99 Hardware Kit part number, 9-99 Repack Kit part number, 9-100 Tools part number, 9-100 servicing instructions. 3-4 skew troubleshooting, 5-69 specifications copy, 1-21 electrical, 1-25 environmental, 1-24 Fax, 1-23 image, 1-30 Memory, 1-23 mounting surface, 1-34 paper and tray, 1-36 printer, 1-19 print-guality, 5-21 scanning, 1-20 Stapling Unit components, 2-147 operation, 2-148 part number. 9-88 removal. 8-201 status codes, A-64 system startup, 4-2

## Т

technical support, 1-2 temperature operating, 1-24 storage, 1-24 Temperature/Humidity Sensor part number, 9-29 removal, 8-84 wiring diagram, 10-47 **Toner Cartridge** maintenance items, 1-17 non-Xerox Toner Cartridge, 1-38 operation, 2-29 part number, 9-19, 9-97 removal, 8-15 Toner Low Sensor Board part number, 9-19 removal, 8-79 wiring diagram, 10-45 Toner Supply Motor (C/K) part number, 9-33 removal, 8-160 wiring diagrams Toner Supply Motors (C/M/Y/K), 10-46 Toner Supply Motor (Y/M) part number, 9-33 removal, 8-159 wiring diagram, 10-46 **Tools Menu** accessing, 6-2 Transfer Belt components, 2-54 maintenance items, 1-17 operation, 2-55 part number, 9-35, 9-98 removal, 8-20 Transfer Roller maintenance items, 1-17 operation, 2-60 part number, 9-39, 9-97 removal, 8-23 Tray 1 cleaning Feed Roller, 7-6 Feed Roller maintenance items, 1-17 part number, 9-98 removal, 8-12 operation, 2-65 paper size detection. 2-86 part number, 9-17 removal, 8-53 Separation Roller Assembly part number, 9-17 removal, 8-9 Trav 2 cleaning Feed Roller, 7-8 Feed Roller maintenance items, 1-17 part number, 9-50, 9-98 removal, 8-27 operation, 2-71 Paper Empty Sensor part number, 9-25 removal, 8-56 Paper Empty Sensor Actuator part number, 9-25 removal. 8-57

Paper Size Actuator part number, 9-21 removal, 8-55 paper size detection. 2-86 Paper Size Sensor part number, 9-21 removal. 8-54 part number. 9-50 removal, 8-58 Separation Roller Assembly part number. 9-50 removal, 8-26 Separation Roller Clutch part number, 9-50 removal, 8-73 Trav 3/4 adjustment. 6-3 cleaning Feed Roller, 7-8 cleaning Transport Rollers, 7-12 Feed Roller part number, 9-69, 9-98 removal. 8-29 Paper Feed Clutch part number, 9-65 removal. 8-169 Paper Feed Sensor Actuator part number, 9-63 removal. 8-168 paper size detection, 2-86 Paper Size Switch part number, 9-61 removal. 8-165 Paper Size Switch Actuator part number, 9-61 removal. 8-163 part number, 9-67 removal. 8-172 Separation Roller Assembly part number, 9-69 removal. 8-26 Transport Motor part number, 9-65 removal, 8-171 wiring diagram, 10-56 troubleshooting AC Power Supply, 4-58 checklist. 5-7 Control Panel, 4-53 DC Power Supply, 4-59 Fax. 4-65 Fusing Heaters, 4-56 Image Processor Board, 4-60 inoperable printer, 4-56 LVPS, 4-59 Macintosh, 4-73 operating system, 4-72 print-quality, 5-2 Scanner, 4-63 UNIX. 4-74 Windows, 4-72

### U

#### UI

wiring diagram, 10-42 UNIX operating system, 1-19 troubleshooting, 4-74 Upper Horizontal Transport part number, 9-41 removal, 8-68

#### V

Vertical Transport Assembly part number, 9-37 removal, 8-61

## W

warm-up time, 1-19 Waste Cartridge maintenance items, 1-17 operation, 2-37 part number, 9-25 removal, 8-19 Waste Toner Auger Assembly part number, 9-23 removal, 8-123 Windows operating system, 1-19 troubleshooting, 4-72 wiring diagrams 500-Sheet Feeder, 10-55 Developer Motors, 10-44 Duplex Unit, 10-49 Duplex Unit Motors, 10-49 Finisher, 10-57 Finisher Sensors, 10-58 Fuser Fan, 10-48 Fuser Motor, 10-48 Fuser Unit, 10-43 general, 10-33 Hard Drives, 10-42 HVPS-1, 10-39 HVPS-2, 10-40 IDC Sensor, 10-47 Image Processor Board, 10-38 Image Processor Board Cooling Fan, 10-42 LVPS, 10-41 MCU Board, 10-37 OHP Sensor, 10-46 Optional 500-Sheet Feeder, 10-56 Registration Sensor, 10-46 Temperature/Humidity Sensor, 10-47 Toner Low Sensor Board, 10-45 Tray 3/4, 10-56 UI, 10-42

COPYRIGHT © 2008, XEROX CORPORATION. ALL RIGHTS RESERVED. UNPUBLISHED RIGHTS RESERVED UNDER THE COPYRIGHT LAWS OF THE UNITED STATES.

PART#: 701P48634

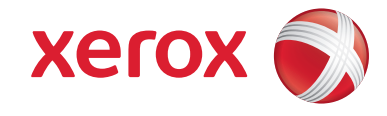